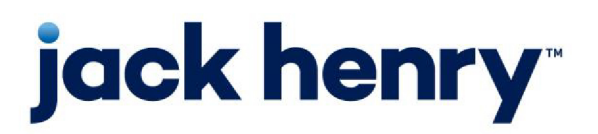

FactorSoft™

• Release v4.7

**User Guide** 

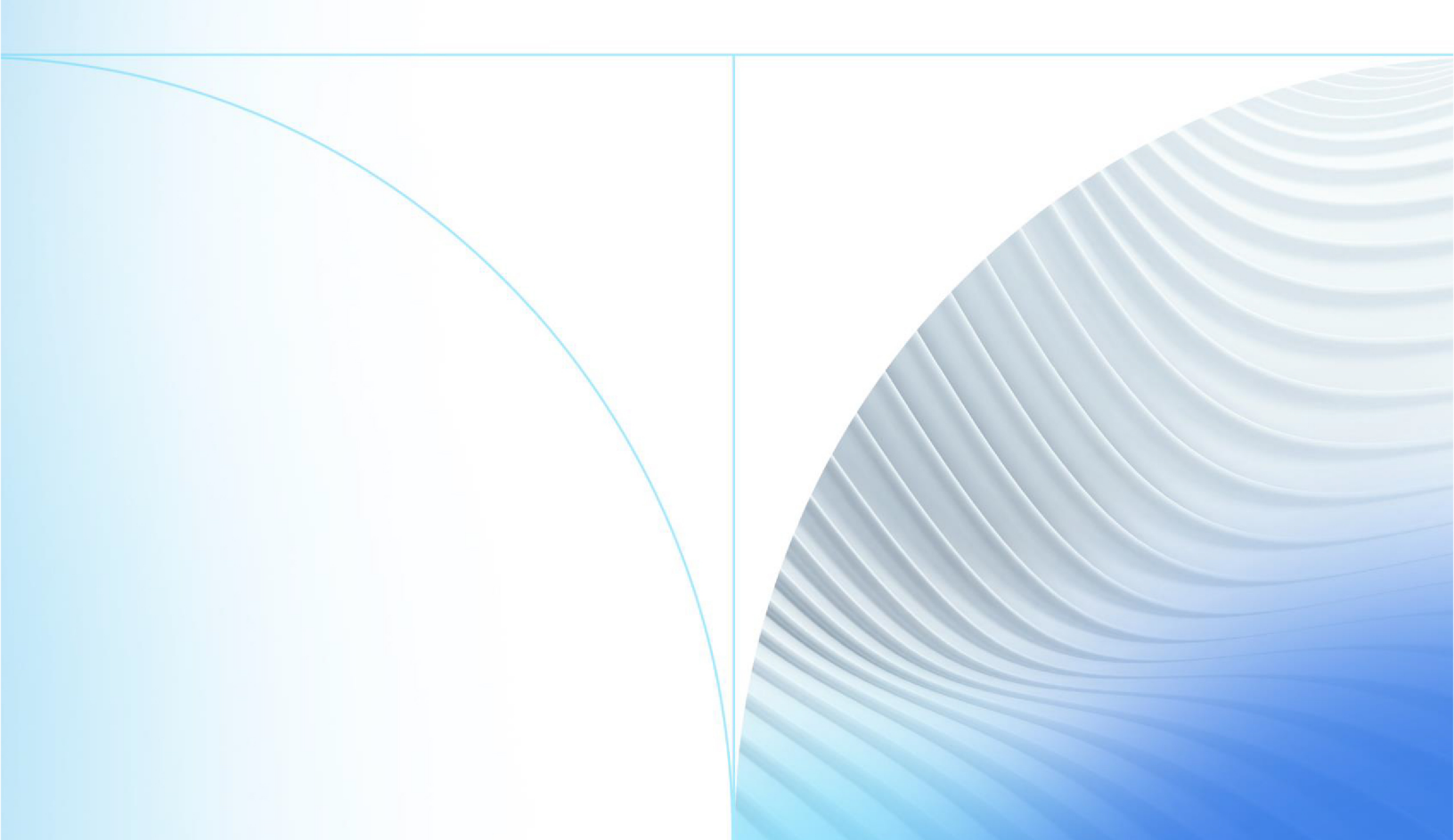

© 1999 - 2022 Jack Henry & Associates, Inc.

All rights reserved. Information in this document is subject to change without notice. Dates contained in this document are provided as estimates only and can be changed at any time at the sole discretion of Jack Henry & Associates, Inc.

Printed in the United States of America.

No part of this document may be copied, reproduced, stored in a retrieval system, displayed, distributed or transmitted in any form or any means whatsoever (electronic, mechanical or otherwise), including by photocopying or recording for any purpose, without the prior written permission of Jack Henry & Associates, Inc. Making unauthorized copies of this document for any purpose other than your own personal use is a violation of United States copyright laws.

Any unauthorized use of Jack Henry & Associates, Inc.'s, trademarks and service marks is strictly prohibited. A list of registered and unregistered marks owned or licensed by Jack Henry & Associates, Inc. is located at: https://www.-jackhenry.com/more-from-jha/pages/trademark-notice.aspx.

Various other trademarks and service marks used or referenced in this document are the property of their respective owners.

#### Limitations on Maintenance Services

The FactorSoft™ application is intended for use in accordance with the standards and processes described within this documentation. Efforts to investigate and/or repair FactorSoft™ application or data integrity issues caused by activities or integrations outside of the intended use of the FactorSoft™ platform will be subject to the then-current Jack Henry Professional Services billable hourly rate.

Standard Maintenance Services (Technical Support) does not include the following:

Investigation and Remediation of errors and data integrity issues caused, contributed to, or by any of the following:

- a software program that was not originally provided by Jack Henry
  - third-party automation, BOT/Screen Scraping technology, custom importers, or any other integration with FactorSoft<sup>™</sup> that was not created by or in conjunction with Jack Henry.
- any modification not provided by Jack Henry to the software or standard database schema
  - the addition of custom database elements including triggers, stored procedures, tables, and columns
  - the alteration of standard FactorSoft™ triggers, tables, columns, stored procedures and indexes
  - the execution of T-SQL scripts resulting in changes to the data stored within the FactorSoft™ database
- equipment, software, networks or any other infrastructure in the customer's environment that does not meet the minimum requirements described within the thencurrent FactorSoft<sup>™</sup> product documentation

Please note that if you are exploring possibilities with third-party software providers or considering altering the FactorSoft database in any way, it is strongly recommended that you discuss your plans with the FactorSoft™ support team before making any commitments or changes. As your software partner, we may be able to help solve your business problem in a way that does not introduce risk, data corruption, or system instability.

# Table of Contents

| Welcome to FactorSoft                               | 1  |
|-----------------------------------------------------|----|
| Login                                               |    |
| Shortcuts                                           |    |
| User Preferences                                    |    |
| System Preferences                                  |    |
| FactorSoft and the Lending Solutions Service Portal |    |
| Terminology                                         |    |
| Client & Debtor Activities                          | 12 |
| Client List                                         |    |
| Display Grid                                        |    |
| Client Grid                                         |    |
| Facility Grid                                       |    |
| Collateral Grid                                     |    |
| Control Tabs                                        |    |
| Functions Tab                                       |    |
| Columns Tab                                         |    |
| Filters Tab                                         |    |
| Options Tab                                         |    |
| Screen Controls                                     |    |
| Functions Tab / Client                              |    |
| Client Dashboard                                    |    |
| Summary Aging                                       |    |
| Debtor Summary Tab                                  |    |
| Rating Summary Tab                                  |    |
| Totals Tab                                          |    |
| Options Tab                                         |    |
| Client Analysis                                     |    |

| Client Information                                 | 31 |
|----------------------------------------------------|----|
| Client Summary/Reserve Release                     | 31 |
| Client Transactions                                | 31 |
| Fund Non-Funded Invoices (Fund Purchased Invoices) | 31 |
| System Preferences                                 | 34 |
| Hold Account                                       | 35 |
| Loans                                              | 35 |
| Open Batches                                       | 35 |
| New Adjustment Batch                               | 36 |
| Write Invoices                                     | 36 |
| Preview                                            | 36 |
| Entering Client Information                        | 39 |
| Upper Fields                                       | 40 |
| Control Buttons                                    | 44 |
| Panel List                                         | 44 |
| System Preferences                                 | 46 |
| Client Information – Address Panel                 | 48 |
| Client Information – Analysis Panel                | 50 |
| Client Information – AutoCash Rules Panel          | 50 |
| System Preferences                                 | 52 |
| Client Information – Automatic Expenses Panel      | 53 |
| Adding or Modifying Automatic Expenses             | 54 |
| System Preferences                                 | 58 |
| Client Information – Bank Relationships Panel      | 58 |
| Client/Bank Relationship                           | 59 |
| Bank Relationship Tab                              | 59 |
| Inter Bank Tab                                     | 61 |
| System Preferences                                 | 62 |
| Client Information – Broker Relationships Panel    | 62 |
| Add/Update/Delete Broker Relationship              | 63 |

| System Preferences                              |    |
|-------------------------------------------------|----|
| Client Information – Collections Panel          |    |
| System Preferences                              |    |
| Client Information – Contacts Panel             |    |
| Client Information – Control Panel              |    |
| Client Information - CPT Code Usage             |    |
| Update CPT Codes Dialog                         |    |
| Client Information – Credit/No Buy Panel        | 72 |
| System Preferences                              | 74 |
| Client Information – Debtor Charges Panel       |    |
| Client Information – Deferred Accruals Panel    |    |
| Client Information – Documents Panel            |    |
| Client Information – Events Panel               | 77 |
| Add New Client Event                            |    |
| Security Roles                                  |    |
| Client Information – Financial Statements Panel |    |
| Client Financial Statement                      |    |
| Client Information – Funding Instructions Panel |    |
| Client Information – Groups Panel               |    |
| Change Client Group Value                       |    |
| Client Information - Import Rules Panel         |    |
| Client Information – Identity Panel             |    |
| System Preferences                              |    |
| Client Information – Ineligibility Panel        |    |
| System Preferences                              |    |
| Add New Client Ineligibility                    |    |
| Client Information – Insurance Panel            |    |
| Client Information – Invoice Confirmation Panel |    |
| Client Information - Invoice Delivery Panel     |    |
| Client Information Set-up                       |    |
| Client Information – Invoice Rules Panel        |    |

| System Preferences                               |     |
|--------------------------------------------------|-----|
| Client Information – Liens/Monitoring Panel      |     |
| Client Information – Load/Order Processing Panel |     |
| Client Information – Min Cash Reserves Panel     |     |
| System Preferences                               |     |
| Client Information – Minimum Commission Panel    |     |
| Client Information – Misc Data Panel             |     |
| Client Miscellaneous Data Elements for Letters   |     |
| Client Information – Misc Information Panel      |     |
| Client Information – Participation Panel         |     |
| Client Information – PayerWeb                    |     |
| Client Information – Payment Terms Panel         |     |
| System Preferences                               |     |
| Client Information – Policy Exceptions Panel     |     |
| Client Information – Posted Statements Panel     |     |
| Client Information – Purchase Approvals Panel    |     |
| System Preferences                               |     |
| Client Information – Purchase Info Panel         |     |
| Setting Up Custom Watermarks                     | 114 |
| Client Information – Purchase Terms Panel        |     |
| System Preferences                               |     |
| Client Information – Red Flag Rules Panel        |     |
| Client Information – Statement Terms Panel       |     |
| Client Information – Termination Panel           |     |
| Client Information – Verification Panel          | 120 |
| System Preferences                               |     |
| Client Information – Web Screens Panel           |     |
| Client Information – Web Users Panel             |     |
| Client Information – Write Invoices Panel        | 124 |
| System Preferences                               |     |
| Add New Contact/Contact Information              |     |

| Security Roles                                 |     |
|------------------------------------------------|-----|
| Debtor List (F5)                               |     |
| Security Roles                                 |     |
| Debtor Information                             |     |
| Upper Fields                                   |     |
| Panels                                         | 134 |
| Control Buttons                                |     |
| Panel List                                     |     |
| System Preferences                             |     |
| Debtor Information - Address Panel             |     |
| Debtor Information - Alternate Address Panel   |     |
| Create/Modify/Delete Alternate Address         | 141 |
| Debtor Information - Balances Panel            |     |
| Debtor Information - Call Queues Panel         | 143 |
| Debtor Information - Clustering Panel          | 144 |
| Add Additional Debtor/Vendor Alias             | 145 |
| Debtor Information - Collections Panel         | 145 |
| Debtor Information - Contacts Panel            |     |
| Debtor Information - Credit Availability Panel | 149 |
| Debtor Information - Credit Information Panel  | 149 |
| Debtor Information - Credit D&B Panel          | 151 |
| Debtor Information - Credit Reports Panel      |     |
| Debtor Information – Credit Requests Panel     |     |
| System Preferences                             | 154 |
| Debtor Information - Credit Score Panel        |     |
| System Preferences                             |     |
| Credit Score Maintenance                       |     |
| System Preferences                             |     |
| Debtor Information - Documents Panel           |     |
| Debtor Information - Identity Panel            |     |
| System Preferences                             |     |

| Debtor Information – Instructions Panel         |     |
|-------------------------------------------------|-----|
| Debtor Information - Insurance Panel            |     |
| System Preferences                              |     |
| Debtor Information - Invoice Confirmation Panel |     |
| Debtor Information - Groups Panel               |     |
| Change Debtor Group Value                       |     |
| Debtor Information - Last Payment Panel         |     |
| Debtor Information - Master/Alias Panel         |     |
| System Preferences                              |     |
| Select Members for Master Debtor                |     |
| Debtor Information - Miscellaneous Data Panel   |     |
| Debtor Information - PayerWeb Panel             |     |
| Debtor Information – Sales Authorizations Panel |     |
| Summary Aging                                   | 170 |
| Debtor Summary Tab                              |     |
| Rating Summary Tab                              |     |
| Totals Tab                                      |     |
| Options Tab                                     |     |
| Debtor Aging                                    | 175 |
| Control Buttons                                 | 175 |
| Debtor Aging - Aging Tab                        |     |
| System Preferences                              |     |
| Debtor Aging - Credit/No Buy Tab                |     |
| System Preferences                              |     |
| Debtor Aging - NOA/Rules Tab                    |     |
| Debtor Aging - Analysis Tab                     |     |
| Debtor Aging - Misc. Data Tab                   |     |
| Debtor Aging - Alias Tab                        |     |
| Debtor Aging - Credit Requests Tab              |     |
| Debtor Aging - Documents Tab                    |     |
| Debtor Aging - Notices Tab                      |     |

| System Preferences                  |  |
|-------------------------------------|--|
| Debtor Aging - Address Tab          |  |
| System Preferences                  |  |
| Debtor Aging Overrides Tab          |  |
| Debtor Aging - Payments Tab         |  |
| System Preferences                  |  |
| Debtor Aging - Options Tab          |  |
| Brokers                             |  |
| Broker List (F2)                    |  |
| Add New Broker/Broker Information   |  |
| Clients Tab                         |  |
| Instructions Tab                    |  |
| Standard Commission Rate Tab        |  |
| Contacts Tab                        |  |
| Web Access Tab                      |  |
| System Preferences                  |  |
| Contact List (F4)                   |  |
| Add New Contact/Contact Information |  |
| Security Roles                      |  |
| Client and Debtor Notes             |  |
| Client Notes Screen                 |  |
| Debtor Notes Screen                 |  |
| Upper Fields                        |  |
| Notes Posted to Selection Tab       |  |
| Client/Debtor Information Tab       |  |
| Control Buttons                     |  |
| Adding a New Note                   |  |
| Client Participation                |  |
| Setting Up a Participant Account    |  |
| Creating New Participants           |  |
| Assigning a Participant to a Client |  |

| Reporting on Participation                        |  |
|---------------------------------------------------|--|
| Invoice Purchasing                                |  |
| Purchase Entry                                    |  |
| System Preferences                                |  |
| Verify Invoices                                   |  |
| System Preferences                                |  |
| Invoice Information                               |  |
| Upper Fields                                      |  |
| Functional Buttons                                |  |
| Tabs                                              |  |
| System Preferences                                |  |
| Activity Tab                                      |  |
| System Preferences                                |  |
| Accrued Fee Tab - Invoice Information             |  |
| System Preferences                                |  |
| Escrow Tab - Invoice Information                  |  |
| Change/Audit Tab - Invoice Information            |  |
| Credit Approval Tab - Invoice Information         |  |
| Dispute History Tab                               |  |
| Installment Tab - Invoice Information             |  |
| System Preferences                                |  |
| Shipping Tab - Invoice Information                |  |
| Verification/Collection Tab - Invoice Information |  |
| Carrier Tab - Invoice Information                 |  |
| Documents Tab                                     |  |
| Tax & Freight - Invoice Information               |  |
| Approve Purchase - New Invoices Tab               |  |
| Tabs                                              |  |
| System Preferences                                |  |
| Purchase Invoices                                 |  |

| Client Contracts                     |  |
|--------------------------------------|--|
| System Preferences                   |  |
| Client Information - Contracts Panel |  |
| Contracts Dialog                     |  |
| Control Buttons                      |  |
| Contract Information Tab             |  |
| Debtor Information Tab               |  |
| Comments Tab                         |  |
| Member Contracts Tab                 |  |
| Assigning a Contract to an Invoice   |  |
| Non-factored Invoice Payments        |  |
| Client Contracts Report              |  |
| CPT Codes for Invoice Purchase       |  |
| Authorizing CPT Codes for a Client   |  |
| Purchasing Invoices with CPT Codes   |  |
| Searching by CPT Code                |  |
| Reports                              |  |
| Originals Required                   |  |
| Invoice Delivery                     |  |
| System Preferences                   |  |
| Shipping Logistic Information        |  |
| Write Invoices                       |  |
| Write Invoices Setup                 |  |
| System Preferences                   |  |
| Client Information Set Up            |  |
| Invoice Terms                        |  |
| Invoice Items                        |  |
| How It Works                         |  |
| Write Prior to Purchase              |  |
| Write New/Modify Existing Invoices   |  |

| New Debtor Fields                              |  |
|------------------------------------------------|--|
| Include Written Invoice on New Purchase Batch  |  |
| System Preferences                             |  |
| Write Invoices Upon Purchase                   |  |
| Invoice Imaging                                |  |
| Create New Batch                               |  |
| Scanning or Filing to a New Open Batch         |  |
| Enter Invoice Detail for Images                |  |
| Scan to Existing Batch                         |  |
| Scanning or Filing to a Closed, Existing Batch |  |
| Posted Batches with Unassigned Images          |  |
| Assigning Images to a Batch                    |  |
| Assign Batch Images                            |  |
| Invoice Image Screen                           |  |
| Check and Invoice Image Screen                 |  |
| System Preferences                             |  |
| Checks and Wires                               |  |
| Writing Checks                                 |  |
| System Preferences                             |  |
| Check and Wire Interfaces Overview             |  |
| Accounting Journals, Checks and Wires Screen   |  |
| Listing Journals, Checks, and Wires            |  |
| Modify Unpaid Journals, Checks, and Wires      |  |
| System Preferences                             |  |
| Enter a New Check or Journal Entry             |  |
| Add New Deduction & Distribution               |  |
| System Preferences                             |  |
| Credit Requests                                |  |
| Adding a New Credit Request                    |  |

| System Preferences              |  |
|---------------------------------|--|
| Approve or Deny Credit Requests |  |
| Credit Request Data             |  |
| Credit Decision Fields          |  |
| System Preference Settings      |  |
| Print Decision Ticket           |  |
| System Preferences              |  |
| Credit Position Reports         |  |
| Posting Payments                |  |
| Post Payments (F6)              |  |
| Posting Full Payments           |  |
| Enter a check tab               |  |
| Debtor/Client Selection         |  |
| Check/Invoice Information       |  |
| Create New Debtor               |  |
| Invoices Already Chosen         |  |
| Checks already entered tab      |  |
| Adjustment Type Report          |  |
| System Preferences              |  |
| Posting Short Payments          |  |
| Results                         |  |
| Posting Over Payments           |  |
| Results                         |  |
| Update Posted Payments          |  |
| System Preferences              |  |
| Split Check Postings            |  |
| Split Client Posting            |  |
| Split Debtor Posting            |  |
| Skipped Payments                |  |
| Adjustment Type Report          |  |

| Report Sample                                                         |          |
|-----------------------------------------------------------------------|----------|
| Report Details                                                        |          |
| System Preference                                                     |          |
| Check Imaging                                                         |          |
| Check Scanner Control                                                 |          |
| Scan or File Check Images                                             |          |
| To scan or file images to a new, open batch and then post p<br>ments: | 0ay-<br> |
| To scan or file images to an existing payment batch:                  |          |
| Assign Check Images to Invoices                                       |          |
| System Preference Settings                                            |          |
| Scan to Posted Check Batch                                            |          |
| Filing to an Existing Posted Check Batch                              |          |
| Attach Images to Posted Check Batches                                 |          |
| System Preferences                                                    |          |
| Invoice Image Screen                                                  |          |
| Check and Invoice Image Screen                                        |          |
| System Preferences                                                    |          |
| Manage Hold Account Activity                                          |          |
| Settling Hold Account Items                                           |          |
| Adjustments/Recourse                                                  |          |
| New Adjustment Batch                                                  |          |
| Data Entry Tab                                                        |          |
| Creating an Adjustment Batch from the Data Entry Tab                  |          |
| Selection tab                                                         |          |
| Creating an Adjustment from the Selection Tab                         |          |
| Summary Tab                                                           | 418      |
| System Preferences                                                    |          |
| Manage Posted Adjustments                                             |          |

| System Preferences                                               |     |
|------------------------------------------------------------------|-----|
| Collections                                                      |     |
| Debtor Aging                                                     | 425 |
| Collection/Verification Notes                                    |     |
| Debtor Information Tab                                           |     |
| Invoices Selected Tab                                            |     |
| Invoice Not Selected Tab                                         |     |
| Detail Fields                                                    |     |
| System Preferences                                               |     |
| Collection/Verification Queue                                    |     |
| Create New/Modify Existing Collection/Verification Queue Request |     |
| Creating Collection/Verification Queues                          |     |
| System Preferences                                               |     |
| Modify or Delete Collection/Verification Queue                   |     |
| Working Collection/Verification Queues                           |     |
| Call Queue Tab                                                   |     |
| Options Tab                                                      |     |
| System Preferences                                               |     |
| Collection/Verification Notes                                    |     |
| Collection/Verification Detail                                   |     |
| Details Tab                                                      |     |
| Work Collection/Verification Queues                              |     |
| Balances Tab                                                     |     |
| Options Tab                                                      |     |
| No-buy Info Tab                                                  | 452 |
| System Preferences                                               |     |
| Electronic Payments                                              |     |
| Taking a Credit Card Payment at Collection                       |     |
| Contact and Invoice-level Payment Detail                         |     |
| Payment-level Detail                                             |     |

| Submitting Payments Using ePaymentAmerica  | 458 |
|--------------------------------------------|-----|
| Submitting Payments Using EPS Integration  |     |
| Resend Electronic Payment Information      |     |
| Resending the Electronic Payment Receipt   |     |
| From the Transactions screen:              |     |
| From the View/Update Journal screen:       |     |
| Accept Electronic Payment from Client      |     |
| Client-level Credit Card Payments          |     |
| Distribution for Electronic Payment Window |     |
| Gallium Paying Agent Reporting Interface   |     |
| Gallium Set Up                             |     |
| Gallium System Preferences                 |     |
| Gallium Parameters                         |     |
| Gallium Service Templates and Engine Tasks |     |
| Service Templates                          |     |
| Engine Tasks                               |     |
| Gallium Debtor Information Setup           |     |
| Override Relationship Credentials          |     |
| Debtor Aging - Paying Agent Tab            |     |
| Using the Gallium Interface                |     |
| Gallium Paying Agents as of 9/28/2022      |     |
| Loan Statements for Detail Lending         |     |
| Configuring Statement Terms                |     |
| Generating the Statement                   |     |
| Working with Returned Address              |     |
| Set Up Returned Address                    |     |
| System Preferences                         |     |
| Dispute/Ineligibility/No Buy Code Table    |     |
| Using Returned Address                     |     |

| Marking a Debtor with a Return Address Reason         |     |
|-------------------------------------------------------|-----|
| Collections                                           |     |
| Reporting                                             |     |
| Return Mail Report                                    |     |
| Customer/Debtor List                                  |     |
| Print Debtor Statements                               |     |
| Client Summary/Reserve Release Screen                 |     |
| Client Summary/Reserve Release – Funds Employed Tab   |     |
| Portfolio Activity                                    |     |
| Month-to-Date Activity                                |     |
| Aging Data                                            |     |
| Client Liability                                      |     |
| Alternate C/B Breakdown                               |     |
| Additional Fields                                     |     |
| Client Summary/Reserve Release – Collateral Tab       |     |
| Client Summary/Reserve Release – Reserves Tab         |     |
| System Preferences                                    |     |
| Client Summary/Reserve Release – Release Tab          |     |
| Disbursing Client Reserves                            |     |
| Releasing Pending Reserve Releases                    |     |
| System Preferences                                    |     |
| Client Summary/Reserve Release – Account Balances Tab |     |
| System Preferences                                    |     |
| Deferred Earnings                                     |     |
| How the Transaction Works                             |     |
| Deferred Information                                  |     |
| Viewing Deferred Earnings                             |     |
| Correspondence                                        | 534 |
| Notice of Assignment                                  |     |

| Create the NOA Export File                                          |     |
|---------------------------------------------------------------------|-----|
| Merge the NOA Export File into the Word Template                    |     |
| Verification Letters                                                |     |
| Insert FactorSoft's Field Codes into the Microsoft Word Form Letter | 537 |
| Save the Form Letter in the Reports Directory                       |     |
| Set up the form letter in the Word Document table                   |     |
| Generate the Verification Letter                                    |     |
| Letter Field Codes                                                  |     |
| P.O. Financing                                                      |     |
| Setting Up PO Financing                                             |     |
| System Preferences                                                  |     |
| Security Roles                                                      |     |
| Update G/L Account Groups Table                                     |     |
| Client Terms – P.O. Finance Rates                                   |     |
| Client Terms – P.O. Finance Table                                   |     |
| Fees List                                                           |     |
| Then List                                                           |     |
| Add New Purchase Order Fee                                          |     |
| Add New Purchase Order Increment                                    |     |
| Set Client Information Options                                      |     |
| Processing Purchase Order Advances                                  |     |
| Order Entry                                                         |     |
| Processing the Purchase Order Entry                                 |     |
| Approve Pending Order                                               |     |
| Order List                                                          |     |
| Order Details                                                       |     |
| Order Details Screen                                                |     |
| Order Information Tab                                               |     |
| Invoices Booked Tab                                                 |     |
| Advance Activity                                                    |     |

| Audit History Tab                                |  |
|--------------------------------------------------|--|
| Recording Funds Advance against a Purchase Order |  |
| PO Advance                                       |  |
| Advances Tab                                     |  |
| Expenses Tab                                     |  |
| Creating Expenses Against a PO Advance           |  |
| Summary Tab                                      |  |
| Viewing the Advance Summary                      |  |
| Payable To Tab                                   |  |
| Paying the Advance Directly to a Vendor          |  |
| Settling the P.O. Advance at Invoice Purchase    |  |
| Importing                                        |  |
| Bulk Collaterals                                 |  |
| Bulk Collaterals Overview                        |  |
| Activity Center                                  |  |
| Manage Pending Postings                          |  |
| Manage Pending Transfers                         |  |
| Manage Pending Transactions                      |  |
| System Preferences                               |  |
| Manage Unclaimed Cash Deposit                    |  |
| Transactions Tab                                 |  |
| Filters Tab                                      |  |
| Types Tab                                        |  |
| Options Tab                                      |  |
| Columns Tab                                      |  |
| Unclaimed Cash Deposit                           |  |
| Entering Facility Information                    |  |
| Using the Facility Information Screen            |  |
| Entering Facility Basics                         |  |

| Facility Summary                                           |     |
|------------------------------------------------------------|-----|
| Facility Information Panels                                | 600 |
| Facility Information - Additional Terms Panel              | 600 |
| Facility Information - Additional Terms Information Dialog | 601 |
| Facility Information - Address Panel                       |     |
| Facility Information - Auto Expense Panel                  |     |
| Facility Information - Facility Auto Expense               |     |
| Facility Information - Auto Transfers Panel                |     |
| Facility Auto Transfer                                     | 608 |
| Example #1 – Reduce Over Formula                           |     |
| Example #2 - Reduce Secondary Loan Balance                 | 613 |
| Example #3 – NFE                                           | 614 |
| Example #4 – NFE Net Change                                | 615 |
| Example #5 – TFE                                           | 617 |
| Example #6 – TFE Net Change                                | 619 |
| Facility Information - Collaterals Panel                   |     |
| Facility Information – Contacts Panel                      |     |
| Contact Information Dialog                                 |     |
| Facility Information - Custom Data Elements Panel          |     |
| Facility Information - Deferred Revenue Panel              |     |
| Facility Information - Dependency Rules Panel              | 626 |
| Dependency Rule Dialog                                     |     |
| Example                                                    | 628 |
| Facility Information - Documents Panel                     |     |
| Attach Document to Facility                                | 630 |
| Facility Information – Fee Reserve Panel                   |     |
| Facility Information - Funding Instructions Panel          |     |
| Facility Information – Facility Groups Panel               |     |
| Change Facility Groups Dialog                              |     |
| Facility Information – Ledger Panel                        |     |

| Ledger Transactions – Accrual Posting      |     |
|--------------------------------------------|-----|
| Ledger Transactions - Facility Adjustment  |     |
| Deferred Revenue                           |     |
| Ledger Transactions - Claimed Cash Posting |     |
| Ledger Transactions - Disbursement Dialog  |     |
| Deferred Revenue                           | 644 |
| Disbursement Expenses Dialog               |     |
| Ledger Transactions - Payment Screen       |     |
| Facility Purchase Dialog                   |     |
| Facility Purchase Adjustment Dialog        |     |
| Ledger Transactions - Facility Transfer    |     |
| Ledger Transactions - Statement Payment    |     |
| Facility Information - Letter of Credit    |     |
| System Preferences                         |     |
| Adding a Letter of Credit                  |     |
| Modifying a Letter of Credit               |     |
| Terminate a Letter of Credit               |     |
| Letter Of Credit Tabs - Activity           |     |
| Letter Of Credit Tabs - Notes              | 671 |
| Letter Of Credit Tabs - Documents          |     |
| Letter of Credit Search                    |     |
| Importing Letters of Credit                | 674 |
| Facility Information – Limits Panel        |     |
| Facility Information - Lock Box Panel      |     |
| Facility LockBox                           |     |
| Facility Information - Payment Rules Panel | 677 |
| Facility Information - Payment Stream      |     |
| Term Payment Group Information Dialog      |     |
| Facility Information - Purchases Panel     |     |
| Facility Purchase Dialog                   |     |

| Facility Information - Purchase Rules Panel  |     |
|----------------------------------------------|-----|
| Facility Information – Reserves Panel        |     |
| Adding or Modifying Facility Reserve         |     |
| Facility Information - Statement Panel       |     |
| Facility Information – Statement Terms Panel |     |
| Statement Terms Information                  |     |
| Statement Terms - Interest                   | 697 |
| Interest Rate Detail                         |     |
| Statement Terms - Maintenance/Monitoring Fee | 700 |
| Statement Terms - Transaction                |     |
| Statement Terms - One-Time                   |     |
| Statement Terms - Minimum                    |     |
| Statement Terms - Reimbursement              | 704 |
| Statement Terms - Exception                  |     |
| Statement Terms - Unused Line                |     |
| Statement Terms - Over/Under                 |     |
| Statement Terms - Tiered                     |     |
| Statement Terms - Incremental                | 709 |
| Facility Summary                             |     |
| Borrowing Base Tab                           |     |
| Loan Summary Tab                             |     |
| Loan Payments                                |     |
| Collateral Information                       |     |
| Upper Fields                                 |     |
| Collateral Profile Fields                    |     |
| Collateral Balances                          | 717 |
| Panel Lists                                  |     |
| Collateral Above-the-Line Panels             |     |
| Below-the-Line Panels                        |     |
| Collateral Above-the-Line Panels             |     |

| Below-the-Line Panels                                                     |            |
|---------------------------------------------------------------------------|------------|
| Tracked A/R and Loan Backed Collateral Panels                             |            |
| Common Collateral Panels                                                  |            |
| Collateral Information - Amortizing Adv Rate Panel                        | 719        |
| Amortize Rate Dialog                                                      | 719        |
| Collateral Information - Custom Data Elements                             | 720        |
| Collateral Information - Dependency Rules Panel                           | 721        |
| Collateral Dependency Rules Dialog                                        | 722        |
| Collateral Information - Documents Panel                                  |            |
| Attach Document to Collateral Dialog                                      | 724        |
| Collateral Information - Seasonal Availability Panel                      | 725        |
| Seasonal Variations Dialog                                                | 727        |
| Collateral Types                                                          | 728        |
| A/R Collaterals                                                           | 728        |
| Inventory Collaterals                                                     | 728        |
| Supplemental Collaterals                                                  | 729        |
| AR Aging Collateral                                                       | 729        |
| Panel List                                                                | 729        |
| Collateral Information - Summary Panel                                    | 729        |
| Collateral Information - Advanced Settings Panel (Aging Col-<br>laterals) | 731        |
| Collateral Information - A/R Aging Category Rates Panel                   | 732        |
| A/R Aging Category Info Dialog                                            | 733        |
| Collateral Information - A/R Aging Declaration Panel                      | 735        |
| A/R Aging Declaration Dialog                                              | 736        |
| Collateral Information - Ineligible Posting Panel                         | 737        |
| A/R Aging Ineligible Posting Screen                                       | 738        |
| Collateral Information - Set Aside Panel                                  | 741        |
| Collateral Ineligibility Diglog                                           | ידי<br>זאר |
| Bulk AD Collaterals                                                       |            |
| Buik AR Colluceruis                                                       | /42        |

| Panel List                                                                | 743      |
|---------------------------------------------------------------------------|----------|
| Collateral Information - Summary Panel                                    | 743      |
| Collateral Information - Certificate Posting Panel                        | 745      |
| Certificate Dialog                                                        | 746      |
| Collateral Information - Ineligible Posting Panel                         | 748      |
| Bulk Ineligible Posting                                                   | 749      |
| Collateral Information - Set Aside Panel                                  |          |
| Collateral Ineligibility Dialog                                           | 752      |
| Collateral Information - Reserve Release Panel                            | 753      |
| Reserve Release Dialog                                                    | 754      |
| Summary A/R Collateral                                                    |          |
| Panel List                                                                | 755      |
| Collateral Information - Summary Panel                                    | 756      |
| Collateral Information - Advanced Settings Panel (Aging Col-<br>laterals) | -<br>758 |
| Collateral Information - Summary A/R Category Rates Panel                 |          |
| Summary AR Category Info Dialog                                           |          |
| Collateral Information - Summary A/R Declaration Panel                    |          |
| Summary A/R Declaration Dialog                                            |          |
| Collateral Information - Summary A/R Ineligible Panel                     |          |
| Summary A/R Ineligible Posting Dialog                                     | 764      |
| Collateral Information - Set Aside Panel                                  |          |
| Collateral Ineligibility Dialog                                           | 767      |
| Equipment Collateral                                                      |          |
| Panel List                                                                | 768      |
| Collateral Information - Equipment List Panel                             | 768      |
| Equipment Declaration Dialog                                              | 769      |
| Inventory Collateral                                                      |          |
| Panel List                                                                | 771      |

| Collateral Information - Summary Panel                      |     |
|-------------------------------------------------------------|-----|
| Collateral Information - Advanced Setting Panel (Inventory) |     |
| Collateral Information - Category Rates Panel               | 775 |
| Inventory Rates Dialog                                      | 776 |
| Collateral Information - Inventory Declaration Panel        | 778 |
| Inventory Declaration Dialog                                | 779 |
| Purchase Order Collateral                                   |     |
| Panel List                                                  |     |
| Collateral Information - Purchase Order Panel               | 782 |
| Purchase Order Dialog                                       |     |
| Real Estate Collateral                                      |     |
| Panel List                                                  | 784 |
| Collateral Information - Real Estate List Panel             | 784 |
| Real Estate Declaration Dialog                              | 785 |
| Securities Collateral                                       |     |
| Panel List                                                  | 787 |
| Collateral Information - Securities List Panel              | 787 |
| Stock and Securities Declaration                            |     |
| Other Collateral                                            | 790 |
| Panel List                                                  | 790 |
| Collateral Information - Item Postings Panel                | 790 |
| Other Amount Dialog                                         |     |
| Bulk Inventory Collaterals                                  |     |
| Panel List                                                  | 792 |
| Collateral Information - Summary Panel                      | 793 |
| Collateral Information - Certificate Posting Panel          | 794 |
| Certificate Dialog                                          | 796 |
| Collateral Information - Ineligible Posting Panel           | 798 |
| Bulk Ineligible Posting                                     | 799 |

| Collateral Information - Set Aside Panel |  |
|------------------------------------------|--|
| Collateral Ineligibility Dialog          |  |
| Calculations                             |  |
| Index                                    |  |

# Welcome to FactorSoft

FactorSoft is designed to reduce the time you spend entering data so that you can devote your time to generating new business and steady, lucrative investments.

This training guide emphasizes the tools FactorSoft provides for monitoring your receivables, managing portfolio activity, and controlling related paperwork and record keeping.

By the end of the training, you will be able to:

- Navigate FactorSoft
- Define user preferences
- Create new client accounts
- Verify, approve and purchase invoices
- Collect and post payments
- Disburse funds or rebates
- Write checks
- Generate reports
- Fax or email client and debtor statements

# Login

To log into FactorSoft, a user name must be set up for each user, and that user name must be assigned one or more Security Roles. These functions are typically the responsibility of a System Administrator, whose user account has Security Roles that allow them to perform these functions. Once properly defined, these security controls allow users to gain secure access to FactorSoft and perform the tasks associated with their role in the organization.

When the FactorSoft user name is created, it does not have a password assigned, and the user must specify the password on their first entry into the application. The first-time login process is described below:

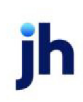

1. Start the FactorSoft Application Manager from the desktop icon, or from the Factors.exe file in the common FactorSoft folder (typically C:\FactorSoft).

#### TIP

If an older version of FactorSoft is being used, the path may be displayed as C:\FactorSoft or C:\CADENCE.

The FactorSoft Application Manager screen appears.

- 2. Enter your user name in the User field.
- 3. Select the **Database** you wish to log in to.
- 4. Click the Login button, which looks like a locked padlock.

The Application Manager returns a message indicating that you need to set a password.

#### NOTE

Use of passwords for entry to the system is controlled by System Preference. If your organization elects to forgo the password requirement, only the User name and Database is required to access the applications via the Application Manager.

5. Click OK.

The Change Password icon appears on the Application Manager, as shown in the following illustration.

6. Click the Manage Password link.

The Change Password screen appears.

2

| Q <sub>0</sub>                                                                                                    |                                                                                       |          |   |   | _ | $\times$ |
|----------------------------------------------------------------------------------------------------|---------------------------------------------------------------------------------------|----------|---|---|---|----------|
| Application Manage                                                                                                    | r                                                                                     |          |   |   |   |          |
| FactorSoft<br>from Jack Henry Lend<br>User: ACOALSON<br>Password: *******<br>Database: CLMSPORTAL<br>LOG O<br>Manage Pa | Change Passw<br>User Name:<br>Current Password:<br>New Password:<br>Confirm Password: | acoalson | × | * |   |          |
| acoalson CLMSPORTAL 4.5                                                                                                 |                                                                                       |          |   |   |   |          |

- 7. Complete the New Password and Confirm Password fields.
- 8. Click the **Accept** button.

Provided that the New and Confirm entries match and pass all password rules, the following message appears.

| Application Manager                                                                | ×              |
|------------------------------------------------------------------------------------|----------------|
| Password change successful.<br>Please login with the new password to get access to | any functions. |
|                                                                                    | ОК             |

9. Click OK to clear the message.

You are returned to the Application Manager.

10. Enter your new password in the **Password** field and click the Login button to display the application icons for the database in the Application Manager, as shown below.

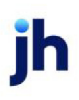

| <b>O</b> <sub>0</sub>    | <br>— | × |
|--------------------------|-------|---|
| Application Manager      |       |   |
| FactorSoft <sup>®</sup>  |       |   |
| User: ACOALSON Password: |       |   |
|                          |       |   |
| 4.5                      |       |   |

After the initial login described above, the FactorSoft user only has to enter their User name, Password, and Database on the Application Manager and then click the Login button to gain access to the application icons on the Application Manager.

The user can click the Manage Password link prior to logging in any time they wish to change their password. If password rules include password expiration, the user will be presented a message on attempting to log in, and the password update routine is similar to the new log in routine described above.

## Shortcuts

All of FactorSoft's functions are accessible by mouse in traditional Windows style menus. Many functions are also available from selection lists and function buttons on individual screens. For users that prefer using the keyboard to a mouse or other pointing device, many of FactorSoft's most commonly-used functions can be accessed through keyboard shortcuts.

The following table contains the shortcut keys, and can be printed and displayed at a user's workstation as a handy reference.

| Function Key | Opens the    |
|--------------|--------------|
| F2           | Broker List  |
| F3           | Client List  |
| F4           | Contact List |
| F5           | Debtor List  |

| Function Key | Opens the                       |
|--------------|---------------------------------|
| F6           | Post Payment Screen             |
| F7           | Update Posted Payments Screen   |
| F8           | Manage Pending Purchases Screen |
| F9           | Check Register Screen           |
| F12          | Add New Debtor Screen           |
| Ctrl+A       | Prints the Aging Report         |
| Ctrl+D       | Change Working Date Screen      |
| Ctrl+H       | Check Search Screen             |
| Ctrl+I       | Invoice Search Screen           |
| Ctrl+N       | Name Search Screen              |
| Ctrl+U       | User Preferences Screen         |

## **User Preferences**

In FactorSoft, each user has the option to customize his or her workstation environment according to job responsibilities and individual preferences. If your network uses a profile sharing solution, each user's preferences profile can be active every time that user logs in, regardless of the machine with which the user logs in toFactorSoft. Select User Preferences in the Systems menu of FactorSoft to open the User Preferences screen, as shown in the following illustration:

| Super Preferences                                                                                                    | [                                                                                                    | 23 |
|----------------------------------------------------------------------------------------------------|----------------------------------------------------------------------------------------------------|----|
| Invoice Information Screen   Check F<br>Miscellaneous Screens   Ioolbar   Clie<br>General Screen   Bring Up On Login   P               | Register Screen   Email Parameters  <br>nt List Screen   Client Summary Aging Screen   Debtor List/Search Screen  <br>rint/Faxing Parameters   T_api Dialing Parameters   Grid <u>C</u> olor Choices  <br> |    |
| Show Input Date On Status Bar     Show Fiscal Date On Status Bar     Show Actual Date On Status Bar     Show Actual Time On Status Bar | Use right hand plus key as tab on data entry screens     Automatically open new customer on purchase batch     Disable cash posting timer control     Disable purchase timer control                       |    |
| <ul> <li>✓ Show information balloons</li> <li>✓ Show tool tips</li> </ul>                                                              | SQL Timeout Limit: 90 Language:                                                                                                    |    |
| ✓ Confirm Before Updating Batch                                                                                                    | MS Excel Location: IC: VProgram Files (x86)/Microsoft UtherVUtherVUtherVUtherVELEXE<br>Browse Extra seconds to wait for Excel connection: 0<br>Recreate temporary databases after ? days: 30               |    |
| Ok Cancel Apply                                                                                                    | Help                                                                                                    |    |

| Tab                            | Description                                                                                                    |
|--------------------------------|----------------------------------------------------------------------------------------------------|
| General Screen                 | Contains options to customize the user's status bar, display balloons and tool tips, and map the location of MS Excel.                                                                                                    |
| Bring Up On Login              | Contains options to customize the user's initial login view, including the screens to be displayed.                                                                                                    |
| Print/Faxing Para-<br>meters   | Contains options to define faxing preferences and identify printer drivers for the user's individual workstation. If the user prints checks or send faxes from Fact-orSoft, the output source is defined on this tab.                                                                                                    |
| Tapi dialing Para-<br>meters   | Contains options to configure telephone dialing rules and modem settings, and to take advantage of the FactorSoft AutoDialer features.                                                                                                    |
| Grid Color Choices             | Contains options to specify the grid and tooltip text and background colors for the data grids on FactorSoft screens.                                                                                                    |
|                                | Optionally, these preferences can be defined at the system-level by entering<br>the hexadecimal color value for the heading row, data rows, and tooltips in the<br>Fields/screen behavior, Fixed grid values folder in System Preferences (you can<br>determine the hexadecimal color values by setting the grid background and<br>text colors using the User Preferences Grid Color Choices, and then noting the<br>values in the Registry under Software/FactorSoft/Grid). The Grid Color Choices<br>in the User Preferences will be unavailable for all users when the fixed grid col-<br>ors System Preferences are set. |
| Miscellaneous<br>Screens       | Contains options to modify the contact list, Debtor Information, Manage Pend-<br>ing Purchases and Cash Posting screens. This tab allows the user to choose the<br>double-click action target from data grids in the FactorSoft screens.                                                                                                    |
| Toolbar                        | Contains options to customize the toolbar settings and resize icons. FactorSoft recommends Medium sized icons.                                                                                                    |
| Client List Screen             | Contains options to modify the click action and choose the fields to display on<br>the Client List screen. The Client List screen can also be customized from the<br>Options tab on the Client List screen.                                                                                                    |
| Client Summary<br>Aging Screen | Contains options to change the click action and fields displayed when the Cli-<br>ent Summary Aging screen is opened. The Client Summary Aging screen can<br>also be customized from the Options tab on the Client Summary Aging screen.                                                                                                    |
| Debtor List/Search<br>Screen   | Use this tab to choose which fields to display on the Debtor List screen.                                                                                                    |

| Tab                           | Description                                                                                                    |
|-------------------------------|----------------------------------------------------------------------------------------------------|
| Invoice Information<br>Screen | Contains options to choose the fields to display on the Invoice Information screen.                                                   |
| Check Register<br>Screen      | Contains options to configure the select box as a filter or scroll, and to choose the fields to display on the Check Register screen. |
| Email Parameters              | Contains options to define SMTP email parameters for the user.                                                                        |

### System Preferences

The following system preferences for this function are located in the Administration module, System Preferences, Identification/system constants, Performance folder.

| Preference                                            | Description                                                                                                    |
|-------------------------------------------------------|----------------------------------------------------------------------------------------------------|
| Registry save mode<br>for user/screen pref-<br>erence | <ul> <li>Select the method used to save a user's User Preferences to be available when the user logs on to FactorSoft.</li> <li>0 - Use windows registry only (like it does now): User preferences are saved in the registry. This is the same as the method used in versions of</li> </ul> |
|                                                       | FactorSoft prior to v3.0.03 and is the method selected by default.                                                                                                    |
|                                                       | <ul> <li>I - Use windows registry and database: On logout, the preferences are<br/>saved to a database table, and then restored to the registry on login.</li> </ul>                                                                                                    |
|                                                       | <ul> <li>2 - Use windows registry and common folder: On logout, the preferences<br/>are saved to the common FactorSoft folder, and then restored to the<br/>registry on login.</li> </ul>                                                                                                   |

# FactorSoft and the Lending Solutions Service Portal

FactorSoft and the Lending Solutions Service Portal provides access to technical support, product documentation, eLearning, as well as historical support ticket information. It is through this portal that service tickets may be entered for all Lending Solutions products. <u>The Lending Solutions Service Portal</u> offers three levels of security:

• Level 1 Service Portal Users may open and view tickets they themselves have entered, but they cannot view tickets opened by other users.

• Level 2 Service Portal Users may open cases and view any case opened under their Financial Institution, regardless of who opened the case. • Level 3 Service Portal Users are considered administrative users. These users may open cases, view all company cases, and maintain other Service Portal user's credentials. Level 3 admin users also receive all client-facing communications, including service level updates and product updates.

Authorized portal contacts may also open a technical support case by emailing the Lending Solutions Service Desk at <u>LS-Help@Profitstars.com</u>.

### NOTE

Service tickets must be opened through the Lending Solutions Service Portal. Tickets opened for support through the JHA For Clients portal will not be answered in a timely manner and will result in significant delays in response time.

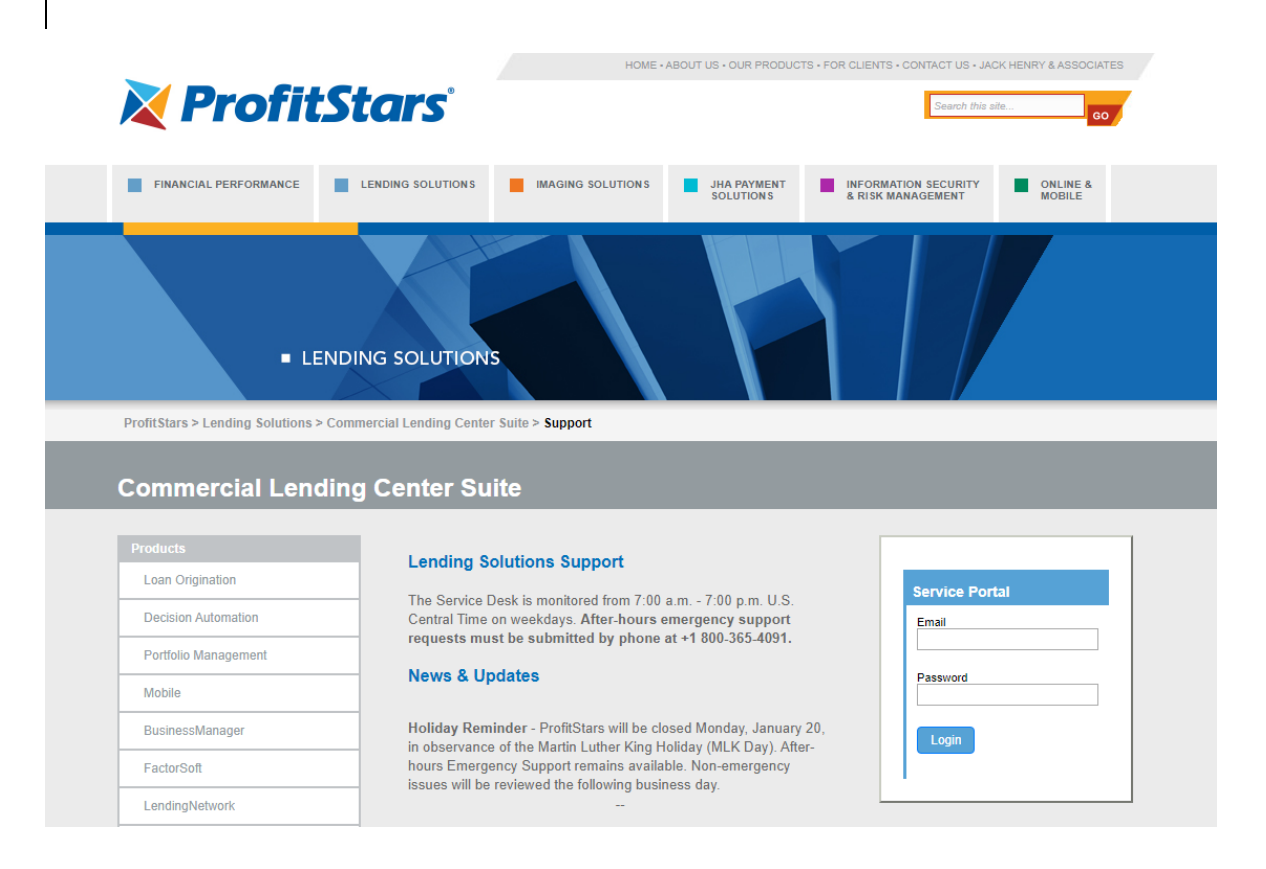

# Terminology

This section contains definitions of common terms as used in this document and in reference to FactorSoft generally.

| Terms                | Definition                                                                                                    |
|----------------------|----------------------------------------------------------------------------------------------------|
| Account<br>Executive | A FactorSoft user who oversees one or more client portfolios; the principal coordinator and contact person for the client within the lending company. Also referred to as A/E, or account manager. |

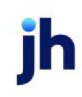

| Terms            | Definition                                                                                                    |
|------------------|----------------------------------------------------------------------------------------------------|
| Advance          | The amount of money provided immediately to the borrowing company. This amount is typically expressed as a percentage of the total invoice amount.                                                                                                    |
| Batch            | A set of purchases, payments, or adjustments to be processed in a single group.                                                                                                    |
| Broker           | A person acting as the lender's agent, as in negotiating contracts, purchases, or sales in return for a fee or commission.                                                                                                    |
| Cash<br>Account  | The client's first asset account, consisting of money available to the client.                                                                                                    |
| Cash<br>Reserves | Money not immediately provided to the client. If reserves are escrowed, debtor pay-<br>ments are transferred to the client's cash reserves, and released to the client on regular<br>intervals. If reserves are not escrowed, or if performing A/R Financing, a client's cash<br>reserves represent the funds that have not yet been advanced. Also known as Holdback. |
| Client           | The company offering its accounts receivable as collateral for borrowing. The lender's customer, i.e. the party from which invoices are purchased.                                                                                                    |
| Client Terms     | The financial agreement between the lender and the client, defining how much money will be advanced to the client, when it will be advanced, and what fees the client has to pay for the lender's services.                                                                                                    |
| Collections      | The manner in which lenders track and manage their accounts receivable portfolios, and by extension, the process of expediting payment.                                                                                                    |
| Contacts         | Individuals working for clients, brokers, or debtors, with whom the lender communicates.                                                                                                    |
| Debtor           | The client's customer. The purchaser of goods or services responsible for paying the invoice. (FactorSoft gives you the option to replace the term "debtor" with an alternative word of your choice, most often "customer".)                                                                                                    |
| Decrease         | Loss, or weakening of a financial statement-related item, such as positions in a portfolio.<br>FactorSoft bases a debtor's dilution analysis on charge-backs performed on paid, pos-<br>itive invoices. The resulting dilution percentage represents a debtor's anticipated short<br>payment.                                                                          |
| Dilution         | Dilution % = Charge-backs on paid positive invoices / Total positive invoices paid.                                                                                                    |
|                  | NOTE<br>The system will automatically calculate Dilution % in various area of the Application.<br>The system calculated Dilution percentage does not include Anticipated Dilution.                                                                                                    |

| Terms                       | Definition                                                                                                    |
|-----------------------------|----------------------------------------------------------------------------------------------------|
|                             | <b>Example</b> : Debtor Aging > Analysis tab > % Dilution is system calculated if the System<br>Preference > Fields/screen behavior > Screens > Client/debtor relationship > Do not<br>show % dilution on Analysis tab = FALSE.                                                                                                    |
| Escrow                      | Money held back and released to the client only after the fulfillment of the conditions spe-<br>cified. Depending on a lender's business methods, a percentage of the client's fees<br>and/or of the client's reserves may or may not be escrowed.                                                                                                    |
| Factor                      | A company that provides operating capital to businesses by purchasing their accounts receivable.                                                                                                    |
| Fees                        | The price that lenders charge their clients for purchasing an invoice or lending money against a portfolio — the lenders' profits. Also referred to as usage fees, earnings, or interest.                                                                                                    |
| Float Days                  | The number of days a check in the process of being collected is in transit between banks.<br>FactorSoft lets you determine (1) which days of the year, and (2) how many days you<br>want to count as float days when calculating collection fees.                                                                                                    |
| Mis-<br>cellaneous<br>Check | Any draft or journal (drawn upon a cash account) that is not associated with a Fact-<br>orSoft transaction. FactorSoft enables the creation of two types of miscellaneous checks:<br>(1) miscellaneous checks posted against clients, such as the transfer of funds from a<br>hold account to cash reserves – referred to as <b>C-Misc</b> , and (2) miscellaneous expense<br>checks for general internal use – referred to as <b>G-Misc</b> . |
| Net Funds<br>Employed       | The amount of money actually advanced or loaned to the client. Net Funds Employed =<br>Accounts Receivable – Cash Reserves – Escrow Accounts                                                                                                    |
| Notice of<br>Assignment     | A written document notifying the client's debtor that the payment for any outstanding balances is to be made directly to the lender. Also referred to as NOA, or Notice of Acknowledgment.                                                                                                    |
| Purchase                    | The process of buying one or several invoices from a client. Also referred to as Buy, Sched-<br>ule, Settlement, or Batch.                                                                                                    |
| Payment                     | The process of receiving monies from a client's debtor. Also referred to as Collection,<br>Receipt, or Credit Item.                                                                                                    |
| Rebate                      | A predetermined amount paid to the client by the lender as a result of a debtor's punc-<br>tual paying of receivables. This amount consists of the escrowed amount minus any<br>fees, and is moved to the client's cash reserves account.                                                                                                    |
| Recourse                    | An established period in which the lender will return non-performing, unpaid, or partially                                                                                                    |
| Terms                        | Definition                                                                                                    |
|------------------------------|----------------------------------------------------------------------------------------------------|
|                              | paid invoices to the client.                                                                                                    |
|                              | The lender's ability to claim money from a client in default. If a debtor does not pay the lender within a specific period, the client is responsible for repaying the lender both the advance and fee amounts.                                                                                |
|                              | Items eligible for recourse — such as invoices over age, invoices paid short, invoices in dispute, or, in some cases, invoices paid over — can be (1) deducted from the client's reserve account, or (2) charged back against a purchase, i.e. deducted from the client's next advance amount. |
| Reserve Dis-<br>bursement    | The process of transferring money from cash reserves to the client. Also referred to as Reserve Release.                                                                                                    |
| Security<br>Functions        | A wide range of functions located on FactorSoft Manage Security Roles screen that con-<br>trol which actions a user is authorized to perform when navigating within FactorSoft.                                                                                                    |
| Security<br>Roles            | To maintain system security, the system administrator assigns FactorSoft users to roles according to their job responsibilities. These security roles allow or restrict functions, enabling users to perform their respective tasks while preventing them from doing others by assigned role.  |
| System<br>Admin-<br>istrator | Any user authorized to perform FactorSoft's administrative tasks and functions, such as setting up account executives, assigning security roles, creating passwords, specifying system preferences, performing live upgrades, etc.                                                             |
| Trans-<br>actions            | Any financial activity, such as a payment or purchase, that affects the client's accounts receivable or cash reserves.                                                                                                    |
| Verification                 | The process of verifying the validity of one or several invoices prior to purchase. Veri-<br>fication methods include internal review and/or contacting the debtor via email, phone,<br>fax, or letter.                                                                                        |
| Verification<br>Letter       | A written document sent to the client's debtor prior to purchase, in which the debtor is asked to confirm the validity and open balance of one or several invoices.                                                                                                    |
| Write-Off                    | Elimination of a specific client's account balance because it could not be collected, as in the case of bankruptcy.                                                                                                    |
| Zero checks                  | A fictitious check with a zero dollar amount. Typically used to charge-back over-pay-<br>ments and short-payments. Any journal entry that does not involve cash payments.                                                                                                    |

# **Client & Debtor Activities**

This section describes the functions provided in FactorSoft for adding, updating, and viewing client and customer/debtor records.

# **Client List**

The *Client List* screen presents an integrated view of your portfolio, and provides access to the various views of financial data and to all major transactions that can be performed.

The Client List is a completely integrated interface, displaying (in its **Client View** mode) each client as a line-item. Unfolding the client by clicking on the plus sign to the left of the client name reveals all *facilities* (FactorSoft's terminology for "types of lending deals") for the client, and beneath each facility, each collateral supporting the deal is displayed as a line-item.

## NOTE

The categories are color-coded - Client is black, Facility is blue, and Collateral is green. This color-coding allows you to quickly differentiate these components.

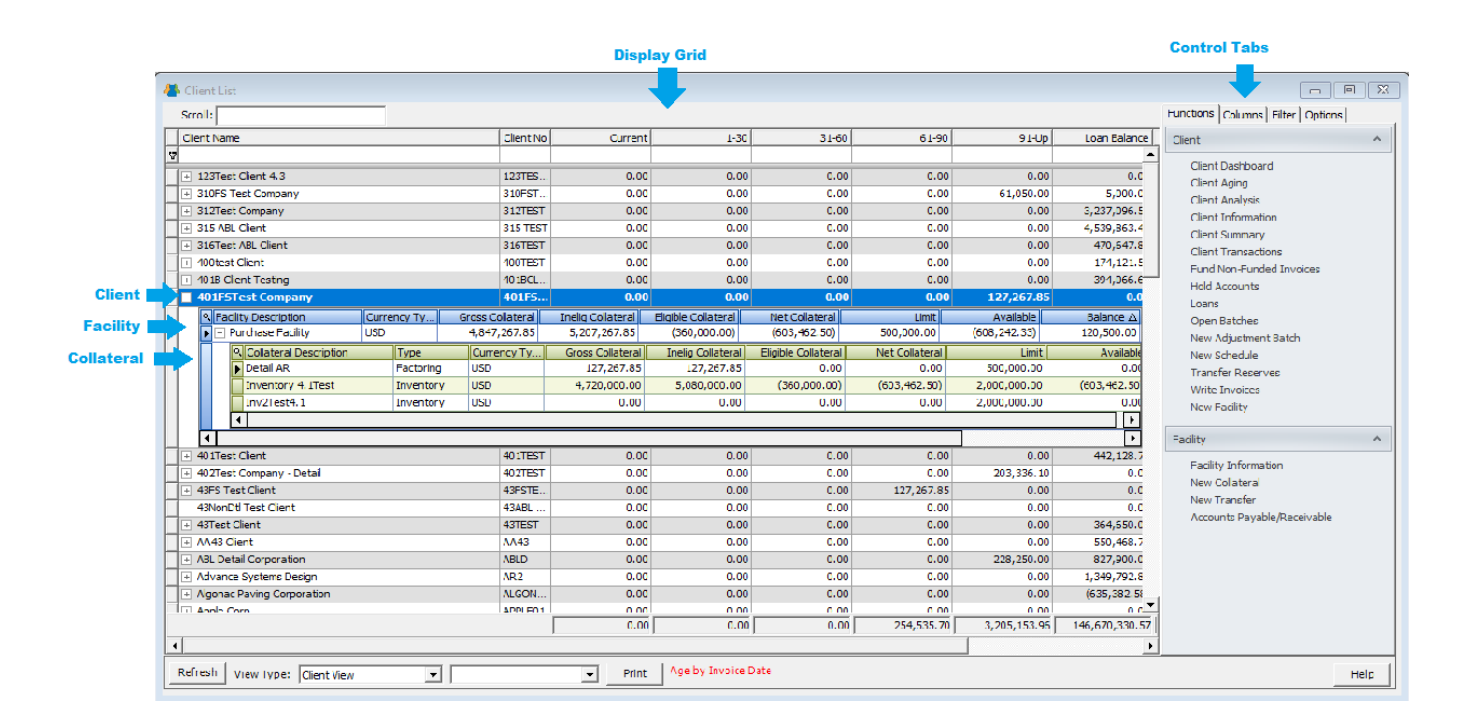

# Display Grid

The Display Grid lists clients, facilities and collaterals as line-items in a color-coded, expanding table view.

v4.7

# NOTE

The line-item view can be varied by the setting of View Type. See Screen Controls for details.

## **Client Grid**

By default, the Client Grid displays the following columns. Note that additional columns can be included using the Columns control tab.

| Column                | Description                                                                                                    |
|-----------------------|----------------------------------------------------------------------------------------------------|
| Client Name           | Displays the client name, as defined for the client on the New Client/Client<br>Information screen.                                                                                                    |
|                       | You can filter client names in the list by entering a character string in the field<br>below the Client Name heading, but above the first actual client name. Type<br>" <b>% abcd</b> ", where "abcd" is the actual search string, to hide any client names that<br>do not contain the search string. |
| (Aging<br>Categories) | Each aging category is displayed as a separate column, and the outstanding balance in each of the categories is displayed.                                                                                                    |
|                       | Note: Non-standard aging buckets are determined by the setting of the System Preferences in the Fields/screen behavior, Non-standard aging folder.                                                                                                    |

## Facility Grid

A facility line-item exists for each facility for a client. By default, the columns on the facility grid are:

| Column                 | Description                                                                                                    |
|------------------------|----------------------------------------------------------------------------------------------------|
| BOLD Columns are calcu | lated in real-time and may populate with a delay.                                                                                                    |
| Facility Description   | Displays the facility identifier as created in the Facility Information screen. For<br>bulk collateral deals, the facility description is established on the New Facility<br>screen when the facility is created. For detail collateral deals, the description is<br>always "Factoring". |
| Currency Type          | Displays the default currency type for the facility. Currency types are created in the Currency Denominations Table in the Table module and assigned on the New Facility screen when the facility is created                                                                             |
| Gross Collateral       | Displays the sum total of the current collateral values used to support the loan balance.                                                                                                    |

| Column              | Description                                                                                                    |
|---------------------|----------------------------------------------------------------------------------------------------|
|                     | The sum of Gross Collateral for all facilities is the figure displayed in the optional Gross Collateral column at the Client level.               |
| Eligible Collateral | Displays the sum of the calculated Eligible Collateral amounts used to support the loan balance. (Current Collateral value - Ineligible values)   |
| Net Collateral      | Displays the sum of the calculated Net Collateral amounts used to support the loan balance. (Eligible Collateral * Advance Rate)                  |
|                     | The sum of Net Collateral for all facilities is the figure displayed in the optional Net Collateral column at the Client level.                   |
| Loan Limit          | Displays the loan limit for the facility.                                                                                                    |
| Available           | Displays the sum of the calculated Available Collateral amounts used to support the loan balance. (Lower of Loan Limit and Net Collateral amount) |
| Loan Balance        | Outstanding facility loan balance amount. Current loan principle amount.                                                                          |
|                     | The sum of the Balances for all facilities is the figure displayed in the optional<br>Loan Balance column at the Client level.                    |
|                     | For Factoring facilities, the sum of the Balances at the facility level is the figure displayed in the optional <u>Net Funds Employed</u> column  |
| Excess/Deficit      | Displays the current amount that is available to lend to the client.                                                                              |

### **Collateral Grid**

A collateral line-item exists for each collateral for a facility. By default, the columns on the collateral grid are:

| Column                  | Description                                                                                                    |
|-------------------------|----------------------------------------------------------------------------------------------------|
| BOLD Columns are calcul | ated in real-time and may populate with a delay.                                                                                                    |
| Collateral Description  | Displays the collateral description. For bulk collateral deals, the collateral description is established on the New Collateral screen when the collateral is created. For detail collateral deals, the description is always "Factoring". |
| Туре                    | The collateral type. For Bulk Collaterals, the type is selected on the New Col-<br>lateral screen when the collateral is created. The available collateral types are:                                                                      |

| Column              | Description                                                                                                    |
|---------------------|----------------------------------------------------------------------------------------------------|
|                     | • A/R Aging                                                                                                    |
|                     | • Bulk A/R                                                                                                    |
|                     | • Bulk H/R                                                                                                    |
|                     | Bulk Inventory                                                                                                    |
|                     | • Equipment                                                                                                    |
|                     | Inventory                                                                                                    |
|                     | • LB Detail                                                                                                    |
|                     | • Summary AR                                                                                                    |
|                     | • Other                                                                                                    |
|                     | Purchase Orders                                                                                                    |
|                     | • Real Estate                                                                                                    |
|                     | Securities                                                                                                    |
| Currency Type       | Displays the default currency type for the collateral. Currency types are created<br>in the Currency Denominations Table in the Table module and assigned on the<br>New Collateral screen when the collateral is created. |
| Gross Collateral    | Displays the current collateral value used to support the loan balance.                                                                                                    |
| Inelig Collateral   | Displays the current total Ineligible amounts.                                                                                                    |
| Eligible Collateral | Displays the current Eligible Collateral amounts used to support the loan bal-<br>ance. (Current Collateral value - Ineligible values)                                                                                    |
| Net Collateral      | Displays the calculated Net Collateral amount used to support the loan bal-<br>ance. (Eligible Collateral value * Advance Rate)                                                                                           |
| Available Limit     | Displays the maximum collateral available amount.                                                                                                    |
| Available           | Displays the calculated Available Collateral amount used to support the loan balance. (Lower of Available Limit and Net Collateral Amount)                                                                                |

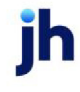

### Control Tabs

The tabs to the right of the grid provide access to the views and transactions associated with the clients, facilities, and collaterals.

### NOTE

When the System Preference at Client rules/defaults > Rules > Require manager approval before using is set to True, unapproved clients will only have access to the Client Information screen.

### **Functions Tab**

The Functions tab provides links to the screens used to update client, facility, and collateral values. Note that the lists vary depending on the type of facility selected and the system-level processing options established in the Administration module. Only options relevant to the selected deal are presented:

- When a Client line-item is selected, a Client sub-menu list is displayed.
- When a Facility line-item is selected, Client and Facility sub-menu lists are displayed.
- When a Collateral line-item is selected, Client, Facility, and Collateral sub-menu lists are displayed.

### Columns Tab

The Columns tab is a list of available columns that can be added to the Client line-item grid. To add any of the listed columns to the grid, click on the desired column name and then drag and drop it at the desired location on the client header line at the top of the grid. Should you wish to remove a column from the grid, open the Columns tab, grab the column header in the grid display, and drag and drop it on the Columns tab. The optional columns available are detailed in the following table:

### CAUTION

The Client List provides the capability to view the list by client, facility, and collateral, and that specific columns may or may not be available based on their applicability to the selected view type from the bottom of the screen. Further, while columns can be selected and moved within the Facility and Collateral Views, these views were designed to be used as static views.

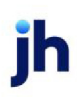

v4.7

| Scroll:                   |           |       |       |        |           |              | Functions Columns F    | ilter Optio |
|---------------------------|-----------|-------|-------|--------|-----------|--------------|------------------------|-------------|
| me                        | 1-30      | 31-60 | 61-90 | 91-120 | 121-150   | 151-Up       | A/E                    |             |
|                           |           |       |       |        |           |              | Accrued Fees           |             |
| ABI Client                | 0.00      | 0.00  | 0.00  | 0.00   | 0.00      | 0.00         | Allow New Purchases    |             |
| Aceline Client            | 0.00      | 0.00  | 0.00  | 0.00   | 0.00      | 70,200,00    | Allow PO Finance       |             |
| AutoCash API              | 0.00      | 0.00  | 0.00  | 0.00   | 0.00      | 0.00         | Allow Reserve Release  |             |
| Auto Credit               | 0.00      | 0.00  | 0.00  | 0.00   | 1.000.00  | 0.00         | Alternate Name         |             |
| Broker Client             | 0.00      | 0.00  | 0.00  | 0.00   | 1,000.00  | 0.00         | Available              |             |
| Carrier Payments          | 4.000.00  | 0.00  | 0.00  | 0.00   | 0.00      | 12,488,18    | Cash Reserves          |             |
| Check Writer Client       | 0.00      | 0.00  | 0.00  | 0.00   | 0.00      | 10,000,00    | Client No              |             |
| Contracts? Client         | 0.00      | 0.00  | 0.00  | 0.00   | 0.00      | 20,000.00    | Client Terms           |             |
| Contracts Client          | 0.00      | 0.00  | 0.00  | 0.00   | 0.00      | 31,900,00    |                        |             |
| Dilution Client           | 0.00      | 0.00  | 0.00  | 0.00   | 10,000,00 | 3,000,00     |                        |             |
| HubTran                   | 2 000 00  | 0.00  | 0.00  | 0.00   | 752 22    | 30 491 78    | Dot#                   |             |
| Images                    | 0.00      | 0.00  | 0.00  | 0.00   | 15 502 94 | 2 235 63     | Fligible Collateral    |             |
| Invoice Confirmation      | 0.00      | 0.00  | 0.00  | 0.00   | 0.00      | 5 000 00     | Escrow Balance         |             |
| Invoice Delivery          | 11 592 23 | 0.00  | 0.00  | 0.00   | 8 810 20  | 1 019 568 26 | Excess/Deficit         |             |
| Invoice IDC               | 0.00      | 0.00  | 0.00  | 0.00   | 0.00      | 0.00         | Factoring NFE          |             |
| Lien Monitoring           | 0.00      | 0.00  | 0.00  | 0.00   | 0.00      | 3 000 00     | Fed Tax No             |             |
| Load Hauler               | 0.00      | 0.00  | 0.00  | 0.00   | 0.00      | 2,000,00     | Funded A/R Balance     |             |
| Load Processor            | 0.00      | 0.00  | 0.00  | 0.00   | 3,000,00  | 1 852 66     | Gross Collateral       |             |
| No Currency No Dilution   | 0.00      | 0.00  | 0.00  | 0.00   | 0.00      | 1,052.00     | Held Funds             |             |
| No Currency with Dilution | 0.00      | 0.00  | 0.00  | 0.00   | 1 200 00  | 0.00         | Indiv Credit Limit     |             |
| No Escrow Client          | 0.00      | 0.00  | 0.00  | 0.00   | 1,200.00  | 2 000 00     | Ineligible             |             |
| Override Client           | 12 000 00 | 0.00  | 0.00  | 0.00   | 0.00      | 2,000.00     | Limit                  |             |
| PaverWeb                  | 0.00      | 0.00  | 0.00  | 0.00   | 3 228 93  | 12 121 97    | Loan Balance           |             |
| PO Einance 2              | 0.00      | 0.00  | 0.00  | 0.00   | 0.00      | 12,121.37    | Motor Carr No          |             |
| PO Finance 2              | 0.00      | 0.00  | 0.00  | 0.00   | 0.00      | 5 027 65     | Net Collateral         |             |
| PO Finance DSVHFLD        | 0.00      | 0.00  | 0.00  | 0.00   | 0.00      | 2,600,00     | Non-Funded A/R Balance | 2           |
| PO Negative Advance       | 0.00      | 0.00  | 0.00  | 0.00   | 0.00      | 2,000.00     | DO // and Advance      |             |
| PO With PO Collection Eee | 0.00      | 0.00  | 0.00  | 0.00   | 0.00      | 0.00         | PU/Load Advances       |             |
| Seles Authorization       | 0.00      | 0.00  | 0.00  | 0.00   | 22,750,00 | 21,000,00    | Total Advance Amt      |             |
| Jaies Authorization       | 0.00      | 0.00  | 0.00  | 0.00   | 32,750.00 | 21,000.00    | Total Balance Due %    |             |
| Write Writer              | 0.00      | 0.00  | 0.00  | 0.00   | 0.00      | 1,000.00     | Total Funds Employed   |             |
| write Invoice Auto        | 0.00      | 0.00  | 0.00  | 0.00   | 0.00      | 0.00         | Total Outstanding      |             |
| write invoice Manual      | 0.00      | 0.00  | 0.00  | 0.00   | 0.00      | 1,206.55     | Warning /Notes         |             |
|                           | 29,592.23 | 0.00  | 0.00  | 0.00   | 77,244.29 | 1,257,602.68 | warning/notes          |             |

| Column                                                                  | Description                                                                                                    |  |
|-------------------------------------------------------------------------|----------------------------------------------------------------------------------------------------|--|
| BOLD Columns are calculated in real-time and may populate with a delay. |                                                                                                    |  |
| A/E                                                                     | Displays the Account Executive as listed on the Control panel of the Client<br>Information screen.                                                               |  |
| Accrued Fees                                                            | Displays Total Amount of Accrued Client Fees (Additional Fee Accrued + Addi-<br>tional Fee Tax + Earned Fee Accrued + Earned Fee Tax + NFE Fee Accrued)          |  |
| Allow New Purchases                                                     | Displays "YES" or "NO" for Allow New Purchases from Client Information screen.                                                                                   |  |
| Allow PO Finance                                                        | Displays "YES" or "NO" for Allow PO Finance from Client Information screen,<br>Load/Order Processing panel.                                                      |  |
| Allow Reserve Release                                                   | Displays "YES" or "NO" for Allow Reserve Release from Client Information screen,<br>Credit/no buy panel.                                                         |  |
| Alternate Name                                                          | Displays the Alternate Name as listed on the Client Information screen, Identity panel.                                                                          |  |
| Available                                                               | Displays the sum of Collateral Available, (Gross Collateral - Ineligibles) *<br>Advance Rate, unless the system preference is set to ignore the client limit and |  |

| Column              | Description                                                                                                    |
|---------------------|----------------------------------------------------------------------------------------------------|
|                     | the net collateral surpasses the total credit limit, then it is just the total credit<br>limit.                                                                                                    |
| Client Cap Space    | Total client credit limit less sum of Loan Balances and NFE (FAC Excess Deficit).                                                                                                    |
| Cash Reserves       | Displays the dollar amount of cash reserves for the client as seen on the Fund<br>Employed tab of the Client Summary screen.                                                                                                   |
| Client No           | Displays the Client Code as defined on the Client Information screen.                                                                                                    |
| Client Terms        | Displays the Client Terms as viewed within the Client Information screen.                                                                                                    |
| Credit Rating       | Displays the Client Credit Rating from the Credit/No buy panel of the Client<br>Information screen.                                                                                                    |
| Credit Available    | Displays the Total Available Credit (Total Credit Limit - Current Balance)                                                                                                    |
| Currency Type       | Displays the Currency Type as indicated on the Control panel of the Client<br>Information screen.                                                                                                    |
| DOT #               | Displays the Department of Transportation Number (DOT#) as defined on the Identity panel of the Client Information screen.                                                                                                    |
| Eligible Collateral | Displays the total amount of Client's Eligible Collateral amounts.                                                                                                    |
| Escrow Balance      | Displays Total Escrow (Fee Escrow + Reserve Escrow)                                                                                                    |
| Excess/Deficit      | Sum of facility amounts available to be disbursed. See system preferences for display options at System Preferences > Facility/Collateral Rules (Formerly Asset Based Lending) > Rules > General > Client excess availability. |
| Factoring NFE       | Displays Factoring NFE Amount (Current A/R Balance - Fee Escrow - Reserve<br>Escrow - Cash Reserve Amount)                                                                                                    |
| Fed Tax No          | Displays the Federal Tax Number from Client Information screen, Identity panel.                                                                                                    |
| Funded A/R Balance  | Current Total A/R Balance funded.                                                                                                    |
| G/L Group           | Displays the G/L Group as identified on the Control panel of the Client Inform-<br>ation screen.                                                                                                    |
| Gross Collateral    | Displays the total amount of Client's current ineligible collateral amounts.                                                                                                    |
| Held Funds          | Displays the dollar amount in the Hold Account for the client <i>(if allowed in Sys-tem Preferences)</i> .                                                                                                    |

| Column                      | Description                                                                                                    |  |  |  |
|-----------------------------|----------------------------------------------------------------------------------------------------|--|--|--|
| Indiv Credit Limit          | Displays the maximum credit limit for any one of the client's debtors as displays on the credit/no buy panel of the Client Information screen.                                                                                                    |  |  |  |
| Inelig Collateral           | Displays the total amount of client's current ineligible collateral amounts.                                                                                                    |  |  |  |
| Ineligible                  | Displays Ineligible Amount (Dispute Recourse Amount + Recourse Short +<br>Recourse Over + Recourse Days + Basis Dilution + Invoice Ineligible + Tier Ine-<br>ligible Amount + Gross Ineligible Amount + Dilution Ineligible Amount + Over<br>Credit Amount + Concentration Amount + Master Concentration Amount +<br>Master Over Credit Amount) |  |  |  |
| Limit                       | Displays the client's overall credit limit as defined on the Credit/no buy panel of the Client Information screen.                                                                                                    |  |  |  |
| Loan Balance                | Displays sum of Current Loan Balance (Balance - (Current Balance Amount -<br>Current Reserve Amount - Fee Escrow - Reserve Escrow))                                                                                                    |  |  |  |
| Motor Carr No               | Displays the Motor Carrier Number as defined on the Identity panel of the Client<br>Information Screen.                                                                                                    |  |  |  |
| Net Collateral              | Displays the sum of all calculated net collateral amounts (Eligible Collateral *<br>Advance Rate)                                                                                                    |  |  |  |
| Non-Funded A/R Bal-<br>ance | Displays the Total Balance of invoices marked Non-funded which means no<br>advance is made at time of purchase update, but on which the lender is col-<br>lecting money.                                                                                                    |  |  |  |
| Office                      | Displays the Office as indicated on the Control panel of the Client Information screen.                                                                                                    |  |  |  |
| PO/Load Advances            | Displays the dollar amount of advances made against purchase orders (using P.O. Financing) or loads (using the Load/Order Processing module).                                                                                                    |  |  |  |
| Total Advance Amt           | Total Advance amount as shown on the Client Summary Screen (A/R Balance -<br>Fee Escrow - Reserve Escrow)                                                                                                    |  |  |  |
| Total Balance Due           | Current Balance Amount or Total A/R also located on the Client Summary screen.                                                                                                    |  |  |  |
| Total Balance Due %         | Displays the percentage of Balance Due against Balance Due for All Clients (Cli-<br>ent Current Balance / Sum of All Client Balances)                                                                                                    |  |  |  |
| Total Funds<br>Employed     | This amount is calculated by subtracting cash reserves, settlement amounts, simple interest loans, amortized loans, P.O. financed amounts, and held funds                                                                                                    |  |  |  |

| Column            | Description                                                                                                    |
|-------------------|----------------------------------------------------------------------------------------------------|
|                   | <i>(if allowed in System Preferences)</i> from the Advance Balance as seen on the Fund Employed tab of the Client Summary.                                                                                                    |
|                   | <b>Note</b> - Settlement amounts (advances made on pending invoices, i.e. invoices<br>that have not been purchased yet), interest loans, amortized loans, and pur-<br>chase order finance amounts are available only if using FactorSoft Loan and<br>Purchase Order modules. |
| Total Outstanding | Displays the client's total calculated outstanding balance (Funded Balance +<br>Non-funded Balance - Fee Escrow - Reserve Escrow) + Loan Balance (for ABL)                                                                                                    |
| Warning/Notes     | Displays Warning message as entered on the Credit/No buy panel of the Client<br>Information screen.                                                                                                    |

BOLD Columns are calculated in real-time and may populate with a delay.

### Filters Tab

The Filters tab provides filtering options by which to limit the display of clients in the Clients tab grid.

| Option | Description                                                                                                    |
|--------|----------------------------------------------------------------------------------------------------|
| Broker | Select the broker to which to limit the display in the grid, or leave this field blank to include all brokers. This list display brokers as follows:                                                                                                    |
|        | Broker Code is displayed if available.                                                                                                    |
|        | • If there is no Broker Code, then first and last name is displayed.                                                                                                    |
|        | • If there is no Broker Code or first name, then last name is displayed.                                                                                                    |
|        | <ul> <li>If there is no Broker Code, first or last name, then company name is dis-<br/>played.</li> </ul>                                                                                                    |
|        | <ul> <li>If there is no Broker Code, first, last or company name, then city, phone, or<br/>status are displayed as available.</li> </ul>                                                                                                    |
| A/E    | Select the Account Executive (FactorSoft user) to which to limit the results in the report, or leave blank to include all users. When a user is selected, the report is limited to clients that have that user selected in the A/E field on the <b>Control</b> panel of the <i>Client Information</i> screen. |
|        | To limit the <b>A/E</b> field to list only those users that have been marked as an A/E, use the following System Preference:                                                                                                    |

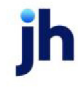

| Option                | Description                                                                                                    |  |
|-----------------------|----------------------------------------------------------------------------------------------------|--|
|                       | Terminology > Select account executive based on check box: TRUE                                                                                                    |  |
| Group                 | Select the client group to which to limit the display in the grid. Client Groups are defined in the Group Code Table.                                                                                                    |  |
| Value                 | Select the specific client group value to which to limit the display in the grid. Cli-<br>ent Groups are defined in the Group Code Table.                                                                                                    |  |
| Office                | Select the office to which to limit the display in the grid. Offices are defined in the Office Table.                                                                                                    |  |
| Currency              | Select the currency to which to limit the display in the grid. Only clients that have this Currency selected in the Control panel of the Client Information screen are listed.                                                                                                    |  |
| (Active/Inactive Cli- | Select the filter by which to limit clients to be displayed in the client grid:                                                                                                    |  |
| ents)                 | <ul> <li>Active clients only: only Active Approved Clients will display on the Client<br/>Information screen</li> </ul>                                                                                                    |  |
|                       | <ul> <li>Inactive clients only: display only clients that have the Inactive option<br/>selected on the Client Information screen</li> </ul>                                                                                                    |  |
|                       | <ul> <li>Unapproved Only: display only unapproved clients on the Client Inform-<br/>ation screen</li> </ul>                                                                                                    |  |
|                       | <ul> <li>All clients: display Approved, Unapproved, and/or Inactive clients on the<br/>Client Information screen</li> </ul>                                                                                                    |  |
| (Master Clients)      | Select the filter by which to limit the clients to be displayed in the client list:                                                                                                    |  |
|                       | <ul> <li>Master Clients: display only master clients that have the Master client<br/>option selected on the Client Information screen</li> </ul>                                                                                                    |  |
|                       | • Member Clients: display only member clients that have a master client selected in the Part of master field on the Client information screen                                                                                                    |  |
|                       | <ul> <li>Not Master Clients: exclude Master Clients from the list, but not member<br/>clients (this differs from Flagged as member only in that both members<br/>of master clients and clients not associated with a master are included,<br/>but master clients are excluded)</li> </ul> |  |
|                       | All clients: display master, member, and not master or member clients                                                                                                    |  |

| Option                         | Description                                                                                                    |  |
|--------------------------------|----------------------------------------------------------------------------------------------------|--|
| With AR Balance                | Display only clients with a current A/R balance greater than zero                                                                                |  |
| With Reserve Balance           | Display only clients with a reserve balance greater than zero                                                                                    |  |
| With A/R or Reserve<br>Balance | Select this option to include clients with either A/R or reserve balances when the With balances option is selected in the Display field.        |  |
| Negative Reserves              | Display clients that have a negative reserve balance in the list, whether or not they have an A/R balance                                        |  |
| No Buy                         | Display clients with a no-buy Warning entered on the Credit/no-by panel of the Client Information screen.                                        |  |
| No Reserve Release             | Display only clients with Do not allow reserve release selected on the Credit/no-<br>by panel of the Client Information screen.                  |  |
| Over Limit                     | Display clients that have exceeded their established credit limits.                                                                              |  |
| Restore defaults               | Click this button to clear all user-entered filtering options and restore the ori-<br>ginal settings on the Filter tab of the Client List screen |  |
| Apply                          | Click this button to apply any changes to Client List display filters.                                                                           |  |

### Options Tab

The Options tab provides miscellaneous display and functional options for the Client List.

| Column                                     | Description                                                                                                    |
|--------------------------------------------|----------------------------------------------------------------------------------------------------|
| Include client number<br>in client name    | Select this option to display of the client number in the Client Name column.                                                                                                    |
| Convert all amounts<br>to system currency  | Select this option to convert amounts from the native currency (the currency selected for the client in the Control panel of the Client Information screen) to the base currency. The conversion occurs on a client-by-client basis. If the client has a currency type set and the currency type is different from the default currency, FactorSoft looks up the conversion rate using the As of Date in the currency table for the base currency. |
| Do not automatically<br>refresh on refocus | Select this option to turn off automatic refresh of the grid. This may be desirable<br>for very large portfolios to prevent undesirable wait times while the list loads. If<br>this option is selected, the list is refreshed manually by clicking the Refresh but-<br>ton.                                                                                                    |
| Aging style                                | Select the option to control the basis of the aging figures in the grid:                                                                                                    |

| Column                               | Description                                                                                                    |  |
|--------------------------------------|----------------------------------------------------------------------------------------------------|--|
|                                      | Invoice amount                                                                                                    |  |
|                                      | Advance amount                                                                                                    |  |
| Client Double Click<br>Action        | Select the screen to be displayed when the user double-clicks a line-item in the grid:                                                 |  |
|                                      | View Client Aging                                                                                                    |  |
|                                      | Open Existing Batch                                                                                                    |  |
|                                      | View Client Information                                                                                                    |  |
|                                      | View Client Transactions                                                                                                    |  |
| Apply to Detail AR Cli-<br>ents only | Select this option to apply the Client Double Click Action to detail collateral cli-<br>ents only (i.e., not bulk collateral clients). |  |

# Screen Controls

| Control   | Description                                                                                                    |
|-----------|----------------------------------------------------------------------------------------------------|
| Scroll    | Enter a character (number or letter) or combination of characters to advance<br>the list to the client, facility, or collateral name beginning with that character or<br>combination of characters. Double-clicking the search text in the scroll field<br>deletes the text, allowing the user to enter text for a new search.<br>The scroll field scrolls to the appropriate client by client name or client number,<br>regardless of whether the "chevron" that indicates the current scroll column is<br>in the <b>Name</b> or <b>Client No</b> column heading. |
| Refresh   | Click this button to update the information in the grid of the Client List screen.                                                                                                    |
| View Type | Select the grid view for the Client List screen:                                                                                                    |

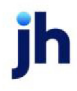

| Control           | Description                                                                                                    |  |
|-------------------|----------------------------------------------------------------------------------------------------|--|
|                   | • Client View: default view that displays each client with expanding tree for<br>each facility, and each facility having an expanding tree for each col-<br>lateral                                                                                                    |  |
|                   | • Facility View: displays each facility as a line-item with an expanding tree for each collateral, with client data displayed as columns in the line-item                                                                                                    |  |
|                   | <ul> <li>Collateral View: displays each collateral as a line-item, with client and<br/>facility data displayed as columns in the line-item</li> </ul>                                                                                                    |  |
|                   | <ul> <li>v2.x Client View: displays each client as a line-item with no expanding<br/>tree. This view is provided as an analog to the pre-v3.0 Client List, for<br/>those installations that do not desire to utilize facility/collateral views of<br/>their portfolio.</li> </ul>                                                                                                    |  |
| (Print Select)    | Select the Client List print option:                                                                                                    |  |
|                   | • <b>Print All</b> : Prints the current view of the grid to the Preview screen, from which the grid can be printed to a local or network printer, or exported or emailed in a variety of formats.                                                                                                    |  |
|                   | <ul> <li>Print Without Details: Prints a summary client report (if the View Type is set to Client View) or summary facility report (if the View Type is set to Facility View) to the Preview screen, from which they can be printed to a local or network printer, or exported or emailed in a variety of formats. This selection only applies if the View Type is set to Client View or Facility View).</li> </ul> |  |
| Print             | Prints the selected Client List report to the <u>Preview</u> screen, from which the grid can be printed to a local or network printer, or exported or emailed in a variety of formats.                                                                                                    |  |
|                   | Security Role located at <b>Administration Module</b> > <b>Security</b> > <b>Security Roles</b> > <b>Reports</b> > <b>General</b> > <b>Print Client List</b> (Yes/No).                                                                                                    |  |
| Age by Note Field | Displays the On Screen Aging Preference.                                                                                                    |  |
|                   | Set at System Preferences > Field/screen behavior> Miscellaneous > On screen aging is calculated by.                                                                                                    |  |
|                   | The Age By Note can be turned on using the following system preference: Sys-<br>tem Preference > Fields/Screen behavior > Miscellaneous > Show aging "cal-<br>culate by" option on the Client List (Y/N). The default is No.                                                                                                    |  |

# Functions Tab / Client

The following section describes the functions under the Client heading of the Client List Functions tab that are related to detail A/R collateral types.

**Client Dashboard** 

The Client Dashboard link in the Client List is used to view the Client Summary Graph Report for the client.

To generate and display the dashboard, select the client in the client list grid and select the Client Dashboard option in Functions tab. The summary is opened in its own screen, as shown in the following illustration. For more information, see Client Summary Graph Report.

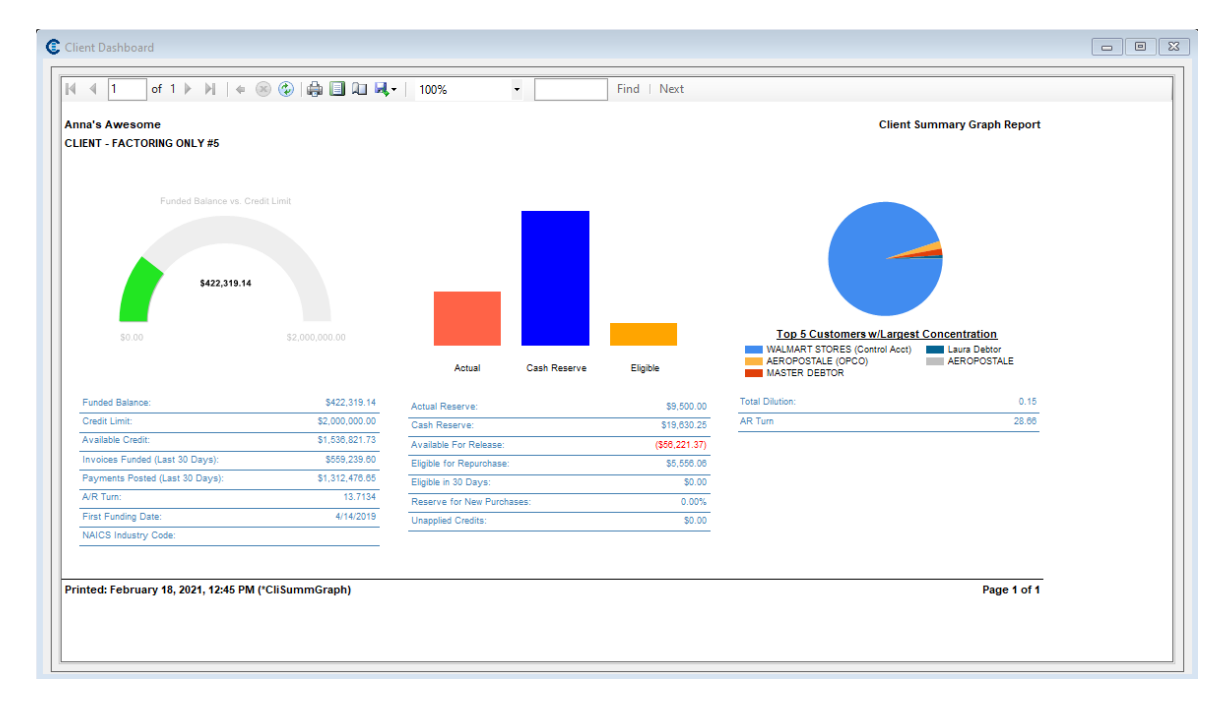

# Summary Aging

The Summary Aging screen allows you to monitor, review, and follow up on a client's receivable activity. This screen displays each debtor with which the client has a relationship, and displays the aging balances for purchase batches processed to date. This screen is accessed from the Client List (F3) by selecting the desired client and then clicking the **Client Aging** link in the Functions tab. The Summary Aging screen can also be defined as the double-click action for the Client List, so that double-clicking a client in the grid automatically displays this screen for the selected client. To do this, select Aging in the Double Click Action field on the Client List Screen tab of the User Preferences screen.

# NOTE

If this screen is accessed for a non-detail collateral utilizing the Tracked A/R AddOn module, the title reads "Summary Tracked Aging." For more information about the Summary Tracked Aging screen,

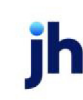

# please refer to the Tracked A/R User's Guide.

| C Summary Aging for Am              | anda Test Client (AGC) |                     |                                     |     |
|-------------------------------------|------------------------|---------------------|-------------------------------------|-----|
| Customer Summary Rating             | Summary Totals Options |                     |                                     |     |
| Scroll:                             |                        |                     | Display: Everything on file         | ~   |
| Debtor Name »<br>Amanda Test Debtor |                        | 61-90 91-120        | 121-150 151-Up Balance<br>32 000 00 |     |
| Amanua rest Debtor                  | 32,000.00              |                     | 32,000.00                           |     |
|                                     |                        |                     |                                     |     |
|                                     |                        |                     |                                     |     |
|                                     |                        |                     |                                     |     |
|                                     |                        |                     |                                     |     |
|                                     |                        |                     |                                     |     |
|                                     |                        |                     |                                     |     |
|                                     |                        | Ago bu Invoice Date | Total &/B: 22,000,00                |     |
| Client Cust                         | tomer Details          | Age by invoice Date | Hefresh Excel                       |     |
|                                     |                        |                     | Help E                              | xit |

### Debtor Summary Tab

| Field   | Description                                                                                                    |
|---------|----------------------------------------------------------------------------------------------------|
| Scroll  | This field can be used to scroll to a specific debtor in the debtor list. When you begin entering letters, the list advances to the first debtor name that matches the first letter entered, and as more letters are entered the list is advanced to match the first debtor name that matches all letters entered.                                                                                        |
| Display | <ul> <li>Select the display option to filter the list to a given set of debtors:</li> <li>With balances</li> <li>Everything on file</li> <li>With funded balance</li> <li>With non-funded balance</li> </ul>                                                                                                    |
| Grid    | Lists each debtor that has a relationship with the client as a line-item. Depend-<br>ing on the selections made in the Client Summary Aging Screen panel of the<br>User Preferences, the grid lists debtor names and numbers, current and over-<br>due balances, recourse days, and more. You can click on the column headers<br>to sort the information in ascending or descending order by that column. |

ih

| Field  | Description                                                                                                    |  |
|--------|----------------------------------------------------------------------------------------------------|--|
|        | If the optional Credit Limit column is selected to be displayed in the grid, the master debtor's credit limit is displayed when the following criteria exist:                                                                                       |  |
|        | <ul> <li>System Preference Debtor rules/defaults, Rules, Credit limit checking,<br/>Use master debtor credit limit is set to <b>True</b></li> <li>debtor is a member of a master debtor that also has a relationship with<br/>the client</li> </ul> |  |
|        |                                                                                                    |  |
|        | <ul> <li>the master debtor's credit limit is less than the member debtor's credit<br/>limit</li> </ul>                                                                                                    |  |
|        | Credit Limit column option displays when <b>System Preference &gt; Data Entry</b><br><b>behavior &gt; At rick logic &gt; calculate invoice at-risk amount</b> is set to True.                                                                       |  |
|        | When this system preference is true, additional credit-related optional columns are also available from the Client Summary Aging screen:                                                                                                    |  |
|        | • Credit Limit                                                                                                    |  |
|        | • SOA Available                                                                                                    |  |
|        | • SOA Used                                                                                                    |  |
|        | Unshipped approvals                                                                                                    |  |
|        | Client risk                                                                                                    |  |
|        | • Factor risk                                                                                                    |  |
|        | • Availability                                                                                                    |  |
|        | Credit Exposure                                                                                                    |  |
| Client | Click this button to display the Client Information for the selected client.                                                                                                    |  |
| Debtor | Click this button to display the Debtor Information screen for the debtor selec-<br>ted in the grid.                                                                                                    |  |

| Field             | Description                                                                                                    |  |
|-------------------|----------------------------------------------------------------------------------------------------|--|
| Details           | Click this button to display the Debtor Aging screen for the client/debtor rela-<br>tionship for the selected client and the debtor selected in the grid. |  |
| Notepad           | Click to display Debtor Notes screen.                                                                                                    |  |
| Age By Note Field | Displays the On Screen Aging Preference.                                                                                                    |  |
|                   | Set at System Preferences > Field/screen behavior > Miscellaneous > On screen aging is calculated by.                                                     |  |
| Total A/R         | Displays the Total A/R Balance, including Funded and Non-Funded Invoices.                                                                                 |  |
| Refresh           | Click this button to display updated data in the grid or tab.                                                                                             |  |
| Excel             | Click this button to create an Excel spreadsheet containing the debtors that are currently displayed in the grid, based on the Display filter selected.   |  |
| Exit              | Click this button to close the screen.                                                                                                    |  |

### **Rating Summary Tab**

The Rating Summary tab displays a summary credit rating for the debtors for this client. The Rating Code list can be used to select whether the Credit Rating or Lender Rating is displayed. The grids display the various rating codes, the percentage of the client's balance and dollar amount in each code, and the aging buckets with the balances for each aging bucket. Note that the aging buckets displayed are controlled by the selection for the Aging Style on the Options tab.

### **Totals Tab**

The Totals tab displays a summary of balances for the debtors displayed on the Debtor Summary tab for this client. Note that the balances vary depending on the filter selected in the Display field on the Debtor Summary tab.

### **Options Tab**

User Guide

Use the options tab to customize the grid display on the Debtor Summary tab.

| Field     | Description                                                                                                    |
|-----------|----------------------------------------------------------------------------------------------------|
| Available | Lists additional columns that can be displayed on the Debtor Summary tab<br>grid. Double-click on a selection to move the selection to the Selected column.<br>Note that the options tab of the Summary Tracked Aging screen, which is dis-<br>played for non-detail collaterals utilizing the Tracked A/R AddOn module, the<br>options in this list are limited to those applicable for tracked aging. |

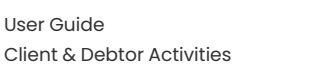

| Field           | Description                                                                                                    |
|-----------------|----------------------------------------------------------------------------------------------------|
| Selected        | Lists additional columns that have been selected to appear on the Debtor Sum-<br>mary tab grid. Double-click on a selection to move the selection back to the<br>Available column. |
|                 | To determine the order of the columns, select a specific column in the Selected<br>list and click the up or down arrow to move the column to the desired location<br>in the list.  |
| Debtor number   | Select the option to control the display of the debtor number in the grid:                                                                                                    |
|                 | • Do not display                                                                                                    |
|                 | With debtor name                                                                                                    |
|                 | Separate column                                                                                                    |
| Aging position  | Select the option to control the display of the aging columns in the grid:                                                                                                    |
|                 | After debtor name                                                                                                    |
|                 | After selected fields                                                                                                    |
|                 | • Do not display                                                                                                    |
| Aging style     | Select the option to control the display of the aging columns style:                                                                                                    |
|                 | Client columns, invoice amount                                                                                                    |
|                 | Client columns, advance amount                                                                                                    |
|                 | Non-standard columns, invoice amount                                                                                                    |
|                 | Non-standard columns, advance amount                                                                                                    |
| DblClick action | Select the screen to be displayed when the user double-clicks a line-item in the grid:                                                                                             |
|                 | View client info                                                                                                    |
|                 | Print aging report                                                                                                    |
|                 | View debtor info                                                                                                    |
|                 | View client/debtor details                                                                                                    |

### **Client Analysis**

The **Client Analysis** link in the Client List is used to open the *Client Analysis* screen. This screen is used to produce a Microsoft Excel spreadsheet and graph of the client's Concentration Report. The report can be printed as a graph or as a spreadsheet. The report contains detail of the Client's debtors, their out-standing balances, a summary aging of the invoices and the debtors' percentage to the client's out-standing balance. The report also gives you the option to choose the content to be displayed in the Credit Rating column of the spreadsheet report.

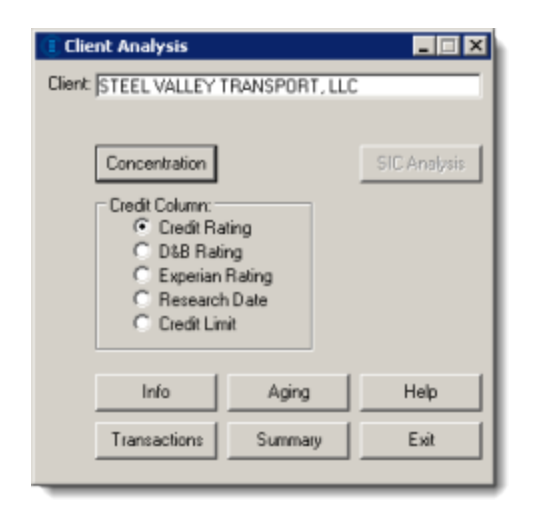

| Field         | Description                                                                                                    |
|---------------|----------------------------------------------------------------------------------------------------|
| Client        | Displays the name of the Client you selected for the analysis.                                                                                                    |
| Concentration | Click this button to create the Concentration Report for the client.<br>The Microsoft Excel interface must be selected from the MS Excel Location<br>option on the General Screen tab of the User Preferences screen. Use the<br>Browse button to navigate to the folder in which your Microsoft Excel program is<br>located. |
| Credit Column | Select the content to be displayed in the Credit Rating column of the spread-<br>sheet.                                                                                                    |

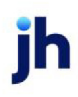

| Field        | Description                                                                                                    |
|--------------|----------------------------------------------------------------------------------------------------|
|              | <ul> <li>Credit Rating: The credit rating noted in the Credit Rating field on the<br/>Debtor's Credit Tab in Debtor Information D&amp;B Rating: The Dun &amp; Brad-<br/>street rating in the D &amp; B field on the Debtor's Credit Tab in Debtor Inform-<br/>ation.</li> </ul> |
|              | <ul> <li>Research Date: The date that a credit review was last done for the debtor,<br/>also found on the Debtor's Credit Tab in Debtor Information.</li> </ul>                                                                                                    |
|              | <ul> <li>Credit Limit: The credit limit that has been established for the debtor,<br/>which is located on the Debtor Information Tab</li> </ul>                                                                                                    |
| Info         | Opens the Client Information screen for the client.                                                                                                    |
| Aging        | Opens the Summary Aging screen for the client.                                                                                                    |
| Transactions | Opens the Transactions screen for the client.                                                                                                    |
| Summary      | Opens the Client Summary/Reserve Release screen for the client.                                                                                                    |
| Exit         | Click this button to close the screen.                                                                                                    |

### **Client Information**

See the Add New Clients / Client Information chapter of this guide for details about this feature.

Client Summary/Reserve Release

See the *Reserve Disbursements* chapter of this guide for details about this feature.

**Client Transactions** 

See Activity Center, Transactions Tab in the *Bulk Collaterals* chapter of this guide for details about this feature.

Fund Non-Funded Invoices (Fund Purchased Invoices)

The fund Non-funded Invoices link opens the Fund invoices screen, which is used to fund invoices previously purchased as <u>non-funded</u>. The screen consists of a 1) grid that displays the non-funded invoices for a client 2) the financial details of the selected non-funded invoice presented as a calculation, and 3) a grid for viewing, adding, modifying and deleting expenses associated with the invoice funding.

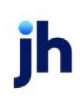

| 🖲 Fund Inv                    | voices For Fee Escrow, LLC (19 | )             |                  |         |             |                      |
|-------------------------------|--------------------------------|---------------|------------------|---------|-------------|----------------------|
| Post date                     | K May 19, 2011                 |               |                  |         |             |                      |
|                               |                                |               |                  |         |             |                      |
| Invoice #                     | Debtor                         | Date          | Purchased        | Amount  | Available   | Funding Disp         |
| 55501                         | BACK BAY HOMES                 | 6/8/2004      | 6/30/2004        | 7500.00 | 6750.00     | 0.00                 |
| 55502                         | BACK BAY HOMES                 | 6/8/2004      | 6/30/2004        | 3421.00 | 3078.90     | 0.00                 |
| 55503                         | CARGO BAY PURSES               | 6/8/2004      | 6/30/2004        | 877.00  | 789.30      | 0.00                 |
| 55504                         | CARGO BAY PURSES               | 6/8/2004      | 6/30/2004        | 4300.00 | 3870.00     | 0.00                 |
| 7798                          | LOCAMBE BUILDERS               | 3/17/2003     | 3/17/2003        | 5689.25 | 5120.32     | 0.00                 |
| 7799                          | LI OCAMBE BUILDERS             | 3/17/2003     | 3/17/2003        | 5689.25 | 5120 32     |                      |
|                               | Total funding: 0.00            |               |                  |         | Donpie-Ci   | ck to Toggle Invoice |
|                               |                                |               |                  |         |             |                      |
| - Cash                        | reserves held:                 | Pay by        | CHECK            | •       |             |                      |
|                               | Previous fees:                 |               |                  |         |             |                      |
|                               | East charact                   |               | For prepayment ( | only    |             |                      |
|                               | rees criaigeu.                 | Paid by       | <                | *       |             |                      |
| <ul> <li>Hold addi</li> </ul> | tional reserves:               | Paid on       |                  |         | Pjin        | t <u>Process</u>     |
|                               | Funances                       |               | 1                |         |             |                      |
|                               |                                | Check/trans # |                  |         | <u>H</u> et | E TK                 |
|                               | Sales tax                      |               |                  |         |             |                      |
| 1                             | Check amount 0.00              |               |                  |         |             |                      |
| Ì                             | under and an U.OD              |               |                  |         |             |                      |
| Acc                           | ount# Description              | L             |                  | An      | iount Add   | 1                    |
|                               |                                |               |                  |         |             |                      |
|                               |                                |               |                  |         | Mod         | fy                   |
|                               |                                |               |                  |         |             |                      |
|                               |                                |               |                  |         | Dele        | te                   |
|                               |                                |               |                  |         |             |                      |
|                               |                                |               |                  |         |             |                      |
|                               |                                |               |                  |         |             |                      |
|                               |                                |               |                  |         |             |                      |

| Field     | Description                                                                                                    |
|-----------|----------------------------------------------------------------------------------------------------|
| Post Date | This field displays the current FactorSoft processing date by default. This date will be used as the funding date for an funding transactions pro-<br>cessed using this screen. |
| Grid      | Lists the client's non-funded, processed invoices with the following data:                                                                                                    |
|           | Invoice #: the invoice number                                                                                                    |
|           | Debtor: the customer/debtor name                                                                                                    |
|           | • Date: the invoice date                                                                                                    |
|           | Purchased: the purchase date                                                                                                    |
|           | • <b>Amount</b> : the invoice amount                                                                                                    |
|           | Available: the amount available for disbursement                                                                                                    |
|           | Funding: the amount of funding                                                                                                    |
|           | <ul> <li>Disp: contains a check mark if a dispute code has been set on the invoice</li> </ul>                                                                                   |

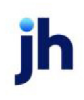

| Field                | Description                                                                                                    |
|----------------------|----------------------------------------------------------------------------------------------------|
|                      | Double-click any applicable invoice to flag it as funded and include it in<br>the funding calculation. Notice the actual funding amount within the grid<br>change as you do so.                                                                           |
|                      | If you attempt to fund an invoice with a pending or processed payment<br>against it, a message is displayed indicating this condition and the pay-<br>ment amount, and you must click <b>Yes</b> to validate that you wish to con-<br>tinue with funding. |
| Total funding        | Displays the total funding dollar amount of invoices flagged for funding in the grid.                                                                                                    |
| - Cash reserves held | The dollar amount of cash reserves held or returned to cash reserves for<br>the funding transaction, as specified in the Reserve Escrow Rate specified<br>on the Client Terms Purchase Fees panel.                                                        |
| - Previous fees      | Displays the amount of any outstanding fees for the client not associated with the invoice.                                                                                                    |
| - Fees charged       | Displays the amount of purchase fees according to the Fee Rate spe-<br>cified on the Client Terms Purchase Fees panel.                                                                                                    |
| - Hold additional    | Enter the dollar amount of:                                                                                                    |
| reserves             | <ol> <li>Any hold amount you plan to deduct from the purchase batch by<br/>retaining it in your client's reserves</li> </ol>                                                                                                    |
|                      | - or -                                                                                                    |
|                      | 2. Any negative amount you plan to return in addition to the client's batch advance.                                                                                                    |
| Expenses             | Displays the dollar amount of expenses entered in the Expenses Grid for the funding.                                                                                                    |
| Sales tax            | Displays the dollar amount of sales tax for the funding transaction.                                                                                                    |
| Check amount         | Displays the total check amount of all invoices flagged for funding in the grid, minus all fees, reserves, and expenses.                                                                                                    |
| Pay by               | Select the disbursement method from the list. Payment methods are defined in the Payment Types table.                                                                                                    |
| For prepayment only  | The following fields can be used to record payment specific parameters                                                                                                    |

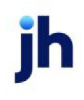

| Field         | Description                                                                                                    |
|---------------|----------------------------------------------------------------------------------------------------|
|               | when FactorSoft is not used to produce the checks or wire forms.                                                                                                    |
|               | These fields are only used to record data for a payment made outside<br>FactorSoft. The result will be a journal entry, not a check, and the pay-<br>ment will not be exported to your accounting system. |
|               | <ul> <li>Paid By: select the disbursement method used for a disbursement<br/>performed outside of FactorSoft</li> </ul>                                                                                   |
|               | <ul> <li>Paid On: enter the date on which the disbursement was issued for<br/>a disbursement performed outside of FactorSoft</li> </ul>                                                                   |
|               | <ul> <li>Check/trans #: enter the disbursement identification number for a<br/>disbursement performed outside of FactorSoft</li> </ul>                                                                    |
| Print         | Click this button to print a preview of the non-funded invoices for the cli-<br>ent as displayed in the grid.                                                                                             |
| Process       | Click this button to process the funding transaction. FactorSoft auto-<br>matically generates a Funding report.                                                                                           |
| Exit          | Click this button to close the screen.                                                                                                    |
| Expenses Grid | Displays any recurring or ad hoc expenses entered for the funding trans-<br>action.                                                                                                    |
| Add           | Click this button to display the Setup New Expense for Funding screen, which is used to enter an ad hoc expense for the funding transaction.                                                              |
| Modify        | Click this button to display the Modify Expense for Funding screen, which is used to modify an ad hoc or automatic expense.                                                                               |
| Delete        | Click this button to display the Verify Delete of Expense for Funding<br>screen, which is used to delete ad hoc or automatic expenses for a fund-<br>ing transaction.                                     |

### System Preferences

The following system preferences for this function are found in the Administration module, System Preferences, **Data entry behavior**, **Purchase entry**, **Data elements** folder.

| Field                        | Description                                                                     |
|------------------------------|---------------------------------------------------------------------------------|
| Allow non-funded<br>invoices | Set to <b>True</b> to enable the Fund Non-Funded Invoices screen in FactorSoft. |

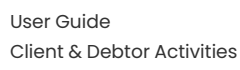

ih

**Hold Account** 

See the Manage Hold Account Activity chapter of this guide for details about this feature.

Loans

See the Term Loans chapter of this guide for details about this feature.

**Open Batches** 

The Open Batches screen displays the pending batches for the selected client.

| tches for F | ee Escrow, LLC (19) |                                |                                                                                                    |
|-------------|---------------------|--------------------------------|----------------------------------------------------------------------------------------------------|
|             | Curr                | ent Period Only                | Show Void Batches                                                                                                    |
| Date        | Description         | Amount                         | Status                                                                                                    |
| 5/19/2011   | Posted Payments     | 0.00                           | Pending/ready to update                                                                                                    |
|             |                     |                                |                                                                                                    |
|             |                     |                                |                                                                                                    |
|             |                     |                                |                                                                                                    |
|             |                     |                                |                                                                                                    |
| Process     | Delete Print        | Rework                         | Dn Help Exit                                                                                                    |
|             | Date<br>5/19/2011   | tches for Fee Escrow, LLC (19) | Context For Fee Escrow, LLC (19)         Current Period Only         Date       Description         Amount         5/19/2011       Posted Payments         0.00         Process       Delete         Print       Rework |

| Field               | Description                                                                                                    |  |  |  |
|---------------------|----------------------------------------------------------------------------------------------------|--|--|--|
| Current Period Only | Select this option to view pending transactions for the current fiscal period only.<br>If not selected, all pending batches created to date are displayed.                                    |  |  |  |
| Show Void Batches   | Select this option to include voided batches in the display of batches in the grid.                                                                                                    |  |  |  |
| (Grid)              | Displays each pending batch as a line item with the following data:                                                                                                    |  |  |  |
|                     | • Batch: the batch number                                                                                                    |  |  |  |
|                     | • Date: the transaction date                                                                                                    |  |  |  |
|                     | • <b>Description</b> : the transaction type (purchase, collection, adjustment, etc.)                                                                                                    |  |  |  |
|                     | Amount: the transaction amount                                                                                                    |  |  |  |
|                     | <ul> <li>Status: the transaction status (such as Approval required, Verification<br/>required, Ready to purchase, Scanned Ready to Post or In-use (USER)).</li> </ul>                         |  |  |  |
| Rework              | Select a line item and click this button to open the Schedule Batch screen for<br>the batch. You can also open the Schedule Batch screen for a line-item by<br>double-clicking the line-item. |  |  |  |
| Process / Purchase  | The label on this button varies depending on the batch selected.                                                                                                    |  |  |  |

| Field                   | Description                                                                                                    |
|-------------------------|----------------------------------------------------------------------------------------------------|
|                         | <ul> <li>For purchase batches that are in Ready to Purchase status, click this but-<br/>ton to purchase.</li> </ul>                                                                               |
|                         | <ul> <li>For Adjustments, Order Entry, PO Advance, etc. that are in Pending/ready<br/>to post status, the button reads Process and is used to post the asso-<br/>ciated transaction.</li> </ul>   |
| Delete                  | Select a line-item and click this button to permanently delete the batch.                                                                                                    |
| Print                   | Select a line-item and click this button to print a Pending Batch or Schedule report for the batch.                                                                                               |
| No Imaging On<br>Rework | Select this option to prevent the image screen from being displayed with the<br>Schedule Batch screen when a batch with associated images is selected and<br>the <b>Rework</b> button is clicked. |
| Exit                    | Click this button to close the screen.                                                                                                    |

### New Adjustment Batch

See the Adjustments/Recourse chapter of this guide for details about this feature.

### Write Invoices

See FactorSoft Write Invoices in the *Purchasing Invoices* chapter of this guide for details about this feature.

### Preview

The Preview screen displays a preview of the Client List report output generated from the Print/Export of Print without detail buttons, and allows you to select a printer or output/email format for the report.

|  | Ly 🗄 🖳 🖓 🔍 🔍              | 100% 💌    | <b>€</b>    A   A   B    B | P 🐴 🗋 🖬 • 🖼 • | 0.         |  |
|--|---------------------------|-----------|----------------------------|---------------|------------|--|
|  |                           |           |                            |               |            |  |
|  |                           |           |                            |               |            |  |
|  |                           |           |                            |               |            |  |
|  | Client Name               | Client No | 1-30                       | 31-45         | 46-60      |  |
|  | HANDHELD TECHNOLOGY CO    | 1000      | 6,130.75                   | 25,978.65     | 19,313.00  |  |
|  | THREE RIGHTS SERVICES, LL | 1005      | 0.00                       | 0.00          | 0.00       |  |
|  | NOSTOP TRANSPORT, INC     | 1007      | 42,646.62                  | 81,422.98     | 106,356.51 |  |
|  | DEQ COMPANIES INC.        | 1008      | 0.00                       | 0.00          | 0.00       |  |
|  | JUQ TECHNOLOGY, LLC       | 1009      | 0.00                       | 10,215.27     | 0.00       |  |
|  | UPLAND FACTORS SUSPENSE   | 101       | 0.00                       | 0.00          | 0.00       |  |
|  | STEEL VALLEY TRANSPORT, L | 1011      | 20,017.50                  | 19,285.75     | 15,328.65  |  |
|  | M&A GLOBAL CARTRIDGES, LL | 1013      | 0.00                       | 8,066.60      | 1,048.76   |  |
|  | TRACKER COMMUNICATION     | 1014      | 0.00                       | 0.00          | 0.00       |  |
|  | CHEEZBALL EXPRESS         | 1015      | 0.00                       | 3,200.00      | 0.00       |  |
|  | COMMERCIAL LAWN CARE      | 102       | 0.00                       | 0.00          | 0.00       |  |
|  |                           |           | 148,169.25                 | 142.046.92    | 56,323.20  |  |

| Control  | Description                                                                                                    |
|----------|----------------------------------------------------------------------------------------------------|
| 83       | Search. Click this button to open the Find screen, which allows you to search for text strings within the report, allowing case-sensitive searches and whole or par-<br>tial word searches. |
|          | Customize. Click this button to open the Print Options screen, which allows you to select or eliminate a variety of format and report screen behavior options.                              |
|          | Open. Opens the Open screen, which allows you to browse to, select, and open previously saved .PRNX files in the Preview screen.                                                            |
| 8        | Save. Opens the Save As screen, which allows you to browse to and select a folder, and then name and save the current report as a .PRNX file.                                               |
| <b>;</b> | Print. Opens the Print screen, from which you can select a local or network print<br>device on which to print the report.<br>This option can also be selected from the File menu.           |
|          | Quick Print. Click this button to print the report on the default printer for the user's machine.                                                                                           |
|          | This option can also be selected norm the File mena.                                                                                                    |
| <b>□</b> | Page Setup. Click this button to open the Page Setup screen, which allows you to select paper size, printer tray, orientation, and margins.                                                 |

| Control    | Description                                                                                                    |
|------------|----------------------------------------------------------------------------------------------------|
|            | This option can also be selected from the File menu.                                                                                                    |
|            | Header and Footer. Click this button to open the Header and Footer screen, which allows you to define and format header and/or footer text for the report.                                                                                                   |
|            | Scale. Click this button to open the Scaling screen which allows you to select the view scale in percentage, and the fit and number of pages display.                                                                                                    |
|            | These options are also available from the list between the Zoom Out and Zoom<br>In buttons. You can also scale the view using the slider at the bottom right of the<br>screen.                                                                               |
| 200        | Hand Tool. Click this button to enable the Hand tool, which is used to drags the report image within the Preview screen if the image is larger than the pane. Use this tool when you zoom in on the image to be able to view sections not currently visible. |
| ٩          | Magnifier. Click this button to enable the Magnifier tool, which toggles between zoom in and zoom out functions with each mouse-click.                                                                                                    |
| Q,         | Zoom Out. Click this button to reduce the viewing scale by five percent with each click.                                                                                                    |
| æ          | Zoom In. Click this button to increase the viewing scale by five percent with each click.                                                                                                    |
| 14         | First Page. Click this button (if active) to jump to the first page of the report.                                                                                                    |
| 4          | Previous Page. Click this button (if active) to jump to the previous page of the report.                                                                                                    |
| Þ          | Next Page. Click this button (if active) to jump to the next page of the report.                                                                                                    |
|            | Last Page. Click this button (if active) to jump to the last page of the report.                                                                                                    |
| E.         | Multiple Pages. Click this button to select the number of pages to display in the preview screen.                                                                                                    |
| <b>*</b> 1 | Background Color. Click this button to select a color for the report background.                                                                                                    |
|            | This option can also be selected from the Background menu.                                                                                                    |
|            | Watermark. Click this button to open the Watermark screen, from which you can select a graphic or define text to be used as a watermark for the report.                                                                                                    |

| Control  | Description                                                                                                    |
|----------|----------------------------------------------------------------------------------------------------|
|          | This option can also be selected from the Background menu.                                                                                                    |
| <u>-</u> | Export Document. Click the list selector and select from the available output<br>formats, then click the button to open the Export Options screen to select avail-<br>able export options for the selected format. When you click OK, the Save As<br>screen opens to browse to and select a folder, and then name and save the cur-<br>rent report in the selected format.                                                                                                    |
|          | Send via Email. Click the list selector and select from the available output<br>formats, then click the button to open the Export Options screen to select avail-<br>able export options for the selected format. When you click OK, the Save As<br>screen opens to browse to and select a folder, and then name and save the cur-<br>rent report in the selected format. When you have saved the document, an<br>email message screen from your email client is opened with the document<br>attached. |
| 8        | Exit. Click this button to close the Preview screen.                                                                                                    |

# **Entering Client Information**

The *Client Information/Add New Client* screen is used to create new clients and enter demographic and financial details about that client, and for viewing or modifying information about existing clients.

The data contained on this screen serves as the basis for every client transaction. The screen contains upper fields and a panel list, which provides access to the individual data panels that contain the bulk of the data associated with the client.

To add a new client, on the **File** menu, click **Add New Client** or click the *Add Client* icon in the toolbar. To view or modify an existing client, select the client in the Client List and then click the **Client Information** link.

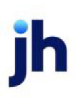

| ᡖ Add New Client                                                                                                    |                                                    |                                                                                                    |                             |
|----------------------------------------------------------------------------------------------------|----------------------------------------------------|----------------------------------------------------------------------------------------------------|-----------------------------|
| Client code:<br>Client name:<br>Client terms:<br>Part of master:<br>Active clien                                                                                                    | Inactive Master clien                              | t Vallow web access Non-detail only UCC date: Signed date: Print Ist fund: No preference: No preference print when group | Copy                        |
| Address<br>Analysis<br>Auto cash rules<br>Auto aspute<br>Automatic expenses<br>Bank relationships<br>Collections<br>Contracts<br>Contract | ddress<br>Address:<br>City:<br>County:<br>me Zone: | Phone:                                                                                                    |                             |
| Create <u>A</u> udit I                                                                                                    | Letter Labels Notes                                |                                                                                                    | <u>C</u> ancel <u>H</u> elp |

# Upper Fields

The fields on the top of the *Client Information* screen are used to enter basic client information, such as the client's name and code, UCC Date, Client Terms, and so on.

| Field       | Description                                                                                                    |
|-------------|----------------------------------------------------------------------------------------------------|
| Client Code | If you interface with an accounting application that refers to a client by code or<br>number, enter the numeric or alphanumeric code here.                                                                                                    |
|             | You can also use client codes to differentiate clients using identical names within the Client List.                                                                                                    |
|             | To view the client code column within the Client List, open User Preferences<br>(from the FactorSoft System menu) and click on the Client List Screen tab.<br>Select the Client Code option button, then click OK to save the setting.                                                                        |
| Inactive    | Select this option to mark a client as inactive, thereby removing the client from<br>current and backdated reporting activities. Inactive clients do not appear in<br>drop-down lists, nor are they included during report computations. To react-<br>ivate an inactive client, deselect the Inactive option. |
|             | To list all current inactive clients, select Client Master List from the Reports                                                                                                    |

ih

| Field         | Description                                                                                                    |
|---------------|----------------------------------------------------------------------------------------------------|
|               | menu, and check Inactive Only in the Select box.                                                                                                    |
| Master Client | Select this option to set the client as a Master Client.                                                                                                    |
|               | FactorSoft gives you the ability to set up a client as a Master Client with various<br>member clients. For example, you can separate one client dealing with multiple<br>currencies or international debtors by countries. When generating a combined<br>aging report for the master client, FactorSoft automatically gathers information<br>on member clients, and converts currencies to show all transactions for the<br>master client in US Dollars.<br>Clients with this option set appear in the Part of master list |
| Client Name   | Enter the name used to identify the client throughout the system.                                                                                                    |
| Client Terms  | drop-down to select the client term to apply to the client. Click the <b>View</b> button to open the Client Terms screen.                                                                                                    |
|               | For Client Terms Search Window, available when <b>System Preference &gt; Field-</b><br>s/Screen Behavior > Miscellaneous > Use Client Terms Search instead of<br>dropdowns is set to True.                                                                                                    |
|               | Select the 🞑 magnifying glass icon to open the Search window and begin typing the client name.                                                                                                    |
|               | Select Contains or Begins with to refine results. Search window will dis-<br>play up to 500 matches.                                                                                                    |
|               | Click the $\mathbf{X}$ red [x] icon to clear the field.                                                                                                    |
|               | The Client Terms selected here are the base level terms affecting fee cal-<br>culation for invoice purchases. Alternate terms can be selected for individual<br>purchase batches. Select the alternate terms in the Terms field on the Cal-<br>culation / Reserves tab of the Purchase/Schedule Batch screen. These batch-<br>level alternate terms apply only to the batch in which they are selected - any<br>other purchases for the client will still be purchased under the Client Terms<br>selected in this field.   |
|               | Terms can be overridden at the client/debtor relationship level. The override<br>terms are defined on the Overrides tab of the Debtor Aging screen for the rela-<br>tionship. When override terms are defined for a relationship, they override both<br>the terms selected for the client on the Client Information screen, and batch                                                                                                    |

| Field                       | Description                                                                                                    |
|-----------------------------|----------------------------------------------------------------------------------------------------|
|                             | level alternate terms selected on the Calculation / Reserves tab of the<br>Purchase/Schedule Batch screen. See the information about the "Debtor Aging<br>Overrides Tab" on page 198 for more information.                                                         |
| Part of Master              | Select the Master Client to which to assign this client as a Member Client.                                                                                                    |
| Active client terms<br>only | Select this option to exclude inactive client term programs from the <b>Client terms</b> list.                                                                                                    |
| Copy relationships          | Click this button to copy customer relationships from one client to another, provided both belong to the same Master Client.                                                                                                    |
| Allow web access            | Select this option to grant the client access right to ClientWeb and/or Web<br>Portal.                                                                                                    |
| Non-detail only             | Select this option to indicate that the client is using FactorSoft to manage bulk collateral facilities only and to limit the client to Client Information screen panels that pertain to bulk collaterals.                                                         |
| Сору                        | Click this button to create a new client with the same attributes as the currently displayed client.                                                                                                    |
|                             | The upper fields are cleared and information in the following panels is retained.<br>All other client information from the source client is cleared:                                                                                                    |
|                             | • Address                                                                                                    |
|                             | Bank Relationships                                                                                                    |
|                             | Collections                                                                                                    |
|                             | Control Contacts                                                                                                    |
|                             | The UCC Date and Signed Date, and the data from the Ineligibility and Veri-<br>fication panels can be optionally included or excluded, based on the setting of<br>following System Preferences in the <b>Client rules/defaults</b> , Rules, Copy client<br>folder: |
|                             | Copy ineligibility                                                                                                    |
|                             | Copy signed date                                                                                                    |
|                             | Copy UCC date                                                                                                    |
|                             | Copy verification data                                                                                                    |

| Field                               | Description                                                                                                    |
|-------------------------------------|----------------------------------------------------------------------------------------------------|
|                                     | All other client information from the source client is cleared.                                                                                                    |
|                                     | This function can be turned off by setting Security Role Client information,<br>Access, Client copy to <b>No</b> .                                                                                    |
| UCC date                            | Enter the date on which the client's Uniform Commercial Code (UCC) or Per-<br>sonal Property Security Act (PPSA) was filed or became effective.                                                       |
|                                     | This field can be PPSA if the UCC/PPSA is option in the System Preferences Ter-<br>minology folder is set to PPSA, indicating that the client is Canadian or deals<br>with Canadian customer/debtors. |
| Signed date                         | Displays the date on which the client signed the Notice of Assignment (NOA).                                                                                                    |
| 1st fund                            | Displays the date on which the first funding disbursement was made to the cli-<br>ent.                                                                                                    |
|                                     | This field does not appear on the Add New Client screen, but is present after the client is created.                                                                                                  |
| Preference                          | Select the default output option for report and statement printing, as well as for use with reports that use the Preference destination (see Defining a Preference Destination for more information). |
|                                     | • Select <b>Print</b> to print the report or statement and mail it to the client.                                                                                                    |
|                                     | • Select <b>Fax</b> to fax the report or statement to the client.                                                                                                    |
|                                     | • Select <b>Email</b> to email the report or statement to the client.                                                                                                    |
|                                     | <ul> <li>Select Folder to save the report or statement in PDF format to a user-spe-<br/>cified disk folder.</li> </ul>                                                                                |
| No preference print<br>when grouped | Select this option to indicate that the client will not be included in group pref-<br>erence distribution of reports.                                                                                 |
|                                     | This option allows preference printing for all clients or client groups, while allow-<br>ing individual clients to be excluded from printing.                                                         |
| lst buy                             | Displays the date on which the first purchase transaction was completed for the client.                                                                                                    |
|                                     | This field does not appear on the Add New Client screen, but is present after the client is created.                                                                                                  |

### Control Buttons

The buttons at the bottom of the screen are for basic screen control.

| Button | Description                                                                                                    |
|--------|----------------------------------------------------------------------------------------------------|
| Modify | Click this button to create a new client or to update any changes made to an existing client.                                                                                                    |
| Audit  | Click this button to open the Client Audit History screen, which provides a record of changes made to a client record.                                                                           |
|        | You can generate an Audit Report to view changes made to all clients over a specific time period. From the Reports module, select Client Audit Report from the Audit Reports menu.               |
| Letter | Click this button to display the Create Client Word Document screen, from which you can generate letters and facsimiles by merging client or debtor data into existing Microsoft Word templates. |
| Labels | Click this button to generate the Print Client Labels report, which is a full page of standard mailing labels for the selected client.                                                           |
| Notes  | Click this button to open the Client Notes screen, which is used to create new and view existing notes for the client.                                                                           |
| Delete | Click this button to delete the selected entry.                                                                                                    |
| Exit   | Click this button to close the screen.                                                                                                    |

## Panel List

The list of links in the lower left-hand area of the screen displays the data panels list, whose topics cover the bulk of the data associated with the client, such as demographic information in address and contacts and financial data in balances, credit information contact address and Master Debtor, as well as more complex financial data, such as the debtor's balances, collections, and credit ratings. Note that, depending on configuration options and purchased modules, not all panels may be present in your implementation of FactorSoft.

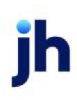

- Address
- Analysis
- Auto Cash Rules
- <u>Automatic Expense</u>
- Bank Relationships
- Broker Relationships
- <u>Collections</u>
- <u>Contacts</u>
- <u>Contracts</u>
- <u>Control</u>
- <u>CPT Codes</u>
- <u>Credit & No Buy</u>
- Debtor Charges
- Deferred accruals
- Documents
- Events
- Financial Statements
- Funding Instructions
- Groups
- Import Rules
- Identity
- Ineligibility
- Insurance
- Invoice Confirmation
- Invoice Delivery

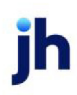

- Invoice Rules
- Liens/monitoring
- Load & Order Processing
- <u>Minimum cash reserves</u>
- <u>Minimum Commissions</u>
- Miscellaneous Data
- <u>Miscellaneous Info</u>
- Participation
- Payment Terms
- Policy Exceptions
- Posted Statements
- Purchase Approvals
- Purchase Info
- Purchase Terms
- Red Flag Rules
- Sales Volume
- <u>Statement Terms</u>
- Termination
- Verification
- Web Users
- Write Invoices

## System Preferences

The following system preferences for this function are found in the Administration module, System Preferences, Client Rules & Defaults, **Rules** folder.

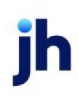
| Preference                      | Description                                                                                                    |  |  |  |
|---------------------------------|----------------------------------------------------------------------------------------------------|--|--|--|
| Allow Duplicate Client<br>Names | Set to <b>True</b> to allow duplicate client names. You may wish to use the func-<br>tionality to use the same name for both master and member-clients, for<br>instance.                                                                                                    |  |  |  |
| Allow Master Client<br>Logic    | Set to <b>True</b> activate the Master Client functionality in FactorSoft.                                                                                                    |  |  |  |
| Audit Level                     | Select the option for the records to be included in the audit history for the Client<br>Information screen:                                                                                                    |  |  |  |
|                                 | None: Client Information audit history recording is unavailable.                                                                                                    |  |  |  |
|                                 | <ul> <li>Critical: Records entries made to key client data fields, such as the client<br/>name UCC filing date, client terms, and total credit limit. This setting<br/>requires the least amount of storage space.)</li> </ul>                                                                                 |  |  |  |
|                                 | • Major: Records entries made to the critical fields mentioned above as well as other significant data fields, such as the date the client was signed, the account executive in charge of the client, and the currency in use.                                                                                 |  |  |  |
|                                 | <ul> <li>Most: records entries made to the critical and major fields mentioned<br/>above as well as common data fields, such as the client's address, city,<br/>state, and zip code, its phone and fax numbers, and its e-mail address.<br/>This setting requires the most amount of storage space.</li> </ul> |  |  |  |
| Do not lightup name<br>fields   | Set to <b>True</b> to not highlight the Client name field when the user clicks in this field.                                                                                                    |  |  |  |

The following system preferences for this function are found in the Administration module, System Preferences, **Fields/screen behavior**, **Screens**, Codes folder.

| Preference  | Description                                                               |  |  |  |
|-------------|---------------------------------------------------------------------------|--|--|--|
| Client Code | Select the option to determine the use of the Client Code for the client: |  |  |  |
|             | • Optional                                                                |  |  |  |
|             | Required                                                                  |  |  |  |
|             | Never allowed                                                             |  |  |  |
|             | <ul> <li>Optional - warn on blank</li> </ul>                              |  |  |  |

jh

The following system preferences for this function are found in the Administration module, System Preferences, **Identification/system constants**, Interface Parameters, Preference Folder Printing folder.

| Preference               | Description                                                                                                    |
|--------------------------|----------------------------------------------------------------------------------------------------|
| Folder for saved reports | To activate the Folder printing option for the Preference option, enter the drive and folder location in which you want to save the client's PDF reports.                                                                                                    |
|                          | Additionally, clients must be assigned client codes to be able to use the folder preference feature. Once saved, the PDF file uses the following name format: Client#_ReportID_YYMMDD_SSS.PDF, where Client# is the user-assigned client code, Report ID is a system-defined report name, and SSS is a system-assigned sequence. |

The following system preference for a client's preference set to email must be set in the Administration module, System Preferences, **Identification/system constants**, **Performance**, **Messaging** folder.

| Preference       | Description                                                                                                    |
|------------------|----------------------------------------------------------------------------------------------------|
| Messaging folder | Enter the fully qualified path to the folder in which the attachment files are writ-<br>ten. Note that the Engine requires full rights to this folder. |

# Client Information – Address Panel

Use this panel to enter the client's mailing address, phone and fax numbers, and email address.

| Address    |                         |                 |        |   |                  |
|------------|-------------------------|-----------------|--------|---|------------------|
| Address:   |                         |                 | Phone: |   | <b>1</b>         |
|            |                         |                 | 1      |   |                  |
|            |                         |                 |        |   |                  |
| City:      |                         |                 | Fax:   |   | • <del>•••</del> |
| Country:   | US 🗸 United States      |                 | Email: |   |                  |
| Time Zone: | (GMT-05:00) Eastern Tim | e (US & Canada) |        | ~ |                  |

| Field              | Description                                                                                                    |
|--------------------|----------------------------------------------------------------------------------------------------|
| Address            | Enter the street address (two lines available) for the client.                                                                            |
| City               | Enter the city and state components of the client address in their respective fields.                                                     |
| Postal code        | Enter the ZIP Code or postal code for the client address.                                                                                 |
| Account Monitoring | Only appears if the Lien Monitoring is enabled. See the Lien Monitoring User Guide, which can be accessed from the <u>Client Portal</u> . |

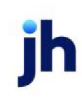

| Field     | Description                                                                                                    |  |  |
|-----------|----------------------------------------------------------------------------------------------------|--|--|
| Country   | Select the country for the client address from the list. The country name is dis-<br>played in the adjacent field.                                                                                                    |  |  |
| Phone     | Enter the primary and secondary contact phone numbers for the client.                                                                                                    |  |  |
|           | If you have Auto Dialer enabled, you can call the client contact by clicking on<br>the phone icons next to the client's primary or secondary phone numbers. See<br>the AutoDialer User Guide, which can be accessed from the <u>Client Portal</u> .                                                                                                    |  |  |
| Log       | Click this button to open the Phone Log for this debtor, which displays a record of calls made to the client through the TAPI dialer.                                                                                                    |  |  |
| Fax       | Enter the primary and secondary contact phone numbers for the client.                                                                                                    |  |  |
| Email     | Enter the email address for the client. The Email address field is 200 characters in length.                                                                                                    |  |  |
|           | When email requests are processed in FactorSoft, the logic for Top-level<br>Domains (or TLD's, the portion of the email address after the domain name, e.g.,<br>.com, .org, .us, etc.) first edits the TLD against the "standard" names. If the TLD is<br>not found, then, based on System Preference, the system edits against a<br>domain name text file (provided by ICANN - Internet Corporation for Assigned<br>Names and Numbers) in the production data folder, which will be updated and<br>patched as new names come on line. |  |  |
|           | Set System Preference <b>Identification/system constants</b> , <b>System constants</b> ,<br><b>Email domain edit rule to determine how TLDs are edited</b> to the desired<br>value:                                                                                                    |  |  |
|           | <ul> <li>Validate against original top-level domains &amp; table of ICANN-era<br/>domains (this value is the default)</li> </ul>                                                                                                    |  |  |
|           | <ul> <li>Validate against original top-level domains only</li> </ul>                                                                                                    |  |  |
|           | Do not edit top-level domains                                                                                                    |  |  |
| Time Zone | Select the time zone for the client address.                                                                                                    |  |  |
|           | Note that the capability to have the time zone set automatically exists in Fact-<br>orSoft. Time zones are automatically set based on the ZIP Code of the client<br>address. This functionality is enabled by System Preference. To automatically<br>set time zones for clients, set System Preference Client rules/defaults, Rules,<br>Update time zone based on zip code to <b>True</b> . Setting the time zone System                                                                                                    |  |  |

jh

| Field | Description                                                                                                    |
|-------|----------------------------------------------------------------------------------------------------|
|       | Preferences affects client records created going forward, and does not of itself<br>update existing clients retroactively. Use the Calculate Time Zone utility in the<br>Administration module to update existing clients' time zones. |

# Client Information – Analysis Panel

Use this panel to enter or display the client's trade details, such as its business type, and Standard Industrial Classification code (SIC). The SIC codes are used to analyze concentration levels by industries, while the referral source, business type and region fields are used to generate trend analysis reports.

The information contained on this window is used throughout the system for computation and reporting functions.

| Analysis         |               |        |             |
|------------------|---------------|--------|-------------|
| Business type:   | FOOD PRODUCTS | $\sim$ |             |
| Referral source: |               | ~      |             |
| Region:          |               | $\sim$ |             |
| SIC code:        |               |        | NAICS code: |

| Field           | Description                                                                                                    |
|-----------------|----------------------------------------------------------------------------------------------------|
| Business type   | Select the business type to be associated with the client. Business types are defined in the Business Type table.                                                                       |
| Referral source | Select the type of referral or contact method through which the client was signed. Referral sources are defined in the Referral Source table.                                           |
| Region          | Select the region in which the client is located. Regions are defined in the Region table.                                                                                              |
| SIC code        | Enter the Standard Industrial Classification code for the client (up to 10 digits).                                                                                                    |
| NAICS code      | Enter the North American Industry Classification System (NAICS) code for the cli-<br>ent. The NAICS codes are a minimum of two and a maximum of six digits,<br>numeric characters only. |

# Client Information – AutoCash Rules Panel

Use this panel to specify the thresholds at which payment overages and shortages are automatically charged back when posting payments on the *Post Payments* screen, and to select the hold accounts to be used for overages, recoursed items, paid items, and unknown items.

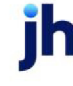

### SEPARATELY LICENSED ADD-ON MODULE

This feature is only available as a separately licensed upgrade.

For more information, contact your Jack Henry<sup>TM</sup> representative at lendinginfo@jackhenry.com

| Auto cash rules      |                              |        |
|----------------------|------------------------------|--------|
| C/B shortage % max:  | Overage hold account:        | $\sim$ |
| C/B shortage \$ max: | Recoursed item hold account: | $\sim$ |
| C/B overage \$ max:  | Paid item hold account:      | ~      |
|                      | Unknown item hold account:   | ~      |
|                      | _                            |        |

# NOTE

Hold accounts must have a currency designated in Tables > Accounting > Accounts to display in the drop-down.

| Field                   | Description                                                                                                    |
|-------------------------|----------------------------------------------------------------------------------------------------|
| C/B Shortage % max      | Enter the shortage percentage rate at or over which an invoice is considered paid (i.e. closed).                                                                                                    |
|                         | For example, entering a rate of 90% indicates that the client's invoice remains<br>open if the payment received is less than 90% of the total invoice amount, and<br>that it is closed if the payment received exceeds 90% of the total invoice<br>amount. |
| C/B Shortage \$ max     | Enter the shortage dollar amount at or above which an invoice is considered paid (i.e. closed).                                                                                                    |
|                         | For example, entering an amount of \$200 indicates that invoices remain open if shortage amounts equal or exceed \$200, and that they are closed if shortage amounts are lesser than \$200.                                                                |
| C/B Overage \$ max      | Enter the overage amount at or below which an invoice is considered paid (i.e. closed).                                                                                                    |
|                         | For example, entering an amount of \$50 indicates that invoices are closed if<br>overage amounts are equal to or less than \$50, and that invoices payments<br>exceeding \$50 are posted to Hold Accounts.                                                 |
| Overage Hold<br>Account | Select the hold account to be used for the automatic chargeback of overage amounts.                                                                                                    |
| Recoursed Item Hold     | Select the hold account to be used for the automatic chargeback of recourse                                                                                                    |

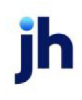

| Field                        | Description                                                                                         |
|------------------------------|----------------------------------------------------------------------------------------------------|
| Account                      | amounts.                                                                                            |
| Paid Item Hold<br>Account    | Select the hold account to be used for the automatic chargeback of paid invoices.                   |
| Unknown Item Hold<br>Account | Select the hold account to be used for the automatic chargeback of unknown or unidentified amounts. |

### System Preferences

The following system preferences for this function are found in the Administration module, System Preferences, **Client Rules/Defaults**, **Defaults**, **Auto Cash Rules** folder.

| Preference                      | Description                                                                                                   |
|---------------------------------|----------------------------------------------------------------------------------------------------|
| C/B shortage % max              | Enter the default shortage percentage rate at or over which an invoice is con-<br>sidered paid (i.e. closed). |
| C/B shortage \$ max             | Enter the default shortage dollar amount at or above which an invoice is con-<br>sidered paid (i.e. closed).  |
| Overage hold<br>account         | Select the default hold account to be used for the automatic chargeback of overage amounts.                   |
| Overage maximum<br>amount       | Enter the overage amount at or below which an invoice is considered paid (i.e. closed).                       |
| Recourse action hold<br>account | Select the hold account to be used for the automatic chargeback of recourse amounts.                          |
| Closed action hold<br>account   | Select the hold account to be used for the automatic chargeback of paid invoices.                             |
| Unknown action hold<br>account  | Select the hold account to be used for the automatic chargeback of unknown or unidentified amounts.           |

The following system preferences for this function are found in the Administration module, System Preferences, **Data Entry Behavior**, **Cash Posting**, **Field Edits & Actions** folder.

| Preference                         | Description                                                                                                    |
|------------------------------------|----------------------------------------------------------------------------------------------------|
| Automatically<br>chargeback closed | Set to <b>True</b> to automatically chargeback a closed invoice and display the adjustment amount in the <b>C/B</b> section of the <i>Post Payment</i> screen at time of cash posting. |

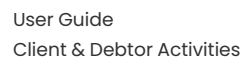

ĭh

| Preference                                   | Description                                                                                                    |
|----------------------------------------------|----------------------------------------------------------------------------------------------------|
| Automatically<br>chargeback non-<br>factored | Set to <b>True</b> to automatically chargeback a non-factored invoice and display the adjustment amount in the <b>C/B</b> section of the <i>Post Payment</i> screen at time of cash posting.         |
| Automatically<br>chargeback overage          | Set to <b>True</b> to automatically chargeback a user-defined payment overage and display the adjustment amount in the <b>C/B</b> section of the <i>Post Payment</i> screen at time of cash posting. |
| Automatically<br>chargeback<br>recoursed     | Set to <b>True</b> to automatically chargeback a recoursed invoice and display the adjustment amount in the <b>C/B</b> section of the <i>Post Payment</i> screen at time of cash posting.            |
| Automatically<br>chargeback shortage         | Set to <b>True</b> to automatically chargeback a user-defined payment shortage<br>and display the adjustment amount in the C/B section of the <i>Post Payment</i><br>screen at time of cash posting. |
| Closed action hold<br>account                | Select the hold account to be used for the closed invoice actions.                                                                                                    |
| Unknown action hold<br>account               | Select the hold account to be used for unknown actions.                                                                                                    |

# Client Information – Automatic Expenses Panel

Automatic expenses can be applied to client accounts at purchase, collection, or reserve release. The expenses that have been defined are displayed as line-items in the grid. See "Adding or Modifying Auto-matic Expenses" on the next page for more about automatic expenses.

You can charge expenses at purchase (BUY), at collection (COL), at reserve release (RSV) or at funding (FUND) and determine whether they are recurring or one-time only charges.

Depending on when the expense is charged, the expense can be charged for every invoice you purchase (INV), or per approved invoice, or charge a flat amount regardless of the number of invoices (FLAT), or at a percentage amount of the invoice total (%).

Charges can be set up to occur before or after a specific date, or within a given date range.

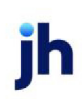

| Automatic exp | penses<br>rged 1-time expense | 85                  |           |        |
|---------------|-------------------------------|---------------------|-----------|--------|
| Charged at    | Account #                     | Expense description | Amount is | Amount |
| REL           | 305020                        | Wire/ACH/Check Fee  | FLAT      | 50.00  |
|               |                               |                     |           |        |

| Field                           | Description                                                                                                    |
|---------------------------------|----------------------------------------------------------------------------------------------------|
| Show charged 1-time<br>expenses | Select this option to display previously charged expenses that were set up with<br>a Frequency of Use Once. Leave this option deselected to hide these items in<br>the grid display. |
| Grid                            | Displays any automatic expenses that have been defined for the client.                                                                                                    |
| View                            | Click this button to open the View/Update Existing Automatic Expense screen.                                                                                                    |
| New                             | Click this button to open the Add New Automatic Expense screen.                                                                                                    |
| Delete                          | Click this button to open the Confirm Delete of Automatic Expense screen. Use this screen to delete an existing automatic expense entry for the client.                              |

#### Adding or Modifying Automatic Expenses

This screen is used to add, modify, and delete automatic expense entries for a client. The screen title varies depending on the action selected from the Automatic Expenses panel of the Client Information screen.

For Auto charge expenses, the Engine creates a reserve release transaction at the specified interval for the amount set up in Amount is. A journal entry is created for the expense reserve release, containing a debit to cash reserves and a credit to the Account specified in the Add New Automatic Expense screen for the Auto charge expense.

| Client:                                                               | Existing Automatic Exp                                                                  | pense                                                                 | Frequencir              | ×    |
|-----------------------------------------------------------------------|-----------------------------------------------------------------------------------------|-----------------------------------------------------------------------|-------------------------|------|
| Purchase     Cash posting     Rsv release     Funding     Auto charge | Flat charge     Charge per app     Charge per inp     % of purchased     % of purchased | proved invoice<br>ut invoice<br>d invoice amount<br>d invoice advance | Every time     Use once |      |
| Account (                                                             | 305020 - Wire/ACH/Chec                                                                  | ck Fee                                                                |                         | ~    |
| Description: \                                                        | Wire/ACH/Check Fee                                                                      |                                                                       |                         |      |
| Amount: [                                                             | 50.0000                                                                                 | Ма                                                                    | ximum amount per buy:   |      |
| Times to charge:                                                      | Times done:                                                                             | Max                                                                   | imum required per A/R:  |      |
| Use on/before:                                                        |                                                                                         | Per A                                                                 | VR balance increment:   |      |
| Use on/after:                                                         |                                                                                         |                                                                       |                         |      |
|                                                                       |                                                                                         | Update                                                                | Cancel Apply            | Help |
| Entered:                                                              | By user on client screen                                                                |                                                                       |                         |      |
| Status:                                                               |                                                                                         |                                                                       |                         |      |

| Field      | Description                                                                                                    |  |
|------------|----------------------------------------------------------------------------------------------------|--|
| Client     | Displays the client name.                                                                                                    |  |
| Charged at | Select the option that indicates when the automatic expense is to be charged:                                                                                                    |  |
|            | • Purchase: charge the automatic expense when purchasing invoices.                                                                                                    |  |
|            | <ul> <li>Cash posting: charge the automatic expense when posting payments<br/>from the client's customer/debtors. The deducted expense amount does<br/>not include chargebacks or over-payments.</li> </ul> |  |
|            | • Rsv Release: charge the automatic expense at reserve disbursement.                                                                                                    |  |
|            | • Funding: charge the automatic expense at funding disbursement.                                                                                                    |  |
|            | • Auto charge: permit automatic charges to be configured for a client to be charged based on time elapsed, rather than by specific transaction                                                              |  |
| Amount Is  | Select the option that determines the type of automatic expense to charge:                                                                                                    |  |

| Field     | Description                                                                                                    |  |
|-----------|----------------------------------------------------------------------------------------------------|--|
|           | <ul> <li>Flat charge: charge is a flat dollar amount each time the selected action<br/>is processed. This option is valid for Purchase, Rsv Release, and Funding<br/>events.</li> </ul>        |  |
|           | <ul> <li>Charge per approved invoice: charge the amount for each invoice at<br/>approval. This option is only valid for Purchase events.</li> </ul>                                            |  |
|           | <ul> <li>Charge per input invoice: charge the amount for each invoice at pur-<br/>chase/schedule batch entry. This option is only valid for Purchase events.</li> </ul>                        |  |
|           | <ul> <li>%of purchased invoice amount: charge a percentage of the invoice<br/>amount the selected event. This option is valid for Purchase, Cash post-<br/>ing, and Funding events.</li> </ul> |  |
|           | <ul> <li>% of purchases invoice advance: charge a percentage of the advance<br/>amount at the selected event. This option is valid for Purchase and Fund-<br/>ing events.</li> </ul>           |  |
| Frequency | Select the frequency with which to charge the expense:                                                                                                    |  |
|           | • Every time: charge the expense for each event.                                                                                                    |  |
|           | <ul> <li>Use once: charge the expense only on the next occurrence of the event.</li> <li>This option is only available for the Purchase event.</li> </ul>                                      |  |
| Schedule  | These fields appear when Auto charge is selected in Charged at, and are used to configure the automatic expense frequency.                                                                     |  |

| Field                          | Description                                                                                                    |  |
|--------------------------------|----------------------------------------------------------------------------------------------------|--|
|                                | • Freq: Select the frequency with which to charge the automatic expense:                                                                                                    |  |
|                                | • Day of the week                                                                                                    |  |
|                                | • Every X days                                                                                                    |  |
|                                | Same day every month                                                                                                    |  |
|                                | • Day: If Every X days is selected in Freq, enter the number of days interval with which to charge the expense.                                                                                                    |  |
|                                | If Same day every month is selected in Freq, enter the day of the month<br>on which to charge the expense. If the day entered for is greater than the<br>days in the month, the expense is charged on the last day of the month.   |  |
|                                | <ul> <li>DOW: If Day of the week is selected in Freq, select the day of the week on<br/>which to charge the expense.</li> </ul>                                                                                                    |  |
| Account                        | Select the account to which to post the automatic expense.                                                                                                    |  |
|                                | Accounts included in this list are defined in the Account table with Allow on pur-<br>chases / reserve release selected on the Standard tab.                                                                                       |  |
| Description                    | Displays the account description from the Account Table.                                                                                                    |  |
| Amount                         | Enter the amount of the expense to charge. This is a dollar amount for "charge"<br>expense types and a percentage for "%" expense types.                                                                                           |  |
| Times to charge/<br>Times done | These fields are only active when Auto charge is selected in Charged at, and are used to configure and display the number of times the automatic expense is to be charged.                                                         |  |
|                                | • Times to charge: enter the number of times to charge the expense within the configured time-lapse frequency for the expense. If no limitation is set here, the expense is charged indefinitely for the time-lapse frequency set. |  |
|                                | <ul> <li>Times done: displays the number of times the expense has been charged</li> <li>this is a display-only field.</li> </ul>                                                                                                   |  |
| Maximum amount<br>per buy      | Enter the maximum expense amount that can be charged per buy. Leaving this field blank specifies no upper limit.                                                                                                    |  |
| Maximum required per A/R       | Enter maximum portion of a maximum amount per A/R balance increment (e.g., if you want to limit to \$2500 per \$50000, this field is 2500.00.).                                                                                    |  |

jh

| Field                          | Description                                                                                                    |  |
|--------------------------------|----------------------------------------------------------------------------------------------------|--|
| Per A/R balance incre-<br>ment | Enter balance increment portion of a maximum amount per A/R balance incre-<br>ment (e.g., if you want to limit to \$2500 per \$50000, this field is 50000.00.). |  |
| Create/Update/<br>Verify       | This button is used to complete add, update, and delete actions on the Auto-<br>matic Expense Table.                                                            |  |
|                                | Create: Complete the addition of a new entry.                                                                                                    |  |
|                                | Modify: Complete an update to an existing entry.                                                                                                    |  |
|                                | • Verify: Confirm and complete the deletion of an existing entry.                                                                                               |  |
| Cancel                         | Click this button to close the screen.                                                                                                    |  |
| Apply                          | Click this button to save changes to the Automatic Expense entry without clos-<br>ing the screen.                                                               |  |

#### System Preferences

The following System Preferences must be set in the **Data entry behavior**, **Intelligent data collection**, **Invoices-interpretation**:

| Preference                  | Description                                                                                                    |
|-----------------------------|----------------------------------------------------------------------------------------------------|
| Force all batches to rework | Set to <b>False</b> for imported invoice's status to be Scanned/Ready to Post in the Manage Pending Purchase(F8) screen after import and when reworked, any Auto Expense will auto populate. |

### Client Information – Bank Relationships Panel

This panel is used to enter or display the client's banking information. The bank information is defined on the <u>Client/Bank Relationship</u> screen for each of the client's bank accounts and displayed as line-items in the grid on this panel. Each of your client's bank names is listed in the grid on this panel.

| Bank relationships<br>Also show inactive relationships |           |        |                |
|--------------------------------------------------------|-----------|--------|----------------|
| Account name                                           | Account # | Pay by | Default status |
|                                                        |           |        |                |
|                                                        |           |        |                |
|                                                        |           |        |                |
|                                                        |           |        |                |

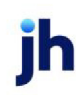

| Field                            | Description                                                                                                    |
|----------------------------------|----------------------------------------------------------------------------------------------------|
| Also show inactive relationships | Select this option to display inactive bank relationships in the grid.                                                     |
| Grid                             | Displays any bank relationships that have been defined for the client.                                                     |
| View                             | Click this button to open the Client/Bank Relationship screen to view or edit an existing bank relationship.               |
| New                              | Click this button to open the Client/Bank Relationship screen to add a new bank relationship.                              |
| Delete                           | Click this button to open the Client/Bank Relationship screen to delete an exist-<br>ing bank relationship for the client. |

#### Client/Bank Relationship

The *Client/Bank Relationship* screen allows you to define a new banking relationship for a particular client, or to view an existing one. Use this function to override the client's existing payment procedure when a client requests a direct payout to its creditors.

| Client/Bank Rela                  | ationship           |        |                   | ×                    |
|-----------------------------------|---------------------|--------|-------------------|----------------------|
| Client: Ann                       | na Mada LLC (ANNAM) |        |                   |                      |
| Bank relationship                 | Inter Bank          |        |                   | 1                    |
| Account Name:                     |                     |        | Phone:            |                      |
| Payable to:<br>(Blank for client) |                     |        | Fax:              |                      |
| Bank Name:                        |                     |        | Bank Account#:    |                      |
| Address:                          |                     |        | <br>Bank ABA #:   |                      |
| [                                 |                     |        | Bank Code:        |                      |
| City, State, Zip:                 |                     |        | Swift Code:       |                      |
| ISO Country Code:                 |                     | $\sim$ | Pay By:           | CHECK ~              |
| Contact:                          |                     |        | WF Currency Type: |                      |
| Special<br>Instructions:          |                     |        | <<br>~            | Default Bank Account |
|                                   |                     |        |                   |                      |
|                                   |                     |        |                   |                      |
| Create                            |                     |        |                   | Cancel Help          |

### Bank Relationship Tab

The Bank Relationship tab is used to enter client bank account information for account held by an outside financial institution. For new Bank Relationship entries, enter the information in the fields. For View and Delete functions, the fields display the data previously entered for the entry.

v4.7

| Field                         | Description                                                                                                    |
|-------------------------------|----------------------------------------------------------------------------------------------------|
| Account Name                  | The bank account name.                                                                                                    |
| Payable to (Blank for client) | The name of the individual or business entity to whom the payment is made for<br>the bank account. It the payee is the client, leave this field blank. If the payee is<br>not the client, enter the new payee's name here.                                                                                                    |
|                               | Depending on the information contained in this field, FactorSoft displays the cli-<br>ent or payee name when printing a disbursement check.                                                                                                    |
| Bank Name                     | The name of the financial institution on which the account is drawn.                                                                                                    |
| Address                       | The first two lines of the Payable to's street address, if different from Client's<br>Address on Address Panel.                                                                                                    |
| City, State, Zip              | The city, state, and ZIP Code/postal code components of the Payable to's street address, if different from Client's Address on Address Panel.                                                                                                    |
| ISO Country Code              | The country component of the financial institution's street address.                                                                                                    |
|                               | Jack Henry <sup>™</sup> strongly recommends setting the ISO Country Code for all bank<br>records. When using the Bank of America wire interface, an ISO Country Code is<br><u>absolutely required</u> for any non-US bank If no code is set, FactorSoft assumes<br>the bank is a US bank, when the file is received at BofA, an ABA# is expected and<br>the transactions will error when none is found. Therefore, the best policy is to<br>always provide the ISO Country Code for all bank accounts. |
| Contact                       | The name of the contact at the financial institution who is responsible for account administration.                                                                                                    |
| Special Instructions          | Free-form text field intended for funding and payout instructions and pro-<br>cedures. This text appears on the instruction field of wire transfer forms.                                                                                                    |
| Phone                         | The financial institution contact's phone number.                                                                                                    |
| Fax                           | The financial institution's fax phone number.                                                                                                    |
| Bank Account#                 | The account number of the client's account.                                                                                                    |
| Bank ABA #                    | The ABA Routing and Transit number of the financial institution on which the account is drawn. The ABA # is nine digits in length.                                                                                                    |
| Bank Code                     | The bank code of the financial institution on which the account is drawn.                                                                                                    |
| Swift Code                    | The Swift code of the financial institution on which the account is drawn. These codes are typically 8 or 11 characters in length and are used when transferring                                                                                                    |

| Field                | Description                                                                                                    |
|----------------------|----------------------------------------------------------------------------------------------------|
|                      | money between banks, particularly for international wire transfers. The codes can sometimes be found on account statements.                                                                                                    |
| Pay by               | Select the default payment method for the financial institution. The list reflects the default Check type and any account set up in the Account Type table with a <b>Wire pay-by code</b> .                                                                       |
| WF Currency Type     | Enter the Wire File currency type to be used.                                                                                                    |
| Default Bank Account | Select this option to indicate that this account is the regular deposit account for the client.                                                                                                    |
| Reserve Account      | Select this option to indicate that the account is being used as a reserve account.                                                                                                    |
| Modify               | Click this button to save updates made to the bank account information.                                                                                                    |
| Inactivate           | Click this button to mark the account as inactive and prevent the bank rela-<br>tionship from being displayed in the <b>Accounts</b> list on transactions that allow<br>account selection.                                                                        |
|                      | Note that the date and user of the inactivation are displayed on the screen, and that the button label is changed to Re-activate. If this account becomes active for the client again, you can click this button and then click Modify to reactivate the account. |
|                      | Also, note that if an account is marked as the Default Bank Account, it cannot<br>be inactivated. Conversely, if an account is inactivated, it cannot be marked as<br>the Default Bank Account.                                                                   |

#### Inter Bank Tab

The Inter Bank tab is used to enter client bank account information when the lender is also the client's financial institution and is the holder of the bank account. In other words, an internal account.

| Field           | Description                                                                            |
|-----------------|----------------------------------------------------------------------------------------|
| Inter Bank Name | The account name.                                                                      |
| Bank Account #  | The account number of the client's account.                                            |
| Bank ABA #      | Your institution's ABA Routing and Transit number. The ABA # is nine digits in length. |
| Swift Code      | Your institution's Swift code. These codes are typically 8 or 11 characters in         |

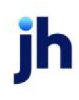

| Field                | Description                                                                                                    |
|----------------------|----------------------------------------------------------------------------------------------------|
|                      | length and are used when transferring money between banks, particularly for<br>international wire transfers. The codes can sometimes be found on account<br>statements. |
| ISO Country Code     | Your institution's country code.                                                                                                    |
| Special Instructions | Free-form text field intended for funding and payout instructions and pro-<br>cedures. This text appears on the instruction field of wire transfer forms.               |

#### System Preferences

The following system preferences for this function are found in the Administration module, System Preferences, **Client rules/defaults**, **Rules** folder.

| Preference                                         | Description                                                          |
|----------------------------------------------------|----------------------------------------------------------------------|
| Disable bank code on<br>bank information<br>screen | Set to True to hide the Bank Code field on the Bank Information tab. |

# Client Information – Broker Relationships Panel

Use the Broker Relationships panel to enter or display the client's brokers, and to establish new relationships between the client and existing brokers. Brokers are defined in FactorSoft in the Add New Broker screen.

The panel displays brokers that have a relationship with the client, and their respective commission rates. It also indicates whether or not the broker is using its standard commission rate as stipulated on the Broker Information screen.

| Broker relationships |           |         |  |
|----------------------|-----------|---------|--|
| Broker               | Standard? | Rate Of |  |
|                      |           |         |  |
|                      |           |         |  |
|                      |           |         |  |
|                      |           |         |  |
|                      |           |         |  |

| Field | Description                                                                                                    |
|-------|----------------------------------------------------------------------------------------------------|
| Grid  | Displays any client/broker relationships that have been defined for the client.                                                                      |
| View  | Click this button to open the <u>View /Update Existing Client/Broker Relationship</u> screen to view or edit an existing client/broker relationship. |

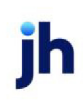

| Field  | Description                                                                                                    |
|--------|----------------------------------------------------------------------------------------------------|
| New    | Click this button to open the <u>Add New Client/Broker Relationship</u> screen to add a new client/broker relationship.                            |
| Delete | Click this button to open the Confirm Delete of Client/Broker Relationship screen to delete an existing client/broker relationship for the client. |

# Add/Update/Delete Broker Relationship

The Broker Relationship screen is accessed from the Broker Relationship panel of the Client Information screen, and is used to define a new broker relationship for a particular client, or to view an existing one.

| View/Update Existing Client/Broke                                                                                    | er Relationship                                                                                                    | ×                               |
|----------------------------------------------------------------------------------------------------|----------------------------------------------------------------------------------------------------|---------------------------------|
| Client: Amanda Test Client                                                                                           | (AGC)                                                                                                    |                                 |
| Broker: ANNA BROKER<br>Effective-From: October 2, 2021                                                               | Thru:                                                                                                    | •                               |
| Non-Standard Commission Rates A<br>Payment on 1st buy: 50,00<br>New Thru Month Rate<br>12 3,00<br>Cng 24 2,75<br>Del | BL<br>Commissions based on:<br>Earnings<br>Exclude earnings from client fee statement<br>Exclude earnings from due day increases<br>Exclude earnings from extra debtor fees<br>Purchase fees are taken when paid | Update<br>E <u>x</u> it<br>Help |

| Field                             | Description                                                                                                    |  |
|-----------------------------------|----------------------------------------------------------------------------------------------------|--|
| Client                            | Displays the client name and number of the selected client.                                                                                                    |  |
| Broker                            | Select the broker for the client/broker relationship. This list displays all <b>Active</b> status brokers.                                                                                           |  |
| Effective From/Thru               | Enter beginning and ending dates to establish the duration of the client/broker relationship.                                                                                                    |  |
| Use standard com-<br>mission rate | Select this option to use the standard rate structure established for the broker<br>on the Broker Information screen. If this option is selected, the rate fields on this<br>screen are unavailable. |  |
| Non-Standard Commission Rate Tab  |                                                                                                    |  |

ih

| Field                      | Description                                                                                                    |  |  |  |
|----------------------------|----------------------------------------------------------------------------------------------------|--|--|--|
| Payment on 1st buy         | Enter the payment due the broker on first purchase, as applicable.                                                                                                    |  |  |  |
| (Commission rate<br>table) | This table is used to create to create the non-standard commission rate struc-<br>ture for a broker:                                                                                                    |  |  |  |
|                            | <ul> <li>New: Click to display the Create New Rate screen that is used to add a<br/>month/rate category to the commission rate for the broker or cli-<br/>ent/broker relationship. Note that zero rate</li> </ul> |  |  |  |
|                            | <ul> <li>Cng: Click to display the Update Existing Rate screen that is used to edit<br/>an existing month/rate category for the broker or client/broker rela-<br/>tionship.</li> </ul>                            |  |  |  |
|                            | <ul> <li>Del: Click this button to delete an existing month/rate category for the<br/>broker or client/broker relationship.</li> </ul>                                                                            |  |  |  |
|                            | <ul> <li>Grid: Displays the commission rates that have been set up for specified<br/>time periods.</li> </ul>                                                                                                    |  |  |  |
|                            | <ul> <li>Thru Month: Displays the number of months through which the rate applies the broker commission.</li> </ul>                                                                                               |  |  |  |
|                            | • Rate: Displays the rate used to calculate the commission for each time period entry.                                                                                                    |  |  |  |
| Commission based on        | Select the option that defines the basis for the commission calculation for the client/broker relationship:                                                                                                    |  |  |  |

| Field                                                      | Description                                                                                                    |  |  |  |
|------------------------------------------------------------|----------------------------------------------------------------------------------------------------|--|--|--|
|                                                            | Earnings: base commission on fees earned                                                                                                    |  |  |  |
|                                                            | <ul> <li>Earnings less cost of funds: base the commission on fees earned minus<br/>a percentage of the average daily balance.</li> </ul>                                                                                             |  |  |  |
|                                                            | <ul> <li>Earnings excluding chargebacks: base the commission on fees earned<br/>that do not include chargeback fees.</li> </ul>                                                                                                    |  |  |  |
|                                                            | <ul> <li>Earnings and fee escrow: base the commission on fees earned including escrowed fees.</li> </ul>                                                                                                    |  |  |  |
|                                                            | <ul> <li>Earnings excluding purchase fees: base the commission on fees earned<br/>excluding purchase fees.</li> </ul>                                                                                                    |  |  |  |
|                                                            | <ul> <li>Payments applied: base the commission on collections received from<br/>the client's debtors.</li> </ul>                                                                                                    |  |  |  |
|                                                            | <ul> <li>Invoices purchased: base the commission on invoices purchased per<br/>statement period.</li> </ul>                                                                                                    |  |  |  |
| Exclude earnings from client fee statement                 | Select this option to exclude earnings incurred on <u>Net Funds Employed</u> when calculating a broker's commission. As a result, earnings posted on the New Client Fee Statement are excluded from the broker commission statement. |  |  |  |
| Exclude earnings from<br>due day increases                 | Select this option to exclude earnings incurred from due day increases when calculating a broker's commission.                                                                                                    |  |  |  |
| Exclude earnings from<br>extra debtor fees                 | Select this option to exclude earnings incurred from extra debtor fees when cal-<br>culating a broker's commission.                                                                                                    |  |  |  |
| Purchase fees are<br>taken when paid                       | Select this option for earnings to be calculated when invoices are paid.                                                                                                    |  |  |  |
| ABL Tab                                                    |                                                                                                    |  |  |  |
| Include the following<br>from ABL state-<br>ments/postings | Select the fees, unused line, and/or excess/deficit totals from Bulk Collateral statement postings to be used as the basis for broker commission cal-<br>culations.                                                                  |  |  |  |
| Amount on 1st funding                                      | Enter a flat payment due the broker on first funding for the client.                                                                                                    |  |  |  |
| Create/Update/<br>Verify                                   | This button is used to complete add, update, and delete actions on the Broker<br>Relationship screen.                                                                                                    |  |  |  |

 $\ensuremath{\mathbb{C}}$  2022 Jack Henry & Associates, Inc.  $\ensuremath{^\circ}$ 

jh

| Field | Description                                                       |  |  |
|-------|-------------------------------------------------------------------|--|--|
|       | Create: Complete the addition of a new entry.                     |  |  |
|       | Modify: Complete an update to an existing entry.                  |  |  |
|       | • Verify: Confirm and complete the deletion of an existing entry. |  |  |
| Exit  | Click this button to close the screen.                            |  |  |

#### System Preferences

The following system preferences for this function are found in the Administration module, System Preferences, Reports, Broker commission reports folder.

| Preference                                    | Description                                                                                                    |
|-----------------------------------------------|----------------------------------------------------------------------------------------------------|
| Earnings do not<br>include additional<br>fees | Set to <b>True</b> to exclude any additional fee earnings from the client's total earn-<br>ings when calculating a broker's commission. |

# Client Information – Collections Panel

The Collections panel of the Client Information screen is used to specify client collection parameters.

| Collections                               |             |                    |  |
|-------------------------------------------|-------------|--------------------|--|
| Age to begin collections:                 |             |                    |  |
| Non-standard aging columns:               |             |                    |  |
| A W/P note will extend eligibility: Never |             | $\sim$             |  |
| No statement No notices                   | Accept Epmt | Create E-Pmt Rules |  |

| Field                         | Description                                                                                                    |
|-------------------------------|----------------------------------------------------------------------------------------------------|
| Age to begin col-<br>lections | Enter number of days at which the client's invoices are included in the col-<br>lection process.                                                                                                    |
| Non-standard aging<br>columns | Enter days for the aging categories to appear on the Summary Aging screen for<br>a client/debtor relationship and the Web Portal, Top Debtors and Total Aging<br>Widget.                                             |
|                               | <b>Web Portal Tip</b> : Leave the last field blank to include all invoice past. Ex: If the fourth column is 90 and the fifth column is blank, it will be displayed as 91+ on the Top Debtors and Total Aging Widget. |

ĭh

| Field                              | Description                                                                                                    |
|------------------------------------|----------------------------------------------------------------------------------------------------|
| A W/P note will extend eligibility | Select the option that indicates the effect of a W/P (will pay) response recorded in the Collection Detail screen for the client:                                                                                                    |
|                                    | <ul> <li>Never: W/P response does not extend eligibility</li> </ul>                                                                                                    |
|                                    | <ul> <li>Always: W/P response always extends eligibility</li> </ul>                                                                                                    |
|                                    | <ul> <li>Optional, default to yes: option is provided on the Collection Detail screen<br/>with Yes as the default value.</li> </ul>                                                                                                    |
|                                    | <ul> <li>Optional, default to no: option is provided on the Collection Detail screen<br/>with No as the default value.</li> </ul>                                                                                                    |
| No statement                       | Select this option to indicate that no statement should be sent to this client.                                                                                                    |
|                                    | This option initiates the normal bypass functionality, in which No Statement cli-<br>ents are bypassed when multiple statements are produced from the Reports<br>module. Also, a verification message is displayed when the user attempts to run<br>an individual statement for a client that has been flagged as No Statement. The<br>message is displayed from any applicable statement in the Report module.                                 |
| No notices                         | Select this option to indicate that the client does not receive notifications.                                                                                                    |
|                                    | Setting this option displays a visible message on the Notices tab of the Debtor<br>Aging screen, and display a verification message that informs the user that<br>they are attempting to send a notification on a client set as "non-notification".                                                                                                    |
|                                    | This option also displays a verification message on the Print Customer/Debtor<br>List Report screen when you attempt to print a Mail merge export on a client set<br>as "non-notification".                                                                                                    |
| Accept Epmt                        | Click this button to open the Accept Electronic Payment from client screen,<br>which is used to initiate a credit card payment through a third-party credit card<br>processor.                                                                                                    |
| Create E-Pmt Rules                 | Opens the Override Electronic Payment Rules for Client screen to create client-<br>level override of the default electronic payment rules.                                                                                                    |
|                                    | When the payment is executed, the rules and overrides are applied in the fol-<br>lowing hierarchy: relationship, debtor, client, table. For example, if there are over-<br>rides set up for client fees ( but not debtor fees) at the relationship level, debtor<br>fee override at the debtor level, and client override at the client level, then the cli-<br>ent level override from the relationship level and the debtor fee override from |

jh

| Field | Description                                                                                                    |
|-------|----------------------------------------------------------------------------------------------------|
|       | the debtor level are used. If there is no relationship level override, a debtor fee<br>override (but no client fee) override at the debtor level, and no client override,<br>the debtor fee from the debtor override and the client fee set up in the table are<br>used. |

#### System Preferences

The following system preferences for this function are found in the Administration module, System Preferences, **Identification/System constants**, **Performance** folder.

| Preference                         | Description                                                                                |
|------------------------------------|--------------------------------------------------------------------------------------------|
| Use Client Cal-<br>culation Tables | Set to <b>True</b> to allow use of the <b>A W/P note will extend eligibility</b> function. |

### Client Information – Contacts Panel

Use this panel to view any of your client's existing contact persons, or to create new ones. The contact information is defined on the <u>Add New Client Contact</u> screen and displayed as line-items in the grid on this panel.

| Contacts   | contacts  |       |       |      |      |      |
|------------|-----------|-------|-------|------|------|------|
| First Name | Last Name | Title | Phone | Auth | Attn | Guar |
|            |           |       |       |      |      |      |
|            |           |       |       |      |      |      |
|            |           |       |       |      |      |      |
|            |           |       |       |      |      |      |
|            |           |       |       |      |      |      |

| Field                       | Description                                                                                            |  |
|-----------------------------|----------------------------------------------------------------------------------------------------|--|
| Hide inactive con-<br>tacts | Select this option to hide inactive contact line-items in the grid.                                    |  |
| Grid                        | Displays any client contacts that have been defined for the client.                                    |  |
|                             | The Auth column indicates whether the contact has authorityfor example to sign off or verify invoices. |  |
|                             | The Attn column indicates whether the contact is included in the distribution of outgoing reports.     |  |
| View                        | Click this button to open the View/Update Existing Client Contacts screen to                           |  |

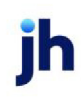

| Field  | Description                                                                                                    |  |
|--------|----------------------------------------------------------------------------------------------------|--|
|        | view or edit an existing client contacts.                                                                              |  |
| New    | Click this button to open the Add New Client Contact screen to add a new client contact.                               |  |
| Delete | Click this button to open the Confirm Delete of Client Contact screen to delete<br>an existing contact for the client. |  |

## Client Information – Control Panel

Use this panel to enter or display additional client details, such as assigning the client to a particular office location, its tax code and currency, and more.

| Control<br>Office: | ~        | Currency:       | USD 🗸                          |  |
|--------------------|----------|-----------------|--------------------------------|--|
| Tax code:          | ~        | Web Access P/W: |                                |  |
| G/L group:         | STANDARD | ~               | Next Buy #: 101                |  |
| A/E:               |          | ~ Clear         | Next collection batch #: 101   |  |
|                    |          |                 | Do not allow reserve transfers |  |
|                    |          |                 |                                |  |
|                    |          |                 | Reset Web Key                  |  |

| Field     | Description                                                                                                    |
|-----------|----------------------------------------------------------------------------------------------------|
| Office    | Select the office to which the client account is assigned. Offices are defined in the Office Maintenance table.                                                                                                    |
| Tax code  | Select the tax code definition for the client. Tax codes are defined in the Sales<br>Tax Rate table.                                                                                                    |
| G/L group | Select the G/L Account group definition for the client. G/L account groups are defined in the G/L Account Groups table.                                                                                            |
|           | This option does not appear on ABL Clients if non-detail only is checked, the G/L<br>Group is set on the <i>Facility Information</i> screen. Note that access to this function<br>may be limited by Security Role. |
| AE        | Select the account executive to which the client account is assigned. Click the Clear button to remove the A/E selection for the client.                                                                           |
|           | Set System Preference Terminology, Select account executive based on check box to True to display only users marked as AEs in the list.                                                                            |

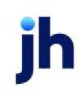

| Field                             | Description                                                                                                    |
|-----------------------------------|----------------------------------------------------------------------------------------------------|
| OK to perform IDC                 | Select this option to indicate that the client's invoices can be input via Intelligent<br>Data Capture. This is a separately licensed feature of FactorSoft |
|                                   | This option only appears if IDC is enabled.                                                                                                    |
| Currency                          | Select the default currency for the client. Currencies are defined in the Currency Denominations table.                                                     |
|                                   | Note that access to this function may be limited by Security Role.                                                                                          |
| Web access P/W                    | Enter the ClientWeb password for the company to allow ClientWeb access for the client.                                                                      |
|                                   | This option only appears if Allow web access is selected in the upper fields of the Client Information screen for the client.                               |
| Next Buy #                        | Displays the next purchase batch number for the client.                                                                                                    |
|                                   | This option does not appear on ABL Clients if non-detail only is checked.                                                                                   |
| Next collection batch<br>#        | Displays the next collection batch number for the client.                                                                                                   |
| Do not allow reserve<br>transfers | Select this option to turn off the Transfer tab of the Client Summary/Reserve<br>Release screen for the client, thereby preventing reserve release.         |

# Client Information - CPT Code Usage

The CPT Code Usage panel displays the CPT Codes that are authorized for the client as line-items.

| CPT code is r | equired for this client                |          |          |          |
|---------------|----------------------------------------|----------|----------|----------|
| CPT Code      | Description.                           | Inactive | Not Used | Dilution |
| 99304         | Initial nursing facility care low comp |          |          | 0.10     |
| 99305         | Initial nursing facility care medium ( |          |          | 0.15     |
|               |                                        |          |          |          |

| Field                                | Description                                                                                                    |
|--------------------------------------|----------------------------------------------------------------------------------------------------|
| CPT Code is required for this client | An authorized CPT code is required on each invoice for this client. This option is<br>only available if System Preference Data/entry behavior, Purchase entry, Data<br>elements, CPT requirement rule, The CPT code is determined by client is set to<br><b>True</b> . |
| Grid                                 | Displays each CPT code authorized for the client as a line-item with the fol-                                                                                                    |

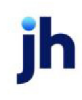

| Field | Description                                                                                                    |
|-------|----------------------------------------------------------------------------------------------------|
|       | lowing data.                                                                                                    |
|       | CPT Code: the CPT (Current Procedure Terminology) code                                                                                      |
|       | Description: the procedure description                                                                                                    |
|       | <ul> <li>Inactive: if the Inactive option is selected for the code on the CPT Codes<br/>Table, this column contains a check mark</li> </ul> |
|       | Not Used                                                                                                    |
|       | • Dilution: displays the dilution percentage set for this code for the client on the Set Dilution Rate screen.                              |

### Update CPT Codes Dialog

The Update CPT Codes Dialog is used to select the CPT codes authorized for use for a client. This screen opens when the **Update** button is clicked from the CPT Code Usage panel of the Client Information screen.

| 🗓 U | pdate CPT Codes for 1 | UUQ TECHNOLOGY, LLC (1009) |          |          |          |          | ×    |
|-----|-----------------------|----------------------------|----------|----------|----------|----------|------|
|     | CPT Code              | Description.               | Included | Inactive | Not Used | Dilution | -    |
|     | 90837                 |                            |          |          |          |          |      |
|     | 99203                 |                            |          |          |          |          |      |
|     | 99234                 |                            |          |          |          |          |      |
|     | 99235                 |                            |          |          |          |          |      |
|     | 99236                 |                            |          |          |          |          |      |
|     | 99241                 |                            |          |          |          |          | _    |
|     | 99304                 |                            | <b>₽</b> |          |          | 0.10     | _ 11 |
|     | 99305                 |                            | ₹<br>N   |          |          | 0.15     | - 11 |
|     | 99306                 |                            |          |          |          |          | - 11 |
|     | 99324                 |                            |          |          |          |          | - 11 |
|     | 99325                 |                            |          |          |          |          | - 1  |
|     | 99326                 |                            |          | _        |          |          | - 11 |
|     | 99327                 |                            | _        |          |          |          |      |
|     | 99328                 |                            |          |          |          |          | _    |
|     | 99341                 |                            |          |          |          |          |      |
|     | 33342                 |                            | -        |          | _        |          | -    |
|     | 33343                 |                            |          |          |          |          |      |
| 1   |                       |                            |          |          |          | _        | •    |
|     |                       |                            |          |          |          |          |      |
|     | Include/Update        | Exclude                    |          |          | Help     | E        | git  |

| Field | Description                                                                  |
|-------|------------------------------------------------------------------------------|
| Grid  | Displays the CPT codes that have been imported and/or defined in FactorSoft. |

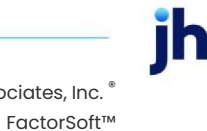

v4.7

| Field          | Description                                                                                                    |  |  |
|----------------|----------------------------------------------------------------------------------------------------|--|--|
|                | CPT Code: the CPT (Current Procedure Terminology) code                                                                           |  |  |
|                | Description: the procedure description                                                                                           |  |  |
|                | <ul> <li>Included: indicates that the code has been selected for the client and has<br/>had a dilution percentage set</li> </ul> |  |  |
|                | <ul> <li>Inactive: if the Inactive option is selected for the code, this column con-<br/>tains a check mark</li> </ul>           |  |  |
|                | Not Used:                                                                                                    |  |  |
|                | • Dilution: the dilution percentage set for the code for this client                                                             |  |  |
| Include/Update | Opens the Set Dilution Rate screen to allow setting or changing the dilution per-<br>centage for the code for this client.       |  |  |
| Exclude        | Select a CPT code line-item and click this button to exclude the code for the cli-<br>ent.                                       |  |  |
| Exit           | Click this button to close the screen.                                                                                           |  |  |

# Client Information – Credit/No Buy Panel

The Credit/No Buy panel is used to define information about the client's financial status.

| Credit/no buy              |               |                              |
|----------------------------|---------------|------------------------------|
| Client credit rating:      | Approved by:  | Approve                      |
| Total client credit limit: | Limit set by: |                              |
| Max indiv customer:        | % Bal:        |                              |
| Warning:                   |               |                              |
|                            |               | Do not allow new purchases   |
| Statement text:            | ✓ Clear       | Do not allow reserve release |
| Auto approval rules:       | ∼ Clear       | Do not allow AutoCredit      |

| Field                | Description                                                                                                    |
|----------------------|----------------------------------------------------------------------------------------------------|
| Client credit rating | Enter the client's credit rating. This is a free-form text field and you can define the rating in any terms meaningful to your organization.                                                                                                    |
| Approved by:         | When Client Approval is required, a user with appropriate Security Role can<br>approve the client in the system using the Approve button. Once approved, the<br>fields will display the user who approved the client and date of approval. Client |

jh

| Field                           | Description                                                                                                    |  |  |
|---------------------------------|----------------------------------------------------------------------------------------------------|--|--|
|                                 | Approval data elements are available for Audit upon successful approval.                                                                                                    |  |  |
|                                 | Note: After upgrade to v4.3+, if the System Preference at <b>Client rules/defaults</b> > <b>Rules</b> > <b>Require manager approval before using</b> (T/F), is set to True and a newly added Client Record is not approved, the Client record will not populate in any Client Lists throughout FactorSoft. |  |  |
| Total client credit limit       | Enter the maximum overall credit limit for the client.                                                                                                    |  |  |
| Limit set by:                   | When a Total client credit limit is set, this field will display the user who set the<br>limit.                                                                                                    |  |  |
| Max indiv cus-<br>tomer/debtor  | Enter the maximum credit limit for any single customer/debtor.                                                                                                    |  |  |
| % Bal                           | Enter the maximum percentage of the client's total A/R balance to use as a credit limit for any single customer/debtor.                                                                                                    |  |  |
| Warning                         | Enter a warning message for the client. You can enter a warning up to 100 cha acters in length.                                                                                                    |  |  |
|                                 | A system preference produce a warning message when attempting to pur-<br>chase invoices for the client, based on system preference settings.                                                                                                    |  |  |
|                                 | This warning can be made to appear next to the client name on the <i>Client</i><br><i>Information</i> screen. On the <b>System</b> menu, click <b>User Preferences</b> . Then, on the<br><b>Client List Screen</b> tab, select the <b>Warning/Notes</b> option in the <b>Fields</b> group.                 |  |  |
| Statement text                  | Select the statement text to be included in the debtor statements for this client.<br>Statement texts are defined in the Statement Text table.                                                                                                    |  |  |
| Auto approval rule              | Select the Auto Approval Rule set to use for automatic credit request approval.<br>Automatic credit request approval rules are defined in the <u>Auto Credit Approval</u><br><u>Rules table</u> . This list only shows rules that are set as active in the table.                                          |  |  |
|                                 | This option is not available if the "Auto Approval Rule Basis" System Preference<br>(Client Rules/Defaults > Auto Approval) is set to use debtor rules instead of cli-<br>ent rules.                                                                                                    |  |  |
| Do not allow new pur-<br>chases | - Select this option to prohibit invoice purchases regardless of the client's credit limit.                                                                                                    |  |  |
|                                 | If this option is selected, a verification message appears when you attempt to access the <i>New Purchase/Schedule Batch</i> screen, indicating that you can enter                                                                                                    |  |  |

| Field                           | Description                                                                                                    |  |  |
|---------------------------------|----------------------------------------------------------------------------------------------------|--|--|
|                                 | purchase data, but will not be able to process the purchase until the no-buy condition is resolved and removed.                                                                                                    |  |  |
| Do not allow reserve<br>release | Select this option to prohibit reserve release for this client.<br>If this option is selected, a warning message "Reserve Release Not Allowed" is<br>displayed on the <b>Release</b> tab of the <i>Client Summary/Reserve Release</i> screen. |  |  |
| Do not allow<br>AutoCredit      | Select this check box if you do not want to use auto approval from AutoCredit with the client.                                                                                                    |  |  |

#### System Preferences

The following system preferences for this function are found in the Administration module, System Preferences, **Client rules/defaults**, **Defaults**, **Credit limits** folder.

| Preference                         | Description                                                              |
|------------------------------------|--------------------------------------------------------------------------|
| Maximum individual<br>debtor limit | Set the system-wide maximum credit limit for any single customer/debtor. |
| Total client credit<br>limit       | Set the system-wide maximum overall credit limit.                        |

The following system preferences for Client Approval are found in the Administration module, System Preferences, **Client rules/defaults**, **Rules** folder.

| Preference                                            | Description                                                                                                    |
|-------------------------------------------------------|----------------------------------------------------------------------------------------------------|
| Require manager<br>approval before<br>using           | Set to True to require that a Manager approve Client records on the Credit/No<br>Buy panel of the Client Information screen. In order for a User to be considered a<br>manager, they must be assigned to a Security Role where <b>Client information</b> ><br><b>Access &gt; Manager for approval purposes</b> is set to Yes.<br><b>Note</b> : After upgrade to v4.3+, if set to True and a newly added Client Record is not<br>approved, the Client record will <i>not</i> populate in any Client Lists throughout FactorSoft. |
| Allow new purchase<br>batch on unap-<br>proved Client | Set to True, to allow a Purchase batch to be created for <i>manually created</i> unapproved clients.<br>Note: The Client must be approved before the Invoice can be approved/purchased in the Manage Pending Purchases(F8) screen.                                                                                                    |

### Client Information – Debtor Charges Panel

This panel is used to set the finance charge parameters for a client. The finance charge function posts a finance charge against a debtor when the Calculate Debtor Finance Charges function is executed out of the FactorSoft Reports module. Once the process has been executed, a Debtor Finance Charge Report can be generated to view the debtor finance charges.

To enable the finance charge feature, set System Preference **Client rules/defaults**, **Rules**, **Allow debtor charges** to **True**.

| Debtor charges       |   |
|----------------------|---|
| Finance charge rate: |   |
| Method:              | ~ |
| Days grace:          |   |
|                      |   |

| Field               | Description                                                                                                    |  |  |
|---------------------|----------------------------------------------------------------------------------------------------|--|--|
| Finance charge rate | Enter the rate used to calculate the finance charge to be applied to debtors for this client when the Calculate Debtor Finance Charges process is executed. |  |  |
| Method              | Select the date from which to calculate finance charges:                                                                                                    |  |  |
|                     | Based on due date                                                                                                    |  |  |
|                     | Based on invoice date                                                                                                    |  |  |
|                     | Based on purchase date                                                                                                    |  |  |
| Days grace          | The number of grace days to add to the base date chosen in Method to determ-<br>ine the date from which to calculate finance charges.                       |  |  |

# Client Information – Deferred Accruals Panel

This panel displays deferred earnings recorded for the client and allows payout of the deferred earnings balance.

| Deferred accruals |          |                 |        |                   |              |
|-------------------|----------|-----------------|--------|-------------------|--------------|
| Post Date         | Journal# | Earning Account | Amount | Balance Frequency | Next Accrual |
|                   |          |                 |        |                   |              |
|                   |          |                 |        |                   |              |
|                   |          |                 |        |                   |              |
|                   |          |                 |        |                   |              |
|                   |          |                 |        |                   |              |

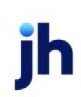

| Field                         | Description                                                                                                    |
|-------------------------------|----------------------------------------------------------------------------------------------------|
| (Grid)                        | Displays each deferred earnings for a release for the client .as a line item with the following data:                                                              |
|                               | • <b>Post Date</b> : displays the post date of the release transaction on which the deferred earnings were created                                                 |
|                               | <ul> <li>Journal#: displays the journal number of a paid deferred earnings</li> </ul>                                                                              |
|                               | <ul> <li>Earning: displays the account number of the Move to Account for the<br/>deferred earnings</li> </ul>                                                      |
|                               | • Amount: displays the original amount of the deferred earnings                                                                                                    |
|                               | Balance: displays the remaining balance of the deferred earnings                                                                                                   |
|                               | <ul> <li>Frequency: displays the Frequency selected for the deferred earnings</li> </ul>                                                                           |
|                               | <ul> <li>Next Accrual: displays the next accrual date for the deferred earnings<br/>based on the Deferral Information entered for the deferred earnings</li> </ul> |
| Payout Remaining Bal-<br>ance | Click this button to manually payout the remaining deferred earnings to the earnings account.                                                                      |

# Client Information – Documents Panel

The Documents panel is used to attach and view client-related documents to the client. Note that the grid displays each stored document by Description, Date, and File Name within document category.

| Documents          |               |      |           |
|--------------------|---------------|------|-----------|
| Category           | Description » | Date | File Name |
| GENERAL            |               |      |           |
| MISC               |               |      |           |
| NOTIFICATION LETTE |               |      |           |
| SIGNATURE CARD     |               |      |           |
|                    |               |      |           |
|                    |               |      |           |

| Field    | Description                                                                                                    |  |
|----------|----------------------------------------------------------------------------------------------------|--|
| Category | Lists the categories defined in the Document Category Maintenance table for<br>debtor use. Selecting a category displays the documents that have been<br>added under that category for the client. |  |
| Grid     | Displays the debtor-related documents attached to the client record.                                                                                                    |  |

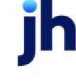

| Field  | Description                                                                                                    |  |  |
|--------|----------------------------------------------------------------------------------------------------|--|--|
|        | <ul> <li>Description: the document description from the Attach Document to Cli-<br/>ent screen.</li> </ul>                                                                                                    |  |  |
|        | • <b>Date</b> : the computer processing date on which the document was attached to the customer/debtor record.                                                                                                 |  |  |
|        | • File name: the file name of the attached document.                                                                                                    |  |  |
| New    | Click this button to open the Attach Document to Client screen, which is used to attach documents to the client record.                                                                                        |  |  |
| View   | Select a document line-item from the grid and click this button to display th contents of the file in its native application (for instance, a .doc file in Microsof Word, or an .xls file in Microsoft Excel). |  |  |
| Delete | Select a document line-item from the grid and click this button to remove the attached document from the customer/debtor record. This does <u>not</u> delete the document from its source directory.           |  |  |

# Client Information – Events Panel

The Events panel is used to create, update, view, and delete client events for the client. These events display a tickler note upon login to remind the user of the scheduled task. Use this panel to view any current client events and their expiration dates, or to create new ones. Client events are defined in the Client Event Table for selection in the new client event screen.

| Γ! | Events     |                     |            |  |  |
|----|------------|---------------------|------------|--|--|
|    | Event code | Description         | Expires    |  |  |
|    | CNTRCT EXP | Contract Expiration | 11/26/2020 |  |  |
|    | UCC EXP    | UCC 5YR EXPIRATION  | 12/3/2024  |  |  |
|    |            |                     |            |  |  |
|    |            |                     |            |  |  |
|    |            |                     |            |  |  |
|    |            |                     |            |  |  |

| Field | Description                                                          |
|-------|----------------------------------------------------------------------|
| Grid  | Displays the debtor-related documents attached to the client record. |

| Field  | Description                                                                                                    |
|--------|----------------------------------------------------------------------------------------------------|
|        | Event code: the event code selected for the event on the Add New Client Event screen.                                                                                                    |
|        | <ul> <li>Description: the description entered for the event on the Add New Client<br/>Event screen.</li> </ul>                                                                                                    |
|        | • Expires: the expiration date entered for the event on the Add New Client Event screen.                                                                                                    |
| New    | Click this button to open the <u>Add New Client Event</u> screen, which is used to add<br>a new event for the client.                                                                                                    |
| View   | Select an event line-item from the grid and click this button to display the<br>View/Update Existing Client Event screen, which is used to view or update a cli-<br>ent event.                                                                                                   |
|        | A Security Role, Client information, Events, View events allows users to click the <b>View</b> button to open the View/Update Client Event screen as view-only. The screen fields will be for display only and cannot be updated if the Update events role is set to <b>No</b> . |
| Delete | Select an event line-item from the grid and click this button to delete the client<br>event. The Delete Existing Client Event screen is displayed. Click the <b>Verify</b> but-<br>ton to complete the delete.                                                                   |

Add New Client Event

The Client Event screen is used to schedule a client task that needs to be performed on a regular basis. Using this screen you can create new client events, or to view or update details or verify delete of an existing event.

To create a new event, this screen is accessed by clicking the **New** button on the Events panel of the Client Information screen. To view or update an existing event, you can click **View** to access the screen from the Event panel of the Client Information screen or select the event and click **Modify** from the Client Events Expiration screen.

Once the selected event is linked to the client, FactorSoft brings up a tickler note upon login to remind the user of the scheduled task.

### TIP

To view tickler notes upon login, each user must select **Bring Up Tickler If There Are Notes To Be Read** on the Bring Up On Login tab of the User Preferences, System menu.

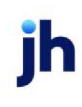

#### Add New Client Event

| Client: Amanda Test Client(A | GC)      |              |
|------------------------------|----------|--------------|
| Event:                       | <b>•</b> |              |
| Description:                 |          |              |
| Event Date:                  |          | Create       |
| Expire Days:                 |          | Canaal       |
| Expire Date:                 |          |              |
| Memo:                        | ~        | <u>H</u> elp |
|                              |          |              |
|                              |          |              |
|                              |          |              |
|                              | $\sim$   |              |
| Exclude from Web             | Events   |              |

 $\times$ 

| Field                      | Description                                                                                                    |  |
|----------------------------|----------------------------------------------------------------------------------------------------|--|
| Client                     | Displays the client selected for the Client Information screen.                                                                                                    |  |
| Event                      | Select the event type for the client event. Client event types are defined in the Client Events table.                                                                                           |  |
| Description                | Displays the event type description.                                                                                                    |  |
| Event Date                 | Enter the event date for the client event. This could be either the beginning or<br>ending date of the event, based on how the event type is set up in the Client<br>Events table.               |  |
| Expire Days/Months         | The time period in which the event expires. Could be days or months based or<br>event type definition. If event type is defined with event type as an ending dat<br>this field cannot be edited. |  |
| Expire date                | Displays the events expiration date based on the number of days/months entered.                                                                                                    |  |
| Memo                       | Enter any event related memo data required.                                                                                                    |  |
| Exclude from Web<br>Events | Select this option to exclude certain events by client from displaying on the <b>Web Portal &gt; Client Dashboard &gt; Events</b> widget.                                                        |  |
| Create/Modify/<br>Verify   | This button is used to complete add, update, and delete actions on the Add<br>New/Modify Existing/Delete Existing Client Event screen.                                                           |  |

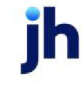

| Field  | Description                                              |  |
|--------|----------------------------------------------------------|--|
|        | Create: Complete the addition of a new entry.            |  |
|        | Modify: Complete an update to an entry.                  |  |
|        | • Verify: Confirm and complete the deletion of an entry. |  |
| Cancel | Click this button to close the screen.                   |  |

#### Security Roles

To control access in this area, the following Security Roles apply:

- Security Roles > Client Information > Events > Update events
- Security Roles > Client Information > Events > View events
- Security Roles > Client Information > Events > Exclude from Web Events (update)

### Client Information – Financial Statements Panel

The Financial Statements panel provides a snapshot of the client's financial information including last statement date, Assets, Liabilities, Net Worth, and Profit and Loss.

Clicking on an entry in the Financial Statements list opens the corresponding Client Financial Statement screen, showing Current Credit Limit and Financial Statement Date, Balance Sheet items, and Income Statement items.

| Financial statements<br>Waived |        |             |           |               |
|--------------------------------|--------|-------------|-----------|---------------|
| Date                           | Assets | Liabilities | Net Worth | Profit (Loss) |
|                                |        |             |           |               |
|                                |        |             |           |               |
|                                |        |             |           |               |
|                                |        |             |           |               |

| Field  | Description                                                                                            |
|--------|----------------------------------------------------------------------------------------------------|
| Waived | Select to indicate that the financial statement requirement is waived for this cli-<br>ent.            |
| Grid   | Displays any financial statement that have been recorded for the client.                               |
| View   | Click this button to open the Client Financial Statement screen to view or edit a financial statement. |
| New    | Click this button to open the Client Financial Statement screen to add a new fin-                      |

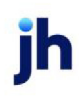

| Field  | Description                                                                                                    |
|--------|----------------------------------------------------------------------------------------------------|
|        | ancial statement.                                                                                                    |
| Delete | Click this button to open the Client Financial Statement screen to delete a fin-<br>ancial statement entry for the client. |

**Client Financial Statement** 

The Client Financial Statement is used to add new financial statement detail for a client, and to view and/or update existing financial statements for the client. This screen is accessed from the Financial Statement panel of the Client Information screen.

| Client Financial Statement         | 8                              |
|------------------------------------|--------------------------------|
| Current Credit Limit: 2,000,000.00 | Record created:                |
| Financial statement date:          | Record last updated:           |
|                                    | BALANCE SHEET                  |
| Current assets:                    | Current liability:             |
| Other assets:                      | Total liability:               |
| Total assets:                      | Long term/other liability:     |
| -                                  |                                |
| Current ratio:                     | Notes:                         |
| Assets/Liability:                  |                                |
| Working capital:                   |                                |
| Net worth/Dlr:                     | ×                              |
|                                    | Months:                        |
|                                    | INCOME STATEMENT Gross Profit: |
| Net sales:                         | 100% B/T:                      |
| Net profit or loss:                | Create Help Cancel             |

| Field                       | Description                                                                                                    |  |
|-----------------------------|----------------------------------------------------------------------------------------------------|--|
| Current Credit Limit        | Displays the total client credit limit established for the client on the Credit/no buy tab of the Client Information screen. |  |
| Financial statement<br>date | Enter the date of the financial statement.                                                                                   |  |
| Record created              | Displays the date on which the financial statement was first entered in Fact-<br>orSoft.                                     |  |
| Record last updated         | Displays the date on which the financial statement was last updated and saved in FactorSoft.                                 |  |
| Current assets              | Enter the dollar amount of current assets from the financial statement for the cli-<br>ent.                                  |  |

81

v4.7

 $\ensuremath{\mathbb{C}}$  2022 Jack Henry & Associates, Inc.  $\ensuremath{^\circ}$ 

| Field                          | Description                                                                                                    |  |
|--------------------------------|----------------------------------------------------------------------------------------------------|--|
| Other assets                   | Displays the remainder of Total assets minus Current assets.                                                                                                    |  |
| Total assets                   | Enter the dollar amount of total assets for the client in this field. The total assets include current assets and any other assets attributable to the client.                                                              |  |
| Current Ratio                  | The ratio of Current Assets to Current Liability.                                                                                                    |  |
| Assets/Liability               | The ratio of Total Assets to Total Liability.                                                                                                    |  |
| Working capital                | The dollar amount of working capital, calculated as the remainder of Current<br>Assets minus Current Liability.                                                                                                    |  |
| Net worth/Dlr                  | Enter the dollar amount of net worth for the client.                                                                                                    |  |
| Current liability              | Enter the dollar amount of current liability for the client.                                                                                                    |  |
| Total liability                | Enter the dollar amount of total liability for the client in this field.                                                                                                    |  |
|                                | The total liability include current liability and any other liability attributable to the client.                                                                                                    |  |
| Long term/other liab-<br>ility | The dollar amount of long terms or other liability, calculated as the remainder of Total Liability minus Current Liability.                                                                                                 |  |
| Notes                          | Enter free-form text notes concerning the client's financial statement.                                                                                                    |  |
| Net Sales                      | Enter the dollar amount of net sales for the client financial statement.                                                                                                    |  |
| Net profit or loss             | Enter the dollar amount of net profit or loss for the client financial statement. If loss, enter with a minus sign before the dollar amount. The field to the right displays the ration of net profit or loss to Net Sales. |  |
| Create/Modify                  | This button is used to complete add, update, and delete actions on the Client<br>Financial Statement screen.                                                                                                    |  |
|                                | • <b>Create</b> : Complete the addition of a new client financial statement.                                                                                                    |  |
|                                | • Modify: Complete an update to an existing client financial statement.                                                                                                    |  |
| Cancel                         | Click this button to close the screen without saving.                                                                                                    |  |

# Client Information – Funding Instructions Panel

The Funding Instructions panel is used to enter or view instructions relevant to the purchase process for this client. The funding instructions entered on this panel appear on the Payout Tab of the Purchase/Schedule batch screen when disbursing funds.

ih
| Field                | Description                                                                                                    |
|----------------------|----------------------------------------------------------------------------------------------------|
| Funding limit        | Enter the dollar amount to which to limit funding for the client. This is separate<br>from the purchase limit, and is used to prevent funding on the non-funded<br>invoices function and in the approval functions when funding the invoice would<br>exceed this limit. If no amount is entered in this field, no funding limit is<br>enforced.<br>Security roles can be configured to allow authorized users the ability to fund<br>over the funding limit. |
| Funding instructions | Enter free-form text instructions. You can create texts of any size, and create line breaks using the Enter key.                                                                                                    |
| Modify               | Click this button to save the instruction texts.                                                                                                    |
| Cancel               | Click this button to cancel unsaved texts.                                                                                                    |

### Client Information – Groups Panel

The Groups panel lists the Client Groups created in the Client Group Table. Use this panel to set values in the Client Group Code(s) for the client to allow you to generate reports based on group codes and group values.

This setting is also used to alert the user assigned to the client when Client Events are configured with the **Remind** option set to **Member of group**, or for notification when money is put into a hold account set up in the Accounts Tables section.

For example, suppose there is a Client Group set up with a group type of **Users**, and it is called **Group1**. In the Groups panel, you can select **Group1** and click **Edit** to display the Change Client Group Value screen and then select the user to be alerted for **Group1** for this client from the Value list.

Note that access to view and/or update this panel are controlled by Security Role.

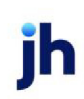

| Groups     |                   |       |   |
|------------|-------------------|-------|---|
| Group      | Description       | Value | ~ |
| 02         | 02 groups         |       |   |
| A/E        | Account Executive |       |   |
| ABL        | ABL Flag          |       |   |
| Adjustor   | Adjustor          |       |   |
| BBC        | BBC Group Value   |       |   |
| Bulk       | Bulk Flag         |       |   |
| Cap1       | Cap1 Flag         |       |   |
| CashAsColl | Cash as Collected |       |   |

| Field | Description                                                                                                    |
|-------|----------------------------------------------------------------------------------------------------|
| Edit  | Click this button to open the <u>Change Client Group Value</u> screen, which you can use to set the <b>Value</b> for the selected Client Group code for the client. |

#### Change Client Group Value

The Change Client Group Value screen is used to assign values to a group code for the client selected in the Client Information screen. You can also change or remove the group value using this screen.

| Change Client Group Value           | $\times$     |
|-------------------------------------|--------------|
| Client: MFA Client, Inc. (12021     |              |
| Code: 02                            |              |
| Description: 02 groups              |              |
| Value:                              | ~            |
| Clear <u>M</u> odify <u>C</u> ancel | <u>H</u> elp |

| Field       | Description                                                                                                    |  |
|-------------|----------------------------------------------------------------------------------------------------|--|
| Client      | Displays the client name of the client selected in the Client Information screen.                                                               |  |
| Code        | Displays the client group code name of the group code selected in the Group<br>Danel of the Client Information screen.                          |  |
| Description | Displays the description of the client group code, defined in the Client Group<br>Code table.                                                   |  |
| Value       | Select the value to be associated with the client group code for this client. The group code values are defined on the Client Group Code table. |  |
| Clear       | Click this button to clear the contents of the Value field.                                                                                     |  |
| Modify      | Click this button to complete the update to client group code.                                                                                  |  |

| Field  | Description                                           |
|--------|-------------------------------------------------------|
| Cancel | Click this button to close the screen without saving. |

#### Client Information - Import Rules Panel

Use this panel to specify import specific parameters at the client level.

This panel appears when System Preference Client rules/default, Rules, Show import rules panel is set to True.

| Import Rules        |   |  |
|---------------------|---|--|
| AIMS type: Standard | ~ |  |
|                     |   |  |
|                     |   |  |

| Field     | Description                                                                                                    |  |
|-----------|----------------------------------------------------------------------------------------------------|--|
| AIMS Type | Select the AIMS File Import format: to use for the client.                                                                                         |  |
|           | Standard: Standard AIMS Invoice Import Layout.                                                                                                    |  |
|           | <ul> <li>Terms Code: Alternate AIMS file layout, with Terms Code in positions 228–<br/>230, and Terms Description in positions 231–250.</li> </ul> |  |

#### Client Information - Identity Panel

Use this panel to enter or display additional client details, including alternate name and federal tax number. The information contained on this screen is used throughout the system for computation and reporting functions:

| Identity        |                  |               |   |  |
|-----------------|------------------|---------------|---|--|
| Alternate name: |                  |               |   |  |
| EDI identity: 🗾 |                  | Incoming fax: |   |  |
| Fed tax #       |                  | D&B D-U-N-S:  |   |  |
|                 | Motor carrier #: | Language:     | ~ |  |
|                 | DOT #:           |               |   |  |
| LOC Facility:   | ~                |               |   |  |
| LOC Acct #:     |                  |               |   |  |

| Field           | Description                                                                                                    |  |
|-----------------|----------------------------------------------------------------------------------------------------|--|
| Alternate name  | Enter the alternate name for the client, if applicable.                                                                                                    |  |
| EDI identity    | Enter the 21-digit client EDI identity code. This code is used in transmitting and receiving EDI transactions for the client.                                                                                                    |  |
| Incoming fax    | Enter the client's fax number on which you would receive faxes from the client.<br>This field is used with SmartFax interfaces.                                                                                                    |  |
| Fed tax #       | Enter the client's nine digit Federal Tax identification.                                                                                                    |  |
| D&B D-U-N-S     | Enter the clients D&B D-U-N-S (Data Universal Numbering System) identifier.                                                                                                    |  |
| Fed Bus #       | This is an optional field that only appears if the System Preference Terminology,<br>Federal business number title is completed. You can enter up to 12 characters in<br>the preference, and the data entered in the preference is the label that appears<br>on the screen. |  |
| Fed Co #        | This is an optional field that only appears if the System Preference Terminology,<br>Federal company number title is completed. You can enter up to 12 characters<br>in the preference, and the data entered in the preference is the label that<br>appears on the screen.  |  |
| Motor carrier # | Enter the carrier number that uniquely identifies a carrier client in FactorSoft.                                                                                                    |  |
| DOT #           | Enter the client's US Department of Transportation number (DOT#) or com-<br>parable data.                                                                                                    |  |
| Language        | Select the client's native language. Language selections are defined in the Lan-<br>guage Code table.                                                                                                    |  |
| Translation     | Select the language file to use to translate the FactorSoft Reporting Services<br>data entry reports when reprinted from the Reprint Data Entry Reports screen.<br>This field only contains selections if FactorSoft Multi-Ligual ClientWeb is enabled<br>for the database. |  |

The following system preferences for this function are found in the Administration module, System Preferences, **Client rules/defaults**, **Edits** folder.

| Preference           | Description                                                                               |
|----------------------|-------------------------------------------------------------------------------------------|
| Client DOT edit rule | Set to this preference to the desired edit preference for uniqueness of DOT num-<br>bers: |

| Preference | Description                               |  |
|------------|-------------------------------------------|--|
|            | Not required to be unique                 |  |
|            | Must be unique across clients             |  |
|            | Must be unique across clients and debtors |  |

# Client Information – Ineligibility Panel

Use this panel to determine the client's ineligibility criteria.

| Ineligibility<br>Ineligible days: 90<br>No debtor limit is ineligible | ation<br>limit: One invoice of<br>or what %<br>Tiered ineligibility table: | over makes all invoices ineligible<br>over makes all invoices ineligible:<br>~ | Clear  |
|-----------------------------------------------------------------------|----------------------------------------------------------------------------|--------------------------------------------------------------------------------|--------|
| Title                                                                 | Qualifier                                                                  | Date                                                                           | Amount |
|                                                                       |                                                                            |                                                                                |        |
|                                                                       |                                                                            |                                                                                |        |

| Field                                                | Description                                                                                                    |
|------------------------------------------------------|----------------------------------------------------------------------------------------------------|
| Ineligible days                                      | Enter the number of days after which the client's past-due invoices become ineligible.                                                                                                    |
| Concentration limit                                  | Enter the percentage rate of the client's total A/R over which the debtor's invoice(s) become ineligible.                                                                                                    |
|                                                      | For example, enter 50 to indicate that debtor invoices are eligible as long as their combined total balance equals 50% of the client's A/R. Amounts exceeding that limit are ineligible.                                              |
| One invoice over<br>makes all invoices<br>ineligible | Select this option to indicate that all invoices for a particular debtor become ineligible if one invoice from that debtor reaches the value defined in the Ine-ligible days field above.                                             |
| or what % over makes<br>all invoices ineligible      | Enter the percentage rate of a debtor's total past-due balance, which, if reached, causes the debtor's entire invoice balance to be ineligible.                                                                                       |
|                                                      | For example, let's assume that (1) the Ineligible days field above is set to 60, (2) the Percentage over field is set to 50 %, and (3) one of the client's debtors has an outstanding balance of \$2100 based on the following items: |

| Field                            | Description                                                                                                    |
|----------------------------------|----------------------------------------------------------------------------------------------------|
|                                  | <ul> <li>Invoice #1 for \$1000 is 75 days old</li> </ul>                                                                                                    |
|                                  | <ul> <li>Invoice #2 for \$700 is 12 days old</li> </ul>                                                                                                    |
|                                  | <ul> <li>Invoice #3 for \$400 is 7 days old</li> </ul>                                                                                                    |
|                                  | In this example, invoice #1 is ineligible because it exceeds 60 days in age.<br>However, invoices #2 and #3 are still eligible, because the total balance<br>amount older than 60 days is \$1000, which represents merely 47.5% of the entire<br>outstanding balance and not 50%.                                                                                                    |
|                                  | However, if the Ineligible days were set to 60 with a Percentage over set to 40%, all three invoices would be ineligible, because the total balance amount older than 60 days (47.6%) is greater than 40%.                                                                                                    |
|                                  | When dealing with ineligible days and cross-ineligibility, specifying a per-<br>centage over value is useful for two reasons: on one hand, minor past-due<br>invoice amounts will not cause a debtor's remaining invoices to become<br>ineligible; on the other, credit limit extensions will be prohibited if the past-due<br>percentage rate for the debtor's total outstanding balance is reached.      |
| No debtor limit is<br>ineligible | Select this option to indicate that debtors with no credit limit specified are ineligible.                                                                                                    |
| Over debtor limit is ineligible  | Select this option to indicate that debtors whose credit limit is exceeded are ineligible.                                                                                                    |
| Tiered ineligibility<br>table    | Select the applicable Tiered Ineligibility table for periodic fee calculations. This<br>drop-down is populated from <b>Tables</b> > <b>Fees Calculations</b> > <b>Tiered Ine-</b><br><b>ligibilities</b> and the Total amount of Tiered Ineligibles is reflected on the <b>Client</b><br><b>Summary</b> > <b>Collateral</b> Tab as <i>Ineligibility Set Asides</i> reducing the Available Col-<br>lateral. |
| Grid                             | Displays any ineligible titles recorded for the client.                                                                                                    |
| View                             | Displays the View Client Ineligibility screen to view or edit an existing client ineligibility entry.                                                                                                    |
| New                              | Displays the <u>Add New Client Ineligibility</u> screen to create a client ineligibility entry.                                                                                                    |
| Delete                           | Displays the Confirm Delete of Client Ineligibility screen to delete an existing cli-<br>ent ineligibility entry.                                                                                                    |

The following system preferences for this function are found in the Administration module, System Preferences, Client rule/defaults, **Rules**, Ineligibility/summary calculation folder.

| Preference                         | Description                                                                                                    |
|------------------------------------|----------------------------------------------------------------------------------------------------|
| Concentration Limit                | Set the system-wide concentration limit to affect newly created clients only.                                                                                                    |
| Ineligible days = past<br>due days | Set to <b>True</b> to base the ineligibility on an invoice's past due date. If set to <b>False</b> , the ineligible days is based on the invoice date.                                                                                                    |
| Over recourse trumps<br>in-dispute | This preference allows the cross-age rule to take supremacy over dispute<br>codes for client ineligibility. Set this preference to <b>True</b> to ensure that when a cli-<br>ent's over age invoices exceed the Concentration limit set on the Ineligibility<br>panel of the Client Information screen, any dispute code set on an invoice will<br>not change the effect of the cross-age rule. |

The following system preferences for this function are found in the Administration module, System Preferences, Client rule/defaults, Defaults, Ineligibility folder.

| Preference                       | Description                                                                                                    |
|----------------------------------|----------------------------------------------------------------------------------------------------|
| Client Ineligibility<br>days     | Set the system-wide ineligibility days default. Enter zero for no default days. This value is overridden by Ineligibile days entered for client/debtor relationships on the NOA/Rules tab of the Debtor Aging screen. |
| No debtor limit is<br>ineligible | Set to <b>True</b> to enable the No debtor limit is ineligible option.                                                                                                    |
| Over debtor limit is ineligible  | Set to <b>True</b> to enable the Over debtor limit is ineligible option.                                                                                                    |

Add New Client Ineligibility

The Ineligibility window allows you to define a new ineligibility entry that appears in the grid of the Clint information screen.

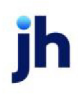

| C Add New Client Ineligibility   |        | 8             |
|----------------------------------|--------|---------------|
| Client: MFA Client, Inc. (12021) |        |               |
| Title:                           | ~      |               |
| Qualifier:                       |        | Create        |
| Effective: Terminated:           |        |               |
| Amount:                          |        |               |
| Notes:                           | ^      | <u>H</u> elp  |
|                                  | $\sim$ | E <u>x</u> it |

| Field                    | Description                                                                                                    |
|--------------------------|----------------------------------------------------------------------------------------------------|
| Client                   | Displays the client name of the client selected in the Client Information screen.                                                                                                    |
| Title                    | Select the ineligibility type. Ineligibility types are defined in the Ineligible Titles<br>Table.                                                                                               |
| Qualifier                | Enter the qualifier for the ineligibility title.                                                                                                    |
| Effective                | Enter the date on which the client ineligible title became effective.                                                                                                    |
|                          | The effective date can be edited to reflect payments made against the ineligible title. Additions, changes, and deletions to edited ineligible titles are recorded in the Client Audit History. |
| Terminated               | Enter the date on which the client ineligible title was terminated.                                                                                                    |
| Amount                   | Enter the ineligible amount held against the client.                                                                                                    |
|                          | The amount can be edited to reflect payments made against the ineligible title.<br>Additions, changes, and deletions to edited ineligible titles are recorded in the<br>Client Audit History.   |
| Notes                    | Enter free-form text notes concerning the client ineligible title.                                                                                                    |
| Create/Modify/<br>Verify | This button is used to complete add, update, and delete actions on the Client ineligibility screen.                                                                                             |
|                          | Create: Complete the addition of a new entry.                                                                                                    |
|                          | Modify: Complete an update to an entry.                                                                                                    |
|                          | • Verify: Confirm and complete the deletion of an entry.                                                                                                    |
| Exit                     | Click this button to close the Client Ineligibility screen.                                                                                                    |

#### Client Information – Insurance Panel

Use this panel to select the client's insurance company. Insurers are defined on the Insurer Table.

| Insurance   |   |  |
|-------------|---|--|
| Insured by: | ~ |  |
| Amount:     |   |  |
| Expires:    |   |  |
|             |   |  |

| Field      | Description                                                               |
|------------|---------------------------------------------------------------------------|
| Insured by | Select the insurance company for the client.                              |
| Amount     | Enter the amount up to which each one of the client's debtors is insured. |
| Expires    | Enter the expiration date of the client's insurance policy.               |
| Modify     | Click this button to save changes to the Insurance panel.                 |
| Cancel     | Click this button to cancel unsaved changes.                              |

#### Client Information – Invoice Confirmation Panel

The Invoice Confirmation panel is used to set the Invoice Confirmation parameters for a client.

To set the Invoice Confirmation parameters for a client, select the client from the Client List, open the Client Information screen, and select the Invoice Confirmation panel, as shown below. Note that the parameters can be used individually or in combination to define the queuing rules for invoice confirmation.

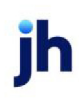

| Client Information For New Client (NEWCLIENT)                                                                                                    |                                                                                                    |
|----------------------------------------------------------------------------------------------------|----------------------------------------------------------------------------------------------------|
| Client code: NEWCLIENT Inactive Master client<br>Client name: New Client<br>Client terms: 80Adv with Escrows 2% flat View<br>Part of master: View<br>Clear                                                                                                    | Allow web access<br>Non-detail only<br>UCC date: May 13, 2019 985647132<br>Signed date: May 13, 2019 1st fund:<br>Preference: Email 1st buy:<br>No preference print when grouped                             |
| Contacts       Invoice confirmation         Contracts       Exclude from invoice confirmation         Control       Exclude from invoice confirmation         CPT code usage       Always confirm largest invoice         Debtor charges       Always confirm largest invoice         Decements       Events         EDI Identifiers       Financial statements         Frunding instructions       Groups         Identity       Ineligibility         Insurance       Voltage | Percentage of batch total to confirm:<br>Minimum amount of invoice to confirm:<br>Percentage of invoice count to confirm:<br>Minimum number of invoices to confirm:<br>Minimum number of debtors to confirm: |
| Modify Audit Letter Labels Notes                                                                                                    | Cancel Help                                                                                                    |

| Field                                     | Description                                                                                                    |
|-------------------------------------------|----------------------------------------------------------------------------------------------------|
| Exclude from Invoice<br>Confirmation      | Select this option to exclude the client from Invoice confirmation queuing.                                                                                                    |
| Always confirm<br>largest invoice         | Select this invoice to always include the largest invoice in a batch for this client in the Invoice Confirmation queue.                                                                                                    |
| Percentage of batch<br>total to confirm   | Enter the percentage (as a whole number) of the batch total amount to be<br>queued for Invoice Confirmation. For example, if 50.00 is entered in this field,<br>and the batch total is \$1000.00, Invoice Confirmation will queue invoices total-<br>ing at least \$500.00. |
| Minimum amount of invoices to confirm     | Enter the minimum dollar amount of invoices to be queued for Invoice Con-<br>firmation.                                                                                                    |
| Percentage of invoice<br>count to confirm | Enter the percentage (as a whole number) of the total number of invoices to be<br>queued for Invoice Confirmation. For instance, if 50.00 is entered in this field,<br>and there are 10 invoices in the batch, five invoices will be selected for Invoice<br>Confirmation.  |
| Minimum number of invoices to confirm     | Enter the minimum number of invoices in a batch to be queued for Invoice Con-<br>firmation. This is an absolute minimum, as compared to the relative minimum<br>that can be defined in Percentage of invoice count. If there are fewer invoices in                          |

| Field                                   | Description                                                                                                    |
|-----------------------------------------|----------------------------------------------------------------------------------------------------|
|                                         | the batch than this number, the whole batch will qualify.                                                                                                    |
| Minimum number of<br>debtors to confirm | Enter the minimum number of debtor's invoices to be queued for invoice con-<br>firmation. This is an absolute minimum. If there are fewer debtors represented<br>in the batch than this number, the whole batch will qualify. |

#### Client Information - Invoice Delivery Panel

**Client Information Set-up** 

Invoice Delivery is enabled at the client-level on the Invoice Delivery panel of the Client Information screen.

The Invoice Delivery panel is used to enable Invoice Delivery for the client, and to assign the client-level blanket Notice of Assignment (NOA) letter to be sent with the Invoice Delivery package for each client/debtor relationship, rather than manually attaching the NOA to each relationship.

### SEPARATELY LICENSED ADD-ON MODULE

This feature is only available as a separately licensed upgrade. For more information, contact your Jack Henry<sup>TM</sup> representative at lendinginfo@jackhenry.com

| Invoice Delivery   |                                |        |
|--------------------|--------------------------------|--------|
| Send images & co   | iver pages on purchase         |        |
| NOA document:      |                                | $\sim$ |
| NOA document rule: | Send from client, if available | ~      |

| Field                                           | Description                                                                                                    |
|-------------------------------------------------|----------------------------------------------------------------------------------------------------|
| Send images and<br>cover pages on pur-<br>chase | Select this Invoice Delivery messaging option to indicate that cover pages and images are delivered to the debtor at invoice purchase for this client.                                                                                                    |
| NOA document                                    | Select the NOA document to send via Invoice Delivery to each debtor with which<br>the client has a relationship. This is the client document that will be sent based<br>on the <b>NOA document rule</b> setting (the relationship level document is assigned<br>in the <b>NOA Document</b> field on the Documents tab of the Debtor Aging screen<br>for the relationship). The documents available in this list are associated to the<br>client in the <b>General</b> category in the Documents panel of the Client Information<br>screen. |

| Field             | Description                                                                                                    |
|-------------------|----------------------------------------------------------------------------------------------------|
| NOA document rule | Select the rule that determines whether an NOA document is sent with the<br>Invoice Delivery package, and if so, whether the document to be sent is determ-<br>ined at the client or relationship level.                                                                                                    |
|                   | <ul> <li>Do not send: do not send NOA documents with the Invoice Delivery pack-<br/>age</li> </ul>                                                                                                    |
|                   | • Send from relationship, if available: send the document assigned to the relationship on the Documents tab of the Debtor Aging screen if available for the relationship, otherwise do not send an NOA document with the Invoice Delivery package                                                                                |
|                   | • Send from client, if available: send the document assigned to the client<br>on the Invoice Delivery panel if available, otherwise do not send an NOA<br>document with the Invoice Delivery package                                                                                                    |
|                   | • Send from relationship, if available, otherwise client: send the doc-<br>ument assigned to the relationship on the Documents tab of the Debtor<br>Aging screen if available for the relationship, otherwise : send the doc-<br>ument assigned to the client on the Invoice Delivery panel with the<br>Invoice Delivery package |
|                   | • Send from client, if available, otherwise relationship: send the doc-<br>ument assigned to the client on the Invoice Delivery panel if available, oth-<br>erwise send the document assigned to the relationship on the<br>Documents tab of the Debtor Aging screen with the Invoice Delivery pack-<br>age                      |
|                   | • Send both if available: send the document assigned to the client on the<br>Invoice Delivery panel and the document assigned to the relationship on<br>the Documents tab of the Debtor Aging screen as available with the<br>Invoice Delivery package                                                                           |

# Client Information – Invoice Rules Panel

The Invoice Rules panel is used to enter and display the invoice rules for each client.

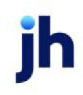

| Invoice rules                                 |                                  |    |
|-----------------------------------------------|----------------------------------|----|
| Duplica                                       | Absolute maximum invoice amount: |    |
| Invoices: Not allowed                         | Maximum balance W/O NOA:         |    |
| P0/Ref: Allowed (no edit) ~                   | Maximum balance on waived NOA:   |    |
|                                               | Maximum invoice age:             | 60 |
| Notice of assignment required                 | Authorization stale age:         |    |
| Credits and debits can not be on the same pur | chase Max credit Protection:     |    |
|                                               | Max invoice term:                |    |
|                                               |                                  |    |

| Field                         | Description                                                                                                    |
|-------------------------------|----------------------------------------------------------------------------------------------------|
| Duplicate: Invoices           | Select the option that defines how duplicate invoice numbers are handled for the client:                                                                                                    |
|                               | <ul> <li>Not allowed: duplicate invoices are prohibited for this client</li> </ul>                                                                                                    |
|                               | <ul> <li>Not on same debtor or schedule: duplicate invoices are permissible, but<br/>not within the same debtor or purchase/schedule.</li> </ul>                                                                                                    |
|                               | <ul> <li>Allow on debtor but not on schedule: duplicate invoices are allowed<br/>within the same debtor, but not within the same purchase/schedule.</li> </ul>                                                                                                    |
| Duplicate PO/Ref              | Select the option that defines how duplicate invoice numbers are handled for<br>the client. For each of the "not allowed" options, duplicate PO/Reference Num-<br>bers cause a message to appear during purchasing indicating the duplicate<br>PO#, the batch is set to Rework required status, and cannot be advanced to the<br>next status until the issue is resolved. |
|                               | <ul> <li>Allowed (no edit): duplicate PO/Reference numbers are allowed for the cli-<br/>ent or debtor and no message is displayed.</li> </ul>                                                                                                    |
|                               | <ul> <li>Not allowed for member client: duplicate PO/Reference numbers within<br/>client are a no-buy.</li> </ul>                                                                                                    |
|                               | <ul> <li>Not allowed for master client: duplicate PO/Reference numbers within all<br/>clients linked to this client by master client are a no-buy.</li> </ul>                                                                                                    |
|                               | <ul> <li>Not allowed for member debtor: duplicate PO/Reference numbers within<br/>debtor are a no-buy.</li> </ul>                                                                                                    |
|                               | <ul> <li>Not allowed for master debtor: duplicate PO/Reference numbers within all<br/>debtors linked to this debtor by master debtor are a no-buy.</li> </ul>                                                                                                    |
| Notice of assignment required | Select this option to indicate that a notice of assignment must be sent to the debtors for this client prior to invoice purchase.                                                                                                    |
| Credits and debits            | Select this option to indicate that separate purchase transactions are required                                                                                                    |

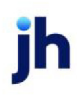

| Field                              | Description                                                                                                    |  |
|------------------------------------|----------------------------------------------------------------------------------------------------|--|
| can not be on the<br>same purchase | for credits and debits. If a user attempts to enter credit and debit invoices in the same batch, a verification message is produced warning the user that the batch will be flagged in error. |  |
|                                    | If this option is not selected, credit and debit invoices can be entered in the same purchase/schedule batch.                                                                                 |  |
| Absolute maximum<br>invoice amount | Enter the highest dollar amount for an individual invoice purchase for this client.                                                                                                    |  |
| Maximum balance<br>W/O NOA         | Enter the dollar amount of the highest A/R balance allowed for a debtor of this client if no notice of assignment is on file for the debtor.                                                  |  |
| Maximum balance on<br>waived NOA   | Enter the dollar amount of the highest A/R balance allowed for a debtor of this client if the notice of assignment requirement is waived.                                                     |  |
| Maximum invoice age                | Enter the highest invoice age allowed for a client.                                                                                                    |  |
| Modify                             | Click this button to save changes to the Invoice Rules panel.                                                                                                    |  |
| Cancel                             | Click this button to cancel unsaved changes.                                                                                                    |  |

The following system preferences for this function are found in the Administration module, System Preferences, **Client rules/defaults**, **Defaults**, **Data entry** folder.

| Preference                   | Description                                                     |  |
|------------------------------|-----------------------------------------------------------------|--|
| Duplicate invoices           | Select the system-wide default duplicate invoice option:        |  |
|                              | Not allowed                                                     |  |
|                              | Not on same debtor or schedule                                  |  |
|                              | Allow on debtor but not on schedule                             |  |
| Duplicate purchase<br>orders | Select the system-wide default duplicate purchase order option: |  |

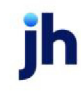

| Preference | Description                                                                                                    |
|------------|----------------------------------------------------------------------------------------------------|
|            | <ul> <li>Allowed (no edit): duplicate PO/Reference numbers are allowed for the cli-<br/>ent or debtor and no message is displayed.</li> </ul>                 |
|            | <ul> <li>Not allowed for member client: duplicate PO/Reference numbers within<br/>client are a no-buy.</li> </ul>                                             |
|            | <ul> <li>Not allowed for master client: duplicate PO/Reference numbers within all<br/>clients linked to this client by master client are a no-buy.</li> </ul> |
|            | <ul> <li>Not allowed for member debtor: duplicate PO/Reference numbers within<br/>debtor are a no-buy.</li> </ul>                                             |
|            | <ul> <li>Not allowed for master debtor: duplicate PO/Reference numbers within all<br/>debtors linked to this debtor by master debtor are a no-buy.</li> </ul> |

The following system preferences for this function are found in the Administration module, System Preferences, **Data entry behavior**, **Purchase entry**, **Field edits/actions** folder.

| Preference                         | Description                                                                                                    |
|------------------------------------|----------------------------------------------------------------------------------------------------|
| Allow duplicate<br>invoice numbers | Set to <b>True</b> to enable the Duplicate Invoices selection in the Invoice rules panel<br>of the Client information screen. if this is set to False, duplicate invoice numbers<br>are not allowed system-wide by default. |

# Client Information – Liens/Monitoring Panel

The Liens/monitoring panel is used to enter and display liens for which the client is liable. Click the **New** button to display the <u>Client Liens</u> screen, on which you can record lien information for the client.

| Liens |      |    |        |        |         |
|-------|------|----|--------|--------|---------|
|       | Date | Ву | Amount | Expire | Release |
|       |      |    |        |        |         |
|       |      |    |        |        |         |
|       |      |    |        |        |         |
|       |      |    |        |        |         |
|       |      |    |        |        |         |

| Field | Description                                                                                             |
|-------|----------------------------------------------------------------------------------------------------|
| Grid  | Displays any liens that have been defined for the client. Data displayed in the grid for each entry is: |

| Field              | Description                                                                                                    |  |
|--------------------|----------------------------------------------------------------------------------------------------|--|
|                    | • Date: date on which the lien was issued or became effective.                                                                         |  |
|                    | • By: lien-holder's name(the lender or lending institution).                                                                           |  |
|                    | Amount: the lien amount.                                                                                                    |  |
|                    | • Expire: date on which the lien subordination to the lender expires.                                                                  |  |
|                    | Release: the release date of the lien.                                                                                                 |  |
| Account Monitoring | This button opens the Monitor Requests screen and only appears if Lien Mon-<br>itoring is enabled. See the Lien Monitoring User Guide. |  |

# Client Information – Load/Order Processing Panel

The Load/Order Processing panel is used to determine whether the client uses the Load Processor and/or Purchase Order Finance functions of FactorSoft, and provides for basic parameters for using these features.

| Load/order processing  |                                                  |
|------------------------|--------------------------------------------------|
|                        | Orders are never entered $\sim$                  |
| Allow hauler reference | Allow advances on purchase orders (P.O. Finance) |
| Advance limit (%):     | P.O. advance limit (%):                          |
| Total Advances (\$):   | Total Advances (\$):                             |
|                        |                                                  |

| Field                           | Description                                                                                                    |
|---------------------------------|----------------------------------------------------------------------------------------------------|
| Include in load pro-<br>cessing | Select this option to include the client in the FactorSoft Load Processor Client<br>List.                                                                                                    |
| Allow hauler ref-<br>erence     | Select this option to enable the Hauler list on the Add New Load screen in the FactorSoft Load Processor for the client.                                                                                                    |
| Advance limit (%)               | Enter the maximum percentage of the invoice purchase amount that can be advanced to the hauler.                                                                                                    |
| Total Advances (\$)             | Enter the maximum total dollar amount for advances for the client.<br>A default value can be set in System Preference Load processing, Default total<br>advance limit. This limit will apply to all new clients, unless overridden on the<br>Load/order processing panel of the client Information screen. |

User Guide

**Client & Debtor Activities** 

ih

| Field                                                  | Description                                                                                                    |
|--------------------------------------------------------|----------------------------------------------------------------------------------------------------|
|                                                        | Another System Preference, Load processing, Total load limit treatment controls<br>how the limit is applied. Select the desired option to determine how the limit<br>established in the Total Advance (\$) field is applied:                                                                                                    |
|                                                        | <ul> <li>Total load limit is hard and cannot be exceeded</li> </ul>                                                                                                    |
|                                                        | <ul> <li>Total load limit is soft and is only a warning</li> </ul>                                                                                                    |
|                                                        | <ul> <li>Total load limit is soft for authorized users (dependent on Security Role<br/>Load processor, Advances, override total load limit).</li> </ul>                                                                                                    |
| (Purchase order<br>option)                             | Select the option that indicates how purchase orders numbers are used for this client:                                                                                                    |
|                                                        | <ul> <li>Orders are never entered: Select this option to indicate that this client will not use purchase order finance. This option overrides the system-level option for this client only, and hides the purchase order processing options when this client is selected in the Client List.</li> </ul>                                                                                   |
|                                                        | <ul> <li>Orders are required: Select this option to indicate that an order number<br/>must be selected from the Ref list in the Purchase/Schedule Batch screen<br/>in order to complete the entry of a new purchase batch. If the user<br/>attempts to complete a batch without selecting an order number, an<br/>error message is produced and the batch cannot be completed.</li> </ul> |
|                                                        | • Orders are not required: Select this option to indicate that purchase order financing is enabled for this client, but a purchase order need not be selected from the Ref list in the Purchase/Schedule Batch screen to complete the entry of a new purchase batch.                                                                                                    |
| Allow advances on<br>purchase orders (P.O.<br>Finance) | Select this option to indicate that purchase order financing is enabled for this client. This option activates the P.O. Advance screen for the client.                                                                                                    |
| P.O. advance limit (%)                                 | Enter the percentage rate of the purchase order total that can be advanced for<br>the client. This is applied to the P.O. total in the same way that the advance rate<br>for invoices is applied to the invoice total.                                                                                                    |
| Total Advance (\$)                                     | Enter the dollar amount to which to limit the total advances to the client                                                                                                    |
|                                                        | The manner in the limit is applied is determined in System Preference <b>Data</b><br>entry behavior, Order processing, Over total advance handling, with the fol-<br>lowing options available:                                                                                                    |

| Field  | Description                                                           |
|--------|-----------------------------------------------------------------------|
|        | Limit is hard and cannot be overridden                                |
|        | Limit is soft and is only a warning                                   |
|        | Limit can be overridden by authorized user                            |
| Modify | Click this button to save changes to the Load/order processing panel. |
| Cancel | Click this button to cancel unsaved changes.                          |

### Client Information – Min Cash Reserves Panel

The Minimum Cash Reserves panel on the Client Information screen allows you to specify a client's minimum reserve amount, the minimum percentage of A/R balance, and the percentage of largest debtor balance. The system will return a warning to notify the user if they attempt to release reserves that will reduce the **Available for Release** amount to an amount below the minimum reserve requirement.

In addition to the warning, a Security setting (**Client Summary**, **Reserve release**, **Allow an amount in excess of available for release**) alerts the user making an attempt to release if sufficient reserves are not on-hand, and stops the user from processing the disbursement.

Additionally, you can also elect to include the escrow reserves and/or the miscellaneous reserves.

| Min. cash reserves        |                         |
|---------------------------|-------------------------|
| Minimum reserve amount:   | Include escrow reserves |
| % available collateral:   |                         |
| % largest debtor balance: |                         |

| Fields                        | Description                                                                                                    |
|-------------------------------|----------------------------------------------------------------------------------------------------|
| Minimum reserve<br>amount     | Enter the minimum dollar limit amount for cash reserves, beyond which reserve release generates a warning and/or prevents release. |
| % available collateral        | Enter the minimum percentage of the available A/R balance to be used as the limit for reserve release.                             |
| % largest debtor bal-<br>ance | Enter the maximum percentage of the largest individual debtor balance to be used as the limit for reserve release.                 |
| Include escrow<br>reserves    | Select this option to include balances in escrow reserves in the calculation.                                                      |

| Fields                              | Description                                                                               |
|-------------------------------------|-------------------------------------------------------------------------------------------|
| Include mis-<br>cellaneous reserves | Select this option to include balances in miscellaneous reserves in the cal-<br>culation. |
| Modify                              | Click this button to save changes to the Minimum Cash Reserves panel.                     |
| Cancel                              | Click this button to cancel unsaved changes.                                              |

The following system preferences for this function are found in the Administration module, System Preferences, Client rules/defaults, Ineligibility/summary calculation, Release tab.

| Preference         | Description                                                                    |
|--------------------|--------------------------------------------------------------------------------|
| Over available for | Set the option that determines how reserve release above the limit is handled: |
| release            | • No edit                                                                      |
|                    | Do not allow                                                                   |
|                    | <ul> <li>Allow for authorized user only with a warning</li> </ul>              |
|                    | Allow for authorized user only without a warning                               |

### Client Information – Minimum Commission Panel

Once Minimum Commission is set up in the Administration module, the minimum commission panel displays on the Client Information screen. The Minimum Commission panel allows you to define and track Minimum Fees (Commission) at the Client level as well as for a group of Clients.

| Minimum Commission                      |               |             |
|-----------------------------------------|---------------|-------------|
| Plan Included Accounts Included Clients |               |             |
| •                                       |               |             |
| Plan Type:                              | Quarterly     | $\sim$      |
| Start Date:                             | April 🗸 🗸     | 2021        |
| End Date:                               | April 🗸 🗸     | 2022        |
| Annual Amount:                          | 250           |             |
|                                         | Carry Forward | Delete Plan |
|                                         |               |             |
|                                         |               |             |

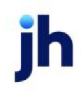

| Fields        | Description                                                                                                    |
|---------------|----------------------------------------------------------------------------------------------------|
| Plan tab      |                                                                                                    |
| Plan Type     | Select a Plan Type that is used to calculate the minimum commission fee.                                                                                                    |
|               | • Monthly                                                                                                    |
|               | Quarterly                                                                                                    |
|               | • Semi-Annually                                                                                                    |
|               | • Yearly                                                                                                    |
|               | • Annually                                                                                                    |
| Start Date    | Select the month to start the minimum commission calculations and enter the year (Format: YYYY) to begin in the field next to the Start Date month.                                                                                                    |
| End Date      | Select the month to end the minimum commission calculations and enter the year (Format: YYYY) to end in the field next to the End Date month.                                                                                                    |
| Annual Amount | Define the Minimum Commission amount in terms of <i>yearly</i> Commission.                                                                                                    |
|               | For example, if the Monthly Average is 500.00, the Minimum Amount field should display 6,000.00                                                                                                    |
| Carry Forward | Check this box to flag this plan is a Carry Forward plan. This means that if the<br>Borrower exceeded the Minimum Amount within the plan specifications, the sys-<br>tem would calculate the difference between actual Earnings and Minimum<br>amount and "carry forward" the credit amount to the next period. The carry for-<br>ward credit can be used to offset periods where the Borrower did not meet the<br>Minimum Amount. |
| Modify        | Click this button to save the plan and enable the Included Clients tabs. An<br>Account must be selected to be included with the plan.                                                                                                    |
| Delete        | Click this button to delete the plan.                                                                                                    |

# Minimum Commission Plan Included Accounts Account: 301060 - Commission - Minimum AcctNo Descr 104 Carrier Payment Fees 105000 Factoring Cash 301030 Commission - Change of Terms 301060 Commission - Minimum

| Fields                | Description                                                                                                    |  |
|-----------------------|----------------------------------------------------------------------------------------------------|--|
| Included Accounts tal | 0                                                                                                    |  |
| Account               | drop-down to select the appropriate Accounts that should be included in the<br>analysis of Minimum Commissions. An account must be included to save the<br>minimum commission plan. |  |
|                       | This drop-down is populated by <b>Tables &gt; Accounting &gt; Accounts</b> table.                                                                                                   |  |
| Add                   | Choose an Account from the drop-down and select Add to add it to the min-<br>imum commission calculations.                                                                          |  |
| Remove                | Choose an Account from the grid and select Remove to remove it from the min-<br>imum commission calculations.                                                                       |  |
| Grid                  |                                                                                                    |  |
| AcctNo                | Displays the Account Number of the Account in the minimum commissions cal-<br>culations.                                                                                            |  |
| Descr                 | Displays the name of the Account.                                                                                                    |  |

| Minimum Commission     |                       |
|------------------------|-----------------------|
| Plan Included Accounts | Included Clients      |
| Client: RM Enterprise  | (RM1234) V Add Remove |
| ClientNo               | Name                  |
| AGC                    | Amanda Test Client    |
| L4545                  | Laura Member          |
| RM1234                 | RM Enterprise         |
|                        |                       |

| Fields               | Description                                                                                                    |
|----------------------|----------------------------------------------------------------------------------------------------|
| Included Clients tab |                                                                                                    |
| Client               | drop-down to select the appropriate Clients that should be included in the ana-<br>lysis of Minimum Commissions.                           |
|                      | This drop-down is populated by Master/Member relationships. If the Client is not associated to other Clients, this drop-down may be blank. |
| Add                  | Choose a Client from the drop-down and select Add to add it to the minimum commission calculations.                                        |
| Remove               | Choose a Client from the grid and select Remove to remove it from the min-                                                                 |

1

| Fields   | Description                      |  |
|----------|----------------------------------|--|
|          | imum commission calculations.    |  |
| Grid     |                                  |  |
| ClientNo | Displays the Client number.      |  |
| Name     | Displays the name of the Client. |  |

#### Client Information – Misc Data Panel

Use this panel to add miscellaneous data elements to the client record for use on letters. The data elements are created in the Miscellaneous Data Elements table. Click the link for more information about using <u>Miscellaneous Data Elements</u>.

| Misc. data   |       |  |  |
|--------------|-------|--|--|
| Element      | Value |  |  |
| Element 2    |       |  |  |
| test element |       |  |  |
|              |       |  |  |

| Field  | Description                                                                                                    |
|--------|----------------------------------------------------------------------------------------------------|
| Grid   | The grid lists the data elements defined in the Miscellaneous Data Element<br>table for the Client Information screen, and the Value assigned to the data ele-<br>ment, if applicable. |
| Modify | Click this button to display the Set Element for a Client screen, on which you can add, change, or clear the value for the data element.                                               |

Client Miscellaneous Data Elements for Letters

Client Miscellaneous Data Elements values have been added for use with letters. Use the Miscellaneous Data Elements Table to create user-defined data elements for selection on the Client Information Screen:

To create Client Miscellaneous Data Elements and use them in a letter:

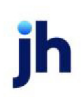

- 1. Create the Data Element name in the Miscellaneous Data Element Table (in Client & Debtor menu of the Tables module):
  - Click the New button.
  - In the Show elements used on the list, select Client information screen.
  - In the **Element** field, enter a unique name for the miscellaneous data element.

This is the exact name that will be used in the Word Document letter template.

| Miscellaneous Data Element Table                                        | 23             |
|-------------------------------------------------------------------------|----------------|
| Show elements used on the: Client information screen                    | ~              |
| Element Edit Size                                                       | New            |
|                                                                         | <u>D</u> elete |
|                                                                         | <u>H</u> elp   |
| Element: Client Misc Data                                               | Create         |
| Edit: Any data                                                          |                |
| Size: 50 Show on client analysis report<br>Show on client change report | <u>C</u> ancel |

- Complete the remaining fields as required.
- Click Create.
- 2. Create a value for the Miscellaneous Data Element in the Misc Data panel of the Client Information:

- Select the Element from the list.
- Click Modify.

The Set Element for a Client screen appears.

• In the Value field, enter the value to print in the letter for the miscellaneous data element.

| Client Information For ABL                                                                                                    | Client (ABL)                 |                        |                             |                                     |             | 9 🛛        |        |
|----------------------------------------------------------------------------------------------------|------------------------------|------------------------|-----------------------------|-------------------------------------|-------------|------------|--------|
| Client code: ABL<br>Client name: ABL Client                                                                                                    | Inactive                     | Master client          | UCC date:                   | Allow web access<br>Non-detail only | 5896321     | Сору       |        |
| Part of master:                                                                                                    |                              | ✓ Clear                | Signed date:<br>Preference: | May 17, 2019<br>Email               |             |            |        |
| Address<br>Analysis<br>Bank relationships<br>Broker relationships<br>Contacts                                                                                                    | data<br>ient<br>it Misc Data |                        | Value<br>                   |                                     | ien groupe. |            |        |
| Contracts<br>Control<br>Credit/no buy                                                                                                    | 1                            | Set element for a clie | ent                         |                                     |             |            |        |
| Debtor charges<br>Deferred accruals<br>Documents                                                                                                    |                              | Please set or modify   | the value for l             | Client Misc Data on client .        | ABL Client  |            |        |
| Events<br>EDI Identifiers<br>Financial statements<br>Funding instructions                                                                                                    |                              | ,                      | Value: Tes                  | st Value                            |             | <u>O</u> k | Cancel |
| Groups<br>Identity<br>Import Rules<br>Invoice confirmation<br>Invoice Delivery<br>Liens/monitoring<br>Misc. data<br>Misc. information<br>Policy exceptions<br>Red flag rules<br>Termination<br>Web screens<br>Web users |                              |                        |                             |                                     |             |            |        |
| Modify Audit Lett                                                                                                    | er Labels                    | Notes                  | odify                       |                                     | Exit        | Help       |        |

- Click OK to save the value for the data element.
- 3. In the Word template for the letter, enter the miscellaneous data element name in "angle brackets" (i.e., less and greater than symbol) in the position where you want the value for the element to print.

For example, you would enter **<Client Misc Data>** for the above example in the Word template to print the value "Client Test Value" for client BBS Trucking.

#### Client Information – Misc Information Panel

Use this panel to enter or view additional information about the client.

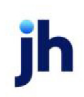

| Field            | Description                                                                                                    |
|------------------|----------------------------------------------------------------------------------------------------|
| Misc Information | Enter free-form text for any additional information you wish to record about this client. This field can contain as many characters as you wish. Press the Enter key to start a new line within the message box. |
| Modify           | Click this button to save changes to the Miscellaneous Information panel.                                                                                                    |
| Cancel           | Click this button to cancel unsaved changes.                                                                                                    |

#### Client Information – Participation Panel

The **Participation** panel allows you to identify participants or partners that have a financial share in transactions for this client for the purpose of sharing the risk and revenue. Participants and their participation percentage are listed on the Participation report. Accounts used in participation agreements are assigned to an account group in the *G/L Accounts Table* screen.

| articipation             | pation             | - Particij |
|--------------------------|--------------------|------------|
| Participant:             | Participant:       |            |
| Participation type: None | articipation type: | F          |
| Participation %:         | Participation %:   |            |
|                          |                    |            |

| Field              | Description                                                                                                    |
|--------------------|----------------------------------------------------------------------------------------------------|
| Participant        | Select the participant name from the list. Participants are defined in the Par-<br>ticipant List, which is accessed from the Office Menu of FactorSoft. |
| Participation type | Select the participation type for this participant:                                                                                                    |
|                    | • None                                                                                                    |
|                    | Funding Participant                                                                                                    |
| Participation %    | Enter the percentage to be allocated to the participant.                                                                                                |

Δ

| Field  | Description                                     |  |
|--------|-------------------------------------------------|--|
| Modify | Click this button to save changes to the panel. |  |
| Cancel | Click this button to cancel unsaved changes.    |  |

### Client Information – PayerWeb

Use this panel to establish client specific PayerWeb preferences for their associated Debtors.

| Payer web         |                                           |   |
|-------------------|-------------------------------------------|---|
| 🔽 Allow payer web | Send dispute emails On all status changes | - |
| Allow disputes    | , -                                       | _ |
|                   |                                           |   |
|                   |                                           |   |

| Field                | Description                                                                                                    |
|----------------------|----------------------------------------------------------------------------------------------------|
| Allow payer web      | Select this option to indicate that the debtors for this client are authorized to view this client's invoices on the PayerWeb and/or Web Portal.    |
| Allow disputes       | Select this option to indicate that the debtors for this client are authorized to dispute this client's invoices on the PayerWeb and/or Web Portal. |
| Send dispute emails: | Make a selection for when to send emails on disputed invoices:                                                                                      |
|                      | On all status changes                                                                                                    |
|                      | On approval only                                                                                                    |
|                      | • Never                                                                                                    |

#### Client Information - Payment Terms Panel

Use this panel to establish client specific payment terms. Any selections made on this panel override any corresponding values in the Client Terms selected for this client.

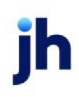

| Payment terms                                                                                                    |                           |
|----------------------------------------------------------------------------------------------------|---------------------------|
| Pay rebates on collection                                                                                                    | Do not allow cash posting |
| Do not calculate fees on float<br>Bulk diluted invoices / automatically generate c/b<br>Calculate collection fees on negative invoices<br>Maximum data entry write off:<br>Client risk %:<br>100.0000<br>Factor risk %: | 2.                        |

| Field                                                     | Description                                                                                                    |
|-----------------------------------------------------------|----------------------------------------------------------------------------------------------------|
| Pay rebates on col-<br>lection                            | Select this option to indicate that you want to pay rebates to this client auto-<br>matically upon collections instead of holding the money in the cash reserve.                                                                                                    |
| Allow installments                                        | Select this option to indicate that the debtors for this client are authorized to pay invoices in installments.                                                                                                    |
| Do not calculate fees<br>on float                         | Select this option to indicate that future payments for this client are exempt from the float day fees established on the Client Terms Float Days panel.                                                                                                    |
| Bulk diluted invoices/<br>automatically gen-<br>erate c/b | Select this option to indicate that all diluted invoice purchases for the client are bulked.                                                                                                    |
| Calculate collection<br>fees on negative                  | Select this option to calculate collection fees on negative dollar amount invoices.                                                                                                    |
| Invoices                                                  | When fees are held in escrow, this option is used in combination with the Do not calculate purchase fees on negative invoices on the Purchase terms panel of the Client Information screen to prevent fees from being charged on negative invoices at collection. If the intention is to never charge fees on negative invoices (that is, never realize fees on negative invoices at purchase or collection), both options must be selected. |
|                                                           | This option is only available if System Preference <b>Data entry behavior</b> , Cash posting, Fee calculation, Calculate collection fee on negative invoices is set to Determined on client information screen.                                                                                                    |
| Do not allow cash<br>posting                              | Select this option to indicate that cash posting is not allowed for the client.                                                                                                    |
| Maximum data entry<br>write off                           | Enter the dollar amount of the highest possible write-off amount when posting payments on the Post Payments (F6) screen.                                                                                                    |

| Field      | Description                                        |
|------------|----------------------------------------------------|
| Bank state | Enter the client state for float day calculations. |
| Modify     | Click this button to save changes to the panel.    |
| Cancel     | Click this button to cancel unsaved changes.       |

The following system preferences for this function are found in the Administration module, System Preferences, **Data entry behavior**, **Purchase entry**, **Data elements** folder.

| Preference                        | Description                                                                                                    |
|-----------------------------------|----------------------------------------------------------------------------------------------------|
| Allow installment<br>arrangements | Set to <b>True</b> to enable the Allow installments option. If set to <b>False</b> , the Allow installment options does not appear on the Payment Terms panel. |

# Client Information – Policy Exceptions Panel

The Policy Exceptions panel allows you to specify any exceptions to policy that this client may be granted.

| Policy exceptions |        |  |
|-------------------|--------|--|
|                   | $\sim$ |  |
|                   |        |  |
|                   |        |  |
|                   |        |  |
|                   |        |  |

| Field             | Description                                                                                                    |
|-------------------|----------------------------------------------------------------------------------------------------|
| Policy exceptions | Enter free-form text for any policy exception information you wish to record<br>about this client. This field can contain as many characters as you wish. Press<br>the Enter key to start a new line within the message box. |
| Modify            | Click this button to save changes to the Policy Exceptions panel.                                                                                                    |
| Cancel            | Click this button to cancel unsaved changes.                                                                                                    |

# Client Information – Posted Statements Panel

The Posted Statements lists all statements generated for the client in chronological order. The information listed includes:

| Posted statements |           |           |
|-------------------|-----------|-----------|
| Date posted       | Statement | Journal # |
| 1/31/2020         | CliStmt   | Z011614   |
| 12/31/2019        | CliStmt   | Z010434   |
|                   |           |           |
|                   |           |           |
|                   |           |           |
|                   |           |           |

| Field       | Description                                                |
|-------------|------------------------------------------------------------|
| Date posted | The date on which monies were posted.                      |
| Statement   | The type of statement printed for the client.              |
| Journal #   | The journal entry number (check#) generated in FactorSoft. |

# Client Information – Purchase Approvals Panel

The Purchase Approvals panel allows you to set the approval rule for the Account Executive and/or Manager for the client, as well as the Concentration Warning Percentage.

Purchase Approval is defined per client and applies to purchase transactions for that client. The Purchase Approvals tab is used to customize approval settings. The rules are configured in the Approval Rules table, and then activated for the AE and/or Manager for the client on this panel.

Note that the Security Role assigned to the FactorSoft user determines the level of approval access for that user. The specific Security Roles in the **Data entry**, **Purchase approval** folder are:

Manager for approval purposes - allows user to approve a batch as a manager Use approval function - allows user to approve batches Use approval function for buys assigned to other A/E - allows user to approve buys for other A/E's.

| Purchase approvals                |         |
|-----------------------------------|---------|
| A/E purchase approval rule:       | ✓Clear  |
| Manager purchase approval rule:   | ✓ Clear |
| Concentration warning percentage: |         |

| Field                     | Description                                                                                                    |
|---------------------------|----------------------------------------------------------------------------------------------------|
| AE purchase approval rule | Select the purchase approval rule to apply for Account Executives. The rules are defined in the Client Approval Rules table. |
| Manager purchase          | Select the purchase approval rule to apply for Managers. The rules are defined                                               |

| Field                                 | Description                                                                                                    |
|---------------------------------------|----------------------------------------------------------------------------------------------------|
| approval rule.                        | in the Client Approval Rules table.                                                                                                    |
| Concentration warn-<br>ing percentage | Enter the concentration percentage at which a warning is produced on the pur-<br>chase approval report.                                                                                                    |
|                                       | If the value in this field is anything other than zero, any invoice (in the invoice<br>approval function), plus input or held invoices for a master debtor that has a<br>beginning balance with concentration equal to or greater than this value will<br>receive an additional warning comment. |
|                                       | When the concentration consisting of the current A/R plus the data in the cur-<br>rent purchase batch is equal to or greater than the warning concentration level<br>a warning will be added to the relevant line on the purchase approval report.                                               |

The following system preferences for this function are found in the Administration module, System Preferences, **Client rules & defaults**, **Rules** folder.

| Preference                                  | Description                                                   |
|---------------------------------------------|---------------------------------------------------------------|
| Require manager<br>approval before<br>using | Set to <b>True</b> to require manager approval for purchases. |

The following system preferences for this function are found in the Administration module, System Preferences, **Data entry behavior**, **Purchase approval** folder.

| Preference                                | Description                                                                                                    |
|-------------------------------------------|----------------------------------------------------------------------------------------------------|
| Manager sign-off<br>overrides A/E signoff | Set to <b>True</b> to allow manager (i.e., with Security Role <b>Data entry</b> , <b>Purchase</b><br><b>approval</b> , <b>Manager for approval purposes</b> set to <b>Yes</b> ) to approve purchases<br>even if the A/E has not approved the purchase.<br>If set to <b>False</b> , the manager can approve the purchase, but the batch will |
|                                           | remain in a status of <b>A/E sign-off required</b> .                                                                                                    |

#### Client Information – Purchase Info Panel

The Purchase Information panel allows you to specify the information that appears on the Purchase report.

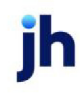

| Purchase info<br>Show signature lines on report:<br>Purchase document:<br>Deliver by: | Data only from transfer Data only from transfer Never transfer data Original invoice required Accept addl shipping info |
|---------------------------------------------------------------------------------------|----------------------------------------------------------------------------------------------------|
| Watermark outgoing invoices                                                           | ~                                                                                                    |

| Field                              | Description                                                                                                    |
|------------------------------------|----------------------------------------------------------------------------------------------------|
| Show signature lines<br>on report  | Enter the number of signature lines to appear on the Purchase report for the cli-<br>ent.                                                                                                    |
| Purchase document                  | Used to assign the Reports Module name for the Purchase Report for this client.                                                                                                    |
| Deliver by                         | Select the delivery method for the client. Delivery methods are defined in the Deliver By table.                                                                                                    |
| Watermark outgoing invoices        | Select the type of Watermark to appear on outgoing invoices. See the System Preferences below to style the watermark.                                                                                                    |
|                                    | Note: This drop-down list is set in <b>Tables &gt; Statements &amp; Letters &gt; Statement</b><br><b>Text Table</b> .                                                                                                    |
| Data only from trans-<br>fer       | Select this option to indicate that the client only receives input data in Fact-<br>orSoft from data transfers, processed via the Transfer function of the Export<br>module. Selecting this option disables the Purchase/Schedule Batch, Payment<br>Cash Report Batch, and Adjustment Batch screens for the client.                                                                                                    |
| Never transfer data                | Select this option to exclude the client from the data transfer function of the Export module.                                                                                                    |
| Original invoice<br>required       | Select this option to require the original invoice of the client for the Purchase<br>Report.                                                                                                    |
| Accept additional<br>Shipping info | Enables the additional Shipping Logistic Information data elements on the New<br>Purchase/Schedule Batch screen at invoice data entry. This feature is enabled<br>by setting System Preference <b>Data entry behavior</b> , Purchase entry, Data ele-<br>ments, Allow gross details to <b>True</b> . See the Invoice Purchasing chapter of the<br>FactorSoft Users Guide for more details on the Shipping Logistics data elements. |
| Show banking inform-<br>ation      | Select this option to display the Bank name, ABA number, and account number of the default bank account for the client on the Purchase report.                                                                                                    |

Use the following system preferences in the **Data entry behavior**, **Invoice Delivery**, **Coverpage Settings** folder to style watermarks on outgoing invoices.

| Preference                    | Description                                                                                                    |
|-------------------------------|----------------------------------------------------------------------------------------------------|
| Watermark invoices<br>message | Select the statement text name to use as the annotation/watermark text. The statement text names are set up in the Statement Text Table in the Tables module.                                              |
|                               | Note that this preference is the same as the Client rules/defaults, Defaults, Data entry, Watermark invoice message preference. Setting either of these preferences sets the other to the identical value. |
| Watermark invoices position   | Select the position on the invoice image at which to place the annota-<br>tion/watermark text:                                                                                                    |
|                               | • Center                                                                                                    |
|                               | Center Left                                                                                                    |
|                               | • Center Right                                                                                                    |
|                               | • Top Left                                                                                                    |
|                               | Top Center                                                                                                    |
|                               | • Top Right                                                                                                    |
|                               | Bottom Left                                                                                                    |
|                               | Bottom Center                                                                                                    |
|                               | Bottom Right                                                                                                    |
| Watermark text font<br>size   | Set the font point size for the annotation/watermark text. It is recommended to keep this value between 12 and 35.                                                                                         |
| Watermark text color          | Select the font color for the annotation/watermark text:                                                                                                    |

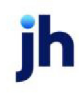

| Preference        | Description                                                                                                    |
|-------------------|----------------------------------------------------------------------------------------------------|
|                   | • Black                                                                                                    |
|                   | • Grey                                                                                                    |
|                   | • Blue                                                                                                    |
|                   | • Green                                                                                                    |
|                   | • Red                                                                                                    |
|                   | • Yellow                                                                                                    |
|                   | • Orange                                                                                                    |
| Watermark opacity | Enter the opacity level for the watermark on the cover page. Values are between 0.3 and 1 with 1 being 100% full saturation. It is recommended to keep this value low in the event it is positioned over text on the invoice. |
|                   | The lower the number, the more transparent the watermark is on the cover page.                                                                                                    |

### Client Information – Purchase Terms Panel

The Purchase Terms panel is used to set client-specific purchase terms. Any selections made on this panel override corresponding values in the Client Terms selected for this client.

| Purchase terms                                      | Min fee/invoice:                                      |
|-----------------------------------------------------|-------------------------------------------------------|
| Do not calculate purchase fees on negative invoices | Expected dilution (%):                                |
| Default is no advance on purchase                   | Default due days: 30                                  |
| Allow trade discount terms                          | Recourse days:                                        |
| Capture discounts at purchase                       | DSO add on days:                                      |
| rate (%): Days:                                     | On input, use debtor code instead of client reference |

| Do not cal- Select this option to indicate that fees are not calculated on negative invoices.                                                                                                    |   |
|----------------------------------------------------------------------------------------------------|---|
| culate pur-<br>chase<br>fees on<br>negative<br>invoicesNote that if fees are being held in escrow, a fee is charged on negative invoices at col-<br>lection when this option is selected. If the intent is to never charge fees on negative<br>invoices, you will also need to set the Calculate fees on negative invoices option on the<br>Payment terms panel of the Client Information screen, which will enable FactorSoft to<br>account for the collection fee on negative invoices. | • |

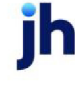

| Field                                                      | Description                                                                                                    |
|------------------------------------------------------------|----------------------------------------------------------------------------------------------------|
| Do not<br>hold<br>reserves<br>on neg-<br>ative<br>invoices | Select this option to indicate that reserves are not held on negative invoices.                                                                                                    |
| Default is<br>no<br>advance<br>on pur-<br>chase            | Select this option to indicate that automatic disbursements are not created on invoice pur-<br>chases for this client.                                                                                                    |
| Allow<br>trade dis-<br>count<br>terms                      | Select this option to indicate that the purchases for this client are eligible for discount terms defined in the Trade Discount Terms table.                                                                                                    |
| Capture<br>discounts<br>at pur-<br>chase                   | <ul> <li>Select this option to capture early pay discounts at purchase.</li> <li>To use this option: <ul> <li>System Preference Data Entry Behavior, Purchase Entry, Data Elements, Accept early pay discount information must be set to True</li> <li>Specify the Discount write off account on the General Accounts tab of the G/L Account Group screen in the Accounting menu of the Tables module.</li> <li>Specify the Discount not taken, Held for discount, Earned discount, and Unearned discount accounts on the Reserve Accounts tab of the G/L Account Group screen in the Accounts tab of the G/L Account Group screen in the Accounts tab of the G/L Account Group screen in the Accounting menu of the Tables module</li> <li>Default early pay discount rate (%) and Days must be specified</li> <li>When a schedule is purchased for the client, Early rate and Early days fields appear on the Schedule Batch screen. These fields display the default rate and days specified in the Default early pay discount rate (%) and Days fields, and can be overtyped with ad hoc discount rate and days if so desired.</li> <li>When making a payment on the invoice on the Post Payments screen (F6), the discount is displayed in red and the amount of the payment to be applied to the payment is displayed in the Write/off chargeback along with the abbreviation for the discount write-off account</li> </ul> </li> </ul> |

| Field                                        | Description                                                                                                    |
|----------------------------------------------|----------------------------------------------------------------------------------------------------|
| Default<br>early pay<br>discount<br>rate (%) | Enter the discount rate that your client extends to the debtor for payments made before the invoice's due date.                                                                                                    |
| Days                                         | Enter the number of days before the invoice's due date that the discount your client extends to the debtor is applicable.                                                                                                    |
| Min fee/in-<br>voice                         | Enter the dollar amount of the minimum fee to be charged per invoice for this client.                                                                                                    |
| Expected<br>dilution<br>(%)                  | Enter the expected dilution percentage for the client portfolio expected dilution rate. The dilution rate is the expected chargeback rate, based on previous short pays. To reduce Purchase Fee and Advance Amount by anticipated dilution, select the Reduce Fee Basis by Anticipated Dilution option on the Purchase Fee panel of the Client Terms selected for this client. NOTE The reduction will not apply to Collection Fees or any other fees outside of the Purchase Fee and Advance Amount. |
| Default<br>due days                          | Enter the number of days after which an invoice is past due. This option is used when the cli-<br>ent's invoices are aged on due date basis, as opposed to invoice date aging, you can<br>determine the day after which an invoice is past due, and decide whether the invoice is<br>due from the first of the month (FF) or the end of the month (EOM) by selecting the applic-<br>able calculation method from the adjacent drop-down list.                                                         |
| Recourse<br>days                             | Enter the number of days after which invoices for this client become available for recourse.<br>This setting overrides the recourse days set in the Client Terms selected for the client.                                                                                                    |
| No<br>recourse                               | Select this option to indicate that recourse action is not used for this client's invoices.                                                                                                    |
| DSO add<br>on days                           | Enter the number of days to add to days sales outstanding (DSO) for calculation of dis-<br>bursement fees. This option is only used if the Fee logic on the Disbursement Fees panel of<br>the Client Terms selected for the client is set to Rate calculated is per day, days are based<br>on DSO plus client add-on. DSO is calculated as (Avg AR / Sales) * Days.<br>For example, assuming the following figures:                                                                                   |
|                                              | the Client Terms selected for the client is set to Rate calculated is per day, days are based<br>on DSO plus client add-on. DSO is calculated as (Avg AR / Sales) * Days.<br>For example, assuming the following figures:                                                                                                    |

| Field                                                                                                    | Description                                                                         |  |
|----------------------------------------------------------------------------------------------------|-------------------------------------------------------------------------------------|--|
|                                                                                                    | • Avg AR = 100,000                                                                  |  |
|                                                                                                    | • Sales = 500,000                                                                   |  |
|                                                                                                    | <ul> <li>Days = 365 days/year (optionally, you can elect a 360 day year)</li> </ul> |  |
|                                                                                                    | Therefore, DSO = (100,000/500,000) * 365 = 73                                       |  |
| FactorSoft also calculates AR Turn (a measure of how quickly the client's AR is colle<br>AR Turn is calculated as DSO / Days. |                                                                                     |  |
|                                                                                                    | In the above example, AR Turn is calculated as 73/365 = 0.2.                        |  |
| Modify                                                                                                    | Click this button to save changes to the panel.                                     |  |
| Cancel                                                                                                    | Click this button to cancel unsaved changes.                                        |  |

The following system preferences for this function are found in the Administration module, System Preferences, **Client rules/defaults**, **Defaults**, **Data Entry** folder.

| Preference                                    | Description                                                                                                    |
|-----------------------------------------------|----------------------------------------------------------------------------------------------------|
| Do not calculate fees<br>on negative invoices | Set to <b>True</b> to never calculate fees on negative invoices. Set to <b>False</b> to always charge fees on negative invoices. The new default value does not affect existing clients, but all new clients created thereafter.       |
| Do not hold reserves<br>on negative invoices  | Set to <b>True</b> to never hold reserves on negative invoices. Set to <b>False</b> to always hold reserves on negative invoices. The new default value does not affect exist-<br>ing clients, but all new clients created thereafter. |
| Client days/due (zero<br>for none)            | Set the number of days due to use as the default for due day aging if no days are entered during data entry.                                                                                                    |

# Client Information – Red Flag Rules Panel

The Red Flag Rules panel displays all red flag rules defined in the Red flag Rules table and indicates whether the rule is active or inactive for the client.

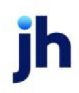
| Red flag rules           |                                             |        |
|--------------------------|---------------------------------------------|--------|
| Rule name                | Type                                        | Active |
| 60 days Past Due         | Client past due based on due date           | Yes    |
| CHARGEBACKS EXCEED % CAP | Client chargebacks exceeded X% of gross A/R | Yes    |
| Dilution                 | Factoring dilution increase                 | Yes    |
|                          |                                             |        |

| Field     | Description                                                                                                    |
|-----------|----------------------------------------------------------------------------------------------------|
| Rule name | Displays the name of the rule as defined in the Rule Name field of the Red Flag<br>Rules table.                                                     |
| Туре      | Displays the rule type of the rule as selected for the rule in the Rule Type field of the Red Flag Rules table.                                     |
| Active    | Indicates whether the rule is active ( <b>Yes</b> ) or inactive ( <b>No</b> ) for the client. To change the setting, double-click on the line-item. |

#### Client Information – Statement Terms Panel

Use this panel to establish client specific statement terms. Any selections made on this panel override corresponding values in the Client Terms selected for this client.

| Statement terms       |                             |   |
|-----------------------|-----------------------------|---|
| Volume rebate table:  | <ul> <li>✓ Clear</li> </ul> | ^ |
| Statement close day:  |                             |   |
| Guarantee type: Sales | ~                           |   |
| Guaranteed amount:    | Months:                     |   |
|                       |                             |   |

| Field               | Description                                                                                                    |
|---------------------|----------------------------------------------------------------------------------------------------|
| Volume rebate table | Select the volume rebate definition for monthly purchases for client. Volume rebates are defined in the Volume Rebate Table.                           |
| Statement close day | Enter the day of the month that closes the statement cycle. Entering "31" will make the statement close date the last day of the month for all months. |
| Guarantee type      | <ul> <li>Select the basis for the guarantee of sales for the statement period:</li> <li>Sales</li> <li>Earned Fees</li> </ul>                          |

ih

| Field             | Description                                                                                                    |
|-------------------|----------------------------------------------------------------------------------------------------|
| Guaranteed amount | Enter the total sales or earnings amount guaranteed to be sold by the client over the period specified in Months. |
| Months            | Enter the number of months over which the sales or earnings guarantee applies.                                    |
| (Notes)           | Enter any notes specific to the statement terms for the client.                                                   |

#### Client Information – Termination Panel

The Termination panel is used to record termination details for a client, should your relationship with the client cease.

| Termination  |                   |
|--------------|-------------------|
| Term date:   | Non-accrual date: |
| Code:        | Clear             |
| Description: |                   |
|              |                   |
|              |                   |

| Field            | Description                                                                                                    |
|------------------|----------------------------------------------------------------------------------------------------|
| Term date        | Enter the termination date for the client.                                                                                                    |
| Non-accrual date | Set the non-accrual date through which to calculate fees for payments and overnight accruals that are processed, if this date is later than the payment date. |
| Code             | Select the applicable dispute code for the client termination. Dispute codes are defined in the Dispute Codes Table.                                          |
| Description      | Enter free-form text for additional information relating to the termination of the client.                                                                    |

#### Client Information - Verification Panel

The Verification panel is used to enter or view verification instructions for the client during the purchase process.

#### NOTE

Access to these fields can be limited by security elements in the Administration module. A user role

can be configured that allows the user to update the Instructions field only.

To configure a role with these permissions, set the Security Role Client Information, Verification, Update verification instructions to True, and role Client Information, Verification, Update verification to False. If Update verification is set to True, the user has permissions to update all fields on the panel regardless of the setting of Update verification instructions.

For more information on Security Roles, refer to the Defining Security Roles chapter in the FactorSoft Administrator's Guide.

| Verification                       |                            |   |
|------------------------------------|----------------------------|---|
| Pre-purchase verification required | Only verify invoices over: |   |
| Instructions:                      | Verification ratio:        |   |
|                                    |                            | ^ |
|                                    |                            |   |
|                                    |                            |   |

| Field                                   | Description                                                                                                    |
|-----------------------------------------|----------------------------------------------------------------------------------------------------|
| Pre-purchase veri-<br>fication required | Select this option to indicate that invoice verification must be performed by a system administrator or account executive prior to approval and purchase.                                                                                                    |
| Only verify invoices<br>over            | Enter the dollar amount at which invoices must be verified prior to purchase.                                                                                                    |
| Verification ratio                      | Enter the percentage of invoices that must be verified prior to purchase.<br>The manner in which this ratio is applied when the user attempts to verify<br>invoices is determined by System Preference Data entry behavior, Purchase veri-<br>fication, Verification ratio handling. |
| Instructions                            | Enter verification instructions to be displayed on the Verification screen when verifying invoices for this client.                                                                                                    |

System Preferences

The following system preferences for this function are found in the Administration module, System Preferences, Client Rules & Defaults, Edits Verification folder.

| Preference                                   | Description                                                                                                    |
|----------------------------------------------|----------------------------------------------------------------------------------------------------|
| Allow limit fields<br>without requiring pre- | Set to <b>True</b> to allow access to the verification limit fields without regard for the setting of the pre-purchase verification option. |

v4.7

| Preference            | Description |
|-----------------------|-------------|
| purchase verification |             |

The following system preferences for this function are found in the Administration module, System Preferences, Client Rules & Defaults, **Rules** folder.

| Preference                                    | Description                                                                                    |
|-----------------------------------------------|------------------------------------------------------------------------------------------------|
| Do not lightup veri-<br>fication instructions | Set to <b>True</b> to not highlight the Instructions field when the user clicks in this field. |

#### Client Information – Web Screens Panel

Allowing a client to access and use the ClientWeb is actually a matter of two distinct steps: granting access and setting screen permissions. Access is granted by via a checkbox on the Client Information screen and by setting a password for the client on the Control profile. Permissions are set via the Client Information Web Screens panel.

Think of ClientWeb permissions as granting access to—or restricting access from—each screen that you have made available in your ClientWeb interface.

| Screen                 | Status   |
|------------------------|----------|
| Accounts Receivable    | Active   |
| Adjustments            | Active   |
| Advanced Debtor Search | Active   |
| Aging Summary          | Active   |
| Batch Detail           | Active   |
| Carrier Items          | Active   |
| Change Password        | Active   |
| Check Detail           | Active   |
| Check Summary          | Active   |
| Client History         | Active   |
| Cloud Link             | A stress |

| Field                                                       | Description                                                                      |
|-------------------------------------------------------------|----------------------------------------------------------------------------------|
| Allow web chat                                              | Not used.                                                                        |
| Show credit limit on<br>invoice authorization<br>web screen | Select this option to enable the credit limit to be displayed on the             |
| Screen                                                      | Lists the available Client Web pages.                                            |
| Status                                                      | Displays the status of each available screen for the client. Double-click a line |

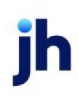

| Field | Description                                                                                                |
|-------|----------------------------------------------------------------------------------------------------|
|       | item to change its status.                                                                                 |
|       | • Active: indicates that the page is enabled in ClientWeb for this client.                                 |
|       | <ul> <li>Inactive: indicates that the page is not available in ClientWeb for this cli-<br/>ent.</li> </ul> |

#### Client Information - Web Users Panel

This panel lists all client users set up to access ClientWeb and to upload invoice and debtor data via the Internet.

Clients are given permission to access ClientWeb from the Allow web access option in Client Information upper fields. The user name is the Client Code, and the password is defined in the Web access P/W field of the Control panel of the Client Information screen. This user name will then have authority to create new users for ClientWeb access to the client's information.

All of the client's users (the company user and any users created by the company user) are displayed in a view-only list that displays the following information:

| Web users | ;    |         |    |                 |
|-----------|------|---------|----|-----------------|
| Code      | Name | Created | Ву | Add View DE Req |
|           |      |         |    |                 |
|           |      |         |    |                 |
|           |      |         |    |                 |
|           |      |         |    |                 |

| Field   | Description                                                                              |
|---------|------------------------------------------------------------------------------------------|
| Code    | The user name for the user.                                                              |
| Name    | The name defined for the user in ClientWeb.                                              |
| Created | The computer processing date on which the user name was created.                         |
| Ву      | The user that created the web user name.                                                 |
| Add     | Indicates whether the user name has rights to add users in ClientWeb.                    |
| View    | Indicates whether the user name has rights to view the User List page in Cli-<br>entWeb. |
| DE      | Indicates whether the user name has data entry rights in ClientWeb.                      |
| Req     | Indicates whether the user name has rights to request distributions in Cli-              |

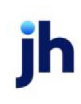

| Field | Description |
|-------|-------------|
|       | entWeb.     |

#### Client Information – Write Invoices Panel

The Write Invoices panel is used to set parameters for writing debtor invoices on behalf of your clients.

| Write invoices                   |               |
|----------------------------------|---------------|
| Next client invoice #:           | Invoice Terms |
| Default invoice terms:           | Invoice Items |
| Automatically write all invoices |               |

| Field                           | Description                                                                                                    |
|---------------------------------|----------------------------------------------------------------------------------------------------|
| Next client invoice #           | Enter the next invoice number for the client. Thereafter, FactorSoft will create the next sequential invoice for each newly written invoice, and display the next invoice number in this field                                                                                                    |
| Default invoice terms           | Enter the default invoice terms for the client.                                                                                                    |
| Inv Terms                       | Click this button to open the Invoice Terms screen, on which the default terms can be further defined for the debtors of the client.                                                                                                    |
| Inv Items                       | Click this button to open the Invoice Items screen, on which the merchandise or services to be included on invoices can be defined.                                                                                                    |
| Automatically write<br>invoices | Select this option to generate invoices for the client in the Write Invoices func-<br>tion upon purchase of a batch from the Manage Pending Purchases (F8)<br>screen. To use this functionality, set System Preference <b>Data entry behavior</b> ,<br><b>Write invoices</b> , Allow automatic invoice writing to <b>True</b> . |
| Modify                          | Click this button to save changes to the panel.                                                                                                    |
| Cancel                          | Click this button to cancel unsaved changes.                                                                                                    |

#### System Preferences

The following system preferences for this function are found in the Administration module, System Preferences, Data entry behavior, Write invoices folder.

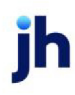

| Preference         | Description                                         |
|--------------------|-----------------------------------------------------|
| Use write invoices | Set to True to enable the Write Invoices functions. |

# Add New Contact/Contact Information

The Contact Information screen is used to create a new business contact for the client or customer/debtor, or to view or modify an existing one. This screen can be accessed from the New or View buttons on the Contacts Panel of the Client Information or Debtor Information screen.

| 👗 Add New Cli     | ent Contact   |                |       |              |             | $\times$ |
|-------------------|---------------|----------------|-------|--------------|-------------|----------|
| Company:          | imanda Test ( | Client         |       |              |             |          |
| First, Last Name: |               |                |       |              |             |          |
| Title:            |               |                |       | Phone:       |             |          |
| Address:          |               |                |       | Extension:   |             |          |
| Γ                 |               |                |       | Fax:         |             |          |
| City, State, Zip: |               |                |       | Cell:        |             |          |
| Country:          |               |                |       | Authority    | Cng Rept    |          |
| Email:            |               |                |       | Notices      | Inactivate  |          |
| Uwnership %:      |               |                |       | Web Access   | 🔲 Web Admin |          |
| Lomments:         |               |                |       |              |             | $\sim$   |
|                   |               |                |       |              |             |          |
|                   |               |                |       |              |             |          |
|                   |               |                |       |              |             |          |
|                   |               |                |       |              |             |          |
|                   |               |                |       |              |             |          |
|                   |               |                |       |              |             |          |
|                   |               |                |       |              |             |          |
|                   |               |                |       |              |             | $\sim$   |
| Create            | Audit         | <u>C</u> ancel | Apply | <u>H</u> elp |             |          |

| Field            | Description                                                                                     |
|------------------|-------------------------------------------------------------------------------------------------|
| First, Last Name | The contacts first and last names (separate fields).                                            |
| Title            | The business title of the contact.                                                              |
| Address          | The first two lines of the street address for the contact.                                      |
| City, State, Zip | The city, state, and Zip Code/Postal Code components for the contact address (separate fields). |

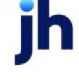

| Field       | Description                                                                                                    |
|-------------|----------------------------------------------------------------------------------------------------|
| Country     | The country component for the contact address.                                                                                                    |
| Email       | The email address for the contact.                                                                                                    |
|             | When email requests are processed in FactorSoft, the logic for Top-level<br>Domains (or TLD's, the portion of the email address after the domain name, e.g.,<br>.com, .org, .us, etc.) first edits the TLD against the "standard" names. If the TLD is<br>not found, then, based on System Preference, the system edits against a<br>domain name text file (provided by ICANN - Internet Corporation for Assigned<br>Names and Numbers) in the production data folder, which will be updated and<br>patched as new names come on line. |
|             | Set System Preference Identification/system constants, System constants,<br>Email domain edit rule to determine how TLDs are edited to the desired<br>value:                                                                                                    |
|             | <ul> <li>Validate against original top-level domains &amp; table of ICANN-era<br/>domains (this value is the default)</li> </ul>                                                                                                    |
|             | <ul> <li>Validate against original top-level domains only</li> </ul>                                                                                                    |
|             | <ul> <li>Do not edit top-level domains</li> </ul>                                                                                                    |
| Ownership % | The percentage of ownership in the client business that the contact has, if applicable.                                                                                                    |
| Phone       | The contact's primary phone number.                                                                                                    |
|             | If you have FactorSoft Auto Dialer enabled, you can call the contact by clicking on the phone icons next to the debtor's primary or secondary phone numbers.                                                                                                    |
| Extension   | The contact's primary phone number extension.                                                                                                    |
| Fax         | The contact's fax phone number.                                                                                                    |
| Cell        | The contact's mobile phone number.                                                                                                    |
| Authority   | Select this option to indicate that the contact has authority within the client organization; for example to sign off or verify invoices.                                                                                                    |
| Attention   | Select this option to include the contact's fax or email address when sending notices, reports, or statements.                                                                                                    |
|             | To address several contacts within the organization, check each contact's<br>Attention box. Depending on the main contact's report preferences, FactorSoft                                                                                                    |

| Field                    | Description                                                                                                    |
|--------------------------|----------------------------------------------------------------------------------------------------|
|                          | automatically includes the contacts' email addresses or fax numbers when gen-<br>erating outgoing reports.                                                                                                    |
| Notices                  | Select this option to indicate that the contact is the recipient of notices of assignment for the organization.                                                                                                    |
| Cng Rept                 | Select this option to send the Client Change Report to selected client contacts when the report is generated.                                                                                                    |
|                          | When the report is generated, it is transmitted to the client contact. If there is<br>not data for a client, a message indicating that no data was generated is trans-<br>mitted to the client. Transmittal occurs as follows: send via email if there is an<br>email address on the contact record. If there is no email, send via fax if there is<br>a fax number. |
| Guarantor                | Select this option to indicate that the contact is the guarantor of the cus-<br>tomer/debtor organization.                                                                                                    |
| Inactivate               | Select this option to indicate that the contact is no longer active for the cus-<br>tomer/debtor.                                                                                                    |
| Web Access               | Select this option to indicate that the contact should have access to the Web<br>Portal.                                                                                                    |
| Web Admin                | Select this option to indicate that the contact should have Admin access to the Web Portal.                                                                                                    |
| Inv Delivery             | Select this option to email Invoice Delivery packages for the debtor to the con-<br>tact.                                                                                                    |
|                          | Note that this option only appears for debtor contacts.                                                                                                    |
| Comments                 | Enter additional contact related information as required.                                                                                                    |
| Create/Update/<br>Verify | This button is used to complete add, update, and delete actions on the Cus-<br>tomer/Debtor Contact screen.                                                                                                    |
|                          | Create: Complete the addition of a new entry.                                                                                                    |
|                          | Modify: Complete an update to an existing entry.                                                                                                    |
|                          | • Verify: Confirm and complete the deletion of an existing entry.                                                                                                    |
| Audit                    | Click this button to open the Contact Audit History screen, which provides a record of changes made to a contact record.                                                                                                    |

v4.7

| Field     | Description                                                                                                    |
|-----------|----------------------------------------------------------------------------------------------------|
|           | Note that the audit is specific to the contact and can be accessed only from the Add New or View/Edit Existing Contact screens. The Audit function from the Cli-<br>ent Information and Debtor Information screens does not contain the contact audit items. |
| Cancel    | Click this button to close this screen.                                                                                                    |
| Apply     | Click this button to save the screen without closing.                                                                                                    |
| Phone Log | Click this button to access the call log. This option only applies if the FactorSoft<br>Auto Dialer is enabled.                                                                                                    |

#### Security Roles

To view and update the Contacts form, the following Security Role needs to be set to **YES**, **Security Roles** > **Contacts** > **Access**:

- Add new contacts
- Delete contacts
- Contacts information (update)
- Contacts information (view)
- Allow Users to Update Web Access
- Allow Users to Update Web Admin
- Contact List

# Debtor List (F5)

The Debtor List screen displays all current debtors. Debtors are created in the Add New Debtor (F12) screen, and can be added from various other data entry screens, such as the Schedule Batch screen.

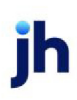

| Customer List (F5)   |                     |                           |                |                          |                         | • 🛛   |
|----------------------|---------------------|---------------------------|----------------|--------------------------|-------------------------|-------|
| Name: ADAIR          | Customer #:         | City:                     |                | State:                   | Zip:                    | Load  |
|                      |                     |                           | Client: Amanda | a Test Client (AGC)      | Q                       | Clear |
| Name »               | Customer #          | City                      | Country        | Phone                    |                         |       |
| Adair Tire           | AT                  | Birmingham, 35180         | United State:  | (205)123-4567            |                         |       |
| Adair Tire 1         | AD1                 | Birmingham, AL 35180-1111 |                | (222)111-1111            |                         |       |
| Adair Tire 2         | AD2                 | Morning, Alaska 36987     |                | (555)555-5555            |                         |       |
|                      |                     |                           |                |                          |                         |       |
|                      |                     |                           |                |                          |                         |       |
|                      |                     |                           |                |                          |                         |       |
|                      |                     |                           |                |                          |                         |       |
|                      |                     |                           |                |                          |                         |       |
|                      |                     |                           |                |                          |                         |       |
|                      |                     |                           |                |                          |                         |       |
|                      |                     |                           |                |                          |                         |       |
|                      |                     |                           |                |                          |                         |       |
|                      |                     |                           |                |                          |                         |       |
|                      |                     |                           |                |                          |                         |       |
|                      |                     |                           |                |                          |                         |       |
|                      |                     |                           |                |                          |                         |       |
|                      |                     |                           |                |                          |                         |       |
| New Relationship     | Aging / Summary     |                           |                |                          |                         |       |
|                      |                     |                           | 1              | Double Click to Pring II | In Customer Information | -     |
| Customer Information | Create New Customer | Delete Relationship       | ]              | Double-Click to bring U  | p customer throtmation  | Help  |

| Field    | Description                                                                                                    |
|----------|----------------------------------------------------------------------------------------------------|
| Name     | Enter a character or combination of characters to display customer/debtors with names matching the letters entered.                                                                                                    |
| Debtor # | Enter characters/numbers to display debtors with Debtor codes that contain the entered value.                                                                                                    |
| City     | Enter characters to display customer/debtors with a city that contains the entered value.                                                                                                    |
| State    | Enter characters to display customer/debtors with a state that contains the entered value.                                                                                                    |
| Zip      | Enter numbers to display customer/debtors with a zip code that contains the entered value.                                                                                                    |
| Load     | Click this button (or press Enter on your keyboard) to execute the search for cus-<br>tomer/debtors with names, Debtor #, city, state, and/or zip that are a partial or exact<br>match to the letters entered in the search fields. |
|          | <b>Note</b> : The Debtor List will display up to 500 Debtor records at a time. Refine search cri-<br>teria when needed.                                                                                                    |
| Client   | drop-down to select the client.                                                                                                    |
|          | For Client Search Window, available when <b>System Preference &gt; Fields/Screen Beha-</b><br>vior > Miscellaneous > Use Client Search instead of dropdowns is set to True.                                                         |
|          | Select the 🖸 magnifying glass icon to open the Search window and begin typ-                                                                                                    |

jh

| Field                   | Description                                                                                                    |
|-------------------------|----------------------------------------------------------------------------------------------------|
|                         | ing the client name.                                                                                                    |
|                         | Select Contains or Begins with to refine results. Search window will display up to 500 matches.                                                                                                    |
|                         | Click the $\mathbf{X}$ red [x] icon or <b>Clear</b> to clear the field.                                                                                                    |
|                         | TIP<br>Choosing Contains will allow users to search by Client Code.                                                                                                    |
|                         | Click the <b>Clear</b> button to remove the selection.                                                                                                    |
| (Grid)                  | List the customer/debtors with the following data. Click column headings to sort res-<br>ults. Double-click an entry to see the Customer/Debtor Information screen for the selec-<br>ted debtor.                                                                                                    |
|                         | Name: the customer/debtor name                                                                                                    |
|                         | Debtor #: the debtor code from debtor information header                                                                                                    |
|                         | • <b>City</b> : the city, state, and ZIP/Postal code from the debtor address                                                                                                    |
|                         | Country: the country from the debtor address                                                                                                    |
|                         | Phone: the primary phone number for the debtor                                                                                                    |
| Debtor Inform-<br>ation | Select a debtor from the grid and click this button to display the Customer/Debtor<br>Information screen for the debtor.                                                                                                    |
| Create New<br>Debtor    | Click this button to display the Add New Debtor (F12) screen.                                                                                                    |
| New Rela-<br>tionship   | Click this button to create a relationship between the selected client and another debtor.                                                                                                    |
|                         | A search box, debtor display list, and Motor Carrier # fields appear. Enter a character or combination of characters to display customer/debtors with names matching the let-<br>ters in the list box. Alternately, you can enter the motor carrier number or partial num-<br>ber to display debtor records with matching motor carrier numbers. Select a debtor<br>and click Process to create the relationship. |
|                         | This button is only displayed if a client is selected in the Client selection field.                                                                                                    |
| Aging/Sum-              | Select a debtor and click this button to display the Debtor Aging screen for the cli-                                                                                                    |

| Field        | Description                                                                             |
|--------------|-----------------------------------------------------------------------------------------|
| mary         | ent/debtor relationship.                                                                |
|              | This button is only displayed if a client is selected in the Client selection field.    |
| Delete Rela- | Select a debtor and click this button to delete the relationship. The relationship must |
| tionship     | be unused to be deleted - relationships with activity cannot be deleted.                |

#### NOTE

You can define the columns in the Debtor List grid from the Debtor List/Search screen tab of the User Preferences screen.

#### Security Roles

To view the Debtor List screen, the following Security Role needs to be set to YES:

• Security Roles > Debtor Information > Access > View Debtor List

# **Debtor Information**

The Debtor Information/Add New Debtor screen serves as a template for creating new debtors that can be used to enter a customer or debtor's demographic and financial details to the system, and for viewing or modifying information about existing debtors.

The data contained on this screen serves as the basis for every debtor transaction. The screen contains upper fields and a panel list, which provides access to the individual data panels that contain the bulk of the data associated with the debtor.

To add a new debtor, select **Add Debtor** from the **File** menu, or click the F12 button. If you wish to view or modify an existing debtor, open the Debtor Information screen from the Debtor List or Summary Aging screen.

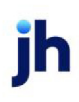

| S Add New Customer (F12)                                                                                                    | X                                                            |  |
|----------------------------------------------------------------------------------------------------|--------------------------------------------------------------|--|
| Code:                                                                                                    | Single client credit limit: 0                                |  |
| Name:                                                                                                    | House line: 0                                                |  |
| Attention: Accounts payable                                                                                                    | Max invoice amount: Active lines:                            |  |
| Warning:                                                                                                    | House line expiration date is invalid                        |  |
| No buy/                                                                                                    | ▼ Preference: Print ▼                                        |  |
| Address Address Address Balances Call Queues Clustering Collections Contacts Credit availability Credit information Credit reports Credit reports Credit reports Credit reports Credit score Documents ED1 Identifiers Identity Instructions Insurance Invoice Confirmation Groups Last Payment Master / alias Misc. data Payer Web Sales Authorizations Statement | Phone:                                                       |  |
| Create Apply Audit Letter                                                                                                    | Labels Notes <u>R</u> efresh <u>Delete</u> Exit <u>H</u> elp |  |

### Upper Fields

The upper fields contain basic debtor information, such as the debtor's name, optional code, credit limits, Standard Industrial Classification code (SIC), and report printing preferences.

| Field | Description                                                                                                    |
|-------|----------------------------------------------------------------------------------------------------|
| Code  | If your accounting applications refer to a debtor by code or number, enter its numeric or alpha designation here to enable interface with the program.                                                                                           |
|       | You can also use debtor codes when dealing with duplicate debtor names. This allows you to differentiate debtors using identical names within the Debtor List.                                                                                   |
|       | To view this debtor code on the Debtor List, select the Debtor Code option in<br>User Preferences, Debtor List/Search Screen tab.                                                                                                    |
| Name  | Enter the customer/debtor name. This name is used to identify the cus-<br>tomer/debtor throughout FactorSoft.                                                                                                    |
|       | Debtor names are limited to 60 characters in length. To facilitate embedded<br>name searches for debtor names exceeding 30 characters in length, enter the<br>debtor name in the Alternate Address panel's Name field in addition to this field. |
|       | A System Preference provides the option to not highlight the entire debtor<br>name when the user clicks in the Name field. To enable this option, set System                                                                                     |

jh

| Field                         | Description                                                                                                    |
|-------------------------------|----------------------------------------------------------------------------------------------------|
|                               | Preference Debtor rules/defaults, Rules, Do not lightup name field to <b>True</b> . When<br>this option is not enabled, the name is highlighted when the user clicks in the<br>field, and the highlight can be removed by pressing the left arrow key on the<br>keyboard.                                                                                                    |
| Attention                     | Enter the name to appear in the address attention line.                                                                                                    |
| Warning                       | Enter a warning message to indicate any debtor-related risks. This warning message appears (1) on the Purchase Approval window, and (2) on the Debtor Aging window's Credit/No Buy tab for user reference.                                                                                                    |
| No buy                        | Select a No Buy code to flag the debtor as No Buy, and thus prohibit future pur-<br>chases. If any text is entered here, purchases involving this debtor will be<br>blocked. If the debtor is flagged as No Buy, FactorSoft displays a No Buy alert on<br>the Aging tab of the Debtor Aging screen. The codes are created in the Dis-<br>pute/Ineligibility/No Buy Code table.           |
|                               |                                                                                                    |
| Single client credit<br>limit | Enter the dollar amount of this debtor's credit limit for any one client.<br>Users who need to establish a single client credit limit greater than the amount<br>they are authorized to extend must seek the approval of their administrator<br>before they can update this entry.                                                                                                    |
|                               | Note that the <b>Single client credit limit</b> and All client credit limits are considered<br>independently for a FactorSoft user. The user is able to change the <b>Single client</b><br><b>credit limit</b> for the debtor even if the <b>All client credit limit</b> exceeds the Debtor<br>credit limit set for the user in the Manage Users screen of the Administration<br>module. |
| All client credit limit       | Enter the dollar amount of this debtor's combined credit limit for all clients.                                                                                                    |
|                               | Users who need to establish an all client credit limit greater than the amount<br>they are authorized to extend, must seek the approval of their administrator<br>before they can update an entry.                                                                                                    |
| Limit set by                  | Displays the user who last set the credit limit for this debtor. Note that users can extend credit limits by administrative permission only. This feature is dependent on system preference setting.                                                                                                    |
| Max invoice amount            | Enter the dollar amount of the highest permissible single invoice amount.                                                                                                    |
| Preference                    | Set this field to the default method for distributing reports and statements for                                                                                                    |

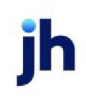

| Field | Description                                                                                                    |
|-------|----------------------------------------------------------------------------------------------------|
|       | the debtor.                                                                                                    |
|       | Print: print the report or statement to the default printer                                                                                                    |
|       | <ul> <li>Fax: fax the report or statement to the client. A third-party fax server<br/>application must be installed and configured to use this option.</li> </ul>                                                                                                    |
|       | • Email: email the report or statement to the client.                                                                                                    |
|       | <ul> <li>Folder: save the report or statement in PDF format to a user-specified folder.</li> </ul>                                                                                                    |
|       | FactorSoft gives you the option to include more than one fax number or email<br>address when distributing reports and statements. To email or fax reports to<br>several contacts within the client's company, open each contact's Add New<br>Contact window, fill in any appropriate fields, and select the Attention option to<br>include the contact in the debtor's distribution. |
|       | Depending on the debtor's report preferences, FactorSoft automatically includes the contact's email address, or fax numbers when generating out-going reports.                                                                                                    |

#### Panels

The list of links in the lower left-hand portion of the screen displays the data panels list, whose topics cover the bulk of the data associated with the debtor, such as demographic information in address and contacts, and financial data in balances, credit information, contact address and Master Debtor, as well as more complex financial data, such as the debtor's balances, collections, and credit ratings. The panels are presented in alphabetic order in the following subsections. Note that, depending on configuration options and purchased modules, not all panels may be present in your implementation of FactorSoft.

## Control Buttons

| Field            | Description                                                                                                    |
|------------------|----------------------------------------------------------------------------------------------------|
| Create or Update | Click this button to create a new debtor or to update any changes made to an existing customer/debtor. Clicking <b>Update</b> also closes the Debtor Information screen. |
| Apply            | Click this button to update any changes made to an existing customer/debtor without closing the Debtor Information screen.                                               |

The functional buttons at the bottom of the screen are for basic screen control.

| Field  | Description                                                                                                    |
|--------|----------------------------------------------------------------------------------------------------|
| Audit  | Click this button to open the Debtor Audit History screen, provides a record of changes made to a customer/debtor record.                                                                                                    |
| Letter | Click this button to display the Create Statement Word Document screen, from which you can generate letters and facsimiles by merging client or debtor data into existing Microsoft Word templates.                                                                                                    |
|        | FactorSoft automatically creates a collection note when you generate a debtor<br>letter to track the date on which the letter was sent. To view this collection note<br>from the Debtor Aging Screen, select an invoice in the grid, and click Detail to<br>open the Invoice Information screen. Next, select the Verification & Collection<br>tab. All collection and verification notes created for that invoice appear in the<br>tab's grid by date and type (COL for collection notes, VER for verification notes,<br>and LTR for letters). |
| Labels | Click this button to generate the Print Debtor Labels report, which is a full page of standard mailing labels for the selected debtor.                                                                                                    |
| Notes  | Click this button to open the Debtor Notes screen, which is used to create new and view existing notes for the debtor.                                                                                                    |
| Delete | Click this button to delete the selected entry.                                                                                                    |
| Exit   | Click this button to close the screen.                                                                                                    |

#### Panel List

The list of links in the lower left-hand portion of the screen displays the data panels list, whose topics cover the bulk of the data associated with the debtor, such as demographic information in address and contacts, and financial data in balances, credit information contact address and Master Debtor, as well as more complex financial data, such as the debtor's balances, collections, and credit ratings. Click the links below to display help topics for each panel:

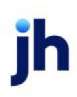

- Address
- Alternate Address
- Balances
- <u>Call Queues</u>
- Clustering
- <u>Collections</u>
- <u>Contacts</u>
- <u>Credit Availability</u>
- <u>Credit Information</u>
- <u>Credit D&B</u>
- <u>Credit Reports</u>
- <u>Credit Requests</u>
- <u>Credit Score</u>
- Credit Monitoring
- Documents
- Identity
- Instructions
- Insurance
- Invoice Confirmation
- Groups
- Last Payment
- Master / Alias
- Misc. Data
- Payer Web
- <u>Sales Authorizations</u>

- Statements
- Web User

### System Preferences

The following system preferences for this function are found in the Administration module, System Preferences, Debtor Rules & Defaults, Defaults folder.

| Preference | Description                                                                                                    |
|------------|----------------------------------------------------------------------------------------------------|
| Attention  | Set the desired name or department to be displayed by default in the Attention field of the Add New Debtor screen. |

The following system preferences for this function are found in the Administration module, System Preferences, Debtor Rules & Defaults, Rules folder.

| Preference                     | Description                                                                                                    |
|--------------------------------|----------------------------------------------------------------------------------------------------|
| Allow Duplicate<br>Debtor Name | Set the desired option for duplicate debtor name handling:                                                                                                    |
|                                | Do not allow duplicates                                                                                                    |
|                                | Allow duplicates                                                                                                    |
|                                | Warn users of duplicates                                                                                                    |
| Audit Level                    | Select the option for the records to be included in the audit history for the Debtor Information screen:                                                                                                    |
|                                | None: Debtor Information audit history recording is unavailable.                                                                                                    |
|                                | <ul> <li>Critical: Records entries made to key debtor data fields, such as the<br/>debtor name and total credit limit. This setting requires the least amount<br/>of storage space.)</li> </ul>                                                                                                    |
|                                | <ul> <li>Major: Records entries made to the critical fields mentioned above as well<br/>as other significant data fields, such as the debtor's tax and SIC codes<br/>and report preferences.</li> </ul>                                                                                                    |
|                                | <ul> <li>Most: records entries made to the critical and major fields mentioned<br/>above as well as common data fields, such as the debtor's address, city,<br/>state, and zip code, its phone and fax numbers, and its e-mail address.<br/>This setting requires the most amount of storage space.</li> </ul> |

ĭh

The following system preferences for this function are found in the Administration module, System Preferences, **Debtor rules/defaults**, **Edits** folder.

| Preference            | Description                                                                                  |
|-----------------------|----------------------------------------------------------------------------------------------|
| Phone validation rule | Set as required to validate the existence of a phone number for new debtor entry and import: |
|                       | • None                                                                                       |
|                       | Warn if phone is left blank                                                                  |
|                       | Error if phone is left blank                                                                 |

The following system preferences for this function are found in the Administration module, System Preferences, **Fields/screen behavior**, **Codes** folder.

| Preference  | Description                                                              |
|-------------|--------------------------------------------------------------------------|
| Debtor Code | Set to determine if the Debtor Code is inactive, optional, or mandatory: |
|             | • Optional                                                               |
|             | Required                                                                 |
|             | Never allowed                                                            |

The following system preferences for this function are found in the Administration module, System Preferences, **Fields/screen behavior**, **Screens, Summary Aging** folder.

| Preference                                      | Description                                                                                          |
|-------------------------------------------------|----------------------------------------------------------------------------------------------------|
| Show [NO BUY] by<br>appropriate debtor<br>names | Set to <b>True</b> to display a no buy indicator next to debtor names that have a no buy reason set. |

The following system preference for a debtor's preference set to email must be set in the Administration module, System Preferences, **Identification/system constants**, **Performance**, **Messaging** folder.

| Preference       | Description                                                                                                    |
|------------------|----------------------------------------------------------------------------------------------------|
| Messaging folder | Enter the fully qualified path to the folder in which the attachment files are writ-<br>ten. Note that the Engine requires full rights to this folder. |

#### Debtor Information - Address Panel

Use this panel to enter the debtor's mailing address, phone and fax numbers, and email address.

| Address Address: 2202 WEST 878TH STREET | Phone: (555)036-6800 |
|-----------------------------------------|----------------------|
| City, State: BLOOMINGTON MN             | Fax                  |
| Postal code: 55420                      | Email                |
| Country:                                | Return               |

| Field       | Description                                                                                                    |
|-------------|----------------------------------------------------------------------------------------------------|
| Address     | Enter the street address (two lines available) for the customer/debtor.                                                                                                    |
| City        | Enter the city and state components of the customer/debtor address in their respective fields.                                                                                                    |
| Postal code | Enter the ZIP Code or postal code for the customer/debtor address.                                                                                                    |
| Country     | Select the country for the customer/debtor address from the list. The country name is displayed in the adjacent field.                                                                                                    |
| Phone       | Enter the primary and secondary contact phone numbers for the cus-<br>tomer/debtor.                                                                                                    |
|             | If you have FactorSoft Auto Dialer enabled, you can call the debtor contact by clicking on the phone icons next to the debtor's primary or secondary phone numbers. See the AutoDialer User Guide, which can be accessed from the Fact-orSoft <u>Client Portal</u> .                                                                                                    |
| Log         | Click this button to open the Phone Log for this debtor, which displays a record of calls made to the debtor through the TAPI dialer.                                                                                                    |
| Fax         | Enter the fax phone numbers for the customer/debtor.                                                                                                    |
| Email       | Enter the email address for the customer/debtor. The Email address field is 200 characters in length.                                                                                                    |
|             | This field expands with the screen to allow lengthy email addresses to be seen in their entirety.                                                                                                    |
|             | When email requests are processed in FactorSoft, the logic for Top-level<br>Domains (or TLD's, the portion of the email address after the domain name, e.g.,<br>.com, .org, .us, etc.) first edits the TLD against the "standard" names. If the TLD is<br>not found, then, based on System Preference, the system edits against a<br>domain name text file (provided by ICANN - Internet Corporation for Assigned<br>Names and Numbers) in the production data folder, which will be updated and |

| Field              | Description                                                                                                    |
|--------------------|----------------------------------------------------------------------------------------------------|
|                    | patched as new names come on line.                                                                                                    |
|                    | Set System Preference Identification/system constants, System constants,<br>Email domain edit rule to determine how TLDs are edited to the desired<br>value:                                                     |
|                    | <ul> <li>Validate against original top-level domains &amp; table of ICANN-era<br/>domains (this value is the default)</li> </ul>                                                                                 |
|                    | <ul> <li>Validate against original top-level domains only</li> </ul>                                                                                                    |
|                    | Do not edit top-level domains                                                                                                    |
| Return             | Select the return mail reason code for the debtor. These codes are defined in the Dispute/Ineligibility/No Buy Code Table. See the FactorSoft Users Guide for more information about the Return Address feature. |
|                    | This field expands with the screen to allow lengthy return mail reason descrip-<br>tions to be seen in their entirety                                                                                            |
| Account Monitoring | Only appears if the Lien Monitoring is enabled. See the Lien Monitoring User Guide, which can be accessed from the FactorSoft <u>Client Portal</u> .                                                             |

### Debtor Information - Alternate Address Panel

Use this panel to enter the debtor's alternate name and address, as well as the customer/debtor's bank location. To facilitate the ability to create and search by multiple DBA names for customer/debtors, the Alternate Address Panel was changed into a grid that allows entry and display of multiple alternate names and addresses for the debtor. The customer/debtor's bank state must be specified if you want FactorSoft to consider the bank's location when calculating out-of-state float days.

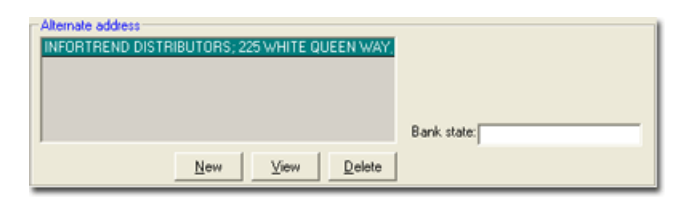

| Field     | Description                                                                                                    |
|-----------|----------------------------------------------------------------------------------------------------|
| (Grid)    | Displays the alternate address records defined for the debtor.                                                                                                    |
| Fed Bus # | This is an optional field that only appears if the System Preference Terminology,<br>Federal business number title is completed. You can enter up to 12 characters in<br>the preference, and the data entered in the preference is the label that appears |

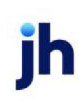

| Field      | Description                                                                                                    |
|------------|----------------------------------------------------------------------------------------------------|
|            | on the screen.                                                                                                    |
| Fed Co #   | This is an optional field that only appears if the System Preference Terminology,<br>Federal company number title is completed. You can enter up to 12 characters<br>in the preference, and the data entered in the preference is the label that<br>appears on the screen. |
| Bank State | Enter the U.S. state in which the customer/debtor's bank is located. This field is required to calculate out-of-state float days.                                                                                                    |
| New        | Click this button to open the <u>Create an Alternate Address</u> screen, on which you can create a new alternate address for the debtor.                                                                                                    |
| View       | Click this button to open the Modify an Alternate Address screen, on which you can view and update an existing alternate address for the debtor.                                                                                                    |
| Delete     | Click this button to delete the selected alternate address record for the debtor.<br>The Verify Alternate Address Delete screen appears. Clicking the <b>Verify</b> button<br>completes the delete of the alternate address record.                                        |

#### Create/Modify/Delete Alternate Address

This screen is accessed from the Alternate Address panel of the Debtor Information screen and is used to add a new alternate address entry or modify of delete an existing entry. The Create Alternate Address, Modify Alternate Address, and Verify Alternate Address Delete screens are essentially the same, with the exceptions that the primary function button is labeled to match the function of the screen, and that the data fields on the Verify Alternate Address Delete screen are view only, while they are data entry fields for the Create and Modify screens.

| 🔞 Create Alternate Address for INFOTREND TECHN 🔀 |
|--------------------------------------------------|
| Name:                                            |
| Address:                                         |
|                                                  |
| City, State, Postal                              |
| Country:                                         |
| Create Cancel Help                               |

| Field   | Description                                                                 |
|---------|-----------------------------------------------------------------------------|
| Name    | The debtor or DBA name for the alternate address record.                    |
| Address | The first and second lines of the address for the alternate address record. |

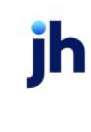

| Field                    | Description                                                                                                    |  |
|--------------------------|----------------------------------------------------------------------------------------------------|--|
| City, State, Postal      | The City, State and ZIP/Postal Code components of the alternate address.                                                                                                    |  |
| Country                  | The Country component of the alternate address.                                                                                                    |  |
| Create/Modify/<br>Verify | <ul> <li>The primary function button for the give screen:</li> <li>Create: for the Create an Alternate Address screen, adds the alternate address record defined in the data fields.</li> <li>Modify: for the Modify an Alternate Address screen, updates any changes to the alternate address record defined in the data fields.</li> <li>Verify: for the Verify Alternate Address Delete screen, deletes the displayed alternate address record.</li> </ul> |  |
| Cancel                   | Closes the screen.                                                                                                    |  |

#### Debtor Information - Balances Panel

The Balances panel displays a grid that displays the clients with whom the customer/debtor has a relationship in FactorSoft.

| Balances  Clent   HANDHELD TECHNOLOGY CORPORATION ( | Balance<br>29,730.65 | 0ver 30<br>24,156.15 | Only show<br>items with<br>balances<br>Only show<br>active<br>clients |
|-----------------------------------------------------|----------------------|----------------------|-----------------------------------------------------------------------|
| Balance: 29,730.65                                  |                      | Master               | Aging                                                                 |

| Field                         | Description                                                                                                    |
|-------------------------------|----------------------------------------------------------------------------------------------------|
| Grid                          | Contains a list of the clients with whom the customer/debtor has a relationship in FactorSoft. The data displayed includes:                                                                                                    |
|                               | Client: the client name                                                                                                    |
|                               | Balance: the outstanding balance for the relationship                                                                                                    |
|                               | <ul> <li>Aging Balance/Credit limit: The over 30, 60, or 90 day balance or credit<br/>limit for the debtor (with or without expiration) as determined by the<br/>selected option in System menu, User Preferences, Miscellaneous<br/>Screens, Balances, 3rd column</li> </ul> |
| Only show items with balances | Select this option to display only client relationships for the customer/debtor with outstanding balances.                                                                                                    |

ih

| Field                         | Description                                                                                                    |  |
|-------------------------------|----------------------------------------------------------------------------------------------------|--|
| Only show active cli-<br>ents | Select this option to display only client relationships for the customer/debtor for active clients.                                                                                                    |  |
| Aging                         | Opens the Debtor Aging screen for the selected client/debtor relationship.                                                                                                    |  |
| Balance                       | Displays the customer/debtor's overall outstanding balance.                                                                                                    |  |
| Liability                     | Displays the dollar amount of invoices for the debtor marked as Client Liability.<br>This field only appears if the FactorSoft Sales Authorization AddOn module and<br>Client Liability functionality are enabled. See the FactorSoft Sales Authorization<br>Guide for details.                                                                                                    |  |
| Master                        | Click this button to include in the grid all member clients associated with a mas-<br>ter client if the customer/debtor has a relationship with a member of a master<br>client. If this button is selected, an additional Master Balance field shows the<br>overall outstanding balance for all member clients. The Member Balance field<br>shows the debtor's overall outstanding balance. |  |

#### Debtor Information - Call Queues Panel

The Call Queues panel displays the Collection or Verification Queues in which the debtor appears.

To open a Queue, double-click on a line-item in the **Call Queues** list. The Collection or Verification Detail screen will open.

| Cal Queues                 |          |
|----------------------------|----------|
| Queue Name                 | <b>^</b> |
| BBS Trucking               |          |
| MidSouth Region            |          |
| Midwest Region             |          |
| Northeast Region           | -1       |
| Post Purchase Verification | •        |
| Gallium Paying Agent AIMS  | •        |

| Field                | Description                                                                                                    |
|----------------------|----------------------------------------------------------------------------------------------------|
| Gallium Paying Agent | Select the paying agent for the debtor. This field is only present if the Gallium interface is enabled in System Preferences, and is used to identify the paying agent to search for payments on this debtors invoices.                                                                              |
| Gallium Paying Agent | Select the paying agent for the debtor. This field is only present if the Gallin<br>interface is enabled in System Preferences, and is used to identify the pay<br>agent to search for payments on this debtors invoices.<br>Note that this list is populated by the Engine's Gallium Download task. |

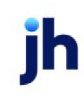

#### Debtor Information - Clustering Panel

The Clustering panel is used to combine debtors or vendors for the purpose of comparing their combined total, while at the same time maintaining independent debtor/vendor records. This feature is currently used for concentration limit or contra analysis for a collateral in the Tracked A/R Add-On module.

| Clustering<br>Debtors          | Also show negatives |         |           |
|--------------------------------|---------------------|---------|-----------|
| Name                           | City                | Match 🔺 |           |
| ABC SUPPLY - #045 ORLANDO      |                     | Yes     | Add       |
| ABC SUPPLY - #046 TAMPA        |                     | Yes     | Males Mas |
| ABC SUPPLY - #050 JACKSONVILLE |                     | Yes     | make res  |
| ABC SUPPLY - #079 JEFFERSON    |                     | Yes     | Delete    |
| ABC SUPPLY - #108 SOUTHFIELD   |                     | Yes     | Delete    |
| ABC SUPPLY - #110 NASHVILLE    |                     | Yes     | History   |
| ADD CUDDLY #110 CUDD/CDODT     |                     |         |           |

| Field               | Description                                                                                                    |
|---------------------|----------------------------------------------------------------------------------------------------|
| (Debtor or Vendor)  | Select the option to determine the type of cluster to create.                                                                       |
|                     | <ul> <li>Debtor: create a debtor cluster for concentration limit analysis in Tracked<br/>A/R.</li> </ul>                            |
|                     | • Vendor: create a vendor cluster for contra analysis in Tracked A/R.                                                               |
| Also show negatives | Select this option to list debtors or vendors with negative balances.                                                               |
| (Grid)              | Lists each debtor or vendor added to the cluster as a line-item with the fol-<br>lowing information:                                |
|                     | Name: the debtor or vendor name                                                                                                    |
|                     | City: the city component of the debtor of vendor address                                                                            |
|                     | Match: for future use                                                                                                    |
| Add                 | Click this button to open the <u>Add Additional Debtor/Vendor Alias</u> screen to select and add debtors or vendors to the cluster. |
| Make Yes            | For future use.                                                                                                    |
| Delete              | Select a debtor or vendor from the list and click this button to remove the debtor or vendor from the cluster.                      |
| History             | Click this button to display clustering history for the selected debtor or vendor<br>on the History for Debtor/Vendor screen.       |

#### Add Additional Debtor/Vendor Alias

The Add Additional Debtor/Vendor Alias screen is opened from the Clustering panel of the Debtor Information screen and is used to add debtors or vendors to a cluster for the purpose of comparing their combined total. This feature is currently used for concentration limit or contra analysis for a collateral in the Tracked A/R Add-On module.

|          |               |                |      | <br>-  |
|----------|---------------|----------------|------|--------|
|          | Name          |                | City | •      |
|          | ABC SUPPLY -  | #045 ORLANDO   |      |        |
|          | ABC SUPPLY -  | #046 TAMPA     |      |        |
|          | ABC SUPPLY -  | #050 JACKSONVI |      |        |
|          | ABC SUPPLY -  | #U79 JEFFERSON |      |        |
|          | ABC SUPPLY -  | #108 SOUTHFIEL |      |        |
|          | ABC SUPPLY -  | #110 NASHVILLE |      | <br>-1 |
|          | TABL SUPPLY - | #119 SHREVEPU  |      | <br>_  |
| Vendors: | Payee.        |                | City |        |
|          |               |                |      |        |
| Debtors: | Name          |                | City |        |
|          |               |                |      |        |
|          |               |                |      |        |

| Field                | Description                                                                                                    |
|----------------------|----------------------------------------------------------------------------------------------------|
| Select               | Enter a character (number or letter) or combination of characters to list debt-<br>ors or vendor names beginning with that character or combination of char-<br>acters in the grid.                                                              |
| (Vendor/Debtor grid) | Displays the vendors or debtors matching the characters entered in the Select<br>field. Highlight the debtor or vendor you wish to relate to the vendor and click<br>Add to relate for ineligibles analysis by contra in the Tracked A/R module. |
| Vendors              | This grid displays vendors previously related to the debtor or vendor selected in the vendor/debtor grid.                                                                                                    |
| Debtors              | This grid displays debtors previously related to the vendor selected in the vendor/debtor grid.                                                                                                    |
| Add                  | Click this button to add the selected debtor or vendor to the cluster.                                                                                                    |
| Exit                 | Click this button to close the screen.                                                                                                    |

#### Debtor Information - Collections Panel

The Collections Panel provides a space to define contact details when doing Collections.

| Collections                                       |                    |
|---------------------------------------------------|--------------------|
| Collect as. Master                                |                    |
| Time zone: (GMT-06:00) Central Time (US & Canada) | •                  |
| Call time from: Thru:                             | Service:           |
| Do not call                                       | ,                  |
| No statement                                      |                    |
| Deliver cover page only                           | Create E-Pmt Rules |
| Age to begin collections: 240                     |                    |

| Field               | Description                                                                                                    |
|---------------------|----------------------------------------------------------------------------------------------------|
| Collect as          | Select the identity under which to collect from this client. This is for purposes of information only - no additional functionality is driven by this choice.                                                                                                    |
|                     | Master: Collect as the client.                                                                                                    |
|                     | • Self: Collect as lender.                                                                                                    |
|                     | Other: Collect as another entity.                                                                                                    |
| Time zone           | Select the time zone for the customer/debtor.                                                                                                    |
|                     | Note that the capability to have the time zone set automatically exists in Fact-<br>orSoft. Time zones are automatically set based on the ZIP Code of the debtor<br>address. This functionality is enabled by System Preference. To automatically<br>set time zones for debtors, set System Preference Debtor rules/defaults, Rules,<br>Update time zone based on zip code to <b>True</b> . Setting the time zone System<br>Preferences affects debtor records created going forward, and does not of itself<br>update existing debtors retroactively. Use the Calculate Time Zone utility in the<br>Administration module to update existing debtors' time zones. |
| Call time from/Thru | Enter the time-to-call range for the customer/debtor in these fields.                                                                                                    |
| Service             | Select the payment service used by this customer/debtor, if applicable. Pay-<br>ment Services are set up in the Payment Service table.                                                                                                    |
| Do not call         | Select this option to indicate that this customer/debtor should not be called for collections.                                                                                                    |
| No statement        | Select this option to indicate that no statement should be sent to this cus-<br>tomer/debtor.                                                                                                    |
|                     | This option initiates the normal bypass functionality, in which No Statement<br>debtors are bypassed when multiple statements are produced from the                                                                                                    |

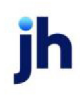

| Field                      | Description                                                                                                    |
|----------------------------|----------------------------------------------------------------------------------------------------|
|                            | Reports module. Also, a verification message is displayed when the user<br>attempts to run an individual statement for a debtor that has been flagged as<br>No Statement. The message is displayed from any applicable statement in the<br>Reports module.                                                                                                    |
| (Invoice Delivery<br>Rule) | Select the option to determine the invoice delivery items to be delivered to the debtor with the purchase report.                                                                                                    |
|                            | <ul> <li>Delivery cover page &amp; images: Select this option to indicate that the<br/>debtor is to receive cover pages and images from any client through<br/>Invoice Delivery.</li> </ul>                                                                                                    |
|                            | <ul> <li>Deliver nothing: Select this option to indicate that the debtor is not to<br/>have cover pages or images delivered from any client through Invoice<br/>Delivery</li> </ul>                                                                                                    |
|                            | <ul> <li>Deliver images only: Select this option to indicate that the debtor is to<br/>receive images, but not cover pages, from any client through Invoice<br/>Delivery.</li> </ul>                                                                                                    |
|                            | <ul> <li>Deliver cover page only: Select this option to indicate that the debtor is to<br/>receive the cover page, but not images, from any client through Invoice<br/>Delivery.</li> </ul>                                                                                                    |
|                            | System Preference Debtor rules/defaults, Defaults, Invoice delivery rule allows selecting one of these options as the default for new debtors. When a new debtor is created, the invoice delivery option for the debtor is set to the selected option by default.                                                                                                    |
|                            | See the Invoice Delivery Guide for further details about the Invoice Delivery options.                                                                                                    |
| Create E-Pmt Rules         | Opens the Override Electronic Payment Rules for Debtor screen to create debtor-level override of the default electronic payment rules.                                                                                                    |
|                            | When the payment is executed, the rules and overrides are applied in the fol-<br>lowing hierarchy: relationship, debtor, client, table. For example, if there are over-<br>rides set up for client fees ( but not debtor fees) at the relationship level, debtor<br>fee override at the debtor level, and client override at the client level, then the cli-<br>ent level override from the relationship level and the debtor fee override from<br>the debtor level are used. If there is no relationship level override, a debtor fee<br>override (but no client fee) override at the debtor level, and no client override, |

jh

| Field                         | Description                                                                                      |
|-------------------------------|--------------------------------------------------------------------------------------------------|
|                               | the debtor fee from the debtor override and the client fee set up in the table are used.         |
| Age to Begin Col-<br>lections | Enter number of days at which the debtor's invoices are included in the col-<br>lection process. |

#### Debtor Information - Contacts Panel

Use this panel to view any of your customer/debtor's existing contact persons, or to create new ones. The contact information is defined on the <u>Add New Debtor Contact</u> screen and displayed as line-items in the grid on this panel.

| Γ | Contacts<br>Show inactive | contacts  |               |           |      |      | New    |
|---|---------------------------|-----------|---------------|-----------|------|------|--------|
|   | First Name »              | Last Name | Phone         | Extension | Auth | Attn |        |
|   | Colin                     |           | (555)396-2148 |           | No   | No   | Delete |
|   | Sara (PM)                 |           | (555)757-6469 |           | No   | No   |        |
|   | Stacy                     | Jones     | (555)555-6800 |           | No   | No   | View   |
|   |                           |           |               |           |      |      |        |
|   |                           |           |               |           |      |      |        |
| L |                           |           |               |           |      |      |        |

| Field                       | Description                                                                                                    |
|-----------------------------|----------------------------------------------------------------------------------------------------|
| Show inactive con-<br>tacts | Select this option to show contacts in the grid that have the <b>Inactivate</b> option selected on the Debtor Contact screen.                                                                 |
| (Grid)                      | Displays each contact for the customer/debtor with the following data from the<br>Debtor Contact screen:<br>• First Name: contact first name                                                  |
|                             | <ul><li>Last Name: contact last name</li><li>Phone: contact phone number</li></ul>                                                                                                    |
|                             | Extension: contact telephone extension, if applicable.                                                                                                    |
|                             | <ul> <li>Auth: Authority option is selected, which indicates whether the contact<br/>has authority within the debtor organization (for example to sign off or<br/>verify invoices)</li> </ul> |
|                             | <ul> <li>Attn: Attention option is selected, which indicates whether or not the con-<br/>tact is included in the distribution of outgoing reports</li> </ul>                                  |
| New                         | Click this button to open the Add New Debtor Contact                                                                                                    |

| Field  | Description                                                                                                    |
|--------|----------------------------------------------------------------------------------------------------|
| Delete | Select a customer/debtor contact line-item from the grid and click this button to delete the contact.                                                  |
| View   | Select a customer/debtor contact line-item from the grid and click this button to open the View/Update Existing Debtor Contact screen for the contact. |

#### Debtor Information - Credit Availability Panel

This panel displays the credit available to the customer/debtor for each client with which the debtor has a relationship in FactorSoft.

This panel is optional and is enabled by System Preference **Debtor rules/defaults**, **Rules**, **Show Debtor Availability panel**.

| 1.00 |            |           | 1. H H H   | Balance   | ent.                            |
|------|------------|-----------|------------|-----------|---------------------------------|
|      | 49,800.00  |           | 50,000.00  | 200.00    | ditional / Late Fee Medical (22 |
| 0.00 | 110,000.00 | 7/16/2011 | 150,000.00 | 41,500.00 | IS Trucking (BBS)               |
| 1.00 | 110,000.00 | 7/16/2011 | 150,000.00 | 41,500.00 | (S Trucking (BBS)               |

| Field                 | Description                                                                                       |
|-----------------------|---------------------------------------------------------------------------------------------------|
| Show inactive clients | Select this option to display inactive clients in the grid.                                       |
| (Grid)                | The grid displays each client relationship's availability as a line-item with the following data: |
|                       | Client: the client name                                                                           |
|                       | • <b>Balance</b> : the outstanding balance for the client/debtor relationship                     |
|                       | Limit: the credit limit for the client/debtor relationship                                        |
|                       | Expiration: the credit expiration date of an approved credit request                              |
|                       | Available: the available credit amount                                                            |
|                       | Client Risk: the amount at client risk                                                            |

#### Debtor Information - Credit Information Panel

The Credit Information panel displays data related to the debtor's credit rating.

| Credit information<br>Research date: November 28, 2008 | Annual sales: |   |
|--------------------------------------------------------|---------------|---|
| Expires in months: 12 November 28, 2009                | Net worth:    |   |
| Credit rating:                                         | Note:         | - |
| Experian rating: xx                                    |               |   |
| S&P rating                                             |               | - |
|                                                        |               |   |

| Field             | Description                                                                                                    |
|-------------------|----------------------------------------------------------------------------------------------------|
| Research date     | Enter the date on which the debtor's credit rating was researched.                                                                                                    |
|                   | This is the researched date for the debtor by default, but can be overridden at the relationship level by setting the Researched date for a client/debtor rela-<br>tionship on the Credit/No Buy tab of the Debtor Aging screen.                                                                                                    |
| Expires in months | Displays the number of months for which the current research is valid, and the date on which the next research is due.                                                                                                    |
| Credit rating     | Displays the credit rating for the debtor from the Credit Score panel.                                                                                                    |
| S&P Rating        | Enter the debtor's Standard and Poors rating, if available.                                                                                                    |
| Annual sales      | Enter the debtor's estimated amount of annual sales, if available.                                                                                                    |
| Net worth         | Enter the debtor's estimated net worth, if available.                                                                                                    |
|                   | The value in this field can be used in the calculation used to determine the cal-<br>culated credit score based on the Net worth greater/equal set for a Debtor Rate<br>Code Table, provided that the Research date set for the debtor on the Credit<br>information panel has not exceeded the Months to invalidate net worth setting<br>in System Preferences (Debtor rules/defaults, Rules, Credit scoring panel). See<br>FactorSoft Help or the FactorSoft Administrators Guide for more information on<br>the Debtor Rate Code Table. |
| Notes             | Enter credit information for the debtor that does not merit creating a Warning in the upper fields.                                                                                                    |
| Click to Approve  | Click this field to approve the debtor for general use.                                                                                                    |
|                   | The ability to view this field is based on a system preference. To enable the field,<br>in the System Preferences System menu, Debtor Rules & Defaults, Rules folder,<br>set Require manager approval before using to <b>True</b> .                                                                                                    |
|                   | All debtors, including those existing for clients for which purchases have already been performed, will have to be approved for use if this system preference is set to <b>True</b> .                                                                                                    |

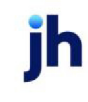

#### Debtor Information - Credit D&B Panel

The Credit D&B panel displays data related to the debtor's Dunn and Bradstreet credit rating.

| Credit D&8<br>Start year / Years Op: | D-U-N-S: 10-677-1041 |          |
|--------------------------------------|----------------------|----------|
| Employees:                           | D&B rating:          | 8/5/2015 |
| Net worth:                           | Paydex:              | 8/5/2015 |
| Avg High Credit:                     | Credit score:        | 8/5/2015 |
| Neg Refs (%):                        | Stress score:        | 8/5/2015 |
|                                      |                      |          |
|                                      |                      |          |

| Field               | Description                                                                                                    |
|---------------------|----------------------------------------------------------------------------------------------------|
| Start year/Years Op | The year in which Dunn & Bradstreet established the debtor's credit rating file and the number of years.                        |
| Employees           | The debtor's number of employees.                                                                                               |
| Net worth           | The debtor's net worth amount.                                                                                                  |
|                     | This field can be automatically updated by the DNBi Data Import.                                                                |
| Avg High Credit     | The debtor's average high credit amount.                                                                                        |
| Neg Refs (%)        | The debtor's slow or negative trade reference percentage.                                                                       |
| D-U-N-S             | Enter the customer/debtor's D&B D-U-N-S® number, if available.                                                                  |
|                     | This field can be automatically updated by the DNBi Data Import.                                                                |
| D&B rating          | The debtor's Dunn and Bradstreet rating.                                                                                        |
|                     | If this field is set, or cleared, the date of the edit displays next to the field.                                              |
| Paydex              | Enter the debtor's three-digit D&B Paydex® value, which indicates how quickly the customer debtor pays its bills, if available. |
|                     | This field can be automatically updated by the DNBi Data Import.                                                                |
|                     | If this field is imported, set, or cleared, the date of the edit displays next to the field.                                    |
| Credit score        | Enter the customer/debtor's four-digit credit score, if available.                                                              |
|                     | This field can be automatically updated by the DNBi Data Import.                                                                |
|                     | If this field is imported, set, or cleared, the date of the edit displays next to the field.                                    |

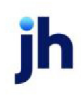

| Field        | Description                                                                                  |
|--------------|----------------------------------------------------------------------------------------------|
| Stress score | Enter the four-digit D&B Stress Score for the customer/debtor.                               |
|              | This field can be automatically updated by the DNBi Data Import.                             |
|              | If this field is imported, set, or cleared, the date of the edit displays next to the field. |

#### Debtor Information - Credit Reports Panel

The Credit Reports panel enables you to keep a record of credit reports given to a debtor by credit agencies, and displays the details of the latest report on the Debtor Information screen.

| Agency           | Metric#1 | Metric#2   | Metric#3 | Metric#4 |      |
|------------------|----------|------------|----------|----------|------|
| Reported         | Value#1  | Value#2    | Value#3  | Value#4  |      |
| D&B              | Rating   | Duns       | Hi10     |          |      |
| 1/19/2011        | 123      | 3456789123 | 332      | 4242     |      |
|                  |          |            |          |          |      |
|                  |          |            |          |          |      |
| Show inactive re | ports    |            |          | New      | View |

| Field                 | Description                                                                                                    |
|-----------------------|----------------------------------------------------------------------------------------------------|
| Grid                  | Displays most recent credit reports recorded for customer debtor by agency.<br>The following information is displayed in the grid:                        |
|                       | Agency: the reporting credit agency                                                                                                    |
|                       | Reported: the date reported                                                                                                    |
|                       | <ul> <li>Metric#1-4: these four columns contain the heading name created for<br/>each metric column for the Agency in the Credit Agency Table.</li> </ul> |
|                       | <ul> <li>Value#1-4: these four columns contain the value for the corresponding<br/>metric recorded from the credit report.</li> </ul>                     |
| Show inactive reports | Select this option to display credit reports marked as inactive on the Debtor<br>Credit Report screen.                                                    |
| New                   | Click this button to open the Debtor Credit Report screen, on which you can record a new credit report.                                                   |
| View                  | Select a credit report and click this button to display the Debtor Credit Report screen for the selected agency.                                          |

#### Debtor Information - Credit Requests Panel

The Credit Request panel displays credit request details for the customer/debtor.

| •                                                                            | Remind in mor                                | nths: 12 Septen                                                                                                    | nber 26, 2018               | -                                                                                                    |
|------------------------------------------------------------------------------|----------------------------------------------|----------------------------------------------------------------------------------------------------|-----------------------------|----------------------------------------------------------------------------------------------------|
| Auto appr rules:                                                             |                                              |                                                                                                    |                             |                                                                                                    |
| Show: All Unexpired Approvals 🔽 🗖 Do not automatically increase credit limit |                                              |                                                                                                    |                             |                                                                                                    |
| Request #                                                                    | Date                                         | Order                                                                                                    | Available                   | Expires                                                                                                    |
| 10016                                                                        | 4/4/2017                                     | 100.00                                                                                                    | 100.00                      |                                                                                                    |
| 10018                                                                        | 4/4/2017                                     | 100.00                                                                                                    | 100.00                      |                                                                                                    |
|                                                                              |                                              |                                                                                                    |                             |                                                                                                    |
|                                                                              |                                              |                                                                                                    |                             |                                                                                                    |
|                                                                              | ▼<br>rovals ▼<br>Request #<br>10016<br>10018 | Remind in mor           Image: Constraint of the second second se | Remind in months: 12 Septen | Remind in months:         12         September 26, 2018           Clear         Clear           rovals         Do not automatically increase credit limit           Request #         Date         Order           10016         4/4/2017         100.00           10018         4/4/2017         100.00 |

| Field                                      | Description                                                                                                    |
|--------------------------------------------|----------------------------------------------------------------------------------------------------|
| Auto approval                              | Select the auto approval level for the debtor:                                                                                 |
|                                            | Auto Approval OK                                                                                                    |
|                                            | Do Not Auto Approve                                                                                                    |
|                                            | Auto Deny All Requests                                                                                                    |
| Remind in months                           | Displays the number of months for which the selected request is valid, and the date on which it expires.                       |
| Auto Appr Rules                            | Select the rules to use for the debtor. The list will only show active rules defined in the <u>Auto Approval Rules table</u> . |
|                                            | This list is only active if the "Auto Approval Rule Basis" System Preference is set to use debtor rules.                       |
| Show                                       | Select the desired option to determine the credit requests displayed in the grid:                                              |
|                                            | All credit requests                                                                                                    |
|                                            | All order approvals                                                                                                    |
|                                            | All unexpired approvals                                                                                                    |
| Do not automatically increase credit limit | Select this option to indicate that approval does not automatically increase the debtor's credit limit.                        |
| Grid                                       | Displays the following information for each credit request:                                                                    |

| Field   | Description                                                                                                    |  |
|---------|----------------------------------------------------------------------------------------------------|--|
|         | <ul> <li>Client – Client name for which the credit request was made.</li> </ul>                                                        |  |
|         | <ul> <li>Request# – The FactorSoft created credit request number.</li> </ul>                                                           |  |
|         | • Date – The date of the credit request.                                                                                               |  |
|         | <ul> <li>Requested – The dollar amount of the credit request.</li> </ul>                                                               |  |
|         | <ul> <li>Approved – The dollar amount approved, if applicable.</li> </ul>                                                              |  |
|         | <ul> <li>Status – The current status of the request: Pending, Declined, Approved,<br/>W/I Line, SOA.</li> </ul>                        |  |
| Refresh | Click this button to manually refresh the grid and show the current <b>Status</b> of each request.                                     |  |
| View    | Select a credit request line item and click this button to open the <i>View Credit Request</i> screen for the credit request.          |  |
| Work    | Select a request in Pending status and click this button to open the <i>Approve/Deny Credit Request</i> screen for the credit request. |  |

#### System Preferences

The following system preferences for this function are found in the Administration module, System Preferences, **Debtor Rules and Defaults**, **Rules**, **Credit Requests** folder.

| Preference                  | Description                                                                     |
|-----------------------------|---------------------------------------------------------------------------------|
| Allow automatic<br>approval | Set to <b>True</b> to enable Auto Approval.                                     |
| Default months to remind    | Set the default number of months to be displayed in the Remind in months field. |

#### Debtor Information - Credit Score Panel

The Credit Score panel displays the existing Credit Scores for this debtor. To view or add an entry, click the button to display the Debtor Credit Score Maintenance screen.

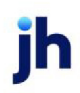
| Credit score       | Code | All | -90- | -60- | Date changed |                                    |                       |
|--------------------|------|-----|------|------|--------------|------------------------------------|-----------------------|
| Lender values:     | В    | 49  | 41   | 43   |              | Researched: December 27, 2010      | Annual sales:         |
| Credit values:     | В    | 49  | 41   | 43   |              | D&B Rating: 1R4                    | Net worth: 125,000.00 |
| Calculated values: | В    | 49  | 41   | 43   | 3/1/2011     | Paydex 70<br>Bating tupe: STANDARD |                       |
| Invoices included: | [    | 21  | 10   | 9    | 2/7/2011     | Broker type:                       |                       |
| Maintenance        |      |     |      |      |              | Bad debtor                         |                       |
|                    |      |     |      |      |              |                                    |                       |
|                    | _    | _   | _    | _    |              |                                    |                       |

| Field             | Description                                                                                                    |
|-------------------|----------------------------------------------------------------------------------------------------|
| Lending values    | Displays the internal lender credit score override that overrides the calculated credit score when the <b>Invoices before lender override takes effect</b> set in the Rate Code Table for the calculated code is exceeded for the debtor. Average days to pay for the past <b>60 day</b> period, the past 90 day period, and for All experiences are displayed in the adjacent fields. The date on which the last change was made is displayed in an adjacent field.<br>If the override is not in effect, this row displays the calculated credit score values.              |
| Credit values     | Displays the external credit score override that overrides the calculated credit<br>score when the <b>Invoices before credit override takes effect</b> set in the Rate<br>Code Table for the calculated code is exceeded for the debtor. Average days to<br>pay for the past <b>60 day</b> period, the past 90 day period, and for All experiences<br>are displayed in the adjacent fields. The date on which the last change was<br>made is displayed in an adjacent field.<br>If the override is not in effect, this row displays the calculated credit score val-<br>ues. |
| Calculated values | This row displays the calculated credit score value based on the Debtor Rate<br>Code Table assigned to the debtor in the Rating type field. Average days to pay<br>for the past <b>60 day</b> period, the past 90 day period, and for All experiences are<br>displayed in the adjacent fields. The date on which the last change was made<br>is displayed in an adjacent field.                                                                                                    |
| Invoices included | These fields displays the total number of invoices included in the last cal-<br>culation. The number of invoices included for the past <b>60 day</b> period, the past<br>90 day period, and for All experiences are displayed in the adjacent fields.                                                                                                    |
| Researched        | Displays the date on which the debtor's credit rating was researched.                                                                                                    |
| D&B Rating        | Displays the customer/debtor's Dunn and Bradstreet rating, if available.                                                                                                    |
| Paydex            | Displays the debtor's three-digit D&B Paydex® value, if available.                                                                                                    |

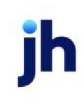

| Field        | Description                                                                                                    |  |
|--------------|----------------------------------------------------------------------------------------------------|--|
| Rating type  | Displays the Rate Code selected for the customer/debtor on the Credit Score<br>Maintenance screen, if available.                     |  |
| Broker type  | Displays the broker type entered for the customer/debtor on the Credit Score<br>Maintenance screen, if available.                    |  |
| Bad debtor   | Indicates whether the customer/debtor has been marked as a bad debtor on the Credit Score Maintenance screen.                        |  |
| Annual sales | Displays the customer/debtor's estimated amount of annual sales, if available.                                                       |  |
| Net worth    | Displays the customer/debtor's estimated net worth, if available.                                                                    |  |
| Maintenance  | Opens the Debtor Credit Score Maintenance screen, on which updates to the customer/debtor's credit score information can be entered. |  |

### System Preferences

The following system preferences for this function are found in the Administration module, System Preferences, **Debtor Rules/Defaults**, **Rules, Credit scoring panel** folder.

| Preference                          | Description                                                                                                    |
|-------------------------------------|----------------------------------------------------------------------------------------------------|
| Use credit scoring<br>functionality | Set to <b>True</b> to enable Credit Score functionality. The Credit Score panel is unavailable if this is set to <b>False</b> . |

#### Credit Score Maintenance

The Credit Score Maintenance window displays the calculated credit scores and ratings information for this debtor, and allows you to specify additional information.

The screen displays codes and values which are initially defined in the Debtor Rate Code table.

156

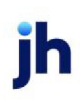

FactorSoft™

© 2022 Jack Henry & Associates, Inc.®

| 🝈 Debtor Credit    | Score  | Mainte | nance  |        |   |          | ×                    | 3 |
|--------------------|--------|--------|--------|--------|---|----------|----------------------|---|
| Debtor: GENER      | AL MOT | LION   |        |        |   |          |                      |   |
|                    | Code   | All    | 90 dav | 60 dav |   |          | Date changed         |   |
| Lender overrides:  |        |        |        |        | Γ | Soft     | 1/6/2016             |   |
| Credit overrides:  | •      |        |        |        | Γ | Soft     |                      |   |
| Calculated values: | В      | 49     | 41     | 43     |   |          | 3/1/2011             |   |
| Invoices included: |        | 21     | 10     | 9      |   |          | 2/7/2011             |   |
| Rating type:       | STAN   | DARD   |        | •      | E | Exclude  | tibero e             |   |
| Include/exclude:   |        |        |        | •      | h | Bad De   | i Display<br>btor    |   |
| Broker type:       |        |        |        |        |   | Display  | net worth            |   |
| Change for:        | STEVE  |        |        | •      |   | Donot    | calculate over night |   |
| Comment:           |        |        |        |        | _ |          | *                    |   |
| Recalculate        |        |        |        |        |   |          | -                    |   |
| Last change:       | 1/6/20 | 16     |        | _      | В | y STEV   | 'E                   |   |
| Update             | Cano   | el     | Hel    |        | F | ar: STEV | E                    |   |

| Field             | Description                                                                                                    |
|-------------------|----------------------------------------------------------------------------------------------------|
| Debtor            | Displays the debtor name.                                                                                                    |
| Lender Overrides  | In this row, select the credit score with which to override the calculated credit<br>score when the <b>Invoices before lender override takes effect</b> set in the Rate<br>Code Table for the calculated code is exceeded for the debtor. Average days to<br>pay for the past <b>60 day</b> period, the past 90 day period, and for All experiences<br>are displayed in the adjacent fields. The date on which the last change was<br>made is displayed in an adjacent field. |
| Credit Overrides  | In this row, select the credit score with which to override the calculated credit<br>score when the <b>Invoices before credit override takes effect</b> set in the Rate<br>Code Table for the calculated code is exceeded for the debtor. Average days to<br>pay for the past <b>60 day</b> period, the past 90 day period, and for All experiences<br>are displayed in the adjacent fields. The date on which the last change was<br>made is displayed in an adjacent field. |
| Soft              | For either Lender or Credit Overrides, select this option to report the override as a "soft" override on the Credit Score Override Report.                                                                                                    |
| Calculated values | This row displays the calculated credit score value based on the Debtor Rate<br>Code Table assigned to the debtor in the Rating type field. Average days to pay<br>for the past <b>60 day</b> period, the past 90 day period, and for All experiences are<br>displayed in the adjacent fields. The date on which the last change was made<br>is displayed in an adjacent field.                                                                                               |
| Invoices included | These fields displays the total number of invoices included in the last cal-                                                                                                    |

| Field                         | Description                                                                                                    |  |
|-------------------------------|----------------------------------------------------------------------------------------------------|--|
|                               | culation. The number of invoices included for the past <b>60 day</b> period, the past<br>90 day period, and for All experiences are displayed in the adjacent fields. |  |
| Rating type                   | Select which type of rating applies to this debtor. These fields are defined on the Debtor Rating Code table.                                                         |  |
| Include/exclude               | Select none, Include, or Exclude; this specifies whether this information is dis-<br>played.                                                                          |  |
| Broker type                   | Enter a Broker type if desired.                                                                                                    |  |
| Change for                    | Select the user for which these changes are being made.                                                                                                    |  |
| Exclude credit                | Check this box to exclude this credit rating.                                                                                                    |  |
| No DOT display                | Check this box to exclude Department of Transportation information.                                                                                                   |  |
| Bad debtor                    | Select this option to flag this debtor as a bad debtor.                                                                                                    |  |
| Display net worth             | Select this option to display net worth information for the debtor, if availab                                                                                        |  |
|                               | This amount displays based on the amount in the Net Worth field on the Credit<br>Information panel on the Debtor Information screen.                                  |  |
| Do not calculate<br>overnight | Select this option to exclude the debtor from the overnight credit score recal-<br>culation.                                                                          |  |
| Comment                       | Use this field to record any additional comments.                                                                                                    |  |
| Recalculate                   | Click this button to recalculate the values with your changes.                                                                                                    |  |
| Last Change                   | This field automatically records the date of the last change saved on this screen.                                                                                    |  |
| By/For                        | These fields automatically records the user ID of the individual who made the Last change, and which user the change was for.                                         |  |
| Update                        | Click this button to save changes and close this window.                                                                                                    |  |
| Cancel                        | Click this button to close this window without saving any changes.                                                                                                    |  |

### System Preferences

The following system preferences for this function are found in the Administration module, System Preferences, **Debtor rules/defaults, Rules, Credit scoring** folder.

FactorSoft™ v4.7

| Preference                          | Description                                                          |
|-------------------------------------|----------------------------------------------------------------------|
| Use credit scoring<br>functionality | Set to <b>True</b> to enable credit scoring functions in FactorSoft. |

## Debtor Information - Documents Panel

The Document panel is used to attach and view debtor-related documents to the customer/debtor. Note that the grid displays each stored debtor document by Description, Date, and File Name within document category.

| Documents |                              |            |                             |
|-----------|------------------------------|------------|-----------------------------|
| Category  | Description»                 | Date       | File Name.                  |
| GENERAL   | 4439:Invoice Document        | 5/15/2013  | lp_new_load_warnings_35     |
|           |                              |            |                             |
|           |                              |            |                             |
| 1         |                              | 0.         | the state to show do summer |
| New View  | Delete Exclude Invoice Docum | nents   Do | uble-click to view document |
|           |                              |            |                             |

| Field    | Description                                                                                                    |
|----------|----------------------------------------------------------------------------------------------------|
| Category | Lists the categories defined in the Document Category Maintenance table for<br>debtor use. Selecting a category displays the documents that have been<br>added under that category for the debtor.               |
| Grid     | Displays the debtor-related documents attached to the customer/debtor record.                                                                                                    |
|          | <ul> <li>Description: the document description from the Attach Document to<br/>Debtor screen.</li> </ul>                                                                                                    |
|          | <ul> <li>Date: the computer processing date on which the document was<br/>attached to the customer/debtor record.</li> </ul>                                                                                     |
|          | • File name: the file name of the attached document.                                                                                                    |
| New      | Click this button to open the Attach Document to Debtor screen, which is used to attach documents to the customer/debtor record.                                                                                 |
| View     | Select a document line-item from the grid and click this button to display the contents of the file in its native application (for instance, a .doc file in Microsoft Word, or an .xls file in Microsoft Excel). |
| Delete   | Select a document line-item from the grid and click this button to remove the attached document from the customer/debtor record. This does <u>not</u> delete the document from its source directory.             |

ĭh

| Field                                | Description                                                                                                    |
|--------------------------------------|----------------------------------------------------------------------------------------------------|
| Include/Exclude<br>Invoice Documents | Click this button to display documents added in the Documents panel of the<br>Invoice Information screen for the debtor's invoices. The invoice number is dis-<br>played along with the document name in the grid.<br>The button label changes to Exclude Invoice Documents when this feature is act-<br>ive. You can click this button to exclude the invoice documents from displaying<br>on the Documents panel. |

### Debtor Information - Identity Panel

Use this panel to record additional debtor details, such as the debtor's tax code, language, and Standard Industrial Classification code. Note that the information contained on this panel is used throughout the system for computation and reporting functions.

| _ Identity                 |                  |
|----------------------------|------------------|
| Soundex: 3313 Also known   | ▼ Clear          |
| as client;                 |                  |
| Internal: 0000013 Tax      | de: 🖉 Tax ID:    |
| Created: December 12, 2019 |                  |
| Lang                       | ge:              |
| M/C #: mc87529             |                  |
| DOT #:                     | IC: NAICS:       |
| Purchase order required    |                  |
| Transfer client:           | EDI Identity: 77 |
| Uriginal invoice required  |                  |

| Field                | Description                                                                                                    |  |
|----------------------|----------------------------------------------------------------------------------------------------|--|
| Soundex              | Displays the debtor's soundex code, which FactorSoft uses to search and compute debtor information.                 |  |
| Also known as client | Select the client to identify the customer/debtor as an existing client, if applic-<br>able.                        |  |
| Internal             | Displays a system-generated debtor code for internal search functions.                                              |  |
| Tax code             | Select the debtor's applicable tax code from the drop-down list. Tax codes are defined in the Sales Tax Rate Table. |  |
| Tax ID               | Enter the tax-id for the customer debtor.                                                                           |  |
| Created              | Displays the date on which the debtor was entered into the system                                                   |  |
| Language             | Select the language spoken by the debtor from the drop-down list. Language codes are defined in the Language Table. |  |
| м/с #                | Enter the debtor's Motor Carrier number, if required. In FactorSoft, this is typically                              |  |

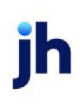

| Field                      | Description                                                                                                    |  |
|----------------------------|----------------------------------------------------------------------------------------------------|--|
|                            | associated with lenders who deal with trucking companies and contribute to<br>CoreLogic/CompuNet, and perform a monthly CoreLogic/CompuNet Data<br>Extract export to share their clients' credit history.                      |  |
| DOT #                      | Enter the debtor's US Department of Transportation number (DOT#) or com-<br>parable data.                                                                                                    |  |
| SIC                        | Enter the debtor's four-digit Standard Industrial Classification code (SIC). Fac<br>prSoft uses a debtor's SIC code to analyze concentration levels by industries.                                                             |  |
| NAICS                      | Enter the North American Industry Classification System (NAICS) code for the debtor. The NAICS codes are a minimum of two and a maximum of six digits, numeric characters only.                                                |  |
| Transfer client            | If this debtor uses FactorSoft's Transfer functionality to exchange information<br>with another client/debtor, select the Transfer client from the drop-down list.<br>Transfer clients are defined in the Data Transfer Table. |  |
| Purchase order<br>required | Select this option to indicate that Purchase Order Number is a required data ele-<br>ment for purchases for this customer/debtor.                                                                                              |  |

### System Preferences

The following system preferences for this function are found in the Administration module, System Preferences, **Debtor rules/defaults**, **Edits** folder.

| Preference           | Description                                                                               |
|----------------------|-------------------------------------------------------------------------------------------|
| Debtor DOT edit rule | Set to this preference to the desired edit preference for uniqueness of DOT num-<br>bers: |
|                      | Not required to be unique                                                                 |
|                      | Must be unique across debtor                                                              |
|                      | Must be unique across debtors and clients                                                 |

## Debtor Information – Instructions Panel

This tab contains a text box in which you can enter free-form text to record additional information about the debtor, and to inform other users about specific handling procedures.

The fields can contain as many characters as you wish. Click the **Enter** key to start a new line in the message box.

A System Preference provides the option to not highlight the contents of the Instruction Panel for editing upon accessing the panel. Set System Preference Debtor rules/behavior, **Rules**, Do not lightup instructions field to **True** to prevent the contents of the Instruction panel from being highlighted upon entry.

| ~ |
|---|
|   |
|   |
| ~ |
|   |

## Debtor Information - Insurance Panel

The Insurance Panel of the Debtor Information screen is used to review, add, or terminate requests for Debtor Insurance. This panel is used in conjunction with the Debtor Insurance module, which is a separately licensed module in FactorSoft. For more information about the Debtor Information module, click Debtor Insurance.

| ew         | or the Insurance Pan | his is the note | Note: T    |            | Selection: Show all entries |
|------------|----------------------|-----------------|------------|------------|-----------------------------|
|            | Status               | Cancelled /     | Expiration | Coverage   | Insurer / Policy »          |
| ew         | Terminated 3/22/20*  | 3/22/2011       | 1/31/2009  | 5,000.00   | AAAA Debtor Insurance, IN   |
|            | Revised 3/22/2011    | 3/22/2011       | 3/22/2012  | 300,000.00 | AAAA Debtor Insurance, IN   |
| ncel       | Approved 3/22/2011   |                 |            | 350,000.00 | AAAA Debtor Insurance, IN   |
| nic<br>nic | Approved 3/22/2011   |                 |            | 350,000.00 | AAAA Debtor Insurance, IN   |

| Field     | Description                                                                                    |  |
|-----------|------------------------------------------------------------------------------------------------|--|
| Selection | Select the option for the Debtor Insurance records to be displayed in the grid:                |  |
|           | Show all entries                                                                               |  |
|           | Approved Only                                                                                  |  |
|           | Denied Only                                                                                    |  |
|           | Pending, Submitted                                                                             |  |
|           | Approved, Pending, Submitted                                                                   |  |
|           | Approved, Terminated                                                                           |  |
| Notes     | Enter note text, which is displayed in this field for information purposes.                    |  |
| Grid      | Displays the insurance requests created via the Create New Debtor Insurance<br>Request screen. |  |

| Field     | Description                                                                                                    |  |
|-----------|----------------------------------------------------------------------------------------------------|--|
| New       | Opens the Create New Debtor Insurance Request screen, which is used to cre-<br>ate and submit requests for debtor insurance to the Debtor Insurance module. |  |
| View      | Opens the View Debtor Insurance Request screen, which shows the detail of an insurance request line-item.                                                   |  |
| Cancel    | Click this button to cancel a debtor insurance request.                                                                                                    |  |
| Terminate | Click this button to terminate a debtor insurance request.                                                                                                  |  |

### System Preferences

The following system preferences for this function are found in the Administration module, System Preferences, **Debtor rules/defaults**, **Rules** folder.

| Preference           | Description                                                                                                    |  |
|----------------------|----------------------------------------------------------------------------------------------------|--|
| Show Insurance Panel | Set to <b>True</b> to enable the Insurance Panel in the Debtor Information screen. Note that the Debtor Insurance module must be licensed for the panel to be func-tional. |  |

## Debtor Information - Invoice Confirmation Panel

The Invoice Confirmation panel of the Debtor Information screen is only present if the Invoice Confirmation AddOn module is enabled. Delete this text and replace it with your own content.

| Invoice Confirmation<br>Exclude from invoice confirmation |  |
|-----------------------------------------------------------|--|
|                                                           |  |
|                                                           |  |
|                                                           |  |

| Field                             | Description                                                                                                    |
|-----------------------------------|----------------------------------------------------------------------------------------------------|
| Exclude from invoice confirmation | Select this option to indicate that this debtor's invoices are not considered to be queued in the Invoice Confirmation module. |

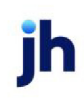

### Debtor Information - Groups Panel

The Groups panel lists the Debtor Groups created in the Debtor Group Table. Use this panel to set values in the Debtor Group Code(s) for the debtor to allow you to generate reports based on group codes and group values.

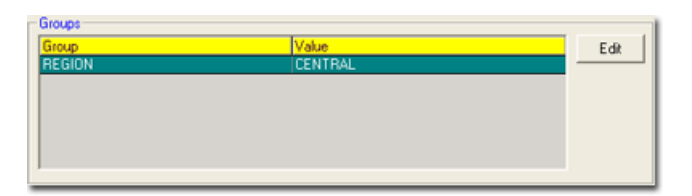

| Field | Description                                                                                                    |  |
|-------|----------------------------------------------------------------------------------------------------|--|
| Edit  | Click this button to open the <u>Change Debtor Group Value</u> screen, which you can use to set the Value for the selected Debtor Group code for the debtor. |  |

### **Change Debtor Group Value**

The Change Debtor Group Value screen is used to assign values to a group code for the debtor selected in the Debtor Information screen. You can also change or remove the group value using this screen.

| 🖻 Change Debtor Group Value 🛛 🛛 🔀 |             |  |
|-----------------------------------|-------------|--|
| Debtor: LOLLIES                   |             |  |
| Code: REGION                      |             |  |
| Value: CENTRAL                    |             |  |
| Clear <u>M</u> odify              | Cancel Help |  |

| Field  | Description                                                                                                    |
|--------|----------------------------------------------------------------------------------------------------|
| Client | Displays the debtor name of the debtor selected in the Debtor Information screen.                                                                  |
| Code   | Displays the debtor group code name of the group code selected in the Group panel of the Debtor Information screen.                                |
| Value  | Select the value to be associated with the debtor group code for this debtor.<br>The group code values are defined on the Debtor Group Code table. |
| Clear  | Click this button to clear the contents of the Value field.                                                                                        |
| Modify | Click this button to complete the update to a debtor group code.                                                                                   |
| Cancel | Click this button to close the screen without saving.                                                                                              |

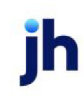

FactorSoft™

### Debtor Information - Last Payment Panel

The Last Payment .panel displays data associated with the last payment made by the debtor.

This panel only appears if System Preference Debtor rules/defaults, **Rules**, Show last payment panel is set to **True**.

| Dated May 10, 2011     |               |                    |
|------------------------|---------------|--------------------|
| Daleu May 19, 2011     | heck#: 223366 |                    |
| Posted: May 19, 2011 A | mount: 650.00 | Collection Descet  |
| NPTF: Yes S            | iource:       | Collection Preport |

| Field             | Description                                                               |
|-------------------|---------------------------------------------------------------------------|
| Client            | The client for which the debtor payment was made.                         |
| Dated             | The payment date.                                                         |
| Posted            | The FactorSoft processing date of the payment posting transaction.        |
| NPTF              | The Not Payable To Lender Indicator – Yes or No.                          |
| Check#            | The check or wire number.                                                 |
| Amount            | The payment amount.                                                       |
| Source            | The payment source.                                                       |
| Collection Report | Click this button to reprint the Payment Cash Report for the transaction. |

### Debtor Information - Master/Alias Panel

The Master/Alias Panel is used to assign the debtor to a Master Debtor. If the debtor is the Master Debtor, this panel displays a list of member debtors assigned to the master, and allows the user to assign members to the master.

You can use the Master/Member debtor option to separate one debtor dealing with multiple currencies, or to separate international clients by countries, or you can simply have a client that operates under multiple client reference numbers. When generating a combined aging report for the master debtor, Fact-orSoft automatically gathers information on member debtors, and converts currencies to show all transactions for the master debtor in US Dollars.

For a member or unassigned debtor, the panel appears as shown below:

| Master / alias<br>Master debtor: Master Debtor |                |        |
|------------------------------------------------|----------------|--------|
|                                                | <u>S</u> et M  | aster  |
|                                                | <u>R</u> emove | ⊻iew   |
|                                                | <u>M</u> ake M | faster |

| Field         | Description                                                                                                    |
|---------------|----------------------------------------------------------------------------------------------------|
| Master debtor | Displays the Master Debtor to which this debtor is assigned, if applicable.                                                                                                    |
| Set Master    | Click this button to open the Set Master Debtor screen, from which you can select the Master Debtor to which to assign the debtor.                                                                                                    |
| Remove        | Click this button to remove the debtor from assignment to the selected Master Debtor.                                                                                                    |
| View          | Click this button to display the Debtor Information screen for the Master Debtor<br>assigned to this debtor. The Master/alias panel will be in focus, listing all Mem-<br>ber Debtors for the Master Debtor.                                                        |
| Make Master   | Click this button to set the debtor as a master and open the Select Members for<br>a Master Debtor screen, from which you can select member debtors to be<br>assigned to this master. This button is active only if the debtor is not a master or<br>member debtor. |

For a master debtor, the panel appears as shown below:

| Master / alias<br>This debtor is the master debtor for the following debtors [Double-cl | ick to switch): |
|-----------------------------------------------------------------------------------------|-----------------|
| Name                                                                                    | Balance 🔺       |
| AABSCO (AABSCO)                                                                         | 41,700.00       |
| ABC Company (A1111)                                                                     | 2,900.00        |
| ABC Warehouse (100)                                                                     | 900.00          |
| Rin Fee Leare Company (9191)                                                            | 29 700 00       |
|                                                                                         | Add Members     |

| Field       | Description                                                                                                    |
|-------------|----------------------------------------------------------------------------------------------------|
| (Grid)      | The grid displays each member debtor assigned to the master. To view the Debtor Information screen for any of the member debtors, double-click the member in the grid, |
| Add Members | Click this button to open the Select Members for Master Debtor screen, which is used to assign member debtors to the master debtor.                                    |

### System Preferences

The following system preferences for this function are found in the Administration module, System Preferences, **Debtor rules/defaults**, **Rules** folder.

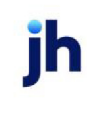

| Preference          | Description                                                   |
|---------------------|---------------------------------------------------------------|
| Allow master debtor | Set to <b>True</b> to enable the Master Debtor functionality. |

Select Members for Master Debtor

The Select Members for Master Debtor screen is accessed from Master/alias tab of the Debtor Information screen for a master debtor. This screen is used to select member debtors to be assigned to this master.

| 🚯 Select Members For Master Debtor | 4      |                       |
|------------------------------------|--------|-----------------------|
| Select On: Name 🗨 Key Section: CA  |        |                       |
| Name                               | Code   | City, State           |
| CALIBOGUE ENT                      | 444    |                       |
| Capital Cargo                      | 479223 | Oakland, CA 94611     |
| Capitol Steel International        | CAPITO | St. Gabriel, LA 70776 |
| CARGO BAY                          |        |                       |
|                                    |        |                       |
| Process Cancel                     |        | Help                  |

| Field       | Description                                                                                                    |
|-------------|----------------------------------------------------------------------------------------------------|
| Select On   | Determines whether the Key Section field populates the grid based on Debtor<br>Name matches or Debtor Code matches.                                                                                                    |
| Key Section | Enter a character (number or letter) or combination of characters to populate<br>the list by the debtor name or code beginning with that character or com-<br>bination of characters.                                                            |
| (Grid)      | Displays each debtor matching the Key Section value as a line-item. You can<br>select one or more line-items to process by clicking the record selection box to<br>the left of each desired line-item. Selected debtors are highlighted in blue. |
| Process     | Click this button to add the selected debtors as members of the master debtor.                                                                                                    |
| Cancel      | Click this button to close the screen.                                                                                                    |

## Debtor Information - Miscellaneous Data Panel

This panel is used to add values to the data elements that are defined in the Miscellaneous Data Elements Table with the **Show elements used on** option set to **Debtor information screen**. The data element for the debtor can then be included in letter to display the specific value for each debtor. To include the data element in a template, enter the name of the data element in angle brackets (e.g., **<data\_element>**) in the template location where you want the data to print.

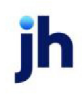

| lement       | Value       | Modify |
|--------------|-------------|--------|
| redit Report | TransCredit |        |
|              |             |        |
|              |             |        |
|              |             |        |
|              |             |        |
|              |             |        |

| Field  | Description                                                                                                    |
|--------|----------------------------------------------------------------------------------------------------|
| Modify | Click this button to open the Set Element for a Debtor screen, on which you can add, change, or remove the value associated with the miscellaneous data element. |

### Debtor Information - PayerWeb Panel

Use this panel to establish specific PayerWeb/ Web Portal preferences for the Debtor.

| Payer Web               |                                            |   |
|-------------------------|--------------------------------------------|---|
| Allow payer web         | Send dispute emails: On all status changes | - |
| Allow address changes   | , -                                        | _ |
| Allow disputes          |                                            |   |
| 🔲 Defer to master       |                                            |   |
| 🔲 Do not allow payments |                                            |   |
|                         |                                            |   |
|                         |                                            |   |
|                         |                                            |   |
|                         |                                            |   |

| Field                      | Description                                                                                                    |
|----------------------------|----------------------------------------------------------------------------------------------------|
| Allow payer web            | Select this option to indicate that the debtor is allowed access on the PayerWeb and/or Web Portal.                                                                                                    |
| Allow address<br>changes   | Select this option to indicate that the debtor is allowed to request address changes from the PayerWeb and/or Web Portal.                                                                                                    |
| Allow disputes             | Select this option to indicate that the debtor is allowed to dispute invoices on the PayerWeb and/or Web Portal.                                                                                                    |
| Defer to master            | Select this option to assign a member debtor the same access rights to Pay-<br>erWeb and PayerWeb functions as the master debtor to which it is assigned.<br>Web Portal access rights are set in the Administration area of the Web Portal. |
| Do not allow pay-<br>ments | Select this option to restrict the debtor from making payments on the Pay-<br>erWeb and/or Web Portal.                                                                                                    |
| Send dispute emails:       | Make a selection for when to send emails on disputed invoices:                                                                                                    |

| Field                | Description                                                                                                    |
|----------------------|----------------------------------------------------------------------------------------------------|
|                      | On all status changes                                                                                                    |
|                      | On approval only                                                                                                    |
|                      | • Never                                                                                                    |
| Allow payer web      | Select this option to indicate that the debtors for this client are authorized to view this client's invoices on the PayerWeb and/or Web Portal.         |
| Allow disputes       | Select this option to indicate that the debtors for this client are authorized to dis-<br>pute this client's invoices on the PayerWeb and/or Web Portal. |
| Send dispute emails: | Make a selection for when to send emails on disputed invoices:                                                                                           |
|                      | On all status changes                                                                                                    |
|                      | On approval only                                                                                                    |
|                      | • Never                                                                                                    |

# Debtor Information – Sales Authorizations Panel

The Sales Authorization panel lists sales authorization requests manually entered in the Sales Authorization module or imported from ClientWeb. This panel is display only and offers no data processing features. Each authorization request is presented as a line-item and provides the following information:

| Sales Authorizations        | Show used authoriz | ations         |                       |
|-----------------------------|--------------------|----------------|-----------------------|
| Submitted Client            | Invoice number     | Request amount | Status                |
| 4/8/2011 BBS Trucking (BBS) | AAB123159          | 18000.00       | Approved (A0000002) b |
|                             |                    |                |                       |
|                             |                    |                |                       |
|                             |                    |                |                       |
|                             |                    |                |                       |
| ,                           |                    |                |                       |

| Field                         | Description                                                                                                    |
|-------------------------------|----------------------------------------------------------------------------------------------------|
| Show denied<br>requests       | Select this option to display in the grid sales authorization requests for the cus-<br>tomer/debtor that were denied in the Sales Authorization module.                                                                                                    |
| Show used author-<br>izations | Select this option to display in the grid sales authorization requests for the cus-<br>tomer/debtor that have been updated to used status in FactorSoft. This update<br>occurs at invoice purchase when the invoice number matches to a pending<br>sales authorization requested in the Sales Authorization module. |
| Submitted                     | The date on which the sales authorization request was submitted.                                                                                                    |

ih

| Field          | Description                                                                  |
|----------------|------------------------------------------------------------------------------|
| Client         | The client for which the request was submitted.                              |
| Invoice number | The invoice number associated with the request.                              |
| Request amount | The dollar amount of the sales authorization request.                        |
| Status         | The status of the sales authorization request:                               |
|                | • Pending                                                                    |
|                | <ul> <li>Approved (includes the authorization number and user-id)</li> </ul> |
|                | • Denied                                                                     |

# Summary Aging

The Summary Aging screen allows you to monitor, review, and follow up on a client's receivable activity. This screen displays each debtor with which the client has a relationship, and displays the aging balances for purchase batches processed to date. This screen is accessed from the Client List (F3) by selecting the desired client and then clicking the **Client Aging** link in the Functions tab. The Summary Aging screen can also be defined as the double-click action for the Client List, so that double-clicking a client in the grid automatically displays this screen for the selected client. To do this, select Aging in the Double Click Action field on the Client List Screen tab of the User Preferences screen.

### NOTE

If this screen is accessed for a non-detail collateral utilizing the Tracked A/R AddOn module, the title reads "Summary Tracked Aging." For more information about the Summary Tracked Aging screen, please refer to the Tracked A/R User's Guide.

| C Summary Aging for Amanda Test Client (AGC)                                                                                                    |  |
|----------------------------------------------------------------------------------------------------|--|
| Customer Summary Rating Summary Totals Options                                                                                                    |  |
| Scroll: Display: Everything on file                                                                                                    |  |
| Debtor Name»         1-30         31-60         61-90         91-120         121-150         151-Up         Balance           Average 7 and 0 bits         20 000 00         20 000 00         20 000 00         20 000 00         20 000 00         20 000 00         20 000 00         20 000 00         20 000 00         20 000 00         20 000 00         20 000 00         20 000 00         20 000 00         20 000 00         20 000 00         20 000 00         20 000 00         20 000 00         20 000 00         20 000 00         20 000 00         20 000 00         20 000 00         20 000 00         20 000 00         20 000 00         20 000 00         20 000 00         20 000 00         20 000 00         20 000 00         20 000 00         20 000 00         20 000 00         20 000 00         20 000 00         20 000 00         20 000 00         20 000 00         20 000 00         20 000 00         20 000 00         20 000 00         20 000 00         20 000 00         20 000 00         20 000 00         20 000 00         20 000 00         20 000 00         20 000 00         20 000 00         20 000 00         20 000 00         20 000 00         20 000 00         20 000 00         20 000 00         20 000 00         20 000 00         20 000 00         20 000 00         20 000 00         20 000 00         20 000 00 <td></td> |  |
| Amanda Lest Debitor 32,000.00                                                                                                    |  |
|                                                                                                    |  |
|                                                                                                    |  |
|                                                                                                    |  |
|                                                                                                    |  |
|                                                                                                    |  |
|                                                                                                    |  |
|                                                                                                    |  |
| Client Customer Details Age by Invoice Date Total A/R: 32,000.00 Refresh Excel                                                                                                    |  |
| Help Exit                                                                                                    |  |

# Debtor Summary Tab

| Field   | Description                                                                                                    |
|---------|----------------------------------------------------------------------------------------------------|
| Scroll  | This field can be used to scroll to a specific debtor in the debtor list. When you begin entering letters, the list advances to the first debtor name that matches the first letter entered, and as more letters are entered the list is advanced to match the first debtor name that matches all letters entered.                                                                                        |
| Display | Select the display option to filter the list to a given set of debtors:                                                                                                    |
|         | With balances                                                                                                    |
|         | Everything on file                                                                                                    |
|         | With funded balance                                                                                                    |
|         | With non-funded balance                                                                                                    |
| Grid    | Lists each debtor that has a relationship with the client as a line-item. Depend-<br>ing on the selections made in the Client Summary Aging Screen panel of the<br>User Preferences, the grid lists debtor names and numbers, current and over-<br>due balances, recourse days, and more. You can click on the column headers<br>to sort the information in ascending or descending order by that column. |
|         | NOTE<br>If the optional Credit Limit column is selected to be displayed in the grid, the<br>master debtor's credit limit is displayed when the following criteria exist:                                                                                                    |

| Field   | Description                                                                                                    |
|---------|----------------------------------------------------------------------------------------------------|
|         | <ul> <li>System Preference Debtor rules/defaults, Rules, Credit limit checking,<br/>Use master debtor credit limit is set to True</li> </ul>                                  |
|         | <ul> <li>debtor is a member of a master debtor that also has a relationship with<br/>the client</li> </ul>                                                                    |
|         | <ul> <li>the master debtor's credit limit is less than the member debtor's credit<br/>limit</li> </ul>                                                                        |
|         | Credit Limit column option displays when <b>System Preference &gt; Data Entry</b><br><b>behavior &gt; At rick logic &gt; calculate invoice at-risk amount</b> is set to True. |
|         | When this system preference is true, additional credit-related optional columns are also available from the Client Summary Aging screen:                                      |
|         | • Credit Limit                                                                                                    |
|         | • SOA Available                                                                                                    |
|         | • SOA Used                                                                                                    |
|         | Unshipped approvals                                                                                                    |
|         | Client risk                                                                                                    |
|         | • Factor risk                                                                                                    |
|         | • Availability                                                                                                    |
|         | Credit Exposure                                                                                                    |
| Client  | Click this button to display the Client Information for the selected client.                                                                                                  |
| Debtor  | Click this button to display the Debtor Information screen for the debtor selec-<br>ted in the grid.                                                                          |
| Details | Click this button to display the Debtor Aging screen for the client/debtor rela-<br>tionship for the selected client and the debtor selected in the grid.                     |

| Field             | Description                                                                                                    |
|-------------------|----------------------------------------------------------------------------------------------------|
| Notepad           | Click to display Debtor Notes screen.                                                                                                    |
| Age By Note Field | Displays the On Screen Aging Preference.                                                                                                    |
|                   | Set at System Preferences > Field/screen behavior > Miscellaneous > On<br>screen aging is calculated by.                                                |
| Total A/R         | Displays the Total A/R Balance, including Funded and Non-Funded Invoices.                                                                               |
| Refresh           | Click this button to display updated data in the grid or tab.                                                                                           |
| Excel             | Click this button to create an Excel spreadsheet containing the debtors that are currently displayed in the grid, based on the Display filter selected. |
| Exit              | Click this button to close the screen.                                                                                                    |

# Rating Summary Tab

The Rating Summary tab displays a summary credit rating for the debtors for this client. The Rating Code list can be used to select whether the Credit Rating or Lender Rating is displayed. The grids display the various rating codes, the percentage of the client's balance and dollar amount in each code, and the aging buckets with the balances for each aging bucket. Note that the aging buckets displayed are controlled by the selection for the Aging Style on the Options tab.

## Totals Tab

The Totals tab displays a summary of balances for the debtors displayed on the Debtor Summary tab for this client. Note that the balances vary depending on the filter selected in the Display field on the Debtor Summary tab.

## **Options Tab**

Use the options tab to customize the grid display on the Debtor Summary tab.

| Field     | Description                                                                                                    |
|-----------|----------------------------------------------------------------------------------------------------|
| Available | Lists additional columns that can be displayed on the Debtor Summary tab<br>grid. Double-click on a selection to move the selection to the Selected column.<br>Note that the options tab of the Summary Tracked Aging screen, which is dis- |
|           | played for non-detail collaterals utilizing the Tracked A/R AddOn module, the options in this list are limited to those applicable for tracked aging.                                                                                       |

| Field           | Description                                                                                                    |
|-----------------|----------------------------------------------------------------------------------------------------|
| Selected        | Lists additional columns that have been selected to appear on the Debtor Sum-<br>mary tab grid. Double-click on a selection to move the selection back to the<br>Available column. |
|                 | To determine the order of the columns, select a specific column in the Selected<br>list and click the up or down arrow to move the column to the desired location<br>in the list.  |
| Debtor number   | Select the option to control the display of the debtor number in the grid:                                                                                                    |
|                 | • Do not display                                                                                                    |
|                 | With debtor name                                                                                                    |
|                 | Separate column                                                                                                    |
| Aging position  | Select the option to control the display of the aging columns in the grid:                                                                                                    |
|                 | After debtor name                                                                                                    |
|                 | After selected fields                                                                                                    |
|                 | • Do not display                                                                                                    |
| Aging style     | Select the option to control the display of the aging columns style:                                                                                                    |
|                 | Client columns, invoice amount                                                                                                    |
|                 | Client columns, advance amount                                                                                                    |
|                 | Non-standard columns, invoice amount                                                                                                    |
|                 | Non-standard columns, advance amount                                                                                                    |
| DblClick action | Select the screen to be displayed when the user double-clicks a line-item in the grid:                                                                                             |
|                 | View client info                                                                                                    |
|                 | Print aging report                                                                                                    |
|                 | View debtor info                                                                                                    |
|                 | View client/debtor details                                                                                                    |

# **Debtor Aging**

The Debtor Aging screen lists all processed batches and open invoices for the selected client/debtor relationship. The upper window contains various tabs, which display the debtor's detailed aging, a summary of the client's financial rules, and a financial trend analysis. The actual number of tabs displayed are dependent on the features of FactorSoft that are implemented in a given installation. To learn more about these tabs, see the following:

- Aging
- Credit & No Buy
- NOA & Rules
- Analysis
- Misc. Data
- <u>Alias</u>
- <u>Confirmation</u>
- <u>Credit Requests</u>
- Documents
- Notices
- Address
- Overrides
- Payments
- Paying Agent
- Options
- Extra Terms

## **Control Buttons**

The bottom portion of the screen contains a series of functional buttons, designed to perform debtorrelated tasks:

| Field  | Description                                                                 |
|--------|-----------------------------------------------------------------------------|
| Debtor | Click this button to display the Debtor Information screen for the selected |

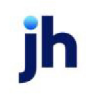

| Field     | Description                                                                                                    |
|-----------|----------------------------------------------------------------------------------------------------|
|           | debtor.                                                                                                    |
| Notes     | Click this button to display the Debtor Notes screen for the debtor. This screen<br>allows you to view all existing reminder notes generated by system users for the<br>particular client, and create new ones.                                                                                                    |
| Statement | Click this button to produce the Statement of Account for the client/debtor rela-<br>tionship, which list all outstanding invoices, their age and balance, and the total<br>amount due. If the client, debtor, or relationship has been flagged as No State-<br>ment, a verification message appears and must be cleared to proceed with<br>statement generation.                  |
|           | System Preference Fields/screen behavior, Screens, Client/debtor relationship,<br>Sort debtor statements by controls the sort order of the statements. System<br>Preference Fields/screen behavior, Screens, Client/debtor relationship, Use SQL<br>reporting for debtor statements determines whether the SQL or Crystal Reports<br>version of the Debtor Statement is generated. |
| (Output)  | Select one of the following print output option for the Statement of Account:                                                                                                    |
|           | <ul> <li>Preview to preview the report on the window before printing it</li> </ul>                                                                                                    |
|           | Print to print the report without previewing it                                                                                                    |
|           | • Fax to fax the report directly to the selected client.                                                                                                    |
|           | • Email to email the report directly to the selected client.                                                                                                    |
|           | <ul> <li>Preference to generate the report to the output option specified in the Cli-<br/>ent Information Preference selection. Click here for <u>Preference Printing</u><br/>help.</li> </ul>                                                                                                    |
| Letter    | Click this button to display the Create Statement Word Document screen, from which you can generate letters and facsimiles by merging client or debtor data into existing Microsoft Word templates.                                                                                                    |
|           | FactorSoft automatically creates a collection note when you generate a debtor<br>letter to track the date on which the letter was sent.                                                                                                    |
|           | To view this collection note from the Debtor Aging Screen, select an invoice in<br>the grid, and click Detail to open the Invoice Information screen. Next, select the<br>Verification & Collection tab. All collection and verification notes created for<br>that invoice appear in the tab's grid by date and type (COL, for collection notes,                                   |

| Field       | Description                                                                                                    |
|-------------|----------------------------------------------------------------------------------------------------|
|             | VER for verification notes, and LTR for letters.)                                                                                 |
| Master      | Click this button to display the Master Debtor Aging screen for the client, which displays aging by master debtor, if applicable. |
| History     | Click this button to open the Print Payment History Report, from which you can create a Payment History Detail Report.            |
| Age By Note | Displays the On Screen Aging Preference.                                                                                          |
|             | Set at System Preferences > Field/screen behavior> Miscellaneous > On screen aging is calculated by.                              |

## Debtor Aging - Aging Tab

This tab allows you to view the selected client's invoices, and displays the purchase order and schedule numbers, amounts, balances, and age, as well as current and past due balance information.

| Custo   | mer Aging for Amanda T  | est Debtor on | Amanda Test C  | Client (AGC  | C)            |               |             |               |               |       |            |                            |     |        |
|---------|-------------------------|---------------|----------------|--------------|---------------|---------------|-------------|---------------|---------------|-------|------------|----------------------------|-----|--------|
| Aging   | Credit / No Buy NOA / R | ules Analysis | Misc. Data   A | Alias Crea   | dit Requests  | Documents   A | \ddress   F | Payments   Op | tions   Extra | Terms |            |                            |     |        |
|         | RNO                     |               | Original Requi | ired Call af | ter 120 days. |               |             | Purcha        | ased          | `     | Unpaid     | d only                     |     | $\sim$ |
|         | Invoice # »             | Туре          | P0 #           |              | Due Date      |               | 1-30        | 31-60         | 61-90         | 91-   | 20 Pu      | ır-Age                     | Age | Due    |
|         | AGCTEST4                | IN            | TESTPONO       |              | 3/2/2020      | 30            | 0,000.00    |               |               |       |            | 1                          | 28  | -2     |
|         | AGUTEST7                | IIN           | PUIESIZ        |              | 3/2/2020      |               | 2,000.00    |               |               |       |            |                            | 28  | -2     |
|         |                         |               |                |              |               |               |             |               |               |       |            |                            |     |        |
|         |                         |               |                |              |               |               |             |               |               |       |            |                            |     |        |
|         |                         |               |                |              |               |               |             |               |               |       |            |                            |     |        |
|         |                         |               |                |              |               |               |             |               |               |       |            |                            |     |        |
|         |                         |               |                |              |               |               |             |               |               |       |            |                            |     |        |
|         |                         |               |                |              |               |               |             |               |               |       |            |                            |     |        |
|         | 1                       |               |                |              |               |               |             |               |               | To    | al Balance | 22.000.00                  |     |        |
| Invoice | Action Images           |               | ~              |              |               |               |             |               |               | Bala  | nce Shown  | < 32,000.00<br>: 32,000.00 |     |        |
|         |                         |               |                |              |               |               |             |               |               |       |            | 102,000.00                 |     |        |
| Custom  | er Notes State          | ement Previ   | iew 🗸          | Letter       | Master        | History       | Age By I    | nvoice Date   |               |       | <b>M</b>   | E xit                      |     | Help   |

| Field        | Description                                                                                                    |
|--------------|----------------------------------------------------------------------------------------------------|
| (Scroll)     | Enter a character (number or letter) or combination of characters to advance<br>the list to invoice number or PO or schedule number beginning with that char-<br>acter or combination of characters. |
| (NOA Status) | The second field indicates Notice of Assignment status for the debtor:                                                                                                    |

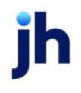

v4.7

| Field                           | Description                                                                                                    |
|---------------------------------|----------------------------------------------------------------------------------------------------|
|                                 | • S = sent                                                                                                    |
|                                 | • W = waived                                                                                                    |
|                                 | • R = received                                                                                                    |
|                                 | That these characters are configurable at the system-level via System Prefer-<br>ence (Terminology folder).                                                                                                    |
| (Recourse days)                 | The third field on the window displays the client's default recourse days, if any.                                                                                                    |
| (NTPF Status)                   | Displays NTPF if the last check received from this debtor was paid to the order of<br>the client or third party (i.e., not payable to lender). This field only appears if the<br>Show NPTF if last check not payable to lender option is selected on the Options<br>tab of the Debtor Aging screen. Note that ), you can float the mouse-pointer<br>over the NPTF indicator to pop up an information box that displays the check<br>number, date, amount and reason.<br>The NTPF status displays for every client that has a relationship with the debtor<br>by default. You can limit the display of the Not Payable to Lender (NPTF) indic-<br>ator on the Aging tab of the Debtor Aging screen to the relationship and not<br>show the indicator for any other clients with which the debtor has relationships. |
|                                 | To utilize this option, set System Preference Fields/screen behavior, Screens, Cli-<br>ent/debtor relationship, Show NPTF is about specific client only to <b>True</b> to indic-<br>ate that the NPTF indicator is displayed for the specific client/debtor<br>relationship                                                                                                    |
| (Original Required)             | This window displays if the Original Invoice Required box is checked on the Iden-<br>tity panel of the Debtor Information screen. If blank, no window shown.                                                                                                    |
| (Age to begin Col-<br>lections) | This window displays the number of days to begin collections which is set on<br>the collections panels of the Debtor Information screen. If blank, no window in<br>shown.                                                                                                    |
| (Purchase Status)               | Select the purchase status to which to limit the display from the drop-down list.                                                                                                    |

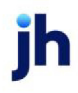

| Field            | Description                                                                                                    |
|------------------|----------------------------------------------------------------------------------------------------|
|                  | <ul> <li>Purchased: Displays all invoices purchased for the selected client/debtor relationship.</li> </ul>                                                                                                    |
|                  | <ul> <li>Purchased/pending: Displays invoices purchased for the selected cli-<br/>ent/debtor relationship, including those that are still pending</li> </ul>                                                                                 |
|                  | • <b>Purchase/denied</b> : Displays invoices that were purchased for the selected client/debtor relationship, including those that were denied.                                                                                              |
|                  | Funded: Displays funded invoices only.                                                                                                    |
|                  | • Non funded: Displays invoices that are not funded only.                                                                                                    |
|                  | Held: Displays invoices in held status only.                                                                                                    |
|                  | • <b>Denied</b> : Displays invoices that have been denied only.                                                                                                    |
| (Payment Status) | Select the payment status to which to limit the display from the drop-down list.                                                                                                    |
|                  | <ul> <li>Unpaid only: Displays all unpaid invoices purchased from the selected cli-<br/>ent.</li> </ul>                                                                                                    |
|                  | <ul> <li>Unpaid &amp; paid this month: Displays all unpaid invoices purchased from<br/>the selected client, and those paid within the current month.</li> </ul>                                                                              |
|                  | <ul> <li>Past due only: Displays all invoices purchased from the selected client<br/>that are currently past due.</li> </ul>                                                                                                    |
|                  | • Everything on file: Displays all invoices regardless of their purchase status.                                                                                                    |
| (Grid)           | Displays the invoices for the client/debtor relationship that meet the selection criteria.                                                                                                    |
|                  | The columns in the grid are selected on the Options tab. You can also click on<br>any column heading in the grid to sort the information by that column in<br>ascending order. Click on the same heading a second time to reverse the order. |
|                  | Hover the mouse pointer over the Invoice# column to display a pop-up inform-<br>ation box, containing basic invoice information and last collection note inform-<br>ation for the invoice.                                                   |
| Invoice          | Click this button to display the Invoice information screen for the invoice selec-<br>ted in the grid.                                                                                                    |
| Action           | Click this button to initiate the action selected in the adjacent list for all selected                                                                                                    |

| Field         | Description                                                                                                    |
|---------------|----------------------------------------------------------------------------------------------------|
|               | invoices.                                                                                                    |
| (Action List) | The possible action list options are listed below. Note that not all of these options appear for each invoice depending on licensing (in the case of Images) and invoice details, such as presence or absence of a dispute. |

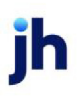

| Field | Description                                                                                                    |
|-------|----------------------------------------------------------------------------------------------------|
|       | <ul> <li>Image: Click this button to display the Invoice Image screen, which displays the image attached to the invoice, if applicable. This option allows you to email images from multiple invoices in one email from the Invoice Image screen.</li> </ul>                                                                                                    |
|       | <ul> <li>Collection Note: Click this button to display the Collection Note screen,<br/>from which you can write a collection note for the selected invoice or<br/>group of selected invoices.</li> </ul>                                                                                                    |
|       | <ul> <li>Verification Note: Click this button to display the Verification Note screen,<br/>from which you can write a verification note for the selected invoice or<br/>group of selected invoices.</li> </ul>                                                                                                    |
|       | <ul> <li>Set/Clear Dispute: Select this option to open the Set Dispute for Multiple<br/>Invoices screen to set or clear dispute codes on the selected invoices.</li> </ul>                                                                                                    |
|       | Note that invoices previously flagged as being in dispute have an X in the<br>grid's "D" column (Dispute). To view this column, ensure the Dispute option<br>is moved to the Selected column on the Options tab. Note that invoices<br>previously flagged as being in dispute have an X in the grid's "D" column<br>(Dispute). To view this column, ensure the Dispute option is moved to the<br>Selected column on the Options tab.                                                                                                    |
|       | To view dispute details, and to remove a dispute flag, open Invoice Inform-<br>ation window, (accessed by clicking the Detail button). Select the Dispute<br>History Tab to view the dispute details, and click the Clear button located<br>under the Explanation drop-down list to remove the dispute code. Once<br>the changes are updated, the Debtor Aging window's Dispute column no<br>longer shows the X for that particular invoice.                                                                                                    |
|       | <ul> <li>Change debtor: Select this option to open the Transfer Invoices to a Different Debtor screen to transfer the invoice records to a different debtor for the client. Note that the System Preferences for the Invoice Information screen that control changing debtors on no-buy debtors is also honored on the Debtor Aging screen. Set System Preferences Fields/screen behavior, Screens, Invoice information, Allow change from no-buy debtor and Allow change to no-buy debtors. Also, set Fields/screen behavior, Screens, Transfer invoices to different debtor, Allow transfer to all clients to True to allow transferring to any debtor from the Debtor Aging screen. If this preference is set to False, the system restricts transfers on the Debtor Aging screen to debtors that also have a relationship with the same client.</li> </ul> |

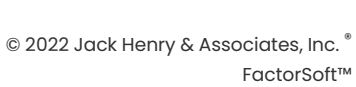

v4.7

| Field         | Description                                                                                      |
|---------------|--------------------------------------------------------------------------------------------------|
| Total Balance | Displays the debtor's total outstanding balance for the selected client.                         |
| Balance Shown | Displays the balance of the invoices currently shown in the grid, based on the selection fields. |

System Preferences

The following system preferences for this function are located in the Administration module, System Preferences, Fields/screen behavior, Screen, Client/debtor relationship folder.

| Preference                                        | Description                                                                                                    |
|---------------------------------------------------|----------------------------------------------------------------------------------------------------|
| Allow setting dispute<br>for multiple invoices    | Set to True to enable the Set/Clear Dispute option action list of the Aging tab.<br>Note that the Use dispute codes instead of explanation preference must also be<br>set to <b>True</b> .                                                                                 |
| Do not show balance<br>shown on aging tab         | Set to True to hide the Total Balance and Balance Shown fields.                                                                                                    |
| Use last note for<br>action and follow up<br>date | Set to <b>True</b> to set the collection date column to the date of the last note of any kind saved for the invoice. Set to <b>False</b> to display a date in the collection date column only if a collection note is saved for the invoice - not for any other note type. |
| Warn if no invoices<br>selected                   | Set to <b>True</b> to produce a warning message when no invoices have been selec-<br>ted when you click attempt to post a collection note or write a letter.                                                                                                    |

The following system preferences for this function are located in the Administration module, System Preferences, **Fields/screen behavior**, **Collection Queue** folder.

| Preference                                | Description                                                                                                    |
|-------------------------------------------|----------------------------------------------------------------------------------------------------|
| Default client age to<br>begin collection | Enter the age to begin collections if the field on the <b>Client Information</b> > <b>Col-</b><br><b>lections</b> panel is blank. If this field is also blank or 0, system will default to 30<br>days unless working with "past due only" in which the default is 1 day. |
| Generate by debtor<br>instead of client   | Select <b>True</b> to have the collection queue generated by debtor selection rather than client selection.                                                                                                    |
| Handle client age to begin collections    | Select how to handle the Client Days to Begin Collection Field, ie. Ignore, Drop by<br>Invoice Date, Drop by Purchase Date.                                                                                                    |

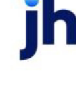

The following system preferences for this function are located in the Administration module, System Preferences, Fields/screen behavior, Miscellaneous folder.

| Preference         | Description                                                                      |
|--------------------|----------------------------------------------------------------------------------|
| Use dispute codes  | Set to True to enable the Set/Clear Dispute option action list of the Aging tab. |
| instead of explan- | Note that theAllow setting dispute for multiple invoices preference must also be |
| ation              | set to <b>True</b> .                                                             |

# Debtor Aging - Credit/No Buy Tab

Use the Debtor Aging screen Credit/No Buy tab to view or establish additional credit rules for the selected client-debtor relationship, and to override financial rules for both the debtor and the client.

| 🚯 Customer Aging for ABC Garage Doors on AnyCo Communications, Inc. (ANYCO)                  |
|----------------------------------------------------------------------------------------------|
| Aging Credit / No Buy NOA / Rules Analysis Misc. Data Alias Notices Address Payments Options |
| Credit w/o override: 50,000,00 Customer Insurance                                            |
| Researched: August 16, 2005 W/D override:                                                    |
| Expires                                                                                      |
| Research date:Audit                                                                          |
| Credit override: Create E-Pmt                                                                |
| Expires in months: Rules                                                                     |
| Set by: JEANNE No insurance                                                                  |
| Transfer client:                                                                             |
| Payment Service:                                                                             |
| Max invoice amount:                                                                          |
| Relationship no buy:                                                                         |
| Customer Notes Statement Preview V Letter Master History 降 Egit Help                         |

| Field                        | Description                                                                                                    |
|------------------------------|----------------------------------------------------------------------------------------------------|
| Credit without over-<br>ride | This field displays the lower of the client or debtor's single client credit limit as<br>established on the Client Information and Debtor Information screens. The adja-<br>cent field indicates whether the amount displayed is client-related (Client), or<br>debtor-related (Debtor). |
| Researched                   | Displays the date on which the above-mentioned credit was researched. This date is set in the Credit Information panel of the Debtor Information screen.                                                                                                    |
| Expires                      | Displays the credit expiration date for the credit limit. This date is calculated from the Research date by applying the Expires in months entered on the Credit Information panel of the Debtor Information screen.                                                                     |
| Research Date                | Enter the research date for the client/debtor relationship that overrides the<br>Research Date set for the debtor on the Credit Information tab of the Debtor<br>Information screen.                                                                                                    |

| Field              | Description                                                                                                    |
|--------------------|----------------------------------------------------------------------------------------------------|
| Credit override    | Enter the debtor's credit limit override amount for this particular client.                                                                                                    |
|                    | This credit limit applies to invoices purchased from the selected client only, and overrides any credit limit previously established in the Debtor Information screen                                                                                                    |
| Or %               | Set the percentage of the client balance to be used as the relationship credit<br>limit. This field only appears if System Preference Field/screen behavior,<br>Screens, Client/debtor relationship, Allow credit limit percentage is set to <b>True</b> .                                          |
| Expires in months  | Enter the number of months in which the credit check needs to be performed again. The adjacent field displays the date calculated from the Research date and Expires in months fields.                                                                                                    |
| Set by             | Displays the username of the user who set the credit override.                                                                                                    |
| Payment Service    | Select the third-party payment service associated with this client/debtor rela-<br>tionship. Payment services are defined in the Payment Services table in Fact-<br>orSoft.                                                                                                    |
| None               | Select this option if no third-party payment service is used                                                                                                    |
| Max invoice amount | Enter the highest permissible invoice amount for this client/debtor relationship.                                                                                                    |
| W/O override       | Displays the insurance carrier for this client/debtor relationship.                                                                                                    |
| Ву                 | If defining an insurance override, select the insurance carrier underwriting the override from the list.                                                                                                    |
| Amount             | Enter the amount insured in the insurance override in this field.                                                                                                    |
| Expires            | Enter the insurance override expiration date in this field.                                                                                                    |
| No insurance       | Select this option if no override insurance is used.                                                                                                    |
| Transfer client    | If this debtor uses the transfer functionality to exchange information with<br>another client/debtor, select the Transfer client from the drop-down list. Trans-<br>fer clients are defined in the Data Transfer Table in Tables.                                                                   |
|                    | The Transfer client field and Never transfer option can be excluded from the<br>Credit / No Buy tab by System Preference Fields/screen behavior, Screens, Cli-<br>ent/debtor relationship, Do not show transfer client override information to <b>True</b><br>to exclude these fields from the tab. |
| Debtor no buy      | This field contains any Warning message saved for the debtor on the Debtor                                                                                                    |

| Field               | Description                                                                                                    |
|---------------------|----------------------------------------------------------------------------------------------------|
|                     | Information screen upper fields.                                                                                                    |
| Relationship no buy | Select a no buy code to set for the client/debtor relationship, if required. Use the adjacent field to enter descriptive no buy reason information.                                                                                                    |
| Create E-Pmt Rules  | Opens the Override Electronic Payment Rules for Relationship screen to create relationship-level override of the default electronic payment rules.                                                                                                    |
|                     | When the payment is executed the rules and overrides are applied in the fol-<br>lowing hierarchy: relationship, debtor, client, table. For example, if there are over-<br>rides set up for client fees (but not debtor fees) at the relationship level, debtor<br>fee override at the debtor level, and client override at the client level, then the cli-<br>ent level override from the relationship level and the debtor fee override from<br>the debtor level are used. If there is no relationship level override, a debtor fee<br>override (but no client fee) override at the debtor level, and no client override,<br>the debtor fee from the debtor override and the client fee set up in the table are<br>used. |

### System Preferences

The following system preferences for this function are located in the Administration module, System Preferences, **Data Entry Behavior**, **Purchase Approval** folder.

| Preference                                | Description                                                                                                    |
|-------------------------------------------|----------------------------------------------------------------------------------------------------|
| Client/Debtor No-Buy<br>is only a warning | Set to <b>True</b> to treat the relationship no buy message as a simple warning. Set to <b>False</b> to prohibit further purchases from any clients dealing with this debtor. |

# Debtor Aging - NOA/Rules Tab

Use the NOA Rules tab to record additional information about the selected client/debtor relationship, and to allow override, for the client/debtor relationship only, the financial rules for both the debtor and the client. You can also set the NOA sent and received date and charge fees that will only affect that client/debtor relationship.

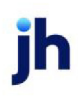

| Aging Credit / No Buy NDA / Rules Conf                     | imation Analysis Misc. Data Credit Requests Documents Overrides Options                                                                                                    |
|------------------------------------------------------------|----------------------------------------------------------------------------------------------------|
| N0A sent June 11, 2010<br>Received June 11, 2010<br>Waived | Recourse days:     Include     No recourse     Cancel     Audit       Incligible days:     Incligible     Over limit is incligible     Concentration     Include       Finance charge:     Incline charge     Imit override:     Imit override:     Imit override: |
| Client vendor #<br>Client ref #: HS0001                    | Days due:      Grace Period:       Estimated monthly sales:      Treat relationship as very large       Extra fee rate (%):      Take at: Purchase                                                                                                    |
| No automatic C/B                                           | Early payment discount: Days for discount:                                                                                                    |
| Original invoice required                                  | Tax code: Clear                                                                                                    |
| Last check: 11/10/2010<br>(Dated) 23,500.00                | Anticipated volume rebate (%): Estimated dilution (%):                                                                                                    |
| Click to view                                              | v                                                                                                    |

| Field                 | Description                                                                                                    |
|-----------------------|----------------------------------------------------------------------------------------------------|
| NOA Sent              | This field is used to set and display the date on which a Notice of Assignment was sent to the debtor for this relationship.                                                                                                    |
| Received              | This field is used to set and display the date on which a Notice of Assignment was received from the debtor for this relationship.                                                                                                    |
| Waived                | This field is used to set and display the date on which a Notice of Assignment waived for the debtor for this relationship.                                                                                                    |
| Client<br>vendor#     | Enter the debtor identification number for the client. The Client Vendor # appears on any debtor-related statements for easy reference. This field is optional.                                                                                                    |
| Client ref #          | Enter the number by which the client identifies the debtor. The Client Reference number displays on any client-related statements for easy reference.                                                                                                    |
|                       | This field can be manually entered by the financial institution. In addition, If the system preference <b>Debtor Rules/Defaults</b> , <b>Rules</b> , <b>Automatically assign client reference num-bers when blank</b> is set to <b>True</b> , the system automatically assigns the number.                                                                                                    |
| No auto-<br>matic C/B | Select this option to indicate that outstanding balances cannot be automatically charged back upon purchase.                                                                                                    |
| No state-             | Select this option to indicate that the debtor is not to receive periodic statements.                                                                                                    |
| ment                  | This option initiates the normal bypass functionality, in which No Statement relationships<br>are bypassed when multiple statements are produced from the Reports module. Also, a<br>verification message is displayed when the user attempts to run an individual statement<br>for a relationship that has been flagged as No Statement. The message is displayed<br>from any applicable statement in the Report module or when attempting to generate<br>statements directly from the Debtor Aging screen. |

| Field                              | Description                                                                                                    |
|------------------------------------|----------------------------------------------------------------------------------------------------|
| Collection<br>notes are<br>private | Select this option to indicate that collection notes will not be visible to clients who man-<br>age their accounts online using ClientWeb.                                                                                                    |
| Last check                         | This field displays the amount and date received of the last check posted for this debtor.<br>You can click on the Last check field to view the Collection Report generated upon this<br>payment. This field displays the last posted check date along with the last pending<br>check if the most recent check is pending.                                                                                                    |
| Recourse<br>days                   | Enter the number of days from the invoice or due date that the invoices for this rela-<br>tionship become eligible for recourse. The recourse days set here overrides the recourse<br>days set up in the Client Terms selected for the client. The date from which the days are<br>measured is determined by system preference ( <b>Data entry behavior</b> , General, Base<br>recourse on invoice date. <b>True</b> = invoice date, <b>False</b> = days past due.). |
|                                    | Warning: This recourse rule applies to present and future invoices sold to the selected<br>debtor only, and overrides any recourse rule previously established in the client's<br>Purchase Terms.                                                                                                    |
| No recourse                        | Select this option to indicate that all present and future invoices for this relationship are purchased on a non-recourse basis.                                                                                                    |
| Ineligible<br>days                 | Enter the number of days from the invoice or due date that the invoices for this rela-<br>tionship become ineligible. The date from which the days are measured is determined<br>by system preference (Client rules/defaults, Ineligibility/summary calculation, Ineligible<br>days is days past due. <b>True</b> = days past due, <b>False</b> = invoice date).                                                                                                    |
|                                    | <i>Warning</i> : This ineligibility limit applies to invoices sold to the selected debtor only, and overrides any ineligibility rule previously established in the client's Ineligibility Terms.                                                                                                    |
| Not eligible                       | Select this option to indicate that no invoices for this relationship are eligible for pur-<br>chase.                                                                                                    |
| Over limit is<br>ineligible        | Select this option to indicate that purchases for this client-debtor relationship are ineligible if the debtor's credit limit is exceeded.                                                                                                    |
| Finance<br>charge                  | Enter the finance charge applied to the debtor's account for the client.                                                                                                    |
| Days due                           | If the client's invoices are based on due date aging enter the number of days after which<br>the invoices for this particular debtor are past due. The aging style is determined by sys-<br>tem preference (Field/screen behavior, Miscellaneous, On screen aging is calculated by.<br>Options are Due date, Invoice date and Purchase date.).                                                                                                    |

| Field                                    | Description                                                                                                    |
|------------------------------------------|----------------------------------------------------------------------------------------------------|
|                                          | Select FF or EOM from the adjacent drop-down list to determine whether the invoices are due from the first of the month (FF), or the end of the month (EOM).                                                                                                    |
| Estimated<br>monthly<br>sales            | Enter the dollar amount of estimated monthly sales for this relationship, if applicable.                                                                                                    |
| Extra fee<br>rate (%)                    | Enter the percentage rate of an extra fee to be charged to this relationship in this field, if applicable.                                                                                                    |
| Con-<br>centration<br>limit override     | Enter the percentage rate of the client's total A/R over which the debtor's invoice(s) become ineligible. This limit is set to create a relationship level override to the limit set in the Ineligibility panel of the Client Information screen.                         |
| Treat rela-<br>tionship as<br>very large | Select this option to turn off automatic refresh of the Aging grid. This may be desirable for very large relationships to prevent undesirable wait times while the list loads. If this option is selected, the list is refreshed manually by clicking the Refresh button. |
| Take at                                  | For the Extra fee rate, select whether the fee is taken at Purchase or Collection.                                                                                                    |
| Early pay-<br>ment dis-<br>count         | Enter the percentage rate of a discount to be applied for early payment for this rela-<br>tionship.                                                                                                    |
| Days for dis-<br>count                   | Enter the number of days from the due date before which the early payment discount applies.                                                                                                    |
| Tax code                                 | Select the state code for the client for state tax to be applied to services, if applicable.                                                                                                    |
| Anticipated<br>volume<br>rebate          | Enter the anticipated volume rebate percentage rate for the client/debtor relationship.                                                                                                    |
| Estimated<br>dilution                    | Enter the expected dilution percentage for the client/debtor relationship and overrides the Client Information > Purchase Terms panel > Expected Dilution. The dilution rate is the expected chargeback rate, based on previous short pays.                               |
|                                          | To reduce <b>Purchase Fee</b> and <b>Advance Amount</b> by anticipated dilution, select the <b>Reduce Fee Basis by Anticipated Dilution</b> option on the Purchase Fee panel of the Cli-<br>ent Terms selected for this client.                                           |
|                                          | NOTE                                                                                                    |

| Field | Description                                                                                                    |
|-------|----------------------------------------------------------------------------------------------------|
|       | The reduction will not apply to Collection Fees or any other fees outside of the Purchase Fee and Advance Amount. |

# Debtor Aging - Analysis Tab

The Analysis tab displays the purchase and payment trend for the selected client/debtor relationship. The right side of the window displays the client's current and past due aging balances compared to balances of all clients and all Master clients.

| Aging Credit / No Buy NDA / Rules An | alysis Misc. Data Payments Opti                     | ons                   |             |             |  |
|--------------------------------------|-----------------------------------------------------|-----------------------|-------------|-------------|--|
|                                      |                                                     |                       | This Client | All Clients |  |
| Total checks posted: 40              | Since March 1, 2010                                 | 1-30 day balance:     | 5,574.50    | 5,574.50    |  |
| Not paid to lender: 0                | Trend                                               | 31-45 day balance:    | 21,728.65   | 21,728.65   |  |
|                                      |                                                     | 46-60 day balance:    | 2,134.50    | 2,134.50    |  |
| Total invoices purchased: 100        | Invoices posted before March 1,<br>2010 are ignored | 61-90 day balance:    | 293.00      | 293.00      |  |
| Average: 1,076.21                    |                                                     | 91-Up day balance:    |             |             |  |
| Total paid to zero: 75               | positive invoices (341.50) plus                     |                       | ,           |             |  |
| % Dilution: 0.98                     | included deductions (425.00)                        | T otat:               | 29,730.65   | 29,730.65   |  |
| Weighted days to payr 25.02          | positive invoices (77,890.60)                       |                       |             |             |  |
| weighted days to pay. [35.82         | Derived by dividing the sum of the                  | 3 month high balance: | 29,730.65   | 29,730.65   |  |
|                                      | invoice amount, by the total amount                 | 6 month high balance: | 29,730,65   | 29 730 65   |  |
|                                      | of all paid invoices                                |                       | 10011 00.00 | Jacob 00.00 |  |

| Field                         | Description                                                                                                    |  |
|-------------------------------|----------------------------------------------------------------------------------------------------|--|
| Total checks posted           | Displays the number of checks posted for the client/debtor relationship.                                                                                                    |  |
|                               | An adjacent message to indicate that the data is calculated from a specified date is displayed when System Preference Fields/screen behavior, Screens, Cli-ent/debtor relationship, Analysis tab ignore data before is set to the beginning date for data to be analyzed. |  |
| Not paid to lender            | Displays the amount of checks for the client/debtor relationship that were not paid to the lender.                                                                                                    |  |
| Total invoices pur-<br>chased | Displays the total number of all invoices purchased to date for the client/debtor relationship.                                                                                                    |  |
|                               | An adjacent message to indicate that the data is calculated from a specified date is displayed when System Preference Fields/screen behavior, Screens, Cli-ent/debtor relationship, Analysis tab ignore data before is set to the beginning date for data to be analyzed. |  |
| Average                       | Displays the average invoice amount.                                                                                                    |  |
| Total paid to zero            | Displays the number of invoices paid in full for the client/debtor relationship to                                                                                                    |  |

v4.7

| Field                | Description                                                                                                    |  |
|----------------------|----------------------------------------------------------------------------------------------------|--|
|                      | date.                                                                                                    |  |
| % Dilution           | Displays the dilution rate of invoices paid off for the client/debtor relationship to<br>date. The dilution calculation is explained in an adjacent field.<br>This field can be hidden by System Preference (Fields/screen behavior,<br>Screens, Client/debtor aging, Do not show % dilution on analysis tab). |  |
| Weighted days to pay | Displays the average number of days in which invoices are paid for the cli-<br>ent/debtor relationship. The average weighted days calculation is explained in<br>an adjacent field.                                                                                                    |  |
| Trend                | Opens the Debtor History/Trend window for the Client/debtor relationship.                                                                                                    |  |

## Debtor Aging - Misc. Data Tab

The Misc. Data tab of the Client/Debtor Aging screen allows you to add miscellaneous data elements to the debtor record and define values for the data elements that are specific to the client/debtor relationship. Miscellaneous data elements are defined on the Miscellaneous Data Elements Table.

The data elements displayed in the grid are those that are defined in the tables for the Client/Debtor aging screen. Select a data element from the grid and click the **Modify** button to open the Set element for a client screen. you can then create a value for the element specific to the client/debtor relationship.

| Aging Credit / No Buy NDA / Rules C             | onfirmation Analysis Misc. Data Alias Credit Requests Documents Notice | s Address Payments Options |
|-------------------------------------------------|------------------------------------------------------------------------|----------------------------|
| Element                                         | Value                                                                  | Modify                     |
| Aging Data Element<br>Miscellaneous Information | TEST VALUE                                                             |                            |
|                                                 |                                                                        |                            |
|                                                 |                                                                        |                            |
|                                                 |                                                                        |                            |
|                                                 |                                                                        |                            |
|                                                 |                                                                        |                            |
|                                                 |                                                                        |                            |
|                                                 |                                                                        |                            |
|                                                 |                                                                        |                            |
| ]                                               |                                                                        |                            |

## Debtor Aging - Alias Tab

The Alias tab allows you to define additional Client Reference Numbers that a debtor may be known by for other clients.

### NOTE

This tab is only available if the system preference **Fields/screen behavior**, **Screens**, **Client/debtor aging**, **Allow client ref # aliases** is set to **True**.
To add a new Client Reference # Alias, enter the **Client Ref #** used for the debtor and enter a **Description**. Click the **Add** button. The alias is added to the grid.

To delete a Client Reference # Alias, select the Alias in the grid, then click the **Delete** button.

### Debtor Aging - Credit Requests Tab

The Credit Request tab displays credit requests that were created for the client/debtor relationship from the Manage Credit Requests screen. This function is used to track credit requests that were created to clear against specific invoices, such as SOAs.

| Cust   | omer Aging for A   | Amanda Coalson Debto  | r on Amanda Test Client (A |                             |                    |                      |                    |                |           |
|--------|--------------------|-----------------------|----------------------------|-----------------------------|--------------------|----------------------|--------------------|----------------|-----------|
| Aging  | Credit / No Buy    | NOA / Rules Confirmat | ion Analysis Misc. Data    | Alias Credit Requests Docur | nents Address Pavr | nents   Options   Ex | tra Terms          |                |           |
| Also   | Show Expired Rec   | quests                |                            |                             |                    |                      |                    |                |           |
| Reques | st#                | Type                  | Requested                  | Order                       | Available          | Ships                | Expires            | Cancelled / By |           |
| 14128  |                    | Approved              | 2/28/2020                  | 30,000.00                   | 24,672.67          | 3/12/2021            | 4/11/2021          |                |           |
| 14210  |                    | Approved              | 3/9/2021                   | 2,000.00                    | 0.00               |                      | 9/12/2021          |                |           |
|        |                    |                       |                            |                             |                    |                      |                    |                |           |
|        |                    |                       |                            |                             |                    |                      |                    |                |           |
|        |                    |                       |                            |                             |                    |                      |                    |                |           |
|        |                    |                       |                            |                             |                    |                      |                    |                |           |
|        |                    |                       |                            |                             |                    |                      |                    |                |           |
|        |                    |                       |                            |                             |                    |                      |                    |                |           |
|        |                    |                       |                            |                             |                    |                      |                    |                |           |
|        |                    |                       |                            |                             |                    |                      |                    |                |           |
|        |                    |                       |                            |                             |                    |                      |                    |                |           |
| (      | Cancel highlighted | unshipped approval    | Re-Risk                    |                             |                    | I                    | fotal Available: [ | Vie            | w Refresh |
| _      |                    | 1                     |                            |                             |                    |                      |                    |                |           |
| Custor | mer Notes          | Statement Previe      | w 🗸 Letter                 | Master History              |                    |                      |                    |                | Exit Help |

### NOTE

This tab is only available if the system preference **Data entry behavior**, **At risk logic**, **Calculate invoice at-risk amount** is set to **True**.

When this system preference is true, additional credit-related optional columns are also available

from the Client Summary Aging screen:

- Credit Limit
- SOA Available
- SOA Used
- Unshipped approvals
- Client risk
- Factor risk
- Availability
- Credit Exposure

| Field                         | Description                                                                                                    |
|-------------------------------|----------------------------------------------------------------------------------------------------|
| Also Show Expired<br>Requests | Select this option to display credit requests for the client/debtor relationship that have expired.            |
| (Grid)                        | Displays each credit request for the client/debtor relationship as a line item with the following information: |

| Field                                    | Description                                                                                                    |
|------------------------------------------|----------------------------------------------------------------------------------------------------|
|                                          | <ul> <li>Request #: the credit request number generated by FactorSoft for the request</li> </ul>                                                                                                    |
|                                          | • <b>Type</b> : the type of credit request, such as W/I Line, or SOA, which is selected on the Approve/Deny Request screen when the request is worked.                                                  |
|                                          | Requested: the credit request date.                                                                                                    |
|                                          | Order: The credit request amount.                                                                                                    |
|                                          | Available: The unused portion of the credit request amount.                                                                                                    |
|                                          | <ul> <li>Ships: The ship date; entered on the Approve/Deny Request screen when<br/>the request is worked.</li> </ul>                                                                                    |
|                                          | <ul> <li>Expires: the expiration date of the credit request; entered on the<br/>Approve/Deny Request screen when the request is worked.</li> </ul>                                                      |
|                                          | • Cancelled/By: the canceled date and user-id that canceled the request.                                                                                                    |
| Cancel highlighted<br>unshipped approval | Select a credit request and click this button to cancel the credit request. The amount of the credit request is removed from availability for the client/debtor relationship.                           |
| Re-Risk                                  | Click this button to force the system to run the re-risk calculation.                                                                                                    |
|                                          | Click here for more information on how FactorSoft <u>re-risks invoices</u> .                                                                                                    |
| Total Available                          | Displays the dollar amount available from credit requests for the client/debtor relationships.                                                                                                    |
| View                                     | Click this button to open the Invoice Covered by Credit Request screen, which displays a grid list of the invoices covered by the credit request. Invoices are associated to the credit request by PO#. |
| Refresh                                  | Click this button to update the data displayed on the screen.                                                                                                    |

### Debtor Aging - Documents Tab

The Documents tab of the Debtor Aging screen is used to attach and view any documents related to the client/debtor relationship. The grid displays each stored debtor document by Description, Date, and File Name within document category.

Aging Credit / No Buy NOA / Rules Confirmation Analysis Misc. Data Alias Credit Requests Documents Address Payments Overrides Options

| Category      | Description »                                           | Date      | File Name.        | View                      |
|---------------|---------------------------------------------------------|-----------|-------------------|---------------------------|
| NOA           |                                                         | 10/5/2017 | Sample Email.docx | New                       |
|               |                                                         |           |                   | Delete                    |
|               |                                                         |           |                   |                           |
|               |                                                         |           |                   |                           |
|               |                                                         |           |                   |                           |
|               |                                                         |           |                   |                           |
|               |                                                         |           |                   | Modify                    |
|               |                                                         |           |                   | Cancel                    |
| NOA Document: | Sample File, Sample Email.docx, October 5, 2017 1:36 PM |           | ·                 | <ul> <li>Audit</li> </ul> |

| Field    | Description                                                                                                    |
|----------|----------------------------------------------------------------------------------------------------|
| Category | Lists the categories defined in the Document Category Maintenance table for<br>debtor use. Selecting a category displays the documents that have been<br>added under that category for the relationship.                                                                                                    |
| (Grid)   | Displays each document attached for the Client/Debtor relationship. The data<br>listed for each document is the <b>Description</b> entered on the Attach Document to<br>Relationship screen, the <b>Date</b> that the document was attached (computer pro-<br>cessing date), and the <b>File name</b> of the attached document. |
| View     | Click this button to display the contents of the selected document in its native application (for instance, Microsoft Word based documents are opened in Word).                                                                                                    |
| New      | Click this button to open the Attach Document to Relationship screen, which is used to attach a document to the client/debtor relationship.                                                                                                    |
| Delete   | Select a document from the grid and click this button to permanently delete the document from the client/debtor relationship.                                                                                                    |

### Debtor Aging - Notices Tab

The Notices tab is used to send Notices of Assignment (NOA) documents for the client/debtor relationship.

Note that Registered Email is a separately licensed feature of FactorSoft that allows you to send email via RPost Registered Email from the Notices tab.

| Aging | Credit / No Buy                       | NDA / Rules C | onfirmation Analysis | Misc. Data Alias | Credit Requests Docur | ments Notices Addres | ss Payments | Options |
|-------|---------------------------------------|---------------|----------------------|------------------|-----------------------|----------------------|-------------|---------|
|       | Requested                             | Туре          | Template             | Method           | Sent                  | Status               |             |         |
| 6/6/  | 2011 3:54:48 PM                       | Ack           |                      | RegEmail         | 6/6/2011 3:55:30 PM   | Complete             |             |         |
| 6/6/  | 2011 3:06:52 PM                       | Sent          |                      | Reg Email        | 6/6/2011 3:07:36 PM   | Complete             |             |         |
|       |                                       |               |                      |                  |                       |                      |             |         |
|       |                                       |               |                      |                  |                       |                      |             |         |
|       |                                       |               |                      |                  |                       |                      |             |         |
|       |                                       |               |                      |                  |                       |                      |             |         |
|       |                                       |               |                      |                  |                       |                      |             |         |
|       |                                       |               |                      |                  |                       |                      |             |         |
|       |                                       |               |                      |                  |                       |                      |             |         |
|       |                                       |               |                      |                  |                       |                      |             |         |
|       |                                       |               |                      |                  |                       |                      |             |         |
| 1     |                                       |               |                      |                  |                       |                      |             |         |
| Waiw  | e Send                                | View/Llodate  |                      |                  |                       |                      |             |         |
|       | · · · · · · · · · · · · · · · · · · · | Termober      | <u> </u>             |                  |                       |                      |             |         |
| _     |                                       |               |                      |                  |                       |                      |             |         |

| Field       | Description                                                                                                    |  |  |  |  |  |
|-------------|----------------------------------------------------------------------------------------------------|--|--|--|--|--|
| (Grid)      | Displays each notice sent or waived for the client/debtor relationship. The data listed for each document is:                                                                                                    |  |  |  |  |  |
|             | <ul> <li>Requested: displays the time and date that the notice was requested to<br/>be sent. The date/time is based on the computers processing date</li> </ul>                                                                                       |  |  |  |  |  |
|             | <ul> <li>Type: displays the type of line-item entry. Sent indicates an a notice sent<br/>by any method. Ack indicates an acknowledgment received and is applic-<br/>able to RPost/Registered Email only</li> </ul>                                    |  |  |  |  |  |
|             | <ul> <li>Template: Displays the template name attached for the notice</li> </ul>                                                                                                    |  |  |  |  |  |
|             | <ul> <li>Method: Indicates the selected send method - Print, Email, History, Fax,<br/>Reg Email</li> </ul>                                                                                                    |  |  |  |  |  |
|             | <ul> <li>Sent: displays the time and date that the notice was processed by the<br/>Engine to email, print, or Fax the notice. The date/time is based on the<br/>Engine server computers' processing date.</li> </ul>                                  |  |  |  |  |  |
|             | Status: Displays the status of the request or notice                                                                                                    |  |  |  |  |  |
| Waive       | Click this button to add a Waived entry for the client/debtor relationship. The intent of this option is to annotate that the NOA is waived for this client/debtor relationship.                                                                      |  |  |  |  |  |
| Send        | Click this button to send a new notice via email, fax, or print for the client/debtor relationship. This button opens the Send Notice to Client/Debtor screen, which contains all of the fields required to submit a notice to the Engine to be sent. |  |  |  |  |  |
| View/Update | Select a line item and click this button to open the View Note Sent to Client<br>Debtor screen, which displays details of the request.                                                                                                    |  |  |  |  |  |
|             | If the Registered Email feature is enabled, this screen also allows submitting a request for authentication of the email through RPost.                                                                                                    |  |  |  |  |  |

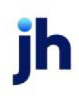

#### System Preferences

The following system preferences for this function are located in the Administration module, System Preferences, Fields/screen behavior, Screens, Client/debtor aging folder.

| Preference                 | Description                                                                       |
|----------------------------|-----------------------------------------------------------------------------------|
| Allow notices              | This preference enables the Notices tab on the Debtor Aging screen.               |
| Default subject on notices | Use this preference to set a default title for emails sent using the Notices tab. |

### Debtor Aging - Address Tab

The Address tab of the Debtor Aging screen is used to add address information (including phone number and email address) specific to the client/debtor relationship.

| Aging Cred | it / NoBuy   NOA / Rules   Con | firmatio | n Analysis M | isc. Data / | Alias | Credit Requests | Documents | Notices Add | ress     | Payments | Op |
|------------|--------------------------------|----------|--------------|-------------|-------|-----------------|-----------|-------------|----------|----------|----|
| Address:   | 121 AABSCO Blvd                |          |              |             |       |                 |           |             |          |          |    |
|            | [                              |          |              |             |       |                 |           | Can         | el       |          |    |
| City:      | AABSCOville                    | MD       | 12121        |             |       |                 |           | Aur         | •        |          |    |
| Country:   |                                |          |              |             |       |                 |           |             | <u>~</u> |          |    |
| Phone:     | 205-555-1127                   |          |              |             |       |                 |           |             |          |          |    |
| Fax        | 205-555-1128                   |          |              |             |       |                 |           |             |          |          |    |
| Emailt     | abby@AABSCO.us                 | -        |              |             |       |                 |           |             |          |          |    |
|            |                                |          |              |             |       |                 |           |             |          |          |    |
|            |                                |          |              |             |       |                 |           |             |          |          |    |
|            |                                |          |              |             |       |                 |           |             |          |          |    |
|            |                                |          |              |             |       |                 |           |             |          |          |    |

| Field   | Description                                                                                                    |
|---------|----------------------------------------------------------------------------------------------------|
| Address | There are two address lines provided to add a street address specific to the cli-<br>ent/debtor relationship.                                                |
| City    | This line provide field for the City, State, and Zip/Postal Code components of the address specific to the client/debtor relationship.                       |
| Country | Enter the country of the address specific to the client/debtor relationship.                                                                                 |
| Phone   | Enter a phone number specific to the client/debtor relationship.                                                                                             |
| Fax     | Enter a fax phone number specific to the client/debtor relationship.                                                                                         |
| Email   | Enter an email address specific to the client/debtor relationship.                                                                                           |
|         | When email requests are processed in FactorSoft, the logic for Top-level<br>Domains (or TLD's, the portion of the email address after the domain name, e.g., |

| Field  | Description                                                                                                    |
|--------|----------------------------------------------------------------------------------------------------|
|        | .com, .org, .us, etc.) first edits the TLD against the "standard" names. If the TLD is<br>not found, then, based on System Preference, the system edits against a<br>domain name text file (provided by ICANN - Internet Corporation for Assigned<br>Names and Numbers) in the production data folder, which will be updated and<br>patched as new names come on line. |
|        | Set System Preference Identification/system constants, System constants,<br>Email domain edit rule to determine how TLDs are edited to the desired<br>value:                                                                                                    |
|        | <ul> <li>Validate against original top-level domains &amp; table of ICANN-era<br/>domains (this value is the default)</li> </ul>                                                                                                    |
|        | <ul> <li>Validate against original top-level domains only</li> </ul>                                                                                                    |
|        | <ul> <li>Do not edit top-level domains</li> </ul>                                                                                                    |
| Modify | Click this button to create or update the Address information for the cli-<br>ent/debtor.                                                                                                    |
| Cancel | Click this button prior to clicking <b>Modify</b> to disregard changes made, but not yet updated.                                                                                                    |
| Audit  | Click this button to display the Client/Debtor Audit History screen, which displays audit history for the Client Debtor Address.                                                                                                    |

### System Preferences

User Guide

**Client & Debtor Activities** 

The following system preferences for this screen is located in the Administration module, System Preferences, **Reports**, **Debtor letter** folder.

| Preference                                        | Description                                                                                                    |
|---------------------------------------------------|----------------------------------------------------------------------------------------------------|
| Use relationship<br>address for debtor            | Set to <b>True</b> to use the alternate relationship address entered on the Address tab<br>of the Debtor Aging screen on debtor letters and statements.                                                        |
| Excel spreadsheets<br>contain how many<br>columns | <ul> <li>Set the desired number of aging columns for the Excel spreadsheet reports:</li> <li>Six: six aging columns to 120+ days past due</li> <li>Seven: seven aging columns to 150+ days past due</li> </ul> |
| Folder for Excel<br>Spreadsheets                  | Set the folder location where the Excel spreadsheet reports will be saved by FactorSoft. If this is not set, the spreadsheet is written to the Local Set-                                                      |

ih

| Preference                         | Description                                                                                                    |
|------------------------------------|----------------------------------------------------------------------------------------------------|
|                                    | tings\Temp folder for the Windows user-name logged into the computer.                                                                                                    |
| Hide due date                      | Set to <b>True</b> to exclude the Due Date column from the report. This is only applic-<br>able when the <b>List invoices by debtor/client</b> option is selected for <b>Level of</b><br><b>detail</b> .                      |
| Select based on<br>which date      | <ul> <li>Set to determine the date to which the As of date compares for data selection.</li> <li>Invoice date</li> <li>Purchase date</li> </ul>                                                                               |
| Show invoice type                  | Set to <b>True</b> to print the invoice type code before the invoice number in the <b>Inv#</b> column. This is only applicable when the <b>List invoices by debtor/client</b> option is selected for <b>Level of detail</b> . |
| Sort to at-risk bal-<br>ance means | Set this option to determine the balance that the report is sorting to for the 5 column, at risk by balance and Excel, at risk by balance formats:<br>• <b>Balance, high to low</b>                                           |
|                                    | <ul> <li>Lender-risk, high to low</li> </ul>                                                                                                    |

### Debtor Aging Overrides Tab

The Overrides tab of the Debtor Aging screen is used to define override client terms at the client/debtor relationship level, which override the Client Terms selected for the client or alternate terms selected for a batch for invoices for the client/debtor relationship. Set System Preference **Fields/screen behavior**, **Screens**, **Client Aging**, Allow invoice based terms overrides to **True** to enable this tab.

#### TIP

The client in the relationship must have invoice-based client terms assigned in order to use the client/debtor relationship level terms override.

| C Debtor Aging for Walmart IL on Override Terms Client (OVERRIDE)                                                                                    |
|----------------------------------------------------------------------------------------------------|
| Aging   Credit / No Buy   NOA / Rules   Analysis   Misc. Data   Credit Requests   Documents   Notices   Payments   Overrides   Options   Extra Terms |
| Advance Rates to be Taken at Purchase:                                                                                                    |
| Fee Escrow Rate (%)                                                                                                    |
| Reserve Escrow Rate (%)                                                                                                    |
| Calculated Advance Rate (%): 98,0000                                                                                                    |
|                                                                                                    |

| Field                          | Description                                                                                                    |
|--------------------------------|----------------------------------------------------------------------------------------------------|
| Fee Escrow Rate (%)            | Enter the invoice percentage rate charged for this relationship-level override.<br>Will populate a 0 if Reserve Escrow is set. Will be blank if no Override term is set.                                                                                                    |
| Reserve Escrow Rate<br>(%)     | Enter the invoice percentage rate to be held in reserve for this relationship-level<br>override. Will populate a 0 if Fee Escrow is set. Will be blank if no Override term is<br>set.                                                                                                    |
| Calculated Advance<br>Rate (%) | Displays the percentage of the invoice amount advanced for invoices for this relationship-level override, which is 100 percent minus the Reserve Escrow Rate (%) and Fee Escrow Rate (%) rates.                                                                                                    |
| Other Override Fees<br>(Beta)  | Select the Client Terms that will override certain term type definitions for the relationship except the Purchase Fees, which are defined using the <b>Fee Rate</b> (%) and <b>Reserve Rate</b> (%) fields above. Note that the Terms selected must be an active invoice-based terms previously defined in Client Terms (refer to the <i>Defining Client Terms</i> chapter of the FactorSoft Administrator's Guide for details). |

### Debtor Aging - Payments Tab

This tab displays all collections paid for the client/debtor relationship as-of a given date.

| Aging Credit | No Buy NOA / Rules | Confirmation Analysis | Misc. Data | a Alias Credit Red | quests Documents Notices Address      | Payments Options |
|--------------|--------------------|-----------------------|------------|--------------------|---------------------------------------|------------------|
| Date »       | Check#             |                       | NPTF       | Amount             |                                       |                  |
| 4/19/2011    | 17514              |                       | No         | 2000.00            |                                       |                  |
| 4/30/2011    | 0089787            |                       | No         | 15000.00           | Show negerite ported since 1          | 0011             |
| 4/30/2011    | 332332             |                       | No         | 1000.00            | Show payments posted since.  March 20 | , 2011           |
| 4/30/2011    | 6976578            |                       | No         | 100.00             |                                       | Refresh          |
|              |                    |                       |            |                    |                                       |                  |
|              |                    |                       |            |                    |                                       |                  |
|              |                    |                       |            |                    | Collection Report                     |                  |
|              |                    |                       |            |                    |                                       |                  |
|              |                    |                       |            |                    | View Image                            |                  |
|              |                    |                       |            |                    |                                       |                  |
|              |                    |                       |            |                    |                                       |                  |
|              |                    |                       |            |                    |                                       |                  |

| Field  | Description                                                                                      |
|--------|--------------------------------------------------------------------------------------------------|
| (Grid) | Displays payments for the client/debtor relationship as line-items with the fol-<br>lowing data: |

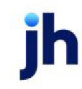

| Field                           | Description                                                                                  |
|---------------------------------|----------------------------------------------------------------------------------------------|
|                                 | Date: the payment date                                                                       |
|                                 | Check#: the check or transaction reference number                                            |
|                                 | <ul> <li>NPTF: the Not Payable To Lender Indicator – Yes or No</li> </ul>                    |
|                                 | Amount: the payment amount                                                                   |
| Show payments pos-<br>ted since | Enter the beginning date for payment records to be displayed on the Payments tab.            |
| Refresh                         | Click this button to reload the grid with payment records.                                   |
| Collection Report               | Select a payment record and click this button to generate Collection Report for the payment. |

#### System Preferences

The following system preferences for this function are located in the Administration module, System Preferences, Fields/screen behavior, Screen, Client/debtor aging folder.

| Preference        | Description                                                        |
|-------------------|--------------------------------------------------------------------|
| Show payments tab | Set to True to enable the Payments tab of the Debtor Aging screen. |

### Debtor Aging - Options Tab

This tab allows you to customize the headers of the Aging Tab's display grid according to your business needs. It also controls certain display options on the NOA & Rules tab.

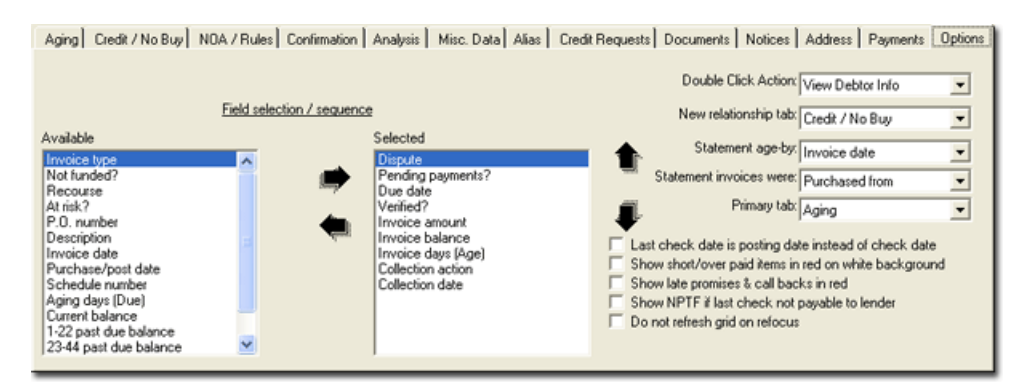

| Field             | Description                                                                   |
|-------------------|-------------------------------------------------------------------------------|
| Field Selection / | Use these two columns to define the data columns to be displayed in the Aging |

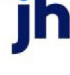

| Field     | Description                                                                                                    |
|-----------|----------------------------------------------------------------------------------------------------|
| sequence: | tab data grid. The Selected column contains the columns that are currently selected for display, while the Available column contains available data columns not selected.                     |
|           | You can move columns from one list to the other by selecting and clicking the horizontal arrows between the columns, or by double-clicking the column name in either list.                    |
|           | You can change the order of display in the Selected column by selecting a column name and clicking the up or down arrow to the right of the column to move the field to the desired position. |

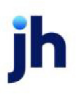

| Field                                    | Description                                                                                                    |
|------------------------------------------|----------------------------------------------------------------------------------------------------|
|                                          | • Past Due Balances: Aging columns that list invoice amounts for the spe-<br>cified number of days past due. These past due balance aging spe-<br>cifications are defined on the Collections tab of the Client Information<br>window.                                                                                                    |
|                                          | • Aging days (due): Aging days column calculates the days overdue.                                                                                                    |
|                                          | <ul> <li>At risk?: "A" column in which each invoice is marked with the letter "F" if at<br/>Lender risk or "C" if at Client risk.</li> </ul>                                                                                                    |
|                                          | <ul> <li>Collection action: Action column that lists the applicable collection action<br/>for each invoice. C/B (call-back) indicates that a call-back action is<br/>required; W/P (Will Pay) indicates that the debtor has made a payment<br/>promise.</li> </ul>                                                                                                    |
|                                          | <ul> <li>Collection date: Col Date column listing the applicable date on which the<br/>collection action took place.</li> </ul>                                                                                                    |
|                                          | <ul> <li>Current balance: Current column listing the current balance for each invoice.</li> </ul>                                                                                                    |
|                                          | <ul> <li>Description: column listing the invoice description as entered on the<br/>Description field of the Purchase window at time of data entry.</li> </ul>                                                                                                    |
|                                          | <ul> <li>Dispute: "D" column that contains an "X" for items in dispute. A "float-over" information box displays the dispute code, date set, and user for an invoice line-item when the user floats the mouse over the "D" column in the Aging tab. If the invoice has had a payer entered dispute requested from PayerWeb with a reason, the "D" column will display a "P", for "pending dispute". If the dispute request is approved in the PayerWeb Administration module, the D column will display an "F", for flagged as dispute.</li> </ul> |
|                                          | <ul> <li>Invoice days (Age): Age column displays calculated days from the invoice date.</li> </ul>                                                                                                    |
|                                          | <ul> <li>Invoice amount: Amount column listing the purchase amount for each invoice.</li> </ul>                                                                                                    |
|                                          | <ul> <li>Invoice balance: Balance column displays the current remaining balance<br/>on the invoice.</li> </ul>                                                                                                    |
|                                          | • Invoice date: Date column that lists the purchase date for each invoice.                                                                                                    |
|                                          | <ul> <li>Not funded: "N" column in which each non-funded invoice is marked with<br/>the letter "N."</li> </ul>                                                                                                    |
| User Guide<br>Client & Debtor Activities | Purchase Days (Bur-Age): Age column displays calculated days from the purchase date.     FactorSoft™     V4.7                                                                                                    |
|                                          | <ul> <li>Pending payments?: "P" column that indicates that the payment for the<br/>applicable invoice is pending. A "P" indicates invoices that have a pay-</li> </ul>                                                                                                    |

| Field                                                       | Description                                                                                                    |  |  |
|-------------------------------------------------------------|----------------------------------------------------------------------------------------------------|--|--|
| Double Click Action                                         | Select the action to take when an invoice line-item is double-clicked:                                                                                                    |  |  |
|                                                             | <ul> <li>View Debtor Info: Select this option to open the Debtor Information win-<br/>dow when double clicking an invoice.</li> </ul>                                                          |  |  |
|                                                             | <ul> <li>View Invoice Info: Select this option to open the Invoice Information win-<br/>dow when double clicking an invoice.</li> </ul>                                                        |  |  |
|                                                             | <ul> <li>View Debtor Notes: Select this option to open the Debtor Notes window<br/>when double clicking an invoice.</li> </ul>                                                                 |  |  |
|                                                             | <ul> <li>Print Debtor Statement: Select this option to generate a debtor statement<br/>when double clicking an invoice.</li> </ul>                                                             |  |  |
| New relationship tab                                        | Select the tab to be displayed upon opening the Debtor Aging window for a new debtor relationship:                                                                                             |  |  |
|                                                             | Credit/No Buy                                                                                                    |  |  |
|                                                             | NOA/Rules                                                                                                    |  |  |
| Statement age by                                            | Select the type of aging to display on the statement:                                                                                                    |  |  |
|                                                             | Invoice date                                                                                                    |  |  |
|                                                             | Purchase date                                                                                                    |  |  |
|                                                             | • Due date                                                                                                    |  |  |
| Statement invoices<br>were                                  | Select the text to include to indicate the client from which the invoices were pur-<br>chased to be included on the debtor statement:                                                          |  |  |
|                                                             | <ul> <li>Purchased from: text reads "Invoices Purchased From: <client>"</client></li> </ul>                                                                                                    |  |  |
|                                                             | <ul> <li>Issued by: text reads "Invoices Issued By: <client>"</client></li> </ul>                                                                                                    |  |  |
|                                                             | Leave blank: do not include text on statement                                                                                                    |  |  |
| Primary tab                                                 | Select the tab on the Debtor Aging screen that will be in focus upon opening the screen.                                                                                                    |  |  |
| Last check date is<br>posting date instead<br>of check date | Select this option to display the date on which the last debtor check was posted<br>on the NOA/Rules tab. If this option is not selected, the check date is displayed<br>on the NOA/Rules tab. |  |  |
| Show short/over paid                                        | Select this option to show the line-items for invoices with over or short payment                                                                                                    |  |  |

| Field                                               | Description                                                                                                    |
|-----------------------------------------------------|----------------------------------------------------------------------------------------------------|
| items in red on white<br>background                 | discrepancies in red on the Aging tab (recommended).                                                                                                    |
| Show late promises & call backs in red              | Select this option to show the line-items for invoices with promise dis-<br>crepancies in red on the Aging tab                                                                                                    |
| Show NPTF if last<br>check not payable to<br>lender | Select this option to display a NPTF (not payable to lender) column and indicate that the last check received from this debtor was paid to the order of the client or third party.                                                                                                    |
| Do not refresh grid on<br>refocus                   | Select this option to maintain invoice selection on the Aging tab's grid after<br>pressing any of the action buttons. If this option is not selected, any invoices<br>selected on the Aging tab's grid using the CTRL or Shift function will lose their<br>highlight after clicking any of the invoice-related action buttons, such as Detail,<br>Image or Set Dispute. |

### **Brokers**

In FactorSoft, brokers are defined as persons acting as the lender's agent to assist in the development of new business (as in negotiating contracts, purchases, or sales) in return for a fee or commission. Generally, commissions are paid to brokers based on the performance of clients associated with the broker.

### Broker List (F2)

The Broker List screen displays all brokers and associated details for each broker, such as the broker's name, address, phone number, status and so on.

### TIP

The Broker List (F2) screen is accessed by selecting Office  $\rightarrow$  Broker List or by pressing the F2 key on the FactorSoft Desktop.

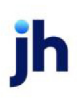

| 🖲 Broker                         | Broker List (F2)                                                                                                    |                     |                   |                    |            |            |
|----------------------------------|----------------------------------------------------------------------------------------------------|---------------------|-------------------|--------------------|------------|------------|
| <b>I</b>                         | She                                                                                                    | ow active brokers o | nly               | Category:          |            | •          |
| Code., »                         | First Name.                                                                                                    | Last Name           | Company           | City               | Phone      | Status.    |
|                                  | Bernard                                                                                                    | Broker              | brokers unlimited | Cashville, TN 9995 | 555555555  | Do not rej |
|                                  | Bernard                                                                                                    | Broker              | Brokers Unlimited | Cashville, TN 7000 | 555333666  | Do not rej |
|                                  | Broker                                                                                                    | McBroker            | McBroker's        | Anytown, FL 3332   | 555-555-44 | Active     |
|                                  | Janice                                                                                                    | Luke                |                   |                    |            | Active     |
|                                  | jefftest                                                                                                    |                     | jefftest          |                    |            | Do not rej |
|                                  | Jessica                                                                                                    | Blake               |                   |                    |            | Active     |
|                                  | John                                                                                                    | Lennon              | Beatles           | New York, NY 555   | 555555432  | Do not rej |
|                                  | John                                                                                                    | Wilson              |                   |                    |            | Do not rej |
|                                  | Junior                                                                                                    | McBroker            | McBroker's        | Anytown, FL 3333   | 444-333-00 | Do not rej |
| •                                | The life is the life is the li |                     |                   |                    |            |            |
| Broker<br>Information Print Help |                                                                                                    |                     |                   |                    |            |            |

To modify information for a broker, double click the corresponding line. Information for the broker displays on the Broker Information screen and can be modified as needed.

To add a new broker to the list displayed on the Broker List (F2) screen, select File  $\rightarrow$  Add New Broker on the FactorSoft Desktop.

For more information on the Broker Information screen and the Add New Broker screen, refer to " Add New Broker/Broker Information" on the next page.

| Field                    | Description                                                                                                    |
|--------------------------|----------------------------------------------------------------------------------------------------|
| (Scroll)                 | Enter a character (number or letter) or combination of characters to advance<br>the list to the broker name beginning with that character or combination of<br>characters.          |
| Show active brokers only | Select this option to exclude brokers with a <b>Status</b> other than Active set in the Broker Information screen from the Broker List.                                             |
| Category                 | Select the broker category to which to limit the display of brokers in the grid.<br>Broker categories are defined in the Broker Category Table.                                     |
| (Grid)                   | Displays the brokers with the following data. Click a header title to sort the list by that column. Double-click a line-item to open the Broker Information screen for that broker. |

| Field                                               | Description                                                                                                    |  |
|-----------------------------------------------------|----------------------------------------------------------------------------------------------------|--|
|                                                     | Code: the broker code                                                                                                    |  |
|                                                     | First Name: the broker first name                                                                                                    |  |
| <ul> <li>Last Name: the broker last name</li> </ul> |                                                                                                    |  |
|                                                     | Company: the company name for the broker                                                                                                    |  |
|                                                     | City: city, state, and ZIP/Postal Code for the broker address                                                                                                    |  |
|                                                     | Phone: the primary phone number for the broker                                                                                                    |  |
|                                                     | Status: Status code selected for broker on Broker Information                                                                                                    |  |
| Broker Information                                  | Select a broker from the list and click this button to display the Broker Inform-<br>ation screen for the broker.                                                                                                    |  |
| Print                                               | Click this button to generate the Broker List Report, which contains the inform-<br>ation listed in the Broker List grid. The report is generated in a FactorSoft Report<br>Viewer preview screen, which can be printed to a local or network printer or<br>exported in a variety of formats. |  |

### Add New Broker/Broker Information

The Broker Information/Add New Broker screen is used to add new brokers and related details to the system, and to view or modify information about existing brokers.

### NOTE

The name of this screen varies based on how the screen was accessed. If this screen was accessed by double clicking a broker on the Broker List (F2) screen, this screen displays as the Broker Information screen. If this screen was accessed by selecting the Add New Broker option in the File menu on the FactorSoft Desktop, this screen displays as the Add New Broker screen.

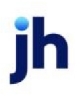

| C Add New Br      | oker                                                |                      |
|-------------------|-----------------------------------------------------|----------------------|
| Code:             | Status: Active                                      | Create Delete        |
| Name, First/Last: | Bill  Thompson                                      | Phone: (710)555 0141 |
| Address:          | 1234 S Main St                                      |                      |
|                   |                                                     | Fax:                 |
| City:             | Houston TX 70008                                    | SS #:                |
| Country:          | [                                                   | Tax #:               |
| Email:            |                                                     | Expires:             |
| Currency:         | USD                                                 | Category:            |
| Clients Instru    | uctions   Standard Commission Rate   Contacts   Web | Access               |
| Name              | Phone                                               | <u>C</u> ancel       |
|                   |                                                     | Apply                |
|                   |                                                     |                      |
|                   |                                                     |                      |
|                   |                                                     |                      |
|                   |                                                     |                      |
|                   |                                                     |                      |
|                   |                                                     | Audit                |
| Information       | Aging Iransactions                                  |                      |
|                   |                                                     |                      |

To add a new broker, enter information in the related fields, such as the broker name, company name, address, phone number, and so on, and click the **Create** button. After clicking this button, the screen closes and the broker is added.

To modify information for an existing broker, update the entries as necessary and click the **Update** button. The window closes and the broker details are saved.

Use the fields on this screen to enter or modify basic information, such as the broker's name, optional code, physical and email address, phone, fax, social security number (SSN), and tax number.

| Field | Description                                                                                                    |
|-------|----------------------------------------------------------------------------------------------------|
| Code  | Enter the optional code that uniquely identifies the broker.                                                                                                   |
|       | The rules for entry of this field are controlled through System Preference Field-<br>s/Screen Behavior, Codes, Broker Code. Options are Required,Optional, and |

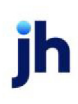

| Field            | Description                                                                                                    |  |
|------------------|----------------------------------------------------------------------------------------------------|--|
|                  | Never allowed.                                                                                                    |  |
|                  | Additionally, you can define whether or not the code must be unique. Set Sys-<br>tem Preference Fields/screen behavior, Screens, Broker information, Allow<br>duplicate broker codes to the appropriate option, as defined below:                                                                                                    |  |
|                  | Do not allow duplicates                                                                                                    |  |
|                  | Allow duplicates, requires user confirmation                                                                                                    |  |
|                  | Allow duplicates, no warning will be issued                                                                                                    |  |
| Status           | Select the broker's status:                                                                                                    |  |
|                  | • Active                                                                                                    |  |
|                  | • Do Not Assign                                                                                                    |  |
|                  | Do Not Report                                                                                                    |  |
| Name, First/Last | The first and last name of the broker.                                                                                                    |  |
| Company          | The company or agency name associated with this broker.                                                                                                    |  |
| Address          | The first and second lines of the broker's mailing address.                                                                                                    |  |
| City             | The city, state and ZIP Code components of the broker's mailing address.                                                                                                    |  |
| Country          | The country component of the broker's mailing address.                                                                                                    |  |
| Email            | The broker's email address.                                                                                                    |  |
|                  | When email requests are processed in FactorSoft, the logic for Top-level<br>Domains (or TLD's, the portion of the email address after the domain name,<br>e.g., .com, .org, .us, etc.) first edits the TLD against the "standard" names. If the<br>TLD is not found, then, based on System Preference, the system edits against<br>a domain name text file (provided by ICANN - Internet Corporation for<br>Assigned Names and Numbers) in the production data folder, which will be<br>updated and patched as new names come on line. |  |
|                  | Set System Preference Identification/system constants, System constants,<br>Email domain edit rule to determine how TLDs are edited to the desired<br>value:                                                                                                    |  |

| Field            | Description                                                                                                    |  |
|------------------|----------------------------------------------------------------------------------------------------|--|
|                  | <ul> <li>Validate against original top-level domains &amp; table of ICANN-era<br/>domains (this value is the default)</li> </ul> |  |
|                  | <ul> <li>Validate against original top-level domains only</li> </ul>                                                             |  |
|                  | Do not edit top-level domains                                                                                                    |  |
| Currency         | The default currency to use for the broker.                                                                                      |  |
| Category         | Select the broker category to which the broker is assigned. Broker categories are defined in the Broker Category Table.          |  |
| Phone            | The primary and secondary telephone numbers for the broker.                                                                      |  |
| Fax              | The FAX phone number for the broker.                                                                                             |  |
| SS#              | The broker's Social Security Number.                                                                                             |  |
| Tax #            | The Federal Tax ID for the broker, company, or agency.                                                                           |  |
| Expires          | Enter the broker's Tax ID expiration date.                                                                                       |  |
| Create or Update | Click to complete the task and exit.                                                                                             |  |
| Cancel           | Click to exit without saving changes to the Add Broker/Broker Information screen.                                                |  |
| Apply            | Click to update your entries without exiting.                                                                                    |  |
| Audit            | Click this button to open the Audit History screen, which provides a record of changes made to a broker record.                  |  |
| Create or Update | Click to complete the task and close the screen.                                                                                 |  |
| Delete           | Click to delete the displayed broker and close the screen.                                                                       |  |
|                  | This button is only available on the Broker Information screen.                                                                  |  |

Clients Tab

The Clients tab includes information for each client for which a relationship between the broker and a client exists. Information such as the name and phone number of the client display.

| Clients   Instructions   Standard Commission Rate   Contacts                        | Web Access    |
|-------------------------------------------------------------------------------------|---------------|
| Name                                                                                | Phone         |
| Baggett Override Transportation (BAGGETT)<br>Bobby's Transportation Company (BOBBY) | (205)555-5555 |
|                                                                                     |               |
|                                                                                     |               |
|                                                                                     |               |
|                                                                                     |               |
|                                                                                     |               |
|                                                                                     |               |
|                                                                                     |               |
| Information Aging Iransactions                                                      |               |

To review client information on the Client Information screen, highlight the client in the grid and click the **Information** button. In addition, highlight a client and click the Aging button or the Transactions button to display the Summary Aging window or the Transactions window respectively, where aging information and transaction information for the client can be reviewed.

| Field               | Description                                                         |
|---------------------|---------------------------------------------------------------------|
| Name                | Displays the name of the client associated with the broker.         |
| Phone               | Displays the phone number of the client associated with the broker. |
| Information button  | Click to view the selected client's Client Information window.      |
| Aging button        | Click to view the selected client's Aging window.                   |
| Transactions button | Click to view the selected client's Transactions window.            |

Instructions Tab

The Instructions tab is used to add any notes or instructions related to the broker.

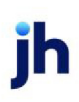

| Clients | Instructions   | Standard Commission Rate Contacts Web Access |   |
|---------|----------------|----------------------------------------------|---|
|         |                |                                              |   |
| Mike    | doesn't work M | fonday's                                     | * |
|         |                |                                              |   |
|         |                |                                              |   |
|         |                |                                              |   |
|         |                |                                              |   |
|         |                |                                              |   |
|         |                |                                              |   |
|         |                |                                              |   |
|         |                |                                              |   |
|         |                |                                              |   |
|         |                |                                              | Ŧ |
|         |                |                                              |   |

Standard Commission Rate Tab

The Standard Commission Rate tab is used to define or modify the commission rates for the broker. When defining commission rates on this tab, you can specify the number of months through which the rate applies and the calculation method for the commissions.

| Clients Instructions Standard Corr            | mission Rate Contacts Web Access                                                                                                    |
|-----------------------------------------------|----------------------------------------------------------------------------------------------------|
| Payment on 1st Buy:                           |                                                                                                    |
| New Thru Month Rate<br>12 10.00<br>Cng<br>Del | Commissions based on:<br>Earnings  Exclude earnings from client fee statement Exclude earnings from due day increases Exclude earnings from extra debtor fees Purchase fees are taken when paid |

| Field                      | Description                                                                                 |
|----------------------------|---------------------------------------------------------------------------------------------|
| Payment on 1st Buy         | Enter the dollar amount of the payment the broker is to receive upon a first pur-<br>chase. |
| (Commission rate<br>table) | This table is used to create the standard commission rate structure for a broker:           |

ih

| Field                  | Description                                                                                                    |  |  |
|------------------------|----------------------------------------------------------------------------------------------------|--|--|
|                        | <ul> <li>New: Click to display the Create New Rate window that is used to add a<br/>month/rate category to the commission rate for the broker or cli-<br/>ent/broker relationship.</li> </ul> |  |  |
|                        | <ul> <li>Cng: Click to display the Update Existing Rate window that is used to edit<br/>an existing month/rate category for the broker or client/broker rela-<br/>tionship.</li> </ul>        |  |  |
|                        | <ul> <li>Del: Click this button to delete an existing month/rate category for the<br/>broker or client/broker relationship.</li> </ul>                                                        |  |  |
|                        | <ul> <li>Grid: Displays the commission rates that have been set up for specified<br/>time periods.</li> </ul>                                                                                 |  |  |
|                        | <ul> <li>Thru Month: Displays the number of months through which the rate applies the broker commission.</li> </ul>                                                                           |  |  |
|                        | <ul> <li>Rate: Displays the rate used to calculate the commission for each time period entry.</li> </ul>                                                                                      |  |  |
| Commission based<br>on | This option defines the broker's commission calculation method:                                                                                                    |  |  |

| Field                                         | Description                                                                                                    |  |  |  |
|-----------------------------------------------|----------------------------------------------------------------------------------------------------|--|--|--|
|                                               | Select Earnings to base commission on fees earned.                                                                                                    |  |  |  |
|                                               | <ul> <li>Select Earnings less cost of funds to base the commission on fees earned<br/>minus a percentage of the average daily balance. For more information<br/>on cost of funds, see the Broker Commission Report.</li> </ul>                   |  |  |  |
|                                               | <ul> <li>Select Earnings excluding chargebacks to base the commission on earn-<br/>ings that do not include chargeback fees.</li> </ul>                                                                                                    |  |  |  |
|                                               | <ul> <li>Select Earnings and fee escrow to base the commission on initial earn-<br/>ings and collection fees.</li> </ul>                                                                                                    |  |  |  |
|                                               | <ul> <li>Select Earnings excluding purchase fees to base commission on fees<br/>earned minus any purchase fees applied.</li> </ul>                                                                                                    |  |  |  |
|                                               | <ul> <li>Select Earnings from collections only to base commission on percentage<br/>of collections.</li> </ul>                                                                                                    |  |  |  |
|                                               | <ul> <li>Select Earnings from collections, first tier only to base commission on per-<br/>centage of collections that occur within the first rate tier.</li> </ul>                                                                               |  |  |  |
|                                               | <ul> <li>Select Earnings from purchases only to base commission on percentage<br/>of purchases</li> </ul>                                                                                                    |  |  |  |
|                                               | <ul> <li>Select Payments applied to base the commission on collections received<br/>from the client's debtors.</li> </ul>                                                                                                    |  |  |  |
|                                               | <ul> <li>Select Invoices purchased to base the commission on invoices pur-<br/>chased per statement period.</li> </ul>                                                                                                    |  |  |  |
| Exclude Earnings from<br>Client Fee Statement | Select this option to exclude earnings incurred on <u>Net Funds Employed</u> when cal-<br>culating a broker's commission. As a result, earnings posted on the New Client<br>Fee Statement will be excluded from the broker commission statement. |  |  |  |
| Exclude earnings<br>from due day<br>increases | Select this option to exclude earnings incurred from due day increases when calculating a broker's commission.                                                                                                    |  |  |  |
| Exclude earnings<br>from extra debtor<br>fees | Select this option to exclude earnings incurred from extra debtor fees when cal-<br>culating a broker's commission.                                                                                                    |  |  |  |
| Purchase fees are<br>taken when paid          | Select this option to include earnings based on paid invoices only. The com-<br>mission is not calculated until the invoice is paid in full.                                                                                                    |  |  |  |

jh

| Field | Description                                                                                                    |
|-------|----------------------------------------------------------------------------------------------------|
|       | Non-funded invoices and invoices that are either written off (W/O) or charged back (C/B) are not included in the calculation. The calculation includes only the purchase fees and the fees earned from the Collection Fee Table in Client Terms. |

#### Contacts Tab

The Contacts tab is used to create new broker contacts, and to view or delete existing contacts.

| First Name » Last Name Phone Extension |   |
|----------------------------------------|---|
|                                        |   |
| New Delete View                        | 1 |

Click the **New** button to access the Add New Broker Contact window, where information for a new contact can be entered. To modify the information for an existing contact, highlight a contact in the grid and click the **View** button. The View/Update Existing Broker Contact window displays, where information can be modified as needed.

| Fields     | Description                                          |  |
|------------|------------------------------------------------------|--|
| First Name | Displays the first name of the broker contact.       |  |
| Last Name  | Displays the last name of the broker contact.        |  |
| Phone      | Displays the phone number for the broker contact.    |  |
| Extension  | Displays the phone extension for the broker contact. |  |

#### Web Access Tab

The Web Access tab is used to allow the broker to view client accounts online using ClientWeb.

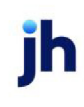

### CAUTION

When this access is activated, the broker can view all processes viewable by the client. Information is not specific to broker commission only.

| Clients Instructions Standard Commission Rate Contacts Web Access |
|-------------------------------------------------------------------|
| Allow web access                                                  |
| Web access ID: BBTRANSMW                                          |
| Web password: *******                                             |
|                                                                   |
|                                                                   |
|                                                                   |
|                                                                   |
|                                                                   |
|                                                                   |
|                                                                   |

To allow web access for the broker, select the **Allow web access** check box and enter a web access ID and password in the associated fields.

| Fields           | Description                                                   |  |
|------------------|---------------------------------------------------------------|--|
| Allow web access | Select to provide the broker access to ClientWeb.             |  |
| Web Access ID    | Enter the user name used to access ClientWeb for this broker. |  |
| Web Password     | Enter the password used to access ClientWeb for this broker.  |  |

#### System Preferences

The following system preferences for this function are found in the Administration module, System Preferences, **Reports**, **Broker commission reports** folder.

| Preference                                 | Description                                                                                                    |
|--------------------------------------------|----------------------------------------------------------------------------------------------------|
| Earnings do not include<br>additional fees | FactorSoft can exclude any additional fee earnings from the client's total<br>earnings when calculating a broker's commission based on any of the<br>earning types mentioned above.<br>Setting this preference to <b>True</b> will cause any earnings posted to the cli-<br>ent's Additional Fee Account to be excluded from the total earnings<br>amount. Note that the client's Additional Fee Account and Earned Fee |

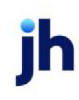

| Preference | Description                                                                                                    |
|------------|----------------------------------------------------------------------------------------------------|
|            | Account cannot be identical for this condition to apply.                                                                                                    |
|            | For more information on setting up a client's Additional Fee and Earned<br>Fee accounts using FactorSoft's G/L Account Groups Table, click here. For<br>information on defining a client's additional fees using the Client Term<br>window's Additional Fee Panel, click here. |

# Contact List (F4)

The Contact List displays all contacts currently available in your database.

Note that the Contacts Internal Keys must be recalculated once for each upgrade to a new version of FactorSoft to prevent inaccurate sorting of the Contact List. In the Administrative module, select System, Database maintenance, Recalculate redundant data, and select **Internal Keys** from the Recalculate Redundant Data screen. On the Recalculate internal keys screen, select **Contacts** only and click **Ok**.

| 🧾 Contact List (F4)                                                       |           |           |                               | _            |
|---------------------------------------------------------------------------|-----------|-----------|-------------------------------|--------------|
| BE                                                                        | Clients   | 🔽 Debtors | 🔽 Brokers                     |              |
| First Name                                                                | Last Name | 8         | Company                       | Phone        |
| Ben                                                                       | Bennett   |           | Berrybrook Estates            | (404)555-121 |
| Beth                                                                      | Berger    |           | Whispering Pines Apartments   |              |
| Bob                                                                       | Smith     |           | American Design Services, Ir  | nc. (A       |
| Brian                                                                     | Test      |           | Toucan Imports                |              |
| Chuck                                                                     | Test      |           | Massey Brothers Automotive    | & Tol        |
| claire                                                                    | test      |           | MOONBEAMS                     |              |
| Client                                                                    | Test      |           | The Federal Club              |              |
| Customer                                                                  | Test      |           | Regional Pediatric Associates | s (N E       |
| cvbcvb                                                                    |           |           | DAVE BRADY CONSTRUCT          | ION          |
| <b>آ</b>                                                                  |           |           |                               |              |
| View Contact View Company Information Hide inactive contacts Eefresh Help |           |           |                               |              |

| Field    | Description                                                                                                    |
|----------|----------------------------------------------------------------------------------------------------|
| (Scroll) | Enter a character (number or letter) or combination of characters to advance<br>the list to the contact name beginning with that character or combination of<br>characters. |
| Clients  | Select this option to display client contacts created from the Contacts panel of the Client Information screen.                                                             |
| Debtors  | Select this option to display customer/debtor contacts created from the Contacts panel of the Customer/Debtor Information screen.                                           |
| Brokers  | Select this option to display broker contacts created from the Contacts tab of                                                                                              |

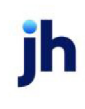

| Field                         | Description                                                                                                    |
|-------------------------------|----------------------------------------------------------------------------------------------------|
|                               | the Broker Information screen.                                                                                                    |
| (Grid)                        | List the client, debtor, and/or broker contacts with the following data. Double-<br>click an entry to see the Client, Debtor, or Broker Information screen for the selec-<br>ted contact. |
|                               | • First Name                                                                                                    |
|                               | • Last Name                                                                                                    |
|                               | • Company                                                                                                    |
|                               | • Phone                                                                                                    |
| View Contact Inform-<br>ation | Select a contact and click this button to display the View/Update Existing<br>Contact screen.                                                                                             |
| View Company<br>Information   | Select a contact and click this button to display the Client, Debtor, or Broker<br>Information screen for the selected contact.                                                           |
| Hide inactive con-<br>tacts   | Select this options to remove contacts on which the <b>Inactivate</b> option has been selected from the list.                                                                             |

### Add New Contact/Contact Information

The Contact Information screen is used to create a new business contact for the client or customer/debtor, or to view or modify an existing one. This screen can be accessed from the New or View buttons on the Contacts Panel of the Client Information or Debtor Information screen.

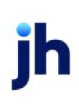

| First, Last Name: |  |            |                         |   |
|-------------------|--|------------|-------------------------|---|
| Title:            |  | Phone:     |                         |   |
| Address:          |  | Extension: |                         |   |
|                   |  | Fax:       |                         | _ |
| City, State, Zip: |  | Cell:      |                         | _ |
| Country:          |  | Authority  | 🔲 Cng Rept              |   |
| Email:            |  | Attention  | Guarantor<br>Inactivate |   |
| Ownership %:      |  | Web Access | Web Admin               |   |
| Comments:         |  |            |                         | _ |
|                   |  |            |                         |   |
|                   |  |            |                         |   |

<u>C</u>ancel

Apply

Create

Audit

| Field            | Description                                                                                                    |
|------------------|----------------------------------------------------------------------------------------------------|
| First, Last Name | The contacts first and last names (separate fields).                                                                                                    |
| Title            | The business title of the contact.                                                                                                    |
| Address          | The first two lines of the street address for the contact.                                                                                                    |
| City, State, Zip | The city, state, and Zip Code/Postal Code components for the contact address (separate fields).                                                                                                    |
| Country          | The country component for the contact address.                                                                                                    |
| Email            | The email address for the contact.<br>When email requests are processed in FactorSoft, the logic for Top-level<br>Domains (or TLD's, the portion of the email address after the domain name, e.g.,<br>.com, .org, .us, etc.) first edits the TLD against the "standard" names. If the TLD is<br>not found, then, based on System Preference, the system edits against a<br>domain name text file (provided by ICANN - Internet Corporation for Assigned<br>Names and Numbers) in the production data folder, which will be updated and<br>patched as new names come on line. |

<u>H</u>elp

jh

| Field       | Description                                                                                                    |
|-------------|----------------------------------------------------------------------------------------------------|
|             | Set System Preference <b>Identification/system constants</b> , <b>System constants</b> , <b>Email domain edit rule to determine how TLDs are edited</b> to the desired value:                                                                                            |
|             | <ul> <li>Validate against original top-level domains &amp; table of ICANN-era<br/>domains (this value is the default)</li> </ul>                                                                                                    |
|             | <ul> <li>Validate against original top-level domains only</li> </ul>                                                                                                    |
|             | Do not edit top-level domains                                                                                                    |
| Ownership % | The percentage of ownership in the client business that the contact has, if applicable.                                                                                                    |
| Phone       | The contact's primary phone number.                                                                                                    |
|             | If you have FactorSoft Auto Dialer enabled, you can call the contact by clicking on the phone icons next to the debtor's primary or secondary phone numbers.                                                                                                    |
| Extension   | The contact's primary phone number extension.                                                                                                    |
| Fax         | The contact's fax phone number.                                                                                                    |
| Cell        | The contact's mobile phone number.                                                                                                    |
| Authority   | Select this option to indicate that the contact has authority within the client organization; for example to sign off or verify invoices.                                                                                                    |
| Attention   | Select this option to include the contact's fax or email address when sending notices, reports, or statements.                                                                                                    |
|             | To address several contacts within the organization, check each contact's<br>Attention box. Depending on the main contact's report preferences, FactorSoft<br>automatically includes the contacts' email addresses or fax numbers when gen-<br>erating outgoing reports. |
| Notices     | Select this option to indicate that the contact is the recipient of notices of assignment for the organization.                                                                                                    |
| Cng Rept    | Select this option to send the Client Change Report to selected client contacts when the report is generated.                                                                                                    |
|             | When the report is generated, it is transmitted to the client contact. If there is not data for a client, a message indicating that no data was generated is trans-<br>mitted to the client. Transmittal occurs as follows: send via email if there is an                |

jh

| Field                    | Description                                                                                                    |
|--------------------------|----------------------------------------------------------------------------------------------------|
|                          | email address on the contact record. If there is no email, send via fax if there is a fax number.                                                                                                    |
| Guarantor                | Select this option to indicate that the contact is the guarantor of the cus-<br>tomer/debtor organization.                                                                                                    |
| Inactivate               | Select this option to indicate that the contact is no longer active for the cus-<br>tomer/debtor.                                                                                                    |
| Web Access               | Select this option to indicate that the contact should have access to the Web<br>Portal.                                                                                                    |
| Web Admin                | Select this option to indicate that the contact should have Admin access to the Web Portal.                                                                                                    |
| Inv Delivery             | Select this option to email Invoice Delivery packages for the debtor to the con-<br>tact.                                                                                                    |
|                          | Note that this option only appears for debtor contacts.                                                                                                    |
| Comments                 | Enter additional contact related information as required.                                                                                                    |
| Create/Update/<br>Verify | This button is used to complete add, update, and delete actions on the Cus-<br>tomer/Debtor Contact screen.                                                                                                    |
|                          | • <b>Create</b> : Complete the addition of a new entry.                                                                                                    |
|                          | Modify: Complete an update to an existing entry.                                                                                                    |
|                          | • Verify: Confirm and complete the deletion of an existing entry.                                                                                                    |
| Audit                    | Click this button to open the Contact Audit History screen, which provides a record of changes made to a contact record.                                                                                                    |
|                          | Note that the audit is specific to the contact and can be accessed only from the Add New or View/Edit Existing Contact screens. The Audit function from the Cli-<br>ent Information and Debtor Information screens does not contain the contact audit items. |
| Cancel                   | Click this button to close this screen.                                                                                                    |
| Apply                    | Click this button to save the screen without closing.                                                                                                    |
| Phone Log                | Click this button to access the call log. This option only applies if the FactorSoft<br>Auto Dialer is enabled.                                                                                                    |

v4.7

#### **Security Roles**

To view and update the Contacts form, the following Security Role needs to be set to **YES**, **Security Roles** > **Contacts** > **Access**:

- Add new contacts
- Delete contacts
- Contacts information (update)
- Contacts information (view)
- Allow Users to Update Web Access
- Allow Users to Update Web Admin
- Contact List

# Client and Debtor Notes

The *Notes* screen is used to create client and debtor notes, set ticklers for future actions, and view existing notes in chronological order.

Notes can be created for either clients or customer/debtors. The screens are very similar, however some of the detail items are different:

- To create or view client notes, click the **Notes** button on the *Client Information* screen.
- To create or view debtor notes, click the **Notes** button on the *Debtor Information* screen.

**Client Notes Screen** 

| Client Notes for AnyCo Communications, Inc. (ANYCO)                                                                                                    |                                                                                                    |
|----------------------------------------------------------------------------------------------------|----------------------------------------------------------------------------------------------------|
| Client Notes for AnyCo Communications, Inc. (ANYCO)         Category       Debor       Remind       Date         CULLECTION<br>CREDIT<br>GENERAL<br>UCC       Image: Communication of the selection       Image: Communication of the selection       Image: Communication of the selection         Notes posted to selection       Client Information       Image: Show audit notes         Date       User       Text         2/14/2007       QUIN       please call client contact at Anyco | Selected debtor only           Reminder:           Tickler           Pionity:           Regular           Clear           S M T W T F S           1 1 2 13           4 5 6 7 8 9 100           11 121324 14516177           11 121324 14516177           11 121324 14516177           11 121324 14516177           11 121324 14516177           11 121324 14516177 |
| Aging Info New Update Egit Print                                                                                                    | Help                                                                                                    |

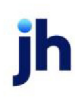

#### Debtor Notes Screen

| 🔞 Debtor Notes                                                 | for ABC Gara           | ge Doors                                            |                                                         |
|----------------------------------------------------------------|------------------------|-----------------------------------------------------|---------------------------------------------------------|
| Cutick<br>CUTICK<br>COLLECTION<br>EXTENSI<br>GENERAL<br>UCC 	V | Client<br>AnyCo Commun | Remind Date                                         | Selected client only<br>Reminder: None Collection Notes |
| Date                                                           | User                   | Text                                                |                                                         |
| 10/13/2010<br>02:52 PM                                         | RADAR                  | Credit expiration date changed to November 16, 2005 |                                                         |
| 12/20/2005<br>10:49 AM                                         |                        | Credit rating expires on November 16, 2005          |                                                         |
|                                                                |                        |                                                     |                                                         |
| Aging                                                          | New                    | Update Egit Print                                   | Help                                                    |

# Upper Fields

| Field                | Description                                                                                                    |
|----------------------|----------------------------------------------------------------------------------------------------|
| Category             | Select the note category to display in the Notes Posted to Selection Tab.                                                                       |
|                      | If a category appears in red type there are existing notes for that category.                                                                   |
| (Client/Debtor grid) | For client notes, this grid displays the debtors that have a relationship with the client that have outstanding notes in the selected category. |
|                      | For debtor notes, this grid displays the clients that have a relationship with the debtor that have outstanding notes in the selected category. |
|                      | The grid also displays the user set to be reminded for the note, and the remind-<br>on date.                                                    |
| Select debtor only   | Select this option on the Client Notes to only view notes for the current rela-<br>tionship.                                                    |
| Select client only   | Select this option on the Debtor Notes to only view notes for the current rela-<br>tionship.                                                    |
| Reminder             | Select the type of reminder to view or create.                                                                                                  |
|                      | Select <b>None</b> if no tickler is to be created.                                                                                              |
|                      | Select <b>Tickler</b> to indicate that a tickler is to be recorded. The following addi-<br>tional fields are displayed:                         |

| Field            | Description                                                                                                    |
|------------------|----------------------------------------------------------------------------------------------------|
|                  | Remind: Select the user to receive the Tickler reminder                                                                    |
|                  | <ul> <li>Priority: Select Regular if the note is not critical or Critical to indicate a<br/>high priority item.</li> </ul> |
| Show audit notes | Select this option to view system generated tickler details, such as when a tick-<br>ler was set, cleared, or changed.     |

### Notes Posted to Selection Tab

This tab displays existing notes for the client or debtor.

| Field | Description                                                |
|-------|------------------------------------------------------------|
| Date  | Displays the date and time on which the note was recorded. |
| User  | Displays the user name of the user that recorded the note. |
| Text  | Displays the note text.                                    |

### Client/Debtor Information Tab

This tab displays client or debtor information recorded on the Client or Debtor Information screen, and the client or debtor contacts in the adjacent grid.

#### **Control Buttons**

| Field            | Description                                                                                        |
|------------------|----------------------------------------------------------------------------------------------------|
| Collection Notes | For debtor notes, click this button to display the Collection Notes screen for the debtor.         |
| Aging            | For Client Notes, displays the Summary Aging screen.                                               |
|                  | For Debtor Notes, displays the Debtor Information screen.                                          |
| Info             | For Client Notes, displays the client Information screen.                                          |
|                  | For Debtor Notes, displays the Debtor Information screen.                                          |
| New              | Displays the New Note screen, which allows the user to create a new note for the client or debtor. |
| Update           | Click this button to save changes to existing notes.                                               |

| Field       | Description                                                                                                    |
|-------------|----------------------------------------------------------------------------------------------------|
| Exit/Cancel | Click this button to close the screen or abandon any changes made to the note.                                                        |
| Print       | Click this button to display the Print Notes report screen that allows the user to select print criteria for the notes to be printed. |

### Adding a New Note

To add a new client or customer/debtor note, access the Notes screen from the Client or Customer/Debtor Information screen and click the Notes button. The New Notes screen appears as shown next:

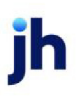

1. Select the Client or Debtor for which to record the note.

If the note is a Client note, the **Client** field is automatically filled with the client from the *Client Information* screen. The **Customer/Debtor** field is available, so that you can select a specific debtor for a client/debtor relationship to which to apply the note.

If the note is a Customer/Debtor note (as in the illustration below), the **Customer/Debtor** field is automatically filled with the debtor from the Customer/Debtor Information screen. The **Client** field is available, so that you can select a specific client for a client/debtor relationship to which to apply the note.

|     | 🔞 New Note for ABC Garage Doors (5215) on Ba | ar None Cookie Company (BARNONE)                                                                                |       |
|-----|----------------------------------------------|----------------------------------------------------------------------------------------------------|-------|
| 1   | Client: Bar None Cookie Company (BARNONE)    | Reminder: None                                                                                                  | 4     |
| -   | Debtor: ABC Garage Doors                     | V None<br>Tickler                                                                                               | - · · |
| 2 🕨 | Category: GENERAL                            | - Aller Aller Aller Aller Aller Aller Aller Aller Aller Aller Aller Aller Aller Aller Aller Aller Aller Aller A |       |
| 3 > | Add new notes text here.                     | ×                                                                                                    |       |
|     | Create Cancel                                | Help                                                                                                    |       |

2. Select the Category for the note.

The values in this list are defined in the Notes Category Table in the Tables module.

- 3. Enter the note text.
- 4. Select the **Reminder** option.

Reminder options are **None** or **Tickler**.

If **None** is selected, no further entries are required to complete the Note. Proceed to Step 8.

It the **Tickler** option is selected in Reminder, additional fields and a calendar tool appear to enter the follow-up details, as shown next:

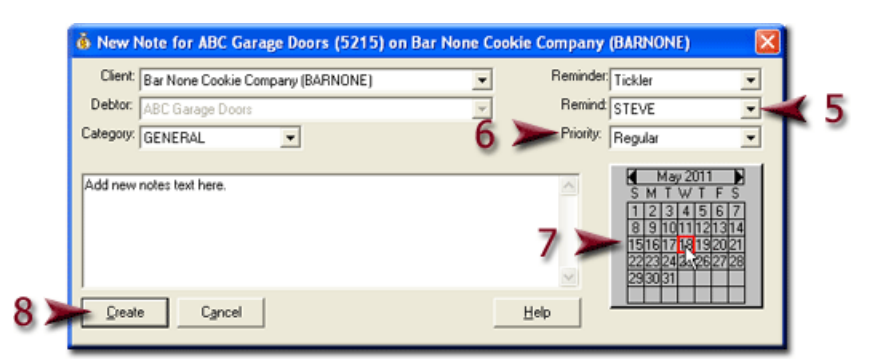

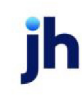

- 5. Select the FactorSoft user to receive the note as a tickler from the **Remind** field.
- 6. Select the Priority level.

Select Regular if the note is not critical or Critical to indicate a high priority item.

- 7. Using the Calendar tool, select the date on which the **Reminder** user will receive the tickler on login.
- 8. Click the Create button to save the new note.

# **Client Participation**

The Client Participation functionality allows you to set up Participants that have a financial share in transactions for the client for the purpose of sharing the risk and revenue.

Participants are set up in the Participant List and then assigned to a client on the **Participation** panel of the *Client Information* screen. The financial sharing of the participant is enabled by setting up participation accounts in the Accounts Table, and then assigning the accounts to a G/L group.

### Setting Up a Participant Account

Participant accounts must be set up to manage the flow of money due to and from the Participant. To set up the participation accounts, open the Tables module from the File menu of FactorSoft:

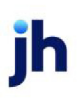
- 1. On the Tables module, select Accounts from the Accounting menu. The Accounts screen is displayed.
- 2. Create participation accounts:

| 🖽 Account Table                                                                                                    |                                                                                                    |                                                                       |
|----------------------------------------------------------------------------------------------------|----------------------------------------------------------------------------------------------------|-----------------------------------------------------------------------|
| Account #<br>1020<br>1025<br>1030<br>1040<br>1060<br>1095                                                           | Description  Participation Receivable Participation Required Loans Receivable PO Advances (Less) Bad Debt reserve Notes Receivable                                                                                                    | New<br>Delete<br>Change                                               |
| Standard Account<br>Account #: 1025<br>Description: Partic<br>Currency:<br>Office:<br>Cost center:<br>Taxable: Neve | ting report Cash/wire Account Hold account Variations Balance forware reference reference refere | ad<br>urchases /<br>ease<br>ollections<br>sans<br>vash hold<br>scount |
| Modify Canc                                                                                                    | el Bint                                                                                                    |                                                                       |

- Click the **New** button.
- Complete the account details on the **Standard** tab.
- Click the Save button to save the Account definition.
- 3. Select **G/L Account Groups** from the **Account** menu and set the Participation accounts for the G/L account group:

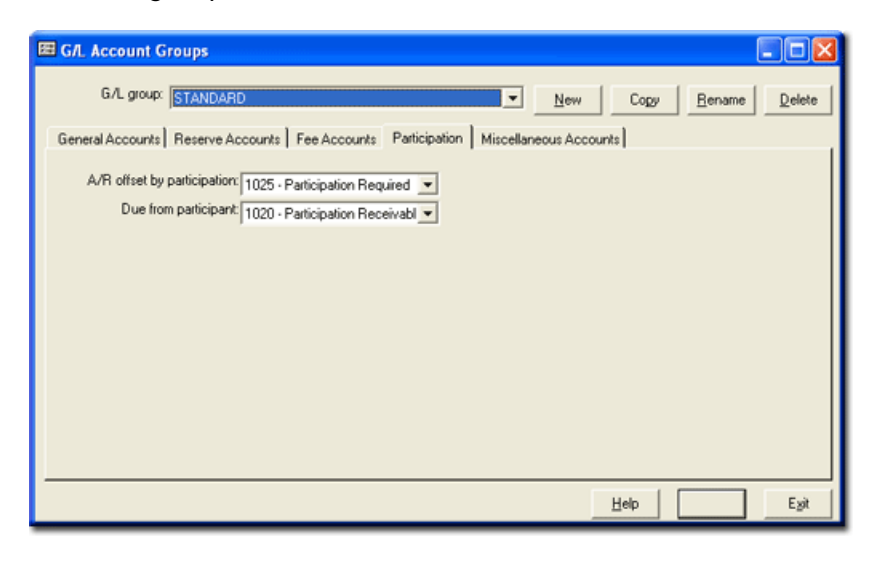

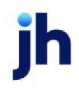

- Select the G/L group.
- Select the **Participation** tab and set the participation accounts:

| Field                            | Description                                                                                                    |
|----------------------------------|----------------------------------------------------------------------------------------------------|
| A/R offset by par-<br>ticipation | Select the account to use as the A/R offset account to be credited for the participant's percentage. This account is credited with the participant's percentage when an invoice is funded.                     |
| Due from participant             | Select the account from which participant cash is taken. This account is debited at the time of the purchase, when FactorSoft draws money for the participation percentage that is assisting with the funding. |
|                                  | At payment of the invoice (collection), the funds used as the par-<br>ticipant funds are credited back to this account                                                                                         |

## Creating New Participants

Create new participants using the *Participant Table* screen, which is accessed from the **Participant List** option on the **Office** menu.

| 🐞 Participan    | it Table           |                |        | <br>× |      |
|-----------------|--------------------|----------------|--------|-------|------|
| [               |                    |                |        |       | I    |
| Participant.    |                    | City           |        |       |      |
| Joe Schmo       |                    | Everton, NJ    | 60609  |       |      |
| Jose Participan | 10                 | Taso, NM 61    | 234    |       |      |
| Silent Pardner  |                    | Louisville, KY | 70333  |       |      |
|                 |                    |                |        |       |      |
|                 | A Country News Day | tiologet       |        |       |      |
|                 | Create New Par     | ticipant       |        |       |      |
|                 | Name: New          | Participan N   | ame    |       |      |
| New             | Address:           |                |        |       |      |
|                 |                    |                |        |       |      |
|                 | City, state, zip:  |                |        |       |      |
|                 | Phone:             |                |        |       |      |
|                 | Fax:               |                |        |       |      |
|                 | Email              |                |        | <br>  |      |
|                 | Attention:         |                |        |       |      |
|                 |                    | jeate          | Cancel |       | Help |

To create the new participant:

- 1. Enter a Name for the new participant.
- 2. Complete the relevant contact information.
- 3. Click **Create**. The new participant is saved to the Participant Table grid.

### Assigning a Participant to a Client

Once defined, the participant can be assigned to one or more clients. Open the Client List (F3) screen, select the client, and select Client Information from the selection list.

On the *Client Information* screen:

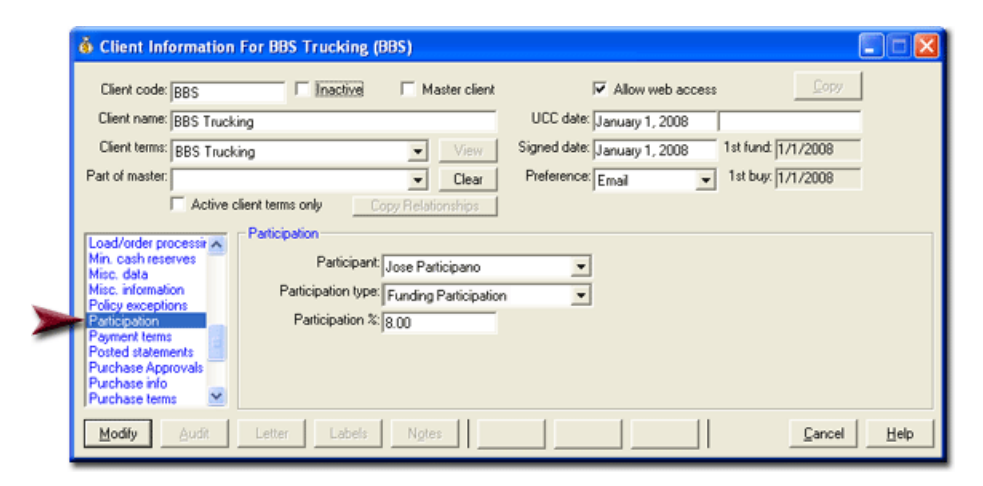

- 1. Select Participation in the panel selection list.
- 2. On the Participation panel, select the **Participant** name.
- 3. Set the Participation type (None or Funding Participation).
- 4. Set the Participation %.
- 5. Click the Modify button to save the Participation panel changes.

### Reporting on Participation

The Participation Report lists funds owed to each participant and the amount each participant owes the lender. To open the report, in the Reports module, on the **Participation** menu, select **Participation Report**.

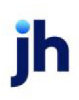

| Client                        |        |            | Invoices    | Fee    | Reserve    | Fee      | Reserve    | Funds       |                  | Participatio |
|-------------------------------|--------|------------|-------------|--------|------------|----------|------------|-------------|------------------|--------------|
|                               | Batch# | Posted     | Purchased   | Escrow | Escrow     | Earned   | Held       | Advanced    | Participant      | Amour        |
| Additional / Late Fee Medical |        |            |             |        |            |          |            |             |                  |              |
|                               | 101    | 6/28/2005  | (1,000.00)  |        | 200.00     | (7.50)   |            | (807.50)    | Jose Participano | (490.00      |
|                               | 113    | 7/27/2005  | (100.00)    |        |            |          |            | (100.00)    | Jose Participano | (60.00       |
|                               | 115    | 8/16/2005  | (2,500.00)  |        |            |          |            | (2,500.00)  | Jose Participano | (1,500.00    |
|                               | 116    | 8/16/2005  | (12,100.00) |        | 420.00     | (24.26)  |            | (11,704.28) | Jose Participano | (6,048.00    |
|                               | 117    | 2/1/2008   | (300.00)    |        |            |          |            | (300.00)    | Jose Participano | (190.00      |
|                               | 149    | 6/28/2005  | 10,000.00   |        | (2,000.00) |          |            | 8,000.00    | Jose Participano | 4,800.00     |
|                               | 150    | 6/28/2005  | 1,600.00    |        | (320.00)   |          |            | 1,280.00    | Jose Participano | 768.00       |
|                               | 152    | 6/28/2005  | 1,000.00    |        | (200.00)   |          |            | 800.008     | Jose Participano | 480.00       |
|                               | 153    | 7/25/2005  | 100.00      |        | (20.00)    |          |            | 80.00       | Jose Participano | 48.00        |
|                               | 154    | 7/25/2005  | 100.00      |        | (20.00)    |          |            | 80.08       | Jose Participano | 48.00        |
|                               | 155    | 7/25/2005  | 100.00      |        | (20.00)    |          |            | 80.08       | Jose Participano | 48.00        |
|                               | 156    | 7/25/2005  | 100.00      |        | (20.00)    |          |            | 00.00       | Jose Participano | 40.00        |
|                               | 157    | 7/25/2005  | 100.00      |        | (20.00)    |          |            | 80.08       | Jose Participano | 48.00        |
|                               | 158    | 7/25/2005  | 1,000.00    |        |            | (30.00)  | (100.00)   | 870.00      | Jose Participano | 600.00       |
|                               | 159    | 7/25/2005  | 100.00      |        |            | (3.00)   | (10.00)    | 87.00       | Jose Participano | 60.00        |
|                               | 161    | 7/25/2005  | 100.00      |        |            | (0.00)   | (10.00)    | 87.00       | Jose Participano | 60.00        |
|                               | 163    | 7/25/2005  | 500.00      |        |            | (15.00)  | (50.00)    | 435.00      | Jose Participano | 300.00       |
|                               | 166    | 7/25/2005  | 50.00       |        |            | (1.50)   | (5.00)     | 43.50       | Jose Participano | 30.00        |
|                               | 170    | 7/27/2005  | 100.00      |        |            | (3.00)   | (10.00)    | 87.00       | Jose Participano | 60.00        |
|                               | 171    | 8/1/2005   | 100.00      |        |            | (0.00)   | (10.00)    | 87.00       | Jose Participano | 60.00        |
|                               | 172    | 8/2/2005   | 2,500.00    |        |            | (75.00)  | (250.00)   | 2,175.00    | Jose Participano | 1,500.00     |
|                               | 188    | 8/16/2005  | 10,000,00   |        |            | (300.00) | (1.000.00) | 8,700.00    | Jose Participano | 6,000.0      |
|                               | 189    | 8/16/2005  | 100.00      |        |            | (3.00)   | (10.00)    | 87.00       | Jose Participano | 60.00        |
|                               | 190    | 8/23/2005  | 400.00      |        |            | (12.00)  | (40.00)    | 348.00      | Jose Participano | 240.00       |
|                               | 192    | 1/1/2008   | 1,000.00    |        |            | (30.00)  | (100.00)   | 870.00      | Jose Participano | 600.00       |
|                               | 194    | 11/28/2008 | 12,000.00   |        |            | (360.00) | (1,200.00) | 10,440.00   | Jose Participano | 7,200.00     |
|                               |        |            | 25,050.00   | _      | (00.000.5) | (870.26) | (2,795.00) | 19,384.74   |                  | 14,790.00    |
|                               |        |            | 25.050.00   | =      | (2.000.00) | (870.26) | (2.795.00) | 19 384 74   |                  | 14 700.0     |

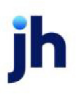

# **Invoice Purchasing**

In FactorSoft, invoice purchasing consists of the following steps:

- 1. Create a purchase batch. Batches can be created by:
  - manually entering the invoices one by one on the purchase entry screen this is the method described in this guide.
  - importing from a file using the Purchase Import Facility.
  - capturing images using optical character recognition technology using the Intelligent Data Collection module (the IDC).
- 2. Verify and/or Approve the newly created purchase batch on the Manage Pending Purchases Screen. These steps are configured as optional, required, or not used based on your business requirements.
- 3. Purchase the purchase batch on the Manage Pending Purchases screen.

# **Purchase Entry**

The FactorSoft Purchase Batch Screen is used to record the details of invoices that you are purchasing from clients. This screen also provides tools to track balances, notes, warnings, and credit limit issues throughout the data entry process.

To access the Purchase Batch screen, select the client on the Client List screen and click New Purchase in the selection list, as shown next:

### NOTE

The name used to describe a purchase batch is configurable using the Terminology, Purchase new invoices on a System Preference, and all references to the screen within FactorSoft will reflect the entered name. In the examples, "Schedule" is the new invoice name, and therefore the selection list title is "New Schedule" and the screen title is "Schedule Batch".

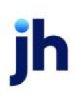

| - | Client List (F3)                           |            |             |       |         |                          |
|---|--------------------------------------------|------------|-------------|-------|---------|--------------------------|
| ſ | Clients Totals Filters Options             |            |             |       |         |                          |
|   | Scroll: Display: Everything on file        | Master/Act | ive: 🔤 no f | ilter | •       | Choose:                  |
|   | Client. >                                  | Current    | 1-30        | 31-40 | 41-6[ + | Client Aging             |
|   | AAA Master (AAA)                           |            |             |       |         | Client Analysis          |
|   | A Merchant (01010)                         | 2,700.00   |             |       |         | Client Information       |
|   | AnyCo Communications, Inc. (ANYCO)         | 64,467.28  |             |       |         | Cient Transactions       |
|   | Apex Computer Consulting (APEX)            | 7,000.00   |             |       |         | Fund Non-Funded Invoices |
|   | Atlantis Shuttle Service, Inc. (ATLANTIS)  |            |             |       |         | Hold Accounts            |
|   | Bar None Cookie Company (BARNONE)          |            |             |       |         | Month-End Processing     |
|   | BBB Master (BBB)                           |            |             |       |         | Open Batches             |
|   | Best Food Suppliers (Best)                 |            |             |       |         | New Adjustment Batch     |
|   | Big Red Barn Company (BRBC)                |            |             |       |         | Transfer Passers         |
|   | Big Truck Transportation (BTT)             |            |             |       |         | Write Invoices           |
|   | Bindo (BINDO)                              |            |             |       |         |                          |
|   | Building and Maintenance Corporation (BAM) | 1,500.00   |             |       |         |                          |
|   | Carrier Payments (CARRIER)                 |            |             |       | -       |                          |
|   |                                            |            |             |       | •       |                          |
|   | Befresh Auto Print Client List Spreads -   |            |             |       |         |                          |
|   |                                            |            |             |       |         | Help Exit                |

The Purchase Batch screen opens, as shown next.

### NOTE

The fields and tabs displayed on the Purchase Batch screen vary depending on the configuration of FactorSoft. For example, if Purchase Order Financing is enabled, the PO# field is a drop-down list instead of a data entry field. System Preferences can also enable additional fields and functions on this screen not present in the base screen displayed following. For more information on displaying or removing these fields, please refer to the online help for the Purchase Batch screen.

|    | đ | Schedule                                                    | Batch#2     | 834 for <i>I</i>                     | Merchant (       | 01010   | )                                                                                                    |                                                                                                    |                                                                               |                                             |            |
|----|---|-------------------------------------------------------------|-------------|--------------------------------------|------------------|---------|----------------------------------------------------------------------------------------------------|----------------------------------------------------------------------------------------------------|-------------------------------------------------------------------------------|---------------------------------------------|------------|
| 1) | - | Purchase da                                                 | te: Novemb  | er 20, 2010                          | -                |         |                                                                                                    | Actual:                                                                                                    | 2,500.00                                                                      | Einished                                    | κ 5        |
| 2  | > | Total invoice                                               | 98:         | 15,000.00                            | ī                |         |                                                                                                    | Variance:                                                                                                    | 12,500.00                                                                     | Help                                        | F          |
| 4  |   | Invoices E                                                  | xpenses     | Recourse                             | Calculation / Re | eserves | Payout Pe                                                                                                    | ending Invoices                                                                                                    | Debtor Credit                                                                 | Limits                                      |            |
|    |   | □ Minimu                                                    | m screen vi | ew                                   |                  |         |                                                                                                    |                                                                                                    |                                                                               |                                             |            |
| 3  |   | Invoice #<br>Date<br>Debtor<br>Amount<br>PO#<br>Description | ABC5678     | 91<br>20, 2010<br>Date<br>11/20/2011 | Due/Days:        | l       | Name »<br>ABC Garage<br>ABC Garage<br>ABC Petroleu<br>ABC* Debto<br>Suite<br>Suite<br>Suite<br>Email<br>U 1901 | Doots / warriad<br>Doots / im / w<br>m Co. Anytow<br>m Co. Anytow<br>ABC Petroleur<br>1905<br>446 2000<br>255320<br>194@aol.com<br>2000/001 | Code#<br>< 5215<br>x 15151<br>x ABCTEST<br>r 2151<br>CO<br>22<br>debtor<br>39 | Create       Cancel       Edit       Delete | <b>4</b> 4 |

To enter a purchase batch:

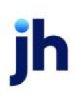

1. Enter the Purchase Date.

The purchase date displays the FactorSoft current processing date by default. You can edit this date to record the purchase on a different purchase date. The purchase date is the day on which fee accrual and aging begin.

2. Enter the total dollar amount for the purchase in Total Invoices.

This is the sum of all invoices to be purchased in the batch. The Variance field will display the same dollar total when you tab off of the Total Invoices field.

# NOTE

If you are not advancing on the invoice at purchase, the selected invoices will not be funded on purchase.

3. Enter the invoice details on the Invoices tab.

## NOTE

Notice that you can type in a partial Customer/Debtor name and display all matches in a list to the right of the data entry fields. You can then hover over any of the names to display a pop-up of customer/debtor information and double-click a line-item to select that customer/debtor.

4. Click Create.

The invoice is added as a line-item in the lower grid and the invoice total is deducted from the Variance field and added to the Actual field in the upper fields.

5. When all invoices have been entered and the **Variance** is zeroed out, click **Finished** to save the batch.

The purchase batch is processed and appears as an entry in the Manage Pending Purchases screen, as shown next:

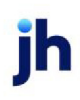

| Client »           |                 | Batch # | Date          | Amount   | Status                | • | Print Lis         | ł    |
|--------------------|-----------------|---------|---------------|----------|-----------------------|---|-------------------|------|
| A Merchant         |                 | 2762    | 10/12/2009    | 50.00    | Approval required     |   |                   |      |
| A Merchant         |                 | 2834    | 11/20/2010    | 15000.00 | Verification required |   | Print Batch       | I AI |
| AnyCo Communica    | tions, Inc.     | 2769    | 10/12/2009    | 650.00   | Rework required       |   |                   |      |
| AnyCo Communica    | tions, Inc.     | 2797    | 10/12/2009    | 1520.00  | Rework required       |   | Print Worksheet   | T AI |
| AnyCo Communica    | tions, Inc.     | 2800    | 10/12/2009    | 1500.00  | Rework required       |   | - tox tr genation |      |
| AnyCo Communica    | tions, Inc.     | 20004   | 10/12/2009    | 127.50   | Verification required |   | Preview           |      |
| Apex Computer Co   | nsulting        | 2829    | 11/20/2010    | 10000.00 | Ready to purchase     |   | It is now         |      |
| Best Food Supplier | \$              | 2817    | 10/12/2009    | 50.00    | Ready to purchase     | - |                   |      |
| Best Food Supplier | \$              | 2818    | 10/12/2009    | 1000.00  | Approval required     | _ |                   |      |
| Best Food Supplier | \$              | 2820    | 10/12/2009    | 10000.00 | Approval required     |   |                   |      |
| Best Food Supplier | 8               | 2821    | 10/12/2009    | 15000.00 | Approval required     | _ |                   |      |
| Building and Maint | enance Corporal | 2812    | 10/12/2009    | 50.00    | Ready to purchase     |   |                   |      |
| Rolding and Mainh  | ananna Cornoral | 2830    | 11/20/2010    | 1000.00  | Annoroval received    | - |                   |      |
| Bework             | Purchase        | Verify  | Befresh Audit | A/E:     |                       |   | Clear             | Hel  |

# System Preferences

The following system preferences for this function are found in the Administration module, System Preferences, **Data Entry Behavior**, **Purchase Entry**, **Data Elements** folder.

| Preference                                       | Description                                                                                                    |
|--------------------------------------------------|----------------------------------------------------------------------------------------------------|
| Accept early pay dis-<br>count information       | Set to <b>True</b> to display the Early rate and Early days fields on the Invoice tab of the Schedule Batch.                                        |
| Accept language on new debtor                    | Set to <b>True</b> to enable the language field in the new debtor field-set on the Invoices tab of the Schedule Batch screen.                       |
| Allow Minimum<br>Screen View                     | Set to <b>True</b> to enable the Minimum screen view option on the Invoices tab of the Schedule Batch screen.                                       |
| Show recourse and<br>due days in invoice<br>grid | Set to <b>True</b> to display columns for recourse days (R) and due days (Du) is the invoice grid on the Invoices tab of the Schedule Batch screen. |

The following system preferences for this function are found in the Administration module, System Preferences, Data Entry Behavior, Purchase Entry, Field/edits actions folder.

| Preference                         | Description                                                                                                    |
|------------------------------------|----------------------------------------------------------------------------------------------------|
| Show recourse on pur-<br>chase     | Set to <b>True</b> to show the recourse field next to the invoice number on the Sched-<br>ule Batch screen. If you purchase invoices on a non-recourse basis only, you<br>may want to turn off this field. If this is the case, set this preference to <b>False</b> . |
| Blank term code is<br>last invoice | Set to <b>True</b> to allow a new Invoice to use the last Term Code that was chosen on the previous Invoice entered on that batch.                                                                                                    |

The following system preferences for this function are found in the Administration module, System Preferences, **Terminology** folder.

| Preference             | Description                                                                                                    |
|------------------------|----------------------------------------------------------------------------------------------------|
| Extra searchable field | Select the field label to be displayed for the field below the Invoice field. Options are PO# for purchase order number or <b>Ref</b> to indicate the number is a ref- |
| on invoice is          | erence number other than a PO#.                                                                                                    |

# Verify Invoices

This screen is opened from the Manage Pending Purchases window when you select line item with a **Status** of **Verification required** and click the **Verify** button. Use the Verify Invoices screen to track your actions and results when contacting a debtor to verify the validity of one or several invoices.

Lenders typically verify invoices by checking supporting documentation (such as bills of lading), by calling the debtor, or by sending verification letters in which the debtor is asked to confirm the validity and open balance of invoices prior to purchase.

If you only need to verify invoices purchased from specific clients, you can define this at the client level. From the Client Information screen, select the Verification panel and check the **Pre-purchase verification required** option. You can also set the amount over which new invoices must be verified for the client on the Verification panel.

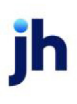

1. To verify invoices, select the batch from the Manage Pending Purchases screen as shown in the previous illustration, and click the **Verify** button.

The Verify Invoices screen opens, as shown:

| C Verify          | Invoices for Invoice I | elivery (INVDELIVERY) |            |                      |                         |                   |                |                           |   |          |
|-------------------|------------------------|-----------------------|------------|----------------------|-------------------------|-------------------|----------------|---------------------------|---|----------|
| Debto:/In         | voice Summary Veni     | ication Instructions  |            |                      |                         |                   |                |                           |   |          |
| Debtor<br>Walmart | IL                     |                       | Count<br>2 |                      | Amount<br>2000.00       | Available<br>0.00 | V-Status<br>DK | Comment<br>OK to buy      |   | Fin      |
|                   |                        |                       |            |                      |                         |                   |                |                           |   | A        |
|                   | Date                   |                       | Amount     | A-Status             | P0 #                    |                   |                | Walmart IL (WALMARTIL)    | ~ |          |
|                   | 12/11/2019             |                       | 1000.00    | Approved<br>Approved | TESTPO 1<br>9563-32POT# |                   |                | Email goord@jackherry.com |   |          |
|                   |                        |                       |            |                      |                         |                   |                | Indiv Credit 1,000,000,00 |   |          |
|                   |                        |                       |            |                      |                         |                   |                |                           |   | In       |
|                   |                        |                       |            |                      |                         |                   |                |                           |   | Inv      |
|                   |                        |                       |            |                      |                         |                   |                |                           |   |          |
| <                 |                        |                       |            | _                    |                         |                   |                | >                         | ~ |          |
| Spoke To:         | Bookkeeper             |                       |            |                      |                         |                   | ~ Ne           | Wiew ONg Paul             |   |          |
| Response:         | DK to buy              |                       |            |                      |                         |                   | $\sim$         | O Call Back               |   | (        |
| Method            | Fax                    |                       |            |                      |                         |                   | $\sim$         |                           |   | <u> </u> |
| Note:             |                        |                       |            |                      |                         |                   |                | ^                         |   | Ci       |
|                   |                        |                       |            |                      |                         |                   |                | Private<br>Tickler?       |   | н        |

The Verify Invoices tab displays the customer/debtors that have invoices in the batch, the number of invoices, the total amount and PO#.

2. Select the customer/debtor in the Debtor/Invoice Summary tab for which you want to verify invoices.

The invoices for that customer/debtor appear in the invoices grid, and the customer/debtor information, including address, phone, and email contact information, appear in the text box to the right of the invoice grid.

3. Select the invoices for which you want to record verification contact results in the invoices grid.

To select nonadjacent invoices in the grid, click the invoice record selector, and then hold down the CTRL key and click each additional invoice.

To select adjacent invoices in the grid, click the first invoice record selector in the sequence, and then hold down the SHIFT key and click the last invoice record selector.

TIP Selected invoices appear in blue in the 4. Use the fields below the invoice grid to record verification contact details, as described below:

| Field                              | Description                                                                                                    |
|------------------------------------|----------------------------------------------------------------------------------------------------|
| Debtor Invoice Sum-<br>mary grid   | Select a debtor name in the grid to view invoice(s) requiring veri-<br>fication. You can then select one or more invoices and verify them in<br>bulk by using the drop-down lists at the bottom of the screen.                        |
| Verification Instruc-<br>tions Tab | Displays any verification instructions as defined on the Verification panel of the Client Information screen.                                                                                                    |
| (Invoice grid)                     | When you select the debtor in the Debtor Invoice Summary grid, the invoices for that debtor in the batch selected from the Manage Pend-ing Purchases screen appear in this list.                                                      |
|                                    | Note that the verification/approval process updates the Approval<br>Status (A-Status in this grid) to Pending when the Verification Status<br>for an invoice is changed from a Held or Denied status to an "ok-to-<br>approve" status |
|                                    | To select nonadjacent invoices in the grid, click the invoice record selector, and then hold down the CTRL key and click each additional invoice.                                                                                     |
|                                    | To select adjacent invoices in the grid, click the first invoice record selector in the sequence, and then hold down the SHIFT key and click the last invoice record selector.                                                        |
|                                    | Selected invoices are highlighted in blue in the grid.                                                                                                    |
| (Debtor Information)               | Displays debtor demographic, identity, and credit limit information for the selected debtor.                                                                                                    |
| Spoke to                           | Select the debtor contact who provided the verification information.<br>This list contains the contacts created for the debtor on the Contacts<br>panel of the Debtor Information screen.                                             |
|                                    | Click <b>New</b> to display the Add New Contact screen, on which you can enter a new contact for the debtor.                                                                                                    |
|                                    | Click <b>View</b> to display the View/Update Existing Debtor Contact screen, on which you can update an existing contact's information.                                                                                               |

v4.7

jh

| Field               | Description                                                                                                    |
|---------------------|----------------------------------------------------------------------------------------------------|
| Response            | Select the applicable response on the verification inquiry. This list con-<br>tains the Verification Messages defined in the Verification/Collection<br>Messages Table.                                                                                                 |
| Method              | Select the contact method. This list contains the methods defined in the Contact Methods table.                                                                                                    |
| Note                | Enter free-form verification notes in this text box. This information,<br>along with your Response and Method options, is available for review<br>by double-clicking a verification note on the Verification and Col-<br>lection tab of the Invoice Information screen. |
| (follow-up options) | Select the appropriate follow-up option:                                                                                                    |
|                     | <ul> <li>No Date: Select this option if no follow-up action is required or<br/>agreed to.</li> </ul>                                                                                                    |
|                     | • Call back: Select this option to indicate that a planned call back to the debtor by a certain date. Use the calendar to record the future callback date.                                                                                                    |
|                     | • Will Pay: Select this option to indicate that the debtor com-<br>mitted to pay by a certain date. Use the calendar to record the<br>future pay date.                                                                                                    |
| Private             | Select this option to prevent notes entered on this screen for being vis-<br>ible on ClientWeb. You can also hide notes marked private in the Col-<br>lection Notes Report by selecting Hide private notes.                                                             |
| Tickler?            | Select this option to display a Tickler message upon login of the pay-<br>ment or call back dates on the day(s) the respective actions are due.                                                                                                    |
| Aging               | Click this button to display the Debtor Aging screen for the selected cli-<br>ent/debtor relationship.                                                                                                    |
| Info                | Click this button to display the Debtor Information screen for the selec-<br>ted debtor.                                                                                                    |
| Letter              | Click this button to display the Create Verification Word Document<br>screen, from which you can generate letters by merging client or<br>debtor data into existing Microsoft Word templates.                                                                           |
| Image               | Click this button to display the Invoice Image screen, which displays                                                                                                    |

| Field    | Description                                                                                      |
|----------|--------------------------------------------------------------------------------------------------|
|          | the image attached to the invoice, if applicable.                                                |
| Invoice  | Click this button to display the Invoice information screen for the selected invoice.            |
| ОК       | Click this button to accept the changes made on the screen.                                      |
| Cancel   | Click this button to close the screen without saving.                                            |
| Finished | Click this button to complete the verification on the selected invoice (s) and close the screen. |

5. Click **Ok** to save the contact details for the invoices.

The Verification Status and Comment in the Debtor/Invoice Summary tab are updated to reflect the verification details selected, as shown below. The status and the action FactorSoft takes on the invoice at purchase are determined by the settings for the Response selected in the Verification/Collection Messages Table.

| Debtor/Invoice Summary Ve | rification Instruc | tions    |           |          |           |            |
|---------------------------|--------------------|----------|-----------|----------|-----------|------------|
| Debtor                    | Count              | Amount   | Available | V-Status | Comment   | Finishe    |
| ABC Garage Doors          | 2                  | 10500.00 | 0.0       | 0K.      | OK to buy |            |
| ABC Petroleum Co.         | 1                  | 1000.00  | 0.00      |          |           | Verify all |
| BAC Foods                 | 1                  | 1500.00  | 0.00      |          |           |            |
| Bay Side                  | 1                  | 2000.00  | 0.00      |          |           |            |

- 6. Repeat steps 2 through 5 for each of the customer/debtors that require verification.
- 7. When all verification has been completed for the batch, click **Finished** to update the batch and close the Verify Invoices screen.

## System Preferences

The following system preferences for this function are located in the Administration module, System Preferences, **Data entry behavior**, Purchase verification folder.

| Preference                       | Description                                                                                                    |
|----------------------------------|----------------------------------------------------------------------------------------------------|
| Do not lightup note<br>field     | Set to <b>True</b> to not highlight the <b>Note</b> field when the user clicks in this field.                                                                                            |
| Spoke To/Method are not required | Set to <b>False</b> to make the Spoke to and Method fields a requirement for com-<br>pleting verification. Set to <b>True</b> to allow verification without these fields com-<br>pleted. |

| Preference                          | Description                                                                                                    |
|-------------------------------------|----------------------------------------------------------------------------------------------------|
| Use verification func-<br>tion      | Set to <b>True</b> to require invoice verification in the purchase process.                                                                                                    |
| Verification should combine batches | Set to <b>False</b> to show only debtors with invoices in the selected batch in the<br>Verify invoices screen. Set to <b>True</b> to show all debtors with invoices requiring<br>verification for the client in the Verify Invoices window, regardless of the batch<br>selected. |

# **Invoice Information**

The Invoice Information screen displays all invoice details for an existing invoice. This screen can be accessed from the Invoice Search screen for a selected invoice, or from a variety of other screens that display invoices as line-items (such as Debtor Aging).

## Upper Fields

The upper screen contains basic invoice information, such as client and debtor names, applicable terms, the invoice purchase date, and the current balance for the invoice.

| Field       | Description                                                                                                    |  |  |  |
|-------------|----------------------------------------------------------------------------------------------------|--|--|--|
| Client      | Displays the client name and client code.                                                                                                    |  |  |  |
| Debtor      | Displays the customer/debtor name.                                                                                                    |  |  |  |
| Description | Displays the invoice description, which is entered in the <b>Description</b> field on the Invoice tab of the Schedule batch screen.                     |  |  |  |
| Terms       | Displays the Client Terms to be applied to the purchase.                                                                                                |  |  |  |
|             | Click the adjacent <b>View</b> button to open the Client Terms screen for the terms.                                                                    |  |  |  |
| Days/due    | Displays the due days set for the client on the Purchase Terms panel of the Cli-<br>ent Information screen. If this is not set, the default is 30 days. |  |  |  |
| NOA         | Displays the Notice of Assignment status for the client:                                                                                                |  |  |  |
|             | R: Received                                                                                                    |  |  |  |
|             | • S: Sent                                                                                                    |  |  |  |
|             | • W: Waived                                                                                                    |  |  |  |
| Recourse    | Displays the number of days after which invoices for this client become avail-                                                                          |  |  |  |

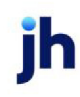

| Field                          | Description                                                                                                    |  |  |  |
|--------------------------------|----------------------------------------------------------------------------------------------------|--|--|--|
|                                | able for recourse. Recourse days are set on the Purchase Terms panel of the Cli-<br>ent Information screen.                                                                                                    |  |  |  |
| Explanation                    | Displays the dispute code set in the Dispute field of the Invoice tab of the Sched-<br>ule Batch screen. Select another code or click <b>Clear</b> to override the explanation.                                                                                                    |  |  |  |
| Invoice #                      | Displays the invoice number.                                                                                                    |  |  |  |
| PO#                            | Displays the invoice reference or purchase order number as entered in the Ref<br>or PO# field located on the Invoice tab of the Schedule Batch screen.                                                                                                    |  |  |  |
| Dated                          | Displays the invoice date.                                                                                                    |  |  |  |
| Purchased                      | Displays the invoice purchase date.                                                                                                    |  |  |  |
| Balance                        | Displays the current outstanding balance for the invoice.                                                                                                    |  |  |  |
| Fee stop date                  | Enter the date on which fee accrual (taken at collection) is to end. FactorSoft will stop accruing fees prior to collection if this date is earlier than the actual payment date.                                                                                                    |  |  |  |
| Close date                     | Displays the invoice close date.                                                                                                    |  |  |  |
| Repurchase                     | Displays the date the invoice was repurchased.                                                                                                    |  |  |  |
|                                | This field only displays if the Insurance Policy Center module is enabled.                                                                                                    |  |  |  |
| Debtor confirmation required   | Select this option to indicate that confirmation with the debtor is required for purchase.                                                                                                    |  |  |  |
| No support doc sup-<br>plied   | Select this option to indicate that no supporting documentation is available for this invoice.                                                                                                    |  |  |  |
| Not used for credit<br>scoring | Select this option to indicate that this invoice is not included for consideration in credit scoring for the client.                                                                                                    |  |  |  |
|                                | If this option is selected, the invoice is excluded for the purposes of calculating<br>the days to pay and the average days to pay in the debtor scoring functionality;<br>however, the invoice is not excluded from reports and screens not related to the<br>debtor scoring functionality. |  |  |  |

# Functional Buttons

The right area of the screen contains a series of functional buttons, designed to perform client-related tasks.

| Button  | Description                                                                                                    |
|---------|----------------------------------------------------------------------------------------------------|
| Exit    | Click this button to close the screen.                                                                            |
| Refresh | Click this button to display updated information of the Invoice Information screen.                               |
| Update  | Click this button to save changes to the invoice entered on the Invoice Inform-<br>ation screen.                  |
| Cancel  | Click this to cancel changes made to the invoice on the Invoice Information screen since the last <b>Update</b> . |
| Print   | Click this button to print the Invoice Information report for the selected invoice.                               |
| Image   | Click this button to open the Invoice Image screen, which displays any invoice images assigned to the invoice.    |

### Tabs

The tabs at the bottom of the screen display the bulk of the data associated with the invoice. Click the links below to display help topics for each tab:

- <u>Activity</u>
- Escrow
- <u>Changes & Audit</u>
- Installments
- Dispute History
- <u>Shipping</u>
- <u>Verification/Collection</u>
- <u>Credit Approval</u>
- <u>Accrued Fee</u>
- <u>Carrier</u>
- Tax & Freight
- Documents

### System Preferences

The following system preferences for this function are found in the Administration module, System Preferences, **Client rule/defaults**, **Defaults**, **Data entry** folder.

| Preference                         | Description                                                                                                    |
|------------------------------------|----------------------------------------------------------------------------------------------------|
| Client days/due (zero<br>for none) | Enter the default days due for invoices if non is entered during data entry on the<br>Schedule batch screen. If this preference is not completed, the default value is |
|                                    | zero.                                                                                                    |

The following system preferences for this function are found in the Administration module, System Preferences, **Terminology** folder.

| Preference                                 | Description                                                                                                    |
|--------------------------------------------|----------------------------------------------------------------------------------------------------|
| Extra searchable field<br>on an invoice is | Select the label to be displayed on the purchase order/reference number field on the Invoice Information (as well as the Schedule Batch screen): |
|                                            | • PO#                                                                                                    |
|                                            | • Ref                                                                                                    |
| NOA received char-<br>acter is             | Enter the character that indicates NOA received to be displayed in the NOA field of the Invoice Detail screen.                                   |
| NOA sent character is                      | Enter the character that indicates NOA sent to be displayed in the NOA field of the Invoice Detail screen.                                       |

# Activity Tab

The Activity tab of the Loan Backed Borrowing Base /Invoice Information screen displays loan/financial invoice activity in a grid format, with each line-item representing a transaction. Double-click an item in the grid to preview the batch report associated with the loan/invoice.

| ŀ | Activity Proper    | ty Dispute hi | istory   Loan | Bank Entered   | d Data   REO∕F      | oreclosure Calc | culated Notes | Documents           |                   |
|---|--------------------|---------------|---------------|----------------|---------------------|-----------------|---------------|---------------------|-------------------|
|   | Date<br>10/16/2019 | Type<br>BUY   | Status        | Batch #<br>128 | Amount<br>303500.00 | Fee Escrow      | Rsv Escrow    | Fee Earned          | Rsv Held          |
|   |                    |               |               | 120            |                     | 0.00            | 0.00          | 0.00                |                   |
| I |                    |               |               |                |                     |                 | Double c      | lick on item to pre | view batch report |

Note that the grid columns can be shown or hidden by setting the Fields options on the Invoice Information Screen tab of the User Preferences screen The grid displays the following data for the loan/invoice activity (note that in some cases, including payments, a line-item may be present for a pending item, but some columns are not updated until the activity is processed):

| Field          | Description                                                                                                    |
|----------------|----------------------------------------------------------------------------------------------------|
| Date           | The processed date for the invoice activity.                                                                                                    |
| Туре           | The transaction type. If accompanied by an asterisk, this indicates that there is<br>a note attached to the loan/invoice. You can float the cursor over the field to dis-<br>play the note in a pop-up message. |
| Status         | The status of the transaction.                                                                                                    |
| Batch #        | The batch number under which the transaction was processed.                                                                                                    |
| Amount         | The transaction dollar amount.                                                                                                    |
| Check #        | Displays the check number associated with a payment.                                                                                                    |
| Fee Escrow     | Dollar amount of transaction escrowed for fees.                                                                                                    |
| Reserve Escrow | Dollar amount of transaction escrowed for reserves.                                                                                                    |
| Fee Earned     | The amount of fees earned on the processed transaction.                                                                                                    |
| Reserve Held   | Dollar amount of transaction held for reserves.                                                                                                    |

System Preferences

The following system preferences for this function are found in the Administration module, System Preferences, **Fields/screen behavior**, **Screens**, **Check search** folder.

| Preference                  | Description                                                                                                    |
|-----------------------------|----------------------------------------------------------------------------------------------------|
| Label returned checks<br>as | Enter the determine the returned check type displayed in the <b>Check#</b> column<br>on the Activity tab of the Invoice Information screen. If this preference is not set,<br>the type is NSF by default. |

## Accrued Fee Tab - Invoice Information

The Accrued Fee tab displays fee-related details for the invoice:

| (Fee<br>period) | The time period during which the fee was accrued.                    |
|-----------------|----------------------------------------------------------------------|
| Grid            | Displays each accrued fee as a line item with the following details: |

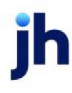

| (Fee<br>period) | The time period during which the fee was accrued.                                                               |
|-----------------|----------------------------------------------------------------------------------------------------|
|                 | - <b>Description</b> : the fee type, including additional fee, non-funded fee, escrow fee, fee from table, etc. |
|                 | - Rate: the percentage rate of the fee                                                                          |
|                 | - Amount: the fee amount accrued since purchase                                                                 |

#### System Preferences

The following system preferences for this function are found in the Administration module, System Preferences, Reports, Invoice Information folder.

| Preference                        | Description                                                                       |
|-----------------------------------|-----------------------------------------------------------------------------------|
| Hide accrued fee inform-<br>ation | Set to <b>True</b> to hide the Accrued Fee tab on the Invoice Information screen. |

### Escrow Tab - Invoice Information

The Escrow tab of the Invoice Information screen displays financial invoice details, such as a break down of escrowed fees and reserves.

| Field                                   | Description                                                                                                    |
|-----------------------------------------|----------------------------------------------------------------------------------------------------|
| Original<br>escrow                      | Displays the fee amount and/or reserve amount escrowed at purchase.                                                                                    |
| - Already<br>returned                   | Displays the fee amount and the reserve amount that have been returned to the cli-<br>ent.                                                             |
| = Escrow bal-<br>ance                   | The fee and reserve balances, which are the remainder of <b>Original escrow</b> minus <b>Already returned</b> .                                        |
| Fee/advance<br>basis                    | Displays the percentage amount advanced to the client (%), based on the actual invoice balance (\$).                                                   |
| Take no addi-<br>tional fees            | Select this option to indicate that no additional fees are to be charged on this invoice.<br>Leave the box unchecked to keep charging additional fees. |
| Override total<br>maximum fee<br>earned | Enter the override amount by which the maximum earned fee amount, which is cal-<br>culated at collection, can be exceeded.                             |

ĭh

| Field          | Description                                                                        |
|----------------|------------------------------------------------------------------------------------|
| Override total | Enter the override amount by which the maximum held reserve balance can be         |
| maximum        | exceeded. Note that the highest permissible held reserve balance for the client is |
| reserves held  | defined on Payment Terms panel of the Client Information screen.                   |

# Change/Audit Tab - Invoice Information

The Change/Audit tab is used to change specific invoice details, as detailed below

| Fields             | Description                                                                                                    |
|--------------------|----------------------------------------------------------------------------------------------------|
| Invoice # to       | Enter the new invoice number for the invoice. Click the Go button to execute the change.                                                                                                    |
| Debtor to          | Enter the new debtor name for the invoice. Matching debtor names appear in the adja-<br>cent list box. You can select the desired debtor name from the list. Click the Go button<br>to execute the change. If the change creates a new client/debtor relationship, a warn-<br>ing is displayed and must be acknowledged before the invoice can be updated.                                                                        |
|                    | To control selection of No Buy debtors on the Change/audit tab of the Invoice Inform-<br>ation screen. Set System Preference Fields/screen behavior, Screens, Invoice inform-<br>ation, Allow change from no-buy debtor to the desired level:                                                                                                    |
|                    | Allowed, no restriction                                                                                                    |
|                    | • Do not allow                                                                                                    |
|                    | Allow after warning                                                                                                    |
|                    | Set System Preference Fields/screen behavior, Screens, Invoice information, Debtor<br>change must have a relationship with same client to <b>True</b> to limit transfers on the<br>Change/audit tab of the Invoice Information screen to debtors that also have a rela-<br>tionship with the same client. Set to <b>False</b> to allow transferring to any debtor from the<br>Change/audit tab of the Invoice Information screen. |
| Invoice date<br>to | Enter the new invoice date for the invoice. Click the Go button to execute the change.                                                                                                    |
| Amount to          | Enter the new invoice amount for the invoice. Click the Go button to execute the change.                                                                                                    |
|                    | The amount can be changed only before a created (vs. imported) or load processor invoice is purchased.                                                                                                    |
| Days/due           | Enter the new days due for the invoice. Click the Go button to execute the change.                                                                                                    |

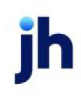

| Fields                             | Description                                                                                                    |
|------------------------------------|----------------------------------------------------------------------------------------------------|
| Explanation                        | Enter the new the dispute code for the invoice. Click Go to execute the change.                                                                          |
| ReCalc                             | Click this button to update the data on the invoice.                                                                                                    |
| Audit                              | Click this button to open the Invoice Audit History screen for the invoice, which lists all changes made to the invoice.                                 |
| Change to<br>lender/client<br>risk | Click this button to manually re-risk the invoice to the lender (if the invoice is at client-<br>risk) or the client (if the invoice is at lender-risk). |
|                                    | Note that when an invoice is manually re-risked from factor-risk to client-risk, any SOA approval amount is credited back to the SOA.                    |

## Credit Approval Tab - Invoice Information

The Credit Approval tab displays credit approvals recorded for the invoice.

| Field       | Description                                                              |
|-------------|--------------------------------------------------------------------------|
| Date        | Displays the date of the credit approval.                                |
| Batch#      | Displays the purchase batch number to which the credit approval applies. |
| Amount      | Displays the dollar amount of the credit approval.                       |
| Description | The credit approval description.                                         |

### Dispute History Tab

This tab displays dispute items set for the loan/debtor invoice. Disputes are set in the Debtor Aging screen by selecting an invoice or invoices and clicking the Set Dispute button. For each line-item, the following data is displayed:

| Activity Property | Dispute history | Loan Bar  | nk Entered Data | REO / Fore | closure Calcu | lated 🛛 Notes | Documents |
|-------------------|-----------------|-----------|-----------------|------------|---------------|---------------|-----------|
| Description       |                 | Disputed? | Assigned        | Ву         | Canceled      | Ву            | Pending   |
|                   |                 |           |                 |            |               |               |           |
|                   |                 |           |                 |            |               |               |           |
|                   |                 |           |                 |            |               |               |           |
| ,                 |                 |           |                 |            |               |               |           |

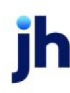

| Field       | Description                                                                                                    |  |  |  |
|-------------|----------------------------------------------------------------------------------------------------|--|--|--|
| Description | The dispute code assigned to the loan/invoice. Dispute codes are defined in the<br>Dispute/Ineligibility/No Buy Code table. |  |  |  |
| Disputed    | Indicates whether the loan/invoice is in dispute as a result of the entry.                                                  |  |  |  |
| Assigned    | Displays the date the dispute code was set on the loan/invoice.                                                             |  |  |  |
| Ву          | Displays the User ID that set the dispute.                                                                                  |  |  |  |
| Canceled    | Indicates whether the dispute on the loan/invoice has been canceled.                                                        |  |  |  |
| Ву          | Displays the User ID that canceled the dispute.                                                                             |  |  |  |

## Installment Tab - Invoice Information

This tab is used to enter installment payment information for the invoice. This tab only appears if the **Allow installments** option is selected on the Payment Terms panel of the *Client Information* screen, indicating that the customer/debtors for this client are authorized to pay invoices in multiple installments.

| Field                   | Description                                                                                                |
|-------------------------|----------------------------------------------------------------------------------------------------|
| Payment<br>Amount       | Enter the payment amount for each installment payment.                                                     |
| Number of Pay-<br>ments | Enter the number of installment payments required to pay the invoice at the spe-<br>cified Payment Amount. |
| (Notes)                 | Enter description or notes required for the installment payment arrangement.                               |

### System Preferences

The following system preferences for this function are found in the Administration module, System Preferences, **Data entry behavior**, **Purchase entry**, **Data elements** folder.

| Preference                               | Description                                                                                                    |
|------------------------------------------|----------------------------------------------------------------------------------------------------|
| Allow install-<br>ment arrange-<br>ments | Set to <b>True</b> to display the Allow installments option on the Payment Terms panel of the <i>Client Information</i> screen and allow installment payments on invoices. |

# Shipping Tab - Invoice Information

The Shipping tab is used to add or modify invoice shipping details.

| Field              | Description                                                                                                    |
|--------------------|----------------------------------------------------------------------------------------------------|
| Shipped            | Select the shipping method for the goods related to the invoice. Shipping methods are defined in the Ship Type table.           |
| Tracker #          | Enter the tracking number for the goods related to the invoice.                                                                 |
| Delivery<br>Status | Displays the text of the shipper's delivery verification messages. This field only appears if Delivery Verification is enabled. |

# Verification/Collection Tab - Invoice Information

Use the Verification/Collection tab to view any verification and collection messages pertaining to the invoice. Users may also add Notes through the Verification/Collection Tab as detailed below.

| Invoice#2320-1 ON Invoice Deliver                                                                                                    | y (INVDELIVERY)                                                                                         |                                                                                                    |                                                        |                                                                                                    | _                                  | - • ×     |
|----------------------------------------------------------------------------------------------------|----------------------------------------------------------------------------------------------------|----------------------------------------------------------------------------------------------------|--------------------------------------------------------|----------------------------------------------------------------------------------------------------|------------------------------------|-----------|
| Client: Invoice Delivery (INVDELIVE                                                                                                    | .RY)                                                                                                    | View                                                                                                    | Invoice#: 2320-1                                       |                                                                                                    |                                    | Exit      |
| Debtor: Walmart IL                                                                                                    |                                                                                                    | View                                                                                                    | PO#:                                                   |                                                                                                    |                                    | Befresh   |
| Description: I                                                                                                    |                                                                                                    |                                                                                                    | Dated: December 24, 201                                | 19                                                                                                    |                                    | Undate    |
| Terms: 00% Adv: 1% over: 10 days                                                                                                    |                                                                                                    | View                                                                                                    | Purchased: December 24, 20                             | 19                                                                                                    |                                    | Coursel   |
| D LL DE NOA D D                                                                                                    |                                                                                                    | VIEW                                                                                                    | D L L L L COMPANY                                      | 13                                                                                                    |                                    | Lancel    |
| Days/due: 30 NUA: R Recours                                                                                                    | 2                                                                                                    |                                                                                                    | Balance: [1,000.00                                     |                                                                                                    |                                    | Help      |
| Explanation:                                                                                                    |                                                                                                    | •                                                                                                    | Fee stop date:                                         |                                                                                                    |                                    | Print     |
|                                                                                                    |                                                                                                    | Clear                                                                                                    | Close date:                                            |                                                                                                    |                                    | No Images |
| At client risk                                                                                                    |                                                                                                    |                                                                                                    | Repurchase:                                            |                                                                                                    |                                    |           |
|                                                                                                    |                                                                                                    |                                                                                                    |                                                        | ot used for credit scoring<br>iginal invoice received                                                                       |                                    |           |
| Activity   Escrow   Change/audit   D                                                                                                    | ispute history Shipping Verification /                                                                  | Collection Accrued fee Tax & Freight Documents Inv                                                                                                    | Delivery                                               | ot used for credit scoring<br>iginal invoice received                                                                       |                                    |           |
| Activity Escrow Change/audit Date I ype                                                                                                    | ispute history Shipping Verification /                                                                  | / Collection   Accrued fee   Tax & Freight   Documents   Inv<br>  Response                                                                                                    | Delivery                                               | ot used for credit scoring<br>iginal invoice received<br>n When                                                             | By                                 |           |
| Activity Escrow Change/audit D<br>Date Type<br>2/6/2020 9:29 AM COL                                                                                                    | ispute history   Shipping Verification .<br>Spoke to<br>Bookkeeper                                      | / Collection   Accrued fee   Tax & Freight   Documents   Inv<br>Response<br>Delivery confirmation & Acknowledge                                                                                           | Delivery Actio                                         | iginal invoice received                                                                                                    | By<br>GENA                         |           |
| Activity Escrow Change/audit D<br>Date Type<br>2/6/2020 9.29 AM COL<br>2/4/2020 9.10 AM COL                                                                                                    | ispute history   Shipping Verification .<br>Spoke to<br>Bookkeeper<br>Gena POnd<br>Gena POnd            | / Collection Accrued fee   Tax & Freight   Documents   Inv<br>  Response<br>  Delivery confirmation & Acknowledgr<br>  Test add/modif note<br>  Test add/modif note                                       | Delivery                                               | ot used for credit scoring           iginal invoice received           n         When           2/13/2020         2/28/2020 | By<br>GENA<br>GENA<br>GENA         |           |
| Activity Escrow Change/audit D<br>Date Type<br>2/6/2020 9:29 AM COL<br>2/4/2020 9:20 AM COL<br>2/4/2020 9:10 AM COL<br>2/3/2020 5:21 PM COL                                                                                                    | ispute history Shipping Verification .<br>Spoke to<br>Bookkeeper<br>Gena POnd<br>Gena POnd<br>Gena POnd | / Collection Accrued fee Tax & Freight Documents Inv<br>Response<br>Delivery continuation & Acknowledge<br>Test add/modift note<br>test add/modift note<br>Delivery confirmation & Acknowledge            | Delivery Actio C/E C/E C/E C/E C/E C/E C/E C/E C/E C/E | n wed for credit scoring<br>iginal involce received<br>n When<br>2/13/2020<br>2/28/2020                                     | By<br>GENA<br>GENA<br>GENA<br>GENA |           |
| Activity         Escrow         Change/audit         D           Date         Type           2/6/2020         9.23 AM         COL           2/6/2020         9.22 AM         COL           2/4/2020         9.10 AM         COL           2/3/2020         5.21 PM         COL | ispute history Shipping Verification .<br>Spoke to<br>Bookkeeper<br>Gena POnd<br>Gena POnd<br>Gena POnd | <sup>7</sup> Collection Accrued fee Tax & Freight Documents Inv<br>Response<br>Delivery confirmation & Acknowledgy<br>test add/modift note<br>test add/modift note<br>Delivery confirmation & Acknowledgy | Delivery                                               | at used for credit scoring<br>inginal invoice received<br>n When<br>2/13/2020<br>2/28/2020                                  | By<br>Gena<br>Gena<br>Gena<br>Gena |           |

Double-click a line-item in the grid to display the Collection Note or Verification screen.

| Field | Description                                                      |
|-------|------------------------------------------------------------------|
| Date  | Displays the date on which the note was recorded.                |
| Туре  | Indicates whether the note is a collection or verification note. |
|       | - COL: collection note                                           |
|       | - VER: verification note                                         |

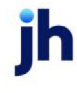

| Field    | Description                                                                                                    |
|----------|----------------------------------------------------------------------------------------------------|
| Spoke to | Display the name of the customer/debtor contact that the user spoke to on the call.                                                                         |
| Response | Displays the verification or collection message recorded in response to the call. These messages are defined in the Verification/Collection Messages table. |
| Action   | Displays the action recorded on the call:                                                                                                    |
|          | - <b>W/P</b> : Will Pay                                                                                                    |
|          | - <b>C/B</b> : Call Back                                                                                                    |
| When     | Displays the date recorded on which the <b>Action</b> is promised.                                                                                          |
| Ву       | Displays the FactorSoft user-id that recorded the collection or verification note.                                                                          |

# Click "Add/Modify Notes" - the Collection Notes Screen is displayed:

| C Colle                       | ction no     | tes for 232   | 0-1                    |                      |                                                                                 |                                                                                                    |
|-------------------------------|--------------|---------------|------------------------|----------------------|---------------------------------------------------------------------------------|----------------------------------------------------------------------------------------------------|
| Only list                     | /print not   | es starting o | n: December 15, 201    | 3                    |                                                                                 | <u></u>                                                                                                    |
| 🗖 Sho                         | ow As Ma     | Us<br>ister   | er:                    |                      |                                                                                 | Source: All notes                                                                                                    |
|                               |              | Clie          | nt: All clients with a | ctivity              |                                                                                 | •                                                                                                    |
| Dat                           | e«           | User          | Spoke To               | Method               | Promise                                                                         | Text                                                                                                    |
| 2/6/2                         | 2020<br>3 AM | GENA          | Bookkeeper             | Email                |                                                                                 | Client: Invoice Delivery (INVDELIVERY)<br>Response: Delivery confirmation & Acknowledge                                                                                                    |
| 2/6/2<br>09:22                | 2020<br>2 AM | GENA          | Gena POnd              | Phone                | C/B 2/13/2020                                                                   | test addding collection note original functionality - modify at aging<br>[Client: Invoice Delivery (INVDELIVERY)<br>Response: test add/modift note<br>Lection add new note and confirm response & mathod dropdown populates when doing so |
| 2/4/2<br>09:10                | 2020<br>0 AM | GENA          | Gena POnd              | Email                | C/B 2/28/2020                                                                   | Testing addined how have and committesponse a metrodo dropodown populates when doing so<br>Client: Invoice Delivery (INVDELIVERY)<br>Response: test add/modifi note<br>Testing adding note from invoice information screen                |
| 2/3/2<br>05:21                | 2020<br>I PM | GENA          | Gena POnd              | Fax                  |                                                                                 | Client: Invoice Delivery (INVDELIVERY)<br>Response: Delivery confirmation & Acknowledge<br>test of Jamie's encryption system. This is only a test. If this had been a true emergency, you would have been                                 |
|                               |              |               |                        |                      |                                                                                 |                                                                                                    |
| Invoices                      | £ 2320-1     |               |                        |                      |                                                                                 | Aging     Notes     Info     Exit     Help       Add     Modify     Delete     Audit                                                                                                    |
| Contact:                      |              |               |                        | <u>▼</u> <u>N</u> ew | View Note Type:                                                                 | Collection                                                                                                    |
| Response:<br>Method:<br>Note: |              |               |                        | Pri                  | Vate S M T W T<br>S M T W T<br>2 3 4 5 6<br>9 1011121<br>161718192<br>232425262 | 0220 ►<br>F S<br>5 7 8<br>31415<br>02122<br>70823                                                                                                    |

Use the fields to record notes, as described below:

| Preference            | Description                                                                                                    |
|-----------------------|----------------------------------------------------------------------------------------------------|
| Only list notes/print | Enter the starting date for notes to be displayed in the grid.                                                                          |
| notes starting on     | <ul> <li>Click the Load button to refresh the display grid based on the begin-<br/>ning date entered in this field.</li> </ul>          |
|                       | <ul> <li>Click the Clear button to clear the date entered in this field and dis-<br/>play all notes for the selected debtor.</li> </ul> |
| Print                 | Click the <b>Print</b> button to print a preview of the Collection Note List to your desktop.                                           |
| User                  | Select the user-id to limit the display of notes in the grid to those entered by the selected user.                                     |
| Source                | Select the note type to which to limit the notes displayed in the grid:                                                                 |
|                       | All Notes                                                                                                    |
|                       | Pre-purchase verification                                                                                                    |
|                       | Collections                                                                                                    |
|                       | Letters                                                                                                    |
|                       | Post-purchase verification                                                                                                    |
|                       | Web debtor verification                                                                                                    |
|                       | Delivery services                                                                                                    |
|                       | • E-payments                                                                                                    |
|                       | Gallium interface                                                                                                    |
| Client                | Select the client to which to limit the display of notes in the grid.                                                                   |
| (Grid)                | Displays the collection notes entered via the Collection/Verification Detail screen for the debtor. The data columns displayed are:     |

v4.7

| Preference | Description                                                                                                    |
|------------|----------------------------------------------------------------------------------------------------|
|            | Date: the computer's processing date on which the note was entered.                                                                                                    |
|            | • User: the used-id of the user that entered the note.                                                                                                    |
|            | <ul> <li>Promise: displays the "will pay" or "call back" promise recorded on<br/>the Collection/Verification Detail screen, if applicable.</li> </ul>                                                                                 |
|            | • <b>Text</b> : displays the text of the collection/verification note.                                                                                                    |
| Invoices   | Displays the invoice numbers for which the note was created.                                                                                                    |
| Method     | Displays the Method selected on the Collection/Verification Detail screen for the call for which the note was entered.                                                                                                    |
| Aging      | Opens the Debtor Aging screen for the client/debtor relationship.                                                                                                    |
| Notes      | Open the Debtor Notes screen for the debtor.                                                                                                    |
| Info       | Opens the Debtor Information screen for the debtor.                                                                                                    |
| Add        | Adds New Note                                                                                                    |
| Modify     | Modify Existing Note                                                                                                    |
| Delete     | Delete Existing Note                                                                                                    |
| Audit      | Click to show any changes made to an existing note except for Delete                                                                                                    |
| Contact    | Select the debtor contact who provided the information. This list contains<br>the contacts created for the debtor on the Contacts panel of the Debtor<br>Information screen.                                                          |
|            | Click <b>New</b> to display the Add New Contact screen, on which you can enter a new contact for the debtor.                                                                                                    |
|            | Click <b>View</b> to display the View/Update Existing Debtor Contact screen, on which you can update an existing contact's information.                                                                                               |
| Response   | Select the applicable response on the verification inquiry. This list con-<br>tains the Verification Messages defined in the Verification/Collection Mes-<br>sages Table.                                                             |
| Note       | Enter free-form notes in this text box. This information, along with your<br>Response and Method options, is available for review by double-clicking<br>a verification note on the Verification/Collection tab of the Invoice Inform- |

| Preference | Description                       |
|------------|-----------------------------------|
|            | ation screen.                     |
| drop-down  | drop-down to select               |
|            | W/P = Will Pay<br>C/B = Call Back |
| Calendar   | Select Date                       |

Once the Note is saved, it is reflected on the **Invoice Information** > **Verification/Collection Tab** and also displays on the **Collection Queue** > **Collection Detail** > **Collection Notes** Screen.

| C Invoice#TESTVERIFY ON Images (IMAGES)                       |                                                         |                           |                 |
|---------------------------------------------------------------|---------------------------------------------------------|---------------------------|-----------------|
| Client: Images (IMAGES)                                       | View                                                    | Invoice#: TESTVERIFY      | Exit            |
| Debtor: Walmart IL                                            | View                                                    | PO#:                      | Refresh         |
| Description:                                                  |                                                         | Dated: August 2, 2019     | Update          |
| Terms: 90% Adv; 1% every 10 days                              | View                                                    | Purchased: August 2, 2019 | Cancel          |
| Days/due: 30 NOA: Recourse:                                   |                                                         | Balance: 1,000.00         | Help            |
| Explanation:                                                  | •                                                       | Fee stop date:            | Print           |
|                                                               | Clear                                                   | Close date:               | No Images       |
| At factor risk                                                |                                                         | Repurchase:               |                 |
| Activity   Escrow   Change/audit   Dispute history   Shipping | Verification / Collection Credit Approval Accrued fee T | Not used for credit s     | eoring<br>eived |
| Date Type Spoke to                                            | Response                                                | Action                    | When By         |
|                                                               |                                                         |                           |                 |

### Carrier Tab - Invoice Information

The Carrier Tab of the Invoice Information screen displays carrier payment information for the invoice. This tab only appears if the Carrier Payments module is activated and a carrier payment has been taken against the selected invoice.

| Field   | Description                                                     |
|---------|-----------------------------------------------------------------|
| Carrier | Displays the carrier name to whom the carrier advance was paid. |

| Field    | Description                                                                                                    |
|----------|----------------------------------------------------------------------------------------------------|
| Terms    | Displays the carrier terms applied to the carrier payment.                                                                                                    |
| Doc#     | Displays the document number entered in the <b>Doc#</b> field for Carrier Payments on the Purchase/Schedule Batch screen.                                          |
| Gross    | Displays the dollar amount of the carrier payment on the invoice. This is the gross amount of the payment before fees are assessed and previous payments deducted. |
| Previous | Displays the previous payment amount subtracted from the carrier payment.                                                                                          |
| Fee      | Displays the service fee associated with the carrier payment.                                                                                                    |
| Net      | Displays the net carrier payment amount, which is Gross minus Fees and Previous pay-<br>ments.                                                                     |
| Note     | Displays notes recorded in association with the carrier payment.                                                                                                   |
| Paid     | Displays the date, bank account, and transaction number of the payment transaction that disbursed the carrier payment.                                             |
| Modify   | Click this button to display the Modify Carrier Payment Information                                                                                                |

### Documents Tab

The Documents tab is used to attach and view any documents related to the loan/invoice. The grid displays each stored document by Description, Date, and File Name within document category.

| Activity Property D | rispute history   Loan   Bank Entered Data   REf | ) / Foreclosu | re Calculated Notes Do | cuments |
|---------------------|--------------------------------------------------|---------------|------------------------|---------|
| Category            | Description »                                    | Date          | File Name              | View    |
| GENERAL             |                                                  |               |                        | New     |
|                     |                                                  |               |                        | Delete  |
|                     |                                                  |               |                        |         |

| Field    | Description                                                                                                    |
|----------|----------------------------------------------------------------------------------------------------|
| Category | Lists the categories defined in the Document Category Maintenance table for<br>Invoice use. Selecting a category displays the documents that have been<br>added under that category for the loan/invoice.                                             |
| (Grid)   | Displays each document attached for the loan/invoice . The data listed for<br>each document is the <b>Description</b> entered on the Attach Document to Invoice<br>screen, the <b>Date</b> that the document was attached (computer processing date), |

ih

| Field  | Description                                                                                                    |
|--------|----------------------------------------------------------------------------------------------------|
|        | and the File name of the attached document.                                                                                                    |
| View   | Click this button to display the contents of the selected document in its native application (for instance, Microsoft Word based documents are opened in Word). |
| New    | Click this button to open the Attach Document to Invoice screen, which is used to attach a document to the Ioan/invoice.                                        |
| Delete | Select a document from the grid and click this button to permanently delete the document from the loan/invoice.                                                 |

## Tax & Freight - Invoice Information

Amounts recorded in the Extra Amount fields in the Purchase/Schedule Batch screen are displayed on this tab. This tab is only available if System Preference **Data entry behavior**, **Purchase entry**, **Data elements**, **Accept extra amount** fields to **True**.

| Field                     | Description                                                                    |
|---------------------------|--------------------------------------------------------------------------------|
| PST/State tax             | Displays the Canadian Provincial Sales Tax amount or the State tax amount.     |
| GST/Federal tax<br>amount | Displays the Canadian Goods and Services Tax amount or the Federal tax amount. |
| Freight                   | Displays the freight charge amount.                                            |

# Approve Purchase - New Invoices Tab

Use this tab to approve, deny, hold, or keep in pending status any new invoices recently entered.

Once invoices are verified with the customer/debtor, they can be approved in FactorSoft by an authorized account executive. The account executive (or AE) examines the purchase batch for accuracy, and then has the option to approve, hold, or deny each invoice for purchase using the FactorSoft Approval Screen.

The Approval screen is accessed from the Manage Pending Purchases screen by selecting the desired batch and clicking the **Approve** button.

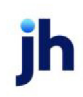

| 🚢 Manage Pending I                          | Purchases (F8)     |                 |                        |                    |                                                |                 | _ 🗆 🗙     |
|---------------------------------------------|--------------------|-----------------|------------------------|--------------------|------------------------------------------------|-----------------|-----------|
|                                             |                    |                 |                        |                    |                                                | Print Lis       | t [       |
| Client »     ABC Trucking LLC               | Office<br>OFFICE1  | Batch #<br>3082 | Date<br>4/15/2013      | Amount<br>12000.00 | Status<br>Approval required                    | Print Batch     | I AI      |
| AnyCo Communication<br>Apex Computer Consul | is, Inc. OFFICE 2  | 3177<br>3178    | 4/15/2013<br>4/15/2013 | 0.00               | Scanned/ready to post<br>Scanned/ready to post | Print Worksheet | IT AI     |
| Big System Inc<br>Cargo USA                 |                    | 3179<br>3149    | 4/15/2013<br>4/10/2013 | 0.00               | Scanned/ready to post<br>In-use (DANIELLE)     | Preview         | -         |
|                                             |                    |                 |                        |                    |                                                |                 | _         |
|                                             |                    |                 |                        |                    |                                                | Purchase for la | iter date |
| Rework P                                    | Urchase Venily Re  | stresh Aud      | R Office:              |                    | Ciear                                          |                 | Help      |
| Delete Pur                                  | rchase All Approve | Clier           | t Group:               |                    | Clear                                          |                 | Exit      |
|                                             |                    |                 | Gloup.                 | valabas (as \$12.0 |                                                |                 |           |
|                                             |                    |                 | [p]                    | atories for \$13,0 | 00.00                                          |                 |           |

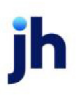

- 1. Select the batch to be approved from the Manage Pending Purchase screen grid.
- 2. Click the **Approve** button.

The Approve Purchase for Batch screen opens. This screen provides the account executive with information to aid in the decision to approve, hold, or deny invoices for purchase. Once approved, a batch is ready for purchase and no longer considered pending.

## NOTE

The Approve Purchase for Batch screen consists of a series of tabs that are used to approve new invoices, charge any applicable expenses, define eligible recourse items, include previously held invoices into the current batch, view calculations affecting the client's cash reserves, determine payout accounts, and write any information you want to include on the purchase report. See the FactorSoft online help file for specific information on each of these tabs.

The New Invoices tab is illustrated next.

| 1 | Approve Purc | hase F  | or Batch#30 | 82 For AB | C Truc | cking LLC          |           |                             |                                                  | _ 🗆 ×          |
|---|--------------|---------|-------------|-----------|--------|--------------------|-----------|-----------------------------|--------------------------------------------------|----------------|
|   | New Invoices | Expense | es Recourse | Held Im   | /oices | Calculation Payout | Text Note | :                           |                                                  |                |
|   | Invoice # «  | Sec     | Date        | Becourse  | Debto  |                    | Amount    | Status                      | Comment                                          |                |
|   | 9877887      | 4       | 10/15/2012  |           | ABC P  | etroleum Co.       | 2000.00   | Approved                    | + NOA neither se                                 | ent nor receiv |
| 1 | 555545       | 3       | 10/15/2012  |           | ABC P  | etroleum Co.       | 2000.00   | Approved                    | + NOA neither se                                 | ent nor receiv |
|   | 5555         | 2       | 10/15/2012  |           | ABC P  | etroleum Co.       | 1000.00   | Approved                    | + NOA neither se                                 | ent nor receiv |
|   | TESTA        | 1       | 12/26/2012  |           | ABC D  | listributors       | 1000.00   | Approved                    | + 4,500.00 over                                  | client limit   |
|   | TEST2        | 6       | 12/26/2012  |           | SABCI  | D OPERATIONS       | 5000.00   | Approved                    | +Warning:TES1                                    | I NEW REPC     |
|   | TEST         | 5       | 12/26/2012  |           | ABC D  | listributors       | 1000.00   | Approved                    | + 4,500.00 over                                  | client limit   |
|   |              |         |             |           |        |                    | NC<br>Ca  | )A neither :<br>n not be aj | sent nor received<br>oproved without N           | IOA on file    |
| [ | Approve All  | Deny    | All Hok     |           | Pend A | VI Credit          |           | Doubl                       | e Click Entry To C<br>Total <mark>12,000.</mark> | Change Status  |
|   | Worksheet    | Re-An   | alyze C     | ebtor     | A      | ging Invoice       | 4 🔶       | Finished                    | Cancel                                           | Help           |

This tab displays all invoices in the batch with the following information for each invoice:

| Field | Description                                                                                                    |
|-------|----------------------------------------------------------------------------------------------------|
| Grid  | Lists all newly entered invoices in the batch. The list can be sorted by any of the columns by clicking or double-clicking on the column heading. |

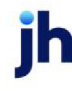

| Field       | Description                                                                                                    |
|-------------|----------------------------------------------------------------------------------------------------|
|             | • Invoice #: the invoice number entered or imported for the invoice.                                                                                                    |
|             | • Seq: the sequence number that indicates the order in which the invoices were entered on the Purchase Entry Screen                                                                                                    |
|             | • Date: the purchase date                                                                                                    |
|             | • Recourse: number of recourse days, if any, applicable to the invoice                                                                                                    |
|             | • <b>Debtor</b> : the debtor name                                                                                                    |
|             | Amount: the invoice amount                                                                                                    |
|             | Status: the current purchase status                                                                                                    |
|             | <ul> <li>Comment: displays any problems detected during the data entry<br/>process, such as credit limit warnings or no-buy messages. It also<br/>displays general purchase information, such as verification mes-<br/>sages and verification methods. A (+) sign in front of the message<br/>indicates that the comment is multiple lines long. Hover over the<br/>message with your mouse to view it.</li> </ul> |
| Approve All | Click to approve for purchase all invoices listed in the grid.                                                                                                    |
|             | Double-click each invoice separately in order to cycle through the statuses from Held to Pending to Denied.                                                                                                    |
| Deny All    | Click to deny for purchase all invoices listed in the grid.                                                                                                    |
|             | Double-click each invoice separately in order to cycle through the statuses from Held to Pending to Denied.                                                                                                    |
|             | Warning: Use this function only if you are certain that you will never pur-<br>chase the selected invoice(s). Once denied, an invoice is permanently<br>ineligible for purchase.                                                                                                    |
| Hold All    | Click to put all invoices listed in the grid on hold for later purchase.                                                                                                    |
|             | Double-click each invoice separately in order to cycle through the statuses from Held to Pending to Denied.                                                                                                    |
| Pend All    | Click to keep all invoices listed in the grid as pending, indicating that you are not making any purchase-related decision at this point.                                                                                                    |

FactorSoft™

v4.7

| Field  | Description                                                                                                    |
|--------|----------------------------------------------------------------------------------------------------|
|        | Double-click each invoice separately in order to cycle through the statuses from Held to Pending to Denied.                                                                                                    |
| Credit | Click this button to open the Add New Credit Request screen. The asso-<br>ciated client and debtor are pre-filled for the request, and the Comments<br>contain "From approval" and the total of invoices to be approved for the<br>client/debtor relationship. |
| Image  | Click this button to display the Invoice Image screen, which displays the image attached to the invoice, if applicable.                                                                                                    |
| Total  | The total dollar amount of approved invoices.                                                                                                    |

3. To change the approval status of an invoice, double-click the invoice line-item in the grid of the New Invoices Tab.

## NOTE

Alternately, you can use one of the buttons at the bottom of the grid to choose a status to apply to all invoices: Approve All, Deny All, Hold All, or Pend All. The Total field at the bottom right of the tab displays the dollar amount of approved invoices.

4. When all invoices have had approval decisions recorded, click **Finish** to update the batch and close the Approve Purchase screen.

### NOTE

The Purchase Approval Worksheet can be printed from this screen via the Worksheet button. This worksheet is ideal to review purchase batches prior to approval. It lists invoices contained in the current batch by number, date, debtor, and P.O. number. It also displays any invoices held from previous purchases, as well as expenses and recourse items charged against the current batch. A comment column displays any invoice-related messages.

### Tabs

The bulk of the features on the Approve Purchase screen that are used to view and record invoice approval details are contained on the tabs of the screen. Click the links below to display help topics for each tab:

- Expenses
- <u>Recourse</u>
- Held Invoices
- Calculation
- Payout
- <u>Text</u>
- <u>Notes</u>

# System Preferences

The following system preference for this function is located in the Administration module, System Preferences, **Data entry behavior**, **Purchase approval** folder.

| Preference                                                      | Description                                                                                                    |
|-----------------------------------------------------------------|----------------------------------------------------------------------------------------------------|
| Action if client over<br>credit limit at pur-<br>chase approval | <ul> <li>Select the option that determines the action to take if the client is over their credit limit when the invoice batch is approved on the Approve Invoices screen:</li> <li>Nothing: allow purchase approval for clients over credit limit with no warning</li> <li>Warning: allow purchase approval after warning for clients over credit limit</li> <li>Set as still requiring approval (may be overridden by user): batch is set as approval required, but allow override by user with adequate security permissions. (Security Role Data Entry, Purchase approval, Override batch</li> </ul> |
|                                                                 | over credit limit condition)                                                                                                    |
| Do not edit for duplic-<br>ate purchase order                   | Set to <b>True</b> to prevent the duplicate PO# message from appearing in the Com-<br>ments column                                                                                                    |
| Purchase approval<br>user limit rule                            | Select the option that determines how purchase approval limits are applied:                                                                                                    |

| Preference                                           | Description                                                                                                    |
|------------------------------------------------------|----------------------------------------------------------------------------------------------------|
|                                                      | <ul> <li>Controls batch purchase only: users without adequate approval limits are<br/>not able to purchase the batch - the batch status appears as "not author-<br/>ized" on the Pending Purchase (F8) screen.</li> </ul>                                                                                                    |
|                                                      | <ul> <li>If batch total over purchase limit, cannot view, work, or purchase batch:<br/>users without adequate approval limits cannot access the Approve<br/>Purchase screen approval on the batch- the batch status appears as<br/>"not authorized" on the Pending Purchase (F8) screen.</li> </ul>                                                             |
|                                                      | <ul> <li>If batch total over purchase limit, cannot approve invoices or purchase<br/>batch: users without adequate approval limits can access the Approve<br/>Purchase screen but cannot approve any invoices- the comment<br/>appears as "Invoice over user limit" on the Approve Purchase screen.</li> </ul>                                                  |
|                                                      | <ul> <li>Cannot approve any individual invoice over the purchase limit, and cannot approve any invoice that exceeds the approval limit: users without adequate approval limits cannot approve any invoice that exceeds the approval limit - the Comment "Invoice over user limit" appears for applicable invoices on the Approve Purchase screen.</li> </ul>    |
|                                                      | <ul> <li>Cannot approve any invoices for any debtor over the limit in the batch<br/>and cannot purchase the batch: user without adequate approval limits<br/>cannot approve any invoices where the debtor exceeds the approval<br/>limit - the Comment "Invoice over user limit" appears for applicable<br/>invoices on the Approve Purchase screen.</li> </ul> |
| Purchase Approval                                    | Determines when/if Purchase Approval is required:                                                                                                    |
| Required                                             | Always Required                                                                                                    |
|                                                      | Never Required                                                                                                    |
|                                                      | <ul> <li>Required except on A/R Finance Terms</li> </ul>                                                                                                    |
|                                                      | Note: If Administration module, System Preferences, Client rules/defaults, Rules,<br>Require manager approval before using is set to True, then the Client will need to be<br>approved before Invoices can be purchased.                                                                                                    |
| Show plus sign to<br>indicate multi-line<br>comments | Set to <b>True</b> to allow the (+) sign and hover to view full comment functionality in the Comments column.                                                                                                    |

jh

# **Purchase Invoices**

After the invoices are verified and/or approved, the batch is ready for purchase. To purchase the batch:

|     | Client »                          | Batch # | Date          | Amount     | Status               |          | Print List      |       |
|-----|-----------------------------------|---------|---------------|------------|----------------------|----------|-----------------|-------|
| -   | A Merchant                        | 2762    | 10/12/2009    | 50.00 A    | pproval required     |          |                 |       |
| 100 | A Merchant                        | 2834    | 11/20/2010    | 15000.00 R | eady to purchase     |          | Print Batch     | A     |
| -   | AnyCo Communications, Inc.        | 2769    | 10/12/2009    | 650.00 R   | ework required       |          |                 |       |
|     | AnyCo Communications, Inc.        | 2797    | 10/12/2009    | 1520.00 R  | ework required       |          | Print Worksheet | A     |
|     | AnyCo Communications, Inc.        | 2800    | 10/12/2009    | 1500.00 R  | ework required       |          | THE TANGE       |       |
|     | AnyCo Communications, Inc.        | 20004   | 10/12/2009    | 127.50 V   | erification required |          | Preview         | _     |
|     | Apex Computer Consulting          | 2829    | 11/20/2010    | 10000.00 R | eady to purchase     |          | 11 to the tr    |       |
|     | Best Food Suppliers               | 2817    | 10/12/2009    | 50.00 R    | eady to purchase     |          |                 |       |
|     | Best Food Suppliers               | 2818    | 10/12/2009    | 1000.00 A  | pproval required     | _        |                 |       |
|     | Best Food Suppliers               | 2820    | 10/12/2009    | 10000.00 A | pproval required     |          |                 |       |
|     | Best Food Suppliers               | 2821    | 10/12/2009    | 15000.00 A | pproval required     |          |                 |       |
|     | Building and Maintenance Corporal | 2812    | 10/12/2009    | 50.00 R    | eady to purchase     | -        |                 |       |
|     | Rulding and Maintenance Corporal  | 2830    | 11/20/2010    | 1000.001A  | normal remined       | <u> </u> |                 |       |
|     | Rework Purchase                   | Verifu  | Refresh Audit | A/E:       |                      |          | Clear           | Help  |
|     |                                   |         |               |            |                      |          |                 | ***** |

- 1. Select the batch to be purchased from the Manage Pending Purchase screen grid.
- 2. Click the **Purchase** button.

A confirmation message is displayed, as shown below:

| Dient »                           | Batch #          | Date                 | Amount     | Status                |   | Print List          |
|-----------------------------------|------------------|----------------------|------------|-----------------------|---|---------------------|
| AMerchant                         | 2762             | 10/12/2009           | 50.00      | Approval required     |   |                     |
| Merchant                          | 2834             | 11/20/2010           | 15000.00   | Ready to purchase     |   | Print Batch All     |
| InvCo Communications, Inc.        | 2769             | 10/12/2009           | 650.00     | Rework required       |   |                     |
| inyCo Communications, Inc.        | 2797             | 10/12/2009           | 1520.00    | Rework required       |   | Print Worksheet All |
| nyCo Communications, Inc.         | 2800             | 10/12/2009           | 1500.00    | Rework required       |   | THE TANK HOL        |
| AnyCo Communications, Inc.        | 20004            | 10/12/2009           | 127.50     | Verification required |   | Preview             |
| pex Computer Consulting           | 2829             | 11/20/2010           | 10000.00   | Ready to purchase     |   | 11101011            |
| lest Food Suppliers               | 2817             | 10/12/2009           | 50.00      | Ready to purchase     |   |                     |
| lest Food Suppliers               | 2818             | 10/12/2009           | 1000.00    | Approval required     | _ |                     |
| lest Food Suppliers               | 2820             | 10/12/2009           | 10000.00   | Approval required     |   |                     |
| lest Food Suppliers               | 2821             | 10/12/2009           | 15000.00   | Approval required     |   |                     |
| Building and Maintenance Corporal | 2812             | 10/12/2009           | 50.00      | Ready to purchase     | - |                     |
| uilding and Maintenance Corporal  | 2830             | 11/20/2010           | 1000.00    | Annoroval recruited   | - |                     |
| Rework                            |                  |                      | A/E:       |                       |   | Clear Help          |
| Verily                            |                  |                      | Group      |                       | _ | Clear               |
| Delete diamante i ha              | h bhia an an h-s | hale will be smalled | al alloup. | <u> </u>              |   | Exit                |
| Please venity that                | t this open ba   | ccn will be update   | ed 📲       |                       |   |                     |

3. Click **Yes** to purchase the batch.

FactorSoft processes the purchase and funds the invoices by crediting and debiting the client's respective accounts, such as its Accounts Receivable and expense accounts. The Purchase Batch Report, which you can use for daily balancing, is automatically produced.

# **Client Contracts**

Client Contracts is a feature that binds invoices to a contract at purchase and prevents purchase of the batch when the contract has expired or reached its dollar limit.

FactorSoft™ v4.7
#### System Preferences

The contracts functionality is enabled by System Preference. Set the following System Preferences in the **Client rules/defaults**, **Rules**, Contracts folder to the desired settings.

| Preference                            | Description                                                                                                    |
|---------------------------------------|----------------------------------------------------------------------------------------------------|
| Calculate balance on<br>master method | Select the option to determine whether to subtract the member contract<br>amount or the invoices purchased against the member contacts from the mas-<br>ter contract.                                                                                                    |
|                                       | Subtract the contract amount of all sub-contracts                                                                                                    |
|                                       | <ul> <li>Subtract the usage only from all sub-contracts</li> </ul>                                                                                                    |
| Enable contract func-<br>tionality    | Select the option to determine whether the Client Contracts functionality is used in FactorSoft, and is so if contracts are required. The options are:                                                                                                    |
|                                       | <ul> <li>Contract functionality is not used: If this setting is selected, the contract<br/>functionality is unavailable and the Contract panel is not available from<br/>the Client Information screen.</li> </ul>                                                                                                    |
|                                       | • Contract functionality is required for every client: Select this option to indicate that contracts are required for all clients. The Contract panel is available from the Client Information screen and the Rule is set to Contract selection is required by default, and cannot be changed.                                                                |
|                                       | <ul> <li>Contract functionality is optional for every client: Select this option to<br/>indicate that contracts can be created for client purchases, but are not<br/>required. The Contract panel is available from the Client Information<br/>screen and the Rule is set to Contract selection is optional by default, and<br/>cannot be changed.</li> </ul> |
|                                       | • Contract functionality is determined by client: Select this option to indic-<br>ate that the contract rule is determined individually for each client on the<br>Contracts panel of the Client Information screen. Select the desired<br>option for each client in the Rulefield, which will be set to Functionality is<br>not used by default.              |
| Debtor is a required field            | Set to <b>True</b> to require a debtor to be selected on the Debtor Information tab of the Contract screen when creating a new contract.                                                                                                    |

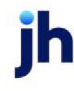

### Client Information - Contracts Panel

When the Contract functionality is enabled, the Contracts panel appears on the Client Information screen, as shown in the following illustration. The contract panel is used to add, edit, and delete contracts. When the user clicks the **New** button to add a new contract, or selects an existing line item and clicks the **View** button to edit an existing contract for the client, the Contract screen opens, as shown in the following illustration. The contract details.

Note that access and update rights to the Contracts functions can be limited by Security Role.

| Contracts Rule: Contract selection is optional |                     | •               | Show: Show a | I contracts     | •      |         |
|------------------------------------------------|---------------------|-----------------|--------------|-----------------|--------|---------|
|                                                | Contract Name       | Contract Number | Amount.      | Expiration Date | No buy | Balance |
|                                                | Cheezball Purchase  | 96-32325        | 1000.00      | 3/1/2011        | No     | 1000.00 |
|                                                | Cheezball Purchae ( | 98-26589        | 2500.00      | 3/31/2011       | No     | 2500.00 |
|                                                |                     |                 |              |                 |        |         |

| Field | Description                                                                                                    |
|-------|----------------------------------------------------------------------------------------------------|
| Rule  | This field is not available if System Preference Client rules/defaults, Rules,<br>Enable contracts functionality is set to Contract functionality is not used. The<br>options are:                                                                                                    |
|       | <ul> <li>Functionality is not used: select this option to turn off the contract func-<br/>tionality for the client.</li> </ul>                                                                                                    |
|       | • Contract selection is required: select this option to indicate that contracts are required for all clients. This is the default setting when System Preference Client rules/defaults, Rules, Enable contracts functionality is set to Contract functionality is required for every client.                                                                |
|       | <ul> <li>Contract selection is optional: select this option to indicate that contracts<br/>can be created for client purchases, but are not required. This is the<br/>default setting when System Preference Client rules/defaults, Rules,<br/>Enable contracts functionality is set to Contract functionality is optional<br/>for every client.</li> </ul> |
| Show  | Select the contract line items to be displayed in the grid.                                                                                                    |
|       | Show all contracts                                                                                                    |
|       | <ul> <li>Show open contracts only</li> </ul>                                                                                                    |
|       | Show closed contracts only                                                                                                    |
| Grid  | Displays any client contracts that have been defined for the client.                                                                                                    |

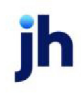

| Field | Description                                                   |
|-------|---------------------------------------------------------------|
|       | Contract Name : the name of the client contract               |
|       | Contract Number: the contract number for the client contract. |
|       | Amount: the maximum dollar amount for the contract            |
|       | Expiration Date: the ending date of the contract              |
|       | No buy: contract No buy indicator                             |
|       | Balance: the unused balance of the contract                   |

#### **Contracts Dialog**

The contract panel, which is accessed from the Contracts panel of the Client Information screen, is used to add, edit, and delete client contracts. When the user clicks the **New** button on the Contracts panel of the Client Information screen to add a new contract, or selects an existing line item and clicks the **View** button to edit an existing contract for the client, the Contract screen opens. The Contract screen is used to add or edit all contract details.

Note that access and update rights to the Contracts functions can be limited by Security Role.

| (Î) | Contract          |                                 | × |
|-----|-------------------|---------------------------------|---|
| C   | Contract Informat | ion Debtor Information Comments |   |
|     | Client            | CHEEZBALL EXPRESS (1015)        |   |
| 0   | Contract Number:  | 96.32325 Master Contract?       | 1 |
|     | Master Contract   |                                 |   |
|     | Contract Name:    | Cheezball Purchase Contract 1   |   |
|     | Туре:             | •                               |   |
|     | Contract Date:    | February 1, 2011 No buy?        |   |
|     | Contract Amt:     | 1,000.00                        |   |
|     | Expiration Date:  | March 1, 2011                   |   |
|     | Status:           | Open 💌                          |   |
| 1   | Assignment-Sent   |                                 |   |
|     | Received          |                                 |   |
|     | Modify            | Cancel Help                     |   |

#### Control Buttons

| Field          | Description                                                                 |
|----------------|-----------------------------------------------------------------------------|
| Create/Modify/ | This button is used to complete add, update, and delete actions on the Con- |

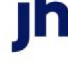

| Field  | Description                                                        |  |
|--------|--------------------------------------------------------------------|--|
| Verify | ract screen.                                                       |  |
|        | • <b>Create</b> : Complete the addition of a new record .          |  |
|        | Modify: Complete an update to an existing record.                  |  |
|        | • Verify: Confirm and complete the deletion of an existing record. |  |
| Cancel | Click this button to close the screen without saving changes.      |  |

#### **Contract Information Tab**

Use the Contract Information tab to enter contract identification, date and amount information.

| Field            | Description                                                                                                    |
|------------------|----------------------------------------------------------------------------------------------------|
| Client           | Displays the client name and number.                                                                                                    |
| Contract Number  | Enter the contract number for the client contract. This is a maximum 34 char-<br>acter plain text field.                                                                          |
| Master Contract? | Select this option to indicate that this is a master contract. The Master Contract field will become ineligible, and the Member Contracts tab appears when the contract is saved. |
| Master Contract  | Select the master contract to which this contract is a member. This field lists all contract numbers for the client that have the Master Contract? option selected.               |
| Contract Name    | Enter the name of the client contract. This is a maximum 100 character plain text field.                                                                                          |
| Туре             | Select the contract type to be assigned to the contract.                                                                                                    |
|                  | Contract types are defined in the Contract Type Table of the Tables module.                                                                                                    |
| Contract Date    | Enter the beginning date of the contract.                                                                                                    |
| Contract Amt     | Enter the maximum dollar amount for the contract. The contract amount is applied as follows:                                                                                      |

| Field           | Description                                                                                                    |
|-----------------|----------------------------------------------------------------------------------------------------|
|                 | <ul> <li>If a contract is assigned to an invoice on the New Purchase/Schedule<br/>screen, and the Contract Amt is exceeded by the cumulative invoice<br/>amount, a warning message is displayed when the user clicks the Fin-<br/>ished button.</li> </ul>                                                            |
|                 | <ul> <li>If a contract is assigned to an invoice in the batch, and the Contract Amt<br/>is exceeded by the cumulative invoice amount, a warning message is dis-<br/>played when the user clicks the Purchase button on the Manage Pending<br/>Purchases (F8) screen and the batch cannot be purchased.</li> </ul>     |
| Expiration Date | Enter the ending date of the contract. The expiration date is applied as follows:                                                                                                    |
|                 | <ul> <li>If a contract is assigned to an invoice on the New Purchase/Schedule<br/>screen, and the purchase date is greater than or equal to the Expiration<br/>Date, a warning message is displayed when the user clicks the Finished<br/>button.</li> </ul>                                                          |
|                 | <ul> <li>If a contract is assigned to an invoice in the batch, and the purchase date<br/>is greater than or equal to the Expiration Date, a warning message is dis-<br/>played when the user clicks the Purchase button on the Manage Pending<br/>Purchases (F8) screen and the batch cannot be purchased.</li> </ul> |
| Status          | Select the contract status: Open or Closed. The No Buy option must be set<br>before a contract can be set to Closed, so that if the user attempts to purchase<br>an invoice against that contract, a warning is displayed and the batch cannot<br>be purchased.                                                       |
| No buy?         | Select this option to mark the contract as no-buy status. No-buy status is applied as follows:                                                                                                    |
|                 | <ul> <li>If a contract is assigned to an invoice on the New Purchase/Schedule<br/>screen, and the contract is set as No buy, a warning message is dis-<br/>played when the user clicks the Finished button.</li> </ul>                                                                                                |
|                 | <ul> <li>If a contract is assigned to an invoice in the batch, and the contract is set<br/>as No buy, a warning message is displayed when the user clicks the<br/>Purchase button on the Manage Pending Purchases (F8) screen and the<br/>batch cannot be purchased.</li> </ul>                                       |
| Assignment Sent |                                                                                                    |
| Received        |                                                                                                    |

jh

| Field                    | Description                                                                                  |
|--------------------------|----------------------------------------------------------------------------------------------|
| Create/Modify/<br>Verify | This button is used to complete add, update, and delete actions on the Con-<br>tract screen. |
|                          | • <b>Create</b> : Complete the addition of a new record to the table.                        |
|                          | Modify: Complete an update to an existing table entry.                                       |
|                          | • Verify: Confirm and complete the deletion of an existing table entry.                      |
| Cancel                   | Click this button to close the screen without saving changes.                                |

#### **Debtor Information Tab**

Use the Debtor Information tab to select a debtor tow which the contract is limited. If a contract with a debtor limitation is selected in data entry for an invoice on the Purchase/Schedule Batch screen, FactorSoft automatically fills the debtor field with the debtor information selected here.

Note that contacts selected on a contract cannot be deleted from the debtor.

| Contract             |                                                                                                    | × |
|----------------------|----------------------------------------------------------------------------------------------------|---|
| Contract Information | Debtor Information Comments                                                                              |   |
| Debtor               | BIG TRUCKS INC                                                                                           |   |
| Contracting Officer  | James, Broker                                                                                            |   |
| Payment Office       | Aislynn (A/P)                                                                                            |   |
| Administration       | ×                                                                                                    |   |
|                      | Aislynn (A/P)<br>Gidget (Dispatch)<br>James, Broker<br>Laura Johnson (A/P), Carrier AP<br>Johnson, Laura |   |
| Modify Can           | cel Help                                                                                                 |   |

| Field               | Description                                                                                                    |
|---------------------|----------------------------------------------------------------------------------------------------|
| Debtor              | Select the debtor to which this contract is limited. The list displays debtors with which the client has an existing relationship in FactorSoft.                                                          |
| Contracting Officer | Select the contact identified as the contracting officer for the debtor. This field<br>lists the contacts recorded for the debtor in FactorSoft on the Contact panel of<br>the Debtor Information screen. |

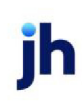

| Field          | Description                                                                                                    |
|----------------|----------------------------------------------------------------------------------------------------|
| Payment Office | Select the contact identified as the payment officer for the debtor. This field lists<br>the contacts recorded for the debtor in FactorSoft on the Contact panel of the<br>Debtor Information screen.  |
| Administration | Select the contact identified as the administrative officer for the debtor. This field lists the contacts recorded for the debtor in FactorSoft on the Contact panel of the Debtor Information screen. |

#### Comments Tab

Use this tab to enter any comments pertinent to the contract as free-form text. This would typically be used to record reason text for no-buy or contract closure.

| Contract                                         | ×    |
|--------------------------------------------------|------|
| Contract Information Debtor Information Comments |      |
|                                                  | -    |
|                                                  |      |
|                                                  |      |
|                                                  |      |
|                                                  |      |
|                                                  |      |
|                                                  |      |
|                                                  |      |
|                                                  |      |
|                                                  | -    |
|                                                  |      |
| Modify Cancel                                    | Help |

#### Member Contracts Tab

The Member Contracts tab only appears for contracts that has the Master Contract? option selected, and displays member contracts that have this master contract selected in the Master Contract field.

269

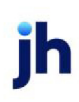

FactorSoft™

 $\ensuremath{\mathbb{C}}$  2022 Jack Henry & Associates, Inc.  $\ensuremath{^{\circ}}$ 

| C | Contract             |                    |            |                 |       | ×       |
|---|----------------------|--------------------|------------|-----------------|-------|---------|
|   | Contract Information | Debtor Information | Comments N | ember Contracts |       |         |
|   | Contract Name        | Contract Number    | Ámou est   | Expiration Date | Nober | Ralance |
|   | 96-45696             | 96-45696           | 500.00     | 3/31/2011       | No    | 500.00  |
|   |                      |                    |            |                 |       |         |
|   |                      |                    |            |                 |       |         |
|   |                      |                    |            |                 |       |         |
|   |                      |                    |            |                 |       |         |
|   |                      |                    |            |                 |       |         |
|   |                      |                    |            |                 |       |         |
|   |                      |                    |            |                 |       |         |
|   |                      |                    |            |                 |       |         |
|   |                      |                    |            |                 |       |         |
|   |                      |                    |            |                 |       |         |
| Ĩ | Modify Ca            | ancel              |            |                 |       | Help    |
|   |                      |                    |            |                 |       |         |

### Assigning a Contract to an Invoice

When contracts are entered for a client, they can be assigned to an invoice by selecting the contract from the Contract list on the Invoices tab of the Purchase/Schedule Batch screen for that client, as shown in the following illustration. The Contract field is not required for each invoice, but based on System Preference Contract functionality is required for every client, each client may be required to have a contract. An invoice can only have one contract assigned to it, but multiple contracts can be assigned to different invoices within a batch.

Note that override approval rights for no-buy, expired and over limit contracts can be limited by Security Role.

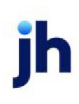

| Schedule Batch#111 for CHEEZBALL EXPRESS (1015)                                                                                                    | _ 🗆 🗵            |
|----------------------------------------------------------------------------------------------------|------------------|
| Purchase date:     March 1, 2011     These invoices will not be funded on purchase     Actual     0.00       Total invoices:     1,500.00     Supporting documentation will be Variance:     1,500.00 | Finished<br>Help |
| Invoices Expenses Recourse Calculation / Reserves Payout Pending Invoices Debtor Credit                                                                                                    | t Limits         |
| Invoice #: 96-32325 75<br>Date: March 1, 2011                                                                                                    | Create           |
| Amount: 800.00                                                                                                    | Cancel           |
| P0#:<br>Description:                                                                                                    |                  |
| Contract Contract Amount Warning                                                                                                    |                  |
|                                                                                                    | Edit<br>Delete   |
|                                                                                                    |                  |
|                                                                                                    |                  |

If a debtor is selected for the contract in the Debtor Information tab of the Contract screen for a client contract, the **Debtor** field is automatically is automatically filled when the user selects the Contract on the Schedule Batch screen.

# Non-factored Invoice Payments

The Post Payments (F6) allows payment on a non-factored invoice to be applied to a client contract. If a payment for a non-factored invoice (i.e., an invoice number not already purchased for the client) is entered on a client on which contract selection is required, and the client has active contracts, a Non-factored Cash Contract screen appears upon clicking the **Create** button to allow an active contract to be selected, as shown in the following illustration. When the Contract Number is selected and the Ok button is clicked, the user can finish the payment, which reduces the selected contract's available amount by the payment total. Contracts are sorted alphabetically, and entering characters or numbers in the Contract Number field will scroll the list to contracts beginning with the entered characters.

See the Posting Payments chapter of the FactorSoft Users Guide for details about the Post Payments (F6) screen.

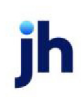

| 🖪 Post Payments (F6)                                                                                                    |
|----------------------------------------------------------------------------------------------------|
| Post date:         August 28, 2015         Source:         Clear         Batch:         New         Exit.         Help           Enter a check         Checks already entered                                                                                                    |
| Check / Invoice Information Debtor ABC Co (ABCCO1) Aging Client: Test Client (TEST1) Actual: [0.00 Bank; #/ Bank; #/ Bank; #/ Bank; #/ Bank; #/ Check # 963 Contract Number Is: Flequired Client: Test Client (TEST1) Invoice Number: 4444 Payment Amount: 1,000.00 Payment Amount: 1,000.00 Contract Number: 23 23 Contract Number: 23 23 Contract Number: 23 23 Contract Number: 23 23 Contract Number: 24 Contract Number: 24 Contra |
| Also Show Paid Invoices         Double-click to select           Debtor         View other posted         Check complete (F10)         Cancel check         Post selected         Create         Cancel                                                                                                    |

# Client Contracts Report

A Client Contracts Report is available from the Client menu of the FactorSoft Reports module. You can produce a Contract Detail Report that lists open contracts by debtor within client, or an Activity format that lists contracts with purchase activity within a given date range by client. Refer to the FactorSoft Reports Guide for details.

# **CPT Codes for Invoice Purchase**

The CPT Code functionality of FactorSoft allows for associating CPT (Current Procedure Terminology) codes with invoices in the invoice purchase process. CPT codes are a standard set of codes that describe medical, surgical, and diagnostic services. CPT code sets can be viewed and edited on the <u>CPT Code</u> <u>Table</u> screen, which is accessed from the Data Entry menu of the Tables module (see the FactorSoft Administrators Guide for details). CPT codes can be imported into FactorSoft using the Load from Excel function on the CPT Code Table screen.

The CPT Code functionality is enabled by System Preference. Set System Preference Data/entry behavior, **Purchase entry**, **Data elements**, CPT requirement rule to enable this feature:

| Preference                     | Description                                                         |
|--------------------------------|---------------------------------------------------------------------|
| The CPT code is never required | The CPT Code function is unavailable.                               |
| The CPT code is                | An authorized CPT code is required on each invoice for all clients. |

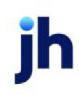

| Preference                              | Description                                                                                                    |
|-----------------------------------------|----------------------------------------------------------------------------------------------------|
| required on all clients                 |                                                                                                    |
| The CPT code is<br>determined by client | An authorized CPT code is required on each invoice for clients that have the CPT code is required for this client option set in the CPT code usage panel of the Cli-<br>ent Information screen. |

# Authorizing CPT Codes for a Client

CPT Codes that are authorized for a client are selected on the CPT Code Usage panel of the Client Information screen.

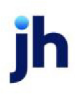

1. Click the Update button.

| Client Information Formation          | I JUQ TECHNOLOGY, L                 | LC (1009)               |                           |                       | _O×       |
|---------------------------------------|-------------------------------------|-------------------------|---------------------------|-----------------------|-----------|
| Client code: 1009                     | Inactive                            | Master client           | Allow we                  | sbaccess<br>ail on ly | Сору      |
| Client name: JUQ TECHN                | NOLOGY, LLC                         |                         | UCC date: July 14, 201    | 15 OREGON             |           |
| Client terms: 90%/3%-30/              | /1%-10ta/3BDs/90CB                  | ▼ View                  | Signed date: July 14, 201 | 10 1st fund:          | 7/21/2010 |
| Part of master:                       |                                     | Clear                   | Preference: Print         | ▼ 1st buy:            | 7/21/2010 |
| Active cli                            | ient terms only                     |                         |                           | _                     |           |
| Auto cash rules<br>Automatic expenses | CPT code usage<br>CPT code is requi | red for this client     |                           |                       |           |
| Broker relationships                  | CPT Code                            | Description             | Inactive                  | Not Used Dilution     | n         |
| Collections                           | 99304                               | Initial nursing facilit | y care low comp           | 0.10                  |           |
| Contacts                              | 99305                               | Initial nursing facilit | y care medium (           | 0.15                  |           |
| Control<br>CPT code usage             |                                     |                         |                           |                       |           |
| Modify Audit                          | Letter Labels                       | Notes                   | pdate De                  | lete Exit             | Help      |

The Update CPT Codes screen opens.

| Update CPT Codes | for JUQ TECHNOLOGY, LL | C (1009) |          |          |          | ×   |
|------------------|------------------------|----------|----------|----------|----------|-----|
| CPT Code         | Description.           | Included | Inactive | Not Used | Dilution | -   |
| 90837            |                        |          |          |          |          |     |
| 99203            |                        |          |          |          |          |     |
| 99234            |                        |          |          |          |          |     |
| 99235            |                        |          |          |          |          |     |
| 99236            |                        |          |          |          |          |     |
| 99241            |                        |          |          |          |          |     |
| 99304            |                        | N N      |          |          | 0.10     |     |
| 99305            |                        | <b>N</b> |          |          | 0.15     |     |
| 99306            |                        |          |          |          |          |     |
| 99324            |                        |          |          |          |          |     |
| 99325            |                        |          |          |          |          |     |
| 99326            |                        |          |          |          |          |     |
| 99327            |                        |          |          |          |          |     |
| 99328            |                        |          |          |          |          |     |
| 99341            |                        |          |          |          |          |     |
| 99342            |                        |          |          |          |          |     |
| 99343            |                        |          |          |          |          | - 1 |
| 4 00044          | 1                      |          | -        | -        |          | •   |
|                  |                        |          |          |          |          |     |
| Include/Update   | Exclud                 | e        |          | Help     | E        | zit |

- 2. Select the CPT Code line-item to be authorized for the client.
- 3. Click the Include/Update button.

The Set Dilution Rate screen opens.

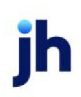

| Set Dilution Rate                                      |                          |
|--------------------------------------------------------|--------------------------|
| Enter anticipated dilution rate for selected CPT codes |                          |
|                                                        |                          |
|                                                        |                          |
| Anticipated Dilution: 12                               | <u>Ok</u> <u>C</u> ancel |
|                                                        |                          |

4. Set the **Anticipated Dilution** rate, which is multiplied by the invoice amount to determine the amount to advance on the invoice.

The Anticipated Dilution rate here will override the Debtor Aging > NOA Rules Tab > Estimated Dilution and the Client Information > Purchase Terms panel > Expected Dilution.

To reduce **Purchase Fee** and **Advance Amount** by anticipated dilution, select the **Reduce Fee Basis by Anticipated Dilution** option on the Purchase Fee panel of the Client Terms selected for this client.

#### NOTE

The reduction will not apply to Collection Fees or any other fees outside of the Purchase Fee and Advance Amount.

5. Click Ok.

The CPT code is added as a line-item on the CPT Code Usage panel of the Client Information screen for the client.

| CPT Code | Description.                           | Inactive | Not Used | Dilution |
|----------|----------------------------------------|----------|----------|----------|
| 39236    | observation or inpatient care high (   |          |          | 0.12     |
| 39304    | Initial nursing facility care low comp |          |          | 0.00     |
| 99305    | Initial nursing facility care medium ( |          |          | 0.15     |

## Purchasing Invoices with CPT Codes

Invoices can be manually purchased with CPT codes or Invoices can be imported with CPT codes using the Purchase Import Facility. Warnings are produced for any invalid CPT codes when the file is processed from the Purchase Import Facility screen, and requires that a valid CPT code be selected for the invoice on the Purchase/Schedule Batch screen. Additional field codes have been created to import CPT specific data:

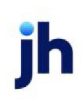

- Patient Name this element, should it exist, updates the Description field in the import record
- Date of service this element, should it exist, updates the Purchase Order Number field in the import record
- CPT Code this is a new element added to import the CPT code associate with the invoice

The CPT codes authorized for the client can also be selected from the CPT code field of the Schedule Batch screen, as shown in the following illustration. If the CPT code functionality is enabled for the client, a CPT code must be selected for each invoice in the batch.

| Schedule Batch#112 for JUQ TECHNOLOGY, LLC (1009)                                                                                                    |                                                                                                    | -IIX             |
|----------------------------------------------------------------------------------------------------|----------------------------------------------------------------------------------------------------|------------------|
| Purchase date: March 1, 2011 These invoices will not be<br>Total invoices: 137.33 Supporting documentation will be<br>supplied later                                                                                                    | Actual 0.00<br>Variance: 137.33                                                                                                    | Finished<br>Help |
| Invoices Expenses Recourse Calculation / Reserves Payout Pending Invoices Debtor C                                                                                                    | redit Limits                                                                                                    |                  |
| Invoice:         33221313         90           Date:         March 1, 2011         90           Debta::         HEEGLE         90           Amount:         137.33         90           P0#:         2/27/2011         90           Description:         JOHN DOE         90 | CPT code:<br>99236 - observation or inpatient case high complexity<br>99304 - Initial nursing facility case low complexity<br>99305 - Initial nursing facility case medium complexity | Create           |
| Invoice # » Seg Date Debtor                                                                                                    | Amount Warning                                                                                                    |                  |
|                                                                                                    |                                                                                                    | Edł.<br>Delete   |

A System Preference allows CPT codes attached to an invoice to be considered for duplicate invoice warning. Set System Preference **Data entry behavior**, **Purchase entry**, Field edits/actions, Dup invoice is invoice number, purchase order and CPT code to **True** to consider the CPT code for duplicate invoice logic. When this preference is set, invoices with the same invoice number and purchase order number, but different CPT codes, will not result in a duplicate invoice warning in the Warning column on the Invoices tab of the Purchase/Schedule Batch screen. If the invoices have the same invoice number, purchase order number, and CPT code, the warning message "Duplicate Invoice #, PO#, and CPT code" appears when the cursor hovers over the Warning column Dup in batch message

## Searching by CPT Code

You can search for invoices by CPT code from the Invoice Search screen. The CPT code associated with a purchased invoice is visible on the Escrow tab of the Invoice Information screen.

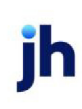

| Invoice Search                                                                                                    |          |
|----------------------------------------------------------------------------------------------------|----------|
| Invoice # Partial match Search PO#: Po#: Partial match Search PO#: Clear Po#: Clear Practing #: CPT: 90837 Carrier doc # 1 Clear Clear Invoice # Clent Debtar. Date & Schill -S- Amount Balance 669568 DEQ COMPANIES INC. BARMEN LIFESTYLES 3/1/2011 132 100.00 0.00                                                                                                    |          |
| Invoice#665566 ON DEQ COMPANIES INC. (1008)                                                                                                    | ×        |
| Client: DEQ COMPANIES INC. (1008) View Invoice# [665566                                                                                                    | Exit     |
| Debtor: BARMEN LIFESTYLES View PD#: 2/25/2011                                                                                                    | Refresh  |
| Description: JOHN DOE Dated (March 1, 2011                                                                                                    | Update   |
| Tems: [902/32-30/12-10/a/38Ds/75C8 View Purchased [March 1, 2011                                                                                                    | Cancel   |
| NDA: Recourse 75 In Dispute Balance 100.00                                                                                                    | Help     |
| Explanation: Fee stop date:                                                                                                    | Print    |
| Close date:                                                                                                    | NoImages |
| At factor ink                                                                                                    | a        |
| Originally eccrow:     0.00     10.00     10.00     10.00     10.00     10.00     10.00     10.00     10.00     10.00     10.00     10.00     10.00     10.00     10.00     10.00     10.00     10.00     10.00     10.00     10.00     10.00     10.00     10.00     10.00     10.00     10.00     10.00     10.00     10.00     10.00     10.00     10.00     10.00     10.00     10.00     10.00     10.00     10.00     10.00     10.00     10.00     10.00     10.00     10.00     10.00     10.00     10.00     10.00     10.00     10.00     10.00     10.00     10.00     10.00     10.00     10.00     10.00     10.00     10.00     10.00     10.00     10.00     10.00     10.00     10.00     10.00     10.00     10.00     10.00     10.00     10.00     10.00     10.00     10.00     10.00     10.00     10.00     10.00     10.00     10.00     10.00     10.00     10.00     10.00     10.00     10.00     10.00     10.00     10.00     10.00     10.00     10.00     10.00     10.00     10.00     10.00     10.00     10.00     10.00     10.00     10.00     10.00     10.00     10.00     10.00     10.00     10.00     10.00     10.00     10.00     10.00     10.00     10.00     10.00     10.00     10.00     10.00     10.00     10.00     10.00     10.00     10.00     10.00     10.00     10.00     10.00     10.00     10.00     10.00     10.00     10.00     10.00     10.00     10.00     10.00     10.00     10.00     10.00     10.00     10.00     10.00     10.00     10.00     10.00     10.00     10.00     10.00     10.00     10.00     10.00     10.00     10.00     10.00     10.00     10.00     10.00     10.00     10.00     10.00     10.00     10.00     10.00     10.00     10.00     10.00     10.00     10.00     10.00     10.00     10.00     10.00     10.00     10.00     10.00     10.00     10.00     10.00     10.00     10.00     10.00     10.00     10.00     10.00     10.00     10.00     10.00     10.00     10.00     10.00     10.00     10.00     10.00     10.00     10.00     10.00     10.00     10.00     10.00     10.00     10.00     10.00 |          |
| Escrow balance: 0.00     10.00     CPT: [90837     Override total maximum reserves held:                                                                                                    |          |

You can search for invoices in the Post Payments (F6) screen by CPT code, and the CPT code can be displayed in the invoice line-item on the Check/Invoice Information tab (this option is enabled on the Miscellaneous Screens tab of the User Preferences screen).

| Post Payments (F6)                                                                                                    |
|----------------------------------------------------------------------------------------------------|
| Post date: March 1, 2011 Source: Clear Batch Vew Exit Help                                                                                                    |
| Enter a check Checks already entered                                                                                                    |
| Debtor/Client Selection                                                                                                    |
| Select by: CPT code                                                                                                    |
| 90837 Exact only                                                                                                    |
| Invoice # >         PD #         Deblor.         Client         Date         Buy #         Amount         Balance           665566         2/25/2011         BARMEN LIFESTYLES         DEQ COMPANIES INC.         3/1/2011         132         100.00         100.00 |
| Post Payments (F6)                                                                                                    |
| Post date: March 1, 2011 Source: Clear Batch: Vew Exit Help                                                                                                    |
| Enter a check Checks already entered                                                                                                    |
| Check / Invoice Information                                                                                                    |
| Debtor. BARMEN LIFESTYLES Aging Client DEQ COMPANIES INC. (1008)<br>22843 COLTRANCE BLVD 24016 Forest Glen Way<br>SUN VALLEY, CA 91732 Split Only Becker, MN 55308                                                                                                   |
| Check #: NPTF: Check date: March 1, 2011                                                                                                    |
| Payor: BARMEN LIFESTYLES Check amount Actual 0.00                                                                                                    |
| banch Variance NONE=                                                                                                    |
| Invoice#: [565566 Write-off/                                                                                                    |
| Amount Explanation                                                                                                    |
| Invoice# > Date Amount Purchased Batch # Balance PD # CPT Code                                                                                                    |
|                                                                                                    |
|                                                                                                    |
| Also Show Paid Invoices     Double-click to select                                                                                                    |
| Debtor View other posted Check complete (F10) Cancel check Post selected Cencel                                                                                                    |
|                                                                                                    |

#### Reports

The CPT code is displayed on the Purchase and Collection Reports (set System Preferences Reports, Collection report, Crystal report module name to COLDOCXY and Reports, Purchase report, Crystal report module name to PURDOCXY).

# **Originals Required**

FactorSoft has the capabilities to enable monitoring of original paperwork requirements for clients, debtors, and/or relationships. Individual entities are marked as requiring original paperwork as described below:

| Entity | Where configured                                                                                         |
|--------|----------------------------------------------------------------------------------------------------|
| Client | Set the Original invoice required option on the Purchase Info panel of the Client<br>Information screen. |
| Debtor | Set the Original invoice required option on the Identity panel of the Debtor                             |

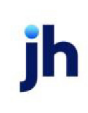

| Entity                          | Where configured                                                                            |
|---------------------------------|---------------------------------------------------------------------------------------------|
|                                 | Information screen.                                                                         |
| Client/Debtor Rela-<br>tionship | Set the Original invoice required option on the NOA / Rules tab of the Debtor Aging screen. |

When purchasing invoices with images in the Purchase/Schedule Batch screen, the user clicks the **Original** option on the Invoice Image screen to indicate that the attached image is the original for that invoice. When all invoices in a batch have an image attached with the Original flag updated, the originals received indicator on the Purchase/Schedule Batch screen is automatically updated.

| Schedule Batch#112 for JUQ TECHNOLOGY, LLC (1009)                                                        |                                                                                                    |               | _ I ×    |
|----------------------------------------------------------------------------------------------------|----------------------------------------------------------------------------------------------------|---------------|----------|
| Purchase date: March 1, 2011  Funded on purchase Total invoices: 100.00  Seconting documentation will be |                                                                                                    | Actual 100.00 | Finished |
| suppled later                                                                                            | Tabler Drave Limite                                                                                                    |               |          |
| Interest Extension Lenconcel Concernent Listent County morest Le                                         | Autor Group Linns                                                                                                    |               |          |
| Invoice 1-ORIG                                                                                           | 90                                                                                                    |               | Modily   |
| Date: March 1, 2011                                                                                      |                                                                                                    |               |          |
| Debtor HEEGLE                                                                                            |                                                                                                    |               | Cancel   |
| Amount 100.00                                                                                            | CPT code: 99304 - Initial nursing facility care low complexity                                                                                                    |               |          |
| PO#                                                                                                    | Dilution %                                                                                                    |               |          |
| Description                                                                                              |                                                                                                    | CIECUI        |          |
|                                                                                                    | O Invoice Image                                                                                                    |               |          |
| Invoice # > Seq Date Debtor                                                                              | 9 4 9 A.,C.                                                                                                    | Forward       |          |
|                                                                                                    |                                                                                                    | Back          |          |
|                                                                                                    | and a second second sec | Flip          | Edit     |
|                                                                                                    | transfer includes and<br>the factor, and factor<br>the sector and factor                                                                                                    | Rolate        | Delete   |
|                                                                                                    | Construction of the second second secon      | Unassign      |          |
|                                                                                                    |                                                                                                    | Delete        |          |
|                                                                                                    |                                                                                                    | Invoice       |          |
|                                                                                                    |                                                                                                    | v Olghar      |          |
|                                                                                                    |                                                                                                    |               |          |
|                                                                                                    | Bandarid Daarin<br>Kana Kanadarid Banar                                                                                                    | Print One     |          |
|                                                                                                    | Total 1 ca. or                                                                                                    | Print All     |          |
|                                                                                                    |                                                                                                    | Print Flagged |          |
|                                                                                                    | On Top Flagged ASSIGNED                                                                                                    | Print V       |          |
|                                                                                                    | Scale - HEEGLE 1-ORIG                                                                                                    | 3.00.19       |          |
|                                                                                                    |                                                                                                    | ~             |          |

Once images have been received and attached to the invoice, the original invoice received status for the invoice can be viewed on the Invoice Information screen, the Invoices screen (accessed from the Transactions screen by clicking View for a purchase batch), or from the Aging tab of the Debtor Aging screen.

An associated report, the Originals Received Report in the Client Menu of the Reports module, lists the invoices on which originals were required for a given period.

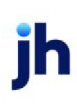

# **Invoice Delivery**

An option on the Purchase Information tab of the Client Information screen enables cover pages and invoice and supporting document images to be delivered to the debtor at invoice purchase.

# SEPARATELY LICENSED ADD-ON MODULE

This feature is only available as a separately licensed upgrade. For more information, contact your Jack Henry<sup>TM</sup> representative at lendinginfo@jackhenry.com

To use this function you must first set the following system preferences:

- Reports, Purchase report, Print cover pages for purchases
- Reports, Purchase report, Cover pages are for invoices with images only
- **Reports**, **Purchase report**, **Cover page Crystal Report module** (set to the name of your customized cover page to be included with the supporting invoices).

#### NOTE

The Engine must be enabled to take advantage of this functionality.

The invoice delivery items to be delivered can be set for each individual debtor. On the Collections tab of the Debtor Information screen, select the option to indicate that the invoice delivery items to be delivered:

- Delivery cover page & images
- Deliver nothing
- Deliver images only
- Deliver cover page only

System Preference Debtor rules/defaults, Defaults, Invoice delivery rule allows selecting one of these options as the default for new debtors. When a new debtor is created, the invoice delivery option for the debtor is set to the selected option by default.

#### System Preferences

The following system preferences for this function are found in the Administration module, System Preferences, **Identification/system constants**, **Performance**, **Messaging** folder.

| Preference             | Description                                                                 |
|------------------------|-----------------------------------------------------------------------------|
| Purge days for attach- | Set to the number of days after which to purge attachment files. Attachment |

| Preference            | Description                                                                     |
|-----------------------|---------------------------------------------------------------------------------|
| ment files to be      | files with file dates older than the current processing date less the number of |
| deleted from the mes- | days set in the preference are automatically deleted from the messaging         |
| saging folder         | folder.                                                                         |

The following system preferences for this function are found in the Administration module, System Preferences, **Reports**, **Purchase Report**, **Image Delivery** folder.

| Preference                                                                    | Description                                                                                                    |
|-------------------------------------------------------------------------------|----------------------------------------------------------------------------------------------------|
| Instructs the engine<br>to send one email per<br>invoice                      | Set to True to send one email per invoice to the debtor with an attachment that includes the cover page, assigned images (Invoices and Supporting doc-uments) and any written invoices.                                                                                                    |
| Instructs the engine<br>to ignore supporting<br>documents as attach-<br>ments | Set to True to send one email for all invoices in a particular batch with an attach-<br>ment that includes the cover page, assigned images (Invoices Only) and any<br>written invoices.                                                                                                    |
| Instructs the engine<br>to limit the size (Kb) of<br>each email               | Set to the maximum attachment file size in kilobytes.<br>If the attachment does not exceed the maximum size, send one email to the<br>debtor for all invoices in a particular batch with an attachment that includes<br>the cover page, assigned images (Invoices and Supporting documents) and<br>any written invoices.<br>If the attachment exceeds the maximum size defined in this system preference,                         |
|                                                                               | send multiple emails to the debtor. The first email will have a subject of "Invoice<br>and backup - Invoices I of 4," and include the cover page, assigned images,<br>and written invoices. Additional emails will have a subject of "Invoice and<br>backup - Invoices 2 of 4," "Invoice and backup - Invoices 3 of 4," and so on, and<br>each include an attachment file of assigned images until the delivery is com-<br>plete. |

# **Shipping Logistic Information**

The capability to enter additional Shipping Logistic Information data elements on the New Purchase/Schedule Batch screen at invoice data entry exists in FactorSoft. This feature is enabled by setting System Preference **Data entry behavior**, **Purchase entry**, **Data elements**, Allow gross details to **True**, and is enabled for individual clients by selecting the Accept addl shipping info option on the Purchase info panel of the Client Information screen. When this option is selected, additional fields appear on the Purchase/Schedule screen for the user to enter shipping logistic data.

| 🗄 Schedule Batch#106 for DEGREE LOGISTICS LLC (1012)                                                                                                    |                              |                  |
|----------------------------------------------------------------------------------------------------|------------------------------|------------------|
| Purchase date:     March 1, 2011        These invoices will not be funded on purchase        Total invoices:     100.00        Supporting documentation will be supplied later | Actual 0.00 Variance: 100.00 | Finished<br>Help |
| Invoices Expenses Recourse Calculation / Reserves Payout Pending Invoices Debtor Credit Limits                                                                                 |                              |                  |
| Invoice         575898         75           Date         March 1, 2011         100.00           PO#         100.00         100.00           PO#                                |                              | Create           |

| Field          | Description                                                                                                    |
|----------------|----------------------------------------------------------------------------------------------------|
| Ship Date      | The shipping date for the invoiced merchandise.                                                                                                    |
| Zip, Picked up | The ZIP/Postal Code in which the invoiced merchandise was shipped.                                                                                                    |
| Zip, Delivered | The ZIP/Postal Code to which the invoiced merchandise was or is to be shipped.                                                                                                    |
| Mode           | The shipment mode. Shipment modes are defined In the Shipment Mode Table,<br>which is unique to this functionality. For more information, refer to the FactorSoft<br>Administrators Guide. |
| Gross Amount   | The gross dollar value of the invoice merchandise in the shipment.                                                                                                    |
| Extra Stops    | The number of extra stops in the shipment.                                                                                                    |

The shipping logistics fields captured at data entry can be viewed later on the Logistics tab of the Invoice Information screen.

| E Invoice#5353789 ON DEGREE LOGISTICS LLC (1012)                    |                                      | _ 🗆 🗵     |
|---------------------------------------------------------------------|--------------------------------------|-----------|
| Client DEGREE LOGISTICS LLC (1012)                                  | View Invoice# 5353789                | Exit      |
| Debtor: FIVE SQUARE                                                 | View P0#:                            | Refresh   |
| Description                                                         | Dated March 1, 2011                  | Update    |
| Terms: 90%/3%-30/1%-10ta/75CB                                       | View Purchased March 1, 2011         | Cancel    |
| NDA: Recourse: 75 In Dispute                                        | Balance: 0.00                        | Help      |
| Explanation                                                         | Fee stop date:                       | Print     |
|                                                                     | Close date:                          | No Images |
|                                                                     | Debtor confirmation required         |           |
|                                                                     | No support docs supplied             |           |
|                                                                     | Not used for credit scoring          |           |
| · · · · · · · · ·                                                   | Original invoice received            |           |
| Activity Change/audit Shipping Verification / Collection Tax & Frei | ght Documents Logistics              |           |
|                                                                     |                                      |           |
| Orgin                                                               | Ship Date: March 1, 2011             |           |
| Destination                                                         | Zip, Picked Up: 199555               |           |
| Ship Date:                                                          | Zip, Delivered: 55999 Extra Stops: 2 |           |
| Delivery Date:                                                      | Mode: SEA                            |           |
| Truck/Trailer #:                                                    | Gross Amount [100.00                 |           |
|                                                                     |                                      |           |
|                                                                     |                                      |           |

# Write Invoices

Write Invoices allows you to create the invoice for your client in the event that the client is unable to provide their own invoice for funding. The client can submit all supporting documentation (such as rate confirmation sheets, tickets, purchase orders, etc.) and the lender then creates the invoice using the Write Invoice feature of FactorSoft.

Features of Write Invoices include:

- Customized Invoice Template: can include the lender's logo, Notice of Assignment language, and payment instructions
- Capability to automatically write the invoices upon purchase
- Written invoices include an image of written invoices that can be accessed from the Invoice Information screen and ClientWeb
- Capability to deliver the invoice and supporting documentation to the client's customer via Invoice Delivery with invoice images

#### Write Invoices Setup

This section shows you how to set up Write Invoices in FactorSoft. The setup requirements are:

- System Preferences Setup
- Client Information Setup

Set the following options in **Data entry behavior**, Write invoices folder.

| Field                                                                   | Description                                                                                                    |
|-------------------------------------------------------------------------|----------------------------------------------------------------------------------------------------|
| Allow automatic<br>invoice writing                                      | Set to <b>True</b> to have FactorSoft automatically write the Invoices for a client upon<br>purchase. The invoices are created based on the data entered in the Invoice<br>Entry screen. If set to <b>False</b> , the lender creates the invoices through the Write<br>Invoices screen prior to creating the purchase batch.                  |
| Allow logistic fields                                                   | Set to <b>True</b> to activate logistic fields (Origin, Destination, Ship/Delivery Date and Truck/Trailer#) in the Write New Invoice screen. If set to False, the logistic fields will not appear in the Write New Invoice screen.                                                                                                    |
| Append client<br>number to the front of<br>created invoice num-<br>bers | Set to <b>True</b> to append the client code recorded in the Client code field of the Add New Client / Client Information screen to the beginning of transaction numbers in the following format: XXX-999, where "XXX" is the client code and "999" is the sequential invoice number.                                                         |
|                                                                         | If set to False, the client number will not appear on the front of each new Invoice<br>number.                                                                                                    |
|                                                                         | This preference is only relevant if System Preference <b>Data entry behavior</b> ,<br><b>Write invoices</b> , Automatically number new invoices is set to <b>True</b> .                                                                                                    |
| Assignment text                                                         | Select the Statement Text Table entry name that contains the text to be included on printed invoices as assignment text. The assignment text is set up in Statements & Letters, Statement Texts in the Tables module.                                                                                                    |
| Automatically<br>number new invoices                                    | Set to <b>True</b> to automatically number the invoices in numeric order. The lender<br>can specify the starting invoice number in the Next client invoice <i>#</i> field on the<br>Write Invoices panel of the Client Information screen. If set to <b>False</b> , the lender<br>assigns the invoice number in the Write New Invoice screen. |
| Call purchase order<br>number load number                               | Set to <b>True</b> to display the field label Load# on the Write New Invoice screen. If set to <b>False</b> , the field will be labeled Purchase Oder#.                                                                                                    |
| Force 24 bit color dur-<br>ing invoice gen-<br>eration                  | Set to <b>TRUE</b> to use color in written invoices. Set to <b>FALSE</b> to have invoices appear in grayscale.                                                                                                    |
| Ignore debtor<br>warnings                                               | Set to <b>True</b> to not display the Debtor Information Warning message when writ-<br>ing a new invoice. If set to <b>False</b> , the content of the Warning field set in the<br>upper fields of the Debtor Information screen are displayed.                                                                                                |

jh

| Field                                 | Description                                                                                                    |
|---------------------------------------|----------------------------------------------------------------------------------------------------|
| Invoice Crystal Report<br>module name | Enter the Crystal Report module name to be used for invoices written in the<br>Write Invoices module. If left blank, the system uses the default Crystal Report<br>module name.                                                                                                    |
|                                       | Specify the name of the customized invoice template the lender will use for the<br>Write Invoices function here. Please note that FactorSoft has the ability to spe-<br>cify a Crystal Report module name at the Office level in the event the lender<br>needs a separate Invoice for each Office. To specify a Crystal Report module<br>name at the Office level, set the appropriate name in the Override module for<br>write invoices field of the Office Maintenance table, accessed from the Client &<br>Debtor, Offices menu of the Tables module. |
| Payment Text                          | Choose the appropriate payment text to be included on the written Invoice. The payment text is set up in the Statement Texts table, which is accessed in the Statements & Letters menu of the Tables module.                                                                                                    |
| Special<br>instructions text          | Select the option that indicates how the lender assesses tax on the written<br>Invoice. The choices are:                                                                                                    |
|                                       | <ul> <li>Tax code is a required field</li> <li>Tax code is not used</li> </ul>                                                                                                    |
|                                       | Tax code is an optional field                                                                                                    |
|                                       | If the lender chooses to assess a tax on the written Invoice, the tax code is set<br>up in Fee Calculations > Sales Tax Rates table, which is accessed from the Fee<br>Calculations menu of the FactorSoft                                                                                                    |
| Use write invoices<br>function        | Set to True to enable the ability for the lender to write Invoices from the Client<br>List. If set to <b>False</b> , the lender will not have the Write Invoices option on the Client<br>List.                                                                                                    |

#### Client Information Set Up

Write Invoices is enabled at the system level, but if you choose to have FactorSoft automatically write invoices at purchase, this is enabled at the client level. To enable Auto Write Invoices for a client, select Automatically write all invoices on the Write invoices panel of the Client Information screen, as shown below.

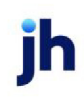

| Client Information For BB5 Trucking (BB5)                                                                                                    |                                                                            |                    |
|----------------------------------------------------------------------------------------------------|----------------------------------------------------------------------------|--------------------|
| Client code: BBS Inactive Master client                                                                                                    | Allow web access Allow web access Non-detail only UEC date: Lawyaw 1, 2011 | Сору               |
| Client terms: BBS Trucking View Part of master:                                                                                                    | Signed date: January 1, 2008                                               | 1st fund: 1/1/2008 |
| Active client terms only Copy Relationships                                                                                                    | J                                                                          |                    |
| Identity Import Rules Ineligibility Insurance Insurance |                                                                            | Invoice I erms     |
| Invoice confirmation<br>Invoice rules<br>Liens/monitoring<br>Load/order processir                                                                                                    |                                                                            |                    |
| Min. cash reserves<br>Misc. data<br>Misc. information                                                                                                    |                                                                            |                    |
| Payer web                                                                                                    |                                                                            | Eug Hote           |
| Elouiy Addk Letter Labers Ngtes                                                                                                    |                                                                            | <u> </u>           |

#### Invoice Terms

The Invoice Terms screen is accessed by clicking the Invoice Terms button on the Write invoices tab of the Client Information screen. This screen is used to override the default terms for written invoices (configured on the Wrote invoices tab of the Client Information screen) by specific debtors.

| 🕕 Invoice Te  | erms for BBS Trucking                     |                                           | ×   |
|---------------|-------------------------------------------|-------------------------------------------|-----|
| Client        | BBS Trucking (BBS)                        |                                           |     |
| Default Terms | 30                                        |                                           |     |
|               | Debtor<br>AABSCO<br>Big Fee Lease Company | Invoice Terms<br>30 DAY NET<br>30 DAY NET | New |
|               |                                           |                                           |     |
| Debtor        | AABSCO                                    | _                                         |     |
| Invoice Lenns |                                           |                                           |     |
|               | Help                                      |                                           |     |

| Field         | Description                                            |
|---------------|--------------------------------------------------------|
| Client        | Displays the client name.                              |
| Default Terms | Displays the default invoice terms set for the client. |

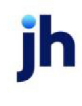

| Field                    | Description                                                                                                    |
|--------------------------|----------------------------------------------------------------------------------------------------|
| (Grid)                   | Displays each invoice terms defined for debtors of this client as a line-item.                                                                                                    |
| New                      | Click this button to clear the data entry fields to create a new invoice terms entry.                                                                                                    |
| Delete                   | Select an invoice terms line-item and click this button to delete the invoice terms from the grid.                                                                                                    |
| Debtor                   | Select the debtor to which the terms apply. When you begin typing the debtor<br>name in this field, matching debtors appear in the box to the right of the field.<br>Double-click the desired debtor name to select that debtor. |
| Invoice Terms            | Enter the description for the invoice terms.                                                                                                    |
| Create/Modify/<br>Delete | This button is used to complete add, update, and delete actions on the Invoice<br>Terms screen.                                                                                                    |
|                          | Create: Complete the addition of a new entry.                                                                                                    |
|                          | Modify: Complete an update to an existing entry.                                                                                                    |
|                          | • Verify: Confirm and complete the deletion of an existing entry.                                                                                                    |

#### Invoice Items

The Invoice Items screen is accessed by clicking the Invoice Items button on the Write invoices tab of the Client Information screen and is used to set Invoice Items Codes to be used when writing invoices for this client. This screen displays the invoice items defined in the Write Invoices screen on invoices for this client. This screen can also be used to modify invoice items and set an invoice item as default to use that Product Code and Description as the default values for new invoices created from Write Invoices screen.

To set up the invoice item or items, click New, enter the appropriate Code, Description and Unit Price, and then click Create. Multiple codes can be configured, if needed.

| 🕕 Invoice Item | s for BBS Trucking       |          |          | ×        |
|----------------|--------------------------|----------|----------|----------|
|                |                          |          |          |          |
| Code           | Description              | Price    | Taxable? | Default? |
| CODE1          | Test Code 1              | 100.0000 | Yes      | Yes      |
| CODE2          | Test Code 2              | 15.0000  | Yes      | No       |
|                |                          |          |          |          |
|                |                          |          |          |          |
|                |                          |          |          |          |
| ·              |                          |          | New      | Delete   |
| Product Code:  | CODE1                    | _        |          |          |
| Description    | Test Code 1              |          |          |          |
| Unit Price:    | 100.0000                 |          |          |          |
| Help           | I Taxable?<br>I Default? |          |          | Cancel   |

| Field                    | Description                                                                                                    |
|--------------------------|----------------------------------------------------------------------------------------------------|
| (Grid)                   | Displays each invoice item defined for client invoices as a line-item.                                                                                                    |
| Product Code             | Enter the item code used to identify invoice items.                                                                                                    |
| Description              | Enter the item description for the invoice item.                                                                                                    |
| Unit Price               | Enter the Unit Price for the invoice item.                                                                                                    |
| Taxable?                 | Select this option to indicate that the invoice items are subject to taxes.                                                                                               |
| Default?                 | Select this option for the selected invoice item to use the Product Code and<br>Description as the default values for new invoices created from Write Invoices<br>screen. |
| New                      | Click this button to clear the data entry fields to create a new invoice item.                                                                                            |
| Delete                   | Select an invoice item and click this button to delete the invoice item from the grid.                                                                                    |
| Create/Update/<br>Verify | This button is used to complete add, update, and delete actions on the Invoice<br>Item screen.                                                                            |
|                          | Create: Complete the addition of a new entry.                                                                                                    |
|                          | Modify: Complete an update to an existing entry.                                                                                                    |
|                          | • Verify: Confirm and complete the deletion of an existing entry.                                                                                                    |

#### How It Works

The Write Invoices module can be used one of two ways:

jh

- 1. write the invoice prior to creating the purchase schedule
- 2. allow FactorSoft to write the invoice upon purchase

You can choose to have the written invoice and all assigned images delivered to the client's customer via Invoice Delivery.

#### NOTE

Please refer to the Invoice Delivery User Guide for information about activating the Invoice Delivery AddOn module.

#### Write Prior to Purchase

To write the Invoices prior to purchase:

1. Select Write Invoices from the Functions list of the Client List.

The Invoices for Client screen appears.

- 2. Click New to open the Write New Invoice for Client screen.
- 3. Complete the Write New Invoice screen, as described below:

| Write New Invoice for COMM | ERCIAL LAWN CARL | E               |              |       | _ 🗆 🗵     |
|----------------------------|------------------|-----------------|--------------|-------|-----------|
| Invoice/Load#: 00001       | <b>x</b>         | Purchase Order# |              |       | _         |
| Date: March 1, 2011        |                  |                 |              |       |           |
| Debtor: BANG WING          |                  |                 |              |       |           |
| Tax Code:                  | v.               |                 |              |       |           |
| Terms:                     |                  |                 |              |       |           |
|                            |                  |                 |              |       |           |
| Quantity: 1.0000           |                  |                 |              | _     | 1         |
| Code:                      |                  | *               | C            | reate | Cancel    |
| Description: Widget        |                  |                 |              |       |           |
| Unit Price: 175.0000       |                  |                 | Sub-Total:   |       | 0.00      |
| Amount: 175.00             |                  |                 | + Sales Tax: |       | 0.00      |
| Taxable                    |                  |                 | = Total:     |       | 0.00      |
| Qtv Prod # Descrip         | tion             | Price           | Amount       |       | Sales Tax |
|                            |                  |                 |              |       |           |
|                            |                  |                 |              |       |           |
|                            |                  |                 |              |       |           |
|                            |                  |                 |              |       |           |
|                            |                  |                 |              |       |           |
|                            |                  |                 |              |       |           |
|                            |                  |                 |              |       |           |
| Help Write Print           | When Finished    |                 | 1            | Edit  | Delete    |
|                            |                  |                 |              |       |           |

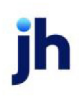

### Write New/Modify Existing Invoices

This screen is accessed from the Invoices list screen from the New or Modify buttons, and is used to enter new invoices to be written for a client, or to modify a previously entered invoice.

| Field                        | Description                                                                                                    |
|------------------------------|----------------------------------------------------------------------------------------------------|
| Invoice #                    | Enter the invoice number.                                                                                                    |
| Date                         | Enter the invoice date.                                                                                                    |
| Debtor                       | Enter the debtor name for the customer/debtor to which the invoice is<br>addressed. Matching debtor names appear in the adjacent list box. You can<br>double-click to select the debtor from the list.<br>You can also click the Insert key to create a new debtor record. The debtor entry |
|                              | fields open in the lower portion of the screen. See New Debtor fields below for details.                                                                                                    |
| Tax Code                     | Select the applicable state code for taxation purposes.                                                                                                    |
|                              | A System Preference determines whether the Tax Code is a required field to cre-<br>ate invoices from the Write Invoices screen. Set System Preference <b>Data entry</b><br><b>behavior</b> , <b>Write invoices</b> , Tax code logic to the desired setting:                                 |
|                              | Tax code is a required field                                                                                                    |
|                              | Tax code is not used                                                                                                    |
|                              | Tax code is an optional field                                                                                                    |
| Terms                        | Enter the terms for the invoice.                                                                                                    |
| Purchase Order #             | Enter the purchase order number associated with the invoice.                                                                                                    |
|                              | This field can optionally be labeled Load#. To change the label, set System<br>Preference <b>Data entry behavior</b> , <b>Write invoices</b> , Call purchase order number<br>load number to <b>True</b> .                                                                                   |
| (Transit Logistical<br>Data) | Enter the transit logistical data for the invoice. These fields only appear if Sys-<br>tem Preference <b>Data entry behavior</b> , <b>Write invoices</b> , <b>Allow logistic fields</b> is set<br>to <b>True</b> .                                                                          |
|                              | The transit logistical data fields include:                                                                                                    |

ih

| Field               | Description                                                                                                    |
|---------------------|----------------------------------------------------------------------------------------------------|
|                     | • Origin                                                                                                    |
|                     | Destination                                                                                                    |
|                     | Ship/Delivery Date                                                                                                    |
|                     | <ul> <li>Truck/Trailer#</li> </ul>                                                                                                    |
| Quantity            | Enter the item quantity.                                                                                                    |
| Code                | Select the item code.                                                                                                    |
|                     | Codes are established on the Invoice Items screen, which is accessed from the<br>Write Invoice panel on the Client Information screen for the client. |
| Description         | Displays the item description for the invoice item. This field can be edited, if required.                                                            |
| Unit Price          | Displays the Unit Price for the invoice item. This field can be edited, if required.                                                                  |
| Amount              | This field displays the invoice item total amount, which is the unit price times the quantity.                                                        |
| Taxable             | Select this option if the invoice items are subject to taxes.                                                                                         |
| Create              | Click this button to add the invoice to the grid to be written.                                                                                       |
| Cancel              | Click this button to close the screen without saving.                                                                                                 |
| Grid                | Displays each invoice entered to be written for the client as a line-item with the following columns:                                                 |
|                     | Qty: item quantity                                                                                                    |
|                     | Prod#: the product code                                                                                                    |
|                     | Description: the invoice item description                                                                                                    |
|                     | Price: the invoice item unit price                                                                                                    |
|                     | Amount: the invoice item total amount                                                                                                    |
|                     | • Sales Tax: the sales tax amount for the item                                                                                                    |
| Write               | Click this button to write the invoice with the defined invoice items.                                                                                |
| Print When Finished | Select this option to print the invoice to the default printer when the invoice is                                                                    |

| Field  | Description                                                                                                    |
|--------|----------------------------------------------------------------------------------------------------|
|        | written.                                                                                                    |
| Edit   | Select an invoice item from the grid and click this button to display the details for the item in the data entry fields, and updated the invoice item. |
| Delete | Select an invoice item from the grid and click this button to delete the invoice item from the invoice.                                                |

New Debtor Fields

These fields are displayed when the user presses the Insert key with the cursor in the **Debtor** field, and are used to create a new debtor.

| Field            | Description                                                                                                    |
|------------------|----------------------------------------------------------------------------------------------------|
| Name             | Enter the customer/debtor name. This name is used to identify the cus-<br>tomer/debtor throughout FactorSoft                                                   |
| Address          | Enter the street address (two lines available) for the customer/debtor.                                                                                        |
| City, State, ZIP | Enter the city, state, and ZIP Code or postal code components of the cus-<br>tomer/debtor address in their respective fields.                                  |
| Country          | Select the country for the customer/debtor address from the list. The country name is displayed in the adjacent field.                                         |
| Phone            | Enter the primary and secondary contact phone numbers for the cus-<br>tomer/debtor.                                                                            |
| Email            | Enter the email address for the customer/debtor.                                                                                                    |
| м/с#             | Enter the debtor's Motor Carrier number, if required.                                                                                                    |
| Fax              | Enter the fax phone numbers for the customer/debtor.                                                                                                    |
| Code             | If your accounting applications refer to a debtor by code or number, enter its numeric or alpha designation here to enable interface with the program.         |
|                  | You can also use debtor codes when dealing with duplicate debtor names. This allows you to differentiate debtors using identical names within the Debtor List. |
| Ref#             | Enter the number by which the client identifies the debtor.                                                                                                    |
| Preference       | Set this field to the default method for distributing reports and statements for the debtor.                                                                   |

jh

| Field    | Description                                                                                                    |
|----------|----------------------------------------------------------------------------------------------------|
| Language | Select the language spoken by the debtor from the drop-down list. Language codes are defined in the Language Table. |

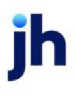

1. Click Create to save the invoice and store the item record in the grid.

The item record is written to the grid and the Sub-Total, Sales Tax, and Total fields are updated based on the data entered.

| 🔅 Write New  | Invoice fo | F COMMERCIAL LAWN CA | RE                |         |      | _O×       |
|--------------|------------|----------------------|-------------------|---------|------|-----------|
| Twoice/Load# | 00001      |                      | Purchase Order#   | -       |      |           |
| Date         | Marsh 1, 2 | 011                  | 1 41011000 010011 | · ]     |      |           |
| Debtor:      | PANG W/    | NG                   |                   |         |      |           |
| Tax Code:    | Divisio wi | 4G                   |                   |         |      |           |
| Terms        | <u> </u>   | <u></u>              |                   |         |      |           |
|              |            |                      |                   |         |      |           |
| Quantity:    |            |                      |                   |         |      |           |
| Code:        |            |                      | •                 |         |      | Cancel    |
| Description  |            |                      |                   | C++ 7   |      | 175.00    |
| Unit Price:  |            |                      |                   | Sub-I   | otac | 175.00    |
| Amount:      |            |                      |                   | + Sales |      | 0.00      |
|              | Taxabk     | 3                    |                   | = 1     | otac | 175.00    |
| Qty          | Prod #     | Description          | Price             | Amount  |      | Sales Tax |
| 1.0000       |            | Widget               | 175.0000          | 175.00  |      | 0.00      |
|              |            |                      |                   |         |      |           |
|              |            |                      |                   |         |      |           |
|              |            |                      |                   |         |      |           |
|              |            |                      |                   |         |      |           |
|              |            | Dist/u/has Sisished  |                   |         |      |           |
| Help         | Write      | Print when Finished  |                   |         | Edit | Delete    |

- 2. If there are further item records to be added to the invoice, complete the Quantity, Code, **Descrip-tion**, and Unit Price fields and click **Create** to add the additional record for each item.
- 3. When all items records are added, click Write to write the invoice.

The user has the following option to prints the invoice:

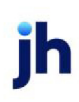

- Print the invoice immediately using the Print When Finished button on the Write New Invoice screen.
- Save the invoice and print from the Invoices for Client screen, as shown below.

| Invoices for COMMERCIAL LAWN CARE |                |                            |                |                   |  |
|-----------------------------------|----------------|----------------------------|----------------|-------------------|--|
|                                   | C Un           | purchased Only ု 🔿         | Unprinted Only | All 🔍             |  |
| Invoice # [                       | Date Debtor    |                            | Printed        | Status            |  |
| 00001 3/1                         | 1/2011 BANG WI | ING                        | No             | PEND              |  |
| New De<br>Modity Pr               | slete Mark Pr  | inted Sched<br>All Open Ba | tule           | Help<br>Unprinted |  |

### Include Written Invoice on New Purchase Batch

To include a written invoice on a new purchase batch, open the Pending Invoices tab of the Purchase/Schedule Batch screen to view written invoices available to be included in the batch:

You can configure FactorSoft to display a message if there are available pending invoices that can be brought into the batch. Set System Preferences **Data entry behavior**, Purchase entry, Field edits/actions, Show warning if available loads or written invoices to **True** to alert the user.

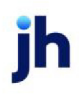

- 1. Under Pending is, select Invoices Written in FactorSoft.
- 2. Double-click the invoice or invoices to be included in the batch, or click Select All to select all available written invoices.

The Available status for the invoices must be Yes to select the invoice for purchase. Once selected, the Available status column for the invoice changes to No.

| E Sche | dule Batch#137 fo                                                                         | r COMMERCIAL LA                  | WN CARE (102)                   |                      |                      |     |                |           |           |                   |
|--------|-------------------------------------------------------------------------------------------|----------------------------------|---------------------------------|----------------------|----------------------|-----|----------------|-----------|-----------|-------------------|
| Purch  | Purchase date: March 1, 2011 These invoices will not be Iunded on purchase Actual: 175.00 |                                  |                                 |                      |                      |     | Finished       |           |           |                   |
| Total  | invoices:                                                                                 | 0.00 🗆 Suppo                     | ating documentation<br>ad later | n will be            |                      |     |                | Vatiance: | -175.00   | Help              |
| Invoid | es Expenses Rec                                                                           | course Calculation               | /Reserves Pays                  | out Pending Invoices | Debtor Credit Limits |     |                |           |           |                   |
| -      | Pending is:<br>Invoices Written I<br>Loads Created In                                     | In CADENCE<br>The Load Processor |                                 |                      |                      |     |                |           | S         | elect All         |
| In     | woice# (Load#)                                                                            |                                  | Date                            | Debtor               |                      |     |                | Amount    | Available |                   |
|        | 0001                                                                                      | <u> </u>                         | 3/1/201                         | 1 BANG WING          |                      |     |                | 175.00    | No        |                   |
| In     | voices                                                                                    |                                  |                                 |                      |                      |     |                |           |           |                   |
|        |                                                                                           |                                  |                                 |                      |                      |     |                |           |           |                   |
|        |                                                                                           |                                  |                                 |                      |                      |     |                |           |           |                   |
|        | Invoice:                                                                                  |                                  |                                 |                      |                      |     |                |           |           |                   |
|        | Date                                                                                      |                                  |                                 |                      |                      |     |                |           |           |                   |
|        | Debtor                                                                                    |                                  |                                 |                      |                      |     |                |           |           | Cancel            |
|        | Amount                                                                                    |                                  |                                 |                      |                      |     |                |           |           |                   |
|        | PO#                                                                                       |                                  |                                 |                      |                      |     |                |           |           | Confirm<br>Dahlar |
| C      | Description:                                                                              |                                  | _                               |                      |                      |     |                |           |           | Depior            |
|        |                                                                                           |                                  |                                 |                      | Conts                | act |                |           |           |                   |
|        | Invoice # »                                                                               | Seq                              | Date                            | Debtor               |                      |     | Amount Warning |           | _         |                   |
| -      | 00001                                                                                     | 1                                | 3/1/2011                        | BANG WING            |                      |     | 175.00         |           |           |                   |
|        |                                                                                           |                                  |                                 |                      |                      |     |                |           |           |                   |
| - 8    |                                                                                           |                                  |                                 |                      |                      |     |                |           |           | Edit              |
| - 11   |                                                                                           |                                  |                                 |                      |                      |     |                |           |           | Delete            |
| - 11   |                                                                                           |                                  |                                 |                      |                      |     |                |           |           |                   |
|        |                                                                                           |                                  |                                 |                      |                      |     |                |           |           |                   |
|        |                                                                                           |                                  |                                 |                      |                      |     |                |           |           |                   |

#### System Preferences

The following system preferences for this report are found in the Administration module, System Preferences, **Data entry behavior**, **Write invoices** folder.

| Preference           | Description                                                                                                    |
|----------------------|----------------------------------------------------------------------------------------------------|
| Assignment text      | Select the Statement Text Table entry name to be included on printed invoices<br>as assignment notes. Note that a custom Crystal Reports module is required to<br>display this text. |
| Payment text         | Select the Statement Text Table entry name to be included on printed invoices<br>as payment notes. Note that a custom Crystal Reports module is required to dis-<br>play this text.  |
| Special instructions | Select the Statement Text Table entry name to be included on printed invoices                                                                                                    |

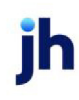

| Preference | Description                                                                                               |
|------------|----------------------------------------------------------------------------------------------------|
| text       | as special instruction notes. Note that a custom Crystal Reports module is required to display this text. |

Write Invoices Upon Purchase

If you choose to have FactorSoft automatically write the invoices upon purchase, create a new purchase batch as normal (i.e. manually enter the invoices, import via the Purchase Import Facility, etc). Once the purchase batch is processed, the system automatically writes the invoices, which appear in the grid of the Invoices for Client screen. You choose **Print** on the Invoices for Client screen to print the invoices, or if the Invoice Delivery AddOn module is activated, the written invoices are sent to the client's customer along with the assigned Images and Notice of Assignment document.

# SEPARATELY LICENSED ADD-ON MODULE

This feature is only available as a separately licensed upgrade. For more information, contact your Jack Henry<sup>TM</sup> representative at lendinginfo@jackhenry.com

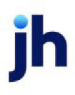

# Invoice Imaging

This section of the Invoice Purchasing chapter describes the routine steps in scanning (or filing) invoices and assigning those images to invoices within a purchase batch.

Using the Imaging module, you can either scan or file images to a new open batch and then enter the invoice details in the batch in a later step, or you can scan or file the images to a preexisting purchase batch and assign the images to invoices in rework. Each method is described in detail in this section.

# **Create New Batch**

The Create New Batch screen is accessed from the **Create New Open Batch** button on the Invoice Scanner Control screen, and is used to open a new image batch for a selected client. The batch number is assigned to the new batch by the system, and is the next sequential number form the most recently opened image batch. Once the batch is created, you can select it from the Invoice Scanner Control grid and scan or file images into the batch.

## Scanning or Filing to a New Open Batch

To capture images to a new, open batch and then enter the invoice details:

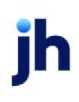
1. On the Invoice Scanner Control screen, click the Create New Open Batch button:

The Create New Batch screen opens.

2. Complete the Create New Batch screen, as described below:

| tái                                                 | ×      |
|-----------------------------------------------------|--------|
| Select by Client name  TRACKER COMMUNICATION (1014) | be and |
| Client TR                                           | ~      |
| Date: March 1, 2011                                 |        |
| Table:                                              |        |
| Create Cancel Help                                  |        |

| Field         | Description                                                                                                    |
|---------------|----------------------------------------------------------------------------------------------------|
| Select by     | Select the search option by which clients are displayed in the results pane. You can search by:                                                                                                    |
|               | Client name                                                                                                    |
|               | Client number                                                                                                    |
|               | Motor carrier number                                                                                                    |
| Client        | Enter a character (number or letter) or combination of characters to<br>display client names beginning with that character or combination of<br>characters. The data to which the characters entered in this field are<br>matched depends on the setting of the Select by option. |
| (Client list) | Displays clients who match the text entered in the Client field.                                                                                                    |
| Date          | Enter the effective date for the batch. This field displays the FactorSoft current processing date by default.                                                                                                    |
| Table         | Select the Scanner Control Table to use. This is only valid if scanning images directly on a physical scanner.                                                                                                    |
| Create        | Click this button to create the batch for the selected client.                                                                                                    |
| Cancel        | Click this button to closed the screen without saving.                                                                                                    |

#### 3. Click the **Create** button.

A line item for the new open batch is added for the client on the Invoice Scanner Control screen with a **Status** of **Scanned/ready to post**:

|                                    | Batch#     | Images    | Status                | 2.15.38         |
|------------------------------------|------------|-----------|-----------------------|-----------------|
| HANDHELD TECHNOLOGY CORPORAT       | 164        | 0         | Approval required     |                 |
| TRACKER COMMUNICATION (1014)       | 101        | 0         | Scanned/ready to post |                 |
|                                    |            |           |                       |                 |
|                                    |            |           |                       |                 |
|                                    |            |           |                       | Exit            |
|                                    |            |           |                       |                 |
|                                    |            |           |                       | Help            |
| <b>6</b>                           |            |           |                       |                 |
| Sourc                              | *: File Re | ader      |                       | Ŧ               |
| File: \\bhm-siohnson-01\c\$\Users\ | sjohnson\( | Documents | VBBS M Browse <- View | image           |
|                                    |            |           |                       |                 |
|                                    |            |           | .0                    |                 |
|                                    |            |           |                       |                 |
| Els To Course Database Courses M   | lew Open B | Batch     | Delete Open Batch     | <u>R</u> efresh |
| Elle To Upen Batch Lifeate N       |            |           |                       |                 |
| Elle To Upen Batch                 |            |           |                       |                 |

- 4. Select the new open batch line-item.
- 5. To file images already scanned to a folder location, click the **Browse** button.

#### TIP

If scanning images directly, skip Steps 5 and 6. Place the batch of invoices to be scanned in the scanner.

A Windows file browser screen appears. Use the screen to browse to the desired folder and select the first image to be added to the batch.

6. Click the **Open** button.

The file path and name are displayed in the **File** field.

7. Click the Scan/File to Open Batch button.

#### NOTE

If scanning, the Invoice Image screen appears as the images are being scanned.

When the file/scan is complete, the Images column displays either "1" for the filed image or the number of scanned images if scanning.

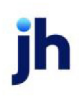

| 📫 Invoice Scanner Control                                    |            |        |                                            |         |
|--------------------------------------------------------------|------------|--------|--------------------------------------------|---------|
| Client.                                                      | Batch#     | Images | Status                                     | 2.15.38 |
| HANDHELD TECHNOLOGY CORPORA'<br>TRACKER COMMUNICATION (1014) | 164<br>101 | 1      | Approval required<br>Scanned/ready to post | -       |
|                                                              |            |        | -                                          |         |
|                                                              |            |        |                                            | Eyit    |
|                                                              |            |        |                                            | Help    |

8. If filing images from disk, repeat steps 5 through 7 for each image to be filed to the batch.

#### Enter Invoice Detail for Images

To complete the image batch, from the Client List (F3):

- 1. Select the client from the Client List grid.
- 2. Click Open Batches.

The Open Batches screen opens.

| 🔋 Open Batches for TRACKER COMMUNICATION (1014) |          |             |       |                 |               |              |
|-------------------------------------------------|----------|-------------|-------|-----------------|---------------|--------------|
|                                                 |          |             | Cum   | ent Period Only | Show \        | /oid Batches |
| Batch                                           | Date     | Description |       | Amount          | Status        |              |
| 101                                             | 3/1/2011 | Schedule    |       | 0.00            | Scanned/ready | to posted    |
|                                                 |          |             |       |                 |               |              |
|                                                 |          |             |       |                 |               |              |
|                                                 |          |             |       |                 |               |              |
|                                                 |          |             |       |                 |               |              |
| <u> </u>                                        |          |             |       | Madanadaad      |               |              |
| Rework                                          | Purchase | Delete      | Print | Rework          | Jn Help       | Exit         |
| h                                               | 5        |             |       |                 |               |              |

- 3. Select the batch line-item, if required.
- 4. Click **Rework**.

#### TIP

Be sure to leave the **No Imaging on Rework** option unchecked.

The Purchase/Schedule Batch and Invoice Image screens open with the first image in the batch displayed.

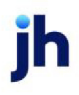

- 5. Enter the **Total invoices** amount in the purchase header information at the top of the screen.
- 6. Tab to the **Invoice #** field on the Invoices tab and enter the details for the invoice displayed in the Invoice Image screen.

#### TIP

Please refer to FactorSoft online help for the Schedule Batch screen for details about the data entry fields and controls.

| Schedule Batch#101 for TRACKER COMMUNICATION (1014)                                                                                                    |                                                                                                    |                                                                 |
|----------------------------------------------------------------------------------------------------|----------------------------------------------------------------------------------------------------|-----------------------------------------------------------------|
| Purchase date:       March 1, 2011       These invoices will not be funded on purchase       Actual         Total invoices:       1,000.00       Supporting documentation will be Variance: supplied later         Invoices       Expenses       Recourse       Calculation / Reserves       Payout       Pending Invoices | 0.00 Finished 1,000.00 Help Debtor Credit Limits                                                                                                    |                                                                 |
| Invoice # 99-987654 75 Shipped<br>Date: March 1, 2011 Tracking #<br>Debter: ALL WOOD FLOORS                                                                                                    | Cick to update any changes.                                                                                                    | - X                                                             |
| Amount 450.00<br>PO#<br>Description<br>Invoice # > Seq Date Debtor Amount Warning                                                                                                    | A MEBELIANT<br>CARACITATION CONTRACTOR<br>A MEBELIANT<br>CONTRACTOR<br>A MEBELIANT<br>A MEBELIANT<br>A MEBEL | Forward<br>Back<br>Flip<br>Rotate<br>Unassign<br><u>D</u> elete |
|                                                                                                    | ини<br>17, г. ин<br>1807/28                                                                                                    | Print One<br>Print All<br>Print Flagged                         |
|                                                                                                    | On Top Flagged UNASSIGNED 1 4                                                                                                    | Print 💌                                                         |

7. Click the **Create** button to save the invoice in the batch.

The invoice is saved as a line-item in the lower grid and the Invoice Image screen advances to the next image.

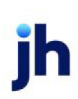

| Schedule Batch#101 for TRACKER COMMUNICATION (1014)                                                                                                    |                                                                                                    |                                                         |
|----------------------------------------------------------------------------------------------------|----------------------------------------------------------------------------------------------------|---------------------------------------------------------|
| Purchase date:     March 1, 2011        These invoices will not be funded on purchase      Actual:       Total invoices:     1,000.00        Supporting documentation will be Variance: | 450.00 Finished<br>550.00 Help                                                                                                    |                                                         |
| Invoices Expenses Recourse Calculation / Reserves Payout Pending Invoices                                                                                                    | Debtor Credit Limits                                                                                                    |                                                         |
| Invoice # Shipped                                                                                                    | Assign                                                                                                    |                                                         |
| Debto:                                                                                                    | Cancel                                                                                                    |                                                         |
| Amount                                                                                                    | 🙋 Invoice Image                                                                                                    |                                                         |
| P0#<br>Description:<br>Invoice # > Seq Date Debtor Amount Warning<br>99-987654 1 3/1/2011 ALL WOOD FLOORS 450.00                                                                        | Image: Strategy of the strategy of the strate | Forward<br>Back<br>Flip<br>Rotate<br>Unassign<br>Delete |
|                                                                                                    | Karnggi B Abas<br>Adar Tananang Yuda<br>Kariga Juda J                                                                                                    | Print One<br>Print Al<br>Print Flagged                  |
|                                                                                                    | On Top Flagged UNASSIGNED 2 4                                                                                                    | Print  215.71                                           |

The image that was displayed at the time the **Create** button was clicked is automatically assigned to the invoice that was created. To see this, you can click the **Back** button on the Invoice Image screen. Note the assigned status, debtor name, and invoice number fields on the lower half of the Invoice Image screen. These indicate that the image is assigned to the invoice.

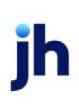

| 😳 Invoice Image                                                                                                    |                 |
|----------------------------------------------------------------------------------------------------|-----------------|
| A MERCHANT                                                                                                    | Forward<br>Back |
|                                                                                                    | Flip            |
| O FA<br>OPP PROBABILITY AND ADDRESS<br>ADDRESS ADDRESS ADDRESS<br>ADDRESS ADDRESS ADDRESS<br>ADDRESS ADDRESS ADDRESS<br>ADDRESS ADDRESS ADDRESS<br>ADDRESS ADDRESS ADDRESS<br>ADDRESS ADDRESS ADDRESS<br>ADDRESS ADDRESS ADDRESS<br>ADDRESS ADDRESS<br>ADDRESS ADDRESS ADDRESS<br>ADDRESS ADDRESS<br>ADDRESS ADDRESS ADDRESS<br>ADDRESS ADDRESS ADDRESS<br>ADDRESS ADDRESS ADDRESS<br>ADDRESS ADDRESS ADDRESS<br>ADDRESS ADDRESS ADDRESS<br>ADDRESS ADDRESS ADDRESS<br>ADDRESS ADDRESS ADDRESS<br>ADDRESS ADDRESS ADDRESS<br>ADDRESS ADDRESS ADDRESS ADDRESS<br>ADDRESS ADDRESS ADDRESS<br>ADDRESS ADDRESS ADDRESS<br>ADDRESS ADDRESS ADDRESS<br>ADDRESS ADDRESS ADDRESS<br>ADDRESS ADDRESS ADDRESS<br>ADDRESS ADDRESS ADDRESS ADDRESS<br>ADDRESS ADDRESS ADDRESS ADDRESS<br>ADDRESS ADDRESS ADDRESS ADDRESS ADDRESS<br>ADDRESS ADDRESS ADDRESS ADDRESS ADDRESS<br>ADDRESS ADDRESS ADDRESS ADDRESS ADDRESS ADDRESS<br>ADDRESS ADDRESS ADDRESS ADDRESS ADDRESS<br>ADDRESS ADDRESS ADDRESS ADDRESS ADDRESS AD | Rotate          |
| 200-0225-013<br>Oversee Anterio Assault and Charles                                                                                                    | Unassign        |
|                                                                                                    | Delete          |
|                                                                                                    | Invoice 💌       |
|                                                                                                    |                 |
|                                                                                                    |                 |
| a. 19 (a.12)                                                                                                    | Print One       |
|                                                                                                    | Print All       |
|                                                                                                    | Print Flagged   |
| On Top Flagged ASSIGNED 1 4                                                                                                    | Print -         |
| Scale VALL WOOD FLOORS 99-987654                                                                                                    | 215.71          |

- 8. Complete steps 6 and 7 for each image to create an invoice and assign the image to that invoice.
- 9. When all images/invoices for the batch have been entered, click **Finished** on the Purchase/Schedule Batch screen.

The batch is saved and the batch status reflects the next step in your organization's purchase process, as determined by the business rules you have set up in FactorSoft.

| 🛙 Open Ba | atches for T | RACKER COMMU | NICATIO | N (1014)        | _ 🗆 🗙             |
|-----------|--------------|--------------|---------|-----------------|-------------------|
|           |              |              | Curr    | ent Period Only | Show Void Batches |
| Batch     | Date         | Description  |         | Amount          | Status            |
| 101       | 3/1/2011     | Schedule     |         | 1,000.00        | Approval required |
|           |              |              |         |                 |                   |
| Rework    | Purchase     | Delete       | Print   | No Imaging C    | Dn Help Exit      |

## Scan to Existing Batch

The Scan to Existing Batch screen is used to scan or file images to a batch of invoices already entered into FactorSoft.

#### Scanning or Filing to a Closed, Existing Batch

To capture images to a closed, purchased batch of invoices:

1. To file images to a closed, purchased batch of invoices, click the **Browse** button.

#### TIP

If scanning images directly, skip Steps 1 and 2. Place the batch of invoices to be scanned in the scanner.

A Windows file browser screen appears. Use the screen to browse to the desired folder and select the first image to be added to the batch.

2. Click the **Open** button.

The file path and name are 8displayed in the File field.

3. Click the Scan/File To Existing Batch button.

The Scan To Existing Batch screen opens.

4. Complete the Scan to Existing Batch screen, as described below:

| Client:                               |      | Batch    | _        |        |
|---------------------------------------|------|----------|----------|--------|
| BEDFORD TRUCKING, LLC (1004)          |      | Batch# > | Date     | Images |
| CHEEZBALL EXPRESS (1015)              |      | 101      | 2/8/2011 | 0      |
| COMMERCIAL LAWN CARE (102)            |      | 102      | 3/1/2011 |        |
| CTD FREIGHT dba for Constellation Cor | กรเ  |          |          |        |
| DEGREE LOGISTICS LLC (1012)           |      |          |          |        |
| DEQ COMPANIES INC. (1008)             | - 22 |          |          |        |
| DOD CATERING (103)                    | _    |          |          |        |
| FLARE ENTERPRISES SERVICE, INC.       | 0 -1 |          |          |        |
| humbur in the molecule conners        |      | ·        | _        |        |
| Table:                                |      | Erom Ei  | e Exit   | Help   |
|                                       |      |          |          |        |

| Field        | Description                                                                                                    |
|--------------|----------------------------------------------------------------------------------------------------|
| Client       | Enter a character (number or letter) or combination of characters to<br>advance the list to the client name beginning with that character or com-<br>bination of characters. |
| Batch        | Enter a batch number to advance the batch list to that number or its closest match.                                                                                          |
| (Batch List) | Displays all closed (i.e., purchased) purchase batches for the selected cli-<br>ent with the following data columns:                                                         |

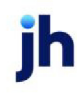

| Field          | Description                                                                                                    |
|----------------|----------------------------------------------------------------------------------------------------|
|                | Batch#: the batch number of the open purchase batch                                                                                                    |
|                | • Date: the date on which the batch was opened                                                                                                    |
|                | <ul> <li>Images: the number of images scanned or filed to the batch</li> </ul>                                                                                                    |
| Table          | Select the Scanner Control Table to use. This is only valid if scanning images directly on a physical scanner.                                                                                                    |
| Scan/From File | If using a physical scanner, load the invoice(s) and click this button to scan them to the selected batch.                                                                                                    |
|                | If filing images from a local or network folder, select the folder on the<br>Invoice Scanner control screen prior to opening the Scan to Existing Batch<br>screen, select a Client and Batch, and then click this button to file the<br>image to the batch. |
| Exit           | Click this button to close the screen.                                                                                                    |

5. Click the **Scan** or **From File** button to scan or file the images to the client's batch.

#### NOTE

If scanning, the Invoice Image screen appears as the images are being scanned.

6. If filing images from disk, repeat steps 3 through 5 for each image to be filed to the batch.

## Posted Batches with Unassigned Images

This option opens the Posted Batches with Unassigned Images screen, which is used to link unassigned images to invoices in an updated purchase batch.

The Imaging module must be installed in order to scan checks and invoices.

Assigning Images to a Batch

Once the images have been scanned or filed to the purchased batch, assign the images to a batch, as described in this section.

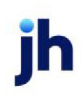

1. Select the batch from the Posted Batches with Unassigned Images grid.

| 👃 Posted Batches with Unassig                                                                   | gned l        | mages                                           |                                                                       |            |                                            |
|-------------------------------------------------------------------------------------------------|---------------|-------------------------------------------------|-----------------------------------------------------------------------|------------|--------------------------------------------|
| Client »<br>Images<br>Invoice Delivery<br>Invoice Delivery<br>Lien Monitoring<br>Load Processor |               | Batch #<br>1061<br>1024<br>1360<br>1051<br>1357 | Date<br>6/21/2015<br>4/15/2015<br>2/11/2015<br>6/21/2015<br>2/11/2015 | In-Use     | Unassigned Images<br>3<br>2<br>6<br>4<br>1 |
| Override Client                                                                                 |               | 1286                                            | 1/19/201:                                                             |            | 1                                          |
| Process<br>Delete <u>R</u> efresh                                                               | A/E<br>Office | E:                                              |                                                                       | - <u>c</u> | ear E <u>x</u> it<br>ear <u>H</u> elp      |

| Field   | Description                                                                                                    |
|---------|----------------------------------------------------------------------------------------------------|
| (Grid)  | Displays purchase batches with images that have not been assigned to invoice(s).                                                                                                    |
|         | Client: client name - this is a sortable column                                                                                                    |
|         | Batch #: purchase batch number                                                                                                    |
|         | • Date: purchase date - this is a sortable column                                                                                                    |
|         | <ul> <li>In-Use: displays user name of user currently processing the batch</li> </ul>                                                                                                    |
|         | <ul> <li>Unassigned: number of unattached images</li> </ul>                                                                                                    |
| Process | Click this button to assign the unassigned image(s) selected in the grid to their respective batch.                                                                                                    |
| A/E     | Select the account executive to which to limit the display of batches with<br>unassigned images. Click <b>Clear</b> to remove the selection and display<br>batches with unassigned images for all Account Executives. |
| Office  | Select the office to which to limit display of batches with unassigned images. Click <b>Clear</b> to remove the selection and display batches with unassigned images for all offices.                                 |
| Delete  | Select a batch and click to delete the image batch selected in the grid.                                                                                                    |
| Refresh | Click to refresh the grid with any unassigned image batches imported since the grid was last loaded.                                                                                                    |
| Exit    | Click this button to close the screen.                                                                                                    |

jh

#### 2. Click Process.

The Batch# and Invoice Image screens are opened, and are used together to assign images to the invoices for the batch.

## Assign Batch Images

The Batch screen is opened along with the Invoice Image screen when a line item is selected from the Post Batches with Unassigned Images screen, and the **Process** button is clicked. This screen is used to assign the image displayed on the Invoice Image screen to the invoice selected in the grid.

| 8 Batch#102 On CHEEZBALL EXPRESS                                                                                                    |                                                      |                                                             |
|----------------------------------------------------------------------------------------------------|------------------------------------------------------|-------------------------------------------------------------|
| Invoice # >         Seq         Date         Debtor           98455123         1         3/1/2011         GENERAL MOTION           98-654456         3         3/1/2011         WATERPLANET SYSTEM - CD           98-789123         2         3/1/2011         EXPRESSIVE INDUSTRIES           98-887345         4         3/1/2011         VERVE LOGISTICS INC | Amount<br>365.00<br>RP OF 210.00<br>225.00<br>200.00 |                                                             |
| Assign                                                                                                    | Invoice Image                                        | Forward<br>Back<br>Flip<br>Rotate<br>Unassign<br>Delete     |
|                                                                                                    | ✓ On Top Flagged UNASSIGNED 1 4                      | Print One<br>Print All<br>Print Flagged<br>Print<br>2.15.71 |

| Field | Description                                                                                                    |
|-------|----------------------------------------------------------------------------------------------------|
| Grid  | Lists each invoice in the batch selected from the Posted Batches with Unas-<br>signed Images screen as a line-item with the following information: |

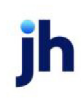

| Field  | Description                                                                                                    |
|--------|----------------------------------------------------------------------------------------------------|
|        | Invoice # : the invoice number                                                                                 |
|        | Seq: the sequential position of the invoice in the batch                                                       |
|        | • Date: the invoice date                                                                                       |
|        | • <b>Debtor</b> : the debtor name of the customer to which the invoice was billed                              |
|        | Amount: the invoice amount                                                                                     |
| Assign | Click this button to assign the image currently displayed on the Invoice Image screen to the selected invoice. |
| Exit   | Click this button to close the screen.                                                                         |

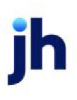

- 1. Select the line-item in the grid that represents the invoice to which the image will be assigned.
- 2. Click Assign.

The Invoice Image screen advances to the next image.

| 🔏 Batch#102 On CHEEZBAL                                                                                                    | L EXPRESS                                                                                                    |                                                                                                    |                                                        |
|----------------------------------------------------------------------------------------------------|----------------------------------------------------------------------------------------------------|----------------------------------------------------------------------------------------------------|--------------------------------------------------------|
| Invoice # »         Seq           98-456123         1           98-654456         3           98-789123         2           98-987345         4 | Date Debtor<br>3/1/2011 GENERAL MOTION<br>3/1/2011 WATERPLANET SYSTEM - DI<br>3/1/2011 EXPRESSIVE INDUSTRIES<br>3/1/2011 VERVE LOGISTICS INC | Amount<br>365.00<br>ORP OF 210.00<br>225.00<br>200.00<br>••• Invoice Image                                                                                                    | Forward                                                |
| <u>Ə</u> səğu                                                                                                    |                                                                                                    |                                                                                                    | Back<br>Fip<br>Rotate<br>Unassign<br>Delete<br>Invoice |
|                                                                                                    |                                                                                                    | Image: Instance     Image: Image: Imag | Print One<br>Print All<br>Print Flagged                |

The image that was displayed at the time the **Create** button was clicked is automatically assigned to the invoice that was created. To see this, you can click the **Back** button on the Invoice Image screen. Note the assigned status, debtor name, and invoice number fields on the lower half of the Invoice Image screen. This indicates that the image is assigned to the invoice.

| io Invoice Image                                                                                                    | _ 🗆 🗙                                                   |
|----------------------------------------------------------------------------------------------------|---------------------------------------------------------|
| Example         Example         Example         Example           Example         Example         Example         Example           Example         Example         Example         Example           Example         Example         Example         Example           Example         Example         Example         Example           Example         Example         Example         Example           Example         Example         Example         Example           Example         Example         Example         Example           Example         Example         Example         Example           Example         Example         Example         Example           Example         Example         Example         Example           Example         Example         Example         Example           Example         Example         Example         Example | Forward<br>Back<br>Flip<br>Rotate<br>Unassign<br>Defete |
|                                                                                                    | Print One<br>Print All<br>Print Flagged                 |
| On Top     Flagged ASSIGNED     1     4     GENERAL MOTION     98-456123                                                                                                    | Print 🔹<br>215.71 🍞                                     |

3. Complete steps 3 and 4 for each image to create an invoice and assign the image to that invoice.

## Invoice Image Screen

The Invoice Image screen displays document images captured into a new or existing batch from the Invoice Scanner Control screen. The Invoice Image screen is used to assign batches of images or individual images to the invoices in the purchase batch.

#### Check and Invoice Image Screen

The Check and Invoice Image screens display the document images for new or existing batches from the Scanner Control module. As well as assigning images to purchases or payments, as described in previous sections, this screen is used to print and email images in FactorSoft.

There are various screens in FactorSoft where you will find the **Image** button to display an associated invoice or check image (Invoice Information, Transactions, Debtor Aging, Approve Purchases, Manage Held Account Activity, and Verify Invoices).

To customize the order of the images, go to the Invoice Delivery, Invoices or Checks tab of the Image Type Table Maintenance screen located at **Tables > Data Entry > Image Type Table**. Use **Up** and **Down** to arrange Image Types or check the **"Exclude from...**" box then select **Modify** to save changes to the table and omit from attachments when emailing directly from the Invoice or Check Images screen. The order of images will be reflected when viewing, printing or emailing.

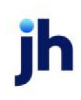

|   | 📊 Image Type Table Maintenance                  |                 |             |      |
|---|-------------------------------------------------|-----------------|-------------|------|
| G | Image Tune   Imunice Delivery Invoices   Checks |                 |             |      |
| Ľ | inago rype                                      |                 |             |      |
|   | Code                                            | Type            | IsExcluded? |      |
|   | 0                                               | Invoice         |             |      |
|   | 1002                                            | Written Invoice |             | Up   |
|   | 2                                               | Support Doc     |             |      |
|   | 3                                               | Batch Header    |             | Down |
|   | 4                                               | Carrier Doc     |             |      |
|   |                                                 |                 |             |      |
|   |                                                 |                 |             | Help |
|   |                                                 |                 |             |      |
|   |                                                 |                 |             |      |
|   |                                                 |                 |             |      |
|   |                                                 |                 |             | Exit |
|   |                                                 |                 |             |      |
|   | Exclude from Invoices                           |                 |             |      |
|   |                                                 |                 |             |      |
|   |                                                 |                 |             |      |
|   |                                                 |                 |             |      |
| - |                                                 |                 |             |      |

Upon creation/setup of a new database, the **Image Types Table > Image Type** tab will automatically populate with the following Default Codes and Images Types:

- 0=Invoice
- 1=Check
- 2=Support.

Users have the capability to create and establish additional Codes and Image Types as needed on the Image Type tab. Once created, the new image type will appear on the other tabs.

## NOTE

Default Image Types can not be deleted and any additional Image Types can not be deleted if they are associated with an image.

## CAUTION

When a new Image Type is created in the **Tables** > **Data Entry** > **Image Type Table** > **Image Type** Tab, the image type will automatically populate to the Invoice Delivery, Invoices, and Checks Tab and be set as Excluded. Default Image Types can not be deleted and additional Image Types can not be deleted if they are associated with an image.

Images can be printed, faxed or emailed. Using the **Flagged** option, you can select the images to be printed or emailed from the batch. When emailing multiple images, FactorSoft compresses the images into a single attachment.

| 🙀 Invoice Image                                                                                                    |                 |
|----------------------------------------------------------------------------------------------------|-----------------|
| A MCholant                                                                                                    | Forward<br>Back |
|                                                                                                    | Flip            |
| ALS DEPENDENCES OF THE STATE OF STATES OF STATES OF STAT | Rotate          |
| in the fact of the second second second second second second second second second second second second second s                                                                                                    | Unassign        |
| 【影響歌剧·····》 「龍 編 喃                                                                                                    | Delete          |
|                                                                                                    |                 |
|                                                                                                    | Batch Docs      |
| 1954<br>195 - 146                                                                                                    |                 |
| mater and the                                                                                                    |                 |
|                                                                                                    |                 |
|                                                                                                    |                 |
| On Top Flagged UNASSIGNED 1                                                                                                    | Email 💌         |
| Scale 💌                                                                                                    | 2.15.65 🌪       |
| Subject: Requested Images                                                                                                    |                 |
| To:                                                                                                    | ▼ New           |
| Email                                                                                                    |                 |
| Message: The requested images are attached                                                                                                    | ~               |
|                                                                                                    | <u>×</u>        |
| Send Dne Send All Address Book                                                                                                    | Help            |
| Send Eagged Switch to Client Contacts                                                                                                    |                 |

| Field    | Description                                                                                                    |
|----------|----------------------------------------------------------------------------------------------------|
| (Image)  | Displays the scanned document image.                                                                                                    |
|          | By default, the full image is displayed on the screen at whatever scale allows it<br>to fit. You can use the Scale selection to display the image at a higher scale, in<br>which case vertical and horizontal scroll bars appear to allow you to navigate<br>around the image and view its details. |
| Forward  | Click this button to display the next image in the batch on the Image screen.                                                                                                    |
| Back     | Click this button to display the previous image in the batch on the Image screen.                                                                                                    |
| Flip     | Click this button to rotate the image 180 degrees. This is for display only and does not save the orientation change to the actual image file.                                                                                                    |
| Rotate   | Click this button to rotate the image clockwise 90 degrees. This is for display only and does not save the orientation change to the actual image file.                                                                                                    |
| Unassign | This button is used to unassign the currently displayed image from the debt-<br>or/invoice indicated. The image can then be assigned to a different invoice by                                                                                                    |

| Field                | Description                                                                                                    |
|----------------------|----------------------------------------------------------------------------------------------------|
|                      | selecting the desired invoice on the purchase or payment processing screen<br>and clicking the Assign button. Once assigned, the Assignment Indicator dis-<br>plays <b>ASSIGNED</b> , and the debtor and invoice number for the invoice or check<br>are also displayed. |
| Delete               | Click this button to delete the currently displayed image from the image batch.                                                                                                    |
|                      | Caution: Use this function carefully, as this can not be undone.                                                                                                    |
| (Document Type)      | Indicates the type of document the image represents. The type can be<br>changed by selecting a new value from the list, and then advancing to the next<br>or previous image in the image using the Back or Next buttons.                                                |
| Print One            | Click this button to print the currently displayed image.                                                                                                    |
| Print All            | Click this button to print the entire image batch.                                                                                                    |
| Print Flagged        | Click this button to print all images in the batch that have the <b>Flagged</b> option selected.                                                                                                    |
| On Top               | Select this option to indicate that the Invoice Image screen appears on top of all other screens on the desktop.                                                                                                    |
| Flagged              | Select this option to mark the current image as flagged. All flagged images will be included when the <b>Print Flagged</b> button is clicked.                                                                                                    |
| (Assigned Indicator) | Displays UNASSIGNED for images that are not assigned to an invoice, or<br>ASSIGNED for images that have been assigned to an invoice.                                                                                                    |
| (Image #)            | Displays the sequential image number of the currently displayed image.                                                                                                    |
| (Image Count)        | Displays the total number of images in the image batch.                                                                                                    |
| (Output)             | Select one of the following print output options from the drop-down list:                                                                                                    |
|                      | • <b>Print</b> : print the images.                                                                                                    |
|                      | <ul> <li>Fax: fax the images directly to the selected client. When this option is<br/>selected, FAX-specific fields appear to enter the Subject, To, Fax address,<br/>and Message.</li> </ul>                                                                           |
|                      | • Email: email the images directly. When this option is selected, email-spe-<br>cific fields appear, as detailed below.                                                                                                    |
| (Scale)              | Select the zoom setting for the image display. You can also type in a per-                                                                                                    |

| Field                        | Description                                                                                                    |
|------------------------------|----------------------------------------------------------------------------------------------------|
|                              | centage from 15 to 100 percent to display the image at that scale.                                                                                                    |
| (Assigned Debtor)            | Displays the debtor associated with the invoice to which the image is assigned.                                                                                                    |
| (Assigned Invoice)           | Displays the invoice number of the invoice to which the image is assigned.                                                                                                    |
| (Version)                    | Displays the FactorSoft version number.                                                                                                    |
| Email fields                 |                                                                                                    |
| Subject                      | Enter a subject description in this field to appear in the subject line of the email.                                                                                                    |
| То                           | Select the debtor or client contact to which to deliver the image email.                                                                                                    |
| New                          | Click this button to open the New Debtor or Client Contact screen to create a new contact to which to deliver the image email.                                                                                                    |
| Email                        | Select the email address for the debtor or client contact selected in the To list to<br>which the email is to be sent. The email address recorded on the Address panel<br>of the Debtor Information or Client Information screen is listed here when no<br>email address is recorded for the contact selected in the To list. Alternately, an<br>email address can be manually entered in this field. |
| Message                      | Enter a subject description in this field to appear in the subject line of the email.                                                                                                    |
| Send One                     | Click this button to email only the displayed image.                                                                                                    |
| Send All                     | Click this button to email all the images in the batch.                                                                                                    |
|                              | <b>Note</b> : Image Types marked Excluded in the Image Type Table, will not be included in the attachment.                                                                                                    |
| Address Book                 | Click this button to open the default email address book on your computer.                                                                                                    |
| Switch to Client<br>Contacts | Click this button to toggle the contacts available in the To field. To select client<br>contacts, click the Switch to Client Contacts button, and then select the desired<br>contact name from the To field. Note that the button label changes to Switch to<br>Debtor Contacts.                                                                                                    |

## System Preferences

The following system preferences for this function are located in the Administration module, System Preferences, **Data entry behavior**, **Imaging** folder.

| Preference                            | Description                                                                                                    |
|---------------------------------------|----------------------------------------------------------------------------------------------------|
| Combine images into single attachment | Set to <b>True</b> to email all images in a batch as a single attachment. If this option is set to <b>False</b> , each image is attached as a separate file.                                                                                                    |
| Do not remember last<br>subject/text  | Set to <b>True</b> to remove any text entered in the Subject or Message field when the user closes the Imaging screen. Set to <b>False</b> to not remove text entered in the subject line or message field; the next time the user opens the Imaging screen the same text appears in the Subject and Message fields. |
| Unassign not allowed<br>when viewing  | Set to <b>True</b> to allow images to be unassigned only during the input process, not from the Invoice Image screen.                                                                                                    |

The following system preferences for this function are located in the Administration module, System Preferences, **Field/screen behavior**, **Screens**, **Invoice information** folder.

| Preference                             | Description                                                                                                    |
|----------------------------------------|----------------------------------------------------------------------------------------------------|
| Keep image open<br>when leaving screen | When set to False the Invoice Image screen closes when another screen is selected, even if the On Top option is selected. When set to <b>True</b> , the Invoice Image screen will remain open when another screen is opened, and close only when manually closed, or when the Invoice Information screen is closed. |

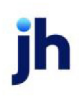

# **Checks and Wires**

There are two screens in FactorSoft that are used in the check and/or wire writing process. Which screen is used is primarily determined by whether you employ FactorSoft's native check writing capabilities, or whether you use another resource to print checks:

- The Write Check screen is used to print checks and wire forms directly from FactorSoft.
- The *Journals, Checks, and Wires (F9)* screen is used to view all journal, check and wire entries created to date, and can also be used update check and wire details if a separate check writing program is used to write the physical checks and wire forms. In this event, the checks and wires are balancing journal entries that are produced for upload to your accounting system, and not to produce the actual check or wire.

## Writing Checks

The *Write Checks* screen is used to print checks and outgoing wire forms and to complete the purchase of invoices to print checks and outgoing wire forms and to complete the purchase of invoices and/or any miscellaneous disbursements. The grid lists the payment information for all updated purchases or transactions that involve check or wire payments for the selected account.

To write checks or wire forms for any FactorSoft transactions that require them, use the *Write Checks* screen:

## NOTE

FactorSoft can be configured to create a check or wire transfer file in a variety of formats. See the Admin Guide for more information about setting up check and wire formats.

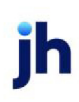

1. Select Write Checks in the FactorSoft Office menu. The Write Checks screen opens:

| Payee                                 | Туре   | Description               |             | Amount          | Hold      | T,  |
|---------------------------------------|--------|---------------------------|-------------|-----------------|-----------|-----|
| CHIMES NJ LIMITED LIABILITY CO/CANAD  | RsvRel | Reserve Release           |             | 5000.00         | Yes       |     |
| RM Client                             | FUND   | test                      |             | 15000.50        | No        |     |
| Amanda Test Client                    | RsvRel | request for disbursement  |             | 1500.00         | Yes       |     |
| Amanda Test Client                    | RsvRel | Please send me some money |             | 500.00          | Yes       |     |
| Amanda Test Client                    | LOAN   | Test Funding Instructions |             | 222.00          | No        |     |
| Amanda Test Client                    | LOAN   | Test Funding Instructions |             | 222.00          | No        |     |
| Amanda Test Client                    | RsvRel | please pay me             |             | 223.00          | Yes       |     |
| Amanda Test Client                    | RsvRel | Test Funding Instructions |             | 222.00          | Yes       |     |
| Amanda Test Client                    | RsvRel | Test Funding Instructions |             | 222.00          | Yes       |     |
| Amanda Test Client                    | LOAN   | Test Funding Instructions |             | 555.00          | No        |     |
| Amanda Test Client                    | LOAN   | Test Funding Instructions |             | 200.00          | No        |     |
| Amanda Test Client                    | RsvRel | Test Funding Instructions |             | 200.00          | Yes       |     |
| Amanda Test Client                    | LOAN   | Test Funding Instructions |             | 100.00          | No        |     |
| Amanda Test Client                    | RsvRel | Test Funding Instructions |             | 100.00          | Yes       |     |
| RM Client                             | LOAN   |                           |             | 1000.00         | No        |     |
| DM Client                             | DauDal | D                         | ouble-Clicl | k Entry to Togg | le Hold 9 | Sta |
| Cash Account: 105000 - Factoring Cash |        |                           | 0k          | Hold All        | Unhold    | d 4 |

- 2. Select the **Cash Account** from which to disburse funds. The grid is updated with the disbursements pending for the Cash Account.
- 3. Complete the check detail fields, as described below:

| Field        | Description                                                                                                    |
|--------------|----------------------------------------------------------------------------------------------------|
| (Grid)       | Lists the pending checks or wires for purchases or other transactions with<br>the following data. Double-click on a line-item to toggle that items hold<br>status.                                                                             |
|              | Payee: payable-to name                                                                                                    |
|              | Type: transaction type                                                                                                    |
|              | Description: transaction description                                                                                                    |
|              | Amount: check amount                                                                                                    |
|              | <ul> <li>Hold: hold status - No = available to generate check or wire, Yes =<br/>held for a later release</li> </ul>                                                                                                    |
|              | The Hold column can be hidden to remove the capability of holding<br>checks on this screen. To hide the Hold column, set System Preference<br>Fields/screen behavior, Screens, Write checks, Remove ability to hold<br>checks to <b>True</b> . |
| Cash Account | Select the cash account from which to disburse funds.                                                                                                    |
| Check Date   | Enter the check date that appears on the printed check or wire form.                                                                                                    |

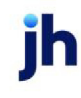

| Field              | Description                                                                                                    |
|--------------------|----------------------------------------------------------------------------------------------------|
|                    | The current FactorSoft processing date is displayed by default. If you want to change the check date, enter the new date in this field.                                                                                                    |
| First Check Number | Enter the first check number that appears on the check, or the first wire number you want to display on the outgoing wire transfer form.                                                                                                    |
|                    | Subsequent checks will be assigned the next sequential number by default. You can over-type the value in this field to replace the number displayed, if required.                                                                                                    |
| ОК                 | Click this button to generate all disbursements displayed that are not in held status.                                                                                                    |
|                    | FactorSoft gives you the option to preview wire forms (instead of printing them) when clicking this button. To activate this function, select the applicable wire account on the Account Table, and select the <b>Preview instead of printing</b> option box on the Cash & Wire Account tab of the Account Table. You can then use the print and send functions of the Preview screen as required. |
| Hold All           | Click this button to change the held status of all disbursements displayed to <b>Yes</b> .                                                                                                    |
| Unhold All         | Click this button to change the held status of all disbursements displayed to <b>No</b> .                                                                                                    |
| Exit               | Click this button to close the screen.                                                                                                    |

- 4. Insert your check(s) or wire forms into the printer.
- 5. Click OK to generate all disbursements displayed that are not in held status.
- 6. Repeat these steps for each cash account.

#### NOTE

To successfully process check and wire transactions, the external printer and/or output path folder location must be accessible by the system.

## System Preferences

The following system preferences for this function are located in the Administration module, System Preferences, **Fields/screen behavior**, **Screens**, Write checks folder.

v4.7

| Preference                                       | Description                                                                                                    |
|--------------------------------------------------|----------------------------------------------------------------------------------------------------|
| Office restriction<br>applies to write<br>checks | Set to <b>True</b> to limit display of checks and wires to the clients set to the same office as the user.                       |
| Suppress successful<br>messages                  | Set to <b>True</b> to prevent the messages displayed for successful wire file creation from appearing on the FactorSoft Desktop. |

#### Check and Wire Interfaces Overview

Check and Wire Interfaces are used to generate payment files in various formats from the *Write Checks* screen. These files are written to a file location of your choice, as specified in the System Preferences, to be transmitted via external means to the receiving institution.

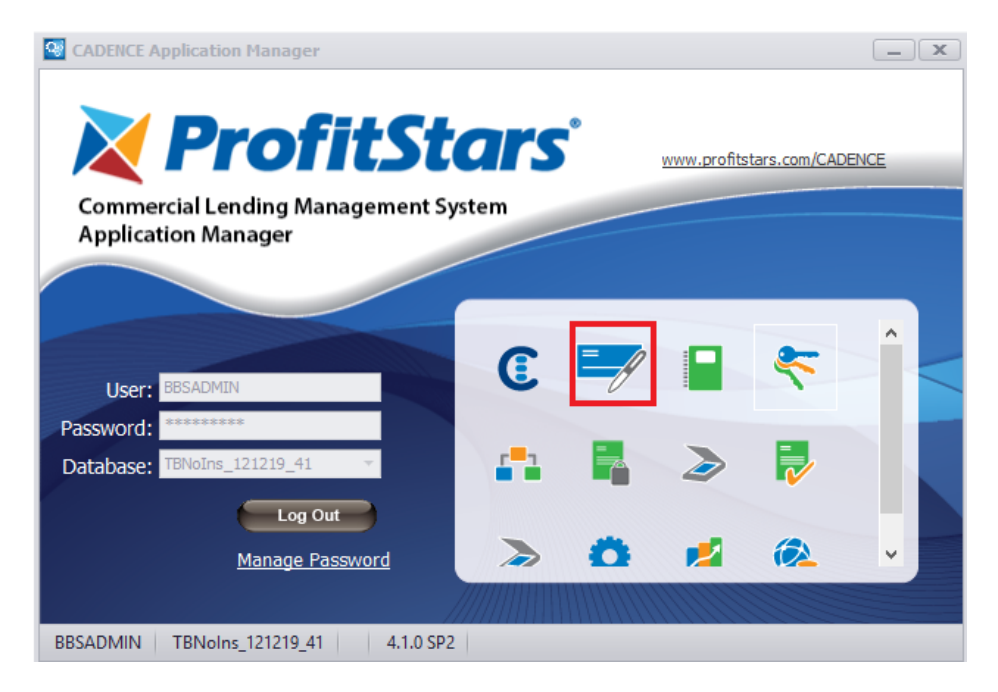

Each of the available options has unique set up requirements and output file formats. The general set-up guidelines are explained below. The System Preferences and file format specifics of each interface are detailed in the Export Guide.

## Accounting Journals, Checks and Wires Screen

The Accounting Journals, Checks and Wires screen is accessed from the **Check Register (F9)** option in the **Office** menu. This screen enables you to view any journal entry recorded to date, such as reserve releases, cash postings, or miscellaneous checks. This screen is also used to record, view, or modify third-party checks, and update, view, or modify check details in FactorSoft for checks that are written outside of FactorSoft's check-writing functionality.

v4.7

The functions of this screen include the following:

- Lists journals, checks and wires for specific criteria
- Modify selected unpaid journals, checks, and wires
- Create new check or journal entries

## Listing Journals, Checks, and Wires

The *Accounting Journals, Checks and Wires* screen provides several tools for narrowing the display of journal entries so that you can more quickly locate a specific entry. To use these tools:

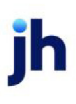

1. Select Check Register F9 in the FactorSoft Office menu. The Accounting Journals, Checks and Wires screen opens, as shown next:

| Accounting Journals, Cl                                              | necks and Wires (F9)         |                                                             |                                  |              |                      | 8          |
|----------------------------------------------------------------------|------------------------------|-------------------------------------------------------------|----------------------------------|--------------|----------------------|------------|
| <ul> <li>✓ Journals (zero checks)</li> <li>✓ Void entries</li> </ul> | I Paid<br>I Unpaid Chi<br>WI | Available: Selected:<br>ack<br>RE-WELLS<br>COMCHECK<br>WIRE | Date-From:<br>Thru:<br>Clear MTD | Today   L-M0 |                      |            |
| Cash account: 105000 · Fac                                           | toring Cash                  |                                                             |                                  | ✓ Clear      | Check#: Par          | ial 💌      |
| Client:                                                              |                              |                                                             |                                  |              | Amount:              | 1          |
| Uffice:                                                              |                              |                                                             |                                  | ✓ Clear      | 🔲 Open/Deferred Only | Load       |
| Date Client #                                                        | Payee                        |                                                             | Amount Type                      | Pay By Chec  | ck/Transaction #     |            |
|                                                                      |                              |                                                             |                                  |              |                      |            |
| ⊻iew     Print     Form       New     Sort b                         | at: Detail 🔍 💌               | Image: With recap     Image: Items not posted again         | Preview 💽                        |              | <u>Н</u><br>Е        | elp<br>xit |

2. Complete the upper selection criteria fields to narrow or expand the items to be displayed, as described in the following table

| Field                        | Description                                                                                                    |
|------------------------------|----------------------------------------------------------------------------------------------------|
| Journals<br>(zero<br>checks) | Select this option to include journal entries such as <u>zero checks</u> and <u>miscellaneous</u><br><u>checks</u> in the grid.                                                                                                    |
| Void entries                 | Select this option to display voided journal entries in the grid.                                                                                                    |
| Paid                         | Select this option to display paid check disbursements in the grid.                                                                                                    |
| Unpaid                       | Select this option to display unpaid check disbursements in the grid.                                                                                                    |
| Available                    | Lists all disbursement types currently available. Click an item to move it into the Selected field.                                                                                                    |
|                              | In addition to the default type Check, The disbursement types available in this list<br>are accounts set in up in the Accounts Table that are identified as Cash accounts<br>and have a Wire pay-by code specified on the Cash/wire tab. |
| Selected                     | List the disbursement types to be displayed in the grid.                                                                                                    |
| Date-From                    | Enter the beginning date of the date range to which to limit the display of journal                                                                                                    |

322

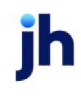

FactorSoft™

| Field           | Description                                                                                                    |
|-----------------|----------------------------------------------------------------------------------------------------|
|                 | entries.                                                                                                    |
|                 | Click MTD to enter the current beginning date of the month to date period in Date-<br>From and current processing date in the Thru.                                                    |
|                 | Click Today to enter the current processing date in Date-From and in the Thru.                                                                                                    |
|                 | Click L-Mo to enter the previous beginning date of the month to date period in<br>Date-From and previous ending date of the month to date period in Thru.                              |
| Thru            | Enter the ending date of the date range to which to limit the display of journal entries.                                                                                              |
| Cash<br>account | Select the cash account to which to limit the display of journal entries. Leave the field blank to display journal entries for all cash accounts. Click Clear to remove the selection. |
| Client          | Select the client to which to limit the display of journal entries. Leave this field blank to display entries for all clients. Click Clear to remove the selection.                    |
|                 | drop-down to select the client.                                                                                                    |
|                 | For Client Search Window, available when <b>System Preference &gt; Fields/Screen</b><br>Behavior > Miscellaneous > Use Client Search instead of dropdowns is set to<br>True.           |
|                 | Select the 🖸 magnifying glass icon to open the Search window and begin typing the client name.                                                                                         |
|                 | Select Contains or Begins with to refine results. Search window will display up to 500 matches.                                                                                        |
|                 | Click the $\mathbf{X}$ red [x] icon or <b>Clear</b> to clear the field.                                                                                                    |
|                 | TIP<br>Choosing Contains will allow users to search by Client Code.                                                                                                    |
| Office          | Select the office to which to limit the display of journal entries. Leave this field blank to display all offices.                                                                     |
| Check#          | Enter the check number or partial check number for which to search.                                                                                                    |

FactorSoft™

v4.7

 $\ensuremath{\mathbb{C}}$  2022 Jack Henry & Associates, Inc.  $\ensuremath{^\circ}$ 

| Field                   | Description                                                                                                    |
|-------------------------|----------------------------------------------------------------------------------------------------|
|                         | Select the option in the adjacent list to specify how to match check numbers:                                                                                                    |
|                         | • Exact Only: return results that are an exact match to the search criteria only                                                                                                    |
|                         | <ul> <li>Partial: return results for checks that begin with the search criteria (i.e., you<br/>could enter "A" to search all check numbers starting with "A")</li> </ul>                                            |
|                         | <ul> <li>Embedded: return results for checks that have the search criteria in any part<br/>of the check number (i.e., you could enter "345" to match check numbers<br/>"345678", "123456", and "978345")</li> </ul> |
| Amount                  | Enter the check amount for which to search.                                                                                                    |
| Open/De-<br>ferred Only | Select this option to display only deferred earnings items that are not yet paid.                                                                                                    |
| Load                    | Click this button to display the selected journal entries in the grid.                                                                                                    |
| (Grid)                  | Displays each journal entry as a line-item with the following data. Double-click a line-item to display the View/Update Journal screen for that journal entry.                                                      |
|                         | • Date: paid-on date                                                                                                    |
|                         | Client #: client number                                                                                                    |
|                         | Payee: payable-to name                                                                                                    |
|                         | • Amount: journal amount                                                                                                    |
|                         | • <b>Type</b> : transaction type                                                                                                    |
|                         | Pay By: payment method                                                                                                    |
|                         | <ul> <li>Check/Transaction #: check or transaction number</li> </ul>                                                                                                    |
| View                    | Select a journal entry and click this button to display the View/Update Journal screen for that journal entry                                                                                                    |
| Print                   | Click this button to print the journal report selected in Format.                                                                                                    |
| Format                  | Select the report format to print:                                                                                                    |

| Field                                       | Description                                                                                                    |
|---------------------------------------------|----------------------------------------------------------------------------------------------------|
|                                             | <ul> <li>Summary: print the Summary Check Register report, which display a single<br/>line entry for each journal entry in the grid.</li> </ul>                                  |
|                                             | <ul> <li>Detail: print the Detail Check Register report, which displays each journal<br/>entry from the grid with account detail.</li> </ul>                                     |
| Sort by                                     | Select the sort option to determine the order in which the selected report is printed.                                                                                           |
|                                             | Check #                                                                                                    |
|                                             | • Payor                                                                                                    |
|                                             | Check type                                                                                                    |
| With recap                                  | Select this option to print the Check Register Recap report, which displays each account with activity as a single line entry, along with the selected Summary or Detail report. |
| Items not<br>posted<br>against cli-<br>ents | Select this option to filter results by entries not associated with a client.                                                                                                    |
| (Output)                                    | Select one of the following print output option from the drop-down list:                                                                                                    |
|                                             | <ul> <li>Preview to preview the report on the window before printing it</li> </ul>                                                                                               |
|                                             | Print to print the report without previewing it                                                                                                    |
|                                             | • Fax to fax the report directly to the selected client.                                                                                                    |
|                                             | • Email to email the report directly to the selected client.                                                                                                    |
| New                                         | Click this button to display the Enter New Check screen, which is used to manually create a new journal entry.                                                                   |
| Exit                                        | Click this button to close the screen.                                                                                                    |

- 3. Select the **Cash Account** to which to limit the display of journal entries. Leave the field blank to display journal entries for all cash accounts.
- 4. Select the **Client** to which to limit the display of journal entries. Leave this field blank to display entries for all clients.

- 5. Select the **Office** to which to limit the display of journal entries. Leave this field blank to display all offices.
- 6. Click Load to display the selected journal entries in the grid.

#### Modify Unpaid Journals, Checks, and Wires

To modify an unpaid check:

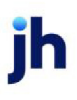

- 1. Enter the selection criteria to narrow the grid results, as described previously.
- 2. Open the Journals, Checks & Wires Screen (F9) and select the transaction for which you need to update the check or wire number.

| Cash account:         | ournals, CH<br>checks)<br>05000 - Fact<br>manda Test | In the sector of the sector of | Date-From<br>The<br>Clear | <sup>n:</sup> June 1, 21<br><sup>x:</sup> June 24, 3<br>MTD   T | 022<br>2022<br>oday L-MD | Check#:           | Partial | E la |
|-----------------------|------------------------------------------------------|----------------------------------------------------------------------------------------------------|---------------------------|-----------------------------------------------------------------|--------------------------|-------------------|---------|------|
|                       |                                                      | 1-                                                                                                    |                           |                                                                 | • ondar                  | i open/belened    | sony    | - 1  |
| Date »                | Client #                                             | Payee                                                                                                    | Amount                    | Туре                                                            | Pay By Che               | ick/Transaction # |         |      |
| 6/1/2022              | AGC                                                  | Amanda Test Client                                                                                                    | 0.00                      | PMTS                                                            | Z01                      | 3097              |         |      |
| 6/1/2022              | AGC                                                  | Amanda Test Client                                                                                                    | 0.00                      | PMTS                                                            | Z01                      | 3099              |         |      |
| 6/1/2022              | AGC                                                  | Amanda Test Client                                                                                                    | 0.00                      | PMTS                                                            | Z01                      | 3102              |         |      |
| 6/1/2022              | AGC                                                  | Amanda Test Client                                                                                                    | 0.00                      | PMTS                                                            | Z01                      | 3103              |         |      |
| 6/7/2022              | AGC                                                  | A&G Coalson                                                                                                    | 0.00                      | BUY                                                             | Z01                      | 3108              |         |      |
| 6/7/2022              | AGC                                                  | A&G Coalson                                                                                                    | 0.00                      | BUY                                                             | Z01                      | 3109              |         |      |
| 6/14/2022             | AGC                                                  | A&G Coalson                                                                                                    | 0.00                      | BUY                                                             | Z01                      | 3117              |         |      |
| 6/15/2022             | AGC                                                  | Amanda Test Client                                                                                                    | 0.00                      | RsvRel                                                          | Z01                      | 3121              |         |      |
| 6/15/2022             | AGC                                                  | A&G Coalson                                                                                                    | 0.00                      | BUY                                                             | Z01                      | 3122              |         |      |
| 6/15/2022             | AGC                                                  | A&G Coalson                                                                                                    | 0.00                      | BUY                                                             | Z01                      | 3123              |         |      |
| 6/15/2022             | AGC                                                  | A&G Coalson                                                                                                    | 0.00                      | VOID                                                            | Z01                      | 3128              |         |      |
| 6/21/2022             | AGC                                                  | A&G Coalson                                                                                                    | 0.00                      | BUY                                                             | Z01                      | 3132              |         |      |
| <u>View</u> <u>Pr</u> | int Form                                             | te Detail                                                                                                    | Preview                   | <b>.</b>                                                        |                          |                   | Help    |      |
| New                   | Sortb                                                | <sup>yy</sup>  Check# Items not posted a                                                                                                    | gaint clients             |                                                                 |                          |                   | Egit    |      |

3. Click **View** at the bottom. The View/Update Unpaid Journal screen opens:

| 🔯 View/Up     | pdate Journal#Z013097 |                             |                   |                               |                 | $\times$ |
|---------------|-----------------------|-----------------------------|-------------------|-------------------------------|-----------------|----------|
| Post Against: |                       | <u>ା×</u>                   |                   |                               | History ‡       | ŧ:       |
| Payee:        | Amanda Test Client    |                             | <u>Eill In</u> Pa | By: CHECK                     |                 | -        |
| Address:      |                       |                             | Cash Acc          | ount: 105000 - Factoring Cash | 1               | -        |
|               |                       |                             | C                 | Iffice: STAR FUNDING          |                 | -        |
| City:         |                       |                             | Pai               | d On: June 1, 2022            |                 |          |
| Country:      |                       |                             | Check/Tra         | ns #: Z013097                 |                 |          |
| Amount        | 0.00 E                | ntered by: ACOALSON         | Letter of C       | Credit                        |                 | •        |
| Description:  | Payment Report#197    |                             | Created 6/1/      | 2022 8:16am                   |                 |          |
| Distribution: | Account               | Description                 |                   |                               | Amount 🔺        | Man      |
|               | 105000                | Cash Received               |                   |                               | 1.500.00        | New      |
|               | 111001                | Accounts Receivable         |                   |                               | (1,500.00)      | Delete   |
|               | 261010                | Reserve Escrow              |                   |                               | 300.00          | DOIDED   |
| No Docs       | 301000                | Fee Earned                  |                   |                               | (15.00)         | Modifu   |
| 110 0 000     | 261000                | Cash Beserves               |                   |                               | (210.00) *      | modify   |
| <u>H</u> elp  | Exit                  | <u>D</u> elete <u>V</u> oid |                   | V <u>e</u> ndor 🔲 Exclude     | e from Min Comm | Audit    |

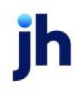

- 4. Modify the check or journal as required:
  - When you update any of the available upper fields, the Modify button at the bottom of the screen becomes available to save your changes.
  - When you select a Distribution and click Modify to the right of the grid, the Modify Existing Distribution screen appears. Make the required updates to any of the available fields and click Modify to close the screen and save the change to the distribution, and then click the Modify button at the bottom of the View/Update Unpaid Journal screen to save your changes.

| 🔯 Modify Existing Distribution      |                      | × |
|-------------------------------------|----------------------|---|
| Post Against:                       |                      |   |
| Payee: A <u>G</u> Coalson           |                      |   |
| Check Amount: 625.00                |                      |   |
| Account: 111001 Accounts Receivable | •                    |   |
| Description: A/R (Purchases)        |                      |   |
| Amount: 800.00                      |                      |   |
| <u>H</u> elp                        | odify <u>C</u> ancel |   |

#### NOTE

The distribution total must balance to the check/journal amount to save the check-/journal.

## System Preferences

The following system preferences for this function are found in the Administration module, System Preferences, **Field/screen behavior**, **Screens**, Accounting journals folder.

| Preference                                      | Description                                                                                                    |
|-------------------------------------------------|----------------------------------------------------------------------------------------------------|
| Maximum age in<br>days of checks to be<br>shown | Set to the number of maximum age in number of days for journal entries to be<br>shown in the grid. If you do not wish to limit the display by journal age, enter<br>zero in this preference.                                    |
| Use pay by selection<br>on journals and voids   | Set to <b>True</b> to enable the capability to apply the Available and Selected pay-by filters on the Accounting Journals, Checks, and Wires screen to journals and voided entries as well as paid and unpaid check/wire items. |

## Enter a New Check or Journal Entry

This screen is accessed from the **New** button on the *Accounting Journals, Checks and Wires (F9)* screen. The Enter New Check and View/Update Journal screen is typically used to manually enter checks or wires when you do not use the FactorSoft check writing functionality. The prepayment fields completed here are

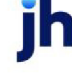

used only to record data for a payment made outside FactorSoft. When payment is made outside FactorSoft, the result will be a miscellaneous check or journal entry, not a check, and the payment will not be exported to your accounting system.

Other functions for this screen include:

- record, view, or modify party checks
- update, modify, or view check details if you do not use FactorSoft's check writing functionality
- create, modify, or view credit and debit journal entries when moving monies from one account to another

## NOTE

This screen can also be used as an alternative to the *Write Check* screen for creating funding checks for purchases, and as an alternative to the *Client Summary/Reserve Release* screen for reserve release distributions.

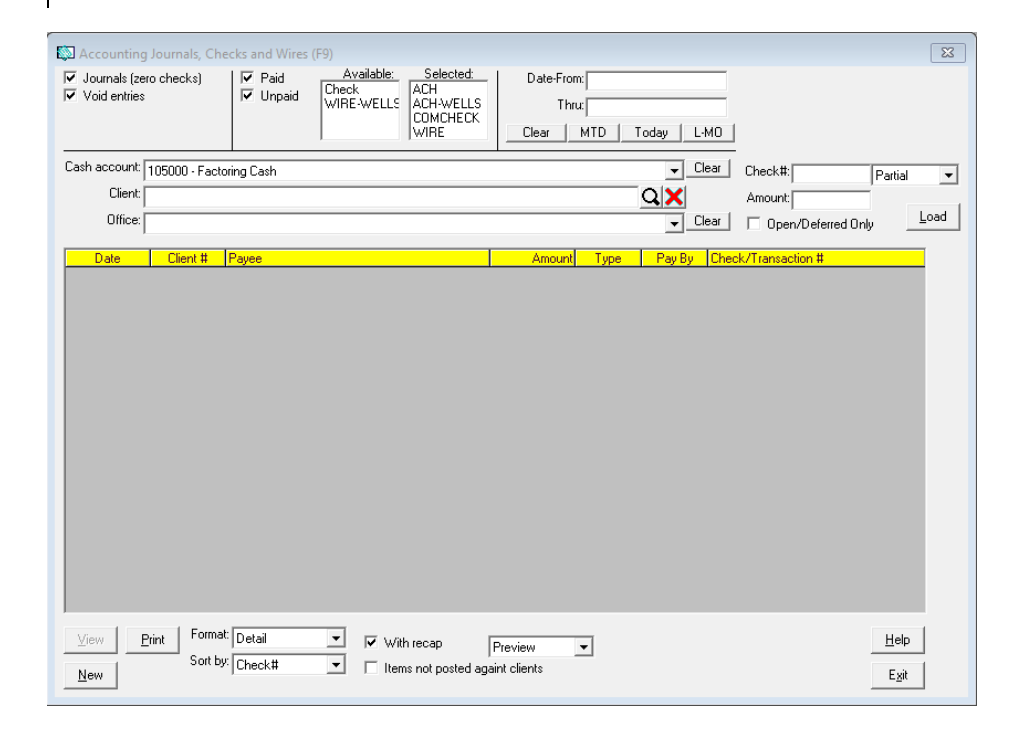

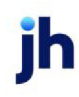

1. Select Check Register F9 in the FactorSoft Office menu and click the **New** button. The Enter New Check screen opens, as shown next.

| 🔯 Enter new   | v check                                                                                         | ×      |
|---------------|-------------------------------------------------------------------------------------------------|--------|
| Post Against: | Q X History                                                                                     | #:     |
| Payee:        | Eillin Pay By: CHECK                                                                            | •      |
| Address:      | Cash Account:                                                                                   | -      |
| Γ             | Office:                                                                                         | •      |
| City:         | Paid On: June 14, 2022                                                                          |        |
| Country:      | Check/Trans #:                                                                                  |        |
| Amount        | Letter of Credit:                                                                               | •      |
| Description:  |                                                                                                 |        |
| Distribution: | Account Description Amount                                                                      | New    |
|               |                                                                                                 | Delete |
| Docs          |                                                                                                 | Modify |
| <u>H</u> elp  | Create         Delete         ⊻oid         Cleared         Vendor         Exclude from Min Comm | Audit  |

- 2. From the Post Against list, select the client for whom to record the payment.
- 3. Click Fill In to complete the Payee name and Address fields with the address information for the client selected in Post Against.

If the Payee is not the same as the Post Against client, manually complete the Payee name and Address fields with the payee information.

- 4. Enter the check Amount and Description.
- 5. Complete the prepayment fields, as described below:

| Field   | Description                                                                                                    |
|---------|----------------------------------------------------------------------------------------------------|
| Post    | drop-down to select the client.                                                                                                    |
| Against | For Client Search Window, available when <b>System Preference &gt; Fields/Screen</b><br>Behavior > Miscellaneous > Use Client Search instead of dropdowns is set to<br>True. |
|         | Select the 🔍 magnifying glass icon to open the Search window and begin typing the client name.                                                                               |
|         | Select Contains or Begins with to refine results. Search window will dis-<br>play up to 500 matches.                                                                         |
|         | Click the 🗙 red [x] icon or <b>Clear</b> to clear the field.                                                                                                    |

| Field             | Description                                                                                                    |
|-------------------|----------------------------------------------------------------------------------------------------|
|                   | TIP<br>Choosing Contains will allow users to search by Client Code.                                                                                                    |
| Payee             | Enter the name to which the check is paid. If the client name selected in the Post<br>Against field and the payee name are identical, click Fill In to populate the<br>payee and address fields automatically. If the check is for a debtor or any other<br>third party, enter the payee's name and address in the <b>Address</b> and <b>City</b> fields<br>provided.                                                                 |
| Address           | Lines one and two of the payee address                                                                                                    |
| City              | The city, state, and ZIP/Postal Code components of the payee address.                                                                                                    |
| Country           | The county component of the payee address.                                                                                                    |
| Amount            | Enter the dollar amount of the check or journal entry.                                                                                                    |
| Description       | Enter any applicable transaction details. This information will be particularly use-<br>ful when following an audit trail. Maximum of 120 characters                                                                                                    |
| Pay By            | Select the payment method for the check or journal entry.                                                                                                    |
| Cash<br>Account   | Select the cash account to be credited for the transaction.                                                                                                    |
| Office            | Select the office to which the transaction pertains, if required.                                                                                                    |
| Paid On           | Enter the date on which the disbursement occurred. This is the date on which the check was printed, or the wire was sent.                                                                                                    |
| Check-<br>/Trans# | Enter the check number or other disbursement transaction number.                                                                                                    |
| Distribution      | This grid displays the accounts affected by the disbursement.                                                                                                    |
| Docs/No           | Click this button to open the Associated Documents screen.                                                                                                    |
| Doc               | If the transaction formerly had a document attached, the button label is Doc,<br>whereas if no document was attached to the original transaction, the label is No<br>Doc, as shown in the illustration below. In either case, clicking the button opens<br>the Associated Documents screen, which lists documents currently associated<br>to the transaction, and allows additional documents to be associated to the<br>transaction. |

jh

| Field                       | Description                                                                                                    |
|-----------------------------|----------------------------------------------------------------------------------------------------|
| New                         | Click this button to open the Add New Distribution screen to create a new dis-<br>tribution line item.                                                                                                    |
| Delete                      | Click this button to open the Delete Distribution screen to delete a distribution line item.                                                                                                    |
| Modify                      | Click this button to open the Modify Existing Distribution screen to update the dis-<br>tribution line item.                                                                                                    |
| Create                      | Click this button to save a new check entry.                                                                                                    |
|                             | If you are using the Add New Distribution Screen to move monies from a client's reserve account, the Check Register Screen will display the transaction as a miscellaneous charge against the reserve account. To ensure users are aware of that fact, the following system preferences can be set. Set System Preference Fields & Screen Behavior, Screens, Accounting Journals folder, Warn if no client on new journal to <b>True</b> . FactorSoft will display a warning message when clicking <b>Create</b> . |
| Cancel/Exit                 | Click this button to close the screen without saving.                                                                                                    |
| Delete                      | Click this button to delete a voided check. Note that this button is unavailable except when viewing a voided check.                                                                                                    |
| Void                        | Click this button to void the check or transaction displayed on the screen. Note that this button is unavailable except when viewing a live check or transaction.                                                                                                    |
| Exclude<br>from Min<br>Comm | Check this box to exclude this payment from Minimum Commission total fee cal-<br>culation.                                                                                                    |
|                             | The following security role must be set to view and use the check box: Security<br>Roles > Check register/writer > Minimum Commission > View the Minimum<br>Commission Exclude Checkbox (Yes/No) and Update the Minimum Com-<br>mission Exclude Checkbox (Yes/No)                                                                                                    |
| Cleared                     | Click this button to open the Items cleared screen, which displays the invoice<br>items cleared as a result of a transfer. This button is only available for a transfer<br>transaction executed from the Manage Hold Account screen as <b>Wash items</b><br><b>against each other</b> .                                                                                                    |
| Vendor                      | Click this button to open the Select Vendor screen, from which you can select a pre-defined vendor to generate business related expense checks, such as IRS Tax checks.                                                                                                    |

User Guide

Checks and Wires

jh

| Field | Description                                                           |
|-------|-----------------------------------------------------------------------|
| Audit | Click this button to display the Audit History for the check or wire. |

## Add New Deduction & Distribution

Use FactorSoft's Add New Deduction & Distribution Screen to create a new distribution for the disbursement entered on the Enter New Check Screen, or to create a new deduction for the reserve disbursement created on the Client Summary screen's Release Tab. This screen is also used to add deferral information for deferred earnings transactions added for a client using the Release tab of the Client Summary/Reserve Release screen.

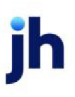

1. Click New to open the Add New Distribution screen.

The Post Against, Payee, and Check Amount are inherited from the Enter New Check screen.

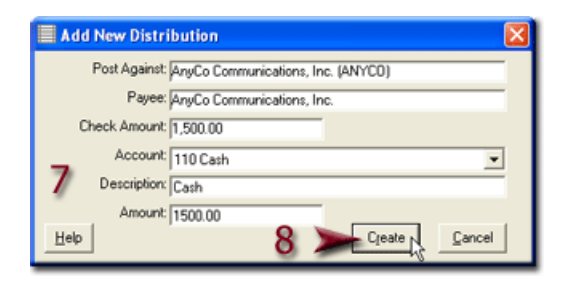

2. Complete the distribution fields, as described next:

| Field           | Description                                                                                                    |
|-----------------|----------------------------------------------------------------------------------------------------|
| Post Against    | Displays the client for which you created the check, wire, or transfer on the Enter New Check or Client Summary/Reserve Release screen.                                               |
| Payee           | Displays the payee name to whom the check, wire, or transfer you cre-<br>ated on the Enter New Check or Client Summary/Reserve Release screen<br>is destined.                         |
| Release Amount  | Displays the check, wire, or transfer amount you entered on the Enter New<br>Check screen or Client Summary Release Tab.                                                              |
| Account         | Select the applicable distribution account from the list. The accounts are defined in the FactorSoft Accounts table.                                                                  |
| Description     | Enter any applicable distribution details. You can use this information for audit trail purposes.                                                                                     |
| Amount          | Enter the distribution amount. Note that the check, wire or transfer<br>amount entered on the Check Register screen must equal the sum of all<br>distributions entered for the check. |
| Move to Account | Select the account to which the deferred earnings are moved from the deferred earnings account.                                                                                       |
| Frequency       | Select the frequency with which the deferred earnings are moved to the Move to Account.                                                                                               |

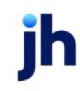
| Field              | Description                                                                                                    |
|--------------------|----------------------------------------------------------------------------------------------------|
|                    | • Manual: deferral repayment is posted manually by the user.                                                                                                    |
|                    | <ul> <li>Weekly: deferral repayment is performed by the Engine weekly on<br/>the day selected in Day of the Week for the number of weeks selec-<br/>ted in Number of Payments.</li> </ul> |
|                    | • Monthly: deferral repayment is performed by the Engine monthly on the day entered in Day of the Month for the number of weeks selec-<br>ted in Number of Payments.                      |
|                    | This field only appears when this screen is accessed from the Release tab of the Client Summary/Reserve Release screen.                                                                   |
| Number of Payments | Enter the number of weekly or monthly payments by which to divide the<br>Amount of the deduction to determine the amount of each repayment of<br>the deferral.                            |
|                    | This field only appears when this screen is accessed from the Release tab of the Client Summary/Reserve Release screen.                                                                   |
| Day of the Week    | If the Frequency is Weekly, select the day of the week on which the Engine is to perform the deferral repayment.                                                                          |
|                    | This field only appears when this screen is accessed from the Release tab of the Client Summary/Reserve Release screen.                                                                   |
| Day of the Month   | If the Frequency is Monthly, enter the day of the month on which the<br>Engine is to perform the deferral repayment.                                                                      |
|                    | This field only appears when this screen is accessed from the Release tab of the Client Summary/Reserve Release screen.                                                                   |
| Amount             | Displays the repayment amount, which is the Amount divided by the Num-<br>ber of Payments.                                                                                                |
|                    | This field only appears when this screen is accessed from the Release tab of the Client Summary/Reserve Release screen.                                                                   |
| Create             | Click this button to save the deduction or distribution as a line-item on the New Check or Client Summary/Reserve Release screen.                                                         |
| Cancel             | Click this button to close the screen without saving.                                                                                                    |

## 3. Click **Create** to create the distribution.

The check is added as a line-item in the grid of the Accounting Journals, Checks and Wires screen with a type of **C-MISC**, which stands for a miscellaneous client check, as shown next:

| Accounti                       | ng Jour   | nals, C               | hecks and          | Wires (i          | F9)      |                   |        |                |          |                                |      | × |
|--------------------------------|-----------|-----------------------|--------------------|-------------------|----------|-------------------|--------|----------------|----------|--------------------------------|------|---|
| I Journals (a<br>□ Void entrie | ero check | 3                     | I Paid<br>□ Unpaid | Ava<br>185<br>555 | ailable: | Selected<br>Check |        | Date-Fro<br>Th | m: Nover | nber 20, 2010<br>nber 20, 2010 |      |   |
|                                |           |                       |                    | ACH W             | /IRE     |                   |        | Clear          | MTD      | Today                          | L-MO |   |
| Cash account                   | 110 · Ca  | sh                    |                    |                   |          |                   |        |                | Clear    |                                |      |   |
| Clien                          | AnyCol    | òommuni               | cations, Inc. (/   | NYCO)             |          |                   |        | •              | Clear    |                                |      |   |
| Office                         | c         |                       |                    |                   |          |                   |        | •              | Clear    |                                | Load |   |
| Date                           | Client #  | Pase                  |                    |                   |          | Ámount.           | Tune   | Pau Ru         | Check/   | Iransaction #                  |      |   |
| 11/20/2010                     | ANYCO     | AnyCo                 | Communicatio       | ns, Inc.          |          | 0.00              | BUY    |                |          |                                |      |   |
| 11/20/2010                     | ANYCO     | AnyCo                 | Communicatio       | ns, Inc.          |          | 0.00              | ADJ    |                |          |                                |      |   |
| 11/20/2010                     | ANYCO     | AnyCo                 | Communicatio       | ns, Inc.          |          | 1500.00           | C-MISC | CHECK          | 1121123  | 34                             |      |   |
|                                |           |                       |                    |                   |          |                   |        |                |          |                                |      |   |
| iew                            | Print     | Format:  <br>Sort by: | Summary            | •                 | 🗹 Wit    | h recap           | Previ  | iew            | •        |                                | Help |   |
| New                            |           | . 1                   |                    | _                 |          |                   |        |                |          |                                | Egit |   |

#### System Preferences

The following system preferences for this function are located in the Administration module, System Preferences, **Client rules & Defaults**, **Ineligibility/summary calculation**, **Release tab** folder.

| Preference                          | Description                                                                                                    |
|-------------------------------------|----------------------------------------------------------------------------------------------------|
| Warn if no client on<br>new journal | Set to <b>True</b> to ensure users are aware that monies are moved from a client's reserve account and that the Check Register window displays the transaction as a miscellaneous charge against the reserve account. , |

# Credit Requests

FactorSoft tracks credit ratings at the client level and at the individual debtor level to provide you with decision making tools to approve or deny credit requests.

All of the credit request management functions are accessed from the Manage Credit Requests screen, which is opened from the FactorSoft Office menu. The Manage Credit Requests screen is used to:

- add new credit requests
- view existing credit requests
- · approve, deny or hold credit requests

# Adding a New Credit Request

The Add New Credit Request Screen is accessed from the Manage Credit Request screen and is used to enter new credit request details on behalf of the client.

To add a new credit request from the Manage Credit Requests screen, follow these steps:

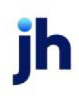

v4.7

1. Click the Add New Request button.

| le n | Aanage Credit Re         | quests<br>ction Totals Optic | ns]                |                 |              |          |                |       |
|------|--------------------------|------------------------------|--------------------|-----------------|--------------|----------|----------------|-------|
| Sł   | now: I Pending<br>I Held | I▼ App<br>I▼ Dec             | noved On<br>clined | /after date: [/ | April 16, 20 | 11       | _              |       |
| F    | Client                   | Debtor »                     | Reg Date           | Shipped         | Req\$        | Approved | P0#            | Terms |
|      |                          |                              |                    |                 |              |          |                |       |
|      | 4                        | 4                            |                    |                 |              |          |                |       |
| -    | Add new request          | <u>R</u> efresh              | <u>P</u> rint list | Spreadshe       | et           | -        | <u>D</u> elete | Help  |

The Add New Credit Request screen appears, as shown next:

|   | 🗴 Add New Credit Request   |                                        |
|---|----------------------------|----------------------------------------|
|   | Request #: 10140           |                                        |
|   | Date: April 19, 2011       | Select from debtors with relationship: |
|   | Client: BBS Trucking BBS   |                                        |
|   | Debtor: ABC Company A1111  |                                        |
|   | Amount: 100.00 Priority: 0 |                                        |
|   | P0 #: ABC3325              |                                        |
| 2 | Ship date: 5/1/2011        |                                        |
|   | Status:                    | (X)                                    |
|   | Terms:                     |                                        |
|   | Comments:                  | < >                                    |
|   | 3                          |                                        |
|   | History Creater Work       | Lew debtor                             |

2. Complete the credit request data, as described next:

| Field     | Description                                                                                                    |
|-----------|----------------------------------------------------------------------------------------------------|
| Request # | Displays the system-generated number assigned to this request.                                                                                                    |
| Priority  | Select a priority number (e.g. 1 is highest) to indicate the importance of the request.                                                                                                    |
| Date      | Displays the current FactorSoft processing date.                                                                                                    |
| Client    | Enter the client for which to create the credit request.<br>Enter a character or combination of characters to display matching client<br>names in the adjacent list box. You can then double-click the desired<br>name to select the client. |

ih

| Field         | Description                                                                                                    |
|---------------|----------------------------------------------------------------------------------------------------|
| Debtor        | Enter the customer/debtor for which to create the credit request.                                                                                                    |
|               | Enter a character or combination of characters to display matching<br>debtor names in the adjacent list box. You can then double-click the<br>desired name to select the debtor. |
| (Select from) | Select the filter to limit the debtors to be displayed in the list box:                                                                                                    |
|               | Select from all debtors                                                                                                    |
|               | Select from debtors with relationships                                                                                                    |
|               | <ul> <li>Select by motor carrier number (enter the motor carrier number in<br/>the <b>Debtor</b> field)</li> </ul>                                                               |
| Amount        | Enter the credit request amount.                                                                                                    |
| PO #          | Enter the purchase order number to which this credit request applies.                                                                                                    |
| Ship date     | Enter the date on which the client expects to fulfill the purchase order.                                                                                                    |
| Status        | Enter order status notes in this area.                                                                                                    |
| Terms         | Enter the invoice sales terms.                                                                                                    |
| Comments      | Enter comments specific to the credit request to appear on the Approve or Deny Credit Request screen.                                                                            |
| History       | Click this button to open the Credit Export History screen.                                                                                                    |
| Create        | Click this button to create the credit request.                                                                                                    |
| Work          | Click this button to create the credit request and immediately display the Approve/Deny Credit Request screen.                                                                   |
| New Debtor    | Click this button while in the <b>Debtor</b> field to open the Enter Data for New Debtor screen.                                                                                 |
|               | Use this function if requesting credit for a customer/debtor not yet recor-<br>ded in FactorSoft to create the Debtor Information record.                                        |
| Cancel        | Click this screen to cancel the creation of the credit request and close the screen.                                                                                             |

3. Click Create to save the credit request.

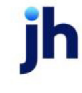

### System Preferences

The following system preferences for this function are found in the Administration module, System Preferences, **Fields/screen behavior**, **Screens, Credit request add/update** folder.

| Preference                 | Description                                                                                                    |
|----------------------------|----------------------------------------------------------------------------------------------------|
| Purchase order is required | Set to <b>True</b> to make the PO# field mandatory. Set to <b>False</b> to make the PO# field optional.             |
| Ship date is required      | Set to <b>True</b> to make the Ship date field mandatory. Set to <b>False</b> to make the Ship date field optional. |

# Approve or Deny Credit Requests

The Approve/Deny Credit Requests screen is accessed by clicking the **Work request** button from the Add New Credit Request screen and is used to approve, decline, or hold a client's credit request.

For total exposure and risk analysis purposes, the top right of the screen lists the client's current and past due balances, as well as the current and past due balances of all remaining clients.

Working credit requests refers to making approval decisions on the requests in the credit request queue that have been recorded in FactorSoft from the Add New Credit Request screen, or imported from ClientWeb and/or Web Portal.

The Approve/Deny Credit Requests screen is accessed by clicking the Work request button from the Add New Credit Request screen and is used to approve, decline, or hold a client's credit request.

To work the credit requests queue:

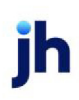

1. On the Manage Credit Requests screen, select the credit request to work from the grid:

| Manage Credit Requests Requests   Client selection   Totals   Options |                                 |        |                                         |        |               |
|-----------------------------------------------------------------------|---------------------------------|--------|-----------------------------------------|--------|---------------|
| Show: I Pending                                                       | On/after date: April 18, 2021   | I      |                                         |        |               |
| Client                                                                | Customer                        | Reg# « | Reg Date                                | Status | ^             |
| RM Enterprise (RM1234)                                                | RHM Bakery1 (112111)            | 14284  | 4/9/2021                                | Pend   |               |
| CLIENT - FACTORING ONLY #5 (11913)                                    | A1 BEAUTY #1 (A1BEA532160)      | 14283  | 4/6/2021                                | Pend   |               |
| CLIENT - FACTORING ONLY #3 (11456/02)                                 | New Customer Relationship       | 14282  | 4/2/2021                                | Pend   |               |
| CLIENT - FACTORING ONLY #3 (11456/02)                                 | Kim Pools and Spa (2222)        | 14281  | 4/2/2021                                | Pend   |               |
| CLIENT - FACTORING ONLY #3 (11456/02)                                 | New Customer Relationship       | 14280  | 4/2/2021                                | Pend   |               |
| CLIENT - FACTORING ONLY #3 (11456/02)                                 | New Customer Relationship       | 14279  | 4/2/2021                                | Pend   |               |
| CLIENT - FACTORING ONLY #3 (11456/02)                                 | New Customer Relationship       | 14278  | 4/2/2021                                | Pend   |               |
| TOUCH & GO INC (11385)                                                | Touch1 (1778)                   | 14277  | 4/2/2021                                | Pend   |               |
| CLIENT - FACTORING ONLY #3 (11456/02)                                 | Kim Pools and Spa (2222)        | 14276  | 4/2/2021                                | Pend   |               |
| CLIENT - FACTORING ONLY #3 (11456/02)                                 | New Customer Relationship       | 14275  | 4/2/2021                                | Pend   |               |
| CLIENT - FACTORING ONLY #3 (11456/02)                                 | Kim Pools and Spa (2222)        | 14274  | 4/2/2021                                | Pend   |               |
| CLIENT - FACTORING ONLY #3 (11456/02)                                 | New Customer Relationship       | 14273  | 4/2/2021                                | Pend   |               |
| CLIENT - FACTORING ONLY #3 (11456/02)                                 | Kim Pools and Spa (2222)        | 14271  | 4/2/2021                                | Pend   |               |
| CLIENT - FACTORING ONLY #3 (11456/02)                                 | Kim Pools and Spa (2222)        | 14270  | 4/2/2021                                | Pend   |               |
| CLIENT - FACTORING ONLY #3 (11456/02)                                 | Kim Pools and Spa (2222)        | 14269  | 4/2/2021                                | Pend   |               |
| CLIENT - FACTORING ONLY #3 (11456/02)                                 | Kim Pools and Spa (2222)        | 14267  | 3/30/2021                               | Pend   |               |
| CLIENT - HYBRID (11539/02)                                            | New Customer Relationship       | 14265  | 3/29/2021                               | Pend   |               |
| Amanda Test Client (AGC)                                              | Amanda Debt -from CW (AGCDEBCW) | 14264  | 3/29/2021                               | Pend   | ~             |
| •                                                                     |                                 |        |                                         |        | •             |
| Add new request <u>R</u> efresh                                       |                                 |        | Print list Report                       | Delete | <u>H</u> elp  |
| Work request Auto                                                     |                                 |        | H <u>o</u> ld D <u>e</u> ny <u>S</u> OA | ⊻iew   | E <u>x</u> it |

2. Click the Work request button.

The Approve/Deny Credit Request screen opens, as shown next.

| Sector Approv | re / Deny Credit Request                       |                          |                     |                        | [                 |                   |
|---------------|------------------------------------------------|--------------------------|---------------------|------------------------|-------------------|-------------------|
| Request       | Relationships                                  |                          |                     |                        |                   |                   |
| Request       | #14284 on 4/9/2021 by 1                        | PORTAL                   |                     | Current                | This Client (USD) | All Clients (USD) |
| Client        | RM Enterprise (RM1234)                         |                          | De <u>b</u> tor     | Master Past due:       |                   | <u> </u>          |
| Lustomer:     | RHM Bakery1 (112111)<br>111 West ST<br>suite 3 |                          | Aging               | Total balance:         |                   |                   |
|               | Nashville, MT 37555<br>(888)777-5555           |                          | Irend               | 3 month high balance:  | 0.00              | 0.00              |
| P0 #:         | 3435                                           |                          | USD                 | 6 month high balance:  | 0.00              | 0.00              |
| Ship date:    | May 10, 2021                                   | Established: April 2, 20 | 21                  | Unshipped approvals:   | 200,000.00        | 200.000.00        |
| Terms:        | Net 30                                         |                          |                     | Unused SOA:            |                   |                   |
| Comments:     |                                                |                          | ^                   | -<br>Available credit: |                   |                   |
|               |                                                |                          |                     | Client risk:           |                   |                   |
|               |                                                |                          |                     | Current credit limit:  | 200,000.00        |                   |
|               |                                                |                          |                     | Expires:               | October 2, 2021   |                   |
|               |                                                |                          |                     |                        |                   |                   |
|               |                                                |                          |                     |                        |                   |                   |
|               |                                                |                          |                     |                        |                   |                   |
|               |                                                |                          |                     |                        |                   |                   |
|               |                                                |                          |                     |                        |                   |                   |
|               |                                                |                          |                     |                        |                   |                   |
|               |                                                |                          |                     |                        |                   |                   |
|               |                                                |                          |                     |                        |                   |                   |
|               |                                                |                          |                     |                        |                   |                   |
|               |                                                |                          |                     |                        |                   |                   |
| House line:   | <br>                                           | Expires:                 | ~                   |                        |                   |                   |
| Action:       | <b>-</b> B                                     | equested: 1,500.00       |                     |                        |                   |                   |
|               | ,,                                             | Approved:                |                     |                        |                   | •                 |
|               | New li                                         | mit will be:             |                     |                        |                   |                   |
|               | Expires in mo                                  | onths:                   | _                   |                        |                   | ~                 |
| <u>0</u> k    | 🔲 🗖 Send decision ticket                       | to client Repo           | ort <u>R</u> efresh | Preview Preview        | ▼ Help            | E <u>x</u> it     |

For total exposure and risk analysis purposes, the top right of the screen lists the client's current and past due balances, as well as the current and past due balances of all remaining clients.

The upper left portion of the screen displays the following data for the selected credit request:

| Field                 | Description                                                                                                    |
|-----------------------|----------------------------------------------------------------------------------------------------|
| Request               | Displays the system-generated credit request number, the date on which it was created, and the user-id of the user that entered the credit request. |
| Client                | Displays the client name associated with the client/debtor relationship for which the credit request was added.                                     |
| Debtor                | Displays the debtor for which the credit request was added.                                                                                         |
| (Debtor Credit Score) | Displays the debtor credit score recorded on the Credit Score panel of the Debtor Information screen.                                               |
| Debtor (button)       | Opens the Debtor Information screen for the selected debtor.                                                                                        |

# Credit Request Data

ih

| Field               | Description                                                                                                    |  |  |  |  |
|---------------------|----------------------------------------------------------------------------------------------------|--|--|--|--|
| Master              | If the client selected in the credit request is a master client, this button is avail-<br>able and displays the Debtor Information for Master Debtor screen. |  |  |  |  |
| Aging               | Opens the Debtor Aging screen for the debtor.                                                                                                    |  |  |  |  |
| Trend               | Opens the Debtor History/Trend screen for the debtor.                                                                                                    |  |  |  |  |
| PO#                 | Displays the Purchase Order (PO#) number entered on the Add New Credit<br>Request screen, if applicable.                                                     |  |  |  |  |
| Ship date           | Displays the Ship Date entered on the Add New Credit Request screen, if applic-<br>able.                                                                     |  |  |  |  |
| Established         | The date the debtor was added to the system.                                                                                                    |  |  |  |  |
| Terms               | Displays the Terms entered on the Add New Credit Request screen, if applicable.                                                                              |  |  |  |  |
| Comments            | Displays the Comments entered on the Add New Credit Request screen, if applicable.                                                                           |  |  |  |  |
| House line          | The total amount the client can advance to this debtor. Not used for com-<br>parison to other limits.                                                        |  |  |  |  |
| Expires             | The date that the house line expires.                                                                                                    |  |  |  |  |
| Clients/All Clients | This area displays a snapshot of various Credit Request items to allow you to compare the selected client to your entire client portfolio:                   |  |  |  |  |
|                     | This information is provided for total exposure and risk analysis purposes.                                                                                  |  |  |  |  |

| Field | Description                                                                                                    |
|-------|----------------------------------------------------------------------------------------------------|
|       | Current: the current outstanding balance                                                                                        |
|       | Past Due: the past due balance                                                                                                  |
|       | Total balance: the total outstanding balance                                                                                    |
|       | <ul> <li>3 month high balance: the highest outstanding balance over the previous<br/>three months.</li> </ul>                   |
|       | <ul> <li>6 month high balance: the highest outstanding balance over the previous<br/>three months.</li> </ul>                   |
|       | <ul> <li>Unshipped approvals: the dollar amount of approved credit requests that<br/>have not exceeded the ship date</li> </ul> |
|       | Unused SOA: the dollar amount of SOA's not yet advanced                                                                         |
|       | Available credit: the total dollar amount of credit line available                                                              |
|       | <ul> <li>Client risk: the dollar amount advanced at client risk (above the credit line)</li> </ul>                              |
|       | Current credit limit: the dollar amount of the total credit line                                                                |
|       | • Expires: date that the credit line expires.                                                                                   |

# Credit Decision Fields

3. Complete the credit decision fields for the credit request as required for the credit decision.

| Field  | Description                                             |
|--------|---------------------------------------------------------|
| Action | Select the action code for the credit request decision: |

jh

| Field                             | Description                                                                                                    |
|-----------------------------------|----------------------------------------------------------------------------------------------------|
|                                   | Approve: approve the credit request.                                                                                                    |
|                                   | • W/I Line: the credit request is within the House Line you have established for the customer and reduces eligibility by the amount of the request.                                                                                                    |
|                                   | <ul> <li>SOA: Single order approval to extend credit above the established credit<br/>(house) line. This approval temporarily increases eligibility by the amount<br/>of the request. The extension is one time only - once advanced it is not<br/>renewed.</li> </ul>                                                                                                 |
|                                   | Decline: decline the credit request.                                                                                                    |
|                                   | <ul> <li>Hold: keeps the request in Pending status.</li> </ul>                                                                                                    |
| Source                            | Select the credit approval source from the list. These codes are defined in the Credit Approval Source table.                                                                                                    |
| Requested                         | Displays the amount of the credit request entered on the Add New Credit<br>Request screen.                                                                                                    |
| Approved                          | Enter the approved amount in this field. This can be a portion of the <b>Requested</b> amount.                                                                                                    |
| New limit will be                 | Displays the client's new credit limit after request is approved. This amount can be edited by clicking in the field.                                                                                                    |
| Expires in months                 | Displays the number of months until the credit request expires established for the client. The adjacent field displays the date on which the credit limit expires.                                                                                                    |
| (Dispute & Ine-<br>ligibility)    | Select a dispute code from the drop-down list to indicate that a potential prob-<br>lem exists with the debtor's purchase order, if required.                                                                                                    |
| (Comments)                        | Enter any additional request-related comments for future reference.                                                                                                    |
| Send decision ticket<br>to client | Select this option to generate a credit request management report for the cli-<br>ent upon approval or denial of the credit request. The report is generated based<br>on the client's print preference.                                                                                                    |
|                                   | The capability to send credit decision tickets to a selected contact and by a selected output method can be enabled by setting System Preference Field-s/screen behavior, Screens, Credit request approval, Use new decision ticket functionality to <b>True</b> . The <u>Print Decision Ticket</u> screen opens to allow you to select the contact and output method. |

345

| Field | Description                                                                                                    |
|-------|----------------------------------------------------------------------------------------------------|
|       | If this System Preference is set to <b>False</b> , decision tickets are created for the default address and in the output method specified for the client preference, as set in Client Information. |

4. Click **OK** to save the credit decision.

The credit request decision is recorded for the request, and can be accessed from the View button of the Manage Credit Request screen, as shown next:

| 👙 Modify Credit Request#13619                            |                                      |
|----------------------------------------------------------|--------------------------------------|
| Request #: 13619                                         |                                      |
| Date: January 21, 2020 12:00 AM                          | Select from all debtors              |
| Client: INTERNATIONAL, INC. 11291                        | AMANAT INTERNATION, 11291            |
| Customer: URBAN OUTFITTERS URBAN                         |                                      |
| Amount: 41,250.00 Priority: 0                            |                                      |
| P0 # 2571213,2571214,2571215,257                         |                                      |
| Ship date: April 6, 2020                                 |                                      |
| Status: Held By AGOLDSMITH On Janua<br>41 Hold, Past due | y 22, 2020 7:26 AM                   |
| I                                                        | ×                                    |
| Terms: net 30                                            |                                      |
| Comments:                                                | ~                                    |
|                                                          | ~                                    |
|                                                          |                                      |
| <u>M</u> odify <u>N</u> ew                               | customer <u>H</u> elp <u>C</u> ancel |

# System Preference Settings

The following system preferences for this function are located in the Administration module, System Preferences, Field/screen behavior, Screens, Credit request approval folder.

| Preference                                            | Description                                                                                                    |
|-------------------------------------------------------|----------------------------------------------------------------------------------------------------|
| Allow override where house line exceeded              | Set to <b>True</b> to offer the user an opportunity to approve when the house line is exceeded. This preference is set to <b>False</b> by default.                                                |
| Allow override where house line expired               | Set to <b>True</b> to offer the user an opportunity to approve when the house line is expired. This preference is set to <b>False</b> by default.                                                 |
| Allow override when<br>insufficient avail-<br>ability | Set to <b>True</b> to offer the user an opportunity to approve a within line approval when there is insufficient availability for the request. This preference is set to <b>False</b> by default. |
| Allow within line                                     | Set to True to allow within line (W/I) approvals of credit request for a debtor                                                                                                    |

| Preference                                        | Description                                                                                                    |
|---------------------------------------------------|----------------------------------------------------------------------------------------------------|
| approvals for new<br>relationships                | when the debtor has no prior relationship with the client. Completing the credit<br>request on the Approve/Deny Credit Request screen with an Action of W/I Line<br>will automatically create the client/debtor relationship.                                                                                                    |
| New limit is always<br>old limit plus<br>approval | Set this preference to determine whether credit requests approved on the Work<br>Credit Request screen add on to the existing credit limit, or establishes a new<br>limit at the amount of the approved credit request. Set this preference to <b>True</b> to<br>add the request to the current limit, <b>False</b> to reset the limit to the request<br>amount. |

The following system preferences for this function are found in the Administration module, System Preferences, Identification/system constants, Performance, Messaging folder.

| Preference       | Description                                                                                                    |
|------------------|----------------------------------------------------------------------------------------------------|
| Messaging folder | Enter the fully qualified path to the folder in which the attachment files are writ-<br>ten. Note that the Engine requires full rights to this folder. |

# Print Decision Ticket

If System Preference Fields/screen behavior, Screens, Credit request approval, Use new decision ticket functionality is set to True, when the credit decision is saved on the Approve/Deny Credit Request screen, the Print Decision Ticket for the request opens, as shown in the following illustration. Complete the screen and click Print/Send to save the credit request and send the decision ticket.

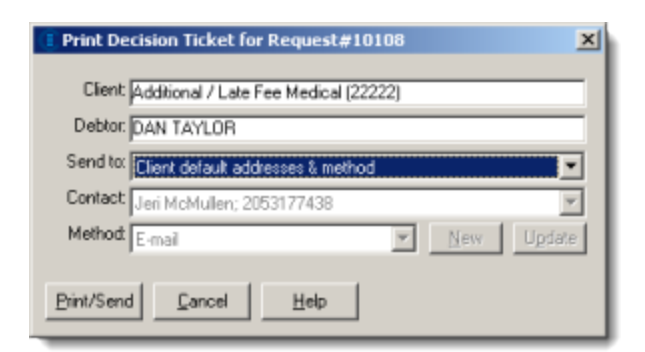

| Field   | Description                                                                      |
|---------|----------------------------------------------------------------------------------|
| Client  | Displays the client name and number for the credit request.                      |
| Debtor  | Displays the debtor name and code for the credit request.                        |
| Send to | Select the option to determine whether the decision ticket is sent by the client |

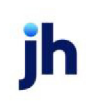

| Field      | Description                                                                                                    |
|------------|----------------------------------------------------------------------------------------------------|
|            | preference method or another output method:                                                                                                    |
|            | Client default address and method                                                                                                    |
|            | Specific contact                                                                                                    |
| Contact    | If Specific contact is selected in Send to, select the contact to which to send the decision ticket.                                                                            |
| Method     | If Specific contact is selected in Send to, select the output method by which to send the decision ticket.                                                                      |
|            | • Print                                                                                                    |
|            | • Email                                                                                                    |
|            | • Fax                                                                                                    |
| New        | If Specific contact is selected in Send to, click this button to open the Add New<br>Contact screen to add a new contact for the client.                                        |
| Update     | If Specific contact is selected in Send to, click this button to open the View/Up-<br>date Existing Contact screen to update the selected client contact record.                |
| Print/Send | Click this button to generate the decision ticket based on the selected attrib-<br>utes.                                                                                        |
| Cancel     | Click this button to close the Print Decision Ticket screen and print the decision ticket for the default address and in the output method specified for the client preference. |

# System Preferences

The following system preferences for this function are found in the Administration module, System Preferences, Identification/system constants, Performance, Messaging folder.

| Preference       | Description                                                                                                    |
|------------------|----------------------------------------------------------------------------------------------------|
| Messaging folder | Enter the fully qualified path to the folder in which the attachment files are writ-<br>ten. Note that the Engine requires full rights to this folder. |

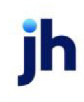

# **Credit Position Reports**

FactorSoft provides credit reports to provide comprehensive information about your credit position. These reports are available from the Credit menu of the FactorSoft Reports module, and include:

| Report                                 | Description                                                                                                    |
|----------------------------------------|----------------------------------------------------------------------------------------------------|
| Credit Decision<br>Report              | Prints a record of all decisions made on the Approve or Deny Credit Requests screen.                                                                                                    |
| Credit Override<br>Report              | Prints a summary of credit limit overrides by client. The report lists client invoice<br>number, debtor name, buy number, posted date, invoice amount, credit limit,<br>current balance and user name that performed the override. |
| Expiring Credit Lines<br>Report        | Prints a snapshot of credit lines that expire within a specified number of days.                                                                                                    |
| Customer/Debtor<br>Availability Report | Prints a list of debtor credit information, such as the credit limit, expiration, amount past due, amount available, and whether there is client risk.                                                                             |

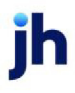

v4.7

# **Posting Payments**

FactorSoft processes payments received in a three step process:

- 1. Apply received checks to open invoices on the Post Payment Screen
- 2. Generate a Posting Payments Report to balance (and revise, if necessary) all applied payments
- 3. Process the payments to invoices using the Manage Posted Payments (F7) screen

### NOTE

Checks can be manually entered into FactorSoft or imported from an image or non-image file using the FactorSoft Payment Importer. For the purposes of this document, the manual process is illustrated.

Additionally, you can apply payments in one of the following ways:

- Full Payments
- Partial/Short Payments
- Over Payment
- Split Payments
- Skipped Payments

The procedures for each of these are detailed in the following sub-sections.

# Post Payments (F6)

The Post Payments screen is used to apply checks received from account debtors to the client account. Unlike the Payment Cash Report screen, the Post Payments screen lets you post incoming payments without having to sort checks by client. Using the Post Payments screen, you apply each check to its respective invoice and then FactorSoft generates separate payment batches for each client.

Payment batches can be updated collectively on the Manage Posted Payments (F7) screen, or for each client individually from the Open Batches screen.

# Posting Full Payments

Posting a full payment means that the entire check amount will be applied to a single invoice, which is paid-in-full by this payment. To post a full payment, open the Post Payments screen, which is designed to

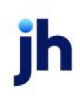

allow you to post payments without having to sort checks by client – you apply each check to its respective invoice and then FactorSoft generates separate payment batches for each client:

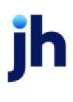

1. Select Post Payments (F6) in the FactorSoft Office menu.

The Post Payments (F6) screen opens, as shown below.

| Ū, | Post Payments    | (F6)          |            |                    |                 |                   |                    |
|----|------------------|---------------|------------|--------------------|-----------------|-------------------|--------------------|
| F  | ost date: Decemb | er 20, 2019   | Source:    | ✓ Clear            | Batch: 1201 💌 🛛 | New E <u>x</u> it | <u>H</u> elp       |
|    | Enter a check    | Checks alread | ly entered |                    |                 |                   |                    |
|    | Debtor/Client Se | election      |            |                    |                 |                   |                    |
|    | Select by: Invo  | oice number   |            | •                  |                 |                   |                    |
|    | W                |               |            | Exact only         |                 |                   |                    |
|    |                  |               |            |                    |                 |                   |                    |
|    | Invoice # »      | PO #          | Debtor     | Client             | Date Contra     | Amount<br>1000.00 | Balance<br>1000.00 |
|    | WRITEINV1        |               | Walmart IL | Write Invoice Auto | 12/11/2019      | 1000.00           | 1000.00            |
|    |                  |               |            |                    |                 |                   |                    |
|    |                  |               |            |                    |                 |                   |                    |
|    |                  |               |            |                    |                 |                   |                    |
|    |                  |               |            |                    |                 |                   |                    |
|    |                  |               |            |                    |                 |                   |                    |
|    |                  |               |            |                    |                 |                   |                    |
|    |                  |               |            |                    |                 |                   |                    |
|    |                  |               |            |                    |                 |                   |                    |
|    |                  |               |            |                    | New             | <u>C</u> lear     | <u>S</u> elect     |

2. Complete the upper fields:

| Field     | Description                                                                                                    |  |
|-----------|----------------------------------------------------------------------------------------------------|--|
| Post Date | The posting date for the payment. Displays the current FactorSoft pro-<br>cessing date. Select the field and press Del on your keyboard to<br>delete the entry and enter an override date, if required.     |  |
| Source    | Select the method by which you received the check. The selections in<br>this list are defined in the Check Sources table. Click the Clear button<br>to remove the selection.                                |  |
|           | tion is optional.                                                                                                    |  |
| Batch     | Select the payment batch number in which to create the check-<br>/payment entry. To start a new payment batch, click the <b>New</b> button.<br>FactorSoft opens the next available sequential batch number. |  |
| Exit      | Click this button to close the screen.                                                                                                    |  |

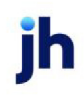

## NOTE

The check batch function is strongly recommended when handling large numbers of incoming checks (and is mandatory when using the Imaging module). The check batch function lets you create specific check batch numbers to allow your data entry operators to post checks simultaneously. This functionality can be required by setting System Preference **Data entry beha-vior**, **Cash Posting**, **Batch control**, **Use Batch Control** to **True**.

In addition, all checks per batch must have the same source and posting date, and data entry operators can continue to post checks into the check batch until it is closed on the Manage Payment Batches screen. The user can then update the payments on the Manage Posted Payments (F7) screen by check batches, instead of updating every check individually. In addition, cash posting reports can be generated by batch numbers, and balanced accordingly.

## Enter a check tab

The content of the Enter a Check tab varies depending on the operation being performed. Each of the formats for the tab is described in the following subsections:

### Debtor/Client Selection

Used to associate incoming checks to an unpaid invoice.

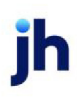

3. In the Enter a Check tab, select the Invoice number from the Select by list.

# NOTE

In this example, Invoice number is selected as the search type. There are a variety of search types available, and the detail fields for entering the search criteria vary depending on the search type selected. See the FactorSoft Online Help File for specific details.

4. Enter the invoice number value for which to search in the search value field.

You can enter either full or partial values. Invoices with invoice numbers matching the characters entered are displayed in the grid below the field.

- 5. Highlight the invoice line-item that the check is paying.
- 6. Click the Select button.

The Enter a Check tab is displayed with the details of the customer/debtor associated with the selected invoice displayed in the Check/Invoice Information fields, as shown next:

| 📕 Post Payments (F6)                                            |                     |               |               |                   |                             |                                       |              |              | • 💌       |
|-----------------------------------------------------------------|---------------------|---------------|---------------|-------------------|-----------------------------|---------------------------------------|--------------|--------------|-----------|
| Post date: December 26, 2019 So                                 | ource: ACH          |               |               |                   | ▼ Clea                      | r Batch: 11                           | 27 🔻 N       | ew Exit      | Help      |
| Enter a check Checks already en                                 | ered                |               |               |                   |                             |                                       |              |              |           |
| Check / Invoice Information                                     |                     |               |               |                   |                             |                                       |              |              |           |
| Debtor Walmart IL (WALMAR<br>107 Test Lane<br>Chicado. IL 55555 | TIL)                |               | Agin<br>Split |                   | lient: Invoice Deli<br>July | very (INVDELIVE                       | RY)          |              | *<br>*    |
| Check #:                                                        | NPTE:               |               |               | Check             | date: December 2            | 6, 2019                               |              |              |           |
| Pavor: Walmart II                                               | J                   |               | _ `           | Check am          | ount                        | · · · · · · · · · · · · · · · · · · · | Actual: In r | 10           |           |
| Bank #/                                                         |                     |               |               |                   |                             |                                       | Variance: =N | ONE=         |           |
| Invoice#;<br>Amount<br>P0#;                                     |                     |               |               | Write<br>charge b | -off/<br>pack:              |                                       | •            |              |           |
| Invoice# »                                                      | Date                | Amount        | Purchased     | Batch #           | Balance                     | P0 #                                  |              | Description  | ^         |
| ▶ 102319-jpg111                                                 | 12/11/2019          | 0.00 1        | 2/11/2019     | 112               |                             | 952.55                                |              | NON-FACTORE  | D         |
| 102319-jpg1111                                                  | 8/2/2019            | 952.55        | 8/2/2019      | 1259              | _                           | 952.55                                |              |              |           |
| 1122319-jpg2                                                    | 8/2/2019            | 952.55        | 8/2/2019      | 1262              | -                           | 952.55                                |              |              | _         |
| 112619-3                                                        | 11/19/2019          | 1000.00       | 171972019     | 1330              | -                           | 000.00                                |              |              |           |
| 112013-4<br>112719.JMAGE1                                       | 11/13/2013          | 1000.00 1     | 11/13/2013    | 1247              | -                           | 000.00                                |              |              | _         |
| 112719JMAGE2                                                    | 11/19/2019          | 1000.00 1     | 171372013     | 1247              | -                           | 000.00                                |              |              | _         |
| 112719-NONELINC                                                 | 11/19/2019          | 1000.00 1     | 1/19/2019     | 1345              | 1                           | 000.00                                |              |              | _         |
| 1234                                                            | 12/12/2019          | 1000.00       | 2/25/2019     | 1462              | 1                           | 000.00                                |              |              | _         |
| 1720-CP                                                         | 12/13/2019          | 1000.00 1     | 2/13/2019     | 1422              | 1                           | 000.00                                |              |              | ¥         |
| Also Show Paid Invoices                                         |                     |               |               |                   |                             |                                       |              | Double-click | to select |
| Debtor View other poster                                        | Check complete (F1) | )) Cancel che | eck Pos       | t selected        |                             |                                       |              |              | ancel     |

7. Complete the Check/Invoice Information fields with the check details, as described below:

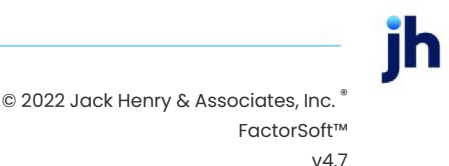

| Field            | Description                                                                                                    |
|------------------|----------------------------------------------------------------------------------------------------|
| Select By        | Select the invoice data by which you want to associate the check to the invoice. The search fields and result grid presented vary depending on the selection chosen:                                                                                                    |
|                  | Invoice number: locate the invoice by its invoice number                                                                                                    |
|                  | Purchase order number: locate the invoice by its purchase order<br>number                                                                                                    |
|                  | <ul> <li>Debtor name: locate the invoice by the debtor name or alternate<br/>name - begin typing the debtor name in the field to locate both the<br/>debtor and its respective client(s) in the list boxes</li> </ul>                                                                           |
|                  | Debtor number: locate the invoice by the debtor number                                                                                                    |
|                  | • <b>Description</b> : locate the invoice by the invoice description entered on the Invoice tab of the Purchase Screen.                                                                                                    |
|                  | Client reference number: locate the invoice by the client reference number (the number by which the client identifies the debtor)                                                                                                    |
|                  | <ul> <li>Vendor number: locate the invoice by the vendor number (the number ber by which the debtor refers to your client)</li> </ul>                                                                                                    |
|                  | Shipper tracking number: locate the invoice by the shipper tracking number                                                                                                    |
|                  | Contract number: locate the invoice by the client contract number                                                                                                    |
| Show all clients | Select this option to display all existing clients in the client list. This option<br>is only displayed if Debtor name, Debtor number, Client reference<br>number, or Vendor number is selected as the Select by option.                                                                        |
| (Debtor)         | Enter the debtor name, number, vendor number, or client reference num-<br>ber for which to search. Results matching the characters entered are dis-<br>played in the list box below the field, and all of the clients with which the<br>customers/debtors listed in the box have relationships. |
|                  | This option is only displayed if Debtor name, Debtor number, Client ref-<br>erence number, or Vendor number is selected as the Select by option.                                                                                                    |
| Embedded         | Select this option and enter text in the adjacent field to search the name search string in any position in the debtor name field. If this option is not                                                                                                    |

| Field              | Description                                                                                                    |
|--------------------|----------------------------------------------------------------------------------------------------|
|                    | selected, the program looks for a match for the name string starting at the first position.                                                                                       |
| Client             | Enter the client name for the client/debtor relationship for which to enter<br>a check. Results matching the characters entered are displayed in the list<br>box below the field. |
|                    | This option is only displayed if Invoice number, Purchase order number, <b>Description</b> , or Vendor number is selected as the Select by option.                                |
| (Value)            | Enter the value for which to search. Results matching the characters entered are displayed in the grid below the field.                                                           |
|                    | This option is only displayed if Invoice number, Purchase order number, <b>Description</b> , or Shipper tracking number is selected as the Select by option.                      |
| Exact only         | Select this option to display only exact matches to the search value entered.                                                                                                    |
|                    | This option is only displayed if Invoice number, Purchase order number, <b>Description</b> , or Shipper tracking number is selected as the Select by option.                      |
| Include paid items | Select this option to display paid invoices along with unpaid invoices in the results grid.                                                                                       |
| New                | Click this button to display the <b>Create New Debtor</b> tab. You can use this tab to create a new Debtor record in the <i>Post Payment</i> screen.                              |
| Clear              | Click this button to clear the search results and criteria fields.                                                                                                    |
| Select             | Select a debtor/client relationship or invoice and click this button to dis-<br>play the <b>Check/Invoice Information</b> tab for the selected record.                            |

# Check/Invoice Information

Used to enter the check information and match its amount to that of its corresponding invoice.

| Field  | Description                                                                                |  |
|--------|--------------------------------------------------------------------------------------------|--|
| Debtor | Displays the name and address of the customer/debtor associated with the selected invoice. |  |
| Aging  | Click this button to display the Customer/Debtor Aging screen for the cli-                 |  |

| Field         | Description                                                                                                    |
|---------------|----------------------------------------------------------------------------------------------------|
|               | ent/debtor relationship associated with the selected invoice.                                                                                                    |
| Split         | After posting a portion of the check against a customer/debtor, click this button<br>to display the Enter a Check tab, on which you can select another invoice to<br>post against for this check.                                                                              |
| Client        | Displays the name and address of the client associated with the selected invoice.                                                                                                    |
| Only          | Select this option to list debtor invoices for the selected client only. Clear this option to list all debtor invoices regardless of the client.                                                                                                    |
| Check #       | Enter the check number of the check to be posted against the invoice(s).                                                                                                    |
| (NPTF)        | Select one of these options to flag the payment based on the associated code.<br>The list displays the default option (Not payable to lender) and any codes<br>defined in the Dispute/Ineligibility/No buy Code table with a Can be used type<br>of For not payable to lender. |
|               | This option is only present on the Post Payments screen if System Preference<br><b>Data entry behavior</b> , Cash posting, Not payable to lender, Show 'not payable to<br>lender' check box is set to <b>True</b> .                                                            |
| Check date    | Enter the check date of the check to be posted against the invoice(s).                                                                                                    |
| Payor         | Enter the payor of the check to be posted against the invoice(s). This field dis-<br>plays the customer/debtor by default, but can be edited if the check is received<br>from a payor other than the debtor.                                                                   |
| Check amount  | Enter the full amount of the check.                                                                                                    |
| Actual        | Displays the check amount entered.                                                                                                    |
| Bank #/branch | Enter the routing and transit number and account number on which the check is drawn in these fields.                                                                                                    |
| Batch/Seq     | Enter the check image batch number and sequence number, which are recor-<br>ded for user-defined purposes.                                                                                                    |
|               | These fields only appear if System Preference <b>Data entry behavior</b> , Cash post-<br>ing, Field edits/actions, Show image batch and sequence fields is set to <b>True</b> .                                                                                                |
| Variance      | Displays the difference between the total check amount and the amount applied to invoices.                                                                                                    |

| Field                | Description                                                                                                    |
|----------------------|----------------------------------------------------------------------------------------------------|
| Invoice#             | Enter the invoice number to which the check (or a portion thereof) will be applied.                                                                                                    |
| Amount               | Enter the payment amount for the invoice.                                                                                                    |
| PO#                  | Enter the PO number to which the check (or a portion thereof) will be applied.<br>This field only appears if <b>System Preferences &gt; Data entry behavior</b> , Cash post-<br>ing, Field edits/actions, Allow search by PO Number is set to <b>True</b> and <b>Ter-</b><br><b>minology</b> is set to <b>PO#</b> . See System Preference details below.                                                                                                    |
| Write-off/chargeback | If the Amount is more or less than the outstanding amount of the invoice, select<br>the applicable Write off, chargeback, or Hold Account code from the Write-<br>Off/Charge-Back list. FactorSoft automatically displays the variance in the adja-<br>cent field. You can edit this amount if a different adjustment amount is required.<br><b>Note</b> : This field is intended for single invoices and requires you to click <b>Create</b><br>before clicking <b>Check Complete</b> . |
| Explanation          | Select the code that describes the reason for write-off or chargeback, and<br>enter a further description in the adjacent field if necessary.<br><b>Note</b> : This field is intended for single invoices and requires you to click <b>Create</b><br>before clicking <b>Check Complete</b> .                                                                                                    |
| (Invoice Grid)       | Displays the invoices for the client/debtor relationship, or for the invoices match-<br>ing criteria entered on the Debtor/Client Selection tab, if applicable.                                                                                                    |

| Field                      | Description                                                                                                    |  |
|----------------------------|----------------------------------------------------------------------------------------------------|--|
|                            | Invoice#: the invoice number of the invoice                                                                                                    |  |
|                            | • Date: the invoice date                                                                                                    |  |
|                            | Amount: the outstanding balance on the invoice                                                                                                    |  |
|                            | Purchased: the invoice purchase date                                                                                                    |  |
|                            | <ul> <li>Batch #: the purchase batch number in which the invoice was pur-<br/>chased</li> </ul>                                                                                                    |  |
|                            | Balance: the outstanding balance on the invoice                                                                                                    |  |
|                            | Client: the client from which the invoice was purchased                                                                                                    |  |
|                            | <ul> <li>PO#: The PO number on the invoice - To show this column set it User<br/>Preferences &gt; Miscellaneous Screens &gt; Cash Posting Section: drop-<br/>down Invoice Grid: Show Po#/Ref &amp; Description or Show Po#/Ref &amp; CPT<br/>Code.</li> </ul> |  |
| Also Show Paid<br>Invoices | Select this option to display paid invoices along with unpaid invoices in the res-<br>ults grid.                                                                                                    |  |
| (Running Total)            | Displays the sum of all selected invoices to which to post the check.                                                                                                    |  |
| Debtor                     | Displays the Create New Debtor tab, on which you can edit the debtor inform-<br>ation for the customer/debtor associated with the invoice.                                                                                                    |  |
| View other posted          | Click this button to display any invoices against which this check has already been posted in the grid.                                                                                                    |  |
|                            | <b>Note:</b> The Adjustment Type Report is available when accessing this screen. See system preferences below to add access to this report.                                                                                                    |  |
| Check complete             | Click to post the check for the selected invoice(s). The check will appear in the<br>Manage Posted Payments screen to be processed.                                                                                                    |  |
| Cancel check               | Click this button to exit the Enter a Check tab without posting the check data entered.                                                                                                    |  |
| Post selected              | Click this button to apply the payment to one or more invoices selected within<br>the grid. This button is inactive until one or more invoices are selected in the<br>grid. Selected invoices are highlighted in blue in the grid.                            |  |
| Create                     | Click this button to save the check information you just entered, and to proceed                                                                                                    |  |

| Field  | Description                                                                                                    |  |
|--------|----------------------------------------------------------------------------------------------------|--|
|        | with the check posting process.                                                                                         |  |
|        | Note: When applying Write-off/chargebacks, you must click Create before clicking Check Complete.                        |  |
| Cancel | Click this button to cancel the check information you just entered, and to pro-<br>ceed with the check posting process. |  |

#### 8. Click the Create button to create the check.

The Check Complete button becomes available and the Variance field displays None.

#### 9. Click Check Complete.

The check remains pending and available for revision until it is updated.

### TIP

You can view the check entry on the Checks Already Entered tab. You can select a check and click Edit to display the check on the Enter a Check tab to modify the check prior to updating.

### Create New Debtor

When you select a client on the Debtor/Client Selection panel of the Enter a Check tab and click the New button, this panel is used to create a new Customer/Debtor record from within the Post Payment screen. If a client/debtor relationship is selected on the Check/Invoice Information panel, and the Debtor button is clicked, this panel appears with the debtor's information and can be used to update any of the displayed fields.

| Field       | Description                                                   |
|-------------|---------------------------------------------------------------|
| Client      | Displays the client name and address for the selected client. |
| Name        | Enter the customer/debtor name.                               |
| Address     | Enter lines one and two of the street address for the debtor. |
| City        | Enter the city and state of the debtor address.               |
| Postal Code | Enter the ZIP Code or postal code of the debtor address.      |
| Phone       | Enter the primary and secondary phone numbers for the debtor. |
| Fax         | Enter the fax phone number for the debtor.                    |

| Field         | Description                                                                                                    |
|---------------|----------------------------------------------------------------------------------------------------|
| Note          | Enter free-form descriptive text for the debtor.                                                                                   |
| Cancel        | Click this button to return to the Debtor/Client Selection or Check/Invoice<br>Information panel without saving the debtor record. |
| Create/Modify | Click this button to save the new debtor or save changes to an existing debtor.                                                    |

Invoices Already Chosen

This panel is displayed when you select a check from the Checks Already Entered tab and click the Edit button. You can use this tab to add additional invoices for a check, edit the Check/Invoice Information for an existing entry, or delete an invoice entry from an existing check.

| Field   | Description                                                                                                    |
|---------|----------------------------------------------------------------------------------------------------|
| Debtor  | Displays the customer/debtor name for the check selected from the Checks<br>Already Entered tab.                           |
| Client  | Displays the client name for the check selected from the Checks Already<br>Entered tab.                                    |
| Check # | Displays the check number of the check selected from the Checks Already<br>Entered tab.                                    |
| Amount  | Displays the full amount of the check selected from the Checks Already Entered tab.                                        |
| Actual  | Displays the check amount applied to invoices for the check selected from the Checks Already Entered tab.                  |
| (Grid)  | Displays the invoices to which payments have been entered for the check selec-<br>ted from the Checks Already Entered tab. |

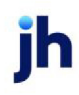

| Field            | Description                                                                                                    |
|------------------|----------------------------------------------------------------------------------------------------|
|                  | Seq: sequential number used exclusively by FactorSoft                                                                                            |
|                  | <ul> <li>Invoice#: the invoice number of the invoice</li> </ul>                                                                                  |
|                  | • Date: the invoice date                                                                                                    |
|                  | Amount: the outstanding balance on the invoice                                                                                                   |
|                  | Purchased: the invoice purchase date                                                                                                    |
|                  | <ul> <li>Batch #: the purchase batch number in which the invoice was pur-<br/>chased</li> </ul>                                                  |
|                  | Balance: the outstanding balance on the invoice                                                                                                  |
|                  | <ul> <li>Payment: the payment amount entered for the invoice</li> </ul>                                                                          |
|                  | <ul> <li>Adjustments: the amount of any adjustments entered for the payment transaction</li> </ul>                                               |
|                  | <ul> <li>Problem: displays any issues with the payment transactions, such as<br/>OVERAGE or SHORT.</li> </ul>                                    |
| Debtor           | Click this button to display the Create New Debtor panel for the cus-<br>tomer/debtor.                                                           |
| Post New Invoice | Click this button to display the Check/Invoice Information panel to enter a new payment entry.                                                   |
| Check Complete   | Click to post the check for the selected invoice(s). The check will appear in the<br>Manage Posted Payments screen to be processed.              |
| Cancel Check     | Click this button to exit the Enter a Check tab without posting the check data entered.                                                          |
| Edit             | Select an invoice line-item and click this button to display the Check/Invoice<br>Information panel an modify the payment entry for the invoice. |
| Delete           | Select an invoice line-item and click this button to delete the payment entry for the invoice.                                                   |

# Checks already entered tab

Select this tab anytime during the posting process to view checks that have previously been entered in the selected batch.

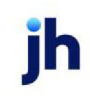

| Field  | Description                                                                                                    |
|--------|----------------------------------------------------------------------------------------------------|
| Grid   | Displays each check previously entered for the selected batch as a line-item with the following data:                                           |
|        | Seq: sequential number used exclusively by FactorSoft                                                                                           |
|        | Client: displays the client name for which the check was entered                                                                                |
|        | <ul> <li>Debtor: displays the debtor name for which the check payment was<br/>entered</li> </ul>                                                |
|        | Check #: displays the check number                                                                                                    |
|        | • Post Date: displays the posting date for the check payment transaction                                                                        |
|        | Source: displays the Check Source method recorded for the check                                                                                 |
|        | Amount: displays the full amount of the check                                                                                                   |
|        | <ul> <li>Adjustments: displays the amount of adjustments for the check line-item</li> </ul>                                                     |
| Edit   | Select a check line-item and click this button to display the Invoices Already<br>Chosen panel of the Enter a Check tab for the selected check. |
| Delete | Click this button to delete the selected check payment.                                                                                         |

# Adjustment Type Report

The Adjustment Type Report displays all Invoices that are included on the current check upon which the user is working. These invoices are also displayed on the View Other Posted screen. To print this report click the **Adj Type Report** button on the View Other Posted screen.

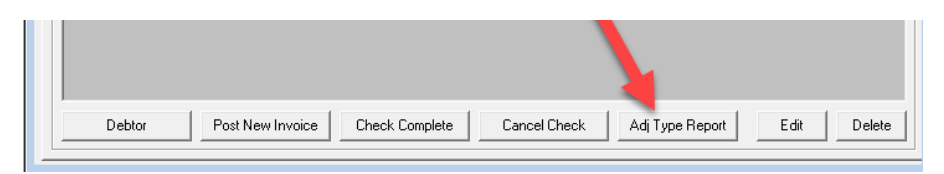

#### View Adjustment Type Report Details

### System Preferences

The following system preferences for this function are found in the Administration module, **System Preferences**, **Data entry behavior**, **Cash Posting**, **Batch control** folder.

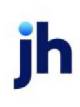

| Field                         | Description                                                                                                    |
|-------------------------------|----------------------------------------------------------------------------------------------------|
| Source is a required<br>field | Set to <b>True</b> to require a check source for check entry.                                                                                                    |
| Use Batch Control             | Set to <b>True</b> to display the Batch list on the Post Payments screen.<br>The check batch function is strongly recommended when handling large num-<br>bers of incoming checks (and is mandatory when using the Imaging module).<br>The check batch function lets you create specific check batch numbers to<br>allow your data entry operators to post checks simultaneously.<br>All checks per batch must have the same source and posting date, and that<br>data entry operators can continue to post checks into the check batch until it<br>is closed on the Manage Payment Batches screen. The user can then update<br>the payments on the Manage Posted Payments (F7) screen by check batches,<br>instead of updating every check individually. In addition, cash posting reports<br>can be generated by batch numbers, and balanced accordingly. |

The following system preferences for this function are found in the Administration module, **System Preferences**, **Data entry behavior**, **Cash Posting**, **field edits/actions** folder.

| Field                                                          | Description                                                                                                    |
|----------------------------------------------------------------|----------------------------------------------------------------------------------------------------|
| Explanation required with any activity                         | Set to <b>True</b> to display a warning message if the user attempts to save a short-<br>paid or overpaid check without selecting an Explanation. |
| Allow search by PO<br>Number                                   | Set to <b>True</b> to show PO# search field.                                                                                                    |
| Show the Adjustment<br>Type Report                             | Set to <b>True</b> to show the Adj Type Report button accessible from the View Other Posted screen.                                               |
| Do not warn when<br>batch contains duplic-<br>ate check number | Set to <b>True</b> to bypass duplicate check warning message.                                                                                     |

Set the following terminology for the PO# Search field in the Administration module, **System Preferences**, **Terminology** folder.

| Field                                             | Description                                                                                                    |
|---------------------------------------------------|----------------------------------------------------------------------------------------------------|
| Extra searchable field<br>on an invoice is set to | If set to "Ref", the label of the field on the Cash Posting screen will read "Refer-<br>ence". If set to PO#, the label the field on the Cash Posting screen will read "PO<br>#". |

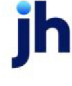

Set the following performance parameter for grid loading in the Administration module, **System Prefer-**ences, Identification/system constants, Performance folder.

| Field                 | Description                                                                                            |  |  |  |  |  |
|-----------------------|----------------------------------------------------------------------------------------------------|--|--|--|--|--|
| Filter checking count | If not zero, then this number will limit the results of the search.                                    |  |  |  |  |  |
|                       | Example: If set to 100 and your search yields more than 100 results, the grid will load the first 100. |  |  |  |  |  |

# **Posting Short Payments**

You can post partial payments on FactorSoft's Post Payments Screen, and leave the resulting shortage on the books. You can also write-off or chargeback the shortage. To post partial payments:

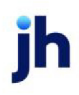

- 1. Follow the procedure for posting payments described in Posting Full Payments through step 7, except:
  - In the invoice **Amount** field, overtype the full invoice amount with the partial payment amount of the check.
  - Tab out of the **Amount** field.

The message "SHORTAGE" appears, as shown in the illustration.

| St Po   | Payments (F6)                                                                                                    |
|---------|----------------------------------------------------------------------------------------------------|
| Post d  | November 20, 2010 Source: Clear Batch: 1254 Vew Egit Help                                                                           |
| Ente    | check Checks already entered                                                                                                    |
| Che     | / Invoice Information                                                                                                    |
| ſ       | tor. ABC Garage Doors (5215) Aging Client (A Merchant (01010)<br>1235 lee st<br>warrior.al 35180 Split ↓ Only ,                     |
| a       | k #: ABC124 Check date: November 20, 2010                                                                                           |
| в       | Wor: ABC Garage Doors Check amount 6,500.00 Actual 0.00                                                                             |
| Ĭ       | Variance: [6,500.00                                                                                                    |
| In<br>A | ABC567891 No discount 2 Write-off/<br>unt 6.500.00 SHORTAGE 2 SHORTAGE 2 Short Charge back                                          |
| F       | EXCHANGE<br>Invoice# > Date Amount Purchased Batch # Balar W/0<br>A80567891 11/20/2010 8000.000 11/20/2010 2834 HOLD 1010)          |
|         | Iso Show Paid Invoices Double-click to select boton View other posted Check complete (F10) Cancel check Post selected Create Cancel |

2. If you want to write off or chargeback the shortage, select a Write off/chargeback reason.

The difference between the check and invoice amount is displayed in the adjacent field.

| Post date: November 20, 2010 Source:                                                                              |
|----------------------------------------------------------------------------------------------------|
| Enter a check Checks already entered                                                                              |
| Check / Invoice Information                                                                                       |
| Debtor. ABC Garage Doors (5215) Aging Client: A Merchant (01010)<br>1235 lee st<br>warrior. al 35180 Split V Only |
| Check #: ABC124 Check date: November 20, 2010                                                                     |
| Payor: [ABC Garage Doors Check amount] 6,500.00 Actual 0.00                                                       |
| branch: Variance: [6,500.00                                                                                       |
| Invoice#: A8C567891 No discount Write-off/ C/8 v 1,500.00                                                         |
| Amount: 6,500.00                                                                                                  |
|                                                                                                    |
| Invoice# > Date Amount Purchased Batch # Balance Client                                                           |
| ABC56/651 11/20/2010 8000.00 11/20/2010 2834 8000.00 A Metchant (01010)                                           |
| Also Show Paid Invoices Double-click to select                                                                    |
| Debtor View other posted Check. complete (F10) Cancel check Post sele 42 Create Cancel                            |

- 3. Select an Explanation.
- 4. Click Create.

The Check Complete button becomes available and the Variance field displays None.

5. Click Check Complete.

The check remains pending and available for revision until it is updated.

#### NOTE

You can view the check entry on the Checks Already Entered tab. You can select a check and click **Edit** to display the check on the Enter a Check tab to modify the check prior to updating.

To apply the payment to the client account, **Process** the check in the Update Posted Payments (F7) screen, which is accessed from the Office menu in FactorSoft.

#### Results

If you elected to leave the shortage on the books, the shortage amount is reflected in red in the Balance column on the Debtor Aging screen for the client/debtor relationship, as shown below:

| å                                                                           | 🚯 Debtor Aging for ABC Garage Doors on A Merchant (01010) |             |            |           |      |          |           |     |          |       |      |       |
|-----------------------------------------------------------------------------|-----------------------------------------------------------|-------------|------------|-----------|------|----------|-----------|-----|----------|-------|------|-------|
| Aging Credit / No Buy NDA / Rules Analysis Misc. Data Alias Notices Options |                                                           |             |            |           |      |          |           |     |          |       |      |       |
|                                                                             | R 90                                                      |             |            |           |      |          | Purchased |     |          | Every | •    |       |
|                                                                             |                                                           | Invoice # > | Date       | Due Date  | Sch  | Amount   | Balance   | Due | Current  | R     | 1-30 | 31-60 |
|                                                                             |                                                           | ABC567890   | 11/20/2010 | 2/18/2011 | 2834 | 2,500.00 | 0.00      | -89 | 0.00     | 90    |      |       |
|                                                                             |                                                           | ABC567891   | 11/20/2010 | 2/18/2011 | 2834 | 8,000.00 | 1,500.00  | -89 | 1,500.00 | 90    |      |       |
|                                                                             |                                                           | man         |            |           |      |          |           |     |          |       |      |       |

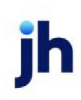

If the amount is adjusted using the Write off/chargeback feature, this is reflected in the payment report, and the adjustment is applied against cash reserves, as shown next:

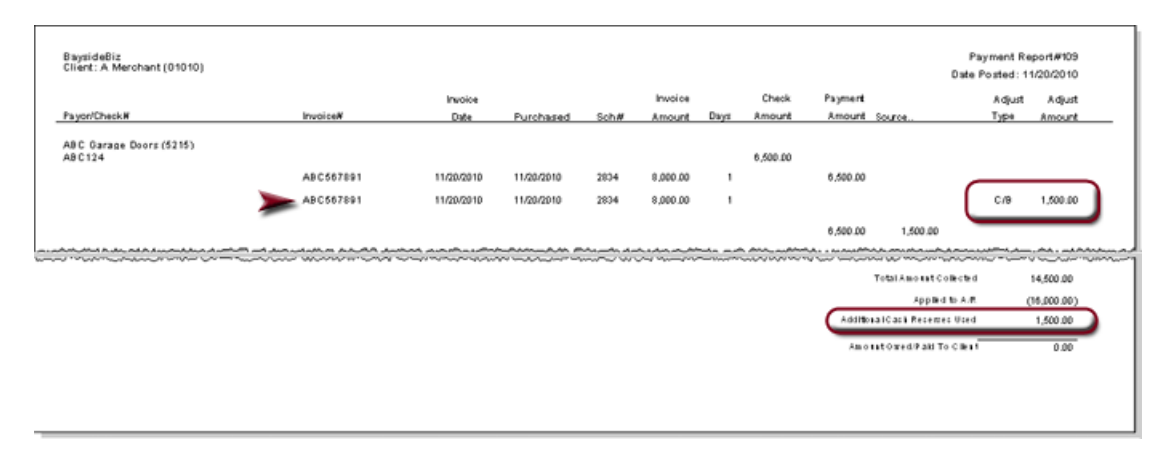

# **Posting Over Payments**

You can also post over payments on FactorSoft's Post Payments Screen and leave the resulting overage on the books in a similar fashion to posting partial payments. You can also post the overage to a hold account as unidentified cash.

To post over payments:

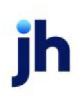

- 1. Follow the procedure for posting payments described in Posting Full Payments through step 7, except:
  - In the invoice **Amount** field, overtype the full invoice amount with the overpayment amount of the check.
  - Tab out of the **Amount** field.

The message "OVERAGE" appears, as shown in the illustration.

|   | Toost Payments (F6)                                                                                                    | X  |
|---|----------------------------------------------------------------------------------------------------|----|
|   | Post date: November 20, 2010 Source:                                                                                                    | lp |
|   | Enter a check Checks already entered<br>Check / Invoice Information<br>Debtor. ABC Garage Doors (5215)<br>1235 les at<br>warnior. al 35180<br>Check #: [ABC125<br>Check date: [November 20, 2010<br>Check amount: 3,500.00<br>Bank #/<br>Aging Client: [A Merchant (01010)<br>© Only<br>Check date: [November 20, 2010<br>Check amount: 3,500.00<br>Actual [3,500.00<br>Variance: [NOVE] |    |
| 1 | branch:     [191191191     [Downsown     Value off/<br>Charge back:       Invoice#:     [ABC567890     No discount     2     Wite-off/<br>Charge back:       Amount:     [3,500.00     OVERAGE     Explanation:       Invoice#:     Date     Amount     Purchased       Invoice#:     Date     Amount     Purchased                                                                      |    |
|   | Also Show Paid Invoices     Debtor View other posted Check complete (F10) Cancel check Post selected Create Cancel                                                                                                    |    |

2. If you want to apply the overage as unidentified cash to a hold account, select the hold account from the **Write off/chargeback** reason list.

The overage is displayed in the adjacent field as a negative amount.

| NOTE                                                            |
|-----------------------------------------------------------------|
| If you want to leave the overage on the books, skip steps 2 and |
| 3.                                                              |

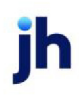

| 🐲 Post Payments (F6)                                           |                      |                                                           |
|----------------------------------------------------------------|----------------------|-----------------------------------------------------------|
| Post date: November 20, 2010                                   | ource:               | ✓ Clear Batch: 1254 ▼ New Egit Help                       |
| Enter a check Checks already e                                 | vtered               |                                                           |
| Check / Invoice Information                                    |                      |                                                           |
| Debtor. ABC Garage Doors (<br>1235 lee st<br>warrior. al 35180 | 215)                 | Aging Client A Merchant (01010)                           |
| Check #: ABC125                                                |                      | Check date: November 20, 2010                             |
| Payor: ABC Garage Doors<br>Bank #/<br>branch: 191191191        | Downtown             | Check amount 3,500.00 Actuat 3,500.00<br>Variance: =NONE= |
| Invoice#: ABC567890<br>Amount: 3,500.00                        | No discount          | Write-off/ HOLD II.000.00                                 |
|                                                                |                      |                                                           |
| Invoice# »                                                     | ate Amount           | Purchased Batch # Balance Client                          |
|                                                                |                      |                                                           |
| Also Show Paid Invoices                                        |                      | Double-click to select                                    |
| Debtor View other post                                         | d Check complete (F1 | 10) Cancel check Post select Create Create Cancel         |

- 3. Select an Explanation.
- 4. Click Create.

The Check Complete button becomes available and the Variance field displays None.

5. Click Check Complete.

The check remains pending and available for revision until it is updated.

#### NOTE

You can view the check entry on the Checks Already Entered tab. You can select a check and click Edit to display the check on the Enter a Check tab to modify the check prior to updating.

To apply the payment to the client account, Process the check in the Update Posted Payments (F7) screen, which is accessed from the Office menu in FactorSoft.

#### Results

If you elected to leave the shortage on the books, the overage amount is reflected as a negative amount (indicating a credit) in red in the Balance column on the Debtor Aging screen for the client/debtor relationship, as shown below:

| ě | 🚯 Debtor Aging for ABC Garage Doors on A Merchant (01010)                   |             |            |           |      |          |               |     |           |    |                    |       |  |
|---|-----------------------------------------------------------------------------|-------------|------------|-----------|------|----------|---------------|-----|-----------|----|--------------------|-------|--|
| ľ | Aging Credit / No Buy NOA / Rules Analysis Misc. Data Alias Notices Options |             |            |           |      |          |               |     |           |    |                    |       |  |
|   | R 90                                                                        |             |            |           |      |          | Purchased 💌 🖡 |     |           |    | Everything on file |       |  |
|   |                                                                             | Invoice # > | Date       | Due Date  | Sch  | Amount   | Balance       | Due | Current   | R  | 1-30               | 31-60 |  |
|   |                                                                             | ABC567890   | 11/20/2010 | 2/18/2011 | 2834 | 2,500.00 | -1,000.00     | -89 | -1,000.00 | 90 |                    |       |  |
|   |                                                                             | ABC567891   | 11/20/2010 | 2/18/2011 | 2834 | 8,000.00 | 0.00          | -89 | 0.00      | 90 |                    |       |  |
|   |                                                                             |             |            |           |      |          |               |     |           |    |                    |       |  |
|   |                                                                             |             |            |           |      |          |               |     |           |    |                    |       |  |

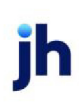
If the amount is adjusted using the **Write off/chargeback** feature, this is reflected in the payment report, and the adjustment is applied against another account (in this case, the hold account), as shown next:

| BaysideBiz<br>Client: A Merchant (01010) |             |            |            |       |          |      |          |          |               | Payment R<br>Date Posted: 1 | aport#109<br>1/20/2010 |     |
|------------------------------------------|-------------|------------|------------|-------|----------|------|----------|----------|---------------|-----------------------------|------------------------|-----|
|                                          |             | Invoice    |            |       | Invoice  |      | Check    | Payment  |               | Adjust                      | Adjust                 |     |
| Payor/CheckW                             | InvoiceN    | Dite       | Purchased  | Sch#  | Amount   | Days | 8mount   | Amount   | Source        | Туре                        | Amount                 | - I |
| ABC Garage Doors (5215)<br>ABC125        |             |            |            |       |          |      | 0,500.00 |          |               |                             |                        |     |
|                                          | ABC567890   | 11/20/2010 | 11/20/2010 | 2834  | 2,500.00 | 1    |          | 3,500.00 |               |                             |                        | - 1 |
|                                          | AB C 567890 | 11/20/2010 | 11/20/2010 | 2834  | 2,500.00 | 1    |          |          |               | HOLD                        | -1,000.00              |     |
|                                          |             |            |            |       |          |      |          | 3,500.00 | -1,000.00     | )                           |                        |     |
|                                          |             | ~~~~~      |            | ~~~~~ |          |      |          | ~~~~~    |               |                             |                        | ᇭ   |
|                                          |             |            |            |       |          |      |          |          | Total Amount  | Collected                   | 14,500.00              |     |
|                                          |             |            |            |       |          |      |          |          | Appi          | ed to A/R                   | (10,500.00)            |     |
|                                          |             |            |            |       |          |      |          | C C      | ta a omotier. | A 000111                    | (1,000.00)             |     |
|                                          |             |            |            |       |          |      |          | Amo      | 11CH+SPak     | To C Bea1                   | 0.00                   |     |
|                                          |             |            |            |       |          |      |          |          |               |                             |                        |     |

# **Update Posted Payments**

The Update Posted Payments (F7) screen is used to process and apply the payments entered and posted on the Post Payments (F6) screen to be applied to the clients' accounts receivable. All posted payments should be in balance before processing the payment on this screen.

1. Select Manage Posted Payments F7 from the FactorSoft Office menu.

The Update Posted Payments screen is opened.

| ĺ | Z | 🐻 Update Posted Payments (F7) | )                   |             |         |                 |                 |                            |
|---|---|-------------------------------|---------------------|-------------|---------|-----------------|-----------------|----------------------------|
| - |   | Source: ACH                   | T CI                | heck Batch: | •       | 🔲 Include Waiti | ng Release      |                            |
|   |   | Client                        | Tr-Batch Ck-Batch   | Date        | Amount  | Status          |                 |                            |
|   |   |                               |                     |             |         |                 |                 |                            |
|   |   |                               |                     |             |         |                 |                 |                            |
| - |   |                               |                     |             |         |                 |                 |                            |
|   |   |                               |                     |             |         |                 |                 |                            |
|   |   | Process Process <u>A</u> ll   | Print <u>B</u> atch | Preview     | C Print | <u>R</u> ecalc  | <u>R</u> efresh | E <u>x</u> it <u>H</u> elp |
|   | _ |                               | 0.000750            |             |         |                 | 00              | 1 000 00                   |

2. Select filters to limit the payments displayed:

| Field  | Description                                                                                                    |
|--------|----------------------------------------------------------------------------------------------------|
| Source | Select the check source to which to limit the display of payment batches. The selections in this list are defined in the Check Sources table. |

| Field                      | Description                                                                                                    |
|----------------------------|----------------------------------------------------------------------------------------------------|
| Check Batch                | Select the payment batch number to which to limit the display of payment batches.                                                                                                    |
| Include Waiting<br>Release | Select this option to display payment batches that are in "Waiting Release"<br>status. When a detailed EDI payment file is imported, it creates batches with a<br>"Waiting Release" status. When the date for release of the funds arrives, the<br>batches are automatically posted. This option is a filter used to sort the con-<br>tents of the list; it has no transactional purpose. |
| (Grid)                     | Displays any pending payment batches that match the selection criteria.                                                                                                    |
| Process                    | Select a batch line-item from the gird and click this button to process the selec-<br>ted batch.                                                                                                    |
| Process All                | Click this button to process all batches in <b>Pending/ready to update</b> status.                                                                                                    |
| Print Batch                | Click this button to print the Pending Payment Cash Report for a selected batch.                                                                                                    |
| All                        | Select this option to indicate that the Print Batch button will print all batches dis-<br>played. If the <b>Preview</b> option is selected, each batch is displayed in succession.                                                                                                    |
| Preview                    | Select this option to preview the report on the computer screen. When in pre-<br>view mode, FactorSoft displays only one report at a time to avoid data over-<br>load. Close each generated report to view the next one.                                                                                                    |
| Print                      | Select this option to print the report on the selected printer.                                                                                                    |
| Recalc                     | Click this button to manually recalculate the payment batch.                                                                                                    |
| Refresh                    | Click this button to update the data grid with current data.                                                                                                    |
| Exit                       | Click this button to close the screen.                                                                                                    |

#### 3. Click **Process** to apply payments to the client account receivables.

A confirmation message appears – click **Yes** to proceed with the update.

## System Preferences

The following system preferences for this function are found in the Administration module, System Preferences, **Data entry behavior**, **Cash Posting**, **Batch control** folder.

| Preference        | Description                                                                                       |
|-------------------|---------------------------------------------------------------------------------------------------|
| Do not allow pro- | Set to <b>True</b> to turn off single batch update. If set to <b>True</b> , the Process button is |

ĭh

| Preference                                     | Description                                                                                                    |
|------------------------------------------------|----------------------------------------------------------------------------------------------------|
| cessing just one<br>batch                      | not available on the update Posted Payments screen.                                                                                                    |
| Process all requires<br>check batch            | Select <b>True</b> to prohibit the update of all batches if they do not use the check batch function. To enable batch update without the regard for the use of check batches, set this preference to <b>False</b> . |
| Show user in update<br>posted payments<br>grid | Set to <b>True</b> to display the FactorSoft user name of the user that posted the pay-<br>ment for each line-item in the Manage Posted Payments grid.                                                              |

# Split Check Postings

FactorSoft provides the capability to split a single check across multiple client invoices for a single debtor, and/or to split a check and post it against several debtor invoices for the same client. These functions are controlled by the following System Preferences in the **Data entry behavior**, **Cash posting**, **Batch control** folder:

| Preference                             | Description                                                                                                    |
|----------------------------------------|----------------------------------------------------------------------------------------------------|
| Do not allow split cli-<br>ent posting | When set to <b>False</b> , this preference enables the <b>Client</b> information box on the<br>Enter a check tab of the Post Payments (F6) screen, and when the user<br>unchecks the <b>Only</b> option adjacent to the <b>Client</b> information box, the box<br>becomes a scrolling client select list. When this preference is set to <b>True</b> , the <b>Cli-<br/>ent</b> information box on the Enter a check tab of the Post Payments (F6) screen<br>displays the client information for the selected client only and cannot be<br>changed. |
|                                        | Jack Henry™ recommends that you <u>always</u> set this preference to <b>True</b> .                                                                                                    |
| Do not allow split<br>debtor posting   | When set to <b>False</b> , this preference enables the Split button on the Enter a check<br>tab of the Post Payments (F6) screen. The Split button allows you to split a<br>check to multiple clients or multiple debtors, as described in the following sec-<br>tions of the Posting Payments chapter of the FactorSoft Users Guide.<br>If you wish to enable split check posting, set this preference to <b>False</b> . If you wish<br>to turn off split check posting, set this preference to <b>False</b> .                                    |

# NOTE

If you wish to enable split check posting, Jack Henry™ recommends that you set System Preference

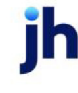

Data entry behavior, Cash posting, Batch control, Do no allow split client posting to True and Do not allow split debtor posting to False.

#### Split Client Posting

To split a check from a single debtor check across multiple clients' invoices:

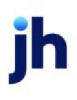

- 1. Follow the procedure for posting payments described in Posting Full Payments through step 7, except:
  - In the invoice **Amount** field, enter the invoice amount with the partial amount of the check applicable to the current client invoice (note in the illustration below the difference between the full check amount of \$50 and the invoice check amount of \$20).
  - Tab out of the **Amount** field.

| 🐲 Post Payments (F6)                                       |                                                                                     |
|------------------------------------------------------------|-------------------------------------------------------------------------------------|
| Post date: November 20, 2010                               | Source: Clear Batch Vew Egit Help                                                   |
| Enter a check Checks alread                                | entered                                                                             |
| Check / Invoice Information -                              |                                                                                     |
| Debtor ABC Garage Door<br>1235 lee st<br>warrior. al 35180 | : (5215) Aging Client: AnyCo Communications, Inc. (ANYCO)<br>Split V Only _Suite 22 |
| Check #: 321654                                            | Check date: November 20, 2010                                                       |
| Payor: ABC Garage Door<br>Bank #/                          | Check amount 50.00 Actual 0.00 Variancer (50.00                                     |
| branch; [131131131                                         | Downown                                                                             |
| Invoice#: 10000                                            | No discount Write-off/                                                              |
| Amount: 20.00                                              | Explanation:                                                                        |
|                                                            |                                                                                     |
| Invoice# >                                                 | Date Amount Purchased Batch # Balance Client                                        |
| 10000                                                      | 20.00 Anjeb Communications, Inc. (ANTEC                                             |
| Also Show Paid Invoices                                    | Double-click to select                                                              |
| Debtor View other po                                       | osted Check complete (F10) Cancel check Post selec 2d Strategy Createry Cancel      |
|                                                            |                                                                                     |

2. Click Create.

The **Variance** field displays the remaining amount of the total check amount. Also note that the next invoice for the client/debtor relationship is displayed in the invoices grid.

| 🕫 Post Payments (F6)                                                                                                    |      |
|----------------------------------------------------------------------------------------------------|------|
| Post date: November 20, 2010 Source:                                                                                                    | Help |
| Enter a check Checks already entered                                                                                                    |      |
| Check / Invoice Information                                                                                                    |      |
| Debtor ABC Garage Doors (5215)<br>1235 lee st<br>warrior. al 35180  Aging Client: AnyCo Communications, Inc. (ANYCO) F.O. Box 101 Client: AnyCo Communications, Inc. (ANYCO) Split Client: AnyCo Communications, Inc. (ANYCO) Split Client: |      |
| Check #: 321654 Check date: November 20, 2010                                                                                                    | - 1  |
| Payor: ABC Garage Doors Check amount 50.00 Actual 20.00                                                                                                    | -    |
| Brank #/<br>branch: 191191191 Downtown Variance: 30,00                                                                                                    | -    |
| Invoice#:  Amount Explanation:                                                                                                    | -    |
|                                                                                                    | - 1  |
| Date encluse Halance Date     Date encluse Parchased Batch # Halance Date     10/12/2009 20:00 10/12/2009 2760 20:00 AnyCo Communications, Inc. (AN                                                                                                    | Ê    |
| 10003 10/12/2003 10/07/12/2003 2760 10/07/27200 2760 10/00/Anyoo communications, inc. (avv<br>102010 10/12/2009 260.00 10/12/2009 2796 260.00 Avv/o Communications, inc. (avv                                                                                                    | -    |
| Also Show Paid Invoices     Double-click to se                                                                                                    | lect |
| Debtor View other posted Check complete (F10) Cancel check Post selected                                                                                                    | el   |
|                                                                                                    |      |

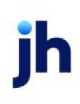

3. Click the **Split** button next to the customer/debtor information text box.

The Enter a Check tab Debtor/Client Selection panel is displayed – select **Debtor name** from the **Select by** list and then select the debtor from the list, as illustrated next:

| st date: November 20, 2010 Source:   |         | ▼ Clear Batch: ▼ New                 | Exit Help             |
|--------------------------------------|---------|--------------------------------------|-----------------------|
| inter a check Checks already entered |         |                                      |                       |
| Debtor/Client Selection              |         |                                      |                       |
| Select by: Debtor name               | •       |                                      | E Show all<br>clients |
| Was                                  |         | Client:                              |                       |
|                                      |         |                                      |                       |
| ABC Garage Doors                     | 5215    | A Merchant                           | 01010                 |
| ABC Garage Doors2                    | 15151   | AnyCo Communications, Inc.           | ANYCO                 |
| ABC Garage Doors -kim                | ABCTEST | Apex Computer Consulting             | APEX                  |
| ABC Petroleum Co.                    | 2151    | Atlantis Shuttle Service, Inc.       | (TLANTIS              |
| ABC's Fence Company                  | ABC     | Bar None Cookie Company              | ARNONI                |
| ABC's Fence Company 2                | ABC2    | Best Food Suppliers                  | Best                  |
|                                      |         | Big Red Barn Company                 | BRBC -                |
|                                      |         | Bindo                                | BINDO                 |
|                                      |         | Building and Maintenance Corporation | BAM                   |
|                                      |         | Carrier Payments                     | CARRIEF               |
|                                      |         | Central Services, Inc.7              | 999                   |
|                                      |         | Demo                                 | DEMO                  |
| J                                    |         | IDB Plastics Inc.                    | DRP234                |
|                                      |         |                                      |                       |
|                                      |         | New Clear                            | Select                |
|                                      |         |                                      |                       |

- 4. Highlight the new client for which to display invoices in the Client list.
- 5. Click Select.

The Enter a check tab displays the selected client/debtor invoice data, as shown next:

|     | 🦉 Post Payments (F6)                                                                                                    |
|-----|----------------------------------------------------------------------------------------------------|
|     | Post date: November 20, 2010 Source:                                                                                                    |
|     | Enter a check Checks already entered                                                                                                    |
|     | Check / Invoice Information                                                                                                    |
|     | Debtor. ABC Garage Doors (5215) Aging Client: A Merchant (01010) August 235 lee st Split V Only V                                                                                               |
|     | Check #: 321654 Check date: November 20, 2010                                                                                                    |
|     | Payor:         ABC Garage Doors         Check amount:         50.00         Actual (20.00)           Bank #/<br>branch:         [191191191]         [Downtown         Variance:         [30.00] |
|     | Invoice#: 20000 No discount Write-off/<br>Amount: 30.00 Explanation:                                                                                                    |
| 6/7 |                                                                                                    |
|     | Invoice# → Date Amount Purchased Batch # Balance Client<br>20000 11/20/2010 30.00 11/20/2010 2836 30.00 A Merchant (01010)                                                                      |
|     |                                                                                                    |
|     | Also Show Paid Invoices Double-click to select                                                                                                    |
|     | Debtor View other posted Check complete (F10) Cancel check Post sele                                                                                                    |

6. Select the invoice from the grid and enter the partial amount of the check applicable to this client for the current debtor in the invoice **Amount** field.

v4.7

- 7. Tab out of the **Amount** field.
- 8. Click Create.
- 9. Repeat the above steps until you have posted the full check amount to the client invoices to be paid by the debtor payment.

The Check Complete button becomes available and the Variance field displays None.

10. Click Check Complete.

The check remains pending and available for revision until it is updated.

## NOTE

You can view the check entry on the Checks Already Entered tab. You can select a check and click Edit to display the check on the Enter a Check tab to modify the check prior to updating.

To apply the payment to the client account, Process the check in the Update Posted Payments (F7) screen, which is accessed from the Office menu in FactorSoft.

## Split Debtor Posting

To split a check among several debtor invoices for a single client:

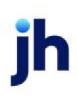

- 1. Follow the procedure for posting payments described in Posting Full Payments through step 7, except:
  - In the invoice Amount field, enter the invoice amount with the partial amount of the check applicable to the current client invoice (note in the illustration below the difference between the full check amount of \$450 and the invoice check amount of \$250).
  - Tab out of the Amount field.

| 30 | Post Payments (F6)                                                                                                    |
|----|----------------------------------------------------------------------------------------------------|
| Po | ost date: November 20, 2010 Source:  Clear Batch: 1256  New Egit Help                                                                                                    |
|    | Enter a check Checks already entered                                                                                                    |
|    | Check / Invoice Information                                                                                                    |
|    | Debtor ABC Garage Doors (5215) Aging Client: AnyCo Communications, Inc. (ANYCO)<br>1235 lee st IP-0. Box 101 IP-0. Box 101 IP-0 |
|    | Check #: 457836 Check date: November 20, 2010                                                                                                    |
|    | Payor: ABC Garage Doors Bank #/ branch: [191191191 Downtown Variance: 250.00                                                                                                    |
|    | Invoice#: 102010 No discount Write-off/                                                                                                    |
| 7  | Amount: 250.00 Explanation:                                                                                                    |
|    | Invoice# > Date Amount Purchased Batch # Balance Client                                                                                                    |
|    |                                                                                                    |
|    | Also Show Paid Invoices Double-click to select                                                                                                    |
|    | Debtor View other posted Check complete (F10) Cancel check Post selec 2 Create Create |

2. Click Create.

The Variance field displays the remaining amount of the total check amount. If there are open invoices remaining for the client/debtor relationship, the next invoice is displayed in the invoices grid.

| 🥶 Post Payments (F6)                                                                                                    |
|----------------------------------------------------------------------------------------------------|
| Post date: November 20, 2010 Source:   Clear Batch: 1256  New Exit Help                                                                                                    |
| Enter a check Checks already entered                                                                                                    |
| Check / Invoice Information                                                                                                    |
| Debtor. ABC Garage Doors (5215)<br>1235 lee at<br>warrior. al 35180 3 Split Only Suite 22                                                                                                    |
| Check #: 457896 Check date: November 20, 2010                                                                                                    |
| Payor: ABC Garage Doors Check amount: 450.00 Actual (250.00 Variance: 200.00 Variance: 200.00 Check amount: 450.00 Actual (250.00 Variance: 200.00 Variance: 20 |
| Amount: Explanation:                                                                                                    |
|                                                                                                    |
| Invester         Date         Arrowall         Parabased         Parabase         Clast           10000         10/12/2009         20.00         10/12/2009         2750         20.00         AnyCo Communications, Inc. (AN                                                                                                    |
| 10002         10/12/2009         20/00         10/12/2009         20/00         20/00         20/00         20/00         20/00         20/00         20/00         20/00         20/00         20/00         20/00         20/00         20/00         20/00         20/00         20/00         20/00         20/00         20/00         20/00         20/00         20/00         20/00         20/00         20/00         20/00         20/00         20/00         20/00         20/00         20/00         20/00         20/00         20/00         20/00         20/00         20/00         20/00         20/00         20/00         20/00         20/00         20/00         20/00         20/00         20/00         20/00         20/00         20/00         20/00         20/00         20/00         20/00         20/00         20/00         20/00         20/00         20/00         20/00         20/00         20/00         20/00         20/00         20/00         20/00         20/00         20/00         20/00         20/00         20/00         20/00         20/00         20/00         20/00         20/00         20/00         20/00         20/00         20/00         20/00         20/00         20/00         20/00         20/00                                                                                                    |
| Debtor View other posted Check complete [F10] Cancel check Post selected                                                                                                    |

3. Click the **Split** button next to the customer/debtor information text box.

The Enter a Check tab's Debtor/Client Selection panel is displayed – select the **Debtor name** from the **Select by** list, as illustrated next:

| . (F6)                                                                                                    |              |
|----------------------------------------------------------------------------------------------------|--------------|
| 20, 2010 Source: Clear Batch: 1256 Vew Exit                                                                                                    | Help         |
| ecks already entered                                                                                                    |              |
| ction                                                                                                    |              |
| x name T Sho                                                                                                    | w all<br>nts |
| Client:                                                                                                    | -            |
| A Merchant 01010                                                                                                    | _            |
| ARTMELDebtor Bay Electric AnyCo Communications, Inc. ANYCO                                                                                           | )            |
| BAY10 Apex Computer Consulting APEX                                                                                                    |              |
| Association Best Food Supplers Best                                                                                                    | _            |
| Building and Maintenance Lorporation BAM                                                                                                    | -            |
| Canter Payments CAntrile<br>Central Services Inc.7                                                                                                   | . <u>n</u>   |
| Demo DEMO                                                                                                    | _            |
| Freihlt Lines Inc. FLL                                                                                                    | <u> </u>     |
| In Demand Mechanics IDM                                                                                                    | -            |
| Kim Test KIMTES                                                                                                    | T            |
| Superstar Cleaning Service 521                                                                                                    | _            |
|                                                                                                    |              |
| New Clear Select                                                                                                    |              |
| Demo     DEML       Freight Lines, Inc.     FLI       In Demand Mechanics     IDM       Kim Test     KIMTES       Superstar Cleaning Service     521 |              |

- 4. Highlight the new debtor for which to display invoices in the Debtor list.
- 5. Click Select.

The Enter a check tab displays the selected client/debtor invoice data, as shown next:

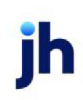

| 271 | Post Payr            | nents (F6)           |                    |                   |                         |                             |                                              |                     |                 | l           |        |
|-----|----------------------|----------------------|--------------------|-------------------|-------------------------|-----------------------------|----------------------------------------------|---------------------|-----------------|-------------|--------|
| Po  | st date: Nov         | ember 20, 2010       | Source:            |                   | •                       | Clear                       | Batch: 1256                                  | •                   | New             | Egit        | Help   |
| E   | Enter a chec         | k Checks alrea       | ly entered         |                   |                         |                             |                                              |                     |                 |             |        |
|     | Check / Inv          | voice Information    |                    |                   |                         |                             |                                              |                     |                 |             |        |
|     | Debtor               | Bay Electric         |                    |                   | Aging                   |                             | Client: AnyCoC<br>P.O. Box<br>Only ,Suite 22 | iommunica<br>101    | tions, Inc. (AN | (YCO)       | A<br>V |
|     | Check #:             | 457896               | _                  |                   |                         | Check                       | date: Novemb                                 | er 20, 201          | 0               |             | _      |
|     | Payor:<br>Bank #/    | ABC Garage Doo       | IS Do              | untouro           | _                       | Check an                    | nount                                        | 450.00              | Actual: 29      | 50.00       | _      |
|     | Invoice#:<br>Amount: | 2301000022<br>200.00 | No                 | discount          |                         | Write<br>charge I<br>Explan | e-off/<br>back:<br>ation:                    |                     | •               |             | •      |
| 1   |                      |                      |                    |                   |                         |                             |                                              | 1                   |                 |             |        |
|     | ▶ 2301               | 000022               | Date<br>10/12/2009 | Amount<br>200.00  | Purchased<br>10/12/2009 | 2782                        | Balance<br>200.0                             | Client<br>0 AnyCo ( | Communication   | ns, Inc. (A | NYC    |
|     | Also S               | how Paid Invoice     | \$                 |                   |                         |                             |                                              |                     | Doub            | le-click to | select |
|     | Debtor               | View other p         | osted              | Sheck complete (F | 10) Cance               | d check                     | Post sele                                    | 8 )                 | Create          | <u>⊆</u> a  | ncel   |
| _   |                      |                      |                    |                   |                         |                             |                                              |                     |                 |             |        |

- 6. Select the invoice from the grid and enter the partial amount of the check applicable to this client for the current debtor in the invoice **Amount** field.
- 7. Tab out of the **Amount** field.
- 8. Click Create.
- 9. Repeat the above steps until you have posted the full check amount to the debtor invoices for the client.

The Check Complete button becomes available and the Variance field displays None.

10. Click Check Complete.

The check remains pending and available for revision until it is updated.

#### NOTE

You can view the check entry on the Checks Already Entered tab. You can select a check and click Edit to display the check on the Enter a Check tab to modify the check prior to updating.

To apply the payment to the client account, Process the check in the Update Posted Payments (F7) screen, which is accessed from the Office menu in FactorSoft.

# **Skipped Payments**

FactorSoft indicates invoices that were skipped when payments were applied to a payment batch. Note that you must be using payment batches for this functionality to be utilized. When payments are applied to the batch, any invoices that fell between paid and unpaid invoices (or if the first invoice in the batch

was not paid, but subsequent invoices were) the invoice will be flagged as "skipped" on the Invoice Information screen, as shown in the following illustration.

| Invoice 7798456 on DEQ COMPANIES INC. (1008)                                                                                                    |                            |
|----------------------------------------------------------------------------------------------------|----------------------------|
| Client: DEQ COMPANIES INC. (1008) View Invoice#: [7798456                                                                                                    | Exit                       |
| Debtor: BARMEN LIFESTYLES View PO#:                                                                                                    | Refresh                    |
| Description: Dated March 1, 2012                                                                                                    | Update                     |
| Terms: [90%/3%-30/1%-10ta/3BDs/75CB View Purchased: [March 1, 2012                                                                                                    | Cancel                     |
| NDA: Recourse: 75 In Dispute Balance: 250.00                                                                                                    | Help                       |
| Explanation: Fee stop date:                                                                                                    | Print                      |
| Close date:                                                                                                    | Image                      |
| No support docs supplied     Not used for credit scoring     Activity Escrow Change/audit Shipping Verification / Collection Credit approval Accrued fee Tax & Freight Documents | vas skipped on<br>15, 2013 |
| Date Type Status Batch # Amount Fee Escrow Rov Escrow Fee Earned                                                                                                    | Rsv Held                   |
| 3/1/2012 BUY 130 250.00 0.00 25.00 0.00 Double click on item to previe                                                                                                    | w batch report             |

An option on the Classic Client Aging report allows you to include an indicator for skipped payments. Set the **Show Skipped Payments** option on the Parameters tab. Skipped invoices will have an "**S**" to indicate that they have been skipped in cash posting, as shown below.

| Upland Factors, LLC      |          |                 | Delail Aging                                                                                                    | By Months |
|--------------------------|----------|-----------------|----------------------------------------------------------------------------------------------------|-----------|
| DEQ COMPARIES INC.(1001) |          |                 | Classic Client Aging                                                                                            | ×         |
| Debtor                   | Invoice® | Invoice<br>Date | Report Template:                                                                                                | New       |
| BARMEN LIFESTYLES        | 7798456  | 3/1/201         | Parameters Destination Scheduling Templates History                                                             |           |
| -                        |          |                 | Client: DEQ COMPANIES INC. (1008)                                                                               |           |
|                          |          |                 | A/E:                                                                                                    | Y         |
|                          |          |                 | Office:                                                                                                    | <b>Y</b>  |
|                          |          |                 | Client Group: Value:                                                                                            | <b>Y</b>  |
|                          |          |                 | As Of Date: Specific Date                                                                                       |           |
|                          |          |                 | Level Invoice Select Unpaid only                                                                                | •         |
|                          |          |                 | Calc Age By: Invoice date Show: Invoice date                                                                    | •         |
|                          |          |                 | Display Age By: Months (August, July, June)                                                                     | •         |
|                          |          |                 | Funded Funded and non-funded                                                                                    | •         |
|                          |          |                 | Show Debtor Address Show Debtor Phone Numbers Show Grand Total Convert to Native Currency Show Skipped Payments |           |
|                          |          |                 | Print/Local View/Local Print/Engine Save Exit                                                                   | Help      |

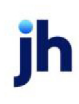

# Adjustment Type Report

The Adjustment Type Report is used to display the pending cash applications on a check batch in the Cash Posting (F6) screen. It will display any adjustment information relevant to the Invoices. The Adjustment Type Report is only accessible from the Cash Posting (F6) screen and specifically the View Other Posted screen.

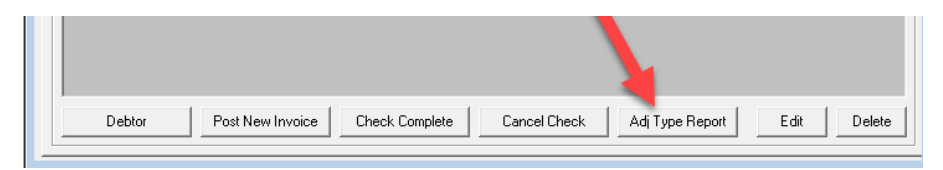

# **Report Sample**

| **TEST**<br>Check Amount: 203,327.46               |        |                | Preliminary Adjustment Type Report #100844<br>Date: March 3, 2020<br>User: ACOALSON |                 |                       | 344               |                |                  |
|----------------------------------------------------|--------|----------------|-------------------------------------------------------------------------------------|-----------------|-----------------------|-------------------|----------------|------------------|
| Client/Customer/Check#                             | Seq#   | Invoice#       | Invoice<br>Amount                                                                   | Invoice<br>Date | Invoice<br>Terms      | Payment<br>Amount | Adjust<br>Type | Adjust<br>Amount |
| AC APPAREL COMPANY<br>WAL-MART STORES,INC.<br>TEST |        |                |                                                                                     |                 |                       |                   |                |                  |
|                                                    |        |                | C/B                                                                                 | 1.665.66        |                       |                   |                |                  |
|                                                    |        | Adi Type Recap | HOLD                                                                                | 1.136.74        | _                     |                   |                |                  |
|                                                    |        |                | DISC                                                                                | 623.75          |                       |                   |                |                  |
|                                                    |        |                |                                                                                     |                 |                       |                   |                |                  |
| Chargebacks                                        | 7      | 377843         | 5 264 56                                                                            | 10/16/2018      | 117 - 2%-60 NET       | 5 000 00          | C/B            | 264.56           |
|                                                    |        | 377894         | 34 759 12                                                                           | 10/17/2018      | 60<br>117 - 2%-60 NET | 34 000 00         | C/B            | 759.12           |
|                                                    | ,<br>, | 077004         | 0,000.02                                                                            | 10/17/2010      | 60                    | 0,000.00          | 0.0            | 000.02           |
|                                                    | 9      | 377901         | 3,332.00                                                                            | 10/17/2018      | 117 - 2%-60 NET<br>60 | 3,000.00          | C/B            | 332.00           |
|                                                    | 10     | 377905         | 36,309.98                                                                           | 10/17/2018      | 117 - 2%-60 NET<br>60 | 36,000.00         | C/B            | 309.98           |
|                                                    |        |                | 79,665.66                                                                           |                 |                       | 78,000.00         |                | 1,665.66         |
| Unapplied Cash                                     |        |                |                                                                                     |                 |                       |                   |                |                  |
|                                                    | 11     | 377911         | 20,005.72                                                                           | 10/18/2018      | 117 - 2%-60 NET<br>60 | 20,000.00         | HOLD           | 5.72             |
|                                                    | 12     | 377912         | 43,495.82                                                                           | 10/19/2018      | 117 - 2%-60 NET<br>60 | 43,000.00         | HOLD           | 495.82           |
|                                                    | 13     | 377913         | 29,635.20                                                                           | 10/19/2018      | 117 - 2%-60 NET<br>60 | 29,000.00         | HOLD           | 635.20           |
|                                                    |        |                | 93, 136.74                                                                          |                 |                       | 92,000.00         |                | 1,136.74         |
| Discounts                                          |        |                |                                                                                     |                 |                       |                   |                |                  |
|                                                    | 1      | 377835         | 6,730.64                                                                            | 10/16/2018      | 117 - 2%-60 NET<br>60 | 6,596.03          | DISC           | 134.61           |
|                                                    | 2      | 377837         | 4,731.44                                                                            | 10/16/2018      | 117 - 2%-60 NET       | 4,636.81          | DISC           | 94.63            |
|                                                    | 3      | 377839         | 4,065.04                                                                            | 10/16/2018      | 117 - 2%-60 NET       | 3,983.74          | DISC           | 81.30            |
|                                                    | 4      | 377840         | 2,332.40                                                                            | 10/16/2018      | 117 - 2%-60 NET       | 2,285.75          | DISC           | 46.65            |
|                                                    | 5      | 377841         | 4,264.96                                                                            | 10/16/2018      | 117 - 2%-60 NET<br>60 | 4, 179.66         | DISC           | 85.30            |
| Printed: March 3, 2020, 1:43 PM(*AdjType)          |        |                |                                                                                     |                 |                       |                   |                | Page 1 of 4      |

Printed: March 3, 2020, 1:43 PM(\*AdjType)

#### **Report Details**

| Column       | Description                                                        |
|--------------|--------------------------------------------------------------------|
| Check Amount | Displays the value of the Check Amount entered on the Cash Posting |

| Column                                | Description                                                                               |
|---------------------------------------|-------------------------------------------------------------------------------------------|
|                                       | screen                                                                                    |
| Preliminary Adjustment<br>Type Report | Displays the value of the Batch # assigned to this pending batch                          |
| Date                                  | Displays the post date of the pending batch                                               |
| User                                  | Displays the user who entered the pending batch                                           |
| Client/Customer/Check#                | Displays the Client Name, Customer Name and Check # entered on the<br>Cash Posting screen |
| Seq#                                  | Displays the sequence the Invoice was paid on the Cash Posting screen.                    |
| Invoice#                              | Displays the Invoice number                                                               |
| Invoice Amount                        | Displays the Invoice amount                                                               |
| Invoice Date                          | Displays the Invoice date                                                                 |
| Invoice Terms                         | Displays the Invoice Terms assigned to the Invoice at the time of pur-<br>chase entry     |
| Payment Amount                        | Displays the Payment amount entered on the Cash Posting screen                            |
| Adjust Type                           | Displays the Adjustment code assigned on the Cash Posting screen                          |
| Adjust Amount                         | Displays the Adjustment amount assigned on the Cash Posting screen                        |
| Adj Type Recap                        | Displays a recap of the Adjustment types and amounts per Cli-<br>ent/Customer.            |

# System Preference

The following system preferences to show the Adjustment Type Report button on the Cash Posting (F6) screen is found in the Administration module, **System Preferences**, **Data entry behavior**, **Cash Posting**, **field edits/actions** folder.

| Field                              | Description                                                                                         |
|------------------------------------|----------------------------------------------------------------------------------------------------|
| Show the Adjustment<br>Type Report | Set to <b>True</b> to show the Adj Type Report button accessible from the View Other Posted screen. |

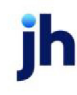

# Check Imaging

This section of the Posting Payments chapter describes the routine steps in scanning (or filing) checks and assigning those images to payment batches.

# **Check Scanner Control**

The Check Scanner Control screen is used to scan check images to a local or network drive. This option is only available if the FactorSoft Check Imaging module is activated. The images are then attached to invoices in a payment batch using the Post Payments (F6) screen.

#### Scan or File Check Images

There are two methods you can use to scan or file images to a batch:

- Open a new batch and scan or file images to the new batch, then post payments to the batch and process to assign images.
- Create a payment batch and post payments to the invoices in the batch, then scan or file images to the batch and process the batch to assign images.

The steps for scanning or filing check images to a batch are nearly the same whether you are creating a new batch or selecting an existing batch, the only difference is whether the new batch is created on the Check Scanner Control screen or on the Post Payments (F6) screen, and whether images are scanned or filed to the batch before or after cash posting occurs.

## NOTE

You must use payment batches to utilize check imaging as described in this section. See the Posting Payments chapter in the FactorSoft Users Guide for more details.

#### To scan or file images to a new, open batch and then post payments:

1. On the Check Scanner Control screen, click the New Batch button.

A new line-item is added to the grid with "0" Images and a Status of Open.

# NOTE

Proceed with scanning or filing images, as detailed in "To scan or file images to an existing payment batch" below, selecting the newly created batch instead of an existing payment batch.

- 2. Post payments to the batch using the Post Payments (F6) screen.
- 3. Assign check images to the payment batch.

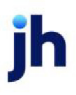

385

FactorSoft™

To scan or file images to an existing payment batch:

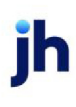

- 1. On the Check Scanner Control screen, select the line-item for the **Batch#** that contains the posted payments.
- 2. Click Scan/File to Open Batch.

The Check Scanner Control screen opens:

| Check                                  | Scanner (                          | ontrol                                                                                    | -                                | ×                         |
|----------------------------------------|------------------------------------|-------------------------------------------------------------------------------------------|----------------------------------|---------------------------|
| Batch#<br>1075<br>1079<br>1106<br>1109 | Images<br>0<br>0<br>0<br>0         | Status<br>Open<br>Open<br>Open<br>Open<br>Open                                            |                                  | 4.02.521                  |
| 1111                                   | 0                                  | <u>Open</u>                                                                               |                                  | E <u>x</u> it             |
| File                                   | Nclms-gp                           | Source: File Reader nd\c\$\Users\gpond\Desktop\                                           | vwse < <u>≺∙ V</u> iew image     |                           |
| <u>F</u> ile To                        | ) Open Bato<br><u>E</u> xisting Ba | h <u>N</u> ew Batch <u>D</u> elete O<br>Scanner Control <u>I</u> able <u>Delete Image</u> | pen Batch <u>F</u> es From Batch | <u>}efresh</u><br>lejease |

| Field  | Description                                                                              |
|--------|------------------------------------------------------------------------------------------|
| (Grid) | Displays each open check image batch as a line-item with the fol-<br>lowing information: |
|        | Batch #: the check batch number                                                          |
|        | Images: the number of images scanned or filed to the batch                               |
|        | Status: indicates if the batch is currently in use                                       |
| Source | Select the scanner to use to capture the images. If the local machine is                 |

| Field                        | Description                                                                                                    |
|------------------------------|----------------------------------------------------------------------------------------------------|
|                              | not connected to a scanner, this field is unavailable and set to File<br>Reader by default.                                                                                                    |
| File                         | Enter the path and file name of the image file to be filed to an open<br>batch in this field. Click the <b>Browse</b> button to open a browser screen to<br>navigate to the image file location and automatically display the path.<br>File, Browse and View image are only available when the Source is set to<br>File Begder. These fields are not available when a scapper is selected. |
| Viewimage                    | Click this button to display the image selected in the File field                                                                                                    |
| view image                   | Click this button to display the image selected in the File field.                                                                                                    |
| Scan / File To Open<br>Batch | When scanning images on a physical scanner, click this button to ini-<br>tiate scanning of a batch of images to the selected payment batch.<br>Each image scanned for the batch increments the Images count.                                                                                                    |
|                              | When filing images to a batch, click this button to attach the image dis-<br>played in the <b>File</b> field to the selected open image batch. Each image<br>must be individually attached to the batch, and the <b>Images</b> count is<br>incremented by one for each image filed.                                                                                                    |
| New Batch                    | Click this button to open a new open check batch. A new line-item with the next available batch number is displayed in the grid.                                                                                                    |
| Delete Open Batch            | Select an open batch and click this button to permanently delete the batch.                                                                                                    |
|                              | This option can be limited by Security Role.                                                                                                    |
| Refresh                      | Click this button to refresh the grid with any images scanned since the grid was last loaded.                                                                                                    |
| File to Existing Batch       | Click this button to Scan/File images to a previously posted batch.                                                                                                    |
|                              | This option can be limited by Security Role.                                                                                                    |
| Scanner Control Table        | Click this button to open the Scanner Control Table screen. This screen contains scanner image capture settings.                                                                                                    |
| Delete Images From<br>Batch  | Select an open batch and click this button to delete all images for the batch without deleting the batch line-item.                                                                                                    |
|                              | This option can be limited by Security Role.                                                                                                    |

| Field   | Description                                                                 |
|---------|-----------------------------------------------------------------------------|
| Release | Click this button to release a captured batch to the Engine for Intelligent |
|         | Data Collection.                                                            |

- 3. Select the new open batch line-item.
- 4. To file images already scanned to a folder location, click the **Browse** button.

#### NOTE

If scanning images directly, skip Steps 4 and 5. Place the batch of checks to be scanned in the scanner.

A Windows file browser screen appears. Use the screen to browse to the desired folder and select the first image to be added to the batch.

5. Click the **Open** button.

The file path and name is displayed in the File field.

6. Click the Scan/File to Open Batch button.

#### NOTE

If scanning, the Invoice Image screen appears as the images are being scanned.

When the file/scan is complete, the Images column displays either "1" for the filed image or the number of scanned images if scanning.

| Ω. | Check 5 | icanner C | ontrol       | _ 🗆 🗙   |
|----|---------|-----------|--------------|---------|
| [  | Batch#  | Images    | Status       | 2.15.38 |
|    | 1215    | 1         | Upen<br>Open |         |
|    |         |           |              |         |
|    |         |           |              | Egit    |
|    |         |           |              | Help    |

- 7. If filing images from disk, repeat steps 4 through 6 for each image to be filed to the batch.
- 8. When all the images for the batch have been scanned or filed, click the **Exit** button to close the Check Scanner Control screen.

### Assign Check Images to Invoices

To attach the scanned or filed images to specific invoices in the batch:

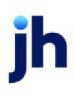

1. Open the Manage Payment Batches screen from the Office Menu.

|   | 🛙 Manage Payment Batches |                  |                 |         |         |          |                   |  |
|---|--------------------------|------------------|-----------------|---------|---------|----------|-------------------|--|
|   |                          |                  |                 |         |         |          | ew Closed Batches |  |
|   | Batch #                  | Post Date        | Source          | Pending | Updated | Unassign | Status            |  |
|   | 1215                     | 3/1/2011         | US CHECK        | 1       | 0       | 0        | Open              |  |
| ÷ | 1216                     | 3/1/2011         |                 |         |         |          | Open              |  |
|   |                          |                  |                 |         |         |          |                   |  |
|   | <u>C</u> lose Bat        | ch <u>R</u> efre | sh <u>P</u> ost | ,       |         | Egit     | Help              |  |

- 2. Select the payment image batch from the grid.
- 3. Click Post.

The Post Payments and Check Image screens for the batch open.

| Post Payme     | nts (F6)       |                 |                                                                                                    |
|----------------|----------------|-----------------|----------------------------------------------------------------------------------------------------|
| st date: March | 1,2011         | Source:         | Clear Batch: 1216 V New Exit Help                                                                                                    |
| Enter a check  | Checks already | entered         |                                                                                                    |
| Seg Client     |                | Debtor.         |                                                                                                    |
| 4 HAND         | HELD TECHNOL   | OGY COR LOLLIE  | ES 989836 3/1/2011 790.00                                                                                                    |
| 5 HAND         | HELD TECHNOL   | .0GY COR LOLLIE | S 989835 3/1/2011 300.00                                                                                                    |
|                |                |                 | O Check Image                                                                                                    |
|                |                |                 | Forward                                                                                                    |
|                |                |                 | Anne charge beinger trees i trees Back                                                                                                    |
|                |                |                 | Survey and the second state of the second state of the second stat |
|                |                |                 |                                                                                                    |
|                |                |                 | Hotate                                                                                                    |
|                |                |                 | Unassign                                                                                                    |
|                |                |                 | Delete                                                                                                    |
|                |                |                 | Check 💌                                                                                                    |
|                |                |                 | All Collins and All Collins and All Collins an |
|                |                |                 | 2010                                                                                                    |
|                |                |                 | 10 20 20 10 m 20 20 10 10 10 10 10 10 10 10 10 10 10 10 10                                                                                                    |
| Assign         |                |                 | wet there is a second with an existing of the second second                                                                                                    |
|                |                |                 | Print All                                                                                                    |
| -              |                |                 | WENTLESS HELADOOTNAT LA SAUNCE Print Flagged                                                                                                    |
|                |                |                 | On Top Flagged UNASSIGNED 1 Print                                                                                                    |
|                |                |                 | Scale  215.71 (7)                                                                                                    |
|                |                |                 |                                                                                                    |

- 4. Select the check to which the first image is to be attached from the Checks already entered tab.
- 5. Click Assign.

The image is assigned to the check/invoice and the Check Image screen advances to the next image. To see the assignment information for the assigned image, you can click the **Back** button on the Check Image screen. Note the assigned status, debtor name, and check number fields on the lower half of the Check Image screen. This indicates that the image is assigned to the invoice.

You can also access the Invoice Information screen for the invoice, select the payment activity, and then click the **Image** button to see the same Check Image screen:

| Invoice 4433 on HANDHELD TECHNOLOGY CORPOR         | RATION (1000)                                                                                                    | _ 🗆 🗙                                                         |
|----------------------------------------------------|----------------------------------------------------------------------------------------------------|---------------------------------------------------------------|
| Client: HANDHELD TECHNOLOGY CORPORATION (          | 1000) View Invoice#: [4433                                                                                                    | Exit                                                          |
| Debtor: LOLLIES                                    | View P0#: 68107                                                                                                    | Refresh                                                       |
| Description:                                       | Dated: February 5, 2011                                                                                                    | Update                                                        |
| Terms: 75%/3.00% -30/1.00%-10ta/90C8               | View Purchased: February 9, 2011                                                                                                    | Cencel                                                        |
| NOA: R Recourse: 90 In Disp                        | ute Balance: 790.00                                                                                                    | Help                                                          |
| Explanation:                                       | Fee stop date:                                                                                                    | Print                                                         |
|                                                    | Close date:                                                                                                    | Image                                                         |
|                                                    | No support docs supplied                                                                                                    |                                                               |
|                                                    | 😳 Check Image                                                                                                    |                                                               |
| Activity Escrow Change/audit Shipping Verification |                                                                                                    | Forward<br>Back<br>Flip<br>Rotate<br>Unassign<br>Defete<br>tt |
|                                                    | Non-         Non-         No-         Non-         Non- <th< td=""><td>Print One<br/>Print All<br/>tint Flagged</td></th<> | Print One<br>Print All<br>tint Flagged                        |

#### System Preference Settings

The following system preferences are found in the Administration module, System Preferences, **Data entry behavior**, **Scanner control** folder.

| Preference                    | Description                                                                                                    |
|-------------------------------|----------------------------------------------------------------------------------------------------|
| Allow multiple file selection | Set to <b>True</b> to enable the capability to simultaneously select multiple image files to be added to an open batch. |

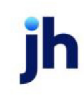

# Scan to Posted Check Batch

There are two ways to add/edit images to posted check batches in FactorSoft:

- 1. File to Existing Batch from Check Scanner Control screen.
- 2. Attach Images to Posted Check Batches from File > Input Functions.

#### Filing to an Existing Posted Check Batch

To capture images to a posted check batch:

1. Click the File To Existing Batch button from the Check Scanner Control screen.

The Scan To Existing Batch screen opens.

| 👩 Scan To Existing Batch                                                                                                    |          |                                 | ×      |
|----------------------------------------------------------------------------------------------------|----------|---------------------------------|--------|
| Client:                                                                                                    |          | Batch:                          |        |
| ABL Client (ABL)<br>Aceline Client (ACELINE)<br>AutoCash API (AUTOCASH)<br>Auto Credit (AUTOCREDIT)<br>Broker Client (BROKER)<br>Carrier Payments (CARRIER)<br>Check Writer Client (CNTBACTS2) |          | Batch# » Date                   | Images |
|                                                                                                    | _ *<br>_ | <u>F</u> rom File E <u>x</u> it | Help   |

2. Complete the Scan to Existing Batch screen, as described below:

| Field        | Description                                                                                                    |
|--------------|----------------------------------------------------------------------------------------------------|
| Client       | Enter a character (number or letter) or combination of characters to advance the list to the client name beginning with that character or combination of characters. |
| Batch        | Enter a batch number to advance the batch list to that number or its closest match.                                                                                  |
| (Batch List) | Displays all posted check batches for the selected client with the fol-<br>lowing data columns:                                                                      |
|              | • Batch#: the batch number of the open check batch                                                                                                    |
|              | • Date: the date on which the batch was opened                                                                                                    |
|              | <ul> <li>Images: the number of images scanned or filed to the batch</li> </ul>                                                                                       |
| Table        | Select the Scanner Control Table to use. This is only valid if scanning images directly on a physical scanner.                                                       |
| From File    | If using a physical scanner, load the check(s) and click this button to scan them to the selected batch.                                                             |
|              | If filing images from a local or network folder, select the folder on the<br>Check Scanner Control screen prior to opening the Scan to Existing Batch                |

ih

| Field | Description                                                                                   |
|-------|-----------------------------------------------------------------------------------------------|
|       | screen, select a Client and Batch, and then click this button to file the image to the batch. |
| Exit  | Click this button to close the screen.                                                        |

3. Click the Scan or From File button to scan or file the images to the client's batch.

#### NOTE

If scanning, the Check Image screen appears as the images are being scanned.

4. If filing images from disk, repeat step 2 through 3 for each image to be filed to the batch.

## Attach Images to Posted Check Batches

To add images to Posted Check Batches:

1. From fsMain, click File > Input Functions > Attach Images to Posted Check Batches

| C Select A P      | C Select A Posted Check Batch to Attach Images |                   |             |        |                |  |  |
|-------------------|------------------------------------------------|-------------------|-------------|--------|----------------|--|--|
| Images □ Show All | ly Posted Bato<br>Posted Batch                 | ches With I<br>es | Ck Batch #  | Find   |                |  |  |
| Tr-Batch #        | Ck-Batch                                       | Date              | Description | Assign | ned Unassigned |  |  |
|                   |                                                |                   |             |        |                |  |  |
|                   | -                                              |                   |             |        |                |  |  |
| Process           |                                                |                   |             |        | Exit           |  |  |
| <u>D</u> elete    | <u>R</u> efree                                 | sh                |             |        | <u>H</u> elp   |  |  |

2. Complete the Attach Images to Posted Check Batches screen as described below:

| Field                                                | Description                                                                               |  |
|------------------------------------------------------|-------------------------------------------------------------------------------------------|--|
| Show Only Posted Batches with Unas-<br>signed Images | When checked, grid populates with check batches that have unassigned images.              |  |
| Show all Posted Batches                              | When checked, grid populates with all check batches that have assigned/unassigned images. |  |
| Ck Batch #                                           | Enter a specific Check Batch Number.                                                      |  |
| Find                                                 | Click to find the indicated Check Batch Number.                                           |  |
| Process                                              | Process Check Batch to Assign, Unassigned or Delete<br>images.                            |  |
|                                                      | This option can be limited by Security Role.                                              |  |
| Delete                                               | Delete unassigned images from a Check Batch.                                              |  |
|                                                      | This option can be limited by Security Role.                                              |  |
| Refresh                                              | Refreshes the grid.                                                                       |  |
| Exit                                                 | Click this button to close the screen.                                                    |  |

3. Once you have selected the appropriate posted check batch, click **Process** and the Batch launches reflecting all posted checks in the grid and allows you to assign the image to the appropriate Posted Check.

|                                                                               | Invoice Image                                                                                                    | —                                                                                                    |                        |
|-------------------------------------------------------------------------------|----------------------------------------------------------------------------------------------------|----------------------------------------------------------------------------------------------------|------------------------|
|                                                                               |                                                                                                    |                                                                                                    | Forward<br>Back        |
|                                                                               |                                                                                                    | Invoice Number<br>WRANNAINV-1                                                                                                    | Flip<br>Rotate         |
|                                                                               | Please remit payment to:                                                                                                    | Tuesday, November 19, 2013                                                                                                    | Unassign               |
| Posted Batches with Unassigned Images                                         | **TEST** BaysideBiz **TEST**<br>2116 Wahite Boulevard<br>Suite 200<br>Santa Monica, CA                                                                                                    | P.O.#:<br>Orgin:<br>Destination:<br>Biograf:                                                                                                    | Delete                 |
| 🖉 Batch#1061 On Images                                                        | ANNA IS THE DEBTOR                                                                                                    | Delivered :<br>Write Anna's Invoices, Inc.                                                                                                    |                        |
| Invoice III a Sec Deter Amount<br>62519/MAGE1 1 6/21/2019 (Walmart IL 1235 63 | Quantity Product Description                                                                                                    | Unit Price Amount                                                                                                    |                        |
|                                                                               | 1.00 LGAD Load Deliverv                                                                                                    | 500.00                                                                                                    |                        |
| Assign Ejd Help<br>Delete Refersh Office: ✓ Clear                             |                                                                                                    |                                                                                                    |                        |
|                                                                               |                                                                                                    |                                                                                                    |                        |
|                                                                               |                                                                                                    |                                                                                                    | Invoice N              |
|                                                                               | Please be advised that as of November 19, 201.<br>November 1, 2013 entered into between With A<br>assigned to Buysidellis. Please be advised that<br>and rights of the former party to this contract are | 3 all interest and rights under a certain contract dated<br>Arrar's trucices inc. and BaysideBiz will be permanently<br>t because of the proposed assignment sil of the obligationia<br>now the responsibility of the new party to this contract. |                        |
|                                                                               | All payments should be made payable to Baysid                                                                                                    | teBiz and send to P.O. Box 200, Los Angeles, CA 77899.                                                                                                    | Print One<br>Print All |
|                                                                               | On Ton Revend                                                                                                    |                                                                                                    | Print Flagged          |
|                                                                               |                                                                                                    | JUNASSIGNED 1 14                                                                                                    | Print ~                |

4. Additionally, if you choose to unassign an image from a Posted Check, that check batch will appear in the **Posted Check Batches with Unassigned Images** screen again allowing you to Process the batch again, reassign the image to the correct check, or delete the image from the batch completely.

## NOTE

Maximum age in days of batches to be shown from System Preferences will affect the data shown on the **Posted Check Batches with Unassigned Images** screen.

## System Preferences

The following system preferences are found in the Administration module, System Preferences, Field/Screen Behavior, Screens, Posted Check Batches with Unassigned Images folder.

| Preference                                       | Description                                                                                                |
|--------------------------------------------------|----------------------------------------------------------------------------------------------------|
| Maximum age in<br>days of batches to be<br>shown | Sets the max number days that Check Batches will show in the grid on the Pos-<br>ted Check Batches Screen. |
| Refresh screen on<br>request only                | If True, Posted Check Batches Screen will only refresh when user clicks the refresh button.                |

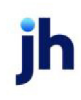

# Invoice Image Screen

The Invoice Image screen displays document images captured into a new or existing batch from the Invoice Scanner Control screen. The Invoice Image screen is used to assign batches of images or individual images to the invoices in the purchase batch.

### Check and Invoice Image Screen

The Check and Invoice Image screens display the document images for new or existing batches from the Scanner Control module. As well as assigning images to purchases or payments, as described in previous sections, this screen is used to print and email images in FactorSoft.

There are various screens in FactorSoft where you will find the **Image** button to display an associated invoice or check image (Invoice Information, Transactions, Debtor Aging, Approve Purchases, Manage Held Account Activity, and Verify Invoices).

To customize the order of the images, go to the Invoice Delivery, Invoices or Checks tab of the Image Type Table Maintenance screen located at **Tables > Data Entry > Image Type Table**. Use **Up** and **Down** to arrange Image Types or check the **"Exclude from...**" box then select **Modify** to save changes to the table and omit from attachments when emailing directly from the Invoice or Check Images screen. The order of images will be reflected when viewing, printing or emailing.

| Π | Image T                                           | ype Table Maintenar | nce         | <b>×</b> |
|---|---------------------------------------------------|---------------------|-------------|----------|
|   | Image Tune   Invoice Deliveru   Invoices   Checks |                     |             |          |
|   | inago ijpo                                        |                     |             |          |
|   | Code                                              | Type                | IsExcluded? |          |
|   | 0                                                 | Invoice             |             |          |
|   | 1002                                              | Written Invoice     |             | Up       |
|   | 2                                                 | Support Doc         |             |          |
|   | 3                                                 | Batch Header        |             | Down     |
|   | 4                                                 | Carrier Doc         |             |          |
|   |                                                   |                     |             |          |
|   |                                                   |                     |             | Help     |
|   |                                                   |                     |             |          |
|   |                                                   |                     |             |          |
|   |                                                   |                     |             |          |
|   |                                                   |                     |             | Enal     |
|   |                                                   |                     |             |          |
|   | Exclude from Invoices                             |                     |             |          |
|   |                                                   |                     |             |          |
|   |                                                   |                     |             |          |
|   |                                                   |                     |             |          |
|   |                                                   |                     |             | 1        |

Upon creation/setup of a new database, the **Image Types Table > Image Type** tab will automatically populate with the following Default Codes and Images Types:

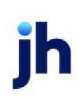

- 0=Invoice
- 1=Check
- 2=Support.

Users have the capability to create and establish additional Codes and Image Types as needed on the Image Type tab. Once created, the new image type will appear on the other tabs.

# NOTE

Default Image Types can not be deleted and any additional Image Types can not be deleted if they are associated with an image.

# CAUTION

When a new Image Type is created in the **Tables** > **Data Entry** > **Image Type Table** > **Image Type** Tab, the image type will automatically populate to the Invoice Delivery, Invoices, and Checks Tab and be set as Excluded. Default Image Types can not be deleted and additional Image Types can not be deleted if they are associated with an image.

Images can be printed, faxed or emailed. Using the **Flagged** option, you can select the images to be printed or emailed from the batch. When emailing multiple images, FactorSoft compresses the images into a single attachment.

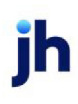

399

| 👼 Invoice Image                                                                                                    | _ 🗆 🗙      |
|----------------------------------------------------------------------------------------------------|------------|
| A MERCHANT                                                                                                    | Forward    |
| L. MART                                                                                                    | Back       |
|                                                                                                    | Flip       |
| ALSE DECEMBER DECEMBER OF ADDRESS ADDRESS ADDR | Rotate     |
| Constant Andrew<br>And Constant Conference of Land Constant                                                                                                    | Unassign   |
| 1. 影響教育人語 计注入部分 報告 网络                                                                                                    | Delete     |
|                                                                                                    |            |
|                                                                                                    | Batch Docs |
| <b>B</b> 23                                                                                                    |            |
|                                                                                                    |            |
|                                                                                                    |            |
|                                                                                                    |            |
|                                                                                                    |            |
| I PAGGED JUNASSIGNED JU                                                                                                    | Email      |
| Scale 💌                                                                                                    | 12 15.65   |
| Subject: Requested Images                                                                                                    |            |
| T a:                                                                                                    | ▼ New      |
| Email                                                                                                    |            |
| Message: The requested images are attached                                                                                                    | *          |
|                                                                                                    | -          |
| Send One Send Al Address Book                                                                                                    | Help       |
| Send Elagged Switch to Client Contacts                                                                                                    |            |
|                                                                                                    |            |

| Field    | Description                                                                                                    |  |
|----------|----------------------------------------------------------------------------------------------------|--|
| (Image)  | Displays the scanned document image.                                                                                                    |  |
|          | By default, the full image is displayed on the screen at whatever scale allows it<br>to fit. You can use the Scale selection to display the image at a higher scale, in<br>which case vertical and horizontal scroll bars appear to allow you to navigate<br>around the image and view its details. |  |
| Forward  | Click this button to display the next image in the batch on the Image screen.                                                                                                    |  |
| Back     | Click this button to display the previous image in the batch on the Image screen.                                                                                                    |  |
| Flip     | Click this button to rotate the image 180 degrees. This is for display only and does not save the orientation change to the actual image file.                                                                                                    |  |
| Rotate   | Click this button to rotate the image clockwise 90 degrees. This is for display only and does not save the orientation change to the actual image file.                                                                                                    |  |
| Unassign | This button is used to unassign the currently displayed image from the debt-<br>or/invoice indicated. The image can then be assigned to a different invoice by                                                                                                    |  |

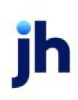

| Field                | Description                                                                                                    |  |
|----------------------|----------------------------------------------------------------------------------------------------|--|
|                      | selecting the desired invoice on the purchase or payment processing screen<br>and clicking the Assign button. Once assigned, the Assignment Indicator dis-<br>plays <b>ASSIGNED</b> , and the debtor and invoice number for the invoice or check<br>are also displayed. |  |
| Delete               | Click this button to delete the currently displayed image from the image batch.                                                                                                    |  |
|                      | Caution: Use this function carefully, as this can not be undone.                                                                                                    |  |
| (Document Type)      | Indicates the type of document the image represents. The type can be<br>changed by selecting a new value from the list, and then advancing to the next<br>or previous image in the image using the Back or Next buttons.                                                |  |
| Print One            | Click this button to print the currently displayed image.                                                                                                    |  |
| Print All            | Click this button to print the entire image batch.                                                                                                    |  |
| Print Flagged        | Click this button to print all images in the batch that have the <b>Flagged</b> option selected.                                                                                                    |  |
| On Top               | Select this option to indicate that the Invoice Image screen appears on top of all other screens on the desktop.                                                                                                    |  |
| Flagged              | Select this option to mark the current image as flagged. All flagged images will be included when the <b>Print Flagged</b> button is clicked.                                                                                                    |  |
| (Assigned Indicator) | Displays UNASSIGNED for images that are not assigned to an invoice, or<br>ASSIGNED for images that have been assigned to an invoice.                                                                                                    |  |
| (Image #)            | Displays the sequential image number of the currently displayed image.                                                                                                    |  |
| (Image Count)        | Displays the total number of images in the image batch.                                                                                                    |  |
| (Output)             | Select one of the following print output options from the drop-down list:                                                                                                    |  |
|                      | • <b>Print</b> : print the images.                                                                                                    |  |
|                      | • Fax: fax the images directly to the selected client. When this option is selected, FAX-specific fields appear to enter the Subject, To, Fax address, and Message.                                                                                                    |  |
|                      | • Email: email the images directly. When this option is selected, email-spe-<br>cific fields appear, as detailed below.                                                                                                    |  |
| (Scale)              | Select the zoom setting for the image display. You can also type in a per-                                                                                                    |  |

| Field                                                                                                    | Description                                                                                                    |  |
|----------------------------------------------------------------------------------------------------|----------------------------------------------------------------------------------------------------|--|
|                                                                                                    | centage from 15 to 100 percent to display the image at that scale.                                                                                                    |  |
| (Assigned Debtor)                                                                                                    | Displays the debtor associated with the invoice to which the image is assigned.                                                                                                    |  |
| (Assigned Invoice)                                                                                                    | Displays the invoice number of the invoice to which the image is assigned.                                                                                                    |  |
| (Version)                                                                                                    | Displays the FactorSoft version number.                                                                                                    |  |
| Email fields                                                                                                    |                                                                                                    |  |
| Subject                                                                                                    | Enter a subject description in this field to appear in the subject line of the email.                                                                                                    |  |
| То                                                                                                    | Select the debtor or client contact to which to deliver the image email.                                                                                                    |  |
| New                                                                                                    | Click this button to open the New Debtor or Client Contact screen to create a new contact to which to deliver the image email.                                                                                                    |  |
| Email Select the email address for the debtor or client contact selected in the<br>which the email is to be sent. The email address recorded on the Addr<br>of the Debtor Information or Client Information screen is listed here wh<br>email address is recorded for the contact selected in the To list. Altern<br>email address can be manually entered in this field. |                                                                                                    |  |
| Message                                                                                                    | Enter a subject description in this field to appear in the subject line of the email.                                                                                                    |  |
| Send One                                                                                                    | Click this button to email only the displayed image.                                                                                                    |  |
| Send All                                                                                                    | Click this button to email all the images in the batch.                                                                                                    |  |
|                                                                                                    | <b>Note</b> : Image Types marked Excluded in the Image Type Table, will not be included in the attachment.                                                                                                    |  |
| Address Book                                                                                                    | Click this button to open the default email address book on your computer.                                                                                                    |  |
| Switch to Client<br>Contacts                                                                                                    | Click this button to toggle the contacts available in the To field. To select client<br>contacts, click the Switch to Client Contacts button, and then select the desired<br>contact name from the To field. Note that the button label changes to Switch to<br>Debtor Contacts. |  |

# System Preferences

The following system preferences for this function are located in the Administration module, System Preferences, **Data entry behavior**, **Imaging** folder.

FactorSoft™ v4.7

 $\ensuremath{\mathbb{C}}$  2022 Jack Henry & Associates, Inc.  $\ensuremath{^{\circ}}$ 

| Preference                            | Description                                                                                                    |  |
|---------------------------------------|----------------------------------------------------------------------------------------------------|--|
| Combine images into single attachment | Set to <b>True</b> to email all images in a batch as a single attachment. If this option is set to <b>False</b> , each image is attached as a separate file.                                                                                                    |  |
| Do not remember last<br>subject/text  | Set to <b>True</b> to remove any text entered in the Subject or Message field when the user closes the Imaging screen. Set to <b>False</b> to not remove text entered in the subject line or message field; the next time the user opens the Imaging screen the same text appears in the Subject and Message fields. |  |
| Unassign not allowed<br>when viewing  | Set to <b>True</b> to allow images to be unassigned only during the input process, not from the Invoice Image screen.                                                                                                    |  |

The following system preferences for this function are located in the Administration module, System Preferences, **Field/screen behavior**, **Screens**, **Invoice information** folder.

| Preference                             | Description                                                                                                    |
|----------------------------------------|----------------------------------------------------------------------------------------------------|
| Keep image open<br>when leaving screen | When set to False the Invoice Image screen closes when another screen is selected, even if the On Top option is selected. When set to <b>True</b> , the Invoice Image screen will remain open when another screen is opened, and close only when manually closed, or when the Invoice Information screen is closed. |

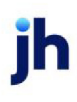

# Manage Hold Account Activity

The Manage Hold Account option allows you to manage held items for a client. Held items are typically payments or partial payments that were not identified to an invoice on the Post Payments screen, and were therefore applied to a hold account to be settled later. To settle an item, you select an action, enter applicable data, and process the action from this screen. You can transfer held items to cash reserves or a G/L account, disburse held funds to a client or third party, and wash items off the journal.

# Settling Hold Account Items

To settle a hold account item:

1. Access the Manage Held Account screen by selecting Hold Accounts in the Choose list of the Client List (F3) screen.

The Manage Hold Account screen opens:

|     | Manage Hold Account                    |          |                             | ×                |
|-----|----------------------------------------|----------|-----------------------------|------------------|
|     | Client: Additional / Late Fee Medical  |          | <b>F</b>                    |                  |
| 2 - | Hold Account HOLD - HOLD               |          | •                           |                  |
| -   | Post Date > Batch# Invoice#            | Check#   | Type Paid to/by             | Amount           |
| 3 - | 12/28/2008 0                           | 2000204  | C-Misc Additional / Late Fr | ee Medix -900.00 |
|     |                                        |          |                             |                  |
|     |                                        |          |                             |                  |
|     |                                        |          |                             |                  |
|     | Antine                                 |          | Á annumb [                  |                  |
| 4   | Action Transfer funds to cash reserves | <u> </u> | Account                     | <u>×</u>         |
|     | Payee:                                 |          | Pay By: CHECK               | <u>*</u>         |
|     | Address                                |          | Cash Account                | <u>v</u>         |
|     |                                        |          | Paid On:                    |                  |
| 5   | City:                                  |          | Check/Trans #:              |                  |
|     | Description                            |          |                             |                  |
|     | Reason                                 |          | Total Listed: Jann nn       |                  |
| -   | N                                      |          | 1000.00                     |                  |
| 6 • | Process <u>R</u> efresh                | Image    |                             | Help Exit        |

- 2. In Hold Account, select the account from which to display hold account items for the client.
- 3. In the grid, select the hold account item or items to settle.
- 4. Select the settlement action from the Action list.

The available actions are detailed in the table below.

5. Complete the screen fields as required for the settlement action, as described below:

| Field        | Description                                                                                                    |  |
|--------------|----------------------------------------------------------------------------------------------------|--|
| Client       | Displays the client name of the selected client.                                                                                                    |  |
| Hold Account | Select the hold account for the client.                                                                                                    |  |
| (Grid)       | Displays the posted items available to process in the hold account for the<br>client. You can select an individual item to process by clicking the select<br>button to the left of the line item, or multiple items using the shift or con-<br>trol keys while clicking the desired items. Selected items appear high-<br>lighted in blue. |  |

| Field   | Description                                                                                                    |  |
|---------|----------------------------------------------------------------------------------------------------|--|
|         | <ul> <li>Post Date: the posting date of the collection transaction that cre-<br/>ated the held item</li> </ul>                                                           |  |
|         | <ul> <li>Batch #: the payment batch number in which the held item was created</li> </ul>                                                                                 |  |
|         | <ul> <li>Invoice #: the invoice number entered to identify the held item -<br/>typically a generic account number or name</li> </ul>                                     |  |
|         | <ul> <li>Check #: the check number of the payment from which the held<br/>item was taken</li> </ul>                                                                      |  |
|         | • Type: the type of posting                                                                                                    |  |
|         | <ul> <li>Paid to/by: customer/debtor name from which the payment was received</li> </ul>                                                                                 |  |
|         | • <b>Amount</b> : the amount for the item applied to the hold account. Click this heading to sort the grid in amount order.                                              |  |
| Action  | Select the action to perform on the selected item or items:                                                                                                    |  |
|         | <ul> <li>Transfer funds to cash reserves: transfer funds for the selected<br/>items to the cash reserves.</li> </ul>                                                     |  |
|         | <ul> <li>Transfer funds to G/L account: transfer funds for the selected items<br/>in the grid to a G/L account. Select an account from the Account<br/>field.</li> </ul> |  |
|         | <ul> <li>Write check to client: disburse funds for the selected items to the<br/>selected client by check.</li> </ul>                                                    |  |
|         | • Write check to other than client: disburse funds by check to a Payee other than the client. Enter the Payee, <b>Address</b> , and <b>City</b> , state and zip fields.  |  |
|         | <ul> <li>Wash items against each other: wash two or more selected items against each other.</li> </ul>                                                                   |  |
| Payee   | Enter the payee name to whom the disbursement is being made. This field is only available if the Action is set to Write check to other than client.                      |  |
| Address | Enter the first two lines of the payee address. This field is only available if                                                                                          |  |

jh
| Field         | Description                                                                                                    |
|---------------|----------------------------------------------------------------------------------------------------|
|               | the Action is set to Write check to other than client.                                                                                                    |
| City          | Enter the city, state and ZIP/postal Code components of the payee address. This field is only available if the Action is set to <b>Write check to other than client</b> .                                                      |
| Description   | Enter the transaction description.                                                                                                    |
| Reason        | Select a reason code for hold account activity.                                                                                                    |
|               | The reason codes listed in this field are configured in the Dis-<br>pute/Ineligibility/No Buy Code Table with the Can be used option set to<br>For wash hold account.                                                          |
|               | The Reason field can be configured as required to save hold account activity. To make the reason required, set System Preference Field-s/screen behavior, Screens, Hold accounts, Reason required to <b>True</b> .             |
| Account       | Select the G/L account to which to transfer hold account funds. This field is only available if the <b>Action</b> is set to <b>Transfer funds to G/L account.</b>                                                              |
| Рау Ву        | Select the payment method for the disbursement. Payment methods are<br>defined in the Payment Method table. This field is only available if the<br>Action is set to Write check to client or Write check to other than client. |
| Cash Account  | Select the Cash Account to which funds are transferred for disbursement<br>by check. This field is only available if the Action is set to Write check to cli-<br>ent or Write check to other than client.                      |
| Paid On       | Enter check date. This field is only available if the Action is set to Write check to client or Write check to other than client.                                                                                              |
| Check/Trans # | Enter the disbursement identification number. This field is only available if the Action is set to <b>Write check to client</b> or Write check to other than client.                                                           |
| Process       | Click this button to process the selected transaction for the hold account.                                                                                                    |
| Refresh       | Click this button to update the items in the Manage Hold Account grid.                                                                                                    |
| Image         | Click this button to open the Check Image screen for entries with a <b>Type</b> of Post and with a check image attached.                                                                                                    |
| Docs          | Select a line item from the grid and click this button to open the <u>Asso</u> -                                                                                                    |

jh

| Field        | Description                                                                                                    |
|--------------|----------------------------------------------------------------------------------------------------|
|              | <u>ciated Documents</u> screen, from which you can select and attach doc-<br>uments to the hold account transaction. Note that is documents are<br>attached, the number of documents is displayed parenthetically on the<br>button. |
| Total Listed | Displays the dollar amount of the sum of all line items for the selected cli-<br>ent and hold account.                                                                                                    |
| Exit         | Click this button to close the screen.                                                                                                    |

6. Click the **Process** button to process the settlement action.

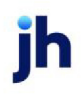

# Adjustments/Recourse

# New Adjustment Batch

Adjustment batches are used to make any necessary revisions to your client's portfolio. Adjustment batches are created from the New Adjustment Batch screen, which is accessed by selecting New Adjustment Batch from the Client Information screen for the selected client.

You can either create an adjustment transaction from the Data Entry tab, or select an invoice or invoices from the Selection tab, specify the adjustment type, and post the adjustment on the invoice. You can also select multiple invoices in the Selection tab and then return to the Data Entry tab prior to posting to edit individual entries from the grid.

Once an adjustment batch has been saved on the New Adjustment Batch screen, it is processed on the Manage Posted Adjustment screen to finalize the transactions.

| Field     | Description                                                                                                    |
|-----------|----------------------------------------------------------------------------------------------------|
| Post Date | Displays the current FactorSoft processing date. Depending on the setting of<br>System Preference <b>Data entry behavior</b> , Adjustments, Post date must be cur-<br>rent date, you may be able to manually alter the date to create adjustments<br>with a different transaction date. |
| Finished  | Click this button to save the adjustment batch and exit the screen.                                                                                                    |

# Data Entry Tab

Use the data entry tab to perform a variety of adjustments, such as chargebacks, write-offs, and clientextended debtor discounts.

## Creating an Adjustment Batch from the Data Entry Tab

To create an adjustment batch from the Data Entry tab:

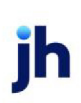

1. Select New Adjustment Batch from the Client Information screen for the selected client.

The New Adjustment Batch screen opens:

### NOTE

The next sequential adjustment batch number is automatically selected, as displayed in the title bar of the screen.

| C Adjustments Batch#101 for Amanda Test Client   |                                                 | ×             |
|--------------------------------------------------|-------------------------------------------------|---------------|
| Post Date: February 28, 2020                     |                                                 | Finished Help |
| Data Entry Selection Summary                     |                                                 |               |
| Invoice #: AGCTEST Create                        | Customer: Amanda Test Debtor                    |               |
| Туре: С/В 👻 W/0 👻                                | Purchased: February 28, 2020 Batch #: 101       |               |
| Amount 50,000.00                                 | Balance: 100,000.00 Original Amount: 100,000.00 |               |
| Reason: Change of discount terms                 | Problem:                                        |               |
| Description: THIS IS TEST ADJUSTMENT DESCRIPTION | No discount                                     |               |
| Invoice # Customer Type                          | Amount Type Amount Problem                      |               |
|                                                  |                                                 | Edit          |
|                                                  |                                                 | Delete        |
|                                                  |                                                 |               |
|                                                  |                                                 |               |
|                                                  |                                                 |               |
|                                                  |                                                 |               |

2. If posting the batch for a date other than the current FactorSoft processing date, enter the transaction posting date in the **Post Date** field.

### NOTE

This functionality may be unavailable based on the setting or System Preference Data entry behavior, Adjustments, Post date must be current date.

3. Enter the adjustment details, as described below:

| Field     | Description                                                                                                    |
|-----------|----------------------------------------------------------------------------------------------------|
| Invoice # | Enter the invoice number of the invoice to which the adjustment is to be applied. The invoice number must match to an invoice number pre-viously processed in a purchase batch.        |
| Create    | Click this button to create an adjustment entry to be posted in the adjust-<br>ment batch. Each invoice entered is listed in the grid at the bottom of the<br>screen.                  |
| Cancel    | Click this button to clear the currently displayed, but unsaved, data on the<br>Data Entry tab. You must enter an invoice number for an invoice that has<br>been previously processed. |
| Туре      | Select the adjustment type for the invoice:                                                                                                    |

| Field  | Description                                                                                                    |
|--------|----------------------------------------------------------------------------------------------------|
|        | <ul> <li>C/B: chargeback. Charge a specific amount back to the client's reserve account.</li> </ul>                                                                                                    |
|        | <ul> <li>W/O: Write Off. Write off an entire or partial invoice amount due as<br/>uncollectible. The Write off account must be set up in the G/L<br/>Account Groups table in order to appear for selection in this list.</li> </ul>                                                                                                    |
|        | • DISC: Discount. Post a short-payment attributable to a client-exten-<br>ded debtor discount. The Discount account must be set up in the<br>G/L Account Groups table in order to appear in this list for selection.                                                                                                    |
|        | <ul> <li>MSRV: Miscellaneous Reserves. Post the adjustment amount to the<br/>client's miscellaneous reserves account. Note that the Mis-<br/>cellaneous Reserves account must previously be set up in the G/L<br/>Accounts Groups table in order to appear in this list for selection.</li> </ul>                                                                                               |
|        | <ul> <li>CRSV: Client Reserves. Post the adjustment amount to the client's<br/>cash reserves without charging the client any fees.</li> </ul>                                                                                                    |
|        | <ul> <li>ADJ: Adjustment. to transfer a specific dollar amount from one<br/>invoice to another. To do so, enter a negative adjustment amount<br/>in the <b>Amount</b> field and click <b>Create</b>. Then repeat the adjustment<br/>for the invoice to which you want to add the amount. Enter the<br/>duplicate positive amount in the <b>Amount</b> field and click <b>Create</b>.</li> </ul> |
|        | <ul> <li>JRNL: Journal. Post the adjustment amount to the client's cash<br/>reserves without charging the client any fees.</li> </ul>                                                                                                    |
| Amount | Displays the negative opposite of the original invoice amount cor-<br>responding for the entered invoice number. You can enter a different<br>adjustment amount, if required. Note that the adjustment amount should<br>be negative unless you want to increase the actual invoice balance.                                                                                                    |
| Reason | Select the dispute code for the adjustment, if applicable. The dispute<br>codes must previously be set up in the Dispute Code table. The selected<br>adjustment reason is displayed on the Adjustment Report.                                                                                                    |
|        | Set System Preference <b>Data entry behavior</b> , Adjustments, Explanation required on all entries to <b>True</b> to require that the Reason field be completed for any chargeback activity on the Adjustment Batch screen. If the user attempts to save the batch without selecting a Reason, a warning                                                                                       |

jh

| Field           | Description                                                                                                    |
|-----------------|----------------------------------------------------------------------------------------------------|
|                 | message is displayed, and the user must select a reason before the<br>batch can be saved. Note that if an adjustment reason was previously<br>assigned to the invoice, the Reason field displays that reason code, and<br>does not allow another reason to be set. Note also that both the double-<br>click/toggle adjustment type functionality and the C/B All functionality on<br>the Selection tab are unavailable when this System Preference is set to<br>True. |
| Description     | Enter a detailed adjustment explanation.                                                                                                    |
| Debtor          | Displays the debtor name for the debtor associated with the selected invoice.                                                                                                    |
| Purchased       | Displays the purchase date for the selected invoice.                                                                                                    |
| Batch#          | Displays the purchase batch number in which the selected invoice was processed.                                                                                                    |
| Balance         | Displays the current outstanding balance of the selected invoice.                                                                                                    |
| Original Amount | Displays the original invoice amount for the selected invoice.                                                                                                    |
| Problem         | Displays any warning messages associated with the selected invoice.                                                                                                    |
| (Grid)          | Each invoice on which an adjustment has been created is listed in the grid as a line-item.                                                                                                    |
| Edit            | Select an adjustment line item in the grid and click this button to display<br>the data for the adjustment in the Data Entry tab. You can edit the data<br>and click Modify to alter any of the data entry fields for the adjustment.                                                                                                    |
| Delete          | Select an adjustment line item in the grid and click this button to remove the adjustment line-item.                                                                                                    |

4. Click the **Create** button to create the adjustment entry to be posted in the adjustment batch.

Each invoice entered is listed in the grid at the bottom of the screen, as shown next:

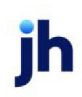

| , |
|---|
| _ |
|   |
|   |
|   |
|   |
|   |
|   |
|   |
| ] |
|   |
|   |
|   |

5. When all adjustment transactions to be included in the batch are entered, click **Finished** to update the posted batch.

The batch is processed using the Manage Posted Adjustments screen.

# Selection tab

The selection tab displays all currently open invoices. Select an invoice or invoices from this tab, and then specify the adjustment type, and post the adjustment to the invoice.

## NOTE

If modifications are made to the Batch on the Data Entry tab or the results on the Selection tab, the data between the two tabs may not match.

## Creating an Adjustment from the Selection Tab

The Selection tab is used to select an invoice or invoices for the adjustment batch, and then specify the adjustment type and post the adjustment to the invoice(s).

To create an adjustment batch from the Selection tab:

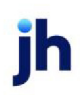

1. Select New Adjustment Batch from the Client Information screen for the selected client.

The New Adjustment Batch screen opens:

| C Adjustments Batch#101 for Amanda  | a Test Client        |                           |                           |                             | 23          |
|-------------------------------------|----------------------|---------------------------|---------------------------|-----------------------------|-------------|
| Post Date: February 28, 2020        |                      |                           |                           | Finished                    | Help        |
| Data Entry Selection Summary        |                      |                           |                           |                             |             |
| Use Filter Options: Customer:       |                      |                           | 🔲 Over Age Invoices       | Invoices Paid Over          | Cancel      |
| Age greater than?                   |                      | Show All Unpaid Invoices  | Invoices Paid Short       | Invoices in Dispute         | Load        |
| Below list contains all Unpaid invo | pices that match the | e above criteria. Use the | Data Entry tab to view in | voices assigned to this bal | ch.         |
| Invoice # Customer                  | Invoice Date Age     | Invoice Balance Ty        | pe Amount Type            |                             | Amount      |
|                                     |                      |                           |                           |                             |             |
|                                     |                      |                           |                           |                             |             |
|                                     |                      |                           |                           |                             |             |
|                                     |                      |                           |                           |                             |             |
|                                     |                      |                           |                           |                             |             |
|                                     |                      |                           |                           |                             |             |
|                                     |                      |                           |                           | Daubla aliak autor ta al    | an as hun a |
|                                     |                      |                           |                           | Double click entry to cl    | narine rune |
| Use record selections> Type:        | 🚽 Reasor             | n:                        | <b>T</b>                  | Post Adjust All             | Select      |

2. If posting the batch for a date other than the current FactorSoft processing date, enter the transaction posting date in the Post Date field.

#### NOTE

This functionality may be unavailable based on the setting or System Preference, Data entry behavior, Adjustments, Post date must be current date.

3. Select the invoices to display in the selection grid from the **Customer/Debtor Name**, **Age of the Invoice**, **Show All Unpaid Invoices**, **Over Age Invoices**, **Invoices Paid Short**, **Invoices Paid Over**, and **Invoice in Dispute** options at the bottom of the tab, as described in the table below.

### TIP

You can select any combination of these options to show or exclude invoices from the grid.

4. Select the first invoice or invoices to be included in the batch from the Selection tab grid.

Note that selected invoices are highlighted in blue.

#### TIP

You can select multiple invoices in one of several ways. To select multiple non-contiguous

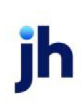

invoices, hold the Ctrl key and click the selection box for each invoice to be selected. To select a contiguous series of invoices, click the selection box for the first invoice to be selected, and then press the Shift button and click the selection box of the last invoice to be selected.

5. Select the adjustment details in the Use record selection fields as described below:

| Field  | Description                                                                                                    |
|--------|----------------------------------------------------------------------------------------------------|
| Туре   | Select the adjustment type for the invoice:                                                                                                    |
|        | <ul> <li>C/B: chargeback. Charge a specific amount back to the client's reserve account.</li> </ul>                                                                                                    |
|        | <ul> <li>W/O: Write Off. Write off an entire or partial invoice amount due as<br/>uncollectible. The Write off account must be set up in the G/L<br/>Account Groups table in order to appear for selection in this list.</li> </ul>                                                                                                    |
|        | • DISC: Discount. Post a short-payment attributable to a client-exten-<br>ded debtor discount. The Discount account must be set up in the<br>G/L Account Groups table in order to appear in this list for selection.                                                                                                    |
|        | <ul> <li>MSRV: Miscellaneous Reserves. Post the adjustment amount to the<br/>client's miscellaneous reserves account. Note that the Mis-<br/>cellaneous Reserves account must previously be set up in the G/L<br/>Accounts Groups table in order to appear in this list for selection.</li> </ul>                                                                   |
|        | <ul> <li>CRSV: Client Reserves. Post the adjustment amount to the client's<br/>cash reserves without charging the client any fees.</li> </ul>                                                                                                    |
|        | <ul> <li>ADJ: Adjustment. to transfer a specific dollar amount from one<br/>invoice to another. To do so, enter a negative adjustment amount<br/>in the Amount field and click Create. Then repeat the adjustment<br/>for the invoice to which you want to add the amount. Enter the<br/>duplicate positive amount in the Amount field and click Create.</li> </ul> |
|        | <ul> <li>JRNL: Journal. Post the adjustment amount to the client's cash<br/>reserves without charging the client any fees.</li> </ul>                                                                                                    |
| Reason | Select the dispute code for the adjustment, if applicable. The dispute<br>codes must previously be set up in the Dispute Code table. The selected<br>adjustment reason is displayed on the Adjustment Report.                                                                                                    |
| Post   | Click this button to post the invoice adjustment that have a <b>Type</b> spe-                                                                                                    |

| Field                       | Description                                                                                                    |  |  |  |  |
|-----------------------------|----------------------------------------------------------------------------------------------------|--|--|--|--|
|                             | cified.                                                                                                    |  |  |  |  |
| Cancel                      | Select Cancel to cancel the loading of the grid.                                                                                                    |  |  |  |  |
| Load                        | Select Load after making filter selections to Load the grid.                                                                                        |  |  |  |  |
| (Grid)                      | Displays all open invoices with the following data. Each column heading (with the exception of Age) can be clicked to sort the list by that column. |  |  |  |  |
|                             | Invoice #: the invoice number                                                                                                    |  |  |  |  |
|                             | • Debtor: debtor name                                                                                                    |  |  |  |  |
|                             | Invoice Date: invoice date                                                                                                    |  |  |  |  |
|                             | Age: invoice age                                                                                                    |  |  |  |  |
|                             | Invoice: original invoice amount                                                                                                    |  |  |  |  |
|                             | Balance: outstanding balance                                                                                                    |  |  |  |  |
|                             | • Type: adjustment type                                                                                                    |  |  |  |  |
|                             | Amount: adjustment amount                                                                                                    |  |  |  |  |
| Customer/Debtor             | Enter the Customer/Debtor name to filter results.                                                                                                   |  |  |  |  |
| Age greater than?           | Enter the Number of Aging Days to filter results.                                                                                                   |  |  |  |  |
| Show All Unpaid<br>Invoices | Select this option to display all open invoices for the client's debtors.                                                                           |  |  |  |  |
| Over Age Invoices           | Select this option to exclude invoices that are not past due from the grid.                                                                         |  |  |  |  |
| Invoices Paid Short         | Select this option to display only invoices that have been partially paid.                                                                          |  |  |  |  |
| Invoices Paid Over          | Select this option to display only invoices that have been overpaid (includ-<br>ing non-factored invoices).                                         |  |  |  |  |
| Invoice in Dispute          | Select this option to display only invoices that are in dispute.                                                                                    |  |  |  |  |
| C/B all                     | Click this button to enter C/B (chargeback) as the adjustment type for all open invoices listed in the Adjustment Batch Selection tab.              |  |  |  |  |
| Select                      | Select an invoice line-item and click this button to display the invoice on the Data Entry tab.                                                     |  |  |  |  |

jh

To chargeback all displayed invoices, click the C/B all button.

6. Click **Post** to post the invoice(s).

Note that the adjustment type is displayed in the **Type** field.

### TIP

You can also double-click line items in the grid to set the adjustment type. Each double click advances to the next type.

| C Adjustments Batch#101 for Amanda Test C | lient                   |                       |                           |                           | 8           |
|-------------------------------------------|-------------------------|-----------------------|---------------------------|---------------------------|-------------|
| Post Date: February 28, 2020              |                         |                       |                           | Finished                  | Help        |
| Data Entry Selection Summary              |                         |                       |                           |                           |             |
| Use Filter Options: Customer: AMAND       | A                       |                       | Over Age Invoices         | 🔲 Invoices Paid Over      | Cancel      |
| Age greater than?                         | 🗔 Show All              | Unpaid Invoices 🛛 🗖   | Invoices Paid Short       | 🔲 Invoices in Dispute     | Load        |
| Below list contains all Unpaid invoices t | hat match the above cri | teria. Use the Data I | Entry tab to view in      | voices assigned to this b | atch.       |
| Invoice # » Customer Invoic               | ce Date Age Invoice     | Balance Type          | Amoun Type                |                           | Amount      |
| AGCTESTI Amanda Test Debtor (4 2/12       | /2020 8 1500.00         | 1500.00 C/B           | \$0.00<br>(\$1,500.00 W/O |                           | \$0.00      |
|                                           |                         |                       |                           |                           |             |
|                                           |                         |                       |                           |                           |             |
|                                           |                         |                       |                           |                           |             |
|                                           |                         |                       |                           |                           |             |
|                                           |                         |                       |                           |                           |             |
|                                           |                         |                       |                           |                           |             |
| Hereiner and a leasting of the set        | Dessen                  |                       |                           | Double click entry to     | change type |
| Use record selections> Type:              | - Heason:               |                       |                           | Post Adjust All           | Select      |

7. When all invoices to be included in the batch are posted, click **Finished** to update the posted batch.

The batch is processed using the Manage Posted Adjustments screen, as described in the next section.

# Summary Tab

The summary tab lets you view all adjustments entered for the current FactorSoft processing date. Each row represents one of the Adjustment Types (as labeled) and itemized by adjustment amounts, escrow amounts, fees, amounts charged to the client's reserves, amounts charged to the client's miscellaneous reserves, amounts that have not been recovered, and totals for each item category.

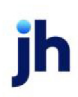

| C Adjustments Batch#101 for Amanda Test Client |                              |                    |      |                        |               |               |  |  |  |
|------------------------------------------------|------------------------------|--------------------|------|------------------------|---------------|---------------|--|--|--|
| Post Date: February 28, 2                      | Finished Help                |                    |      |                        |               |               |  |  |  |
| Data Entry Selection Summary                   |                              |                    |      |                        |               |               |  |  |  |
|                                                | Adjustment<br>Amount         | Escrow<br>Returned | Fees | Charged To<br>Reserves | Misc Reserves | Not Recovered |  |  |  |
| Chargebacks:                                   | -1,500.00                    |                    |      | 1,500.00               |               |               |  |  |  |
| Write-offs:                                    |                              |                    |      |                        |               |               |  |  |  |
| Discounts:                                     |                              |                    |      |                        |               |               |  |  |  |
| Misc. Reserves:                                |                              |                    |      |                        |               |               |  |  |  |
| Client Reserves:                               |                              |                    |      |                        |               |               |  |  |  |
| Adjustments:                                   |                              |                    |      |                        |               |               |  |  |  |
| Journals:                                      |                              |                    |      |                        |               |               |  |  |  |
| Total:<br>Client F                             | -1,500.00<br>Risk: 100.0000% | Factor Ris         | k: % | 1,500.00               |               |               |  |  |  |

# System Preferences

The following system preferences for this function are found in the Administration module, System Preferences, **Data entry behavior**, Adjustments folder.

| Preference                           | Description                                                                                                    |  |  |  |
|--------------------------------------|----------------------------------------------------------------------------------------------------|--|--|--|
| Chargeback earn<br>fees              | Set to <b>True</b> to calculate fees on chargebacks.                                                                                                    |  |  |  |
| Treat full chargeback<br>as recourse | Set to <b>True</b> to treat an invoice that has its full amount charged back as recourse.                                                                                 |  |  |  |
| Security limit applies<br>to         | Select the option that determines how the user chargeback limits are applied when the user attempts to process an adjustment batch:                                       |  |  |  |
|                                      | • Limit applies to entire batch: allow users to process an adjustment batch when all invoices cumulatively in the batch are within the users limits.                      |  |  |  |
|                                      | <ul> <li>Limit applies to each individual invoice: allow users to process an adjust-<br/>ment batch when each invoice in the batch is within the users limits.</li> </ul> |  |  |  |

The following system preferences for this function are found in the Administration module, System Preferences, **Data entry behavior**, Cash posting, Field edits/actions folder.

| Preference                   | Description                                          |
|------------------------------|------------------------------------------------------|
| Discounts are not write offs | Set to <b>True</b> to calculate fees on chargebacks. |

The following system preferences for this function are found in the Administration module, System Preferences, Reports, Adjustment reports folder.

| Preference                 | Description                                                                                                    |
|----------------------------|----------------------------------------------------------------------------------------------------|
| Show explanation on report | Set to <b>True</b> to display the description entered on the Adjustment Batch screen on the Adjustment report. |

# Manage Posted Adjustments

The Manage Posted Adjustments screen is used to finalize the adjustments initiated on the Adjustment Batch screen and to update the client's aging.

To create an adjustment batch from the Selection tab:

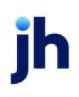

1. Select Manage Posted Adjustments from the FactorSoft Office menu.

The Manage Posted Adjustments screen opens:

| S Manage Posted Adjustments                     |         |               |                                |                                                                                                    |
|-------------------------------------------------|---------|---------------|--------------------------------|----------------------------------------------------------------------------------------------------|
|                                                 |         | 🔲 Only show t | oatches within relevant limits |                                                                                                    |
| Client                                          | Batch # | Date          | A/R Amount Status              | Print List                                                                                         |
| CLIENT - FACTORING ONLY #5                      | 285     | 4/13/2021     | 0.00 Date not current          |                                                                                                    |
| CLIENT - FACTORING ONLY #5                      | 286     | 1/7/2020      | 0.00 In-use                    | Print Batch                                                                                        |
| CLIENT - FACTORING ONLY #5                      | 329     | 2/28/2020     | -1908.48 Date not current      |                                                                                                    |
| RM Client                                       | 111     | 8/3/2021      | 0.00 Date not current          |                                                                                                    |
| Sabs Enterprise                                 | 101     | 2/28/2020     | 0.00 In-use (SVANEKAR)         |                                                                                                    |
| Sabs Enterprise                                 | 109     | 4/1/2021      | 0.00 Date not current          | O Preview O Fax                                                                                    |
| Sabs Enterprise                                 | 119     | 7/21/2021     | -1500.00 Date not current      | C Print 💌 Email                                                                                    |
| Sabs Enterprise                                 | 120     | 7/21/2021     | -1500.00 Pending/problems      |                                                                                                    |
| Rework     Process       Delete     Process All |         |               | A/E:                           | Subject: Pending Adjustment Report #119<br>To: svanekar@prolitstars.com<br>Text:<br>Send Help Exit |

The grid displays each pending adjustment batch as a line-item.

- 2. Select the adjustment line-item to be processed.
- 3. Click Process to process the adjustment batch.

### TIP

You can press the Process All button to process all adjustment batches in the grid that have a Status of Pending/Ready to Update.

| Field                                       | Description                                                                                                    |
|---------------------------------------------|----------------------------------------------------------------------------------------------------|
| Only show batches<br>within relevant limits | Select this option to limit the display of adjustment batches to those within the user's chargeback or write off limits.                                                                                                    |
|                                             | This functionality is controlled by System Preference <b>Data entry</b><br><b>behavior</b> , Adjustments, Enforce security limit at process only. Set the Sys-<br>tem Preference to <b>True</b> to allow the user to chargeback individual<br>invoices up to their limit, as opposed to applying the limit to the entire<br>batch. |
| (Grid)                                      | The grid displays each pending adjustment batch as a line-item with the following data:                                                                                                    |

| Field       | Description                                                                                                    |
|-------------|----------------------------------------------------------------------------------------------------|
|             | • <b>Client</b> : Displays the client name for each adjustment batch.                                                                                                    |
|             | • <b>Batch#</b> : Displays the adjustment batch number.                                                                                                    |
|             | • Date: Displays the posting date for the adjustment batch.                                                                                                    |
|             | • A/R Amount: Displays the total adjustment batch amount.                                                                                                    |
|             | <ul> <li>Status: The status code Pending/Problems indicates that the adjust-<br/>ment batch requires revisions before final update. A Pend-<br/>ing/Ready to Update status indicates that the adjustment batch is<br/>ready to be finalized.</li> </ul>                                                                                                    |
| Rework      | Select an adjustment batch from the grid and click this button to display the Adjustment Batch screen for the batch.                                                                                                    |
| Process     | Select an adjustment batch from the grid and click this button to process and update the batch.                                                                                                    |
| Delete      | Select an adjustment batch from the grid and click this button to delete the batch.                                                                                                    |
| Process All | Click this button to process and update all batches displayed in the grid.                                                                                                    |
| A/E         | Select an account executive from the list to display adjustment batches entered for that account executive only.                                                                                                    |
| Print List  | Click this button to generate a detailed list of all pending adjustments by client. The data listed reflects the information displayed in the grid, as well as the adjustment type.                                                                                                    |
| Print Batch | Click to this button to generate a Pending Adjustment Report for the selec-<br>ted client. The report lists the client's debtors, invoice numbers, invoice<br>date and age, purchase batch numbers, invoice amounts, adjustment<br>types, and adjustment amounts. It also includes financial details such as<br>escrow, fee, reserve and write-off amounts. |
| All         | Select this option to print the Pending Adjustment Report for all batches displayed in the grid.                                                                                                    |
| Output      | Select one of the following print output option from the drop-down list.                                                                                                    |

© 2022 Jack Henry & Associates, Inc. <sup>®</sup> FactorSoft™ v4.7

| Field | Description                                                                                                    |  |  |  |  |  |  |
|-------|----------------------------------------------------------------------------------------------------|--|--|--|--|--|--|
|       | Preview to preview the report on the window before printing it                                                                                                    |  |  |  |  |  |  |
|       | Print to print the report without previewing it                                                                                                    |  |  |  |  |  |  |
|       | • Fax to fax the report directly to the selected client.                                                                                                    |  |  |  |  |  |  |
|       | a. Verify/Edit the fields, <b>Name</b> (Client Name) and <b>To</b> (Fax nu ber from Client Information screen), and click <b>Send</b> .                                                                                                    |  |  |  |  |  |  |
|       | • Email to email the report directly to the selected client.                                                                                                    |  |  |  |  |  |  |
|       | <ul> <li>a. Verify/Edit the fields, Subject (Adjustment Batch # as email subject), To(email addresses from contacts marked Attn in Client Information &gt; Contacts panel and Text(free-form text for email body), and click Send.</li> </ul> |  |  |  |  |  |  |
| Exit  | Click this button to close the screen.                                                                                                    |  |  |  |  |  |  |

## System Preferences

The following system preferences for this function are found in the Administration module, System Preferences, Data entry behavior, Adjustments folder.

| Preference                          | Description                                                                                                    |
|-------------------------------------|----------------------------------------------------------------------------------------------------|
| Post date must be cur-<br>rent date | Set to <b>True</b> to force adjustments to be processed on the current date by requesting users to rework the batch If the adjustment batch is not dated the current date. |

The following system preferences for this function are found in the Administration module, System Preferences, Identification/system constants, Performance folder.

| Preference                           | Description                                                                                                    |
|--------------------------------------|----------------------------------------------------------------------------------------------------|
| Do not wait on pre-<br>view printing | Set to <b>False</b> to close each generated report to view the next one when in pre-<br>view mode. FactorSoft displays only one report at a time to avoid data over-<br>load. |
|                                      | If set to <b>True</b> , the report building process skips pauses between report buildups.<br>This is inadvisable because the computer may freeze from the data load.          |

The following system preferences for this function are found in the Administration module, System Preferences, Identification/system constants, CLMS Reporting services, Transaction reports folder.

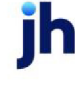

| Preference          | Description                                                                        |
|---------------------|------------------------------------------------------------------------------------|
| Transaction reports | Set to <b>True</b> to use the SQL Reporting in output section on this screen.      |
| vices where ready   | Set to <b>False</b> to use the Crystal Reporting in output section on this screen. |

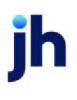

# Collections

FactorSoft's automated collections tools are designed to track and manage your Accounts Receivable portfolio. This section of the FactorSoft Training Guide describes the A/R monitoring tools and the collection monitoring and updating tools in FactorSoft, including:

- Debtor Aging
- Collection Notes
- Collection Queues
- Collection Detail

# **Debtor Aging**

The Debtor Aging screen, which is accessed from the Summary Aging screen for a client, lists all processed batches and open invoices for the selected client/debtor relationship.

The information below highlights some of the portfolio management and collections features of this screen. For complete details, consult the FactorSoft Help file.

| bebtor Aging for ABC Garage Doors on AnyCo Communications, Inc. (ANYCO) |                 |               |              |              |         |           |               |       |          |                                 | 3 🕑      |     |      |   |  |  |
|-------------------------------------------------------------------------|-----------------|---------------|--------------|--------------|---------|-----------|---------------|-------|----------|---------------------------------|----------|-----|------|---|--|--|
| ſ                                                                       |                 | R / No Bu     | I NOA / BUR  | e Analusis I | Mise Da | ا ما م    | Notices   Opt | ionel |          |                                 |          |     |      |   |  |  |
|                                                                         |                 |               |              |              |         |           |               |       |          |                                 |          | L   |      |   |  |  |
|                                                                         |                 | W   95        |              |              |         |           |               |       | •        | <ul> <li>Unpaid only</li> </ul> |          |     |      | - |  |  |
| [                                                                       | Inv             | oice # »      | Date         | Due Date     | Sch     | Amount    | Balance       | Due   | Current  | 1-30                            | 31-40    | -   |      |   |  |  |
|                                                                         | CARF            | REBINV2       | 12/12/2006   | 1/11/2007    | 2684    | 1,000.00  | 1,000.00      | 1410  | 1,000.00 | 95                              |          |     |      |   |  |  |
|                                                                         | 1               | IEWINV2       | 12/12/2006   | 1/11/2007    | 2684    | 1,000.00  | 250.00        | 1410  | 250.00   | 95                              |          |     |      |   |  |  |
|                                                                         |                 | 1022KIM       | 10/12/2009   | 11/11/2009   | 2771    | 2,500.00  | 2,500.00      | 375   | 2,500.00 | 95                              |          |     |      |   |  |  |
|                                                                         |                 | 2010KIM       | 10/12/2009   | 11/11/2009   | 2771    | 5,000.00  | 5,000.00      | 375   | 5,000.00 | 95                              |          |     |      |   |  |  |
|                                                                         |                 | 3456          | 10/12/2009   | 11/11/2009   | 2765    | 2,570.00  | 2,570.00      | 375   | 2,570.00 | 95                              |          |     |      |   |  |  |
|                                                                         |                 | 5555          | 11/20/2010   | 12/20/2010   | 2826    | 10,000.00 | 10,000.00     | -29   |          | 95 10,0                         | 000.00   |     |      |   |  |  |
|                                                                         |                 | 10000         | 10/12/2009   | 11/11/2009   | 2760    | 20.00     | 20.00         | 375   | 20.00    | 95                              |          |     |      |   |  |  |
|                                                                         |                 | 10002         | 10/12/2009   | 11/11/2009   | 2760    | 20.00     | 20.00         | 375   | 20.00    | 95                              |          |     |      |   |  |  |
|                                                                         |                 | 10003         | 10/12/2009   | 11/11/2009   | 2760    | 10.00     | 10.00         | 375   | 10.00    | 95                              |          |     |      |   |  |  |
|                                                                         |                 | 20010         | 10/12/2009   | 11/11/2009   | 2759    | 250.00    | 250.00        | 375   | 250.00   | 95                              |          |     |      |   |  |  |
|                                                                         |                 | 20010A        | 10/12/2009   | 11/11/2009   | 2767    | 750.00    | 750.00        | 375   | 750.00   | 95                              |          |     |      |   |  |  |
|                                                                         |                 | 33201         | 10/12/2009   | 11/11/2009   | 2799    | 500.00    | 500.00        | 375   | 500.00   | 95                              |          |     | _    |   |  |  |
|                                                                         |                 | 50102         | 10/12/2009   | 11/11/2009   | 2737    | 200.00    | 200.00        | 375   | 200.00   | 95                              |          |     |      |   |  |  |
|                                                                         |                 | 63201         | 10/12/2009   | 11/11/2009   | 2796    | 250.00    | 250.00        | 375   | 250.00   | 95                              |          |     |      |   |  |  |
|                                                                         |                 | 65010K        | 10/12/2009   | 11/11/2009   | 2795    | 1,500.00  | 1,500.00      | 375   | 1,500.00 | 95                              |          |     |      |   |  |  |
|                                                                         | _               | 96521         | 10/12/2009   | 11/11/2009   | 2796    | 250.00    | 250.00        | 375   | 250.00   | 95                              |          |     | -1   |   |  |  |
|                                                                         | a 1 1           | 102010        | 110/12/20091 | 11/11/2009   | 12/961  | 250.001   | 250.001       | 3/5   | 250.001  | 951                             |          |     | -    |   |  |  |
| L                                                                       | •               |               |              |              |         |           |               |       |          |                                 |          |     | 1000 |   |  |  |
|                                                                         | Invoice         |               | Collect      | ion note     |         |           |               |       | Total    | Balance: 3                      | 0.220.00 |     | _    |   |  |  |
|                                                                         | Lollection note |               |              |              |         |           |               |       | Balance  | Shown: 3                        | 0 220 00 |     | _    |   |  |  |
| _                                                                       |                 |               |              |              |         |           |               |       |          | ,                               |          |     | _    | 1 |  |  |
|                                                                         | Debtor          | <u>N</u> otes | Statemer     | nt Fax       | •       | Letter    | Master        |       | History  |                                 | Exit     | Hel | p    | 1 |  |  |

| Tab   | Description                                                                                                    |
|-------|----------------------------------------------------------------------------------------------------|
| Aging | This tab allows you to view the selected client's invoices, and displays the pur-<br>chase order and schedule numbers, amounts, balances, and age, as well as<br>current and past due balance information for each open invoice for the cli-<br>ent/debtor relationship. |

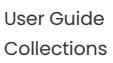

| Tab             | Description                                                                                                    |
|-----------------|----------------------------------------------------------------------------------------------------|
| Credit / No Buy | This tab allows you to view or establish additional credit rules for the selected cli-<br>ent-debtor relationship, and to override financial rules for both the debtor and the client.                                                                                                    |
| NOA / Rules     | This tab allows you to record additional information about the selected cli-<br>ent/debtor relationship, and to allow override - for the client/debtor rela-<br>tionship only - the financial rules for both the debtor and the client. You can<br>also set the NOA sent and received date and charge fees that will only affect<br>the client/debtor relationship. |
| Analysis        | This tab displays the purchase and payment trend for the selected cli-<br>ent/debtor relationship, including the client's current and past due aging bal-<br>ances compared to balances of all clients and all Master clients.                                                                                                    |

# Collection/Verification Notes

The Collection Note and Verification Note screens share the same form. All of the fields and functions of the screen are identical with the exception that the Collection Note screen is used to record notes associated with collection calls, while the verification screen is used to record notes for verification calls. Both screens are accessed from the Debtor Aging screen for a client/debtor relationship.

Click the Collection Notes button on the Debtor Aging screen to open the Collection Note screen for the client/debtor relationship. You can select an invoice or invoices from the Debtor Aging grid and then click the Collection Note button to apply the note to only the selected invoice(s) (selected invoices are highlighted in blue on the Debtor Aging screen).

| ocollection note for A                                     | BC Garage Doors on AnyCo Communications, I 🔳 🗖 🔀 |  |  |
|------------------------------------------------------------|--------------------------------------------------|--|--|
| Debtor information Invoices selected Invoices not selected |                                                  |  |  |
| Invoice #<br>CARRIERINV2                                   | Date Amount P0 #<br>12/12/2006 1000.00           |  |  |
|                                                            |                                                  |  |  |
| Sacke Te                                                   | Double-click to remove invoice from note         |  |  |
| Response:                                                  | New <u>View</u> No Date      Will Paw            |  |  |
| Method: Telephone                                          | Call Back                                        |  |  |
| Note:                                                      | ~                                                |  |  |
| Qk <u>C</u> ancel <u>H</u> e                               | Frivate     Extend eligibility                   |  |  |

| Tab   | Description                                                                                                    |
|-------|----------------------------------------------------------------------------------------------------|
| Aging | This tab allows you to view the selected client's invoices, and displays the pur-<br>chase order and schedule numbers, amounts, balances, and age, as well as |

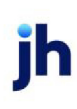

| Tab             | Description                                                                                                    |
|-----------------|----------------------------------------------------------------------------------------------------|
|                 | current and past due balance information for each open invoice for the cli-<br>ent/debtor relationship.                                                                                                    |
| Credit / No Buy | This tab allows you to view or establish additional credit rules for the selected cli-<br>ent-debtor relationship, and to override financial rules for both the debtor and the client.                                                                                                    |
| NOA / Rules     | This tab allows you to record additional information about the selected cli-<br>ent/debtor relationship, and to allow override - for the client/debtor rela-<br>tionship only - the financial rules for both the debtor and the client. You can<br>also set the NOA sent and received date and charge fees that will only affect<br>the client/debtor relationship. |
| Analysis        | This tab displays the purchase and payment trend for the selected cli-<br>ent/debtor relationship, including the client's current and past due aging bal-<br>ances compared to balances of all clients and all Master clients.                                                                                                    |

Use the fields below the tabs to record the details of collection correspondences:

## Debtor Information Tab

This tab displays debtor demographic information such as name, address telephone and FAX number.

### Invoices Selected Tab

This tab displays the invoice(s) selected from the Debtor Aging Screen Aging Tab for which to create a collection or verification note. Only the invoices selected appear on this tab.

| Field  | Description                                                                                                   |  |
|--------|----------------------------------------------------------------------------------------------------|--|
| (Grid) | Displays the invoices selected for which to create a collection or verification note with the following data: |  |
|        | Invoice #: the invoice number                                                                                 |  |
|        | Date: the invoice date                                                                                        |  |
|        | Amount: the invoice dollar amount                                                                             |  |
|        | • PO#: the purchase order for which the invoice was written, if applicable                                    |  |
|        | You can double-click a line-item in this grid to remove the invoice from the note.                            |  |

### Invoice Not Selected Tab

This tab displays the invoice(s) for the debtor not selected to be added to a collection or verification note.

| Field  | Description                                                                                                    |  |
|--------|----------------------------------------------------------------------------------------------------|--|
| (Grid) | Displays the invoices not selected to be added to a collection or verification note. with the following data:                                    |  |
|        | Invoice #: the invoice number                                                                                                    |  |
|        | Date: the invoice date                                                                                                    |  |
|        | Amount: the invoice dollar amount                                                                                                    |  |
|        | • PO#: the purchase order for which the invoice was written, if applicable                                                                       |  |
|        | You can double-click a line-item in this grid to add the invoice to the note. The invoice will subsequently appear on the Invoices Selected tab. |  |

### Detail Fields

These fields are used to select and add the detail items for the collection or verification note.

| Field    | Description                                                                                                    |
|----------|----------------------------------------------------------------------------------------------------|
| Spoke to | Select the debtor contact that provided the collection or verification inform-<br>ation. This list contains the contacts created for the debtor on the Contacts<br>panel of the Debtor Information screen.                                             |
|          | Click <b>New</b> to display the Add New Contact screen, on which you can enter a new contact for the debtor.                                                                                                    |
|          | Click <b>View</b> to display the View/Update Existing Debtor Contact screen, on which you can update an existing contacts information.                                                                                                    |
| Response | Select the applicable response on the collection or verification inquiry. This list contains the Collection or Verification Messages defined in the Veri-fication/Collection Messages Table.                                                           |
| Method   | Select the contact method. This list contains the methods defined in the Contact Methods table.                                                                                                    |
| Note     | Enter free-form verification notes in this text box. This information, along with<br>your Response and Method options, is available for review by double-clicking a<br>verification note on the Verification and Collection tab of the Invoice Inform- |

| Field               | Description                                                                                                    |
|---------------------|----------------------------------------------------------------------------------------------------|
|                     | ation screen.                                                                                                    |
| (follow-up options) | Select the appropriate follow-up option:                                                                                                    |
|                     | • No Date: Select this option if no follow-up action is required or agreed to.                                                                                                    |
|                     | • Call back: Select this option to indicate that a planned call back to the debtor by a certain date. Use the calendar to record the future callback date.                                                       |
|                     | • Will Pay: Select this option to indicate that the debtor committed to pay by a certain date. Use the calendar to record the future pay date.                                                                   |
|                     | The Will Pay and Call Back dates appear on the Aging tab of the Debtor Aging Screen in the Action column.                                                                                                    |
| Private             | Select this option to prevent notes entered on this screen from being visible on<br>ClientWeb. You can also hide notes marked private in the Collection Notes<br>Report by selecting <b>Hide private notes</b> . |
| ОК                  | Click this button to save the collection or verification note.                                                                                                    |
| Cancel              | Click this button to close the screen.                                                                                                    |

## System Preferences

The following system preferences for this function are located in the Administration module, System Preferences, Field/screen behavior, Screens, Collection notes folder

| Preference        | Description                                                              |
|-------------------|--------------------------------------------------------------------------|
| Default method to | Select the default contact method for collection and verification notes. |

# Collection/Verification Queue

The Collection/Verification Queue Control screen lists existing collection and verification queues of one, multiple, or all clients whose invoices are due and/or past due for collection follow-up and for post-purchase verification of invoices. This screen is also used to:

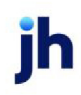

- Create collection/verification queues
- · Modify or delete collection/verification queues
- Work collection/verification queues

Each queue defined on the Queue Control can be customized for Collection or Verification workflow meaning that you can have queues designated for specific clients or groups of clients, offices, or account executives. Queues can also be built with minimum and maximum days, minimum balance requirements, or simply broken up by alpha (clients A-D, E-G, for example).

| Collection/Verifi    | cation Q | ueue Control  |          |         |           |           | 3            |
|----------------------|----------|---------------|----------|---------|-----------|-----------|--------------|
| Description »        | Туре     | Built         | By       | Details | Total Due | Past Due  | Locks        |
| Collection Queue     | COL      |               | MOSELEY  | 0       | 0.00      | 0.00      | 0            |
| Test315              | COL      |               | BBSADMIN | 13      | 292060.23 | 292060.23 | 0            |
|                      |          |               |          |         |           |           |              |
|                      |          |               |          |         |           |           |              |
|                      |          |               |          |         |           |           |              |
|                      |          |               |          |         |           |           |              |
|                      |          |               |          |         |           |           |              |
|                      |          |               |          |         |           |           |              |
|                      |          |               |          |         |           |           |              |
| <u>A</u> dd <u>M</u> | odify    | <u>B</u> uild |          |         |           | ļ         | Help         |
|                      | odify    | Build         |          |         |           | <u></u>   | <u>H</u> elp |

| Field  | Description                  |
|--------|------------------------------|
| (Grid) | Displays each defined queue: |

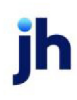

| Field   | Description                                                                                                    |
|---------|----------------------------------------------------------------------------------------------------|
|         | Description: the descriptive name of the queue.                                                                                                    |
|         | • <b>Type</b> : COL for collection or VER for verification.                                                                                                    |
|         | <ul> <li>Built: Date and time (computer's processing date) that the queue was<br/>last built.</li> </ul>                                                                   |
|         | • By: User-id of the user that built the queue last.                                                                                                    |
|         | Control the By column value in <b>System Preferences</b> > <b>Fields/screen</b><br>behavior > Screens > Collection queue > By column on control screen<br>is built by user |
|         | a. If set to <b>True</b> , the column displays the user that built the queue.                                                                                              |
|         | b. If set to <b>False</b> , the column displays the user that defined the queue.                                                                                           |
|         | <ul> <li>Control: displays the number of debtors included in the collection or veri-<br/>fication queue</li> </ul>                                                         |
|         | <ul> <li>Details: number of debtors included in the collection or verification<br/>queue</li> </ul>                                                                        |
|         | <ul> <li>Total Due: total amount due for invoices included in the collection or veri-<br/>fication queue</li> </ul>                                                        |
|         | <ul> <li>Past Due: total amount past due for invoices included in the collection or verification queue</li> </ul>                                                          |
|         | <ul> <li>Locks: displays the user-id of the user currently working the queue.</li> </ul>                                                                                   |
| Add     | Opens the <u>Create New Collection/Verification Queue Request</u> screen, from which you can create a new collection or verification queue.                                |
| Modify  | Opens the <u>Modify Existing Collection/Verification Queue Request</u> screen, from which you can create a new collection or verification queue.                           |
| Build   | Adds new invoices into the collection and/or verification queues.                                                                                                    |
| Refresh | Rebuilds the list of queues.                                                                                                    |
| Work    | Opens the Work Collection/Verification Queue screen, from which you can work the invoices in the queue.                                                                    |
| Exit    | Click this button to close the screen.                                                                                                    |

jh

FactorSoft™

v4.7

## Create New/Modify Existing Collection/Verification Queue Request

This screen is used to either define new or modify existing collection and verification queues for the Collection/Verification Queue Control Screen. The screen is the same whether accessed by clicking the Add or Modify button - the only difference is the title and the fact that the existing collection criteria will appear when Modify is selected.

Defining Collection or Verification queue requests will depend heavily on how you work collections and verifications. You define the queues to be built based on whatever criteria suits your business needs.

### Creating Collection/Verification Queues

Each queue defined on the Queue Control screen can be customized for Collection or Verification work flow—meaning that you can have queues designated for specific clients or groups of clients, offices, or account executives. Queues can also be built with minimum and maximum days, minimum balance requirements, or simply broken up alphabetically (clients A-D, E-G, for example).

The Create New Collection Verification Queue Request screen is used to either define new collection and verification queues for the Collection/Verification Queue Control screen. Defining Collection or Verification queue requests will depend heavily on how you work collections and verifications. You define the queues to be built based on whatever criteria suits your business needs.

To create new collection/verification queues, complete the Create New Collection Verification Queue Request screen as described below and then click Create to save the new queue.

| 🔞 Create Nev     | Collection/Verification Queue Request   | X     |
|------------------|-----------------------------------------|-------|
| Description      | 1                                       |       |
| Client:          |                                         | Clear |
| AE:              |                                         | Clear |
| Office:          | ×                                       | Clear |
| Client group:    | Value: Exclude                          | Clear |
| Client group:    | Value: Exclude                          | Clear |
| Debtor group:    | Value: Exclude                          | Clear |
| Debtor group:    | Value: Exclude                          | Clear |
| Alpha from/thru: |                                         |       |
| Return Mait      | Ignore return mail indicator 💌          |       |
| Purpose:         | Collections                             |       |
| Minimum days:    | Automatically rebuild nightly           |       |
| Maximum days:    | Automatically process payments          |       |
| Minimum balance: | Exclude invoices available for recourse |       |
|                  | Exclude invoices for current month      |       |
|                  | Create Help Cancel                      |       |

| Field       | Description                                                                         |
|-------------|-------------------------------------------------------------------------------------|
| Description | Enter a descriptive name for the queue.                                             |
| Client      | Select the client to which to limit the queue results from the list. Click Clear to |

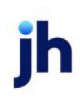

| Field           | Description                                                                                                    |
|-----------------|----------------------------------------------------------------------------------------------------|
|                 | remove the selection. Leaving this field blank will include all clients in the results.                                                                                                  |
| AE              | Select the account executive to which to limit the queue results from the list.<br>Click Clear to remove the selection.                                                                  |
| Office          | Select the office to which to limit the queue results from the list. Offices are defined in the Office Table. Click Clear to remove the selection.                                       |
| Client Group    | Select the client group to which to limit the queue results from the list. Client<br>Groups are defined in the Client Group Code Table. Click Clear to remove the<br>selection.          |
|                 | Click Exclude to filter this Client Group out of the results and include all others.<br>Leave the Exclude option unselected to include only the Client Group in the res-<br>ults.        |
|                 | There are two sets of Client Group criteria, so that you can create a primary cli-<br>ent group filter, and then further modify the results with a secondary client<br>group filter.     |
| Value           | Select the specific client group value to which to limit the queue results from the list. Client Groups are defined in the Client Group Code Table. Click Clear to remove the selection. |
| Debtor Group    | Select the debtor group to which to limit the queue results from the list. Debtor<br>Groups are defined in the Debtor Group Code Table. Click Clear to remove the<br>selection.          |
|                 | Click Exclude to filter this Debtor Group out of the results and include all others.<br>Leave the Exclude option unselected to include only the Debtor Group in the res-<br>ults         |
|                 | There are two sets of Debtor Group criteria, so that you can create a primary debtor group filter, and then further modify the results with a secondary debtor group filter.             |
| Value           | Select the specific debtor group value to which to limit the queue results from the list. Debtor Groups are defined in the Debtor Group Code Table. Click Clear to remove the selection. |
| Alpha from/thru | Specify alpha groups to divide queues by client name groups, clients A-D, E-G, for example.                                                                                              |
| Return mail     | Select the return mail filter to apply to the collection/verification queue.                                                                                                    |

| Field                | Description                                                                                                    |
|----------------------|----------------------------------------------------------------------------------------------------|
|                      | Ignore return mail indicator: Do not filter by return mail reason.                                                                                                    |
|                      | • Exclude all indicated: Exclude from the queue debtors or clients with debtor that have a return mail reason set.                                                                                                    |
|                      | • Exclude do not mail: Exclude from the queue debtors or clients with debtor that have a "do not mail" return mail reason set.                                                                                                |
|                      | • Exclude ok to mail: Exclude from the queue debtors or clients with debtor that have an "ok to mail" return mail reason set.                                                                                                 |
|                      | • Exclude specific reason: Exclude from the queue debtors or clients with debtor that have the specific return mail reason selected in the adjacent field set.                                                                |
|                      | • Only include all indicated: Include in the queue only debtors or clients with debtor that have a return mail reason set.                                                                                                    |
|                      | <ul> <li>Only include do not mail: Include in the queue only debtors or clients with<br/>debtor that have a "do not mail" return mail reason set.</li> </ul>                                                                  |
|                      | <ul> <li>Only include ok to mail: Include in the queue only debtors or clients with<br/>debtor that have an "ok to mail" return mail reason set.</li> </ul>                                                                   |
|                      | <ul> <li>Only include specific reason: Include in the queue only debtors or clients<br/>with debtor that have the specific return mail reason selected in the adja-<br/>cent field set.</li> </ul>                            |
| (Return Mail Reason) | Select a returned mail reason to which to limit the filtering of the queue. This field is only active if Exclude specific reason or Only include specific reason is selected in the Return Mail list.                         |
| Purpose              | Select the queue type in this field.                                                                                                    |
|                      | Collections                                                                                                    |
|                      | Verification                                                                                                    |
| Minimum days         | Enter the minimum number of aging days that an invoice must have to be<br>included in the queue. The date from which this is calculated is purchase date,<br>but can be set to due date or invoice date by system preference. |
| Maximum days         | Enter the maximum number of days an invoice can have to be included in the queue. The date from which this is calculated is purchase date, but can be set                                                                     |

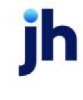

| Field                                        | Description                                                                        |
|----------------------------------------------|------------------------------------------------------------------------------------|
|                                              | to due date or invoice date by system preference.                                  |
| Minimum balance                              | Enter the minimum dollar balance an invoice must have to be included in the queue. |
| Automatically rebuild<br>nightly             | Select this option to build this queue through the Engine each night.              |
| Automatically pro-<br>cess payments          | Select this checkbox to automatically accept and process payments.                 |
| Exclude invoices in dis-<br>pute             | Select this option to exclude invoices with a dispute code set from the queue.     |
| Exclude invoices avail-<br>able for recourse | Select this option to exclude invoices available for recourse from the queue.      |
| Exclude invoices for current month           | Select this option to exclude invoices purchased in the current month from queue.  |
| Create/Modify                                | Click this button to save the new queue or to save changes to an existing queue.   |
| Cancel                                       | Click this button to close the screen.                                             |

#### System Preferences

The following system preferences for this function are located in the Administration module, System Preferences, **Field/Screen Behavior**, **Screens**, **Collection Queue** folder. This list is not comprehensive.

| Preference                                      | Description                                                                                                    |
|-------------------------------------------------|----------------------------------------------------------------------------------------------------|
| By column on control<br>screen is built by user | Set to <b>True</b> to set the By column to the user that last rebuilt the queue. If <b>False</b> , the By column is the user who created the queue.                                                                                        |
| Default client age to begin collection          | The default age to begin collections if the Age to begin collections field on the<br>Client Information screen Collections panel is not completed. If both are blank,<br>defaults to one day for past due only work, or 30 days otherwise. |
| Exclude unidentified<br>items                   | Set to <b>True</b> to exclude unidentified items from the queue.                                                                                                    |
| Generate by debtor<br>instead of client         | Set to <b>True</b> to generate the queue by debtor selection rather than client selec-<br>tion. Can decrease build time for "debtor-centric" implementations.                                                                              |

| Preference                                              | Description                                                                                                    |
|---------------------------------------------------------|----------------------------------------------------------------------------------------------------|
| Do not depend on<br>redundancy for bal-<br>ance         | Set to <b>True</b> to cause the redundant data in the Collection Queue to be resolved<br>when you Build the queue from the Collection/Verification Queue Control<br>screen. Note that when this preference is set to <b>True</b> the collection queue will<br>take a longer time to build.                            |
| Handle client age to begin collection                   | Determines how the number of days in the Age to begin collections field on the<br>Collections panel of the Client Information screen is used in building the col-<br>lection queue:                                                                                                    |
|                                                         | • Ignore                                                                                                    |
|                                                         | Drop invoices younger from invoice date                                                                                                    |
|                                                         | Drop invoices younger from purchase date                                                                                                    |
| Include inactive clients<br>in build                    | Set to <b>True</b> to include inactive clients in collection queues. Note that there is no indication on the Work Collection Queue screen that the client is inactive.                                                                                                    |
| Include relationships<br>with negative bal-<br>ances    | Set to <b>True</b> to include credit memos for relationships with a negative balance in the Collection Queue.                                                                                                    |
| Minimum Days by                                         | Determines the date from which the Minimum days and Maximum days range filters are calculated.                                                                                                    |
|                                                         | • Due Date                                                                                                    |
|                                                         | Purchase Date (default)                                                                                                    |
|                                                         | Invoice Date                                                                                                    |
| Minimum/Maximum<br>days apply to oldest<br>invoice only | Set to <b>True</b> to indicate that only the debtor with the oldest invoice goes into the queue.                                                                                                    |
| Only take invoices<br>between min-<br>imum/maximum days | Set to <b>True</b> to select only invoices that invoices that fall within the Minimum<br>days and Maximum days range. This field should be set to <b>True</b> if using the Min-<br>imum days and Maximum days range when the Minimum/Maximum days<br>apply to oldest invoice only preference is set to <b>False</b> . |
| Queue double click<br>action                            | Determines the action taken when you double-click on a queue line item.                                                                                                    |

| Preference                                         | Description                                                                                                    |
|----------------------------------------------------|----------------------------------------------------------------------------------------------------|
|                                                    | Modify existing queue entry                                                                                                  |
|                                                    | Work queue entry                                                                                                    |
|                                                    | Build queue entry                                                                                                    |
| Hide credit memos in<br>queue                      | Set to <b>True</b> to exclude negative invoices (credit memos) from the queue.                                               |
| Use FactorSoft date<br>instead of computer<br>date | Set to <b>True</b> to use the FactorSoft processing date when building the queues instead of the computer's processing date. |

## Modify or Delete Collection/Verification Queue

You can modify or delete existing queues by selecting the queue from the Collection/Verification Queue Control screen and then selecting either the **Modify** or **Delete** button, as required.

If you select **Modify**, the Modify Existing Collection Verification Queue Request screen appears. This screen is identical to the Create New Collection Verification Queue Request screen, with the exception that the **Create** button is replaced with a **Modify** button. You can alter any field on the screen and then click **Modify** to save the changes.

If you select **Delete**, the Delete Existing Collection Verification Queue Request screen appears. This screen does not allow any data input. You can either click **Verify** to complete the deletion, or **Cancel** to close the screen without completing the deletion.

# Working Collection/Verification Queues

The Work Collection/Verification Queue screen displays debtors with invoices ready to be worked. The grid displays details about the invoices, in columns according to your choices on the options tab.

You can filter the invoices displayed in the grid, and view invoice Details and Aging. Items in the grid can be sorted by clicking on a column header.

The Work Collection Queue screen color codes dates in the grid as follows:

- Black = current
- Red = past
- Magenta = future

| Field                                                   | Description                                                                                                    |
|---------------------------------------------------------|----------------------------------------------------------------------------------------------------|
| Scroll                                                  | Enter a character (number or letter) or combination of characters to advance<br>the list to Debtor Names beginning with that character or combination of char-<br>acters.                                                                                                    |
| Only show debtors<br>with invoices older<br>than ? days | Enter the number of days to limit the view of invoices to those that are older than the specified number of days. Leave this field blank to view all invoices in the queue.                                                                                                    |
| Select                                                  | Select the desired option by which to limit the call queue display:                                                                                                    |
|                                                         | All Debtors With Balances                                                                                                    |
|                                                         | All Debtors With Invoices Due                                                                                                    |
|                                                         | Debtors With Call Back Dates                                                                                                    |
|                                                         | Debtors With Will Pay Dates                                                                                                    |
|                                                         | Debtors Without Call Back Dates                                                                                                    |
|                                                         | Debtors Without Will Pay Dates                                                                                                    |
| (Top and Bottom<br>Grids)                               | If the system preference <b>Sort collections based on master/member debtors</b><br>is set to <b>Member</b> , the top grid is the Member debtor grid. If the preference is set<br>to <b>Master</b> , the top grid is the Master debtor grid.                                                                                                    |
|                                                         | The grids list the debtors that had invoices that matched the criteria for inclu-<br>sion in the queue. The data columns included in the top grid are selected from<br>the Options tab.                                                                                                    |
|                                                         | The bottom grid displays the debtor(s) associated with the debtor selected in<br>the top grid. If the top grid is the Master grid, the bottom grid is the Member<br>Debtor Grid. If the selected debtor is a master debtor with member debtors<br>assigned to it, each member debtor with invoices that matched the criteria for<br>inclusion in the queue is listed in the bottom grid. |
| Detail                                                  | Select a debtor from either list and click this button to display the invoices in the queue for that debtor on the Collection Detail screen.                                                                                                    |
| Aging                                                   | Select a debtor from either list and click this button to display the Debtor Aging screen for the client/debtor relationship.                                                                                                    |
| Previous note                                           | Click this button to display the Collection Notes screen for the debtor, with any                                                                                                    |

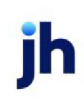

| Field                                                          | Description                                                                                                    |
|----------------------------------------------------------------|----------------------------------------------------------------------------------------------------|
|                                                                | previously entered notes displayed.                                                                                                    |
| Group selection to<br>master debtor if<br>applicable           | If the system preference <b>Sort collections based on master/member debtors</b> is set to <b>Master</b> , you can select this option to group all member debtors listed in the Member Debtor grid under one entry for the Master Debtor. |
| Only show cli-<br>ent/debtor that<br>match days para-<br>meter | Select this option exclude debtors that do not have invoices that meet the <b>Only show debtors with invoices older than ? days</b> parameter.                                                                                           |

### **Options Tab**

This tab allows you to customize the headers of the Call Queue tab's upper grid according to your business needs. It also contains several general display options.

| 1                              | Description                                                                                                    |
|--------------------------------|----------------------------------------------------------------------------------------------------|
| Field Selection /<br>sequence: | Use the <b>Available</b> and <b>Selected</b> lists to define the data columns to be displayed<br>in the Call Queue tab data grid. The <b>Selected</b> column contains the columns that<br>are currently selected for display, while the Available column contains available<br>data columns not selected. |
|                                | You can move columns from one list to the other by selecting and clicking the horizontal arrows between the columns, or by double-clicking the column name in either list.                                                                                                    |
|                                | You can change the order of display in the Selected column by selecting a column name and clicking the up or down arrow to the right of the column to move the field to the desired position.                                                                                                    |

| 1                                       | Description                                                                                                    |
|-----------------------------------------|----------------------------------------------------------------------------------------------------|
|                                         | Amount of invoices due                                                                                                    |
|                                         | Amount of invoices past due                                                                                                    |
|                                         | Amount of promises broken                                                                                                    |
|                                         | Call back date                                                                                                    |
|                                         | Credit rating                                                                                                    |
|                                         | Locked by user                                                                                                    |
|                                         | No buy description                                                                                                    |
|                                         | Number of invoices due                                                                                                    |
|                                         | Number of invoices past due                                                                                                    |
|                                         | Number of invoices promised                                                                                                    |
|                                         | Number of promises broken                                                                                                    |
|                                         | Oldest invoice by invoice date                                                                                                    |
|                                         | Oldest invoice by post date                                                                                                    |
|                                         | • Will pay date                                                                                                    |
| Color names with<br>return mail issues  | Select this option to display debtors with returned address conditions in a dif-<br>ferent color from debtors without returned address set. If this is set and the<br>debtor has a return mail reason code set on the Address tab of the Debtor<br>Information screen, the debtor name appears in red print on the Call Queue<br>tab. |
| Do not show if all invoices have future | Select this option to exclude debtors from the queue if all invoices matching the criteria have call-back (C/B) or will-pay (W/P) dates that are future-dated.                                                                                                    |
| C/B & W/P dates                         | For example, if the current date is 7/15/11 and all invoices for a debtor have a C/B date of 7/20/11, if this option is selected, that debtor will not appear in the queue again until 7/20/11. However, if one invoice for the debtor does not have a C/B date attached to it, the debtor remains in the queue.                      |
| Filter by time zone information         | Select this option to filter the results by time zone.                                                                                                    |
| Move to next row                        | Select this option to automatically move to the next debtor on the Call Queue                                                                                                    |

| 1                                                         | Description                                                                               |
|-----------------------------------------------------------|-------------------------------------------------------------------------------------------|
| when a collection is<br>worked                            | tab when after a debtor has been worked.                                                  |
| Use green instead of<br>magenta for future<br>dated items | Select this option to shade future dates in the Call Queue grid green instead of magenta. |

#### System Preferences

The following system preferences for this function are located in the Administration module, System Preferences, **Field/Screen Behavior**, **Screens**, **Collection Queue** folder. This list is not comprehensive.

| Preference                                              | Description                                                                                                    |
|---------------------------------------------------------|----------------------------------------------------------------------------------------------------|
| Sort collections<br>based on mas-<br>ter/member debtors | Set to <b>True</b> to group member debtors under the master debtor in the upper grid, and display member debtors for the master debtor in the lower grid. |

# Collection/Verification Notes

The Collection Notes screen is accessed from the Notes button of the Collection/Verification Detail screen or the Verification/Collection Tab on the Invoice Information screen. This screen allows you to create Collection Notes associated with this debtor.

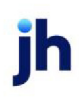

| Only list/p                      | orint notes starting on                              | -                                 |                                      |                                                  |                                                                                    |   |       |                |               |               |            |
|----------------------------------|------------------------------------------------------|-----------------------------------|--------------------------------------|--------------------------------------------------|------------------------------------------------------------------------------------|---|-------|----------------|---------------|---------------|------------|
|                                  |                                                      | December 15, 201                  | 1                                    |                                                  |                                                                                    |   |       |                | <u>C</u> lear | Load          | Print      |
| ☐ Shov                           | Shrw As Master User.                                 |                                   |                                      |                                                  | -                                                                                  |   |       |                |               |               |            |
| Client All clients with activity |                                                      |                                   |                                      | •                                                |                                                                                    |   |       |                |               |               |            |
| Date                             | « User                                               | Spoke To                          | Method                               | Promise                                          | Text                                                                               |   |       |                |               |               |            |
| 2/7/20<br>01:42 P                | 020 GAPTEST<br>PM                                    | Gena POnd                         | Email                                |                                                  | Client: Invoice Delivery (INVDELIVERY)<br>Response: test add/modift note<br>est    |   |       |                |               |               |            |
| 2/7/20<br>01:42 f                | D20 GAPTEST<br>PM                                    | Gena POnd                         | Email                                |                                                  | Client: Invoice Delivery (INVDELIVERY)<br>Response: test add/modift note<br>est    |   |       |                |               |               |            |
| 2/7/20<br>01:42 F                | 020 GAPTEST<br>PM                                    | Gena POnd                         | Email                                |                                                  | Client: Invoice Delivery (INVDELIVERY)<br>Response: test add/modift note<br>est    |   |       |                |               |               | . Second   |
| 2/7/20<br>01:42 F                | 020 GAPTEST<br>PM                                    | Gena POnd                         | Email                                |                                                  | Client: Invoice Delivery (INVDELIVERY)<br>Response: test add/modift note<br>est    |   |       |                |               |               |            |
| 2/7/20<br>01:42 F                | 020 GAPTEST<br>PM                                    | Gena POnd                         | Email                                |                                                  | Client: Invoice Delivery (INVDELIVERY)<br>Response: test add/modift note<br>est    |   |       |                |               |               |            |
| 2/7/20<br>01:42 F                | D20 GAPTEST<br>PM                                    | Gena POnd                         | Email                                |                                                  | Client: Invoice Delivery (INVDELIVERY)<br>Response: test add/modift note<br>est    |   |       |                |               |               | diameter 1 |
| 2/7/20<br>01:42 F                | 020 GAPTEST<br>PM                                    | Gena POnd                         | Email                                |                                                  | Client: Invoice Delivery (INVDELIVERY)<br>Response: test add/modift note<br>est    |   |       |                |               |               |            |
| 2/7/20<br>01:42 I                | 020 GAPTEST<br>PM                                    | Gena POnd                         | Email                                |                                                  | Client: Invoice Delivery (INVDELIVERY)<br>Response: test add/modift note<br>est    |   |       |                |               |               |            |
| 2/7/20<br>01:42 F                | 020 GAPTEST<br>PM                                    | Gena POnd                         | Email                                |                                                  | Client: Invoice Delivery (INVDELIVERY)<br>Response: test add/modift note<br>est    |   |       |                |               |               |            |
| 2/7/20                           | 020 GAPTEST                                          | Gena POnd                         | Email                                |                                                  | Client: Invoice Delivery (INVDELIVERY)                                             |   |       |                |               |               | ~          |
| Invoices:                        | INVOICEDATETES<br>SEQUENCETEST;<br>2520.4.52119.CB*U | F; NFPAY; NOESCR<br>ESTFEEESCROW; | DW-FEE; RASHONDI<br>TESTOVER1; TESTF | RIA; RASHONDRIA1;<br>PT; TESTTCECP1; 1           | RECOURSE; RECOURSECB;<br>720-CP; 2320-1; 2320-MM1; 2420-1; 2420-2;                 | ^ | Aging | <u>N</u> otes  | Info          | E <u>x</u> it | Help       |
|                                  | 93019-MM; 93019-F<br>IMAGE2; 112719-N                | ECOURSE; 102319<br>DNFUNC         | ipg111; 102319-jpg11                 | 11; 102319-jpg2; 1126                            | F1, 32013-1, 32013-2, 30013-3, 30013-0,<br>519-3; 112619-4; 112719-IMAGE1; 112719- | ~ | Add   | <u>M</u> odify | Delete        | Audit         |            |
| Contact:                         |                                                      |                                   |                                      | View Note Type:                                  | Collection                                                                         |   |       |                |               |               |            |
| Response:                        |                                                      |                                   | -                                    | February 2                                       | 2020                                                                               |   |       |                |               |               |            |
| Method:                          |                                                      |                                   | Privat                               | e <u>ŠMTW</u>                                    |                                                                                    |   |       |                |               |               |            |
| Note:                            |                                                      |                                   |                                      | 2 3 4 5 1<br>9 1011121<br>161718192<br>232425262 | 5 7 8<br>31415<br>02122<br>72829                                                   |   |       |                |               |               |            |

| Preference                                      | Description                                                                                                    |
|-------------------------------------------------|----------------------------------------------------------------------------------------------------|
| Only list notes/-<br>print notes starting<br>on | Enter the starting date for notes to be displayed in the grid.                                                                        |
|                                                 | <ul> <li>Click the Load button to refresh the display grid based on the begin-<br/>ning date entered in this field.</li> </ul>        |
|                                                 | <ul> <li>Click the Clear button to clear the date entered in this field and display<br/>all notes for the selected debtor.</li> </ul> |
| Print                                           | Click the <b>Print</b> button to print a preview of the Collection Note List to your desktop.                                         |
| User                                            | Select the user-id to limit the display of notes in the grid to those entered by the selected user.                                   |
| Source                                          | Select the note type to which to limit the notes displayed in the grid:                                                               |

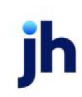
| Preference | Description                                                                                                    |
|------------|----------------------------------------------------------------------------------------------------|
|            | All Notes                                                                                                    |
|            | Pre-purchase verification                                                                                                    |
|            | Collections                                                                                                    |
|            | • Letters                                                                                                    |
|            | Post-purchase verification                                                                                                    |
|            | Web debtor verification                                                                                                    |
|            | Delivery services                                                                                                    |
|            | • E-payments                                                                                                    |
|            | Gallium interface                                                                                                    |
| Client     | Select the client to which to limit the display of notes in the grid.                                                                                                    |
| (Grid)     | Displays the collection notes entered via the Collection/Verification Detail screen for the debtor. The data columns displayed are:                                                                                                    |
|            | • Date: the computer's processing date on which the note was entered.                                                                                                    |
|            | • User: the used-id of the user that entered the note.                                                                                                    |
|            | <ul> <li>Promise: displays the "will pay" or "call back" promise recorded on the<br/>Collection/Verification Detail screen, if applicable.</li> </ul>                                                                                                    |
|            | • Text: displays the text of the collection/verification note.                                                                                                    |
| Invoices   | Displays the invoice numbers for which the note was created.                                                                                                    |
| Method     | Displays the Method selected on the Collection/Verification Detail screen for the call for which the note was entered.                                                                                                    |
| Aging      | Opens the Debtor Aging screen for the client/debtor relationship.                                                                                                    |
| Notes      | Open the Debtor Notes screen for the debtor.                                                                                                    |
| Info       | Opens the Debtor Information screen for the debtor.                                                                                                    |
| Add        | This button will be unavailable via <b>Collection Detail Screen &gt; Prior Call</b><br><b>Notes</b> . Adding a Note via <b>Collection Queue &gt; Collection Detail Screen</b> uses<br>different functionality and has permission under user's <b>Security Roles &gt; Col-</b><br><b>lection &gt; Access &gt; Use Collection Functions</b> . |

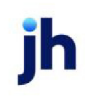

| Preference | Description                                                                                                    |
|------------|----------------------------------------------------------------------------------------------------|
|            | Security Roles:<br>1. <b>Collection &gt; Access &gt; Delete Notes</b> (Enable Delete Button on Collection<br>Notes Screen via Collection Detail and Invoice Information screens)                                                                     |
|            | 2. <b>Collection &gt; Access &gt; Update Notes</b> (Enable Modify Button on Collection Notes Screen via Collection Detail and Invoice Information screens)                                                                                           |
|            | 3. <b>Collection &gt; Access &gt; Add Notes</b> (Enable Add Button on Collection Notes<br>Screen via Invoice Information Screen only)                                                                                                    |
| Modify     | Modify Existing Note                                                                                                    |
| Delete     | Delete Existing Note                                                                                                    |
| Audit      | Click to show any changes made to an existing note except for Delete                                                                                                    |
| Contact    | Select the debtor contact who provided the information. This list contains the contacts created for the debtor on the Contacts panel of the Debtor Inform-ation screen.                                                                              |
|            | Click <b>New</b> to display the Add New Contact screen, on which you can enter a new contact for the debtor.                                                                                                    |
|            | Click <b>View</b> to display the View/Update Existing Debtor Contact screen, on which you can update an existing contact's information.                                                                                                    |
| Response   | Select the applicable response on the verification inquiry. This list contains the Verification Messages defined in the Verification/Collection Messages Table.                                                                                      |
| Note       | Enter free-form notes in this text box. This information, along with your<br>Response and Method options, is available for review by double-clicking a<br>verification note on the Verification/Collection tab of the Invoice Information<br>screen. |
| drop-down  | drop-down to select                                                                                                    |
|            | W/P = Will Pay<br>C/B = Call Back                                                                                                    |
| Calendar   | Select Date                                                                                                    |

Click the Audit Button to display the Collection Note Audit History screen as shown below:

| C Debtor Audit History |       |                                                      |
|------------------------|-------|------------------------------------------------------|
|                        |       |                                                      |
| Debtor (Walmart IL     |       |                                                      |
| Time Stamp             | User  | Was 🔨                                                |
| Field                  |       |                                                      |
| 11/6/2019 7:55:32 AM   | GENA  | Deliver images only                                  |
| Invoice Delivery       |       | Delivery cover page & images                         |
| 9/17/2019 3:36:08 PM   | CHRIS |                                                      |
| Misc: cwtest6          |       | cwtest6                                              |
| 9/3/2019 8:03:18 AM    | GENA  | *Email Invoices To: Loaddocs@chrobinson.com; Fax NOA |
| Instructions           |       |                                                      |
| 9/3/2019 8:03:13 AM    | GENA  |                                                      |
| GroupVatBILLING        |       | EMAIL                                                |
| 9/3/2019 8:01:31 AM    | GENA  | test test                                            |
| Instructions           |       | *Email Invoices To: Loaddocs@chrobinson.com; Fax NOA |
| 9/3/2019 8:00:41 AM    | GENA  |                                                      |
| GroupVal:BILLING       |       | EMAIL                                                |
| 7/22/2019 8:27:10 AM   | GENA  | Delivery cover page & images                         |
| Invoice Delivery       |       | Deliver images only                                  |
| 7/8/2019 12:12:16 PM   | GENA  | Out of Business                                      |
| No Buy Code            |       |                                                      |
| 7/3/2019 8:26:42 AM    | GENA  |                                                      |
| No Buy Code            |       | Out of Business                                      |
| 7/2/2019 4:52:39 PM    | CHRIS | Out of Business                                      |
| No Buy Code            |       |                                                      |
| 7/2/2019 8:13:37 AM    | GENA  |                                                      |
| No Buy Code            |       | Out of Business                                      |
| 7/1/2019 8:05:58 AM    | GENA  | Out of Business                                      |
|                        |       |                                                      |
|                        |       | Lxit <u>Frint</u> Help                               |

# Collection/Verification Detail

The Collection/Verification Detail screen displays a list of the debtor's invoices, along with contact information and fields with which you can document the contact made. The buttons at the bottom of the screen allow you to view information about the invoice and debtor and to create a form Letter for the debtor.

## Details Tab

Work Collection/Verification Queues

To open a collection queue and work the queue:

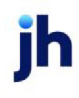

v4.7

- 1. Select the queue from the Collection/Verification Queue Control screen grid.
- 2. Click the Work button.

The Work Collection Queue screen appears, as shown next.

| C Work Collection Qu               | ieue: Collection Attempt                               |                 |          |                     |          |                       |              |                                                                                          |                                            |                    |
|------------------------------------|--------------------------------------------------------|-----------------|----------|---------------------|----------|-----------------------|--------------|------------------------------------------------------------------------------------------|--------------------------------------------|--------------------|
| Call Queue Options                 | 1                                                      |                 |          |                     |          |                       |              |                                                                                          |                                            |                    |
| Scroll:                            | Only show customer with<br>invoices older than ? days: |                 |          |                     |          |                       |              | Select: All Custome                                                                      | s With Balances                            | •                  |
| Master customer »<br>MASTER DEBTOR | (TJXC0017011)                                          | #Deb<br>1       | #Bkn<br> | \$ Due<br>184222.00 | C/B Date | W/P Date<br>2/25/2021 | 01d-1<br>383 | # Inv         \$ Inv         # Due         # Prm           9         184222.00         9 | \$ Prm \$                                  | Bkn No             |
|                                    |                                                        |                 |          |                     |          |                       |              |                                                                                          |                                            |                    |
|                                    |                                                        |                 |          |                     |          |                       |              |                                                                                          |                                            |                    |
|                                    |                                                        |                 |          |                     |          |                       |              |                                                                                          |                                            |                    |
| 4                                  |                                                        |                 |          |                     |          |                       |              |                                                                                          |                                            | Þ                  |
| Member customer                    |                                                        |                 |          |                     | Client   |                       |              |                                                                                          |                                            |                    |
| Amanda Test Debto                  | r (AGCDEB)                                             |                 |          |                     | Amanda T | est Client (AGC)      |              |                                                                                          |                                            |                    |
|                                    |                                                        |                 |          |                     |          |                       |              |                                                                                          |                                            |                    |
| Detail Agir                        | g Previous Notes                                       | <u>R</u> efresh |          |                     |          |                       |              | Group selection to maste                                                                 | r customer if applic<br>er that match days | cable<br>parameter |
|                                    |                                                        |                 |          |                     |          |                       |              |                                                                                          | Help                                       | Exit               |

- 3. Select the debtor to work from the grid.
- 4. Click Detail.

The Collection Detail screen opens, as shown next.

| Collection Detail for Amanda Test Debtor (/                                                                                                    | AGCDEB)                           |                                            |                                                             |                                                                                                    |
|----------------------------------------------------------------------------------------------------|-----------------------------------|--------------------------------------------|-------------------------------------------------------------|----------------------------------------------------------------------------------------------------|
| Invoice #      1-30     A6C0123     A6C1ES14     A6C1ES17     0216     012522A6C                                                                                                    | 31-60 61-90 91-120                | Type D<br>IN<br>IN<br>IN<br>IN<br>IN<br>IN | Age<br>383<br>383<br>383<br>383<br>383<br>382<br>382<br>356 |                                                                                                    |
| 021721-2<br>021721-2<br>021721-3<br>021721-4                                                                                                    |                                   | IN<br>IN<br>IN                             | 355<br>363<br>363<br>364                                    |                                                                                                    |
| Contact: Amanda Coalson; (205)123-4567<br>Response: 2ND REMINDER LETTER                                                                                                    |                                   |                                            |                                                             | ✓ New View Phone log     ✓ W/P ✓ February 2021                                                                                            |
| Note: Will pay soon                                                                                                    |                                   |                                            |                                                             | ▼         1         Pindate           11213141516         7181910           141516177181920         21222324252627           28         1 |
| Aging         Letter         Save note         Staten           Info         Qustomer         Image         Set dis           Dutyit         Palaneee         Optione         Image | Mite Inv Write Inv Age By Invoice | s Date                                     |                                                             | Prior call notes 33,000.00 Customer potes                                                                                                 |
|                                                                                                    |                                   |                                            |                                                             | Help Evit                                                                                                    |

5. Select the invoice line items to which the collection note applies.

To select nonadjacent invoices in the grid, click the selection box, and then hold down the CTRL key and click each additional invoice.

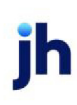

To select adjacent invoices in the grid, click the first invoice selection box in the sequence, and then hold down the SHIFT key and click the last invoice selection box.

## NOTE

Selected invoices appear in blue in the grid.

6. Complete the contact details as described below:

| Field      | Description                                                                                                    |
|------------|----------------------------------------------------------------------------------------------------|
| (Grid)     | Displays the invoices for the selected debtor that matched the selection<br>criteria to be added to the collection or verification queue. The data<br>columns included in the top grid are selected from the Options tab.                                                                                                    |
|            | Note also that you can hover the mouse pointer over the <b>Invoice#</b> column to display a pop-up information box, containing basic invoice information and last collection note information for the invoice.                                                                                                    |
| Contact    | Select the debtor contact person contacted for the collection call. The list<br>is populated from the Contacts tab of the Debtor Information screen for<br>the debtor.                                                                                                    |
|            | If System Preference Fields/screen behavior, Screens, Collection detail,<br>Include member contacts on master debtors screen is set to <b>True</b> , when<br>the Work Collection Queue screen has the Group selection to master<br>debtor if applicable option selected, the Contacts list displays contacts<br>for the master debtor along with the contacts for all member debtors. The<br>master debtor's contacts with an M adjacent to the name, while contacts<br>for member debtors will be identified by the letter C. |
| New        | Click this button to open the Add New Debtor Contact screen, which can be used to add a new contact for the debtor.                                                                                                    |
| View       | Click this button to open the View/Update Existing Debtor Contact screen, which can be used to update contact information for the debtor.                                                                                                    |
| Phone icon | If you have the TAPI Dialer module enabled in your installation of Fact-<br>orSoft, you can click this icon to initiate a call to the selected contact.                                                                                                    |
| Phone log  | Click this button to view the Phone Log screen, which lists calls made to<br>this contact using the TAPI Dialer. Note that you must have the TAPI Dialer<br>module installed to use this function.                                                                                                    |

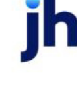

 $\ensuremath{\mathbb{C}}$  2022 Jack Henry & Associates, Inc.  $\ensuremath{^\circ}$ 

| Field       | Description                                                                                                    |
|-------------|----------------------------------------------------------------------------------------------------|
| Response    | Select the response to the collection/verification inquiry from the list. This list is populated from the Verification/Collection Messages Table.                                                                      |
|             | The adjacent field allows you to record a call-back or will-pay date as<br>additional information to the response. Select the call-back or will-pay<br>date from the calendar that appears when you select the option: |
|             | <ul> <li>C/B: Call-back</li> </ul>                                                                                                    |
|             | • W/P: Will-pay                                                                                                    |
| Method      | Select the contact method from the list. This list is populated from the Contact Method Table.                                                                                                    |
| Private     | Select this option to prevent the Note from being visible on ClientWeb and visible to FactorSoft users only.                                                                                                    |
| Note        | Enter free-form text notes to be included for the collection or verification call.                                                                                                    |
| Save note   | Click this button to save the information entered about the col-<br>lection/verification call as a note that is attached to the selected invoice.                                                                      |
| Aging       | Click this button to open the debtor Aging screen for the client/debtor relationship.                                                                                                    |
| Letter      | Click this button to open the Create Statement Word Document screen to create a standard letter for the debtor from a Word document template.                                                                          |
| Statement   | Click this button to open the Print Debtor Statement screen, from which you can generate a debtor statement.                                                                                                    |
| Info        | Select an invoice line item and click this button to open the Invoice detail screen for the invoice.                                                                                                    |
| Debtor      | Click this button to open the Debtor Information screen for the debtor.                                                                                                    |
| Image       | Select an invoice and click this button to open the Invoice Image screen, which displays the scanned invoice image, if available.                                                                                      |
| Set dispute | Select one or more invoices and click this button to open the Set Dispute<br>for Multiple Invoices screen, from which you can select a Dispute code to<br>be assigned to the invoice(s).                               |

jh

| Field             | Description                                                                                                    |
|-------------------|----------------------------------------------------------------------------------------------------|
| E-Pmt             | Click this button to open the <u>Electronic Payments</u> screen, on which you can initiate a credit card payment.                                                |
|                   | This button is enabled by setting System Preference Fields/screen beha-<br>vior, Screens, Collection detail, Allow electronic payments to <b>True</b> .          |
| Age By Note Field | Displays the On Screen Aging Preference.                                                                                                    |
|                   | Set at System Preferences > Field/screen behavior> Miscellaneous > On screen aging is calculated by.                                                             |
| Amount Field      | Displays the Total Amount of Invoices selected.                                                                                                    |
| Prior call notes  | Click this button to open the Collection Notes or Verification Notes screen, which displays all collection/verification notes previously entered for the debtor. |
| Debtor notes      | Click this button to open the Debtor Notes screen, which you can use to create new debtor notes, or view existing ones.                                          |

7. Click the **Save note** button to save the collection contact details.

Collection Notes can be printed from the Collection Notes Report, which is accessed from the Notes menu in FactorSoft, and can be viewed online by selecting the **Notes** button on the Debtor Aging screen for the customer/debtor relationship.

## Balances Tab

| Field  | Description                                                                                            |
|--------|----------------------------------------------------------------------------------------------------|
| (Grid) | The grid of the Balances Tab displays all outstanding balances for the selected debtor.                |
|        | • <b>Client</b> : the client name and identifier through which the debtors invoice was purchased.      |
|        | • <b>Debtor</b> : the debtor name.                                                                     |
|        | <ul> <li>Balance: the current outstanding balance for the client/debtor rela-<br/>tionship.</li> </ul> |
|        | • Last Payment: the date and amount of last payment for the client/debtor relationship.                |

## **Options Tab**

This tab allows you to customize the header of the Details tab's grid according to your business needs. It also contains several general display options.

| Field                          | Description                                                                                                    |
|--------------------------------|----------------------------------------------------------------------------------------------------|
| Field Selection /<br>sequence: | Use the Available and Selected lists to define the data columns to be displayed<br>in the Details tab data grid. The Selected column contains the columns that are<br>currently selected for display, while the Available column contains available<br>data columns not selected. |
|                                | You can move columns from one list to the other by selecting and clicking the horizontal arrows between the columns, or by double-clicking the column name in either list.                                                                                                    |
|                                | You can change the order of display in the Selected column by selecting a column name and clicking the up or down arrow to the right of the column to move the field to the desired position.                                                                                     |

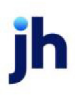

| Field                     | Description                                                                                                    |
|---------------------------|----------------------------------------------------------------------------------------------------|
|                           | <ul> <li>1-30 day balance: Dollar amount of balance aged 1 - 30 days.</li> </ul>                                                                                                    |
|                           | • 31-60 day balance: Dollar amount of balance aged 31: 60 days.                                                                                                    |
|                           | • 61-90 day balance: Dollar amount of balance aged 61: 90 days.                                                                                                    |
|                           | • 91-Up day balance: Dollar amount of balance aged over 90 days.                                                                                                    |
|                           | • Aging days (Due): Aging days column calculates the days overdue.                                                                                                    |
|                           | <ul> <li>Buy transaction #: Buy column listing the purchase/schedule batch<br/>number in which the invoice was purchased.</li> </ul>                                                                                                    |
|                           | Client name: Client column that displays the client name associated with the invoice                                                                                                    |
|                           | <ul> <li>Collection action: Action column that lists the applicable collection<br/>action for each invoice. C/B (call-back) indicates that a call-back action<br/>is required; W/P (Will Pay) indicates that the debtor has made a payment<br/>promise.</li> </ul> |
|                           | • <b>Collection date</b> : Col Date column that lists the applicable date on which the collection action took place.                                                                                                    |
|                           | <ul> <li>Current balance: Current column that lists the current balance for each invoice.</li> </ul>                                                                                                    |
|                           | <ul> <li>Days due (terms): Terms column that displays the default due days from<br/>the Client Terms.</li> </ul>                                                                                                    |
|                           | • <b>Debtor name</b> : Debtor column that displays the debtor name associated with the invoice.                                                                                                    |
|                           | <ul> <li>Description: column that lists the invoice description as entered on the<br/>Description field of the Purchase window at time of data entry.</li> </ul>                                                                                                   |
|                           | • <b>Dispute</b> : "D" column that contains an "X" for items in dispute.                                                                                                    |
|                           | • <b>Due date</b> : Due Date column that displays the due date for the invoice.                                                                                                    |
|                           | <ul> <li>Gallium Status: Gallium provided status codes for Paying Agent Report-<br/>ing. "Gal" column that contains the Gallium status codes:</li> <li>- APPROVED - approved for payment</li> </ul>                                                                |
|                           | - BD - Balance due (i.e., partial payment)<br>- NR - No results (invoice pot found)                                                                                                    |
|                           | <ul> <li>NSFP - Not scheduled for payment (no activity reported)</li> <li>PAID - Paid in full</li> </ul>                                                                                                    |
|                           | - REJ - Rejected                                                                                                    |
| User Guide<br>Collections | – UTP – Unale to process (paying agent n©t2002dth&bbe)/ & Associates, Inc. ®<br>FactorSoft™                                                                                                    |
|                           | <ul> <li>Invoice amount: Amount column listing the purchase amount for each invoice.</li> </ul>                                                                                                    |

| Field                                   | Description                                                                                                    |
|-----------------------------------------|----------------------------------------------------------------------------------------------------|
| Only show invoices<br>where             | Select the invoice option by which to limit the display on the Detail tab data grid:                                                                                                    |
|                                         | <ul> <li>Invoice days (Age)</li> </ul>                                                                                                    |
|                                         | <ul> <li>Posted days (P age)</li> </ul>                                                                                                    |
|                                         | • Aging days (Due)                                                                                                    |
| are greater than or<br>equal to         | Enter the number of days from the date selected in Only show invoices where to which to limit the display of invoices on the Details tab data grid.                                              |
| When viewing a mas-<br>ter              | These options configure the Debtor and Debtor Notes buttons of the Details tab for master clients:                                                                                               |
|                                         | • Debtor button refers to: Set to Master to open the Debtor information screen for the master debtor; set Member to open the Debtor Information screen for the member debtor                     |
|                                         | <ul> <li>Debtor notes button refers to: Set to Master to open the Debtor Notes<br/>screen for the master debtor; set Member to open the Debtor Notes<br/>screen for the member debtor</li> </ul> |
| Show short/over paid<br>balances in red | Select this option to display partial invoice balances in red in the invoice grid of the Details tab on the Collection Detail screen.                                                            |

## No-buy Info Tab

The No-buy Info tab appears when the debtor has a no-buy reason set for any client. The tab show the client on which the no-buy flag was set for the debtor, as well as the content of the no-buy reason text.

## System Preferences

The following system preferences for this function are found in the Administration module, System Preferences, **Fields/screen behavior**, **Screens**, **Collection detail** folder.

| Preference                           | Description                                                                                                    |
|--------------------------------------|----------------------------------------------------------------------------------------------------|
| Show extra warning<br>on return mail | Set to <b>True</b> to display a pop-up warning message when the user accesses a customer/debtor that has a return address reason set in the Address panel of the Customer/Debtor Information screen. |

# **Electronic Payments**

The Electronic Payments screen is accessed from the Collection Detail screen and is used to initiate a credit card payment through a third-party credit card processor.

## Taking a Credit Card Payment at Collection

The Collection Detail screen can be used to take credit card and ACH payments for specific invoices directly in FactorSoft. When the payment is submitted, the credit card processing services are performed by ePaymentAmerica or Enterprise Payment Solutions (EPS), and a confirmation returned to FactorSoft.

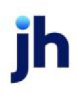

1. Access the Collection/Verification Queue Control screen.

### TIP

The Collection Detail screen is accessed by selecting Office  $\rightarrow$  Collection/Verification Queue.

2. Highlight the client collection to work and click the Work button.

The Work Collection Queue screen displays.

3. Highlight the debtor for which to accept payment and click the **Detail** button.

The Collection Detail screen displays.

| Collectio                                 | n Detail for [                                        | Dennis Dentis                            | try (DENNIS)                              |                                          |                         |          |                                  |
|-------------------------------------------|-------------------------------------------------------|------------------------------------------|-------------------------------------------|------------------------------------------|-------------------------|----------|----------------------------------|
|                                           | Invoice # »<br>0131040905<br>0131030905<br>0114025005 | Date<br>9/4/2017<br>9/5/2017<br>9/9/2017 | Balance<br>1,325,00<br>350,00<br>1,550,00 | Amount<br>1,325.00<br>350.00<br>1,550.00 | P-Age<br>31<br>30<br>26 | Col Date | D 6                              |
| Contact:<br>Response:<br>Method:<br>Note: | James Mich<br>Will pay by o<br>Phone<br>Paid by ePa   | aels; (713)555-<br>sredit card<br>yment  | 0108                                      | / ▼<br>▼                                 | lew<br>Private          | View     | Phone log                        |
| Aging<br>Info                             | Letter<br>Debtor                                      | Save note                                | Statement                                 | E-Pmt                                    | ]                       |          | Prior call notes<br>Debtor notes |
| Details B                                 | alances Op                                            | otions                                   |                                           |                                          |                         | Н        | elp Exit                         |

#### NOTE

If an invoice is selected, only that invoice displays on the Electronic Payment screen. If no invoice is selected, all invoices for the customer/debtor display.

4. On the Collection Detail screen, select an invoice or invoices to pay for the customer/debtor.

Multiple invoices can be selected by holding down the SHIFT or the CTRL key.

454

5. Click the **E-Pmt** button.

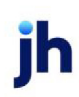

© 2022 Jack Henry & Associates, Inc.

FactorSoft™ v4.7

## NOTE

This button is enabled by setting the system preference Fields/screen behavior, Screens, Collection detail, Allow electronic payments to True.

| Electronic Payments     |                    |             |         |           |              |        |                   | 23     |
|-------------------------|--------------------|-------------|---------|-----------|--------------|--------|-------------------|--------|
| Contact:                |                    |             |         |           |              |        |                   | -      |
| Method:                 |                    |             |         |           |              |        |                   | -      |
| Note:                   |                    |             |         |           |              |        |                   | *      |
|                         |                    |             |         |           |              |        |                   | -      |
| Included Invoice#       | Date               | Balance     | Payment | Туре      | Adjustment   | Reason |                   |        |
|                         | 1/4/2017           | 1000.00     | 1000.00 |           | 0.00         |        |                   |        |
|                         |                    |             |         |           |              |        |                   |        |
|                         |                    |             |         |           |              |        |                   |        |
|                         |                    |             |         |           |              |        |                   |        |
|                         |                    |             |         |           |              |        |                   |        |
|                         |                    |             |         |           |              |        |                   |        |
| Client: Bobby's Transp  | ortation Company ( | BOBBY)      |         | Invoic    | e#:          | Da     | ate: January 4, 2 | 2017   |
| Debtor: Dennis Dentistr | y (BOBBY)          |             |         | Balan     | ce: 1,000.00 |        |                   |        |
| Payment 1,000.00        | Туре: 🛄 👻          | Amount      |         | Reas      | on:          |        |                   | -      |
|                         | , _                |             |         | Explanati | ion:         |        |                   |        |
| Selection Complete      | Payment Type:      |             |         |           | 2 '          |        | Modifu            | Cancel |
| Submit Paumant          | Tota               | al Charges: |         |           |              |        | modify            | 201001 |
| o domicir dymonic       | De                 | ebtor Fees: |         |           | Client Fees: |        | _                 |        |
|                         |                    |             |         |           |              |        |                   |        |
|                         | _                  |             |         |           |              |        |                   |        |

The Electronic Payment screen displays.

6. Complete the Electronic Payment fields to document the contact, invoices selected, and any short or overpayment details, as described below:

# Contact and Invoice-level Payment Detail

Use these fields to document the contact, invoices selected, and any short or overpayment details on each invoice.

| Field   | Description                                                                                                    |
|---------|----------------------------------------------------------------------------------------------------|
| Contact | Displays the debtor contact person contacted for the collection call. The list is populated from the Contact field of the Collection Detail screen and is for display only. |
| Method  | Select the contact method from the list. If the Method was selected on the Col-<br>lection Detail screen, the selected Method is displayed, and can be overridden,          |

| Field          | Description                                                                                                    |
|----------------|----------------------------------------------------------------------------------------------------|
|                | here.                                                                                                    |
| Note           | Enter free-form text notes to be included for the collection or verification call. If<br>notes were entered on the Collection Detail screen, the Notes are displayed,<br>and can be overridden, here.                                                                                                    |
| (Invoice Grid) | Displays the invoice or invoices for the debtor available for payment. If an invoice was selected from the Collection Detail screen, only that invoice is displayed. If no invoice was selected, all invoices for the debtor are displayed regardless of client. The following data appears in the grid columns: |
|                | <ul> <li>Included: All invoices are selected when the screen is opened. Deselect<br/>this option to exclude the invoice from the payment</li> </ul>                                                                                                    |
|                | Invoice#: the invoice number of the invoice                                                                                                    |
|                | Date: the invoice date                                                                                                    |
|                | Balance: the outstanding balance on the invoice                                                                                                    |
|                | <ul> <li>Payment: the payment amount entered for the invoice</li> </ul>                                                                                                    |
|                | • <b>Type</b> : the chargeback or write-off code selected for a short payment                                                                                                    |
|                | <ul> <li>Adjustment: the difference between the Balance and Payment amounts</li> </ul>                                                                                                    |
|                | • Reason: the selected dispute/ineligibility code from the Reason list                                                                                                    |
| Client         | Displays the client name of the client associated with the debtor invoice.                                                                                                    |
| Invoice#       | Displays the invoice number to which the payment (or a portion thereof) will be applied.                                                                                                    |
| Date           | Displays the invoice date of the selected invoice.                                                                                                    |
| Debtor         | Displays the debtor name of the customer/debtor associated with the selected invoice.                                                                                                    |
| Balance        | Displays the outstanding balance on the selected invoice.                                                                                                    |
| Payment        | Enter the payment amount for the invoice. When the invoice is selected, the total balance of the invoice is displayed in this field.                                                                                                    |
| Туре           | Select the code to indicate a chargeback or write-off for short payments.                                                                                                    |

| Field       | Description                                                                                         |  |
|-------------|----------------------------------------------------------------------------------------------------|--|
|             | • C/B: chargeback                                                                                   |  |
|             | • W/O: write-off                                                                                    |  |
| Amount      | Displays the difference between the Balance and Payment amounts.                                    |  |
| Reason      | Select the dispute/ineligibility code, if required. Either a Reason or Description is required.     |  |
| Description | Enter payment description text. Either a Reason or Description is required.                         |  |
| Modify      | Click this button to save modifications to the payment information for the selec-<br>ted invoice.   |  |
| Cancel      | Click this button to abort any unsaved changes in the payment information for the selected invoice. |  |

- 7. When payment data for all invoices to be paid has been completed, click the **Selection Complete** button.
- 8. In the **Payment Type** field, enter the payment type to be accepted.

When an entry is made in this field, the associated fees and payment total are automatically calculated and display in the corresponding fields.

## NOTE

To make changes before submitting the payment, click the **Return to Viewing** button, modify the entries as needed, and click the **Selection Complete** button again.

## Payment-level Detail

Complete these fields to display the total payment amount and submit the payment to the third-party credit card processor.

| Field                                          | Description                                                                                                    |
|------------------------------------------------|----------------------------------------------------------------------------------------------------|
| Selection Com-<br>plete/Return to View-<br>ing | Click the Selection Complete button to enable the payment detail fields. Click<br>the Return to Viewing button to return to the invoice-level electronic payment<br>fields. |
| Submit Payment                                 | Click this button to submit the credit card payment to the third-party credit card processor.                                                                               |

| Field         | Description                                                                                                    |
|---------------|----------------------------------------------------------------------------------------------------|
| Payment Type  | Select the Payment Type code that indicates the credit card or eCheck type by which payment will be made.                                                                                                    |
|               | Electronic payment methods are created in the Electronic Payment Default<br>Rules in the Tables module, and consist of a Service (ePayment) and Type (a<br>credit card type or eCheck), as described in detail in <u>Electronic Payment Default</u><br><u>Rules</u> in the FactorSoft Administrator's Guide. |
| Total Charges | Displays the sum of payment amounts for all selected invoices.                                                                                                    |
| Debtor Fees   | Displays the sum of all debtor fees for all selected invoices.                                                                                                    |
| Client Fees   | Displays the sum of all client fees for all selected invoices.                                                                                                    |
| Payment Total | Displays the total payment amount for all selected invoices and fees.                                                                                                    |

9. Click the Submit Payment button to submit the payment to the electronic payment vendor.

If payments are submitted using ePaymentAmerica, the Submit Payment window displays and eSecureCheckout is used. To submit payments using ePaymentAmerica, refer to "Submitting Payments Using ePaymentAmerica" below.

## NOTE

ePayment America payments are accepted in USD currency only.

If payments are submitted using EPS integration with FactorSoft, the Submit Payment window displays and the Customer Payment Portal is used. To submit payments using EPS, refer to "Submitting Payments Using EPS Integration" on page 461.

## Submitting Payments Using ePaymentAmerica

If electronic payments are accepted using ePaymentAmerica, the Submit Payment window can be used to submit payments using eSecureCheckout.

1. Make entries in the electronic payment detail fields on the Submit Payment window.

| Submit Payment                                              |                                              |                |
|-------------------------------------------------------------|----------------------------------------------|----------------|
| Walasma                                                     |                                              |                |
| weicome                                                     | e to es                                      | ecureCheckout. |
| Personal In<br>Name on card:                                | formation                                    |                |
| Eddie Usereski                                              |                                              |                |
| Street:                                                     |                                              |                |
| 123 Bayside Str                                             | eet                                          |                |
| City:                                                       | State:                                       | Zip:           |
| Birmingham                                                  | AL                                           | 35203          |
| Email Address:                                              |                                              |                |
| euser@baysidel                                              | biz.com                                      |                |
| 411111111<br>Expires: Mo<br>02<br>Reference #<br>1<br>Memo: | 111111<br>. Yr.<br>2014<br>Amount<br>3225.81 | CCV:<br>123    |
|                                                             |                                              |                |
| 1992                                                        |                                              | Submit         |
| Support Number: Maj                                         | ewski                                        |                |

| Field                | Description                                                                                                  |
|----------------------|----------------------------------------------------------------------------------------------------|
| Personal Information | Enter the name and billing address data:                                                                     |
|                      | • Name: enter the name exactly as it is on the card.                                                         |
|                      | • Street: enter the street address component of the billing address.                                         |
|                      | • <b>City</b> : enter the city component of the billing address.                                             |
|                      | • Zip: enter the ZIP or Postal Code component of the billing address.                                        |
|                      | <ul> <li>Email Address: enter the email address to which the billing receipt<br/>will be emailed.</li> </ul> |

| Field               | Description                                                                                            |  |
|---------------------|----------------------------------------------------------------------------------------------------|--|
| Account Information | Enter the credit card information:                                                                     |  |
|                     | <ul> <li>Card Number: enter the credit card number embossed on the card<br/>with no spaces.</li> </ul> |  |
|                     | • Expires Mo/Yr: Enter or select the month and year of the expiration                                  |  |
| Reference #         | Displays the ePaymentAmerica provided transaction reference number.                                    |  |
| Amount              | Displays the total amount to be billed to the credit card.                                             |  |
| Memo                | Enter any notes for the transaction.                                                                   |  |

#### 2. Click the **Submit** button.

The payment information is transmitted to ePaymentAmerica for validation. When the payment has been validated, the following response is received and includes the transaction confirmation number in the **Reference #** field.

#### NOTE

The invoices paid by the e-payment can be printed on the Collection eport. The Collection report can be reprint from the Client Transactions screen or the Check Search screen.

| eSecureCheckout receipt                                                                                                    |
|----------------------------------------------------------------------------------------------------|
| Support #: Maje<br>Amount #: \$3225.81<br>Reference #: 15033688                                                                                     |
| Receipt<br>Name on card: Eddie Usereski<br>Street: 123 Bayside Street<br>City: Birmingham<br>State: AL<br>Zip: 35213<br>Email: EUser@baysidebiz.com |
| Thank you for using eSecureCheckout                                                                                                    |
| Print Ok                                                                                                    |

The payment is recorded on the Verification/Collection tab of the Invoice Information screen.

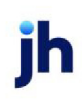

| Invoice 10131030905 on STEEL VALLEY TRANSPORT, LLC                                                                                                    | C (1011)                                                                                                    | . 🗆 🔀           |  |
|----------------------------------------------------------------------------------------------------|----------------------------------------------------------------------------------------------------|-----------------|--|
| Client: STEEL VALLEY TRANSPORT, LLC (1011)                                                                                                    | View Invoice #: 10131030905                                                                                                    | Egit            |  |
| Debtor: COMMAND FLIGHTS CHARTER SERVICE                                                                                                    | View P0#: 106388                                                                                                    | <u>R</u> efresh |  |
| Description:                                                                                                    | Dated: February 8, 2011                                                                                                    | Update          |  |
| Terms: 90%/3% 1st 60 days, 0.5% per 10 TA (70)                                                                                                    | View Purchased: February 8, 2011                                                                                                    | Cancel          |  |
| NDA: S Recourse: 70 In Dispute                                                                                                    | Balance: 350.00                                                                                                    | Help            |  |
| Explanation:                                                                                                    | Fee stop date:                                                                                                    | Print           |  |
|                                                                                                    | Close date:                                                                                                    |                 |  |
| No support docs supplied     Not used for credit scoring     Activity Escrow Change/audit Shipping Verification / Collection Credit approval Accrued fee Documents |                                                                                                    |                 |  |
| Date Type Spoke to Resp<br>9/2/2012 E.P.m. Ma cardiant apacified user use DAMISE 2002                                                                              | ponse Action When By                                                                                                    | 5               |  |
|                                                                                                    | Content of a second second sec |                 |  |

Notice that the tool-tip pops up an information box that contains information about the electronic payment. Of most significance is the **Reference** number, which is the transaction confirmation number that you would use in contacting ePaymentAmerica concerning the transaction, and the **Pay-ment** number, which is the FactorSoft payment transaction identifier, which can be used in the Check Search screen to access the Collection Report for the payment.

### Submitting Payments Using EPS Integration

If electronic payments are accepted using EPS integration with FactorSoft, the Submit Payment window can be used to submit payments with the Customer Payment Portal.

| 🕃 Submit Payment                                                                                                    | X |
|----------------------------------------------------------------------------------------------------|---|
| CUSTOMER PAYMENT PORTAL                                                                                                    | ^ |
| Please note! If this is your first visit to the payment portal, click the Create Account link below to get started.<br>When asked to create a username and password, please use the same username and password as your<br>Account Management profile. We are working diligently to integrate both systems and appreciate your<br>patience during this transition! |   |
| Payments submitted through this portal are limited and cannot exceed \$25,000. If you have any questions or concerns, please do not hesitate to contact us.                                                                                                    |   |
| Electronic Banking Department: ebanking@goperformancefinance.com<br>Customer Service Department: (855) 432-7720<br>To protect your account from unauthorized access, your session will be closed after a period of inactivity. If<br>your session ends, please log in again.                                                                                      | E |
| The Customer Payment Portal is compatible with the two most recent versions of Internet Explorer, Google Chrome and Mozilla Firefox.                                                                                                    |   |
| PAY NOW                                                                                                    | - |

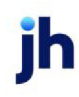

1. Click the **Pay Now** button on the Submit Payment window.

The Customer Information section displays.

| Submit Payment       | X |
|----------------------|---|
| Customer Information | • |
|                      |   |
| Is Business Account: |   |
|                      |   |
| First Name:          |   |
| John                 | E |
| Last Name:           |   |
| Smith                |   |
| Address:             |   |
| 101 Main St          |   |
| Suite/Apt #:         |   |
|                      |   |
|                      |   |
| City, State, Zip:    |   |
| Binninghain          |   |
| AL 🔻                 |   |
| 35243                | - |

2. Enter the customer's information in the fields in the Customer Information section and click the **Enter Payment Information** button.

The Payment Details section displays.

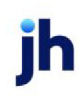

| C Submit Payment                                                             | 23 |
|------------------------------------------------------------------------------|----|
| Payment Details                                                              | *  |
| Amount:<br>\$1,050.00<br>field 1:                                            |    |
| c37d8daa-f74d-46be-9cb5-fd3089fc9165                                         |    |
| Payment Type:<br>Choose Type  Account Type:<br>Choose Type  Name On Account: | Ш  |
|                                                                              |    |
| CONTINUE                                                                     |    |
| ©1998-2017 Jack Henry & Associates, Inc. All rights reserved.                | •  |

3. Enter payment details in the fields in the Payment Details section and click the **Continue** button.

The Submit Payment section displays.

| 🕼 Submit Payment                                                                                                    | 23 |
|----------------------------------------------------------------------------------------------------|----|
| SUBMIT PAYMENT                                                                                                    | *  |
| To submit the payment please verify all information below is correct and then click the <b>Agree and Submit</b> button. Otherwise please press your browser back button to make corrections. |    |
| Amount:                                                                                                    |    |
| \$1,050.00                                                                                                    | E  |
| Name On Account:                                                                                                    |    |
| John Smith                                                                                                    |    |
| Card Number:                                                                                                    |    |
| XXXX-XXXX-XXXX-1111                                                                                                    |    |
| Expires On:                                                                                                    |    |
| June 2022                                                                                                    |    |
| Name:                                                                                                    |    |
| John Smith                                                                                                    |    |
| Billing Address:                                                                                                    |    |
| 101 Main St                                                                                                    |    |
| Birmingham, AL 35243                                                                                                    | -  |

4. Verify the information in the Submit Payment section and click the Agree and Submit button.

The payment is submitted and the Transaction Receipt window displays, where the receipt can be saved or printed.

5. Close the Transaction Receipt window.

If the transaction was successful, ISPE Success displays.

## Resend Electronic Payment Information

This screen is accessed from the View/Update Journal screen for an electronic payment or from the Transactions screen for a an electronic payment, and allows the electronic payment receipt to be resent via email to the paying party or other email address.

**Resending the Electronic Payment Receipt** 

The payment receipt produced when an electronic payment is created can be emailed to the client or other party at any time after the payment is completed.

To access and email the electronic payment receipt:

From the Transactions screen:

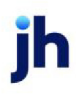

© 2022 Jack Henry & Associates, Inc. <sup>®</sup> FactorSoft™ v4.7

- 1. Select Collections to display only payment transactions for the client.
- 2. Enter Date and status criteria by which to filter the transactions.
- 3. Click Load.
- 4. Highlight the line-item for the payment for which you want to resend the payment receipt.
- 5. Click the Resend Epmt Receipt.

The Resend Electronic Payment Information screen opens.

| Clear MTD                                                                        | CHEEZBALL EX<br>013<br>013<br>Today L-Mo                     | RESS (1015)<br>Available:<br>Purchases<br>Adjustments<br>Statements<br>Fundings  | Selected:                                                           | Processed                                                                                    | Load<br>Hep |   |
|----------------------------------------------------------------------------------|--------------------------------------------------------------|----------------------------------------------------------------------------------|---------------------------------------------------------------------|----------------------------------------------------------------------------------------------|-------------|---|
| Batch # > Posted<br>203 7/29/201<br>204 7/29/201<br>205 7/29/201<br>206 7/29/201 | Type<br>3 Payments<br>3 Payments<br>3 Payments<br>3 Payments | Status<br>Processed<br>Processed<br>Processed<br>Processed                       | A/R Amount<br>-1,000.00<br>-1,400.00<br>-1,500.00<br>-1,200.00      | Check Amount Check #<br>\$0.00 2004556<br>\$0.00 2004557<br>\$0.00 2004558<br>\$0.00 2004566 |             |   |
| Posted Payments Ba<br>Amount Collected:<br>Fee Escrow:<br>Reserve Escrow:        | tch#206<br>1,230.00<br>30.00                                 | Appled To A/R:                                                                   | 1,200.00<br>ronic Payment Inf                                       | = Shortage/Overage:                                                                          | 30.00       | x |
|                                                                                  |                                                              | Date/Time:<br>Cardholder<br>Card Number                                          | Octobe<br>Name: danie]                                              | r 25, 2013 1:48:0                                                                            | 6 PM        | * |
| Resend Epmt Rec                                                                  | ceipt                                                        | Card Expira<br>Payment Nur<br>Amount:<br>Reference:<br>Approval Co<br>AVS Match: | ation: 0218<br>aber: EPMT00<br>1,230.<br>600949<br>ode: 0K0436<br>Z | 00052<br>00<br>00                                                                            |             |   |
| Resend Epmt Rec<br>Client Info<br>Client Aging                                   | Ceipt<br>Open <u>B</u> atches<br><u>U</u> nprocess           | Card Expire<br>Payment Nur<br>Amount:<br>Reference:<br>Approval Cc<br>AVS Match: | Ation: 0218<br>hber: EPHT00<br>1,230.<br>600949<br>ode: OK0436<br>Z | 0052<br>80<br>00                                                                             |             | Y |

| Field     | Description                                                          |
|-----------|----------------------------------------------------------------------|
| (Receipt) | This text box displays the payment receipt, with the following data: |

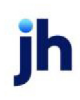

| Field | Description                                                                                                    |
|-------|----------------------------------------------------------------------------------------------------|
|       | Date/Time: original date and time of payment                                                                                                    |
|       | Cardholder Name: the payor name                                                                                                    |
|       | Card Number: the credit card number                                                                                                    |
|       | Card Expiration: the credit card expiration date                                                                                                    |
|       | <ul> <li>Payment Number: the ePaymentAmerica payment number. This<br/>value can be searched in the Check Search screen and used to<br/>access the Collection Report for the payment</li> </ul> |
|       | Amount: the payment amount                                                                                                    |
|       | <ul> <li>Reference: the ePaymentAmerica provided transaction reference<br/>number</li> </ul>                                                                                                   |
|       | <ul> <li>Approval Code: the payment approval code from ePay-<br/>mentAmerica</li> </ul>                                                                                                    |
|       | • AVS Match: the Address Verification System (AVS) match code.                                                                                                    |
| Email | Enter the email address to which to resend the receipt.                                                                                                    |
| Send  | Click this button to send the receipt to the email address.                                                                                                    |
| Exit  | Click this button to close the screen.                                                                                                    |

- 6. In the **Email** field, enter the email address to which to deliver the receipt.
- 7. Click Send.

From the View/Update Journal screen:

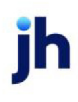

© 2022 Jack Henry & Associates, Inc. <sup>®</sup> FactorSoft™ v4.7

- 1. In the Accounting Journals, Checks and Wires (F9) screen, select Journals, and provide paid/unpaid, disbursement type, date and client criteria to filter the journals list.
- 2. Click Load.
- 3. Highlight the line-item for the payment for which you want to resend the payment receipt.
- 4. Click View.

The View/Update Journal screen opens.

5. Click the E-Pmt button.

The E-Pmt Information screen opens.

6. Click Resend Epmt Receipt.

The Resend Electronic Payment Information screen opens.

| 🔠 View/Upd    | ate Journal#20      | 04566           |                                                                                                    |                                                        |                                                                                                    | 1                 | ×    |      |
|---------------|---------------------|-----------------|----------------------------------------------------------------------------------------------------|--------------------------------------------------------|----------------------------------------------------------------------------------------------------|-------------------|------|------|
| Post Against: | CHEEZBALL EXP       | RESS (1015)     | v                                                                                                    | Clear                                                  | н                                                                                                    | istoru #:         |      |      |
| Payee:        | CHEEZBALL EXP       | RESS            |                                                                                                    | Elln                                                   |                                                                                                    |                   |      |      |
| Address:      | 1604 Cheezy Stree   | st              |                                                                                                    |                                                        | Pay By: WIRE                                                                                             | Y                 | 1    |      |
|               |                     |                 |                                                                                                    | Cash A                                                 | ccount: 1050 - Factor                                                                                    | ing Cash / Dis 💌  |      |      |
| City:         | Dayton              | 0               | H 45404                                                                                                    |                                                        | Office:                                                                                                  | ¥                 | 1    |      |
| Country:      |                     |                 |                                                                                                    | F                                                      | Paid On: July 29, 2013                                                                                   |                   |      |      |
| Amount:       | 0.00                | Entered b       | 99: ~~~E-Payment                                                                                                    | Check/                                                 | Trans #: 2004566                                                                                         |                   |      |      |
| Description:  | Payment Report#2    | 206             |                                                                                                    | Created                                                | 10/25/2013 1:47pm                                                                                        |                   |      |      |
| Distribution: | Account             |                 | Description                                                                                                    |                                                        | Amount 🔺                                                                                                 | Neor              |      |      |
|               | E-Pmt Inform        | tion for 20045  | 66 X                                                                                                    | 9                                                      | -1.200.00                                                                                                |                   |      |      |
|               |                     |                 |                                                                                                    |                                                        | 30.00                                                                                                    | Delete            |      |      |
| Doce          | Date/Time: 10/      | 25/2013 1:48:06 | PM                                                                                                    | bu Pauor                                               | 5.00                                                                                                    | Modify            |      |      |
|               | Heference: 600      | 194900          |                                                                                                    |                                                        |                                                                                                    |                   |      |      |
| Help          | Approvat  0K        | D436            |                                                                                                    |                                                        | E-Pmt Vgndor                                                                                             | Audit             |      |      |
|               | AVS Match: Z        |                 |                                                                                                    |                                                        |                                                                                                    |                   | _    |      |
|               | Payment: [EPI       | MT000052        | Resend Electro                                                                                                    | onic Payn                                              | nent Information                                                                                         |                   |      | ×    |
|               | Resent <u>E</u> pmt | Receipt         | Date/lime:<br>Cardholder<br>Card Number<br>Card Expira<br>Payment Num<br>Amount:<br>Reference:<br>Approval Co<br>AVS Match: | Name: (<br>i )<br>tion: (<br>ber: 1<br>f<br>de: (<br>2 | October 25, 20<br>lanielle<br>(XXXXXXXXXXX11<br>2218<br>EPMT000052<br>1,230.00<br>6094900<br>0K0436<br>Z | 113 1:48:06<br>11 | PM   | X    |
|               |                     |                 | Email:                                                                                                    |                                                        |                                                                                                    |                   |      | -    |
|               |                     |                 |                                                                                                    |                                                        |                                                                                                    | Send              | Exit | Help |

- 7. In the **Email** field, enter the email address to which to deliver the receipt.
- 8. Click Send.

# Accept Electronic Payment from Client

## Client-level Credit Card Payments

The Accept Electronic Payment from Client screen can be used to accept is accessed from the Collections panel of the Client Information screen and is used to initiate a credit card payment through a third-party credit card processor.

To create a client-level payment, from the Collections panel of the Client Information screen for the desired client:

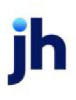

v4.7

1. Access the Collections panel on the Client Information screen.

### TIP

The Collections panel is accessed by selecting a client on the Client List (F3) screen and clicking the *Client Information* link. On the Client Information screen, select the Collections panel.

2. Click the Accept Epmt button.

The Accept Electronic Payment from Client screen displays.

| C Accept Electronic Payment From Bobby's Transp 📧 |
|---------------------------------------------------|
| Payment Type: ePayment - Visa 🔹                   |
| Explanation: Payment for service                  |
| <b>v</b>                                          |
| Account# Description Amount                       |
| 4000 Cash Reserves / Client A/F 440.00            |
|                                                   |
| New Mod Delete                                    |
| Distribution Totals: 440.00                       |
| Additional Fee Charged to Client: 5.00            |
| Total to be Submitted: 445.00                     |
| <u>S</u> ubmit <u>C</u> ancel <u>H</u> elp        |

3. Complete the following fields on the Accept Electronic Payment screen:

| Field        | Description                                                                                                    |
|--------------|----------------------------------------------------------------------------------------------------|
| Payment Type | Enter the type of payment to be used.                                                                                                    |
|              | Electronic payment methods are created on the Electronic Payment<br>Default Rules screen in the Tables module. For more information on<br>the Electronic Payment Default Rules screen, refer to Electronic Pay-<br>ment Default Rules. |
| Explanation  | Enter descriptive text for the client payment. This field is required.                                                                                                    |

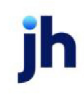

| Field                               | Description                                                                                               |
|-------------------------------------|----------------------------------------------------------------------------------------------------|
| (Grid)                              | Displays each distribution previously saved for the payment as a line-<br>item with the following data:   |
|                                     | <ul> <li>Account#: the account to which to post the payment dis-<br/>tribution</li> </ul>                 |
|                                     | • <b>Description</b> : the account description from the Account Table                                     |
|                                     | Amount: the distribution amount                                                                           |
| New                                 | Click this button to open the Distribution Electronic Payment screen to enter a new payment distribution. |
| Mod                                 | Select an existing payment distribution and click this button to edit the payment distribution.           |
| Delete                              | Select an existing payment distribution and click this button to delete the payment distribution.         |
| Distribution Totals                 | Displays the sum of payment amounts for all distribution entries.                                         |
| Additional Fee<br>Charged to Client | Displays the sum of all client fees for all distribution entries.                                         |
| Total to be Submitted               | Displays the total payment amount for all distributions and fees.                                         |
| Submit                              | Click this button to submit the payment to the third-party credit card processor.                         |
| Cancel                              | Click this button to close the screen.                                                                    |

## Distribution for Electronic Payment Window

This window displays when the **New** button, below the distribution grid, is clicked and is used to add or edit direct client payment distributions.

#### 4. Click the **New** button.

The Distribution for Electronic Payment window displays.

| 5. Distribution for Electronic Payment |                                    |                               |                |
|----------------------------------------|------------------------------------|-------------------------------|----------------|
| Account#:<br>Description:              | 2020 - Cash Res<br>Cash Reserves / | erves / Clien<br>' Client A/P | tA/P ▼         |
| Amount:                                | 440.00                             |                               |                |
|                                        |                                    | Create                        | <u>C</u> ancel |

5. Complete the following fields on the Distribution Electronic Payment window:

| Field       | Description                                                                    |
|-------------|--------------------------------------------------------------------------------|
| Account#    | Enter the account to which to post the payment distribution.                   |
| Description | Displays the account description from the Account Table.                       |
| Amount      | Enter the amount of the payment distribution.                                  |
| Create      | Click this button to save the payment distribution for the electronic payment. |
| Cancel      | Click this button to close the screen.                                         |

6. Click the **Create** button.

The distribution is saved and displayed on the Accept Electronic Payment screen.

- 7. Repeat steps 4 through 6 for any additional distributions to be added for the payment.
- 8. Click the **Submit** button.

If payments are submitted using ePaymentAmerica, the Submit Payment window displays and eSecureCheckout is used. To submit payments using ePaymentAmerica, refer to "Submitting Payments Using ePaymentAmerica" on page 458.

If payments are submitted using EPS integration with FactorSoft, the Submit Payment window displays and the Customer Payment Portal is used. To submit payments using EPS, refer to "Submitting Payments Using EPS Integration" on page 461.

For client-level payments, once the payment has been confirmed, the transaction details can be viewed on the View/Update Journals screen, accessed from the Accounting Journals, Checks and Wires (F9) screen, or printed from the Trial Balance Report. Click the **Epmt** button on the

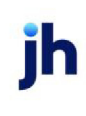

View/Update Journal screen to display the E-Pmt Information window, which includes the transaction confirmation number in the **Reference #** field:

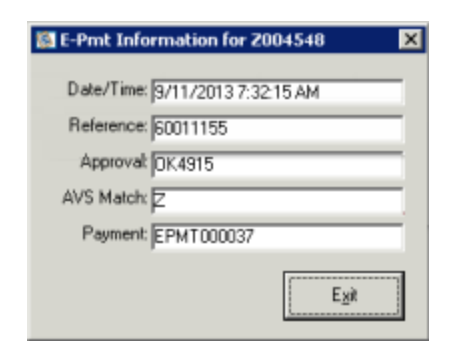

# Gallium Paying Agent Reporting Interface

FactorSoft integrates with Gallium Technologies' OnPARR Online Paying Agent Reporting and Rating product to automate the invoice verification process in FactorSoft for debtors with third-party paying agents.

The Gallium Interface is enabled through the Collection/Verification Queue functionality in FactorSoft. You assign debtors to paying agents and those debtors must then be assigned to a collection queue. During update of the queue, the Engine will scan the queue for debtors that have a paying agent, and automatically query Gallium as to the status of the invoices for that debtor. The paying agent information specific to the debtor invoices is then pulled back to FactorSoft through the Engine, where it updates the Collection Detail screen with the appropriate status, and automatically set Call Back and Will Pay days in FactorSoft based on parameters set up in FactorSoft, as well as the collection response to associate with each Gallium rejection reason code.

For more information, see:

- Gallium Interface set up
- Using the Gallium Interface
- Paying Agents List

## Gallium Set Up

To set up FactorSoft to use the Gallium Paying Agent Reporting Interface, the required parameters are:

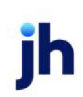

- System Preferences ٠
- Gallium Parameters Table
- Gallium Service Templates
- Debtor Information Set Up

### **Gallium System Preferences**

Set the options in Identification/system constants, Interface parameters, Gallium interface to activate the Gallium interface options in FactorSoft and set the Gallium credentials for the interface.

| System Preferences    | Description                                                                |
|-----------------------|----------------------------------------------------------------------------|
| Use Gallium interface | Set to <b>True</b> to enable the Gallium interface features in FactorSoft. |
| FTP User ID           | Gallium provided FTP login user-id.                                        |
| FTP Password          | Gallium provided FTP login password.                                       |
| Web User ID           | Gallium provided website login user-id.                                    |
| Web Password          | Gallium provided website login password.                                   |

#### **Gallium Parameters**

The Gallium Parameters table is used to set up two sets of parameters for the Gallium interface:

- parameters that determine the setting of Call Back and Will Pay days in FactorSoft based on the response from Gallium
- parameters that assign a FactorSoft collection response to each Gallium rejection reason code

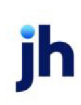

v4.7

| 🖼 Gallium Parameters 🛛 🛛 🗙                                                                                                    |                                                                                                    |             | ×             |
|----------------------------------------------------------------------------------------------------|----------------------------------------------------------------------------------------------------|-------------|---------------|
| Paid Items, Setup W/P as<br>Balance Due<br>Approved Items, Setup C/<br>Not Scheduled Items, Setup C/<br>No Result Items, Setup C/<br>Unable to Process Items, Setup C/ | Payment Date Plus Days:<br>Items, Try Again in Days:<br>/B and Try Again in Days:<br>/B and Try Again in Days:<br>/B and Try Again in Days:<br>/B and Try Again in Days: |             |               |
| Rejection Reason.                                                                                                    | Description.                                                                                                    | Response.   | Try Again 🔺   |
| REJECTED ACCESSORIAL                                                                                                    | Rejected for Accessorial Reasons                                                                                                    |             |               |
| REJECTED_BALANCE_DUE                                                                                                    | Rejected for Balance Issue                                                                                                    |             |               |
| REJECTED_BILLING                                                                                                    | Rejected for Billing Issues                                                                                                    |             |               |
| REJECTED_COLLECTIONS                                                                                                    | Rejected for Collections                                                                                                    |             |               |
| REJECTED_CUSTOMER                                                                                                    | Rejected by Customer                                                                                                    |             |               |
| REJECTED_DOCUMENTS                                                                                                    | Rejected for Incorrect Documents                                                                                                    |             |               |
| REJECTED_DUPLICATE                                                                                                    | Rejected for Duplicate Invoice                                                                                                    | **          |               |
| REJECTED_EDI                                                                                                    | Rejected for EDI Issues                                                                                                    |             | ··· •         |
| 1                                                                                                    |                                                                                                    |             | <u> </u>      |
| Rejection Reason: REJE                                                                                                    | CTED_ACCESSORIAL                                                                                                    | Update Reje | ection Reason |
| Description: Rejected for Accessorial Reasons                                                                                                    |                                                                                                    |             |               |
| Collection Response:                                                                                                    |                                                                                                    |             |               |
| Try Again in Days:                                                                                                    |                                                                                                    |             |               |
|                                                                                                    |                                                                                                    | Save Egit   | Help          |

| Field                                                      | Description                                                                                                    |
|------------------------------------------------------------|----------------------------------------------------------------------------------------------------|
| Paid Items, Setup W/P<br>as Payment Date Plus<br>Days      | Enter the number of days past the current FactorSoft processing date to set<br>the Will Pay (W/P) date in the collection note for invoices on which Gallium<br>returned a paid status. Zero or no entry indicates that no W/P date will be set<br>for this status.                                                                           |
| Balance Due Items, Try<br>Again in Days                    | Enter the number of days past the current FactorSoft processing date to re-<br>query OnPARR for invoices on which Gallium returned a balance due status.<br>Zero or no entry indicates that FactorSoft will not query again and no C/B date<br>will be set for this status.                                                                  |
| Approved items, Setup<br>C/B and Try Again Days            | Enter the number of days past the current FactorSoft processing date to set<br>the Call Back (C/B) date in the collection note, and to re-query OnPARR, for<br>invoices on which Gallium returned an APPROVED status. Zero or no entry indic-<br>ates that FactorSoft will not query again and no C/B date will be set for this<br>status.   |
| Not Scheduled Items,<br>Setup C/B and Try<br>again in Days | Enter the number of days past the current FactorSoft processing date to set<br>the Call Back (C/B) date in the collection note, and to re-query OnPARR, for<br>invoices on which Gallium returned a not scheduled status. Zero or no entry<br>indicates that FactorSoft will not query again and no C/B date will be set for<br>this status. |

jh

| Field                                                          | Description                                                                                                    |
|----------------------------------------------------------------|----------------------------------------------------------------------------------------------------|
| No Result Items, Setup<br>C/B and Try Again in<br>Days         | Enter the number of days past the current FactorSoft processing date to set<br>the Call Back (C/B) date in the collection note, and to re-query OnPARR, for<br>invoices on which Gallium returned a not scheduled status. Zero or no entry<br>indicates that FactorSoft will not query again and no C/B date will be set for<br>this status.      |
| Unable to Process<br>Items, Setup C/B and<br>Try Again in Days | Enter the number of days past the current FactorSoft processing date to set<br>the Call Back (C/B) date in the collection note, and to re-query OnPARR, for<br>invoices on which Gallium returned an unable to process status. Zero or no<br>entry indicates that FactorSoft will not query again and no C/B date will be set<br>for this status. |
| (Grid)                                                         | The grid displays each Gallium normalization codes as a line-item and dis-<br>plays the FactorSoft collection message and try again days set for each rejec-<br>tion reason.                                                                                                    |
| Rejection Reason                                               | Displays the Gallium normalization codes selected from the gird for update.<br>The codes are:                                                                                                    |

v4.7

| Field                      | Description                                                                                                    |  |
|----------------------------|----------------------------------------------------------------------------------------------------|--|
|                            | <ul> <li>APPROVED - Approved by Paying Agent</li> </ul>                                                                                                    |  |
|                            | <ul> <li>BALANCE_DUE – Balance Due Because of Partial Payment</li> </ul>                                                                                                    |  |
|                            | <ul> <li>MONEY_STACK_AVAILABLE – Paid Due to Money Stack</li> </ul>                                                                                                    |  |
|                            | <ul> <li>REJECTED_ACCESSORIAL – Rejected for Accessorial Reasons</li> </ul>                                                                                                    |  |
|                            | <ul> <li>REJECTED_BALANCE_DUE – Rejected Balance Due</li> </ul>                                                                                                    |  |
|                            | REJECTED_BILLING – Rejected Due to Billing Issues                                                                                                    |  |
|                            | <ul> <li>REJECTED_COLLECTIONS – Rejected Because of Collections</li> </ul>                                                                                                    |  |
|                            | <ul> <li>REJECTED_CUSTOMER – Rejected by Customer</li> </ul>                                                                                                    |  |
|                            | <ul> <li>REJECTED_DOCUMENTS – Rejected Because of Incorrect Documents</li> </ul>                                                                                                    |  |
|                            | <ul> <li>REJECTED_DUPLICATE – Rejected Due to Duplicate Invoice</li> </ul>                                                                                                    |  |
|                            | <ul> <li>REJECTED_EDI – Rejected Because of EDI Issues</li> </ul>                                                                                                    |  |
|                            | <ul> <li>REJECTED_INVOICING – Rejected Because of Invoicing Issues</li> </ul>                                                                                                    |  |
|                            | <ul> <li>REJECTED_OTHER – Rejected For Other Reasons</li> </ul>                                                                                                    |  |
|                            | <ul> <li>REJECTED_PAYING_AGENT – Rejected by Paying Agent</li> </ul>                                                                                                    |  |
|                            | <ul> <li>REJECTED_RATING – Rejected for Rating Reasons</li> </ul>                                                                                                    |  |
| Description                | Displays the description of the selected Gallium rejection reason.                                                                                                    |  |
| Collection Response        | Select the FactorSoft collection message to be associated with the Gallium rejection reason. The list is populated with the Collection messages defined in the Verification Messages Table in the Tables module.                              |  |
| Try Again in Days          | Enter the number of days past the current FactorSoft processing date to re-<br>query OnPARR for invoices on which Gallium returned this rejection reason.<br>Zero or no entry indicates that FactorSoft will not query again for this reason. |  |
| Update Rejection<br>Reason | Click this button to save updates to a rejection reason without closing the screen.                                                                                                    |  |
#### Service Templates

The Gallium interface is executed through the Engine. Templates must be created to upload the debtor information from FactorSoft (the requests for payer agent collections for debtors) and retry failed uploads, download payment data and paying agent information from Gallium, and upload the credentials file.

## NOTE

These processes populate the Gallium Paying Agent list on the Call Queues tab of the Debtor Information screen, and must run one time through before you can assign paying agents in this screen.

To create the templates:

1. Select Schedule FactorSoft Task Processor from the System menu of the Administration module.

The Schedule Services screen opens.

- 2. On the Parameters tab, select the appropriate service for the Service Template being defined:
  - Gallium Upload scans Gallium paying agent queues for information specific to the invoices of debtors with Gallium Paying Agent defined.
  - Gallium Download returns paying agent reporting information specific to debtor invoices.
  - Gallium Retry schedules the second upload for a day to include the lender credentials that have changed since the last run.
  - Gallium Credentials Check schedules upload of the paying agent credential file to validate paying agent credentials prior to querying for invoice statuses
- 3. In the Service Template field, type a title for the service.

For instance, type **Gallium Download** for the Gallium Download service.

- 4. Click **Save** to save the template.
- 5. Open the Templates tab and select the template.
- 6. Open the Scheduling tab and define the **Repeat interval** for the service.
- 7. Save the template.

### NOTE

For more information about scheduling services and the Schedule Services screen, see the How to Schedule Services chapter in the FactorSoft Reports Guide. The FactorSoft Help also contains topics specific to these screens.

### Engine Tasks

Engine tasks Gallium Upload, Gallium Download, Gallium Upload Retry, and Gallium Credentials Check Engine tasks must be enabled in the Engine Administration module.

### Gallium Debtor Information Setup

Each debtor to be uploaded to Gallium for paying agent reporting must be assigned to a Collection Queue and have a paying agent assigned in the Call Queues panel of the Debtor Information screen. Select the paying agent in the **Gallium Paying Agent** list, as shown below.

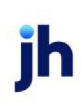

v4.7

|   | 🚯 Debtor Information For AABSCO 🛛 🔀                                                                                                    |
|---|----------------------------------------------------------------------------------------------------|
|   | Code: AABSCO Single client credit limit: 0.00 Limit set by: STEVE                                                                                                    |
|   | Name: AABSCO All client credit limit: 0.00                                                                                                    |
|   | Attention: Max invoice amount 15,000.00                                                                                                    |
|   | Warning:                                                                                                    |
|   | No buy: Preference: Print V                                                                                                    |
| > | Address Address Address Balances Balances Balances Call Queues BBS Trucking MidSouth Region Collections Cortacts Credit availability Credit information Credit information Galium Paying Agent: AIMS |
|   | Update Apply Audit Letter Labels Notes Delete Exit Help                                                                                                    |

### NOTE

The Gallium Upload/Download processes in the Engine must run one time through to populate the **Gallium Paying Agent** list before you can assign paying agents in this screen.

#### **Override Relationship Credentials**

To override the login credentials entered in System Preferences for a client/debtor relationship, enter the Gallium web user-id and password for the client in the Paying Agent tab of the Debtor Aging screen, as shown below.

| Debtor Aging for AABSCO on BBS Trucking (BBS)                                                           |              |
|----------------------------------------------------------------------------------------------------|--------------|
| Aging Credit / No Buy NDA / Rules Confirmation Analysis Misc. Data Credit Requests Paying Agent Options |              |
|                                                                                                    |              |
| Paying Agent: AIMS                                                                                      |              |
| Logint                                                                                                  |              |
| Password                                                                                                |              |
|                                                                                                    |              |
|                                                                                                    |              |
|                                                                                                    |              |
|                                                                                                    |              |
|                                                                                                    |              |
|                                                                                                    |              |
|                                                                                                    |              |
| Debtor Notes Statement Preview 💌 Letter Master History 🗮 Exit                                           | <u>H</u> elp |

#### Debtor Aging - Paying Agent Tab

This tab is used to override the Gallium web login credentials entered in System Preferences for a client/debtor relationship. This tab only appears if the Gallium interface is enabled, and the client has open invoices for a debtor that has a **Gallium Paying Agent** assigned in the Call Queues panel of the Debtor Information screen.

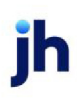

| Aging Credit / No Buy NOA / Rules Confirmation Analysis Misc. Data Credit Requests | Paying Agent Options |
|------------------------------------------------------------------------------------|----------------------|
|                                                                                    |                      |
| Paying Agent:                                                                      |                      |
|                                                                                    |                      |
| Login:                                                                             | Gancel               |
| Password:                                                                          |                      |
|                                                                                    | Audit                |
|                                                                                    |                      |
|                                                                                    |                      |
|                                                                                    |                      |
|                                                                                    |                      |
|                                                                                    |                      |
|                                                                                    |                      |
|                                                                                    |                      |
|                                                                                    |                      |
|                                                                                    |                      |

| Field        | Description                                                                                                    |
|--------------|----------------------------------------------------------------------------------------------------|
| Paying Agent | Displays the Gallium Paying Agent selected for the debtor on the Call<br>Queues panel of the Debtor Information screen. |
| Login        | Enter the Gallium web user-id for the client.                                                                           |
| Password     | Enter the Gallium web password for the client                                                                           |
| Carrier      | Enter the Carrier.                                                                                                    |
| Flex Field 0 | Default value for field is Flex Field 0 and will display if Gallium does not return a field value.                      |
| Flex Field 1 | Default value for field is Flex Field 1 and will display if Gallium does not return a field value.                      |
| Flex Field 2 | Default value for field is Flex Field 2 and will display if Gallium does not return a field value.                      |
| Flex Field 3 | Default value for field is Flex Field 3 and will display if Gallium does not return a field value.                      |
| Flex Field 4 | Default value for field is Flex Field 4 and will display if Gallium does not return a field value.                      |
| Flex Field 5 | Default value for field is Flex Field 5 and will display if Gallium does not return a field value.                      |
| SCAC         | Default value for field is SCAC, Enter the SCAC.                                                                        |
| Modify       | Click this button to save changes to the Paying Agent tab for the rela-<br>tionship.                                    |
| Cancel       | Click this button to discard changes to the Paying Agent tab that were mad prior to saving.                             |

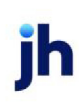

| Field | Description                                                                                                    |
|-------|----------------------------------------------------------------------------------------------------|
| Audit | Click this button to open the Client/Debtor Audit History screen, which displays a log of all changes and actions taken on the Debtor Aging screen for a particular relationship. |

#### Using the Gallium Interface

The end result of the Gallium interface is a collection note attached to a debtor invoice, detailing the paying agent status on the invoice. Paying Agent statuses can be viewed in the collection queue for the debtor. The paying agent information specific to the debtor invoices is pulled back to FactorSoft through the Engine, where it updates the Collection Detail screen with the appropriate status, as shown below. The parameters set up in Gallium Parameters table determine the setting of Call Back and Will Pay days in the Collection Note.

| 🐞 Work Collection Queue: SDJ             | Portfolio queue                                                                | X                |
|------------------------------------------|--------------------------------------------------------------------------------|------------------|
| Call Queue Options                       |                                                                                |                  |
| Scroll: Only sho                         | v debtor with select Debtors With Will Pay Dates                               |                  |
| Master debtor #                          | # Inv \$ Inv # Pm \$ Pm No C/B Date W/P Lock                                   |                  |
| INFOTREND TECHNOLOGIE 1                  | 2 3,478.65 2 3,478.65 not re 2/16/201151EVE<br>3 2,780.00 2 2,605.00 2/25/2011 |                  |
| LOLLIES 1,                               | 26 29 720 66 1 1 000 60 271 #2011                                              |                  |
| LOCAL LOGISTICS 1                        | 6 Collection Detail for COD LOGISTICS INC                                      |                  |
| HOME STATION 1<br>TRANS GLOBAL EREIGHT 1 | 7                                                                              |                  |
| WE CONNECT 1                             | Invoice # Col Date < NDA P Due Date Balance                                    | Amoun Gal 🔺      |
| WEAVERCOM 1                              | 1150822 12/5/2012 S 11/18/2012 113.58                                          | 113.50 PAID      |
|                                          | 1150821 12/5/2012 S 11/18/2012 300.00                                          | 300.00 PAID      |
|                                          | 1150536 12/5/2012 S 11/16/2012 23/.00<br>1150536 12/5/2012 S 11/18/2012 504.30 | 504.30 BD        |
| Master debtor                            | 1150535 12/5/2012 S 11/18/2012 504.30                                          | 504.30 BD        |
| COD LOGISTICS INC                        | 1149769 12/5/2012 S 11/17/2012 618.91                                          | 618.9 PAID       |
|                                          | Contact New View                                                               | Phone log        |
| Detail Aging Previo                      | Response:                                                                      | ·                |
|                                          | Method: Telephone    Private                                                   |                  |
|                                          | Note:                                                                          |                  |
|                                          | Aging Letter Save note Statement                                               | Prior call notes |
|                                          | Info Debtor Set dispute                                                        | Debtor notes     |
|                                          | Details Balances Options                                                       |                  |
|                                          |                                                                                | Help Exit        |

The Gallium reason codes are:

| Code     | Description                         |
|----------|-------------------------------------|
| APPROVED | Approved for payment                |
| BD       | Balance due (i.e., partial payment) |
| NR       | No results (invoice not found)      |

| Code | Description                                      |
|------|--------------------------------------------------|
| NSFP | Not scheduled for payment (no activity reported) |
| PAID | Paid in full                                     |
| REJ  | Rejected                                         |
| UTP  | Unable to process (paying agent not available)   |

Select an invoice from the Collection Detail grid and click the **Info** button to drill down to the Invoice Information screen and see the collection note on the invoice that is based on the Gallium reason code.

| Client:       NOS TOP TRANSPORT, INC (1007)       View       Invoice #; 1009370A       Egit         Debtor:       CDD L0GISTICS INC       View       P0#; 15050       Befrest         Description:       Deted:       November 30, 2010       Update         Terms:       902/2.5%-30/0.83%-10ta/38Ds/90CB       View       Purchased:       Deted:       November 30, 2010       Deted:         NOA:       S       Recourse:       90       In Dispute       Balance:       113.58       Help         Explanation:       Fee stop date:                                                                                                    | Invoice 1009370A on NOSTOP TRANSPORT, INC (1007)                 |                                                          |                 |
|----------------------------------------------------------------------------------------------------|------------------------------------------------------------------|----------------------------------------------------------|-----------------|
| Debtor:       COD LOGISTICS INC       Perfect         Description:       Dated November 30, 2010       Update         Terms:       90%/2.5%-30/0.83%-10ta/38D ar/90CB       View       Purchased December 20, 2010       Gence         NDA:       S       Recourse;       90       In Dispute       Balance;       113.58       Help         Explanation:       Fee stop date;       Dispute history       Shipping       Verification / Collection       Accrued fee       Documents         Activity       Escrow       Change/audit       Dispute history       Shipping       Verification / Collection       Accrued fee       Documents         Date       Type       Spoke to       Response       Action       When       By.         11/2/2012       Galium Excling       PAD IN FULL - Galium found that the entire balance of \$113.58 has been paid.       Paging agent: Cass                                                                                                    | Client: NOSTOP TRANSPORT, INC (1007)                             | View Invoice #: 1009370A                                 | Egit            |
| Description:<br>Terms: 902/253:30/0.833:10ta/38D s/90CB<br>NDA: S Recourse: 90 In Dispute<br>Explanation:<br>Activity Escrow Change/audit Dispute history Shipping Vetification / Collection Accrued fee Documents<br>Date Type Spoke to Response<br>11/2/2012 GAL Galium found that the entire balance of \$113:58 has been paid<br>Poying agent: Cass                                                                                                    | Debtor: COD LOGISTICS INC                                        | View P0#: 15050                                          | <u>R</u> efresh |
| Terms:       302/2.52:30/0.832:10ta/38Ds/90CB       View       Purchased:       December 20, 2010       Cencer         NDA:       S       Recourse:       90       In Dispute       Balance:       113.58       Help         Explanation:       Fee stop date:                                                                                                    | Description:                                                     | Dated: November 30, 2010                                 | Update          |
| NDA:       S       Recourse:       90       In Dispute       Balance:       113.58       Help         Explanation:       Fee stop date:       Print       Print       Print         Close date:       In Dispute history       Shipping       Verification / Collection       Accived fee       Documents         Activity       Escrow       Change/audit       Dispute history       Shipping       Verification / Collection       Accuved fee       Documents         Date       Type       Spoke to       Response       Action       When       By         11/2/2012       Galum Checking       PaiD In FULL - Galum found that the entire balance of \$113.58 has been paid.       Poping agent: Cass                                                                                                    | Terms: 90%/2.5%-30/0.83%-10ta/3BDs/90CB                          | View Purchased: December 20, 2010                        | Cancel          |
| Explanation: Fee stop date: Pink Close date: Close date: Close dat | NOA: S Recourse: 90 In Dispute                                   | Balance: 113.58                                          | <u>H</u> elp    |
| Close date:  No support docs supplied  Not used for credit scoring  Activity Escrow Change/audit Dispute history Shipping Verification / Collection Accrued fee Documents  Date Type Spoke to Response Action When By:  11/2/2012 GAL Galium Checking PAID IN FULL - Galium found that the ( W/P 12/5/2012 ~ GALLIUM  PAID IN FULL - Galium found that the enfire balance of \$113.58 has been paid.  Paging agent: Cass                                                                                                    | Explanation:                                                     | Fee stop date:                                           | Print           |
| No support docs supplied         Not used for credit scoring         Activity       Escrow         Change/audit       Dispute history         Shipping       Verification / Collection         Activity       Escrow         Date       Type         Spoke to       Response         Activity       Galum Checking         PAID IN FULL - Galium found that the        W/P         11/2/2012       GAL         Galum found that the envire balance of \$113.58 has been paid.         Poping agent:       Cass                                                                                                    |                                                                  | Close date:                                              |                 |
| Date         Type         Spoke to         Response         Action         When         By           11/2/2012         GAL         Gallium Checking         PAID IN FULL - Gallium found that the          W/P         12/5/2012         ***GALLIUM           PAID IN FULL - Gallium found that the envire balance of \$113.58 has been paid.         Paying agent: Cass         Paying agent: Cass         Paying agent: Cass                                                                                                    | Activity Escrow Change/audit Dispute history Shipping Verificati | No support docs supplied     Not used for credit scoring |                 |
| PAID IN FULL - Galium found that the entire balance of \$113.58 has been paid. Paying agent: Cass                                                                                                    | Date Type Spoke to Resp<br>11/2/2012 CAL Selfur Charling PAD     | ponse Action When By                                     | ST L IL IN A    |
|                                                                                                    | PAD PAD IN FULL - Galium found that the<br>Paying agent: Cass    | e entire balance of \$113.58 has been paid.              | ALCION"         |

Note that the Response column displays the Gallium normalization code returned from Gallium. See the <u>Gallium Parameters</u> topic in the Gallium Setup chapter for definitions of the Gallium normalization codes.

# Gallium Paying Agents as of 9/28/2022

| A3 Freight Payment      |
|-------------------------|
| A3Freight               |
| AAFES Exchange Online   |
| ADP                     |
| Advance Freight Traffic |
| AFS Analytics           |
| AFS Carriers            |

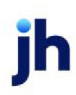

User Guide Collections

| AFS Excellence (Logistics)            |
|---------------------------------------|
| Anheuser Busch                        |
| Арау                                  |
| AR Traffic Consultants                |
| Argus Solutions                       |
| Ariba                                 |
| Armstrong Transport Group             |
| Armstrong Transport Group (Factoring) |
| Ascent Global Logistics               |
| Berman Blake                          |
| Berman Blake Probill Query            |
| Best Transport                        |
| BirdDog FBA                           |
| BirdDog FBA Copy                      |
| BNSF Logistics                        |
| Broussard Logistics                   |
| Buchanan Logistics                    |
| Caliber Collision                     |
| Canadian Tire                         |
| Capital Transportation Logistics      |
| Capital Transportation Service        |
| Capital Transportation Solutions      |
| Carroll Fulmer Logistics              |
| Cass                                  |
| Cass clone                            |

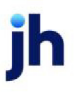

| Cass Clone 2                     |
|----------------------------------|
| Cass No Trim                     |
| Cerasis Inc.                     |
| CH Robinson (Navisphere)         |
| Cogistics                        |
| Conagra                          |
| Conagra 2                        |
| Continental Traffic Service Inc. |
| Coupa                            |
| Cowan Logistics                  |
| Coyote                           |
| CT Global Freight Audit          |
| CT Logistics                     |
| CT Logistics Arconic             |
| CT Logistics SID                 |
| Data Freight                     |
| Distribution Data                |
| DTA                              |
| Echo Global                      |
| EM6                              |
| Envista                          |
| Epay Manager                     |
| Epes Logistics                   |
| Equate Systems                   |
| FAK                              |

| Ferguson                              |
|---------------------------------------|
| Franklin Traffic Service              |
| Freight Tec                           |
| FreightLOGIK                          |
| FSL Group                             |
| GE Appliance Supplier Portal          |
| GE Appliance Supplier Portal BOL      |
| GE Supplier Net                       |
| Global NFI                            |
| GoodYear                              |
| Green Mountain Consulting             |
| Hatfield and Associates               |
| Home Depot                            |
| Hospira CT Logistics                  |
| Hub Group (Vendor Interface)          |
| ICC Logistics                         |
| Industrial Transportation Consultants |
| Integrated Logistics 2000             |
| Integrated Logistics and Assoc        |
| Intelligent Audit                     |
| International Paper                   |
| Intune Logistics                      |
| IPS Worldwide                         |
| IPS Worldwide [clone]                 |
| ITC Audit                             |

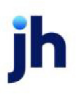

| ITS Traffic Systems, Inc.        |
|----------------------------------|
| JB Hunt                          |
| John Deere Supply Network        |
| Johnson and Johnson CT Logistics |
| Kewill Transportation            |
| Keystone Dedicated Logistics     |
| Kimberly Clark                   |
| KLS Logistics                    |
| Lean Logistics                   |
| Leonard's Express                |
| LG Electronics                   |
| LogiFlow                         |
| Logistic Dynamics                |
| LPS                              |
| LPS KeyPayment                   |
| Lynnco                           |
| Meadowlark                       |
| MegaCorp Logistics               |
| MegaCorp Logistics [Quicksearch] |
| Mercury Gate                     |
| Mode transportation              |
| My Tranzact                      |
| My Tranzact [clone]              |
| National Traffic Consultants     |
| National Traffic Service, Inc.   |

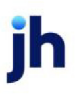

| NaviTrace                              |
|----------------------------------------|
| Nexterus Fusion Center                 |
| Nokia                                  |
| Nolan and Cunnings                     |
| Nolan and Cunnings (NEW)               |
| Northern Continental Logistics         |
| Nulogx                                 |
| nVision Global Logistics               |
| Odyssey Logistics and Management - Run |
| Oildex                                 |
| Online Freight Services                |
| Overdrive Logistics                    |
| Owens Corning                          |
| Penske                                 |
| Penske [clone 2]                       |
| Penske [clone]                         |
| ReTrans Freight                        |
| RockFarm                               |
| Ryder Logistics                        |
| Ryder Logistics Warehouse              |
| Schlumberger                           |
| Sherwin Williams                       |
| Simplified Logistics                   |
| Software Solutions                     |
| Strategiq                              |

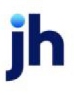

| Sunset Financial                                 |
|--------------------------------------------------|
| SunteckTTS                                       |
| Syncada (Freight Bill Lookup)                    |
| Syncada (Invoice Manager)                        |
| Syncada (Powertrack)                             |
| TABs                                             |
| Taulia                                           |
| TBL Services                                     |
| TCI Traffic Consultants                          |
| Tech Logistics                                   |
| Technical Traffic Consultants (Carrier Inquiry)  |
| Technical Traffic Consultants (EDI Bill Inquiry) |
| The Logistics Department                         |
| TMC - Division of CH Robinson                    |
| TMC2 - Division of CH Robinson                   |
| TOTALogistix                                     |
| TOTALogistix [clone]                             |
| TPS Logistics                                    |
| Tradeshift                                       |
| Traffic Service Bureau                           |
| Traffic Systems                                  |
| Trans International                              |
| Transcorr National Logistics                     |
| Transplace                                       |
| Transportation Insight                           |

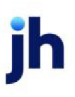

| Transportation Insight Billing             |
|--------------------------------------------|
| TransportGistics                           |
| Trax                                       |
| Trax2                                      |
| Trax3                                      |
| Trax4                                      |
| Trax5                                      |
| Trax6                                      |
| Trinity Logistics                          |
| Triumph Pay                                |
| Triumph Pay (Non-factor)                   |
| TSi Logistics                              |
| United Road Logistics                      |
| Universal Traffic Service                  |
| UTI Transportation Management (Concentrek) |
| Veraction                                  |
| Veraction Client Portal                    |
| VTM                                        |
| Williams and Associates                    |
| XPO Logistics                              |
| Zipline Logistics                          |

# Loan Statements for Detail Lending

Additional fee options not available in Client Terms can be configured for FactorSoft for Detail Collaterals through the Bulk Collateral lending Loan Statement and associated Statement Terms definition tools. To utilize these options:

Set System Preference **Facility/Collateral Rules (formerly Asset based lending)**, **Rules**, General, Allow Detail A/R facilities to use statement terms to **True**.

The G/L Account Group to set for the client on the Control panel of the Client information screen must have the applicable accounts set in the ABL Accounts, ABL Fee Accrual, and ABL Revenue tabs. See the Tables chapter in the FactorSoft Administrators Guide for details.

Set the View Type of the FactorSoft Client List must be set to Client View or Facility View to enable access to the Facility Information screen, from which the Statement Terms and Statement . When this System Preference is set, the Statement Terms panel of the Facility Information screen is available to configure fee types, and the Loan Statement screen can be accessed from the Reports module to generate fee billing statements.

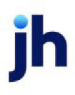

# **Configuring Statement Terms**

- 1. From the Client List, select the detail collateral facility:
  - Click the plus sign adjacent to the client name in the Client List to display the facilities within the client.
  - Click on the detail collateral facility to display the Facility selections in the Functions tab.
- 2. Select the Facility Information link in the Facility list on the Functions tab.

| rolt                 |                       |                     |                  |               |               |                     | Functions Columns Filter Options |   |  |
|----------------------|-----------------------|---------------------|------------------|---------------|---------------|---------------------|----------------------------------|---|--|
| ient Name            | 1-30                  | 31-60               | 61-90            | 91-120        | 121-Up        | Inelig Collateral 🔺 | Client                           | 1 |  |
|                      |                       |                     |                  |               |               |                     | Client Aging                     |   |  |
| AReal Accurrate      | 0.00                  | 0.00                | 0.00             | 0.00          | 59,377,055.71 | 15,000.00           | Client Analysis                  |   |  |
| Avest Corporation    | 0.00                  | 0.00                | 0.00             | 0.00          | 0.00          | 1,985,360.57        | Client Information               |   |  |
| Blue Corporation     | 0.00                  | 0.00                | 0.00             | 0.00          | 0.00          | 197,279.35          | Client Summary                   |   |  |
| Central Processi     | 0.00                  | 0.00                | 0.00             | 0.00          | 825,000.00    | 939,740.38          | Client Transactions              |   |  |
| Drag a column header | here to group by that | column              |                  |               |               |                     | Fund Non-Funded Invoices         |   |  |
| S Facilit △ Curr     | Gross Collateral      | Eligible Collateral | . Net Collateral | Linit         | Available     | Balar               | Open Batches                     |   |  |
| Cent USD             | 0.00                  | 0.00                | . 0.00           | 500,000.00    | 0.00          | 521,607             | New Adjustment Batch             |   |  |
| Purc US0             | 1,531,555.31          | 591,814.93          | . 298,681.19     | 1,000,000.00  | 0.00          | 264,476             | New Schedule                     |   |  |
| 4                    |                       |                     |                  |               |               | Þ                   | Transfer Reserves                |   |  |
| CollGrid Samples     | 0.00                  | 0.00                | 0.00             | 0.00          | 0.00          | 575,500.00          | Write Invoices                   |   |  |
| Dane's Test Clien    | 0.00                  | 0.00                | 0.00             | 0.00          | 0.00          | 0.00                | New Facility                     |   |  |
| Dockers, Inc.        | 400.00                | 0.00                | 0.00             | 0.00          | 1,471,287.11  | 371,929.56          |                                  |   |  |
| Does-Jt-All Manu     | 0.00                  | 0.00                | 0.00             | 0.00          | 0.00          | 108,857.00          | Facility                         |   |  |
| Eastern Industri     | 0.00                  | 0.00                | 0.00             | 0.00          | 0.00          | 490,851.65          | N = 1 = 1 = 1                    |   |  |
| Elder Oil Compan     | 0.00                  | 0.00                | 0.00             | 0.00          | 0.00          | 362,659.57          | Facility Information             |   |  |
| F456 Incorporated    | 0.00                  | 0.00                | 0.00             | 0.00          | 260,000.00    | 100,000.00          | New Collateral                   |   |  |
| F789 Incorporated    | 0.00                  | 0.00                | 0.00             | 0.00          | 64,667,424.14 | 64,754,428.34       | New Transfer                     |   |  |
| F890 Corporation     | 0.00                  | 0.00                | 0.00             | 0.00          | 250,298.74    | 250,298.74          | Accounts Payable/Receivable      |   |  |
| Formal Times Inc     | 0.00                  | 0.00                | 0.00             | 0.00          | 10,000.00     | 10,000.00           |                                  |   |  |
| GAP Auto Parts Inc   | 0.00                  | 0.00                | 0.00             | 0.00          | 0.00          | 1,000.00            |                                  |   |  |
| Happy Holidays       | 0.00                  | 0.00                | 0.00             | 0.00          | 9,456,250.00  | 0.00                |                                  |   |  |
| Г                    | 2,538,031.60          | 5,088,632.47        | 5,516,276.39     | 9,269,617.71  | 07,072,198.83 | 156,143,753.63      |                                  |   |  |
| resh                 |                       | View Type:          | lient View       | Print Without | Details 💌     | Print Help          |                                  |   |  |

The Facility Information screen for the detail collateral facility opens.

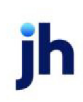

| 📒 Facility Info | ormation - Purchas    | e Facility\Central | Processing Org | Purchase Facility\Central Pr | ocessing Org. |                             | ×                |
|-----------------|-----------------------|--------------------|----------------|------------------------------|---------------|-----------------------------|------------------|
| Clent Name:     | Central Processing Or | rg.                |                |                              |               | Facility Summar             | Y                |
| Name:           | Purchase Facility     | -                  |                |                              |               | Gross Collater              | al: 1,531,555.31 |
| Currency:       | USD                   | *                  |                |                              |               | Eligible Collater           | al: 591,814.93   |
|                 |                       | _                  |                |                              |               | Net Collater                | al: 298,681.19   |
| Acct Group:     | PURCHASE1             | •                  |                |                              |               | Current Lin                 | t: 1,000,000.00  |
| Preference:     | Print                 | •                  | Inactive       |                              |               | Availabl                    | e: 0.00          |
| Category:       |                       |                    |                |                              |               | Reserv                      | e: 0.00          |
|                 |                       |                    |                |                              |               | Balanc                      | e: 264,453.16    |
|                 |                       |                    |                |                              |               | Excess/Defic                | t: -264,453.16   |
|                 |                       |                    |                |                              |               | Client CAP Spac             | e: 213,916.42    |
|                 | ~                     | Statement Terms    | 1              |                              |               |                             |                  |
| Address         |                       | Description        |                |                              | Fee Type      | Fee Details                 | Inactive         |
| Auto Expe       | ense                  | Interest - FS      |                |                              | Interest      | Prime + 5.0000%             |                  |
| Auto Tran       | nsfers                | ServiceFEE         |                |                              | Maintenance   | 1.0000% of average balance  | e 🗆              |
| Collateral      | s                     | Unused             |                |                              | Unused Line   | 1.0000% of unused facility  |                  |
| Contacts        |                       | GRoss CollFee      |                |                              | Maintenance   | 0.5000% of gross collateral |                  |
| Groups          |                       |                    |                |                              |               |                             |                  |
| Ledger          |                       |                    |                |                              |               |                             |                  |
| Linits          |                       |                    |                |                              |               |                             |                  |
| Chabarranti     | t Tarme               |                    |                |                              |               |                             |                  |
|                 | K TOTINS              |                    |                |                              |               |                             |                  |
| Accounts        | Pavable/Receivable    |                    |                |                              |               |                             |                  |
| Depender        | ncy Rules             |                    |                |                              |               |                             |                  |
| Document        | ts                    |                    |                |                              |               |                             |                  |
|                 |                       |                    |                |                              |               |                             |                  |
|                 |                       |                    |                |                              |               |                             |                  |
|                 |                       |                    |                |                              |               |                             |                  |
|                 |                       |                    |                |                              |               | New                         | View, Delete     |
|                 |                       | Save Ca            | lace           |                              |               | Befresh Audit               | Print Help       |
|                 |                       |                    |                |                              |               |                             |                  |

3. Select Statement Terms from the Panel List.

The Statement Terms panel opens, and displays each Statement Terms as a line-item.

Each Statement Terms line-item represents a fee definition created for the facility.

4. Select a terms and click View to view details or edit an existing terms, or click New to create a new terms.

The Statement Terms Information screen opens. This screen is used to configure the various fee types and financial terms that are applied when the loan statement is run for the facility.

v4.7

| 👗 Statemen                | at Terms Information                           | for Purchase Facility |                    |    |
|---------------------------|------------------------------------------------|-----------------------|--------------------|----|
| Descripti                 | on: Interest - FS                              |                       | Include in minimum | 1  |
| Fee ty                    | pe: Interest                                   |                       | Inactive           |    |
| Payment Lev               | vel:                                           |                       | 0                  |    |
|                           |                                                | 2 1 9                 |                    |    |
| Interest<br>Interest rate | 3                                              | Rate boundaries       | Float rules        |    |
| Rate:                     | 5.0000                                         | Min rate: 0.000       | 000 Float days: 0  |    |
| Basis:                    | Prime 🗸                                        | Max rate: 0.000       | 000 Float type:    | ~  |
| Year:                     | 360 🗸                                          |                       |                    |    |
| Type:                     | <ul> <li>Standard</li> <li>Compound</li> </ul> |                       |                    |    |
|                           | Accrued daily                                  |                       |                    |    |
|                           |                                                |                       |                    |    |
|                           |                                                |                       | 👗 🖨 (              | 00 |

For a complete description of the Facility Information screen, Statement Terms panel, and Statement Terms Information screens, see the Facility Information topic in the Bulk Collaterals chapter of the FactorSoft User's Guide.

# Generating the Statement

Once the Statement Terms have been established for the facility, a Loan Statement can be generated to create billing statements that detail the facility balance for the period, as well as the fee details and details the interest and fee charges against the facility for the period.

- 1. In the Reports module, select Loan Statement from the Facility menu.
- 2. On the Parameters tab, complete any selection parameters to narrow the statement results.
- 3. To calculate the interest fee for the period selected, ensure that the Preliminary option is cleared.
- 4. Select the **Output** method and click the **Print** button to generate the statements.

Also note that one or more templates can be created and scheduled to automate periodic generation of Loan Statements. Details concerning the Loan Statement can be found in the FactorSoft Reports Guide.

| IJ Simpson Capita                            |              |              | Statemen        | t for: 1/1/2015 | 1/21/2015   |
|----------------------------------------------|--------------|--------------|-----------------|-----------------|-------------|
| Central Processing Org.<br>Purchase Facility |              |              |                 |                 |             |
| Dabe B                                       | egin Balance | Disbursement | Payment         | Other           | End Balance |
| 01/01/2015                                   | 249,429.00   |              |                 |                 | 249,429.00  |
| 01/02/2015                                   | 249,429.00   |              |                 |                 | 249,429.00  |
| 01/03/2015                                   | 249,429.00   |              |                 |                 | 249,429.00  |
| 01/04/2015                                   | 249,429.00   |              |                 |                 | 249,429.00  |
| 01/05/2015                                   | 249,429.00   |              |                 |                 | 249,429.00  |
| 01/06/2015                                   | 249,429.00   |              |                 |                 | 249,429.00  |
| 01/07/2015                                   | 249,429.00   |              |                 |                 | 249,429.00  |
| 01/08/2015                                   | 249,429.00   |              |                 |                 | 249,429.00  |
| 01/09/2015                                   | 249,429.00   |              |                 |                 | 249,429.00  |
| 01/10/2015                                   | 249,429.00   |              |                 |                 | 249,429.00  |
| 01/11/2015                                   | 249,429.00   |              |                 |                 | 249,429.00  |
| 01/12/2015                                   | 249,429.00   |              |                 |                 | 249,429.00  |
| 01/13/2015                                   | 249,429.00   |              |                 |                 | 249,429.00  |
| 01/14/2015                                   | 249,429.00   |              |                 |                 | 249,429.00  |
| 01/15/2015                                   | 249,429.00   |              |                 |                 | 249,429.00  |
| 1/16/2015                                    | 249,429.00   |              |                 |                 | 249,429.00  |
| 01/17/2015                                   | 249,429.00   |              |                 |                 | 249,429.00  |
| 01/18/2015                                   | 249,429.00   |              |                 |                 | 249,429.00  |
| 01/19/2015                                   | 249,429.00   |              |                 |                 | 249,429.00  |
| 01/20/2015                                   | 249,429.00   |              |                 |                 | 249,429.00  |
| )1/21/2015                                   | 249,429.00   |              |                 |                 | 249,429.00  |
| ?† deyrs @ Interest Rate                     | 10.25000%    |              |                 |                 | 249,428.00  |
| TOTALS:                                      |              | 8.88         | 8.89            | 8.88            | 248,429.88  |
| Other charges:                               |              |              |                 |                 |             |
| ServiceFEE                                   |              | 2,494.29     | Avverage dany   | / balance:      | 249,429.00  |
| Unused                                       |              | 7,505.71     | lakes.          | et charac       | 1.401.00    |
| GRoss CollFee                                |              | 3,532.78     | Incere:         | st enarge:      | 1,431.35    |
|                                              |              |              | Total statement | charges:        | 13,332.76   |
|                                              |              |              | FOCAL SCALEMENT | chages.         | 13,024.16   |
|                                              |              |              | Past due        | balance:        | 0.00        |
|                                              |              |              | TOTA            | AL DUE:         | 15,024.16   |

# Working with Returned Address

The Returned Address feature of FactorSoft allows a debtor's address to be marked as a "returned address", indicating that you have received returned mail for the debtor's address. This feature provides the ability to report debtors with returned addresses, flag debtors with returned addresses in the collection queue and detail, and exclude debtors with returned addresses from debtor statement mailings.

# Set Up Returned Address

This section shows you how to set up FactorSoft to allow marking of returned addresses. The setup requirements are:

- System Preferences
- Dispute/Ineligibility/No Buy Code Table

#### System Preferences

There are two System Preferences associated with this modification in the **Debtor rules/defaults**, **Edits** folder. Further, there is an additional System Preference in **Fields/screen behavior**, **Screens**, **Collection** detail:

| Preference                 | Description                                                                                |
|----------------------------|--------------------------------------------------------------------------------------------|
| Address validation<br>rule | Determines whether debtor addresses are required or optional when a new debtor is created: |
|                            | • None                                                                                     |
|                            | <ul> <li>Warn if address#1, city, state, or postal are left blank</li> </ul>               |
|                            | Error if address#1, city, state, or postal are left blank                                  |

Further, there is an additional System Preference in Fields/screen behavior, Screens, Collection detail.

| Preference                                         | Description                                                                                                    |
|----------------------------------------------------|----------------------------------------------------------------------------------------------------|
| Automatically clear<br>return address flag<br>rule | <ul> <li>Determines how a debtor address marked as returned is handled when the address is subsequently updated in the Debtor Information screen:</li> <li>None</li> <li>Clear if any address field (line#1, city, state, postal) changes</li> <li>Ask if any address field (line#1, city, state, postal) changes</li> </ul> |

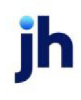

An additional option to display a warning message when the user attempts to access the Collection Detail screen for a customer/debtor that has a return address reason set in the Address panel of the Customer/Debtor Information screen is enabled by System Preference **Fields/screen behavior**, **Screens**, **Collection detail**, **Show extra warning on return mail**:

| Preference                           | Description                                                                                                    |
|--------------------------------------|----------------------------------------------------------------------------------------------------|
| Show extra warning<br>on return mail | Set to <b>True</b> to display a pop-up warning message when the user accesses a customer/debtor that has a return address reason set in the Address panel of the Customer/Debtor Information screen. |

# Dispute/Ineligibility/No Buy Code Table

Return address reason codes are created in the Dispute/Ineligibility/No Buy Code Table in the Tables module. Set up the codes with the desired descriptive name in the Code Name, and then select either of the Can be used codes for return addresses to make these codes available in the Return list on the Address panel of the Debtor Information screen.

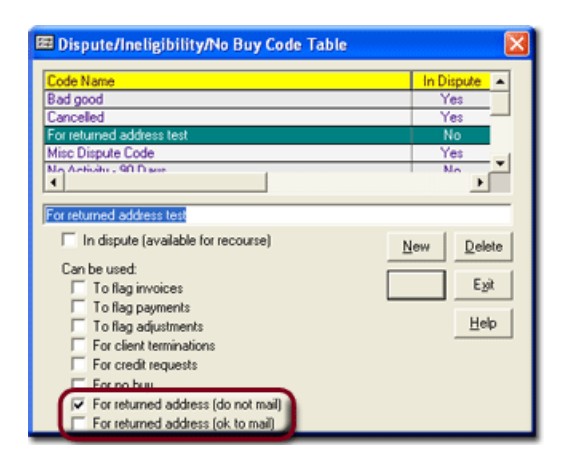

| Option                                | Description                                                                                                    |
|---------------------------------------|----------------------------------------------------------------------------------------------------|
| For returned address<br>(do not mail) | Use this code to mark the debtor address as bad/returned, and prohibit the mailing of debtor statements to the debtor address.   |
| For returned address<br>(ok to mail)  | Use this code to mark the debtor address as bad/returned, but allow the mail-<br>ing of debtor statements to the debtor address. |

# **Using Returned Address**

This section describes the return address features in FactorSoft.

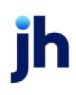

#### Marking a Debtor with a Return Address Reason

When the codes are set up, they can be selected in the Address panel of the Debtor Information screen, as shown below:

| 🔞 Debtor Information                                                             | ) For AABSCO                                                                                                    |
|----------------------------------------------------------------------------------|----------------------------------------------------------------------------------------------------|
| Code: AABSCO                                                                     | Single client credit limit: 0.00 Limit set by: STEVE                                                                                                    |
| Name: AABSCO                                                                     | All client credit limit: 0.00                                                                                                    |
| Attention:                                                                       | Max invoice amount 15,000.00                                                                                                    |
| Warning:                                                                         |                                                                                                    |
| No buy:                                                                          | Preference: Print                                                                                                    |
| Address<br>Ahemate address<br>Balances<br>Call Queues<br>Collections<br>Contacts | Address<br>Address: 123 AABSCO Lane Phone: 2564525487 E Log<br>City, State: Birmingham AL Fax: 2564524582                                                                                                    |
| Credit availability<br>Credit information<br>Credit D&B                          | Postal code:         35200         Account monitoring         Email:         sjohnson@baysidebiz.com           Country:         US         United States of America         Return:         For returned address test |
| Update Apply                                                                     | Audit Letter Labels Notes East Help                                                                                                    |

Depending upon the setting of the System Preference **Automatically clear return address flag rule** (described above), you can elect to have the return address setting cleared if the address is updated.

#### Collections

When you create a new collection/verification queue, you have the capability to filter the collection/verification queue by Return Mail Reason. Set the filter in the Create New Collection/Verification Queue Request as shown in the following illustration:

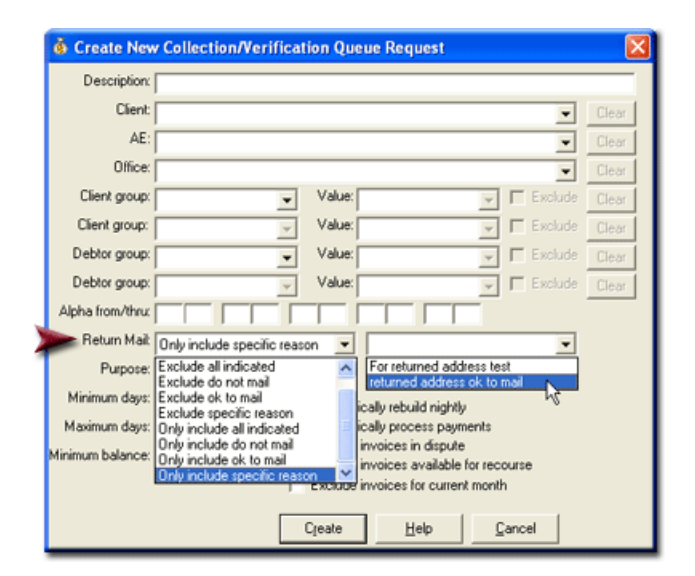

| Field       | Description                                                                  |
|-------------|------------------------------------------------------------------------------|
| Return Mail | Select the return mail filter to apply to the collection/verification queue. |

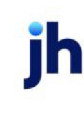

| Field                | Description                                                                                                    |
|----------------------|----------------------------------------------------------------------------------------------------|
|                      | Ignore return mail indicator: Do not filter by return mail reason.                                                                                                    |
|                      | • Exclude all indicated: Exclude from the queue debtors or clients with debtor that have a return mail reason set.                                                                                    |
|                      | <ul> <li>Exclude do not mail: Exclude from the queue debtors or clients with debtor<br/>that have a "do not mail" return mail reason set.</li> </ul>                                                  |
|                      | • Exclude ok to mail: Exclude from the queue debtors or clients with debtor that have an "ok to mail" return mail reason set.                                                                         |
|                      | • Exclude specific reason: Exclude from the queue debtors or clients with debtor that have the specific return mail reason selected in the adjacent field set.                                        |
|                      | <ul> <li>Only include all indicated: Include in the queue only debtors or clients<br/>with debtor that have a return mail reason set.</li> </ul>                                                      |
|                      | <ul> <li>Only include do not mail: Include in the queue only debtors or clients with<br/>debtor that have a "do not mail" return mail reason set.</li> </ul>                                          |
|                      | <ul> <li>Only include ok to mail: Include in the queue only debtors or clients with<br/>debtor that have an "ok to mail" return mail reason set.</li> </ul>                                           |
|                      | <ul> <li>Only include specific reason: Include in the queue only debtors or clients<br/>with debtor that have the specific return mail reason selected in the adja-<br/>cent field set.</li> </ul>    |
| (Return Mail Reason) | Select a returned mail reason to which to limit the filtering of the queue. This field is only active if Exclude specific reason or Only include specific reason is selected in the Return Mail list. |

The Work Collection Queue can be configured to display debtors with returned address conditions in a different color from debtors without returned address set. On the Options tab of the Work Collection Queue screen, select Color names with return mail issues. The debtor name appears in red print on the Call Queue tab, as shown below:

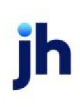

| 🔞 Work Collection Queue: BBS Trucking                                                                                                    |                                                                                                    |
|----------------------------------------------------------------------------------------------------|----------------------------------------------------------------------------------------------------|
| Call Queue Options                                                                                                    |                                                                                                    |
| Field sele                                                                                                    | iction / sequence                                                                                                    |
| Available<br><u>Number of invoices promised</u><br>Amount of invoices promised<br>Number of promises broken<br>Amount of promises broken<br>No buy description<br>Credit rating<br>Oldest invoice<br>Locked by user         | Selected  Mumber of invoices due Amount of invoices past due Number of invoices past due Number of invoices past due Vill pay date  Work Collection Queue: BBS Trucking  Call Queue Options  Scrott Only show debtor with invoices clder than ? days: Select: All Debtors With Balances                                                                                                    |
| <ul> <li>Color names with return mail issues</li> <li>Downet down if all incident undure</li> <li>Filter by time cone information</li> <li>Move to next row when a</li> <li>Use green instead of magenta for the</li> </ul> | Master debtor >         #         # Imv         \$ Inv         \$ Due         #         C/B Date         W/P           Franks Forms (11111)         1         4         1.000.00         4         7/23/201( 7/28/2011)           Gradys Grommets (2222)         1         12         3.000.00         3.000.00         12         11/5/2010           Kakis Spott [111]         1         6         158.00         168.00         6         4           Master Debtor         6         42         71.324.00         5.224.00         26         5 |
|                                                                                                    | Debtor Client DDC Turking (DDC)                                                                                                    |
|                                                                                                    | Planks Forms (1111)         BBS Trucking (BBS)           Detail         Aging         Previous Notes         Befresh<br>Group selection to master debtor if applicable                                                                                                    |
|                                                                                                    | Conly show client/debtor that match days parameter <u>Help</u> <u>Egk</u>                                                                                                    |

| Collection Deta     | il for Kikis Spo    | rts (111)   |         |          |               |                  |
|---------------------|---------------------|-------------|---------|----------|---------------|------------------|
| In                  | voice # » Da        | te 🛛        | Balance | Amount A | ge 31         | -60 61-90 🔺      |
| •                   | Inv134 10/16        | /2008       | 28.00   | 28.00 7  | 81            |                  |
|                     | Inv134A 4/15/       | 2008        | 28.00   | 28.00 9  | 65            |                  |
|                     | Inv224 10/16        | /2008       | 28.00   | 28.00 7  | 81            |                  |
|                     | Inv224A 4/15/       | 2008        | 28.00   | 28.00 9  | 01            |                  |
|                     | Inv324 10/16        | 2008        | 28.00   | 28.00 9  | 85            |                  |
| •                   | introcard, arrise   | 2000 1      | 20.001  | 20.001 0 |               |                  |
| Contact:            |                     |             |         |          | ▼ <u>N</u> ew | jew Phone log    |
| Response:           |                     |             |         |          |               |                  |
| Marked [            |                     |             |         |          |               |                  |
| Method: email       |                     |             |         |          | ▼   Private   |                  |
| Note:               |                     |             |         |          | ~             |                  |
|                     |                     |             |         |          |               |                  |
|                     |                     |             |         |          |               |                  |
|                     |                     |             |         |          | ~             |                  |
|                     |                     |             |         |          |               |                  |
| Aging Lette         | n <u>S</u> ave note | Statement   |         |          |               | Prior call notes |
|                     |                     |             |         |          |               |                  |
| Info Debt           | or [mage            | Set dispute |         |          |               | Debtor notes     |
| Details Balances    | Options             |             |         |          |               |                  |
|                     |                     |             |         |          |               | Help Exit        |
| Return Mail Reason: | For returned addres | is test     |         |          |               |                  |

If you elect to employ the extra warning message enabled by System Preference Fields/screen behavior, Screens, Collection detail, Show extra warning on return mail, the Collection Detail screen will display the following warning when you attempt to access a customer/debtor that has a return address reason set in the Address panel of the Customer/Debtor Information screen.

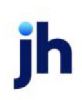

v4.7

| 🚳 Collection Detail for Ki                                                                                    | cis Sports (111                                                                                                    | )              |  |  |  |                                               |
|----------------------------------------------------------------------------------------------------|----------------------------------------------------------------------------------------------------|----------------|--|--|--|-----------------------------------------------|
| Invoice # a<br>Inv1344<br>Inv1344<br>Inv2244<br>Inv2244<br>Inv2244<br>Inv2244<br>Co<br>Resp: Return Mo<br>Met | Invoice II a)         Date         Balance         Amount         Age         31-60           Inv1341         10/16/2008         28:00         28:00         783         10/16/2008         28:00         28:00         973         10/16/2008         28:00         28:00         973         10/16/2008         28:00         28:00         973         10/16/2008         28:00         28:00         973         10/16/2008         10/16/2008         28:00         973         10/16/2008         10/16/2008         28:00         973         10/16/2008         10/16/2008         10/16/2008         10/16/2008         10/16/2008         28:00         973         10/16/2008         10/16/2008         10/16/2008         10/16/2008         10/16/2008         10/16/2008         10/16/2008         10/16/2008         10/16/2008         10/16/2008         10/16/2008         10/16/2008         10/16/2008         10/16/2008         10/16/2008         10/16/2008         10/16/2008         10/16/2008         10/16/2008         10/16/2008         10/16/2008         10/16/2008         10/16/2008         10/16/2008         10/16/2008         10/16/2008         10/16/2008         10/16/2008         10/16/2008         10/16/2008         10/16/2008         10/16/2008         10/16/2008         10/16/2008         10/16/2008 |                |  |  |  |                                               |
| Aging Letter S<br>Info Debtor<br>Details Balances Options<br>Return Mail Reason: For returns                  | we note Sjate<br>Image Set d<br>d address test                                                                                                    | ment<br>ispyte |  |  |  | Prior call notes<br>Debtor gotes<br>Help E2it |

Click the **Clear Warning** button to close the warning message.

#### Reporting

There are several reporting options associated with the Returned Address feature. Each are described in this section.

#### Return Mail Report

The Return Mail Report is accessed in Customer/Debtor Menu of the FactorSoft Reports module. This option returns the following screen that is used to select the parameters for the report:

| 🚨 Return Mail Report              | ×        |
|-----------------------------------|----------|
| Selection: Specific reason        | <b>•</b> |
| Reason: For returned address test | •        |
| With balances only                |          |
| Output: Preview                   | •        |
|                                   |          |
| Print Egit                        | Help     |

| Field     | Description                                                                                  |
|-----------|----------------------------------------------------------------------------------------------|
| Selection | Select the option that determines the returned address records to be included in the report. |

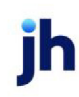

| Field              | Description                                                                                                    |  |  |  |  |  |
|--------------------|----------------------------------------------------------------------------------------------------|--|--|--|--|--|
|                    | All reasons: All debtors with a return address reason set.                                                                                              |  |  |  |  |  |
|                    | • OK to mail: All debtors with a return address set where the return address reason is defined Ok to mail.                                              |  |  |  |  |  |
|                    | <ul> <li>Do not mail: All debtors with a return address set where the return<br/>address reason is defined Do not mail.</li> </ul>                      |  |  |  |  |  |
|                    | <ul> <li>Specific Reason: Only the specific return address reason selected from<br/>the Reason field is included.</li> </ul>                            |  |  |  |  |  |
| Reason             | Select the specific return address reason to be included in the report. This option is only available if the Selection field is set to Specific Reason. |  |  |  |  |  |
| With balances only | Select this option to exclude debtors with zero balances from the report.                                                                               |  |  |  |  |  |
| Output             | Select one of the following print output options from the drop-down list                                                                                |  |  |  |  |  |
|                    | <ul> <li>Preview to preview the report on the window before printing it</li> </ul>                                                                      |  |  |  |  |  |
|                    | Print to print the report without previewing it                                                                                                    |  |  |  |  |  |

The report displays all debtors that with Return Address reasons that match the selected criteria, including the address, reason code, last payment date, balance and aging data, as illustrated below:

| **TEST** World of Factoring **TEST**<br>Reburn Mail Report |                                          |                                         |           |           |           |            | As Of Deci<br>All Reas | ember 28, 2008<br>ons Are Listed |
|------------------------------------------------------------|------------------------------------------|-----------------------------------------|-----------|-----------|-----------|------------|------------------------|----------------------------------|
| Debtor                                                     | Address                                  | Reason / Last Payment                   | Balance   | Current   | 1-16 Days | 16-30 Days | 31-45 Days             | Over 45 Days                     |
| AABSCO                                                     | 123 AABS CO Lane<br>Birmingham, AL 35200 | For returned address test<br>11/29/2008 | 42,700.00 | 42,500.00 |           |            |                        | 200.00                           |
| Kikis Sports (111)                                         | 1212 Kiki Comer<br>Kikiville, KS 99999   | For returned address test               | 168.00    |           |           | 84.00      |                        | 84.00                            |
|                                                            |                                          | -                                       | 42,868.00 | 42,500.00 | -         | 84.00      |                        | 284.00                           |
|                                                            |                                          |                                         |           |           |           |            |                        |                                  |

#### Customer/Debtor List

An Exclude flagged do not mail option on the Customer/Debtor List report (accessed from the Customer/Debtor menu in the FactorSoft Reports module) allows you to exclude debtors with return address reasons set defined as Do not mail from printing on the report:

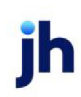

| Print Debtor List Reports                                                                                                    | ×                                                                                                    |
|----------------------------------------------------------------------------------------------------|----------------------------------------------------------------------------------------------------|
| Report template:                                                                                                    | •                                                                                                    |
| Parameters Scheduling Templates                                                                                                    | 1                                                                                                    |
| Client: Daily Rate Enterprise   Clear  AE:  Office:  Clear  Client Group:  Value:  Clear  Clear  Cle | Show:<br>Debtor Information:<br>Name Drly<br>Name, Phone<br>Name, Address<br>Name, Phone, Address<br>Debtor Number |
| Default Printer:     WW/iggum\BHM_Dev_Laser     Change       This Report:     WW/iggum\BHM Dev_Laser     Image       Selections:     Balance:     All     Image       No-bug:     All     Image                                                                                                    | Actions:<br>Specific no buy:                                                                                       |
| NOA: All  Sort Debtor by name                                                                                                    | Change already existing no-buy<br>Set NDA sent date                                                                |
| Output: Preview Export file: Browse                                                                                                    | Date Selection:                                                                                                    |
| No Tax ID     Over credit limit     Combine to master debtor     Minimum total credit limit:     Days since last purchase:     [Blank for all     Balance is restricted to client selection     Exclude flagged do not mail                                                                                                    | None  From: Thruz                                                                                                  |
| Print now Save Egit                                                                                                    | Help                                                                                                    |

#### Print Debtor Statements

An **Exclude flagged do not mail** option on the Statement Parameters tab of the Print Debtor Statements report (accessed from the Statements menu in the FactorSoft Reports module) allows you to exclude debtors with return address reasons set defined as Do not mail from statement printing and mailing:

| Print Debto                                                                                     | r Statements                                                                                                    |                                   |
|-------------------------------------------------------------------------------------------------|----------------------------------------------------------------------------------------------------|-----------------------------------|
| Report template                                                                                 | ·                                                                                                    |                                   |
| Client / debtor a                                                                               | election Statement parameters Scheduling Templates                                                                                                    |                                   |
| Select:<br>Select age by:<br>Format:<br>Sort by:<br>Invoices were:<br>Word template:<br>Output: | Unpaid only Unpaid only Unpaid only Unpaid only Unchase date Unchase date Unchase d | ottom<br>m<br>hts To"<br>balances |
| Introduction:<br>Conclusion:<br>Printer:<br>Output path:                                        | ▼<br>\\Wiggum\BHM_Dev_Laser                                                                                                    | Clear<br>Clear                    |
| Print now                                                                                       | Save Exit                                                                                                    | Help                              |

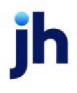

# Client Summary/Reserve Release Screen

The *Client Summary/Reserve Release* screen is used to review client portfolios and release reserves to be automatically disbursed. This screen is accessed by selecting the desired client in the Client List screen and then selecting Client Summary from the Functions tab.

The data on this screen reflects every client transaction and calculation performed for the current fiscal month to date. The window itself displays a variety of tabs, which reveal detailed financial activity, such as beginning and ending A/R balance, ineligible invoices, current and overdue payments, available collateral, etc.

Fields are color-coded as to how up-to-date the information is:

- Fields with white backgrounds indicate that the data is current.
- Fields with yellow backgrounds indicate that the data is accurate as of a certain date, displayed on the Reserves tab. This data may change as the client calc is run.

| Field/But-<br>ton | Description                                                                                                    |
|-------------------|----------------------------------------------------------------------------------------------------|
| Client            | drop-down to select the client.                                                                                                    |
|                   | For Client Search Window, available when <b>System Preference &gt; Fields/Screen Behavior &gt;</b><br>Miscellaneous > Use Client Search instead of dropdowns is set to True. |
|                   | Select the 🖸 magnifying glass icon to open the Search window and begin typing the client name.                                                                               |
|                   | Select Contains or Begins with to refine results. Search window will display up to 500 matches.                                                                              |
|                   | Click the $\mathbf{X}$ red [x] icon or <b>Clear</b> to clear the field.                                                                                                    |
|                   | TIP<br>Choosing Contains will allow users to search by Client Code.                                                                                                    |
| Re-Calc           | Click this button to update the data on the Client Summary/Reserve Release screen.                                                                                           |
| Print             | Click this button to print the Summary Sheet.                                                                                                    |
| Exit              | Click this button to close the screen.                                                                                                    |

To learn more about the tabs on the Client Summary/Reserve Release screen, click the link for the tab:

- Funds Employed
- <u>Collateral</u>
- <u>Reserves</u>
- <u>Release</u>
- <u>Account Balances</u>
- Instructions & Comments
- <u>Transfers</u>
- Maintenance

# Client Summary/Reserve Release - Funds Employed Tab

The Funds Employed tab displays a client's total funds employed and detailed portfolio, month-to-date, and aging activity. Consult the FactorSoft help topic for the Client Summary/Reserve screen for a full description of this tab.

| Client Sumi                                                                                            | nary/Reserv                                                                                                    | e Release                                                            |                                                                                                    |                                              |                                                                                                    |                                                   | 83     |
|----------------------------------------------------------------------------------------------------|----------------------------------------------------------------------------------------------------|----------------------------------------------------------------------|----------------------------------------------------------------------------------------------------|----------------------------------------------|----------------------------------------------------------------------------------------------------|---------------------------------------------------|--------|
|                                                                                                    |                                                                                                    | Client:                                                              | Broker Client (BROKER)                                                                                                    |                                              |                                                                                                    |                                                   | $\sim$ |
| Funds Employ                                                                                           | ed Collater                                                                                                    | al Reserves                                                          | Release Instructions / Co                                                                                                    | omment Transfer                              | Maintenance                                                                                                    |                                                   | - 1    |
| A/R<br>Fee<br>Reserve<br>Advanced<br>Cash F<br>Facto<br>P.O./Load A<br>Simple Intere<br>Amortize<br>He | Balance:<br>Escrow:<br>Escrow:<br>Balance:<br>eserves:<br>ing NFE:<br>dvances:<br>t Loans:<br>d Loans:<br>d Funds: | 2,000.00<br><br>400.00<br>1,600.00<br>188.00<br>1,412.00<br><br><br> | Beginning A/R Balance:<br>Purchases:<br>Collections:<br>Recourse:<br>Charge backs:<br>Give backs:<br>Write Offs+Suspense:<br>Ending A/R balance: | 1,000.00<br>1,000.00<br><br><br><br>2,000.00 | Debits:<br>Credits:<br>Earnings:<br>Tax:<br>A/R Turn:<br>Funding:<br><u>Alternate C</u><br>Non-factor:<br>Recovery: | 1,000.00<br><br><br>800.00<br>2/B break.down:<br> |        |
| Vical Funds E<br>+ Accru<br>Net So<br>USD                                                              | npioyea:  <br>ed Fees:  <br>ttlement:                                                                              | 1,412.00                                                             | 1-30 Days:<br>31-60 Days:<br>61-90 Days:<br>91-120 Days:<br>121-150 Days:<br>Over 150 Days:                                                      | 1,000.00<br><br><br>1,000.00<br>             | 50%                                                                                                    |                                                   |        |
|                                                                                                    |                                                                                                    |                                                                      |                                                                                                    | Re-Calc F                                    | Print He                                                                                                    | elp Exit                                          | t      |

| Field       | Description                                                                                                    |
|-------------|----------------------------------------------------------------------------------------------------|
| A/R Balance | Displays the current month-to-date A/R Balance, which is the balance from the beginning of the current fiscal month to the current FactorSoft processing date. |

| Field          | Description                                                                 |
|----------------|-----------------------------------------------------------------------------|
| Fee Escrow     | Displays the current month-to-date amount of fees escrowed at purchase.     |
| Reserve Escrow | Displays the current month-to-date amount of reserves escrowed at purchase. |

### Portfolio Activity

Located on the left side of the window, the client's portfolio activity lists financial details such as:

| Field                 | Description                                                                                                    |
|-----------------------|----------------------------------------------------------------------------------------------------|
| Advanced Balance      | Displays the dollar amount of purchase advances outstanding for the client.<br>This amount is calculated by subtracting any escrowed fees, and escrowed<br>reserves from the client's current A/R Balance amount.                                              |
| Cash Reserves         | Displays the dollar amount of cash reserves for the client.                                                                                                    |
| Factoring NFE         | Displays Factoring NFE Amount (Current A/R Balance - Fee Escrow - Reserve<br>Escrow - Cash Reserve Amount)                                                                                                    |
| P.O./Load Advances    | Displays the dollar amount of advances made against purchase orders (using P.O. Financing)or loads (using the Load/Order Processing module).                                                                                                    |
| Simple Interest Loans | Displays the dollar amount of simple interest loans for the client (using the Loans screen).                                                                                                    |
| Amortized Loans       | Displays the dollar amount of amortized loans for the client (using the Loans screen).                                                                                                    |
| Held Funds            | Displays the dollar amount of held invoices for the client.                                                                                                    |
|                       | This section is only displayed when <b>System Preferences</b> > <b>Client rules/defaults</b> > <b>Ineligibility/summary calculation</b> > <b>Calculate Hold Balances for Reports</b> is set to True                                                            |
| Total Funds Employed  | This amount is calculated by subtracting cash reserves, settlement amounts, simple interest loans, amortized loans, P.O. financed amounts, and held funds from the Advance Balance.                                                                            |
|                       | Settlement amounts (advances made on pending invoices, i.e. invoices that<br>have not been purchased yet), interest loans, amortized loans, and purchase<br>order finance amounts are available only if using FactorSoft's Loan and<br>Purchase Order modules. |

v4.7

#### Month-to-Date Activity

Located on the upper center of the window, the month-to-date activity lists the client's beginning and ending A/R balance, all purchases and collections, as well as recourse, chargeback, giveback, and write-off amounts performed in the current fiscal month.

| Field                      | Description                                                                                                    |
|----------------------------|----------------------------------------------------------------------------------------------------|
| Beginning A/R Bal-<br>ance | Displays the beginning total A/R balance for the month-to-date period ending with the current FactorSoft processing date.                                                                      |
| Purchases                  | Displays the dollar amount of month-to-date purchases.                                                                                                    |
| Collections                | Displays the dollar amount of month-to-date collections.                                                                                                    |
| Recourse                   | Displays the dollar amount of invoices recoursed for the month-to-date period.                                                                                                    |
| chargebacks                | Displays the dollar amount of invoices charged back for the month-to-date period.                                                                                                    |
| givebacks                  | Displays the dollar amount of givebacks credited for the month-to-date period.                                                                                                    |
| Write Offs+Suspense        | Displays the dollar amount written off or suspended for the month-to-date period.                                                                                                    |
| Ending A/R balance         | Displays the ending total balance for the month-to-date period activity, which is the sum of the <b>Beginning A/R Balance</b> with all of the month-to-date debit and credit activity applied. |
| Client Risk                | Displays the dollar amount of the A/R Balance at client risk.                                                                                                    |

## Aging Data

Located on the lower right side of the screen, the aging activity lists the client's current and overdue invoice totals along with each total's percentage equivalent for analysis purposes.

| Field      | Description                                                                                                    |
|------------|----------------------------------------------------------------------------------------------------|
| Current    | Displays the total dollar amount and percentage of total A/R balance of invoices that are paid current.           |
| 1-30 Days  | Displays the total dollar amount and percentage of total A/R balance of invoices that are 1 to 30 days past due.  |
| 31-60 Days | Displays the total dollar amount and percentage of total A/R balance of invoices that are 31 to 60 days past due. |

| Field        | Description                                                                                                    |
|--------------|----------------------------------------------------------------------------------------------------|
| 61-90 Days   | Displays the total dollar amount and percentage of total A/R balance of invoices that are 61 to 90 days past due.   |
| Over 90 Days | Displays the total dollar amount and percentage of total A/R balance of invoices that are 91 or more days past due. |

## Client Liability

Located to the right side of the Aging Data, the Client Liability activity lists the dollar amounts of invoices marked as Client Liability by aging period. This information only appears if the Sales Authorization AddOn module and Client Liability functionality are enabled. See the Sales Authorization Guide for details.

| Field        | Description                                                                                                |
|--------------|----------------------------------------------------------------------------------------------------|
| 1-30 Days    | Displays the total dollar amount of invoices marked as Client Liability that are 1 to 30 days past due.    |
| 31-60 Days   | Displays the total dollar amount of invoices marked as Client Liability that are 31 to 60 days past due.   |
| 61-90 Days   | Displays the total dollar amount of invoices marked as Client Liability that are 61 to 90 days past due.   |
| Over 90 Days | Displays the total dollar amount of invoices marked as Client Liability that are 91 or more days past due. |

## Alternate C/B Breakdown

This section displays balances for several charge-back categories. This section is only displayed by the System Preference Client rules/defaults, Ineligibility/summary calculation, Show alternate C/B breakdown is set to **True**.

| Field      | Description                                                                                                    |
|------------|----------------------------------------------------------------------------------------------------|
| Non-factor | Displays the month-to-date dollar amount of non-factored payments.                                                                                                    |
| Recovery   | Displays the month-to-date dollar amount of recovery payments.<br>Recoveries are payments on recoursed and charged-back invoices. For the<br>recovery total to be accurately reflected, the user must associate the two<br>events (recourse/charge-back and payment) when the payment is posted<br>For example, when the invoice is recoursed or charged back, then later a pay- |

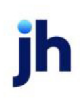

| Field | Description                                                                                                    |
|-------|----------------------------------------------------------------------------------------------------|
|       | ment is received paying the invoice, FactorSoft indicates that the invoice is<br>closed in the Post Payments screen, and displays the message "Do you wish to<br>post against the closed item - Yes or No."               |
|       | <ul> <li>Click Yes to associate the payment with the original invoices and classify<br/>the repayment as a recovery.</li> </ul>                                                                                           |
|       | <ul> <li>Click No to classify the payment as a non-factored payment against a<br/>"fake" invoice of the same number. The original transaction and payment<br/>are not associated with this payment in any way.</li> </ul> |
| С/В   | Displays the month-to-date charge-back amount of charges performed at payment posting.                                                                                                    |

## Additional Fields

| Field    | Description                                                                                                    |
|----------|----------------------------------------------------------------------------------------------------|
| Debits   | Displays the month-to-date dollar amount of credit purchases (Act_<br>DebitMemo).                                                                                                    |
| Credits  | Displays the month-to-date dollar amount of credit purchases (Act_Cred-<br>itMemo).                                                                                                    |
| Earnings | Displays the dollar amount of month-to-date profits earned.                                                                                                    |
| Тах      | Displays the dollar amount of month-to-date taxes charged.                                                                                                    |
| A/R Turn | The average number of days for A/R turn. The calculation used is determined by<br>System Preference Client rules/defaults, Ineligibility/summary calculation, A/R<br>Turn calculation method. The options are:     |
|          | <ul> <li>Beginning balance / payments for activity period (include non-<br/>factored) - A/R turn calculated as ((Beginning A/R Balance / Collections)<br/>* Days)</li> </ul>                                       |
|          | <ul> <li>Prior 12 month sales / average accounts receivable balance - A/R turn cal-<br/>culated as 365/((12*Sales)/Average A/R Balance)</li> </ul>                                                                 |
|          | <ul> <li>Beginning balance / payments against invoices for activity period<br/>(exclude non-factored) - A/R turn calculated as (Beginning A/R Balance<br/>/ (Collections*Days - non-factored payments))</li> </ul> |
| Funding  | Displays the dollar amount of month-to-date funding.                                                                                                    |

v4.7

| Field | Description                                                                                                    |
|-------|----------------------------------------------------------------------------------------------------|
|       | To display the Funding field set System Preference <b>Client rules/defaults</b> , <b>Ine-</b><br><b>ligibility/summary calculation</b> , Show Funding to <b>True</b> . |

# Client Summary/Reserve Release - Collateral Tab

The Collateral tab is used to view a client's available collateral, which includes all invoices in dispute and available for recourse, ineligible invoices, and any ineligible items defined on the Ineligibility panel of the Client Information screen. The screen is presented as a calculation, beginning with the A/R Balance and subtracting dilution, dispute, and ineligibility figures to arrive at the collateral availability for the client.

If the client has any hold account balances, these accounts appear in a grid on the right-hand side of the tab.

| Client Summary/Reserve Release                                                         |                          |  |
|----------------------------------------------------------------------------------------|--------------------------|--|
| Client: Invoice Delivery (INVDELIVERY)                                                 | ~                        |  |
| Funds Employed Collateral Reserves Release Instructions / Comment Transfer Maintenance | ;e                       |  |
| A/R Balance: 43,445.66<br>+ Paid In Float:                                             | Balance<br>0.00<br>10.00 |  |
| - Ineligible Invoices: 9,542.23                                                        |                          |  |
| - Cross Ineligibility:                                                                 |                          |  |
| Available Collateral: 30,645.19 Print List                                             |                          |  |
|                                                                                        |                          |  |
| Re-Calc Print                                                                          | Help Exit                |  |

| Field           | Description                                                                                                    |
|-----------------|----------------------------------------------------------------------------------------------------|
| A/R Balance     | Displays the current month-to-date A/R Balance, which is the balance from the beginning of the current fiscal month to the current FactorSoft processing date.                          |
| + Paid In Float | Displays the dollar amount of any payments that are subject to float, and thus not yet posted.<br>System Preference <b>Client rules/defaults, Ineligibility / Summary Calculation</b> , |

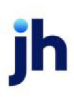

| Field                                | Description                                                                                                    |
|--------------------------------------|----------------------------------------------------------------------------------------------------|
|                                      | Reserves Tab, Float Ineligibility affects available for release must be set to<br>True for the float ineligibility calculation to impact reserve release. Further, Sys-<br>tem Preference Client rules/defaults, Ineligibility/summary calculation,<br>Reserves Tab, Float ineligibility is based on client reserve escrow less fees<br>earned determines how float ineligibility is calculated. See the FactorSoft Help<br>topic for the Release tab of the Client Summary/Reserve Release screen for<br>details. |
| - Dilution                           | Displays the dollar amount of dilution, based on the dilution percentage entered in the purchase terms for the client.                                                                                                    |
| - Invoices In Dispute                | Displays the dollar amount of invoices in dispute for the client.                                                                                                    |
| - Invoices Available<br>for Recourse | Displays the dollar amount of invoices in dispute for the client.                                                                                                    |
| - Ineligibility Set<br>Asides        | Displays the dollar amount of collateral set aside as ineligible. Set at <b>Client</b><br>Information > Ineligibility Panel > Tiered Ineligibility Table drop-down.                                                                                                    |
| - Ineligible Invoices                | Displays the dollar amount of ineligible invoices for the client.                                                                                                    |
| - Cross Ineligibility                | Displays the dollar amount of "cross-ineligible" invoices. Cross-ineligibility<br>occurs when the One invoice over makes all invoices ineligible option is set on<br>the Ineligibility panel of the Client Information screen, and an invoice for a<br>debtor becomes ineligible, making all remaining invoices for that debtor<br>ineligible as well.                                                                                                    |
| Available Collateral                 | The remainder of A/R Balance plus Paid in Float minus all dilution, dispute, recourse, and ineligibility.                                                                                                    |

# Client Summary/Reserve Release - Reserves Tab

The Reserve tab of the Client Summary/Reserve Release screen displays the client's available amount for reserve disbursements. Amounts are presented calendar month-to-date.

**Note:** When relationship level overrides are being used for a client, it is not possible to calculate an average for the Maximum Advance Rate for that client. Therefore, the rate is bracketed by asterisks to indicate to the user that relationship level overrides exist for the client, and the message Maximum Advance Rate not accurate due to override rate is displayed on the panel. All other totals on this tab are accurate to the terms used for each purchase represented.

| 🔞 Client Summary/Reserve Release                            |                                                                                        |              |
|-------------------------------------------------------------|----------------------------------------------------------------------------------------|--------------|
| Client: A Merchant (0                                       | 1010)                                                                                  |              |
| Funds Employed Collateral Reserves Release In               | nstructions / Comment Transfer Maintenance                                             |              |
| Available Collaterat 30.00<br>x Maximum Advance Rate: 85.00 | Cash Reserves: 3,087.00<br>+ Escrowed Reserves:                                        |              |
| Gross Available: 25.50<br>- Funds Employed: 1,743.00        | Total Reserves: 3,087.00 - Recourse/Ineligible: 4,800.00 - Accourse Invoice Fees       |              |
| Available Reserves: -1,717.50<br>- Accrued Invoice Fees :   | Accrued Interest                                                                       |              |
| Additional Reserves Regd:                                   | Adjusted Reserves: -1,713.00<br>- Required Reserves: 4.50<br>Additional Reserves Reqd: |              |
| Float Ineligibility:                                        | Float Ineligibility Variance:                                                          |              |
| Available For Release: -1,717.50                            | Available For Release: -1,717.50                                                       |              |
|                                                             |                                                                                        |              |
|                                                             |                                                                                        |              |
|                                                             | <u>R</u> e-Calc <u>Print</u> <u>Help</u>                                               | <u>E</u> xit |

| Field                             | Description                                                                                                    |
|-----------------------------------|----------------------------------------------------------------------------------------------------|
| Cash Reserves                     | Displays the dollar amount of cash reserves for the client.                                                                                                    |
| + Escrowed Reserves               | Displays the dollar amount of escrowed reserves in escrow for the client.                                                                                                    |
| Total Reserves                    | Displays the sum of Cash Reserves and Escrowed Reserves.                                                                                                    |
| - Recourse/Ineligible             | The dollar amount of invoices available for recourse and invoices in dispute.                                                                                                    |
| - Accrued Invoice<br>Fees         | The dollar amount of accrued fees for the client, if applicable.                                                                                                    |
| - Accrued Interest                | The dollar amount of accrued interest for the client, if applicable.                                                                                                    |
| Adjusted Reserves                 | Displays the remainder of Total Reserves minus recourse, fees, and interest.                                                                                                    |
| - Required Reserves               | The dollar amount of required reserves.                                                                                                    |
| Additional Reserves<br>Reqd       | The dollar amount of additional required reserves.                                                                                                    |
| Float Ineligibility Vari-<br>ance | The dollar amount of float ineligibility variance. If float ineligibility is enabled, the amount of float is held against reserves as ineligible for disbursement.                                                                                                    |
|                                   | The calculation of this amount is determined by System Preference <b>Client</b><br><b>rules/defaults, Ineligibility/summary calculation, Reserves Tab, Float</b><br><b>ineligibility is based on client reserve escrow less fees earned</b> . See the Fact-<br>orSoft Help topic for the Release tab of the Client Summary/Reserve Release<br>screen for details. |
| Available For Release             | Displays the remainder of Adjusted Reserves minus required reserves and float.                                                                                                    |

jh
#### System Preferences

The following system preferences for this function are located in the Administration module, System Preferences, **Client rules**, **Ineligibility/summary calculation**, **Reserves tab** folder.

| Preference                                              | Description                                                             |
|---------------------------------------------------------|-------------------------------------------------------------------------|
| Do Not Deduct<br>Accrued Interest                       | Set to <b>True</b> to deduct accrued interest from available reserves.  |
| Float Ineligibility<br>Affects Available for<br>Release | Set to <b>True</b> to calculate ineligible float based on client terms. |

The following system preferences for this function are located in the Administration module, System Preferences, Fields/screen behavior, Miscellaneous folder.

| Preference                                              | Description                                                                                                    |
|---------------------------------------------------------|----------------------------------------------------------------------------------------------------|
| Use all G/L groups<br>when calculating<br>cash reserves | Set to <b>True</b> to calculate the reserve balance across multiple G/L groups when a client has been associated with more than one G/L group. |

# Client Summary/Reserve Release – Release Tab

Use this tab to perform reserve disbursements, and to deduct wire fees or any other additional charges from the reserve release disbursement.

### Disbursing Client Reserves

Follow the steps below to release funds, and to deduct wire fees or any other additional charges from your disbursement.

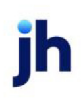

1. Access the Client Summary/Reserve Release screen from the Client List (F3) screen

| 🜀 Client Sum | mary/Reserve   | Release           |               |             |                   |                         | x      |
|--------------|----------------|-------------------|---------------|-------------|-------------------|-------------------------|--------|
|              |                | Client: Amar      | nda Test Clie | nt (AGC)    |                   |                         | $\sim$ |
| Funds Employ | ved Collateral | Reserves Rel      | ease   Instr  | uctions / C | comment   Transfi | er   Maintenance        |        |
| Funds from:  | Cash reserves  |                   |               | ~           | Post date:        | October 18, 2021        |        |
| Bank acct    | Amanda Test C  | lient Account Nam | e             | ~           | amount:           | 248,795.36              |        |
| Payee:       |                |                   |               | Fill In     | Pay by:           | CHECK ~                 |        |
| Address:     |                |                   |               |             | ] F               | or prepayment only      |        |
|              |                |                   |               |             | Paid by:          | ~                       |        |
| City:        |                |                   |               |             | Paid on:          | October 18, 2021        |        |
| Description: | Reserve Relea  | se                |               |             | Check/Trans#:     |                         |        |
| Deductions:  | Account        | Description       |               |             | Amount            |                         |        |
| New          |                |                   |               |             |                   |                         |        |
| Delete       |                |                   |               |             | c                 | heck Amount: 248 795 36 |        |
| Modifu       |                |                   |               |             |                   | Pend Write              |        |
| modify       |                |                   |               |             |                   |                         |        |
|              |                |                   |               |             |                   |                         |        |
|              |                |                   |               |             | Re-Calc           | Print Help Ex           | ait    |

2. Complete the disbursement details, as detailed below:

| Field             | Description                                                                                                    |
|-------------------|----------------------------------------------------------------------------------------------------|
| Funds from        | Displays the account set up for disbursements in the Account Table.                                                                                                    |
|                   | If a Hold Account was initially set up in your Account Table, you can select one from the drop-down list.                                                                                                    |
| Bank acct         | Select the bank account to which to disburse funds. This field is auto-<br>matically filled with the account name defined on the Bank Relationships<br>panel of the Client Information screen.                                           |
|                   | A system preference controls whether a bank account must be selected to disburse reserves.                                                                                                    |
| Payee             | Enter the payee name. This field and the address fields below are typ-<br>ically used if the payee is a debtor or any other third party.                                                                                                 |
|                   | Click <b>Fill In</b> to fill the name and address of the current client in the Payee, <b>Address</b> and <b>City</b> (State, ZIP) fields.                                                                                                |
| Address           | Enter lines one and two (if required) of the payee address.                                                                                                    |
| City (State, ZIP) | Enter the city, state, and ZIP Code components of the payee address                                                                                                    |
| Description       | Enter the description to appear on the disbursement form for future ref-<br>erence. Displays "Reserve Release" as the default description. To create a<br>different description, overwrite the default description with the desired dis- |

ih

| Field               | Description                                                                                                    |
|---------------------|----------------------------------------------------------------------------------------------------|
|                     | bursement description.                                                                                                    |
| Post date           | Enter the posting date for the reserve release transaction. The current<br>FactorSoft processing date is displayed by default. You can enter a dif-<br>ferent posting date to process reserve release transactions for prior<br>dates. |
| Release Amount      | Enter the disbursement amount. This field displays the amount of cash reserves available to be released. The client's cash reserves (or the selec-<br>ted Hold account, if any) will be reduced by the release amount.                 |
| Pay by              | Select the disbursement method from the list. The list reflects the default<br>Check type and any account set up in the Account Type table with a Wire<br>pay-by code.                                                                 |
|                     | The Pay by field only appears if system preference Field/screen behavior,<br>Miscellaneous, Allow choice of check or wire is set to <b>True</b> .                                                                                      |
| For prepayment only | The following fields can be used to record payment specific parameters when FactorSoft is not used to produce the checks or wire forms.                                                                                                |
|                     | These fields are only used to record data for a payment made outside<br>FactorSoft. The result will be a journal entry, not a check, and the payment<br>will not be exported to your accounting system.                                |
|                     | To control these fields and make them unavailable for update, set Secur-<br>ity Role Client summary, Reserve release, Allow user to enter prepayment<br>information to <b>No</b> .                                                     |
| Paid by             | Select the disbursement method used for a disbursement performed out-<br>side of FactorSoft. The disbursement methods are defined in the Payment<br>Types table, with the exception of the default Check selection.                    |
| Paid on             | Enter the date on which the disbursement was issued for a disbursement performed outside of FactorSoft.                                                                                                    |
| Check/Trans#        | Enter the disbursement identification number for a disbursement per-<br>formed outside of FactorSoft.                                                                                                    |
| Check Amount        | FactorSoft automatically displays the actual disbursement amount including any applicable deductions.                                                                                                    |
| Deductions          | List the deductions applied to the reserve release transaction. These                                                                                                    |

jh

| Field  | Description                                                                                                    |  |  |  |
|--------|----------------------------------------------------------------------------------------------------|--|--|--|
|        | deductions are listed on the printed check stub or wire transfer form.                                                                                                    |  |  |  |
| New    | Click this button to open the Add New Deduction screen, on which a deduction can be defined.                                                                                                    |  |  |  |
| Delete | Select a deduction line item and click this button to delete that line item.                                                                                                    |  |  |  |
| Modify | Select a deduction and click this button to open the Modify Existing Deduc-<br>tion screen, on which a deduction can be defined.                                                                                                    |  |  |  |
| Pend   | Click this button to create a pending reserve release transaction. The pending reserve transaction is released from the Manage Pending Purchases screen.                                                                                                    |  |  |  |
|        | Note that the availability of this button is determined by the setting of Sys-<br>tem Preference Client rules/defaults, Ineligibility/summary calculation,<br>Release tab, Pending rule, and may also be restricted by Security Role.                                                                                                    |  |  |  |
| Write  | Click this button to record the disbursement and automatically generate<br>a Reserve Disbursement Report that includes any disbursement annota-<br>tions entered on the Instructions and Comments tab.                                                                                                    |  |  |  |
|        | In order to generate a Reserve Disbursement Report, Reserve Dis-<br>bursements must be defined as transactions in system preferences (Cli-<br>ent rules/defaults, Release tab, <b>Reserve release is a transaction</b> ). In<br>addition to generating disbursement reports with user-specified annota-<br>tions, defining a reserve disbursement as a transaction enables users to<br>reprint and unprocess reserve disbursements on the Transaction screen,<br>and to email/print disbursement reports to clients based on System<br>Preference: Preference print reserve release report below. |  |  |  |
|        | After generating the disbursement report, proceed with the disbursement process by opening the Write checks screen to print out the check or wire form using FactorSoft's built-in check writing functionality.                                                                                                    |  |  |  |

#### NOTE

FactorSoft automatically displays the disbursement amount including any applicable deductions in the Check Amount field.

3. Click New to add any deductions to the disbursement.

The Add New Deduction screen appears, as shown next:

| Add New Deduction           | ×                   |
|-----------------------------|---------------------|
| Post Against: Amanda Test C | Client (AGC)        |
| Payee: A <u>G</u> Coalson   |                     |
| Release Amount: 248,240.36  |                     |
| Account:                    | ~                   |
| Description:                |                     |
| Amount                      |                     |
| Deferral Information:       |                     |
| Move to Account:            | ~                   |
| Frequency:                  | Number of Payments: |
| Day of Week:                | Amount:             |
| Day of Month:               |                     |
|                             | Help Create Cancel  |

4. Complete the deduction detail fields, as described below:

#### NOTE

The Post against, Payee, and Release Amount fields are automatically filled with the information from the reserve disbursement detail, and are not data-entry fields.

| Field       | Description                                                                                                    |
|-------------|----------------------------------------------------------------------------------------------------|
| Account     | Select the applicable distribution account from the list. The accounts are defined in the FactorSoft Accounts table.                                                                  |
| Description | Enter any applicable distribution details. You can use this information for audit trail purposes.                                                                                     |
| Amount      | Enter the distribution amount. Note that the check, wire or transfer<br>amount entered on the Check Register screen must equal the sum of all<br>distributions entered for the check. |

5. Click the **Create** button to save the deduction and close the Add New Deduction screen.

The deduction is listed in the **Deductions** grid and subtracted from the **Check Amount** field, as shown below:

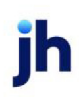

| Client Sum   | marv/Reserve Release                             |                                  | 83 |
|--------------|--------------------------------------------------|----------------------------------|----|
| _            | Client: Accordent Tools Client (ACC)             |                                  |    |
|              | Amanda Test Client (AdC)                         |                                  | ~  |
| Funds Employ | ved Collateral Reserves Release Instructions / ( | Comment   Transfer   Maintenance | 1  |
| Funds from:  | Cash reserves                                    | Post date: October 18, 2021      |    |
| Bank acct:   | Amanda Test Client Account Name                  | Release                          |    |
| Pavee:       | A&G Coalson                                      | Pay by: CHECK                    |    |
| Address:     |                                                  |                                  |    |
| 11001000     |                                                  | Paid bu                          |    |
| Citur        |                                                  | Paid op:                         |    |
| Deseriations |                                                  | Charle /Terrette                 |    |
| Description: | Reserve Release                                  |                                  |    |
| Deductions:  | Account Description 305020 W/ire/ACH/Check Fee   | Amount Deductions: 6.00          |    |
| New          |                                                  |                                  |    |
| Delete       |                                                  | Check Amount: 248 234 36         |    |
|              |                                                  | 240,234.30                       |    |
| Modify       |                                                  | Pend Write                       |    |
|              |                                                  |                                  |    |
|              |                                                  |                                  | _  |
|              | -                                                | Re-Calc Print Help Exi           | t  |

6. Click the **Write** button to release the funds or **Pend** button to create a pending release transaction, which can be released by users with the appropriate security role on the Manage Pending Purchase screen.

The deducted amounts appear on the check stub.

#### Releasing Pending Reserve Releases

If reserve releases are created in pending status in the Release tab of the Client Summary/Reserve Release screen, they must be released from the Manage Pending Purchases/Releases (F8) screen. Click the **Switch to Pending Releases** button to display pending releases in the grid, select the reserve release transaction to release, and click the **Release** button, as illustrated below:

| 🛓 Manage Pending Purchases/Rele                                                                                         | ases (F8)                                                                                              |                                                              |                                                                                     |                                                                       |                                                                                                    |                               |
|----------------------------------------------------------------------------------------------------|----------------------------------------------------------------------------------------------------|--------------------------------------------------------------|-------------------------------------------------------------------------------------|-----------------------------------------------------------------------|----------------------------------------------------------------------------------------------------|-------------------------------|
| Switch to Pe                                                                                                    | nding Purchase Batch                                                                                   | ns                                                           |                                                                                     |                                                                       |                                                                                                    |                               |
| Client ><br>CLIENT - FACTORING ONLY #5<br>CLIENT - HYBRID<br>RM Client<br>RM Enterprise<br>RNB CLOTHING<br>RNB CLOTHING | Office<br>STAR FUNDING<br>STAR FUNDING<br>STAR FUNDING<br>STAR FUNDING<br>STAR FUNDING<br>STAR FUNDING | Batch #<br>10000387<br>111420399<br>144<br>142<br>120<br>121 | Date<br>10/15/2021<br>9/20/2021<br>8/9/2021<br>8/9/2021<br>10/14/2021<br>10/14/2021 | Amount<br>214,23<br>2200,00<br>1511,00<br>6000,00<br>55,00<br>1500,00 | Status<br>Ready to Release<br>Ready to Release<br>Ready to Release<br>Ready to Release<br>Ready to Release<br>Ready to Release<br>Ready to Release | No Imaging On Rework          |
| Release<br>Void                                                                                                    | <u>R</u> efresh                                                                                        | Audit Ol<br>Client Gr                                        | ffice:<br>A/E:<br>roup:<br>6 batches for                                            | \$11,480.23                                                           | ✓ Clear<br>✓ Clear<br>✓ Clear                                                                                                    | <u>H</u> elp<br>E <u>x</u> it |

Note that access to this function may be limited by Security Role.

#### System Preferences

The following system preferences for this function are located in the Administration module, System Preferences, Client rules & Defaults, Ineligibility/summary calculation, Release tab folder.

| Preference                                                      | Description                                                                                                    |
|-----------------------------------------------------------------|----------------------------------------------------------------------------------------------------|
| Allow negative<br>checks                                        | When set to <b>True</b> , accepting negative checks takes money from the operating account. Do not use unless the system has the ability to get funds from the DDA Account.                                                                                                    |
| Bank account must<br>be selected to<br>release reserves         | Set to <b>True</b> to require the Bank Acct field to be completed on the Release tab of the Client Summary / Reserve Release screen to process a reserve release transaction.                                                                                                    |
| Disable the ability to<br>write reserve release<br>checks       | Set to <b>True</b> to turn off the Write checks ability on Reserve Releases.                                                                                                    |
| Do not allow reserve<br>release on inactive cli-<br>ents        | When set to <b>True</b> , users will not be able to release reserves if the client is inact-<br>ive.                                                                                                    |
| Do not allow reserve<br>release if there is an<br>expired lien  | Set to <b>True</b> to deny reserve release to a client with an expired lien. If a reserve release is attempted for a client with an expired lien subordination or a lien release date in the future (as recorded in the Client Liens screen from the Liens/-monitoring tab of the Client Information screen), an error indicating that "a lien is not subordinated or released, a reserve release may not be performed" is displayed. |
| Do not allow reserve<br>release if there is an<br>open alert    | Set this option to <b>True</b> to prevent reserve release on any client that has an open alert returned from the monitoring vendor.                                                                                                    |
| Do not allow reserve<br>release over the client<br>credit limit | Set to <b>True</b> to restrict users from releasing reserves that put the client over its credit limit.                                                                                                    |
| Over available for release rule                                 | Determines how a disbursement "over the available for release" will be handled.                                                                                                    |

| Preference     | Description                                                                                                    |
|----------------|----------------------------------------------------------------------------------------------------|
|                | • No Edit                                                                                                    |
|                | • Do not allow                                                                                                    |
|                | <ul> <li>Allow for authorized user only with a warning</li> </ul>                                                                                                    |
|                | <ul> <li>Allow for authorized user only without a warning</li> </ul>                                                                                                    |
| Paid on date   | Determines how to edit the transfer paid on date.                                                                                                    |
|                | Warn if not current date, allow any date                                                                                                    |
|                | <ul> <li>Date must be in current fiscal month</li> </ul>                                                                                                    |
|                | <ul> <li>Date must be current date (not changeable)</li> </ul>                                                                                                    |
|                | Date can not be entered                                                                                                    |
| Pending rule   | Select the option that determines how reserves are released and/or pended.                                                                                                    |
|                | • Releases can only be written immediately: reserve release transactions are immediately release to the Write Checks screen by clicking the Write button on the Release tab of the Client Summary screen; there is no option to make reserve release transactions pending.                |
|                | <ul> <li>Releases can only be pended (release later): reserve release transactions<br/>are created from the Release tab of the Client Summary by pressing the<br/>Pend button; the pending reserve transaction is released from the Man-<br/>age Pending Purchases screen.</li> </ul>     |
|                | • Releases may be pending or written immediately: reserve release trans-<br>actions can be pended by clicking the Pend button on the Release tab of<br>the Client Summary screen, or created immediately by clicking the Write<br>button on the Release tab of the Client Summary screen. |
|                | Note: Pending Rule must be set to Releases can only be pended (release later) if<br>using System Preference: Reserve Release requires Manager Authorization as<br>Second Approval to prevent Releases from being written immediately.                                                     |
| Post date rule | Select the value for the Post Date to be displayed on the Release tab:                                                                                                    |

522

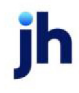

| Preference                                          | Description                                                                                                    |  |  |  |
|-----------------------------------------------------|----------------------------------------------------------------------------------------------------|--|--|--|
|                                                     | • Must Be Current Date (not changeable): Select this option to display the current date without the ability to change it. As a result, FactorSoft will always display the current date, whether the transaction is new or reprocessed. |  |  |  |
|                                                     | • Current Fiscal Period but not in the Future: Select this option to display the current date, with the ability to overwrite it only with a date falling within the fiscal period.                                                     |  |  |  |
|                                                     | • Current Fiscal Period, Future Date Allowed: Select this option to display the current date, with the ability to overwrite it only with a date falling within current and future fiscal periods.                                      |  |  |  |
|                                                     | • Any Date but not in the Future: Select this option to display the current date, with the ability to overwrite it with a date falling within past and current fiscal periods.                                                         |  |  |  |
|                                                     | • Any Date Past or Future: Select this option to display the current date, with the ability to overwrite it with any date, regardless of the fiscal period.                                                                            |  |  |  |
| Preference print                                    | Determines how the Reserve Release report can be printed.                                                                                                    |  |  |  |
| reserve release report                              | • Never                                                                                                    |  |  |  |
|                                                     | <ul> <li>All Clients (extra copy if preference is print)</li> </ul>                                                                                                    |  |  |  |
|                                                     | <ul> <li>Clients with non-print preferences only</li> </ul>                                                                                                    |  |  |  |
| Reserve Release<br>amount should come<br>up as zero | Set to <b>True</b> to display a zero amount in the Release Amount field. This setting was designed to help prevent erroneous or accidental disbursements.                                                                              |  |  |  |
| Reserve Release<br>requires Manager                 | When set to <b>True</b> , manager approval is required for Reserve Releases through the Activity Center.                                                                                                    |  |  |  |
| Authorization as<br>Second Approval                 | Note: Pending Rule must be set to Releases can only be pended (release later) if<br>using System Preference: Reserve Release requires Manager Authorization as<br>Second Approval to prevent Releases from being written immediately.  |  |  |  |
| Reserve release is a transaction                    | Set to <b>True</b> for Reserve Releases to be treated as their own Transaction Type.                                                                                                    |  |  |  |
| Respect user reserve<br>release limit when          | Set to <b>True</b> to indicate that FactorSoft enforces Reserve Release limit set for the user for pending reserve releases.                                                                                                    |  |  |  |

jh

| Preference                                              | Description                                                                                                    |
|---------------------------------------------------------|----------------------------------------------------------------------------------------------------|
| pending                                                 |                                                                                                    |
| Respect user reserve<br>release limit when<br>releasing | Set to <b>True</b> to indicate that FactorSoft enforces Reserve Release limit set for the user for immediate reserve releases.    |
| Show all accounts for<br>reserve release<br>expenses    | Set to <b>True</b> to allow all accounts as opposed to only allowing specifically flagged accounts that are of the same currency. |
| Use address from<br>bank info if available              | Set to <b>True</b> to have the address from the Bank info tab used if the" Payable to" field is filled in.                        |
| Warn if not all cash<br>reserves released               | Set to <b>True</b> to display a verification message if the full amount of available cash reserves is not released.               |

The following system preferences for this function are located in the Administration module, System Preferences, Client rules & Defaults, Ineligibility/summary calculation, Reserves tab folder.

| Preference                                                                      | Description                                                                                                    |
|---------------------------------------------------------------------------------|----------------------------------------------------------------------------------------------------|
| Accept Escrowed<br>Reserves as correct                                          | Set to <b>True</b> to always consider Escrowed Reserves as correct.                                                                                                    |
| Do not deduct<br>accrued invoice fees                                           | If <b>True</b> , accrued invoice fees are not shown or deducted from available reserves on the summary screen.                                                                                                    |
| Do not deduct<br>accrued interest                                               | If <b>True</b> , accrued interest is not shown or deducted from available reserves on the summary screen.                                                                                                    |
| Do not deduct special expense shortages                                         | If <b>True</b> , special expense shortages are not deducted from available reserves on the summary screen.                                                                                                    |
| Float Ineligibility<br>affects available for<br>release                         | Set to <b>True</b> to subtract ineligible float days from client reserves when dealing with check payments that have not cleared the bank.                                                                                                    |
| Float ineligibility is<br>based on client<br>reserve escrow less<br>fees earned | Set this preference to determine the calculation of the Float Ineligibility Vari-<br>ance total displayed on the Reserves tab of the Client Summary/Reserve<br>Release screen, and thus the Available for Release calculation on the Release<br>tab. |

ih

| Preference                                         | Description                                                                                                    |
|----------------------------------------------------|----------------------------------------------------------------------------------------------------|
|                                                    | <ul> <li>False = Use the standard calculation. If float is held on payments based on Client Terms, Client Information, or Check Source, the entire payment amount applied to invoices is held in float (as can be seen in the Paid in Float field on the Collateral tab of the Client Summary/Reserve Release screen) and any overage is displayed in the Float Ineligibility Variance field on the Reserves tab, affecting the Available for Release total.</li> <li>True = Use the alternate calculation. If float is held on payments based on Client Terms, Client Information, or Check Source, only the reserve escrow, minus fees earned, is held in float. Nothing is held in float against the invoice payment (thus Paid in Float field on the collateral tab of the Client Summary/Reserve Release screen is blank) and the reserve escrow less fees earned is reflected in the Float Ineligibility Variance field on the Reserves tab.</li> </ul> |
| Minimum Cash<br>Reserves excludes Ine-<br>ligibles | Set to <b>True</b> and the minimum cash reserves calculation will exclude ineligibles and accrued fees from the calculation.                                                                                                    |

# Client Summary/Reserve Release – Account Balances Tab

The Account Balances tab of the Client Summary/Reserve Release screen is accessed from the Client List for both detail and non-detail collateral clients in FactorSoft. For non-detail clients, only the Account Balances tab will be available on the Client Summary/Reserve Release screen. The Account Balances tab displays account balances fed from the core banking system to FactorSoft. Each account is presented as a line-item in the grid of the Account Balances tab, as shown in the following illustration.

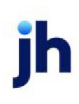

| Client Summar               | ry/Reserve Re | elease        |                   |              |                |               | ×           |
|-----------------------------|---------------|---------------|-------------------|--------------|----------------|---------------|-------------|
|                             |               | Client: ABL D | etail Corporation | (ABLD)       |                |               | •           |
| Funds Employed              | Collateral R  | eserves Rele  | ase Account B     | alances Inst | ructions / Com | ment Transfer | Maintenance |
| Entity                      | Acct#         | Opened        | Balance           | Ledger       | YTD Bal        | YTD NSF       | PTD Bal     |
| Scott Jackson               | 643           | 1/1/1988      |                   |              |                |               |             |
| Scott Jackson               | 915           | 1/1/2000      |                   |              |                |               |             |
| Scott Jackson               | 8818          | 1/1/2000      | 2,893.70          |              |                |               |             |
| Scott Jackson               | 330755        | 1/1/2000      | 231,121.53        |              |                |               |             |
| Scott Jackson               | 915           | 12/30/2000    |                   |              |                |               |             |
| Scott Jackson               | 48794         | 12/30/2000    |                   |              |                |               |             |
| Scott Jackson               | 171720        | 12/30/2000    |                   |              |                |               |             |
| Scott Jackson               | 963           | 12/30/2000    |                   |              |                |               |             |
| November 3, 2016 2:43:40 PM |               |               |                   |              |                |               |             |
|                             |               |               |                   | D. C.I.      | 1 0:0          | 1             | 1           |

| Field   | Description                                                                                                    |
|---------|----------------------------------------------------------------------------------------------------|
| Grid    | Each line-item in the grid represents a client account in the core banking sys-<br>tem for the client, with the following data: |
|         | Entity: the account name.                                                                                                    |
|         | Acct#: the account identification number                                                                                        |
|         | <ul> <li>Opened: the opening date of the account</li> </ul>                                                                     |
|         | Balance: the current account balance                                                                                            |
|         | Ledger: the account ledger balance                                                                                              |
|         | <ul> <li>YTD Bal: the year-to-date balance</li> </ul>                                                                           |
|         | <ul> <li>YTD NSF: the year-to-date non-sufficient fund amount</li> </ul>                                                        |
|         | PTD Bal: the period to date balance                                                                                             |
| Refresh | Click this button to refresh the account grid.                                                                                  |

## System Preferences

The following system preferences for this report are found in the Administration module, System Preferences, **Client rules/defaults**, **Ineligibility/summary calculation**, folder.

ih

| Preference        | Description                                                               |
|-------------------|---------------------------------------------------------------------------|
| Show account bal- | Set to <b>True</b> to display the Account Balances tab on the Client Sum- |
| ances tab         | mary/Reserve Release screen.                                              |

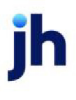

# **Deferred Earnings**

Deferred earnings allows the lender to take a set amount of money up front (typically on first purchase) as unrealized earnings, defer the earnings over a defined schedule, and realize the earnings over that schedule. For example, the lender may take \$12,000 as earnings up front and defer the earning by taking \$1,000 per month for a year. The balance of the amount is held in a G/L account designated for deferred earnings.

### NOTE

If a client has deferred earnings posted against it, and the user attempts to save a termination date on the client, a warning is displayed and must be confirmed before the termination date can be saved for the client.

# How the Transaction Works

On the first day the lender takes the release amount from the client reserves (the account selected as the Actual cash reserve account in the Reserve Accounts tab of the G/L Account Group for the client) and puts it into the fee accrual account (the account selected in the above-the-line Account field on the Add New Deduction screen). This transactions debits the client reserve and credits the fee accrual account. At the frequency defined on the Add New Deduction screen for the deferred earnings, the periodic payment amount is deducted from the fee accrual account and credited to the fee earned account (the account selected in the below-the-line Account field on the Add New Deduction screen).

Note that the first transaction takes money from client reserves, and if the user voids this transaction before any periodic payments are taken, the money is returned to client reserves and therefore no money is taken from the client. If the user attempts to void the transaction after any periodic payments are made, a message is returned explaining that the transaction can not be deleted.

To create deferred earnings:

- 1. Select the Client Summary/Reserve Release screen for the client from the Client List screen.
- 2. On the Release tab of the Client Summary/Reserve Release screen, enter the basic payment information
- 3. Click New in the Deductions grid.

The Add New Deductions screen opens, as shown below.

4. Configure the deferred earnings attributes, complete the Deferral information as described below.

See the Add New Deduction/Distribution topic for field-level details.

| Add New Deduction         | ×                            |
|---------------------------|------------------------------|
| Post Against BBS True     | sking                        |
| Payee: BBS True           | sking                        |
| Release Amount 100.00     |                              |
| Account 1118 - D          | eferred Earnings Account     |
| Description: Deferred     | Earnings Account             |
| Amount 10.00              |                              |
| Deferral Information:     |                              |
| Move to Account: 1111 - U | napplied Cash / Hold account |
| Frequency: Weekly         | Number of Payments: 2        |
| Day of Week: Monday       | Amount .5                    |
| Day of Month:             |                              |
|                           | Help Create Cancel           |

| Field           | Description                                                                                                    |
|-----------------|----------------------------------------------------------------------------------------------------|
| Move to Account | Select the account to which the deferred earnings are moved from the deferred earnings account.                                                                                                    |
| Frequency       | <ul> <li>Select the frequency with which the deferred earnings are moved to the Move to Account.</li> <li>Manual: deferral repayment is posted manually by the user.</li> <li>Weekly: deferral repayment is performed by the Engine weekly on the day calented in Day of the Week for the pumber of weeks</li> </ul> |
|                 | <ul> <li>On the day selected in Day of the week for the number of weeks selected in Number of Payments.</li> <li>Monthly: deferral repayment is performed by the Engine monthly on the day entered in Day of the Month for the number of weeks</li> </ul>                                                            |
|                 | selected in Number of Payments.                                                                                                    |

| Field              | Description                                                                                                    |
|--------------------|----------------------------------------------------------------------------------------------------|
| Number of Payments | Enter the number of weekly or monthly payments by which to divide<br>the Amount of the deduction to determine the amount of each repay-<br>ment of the deferral |
| Day of the Week    | If the Frequency is Weekly, select the day of the week on which the<br>Engine is to perform the deferral repayment.                                             |
| Day of the Month   | If the Frequency is Monthly, enter the day of the month on which the<br>Engine is to perform the deferral repayment.                                            |
| Amount             | Displays the repayment amount, which is the <b>Amount</b> divided by the Number of Payments.                                                                    |

5. Click Create to create the deferred earnings transaction.

# Deferred Information

## ACCESS Office > Check Register(F9) > View/Update > Deferral

Clicking the Deferral button opens the Deferred Information screen, which displays the details of the earnings deferral and allows you to modify them.

| Deferred Information                  | n for Check#Z040                 | 224       |                      | ×            |
|---------------------------------------|----------------------------------|-----------|----------------------|--------------|
| Payee: AReal Accu                     | rrate Test Company               | ,         | Frequency: Mon       | thly, 10     |
| Account: 3999 - Defe                  | rred Charges                     |           | Balance: 1,250.00    |              |
| Description: From Specifi             | Description: From Specified Acct |           |                      | ber 10, 2022 |
| Date posted: September 2              | 23, Amount:                      | -1,250.00 | Payment Amount: 208. | 33           |
| Move To: 4002 - Origination Fee       |                                  |           | -                    |              |
| i i i i i i i i i i i i i i i i i i i |                                  |           |                      |              |
| Date C                                | heck#                            | Account.  | Amount               |              |
| Date C                                | heck#                            | Account.  | Amount               |              |
| Date C                                | heck#                            | Account.  | Amount               |              |
| Date C                                | heck#                            | Account.  | Amount               |              |

| Field | Description                                                                                                    |
|-------|----------------------------------------------------------------------------------------------------|
| Рауее | Displays the payee name for which the deferred earnings posted on the Client<br>Summary/Reserve Release screen was created. |

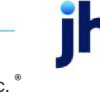

| Field          | Description                                                                                                    |  |  |
|----------------|----------------------------------------------------------------------------------------------------|--|--|
| Account        | Displays the name of the deferred earnings account selected from the Add New<br>Deduction screen in creating the deferred earnings posting. |  |  |
| Description    | Displays the description of the deferred earnings account from the FactorSoft<br>Accounts table.                                            |  |  |
| Date posted    | Displays the posting date of the deferred earnings posting.                                                                                 |  |  |
| Amount         | Displays the amount of the deferred earnings transaction.                                                                                   |  |  |
| Move To        | Displays the account to which the deferred earnings are moved from the deferred earnings account.                                           |  |  |
| Frequency      | Displays the frequency for deferred earnings selected for the deferred earnings posting from the Add New Deduction screen.                  |  |  |
| Balance        | Displays the remaining balance of the deferred earnings after any payments previously performed.                                            |  |  |
| Next Move      | For Weekly or Monthly frequencies, displays the next scheduled deferred earn-<br>ings payment.                                              |  |  |
| Payment Amount | Displays the scheduled repayment amount, which is the Amount divided by the Number of Payments.                                             |  |  |
| Grid           | Displays each deferred earnings for a release for the client .as a line item with the following data:                                       |  |  |
|                | <ul> <li>Date: displays the post date of the release transaction on which the deferred earnings were created</li> </ul>                     |  |  |
|                | <ul> <li>Check#: displays the journal number of a paid deferred earnings</li> </ul>                                                         |  |  |
|                | <ul> <li>Account: displays the account number of the Move to Account for the<br/>deferred earnings</li> </ul>                               |  |  |
|                | • Amount: displays the amount of the deferral repayment posting                                                                             |  |  |
|                | • Balance: displays the remaining balance of the deferred earnings                                                                          |  |  |
| Modify         | Click this button to open the Modify Deferral screen, which allows the user to change the attributes of the earnings deferral.              |  |  |
| Exit           | Click this button to close the screen.                                                                                                    |  |  |

jh

### NOTE

This screen also displays deferral payments scheduled to be performed by the Engine.

## Viewing Deferred Earnings

When the release transaction is processed, the earnings deferral is reported in the Deductions section of the Reserve Disbursement report generated by FactorSoft. The deferred earnings can also be found in the Accounting Journals, Check and Wires (F9) screen. Select **Open/Deferred Only** to allow you to search within any other criteria for Open/Deferred Only, as shown below:

| 🔯 Accounting Journals, Cl               | hecks and Wires    | (F9)              |                                                    |                                             |                    | 23   |
|-----------------------------------------|--------------------|-------------------|----------------------------------------------------|---------------------------------------------|--------------------|------|
| ✓ Journals (zero checks) ✓ Void entries | I Paid<br>I Unpaid | Available:<br>ACH | Selected:<br>ACH-WEL A<br>Check<br>COMCHEC<br>WIRE | Date-From:<br>Thru:<br>Clear MTD Today L-MO | 1                  |      |
| Cash account: 104 - Carrier             | Payment Fees       |                   |                                                    | - Clear                                     | Check#: Partial    | •    |
| Client                                  |                    |                   |                                                    | QX                                          | Amount:            |      |
| Office:                                 |                    |                   |                                                    | ▼ Clear                                     | Open/Deferred Only | Load |

Click **View** to open the View/Update Journal screen for the Reserve Release transaction, which shows the earnings deducted from the deferred earnings account, as shown below:

| 🔯 View/Upd    | late Unpaid Journ  | nal            |                 |                 |                  | ×      |
|---------------|--------------------|----------------|-----------------|-----------------|------------------|--------|
| Post Against: | BBS Trucking       |                | w.              | Clear           | Hist             | orv #: |
| Payee:        | BBS Trucking       |                |                 | <u>F</u> ill In |                  |        |
| Address:      | 123 Transportation | Avenue         |                 | Pay             | By: COMDATA      | •      |
|               |                    |                |                 | Cash Accou      | unt: 1004 - Cash | Ψ      |
| City:         | Birmingham         | AL 3           | 5999            | Offi            | ice: AL          | •      |
| Country:      |                    |                |                 | Paid            | Dn: May 19, 2011 |        |
| Amount:       | 90.00              | Entered by: ST | EVE             | Check/Trans     | s #:             |        |
| Description:  | Reserve Release    |                |                 | Created 12/1    | 6/2013 11:27am   |        |
| Distribution: | Account            | Descri         | otion           |                 | Amount           | New    |
|               | 2040               | Cash F         | leserves        |                 | 100.00           |        |
|               | 1118               | Deferre        | ed Earnings Acc | sount           | -10.00           | Delete |
|               |                    |                |                 |                 |                  | Modify |
|               |                    |                |                 |                 |                  |        |
| Help          | E                  | sit Delete     | ⊻oid            |                 | Vendor           |        |

Deferred earnings can be viewed and Payout Remaining Balance from the Deferred accruals tab of the Client Information screen, as shown below:

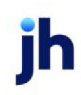

| 🐍 Client Information For Amanda Test Client (AGC)                                                                                                    |                                                     |
|----------------------------------------------------------------------------------------------------|-----------------------------------------------------|
| Client code: AGC                                                                                                    | Allow web access     Copy                           |
| Client name. Amanda Test Client                                                                                                    | OCC date: November 2, 2021                          |
| Client terms: Escrow Reserve and Collection Fee 🔍 🗙 View                                                                                                    | Signed date:  February 1, 2020 1st fund:  2/28/2020 |
| Part of master: M CLIENT - HYBRID (22222)  Clear                                                                                                    | Preference: Email 🔹 1st buy: 2/28/2020              |
| Active client terms only Copy Relationships                                                                                                    | No preference print when grouped                    |
| Deferred accruals                                                                                                    |                                                     |
| Analysis Analysis Analysis Auto dispute Automatic expenses Bank relationships Collections Contracts Contracts Contra | Account Amount Balance Frequency Next Accrual       |
| Deferred accruals  Payout Remaining Balance                                                                                                    |                                                     |
| Modify Audit Letter Labels Notes                                                                                                    | Exit Help                                           |

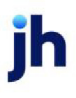

# Correspondence

FactorSoft lets you export and/ or merge client and debtor data to write Notices of Assignment and Verification letters to your clients and debtors.

The following sections describe how to create an NOA mailing from a data file and how to create a verification letter.

# Notice of Assignment

In FactorSoft, you can create a merge file containing the debtors to which you want to send NOAs, and then use that file to produce Notice of Assignment letters using Microsoft Word's mail merging process.

The NOA merge file process consist of two primary steps:

- Create the NOA Export File
- Merge the NOA Export File into the Word Template

#### Create the NOA Export File

The NOA Export file is created using the FactorSoft Reports module. Follow the steps below to create the export file.

Note: Notice of assignment letters can be required for all clients by setting System Preference **Client** rules/defaults, **Defaults**, **Data entry**, **Notice of acknowledgement required** to **True**. If you require NOAs for specific clients only, select the Notice of assignment required option on the Invoice rules panel of the Client Information screen for those clients.

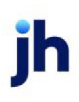

1. In FactorSoft, select the Reports Module option from the Reports menu.

The FactorSoft Reports Module opens.

2. In the FactorSoft Reports Module, select **Debtor List** from the Debtor menu.

| Heport template:                               |                                                                                                    | •                                                                                                    |
|------------------------------------------------|----------------------------------------------------------------------------------------------------|----------------------------------------------------------------------------------------------------|
| Parameters Sch                                 | eduling Templates                                                                                                    |                                                                                                    |
| Client Debtor                                  | Client: BBS Trucking                                                                                                    | Show:<br>Debtor Information:<br>(* Name Only<br>(* Name, Phone<br>(* Name, Address<br>(* Name, Phone, Address |
| Default f<br>This F<br>Selections:<br>Balance: | hinter: \\\Wiggum\BHM_Dev_Laser Default eport: \\\Wiggum\BHM Dev Laser                                                        | Debtor Number     Debtor Warning     Clent Reference     Actions:     Specific no buy:                        |
| No-buy:<br>4 NOA:<br>5 Sort:                   | All   Not sent/waived  Debtor by balance                                                                                      | Set to specific no-buy above<br>Change already existing no-buy<br>Set NOA sent date                           |
| 6 Report Type:<br>Output:                      | Mail merge export                                                                                                    |                                                                                                    |
| 7 Export file:                                 | C:\Cadence\Data\debtorexport Browse No Tax ID Over credit limit                                                               | Date Selection:                                                                                               |
| Balance is re                                  | Vinimum total credit limit. Days since last purchase: (Blank for all) tricted to client selection Exclude flagged do not mail | From:                                                                                                    |
| Balance is re                                  | thicked to client selection   Exclude flagged do not mail                                                                     |                                                                                                    |

#### NOTE

For a complete description of this screen and its options, see *Debtor List Report* in the FactorSoft Reports Guide or the help topic for the Print Debtor List Report screen.

- 3. Select Client and/or A/E limits as required to limit the debtors added to the merge file.
- 4. Select the NOA statuses to which to limit the selection of debtors.
- 5. Select the desired Sort option for the file.
- 6. Select Mail merge export in the Report type list.
- 7. Enter the Export File path, folder, and name to which to save the NOA export file.

Click **Browse** to browse to a directory of your choice. In the **File Name** field of the Open screen box, name the NOA export file according to your export criteria (for example, NOAnotsent, or NOAno-treceived). Then click **Open** to save the directory/file name.

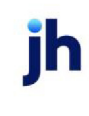

8. Select Set NOA sent date to set the NOA sent date on the NOA/Rules tab of the Debtor Aging screen for the selected debtors.

If you do not wish to set the NOA sent date, leave this option blank.

9. Click Print now to produce the merge file.

## Merge the NOA Export File into the Word Template

The merge file created following the steps above is merged into a preexisting Microsoft Word template to create the NOA letters to be sent. FactorSoft can merge data into an existing Word form letter only.

### NOTE

This is a how-to guide focused primarily on the functionality of FactorSoft, and consequently assumes a level of knowledge with Microsoft Word. For tutorials and help creating Word documents, we recommend visiting Microsoft Office Help.

The basic steps required are:

- 1. Open the template in Microsoft Word.
- 2. Insert merge fields (if the template was not previously used).
- 3. Select the merge file created previously in Select Data Source or Select Recipients (depending on version of Word).
- 4. Merge the merge file with the template to create the NOA letters.

# Verification Letters

Verifying invoices prior to purchase is part of a lender's daily tasks. To simplify the process of writing verification letters, FactorSoft lets you merge client and debtor data into a Microsoft Word document. Please note that FactorSoft can merge data into an existing Word template only. If you have not created such a form letter, please do so before following the instructions below. For more information on how to create templates and form letters, please refer to your Microsoft Word Help.

The creation of a Debtor Verification Letter consists of the following four steps:

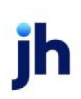

v4.7

- 1. Insert FactorSoft's field codes into your MS Word form letter.
- 2. <u>Save the MS Word form letter in FactorSoft's reports directory.</u>
- 3. <u>Set up the form letter in FactorSoft's Word Document table.</u>
- 4. Generate the letter.

### Insert FactorSoft's Field Codes into the Microsoft Word Form Letter

- 1. Open the form letter in MS Word.
- 2. Insert the appropriate FactorSoft Field Codes in the location where the data is to appear on the form letter.

See Letter Field Codes at the end of this topic.

3. Save the form letter in the FactorSoft Reports directory (typically, C:\FactorSoft\Reports).

#### NOTE

If an older version of FactorSoft is being used, the path may be displayed with a FactorSoft or CADENCE folder instead of a FactorSoft folder.

The file name including its extension cannot exceed 20 characters.

### Save the Form Letter in the Reports Directory

Once the form letter is created with FactorSoft Field Codes, save it in the FactorSoft Report directory.

The Reports directory is typically either C:\FactorSoft\Reports.

## TIP

If an older version of FactorSoft is being used, the path may be displayed as C:\FactorSoft or C:\CADENCE.

## Set up the form letter in the Word Document table

To make the form letter available for selection in FactorSoft, it must be configured in the Word Document Table, as described following:

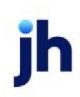

1. In the Tables module, select Word Document from the Statements & Letters menu.

The Word Document Control Table screen opens, as shown below.

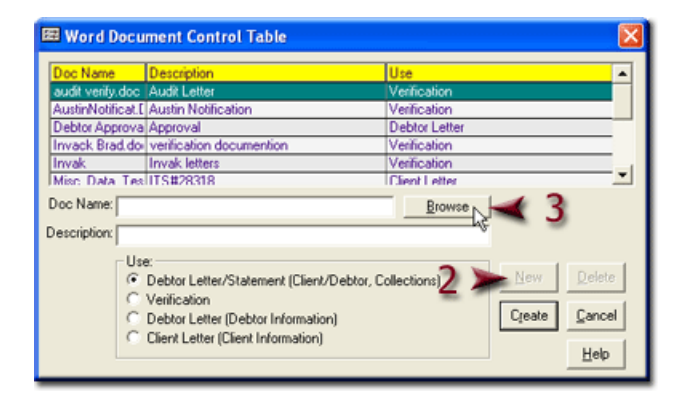

2. Click the **New** button.

The Doc Name and Description fields are cleared.

3. Click the Browse button adjacent to the Doc Name field.

A Windows browser screen opens to the Reports folder.

4. Select the form letter Word document and click the **Open** button.

The form letter document name is displayed in the **Doc Name** field, as shown below.

|   | 🖽 Word Docu       | ment Control Table                                                                                                    | X             |
|---|-------------------|----------------------------------------------------------------------------------------------------|---------------|
|   | Doc Name          | Description                                                                                                    | Use 🔺         |
|   | audit verify.doc  | Audit Letter                                                                                                    | Verification  |
|   | AustinNotificat.[ | Austin Notification                                                                                                    | Verification  |
|   | Debtor Approva    | Approval                                                                                                    | Debtor Letter |
|   | Invack Brad.do    | verification documention                                                                                                    | Verification  |
|   | Invak             | Invak letters                                                                                                    | Verification  |
|   | Misc Data Tes     | ITS#28318                                                                                                    | Client Letter |
|   | Doc Name: Sam     | ple.doc                                                                                                    | Browse        |
| 5 | Description: Sam  | ple Verification Letter                                                                                                    |               |
|   | 6 > ce            | s:<br>Debtor Letter/Statement (Client/Debtor, C<br>Verification<br>Debtor Letter (Debtor Information)<br>Client Letter (Client Information) | Collections)  |

- 5. Enter a Description for the Word document.
- 6. In the **Use** group, select **Verification**.
- 7. Click Create.

The Word document is included as an entry in the grid of the Word Document Control Table screen, and is available to be selected in the Create Verification Word Document screen.

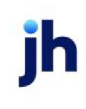

#### Generate the Verification Letter

Once the form letter is completed, saved, and included in the Word Document Table, the verification letter can be generated in FactorSoft:

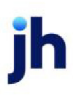

1. In FactorSoft, select Manage Pending Purchases (F8) from the Office menu.

Manage Pending Purchases screen opens, as shown below.

|   |   | 🔞 Manage Pending Purchase | s (F8)  |                 |                              |       |                      |
|---|---|---------------------------|---------|-----------------|------------------------------|-------|----------------------|
|   |   | Class                     | Datab # | Data            | Amarant Status               |       | <b>.</b>             |
|   |   | BRS Tarching              | 19 AG   | 12/28/2008      | 1500.00 Approval required    | -     | Print List           |
| 2 |   | BBS Trucking              | 48      | 12/28/2008      | 100.00 Verification require  | d     | Print Batch          |
| - | 1 | BBS Trucking              | 43      | 12/28/2008      | 0.00 A/E signoff require     | d     |                      |
|   |   | BBS Trucking              | 41      | 12/28/2008      | 0.00 A/E signoff require     | d     | Print Work sharet    |
|   |   | BBS Trucking              | 40      | 12/28/2008      | 0.00 Verification require    | d     | FILL W GRANDER       |
|   |   | BBS Trucking              | 38      | 11/28/2008      | 0.00 Scanned/ready to        | pos   | Previous             |
|   |   | BBS Trucking              | 36      | 12/28/2008      | 2500.00 Approval required    |       |                      |
|   |   | BBS Trucking              | 20      | 11/28/2008      | 1000.00 Ready to purchase    |       | No Imaging On Rework |
|   |   | BBS Trucking              | 17      | 11/28/2008      | 0.00 Verification require    | d     |                      |
|   |   | BBS Trucking              | 16      | 11/28/2008      | 100000.00 Check less than ze | ro    |                      |
|   |   | BBS Trucking              | 13      | 11/28/2008      | 300.00 Ready to purchase     |       |                      |
|   |   | Audubon Nature Institute  | 45      | 12/28/2008      | 1000.00 Rework required      | _     |                      |
|   |   | AnuCo Communications Inc  | 5       | #/19/2011       | A1460 99 Approval received   |       |                      |
|   |   | Rework 23 as              | Verify  | Befresh Audit   | AE:                          |       | Clear Help           |
|   |   | Maintenance Purchase AT   | Approve | Sign-off Client | Group:                       | 60.99 | Clear Egit           |

- 2. Select the batch for which to create the verification letter.
- 3. Click the Verify button.

The Verify Invoices screen opens, as shown next.

|   | Verify Invoices for BBS T           | rucking (BBS)      |           |                                |                         |          | 1   |
|---|-------------------------------------|--------------------|-----------|--------------------------------|-------------------------|----------|-----|
|   | Debtor/Invoice Summary Verific      | ation Instructions |           |                                |                         |          |     |
|   | Debtor                              | Count A            | nount Ava | ailable V-Status               | Comment                 | Einished |     |
|   | Big Fee Lease Company<br>new debtor |                    | 00.00     | 0.00 Held                      | Merchandise not recived |          |     |
|   |                                     |                    |           |                                |                         | Aging    |     |
|   | Invoice # Date                      | Amount 1000.00     | A-Status  | Debtor:Big Fee Leas            | e Company               | Info     |     |
|   | ▶ 052741 11726720                   | 000.00             | neia      | New Orleasn, LA 70<br>Rating N | 114                     | Letter   | 🗲 4 |
|   |                                     |                    |           | Haled: 12/20/2008              |                         | Image    |     |
| Ì | Spoke To: Trina                     | •                  | New       | View C No D                    | ate July 2011           | Invoice  |     |
|   | Response: Merchandise not recive    | d 💌                | ]         |                                | Back SMTWTFS            | Qk       |     |
|   | Note: Level 2                       | <u>•</u>           | ]         |                                | 10111213141516          | Cancel   |     |
|   | riske. (est 2                       |                    |           | Frivate                        | 24252627282930          |          |     |
|   |                                     |                    | $\sim$    | Tickler                        | ? 31                    | Help     |     |

4. Click the Letter button.

The Create Verification Word Document opens, as shown next.

|     | 🚯 Create Verification Word Document 🛛 🛛 🔀                                         |
|-----|-----------------------------------------------------------------------------------|
|     | Client Name: BBS Trucking                                                         |
|     | Debtor/Address: (Big Fee Lease Company<br>128 Long Rodad<br>New Orleasn, LA 70114 |
| 5 > | Document Template: Sample Venilication Letter                                     |
| -   | Contact: Trina                                                                    |
|     | Fax Information Word Parameters                                                   |
|     | Fax To: Update debtor fax #                                                       |
|     | Attention: Bookkeeping Department                                                 |
| 6   |                                                                                   |
| ~   | Subject: Invoice verification letter                                              |
|     | Text:                                                                             |
|     |                                                                                   |
|     | Output:<br>C Preview © Print C Fex 7 Dent Cancel Help                             |

5. Select the verification form letter from the Document Template list.

#### TIP

The templates are listed by description and not by the Word document name.

6. Enter any additional information on the Fax Information or Word Parameters tabs.

Click here for help with the Create Verification Word Document screen.

7. Click Print to merge the data into the template and generate the verification letter.

#### NOTE

The **Letter** button on the Client Information, Debtor Information, and the Debtor Aging Screens can be used to write client and debtor letters similarly to the Verification letter process described above. For more information on writing client and debtor letters, please refer to the FactorSoft Help file.

#### Letter Field Codes

Invoice-related field codes are marked with an asterisk (\*) below.

#### NOTE

When generating invoice-related letters or faxes using the **Letter** button on either the Verification or Debtor Aging screens, all invoice-related field codes must be placed into tables in the MS Word document in order to work properly. For information on creating tables in Microsoft Word, please refer to help for Microsoft Word.

| Field Name                            | Description                    | Source                                 |
|---------------------------------------|--------------------------------|----------------------------------------|
| <address></address>                   | Debtor Address                 | Debtor Info Screen                     |
| <amt>*</amt>                          | Invoice Dollar Amount          | Invoice Info Screen                    |
| <attn></attn>                         | Debtor Attention               | Debtor Info Screen                     |
| <balance>*</balance>                  | Current Debtor Balance         | Invoice Info Screen                    |
| <batchno>*</batchno>                  | Batch Number                   | Invoice Info Screen                    |
| <client></client>                     | Client Company Name            | Client Info Screen                     |
| <clientaddr></clientaddr>             | Client Address                 | Client Info Screen                     |
| <clientfax></clientfax>               | Client Fax #                   | Client Info Screen                     |
| <clientmotorno></clientmotorno>       | Client Motor Carrier #         | Client Info Screen                     |
| <clientphone></clientphone>           | Client Phone #                 | Client Info Screen                     |
| <contactfax></contactfax>             | Contact Fax #                  | Contact Info Screen                    |
| <contactname></contactname>           | Contact Name                   | Contact Info Screen                    |
| <contactphone></contactphone>         | Contact Phone #                | Contact Info Screen                    |
| <contacttitle></contacttitle>         | Contact Title                  | Contact Info Screen                    |
| <date></date>                         | Current Date                   | Current Date from Operating System     |
| <datedue>*</datedue>                  | Invoice Due Date               | Invoice Terms                          |
| <debtoraddrnoname></debtoraddrnoname> | Debtor Address without<br>Name | Debtor Info Screen                     |
| <debtormotorno></debtormotorno>       | Debtor Motor Carrier #         | Debtor Info Screen                     |
| <debtorname>*</debtorname>            | Debtor Company Name            | Debtor Info Screen                     |
| <debtorphone></debtorphone>           | Phone #                        | Debtor Info Screen                     |
| <descr></descr>                       | Invoice Description            | Purchase Entry Screen                  |
| <fax></fax>                           | User Fax #                     | Details tab of the Manage Users screen |
| <from></from>                         | User Name                      | Details tab of the Manage Users screen |
| <invdate>*</invdate>                  | Invoice Date                   | Invoice Info Screen                    |

| Field Name                                 | Description          | Source                                                 |
|--------------------------------------------|----------------------|--------------------------------------------------------|
| <invno>*</invno>                           | Invoice Number       | Invoice Info Screen                                    |
| <outfax></outfax>                          | Debtors Fax #        | Debtor Info Screen                                     |
| <phoneuser> or <phone></phone></phoneuser> | User Phone #         | Details tab of the Manage Users screen                 |
| <pono>*</pono>                             | Invoice P.O. Number  | Invoice Info Screen                                    |
| <postdate>*</postdate>                     | Invoice Post Date    | Invoice Info Screen                                    |
| <spoketo></spoketo>                        | Spoke To             | Verification Screen                                    |
| <title></title>                            | User Title           | Details tab of the Manage Users screen                 |
| <totamt>*</totamt>                         | Total Amount         | Client/Debtor Aging Screen or Veri-<br>fication Screen |
| <useremail></useremail>                    | User email address   | Details tab of the Manage Users screen                 |
| <userextension></userextension>            | User phone extension | Details tab of the Manage Users screen                 |

# P.O. Financing

A purchase order represents a legal offer to buy products or services, and once accepted by the vendor represents a one-time contract between the buyer and seller. As such, you may choose to advance monies on that agreement on the terms that the advance will be settled against the invoices that the client issues for payment of the order.

The FactorSoft P.O Financing function allows you to advance against purchase orders in much the same manner that you advance against invoices. The monies advanced against the purchase order can then be applied to subsequent invoice purchases, with the purchase order advance deducted from the advance against the invoices.

Purchase order financing is enabled at the system level, and then can be controlled for each individual client.

# Setting Up PO Financing

This section shows you how to set up P.O. financing in FactorSoft. The setup requirements are:

- Security Roles
- <u>Set System Preferences</u>
- Update G/L Account Groups Table
- "Client Terms P.O. Finance Rates" on page 547
- Set Client Information options

#### System Preferences

A single System Preferences controls the display of the P.O. Financing functions in FactorSoft. Set the options in the Data entry behavior, Order processing folder, as described below.

| Preference                              | Description                                                                                          |
|-----------------------------------------|----------------------------------------------------------------------------------------------------|
| Charge settlement<br>fees on chargeback | Set to <b>True</b> to charge settlement fees if the advance is charged back.                         |
| Default expire days                     | Enter the default number of days after the order date that the advance is set to expire.             |
| Over total advance<br>handling          | Select the option that determines how an advance above the limit set for the cli-<br>ent is handled: |

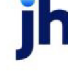

v4.7

| Preference           | Description                                                                                                    |
|----------------------|----------------------------------------------------------------------------------------------------|
|                      | Limit is hard and cannot be overridden                                                                                              |
|                      | Limit is soft and is only a warning                                                                                                 |
|                      | Limit can be overridden by authorized user                                                                                          |
| Use order processing | Set to <b>True</b> to use purchase order processing.                                                                                |
|                      | Setting this preference activates several features at the system-wide level in FactorSoft used to process purchase order financing: |
|                      | Order Entry screen                                                                                                    |
|                      | Order List                                                                                                    |
|                      | • P.O. Finance screen                                                                                                    |
|                      | Client Information, Load/Order Processing Panel                                                                                     |
|                      | New Purchase/Schedule Batch screen, PO/Ref list field                                                                               |

#### Security Roles

Various security roles determine whether employees can access screens for various P.O. Financing functions. Set the following options on the Manage Security Roles screen in the Administration module to define the appropriate security roles.

| Role                                                                           | Description                                                                                                    |  |
|--------------------------------------------------------------------------------|----------------------------------------------------------------------------------------------------|--|
| The following roles are                                                        | defined in the Data Entry > Order Entry folder.                                                                        |  |
| Enter/update order<br>detail                                                   | Enter whether employees can enter order details on the Order Entry window or update order details on the Order window. |  |
| Ability to override<br>total advances                                          | Enter whether employees have the ability to override the total advances for a cli-<br>ent.                             |  |
| The following role is defined in the Reports > Accounting Reports folder.      |                                                                                                    |  |
| Purchase order report                                                          | Enter whether employees can access the Purchase Order report in the Reports module.                                    |  |
| The following roles are defined in the Purchase order finance > Access folder. |                                                                                                    |  |
| Ability to enter<br>advances against                                           | Enter whether employees have the ability to enter advances against purchase orders on the PO Advance screen.           |  |

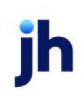

| Role                                                      | Description                                                                                                    |
|-----------------------------------------------------------|----------------------------------------------------------------------------------------------------|
| purchase orders                                           |                                                                                                    |
| Ability to process<br>advances against<br>purchase orders | Enter whether employees have the ability to process advances against pur-<br>chase orders on PO Advance screen. |

## Update G/L Account Groups Table

For the GL Account Group selected for the client(s) in the Control panel of the Client Information screen, set the following options in the GL Accounts Group Table to identify the G/L Account to receive fees associated with P.O. financing.

| G/L Account Groups                |                                 |                          |                                       |
|-----------------------------------|---------------------------------|--------------------------|---------------------------------------|
| G/L group: UF - US                |                                 | <u>▼</u> <u>N</u> ew     | Copy <u>R</u> ename <u>D</u> elete    |
| General Accounts Reserve Accounts | Ints Fee Accounts Participation | Miscellaneous Accounts   |                                       |
| Fee encrower                      |                                 | Pelactor ine             |                                       |
| Earned fee:                       | 5009 • Factoring Fee Escrow     | Carrier payment fee:     |                                       |
| Administrative fee:               | 5010 - Factoring Services Rev   | Disbursement fee:        |                                       |
| Daily fee:                        | 5011 - Interest - NFE Prime Plu | Disbursement escrow:     | · ·                                   |
| Loan points:                      |                                 | P.O. disbursement fee: 1 | 040 - PO Advances 💌                   |
| Additional fee:                   | 5010 - Factoring Services Bey   | P.O. Intelesciee.        | 041 - PD Advance Interest             |
|                                   |                                 | Purch due day earned:    | · •                                   |
| Extra debtor fee:                 | <u>-</u>                        | Purch due day cushion:   | · · · · · · · · · · · · · · · · · · · |
|                                   |                                 | Accrued fees:            | . <u> </u>                            |
|                                   |                                 | н                        | elo Evit                              |
|                                   |                                 |                          |                                       |

| Field                 | Description                                                                                            |
|-----------------------|----------------------------------------------------------------------------------------------------|
| P.O. disbursement fee | Select the account in which to deposit disbursement fees collected on P.O. fin-<br>ancing transactions |
| P.O. Interest fee     | Select the account in which to deposit interest fees collected on P.O. financing transactions.         |

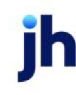

### Client Terms – P.O. Finance Rates

Use this window to define terms for purchase order financing. Purchase order financing requires some set up in the Client Information screen Load/Order Processing panel.

The fee structure for P.O. financing is set up in the Client Terms. To set the P.O. Finance terms:

- 1. Select the Terms Title in which you want to set up the P.O financing fees.
- 2. Select the P.O. Finance panel.
- 3. Set the parameters on the P.O. Finance panel as described below:

| P.O.Finance Rates Disbursement rate (%) 3.0000                |  |
|---------------------------------------------------------------|--|
| Settlement Interest<br>rate (%): 10.0000 Per: Year (360 day 💌 |  |
| Basis plus: WallStreefWest                                    |  |
| Settlement rule: Prorate invoice advance to pay P.0. advance  |  |
| Charge fee against purchase order amount                      |  |

| Field                    | Description                                                                                                    |  |
|--------------------------|----------------------------------------------------------------------------------------------------|--|
| Disbursement rate<br>(%) | Enter the percentage of the Disbursement Fee to be charged when a Purchase<br>Order is disbursed. The fee will be charged on the full amount of the Purchase<br>Order. |  |
| Interest rate (%)        | For a static interest rate, enter the interest rate to charge for P.O. Financing.                                                                                      |  |
| Per                      | Select the time frame in which the interest rate is applied:                                                                                                    |  |
|                          | • Day                                                                                                    |  |
|                          | • Month                                                                                                    |  |
|                          | • Year (360 day)                                                                                                    |  |
|                          | • Year (365 day)                                                                                                    |  |
|                          | • Year (Actual)                                                                                                    |  |
| Basis plus               | For a fluctuating interest rate, select the interest rate on which the P.O. finance fees are based. The choices are defined in the Daily Rate Basis table.             |  |
| Settlement rule          | Select the option that defines how the settlement of purchase order advances is handled:                                                                               |  |

v4.7

| Field                                          | Description                                                                                                    |
|------------------------------------------------|----------------------------------------------------------------------------------------------------|
|                                                | <ul> <li>Take all invoice advance to pay P.O. advance</li> </ul>                                                                                             |
|                                                | <ul> <li>Prorate invoice advance to pay P.O. advance</li> </ul>                                                                                              |
| Charge fee against<br>purchase order<br>amount | Select this check box to charge the fee on the amount of the purchase order.<br>Clear this check box to charge the fee on the purchase order advance amount. |

4. Click **Update** to save the P.O Finance parameters to the Client Terms.

#### Client Terms – P.O. Finance Table

The P.O Finance Table allows you to set up fee schedules to be applied in addition to the fees configured on the P.O. Finance Rates panel. The fee schedule can be set up for specific time periods (for example, up to 10 days charge 2%, Up to 20 days charge 4%, etc.), as well as fees that increase a set percentage over a set time (for example, increase 2% Every 10 Days Until 12%).

This feature is enabled by setting System Preference Client terms/rules, **Rules**, Allow purchase order finance table to **True**.

The P.O. Finance Table profile is divided into two areas: P.O. Finance Fees (Fees) and Fee Increments (Then).

| P.O.Finance Table<br>In addition to the P.O Finance | Rate the following     | are to be charged at settleme        | ent:               |                   |
|-----------------------------------------------------|------------------------|--------------------------------------|--------------------|-------------------|
| Fees: Thru day Rate (%) is<br>30 3 0000             | New Then<br>Mod<br>Del | Increase % Every ? Days<br>1.0000 10 | Until %<br>10.0000 | New<br>Mod<br>Del |

#### Fees List

The Fees list displays fees you have set up for specified time periods.

| Field    | Description                                                                                                    |
|----------|----------------------------------------------------------------------------------------------------|
| Thru day | Displays the day through which the rate applies for each purchase order fee entry.                                                                                                    |
| Rate (%) | Displays the rate used to calculate the purchase order fees for each entry.                                                                                                    |
|          | The fee is charged only within the time period set. For example, if you set <b>Thru day</b> 10 with a <b>Rate</b> of 2% and <b>Thru day</b> 20 with a <b>Rate</b> of 4%, a purchase order 15 days old is charged 4%, and a purchase order 25 days old is charged nothing— |

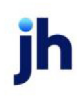

| Field | Description                                                                                                    |
|-------|----------------------------------------------------------------------------------------------------|
|       | because there was no upper limit defined. To create an upper limit to keep char-<br>ging the 4% indefinitely, add <b>Thru day</b> 999 with a Rate of 4%. |
| New   | Opens the <u>Add New Purchase Order Fee</u> screen. Use this screen to define a new fee period.                                                          |
| Mod   | Opens the Modify Existing Purchase Order Fee screen. Use this screen to edit existing fee time periods.                                                  |
| Del   | Opens the Delete Purchase Order Fee screen. Use this screen to delete an exist-<br>ing fee time period.                                                  |

#### Then List

The Then list displays an incremental factor, time period, and percentage cap by which to alter the basic fee structure created in the Fee list.

Fees are increased by percentage factor for a specified number of days, until the fee reaches a capped percentage. For example, if **Increase %** = 2.000, **Every ? days** = 10, and **Until %** = 12, the fee specified for the time period in Fees is in effect until day 10, at which it is increased by 2%. The increase occurs every 10 days until the rate is increased to the cap or the invoice is paid. If the rate specified in Fee for the first 30 days is 0.250% and then 0.500 through day 60, at day 10 the rate would increase to 2.25%, day 20 4.25%, and 30 6.25%. At day 40, the **Thru day** 60 rate would also be applied, so the rate would increase to 8.75%, day 50 10.75%, and so on until the cap is reached or the purchase order is settled.

| Field        | Description                                                                                                   |  |
|--------------|----------------------------------------------------------------------------------------------------|--|
| Increase %   | Displays percentage factor by which to increase the basic fee structure.                                      |  |
| Every ? days | Displays the number of days interval by which to apply the Increase %.                                        |  |
| Until %      | Displays the percentage cap at which to stop increasing the basic fee structure for this entry.               |  |
| New          | Opens the <u>Add New Purchase Order Increment</u> screen. Use this screen to define a new fee period.         |  |
| Mod          | Opens the Modify Existing Purchase Order Increment screen. Use this screen to edit existing fee time periods. |  |
| Del          | Opens the Delete Purchase Order Increment screen. Use this screen to delete an existing fee time period.      |  |

#### Add New Purchase Order Fee

The Add New Purchase Order Fee screen is used to add, modify, and delete purchase order fee entries in the Fees grid of the Client Terms - P.O. Finance Table panel. The title of this screen is specific to the action selected on the Client Terms, P.O. Finance Rates panel.

| 🐂 Add New Purchase Order Fee |                 |  |  |
|------------------------------|-----------------|--|--|
| Terms Title: 75%/3.00% -30/  | 1.00%-10ta/90C8 |  |  |
| Thru Day:                    | Rate Is:        |  |  |
| Help                         | Create Cancel   |  |  |

| Field                    | Description                                                                                                    |  |
|--------------------------|----------------------------------------------------------------------------------------------------|--|
| Terms Title              | This field is automatically filled with the client terms <b>Title</b> .                                                                      |  |
| Thru Day                 | Enter the day through which the rate applies.                                                                                                |  |
| Rate Is                  | Enter the percentage rate for the fee period.                                                                                                |  |
| Create/Modify/<br>Verify | This button is used to complete add, update, and delete actions on the Add<br>New/Modify Existing/Delete Existing Purchase Order Fee screen. |  |
|                          | Create: Complete the addition of a new fee.                                                                                                  |  |
|                          | Modify: Complete an update to an existing fee.                                                                                               |  |
|                          | • Verify: Confirm and complete the deletion of an existing fee entry.                                                                        |  |
| Cancel                   | Click this button to close the screen without saving.                                                                                        |  |

#### Add New Purchase Order Increment

Use this screen to increase your initial purchase order fee by a specific percentage amount on a recurring basis. You can also use it to modify or delete an existing percentage increase.

| 🐂 Add New Purchase Order Increment 🔀 |                   |        |        |
|--------------------------------------|-------------------|--------|--------|
| Terms Title: 75%/3.00                | % -30/1.00%-10ta/ | 30CB   |        |
| Increase %:                          | Every ? Days:     | Un     | 1 %:   |
| Help                                 |                   | Create | Cancel |

| Field       | Description                                                             |
|-------------|-------------------------------------------------------------------------|
| Terms Title | This field is automatically filled with the client terms <b>Title</b> . |
| Field                    | Description                                                                                                    |
|--------------------------|----------------------------------------------------------------------------------------------------|
| Increase %               | Displays percentage factor by which to increase the basic fee structure.                                                                           |
| Every ? Days             | Enter the number of days interval by which to apply the <b>Increase %</b> to the pur-<br>chase order fee.                                          |
| Until %                  | Enter the percentage cap at which to stop increasing the basic fee structure for this entry.                                                       |
| Create/Modify/<br>Verify | This button is used to complete add, update, and delete actions on the Add<br>New/Modify Existing/Delete Existing Purchase Order Increment screen. |
|                          | Create: Complete the addition of a new fee increment.                                                                                              |
|                          | Modify: Complete an update to an existing fee increment.                                                                                           |
|                          | <ul> <li>Verify: Confirm and complete the deletion of an existing fee increment<br/>entry.</li> </ul>                                              |
| Cancel                   | Click this button to close the screen without saving.                                                                                              |

### Set Client Information Options

Set up the purchase order processing options in the Load/Order Processing panel of the Client Information screen.

| Load/order processing                             |                                                  |
|---------------------------------------------------|--------------------------------------------------|
| — · · · · · ·                                     | Orders are never entered $\sim$                  |
| Include in load processing Allow hauler reference | Allow advances on purchase orders (P.O. Finance) |
| Advance limit (%):                                | P.O. advance limit (%):                          |
| Total Advances (\$):                              | Total Advances (\$):                             |
|                                                   |                                                  |

551

| Field                      | Description                                                                            |
|----------------------------|----------------------------------------------------------------------------------------|
| (Purchase order<br>option) | Select the option that indicates how purchase orders numbers are used for this client: |

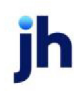

FactorSoft™

| Field                                                  | Description                                                                                                    |
|--------------------------------------------------------|----------------------------------------------------------------------------------------------------|
|                                                        | <ul> <li>Orders are never entered: Select this option to indicate that this client will not use purchase order finance. This option overrides the system-level option for this client only, and hides the purchase order processing options when this client is selected in the Client List.</li> <li>Orders are required: Select this option to indicate that an order number.</li> </ul> |
|                                                        | must be selected from the Ref list in the Purchase/Schedule Batch screen<br>in order to complete the entry of a new purchase batch. If the user<br>attempts to complete a batch without selecting an order number, an<br>error message is produced and the batch cannot be completed.                                                                                                    |
|                                                        | <ul> <li>Orders are not required: Select this option to indicate that purchase order<br/>financing is enabled for this client, but a purchase order need not be<br/>selected from the Ref list in the Purchase/Schedule Batch screen to com-<br/>plete the entry of a new purchase batch.</li> </ul>                                                                                       |
| Allow advances on<br>purchase orders (P.O.<br>Finance) | Select this option to indicate that purchase order financing is enabled for this client. This option activates the P.O. Advance screen for the client.                                                                                                    |
| P.O. advance limit (%)                                 | Enter the percentage rate of the purchase order total that can be advanced for<br>the client. This is applied to the P.O. total in the same way that the advance rate<br>for invoices is applied to the invoice total.                                                                                                    |
| Total Advance (\$)                                     | Enter the dollar amount to which to limit the total advances to the client                                                                                                    |
|                                                        | The manner in the limit is applied is determined in System Preference <b>Data</b><br>entry behavior, Order processing, Over total advance handling, with the fol-<br>lowing options available:                                                                                                    |
|                                                        | Limit is hard and cannot be overridden                                                                                                    |
|                                                        | Limit is soft and is only a warning                                                                                                    |
|                                                        | Limit can be overridden by authorized user                                                                                                    |
| Modify                                                 | Click this button to save the changes entered on the panel.                                                                                                    |
| Cancel                                                 | Click this button to cancel unsaved changes.                                                                                                    |

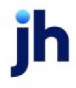

## Processing Purchase Order Advances

Making an advance on a purchase is procedurally similar to processing an invoice purchase batch, although the advance is processed in a different screen. The steps for processing and settling a purchase order advance are outlined below, and detailed in the following sections:

- Order Entry
- Processing the Purchase Order Entry
- Recording Advances against a Purchase Order
- Settling the Purchase Order Advance at Invoice Purchase

#### Order Entry

The Order Entry Screen is used to submit client purchase order information for P.O. financing. Click the link for detailed information about set-up and processing of P.O. Financing.

The first step in P.O. Finance is to enter the purchase order information:

- 1. Select the client from the Client List (F3) screen.
- 2. Select Order Entry from the Functions tab.

| ne                         | 1-30      | 31-45                                        | 45-60                | 61-90     | 91-Un    | Client                         |  |
|----------------------------|-----------|----------------------------------------------|----------------------|-----------|----------|--------------------------------|--|
|                            | 1.00      | 01 10                                        | 10.00                | 01 30     | 71 Op    |                                |  |
| CHEEZBALL EXPRESS          | 13,000.00 | 0.00                                         | 0.00                 | 0.00      | 0.00     | Client Aging                   |  |
| HANDHELD TECHNOLOGY COR    | 8,940.75  | 25,978.65                                    | 19,313.00            | 15,195.00 | 0.00     | Client Analysis                |  |
| COMMERCIAL LAWN CARE       | 1,370.00  | 0.00                                         | 0.00                 | 0.00      | 0.00     | Client Information             |  |
| EGREE LOGISTICS LLC        | 1,755.00  | 0.00                                         | 0.00                 | 0.00      | 0.00     | Client Summary                 |  |
| EQ COMPANIES INC.          | 575.00    | 0.00                                         | 0.00                 | 0.00      | 0.00     | Client Transactions            |  |
| UQ TECHNOLOGY, LLC         | 0.00      | 10,215.27                                    | 0.00                 | 0.00      | 0.00     | Fund Non-Funded Invoices       |  |
| 18A GLOBAL CARTRIDGES, LLC | 0.00      | 8,066.60                                     | 1,048.76             | 4,638.59  | 0.00     | Hold Accounts                  |  |
| IOSTOP TRANSPORT, INC      | 42,646.62 | 81,422.98                                    | 106,356.51           | 28,165.31 | 5,758.92 | Loans                          |  |
| TEEL VALLEY TRANSPORT, LLC | 20,017.50 | 19,285.75                                    | 13,903.65            | 8,269.30  | 0.00     | Open Batches                   |  |
| HREE RIGHTS SERVICES, LLC  | 1,930.00  | 0.00                                         | 0.00                 | 0.00      | 0.00     | Order Entry                    |  |
| RACKER COMMUNICATION       | 0.00      | 0.00                                         | 0.00                 | 0.00      | 0.00     | Order Lisk                     |  |
| JPLAND FACTORS SUSPENSE    | 0.00      | 0.00 0.00 0.00 0.00 0.00 New Adjustment Bate | New Adjustment Batch |           |          |                                |  |
|                            |           |                                              |                      |           |          | P.O. Finance<br>Write Invoices |  |
|                            |           |                                              |                      |           |          |                                |  |

The Order Entry screen is displayed.

3. Enter the purchase details on the Order Entry screen, as described below:

| Order Entry#295 for HANDHELD TECHNOLOGY C                                                    | ORPORATION (1000)                                   | _                      |
|----------------------------------------------------------------------------------------------|-----------------------------------------------------|------------------------|
| Post/submit date: March 1, 2011<br>Total amount: 5,000.00                                    | Actual: 2,000.00<br>Variance: 3,000.00              | Finished               |
| Order #: 6635358<br>Order date: March 1, 2011<br>Debtor: AUDIO IGNORANCE<br>Amount: 1,000.00 | Expires: March 31, 2011<br>Ship date: March 1, 2011 |                        |
| Terms:<br>Comments:                                                                          | ×                                                   | Create<br>Cancel       |
| Order # Seq Date Debtor<br>6635357 1 3/1/2011 LOLLIES                                        | Amount Warning<br>\$2,000.00                        | Edit<br>Delete<br>Help |

| Field                                                                        | Description                                                                                                    |  |
|------------------------------------------------------------------------------|----------------------------------------------------------------------------------------------------|--|
| Post/submit date                                                             | The current FactorSoft processing date is displayed.                                                                                                    |  |
| Total amount                                                                 | Enter the total amount of all purchase orders to be entered for the cli-<br>ent.                                                                                               |  |
| Actual                                                                       | Displays the dollar amount of purchase orders created thus far in the<br>Order Entry screen.                                                                                   |  |
| Variance Displays the dollar amount of the remainder of Total amount Actual. |                                                                                                    |  |
| Order #                                                                      | Enter the client purchase order number.                                                                                                    |  |
| Order date                                                                   | Enter the purchase order date.                                                                                                    |  |
| Expires                                                                      | Enter the date on which the purchase order expires. The purchase<br>order will not have any funds available for advance in FactorSoft until<br>the expiration date is reached. |  |
| Debtor                                                                       | Enter the customer/debtor name for which the purchase order was opened by the client.                                                                                          |  |
| Ship date                                                                    | Enter the date on which the client expects to fulfill the purchase order.                                                                                                    |  |

jh

| Field                    | Description                                                                                                    |  |
|--------------------------|----------------------------------------------------------------------------------------------------|--|
| Amount                   | Enter the dollar amount of the purchase order.                                                                                                    |  |
| Terms                    | Enter applicable purchase terms. This is a free-form text field limited to 40 characters.                                                                                       |  |
| Comments                 | Enter order-related notes. This is a free-form text field.                                                                                                    |  |
| Create/Modify/<br>Verify | <sup>-</sup> his button is used to complete add, update, and delete actions on<br>he Order Entry screen.                                                                        |  |
|                          | • <b>Create</b> : Complete the addition of a new purchase order entry.                                                                                                    |  |
|                          | • Modify: Complete an update to a purchase order entry.                                                                                                    |  |
|                          | <ul> <li>Verify: Confirm and complete the deletion of a purchase order entry.</li> </ul>                                                                                        |  |
| Cancel                   | Click this button to cancel an add, modify, or delete action on a pur-<br>chase order entry.                                                                                    |  |
| (Grid)                   | Displays purchase orders entered thus far for the purchase order number.                                                                                                    |  |
| Edit                     | Select a purchase order entry from the grid and click this button to<br>update the purchase order entry. Click the Modify button to complete<br>the edit to the purchase order. |  |
| Delete                   | Select a purchase order entry from the grid and click this button to delete the purchase order entry. Click the Modify button to complete the deletion of the purchase order.   |  |

4. Click the **Create** button to save the purchase order entry details.

The detail entries are displayed in the grid at the bottom of the screen.

- 5. Repeat steps 3 and 4 for each purchase order to be entered.
- 6. When all purchase orders for the client are entered, click the **Finished** button to complete the screen.

The purchase orders entered are listed in the grid at the bottom of the Order Entry screen and the Variance field should be zero, indicating that the total of the Amounts entered in the individual purchase orders match the control total entered in Total amount.

#### Processing the Purchase Order Entry

Once the purchase order information has been entered, the purchase order batch is processed to make it available to take an advance against.

To process purchase order batches:

- 1. Select the client from the Client List (F3) screen.
- 2. Select Open Batches from the Functions tab.

The Open Batches screen is displayed.

| Batch  | Date      | Description     | Amount       | Status                  |
|--------|-----------|-----------------|--------------|-------------------------|
| 167    | 3/1/2011  | Posted Payments | 0.00         | Being created           |
| 168    | 3/1/2011  | Posted Payments | 0.00         | Being created           |
| 170    | 3/1/2011  | Posted Payments | 1,000.00     | Pending/ready to update |
| 292    | 2/10/2011 | Posted Payments | 2,120.00     | Pending/ready to update |
| 295    | 3/1/2011  | Order Entry     | 5,000.00     | Pending/ready to update |
| Rework | Process   | Delete Print    | No Imaging ( | Dn Help Exit            |

- 3. Locate and select the order entry batch in the list.
- 4. Click Process.

A verification message appears.

5. Click **Yes** to process the batch.

FactorSoft processes the order entry and prints an Order List report to the default printer.

#### Approve Pending Order

Purchase order advances are recorded in Pending status. Each purchase order must be approved before funds can be advanced against the order. To approve purchase orders:

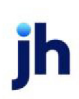

- 1. Select the client from the Client List (F3) screen.
- 2. Select Order List from the Functions tab.

The Order List screen opens, displaying the purchase order finance requests for the client.

|   | Order List Fo      | or Handheld Technology Cori | PORATION (1000) |           |         | _ 🗆 🗙     |
|---|--------------------|-----------------------------|-----------------|-----------|---------|-----------|
|   | Select: All orders |                             |                 |           |         |           |
|   | Order#             | Debtor                      | Status          | Expires   | Amount  | Available |
|   | 6635357            | LOLLIES                     | Approved        |           | 2000.00 | 1,000.00  |
| è | 6635358            | AUDIO IGNORANCE             | Pending         | 3/31/2011 | 1000.00 |           |
| 1 | 6635359            | BD LOGISTICS LLC            | Pending         |           | 2000.00 |           |
|   |                    |                             |                 |           |         |           |
|   |                    |                             |                 |           |         |           |
|   |                    |                             |                 |           |         |           |
|   | J                  |                             |                 |           |         |           |
| I | Details            | Print                       |                 |           | Help    | Exit      |

- 3. Select the Order # to be approved.
- 4. Click the **Details** button.

The Order Details screen opens.

| C Order12345                                                     | For Bobby's Transportation Company (B | OBBY)                   | <b>X</b> |  |  |  |  |
|------------------------------------------------------------------|---------------------------------------|-------------------------|----------|--|--|--|--|
| Order Information Invoices Booked Advance Activity Audit History |                                       |                         |          |  |  |  |  |
| Status:                                                          | Approved -                            | ]                       |          |  |  |  |  |
| Order#:                                                          | 12345                                 |                         |          |  |  |  |  |
| Order date:                                                      | July 18, 2017                         | ]                       |          |  |  |  |  |
| Debtor:                                                          | ABC Inc                               |                         |          |  |  |  |  |
| Ship date:                                                       | July 1, 2017                          |                         |          |  |  |  |  |
| Expire date:                                                     | July 31, 2017                         |                         |          |  |  |  |  |
| Order amount:                                                    | 10,000.00                             |                         |          |  |  |  |  |
| Terms:                                                           |                                       |                         |          |  |  |  |  |
| Comment:                                                         |                                       |                         |          |  |  |  |  |
|                                                                  | Ŧ                                     |                         |          |  |  |  |  |
| <u>U</u> pdate                                                   | <u>P</u> rint                         | <u>H</u> elp <u>C</u> . | ancel    |  |  |  |  |

- 5. Select Approved from the Status list.
- 6. Click Update.

ĭh

7. Repeat steps 3 - 6 for all purchase orders to be approved.

Note that the Availability in the Order List shows the calculated amount available for advance, determined by the P.O. advance limit (%) set on the Load /order processing panel of the Client Information screen.

| Order List For HANDHELD TECHNOLOGY CORPORATION (1000) |                 |                   |            |         | _ 🗆 🗙     |
|-------------------------------------------------------|-----------------|-------------------|------------|---------|-----------|
|                                                       |                 | Select: All appro | ved orders |         | •         |
| Order#                                                | Debtor          | Status            | Expires    | Amount  | Available |
| 6635357                                               | LOLLIES         | Approved          |            | 2000.00 | 1,000.00  |
| 6635358                                               | AUDIO IGNORANCE | Approved          | 3/31/2011  | 1000.00 | 500.00    |
|                                                       |                 |                   |            |         |           |
| <u>D</u> etails                                       | Print           |                   |            | Help    | EXX       |

Order List

The Order List screen displays a list of purchase order finance requests.

#### ΤΙΡ

You can use the filtering tools of the Order List screen to limit the display of orders in the grid, as described below:

| Field  | Description                                                                     |
|--------|---------------------------------------------------------------------------------|
| Select | Select the P.O. Finance requests to be displayed:                               |
|        | <ul> <li>All approved orders w/availablility</li> </ul>                         |
|        | All orders                                                                      |
|        | All approved orders                                                             |
|        | All pending orders                                                              |
|        | All denied orders                                                               |
| Grid   | Each order is listed in the grid as a line-item with the following information: |

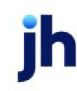

| Field   | Description                                                                             |  |  |  |  |  |
|---------|-----------------------------------------------------------------------------------------|--|--|--|--|--|
|         | Order#: purchase order number                                                           |  |  |  |  |  |
|         | Debtor: customer/debtor name                                                            |  |  |  |  |  |
|         | • Status: order status                                                                  |  |  |  |  |  |
|         | • Expires: date on which the purchase order expires                                     |  |  |  |  |  |
|         | Amount: dollar amount of the purchase order                                             |  |  |  |  |  |
|         | Amount Available: remaining amount available to be advanced                             |  |  |  |  |  |
| Details | Click this button to display the Order screen, which displays the details of the order. |  |  |  |  |  |
| Print   | Not used.                                                                               |  |  |  |  |  |
| Exit    | Click this button to close the screen.                                                  |  |  |  |  |  |

#### Order Details

The Order Details screen displays order, invoice, and advance details for Purchase Order Financing. This screen is accessed from the Order List screen.

#### Order Details Screen

The Order Details screen displays order, invoice, and advance details for Purchase Order Financing. Each of the tabs is described in detail below.

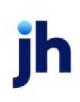

| C Order12345    | For Bobby's Transportation Company (B0      | OBBY)         |      | 23             |
|-----------------|---------------------------------------------|---------------|------|----------------|
| Order Informati | on   Invoices Booked   Advance Activity   . | Audit History |      | 1              |
| Status:         | Approved •                                  | ]             |      |                |
| Order#:         | 12345                                       |               |      |                |
| Order date:     | July 18, 2017                               |               |      |                |
| Debtor:         | ABC Inc                                     |               |      |                |
| Ship date:      | July 1, 2017                                |               |      |                |
| Expire date:    | July 31, 2017                               |               |      |                |
| Order amount:   | 10,000.00                                   |               |      |                |
| Terms:          |                                             |               |      |                |
| Comment:        | *                                           |               |      |                |
|                 | T                                           |               |      |                |
| <u>U</u> pdate  | <u>P</u> rint                               |               | Help | <u>C</u> ancel |

| Field        | Description                                                                                                    |
|--------------|----------------------------------------------------------------------------------------------------|
| Status       | Select the order status to be displayed for the order:                                                                                                    |
|              | • Pending                                                                                                    |
|              | Approved                                                                                                    |
|              | • Denied                                                                                                    |
| Order#       | Displays the client purchase order number.                                                                                                    |
| Order date   | Displays the purchase order date.                                                                                                    |
| Debtor       | Displays the customer/debtor name for which the purchase order was opened by the client                                                                                           |
| Ship date    | Displays the date on which the client expects to fulfill the purchase order.                                                                                                    |
| Expire date  | Displays the date on which the purchase order expires. The purchase order will<br>not have any funds available for advance in FactorSoft until the expiration date<br>is reached. |
| Order Amount | Displays the dollar amount of the purchase order.                                                                                                    |

jh

| Field   | Description                             |
|---------|-----------------------------------------|
| Terms   | Displays the applicable purchase terms. |
| Comment | Displays order-related notes.           |

Invoices Booked Tab

The Invoices Booked tab displays the invoice(s) from which the associated purchase order advance has been deducted.

| 0  | Crder12345 For Bobby's Transportation Company (BOBBY) |                   |            |                     |         |             |      |         |  |
|----|-------------------------------------------------------|-------------------|------------|---------------------|---------|-------------|------|---------|--|
|    | Order Information                                     | Invoices Booked ] | Advance Ad | ctivity   Audit His | tory    |             |      | 1       |  |
|    | Invoice#                                              | Posted            | Batch#     | Amount              | Covered | Balance     |      | At Risk |  |
|    |                                                       | 296               | 222        | 5,000.              |         | 5,000.00    | 0.00 |         |  |
|    |                                                       |                   |            |                     |         |             |      |         |  |
|    |                                                       |                   |            |                     |         |             |      |         |  |
|    |                                                       |                   |            |                     |         |             |      |         |  |
|    |                                                       |                   |            |                     |         |             |      |         |  |
|    |                                                       |                   |            |                     |         |             |      |         |  |
|    |                                                       |                   |            |                     |         |             |      |         |  |
|    |                                                       |                   |            |                     |         |             |      |         |  |
|    |                                                       |                   |            |                     |         |             |      |         |  |
|    |                                                       |                   |            |                     |         |             |      |         |  |
|    |                                                       |                   |            |                     |         |             |      |         |  |
|    |                                                       |                   |            |                     |         |             |      |         |  |
| -  | ,                                                     |                   |            |                     |         |             |      |         |  |
|    | Update                                                | Print             |            |                     |         | <u>H</u> el | p    | Exit    |  |
| 14 |                                                       |                   |            |                     |         |             |      |         |  |

| Field    | Description                                                                                     |
|----------|-------------------------------------------------------------------------------------------------|
| Invoice# | The invoice number from which the purchase advance (or some portion thereof) has been deducted. |
| Posted   | The date on which the purchase order advance was deducted from the invoice purchase.            |
| Batch#   | The purchase batch number associated with the invoice purchase.                                 |
| Amount   | The purchase amount for the invoice.                                                            |
| Covered  | Not used.                                                                                       |
| Balance  | The invoice balance.                                                                            |

| Field   | Description                |
|---------|----------------------------|
| At Risk | The amount at lender risk. |

Advance Activity

The Advance Activity tab displays the payment entries for purchase order advances. The available funds from the purchase order advance are moved to Settlement for the invoices listed on this tab.

| Order12345 For Bobby's Transportation Company (BOBBY) |                |             |                 |               |         |            |      |
|-------------------------------------------------------|----------------|-------------|-----------------|---------------|---------|------------|------|
| Order Informa                                         | tion   Invoice | s Booked Ad | Ivance Activity | Audit History |         |            |      |
| Date                                                  | Batch#         | Туре        | Status          | Invoice#      | Advance | Settlement |      |
| 7/24/2017                                             | 296            | Advance     | Pending         |               | 500.00  |            |      |
|                                                       |                |             |                 |               |         |            |      |
|                                                       |                |             |                 |               |         |            |      |
|                                                       |                |             |                 |               |         |            |      |
|                                                       |                |             |                 |               |         |            |      |
|                                                       |                |             |                 |               |         |            |      |
|                                                       |                |             |                 |               |         |            |      |
|                                                       |                |             |                 |               |         |            |      |
|                                                       |                |             |                 |               |         |            |      |
|                                                       |                |             |                 |               |         |            |      |
|                                                       |                |             |                 |               |         |            |      |
|                                                       |                |             |                 |               |         |            |      |
| Update                                                | Print          | 1           |                 |               |         | Help       | Exit |
| Thank                                                 |                | 1           |                 |               | _       |            |      |

| Field  | Description                                                                                                    |  |  |  |
|--------|----------------------------------------------------------------------------------------------------|--|--|--|
| Date   | The date of the advance or settlement transaction.                                                                                          |  |  |  |
| Batch# | batch number for the associated activity. PO advance or invoice purchase<br>ch number.                                                      |  |  |  |
| Туре   | Transaction type of the activity associated to the PO.                                                                                      |  |  |  |
| Status | The status of the purchase order advance:                                                                                                   |  |  |  |
|        | <ul> <li>Pending: Purchase order advance has been processed, but no set-<br/>tlement has been processed against the advance.</li> </ul>     |  |  |  |
|        | <ul> <li>Processed: an invoice purchase transaction with a settlement against<br/>the purchase order advance has been processed.</li> </ul> |  |  |  |

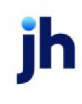

| Field      | Description                                                                           |
|------------|---------------------------------------------------------------------------------------|
| Invoice#   | The invoice number from which the purchase order advance was settled.                 |
| Advance    | The pending purchase order advance amount for the order.                              |
| Settlement | The amount settled for the purchase order advance by deduction from invoice purchase. |

Audit History Tab

Displays a list of the history of changes made to the purchase order advance.

| Order12345 For Bobby's Transportation Company (BOBBY)            |       |              |           |  |             |  |  |  |
|------------------------------------------------------------------|-------|--------------|-----------|--|-------------|--|--|--|
| Order Information Invoices Booked Advance Activity Audit History |       |              |           |  |             |  |  |  |
| Date / Time                                                      | User  | Field        | Value Was |  |             |  |  |  |
| 7/24/2017 10:04:27 AM                                            | DAVID | Status       | Pending   |  |             |  |  |  |
| 7/24/2017 10:04:16 AM                                            | DAVID | Order amount | 5,000.00  |  |             |  |  |  |
|                                                                  |       |              |           |  |             |  |  |  |
|                                                                  |       |              |           |  |             |  |  |  |
|                                                                  |       |              |           |  |             |  |  |  |
|                                                                  |       |              |           |  |             |  |  |  |
|                                                                  |       |              |           |  |             |  |  |  |
|                                                                  |       |              |           |  |             |  |  |  |
|                                                                  |       |              |           |  |             |  |  |  |
|                                                                  |       |              |           |  |             |  |  |  |
|                                                                  |       |              |           |  |             |  |  |  |
|                                                                  |       |              |           |  |             |  |  |  |
|                                                                  |       |              |           |  |             |  |  |  |
| Under Die                                                        | 1     |              |           |  | <b>F</b> -0 |  |  |  |
| Update <u>Print</u>                                              |       |              |           |  | Exit        |  |  |  |

#### Recording Funds Advance against a Purchase Order

The updated batch is accessed in the P.O. Advance screen to apply the advance to a purchase order and deduct any applicable expenses, fees and reserves.

Note that the actual advance of funds on purchase orders takes place outside of FactorSoft. P.O. Financing in FactorSoft consists of recording the funds advance on the order, and then settling that amount against invoice purchase.

To record the funds advance against the purchase order:

- 1. Select the client from the Client List (F3) screen.
- 2. Select P.O. Finance from the Functions tab.

The P.O. Advance screen is displayed. Note that the Available amount reflects the portion of the purchase order that is available for advance, based on the P.O. advance limit (%) set in Client Terms or the Client Information screen.

- 3. Select the Order # that you want to advance against from the list.
- 4. Click the **Partial** button.

The **Selected** column in the grid becomes a data entry field.

#### NOTE

To select the entire available amount for an order, double-click the line-item for the order.

| E P.O. Advance#296 for         | HANDHELD TECHNOL    | OGY CORPORAT   | ION (1000) |            |             |              | >        | <         |          |
|--------------------------------|---------------------|----------------|------------|------------|-------------|--------------|----------|-----------|----------|
| Post date: March 1, 2011       |                     |                |            |            |             | <u>H</u> elp | Finished |           |          |
| Advances Expenses              | Summary Payable To  | 1              |            |            |             |              |          |           |          |
| Order# Debto                   | f                   | Expires        | Amount     | Open       | Advanced    | Available    | Selected |           |          |
| 6635357 LOLLI<br>6635358 AUDIO | ES<br>DIGNOBANCE    | 3/31/2011      | 2000.00    | 2,000.00   | -           | 1,000.00     |          |           |          |
|                                |                     | Gronzeri       | 1000.00    | 1,000.00   |             |              |          |           |          |
|                                | 🔋 P.O. Advance#29   | 5 for HANDHELD | TECHNOLO   | GY CORPORA | TION (1000) |              |          |           | <u>×</u> |
|                                | Post date: March 1, | 2011           |            |            |             |              |          | Help      | Einished |
| J                              | Advances Expense    | es Summary Pa  | ayable To  |            |             |              |          |           | 1/23     |
| Partial Charg                  | Order# D            | ebtor          |            | Expires    | Amount      | Open         | Advanced | Available | Selected |
|                                | 6635357 L           | OLLIES         | _          | 2/21/2011  | 2000.00     | 2,000.00     |          | 1,000.00  | 500.00   |
|                                | 6630306 A           | UDIO IGNUHANCE | -          | 3/31/2011  | 1000.00     | 1,000.00     |          | 500.00    |          |
|                                |                     |                |            |            |             |              |          |           |          |
|                                |                     |                |            |            |             |              |          |           |          |
|                                |                     |                |            |            |             |              |          |           |          |
|                                | Partial Ch          | argeback       |            |            |             |              | Total S  | elected   | 0.00     |
|                                |                     |                |            |            |             |              |          |           |          |

5. Enter the dollar amount of the advance in the **Selected** column for the order.

The P.O. Advance screen allows a purchase order advance with a negative amount to be entered in the **Selected** column. This capability is intended to be used to wash out a prior advance on which a settling invoice was never purchased.

NOTE

A negative advance is merely an adjustment to the purchase order advance, and expenses will need to be created to zero out the batch or make advances on other purchase orders. In addition, no fees are calculated, so fees must be credited out if they are to be returned.

6. *(Optional)* Create expenses against the PO advance, review the advance summary, and pay the advance directly to a vendor.

For more information on creating expenses against the PO advance, refer to "Creating Expenses Against a PO Advance" on page 569. For more information on reviewing the advance summary, refer to "Viewing the Advance Summary" on page 570. For more information on paying the advance directly to a vendor, refer to "Paying the Advance Directly to a Vendor" on page 571.

7. Click Finished.

The advance is recorded in **Pending** status and can be viewed by accessing the Order List screen. In addition, the check for the vendor is sent to the Write Check screen to process the check directly to the vendor.

#### NOTE

To send the advance checks to Check Writer, the PO advance must first be processed on the Open Batches screen.

#### PO Advance

The PO Advance screen displays details on entered purchase orders, and allows you to record advances against the purchase order, record expenses against the advance, and elect to pay all or part of the advance directly to the vendor.

| Field     | Description                                                                                                    |
|-----------|----------------------------------------------------------------------------------------------------|
| Post Date | Displays the FactorSoft processing date on which the purchase order was<br>submitted. You can enter a different date and click Partial to record<br>advances on a different processing date.         |
| Finished  | Click this button to record an advance against a purchase order in Pending<br>status. The purchase order will then be available to settle against invoices in<br>the Purchase/Schedule Batch screen. |

#### Advances Tab

Lists the purchase order advances entered for the client.

| C P.O. Advance#  | #148 for Bobby's Transportation | n Company (B | OBBY)     |           |          |              |                  |
|------------------|---------------------------------|--------------|-----------|-----------|----------|--------------|------------------|
| Post date: April | 12, 2017                        |              |           |           |          | <u>H</u> elp | <u>F</u> inished |
| Advances Exp     | enses   Summary   Payable To    |              |           |           |          |              |                  |
| Order#           | Debtor                          | Expires      | Amount    | Open      | Advanced | Available    | Selected         |
| 12345            | ABC Inc                         | 8/17/2017    | 10,000.00 | 10,000.00 | 1,000.00 | 4,000.00     | 1,000.00         |
|                  |                                 |              |           |           |          |              |                  |
|                  |                                 |              |           |           |          |              |                  |
|                  |                                 |              |           |           |          |              |                  |
|                  | 1                               |              |           |           | Total    | Salaatad:    | 1 000 00         |
| <u>P</u> artial  | Chargeback                      |              |           |           | Total    |              | 1,000.00         |

| Field | Description                                                                                                    |
|-------|----------------------------------------------------------------------------------------------------|
| Grid  | Lists each purchase order entered on the Order Entry screen for the client and includes the following information: |

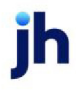

| Field          | Description                                                                                                    |
|----------------|----------------------------------------------------------------------------------------------------|
|                | <ul> <li>Order#: the client purchase order number entered on the Order Entry screen.</li> </ul>                                                                                                    |
|                | <ul> <li>Debtor: the customer/debtor name for which the purchase order was<br/>opened by the client.</li> </ul>                                                                                                    |
|                | Expires: the date on which the purchase order expires                                                                                                    |
|                | Amount: the dollar amount of the purchase order                                                                                                    |
|                | Open: displays the total dollar amount of open purchase order line-items                                                                                                    |
|                | <ul> <li>Advanced: displays the dollar amount previously advanced on purchase<br/>order line-items</li> </ul>                                                                                                    |
|                | <ul> <li>Available: displays the dollar amount available for advance on purchase<br/>order line-items</li> </ul>                                                                                                    |
|                | • Selected: displays the amount entered for advance against the purchase<br>order line-item, but not yet settled. This field is also used for order amount<br>entry when the Partial button is clicked. A positive amount creates a an<br>advance against the purchase order. A negative amount can be entered<br>as an adjustment to a previous order, for instance to wash out a prior<br>advance on which a settling invoice was never purchased. Note that this<br>would be an adjustment to the purchase order advance only, and<br>expenses would need to be created to zero out the batch or make<br>advances on other purchase orders. Furthermore, no fees are calculated,<br>so fees must be credited out if they are to be returned. |
| Partial        | Click this button to apply advances to a purchase order and deduct any applic-<br>able expenses, fees and reserves. The Selected column becomes a data entry<br>field in which to enter the advance amount.                                                                                                    |
| Chargeback     | Click this button to chargeback the advance.                                                                                                    |
|                | Clicking the Chargeback button effectively "unadvances" the amount of the<br>selected advance. If any monies had been paid out against the Advance, the<br>advance will have a negative balance, and will be displayed as negative in the<br>Selected column on the Advances tab and in the Advance amount field in the<br>Summary tab.                                                                                                    |
| Total Selected | Displays the total amount of advances applied to purchase orders for the cli-<br>ent.                                                                                                    |

jh

#### **Expenses** Tab

Creating Expenses Against a PO Advance

This tab of the P.O. Advance screen is used to view, add, modify, and delete expense entries for a purchase order advance selected from the Advances tab.

| C P.O. Advance#148 for Bobby's Transportation Company (B                                                                                                   | OBBY)                                                                     |                  |
|----------------------------------------------------------------------------------------------------|---------------------------------------------------------------------------|------------------|
| Post date: April 12, 2017                                                                                                    | <u>H</u> elp                                                              | <u>F</u> inished |
| Advances Expenses Summary Payable To                                                                                                    |                                                                           |                  |
| Account #         Description         Amount           SURANCEFE         Insurance fee         500.00           WIREFEE         WIRE/ACH Fee         50.00 | Account #: WIREFEE - WIRE/ACH Fee Description: WIRE/ACH Fee Amount: 50.00 | <b></b>          |
|                                                                                                    |                                                                           |                  |
| New Delete Cancel                                                                                                    | Total:                                                                    | 550.00           |

| Field       | Description                                                                                                    |
|-------------|----------------------------------------------------------------------------------------------------|
| Grid        | Displays the expenses applicable to the selected purchase order advance by Account #. The account description and expense amount are also displayed.                                                                                                    |
| Account#    | Displays the account number to which the selected expense is applied.                                                                                                    |
|             | By default, this field will display the account selected for either the P.O. dis-<br>bursement fee or P.O. interest fee in the G/L Account Group. You can select<br>another account and update this screen to apply the expenses to another<br>account. |
| Description | Displays the account description.                                                                                                    |
| Amount      | Displays the amount of the expense. When entering a new expense, this field is used to enter the Expense amount.                                                                                                    |
| New         | Click this button to record a new expense on the purchase order line-item selec-<br>ted in the Advances tab. The <b>Account #</b> , <b>Description</b> , an <b>Amount</b> fields are<br>cleared to allow data entry.                                    |
| Delete      | Select an expense line-item and click this button to delete the expense for the purchase order line-item selected in the Advances tab.                                                                                                    |

| Field                    | Description                                                                                                    |
|--------------------------|----------------------------------------------------------------------------------------------------|
| Create/Modify/<br>Verify | This button is used to complete add, update, and delete actions on the Expenses tab:                                                   |
|                          | • <b>Create</b> : Complete the addition of a new purchase order entry.                                                                 |
|                          | • Modify: Complete an update to a purchase order entry.                                                                                |
|                          | • Verify: Confirm and complete the deletion of a purchase order entry.                                                                 |
| Cancel                   | Click this button to cancel an add, modify, or delete action on the Expenses tab.                                                      |
| Total                    | Displays the total dollar amount of all expense line-items entered for the pur-<br>chase order line-item selected in the Advances tab. |

#### Summary Tab

Viewing the Advance Summary

This tab summarizes the purchase order advance selected from the Advances tab as a calculation beginning with the gross advance amount and ending with the net advance amount. This tab also summarizes total advances and remaining availability.

| Advances Expenses Summary Payab | le To            |
|---------------------------------|------------------|
| Advance amount:                 | 500.00 10,000.00 |
| - Expenses:                     | 5.00 0.00        |
| · Fees:                         | 15.00 10,000.00  |
| - Reserves Held:                | 0.00             |
| Advances:                       | 480.00           |
|                                 |                  |
|                                 |                  |

| Field          | Description                                                                                                    |
|----------------|----------------------------------------------------------------------------------------------------|
| Advance amount | Displays the total advance amount entered for the purchase order line-item selected in the Advances tab.                               |
| Expenses       | Displays the total dollar amount of all expense line-items entered for the pur-<br>chase order line-item selected in the Advances tab. |
| Fees           | Displays the total dollar amount of all fees applied to the purchase order line-<br>item selected in the Advances tab.                 |
| Reserves Held  | Displays the total dollar amount of reserves withheld for the purchase order line-item selected in the Advances tab.                   |

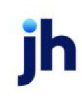

| Field            | Description                                                                                                    |
|------------------|----------------------------------------------------------------------------------------------------|
| Advances         | Displays the net dollar amount of advances for the purchase order line-item selected in the Advances tab.                |
| (Limit)          | Displays the total advance limit set for the client on the Load/order processing panel of the Client Information Screen. |
| (Total Advances) | Displays the total advances for the client.                                                                              |
| (Available)      | Displays the available limit, which is the limit minus advances.                                                         |

#### Payable To Tab

Paying the Advance Directly to a Vendor

The Payable To tab is used to select a vendor to which to directly pay the PO advance, or a portion thereof. If no amount is entered, the entire advance is written to the vendor. The vendor represents a supplier to the client that provides needed products or services that are required before an invoice can be generated to the debtor, and therefore to which the lender may advance money in order to bypass the client.

#### NOTE

To make a payment directly to a vendor, a disbursement account must be defined on the Miscellaneous Accounts tab of the G/L Account Groups screen in the Tables module.

If an amount is entered that is a portion of the advance amount, the advance is divided between the client and the vendor (two journals are created). In this case, a disbursement account must be provided in the appropriate G/L account group table.

| Advances Expenses Summary Payable Io                                                                                                    |
|----------------------------------------------------------------------------------------------------|
| All funds are payable to the client, except as specified on this panel. If<br>the amount field is left blank then all funds are payable to the vendor<br>otherwise the specified amount in paid the vendor and the remainder to<br>the client |
| Vendor: Vendor 1                                                                                                    |
| Amount Payable: 250.00                                                                                                    |
|                                                                                                    |
|                                                                                                    |

| Field          | Description                                                                                                    |
|----------------|----------------------------------------------------------------------------------------------------|
| Vendor         | Select the vendor to which to pay an advance on the purchase order.                                                                                            |
| Amount Payable | Enter the dollar amount of the advance to be paid to the vendor. If no amount is entered, the entire advance is written to the vendor. If an amount is entered |

| Field | Description                                                                                                    |
|-------|----------------------------------------------------------------------------------------------------|
|       | that is a portion of the advance amount, the advance is divided between the cli-<br>ent and the vendor (two journals are created). In this case, a disbursement<br>account must be provided in the appropriate G/L account group table. |

#### Settling the P.O. Advance at Invoice Purchase

The amount advanced against the purchase order is settled when the invoices for the purchase order are purchased. The amount of the purchase order advance is deducted from the amount available to advance from the invoices.

To settle the P.O. advance:

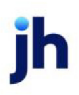

- 1. Access the New Purchase/Schedule Batch screen for the client.
- 2. Enter the Total invoices amount and invoice amount for the first invoice.
- 3. Select the Purchase Order number associated with the invoice from the Ref list.

#### NOTE

The Ref list displays all purchase orders in **Approved** status for the client.

When you select the purchase order, the Debtor associated with the order is automatically filled, as shown below.

| Schedule Batch#171 for HA     | NOHELD TECHNOLOGY CORPORATION (1000)                                                       |          |
|-------------------------------|--------------------------------------------------------------------------------------------|----------|
| Purchase date: March 1, 2011  | Finished                                                                                   |          |
| Total invoices: 1,00          | 0.00 Supporting documentation will be Variance: 1,000.00 Help                              |          |
| Invite In the Invite          | supplied later                                                                             |          |
| Invoices   Expenses   Hecours | e Calculation / Heserves Playout Pending Invoices Debtor Credit Limits                     |          |
|                               |                                                                                            |          |
| Invoice #: 9876543            | Schedule Batch#171 for HANDHELD TECHNOLOGY CORPORATION (1000)                              |          |
| → P0#:                        | Purchase date: March 1, 2011                                                               | Finished |
| Date: 6635357                 | Total invoices: 1 000 00 - Supporting documentation will be Variance: 1 000 00             | Hab      |
| Debtor:                       | supplied later                                                                             |          |
| Amount:                       | Invoices Expenses Recourse Calculation / Reserves Payout Pending Invoices Debtor Credit Li | mits     |
| Description:                  |                                                                                            |          |
| Termer                        | Invoice #. 9876543                                                                         | Create   |
| Note                          | P0#: 6635357                                                                               | cleate   |
| Invoice # s Sec Dat           | Date:                                                                                      | Cancel   |
| Invoice # s   beg   ba        | Debto: LOLLIES                                                                             |          |
|                               | Amounit:                                                                                   |          |
|                               | Description                                                                                |          |
|                               | Carrier: Doc #:                                                                            |          |
|                               | Terms: Gross: Previous:                                                                    |          |
|                               | Note:                                                                                      | Edit     |
|                               | Invoice # » Seq Date Debtor Amount Warning                                                 | Delete   |
|                               |                                                                                            |          |
|                               |                                                                                            |          |
|                               |                                                                                            |          |

Note that purchase order numbers are available in the PO# field of the Purchase/Schedule Batch screen for settlement against an invoice as long as there is any open balance on the purchase order. Therefore, it is possible for a purchase order to be settled against multiple invoices.

- 4. Complete the data entry for the batch (Date, Amount, and any other data required for the purchase.
- 5. Click the **Create** button to create the batch.
- 6. Repeat steps 2 through 5 for each of the invoices to be included in the batch.
- 7. Click Finished to complete the batch in Pending status.

The settlement can be viewed by accessing the Order List screen. Notice that when the Order List is accessed for orders with availability, the order which was settled may no longer appears. You can select All orders for the Select list to display the settled orders.

8. Click the **Details** button on the Order List screen to see the payment entries in the Advance Activity tab of the Order detail screen.

Note that the available funds from the purchase order advance are moved to Settlement for the invoices.

| 1 | Order66353     | 57 For HAN  | DHELD TECH  | NOLOGY COR     | PORATION (10    | 00)     |            | ×    |
|---|----------------|-------------|-------------|----------------|-----------------|---------|------------|------|
|   | Order Informal | ion Invoice | es Booked A | dvance Activit | y Audit History | 1       |            |      |
|   | Date           | Batch#      | Туре        | Status         | Invoice#        | Advance | Settlement |      |
|   | 3/1/2011       | 296         | Advance     | Pending        | 0070540         | 500.00  |            | _    |
|   | 3/1/2011       | 171         | Buy         | Pending        | 9876543         |         | 250.00     |      |
|   |                |             |             |                |                 |         |            |      |
|   |                |             |             |                |                 |         |            |      |
|   |                |             |             |                |                 |         |            |      |
|   |                |             |             |                |                 |         |            |      |
|   |                |             |             |                |                 |         |            |      |
|   |                |             |             |                |                 |         |            |      |
|   |                |             |             |                |                 |         |            |      |
|   |                |             |             |                |                 |         |            |      |
|   |                |             |             |                |                 |         |            |      |
|   |                |             |             |                |                 |         |            |      |
| - |                |             |             |                |                 |         |            |      |
| Г | Update         | Brint       |             |                |                 |         | Help       | Egit |
| - |                |             |             |                |                 |         |            |      |

Following these steps, the invoices are verified, approved, and purchased in FactorSoft per your normal procedures. The monies advanced against the purchase order are deducted from the payout as Settlement, as can be seen in the following illustration of the Journal screen.

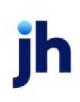

v4.7

| 📓 View/Upd          | late Unpaid Jour | nal                         |                         | ×                      |
|---------------------|------------------|-----------------------------|-------------------------|------------------------|
| Post Against:       | HANDHELD TEC     | HNOLOGY CORPORATION (1000 💌 | Clear                   | History #:             |
| Payee:              | HARDWIRE TECH    | HNOLOGY CORPORATION         | Fill In                 |                        |
| Address:            | 1234 Grenata Ave | nue                         | Pay By: WIRE            | •                      |
|                     |                  |                             | Cash Account: 1050 - 1  | Factoring Cash / Dis 💌 |
| City:               | Fridley          | MN 55432                    | Office: 06              | •                      |
| Country:            |                  |                             | Paid On: March 1        | 1, 2011                |
| Amount:             | 431.98           | Entered by: STEVE           | Check/Trans #:          |                        |
| Description:        | Schedule#171     |                             | Created 9/16/2014 4:57p | pm                     |
| Distribution        | Annum            | Description                 |                         |                        |
| C Production of the | 1110             | A/P (Purchasee)             | 1.00                    | New New                |
|                     | 5041             | Sattlement Earnings         | 1,00                    | 0.07                   |
|                     | 5009             | Fee Escona                  | .15                     | Delete                 |
|                     | 1120             | Beserve Escrow              | .15                     | 0.00                   |
| $\rightarrow$       | 1050             | Settlement                  | -25                     | Modify                 |
| Docs                | 5940             | Wire Transfer Fees          | -1                      | 7.95                   |
|                     | ,                |                             |                         | _                      |
| Help                | E                | xit Delete Void             | Ver                     | ndor Audit             |

After purchase, the invoice(s) associated with the order can be viewed on the Invoices Booked tab of the Order detail screen. Select the order on the Order List and click the Details button to see this screen.

| C Order12345 For  | Bobby's Transport | ation Com  | pany (BOBBY)        |         |             |                 | 23  |
|-------------------|-------------------|------------|---------------------|---------|-------------|-----------------|-----|
| Order Information | Invoices Booked   | Advance Ad | ctivity   Audit His | tory    |             |                 | 1   |
| Invoice#          | Posted            | Batch#     | Amount              | Covered | Balance     | At Ri           | isk |
|                   | 296               | 222        | 5,000.              |         | 5,000.00    | 0.00            |     |
|                   |                   |            |                     |         |             |                 |     |
|                   |                   |            |                     |         |             |                 |     |
|                   |                   |            |                     |         |             |                 |     |
|                   |                   |            |                     |         |             |                 |     |
|                   |                   |            |                     |         |             |                 |     |
|                   |                   |            |                     |         |             |                 |     |
|                   |                   |            |                     |         |             |                 |     |
|                   |                   |            |                     |         |             |                 |     |
|                   |                   |            |                     |         |             |                 |     |
|                   |                   |            |                     |         |             |                 |     |
|                   |                   |            |                     |         |             |                 |     |
|                   |                   |            |                     |         |             |                 |     |
| Update            | Print             |            |                     |         | <u>H</u> el | p E <u>x</u> it |     |
|                   |                   |            |                     |         |             |                 |     |

# Importing

The Purchase Import and Debtor Import Facilities can handle a variety of data formats, but the data must conform to the specifications for a successful import. Import data formats are described in the Debtors and Invoice Import File Format section of the Import Guide.

# **Bulk Collaterals**

## **Bulk Collaterals Overview**

FactorSoft enables lenders to integrate bulk collateral lending, asset based lending, invoice discounting, inventory lending, and other forms of commercial finance, into one platform.

The Bulk Collaterals feature is grounded on the concepts of valuing and revaluing of assets, tracking, monitoring, and analyzing trends. The collateral is the primary source of repayment, and the loan is tied to fluctuating asset values.

Bulk Collateral Lending:

- Relies on its legal position in the assets of a business.
- Is a business loan supported by a security interest in the borrower's assets.
- Is designed to help undercapitalized, highly leveraged businesses.
- Loan thresholds are based on the client's collateral value.
- Provides a continuous source of funding.

# **Activity Center**

The Activity Center screen consists of multiple tabs that display pending activity and transaction entries for loans:

- **Pending Postings**: displays pending postings submitted from ClientWeb or Web Portal for summary A/R declarations, ineligible postings, and inventory declarations for loans processing
- Manage Pending Transfers: displays pending auto-transfer requests generated based on Auto Transfer rules for loans processing
- Manage Pending Transactions: displays pending disbursement transactions for loans processing
- New Unclaimed Cash Deposit: displays transactions posted to the loan balance via a Claimed Cash Posting transaction for the Facility
- Transactions: displays any transaction entry recorded to date

### Manage Pending Postings

The Pending Postings tab of the Activity Center used to view, approve, rework, or deny pending postings, submitted from ClientWeb/Web Portal, for summary A/R declarations, ineligible postings, and inventory

declarations. These collaterals are used in bulk collaterals processing.

The Pending Postings screen is accessed from the Office menu of the FactorSoft desktop application.

| lient               | Facility                         | Collateral     | Date       | Type               | Status           |
|---------------------|----------------------------------|----------------|------------|--------------------|------------------|
| M Client            | ABL Loan                         | Medical        | 12/17/2021 | Medical Receivable | Pending          |
| M Client            | Revolver                         | Inventory      | 12/17/2021 | Inventory          | Pending          |
| manda Test Client   | ABL Fadlity Test                 | INV            | 1/24/2022  | Inventory          | Pending          |
| LIENT - HYBRID      | ABL for Client-Hybrid            | Bulk AR Test   | 11/22/2021 | Bulk A/R           | Pending          |
| LIENT - HYBRID      | ABL for Client-Hybrid            | Bulk Inv Test  | 11/29/2021 | Bulk Inventory     | Pending          |
| M Client            | Rachel Loan                      | Bulk A/R       | 12/15/2021 | Bulk A/R           | Pending          |
| LIENT - ABL ONLY #2 | REVOLVER - How long can the Fa   | Bulk A/R       | 2/4/2022   | Bulk A/R           | Pending          |
| LIENT - ABL ONLY #1 | REVOLVER name that is really rea | Bulk Inventory | 2/4/2022   | Bulk Inventory     | Pending          |
| manda Test Client   | ABL Facility Test                | BULK AR        | 2/4/2022   | Bulk A/R           | Client Reworking |
|                     |                                  |                |            |                    |                  |
|                     |                                  |                |            |                    |                  |

| Field         | Description                                                                                                    |
|---------------|----------------------------------------------------------------------------------------------------|
| (Grid)        | Displays each pending posting as a line-item with the following data:                                                                                                    |
|               | Client: the client name                                                                                                    |
|               | • Facility: the facility name                                                                                                    |
|               | Collateral: the collateral to which the posting is being applied                                                                                                    |
|               | Date: the effective date of the posting                                                                                                    |
|               | Type: the posting type                                                                                                    |
|               | Status: the status of the posting                                                                                                    |
| Approve       | Select a line-item and click this button to approve and release a single posting.<br>Note: For all dates prior to current date, the user is prompted to accept sub-<br>mission date or change to current date on approval. |
| Deny          | Select a line-item and click this button to reject a pending posting.                                                                                                    |
| Approve All   | Click this button to approve and release all pending postings.<br>Note: For all dates prior to current date, the user is prompted to accept sub-<br>mission date or change to current date on approval.                    |
| Client Rework | Click this button to return the posting to the client for rework in the ClientWeb or                                                                                                    |

| Field   | Description                                                                                                    |
|---------|----------------------------------------------------------------------------------------------------|
|         | Web Portal.                                                                                                    |
| Refresh | Click this button to update the information in the grid.                                                                                 |
| View    | Click this button to view the posting certificate screen for the selected posting.                                                       |
| Print   | Click this button to generate a preview of the Manage Pending Postings screen, which can be printed or exported in a variety of formats. |
| Close   | Click this button to close the screen.                                                                                                   |

#### Manage Pending Transfers

The Manage Pending Transfers tab of the Pending Transactions screen displays pending auto-transfer requests generated based on Auto Transfer rules for bulk collateral processing. Using this screen, you can approve these requests to execute the transfer, or deny the request to send it back for rework.

The Pending Transactions screen is accessed from the Office menu of the FactorSoft desktop application.

| From Client                   | From Eacility          | <br>To Client                 | To Fadity                | Transfer Amt | Status  | Created By | C.  | eate Date |      |
|-------------------------------|------------------------|-------------------------------|--------------------------|--------------|---------|------------|-----|-----------|------|
| Poor It All Manufacturing     | LOC English w/AD STore | Delana's Test Company2 (      | Durchase English         | 11.0E1.74    | Dending | created by | Ch. |           | 020  |
| Does It All Manufacturing     | LOC Facility W/ARounv  | Eastern Technology Inc.       | Eastern Industrian Ten   | 11,251.74    | Pending | ~auto      |     | 4/24/2    | 020  |
| Does It All Manufacturing     | LOC Facility W/ARduny  | Delana's Test Company? (      | Eastern Industries, Inc. | 201,040.40   | Pending | ~auto      |     | 4/24/2    | 020  |
| FOCO Corporation              | toot                   | TestW Company2 (              | Durchase Facility        | 10,735.76    | Pending | ~auto      |     | 11/20/5   | 020  |
| Coloration                    | Delanas Testi OC       | Delana's Test Company         |                          | 1 059 720 12 | Pending | ~auto      |     | 4/24/2    | 020  |
| Delana's Test Company 1(      | Delahas Test LOC       | Delana's Test Company's (     | Durchase Easility        | 1,930,729.12 | Pending | ~auto      |     | 11/20/2   | 020  |
| UCC Transfer Test Climpany2 ( | Purchase Facility      | Delana's rest Companys (      | Purchase Facility        | 500.00       | Pending | ~auto      |     | 4/24/2    | 020  |
| ean Ralance Transfer Opt      | Purchase Facility      | INFE Transfer Test Client, 1. | Purchase Facility        | 5,000.00     | Pending | ~auto      |     | 11/20/5   | 020  |
| ean Balance Transfer Opt      | Purchase Facility      | Loan Balance Transfer Opt.    | Durchase Facility        | 200,000.00   | Pending | ~auto      |     | 11/30/2   | 020  |
| Dava to Wold Transfer Opt     | Purchase Facility      | Dave to Held Tennefor Clie.   | Durchase Facility        | 200,000.00   | Pending | ~auto      |     | 11/30/2   | 020  |
| Days to Hold Transfer Clie    | Purchase Facility      | Days to Hold Transfer Clie    | Purchase Facility        | 20,000.00    | Pending | ~auto      |     | 4/24/2    | 020  |
| Days to Hold Transfer Clie    | Purchase Facility      | Days to Hold Transfer Clie    | Purchase Facility        | 8,250.00     | Pending | ~auto      |     | 4/24/2    | J20  |
| Days to Hold Transfer Cle     | Purchase Facility      | Days to Hold Transfer Clie    | Purchase Facility        | 20,000.00    | Pending | ~auto      |     | 4/24/20   | J20  |
| Jay of week (From)            | Purchase Facility      | Day of Week (Monday) (10)     | Purchase Facility        | 500.00       | Pending | ~auto      |     | 11/30/2   | .020 |
| My client day of the month    | Purchase Facility      | My client 2                   | Purchase Facility        | 55,000.00    | Pending | ~auto      |     | 12/1/2    | J20  |
| My client WED                 | Purchase Facility      | My Client Wed TO              | Purchase Facility        | 40,000.00    | Pending | ~auto      |     | 12/2/20   | J20  |
| My Client Wed TO              | Purchase Facility      | my client from any            | Purchase Facility        | 80,000.00    | Pending | ~auto      |     | 11/30/2   | .020 |
| My NEE net change 1           | Purchase Facility      | My NEE Net change2            | Purchase Facility        | 2,000.00     | Pending | ~auto      |     | 11/30/2   | .020 |
| My client 5days hold from     | Purchase Facility      | my client 5 day's hold to     | Purchase Facility        | 25,000.00    | Pending | ~auto      |     | 4/24/20   | 320  |
| ABC INC                       | Purchase Facility      | XYZ INC                       | Purchase Facility        | 68,000.00    | Pending | ~auto      |     | 11/30/2   | .020 |
| Client test                   | Purchase Facility      | Test Client 1                 | Purchase Facility        | 6,000.00     | Pending | ~auto      |     | 4/24/20   | 320  |
| lient negative From           | Purchase Facility      | Client positive 10            | Purchase Facility        | 20,000.00    | Pending | ~auto      |     | 4/24/20   | 320  |
| My client NEE net change      | Purchase Facility      | My client NFE net change 10   | Purchase Facility        | 5,000.00     | Pending | ~auto      |     | 11/30/2   | .020 |
| Ay client days to hold holi   | Purchase Facility      | My client hold holiday TO     | Purchase Facility        | 12,000.00    | Pending | ~auto      |     | 4/24/20   | 320  |
| Hold for july 4th from        | Purchase Facility      | Hold for july 4th To          | Purchase Facility        | 10,000.00    | Pending | ~auto      |     | 4/24/20   | 320  |
| Hold 1 day from               | Purchase Facility      | Hold 1 day TO                 | Purchase Facility        | 5,000.00     | Pending | ~auto      |     | 4/24/20   | 320  |
| est client from               | Purchase Facility      | test client to                | Purchase Facility        | 2,000.00     | Pending | ~auto      |     | 11/30/2   | .020 |

| Field  | Description                                                            |
|--------|------------------------------------------------------------------------|
| (Grid) | Displays each pending transfer as a line-item with the following data: |

ih

| Field         | Description                                                                                                    |
|---------------|----------------------------------------------------------------------------------------------------|
|               | From Client: the client from which the transfer transaction was taken                                                                                                    |
|               | • From Facility: the facility name from which funds are being transferred                                                                                                    |
|               | To Client: the client to which funds are to be transferred                                                                                                    |
|               | • To Facility: the facility name to which funds are to be transferred                                                                                                    |
|               | Transfer Amt: the amount of the pending transfer                                                                                                    |
|               | <ul> <li>Status: the status of the transfer – always "Pending".</li> </ul>                                                                                                    |
|               | <ul> <li>Created By: always "~auto".</li> </ul>                                                                                                    |
| Auto Generate | Click this button to execute the auto-transfer rules and generate the pending transfers queue.                                                                                                    |
| Approve       | Select a line-item and click this button to approve a single Auto-Transfer request.                                                                                                    |
|               | Approved requests are posted immediately and can be viewed in the Ledger for the Facility.                                                                                                    |
| Approve All   | Click this button to approve all pending auto-transfer requests.                                                                                                    |
|               | Approved requests are posted immediately and can be viewed in the Ledger for the Facility.                                                                                                    |
| Deny          | Select a line-item and click this button to deny a single auto-transfer request<br>and remove it from the queue. Note that if no modification is made to the facil-<br>ity, the denied request will re-queue when the auto transfer rule logic is<br>executed. |
| Deny All      | Click this button to deny all pending auto-transfer requests. Note that if no modifications are made to the facilities, the denied requests will re-queue when the auto transfer rule logic is executed.                                                       |
| Refresh       | Click this button to update the information in the grid                                                                                                    |
| Print         | Click this button to generate a preview of the Manage Pending Transfers screen, which can be printed or exported in a variety of formats.                                                                                                    |
| Close         | Click this button to close the screen.                                                                                                    |

#### Manage Pending Transactions

The Manage Pending Transactions screen is used to view, approve, rework, deny, or void pending disbursement transactions for facilities both Factoring and Asset-Based.

#### NOTE

Access to void pending disbursements may be limited by security role.

The Manage Pending Transactions screen is accessed from the Office menu of the FactorSoft desktop application.

|                     |                   |            |            |               |          | i ansacuor       | Office:                     |           | Group:          | -      | Value:  |      | Refre |
|---------------------|-------------------|------------|------------|---------------|----------|------------------|-----------------------------|-----------|-----------------|--------|---------|------|-------|
| lient               | Facility          | Post Date  | Amount     | Client CAP Sp | Creator  | Status           | Approval Status             | Primary A | Comments        | Pay By | Batch # | Type | _     |
| INB CLOTHING        | Factoring         | 10/18/2021 | 200.00     | 1,670,654.94  | ~~Portal | Pending          | Primary Approval Required   |           |                 |        |         |      |       |
| LIENT - HYBRID      | Factoring         | 11/19/2021 | 150.00     | 1,977,980.33  | ~~Portal | Pending/Problems | Primary Approval Required   |           | Requires Rework |        |         |      | _     |
| LIENT - FACTORING   | Factoring         | 11/23/2021 | 1,400.00   | 1,913,723.89  | ~~Portal | Pending/Problems | Primary Approval Required   |           | Requires Rework |        |         |      |       |
| M Client            | ABL Loan          | 11/29/2021 | 582.69     | 499,877,856   | ~~Portal | Pending          | Secondary Approval Required | RMACASO   |                 |        |         |      |       |
| ECH-LIFE INC/02     | Factoring         | 11/23/2021 | 87,582.58  | 2,011,362.59  | ~~Portal | Pending/Problems | Primary Approval Required   |           | Requires Rework |        |         |      |       |
| LIENT - HYBRID      | ABL for Client-Hy | 11/23/2021 | 58,583.65  | 1,977,980.33  | ∼∾Portal | Pending          | Primary Approval Required   |           |                 |        |         |      |       |
| M Enterprise        | Factoring         | 11/30/2021 | 200.00     | 937, 119. 10  | ~~Portal | Pending/Problems | Primary Approval Required   |           | Requires Rework |        |         |      |       |
| RM Client           | Rachel Loan       | 12/1/2021  | 500.00     | 499,877,856   | ~~Portal | Pending          | Primary Approval Required   |           |                 |        |         |      |       |
| tM Client           | Factoring         | 12/1/2021  | 1,000.00   | 499,877,856   | ~~Portal | Pending/Problems | Primary Approval Required   |           | Requires Rework |        |         |      |       |
| tM Client           | Rachel Loan       | 11/29/2021 | 1,000.00   | 499,877,856   | ACOALSON | Pending          | Primary Approval Required   |           |                 |        |         |      |       |
| LIENT - FACTORING   | Factoring         | 12/2/2021  | 50.00      | 1,999,650.59  | AHANKS   | Pending          | Primary Approval Required   |           |                 |        |         |      |       |
| LIENT - FACTORING   | Factoring         | 12/2/2021  | 200.00     | 1,913,723.89  | AHANKS   | Pending          | Primary Approval Required   |           |                 |        |         |      |       |
| LIENT - ABL ONLY #2 | REVOLVER - How I  | 1/21/2022  | 200.00     | 65,880.55     | ~~Portal | Pending          | Primary Approval Required   |           |                 |        |         |      |       |
| abs Enterprise      | Factoring         | 1/21/2022  | 222.00     | 5,034,394.32  | ~~Portal | Pending/Problems | Primary Approval Required   |           | Requires Rework |        |         |      |       |
| LIENT - FACTORING   | Factoring         | 1/27/2022  | 7,896.36   | 2,075,693.17  | ~~Portal | Pending/Problems | Primary Approval Required   |           | Requires Rework |        |         |      |       |
| LIENT - FACTORING   | Factoring         | 1/27/2022  | 3,602.33   | 2,075,693.17  | AHANKS   | Pending          | Primary Approval Required   |           |                 |        |         |      |       |
| LIENT - ABL ONLY #2 | REVOLVER - How I  | 1/27/2022  | 1,500.00   | 65,880.55     | AHANKS   | Pending          | Primary Approval Required   |           |                 |        |         |      |       |
| LIENT - HYBRID      | Factoring         | 1/28/2022  | 1,500.00   | 1,977,980.33  | ~~Portal | Pending/Problems | Primary Approval Required   |           | Requires Rework |        |         |      |       |
| LIENT - HYBRID      | Factoring         | 1/31/2022  | 3,000.00   | 1,977,980.33  | ~~Portal | Pending/Problems | Primary Approval Required   |           | Requires Rework |        |         |      |       |
| LIENT - HYBRID      | Factoring         | 1/31/2022  | 7,893.23   | 1,977,980.33  | ~~Portal | Pending/Problems | Primary Approval Required   |           | Requires Rework |        |         |      |       |
| LIENT - FACTORING   | Factoring         | 2/1/2022   | 150,000.00 | 2,075,693.17  | ~~Portal | Pending/Problems | Primary Approval Required   |           | Requires Rework |        |         |      |       |
| LIENT - FACTORING   | Factoring         | 2/2/2022   | 430.00     | 1,913,723.89  | ~~Portal | Pending/Problems | Primary Approval Required   |           | Requires Rework |        |         |      |       |

| Field        | Description                                                                                                  |
|--------------|----------------------------------------------------------------------------------------------------|
| Filter by AE | Select the account executive to which to limit the display of pending trans-<br>actions                      |
|              | <ul> <li>Clear: click this button to clear an AE filter and display transactions for all<br/>AE's</li> </ul> |
|              | • Refresh: click this button to update the grid for an AE filter                                             |
| (Grid)       | Displays each pending posting as a line-item with the following data:                                        |

v4.7

| Field            | Description                                                                                                    |
|------------------|----------------------------------------------------------------------------------------------------|
|                  | Client: the client name                                                                                                    |
|                  | • Facility: the facility name                                                                                                    |
|                  | Post: the posting date of the transaction                                                                                                    |
|                  | Amount: the transaction amount                                                                                                    |
|                  | Status: the status of the transaction                                                                                                    |
| Approve          | Select a line-item and click this button to approve and release a single trans-<br>action.                                                                                                    |
|                  | User limits specified in the Manage Users screen of the Administration module may affect the user's ability to approve items in the Pending Transactions tab.                                                      |
| Approve All      | Click this button to approve and release all pending transactions.                                                                                                    |
|                  | User limits specified in the Manage Users screen of the Administration module may affect the user's ability to approve items in the Pending Transactions tab.                                                      |
| Rework           | Select a line-item and click this button to revise or correct a pending trans-<br>action. The transaction screen is opened in edit mode to allow rework.                                                           |
| Deny             | Select a line-item and click this button to reject a pending transaction.                                                                                                    |
| Void             | Select a line-item and click this button to void the transaction. Transactions can<br>only be voided in the current FactorSoft processing day (i.e., on the processing<br>day that the transaction was formatted). |
| Position Summary | Click this button to generate a preview of the Position Summary Report for the client.                                                                                                    |
| Avail Cert       | Click this button to generate a preview of the Availability Certificate/Advance<br>Request for the facility.                                                                                                    |
| Print            | Click this button to generate a preview of the Manage Pending Transaction screen, which can be printed or exported in a variety of formats.                                                                        |
| Close            | Click this button to close the screen.                                                                                                    |

### NOTE

During Approval or Rework, if the Post Date does not match the current date, the user is asked to verify the correct Post Date.

#### System Preferences

The following system preferences related to Reserve Releases are located in the Administration module, System Preferences, Client rules & Defaults, Ineligibility/summary calculation, Release tab folder.

| Preference                                                      | Description                                                                                                    |
|-----------------------------------------------------------------|----------------------------------------------------------------------------------------------------|
| Allow negative<br>checks                                        | When set to <b>True</b> , accepting negative checks takes money from the operating account. Do not use unless the system has the ability to get funds from the DDA Account.                                                                                                    |
| Bank account must<br>be selected to<br>release reserves         | Set to <b>True</b> to require the Bank Acct field to be completed on the Release tab of the Client Summary / Reserve Release screen to process a reserve release transaction.                                                                                                    |
| Disable the ability to<br>write reserve release<br>checks       | Set to <b>True</b> to turn off the Write checks ability on Reserve Releases.                                                                                                    |
| Do not allow reserve<br>release on inactive cli-<br>ents        | When set to <b>True</b> , users will not be able to release reserves if the client is inact-<br>ive.                                                                                                    |
| Do not allow reserve<br>release if there is an<br>expired lien  | Set to <b>True</b> to deny reserve release to a client with an expired lien. If a reserve release is attempted for a client with an expired lien subordination or a lien release date in the future (as recorded in the Client Liens screen from the Liens/-monitoring tab of the Client Information screen), an error indicating that "a lien is not subordinated or released, a reserve release may not be performed" is displayed. |
| Do not allow reserve<br>release if there is an<br>open alert    | Set this option to <b>True</b> to prevent reserve release on any client that has an open alert returned from the monitoring vendor.                                                                                                    |
| Do not allow reserve<br>release over the client<br>credit limit | Set to <b>True</b> to restrict users from releasing reserves that put the client over its credit limit.                                                                                                    |
| Over available for release rule                                 | Determines how a disbursement "over the available for release" will be handled.                                                                                                    |

| Preference     | Description                                                                                                    |
|----------------|----------------------------------------------------------------------------------------------------|
|                | • No Edit                                                                                                    |
|                | • Do not allow                                                                                                    |
|                | <ul> <li>Allow for authorized user only with a warning</li> </ul>                                                                                                    |
|                | <ul> <li>Allow for authorized user only without a warning</li> </ul>                                                                                                    |
| Paid on date   | Determines how to edit the transfer paid on date.                                                                                                    |
|                | Warn if not current date, allow any date                                                                                                    |
|                | <ul> <li>Date must be in current fiscal month</li> </ul>                                                                                                    |
|                | <ul> <li>Date must be current date (not changeable)</li> </ul>                                                                                                    |
|                | Date can not be entered                                                                                                    |
| Pending rule   | Select the option that determines how reserves are released and/or pended.                                                                                                    |
|                | <ul> <li>Releases can only be written immediately: reserve release transactions<br/>are immediately release to the Write Checks screen by clicking the Write<br/>button on the Release tab of the Client Summary screen; there is no<br/>option to make reserve release transactions pending.</li> </ul>       |
|                | <ul> <li>Releases can only be pended (release later): reserve release transactions<br/>are created from the Release tab of the Client Summary by pressing the<br/>Pend button; the pending reserve transaction is released from the Man-<br/>age Pending Purchases screen.</li> </ul>                          |
|                | <ul> <li>Releases may be pending or written immediately: reserve release trans-<br/>actions can be pended by clicking the Pend button on the Release tab of<br/>the Client Summary screen, or created immediately by clicking the Write<br/>button on the Release tab of the Client Summary screen.</li> </ul> |
|                | Note: Pending Rule must be set to Releases can only be pended (release later) if<br>using System Preference: Reserve Release requires Manager Authorization as<br>Second Approval to prevent Releases from being written immediately.                                                                          |
| Post date rule | Select the value for the Post Date to be displayed on the Release tab:                                                                                                    |

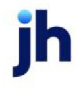

| Preference                                                                 | Description                                                                                                    |  |  |  |  |  |
|----------------------------------------------------------------------------|----------------------------------------------------------------------------------------------------|--|--|--|--|--|
|                                                                            | • Must Be Current Date (not changeable): Select this option to display the current date without the ability to change it. As a result, FactorSoft will always display the current date, whether the transaction is new or reprocessed. |  |  |  |  |  |
|                                                                            | • Current Fiscal Period but not in the Future: Select this option to display the current date, with the ability to overwrite it only with a date falling within the fiscal period.                                                     |  |  |  |  |  |
|                                                                            | • Current Fiscal Period, Future Date Allowed: Select this option to display the current date, with the ability to overwrite it only with a date falling within current and future fiscal periods.                                      |  |  |  |  |  |
|                                                                            | <ul> <li>Any Date but not in the Future: Select this option to display the current<br/>date, with the ability to overwrite it with a date falling within past and cur-<br/>rent fiscal periods.</li> </ul>                             |  |  |  |  |  |
|                                                                            | • Any Date Past or Future: Select this option to display the current date, with the ability to overwrite it with any date, regardless of the fiscal period.                                                                            |  |  |  |  |  |
| Preference print                                                           | Determines how the Reserve Release report can be printed.                                                                                                    |  |  |  |  |  |
| reserve release report                                                     | • Never                                                                                                    |  |  |  |  |  |
|                                                                            | All Clients (extra copy if preference is print)                                                                                                    |  |  |  |  |  |
|                                                                            | <ul> <li>Clients with non-print preferences only</li> </ul>                                                                                                    |  |  |  |  |  |
| Reserve Release<br>amount should come<br>up as zero                        | Set to <b>True</b> to display a zero amount in the Release Amount field. This setting was designed to help prevent erroneous or accidental disbursements.                                                                              |  |  |  |  |  |
| Reserve Release<br>requires Manager<br>Authorization as<br>Second Approval | When set to <b>True</b> , manager approval is required for Reserve Releases through the Activity Center.                                                                                                    |  |  |  |  |  |
|                                                                            | Note: Pending Rule must be set to Releases can only be pended (release later) if<br>using System Preference: Reserve Release requires Manager Authorization as<br>Second Approval to prevent Releases from being written immediately.  |  |  |  |  |  |
| Reserve release is a transaction                                           | Set to <b>True</b> for Reserve Releases to be treated as their own Transaction Type.                                                                                                    |  |  |  |  |  |
| Respect user reserve<br>release limit when                                 | Set to <b>True</b> to indicate that FactorSoft enforces Reserve Release limit set for the user for pending reserve releases.                                                                                                    |  |  |  |  |  |

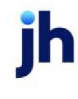

| Preference                                              | Description                                                                                                    |
|---------------------------------------------------------|----------------------------------------------------------------------------------------------------|
| pending                                                 |                                                                                                    |
| Respect user reserve<br>release limit when<br>releasing | Set to <b>True</b> to indicate that FactorSoft enforces Reserve Release limit set for the user for immediate reserve releases.    |
| Show all accounts for<br>reserve release<br>expenses    | Set to <b>True</b> to allow all accounts as opposed to only allowing specifically flagged accounts that are of the same currency. |
| Use address from<br>bank info if available              | Set to <b>True</b> to have the address from the Bank info tab used if the" Payable to"<br>field is filled in.                     |
| Warn if not all cash<br>reserves released               | Set to <b>True</b> to display a verification message if the full amount of available cash reserves is not released.               |

The following system preferences related to Reserve Releases are located in the Administration module, System Preferences, Client rules & Defaults, Ineligibility/summary calculation, Reserves tab folder.

| Preference                                                                      | Description                                                                                                    |
|---------------------------------------------------------------------------------|----------------------------------------------------------------------------------------------------|
| Accept Escrowed<br>Reserves as correct                                          | Set to <b>True</b> to always consider Escrowed Reserves as correct.                                                                                                    |
| Do not deduct<br>accrued invoice fees                                           | If <b>True</b> , accrued invoice fees are not shown or deducted from available reserves on the summary screen.                                                                                                    |
| Do not deduct<br>accrued interest                                               | If <b>True</b> , accrued interest is not shown or deducted from available reserves on the summary screen.                                                                                                    |
| Do not deduct special expense shortages                                         | If <b>True</b> , special expense shortages are not deducted from available reserves on the summary screen.                                                                                                    |
| Float Ineligibility<br>affects available for<br>release                         | Set to <b>True</b> to subtract ineligible float days from client reserves when dealing with check payments that have not cleared the bank.                                                                                                    |
| Float ineligibility is<br>based on client<br>reserve escrow less<br>fees earned | Set this preference to determine the calculation of the Float Ineligibility Vari-<br>ance total displayed on the Reserves tab of the Client Summary/Reservers<br>Release screen, and thus the Available for Release calculation on the Release<br>tab. |

ih
| Preference                                         | Description                                                                                                    |
|----------------------------------------------------|----------------------------------------------------------------------------------------------------|
|                                                    | <ul> <li>False = Use the standard calculation. If float is held on payments based on Client Terms, Client Information, or Check Source, the entire payment amount applied to invoices is held in float (as can be seen in the Paid in Float field on the Collateral tab of the Client Summary/Reserve Release screen) and any overage is displayed in the Float Ineligibility Variance field on the Reserves tab, affecting the Available for Release total.</li> <li>True = Use the alternate calculation. If float is held on payments based on Client Terms, Client Information, or Check Source, only the reserve escrow, minus fees earned, is held in float. Nothing is held in float against the invoice payment (thus Paid in Float field on the collateral tab of the Client Summary/Reserve Release screen is blank) and the reserve escrow less fees earned is reflected in the Float Ineligibility Variance field on the Reserves tab.</li> </ul> |
| Minimum Cash<br>Reserves excludes Ine-<br>ligibles | Set to <b>True</b> and the minimum cash reserves calculation will exclude ineligibles and accrued fees from the calculation.                                                                                                    |

# Manage Unclaimed Cash Deposit

The Manage Unclaimed Cash Deposit screen displays transactions posted to the loan balance via a Claimed Cash Posting transaction for the Facility. This screen allows you to void the transaction or open the Unclaimed Cash Deposit screen to post the funds to an unclaimed cash holding account while you wait to receive instructions from the client as to how to post the funds.

| ∑ Ref #             | Type<br>Undaimed Cash Deposit | Amount                                                                           | Ba                                                                                                    |
|---------------------|-------------------------------|----------------------------------------------------------------------------------|----------------------------------------------------------------------------------------------------|
| 1                   |                               |                                                                                  |                                                                                                    |
| be a set of the set |                               | 500.00                                                                           | 9500                                                                                                    |
| trans to x          | Unclaimed Cash Deposit        | 1,000.00                                                                         | 9000                                                                                                    |
| 123                 | Claimed Cash Posting          | 500.00                                                                           | 8000                                                                                                    |
| 123                 | Claimed Cash Posting          | 2,500.00                                                                         | 8500                                                                                                    |
| t2                  | Claimed Cash Posting          | -1,000.00                                                                        | 11000                                                                                                    |
| t2                  | Unclaimed Cash Deposit        | 10,000.00                                                                        | 10000.                                                                                                    |
|                     |                               |                                                                                  |                                                                                                    |
|                     | 123<br>t2<br>t2               | 123 Claimed Cash Posting<br>t2 Claimed Cash Posting<br>t2 Unclaimed Cash Deposit | 123     Claimed Cash Posting     2,500.00       t2     Claimed Cash Posting     -1,000.00       t2     Unclaimed Cash Deposit     10,000.00 |

| Field    | Description                                                                                                    |
|----------|----------------------------------------------------------------------------------------------------|
| Facility | Select the facility for which to record a deposit.                                                                       |
|          | <ul> <li>Clear: click this button to clear an Facility filter and display transactions<br/>for all facilities</li> </ul> |
|          | • Refresh: click this button to update the grid for an Facility filter                                                   |
| (Grid)   | Displays each unclaimed cash deposit as a line-item with the following data:                                             |
|          | • Date: the deposit date                                                                                                 |
|          | Ref #: the transaction reference number                                                                                  |
|          | • <b>Type</b> : the deposit type                                                                                         |
|          | Amount: the deposit amount                                                                                               |
|          | • Balance: the unclaimed cash balance                                                                                    |
| Void     | Select a line-item and click this button to void a ledger transaction.                                                   |

| Field | Description                                                                                                    |
|-------|----------------------------------------------------------------------------------------------------|
|       | A confirmation message is displayed. Click <b>Yes</b> to void the transaction. The transaction is removed from the grid. Both the Posting and associated Deposit are removed, although the deposit will still be visible in the Unclaimed Cash Deposit transaction screen. The voided transaction can be viewed in the Transaction Register. |
| Post  | Select a line-item and click this button to open the posting transaction screen for the Claimed Cash posting transaction screen for the selected transaction.                                                                                                    |
| Audit | Click this button to open the Audit screen to view audit history for unclaimed cash deposits.                                                                                                    |
| Print | Click this button to generate a preview of the Unclaimed Cash Deposit screen, which can be printed or exported in a variety of formats.                                                                                                    |
| Close | Click this button to close the screen.                                                                                                    |

# Transactions Tab

The Transactions tab of the Activity Center screen allows you to view any detail or bulk collateral transactions entry recorded to date, including purchase, disbursement, collection, adjustment, statement, transfer, and reserve disbursement transactions. To display the desired transaction batches, enter the client, facility, transaction date range and transaction status on the Filters tab, select the transaction types to be displayed, and then click the Apply Filters button to display the matching transaction records in the adjacent grid.

| ost 🔻     | Batch # | Туре     | Status     | A/R Am | Registe | Check # | User    | Client         | Fadlity | Chec | Loan Amount |     | Filtere Tunne On   | tions Columns |   |
|-----------|---------|----------|------------|--------|---------|---------|---------|----------------|---------|------|-------------|-----|--------------------|---------------|---|
| /20/2022  | 499     | Purchase | Pending/Pr | 0.00   | 0.00    |         | InvPost | Amanda Test Cl |         | 0.00 | 0.00 +      |     | Cliente            | dons Columns  |   |
| /20/2022  | 500     | Purchase | Pending/Pr | 0.00   | 0.00    |         | InvPost | Amanda Test Cl |         | 0.00 | 0.00        |     | Amanda Test Client | (ACC)         |   |
| /20/2022  | 501     | Purchase | Pending/Pr | 0.00   | 0.00    |         | InvPost | Amanda Test Cl |         | 0.00 | 0.00        |     | Facility:          | (AGC)         |   |
| 9/19/2022 | 497     | Purchase | Pending/Pr | 0.00   | 0.00    |         | InvPost | Amanda Test Cl |         | 0.00 | 0.00        |     | - demoyr           |               |   |
| 9/19/2022 | 498     | Purchase | Pending/Pr | 0.00   | 0.00    |         | InvPost | Amanda Test Cl |         | 0.00 | 0.00        |     | Office:            |               |   |
| 9/16/2022 | 495     | Purchase | Pending/Pr | 0.00   | 0.00    |         | InvPost | Amanda Test Cl |         | 0.00 | 0.00        |     |                    |               |   |
| 9/16/2022 | 496     | Purchase | Scanned/R  | 0.00   | 0.00    |         | InvPost | Amanda Test Cl |         | 0.00 | 0.00        |     | From Date:         | Clear Filters |   |
| 9/15/2022 | 494     | Purchase | Scanned/R  | 0.00   | 0.00    |         | InvPost | Amanda Test Cl |         | 0.00 | 0.00        |     |                    | -             |   |
| 9/13/2022 | 492     | Purchase | Pending/Pr | 0.00   | 0.00    |         | InvPost | Amanda Test Cl |         | 0.00 | 0.00        |     | Thru Date:         |               |   |
| 9/13/2022 | 493     | Purchase | Pending/Pr | 0.00   | 0.00    |         | InvPost | Amanda Test Cl |         | 0.00 | 0.00        |     |                    | *             |   |
| 9/9/2022  | 480     | Purchase | Pending/Pr | 0.00   | 0.00    |         | InvPost | Amanda Test Cl |         | 0.00 | 0.00        |     | MTD L-Mo           |               |   |
| 9/9/2022  | 481     | Purchase | Pending/Pr | 0.00   | 0.00    |         | InvPost | Amanda Test Cl |         | 0.00 | 0.00        |     | Charles Datus 1    | radau I       |   |
| 9/9/2022  | 482     | Purchase | Pending/Pr | 0.00   | 0.00    |         | InvPost | Amanda Test Cl |         | 0.00 | 0.00        |     | Clear Dates        | Today         |   |
| 9/9/2022  | 483     | Purchase | Pending/Pr | 0.00   | 0.00    |         | InvPost | Amanda Test Cl |         | 0.00 | 0.00        |     |                    |               |   |
| 9/9/2022  | 484     | Purchase | Scanned/R  | 0.00   | 0.00    |         | InvPost | Amanda Test Cl |         | 0.00 | 0.00        | ers |                    |               |   |
| 318 Rows  |         |          |            |        |         |         |         |                |         |      |             | Ŧ   |                    | Apply Filter  | s |
| . Data th | -       |          |            |        |         |         |         |                |         |      |             |     |                    |               |   |
|           |         |          |            |        |         |         |         |                |         |      |             |     |                    |               |   |

| Field           | Description                                                                                                    |
|-----------------|----------------------------------------------------------------------------------------------------|
| (Grid)          | Displays each transaction as a line-item with the following data:                                                                                                    |
|                 | Post Date: the transaction post date                                                                                                    |
|                 | Batch #: the transaction reference number                                                                                                    |
|                 | • <b>Type</b> : the transaction type of the original transaction                                                                                                    |
|                 | Status: the current status of the transaction                                                                                                    |
|                 | <ul> <li>A/R Amount: the amount applied to A/R, where applicable (if the trans-<br/>action does not effect A/R, this displays the A/R amount).</li> </ul>                                                                                                    |
|                 | Register Amount: the dollar amount of the transaction                                                                                                    |
|                 | <ul> <li>Check #: the check number associated with the transaction, if applic-<br/>able.</li> </ul>                                                                                                    |
|                 | User: the FactorSoft user-id that created the transaction                                                                                                    |
|                 | Client: the client for which the transaction was created                                                                                                    |
|                 | • Facility: the facility for which the transaction was created                                                                                                    |
|                 | Check Amount: for disbursement transactions, the amount disbursed                                                                                                    |
|                 | <ul> <li>Loan Amount: outstanding facility loan balance amount. Current loan<br/>principle amount.</li> </ul>                                                                                                    |
|                 | <ul> <li>Preference: the preference as set on Client Information for the default out-<br/>put option for report and statement printing.</li> </ul>                                                                                                    |
|                 | The number of rows matching the number of transactions found for the spe-<br>cified criteria is displayed below the grid. If more than 999 transactions are<br>found, the message "Only Showing Top 1,000 Rows" is displayed.                                                                                       |
| Unprocess       | Click this button to unprocess the selected batch. This feature is available for<br>current and prior day transactions. This operation is not recommended for nor-<br>mal processing. Note that unprocessing a batch will void its respective trans-<br>action number on the Check Register screen (if applicable). |
|                 | The user's access to the Unprocess feature may be limited by Security Role.                                                                                                    |
| Action (List)   | Select the action to perform on the selected transaction batch                                                                                                    |
| Action (button) | Click this button to execute the function selected in the list. If an action does not                                                                                                    |

| Field                | Description                                                                                                    |
|----------------------|----------------------------------------------------------------------------------------------------|
|                      | apply to the selected line-item, the Action button is not available when that action is selected from the list.                                                                                                    |
|                      | <ul> <li>View Client Info: opens the Client Information screen for the client asso-<br/>ciated with the transaction</li> </ul>                                                                                                    |
|                      | <ul> <li>View Open Batches: opens the Open Batches screen for the client asso-<br/>ciated with the transaction.</li> </ul>                                                                                                    |
|                      | <ul> <li>Client Aging: opens the Summary Aging screen for the client associated<br/>with the transaction.</li> </ul>                                                                                                    |
|                      | • View Audit: opens the Transaction Audit History for the transaction.                                                                                                    |
|                      | <ul> <li>Reprint: reproduces the report that was generated as a result of this trans-<br/>action in the specified Output format.</li> </ul>                                                                                                    |
|                      | <ul> <li>Invoice Delivery Reprint: opens the Invoice Delivery Reprint screen for<br/>the client associated with the transaction.</li> </ul>                                                                                                    |
| Close                | Click this button to close the Activity Center screen.                                                                                                    |
| Include Cover Page   | Select this option to include custom cover pages with the report, if applicable.                                                                                                    |
|                      | This option only appears for Bill of Sale line-items, and if System Preference Reports, Purchase report, Print cover pages for purchases is set to <b>True</b> .                                                                                                    |
| Translate Per Client | Select this option to translate reprinted transaction reports to an alternate lan-<br>guage. To utilize this feature, the implementation of FactorSoft must have the<br>Multi-lingual ClientWeb language pack installed and the client must have the<br>alternate language selected in the Translation field on the Identity panel of the<br>Client Information screen. |
| Output               | Select the output option to use to reprint the transaction report:                                                                                                    |
|                      | <ul> <li>Preview to preview the report on the window before printing it</li> </ul>                                                                                                    |
|                      | <ul> <li>Print to print the report without previewing it</li> </ul>                                                                                                    |
|                      | Fax to fax the report directly to the client.                                                                                                    |
|                      | • Email to email the report directly to the client.                                                                                                    |

| Field         | Description                                                                                                    |
|---------------|----------------------------------------------------------------------------------------------------|
| Client        | Select the client for which you want to display transaction records. If no facility or office criteria are selected, all transactions for the selected transaction types within the client are displayed.                                                                                                    |
|               | The client list can be expanded to display long client names. To expand<br>the width of the list box, grab the icon at the bottom right of the list and<br>drag the box to the desired width.                                                                                                    |
| Facility      | Select the facility for which you want to display transaction records. This<br>list is only available if a client is selected. If a client is selected and no<br>facility is selected, transactions for all facilities for the selected client are<br>displayed.                                              |
| Office        | Select the office to limit the display to from this drop-down list. This cri-<br>terion is independent of the client and facility. If an office is selected, and<br>no client/facility is selected, the transactions displayed are limited only<br>to clients and facilities assigned to the selected office. |
|               | The literal text [Blank Office Name] is displayed in the Office list to indic-<br>ate that there is an office selection available, but the <b>Office Name</b> is<br>blank for the office in the Office Maintenance Table.                                                                                     |
| Clear Filters | Click this button to clear all selected <b>Client</b> , <b>Facility</b> , and Office criteria currently selected.                                                                                                    |
| From Date     | Select the beginning date of the date range for transactions to be dis-<br>played in the grid from the calendar object, or enter the date in the field.                                                                                                    |
| Thru Date     | Select the ending date of the date range for transactions to be dis-<br>played in the grid from the calendar object, or enter the date in the field.                                                                                                    |
| MTD           | Click this button to display the beginning day of the current month in the<br>From Date field and the last day of the current month in the Thru Date<br>field.                                                                                                    |
| L-Mo          | Click this button to display the beginning day of the previous month in<br>the From Date field and the last day of the previous month in the Thru<br>Date field.                                                                                                    |
| Clear Dates   | Click this button to clear data from the From Date and Thru Date fields.                                                                                                    |
| Today         | Click this button to automatically enter the current FactorSoft pro-                                                                                                    |

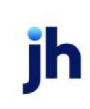

| Field | Description                               |
|-------|-------------------------------------------|
|       | cessing date in the From Date and To Date |

## Types Tab

The Types tab This lists the available transaction types that can be selected for display. Click the checkbox for an item in the list to select that transaction type for display. The available transaction types are (transaction types marked with an asterisk are specific to optional functionality and add-on modules):

| Туре            | Description                                                                                                    |
|-----------------|----------------------------------------------------------------------------------------------------|
| Purchase        | Detail collateral invoice batch purchases posted using the Purchase/Sched-<br>ule Batch screen.                                                                           |
| Adjustment      | Detail collateral adjustment transactions posted using the Adjustment Batch<br>and Manage Posted Adjustments screens.                                                     |
| Cash Posting    | Detail collateral payment transactions posted using the Post Payments (F6) screen.                                                                                        |
| Funding         | Detail collateral funding transactions posted using the Write Checks screen to disburse advances on purchase batches.                                                     |
| NSF Reversal    | Detail collateral reversal transactions for non-sufficient funds posted by click-<br>ing Return for a check from the Check Search screen and Confirm NSF Check<br>screen. |
| Statement       | Detail collateral statements that post fees and/or interest.                                                                                                    |
| Reserve Release | Detail collateral reserve release transactions posted using the Release tab of the Client Summary/Reserve Release screen.                                                 |
| Inventory       | Detail collateral transactions that post inventory                                                                                                    |
| Transfer From   | Detail collateral transfers that disbursed funds, posted using the Transfer tab of the Client Summary/Reserve Release screen.                                             |
| Transfer To     | Detail collateral transfers that received funds, posted using the Transfer tab of the Client Summary/Reserve Release screen.                                              |
| Order Entry     | Detail collateral purchase order entry transactions posted using the Order<br>Entry and Open Batches (Process) screens.                                                   |
| Payout          | Detail collateral purchase order advance transactions posted using the PO<br>Advance screen                                                                               |

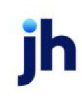

| Туре                          | Description                                                                                                    |
|-------------------------------|----------------------------------------------------------------------------------------------------|
| PO Finance                    | Detail collateral purchase order settlement transactions.                                                                                        |
| Merchant Statement            | Detail collateral month-end statement posted using the M/E Statement screen for a client utilizing merchant terms.                               |
| Accrual Posting               | Bulk collateral facility accrual posting transactions posted using the Facility Posting screen.                                                  |
| Unclaimed Cash<br>Deposit     | Bulk collateral facility unclaimed cash posting transactions posted using the Unclaimed Cash Posting (Shift + F7) screen.                        |
| Claimed Cash Deposit          | Bulk collateral facility claimed cash posting transactions posted using the Claimed Cash Posting screen.                                         |
| ABL Pmt Rsv Release           | Bulk collateral payment reserve release posting transactions posted using the collateral Payment Reserve Release screen.                         |
| ABL Addl Fee Posting          | Bulk collateral additional fee postings configured using the Additional Terms<br>Information screen and posted at Bulk A/R Certificate postings. |
| Principal Fee                 | Bulk collateral principal paid entry for term loan facility statement postings.                                                                  |
| Principal Posting             | Bulk collateral principal due entry for term loan facility statement postings.                                                                   |
| Participation Deposit         | Participation deposit transactions posted using the Deposit transaction screen from the Participant Information screen.                          |
| Participation With-<br>drawal | Participation withdrawal transactions posted using the Withdrawal trans-<br>action screen from the Participant Information screen.               |
| ABL Payment                   | Bulk collateral facility payment posting transactions posted using the Pay-<br>ment screen.                                                      |
| ABL Adjustment                | Bulk collateral facility adjustment posting transactions posted using the Facil-<br>ity Adjustment screen.                                       |
| ABL Statement                 | Bulk collateral facility adjustment posting transactions posted using the Facil-<br>ity Adjustment screen.                                       |
| ABL Disbursement              | Bulk collateral facility disbursement posting transactions posted using the Facility Disbursement screen.                                        |
| ABL Transfer Sent             | Bulk collateral facility transfer entry that increases the loan balance of the sending facility, posted using the Facility Transfer screen.      |

FactorSoft™

v4.7

 $\ensuremath{\mathbb{C}}$  2022 Jack Henry & Associates, Inc.  $\ensuremath{^\circ}$ 

| Туре               | Description                                                                                                    |
|--------------------|----------------------------------------------------------------------------------------------------|
| ABL Transfer Recvd | Bulk collateral facility transfer entry that reduces the loan balance of the receiving facility, posted using the Facility Transfer screen. |

## **Options Tab**

| Field                         | Description                                                                                                    |
|-------------------------------|----------------------------------------------------------------------------------------------------|
| Processed                     | Select this option to display processed, updated transactions.                                                                                                    |
| Pending/In-use                | Select this option to display transactions that have not yet been processed, or that are opened under another user.                                                                                    |
| Void                          | Select this option to display voided transactions.                                                                                                    |
| Include Tracked A/R           | Select this option to display Tracked A/R transactions along with transactions for other collateral types. If this option is selected, the <b>Show ONLY Tracked A/</b> R option cannot be selected.    |
| Include Inactive Cli-<br>ents | Select this option to display inactive clients.                                                                                                    |
| Show ONLY Tracked<br>A/R      | Select this option to limit the display of transaction line-items to Tracked A/R purchases and collections only. If this option is selected, the <b>Include Tracked A/R</b> option cannot be selected. |
| Apply Filters                 | Click this button to display the transactions for the selected date range and cri-<br>teria in the grid.                                                                                               |

## Columns Tab

The Columns tab lists available columns that can be added to the transactions line-item grid. All of the available columns are displayed on the transactions grid by default, and so the Columns tab is empty by default. Should you wish to remove a column from the grid, open the Columns tab, grab the column header in the grid display, and drag and drop it on the Columns tab. To add back any previously removed columns, click on the desired column name and then drag and drop it at the desired location on the transaction header line at the top of the grid.

# **Unclaimed Cash Deposit**

The *Unclaimed Cash Deposit* screen is used to post cash transactions to an unclaimed cash holding account while you wait to receive instructions from the client as to how to post the funds. Unclaimed cash deposits are posted to the loan balance via a Claimed Cash Posting transaction for the Facility.

v4.7

The Unclaimed Cash Deposit screen is accessed from the Office menu of the FactorSoft desktop application.

|                 | *     | Ref #         | Туре    | Amour          | t Balance |
|-----------------|-------|---------------|---------|----------------|-----------|
| 9/2/20          | 80    | test          | Deposit | 50.0           | 0 50.0    |
| 9/2/20          | 108   | test2         | Deposit | 60.0           | 0 110.0   |
|                 |       |               |         |                |           |
|                 |       |               |         |                |           |
|                 |       |               |         |                |           |
|                 |       |               |         | 8 0            |           |
|                 |       |               |         |                |           |
|                 | Septe | ember 02, 200 | 18      | Source: DEBTOR | V         |
| Date:           | -     |               |         |                | 50.00     |
| Date:           |       |               |         | Amount:        | 50.00     |
| Date:<br>Ref #: | test  |               |         |                |           |

| Field    | Description                                                                  |
|----------|------------------------------------------------------------------------------|
| Facility | Select the facility for which to record a deposit.                           |
| (Grid)   | Displays each unclaimed cash deposit as a line-item with the following data: |
|          | • Date: the deposit date                                                     |
|          | Ref #: the transaction reference number                                      |
|          | • Type: the deposit type                                                     |
|          | • Amount: the deposit amount                                                 |
|          | Balance: the unclaimed cash balance                                          |
| •        | Click this button to add a new unclaimed cash deposit for the facility.      |
| 2        | Click this button to edit an existing for unclaimed cash deposit.            |
| н        | Click this button to save an unclaimed cash deposit.                         |
| 5        | Click this button to undo unsaved changes an unclaimed cash deposit.         |

| Field  | Description                                                                                                    |
|--------|----------------------------------------------------------------------------------------------------|
| Date   | Select the deposit date.                                                                                                    |
| Ref #  | Enter a transaction reference number.                                                                                                   |
| Source | Select the payment source for the deposit.                                                                                              |
| Amount | Enter the deposit amount.                                                                                                    |
| 8      | Click this button to open the Audit screen to view audit history for the unclaimed cash deposit.                                        |
|        | Click this button to generate a preview of the Unclaimed Cash Deposit screen, which can be printed or exported in a variety of formats. |
| 8      | Click this button to close the screen.                                                                                                  |

# **Entering Facility Information**

# Using the Facility Information Screen

The *Facility Information* screen is used to define bulk collateral facilities for clients. This screen appears when you click either the **New Facility** or **Facility Information** links from the <u>Client List</u>.

To add new facilities to a detail collateral, set the following system preference to True:

• System Preferences > Facility/Collateral Rules > General > Allow detail A/R collateral clients to be assigned new facilities and collaterals

There are two main areas to this screen:

- 1. Facility Basics and Summary The upper half of the screen is used to define basic facility information such as name and loan number and view a summary of the facility information and borrowing limits.
- 2. **Panels** The lower half of the screen is used to access the "panels" where you can enter specific facility details and transactions. Click one of the panel links on the left to show that panel on the right. In the panel list, the panels listed "above the line" vary by the of facility, the "below the line" panels are the same regardless of the facility type.

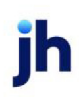

| Client Name:                                                                            | Amanda Test Client                     |             |               |                | Facility         | Summary      | Pending           |            |
|-----------------------------------------------------------------------------------------|----------------------------------------|-------------|---------------|----------------|------------------|--------------|-------------------|------------|
| Name:                                                                                   | ABL Facility Test                      |             |               | Gros           | s Collateral:    | 12,281.65    | Fee Reserve:      | 0.00       |
| Currency:                                                                               | USD                                    | -           | Term Loan     | Eligible       | e Collateral:    | 11,763.04    | Facility Reserve: |            |
|                                                                                         | TECT                                   |             |               | Ne             | t Collateral:    | 11,219.84    | Letter of Credit: |            |
| Acct Group:                                                                             | IESI                                   | <b>*</b>    | Bulk Purchase | Ci             | urrent Limit:    | 1,000,000.00 | Available:        | 2,386.51   |
| Preference:                                                                             | Email                                  | -           | Inactive      | Lower of Ne    | et or Limit:     | 11,219.84    | Balance:          | 0.00       |
| oan Number:                                                                             | 154879                                 |             |               |                |                  |              | Excess/Deficit:   | 2,386.51   |
| Category:                                                                               | INV                                    |             |               | Client C       | AP Space:        | 761,580.74   |                   |            |
|                                                                                         | <u>^</u>                               | Collaterals |               |                |                  |              |                   |            |
|                                                                                         | ~                                      | Description |               | Туре           | Gross Collateral | Available    | Adv Rate          | Avail Limi |
| Additiona                                                                               | al Terms                               | INV         |               | Inventory      | 799.99           | 0.00         | ***               | 300.0      |
| Address                                                                                 |                                        | Bulk INV    |               | Bulk Inventory | 9,585.00         | 0.00         | 100.00            | 0.0        |
| Auto Exp                                                                                | ense                                   | BULK AR     |               | Bulk A/R       | 2,419.01         | 2,386.51     | 100.00            | 600,000.0  |
| Fee Rese<br>Funding J<br>Groups<br>Ledger<br>Letter of<br>Limits<br>Lock Box<br>Payment | rve<br>Instructions<br>Credit<br>Rules |             |               |                |                  |              |                   |            |
| Purchase                                                                                | e Rules                                |             |               |                |                  |              |                   |            |
| Purchase<br>Purchase<br>Reserves                                                        |                                        |             |               |                |                  |              | New               | View       |
| Purchase<br>Purchase<br>Reserves<br>Statemer                                            | nts                                    |             |               |                |                  |              |                   |            |

## Entering Facility Basics

The fields at the top of the screen are used to enter basic information about the facility. Make sure you click the **Save** button on the bottom when you are done.

| Field      | Description                                                                                                    |
|------------|----------------------------------------------------------------------------------------------------|
| Name       | Enter the facility name used to identify the facility in FactorSoft and reports.                                                                                                    |
| Currency   | Select the currency type to use to conduct transactions and produce reports<br>for the facility. Currencies are defined in the <u>Currency Denomination Table</u> .<br>The default currency for new facilities created in FactorSoft is based on the<br>default currency type set for clients. Set System Preference Client<br>rules/defaults, <b>Defaults</b> , Miscellaneous, Currency type to the desired default<br>currency type for clients and facilities. |
| Acct group | Select the default general ledger Account Group for the facility.                                                                                                    |

| Field       | Description                                                                                                    |
|-------------|----------------------------------------------------------------------------------------------------|
| Preference  | Select the output preference for facility statements.                                                                                                    |
| Loan Number | Enter a loan identification number for a facility. The Loan Number field can accept up to 30 alphanumeric characters.                                                                                                    |
| Category    | Custom field                                                                                                    |
| Inactive    | Select this option to mark the facility as inactive. Marking facilities as inactive allows them to be filtered out of the Client List.                                                                                                    |
|             | A message has been added to alert the user that the facility is set inactive and that calculations and updates are not enabled for the facility. The message "Setting the Collateral to inactive will stop calculations and updates" appears when the user opens the <i>Facility Information</i> screen for a collateral previously set inactive, or when the Inactive option on the Facility Information screen is selected and the edit is saved. Although the position of the facility will be frozen, updates to the facility can still be performed, and on the event that the inactive status is removed, the facility position will be caught up on the first nightly processing run of FactorSoft. |
| Term Loan   | Select this option to create a Term Loan facility, which offer terms that require defined payments over a specified period of time.                                                                                                    |

# Facility Summary

When pending posting transactions exist for a facility in the **Pending Transactions** panel of the *Activity Center* screen, a red Pending indicator is present in the Facility Summary.

| Field               | Description                                                                                                    |
|---------------------|----------------------------------------------------------------------------------------------------|
| Gross Collateral    | The current gross reported collateral value for the facility.                                                                                                    |
|                     | When there are pending postings for the facility, the gross collateral is presen-<br>ted in red to indicate that the figures are subject to change upon approval of<br>the pending transactions. |
| Eligible Collateral | The gross reported collateral value less ineligibles, reserves, and set-asides.                                                                                                    |
| Net Collateral      | The eligible collateral value multiplied by the Advance Rate (%) for the facility.                                                                                                    |
| Current Limit       | The system-generated amount representing the current loan limit as determ-<br>ined by the established amortization settings.                                                                     |
| Available           | The lower of the Net Collateral or the Available Limit, minus reserves.                                                                                                    |

ih

| Field            | Description                                                                                                    |
|------------------|----------------------------------------------------------------------------------------------------|
| Reserve          | The balance of cash reserve against the reported collateral value for the facil-<br>ity.                                                                                                    |
| Balance          | Displays the outstanding loan balance of the facility.<br>When there are pending postings for the facility, the outstanding balance is<br>presented in red to indicate that the figures are subject to change upon<br>approval of the pending transactions. |
| Excess/Deficit   | Displays the excess (cash that can be distributed) or deficit (amount to be made up) for the facility.                                                                                                    |
| Client CAP Space | Displays the available capital for the facility, calculated as Client Limit less the sum of facility balances.                                                                                                    |

#### Facility Information Panels

There are many different panels that can appear on the *Facility Information* screen, depending on the specific set up for your company and client. See one of the sections below for more about using a specific panel.

# Facility Information - Additional Terms Panel

The Additional Terms panel displays a list of additional Non-Statement Fee Types that are used to calculate charges directly applied to the loan balance as the events occur.

#### NOTE

Currently there is only one additional fee type—the A/R Management Fee, which charges a flat amount or percentage rate from Collection or Sales (or both), calculated from a specified G/L account.

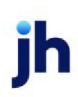

| Additional Terms |                 |                                      |      |        |
|------------------|-----------------|--------------------------------------|------|--------|
| Description      | Fee Type        | Fee Details                          |      |        |
| Discount Percent | Collateral Mgmt | 0.00% of Collections, 1.60% of Sales |      |        |
|                  |                 |                                      |      |        |
|                  |                 |                                      |      |        |
|                  |                 |                                      |      |        |
|                  |                 |                                      |      |        |
|                  |                 |                                      |      |        |
|                  |                 |                                      |      |        |
|                  |                 |                                      |      |        |
|                  |                 |                                      |      |        |
|                  |                 |                                      |      |        |
|                  |                 |                                      |      |        |
|                  |                 |                                      |      |        |
|                  |                 |                                      |      |        |
|                  |                 |                                      |      |        |
| 1                |                 |                                      | r    |        |
|                  |                 | New                                  | View | Delete |

| Field  | Description                                                                                                    |
|--------|----------------------------------------------------------------------------------------------------|
| (Grid) | Displays each additional term definition as a line-item with the following data:                                                                     |
|        | Description: The description of the additional terms.                                                                                                |
|        | • Fee type: The fee type selected for the additional terms.                                                                                          |
|        | <ul> <li>Fee details: The rate or amount of collections or sales that make up the<br/>fee.</li> </ul>                                                |
| New    | Click this button to add a new additional term to the facility. The Additional<br>Terms Information screen opens to allow entry of a new term.       |
| View   | Select an existing line-item from the grid and click this button to view and/or edit the additional term on the Additional Terms Information screen. |
| Delete | Select an existing line-item from the grid and click this button to remove the term from the facility record.                                        |

Facility Information - Additional Terms Information Dialog

The Additional Terms Information Dialog is opened from the Additional Terms panel of the Facility Information screen, and is used to view, add, modify, and delete Additional Terms definitions for the facility. These Additional Terms creates an automated Adjustment Transaction when a certificate is posted with sales or collections as defined on the panel.

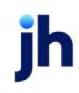

| Description:                |                    |    | Ina Ina         | active |
|-----------------------------|--------------------|----|-----------------|--------|
| Fee type:                   | A/R Management Fee |    | $\sim$          |        |
| /L account:                 |                    |    | $\sim$          |        |
| Collateral M<br>Flat amount | an agement Fee     | 1  | Percentage Rate |        |
| Collections:                |                    |    | Collections:    | 0.0000 |
| Sales:                      |                    | UK | Sales:          | 0.0000 |
|                             |                    |    |                 |        |
|                             |                    |    |                 |        |

| Field           | Description                                                                                                    |
|-----------------|----------------------------------------------------------------------------------------------------|
| Description     | A user-defined description for the terms.                                                                                                    |
| Inactive        | Select this option to suspend the use of this additional term. The term will not be calculated and will not appear on the billing statement.                                       |
| Fee Туре        | Select A/R Management Fee.                                                                                                    |
| G/L Account     | Select the G/L Account to which this fee will be credited.                                                                                                    |
| 2               | Click this button to edit an existing term.                                                                                                    |
| 4               | Click this button to save a term.                                                                                                    |
| 5               | Click this button to undo unsaved changes to the term.                                                                                                    |
| Flat Amount     | If the Additional Terms fee is to be a flat charge, enter the dollar amount of the charge in either or both of the fields:<br>• Collections: Fee is a flat amount from collections |
|                 | Sales: Fee is a flat amount from sales                                                                                                    |
| Percentage Rate | If the Additional Terms fee is based on a percentage of collections or sales,<br>enter the percentage rate in either or both of the fields:                                        |

| Field | Description                                                                                                    |
|-------|----------------------------------------------------------------------------------------------------|
|       | Collections: Fee is a percentage of collections                                                                                   |
|       | Sales: Fee is a percentage of sales                                                                                               |
| &     | Click this button to open the Audit screen to view audit history for the additional terms.                                        |
|       | Click this button to generate a preview of the Additional Terms screen, which can be printed or exported in a variety of formats. |
| 8     | Click this button to close the screen.                                                                                            |

# Facility Information - Address Panel

The Facility Address profile contains the facility's mail and email addresses, plus phone and fax numbers. The Address profile can provide auto-dialing capabilities, provided you have the required hardware.

| Address  |                     |    |        |        |  |
|----------|---------------------|----|--------|--------|--|
| Address: | 5209 Industrial Dr. |    |        | Phone: |  |
| City:    | Omaha               | NE | 23351- | Fax:   |  |
| Country: | Select Country 🔹    |    |        | Email: |  |
|          |                     |    |        |        |  |
|          |                     |    |        |        |  |
|          |                     |    |        |        |  |
|          |                     |    |        |        |  |
|          |                     |    |        |        |  |
|          |                     |    |        |        |  |
|          |                     |    |        |        |  |
|          |                     |    |        |        |  |

| Field      | Description                                                                         |
|------------|-------------------------------------------------------------------------------------|
| Address    | Enter the street address (two lines available) for the client.                      |
| City       | Enter the city component of the client address in its respective fields.            |
| (State)    | Enter the state component of the client address in its respective fields.           |
| (ZIP Code) | Enter the ZIP Code or postal code for the facility address in its respective field. |

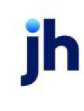

| Field   | Description                                                             |
|---------|-------------------------------------------------------------------------|
| Country | Select the country for the facility address from the list               |
| Phone   | Enter the primary and secondary contact phone numbers for the facility. |
| Fax     | Enter the fax phone number for the facility.                            |
| Email   | Enter the email address for the facility.                               |

# Facility Information - Auto Expense Panel

The Auto Transfer feature allows you to create a recurring expenses not associated with a facility disbursement transaction. The Auto Expense transaction is accessed from the Panel List of the Facility Information screen for all facility types. When this option is selected, the Auto Expense panel is displayed. Each automatic expense transaction for the facility is displayed as a line-item with the following details:

| A  | Auto Expense |                  |                     |             |      |        |
|----|--------------|------------------|---------------------|-------------|------|--------|
|    | Show Charge  | d 1-Time Expense | 85                  |             |      |        |
|    | Charged At   | Account #        | Expense Description | Amount Is   |      | Amount |
|    | Auto Charge  | 4005             | Other Fee           | Flat Charge |      | 17.00  |
|    |              |                  |                     |             |      |        |
|    |              |                  |                     |             |      |        |
|    |              |                  |                     |             |      |        |
|    |              |                  |                     |             |      |        |
|    |              |                  |                     |             |      |        |
|    |              |                  |                     |             |      |        |
|    |              |                  |                     |             |      |        |
|    |              |                  |                     |             |      |        |
|    |              |                  |                     |             |      |        |
|    |              |                  |                     |             |      |        |
|    |              |                  |                     |             |      |        |
|    |              |                  |                     |             |      |        |
|    | ,            |                  |                     | New         | View | Delete |
| L, |              |                  |                     | 1100        | +16W | 20.010 |

| Field                           | Description                                                                                                    |
|---------------------------------|----------------------------------------------------------------------------------------------------|
| Show Charged 1-Time<br>Expenses | Select this option to list expense that were charged only one time (Times to Charge on Facility Auto Expense screen set to 1 and has been completed). |
| (Grid)                          | Displays each auto-Expense definition as a line-item with the following data:                                                                         |

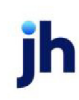

User Guide

604

| Field  | Description                                                                                                    |
|--------|----------------------------------------------------------------------------------------------------|
|        | Charged At: always Auto Charge                                                                                                    |
|        | <ul> <li>Account #: the cash account against which to charge the account</li> </ul>                                                                   |
|        | <ul> <li>Expense Description: the Description entered for the expense on the Facil-<br/>ity Auto Expense screen</li> </ul>                            |
|        | Amount Is: always Flat Charge                                                                                                    |
|        | • <b>Amount</b> : the Amount of the recurring expense entered on the Facility Auto Expense screen                                                     |
| New    | Click this button to add a new auto-expense definition to the facility. The Facility<br>Auto Expense screen opens to allow entry of a new definition. |
| View   | Select an existing line-item from the grid and click this button to view and/or edit the auto-expense definition on the Facility Auto Expense screen. |
| Delete | Select an existing line-item from the grid and click this button to remove the definition from the facility record.                                   |

#### Facility Information - Facility Auto Expense

The Facility Auto Expense screen is used to configure the details of an Auto Expense transaction, which creates a recurring expense not associated with a facility disbursement transaction.

| C REVOLVER - F                       | Facility Auto Expense         | - 🗆 X                     |
|--------------------------------------|-------------------------------|---------------------------|
| Client Name: CL<br>Facility Name: RE | IENT - ABL ONLY #2<br>EVOLVER |                           |
| Charged At:                          | Amount Is:                    | Schedule:                 |
| O Auto Charge                        | e 🔷 Flat Charge               | Freq: Select Frequency -  |
| Disbursemer                          | nt                            | Day:                      |
|                                      |                               | DOW: Select Day of Week - |
|                                      |                               |                           |
| Account:                             | Select Account                | Ŧ                         |
| Description:                         |                               |                           |
| Amount:                              | 0.00                          |                           |
| Times to Charge:                     | Times Done:                   |                           |
| Use On/Before :                      | -                             |                           |
| Use On/After :                       | •                             |                           |
|                                      | Audit                         | Save Cancel Help          |
| Entered:                             |                               |                           |
| Status:                              |                               | //                        |

| Field           | Description                                                                                                    |
|-----------------|----------------------------------------------------------------------------------------------------|
| Charged At      | Select when to charge:                                                                                                    |
|                 | Auto Charge                                                                                                    |
|                 | • Disbursement                                                                                                    |
| Amount Is       | Always Flat Charge.                                                                                                    |
| Schedule        | Complete the options that determine the frequency with which the recurring expense transaction is charged.                                                                                                    |
|                 | • Freq: select Same Day Every Month, Every X Days, or Day of the Week.                                                                                                    |
|                 | • Day: enter the numeric day of the month on which to charge the expense for Freq of Same Day Every Month or the number of days interval at which to charge the expense for Freq of Every X Days.                                                                                                    |
|                 | <ul> <li>DOW: select the day of the week on which to charge the expense for a<br/>Freq of Day of the Week.</li> </ul>                                                                                                    |
| Account         | Select the Cash Account against which to charge the expense                                                                                                    |
| Description     | Enter a descriptive name for the expense to display in the Auto Expense panel grid.                                                                                                    |
| Amount          | Enter the dollar amount of the expense. This amount is charged against the account for each instance of the Auto Expense.                                                                                                    |
| Times to Charge | Enter the number of recurring charges for the expense. When the Facility Auto<br>Expense screen is opened to view or edit an existing expense, the Times Done<br>field displays the number of times the expense has already been charged.                                                                                        |
| Use On/Before   | Select the ending date of a date range in which the Facility Auto Expense is act-<br>ive. The expense expires on the date entered and will not be charged on that<br>date or thereafter. If the expense is configured with this field cleared, the<br>expense has no expiration date and is charged indefinitely.                |
| Use On/After    | Select the beginning date of a date range in which the Facility Auto Expense is<br>active. The expense becomes active on the date entered and will not be<br>charged for earlier dates. If the expense is configured with this field cleared, the<br>expense is charged on the next periodic date as determined by the Schedule. |
| Save            | Click this button to save the Facility Auto Expense definition.                                                                                                    |
| Cancel          | Click this button to close the screen and abandon unsaved changes.                                                                                                    |

# Facility Information - Auto Transfers Panel

The Auto Transfer feature allows you to set up facility transfers that will be automatically queued for approval based on pre-defined rules. This feature is an automation of the ledger Facility Transfer transaction (which is described in <u>Facility Transfer</u>), and its account effects are the same in that it increases the loan balance of the sending facility (From Facility), reduces the loan balance of the receiving facility (To Facility), and is a non-cash transaction sending "non-cash funds" from one facility to another.

Additional fee options not available in Client Terms can be configured for FactorSoft for Auto Transfers. To utilize these options:

Set System Preference Facility/Collateral Rules (formerly Asset based lending) > Rules > General > Allow Detail A/R facilities to use auto transfers to True.

| Transfers |                                                        |               |                   |
|-----------|--------------------------------------------------------|---------------|-------------------|
| Priority  | To Client / Facility                                   | Transfer Rule | Last Process Date |
|           | 0 American Design Corp.(AMER) / American Design LOC #4 | 2             | 1/1/1800          |
|           |                                                        |               |                   |
|           |                                                        |               |                   |
|           |                                                        |               |                   |
|           |                                                        |               |                   |
|           |                                                        |               |                   |
|           |                                                        |               |                   |
|           |                                                        |               |                   |
|           |                                                        |               |                   |
|           |                                                        |               |                   |
|           |                                                        |               |                   |
|           |                                                        |               |                   |
|           |                                                        |               |                   |
|           |                                                        |               |                   |
|           |                                                        | New           | N View Delete     |

| Field                                                                                          | Description                                                                                                    |
|------------------------------------------------------------------------------------------------|----------------------------------------------------------------------------------------------------|
| (Grid)                                                                                         | Displays each auto-transfer definition as a line-item with the following data:                                                                          |
|                                                                                                | Priority: the priority sequence number                                                                                                    |
|                                                                                                | <ul> <li>To Client / Facility: the client and facility to which to transfer funds for the<br/>automated transfer</li> </ul>                             |
|                                                                                                | Transfer Rule: the transfer rule for the transfer definition                                                                                            |
| <ul> <li>Last Process Date: the last date on which a transfer was aut<br/>processed</li> </ul> |                                                                                                    |
| New                                                                                            | Click this button to add a new auto-transfer definition to the facility. The Facility<br>Auto Transfer screen opens to allow entry of a new definition. |

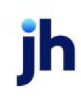

| Field  | Description                                                                                                    |
|--------|----------------------------------------------------------------------------------------------------|
| View   | Select an existing line-item from the grid and click this button to view and/or edit the auto-transfer definition on the Facility Auto Transfer screen. |
| Delete | Select an existing line-item from the grid and click this button to remove the definition from the facility record.                                     |

Facility Auto Transfer

The Facility Auto Transfer screen is opened from the Transfers panel of the Facility Information screen, and is used to create facility transfers that will be automatically queued for approval.

| E Facility Auto Transfer from | n ABL2 Client (ABL2) - ABL2 Fa | cility |                               |                    | —            |      | ×   |
|-------------------------------|--------------------------------|--------|-------------------------------|--------------------|--------------|------|-----|
| From facility:                | ABL2 Facility                  |        |                               |                    |              |      | _   |
| To facility:                  | 40 test Company (40TEST) / Fa  | toring |                               |                    |              |      | •   |
| Priority:                     | 0                              | Rule:  |                               |                    |              |      | •   |
|                               | 🔲 Ignore Max Transfer Amou     | nt     |                               |                    |              |      |     |
|                               |                                |        | Loan Balance Transfer Option: | Any 🔹              | •            |      |     |
|                               | Last Evaluated:                |        |                               | ays To Hold Trans  | fer:         | 0    | ŧ   |
|                               | Last Processed:                |        |                               |                    |              |      |     |
| From Debit:                   | 2000 - Loan Balance            |        | To Debit:                     | 2010 - Transfer    |              |      |     |
| From Credit:                  | 2010 - Transfer                |        | To Credit:                    | 1020 - Cash Rese   | erve         |      |     |
|                               | From Currency Type:            | USD    |                               | Schedule Interval: | None         |      | •   |
|                               | To Currency Type:              | USD    |                               | Periodic Interval: | 0            | Days | ~   |
|                               | Conversion Rate:               | 1      | Eval                          | uation Start Date: |              |      | ~   |
|                               |                                |        |                               | Day of the Week:   | Select A Day |      | T   |
|                               |                                |        | t                             | Day of the Month:  |              |      | 0 🌲 |
|                               |                                |        |                               |                    |              |      |     |
| 2 1 9                         |                                |        |                               |                    | % ₿          | 0    | 8   |

When Auto Transfer rules have been configured and there are transfer requests generated based-on those rules, use the Manage Pending Transfers screen to settle the pending transfers. See Manage Pend-ing Transfers in the Office Menu section of this guide for details.

| Field         | Description                                                                                                    |
|---------------|----------------------------------------------------------------------------------------------------|
| From facility | Displays the facility name of the facility selected from the Client List. This is the facility from which funds are being transferred. |

| Field                             | Description                                                                                                    |
|-----------------------------------|----------------------------------------------------------------------------------------------------|
| To facility                       | Select the facility to which to transfer funds for the automated transfer.                                                                                                    |
| Priority                          | Enter the priority sequence number, if required.                                                                                                    |
|                                   | If more than one automated transfer is configured for the facility, this priority code determines the order in which the automated transfer rules are applied.                                                                                    |
| Rule                              | Select the auto transfer rule to be applied:                                                                                                    |
|                                   | <ul> <li>Reduce Over-Formula: Reduce the To Facility's Loan Balance for any neg-<br/>ative excess from the From Facility's funds.</li> </ul>                                                                                                    |
|                                   | <ul> <li>Reduce Secondary Loan Balance: Transfer excess in From Facility to<br/>reduce the To Facility's loan balance.</li> </ul>                                                                                                    |
|                                   | <ul> <li>NFE: Transfer amount will be the Client's Total A/R Balance minus Fee<br/>Escrow minus Reserve Escrow minus Cash Reserves.</li> </ul>                                                                                                    |
|                                   | • NFE Net Change: Transfer Amount will be the difference between the beginning NFE Balance from day after last Transfer and the NFE Balance when the Auto Generate button is clicked by the User.                                                 |
|                                   | <ul> <li>TFE: Transfer Amount will be the Client's Total A/R Balance minus Fee<br/>Escrow minus Reserve Escrow minus Cash Reserves minus P.O/Load<br/>Advances minus Simple Interest Loans minus Amortized Loans minus<br/>Held Funds.</li> </ul> |
|                                   | • <b>TFE Net Change</b> : Transfer Amount will be the difference between the beginning TFE balance and the ending TFE balance between the last Transfer that was generated and the current Auto Transfer that is being created.                   |
|                                   | The funds transferred cannot exceed the balance of the To Facility.                                                                                                    |
| Loan Balance Trans-<br>fer Option | drop-down to select options for NFE/TFE Rules:                                                                                                    |

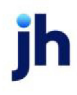

| Field                 | Description                                                                                                    |
|-----------------------|----------------------------------------------------------------------------------------------------|
|                       | • <b>Positive</b> : If the Client's NFE/TFE is Positive and the other settings for the Transfer are True, the Transfer should be generated. If the Client's NFE/TFE is Negative, the Transfer should not be generated.                                                                                                    |
|                       | <ul> <li>Negative: If the Client's NFE/TFE is Negative and the other settings for the<br/>Transfer are True, the Transfer should be generated. If the Client's NFE/TFE<br/>is Positive, the Transfer should not be generated.</li> </ul>                                                                                                    |
|                       | • <b>Any</b> : If the Client's NFE/TFE is either Negative or Positive and the other set-<br>tings for the Transfer are True, the Transfer should be generated.                                                                                                    |
| Days to Hold Transfer | Enter number of days to delay the auto transfer post date. This means that the system will capture the Transfer Amount based on the Rule but the actual Transfer transaction will not be available to be approved in the Activity Center until the number of days specified. Scheduling Option is unavailable when using the Days to Hold Transfer option. |
|                       | Set how to handle days (calendar or business) at <b>System Preferences</b> > Facil-<br>ity/Collateral Rules (formerly Asset Based Lending) > Rules > Auto Transfer ><br>Days To Hold Transfer use business days only.                                                                                                    |
| Last Evaluated        | Represents the date that the system looked at this specific rule to determine if<br>the criteria was met to generate a new Auto Transfer. The date will update<br>every time a User clicks the "Auto Generate" button in the <b>Activity Center</b> ><br><b>Pending Transfers</b> queue.                                                                   |
| Last Processed        | For an existing rule, this field displays the last date on which a transfer was auto-<br>matically processed for the facility as a result of the rule.                                                                                                    |
| From Debit            | This field displays the debit account for the From Facility, as defined in the Account Group assigned to the facility.                                                                                                    |
| To Debit              | This field displays the debit account for the To Facility, as defined in the Account Group assigned to the facility.                                                                                                    |
| From Credit           | This field displays the credit account for the From Facility, as defined in the Account Group assigned to the facility.                                                                                                    |
| To Credit             | This field displays the credit account for the To Facility, as defined in the Account Group assigned to the facility.                                                                                                    |
| From Currency Type    | Displays the Currency Value set up in <b>Client Information</b> > <b>Control</b> panel for the Client where the transfer will come "from"                                                                                                    |

| Field                 | Description                                                                                                    |
|-----------------------|----------------------------------------------------------------------------------------------------|
| To Currency Type      | Displays the Currency Value set up in <b>Client Information</b> > <b>Control</b> panel for the Client where the transfer will go "to"                                                                                                    |
| Conversion Rate       | Displays the conversion rate based on the Currency Denomination Table .                                                                                                    |
| Schedule Interval     | drop-down to select the schedule interval:                                                                                                    |
|                       | None: Disables scheduling interval options.                                                                                                    |
|                       | <ul> <li>Periodic: Enables the Periodic Interval Number of Days field and eval-<br/>uation start date fields to set schedule.</li> </ul>                                                                                                  |
|                       | • Day of the Week: Enables the Day of the Week Field to set the schedule.                                                                                                    |
|                       | • Day of the Month: Enables the Day of the Month field to set the schedule.                                                                                                    |
| Periodic Interval     | Enter the number of days to wait between transfers. Transfer Amount will be cal-<br>culated from the day after the last Transfer was generated and when the Auto<br>Generate button is clicked by the User.                               |
|                       | Set how to handle days (calendar or business) at <b>System Preferences</b> > Facil-<br>ity/Collateral Rules (formerly Asset Based Lending) > Rules> Auto Transfer ><br>Periodic Interval use business days only                           |
| Evaluation Start Date | The Evaluation Start Date is used by the system to know the starting point for the number of days specified.                                                                                                    |
| Day of the Week       | Select the Day of the Week to schedule transfer.                                                                                                    |
|                       | For Example: If Monday is selected - Transfer Amount will be the difference between the beginning NFE/TFE Balance from the prior Tuesday and the NFE/TFE Balance when the Auto Generate button is clicked by the User                     |
| Day of the Month      | Select the Day of the Month to schedule transfer.                                                                                                    |
|                       | For example: If the Day of the Month = 25 - the Transfer Amount will be calculated as the difference between the beginning NFE/TFE Balance on prior month and the Day 26 NFE/TFE Balance when Auto Generate button is clicked by the User |
| 2                     | Click this button to edit an existing auto-transfer definition.                                                                                                    |
| Ľ                     | Click this button to save an auto-transfer definition.                                                                                                    |

jh

| Field | Description                                                                                                    |
|-------|----------------------------------------------------------------------------------------------------|
| 5     | Click this button to undo unsaved changes to the auto-transfer definition.                                                              |
| 8     | Click this button to open the Audit screen to view audit history for the auto-<br>transfer definition.                                  |
|       | Click this button to generate a preview of the Facility Auto Transfer screen, which can be printed or exported in a variety of formats. |
|       | Click this button to open help.                                                                                                    |
| 8     | Click this button to close the screen.                                                                                                  |

## Example #1 - Reduce Over Formula

This example illustrates the effect of an Auto Transfer using the Reduce Over-Formula rule. In this example, client Advance System Designs has two lending products, a bulk A/R asset-based loan, and an inventory-based loan, as shown in the following illustration.

| Descr | iption 🔺                      | Gross collateral | Eligible collateral | Net collateral | Limit        | Available    | Balance      | Excess/Deficit |
|-------|-------------------------------|------------------|---------------------|----------------|--------------|--------------|--------------|----------------|
| 😑 🗛   | Ivance Systems Design         | 2,874,436.89     | 2,746,304.35        | 2,000,234.37   | 1,750,000.00 | 1,345,000.00 | 1,340,096.65 | 4,903.35       |
| ۲     | Advanced System Design        | 1,205,877.79     | 1,135,877.79        | 965,496.12     | 750,000.00   | 745,000.00   | 727,500.02   | 17,499.98      |
| ۲     | Advanced Systems Design (INV) | 1,668,559.10     | 1,610,426.56        | 1,034,738.25   | 600,000.00   | 600,000.00   | 612,596.63   | (12,596.63)    |

#### NOTE

The first facility has an Excess of \$17,499.98, while the Inventory facility has a deficit of \$12,596.63.

The Facility Auto Transfer screen is set up to transfer excess from Advance System Designs to pay down any Deficit in Advance System Designs (INV):

v4.7

| Facility Auto Transfer from ABL2 Client (ABL2) - | ABL2 Facility          |                              |                    | _            |          |
|--------------------------------------------------|------------------------|------------------------------|--------------------|--------------|----------|
| From facility: Advanced System Desig             | n                      |                              |                    |              |          |
| To facility: Advanced Systems Desig              | gn (AR2) / Advanced Sy | stems Design (INV)           |                    |              | •        |
| Priority:                                        | 1 Rule: Redu           | e Over-Formula               |                    |              | •        |
| 🔲 Ignore Max Transfe                             | er Amount              |                              |                    |              |          |
|                                                  | ι                      | oan Balance Transfer Option: | ny 💌               | ]            |          |
| Last Eva                                         | luated:                | Di                           | ays To Hold Transf | er:          | 0 🔺      |
| Last Proc                                        | essed:                 |                              |                    |              |          |
| From Debit: 2000 - Loan Balance                  |                        | To Debit:                    | 2010 - Transfer    |              |          |
| From Credit: 2010 - Transfer                     |                        | To Credit:                   | 2000 - Loan Balan  | ice          |          |
| From Currency                                    | y Type: USD            | S                            | chedule Interval:  | Periodic     | •        |
| To Currency                                      | y Type: USD            |                              | Periodic Interval: | 2            | Days 🔻   |
| Conversion                                       | n Rate: 1              | Evalu                        | ation Start Date:  | 4/24/2020    | T        |
|                                                  |                        | c                            | Day of the Week:   | Select A Day | v        |
|                                                  |                        | D                            | ay of the Month:   |              | 0 🔺      |
|                                                  |                        |                              |                    |              |          |
| 2 1 9                                            |                        |                              |                    | & 🖨          | <b>@</b> |

The effect of the transfer will be to pay \$12,596.63 from the Advanced System Design facility's Excess to reduce the Advanced System Design (INV) facility's Deficit to zero. This raises the balance of Advanced System Design to \$740,396.65, reduces Advance Systems Design (INV) Deficit to zero and reduces the balance the same amount, as shown next:

# NOTE

The amount paid is the lesser of the From facility's excess or the absolute value of the deficit of the To facility.

| Description                                       | <ul> <li>Gross collateral</li> </ul> | Eligible collateral | Net collateral | Limit        | Available    | Balance      | Excess/Deficit |
|---------------------------------------------------|--------------------------------------|---------------------|----------------|--------------|--------------|--------------|----------------|
| Advance Systems Design                            | 2,874,436.89                         | 2,746,304.35        | 2,000,234.37   | 1,750,000.00 | 1,345,000.00 | 1,340,096.65 | 4,903.35       |
| Advanced System Design                            | 1,205,877.79                         | 1,135,877.79        | 965,496.12     | 750,000.00   | 745,000.00   | 740,096.65   | 4,903.35       |
| <ul> <li>Advanced Systems Design (INV)</li> </ul> | 1,668,559.10                         | 1,610,426.56        | 1,034,738.25   | 600,000.00   | 600,000.00   | 600,000.00   | 0.00           |

## Example #2 - Reduce Secondary Loan Balance

This example illustrates the effect of an Auto Transfer using the **Reduce Secondary Loan Balance** rule. This transfers funds from the Excess of the From facility to pay down the loan balance of the To facility. In this example, client Dockers, Inc. has two lending products, a bulk A/R asset-based loan, and an inventory-based loan, as shown in the following illustration.

| Description A       | Gross collateral | Eligible collateral | Net collateral | Limit        | Available  | Balance    | Excess/Deficit |
|---------------------|------------------|---------------------|----------------|--------------|------------|------------|----------------|
| Dockers, Inc.       | 3,383,447.48     | 3,234,547.47        | 1,897,979.36   | 3,000,000.00 | 969,305.19 | 936,831.16 | 32,474.03      |
| Dodkers, Inc.       | 1,530,630.98     | 1,496,730.97        | 823,365.48     | 600,000.00   | 576,366.39 | 544,017.24 | 32,349.15      |
| Dockers, Inc. (INV) | 1,852,816.50     | 1,737,816.50        | 1,074,613.88   | 400,000.00   | 392,938.80 | 392,813.92 | 124.88         |

# NOTE

The From facility has an Excess of \$32,349.15. In this example, the excess is used to pay down the balance of the To facility. Below is an illustration of the Facility Auto Transfer screen set up for this transfer:

| E Facility Auto Transfer from | n ABL2 Client (ABL2) - ABL2 Fa    | cility      |                                  |                  | _            |      | × |
|-------------------------------|-----------------------------------|-------------|----------------------------------|------------------|--------------|------|---|
| From facility:                | Dockers, Inc.                     |             |                                  |                  |              |      | _ |
| To facility:                  | Dockers, Inc. (ARS) / Dockers, In | c (INV)     |                                  |                  |              |      | • |
| Priority:                     | 1                                 | Rule: Reduc | e Secondary Loan Balance         |                  |              |      | • |
|                               | 🔲 Ignore Max Transfer Amou        | nt          |                                  |                  |              |      |   |
|                               |                                   | U           | oan Balance Transfer Option: Any | •                | ·            |      |   |
|                               | Last Evaluated:                   |             | Days                             | s To Hold Transf | ier:         | 0    |   |
|                               | Last Processed:                   |             |                                  |                  |              |      |   |
| From Debit:                   | 2000 - Loan Balance               |             | To Debit: 20                     | )10 - Transfer   |              |      | — |
| From Credit:                  | 2010 - Transfer                   |             | To Credit: 20                    | 000 - Loan Balar | nce          |      | _ |
|                               | From Currency Type:               | USD         | Sche                             | edule Interval:  | Periodic     |      | • |
|                               | To Currency Type:                 | USD         | Pe                               | riodic Interval: | 2 🛓          | Days | ▼ |
|                               | Conversion Rate:                  | 1           | Evaluati                         | on Start Date:   | 4/24/2020    |      | ▼ |
|                               |                                   |             | Day                              | y of the Week:   | Select A Day |      | - |
|                               |                                   |             | Day                              | of the Month:    |              | 0    |   |
|                               |                                   |             |                                  |                  |              |      |   |
| / 11 9                        |                                   |             |                                  |                  | &            |      | • |

The effect of the transfer will be to decrease the balance of the To Facility by the \$32,349.15 available from the From Facility's Excess, and increase the balance of the From Facility by the same amount, as shown in the following illustration:

# NOTE

The amount paid is the lesser of the From facility's excess or the absolute value of the balance of the To facility.

| De | escrip   | otion 🔺             | Gross collateral | Eligible collateral | Net collateral | Limit        | Available  | Balance    | Excess/Deficit |
|----|----------|---------------------|------------------|---------------------|----------------|--------------|------------|------------|----------------|
| ۲  | Do       | ckers, Inc.         | 3,383,447.48     | 3,234,547.47        | 1,897,979.36   | 3,000,000.00 | 969,305.19 | 936,831.16 | 32,474.03      |
|    |          | Dockers, Inc.       | 1,530,630.98     | 1,496,730.97        | 823,365.48     | 600,000.00   | 576,366.39 | 576,366.39 | 0.00           |
|    | $\oplus$ | Dockers, Inc. (INV) | 1,852,816.50     | 1,737,816.50        | 1,074,613.88   | 400,000.00   | 392,938.80 | 360,464.77 | 32,474.03      |

## Example #3 - NFE

This example illustrates the effect of an Auto Transfer using the **NFE** rule. This transfers funds from the NFE of the From facility to pay down the NFE balance of the To facility. In this example, client NFE Transfer Test Client, Inc. (TO) has an NFE balance of \$5,000.

| Q Facility Description       △ Currency T       Gross Collateral       Linglig Collateral       Linglig Collateral <thlinglig collateral<="" th="">       Linglig Co</thlinglig> | Q.Facility Description         A.         Currency T         Gross Collateral         Eligible Collateral         Net Collateral         Linit         Available         Balance         Excess/Deficit         Client CAP Space           Image: Purchase Facility         USD         20,000.00         0.00         16,000.00         0.00         (233.33)         5,000.00         (5,233.33)         (5,000.00) | Q. Facilty Description       Description       Currency T       Gross Collateral       Inelig Collateral       Eligible Collateral       Limit       Available       Balance       Excess/Deficit       Client CAP Space         Image: Purchase Facility       USD       20,000.00       0.00       20,000.00       0.00       (233.33)       5,000.00       (5,233.33)       (5,000.00) | Readity Description       ∆       Currency T       Gross Collateral       Linglig Collateral       Net Collateral       Linglight       Available       Balance       Excess/Deficit       Client CAP Space <ul> <li>Purchase Facility</li> <li>USD</li> <li>20,000.00</li> <li>0.00</li> <li>20,000.00</li> <li>16,000.00</li> <li>0.00</li> <li>(233.33)</li> <li>5,000.00</li> <li>(5,233.33)</li> <li>(5,000.00)</li> </ul> <li>User Guide</li> <li>614</li> <li>© 2022. Lack Henry &amp; Associates Internet Internet Interne</li> | AHTEST NEE              | Fransfer Test Client | t, Inc. (To)     |                   | 5,000.00            | 0.00           | 5,000.00 | 20,000.00 | 0.00     | 20,000.00      | 0.00             | 0.00      |
|----------------------------------------------------------------------------------------------------|----------------------------------------------------------------------------------------------------|----------------------------------------------------------------------------------------------------|----------------------------------------------------------------------------------------------------|-------------------------|----------------------|------------------|-------------------|---------------------|----------------|----------|-----------|----------|----------------|------------------|-----------|
| ▶ ⊕ Purchase Facility         USD         20,000.00         0.00         20,000.00         16,000.00         0.00         (233.33)         5,000.00         (5,233.33)         (5,000.00)                                                                                                    | Image: Purchase Fadility         USD         20,000.00         0.00         20,000.00         16,000.00         0.00         (233.33)         5,000.00         (5,233.33)         (5,000.00)                                                                                                    | ▶ ⊡ Purchase Facility         USD         20,000.00         0.00         20,000.00         16,000.00         0.00         (233.33)         5,000.00         (5,233.33)         (5,000.00)                                                                                                    | ▶ Purchase Facility       USD       20,000.00       0.00       20,000.00       16,000.00       0.00       (233.33)       5,000.00       (5,233.33)       (5,000.00)         Liser Guide       614       © 2022 lack Hepry & Associates In                                                                                                    | Recility Description    | △ Currency T         | Gross Collateral | Inelig Collateral | Eligible Collateral | Net Collateral | Límit    | Available | Balance  | Excess/Deficit | Client CAP Space |           |
|                                                                                                    |                                                                                                    |                                                                                                    | Liser Guide <b>614</b> © 2022, Jack Henry & Associates In                                                                                                    | H Purchase Facility     | USD                  | 20,000.00        | 0.00              | 20,000.00           | 16,000.00      | 0.00     | (233.33)  | 5,000.00 | (5,233.33)     | (5,000.00)       |           |
|                                                                                                    |                                                                                                    |                                                                                                    | Liser Guide 614 © 2022 Jack Henry & Associates In                                                                                                    |                         |                      |                  |                   |                     |                |          |           |          |                |                  |           |
|                                                                                                    |                                                                                                    |                                                                                                    | Liser Guide 614 © 2022 Jack Henry & Associates In                                                                                                    |                         |                      |                  |                   |                     |                |          |           |          |                |                  |           |
|                                                                                                    |                                                                                                    |                                                                                                    | liser Guide 614 © 2022 Jack Henry & Associates In                                                                                                    |                         |                      |                  |                   |                     |                |          |           |          |                |                  |           |
|                                                                                                    |                                                                                                    |                                                                                                    | Liser Guide © 2022 Jack Henry & Associates In                                                                                                    |                         |                      |                  |                   |                     |                |          |           |          |                |                  |           |
| User Guide 614 © 2022 Jack Henry & Associates, Inc                                                                                                    | User Guide 614 © 2022 Jack Henry & Associates, Inc                                                                                                    |                                                                                                    |                                                                                                    | <b>Bulk Collaterals</b> |                      |                  |                   |                     |                |          |           |          |                |                  | FactorSof |

# NOTE

The From facility will pay down the NFE balance of the To facility. Below is an illustration of the Facility Auto Transfer screen set up for this transfer.

| Facility Auto Transfer from | n test client from (T1) - Purchase Facility  |                    |             |                  |                        | _            |      | ×        |
|-----------------------------|----------------------------------------------|--------------------|-------------|------------------|------------------------|--------------|------|----------|
| From facility:              | Purchase Facility                            |                    |             |                  |                        |              |      |          |
| To facility:                | NFE Transfer Test Client, Inc. (To) (AHTEST) | / Purchase Facilit | ty          |                  |                        |              |      | -        |
| Priority:                   | 0                                            | Rule: NFE          |             |                  |                        |              |      | -        |
|                             | 🔲 Ignore Max Transfer Amount                 |                    |             |                  |                        |              |      |          |
|                             |                                              |                    | Loan Balanc | e Transfer Optio | n: Any                 | •            |      |          |
|                             | Last Evaluated:                              |                    |             |                  | Days To Hold Tran      | sfer:        | 0    | <u>▲</u> |
|                             | Last Processed:                              |                    |             |                  |                        |              |      |          |
| From Debit:                 | 1000 - Loan Balance                          |                    |             | To Debit:        | 2001 - Alt UCC         |              |      |          |
| From Credit:                | 2001 - Alt UCC                               |                    |             | To Credit:       | 1000 - Loan Balance    |              |      |          |
|                             | From Currency Type:                          | USD                |             |                  | Schedule Interval:     | None         |      | -        |
|                             | To Currency Type:                            | USD                |             |                  | Periodic Interval:     | 0            | Days | -        |
|                             | Conversion Rate:                             | 1                  |             |                  | Evaluation Start Date: |              |      | -        |
|                             |                                              |                    |             |                  | Day of the Week:       | Select A Day |      | -        |
|                             |                                              |                    |             |                  | Day of the Month:      |              |      | 0        |
|                             |                                              |                    |             |                  |                        |              |      |          |
| 2 1 9                       |                                              |                    |             |                  |                        | &            | 2    | 8        |

The effect of the transfer will be to decrease the NFE balance of the To facility by the \$5,000 from the From Facility's NFE and increase the From Facility's NFE balance by the same amount as shown in the following illustration.

| Client No / | Client Name                           | Factoring NFE | Held Funds | Total Funds Employed | Total Balance Due | Current | 1-30 | 31-6  | 0 61-90 |
|-------------|---------------------------------------|---------------|------------|----------------------|-------------------|---------|------|-------|---------|
| + AHTEST2   | NFE Transfer - AH TEST                | 0.00          | 0.00       | 0.00                 | 0.00              | 0.00    | 0.0  | D 0.0 | 0 0.00  |
|             |                                       |               |            |                      |                   |         |      |       |         |
| Client No / | Client Name                           | Factoring NFE | Held Funds | Total Funds Employed | Total Balance Due | Current | 1-30 | 31-60 | 61-90   |
| 1           |                                       |               |            |                      |                   |         |      |       |         |
| + RKTEST    | NFE Transfer Test Client, Inc. (From) | 9,000.00      | 0.00       | 9,000.00             | 0.00              | 0.00    | 0.00 | 0.00  | 0.00    |

## Example #4 - NFE Net Change

This example illustrates the effect of an Auto Transfer using the **NFE Net Change** rule. This transfers funds from the NFE of the From facility to pay down the NFE balance of the To facility. In this example, client My NFE net change 1 has an NFE Net Change of \$5,000.

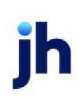

615

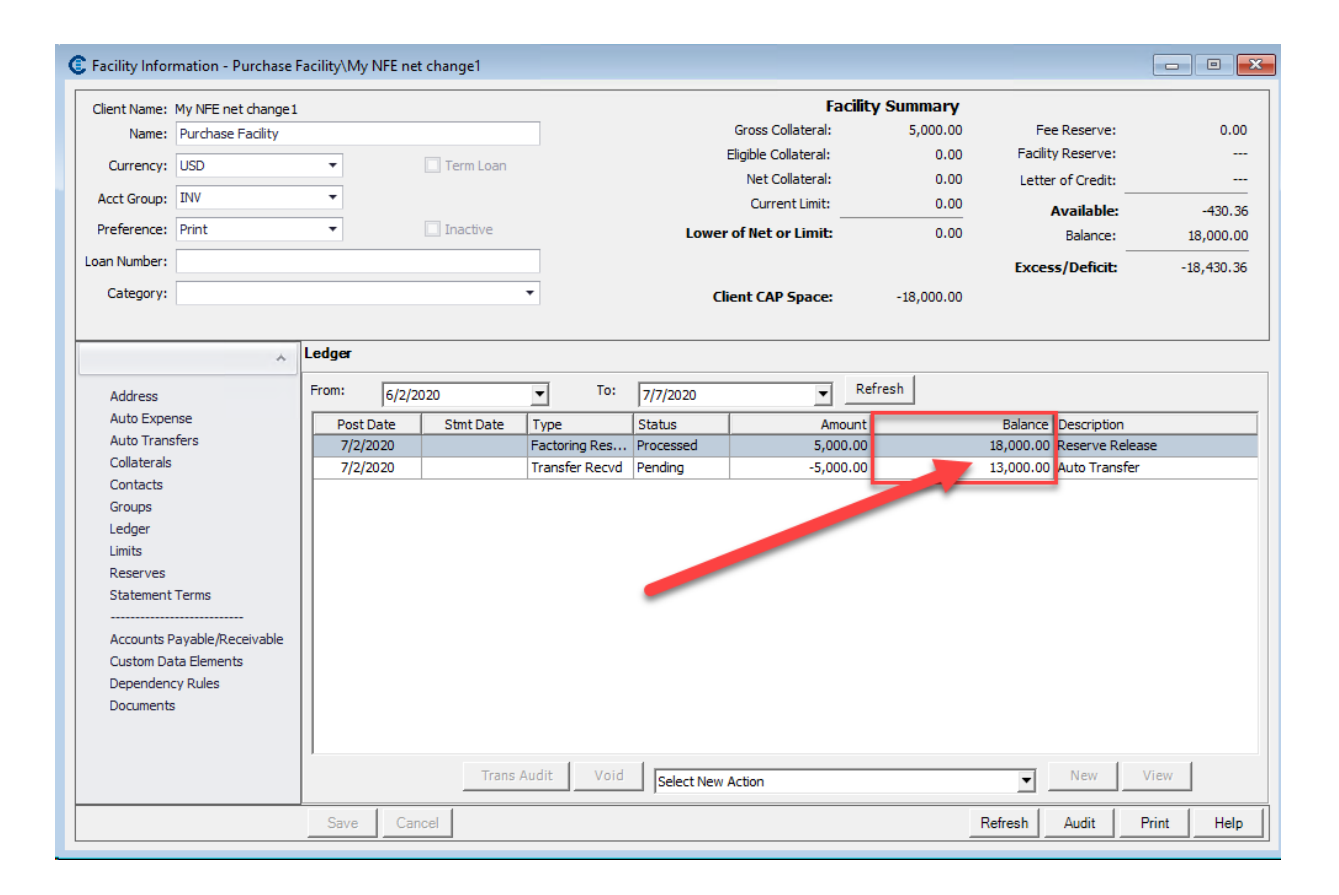

# NOTE

The From facility will pay down the NFE Net Change of the To facility. Below is an illustration of the Facility Auto Transfer screen set up for this transfer.

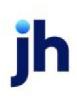

| E Facility Auto Transfer from | n My NFE Net change2 (MNCG2) - Purcha      | ise Facility  |             |                  |                        | -            |      | ×   |
|-------------------------------|--------------------------------------------|---------------|-------------|------------------|------------------------|--------------|------|-----|
| From facility:                | Purchase Facility                          |               |             |                  |                        |              |      |     |
| To facility:                  | My NFE net change 1 (MNCG 1) / Purchase Fa | acility       |             |                  |                        |              |      | •   |
| Priority:                     | 0                                          | Rule: NFE Net | Change      |                  |                        |              |      | -   |
|                               | 🔲 Ignore Max Transfer Amount               |               |             |                  |                        |              |      |     |
|                               |                                            |               | Loan Balanc | e Transfer Optio | n: Any                 | <b>-</b>     |      |     |
|                               | Last Evaluated:                            | 7/2/2020      |             |                  | Days To Hold Tran      | sfer:        | 0    | ÷   |
|                               | Last Processed:                            | 7/2/2020      |             |                  |                        |              |      |     |
| From Debit:                   | 1000 - Loan Balance                        |               |             | To Debit:        | 2001 - Alt UCC         |              |      |     |
| From Credit:                  | 2001 - Alt UCC                             |               |             | To Credit:       | 1000 - Loan Balance    |              |      |     |
|                               | From Currency Type:                        | USD           |             |                  | Schedule Interval:     | None         |      | ~   |
|                               | To Currency Type:                          | USD           |             |                  | Periodic Interval:     |              | Days | -   |
|                               | Conversion Rate:                           | 1             | j           |                  | Evaluation Start Date: |              |      | ~   |
|                               |                                            |               |             |                  | Day of the Week:       | Select A Day |      | -   |
|                               |                                            |               |             |                  | Day of the Month:      |              |      | 0 🔺 |
|                               |                                            |               |             |                  |                        |              |      |     |
|                               |                                            |               |             |                  |                        |              |      |     |
| 2 1 9                         |                                            |               |             |                  |                        | &            | 80   | 8   |

The effect of the transfer will be to decrease the NFE balance of the To facility by the \$5,000 from the From Facility's NFE and increase the From Facility's NFE balance by the same amount as shown in the following illustration.

| Client No / | Client Name        | Factoring NFE | Held Funds | Total Funds Employed | Total Balance Due | Current | 1-30 | 31-60 | 61-90    |  |
|-------------|--------------------|---------------|------------|----------------------|-------------------|---------|------|-------|----------|--|
| 3           |                    |               |            |                      |                   |         |      |       |          |  |
| + MNCG1     | My NFE net change1 | 13,000.00     | 0.00       | 13,000.00            | 5,000.00          | 0.00    | 0.00 | 0.00  | 5,000.00 |  |
| In Musers   | MuNEE Net shares 2 | E 000 00      | 0.00       | E 000 00             | 0.00              | 0.00    | 0.00 | 0.00  | 0.00     |  |

#### Example #5 - TFE

This example illustrates the effect of an Auto Transfer using the **TFE** rule. This transfers funds from the TFE of the From facility to pay down the TFE balance of the To facility. In this example, client M.A. Associates has a TFE balance of \$1,000.

|   | ADENCE Client List |                        |           |         |              |               |            |                      |                   |         |      |  |
|---|--------------------|------------------------|-----------|---------|--------------|---------------|------------|----------------------|-------------------|---------|------|--|
| I | Scroll: ma         | Client List is filtere | d         |         |              |               |            |                      |                   |         |      |  |
|   | Client Name        | _ ₹                    | Client No | A/E     | Office       | Factoring NFE | Held Funds | Total Funds Employed | Total Balance Due | Current | 1-30 |  |
|   | 🛛 m.a              |                        |           |         |              |               |            |                      |                   |         |      |  |
| 1 | M.A. ASSOCIATES    |                        | 11915     | JERHARD | STAR FUNDING | 1,676.57      | 676.57     | 1,000.00             | 117,824.18        | 0.00    | 0.00 |  |
|   |                    |                        |           |         |              |               |            |                      |                   |         |      |  |

#### NOTE

The From facility will pay down the TFE balance of the To facility. Below is an illustration of the Facility Auto Transfer screen set up for this transfer.

| ( | E Facility Auto Transfer from | MALOR & COMPANY INC. (12023/02) - Fa | actoring   |                                        | -            | -    |   | × |
|---|-------------------------------|--------------------------------------|------------|----------------------------------------|--------------|------|---|---|
|   | From facility:                | Factoring                            |            |                                        |              |      |   | - |
|   | To facility:                  | M & ASSOCIATES (11915) / Eactoring   |            |                                        |              |      |   |   |
|   | To facility:                  | MA. ASSOCIATES (11915) / Factoring   |            |                                        |              |      |   |   |
|   | Priority:                     |                                      | Rule:  TFE |                                        |              |      |   | Ŧ |
|   |                               | 📙 Ignore Max Transfer Amount         |            |                                        | _            |      |   |   |
|   |                               |                                      |            | Loan Balance Transfer Option: Any      | ≤            |      |   |   |
|   |                               | Last Evaluated:                      | 6/12/2020  | Days To Hold Trans                     | ;fer:        |      | 0 |   |
|   |                               | Last Processed:                      | 6/12/2020  |                                        |              |      |   |   |
|   | From Debit:                   | 261000 - Due To Factoring Clients    |            | To Debit: 99999 - Transfer Clearing Ac | count        |      |   |   |
|   | From Credit:                  | 99999 - Transfer Clearing Account    |            | To Credit: 261000 - Due To Factoring C | lients       |      |   |   |
|   |                               | From Currency Type:                  | USD        | Schedule Interval:                     | None         |      |   | - |
|   |                               | To Currency Type:                    | USD        | Periodic Interval:                     | 0            | Days |   | ~ |
|   |                               | Conversion Rate:                     | 1          | Evaluation Start Date:                 |              |      |   | ~ |
|   |                               |                                      |            | Day of the Week:                       | Select A Day |      |   | ~ |
|   |                               |                                      |            | Day of the Month:                      |              |      | 0 | ÷ |
|   |                               |                                      |            |                                        |              |      |   |   |
|   |                               |                                      |            |                                        |              |      |   |   |
|   |                               |                                      |            |                                        |              |      |   |   |
|   |                               |                                      |            |                                        |              |      |   |   |
|   |                               |                                      |            |                                        |              |      |   |   |
|   |                               |                                      |            |                                        |              |      |   |   |
|   |                               |                                      |            |                                        |              |      |   |   |
|   |                               |                                      |            |                                        |              |      |   |   |
|   | / 💾 🤊                         |                                      |            |                                        | &            |      | 0 | 8 |

The effect of the transfer will be to decrease the TFE balance of the To facility by the \$1,000 from the From Facility's TFE and increase the From Facility's TFE balance by the same amount as shown in the following illustration.

| ł | List            |                       |             |         |              |               |            |                      |                   |         |      |  |
|---|-----------------|-----------------------|-------------|---------|--------------|---------------|------------|----------------------|-------------------|---------|------|--|
|   | Scroll:         | Client List is filter | ed          |         |              |               |            |                      |                   |         |      |  |
|   | Client Name     | 5                     | 2 Client No | A/E     | Office       | Factoring NFE | Held Funds | Total Funds Employed | Total Balance Due | Current | 1-30 |  |
|   | ♥ m.a           |                       |             |         |              |               |            |                      |                   |         |      |  |
|   | M.A. ASSOCIATES |                       | 11915       | JERHARD | STAR FUNDING | 676.57        | 676.57     | 0.00                 | 117,824.18        | 0.00    | 0.00 |  |
|   |                 |                       |             |         |              |               |            |                      |                   |         |      |  |
|   |                 |                       |             |         |              |               |            |                      |                   |         |      |  |
|   |                 |                       |             |         |              |               |            |                      |                   |         |      |  |

| CADENCE Client List  |                                                                    |                                                                                                    |                                                                                                  |                                                                                                    |                                                                                                    |                                                                                                    |                                                                                                    |                                                                                                    |                                                                                                    |                                                                                                    |                                                                                                    |
|----------------------|--------------------------------------------------------------------|----------------------------------------------------------------------------------------------------|--------------------------------------------------------------------------------------------------|----------------------------------------------------------------------------------------------------|----------------------------------------------------------------------------------------------------|----------------------------------------------------------------------------------------------------|----------------------------------------------------------------------------------------------------|----------------------------------------------------------------------------------------------------|----------------------------------------------------------------------------------------------------|----------------------------------------------------------------------------------------------------|----------------------------------------------------------------------------------------------------|
| Scroll:              | Client List is filtere                                             | ed                                                                                                    |                                                                                                  |                                                                                                    |                                                                                                    |                                                                                                    |                                                                                                    |                                                                                                    |                                                                                                    |                                                                                                    |                                                                                                    |
| Client Name          | V                                                                  | Client No                                                                                                    | A/E                                                                                              | Office                                                                                                    | Factoring NFE                                                                                                    | Held Funds                                                                                                    | Total Funds Employed                                                                                                    | Total Balance Due                                                                                                    | Current                                                                                                    | 1-30                                                                                                    |                                                                                                    |
| 7 malor              |                                                                    |                                                                                                    |                                                                                                  |                                                                                                    |                                                                                                    |                                                                                                    |                                                                                                    |                                                                                                    |                                                                                                    |                                                                                                    |                                                                                                    |
| HALOR & COMPANY INC. |                                                                    | 12023/02                                                                                                    | JERHARD                                                                                          | STAR FUNDING                                                                                                    | 82,790.59                                                                                                    | 0.00                                                                                                    | 82,790.59                                                                                                    | 11,460.00                                                                                                    | 0.00                                                                                                    | 0.00                                                                                                    |                                                                                                    |
|                      |                                                                    |                                                                                                    |                                                                                                  |                                                                                                    |                                                                                                    |                                                                                                    |                                                                                                    |                                                                                                    |                                                                                                    |                                                                                                    |                                                                                                    |
|                      |                                                                    |                                                                                                    |                                                                                                  |                                                                                                    |                                                                                                    |                                                                                                    |                                                                                                    |                                                                                                    |                                                                                                    |                                                                                                    |                                                                                                    |
|                      | CADENCE Client List Scroll: Client Name malor HALOR & COMPANY INC. | Client List I Client List I Client List I Stroll: Client List I Stroll: I Client List I Stroll: I Client List I Stroll: I Client List I Stroll: I Client List I Stroll: I Client List I Stroll: I Client List I Stroll: I Stroll: | CADENCE Client List Scroll: Client List is filtered Client Name Client Name Malor Malor 12023/02 | CADENCE Client List         Scroll:       Client List is filtered         Client Name       Image: Client No       A/E         malor       Image: Client No       A/E         12023/02       JERHARD | CADENCE Client List         Scroll:       Client List is filtered         Client Name       Image: Client No       A/E       Office         malor       Image: Client No       A/E       Office         Image: Client No       Image: Client No       A/E       Office         Image: Client No       Image: Client No       A/E       Office         Image: Client No       Image: Client No       A/E       Office         Image: Client No       Image: Client No       A/E       Office         Image: Client No       Image: Client No       A/E       Office         Image: Client No       Image: Client No       A/E       Office         Image: Client No       Image: Client No       A/E       Office         Image: Client No       Image: Client No       A/E       Office         Image: Client No       Image: Client No       Image: Client No       Image: Client No         Image: Client No       Image: Client No       Image: Client No       Image: Client No         Image: Client No       Image: Client No       Image: Client No       Image: Client No         Image: Client No       Image: Client No       Image: Client No       Image: Client No         Image: Client No       Image: Client No       Imag | CADENCE Client List         Scroll:       Client List is filtered         Client Name       Image: Client No       A/E       Office       Factoring NFE         major       Image: Client No       A/E       Office       Factoring NFE         Malor & COMPANY INC.       12023/02       JERHARD       STAR FUNDING       82,790.59 | Client List is filtered         Glient List is filtered         Client Name       Image: Client No       A/E       Office       Factoring NFE       Held Funds         malor       Image: Client No       A/E       Office       Factoring NFE       Held Funds         12023/02       JERHARD       STAR FUNDING       82,790.59       0.00 | Client List         Client List is filtered         Client Name       Image: Client No       A/E       Office       Factoring NFE       Held Funds       Total Funds Employed         malor       Image: Client No       A/E       Office       Factoring NFE       Held Funds       Total Funds Employed         Image: Client No       A/E       Office       Factoring NFE       Held Funds       Total Funds Employed         Image: Client No       A/E       Office       STAR FUNDING       82,790.59       0.00       82,790.59 | Client List         Client List is filtered         Client Name       Image: Client No       A/E       Office       Factoring NFE       Held Funds       Total Funds Employed       Total Balance Due         malor       Image: Client No       A/E       Office       Factoring NFE       Held Funds       Total Funds Employed       Total Balance Due         malor       Image: Client No       A/E       Office       Factoring NFE       Held Funds       Total Funds Employed       Total Balance Due         MALOR & COMPANY INC.       12023/02       JERHARD       STAR FUNDING       82,790.59       0.00       82,790.59       11,460.00 | Client List Silitered         Stroll:       Client List Silitered         Client Name       Image: Client No       A/E       Office       Factoring NFE       Held Funds       Total Funds Employed       Total Balance Due       Current         malor       Image: Client No       A/E       Office       Factoring NFE       Held Funds       Total Funds Employed       Total Balance Due       Current         Malor & COMPANY INC.       12023/02       JERHARD       STAR FUNIDING       82,790.59       0.00       82,790.59       11,460.00       0.00 | CADENCE Client List         Stroll:       Client List is filtered         Client Name       Client No       A/E       Office       Factoring NFE       Held Funds       Total Funds Employed       Total Balance Due       Current       1-30         malor       0       0       0       0       0       0       0       0       0       0       0       0       0.00       0.00       0.00       0.00       0.00       0.00       0.00       0.00       0.00       0.00       0.00       0.00       0.00       0.00       0.00       0.00       0.00       0.00       0.00       0.00       0.00       0.00       0.00       0.00       0.00       0.00       0.00       0.00       0.00       0.00       0.00       0.00       0.00       0.00       0.00       0.00       0.00       0.00       0.00       0.00       0.00       0.00       0.00       0.00       0.00       0.00       0.00       0.00       0.00       0.00       0.00       0.00       0.00       0.00       0.00       0.00       0.00       0.00       0.00       0.00       0.00       0.00       0.00       0.00       0.00       0.00       0.00       0.00       0.00 |

ih

## Example #6 - TFE Net Change

This example illustrates the effect of an Auto Transfer using the **TFE Net Change** rule. This transfers funds from the TFE of the From facility to pay down the TFE balance of the To facility. In this example, client Bob Conley OP has a TFE Net Change of \$1,000.

| C Facility Infor | mation - Factoring                          | BO  | B CONI     | LEY OP | LLC       |         |         |              |           |          |          |       |            |          |            | • ×      |
|------------------|---------------------------------------------|-----|------------|--------|-----------|---------|---------|--------------|-----------|----------|----------|-------|------------|----------|------------|----------|
| Client Name:     | BOB CONLEY OP LLC                           |     |            |        |           |         |         |              | Fa        | cility S | Summa    | iry   |            |          |            |          |
| Name:            | Factoring                                   |     |            |        |           |         | ]       | Gross Co     | llateral: |          | 5,000    | 0.00  | Fee R      | eserve:  |            | 0.00     |
| Currenter        |                                             |     |            |        | Term Lea  |         | 1       | Eligible Co  | lateral:  |          | 5,000    | 0.00  | Facility R | eserve:  |            |          |
| currency.        | 030                                         |     |            |        | Term Loa  | 211     |         | Net Co       | llateral: |          | 4,000    | 0.00  | Letter of  | Credit:  |            |          |
| Acct Group:      | STAR                                        |     | *          |        | Bulk Purc | :hase   |         | Currer       | nt Limit: | 2,       | ,000,000 | 0.00  | Av         | ailable: |            | 4,000.00 |
| Preference:      | Email                                       |     | -          |        | Inactive  |         | Lo      | wer of Net o | r Limit:  |          | 4,000    | 0.00  | E          | Balance: |            | 1,559.85 |
| Loan Number:     |                                             |     |            |        |           |         | ]       |              |           |          |          |       | Excess/    | Deficit: |            | 2,440.15 |
| Category:        |                                             |     |            |        |           | Ŧ       | 1       | Client CAP   | Space:    | 1        | .998.44( | ), 15 |            |          |            |          |
|                  |                                             |     |            |        |           |         | 1       |              |           | -        | ,,       |       |            |          |            |          |
|                  | <u>ــــــــــــــــــــــــــــــــــــ</u> | le  | daer       |        |           |         |         |              |           |          |          |       |            |          |            |          |
|                  | ^                                           | -   | - <b>-</b> |        |           |         |         |              |           |          | -        | . [   |            |          |            |          |
|                  |                                             | Fr  | om:        | 5/13/  | 2020      | *       | To:     | 6/17/2020    |           | *        | Refre    | sh    |            |          |            |          |
| Address          |                                             |     | Post D     | ate    | Stmt Date | Type    |         | Status       |           | Amo      | unt      |       | Balance    | Descri   | ption      |          |
| Auto Exp         | ense                                        |     | 5/31/2     | 020    |           | Facto   | ring St | Processed    |           | 0        | .48      |       | 93.02      | 2 NFE Fe | e          |          |
| Auto Trar        | nsfers                                      |     | 6/1/20     | 020    |           | Check   | c       | Processed    |           | 416      | .67      |       | 509.69     | 11955    | MINIMUM C  | OMMISSI  |
| Collateral       | s                                           |     | 6/1/20     | 020    |           | Check   | c       | Processed    |           | 0        | . 16     |       | 509.85     | 11955    | OA FEE MAY | 1        |
| Contacts         |                                             |     | 6/12/2     | 020    |           | Facto   | ring Re | Processed    |           | 1,500    | .00      |       | 2,009.85   | Reserv   | /e Release |          |
| Contacts         |                                             | 11- | 6/12/2     | 020    |           | Trans   | fer Re  | Processed    |           | -1,500   | .00      |       | 509.85     | i Auto T | ransfer    |          |
| Funding I        | Instructions                                | 11- | 6/12/2     | 020    |           | Bill Of | Sale    | Processed    |           | 200      | .00      |       | 709.85     | ;        |            |          |
| Groups           |                                             | ir- | 6/12/2     | 020    |           | Facto   | rina Re | Processed    |           | 120      | .00      |       | 829.85     | Reserv   | /e Release |          |
| Ledger           |                                             |     | 6/12/2     | 020    |           | Trans   | fer Re  | Processed    |           | -270     | .00      |       | 559.85     | Auto T   | ransfer    |          |
| Letter of        | Credit                                      | IL- | 6/12/2     | 020    |           | Facto   | ring Re | Processed    |           | 1,000    | .00      |       | 1,559.85   | Reserv   | /e Release |          |
| Limits           |                                             | П   |            |        |           |         |         |              |           |          |          |       |            |          |            |          |
| Reserves         | 5                                           |     |            |        |           |         |         |              |           |          |          |       |            |          |            |          |
| Statemen         | nt Terms                                    |     |            |        |           |         |         |              |           | -        |          |       |            |          |            |          |
|                  |                                             |     |            |        |           |         |         |              |           |          |          |       |            |          |            |          |
| Accounts         | Payable/Rece                                |     |            |        | Trans     | Audit   | Va      | oid Select   | New Acti  | on       |          |       | *          | New      | View       |          |
|                  | *                                           |     |            | 1      | . 1       |         |         | ,            |           |          |          |       |            | . 1      |            | 1        |
|                  |                                             |     | Save       | Ca     | ncel      |         |         |              |           |          |          | Re    | fresh      | udit     | Print      | Help     |

# NOTE

The From facility will pay down the TFE Net Change of the To facility. Below is an illustration of the Facility Auto Transfer screen set up for this transfer.

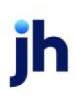

\_

| From facility: Factoring                           |                      |                                        |              |
|----------------------------------------------------|----------------------|----------------------------------------|--------------|
| To facility: BOB CONLEY OP LLC (11955) / Factoring |                      |                                        | Ψ.           |
| Priority: 0                                        | Rule: TFE Net Change |                                        | ~            |
| ,<br>Ignore Max Transfer Amount                    | ,                    |                                        | _            |
|                                                    | Loan Balan           | ce Transfer Ontion:                    | J            |
|                                                    |                      |                                        |              |
| Last Evaluated:                                    | 6/12/2020            | Days To Hold Trans                     |              |
| Last Processed:                                    | 6/12/2020            |                                        |              |
| From Debit: 261000 - Due To Factoring Clients      |                      | To Debit: 99999 - Transfer Clearing Ac | count        |
| From Credit: 99999 - Transfer Clearing Account     |                      | To Credit: 261000 - Due To Factoring C | lients       |
| From Currency Type:                                | USD                  | Schedule Interval:                     | None         |
| To Currency Type:                                  | USD                  | Periodic Interval:                     | 0 🚽 Days 🗸   |
| Conversion Rate:                                   | 1                    | Evaluation Start Date:                 |              |
|                                                    | 1                    | Day of the Week:                       | Select A Day |
|                                                    |                      | Davi of the Months                     |              |
|                                                    |                      | Day of the Month:                      |              |
|                                                    |                      |                                        |              |
|                                                    |                      |                                        |              |
|                                                    |                      |                                        |              |
|                                                    |                      |                                        |              |
|                                                    |                      |                                        |              |
|                                                    |                      |                                        |              |
|                                                    |                      |                                        |              |
|                                                    |                      |                                        |              |
| / 8 9                                              |                      |                                        |              |
|                                                    |                      |                                        |              |

The effect of the transfer will be to decrease the TFE balance of the To facility by the \$1,000 from the From Facility's TFE and increase the From Facility's TFE balance by the same amount as shown in the following illustration.

| ( | ADENCE Client List |                        |         |              |               |            |                      |                   |          |      |  |
|---|--------------------|------------------------|---------|--------------|---------------|------------|----------------------|-------------------|----------|------|--|
|   | Scroll: bob        | lient List is filtered |         |              |               |            |                      |                   |          |      |  |
|   | Client Name        | 🗹 Client N             | o A/E   | Office       | Factoring NFE | Held Funds | Total Funds Employed | Total Balance Due | Current  | 1-30 |  |
|   | ⊎ bob              |                        |         |              |               |            |                      |                   |          |      |  |
|   | BOB CONLEY OP LLC  | 11955                  | JERHARD | STAR FUNDING | 559.85        | 50.00      | 509.85               | 5,000.00          | 5,000.00 | 0.00 |  |
|   |                    |                        |         |              |               |            |                      |                   |          |      |  |
|   |                    |                        |         |              |               |            |                      |                   |          |      |  |
|   |                    |                        |         |              |               |            |                      |                   |          |      |  |
| 1 |                    |                        |         |              |               |            |                      |                   |          |      |  |

| 4 | CADENCE Client List     |                       |           |         |              |               |            |                      |                   |         |      |  |
|---|-------------------------|-----------------------|-----------|---------|--------------|---------------|------------|----------------------|-------------------|---------|------|--|
| Г | Scroll:                 | Client List is filter | ed        |         |              |               |            |                      |                   |         |      |  |
| Γ | Client Name             | 5                     | Client No | A/E     | Office       | Factoring NFE | Held Funds | Total Funds Employed | Total Balance Due | Current | 1-30 |  |
|   | blue heav               |                       |           |         |              |               |            |                      |                   |         |      |  |
|   | BLUE HEAVEN HOSIERY CO. |                       | 5029      | JERHARD | STAR FUNDING | 8,428.85      | 0.00       | 8,428.85             | 14,667.40         | 0.00    | 0.00 |  |
| ľ |                         |                       |           |         |              |               |            |                      |                   |         |      |  |
|   |                         |                       |           |         |              |               |            |                      |                   |         |      |  |

ih

# Facility Information - Collaterals Panel

The Collaterals panel displays a list of all collateral entities associated with the facility.

| Collaterals         |           |                  |            |          |             |
|---------------------|-----------|------------------|------------|----------|-------------|
| Description         | Туре      | Gross Collateral | Available  | Adv Rate | Avail Limit |
| Accounts Receivable |           |                  |            |          | 250,000.00  |
| Inventory           | Inventory | 365,896.00       | 149,571.04 | ***      | 150,000.00  |
|                     |           |                  |            |          |             |
|                     |           |                  |            |          |             |
|                     |           |                  |            |          |             |
|                     |           |                  |            |          |             |
|                     |           |                  |            |          |             |
|                     |           |                  |            |          |             |
|                     |           |                  |            |          |             |
| 1                   |           |                  |            | New Vi   | ew          |

| Field  | Description                                                                                                    |
|--------|----------------------------------------------------------------------------------------------------|
| (Grid) | Displays each additional term definition as a line-item with the following data:                                                             |
|        | • <b>Description</b> : The description of the additional terms.                                                                              |
|        | • <b>Type</b> : The collateral type. For Bulk Collaterals, the type is selected on the New Collateral screen when the collateral is created. |
|        | <ul> <li>Gross collateral: Displays the total book value of the asset as reported by<br/>the client.</li> </ul>                              |
|        | <ul> <li>Available: Displays the sum total of the available collateral supporting the facility.</li> </ul>                                   |
|        | • Adv rate: Displays the advance rate for the collateral.                                                                                    |
|        | • Avail limit: Displays the loan limit for the facility.                                                                                     |
| New    | Click this button to add a new additional term to the facility. The collateral Information screen opens to allow entry of a new collateral.  |
| View   | Select an existing line-item from the grid and click this button to view and/or edit the collateral on the Collateral Information screen.    |

# Facility Information - Contacts Panel

The Contacts panel of the Facility Information screen displays a list of the facility's individual contacts, such as an executive or controller who can make financial decisions, or an office manager who can handle inquiries. Each entry includes action options that indicate the level of authority that the contact possesses.

| C | ontacts       |                |           |      |      |      |        |
|---|---------------|----------------|-----------|------|------|------|--------|
|   | Name          | Phone          | Extension | Auth | Attn | Guar |        |
|   | Lenina Crowne | (205) 555-9897 |           |      |      | Г.   |        |
|   |               |                |           |      |      |      |        |
|   |               |                |           |      |      |      |        |
|   |               |                |           |      |      |      |        |
|   |               |                |           |      |      |      |        |
|   |               |                |           |      |      |      |        |
|   |               |                |           |      |      |      |        |
|   |               |                |           |      |      |      |        |
|   |               |                |           |      |      |      |        |
|   |               |                |           |      |      |      |        |
|   |               |                |           |      |      |      |        |
|   |               |                |           |      |      |      |        |
|   |               |                |           |      |      |      |        |
|   |               |                |           |      |      |      |        |
|   |               |                |           |      |      |      |        |
|   |               |                |           |      | New  | View | Delete |

| Field  | Description                                                                                                    |
|--------|----------------------------------------------------------------------------------------------------|
| (Grid) | Displays each attached document as a line-item with the following data:                                                                                 |
|        | Name: The contact's first and last names.                                                                                                    |
|        | Phone: The contact's primary phone number.                                                                                                    |
|        | Extension: The contact's primary phone number extension.                                                                                                |
|        | <ul> <li>Auth: Indicates whether the contact has authority within the client organ-<br/>ization; for example to sign off or verify invoices.</li> </ul> |
|        | <ul> <li>Attn: Indicates whether the contact's fax or email address is included<br/>when sending notices, reports, or statements.</li> </ul>            |
|        | <ul> <li>Guar: Indicates that the contact is the guarantor of the customer/debtor organization.</li> </ul>                                              |
| New    | Click this button to create a new contact for the facility. The Contact Inform-<br>ation screen opens to allow entry of a new contact.                  |
| View   | Select an existing contact from the grid and click this button to view and/or edit                                                                      |
| Field  | Description                                                                                                    |
|--------|----------------------------------------------------------------------------------------------------|
|        | the contact on the Contact Information screen.                                                                      |
| Delete | Select an existing contact from the grid and click this button to remove the con-<br>tact from the facility record. |

**Contact Information Dialog** 

The Contact Information screen is accessed from the Contacts panel of the Facility Information screen and is used to add, edit or deactivate contacts for the facility. This screen is intended to be used to record contact information for the facility if that contact has not been previously recorded in FactorSoft. Once the contact's information has been saved, the contact is displayed on the Contact panel for the Facility Information screen.

| 👯 Contact Infor | mation        |           |          |
|-----------------|---------------|-----------|----------|
| Company:        | Northern 2cor |           |          |
| First Name:     |               |           |          |
| Last Name:      |               |           |          |
| Title:          |               |           |          |
| Phone:          | () -          |           |          |
| Fax:            | () -          | Authority |          |
| Extension:      |               | Attention |          |
| Ownership (%):  |               | Guarantor |          |
| Email:          |               |           |          |
| Comments:       |               |           | <u>_</u> |
|                 |               |           |          |
|                 |               |           | ×        |
|                 | Inactivate    |           |          |
|                 | 5             |           | 1        |

| Field      | Description                                              |
|------------|----------------------------------------------------------|
| Company    | Displays the client name of the client for the facility. |
| First Name | Enter the contact's first name.                          |
| Last Name  | Enter the contact's last name.                           |
| Title      | Enter the business title of the contact.                 |

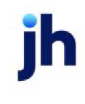

| Field         | Description                                                                                                    |
|---------------|----------------------------------------------------------------------------------------------------|
| Phone         | Enter the contact's primary phone number.                                                                                            |
| Fax           | Enter the contact's fax phone number.                                                                                                |
| Extension     | Enter the contact's primary phone number extension.                                                                                  |
| Authority     | Select this option to indicate that the contact has authority to make decisions about the facility.                                  |
| Attention     | Select this option to include the contact's fax or email address when sending notices, reports, or statements.                       |
| Guarantor     | Select this option to indicate that the contact is the guarantor for the facility.                                                   |
| Ownership (%) | Enter the percentage of ownership in the client business that the contact has, if applicable.                                        |
| Email         | Enter the email address for the facility contact.                                                                                    |
| Comments      | Enter additional contact related information as required.                                                                            |
| Inactivate    | Select this option to indicate that the contact is no longer active for the facility.                                                |
| 1             | Click this button to edit an existing contact.                                                                                       |
| Ľ             | Click this button to save changes to a contact.                                                                                      |
| 5             | Click this button to undo unsaved changes to the contact.                                                                            |
| &             | Click this button to open the Audit screen to view audit history for the contact.                                                    |
|               | Click this button to generate a preview of the Contact Information screen, which can be printed or exported in a variety of formats. |
| 8             | Click this button to close the screen.                                                                                               |

# Facility Information - Custom Data Elements Panel

The Custom Data Element Panel displays a grid of all the data elements set up in the Miscellaneous Data Elements table for the Facility Information Screen, and allows you to create a value for any of these elements for the facility.

ih

| ustom Data Elements |       |          |
|---------------------|-------|----------|
| Element             | Value | <b>^</b> |
| BBS_CT01 - (TEST A) |       |          |
| BBS_CT02 - (TEST B) |       |          |
| BBS_CT03 - (TEST C) |       |          |
| BBS_CT04 - (TEST D) |       |          |
| BBS_CT05 - (TEST E) |       |          |
| BBS_CT06 - (TEST F) |       |          |
| BBS_CT07 - (TEST G) |       |          |
| BBS_CT08 - (TEST H) |       |          |
| BBS_CT09 - (TEST I) |       |          |
| BBS_CT10 - (TEST J) |       |          |
| BBS_CT11 - (TEST K) |       | U        |
| BBS_CT12 - (TEST L) |       |          |
| BBS_CT13 - (TEST M) |       |          |
| BBS_CT14 - (TEST N) |       |          |
| B85_CT15 - (TEST O) |       |          |
| B85_CT16 - (TEST P) |       | *        |

| Column  | Description                                                                    |
|---------|--------------------------------------------------------------------------------|
| Element | Displays the element name as defined on the Miscellaneous Data Elements table. |
| Value   | Set a value for the data element in this column. To set a value:               |
|         | Click the Edit (pencil) button on the Facility Information screen              |
|         | Click in the Value column for the desired Element                              |
|         | Enter the desired value                                                        |
|         | Click the Save (disk) button                                                   |

# Facility Information - Deferred Revenue Panel

This panel displays deferred revenue items recorded for the facility, and allows payout of the deferred revenue balance. Deferred revenue items can be set up for the facility from the New Adjustment Transaction or New Disbursement Transaction.

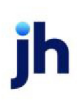

| ferred Revenu | e           |                 |        |         |           |         |
|---------------|-------------|-----------------|--------|---------|-----------|---------|
| Post Date     | Journal #   | Earning Account | Amount | Balance | Frequency | Accrual |
|               |             |                 |        |         |           |         |
|               |             |                 |        |         |           |         |
|               |             |                 |        |         |           |         |
|               |             |                 |        |         |           |         |
|               |             |                 |        |         |           |         |
|               |             |                 |        |         |           |         |
|               |             |                 |        |         |           |         |
|               |             |                 |        |         |           |         |
|               |             |                 |        |         |           |         |
|               |             |                 |        |         |           |         |
|               |             |                 |        |         |           |         |
|               |             |                 |        |         |           |         |
|               |             |                 |        |         |           |         |
| Payout Remain | ing Balance |                 |        |         |           |         |
|               |             |                 |        |         |           |         |

| Field                         | Description                                                                                                    |
|-------------------------------|----------------------------------------------------------------------------------------------------|
| (Grid)                        | Displays each deferred earnings for a release for the client .as a line item with the following data:                                                                  |
|                               | <ul> <li>Post Date: displays the post date of the release transaction on which the<br/>deferred revenue items were created</li> </ul>                                  |
|                               | <ul> <li>Journal#: displays the journal number of a paid deferred revenue item</li> </ul>                                                                              |
|                               | <ul> <li>Earning: displays the account number of the Move to Account for the<br/>deferred revenue item</li> </ul>                                                      |
|                               | • Amount: displays the original amount of the deferred revenue item                                                                                                    |
|                               | • Balance: displays the remaining balance of the deferred revenue item                                                                                                 |
|                               | • Frequency: displays the Frequency selected for the deferred revenue item                                                                                             |
|                               | <ul> <li>Next Accrual: displays the next accrual date for the deferred earnings<br/>based on the Deferral Information entered for the deferred revenue item</li> </ul> |
| Payout Remaining Bal-<br>ance | Click this button to manually payout the remaining deferred revenue for the selected item to the revenue account.                                                      |

# Facility Information - Dependency Rules Panel

The Facility Dependency feature is used to calculate the loan limit for one facility (the "dependent" facility) based on a percentage of the current loan balance of another facility (the "dependency" facility) within the same client relationship.

| Dependency Rules    |                 |
|---------------------|-----------------|
| Facility Dependency | Dependency Rate |
|                     |                 |
|                     |                 |
|                     |                 |
|                     |                 |
|                     |                 |
|                     |                 |
|                     |                 |
|                     |                 |
|                     |                 |
|                     |                 |
|                     |                 |
|                     |                 |
|                     |                 |
|                     |                 |
|                     | New View Delete |
|                     |                 |

| Element             | Description                                                                                                    |
|---------------------|----------------------------------------------------------------------------------------------------|
| Facility dependency | Displays the dependency name as defined on the Dependency Rule screen.                                                             |
| Dependency rate     | Displays the dependency rate defined for the dependency rule on the Depend-<br>ency Rule screen.                                   |
| New                 | Click this button to add a new dependency rule. A blank Dependency Rule screen opens to allow entry of a new rule.                 |
| View                | Select an existing dependency rule from the grid and click this button to view and/or edit the rule on the Dependency Rule screen. |
| Delete              | Select an existing dependency rule from the grid and click this button to per-<br>manently delete the rule.                        |

# Dependency Rule Dialog

This screen is used to select the dependency facility for a dependent facility, and establish the dependency rate.

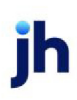

v4.7

| Dependency Rule |                        | _ 🗆 🗙 |
|-----------------|------------------------|-------|
| Facility:       | American Design LOC #1 |       |
| Dependency:     |                        |       |
| Rate:           | 0.00                   |       |
|                 |                        |       |
|                 |                        |       |
|                 |                        |       |
|                 |                        |       |
|                 |                        | 2 📀   |

| Field      | Description                                                                                                    |
|------------|----------------------------------------------------------------------------------------------------|
| Facility   | Displays the facility name of the selected facility. This is the dependent facility to which the dependency rule applies.                                                   |
| Dependency | Select the dependency facility whose current balance is used to calculate the loan limit for the dependent facility.                                                        |
| Rate       | Enter the percentage of the dependency facility's current balance used to calculate the loan limit for the dependent facility. Note that the Rate can be greater than 100%. |
| 1          | Click this button to edit an existing dependency rule.                                                                                                    |
| Н          | Click this button to save a dependency rule.                                                                                                    |
| 5          | Click this button to undo unsaved changes to the dependency rule.                                                                                                    |
| 2          | Click this button to open the Audit screen to view audit history for the dependency rule.                                                                                   |
|            | Click this button to generate a preview of the Dependency Rule screen, which can be printed or exported in a variety of formats.                                            |
| 8          | Click this button to close the screen.                                                                                                    |

#### Example

In this example, a dependency for the facility American Design LOC #2 is created based on a percentage of the Current Loan Balance of American Design LOC #1. Notice that the loan Limit established is

FactorSoft™ v4.7

 $\ensuremath{\mathbb{C}}$  2022 Jack Henry & Associates, Inc.  $\ensuremath{^\circ}$ 

\$1,500,000.00 for the dependent facility American Design LOC #2, and that the current loan Balance of the dependency facility American Design LOC #2 is \$1,942,640.26.

| S Client List (F3) |                                      |                                    |                     |                          |                     |              |                    |                          |        |                          |
|--------------------|--------------------------------------|------------------------------------|---------------------|--------------------------|---------------------|--------------|--------------------|--------------------------|--------|--------------------------|
| Deso               | iption                               | Gross collateral                   | Eligible collateral | Net collateral           | Balance             | Available    | Excess/Deficit     | Linit 🔺                  | -      | Facility Information     |
| E A                | merican Design Corp.                 | 9,911,794.13                       | 9,467,429.13        | 5,374,314.76             | 4,231,824.22        | 4,872,534.46 | 640,710.24         | 5,000,000.00             | П      | New Accrual Postings     |
| Œ                  | American Design LOC #4               | 1,800,000.00                       | 1,800,000.00        | 900,000.00               | 773,791.95          | 750,000.00   | (23,791.95)        | 750,000.00               |        | New Clained Cash Posting |
| 6                  | American Design LOC #3               | 736,464.36                         | 727,099.36          | 622,534.46               | 625,392.19          | 622,534.46   | (2,857.73)         | 1,000.000.00             |        | New Collateral           |
| E                  | American Design LOC #2               | 4,600,000.00                       | 4,250,000.00        | 1,565,000.00             | 890.000.00          | 1,500,000.00 | 610,000.00         | 1,500,000.00             |        | New Disbursement         |
| E                  | American Design LOC #1               | 2,775,329.77                       | 2,690,329.77        | 2,286,780.30             | 1,942,640.08        | 1,000,000.00 | 57,359.92          | 2,000,000.00             |        | New Payment              |
| Laubar             | الطحر بالجاديد ومراجعاتهم ومنادراتهم | And and a design of the local data |                     | and a second day when an | A REAL PROPERTY AND |              | alarda alardian da | able onto them the state | المداه | New Transfer             |

When the dependency rule is created and applied, the Dependency Rules profile in the Facility Information screen will show a line item for the new rule, and the Current limit field displays the new limit, based on the percentage of the loan balance of the dependency facility.

| Name: American I                                                                                                    | Design LOC #2                                                     |                |      | Currency:   | United States Do. | Ret          | serve:  | 0.0                    |
|----------------------------------------------------------------------------------------------------|-------------------------------------------------------------------|----------------|------|-------------|-------------------|--------------|---------|------------------------|
| Inactive                                                                                                    | Terr                                                              | n Loan         |      | Acct group: | Standard ABL Tes  | t Ava        | alable: | 971,320.0              |
|                                                                                                    |                                                                   |                |      | Preference: | Print             | Ba           | lance:  | 890,000.0              |
| 3                                                                                                    |                                                                   | -              | _    |             |                   |              |         |                        |
| Loan limit:                                                                                                    | 1,500,000.00                                                      | Ourrent limit: |      | 971,320.04  | tabished          | May 07, 2008 |         |                        |
| Decrease by:                                                                                                    |                                                                   | Interval       |      |             | Amortize from:    | May 07, 2008 |         | 1                      |
|                                                                                                    |                                                                   |                | M    | 10          |                   |              |         |                        |
|                                                                                                    |                                                                   |                |      |             |                   |              |         |                        |
| ational terms                                                                                                    | Dependency rules                                                  |                | M    | 2           |                   |              |         |                        |
| itional terms 70<br>tress<br>Interais                                                                                                    | Dependency rules<br>Facility dependency                           |                | M 19 | 0           | *                 |              | Depe    | endency rate           |
| dtional terms <sup>30</sup><br>dress<br>laterals<br>ntacts                                                                                                    | Dependency rules<br>Facility dependency<br>American Design LCC    | 1.81           |      | 0           |                   |              | Depe    | endency rate           |
| ditional terms dress<br>laterals<br>rkacts<br>e Reserve<br>Iger                                                                                                    | Dependency rules<br>Facility dependency<br>American Design LOD    | (#)            |      | 9           |                   |              | Depe    | endency rate<br>50.000 |
| ditional terms<br>dress<br>laterals<br>rkacts<br>Pesserve<br>Ager<br>Rements                                                                                                    | Dependency rules<br>Facility dependency<br>American Design LOD    | (#)            |      | 9           | *                 |              | Depe    | endency rate<br>50.000 |
| ditional terms dress<br>dress<br>laterals<br>rkacts<br>Reserve<br>kger<br>tements<br>tement terms                                                                                     | Dependency rules<br>Facility dependency<br>American Design LOC    | (#1            |      | 2           |                   |              | Depe    | endency rate<br>50.000 |
| ditional terms<br>dress<br>laterals<br>rkacts<br>Reserve<br>kernents<br>rkement terms<br>stom Data Elements                                                                           | Dependency rules<br>Pacility dependency<br>American Design Loo    | (#1            |      |             |                   |              | Depe    | indency rate<br>50.000 |
| ditional terms<br>dress<br>laterals<br>rkacts<br>Reserve<br>kern<br>tement terms<br>stom Data Elements<br>sendenzy rules<br>cuments                                                   | Dependency rules<br>Pacility dependency<br>American Design Loo    | (#1            |      |             |                   |              | Depe    | endency rate<br>50.000 |
| ditional terms<br>dress<br>laterals<br>rkacts<br>Reserve<br>kger<br>Rements<br>rements<br>rements<br>rements<br>sendency rules<br>uments<br>ents                                      | Dependency rules<br>Pacility dependency<br>American Design Loo    | (#1            |      |             | *                 |              | Depe    | endency rate<br>50.000 |
| ditional terms<br>dress<br>laterals<br>rkocts<br>a Reserve<br>kernents<br>rements<br>rement terms<br>ston Data Elements<br>bendency rules<br>coments<br>ents                          | Dependency rules<br>Pacility dependency<br>American Design LOO    | (#1            |      | 0           |                   |              | Depe    | indency rate<br>so.coo |
| ditional terms<br>dress<br>laterals<br>rkods<br>e Reserve<br>ger<br>tements<br>tement terms<br>stom Data Elements<br>sendency rules<br>coments<br>shis                                | Dependency rules<br>Pacility dependency<br>American Design LOO    | (#)            |      |             | *                 |              | Depe    | indency rate<br>50.000 |
| ditional terms<br>dress<br>laterals<br>rkocks<br>e Reserve<br>lger<br>tements<br>tement terms<br>stom Data Elements<br>sendency rules<br>outents<br>sendency rules<br>outents<br>stas | Pacility dependency<br>Pacility dependency<br>American Design LOC | (#)            |      | 0           |                   |              | Depe    | indency rate           |

The adjusted Limit is also displayed on the Client List, as shown below. The new limit for the example is \$1,942,640.08 x 0.50 = \$971,320.04.

| Sclient List (F3)        |                  |                     |                |              |              |                |              |                             |
|--------------------------|------------------|---------------------|----------------|--------------|--------------|----------------|--------------|-----------------------------|
| Description              | Gross collateral | Eligible collateral | Net collateral | Balance      | Available    | Excess/Deficit | Linit 🔺      | Facility Information        |
| American Design Corp.    | 9,911,794.13     | 9,467,429.13        | 5,374,314.76   | 4,231,824.22 | 4,343,854.50 | 112,030.28     | 5,000,000.00 | New Addustment              |
| E American Design LOC #4 | 1,800,000.00     | 1,800,000.00        | 900,000.00     | 773,791.95   | 750,000.00   | (23,791.95)    | 750.000.00   | New Claimed Cash Posting    |
| E American Design LOC #2 | 4,600,000.00     | 4,250,000.00        | 1,565,000.00   | 890,000.00   | 971,320.04   | 81,320.04      | 971,320.04   | New Collateral              |
| E American Design LOC #3 | 736,464.36       | 727,099.36          | 622,534.46     | 625,392.19   | 622,534.46   | (2,857.73)     | 1,000,000.00 | New Disbursement            |
| American Design LOC #1   | 2,775,329.77     | 2,690,329.77        | 2,286,780.30   | 1,942,640.08 | 2,000,000.00 | 57,359.92      | 2,000,000.00 | New Payment<br>New Transfer |
|                          |                  |                     |                |              |              |                |              |                             |

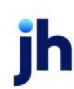

#### Facility Information - Documents Panel

The **Document** panel is used to attach and view facility-related documents to the facility.

| Documents     |           |                    |      |        |
|---------------|-----------|--------------------|------|--------|
| Description   | Date      | File Name          |      |        |
| Test Document | 7/31/2011 | sample invoice.pdf |      |        |
|               |           |                    |      |        |
|               |           |                    |      |        |
|               |           |                    |      |        |
|               |           |                    |      |        |
|               |           |                    |      |        |
|               |           |                    |      |        |
|               |           |                    |      |        |
|               |           |                    |      |        |
|               |           |                    |      |        |
|               |           |                    |      |        |
|               |           |                    |      |        |
|               |           |                    |      |        |
|               |           |                    |      |        |
|               |           |                    |      |        |
|               |           | New                | View | Delete |

| Field  | Description                                                                                                    |
|--------|----------------------------------------------------------------------------------------------------|
| (Grid) | Displays each attached document as a line-item with the following data:                                                                                                    |
|        | • <b>Description</b> : The document description entered for the document on the Attach Document to Facility screen.                                                                           |
|        | <ul> <li>Date: The FactorSoft processing date on which the document was<br/>attached to the facility.</li> </ul>                                                                              |
|        | • File name: The actual file name of the attached document.                                                                                                    |
| New    | Click this button to attach a document to the facility.The Attach Document to<br>Facility screen opens to allow searching and attaching a new document.                                       |
| View   | Select an existing document from the grid and click this button to view and/or edit the document attachment on the Attach Document to Facility screen.                                        |
| Delete | Select an existing document from the grid and click this button to remove the attached document from the facility record. This does <u>not</u> delete the document from its source directory. |

#### Attach Document to Facility

Use the Attach Document screen to attach documents (such as word documents, spreadsheets, images, etc.) to a facility record. This screen is accessed from the Document panel of the Facility Information

#### screen.

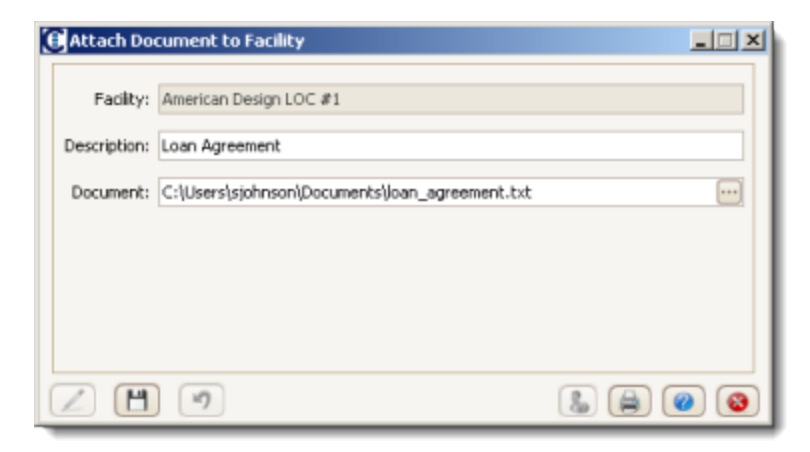

| Field       | Description                                                                                                    |
|-------------|----------------------------------------------------------------------------------------------------|
| Facility    | Displays the facility to which the document will be attached.                                                                                |
| Description | Enter a description of the document to assist in identifying it in the Document panel grid.                                                  |
| Document    | Displays the path and document to which you have browsed to attach to the facility.                                                          |
|             | Displays a browser screen that you can use to navigate to the document to attach to the facility.                                            |
| 1           | Click this button to edit an existing attachment.                                                                                            |
| 4           | Click this button to save an attachment.                                                                                                    |
| 5           | Click this button to undo unsaved changes to the attachment.                                                                                 |
| &           | Click this button to open the Audit screen to view audit history for the attach-<br>ment.                                                    |
|             | Click this button to generate a preview of the Attach Document to Facility screen, which can be printed or exported in a variety of formats. |
| 8           | Click this button to close the screen.                                                                                                    |

### Facility Information – Fee Reserve Panel

The Fee Reserve panel provides the option to reserve the daily statement fees accrued from facility availability. Each day the fees accrued for the period are calculated to determine the reserve amount.

| fee Reserve                  |                              |  |  |  |
|------------------------------|------------------------------|--|--|--|
| Current Fee Reserve Balance: | 0.00                         |  |  |  |
|                              |                              |  |  |  |
|                              |                              |  |  |  |
|                              |                              |  |  |  |
|                              |                              |  |  |  |
|                              |                              |  |  |  |
|                              |                              |  |  |  |
|                              |                              |  |  |  |
|                              | Current Fee Reserve Balance: |  |  |  |

| Field                          | Description                                                                                                    |
|--------------------------------|----------------------------------------------------------------------------------------------------|
| Reserve accrued fees           | <ul> <li>Select this option to reserve accrued fees for the facility. Beginning with the next date change, reserve is re-calculated daily for fees accrued in the current billing period to date. The net effect of this feature is that: <ul> <li>the daily reserve value decreases availability</li> <li>reserve resets to zero on each statement generation</li> </ul> </li> <li>To calculate reserves, all fee types associated with the periodic billing statements are converted to a daily amount and multiplied by the number of days into the current billing cycle.</li> </ul> |
| Current fee reserve<br>balance | When <b>Reserve Accrued Fees</b> is enabled for the facility, this field displays the cur-<br>rent fee reserve for the facility.                                                                                                    |

# NOTE

Interest is calculated daily on statement generation. Interest is calculated for the date range, which is the beginning of the billing cycle to the last end-of-day.

Fees are calculated as total of all other fees divided by the number of days in the billing period and multiplied by the number of completed days in the current billing cycle.

The fee reserve reduces the Available balance amount at the facility level.

# Facility Information - Funding Instructions Panel

The Funding Instructions panel is used to override the lender-level instructions on the ClientWeb Advance Request panel.

| Grand Woodworking Services funding instruction override from Facility Information screen. | <u>~</u> |
|-------------------------------------------------------------------------------------------|----------|
|                                                                                           |          |
|                                                                                           |          |
|                                                                                           |          |
|                                                                                           | <u>×</u> |
|                                                                                           |          |
|                                                                                           |          |
|                                                                                           |          |
|                                                                                           |          |

| Field                | Description                                                                                                    |
|----------------------|----------------------------------------------------------------------------------------------------|
| Funding instructions | Enter free-form text instructions. You can create texts of any length, and create line breaks using the Enter key. |

# Facility Information - Facility Groups Panel

The facility Groups panel lists the Client Groups created in the Client Group Table. Use this panel to set values in the Group Code(s) for the facility to allow you to generate reports based on group codes and group values.

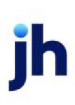

633

| aroups   |                 |           |
|----------|-----------------|-----------|
| Group    | Description     | Value     |
| GRADE    |                 |           |
| PROD     | Pruduct Code    |           |
| COLLTYPE | COLLATERAL TYPE | INVENTORY |
|          |                 | E.Q.      |

| Field | Description                                                                                                    |
|-------|----------------------------------------------------------------------------------------------------|
| Edit  | Click this button to open the <u>Change Facility Group Value</u> screen, which you can use to set the Value for the selected Client Group code for the facility. |

#### Change Facility Groups Dialog

The Change Facility Group Value screen is used to assign values to a group code for the facility selected in the Facility Information screen. You can also change or remove the group value using this screen.

| 🕕 Change Fac | lity Group Value          |
|--------------|---------------------------|
| Client:      |                           |
| Facility:    | Does-It-All Manufacturing |
| Code:        | COLLTYPE                  |
| Description: | COLLATERAL TYPE           |
| Value:       | INVENTORY                 |
|              | Clear Save Cancel Help    |

| Field    | Description                                                                                                    |
|----------|----------------------------------------------------------------------------------------------------|
| Client   | Displays the client name under which the facility is defined.                                                           |
| Facility | Displays the facility name.                                                                                             |
| Code     | Displays the facility group code name of the group code selected in the Group panel of the Facility Information screen. |

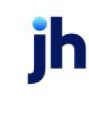

| Field       | Description                                                                                                    |
|-------------|----------------------------------------------------------------------------------------------------|
| Description | Displays the facility group code description.                                                                                                    |
| Value       | Select the value to be associated with the facility group code for this facility. The group code values are defined on the Client Group Code table. |
| Clear       | Click this button to clear the contents of the Value field.                                                                                         |
| Save        | Click this button to complete the update to a facility group code                                                                                   |
| Cancel      | Click this button to close the screen without saving.                                                                                               |

# Facility Information – Ledger Panel

The Ledger panel of the Facility Information screen lists the facility's postings processed during the specified date range (current fiscal month by default).

| L | Ledger                                        |            |              |           |            |            |                |
|---|-----------------------------------------------|------------|--------------|-----------|------------|------------|----------------|
|   | From: 12/16/2015 To: 1/20/2016 Effectsh       |            |              |           |            |            |                |
|   | Post Date                                     | Stmt Date  | Туре         | Status    | Amount     | Balance    | Description    |
|   | 12/23/2015                                    |            | Disbursement | Pending   | 150,000.00 | 924,648.98 | Sample Funding |
|   | 12/31/2015                                    |            | Statement    | Processed | 0.00       | 924,648.98 |                |
|   | 12/31/2015                                    | 12/31/2015 | Accrual Pos  | Processed | 44,902.75  | 969,551.73 |                |
|   | 1/12/2016                                     |            | Adjustment   | Processed | 150.01     | 969,701.74 | COF            |
|   | 1/13/2016                                     |            | Adjustment   | Processed | 150.00     | 969,851.74 | COF            |
|   | 1/14/2016                                     |            | Adjustment   | Processed | 150.00     | 970,001.74 | COF            |
|   | 1/15/2016                                     |            | Adjustment   | Processed | 150.00     | 970,151.74 | COF            |
|   |                                               |            |              |           |            |            |                |
|   | Trans Audit Void Select New Action   New View |            |              |           |            |            |                |

| Field    | Description                                                                     |
|----------|---------------------------------------------------------------------------------|
| From     | Select the starting posting date for postings to be displayed in the grid       |
| То       | Select the ending posting date for postings to be displayed in the grid.        |
| <b>1</b> | Click this button to display postings for the specified date range in the grid. |
| (Grid)   | Displays each posting as a line-item with the following data:                   |

FactorSoft™ v4.7

@ 2022 Jack Henry & Associates, Inc.  $^{\circ}$ 

| Field       | Description                                                                                                    |  |
|-------------|----------------------------------------------------------------------------------------------------|--|
|             | Post Date: the posting date of the transaction                                                                                                    |  |
|             | Stmt Date: the statement date in which the posting occurred                                                                                                    |  |
|             | • <b>Type</b> : the transaction type                                                                                                    |  |
|             | Status: the transaction status                                                                                                    |  |
|             | Amount: the transaction amount                                                                                                    |  |
|             | • Balance: the facility balance after the transaction amount is applied                                                                                                    |  |
|             | Description: the transaction description                                                                                                    |  |
| Trans Audit | Click this button to access the facility Audit screen directly for the selected<br>transaction type. As there are not transaction posting screens for auto-<br>matically-generated entries, this provides the capability to access audit entries<br>for the loan transactions in FactorSoft that generate automatic transaction<br>entries.                                          |  |
| Void        | Select a line-item and click this button to void a ledger transaction.                                                                                                    |  |
|             | A confirmation message is displayed. Click <b>Yes</b> to void the transaction. The transaction is removed from the grid. In the case of a Claimed Cash Posting, both the Posting and associated Deposit are removed (although the deposit will still be visible in the Unclaimed Cash Deposit transaction screen). The voided transaction can be viewed in the Transaction Register. |  |
| New         | Choose the transaction from the adjacent list and click this button to create a posting for the facility.                                                                                                    |  |

| Field  | Description                                                                                                    |
|--------|----------------------------------------------------------------------------------------------------|
|        | <u>Accrual posting</u>                                                                                                    |
|        | • <u>Adjustment</u>                                                                                                    |
|        | <u>Claimed cash posting</u>                                                                                                    |
|        | • <u>Disbursement</u>                                                                                                    |
|        | <ul> <li><u>Purchase</u> (Bulk Purchase facility only)</li> </ul>                                                                    |
|        | <ul> <li><u>Purchase Adjustment</u> (Bulk Purchase facility only)</li> </ul>                                                         |
|        | • <u>Payment</u>                                                                                                    |
|        | • <u>Transfer</u>                                                                                                    |
|        | <u>Statement Payment</u>                                                                                                    |
| View   | Select an existing posting from the grid and click this button to view and/or edit the posting on the associated transaction screen. |
|        | there is no transaction screen available for an Accrual Posting.                                                                     |
| Delete | Select an existing posting from the grid and click this button to delete the post-<br>ing.                                           |

Ledger Transactions - Accrual Posting

The Facility Posting screen displays fees and/or interest that have been accrued, but not yet processed, by a previously generated loan statement. The entry may be a single line item or multiple items depending on your fee structure.

This screen can be used to post full or partial fees to the loan balance. Posting the fee(s) lowers the fee balance by the posting amount and increases the outstanding loan balance.

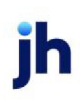

| Description  | *     | Stmt date | Post date  | Balance     | Projected b | Post amount |
|--------------|-------|-----------|------------|-------------|-------------|-------------|
| Interest     |       | 6/30/2011 | 12/31/9998 | 8,829.72    | 0.00        | 8,829.72    |
| Servica Faes |       | 6/30/2011 | 12/31/9998 | 10,091.11   | 0.00        | 10,091.11   |
| Refresh      | Clear | Post fe   | es         | Current     | balance:    | 2,018,222.7 |
|              |       |           |            | Fee posting | amount:     | 18,920.8    |
|              |       |           |            |             |             |             |

| Column          | Description                                                                                                    |
|-----------------|----------------------------------------------------------------------------------------------------|
| Post date       | Click the calendar button and select the posting date for the accrual posting from the calendar. The current FactorSoft processing date is used by default. |
| (Grid)          | Displays each posting as a line-item with the following data:                                                                                               |
|                 | Description: the accrual type description                                                                                                    |
|                 | • Stmt date: the statement date in which the interest or fee was accrued                                                                                    |
|                 | Post Date: the posting date of the transaction                                                                                                    |
|                 | Balance: the balance available to post to the loan                                                                                                    |
|                 | Projected balance: the loan balance after the accrual is posted                                                                                             |
|                 | <ul> <li>Post Amount: enter the actual amount to post to the loan balance and<br/>clear from the accrued fee balance</li> </ul>                             |
| Refresh         | Click this button to display updated data in the grid.                                                                                                    |
| Clear           | Clears the Post Amount column and moves the amount to the Projected Bal-<br>ance column. This allows the user to post selected fees and/or fee amounts.     |
| Post fees       | Click this button to post the Post Amount of the accrual items.                                                                                             |
| Current balance | Current balance of the loan prior to posting the accrual.                                                                                                   |

| Column             | Description                                                                                                    |
|--------------------|----------------------------------------------------------------------------------------------------|
| Fee posting amount | The sum total amount of the fees to be posted from the accrual line items.                                                        |
| Projected balance  | The balance of the loan after the sum total of accrual items is posted.                                                           |
| &                  | Click this button to open the Audit screen to view audit history for the posting.                                                 |
|                    | Click this button to generate a preview of the Facility Posting screen, which can be printed or exported in a variety of formats. |
| 8                  | Click this button to close the screen.                                                                                            |

# NOTE

The accrual posting screen tracks the unpaid accrued fees that are not immediately posted to the loan at month end. For lines of credit, a lender may elect to calculate an interest statement at the end of the month and either post it directly to the loan or accrue it. Delaying the posting gives the client time after receiving the charges in a billing statement to plan on availability to absorb the charges. If this method is used, the lender sets a day in the month (usually the 10th) and the system posts the charges to the loan at the end of the designated day. This feature holds those charges until 1) the predetermined day comes, or 2) a manual entry is generated clearing the item from accrued fees and posting it to the loan balance.

The Daily Transaction Journal (Transaction Summary) and the Trial Balance Report displays the fee postings processed during the course of the day. Refer to the FactorSoft Reports Guide for more information.

You can use the statement period ending date as the default posting date for Accrual Postings for a facility. To enable this function, set System Preference**Facility/Collateral Rules (Formerly Asset Based Lending)**, **Periodic statement generation**, **Use thru date to determine accrual post date** to **True**. If set to **False**, the actual statement generation date is used as the default posting date.

# Ledger Transactions - Facility Adjustment

Adjustments are journal entries that change, modify, or correct the current balance of the loan, but are not payments or disbursements. The transaction increases the loan balance by the amount posted with a positive entry and reduces the loan balance with a negative entry. For instance, the Facility Adjustment could be used to process a rebate on a fee that the client requests some time after the loan was issued and the original fee incurred.

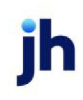

#### Deferred Revenue

The Facility Adjustment can be used to take a set adjustment amount against the loan balance up front as unrealized revenue, defer the revenue over a defined schedule, and realize the revenue over that schedule. For example, the lender may take a \$12,000 adjustment up front and defer the revenue by realizing \$1,000 per month for a year. The balance of the amount is held in a G/L account designated for deferred revenue.

On the first day, the adjustment transaction takes the amount from the loan balance and puts it into the accrual account (the account selected in the above-the-line Account field on the Facility Adjustment screen). This transactions debits the loan and credits the accrual account. At the frequency defined on the Deferral Information section of the Facility Adjustment screen, the periodic payment amount is deducted from the accrual account and credited to the Move to Account account specified in the Deferral Information section of the Facility Adjustment screen.

| 🕕 Facility Adjustm  | ent for Advanced System Des | sign               | X          |
|---------------------|-----------------------------|--------------------|------------|
| Facility:           | Advanced System Design      |                    |            |
| Description:        | Deferred Revenue Account    |                    |            |
| Post date:          | July 31, 2011               | Current balance:   | 742,097.89 |
| G/L account:        | (114) - Deferred Revenue 🔽  | Projected balance: | 742,097.89 |
| Amount:             |                             |                    |            |
| Deferral Informatio | en:                         |                    |            |
| Move to Account:    |                             |                    | $\sim$     |
| Frequency:          | ×                           | No. of Payments:   | 0          |
| Day of Week:        | ~                           | Amount             |            |
| Day of Month:       | 0                           |                    |            |
|                     |                             |                    | 3          |

| Field             | Description                                                                                  |  |
|-------------------|----------------------------------------------------------------------------------------------|--|
| Facility          | Displays the name of the facility selected from the Facility Information screen.             |  |
| Description       | nter a free-form text description of the adjustment transaction.                             |  |
| Post date         | Select the posting date for the adjustment transaction.                                      |  |
| Current balance   | Displays the current loan balance of the facility prior to the adjustment.                   |  |
| G/L account       | Select the G/L account to which to post the adjustment.                                      |  |
| Projected balance | Displays a calculated projection of the facility balance after the transaction is completed. |  |

| Field                                             | Description                                                                                                    |  |  |
|---------------------------------------------------|----------------------------------------------------------------------------------------------------|--|--|
| Amount                                            | Enter the adjustment amount.                                                                                                    |  |  |
| Deferral Information - t<br>account on the Standa | hese fields are only available if the G/L Account is defined as a Deferred earnings<br>rd tab of the Account Table in the Tables module.                                                          |  |  |
| Move to Account                                   | Select the account to which the deferred revenue is moved from the deferred revenue account.                                                                                                    |  |  |
| Frequency                                         | Select the frequency with which the deferred revenue is moved to the Move to Account.                                                                                                    |  |  |
|                                                   | • Manual: deferral repayment posting is posted manually by the user.                                                                                                    |  |  |
|                                                   | <ul> <li>Weekly: deferral repayment posting is performed by the Engine weekly on<br/>the day selected in Day of the Week for the number of weeks selected in<br/>Number of Payments.</li> </ul>   |  |  |
|                                                   | <ul> <li>Monthly: deferral repayment posting is performed by the Engine monthly<br/>on the day entered in Day of the Month for the number of weeks selected<br/>in Number of Payments.</li> </ul> |  |  |
| No. of Payments                                   | Enter the number of weekly or monthly payments by which to divide the<br>Amount of the deduction to determine the amount of each repayment of the<br>deferral.                                    |  |  |
| Day of the Week                                   | If the Frequency is Weekly, select the day of the week on which the Engine is to perform the deferral repayment.                                                                                  |  |  |
| Day of the Month                                  | If the Frequency is Monthly, enter the day of the month on which the Engine is to perform the deferral repayment.                                                                                 |  |  |
| Amount                                            | Displays the repayment amount, which is the Amount divided by the Number of Payments.                                                                                                    |  |  |
| 2                                                 | Click this button to edit an existing adjustment.                                                                                                    |  |  |
| н                                                 | Click this button to save changes to a adjustment.                                                                                                    |  |  |
| 5                                                 | Click this button to undo unsaved changes to the adjustment.                                                                                                    |  |  |
| &                                                 | Click this button to open the Audit screen to view audit history for the adjust-<br>ment.                                                                                                    |  |  |

| Field | Description                                                                                                    |
|-------|----------------------------------------------------------------------------------------------------|
|       | Click this button to generate a preview of the Facility Adjustment screen, which can be printed or exported in a variety of formats. |
| 8     | Click this button to close the screen.                                                                                               |

Ledger Transactions - Claimed Cash Posting

The Claimed Cash Posting transaction is used to transfer payments from an unclaimed cash holding account to the loan balance. The cash, which was previously received and posted to unclaimed cash instead of directly to the loan balance is claimed with the Claimed Cash Posting transaction as a reduction, or payment, to the loan balance.

| Claimed Cash Po | osting for Does-It-All Manufa | cturing      |                    |                           |
|-----------------|-------------------------------|--------------|--------------------|---------------------------|
| Ref#:           | test1                         |              | Current balance:   | 300.00                    |
| Post date:      | July 12, 2011                 |              | Projected balance: |                           |
| Amount:         |                               | 50.00        | Effect on A/R:     | None                      |
| Collateral:     | Accounts Receivable           | V            |                    | O Post to net collections |
| Post Date 🛧     | Ref #                         | Туре         | Amount             | Balance                   |
| 2/3/2011        | test                          | Deposit      | 400.00             | 400.00                    |
| 2/3/2011        | testorder                     | Post to Loan | 50.00              | 350.00                    |
| 7/12/2011       | test1                         | Post to Loan | 50.00              | 300.00                    |
|                 |                               |              |                    |                           |
|                 |                               |              |                    |                           |
|                 |                               |              |                    |                           |
|                 |                               |              |                    |                           |
|                 | 2                             |              |                    | 1                         |

| Field                | Description                                                                                             |
|----------------------|----------------------------------------------------------------------------------------------------|
| Ref #                | Enter a transaction identification number for the claimed cash posting.                                 |
| Current balance      | Displays the current unclaimed cash balance for the facility.                                           |
| Post Date            | Select the posting date for the claimed cash posting transaction.                                       |
| Projected<br>balance | Displays a calculated projection of the unclaimed cash balance after the trans-<br>action is completed. |
| Amount               | Enter the claimed cash amount to be posted to the loan or net collections.                              |
| Collateral           | Select the collateral to which to post the claimed cash posting. This field is only                     |

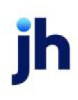

| Field         | Description                                                                                                    |
|---------------|----------------------------------------------------------------------------------------------------|
|               | required when Post to net collections is selected in Effect on A/R.                                                                                                    |
| Effect on A/R | Select the option that determines how the claimed cash posting is posted:                                                                                                    |
|               | <ul> <li>None: apply the cash to the loan balance</li> </ul>                                                                                                    |
|               | <ul> <li>Post to net collections: reduce the selected Collateral by the payment<br/>amount. The posting updates collateral value and availability in the same<br/>manner as when you create a Certificate and post the payment amount<br/>to Net Collections. The effect is that a system-created certificate will<br/>report the Net Collections as established by the claimed cash posting<br/>entry.</li> </ul> |
| (Grid)        | Displays each cash unclaimed cash deposit and posting transaction as a line-<br>item with the following data:                                                                                                    |
|               | Date: the posting date of the transaction                                                                                                    |
|               | Ref#: the transaction identification number                                                                                                    |
|               | <ul> <li>Type: Deposit = cash posted to unclaimed cash via Unclaimed Cash<br/>Deposit transaction, Post to Loan = cash claimed from unclaimed cash<br/>and posted to loan</li> </ul>                                                                                                    |
|               | Amount: the transaction amount                                                                                                    |
|               | Balance: the unclaimed cash balance after the transaction posted                                                                                                    |
| 2             | Not available for claimed cash transactions.                                                                                                    |
| 1             | Click this button to save a claimed cash posting.                                                                                                    |
| 2             | Not available for claimed cash transactions.                                                                                                    |
| •             | Click this button to open the Audit screen to view audit history for the claimed cash posting.                                                                                                    |
|               | Click this button to generate a preview of the Claimed Cash Posting screen, which can be printed or exported in a variety of formats.                                                                                                    |
| 8             | Click this button to close the screen.                                                                                                    |

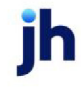

#### Ledger Transactions - Disbursement Dialog

The Disbursement screen is accessed from the functions list of the Client List (with a facility selected) or from the Ledger panel of the Facility Information scree. The Disbursement screen is used to record the funding of the client loan, whether by check, wire, or other method, to a facility.

A System Preference allows disbursements with zero check amounts to be sent to the Manage Pending Transactions (F8) screen for approval, rather than automatically approving the disbursement. To enable this function, set System Preference Facility/Collateral Rules (Formerly Asset Based Lending), Transactions, Send zero check amount disbursements to the Manage Pending Transactions (F8) to True. Additionally, set System Preference Facility/Collateral Rules (Formerly Asset Based Lending), Transactions, Always assign check number to ABL Disbursement when check amount equals zero to True to allow the transaction to bypass the check writer process.

### Deferred Revenue

The Facility Disbursement Transaction can be used to take a set expense amount against the loan balance up front as unrealized revenue, defer the revenue over a defined schedule, and realize the revenue over that schedule. Alternately, offsetting expenses can be created to take the expense amount against a cash account. For example, the lender may take a \$12,000 adjustment up front and defer the revenue by realizing \$1,000 per month for a year. The balance of the amount is held in a G/L account designated for deferred revenue.

On the first day, the adjustment transaction takes the amount from the loan balance (or cash) and puts it into the accrual account (the account selected in the above-the-line Account field on the Facility Adjustment screen). This transactions debits the loan and credits the accrual account. At the frequency defined on the Deferral Information section of the Facility Adjustment screen, the periodic payment amount is deducted from the accrual account and credited to the Move to Account account specified in the Deferral Information section of the Facility Adjustment screen.

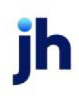

| 👗 Disbursemen   | t For Advance Systems | Design (AR2) / Advanced | d System Desi | gn            |              |                 |        | _ 🗆 🗙      |
|-----------------|-----------------------|-------------------------|---------------|---------------|--------------|-----------------|--------|------------|
| Facility        |                       |                         |               |               |              |                 |        | ~          |
| Facility: Advan | iced System Design    | Available               | collateral:   | 745,0         | 00.00        | Loan balance:   |        | 742,097.89 |
|                 |                       |                         | Pending:      |               | 0.00 Availab | le to disburse: |        | 2,902.11   |
| Disbursement    |                       |                         |               |               |              |                 |        |            |
| Bank acct:      | General Checking      | $\sim$                  | Description:  |               |              |                 |        |            |
| Payee:          |                       |                         | Post date:    | July 31, 2011 | 1            | Dist            | ourse: | 0.00       |
| Address:        |                       |                         | Paid on:      | July 31, 201  | 1            | Expe            | inses: |            |
|                 |                       |                         |               |               |              | Check an        | ount:  |            |
| City:           |                       |                         |               |               |              |                 |        |            |
| Collateral      |                       |                         | Expenses      |               |              |                 |        |            |
| Name            | <b>†</b>              | Available               | Account       |               | Description  |                 |        | Amount     |
| Accounts Rece   | ivable                | 750,000.00              |               |               |              |                 |        |            |
|                 |                       |                         |               |               |              |                 |        |            |
|                 |                       |                         |               |               |              |                 |        |            |
|                 |                       |                         | New           | dit Delet     | e            |                 |        |            |
|                 | _                     |                         |               |               |              |                 |        |            |
|                 | 17                    |                         | Documents     |               |              |                 |        |            |

| Field                 | Description                                                                                                    |  |  |
|-----------------------|----------------------------------------------------------------------------------------------------|--|--|
| Facility Group        |                                                                                                    |  |  |
| Facility              | Displays the name of the facility selected from the Facility Information screen.                                                                                                    |  |  |
| Available collateral  | The amount of the total collateral availability (less reserve) as calculated in the borrowing bases.                                                                                                    |  |  |
| Loan balance          | The amount of the current outstanding loan balance.                                                                                                    |  |  |
| Pending               | The amount of pending transactions against the facility.                                                                                                    |  |  |
| Available to disburse | The total amount for the facility that is available to disburse to the client. This amount is the Available collateral, less any Pending transactions, and less the <b>Loan balance</b> .                                                                                   |  |  |
| Disbursement Group    |                                                                                                    |  |  |
| Bank acct             | Select the bank account into which the disbursement is to be paid.                                                                                                    |  |  |
| Payee                 | Enter the name to which the check is paid. Click the adjacent "Fill" button to pop-<br>ulate the payee and address fields automatically. If the check is for a third<br>party, enter the payee's name and address in the <b>Address</b> and <b>City</b> fields<br>provided. |  |  |

jh

| Field          | Description                                                                                                    |
|----------------|----------------------------------------------------------------------------------------------------|
| Address        | Enter the payee street address. Two lines are available.                                                                                                    |
| City           | Enter the city, state, and ZIP/Postal Code components of the payee address in the provided fields.                                                                                                    |
| Description    | Enter any applicable transaction details. This information will be particularly use-<br>ful when following an audit trail.                                                                                                    |
| Post date      | Select the transaction posting date.                                                                                                    |
| Disburse       | Enter the disbursement amount.                                                                                                    |
| Paid on        | Enter the date on which the disbursement occurred. This is the date on which the check was (or is to be) printed, or the wire was sent.                                                                                                    |
| Expenses       | The total amount of expenses entered in the Expenses grid is displayed here.                                                                                                    |
| Check amount   | The total check amount for the disbursement, which is the Disburse amount minus any expenses recorded in the Expense grid.                                                                                                    |
| Collateral     | Displays each available collateral for the facility as a line-item.                                                                                                    |
| Expenses Group |                                                                                                    |
| Expenses       | Displays any expenses, such as a transaction fee, as line-items in this grid with the following data.                                                                                                    |
|                | Note that expenses recorded against the disbursement are debited from the<br>loan balance if a single expense entry is entered. The user can, however, enter<br>two offsetting expense entries (one debit, one credit) to write an expense entry<br>against a cash account. The entries will wash and remove the amount in the<br>Expense field in the Disbursement group. |
|                | <ul> <li>Account: the account to which the expense is to be posted</li> </ul>                                                                                                    |
|                | <ul> <li>Description: the description for the associated account - the description<br/>can be over-typed if required to enter an expense description</li> </ul>                                                                                                    |
|                | • <b>Amount</b> : the amount to be charged for the expense.                                                                                                    |
| New            | Click this button to open the Expense screen, on which expense entries for the transaction are defined.                                                                                                    |
| Edit           | Select an existing expense line-item and click this button to open the item on the Expense screen, on which expense entries for the transaction can be edited.                                                                                                    |

| Field     | Description                                                                                                    |
|-----------|----------------------------------------------------------------------------------------------------|
| Delete    | Select an existing expense line-item and click this button to delete the item.                                                                                                    |
| 2         | Not available for Disbursement transactions.                                                                                                    |
| Ľ         | Click this button to save the disbursement. The transaction is placed in a 'Pend-<br>ing' status, and the disbursement is completed in the Managing Pending Trans-<br>actions screen.                                                                                                    |
| 5         | Not available for Disbursement transactions.                                                                                                    |
| Unprocess | Click this button to unprocess approved or processed disbursements. This fea-<br>ture is available for current and prior day disbursement transactions, and is<br>restricted to users with rights to Update Disbursements.<br>To enable unprocessing, set the system preference Facility/Collateral Rules<br>(Formerly Asset Based Lending), Transactions, Allow Unprocessing of dis-<br>bursement transactions from prior dates to <b>True</b> . Also, the Security Role Facil-<br>ity/Collateral Rules (Formerly Asset Based Lending), Transactions, Allow<br>unprocessing of disbursements must be set to <b>True</b> in the Security Role<br>assigned to the user. |
| 8         | Click this button to open the Audit screen to view audit history for the dis-<br>bursement.                                                                                                    |
| -         | Click this button to generate a preview of the Disbursement screen, which can be printed or exported in a variety of formats.                                                                                                    |
| 8         | Click this button to close the screen.                                                                                                    |

### Disbursement Expenses Dialog

The Expenses screen opens from the Disbursement screen, and is used to create expenses against a facility disbursement.

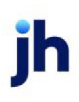

| Expense              |                               |     |                  |      | _O×    |
|----------------------|-------------------------------|-----|------------------|------|--------|
| Description:         |                               |     |                  |      |        |
| G/L Account:         | (114) - Deferred Revenue Acco | unt |                  |      | •      |
| Amount:              |                               |     |                  |      |        |
| Deferral Information | <u>on:</u>                    |     |                  |      |        |
| Move to Account:     | (4000) - Discount Fee         |     |                  |      | •      |
| Frequency:           | 8                             | ~   | No. of Payments: |      | 0      |
| Day of Week:         |                               | ~   | Amount:          |      |        |
| Day of Month:        | 0                             |     |                  |      |        |
|                      |                               |     |                  |      |        |
|                      |                               |     |                  | Save | Cancel |

| Field                                             | Description                                                                                                    |  |  |  |
|---------------------------------------------------|----------------------------------------------------------------------------------------------------|--|--|--|
| Description                                       | Enter any applicable distribution details. You can use this information for audit trail purposes.                                                                                           |  |  |  |
| G/L Account                                       | Select the applicable distribution account from the list. The accounts are defined in the FactorSoft Accounts table.                                                                        |  |  |  |
| Amount                                            | Enter the distribution amount. Note that the check, wire or transfer amount<br>entered on the Check Register screen must equal the sum of all distributions<br>entered for the check.       |  |  |  |
| Deferral Information - t<br>account on the Standa | hese fields are only available if the G/L Account is defined as a Deferred earnings<br>rd tab of the Account Table in the Tables module.                                                    |  |  |  |
| Move to Account                                   | Select the account to which the deferred revenue is moved from the deferred earnings account.                                                                                               |  |  |  |
| Frequency                                         | Select the frequency with which the deferred revenue is moved to the Move to Account.                                                                                                    |  |  |  |
|                                                   | • Manual: deferral repayment is posted manually by the user.                                                                                                    |  |  |  |
|                                                   | <ul> <li>Weekly: deferral repayment is performed by the Engine weekly on the day<br/>selected in Day of the Week for the number of weeks selected in Number<br/>of Payments.</li> </ul>     |  |  |  |
|                                                   | <ul> <li>Monthly: deferral repayment is performed by the Engine monthly on the<br/>day entered in Day of the Month for the number of weeks selected in Num-<br/>ber of Payments.</li> </ul> |  |  |  |
| No. of Payments                                   | Enter the number of weekly or monthly payments by which to divide the<br>Amount of the deduction to determine the amount of each repayment of the                                           |  |  |  |

jh

| Field        | Description                                                                                                    |
|--------------|----------------------------------------------------------------------------------------------------|
|              | deferral.                                                                                                    |
| Day of Week  | If the Frequency is Weekly, select the day of the week on which the Engine is to perform the deferral repayment.  |
| Day of Month | If the Frequency is Monthly, enter the day of the month on which the Engine is to perform the deferral repayment. |
| Amount       | Displays the repayment amount, which is the <b>Amount</b> divided by the Number of Payments.                      |
| Save         | Click this button to save the expense definition and close the Expense screen.                                    |
| Cancel       | Click this button to close the screen without saving.                                                             |

Ledger Transactions - Payment Screen

The Payment screen is accessed from the Ledger panel of the Facility Information screen and is used to reduce the loan balance with funds received from various payment sources. The entry may be either a single payment or a batch of payments received in a lockbox. The payment is entered as a batch total and can be itemized.

Additionally, the **Post to net collection** option under **Effect on A/R** provides the opportunity to automatically reduce the collateral by the payment amount when the payment is posted.

| raymentro      | r Advance                   | Systems Desi                          | gn (AR2)     | / Advanced Sy          | stem Desi | gn              |          |
|----------------|-----------------------------|---------------------------------------|--------------|------------------------|-----------|-----------------|----------|
| Facility:      | Advanced s                  | 5ystem Design                         |              |                        | Post da   | te: July 14, 20 | 11       |
| Ref #:         | 99-65997                    |                                       | Source:      | Client 🖂               | Amount:   |                 | 5,000.00 |
| Collateral:    | Accounts R                  | eceivable                             |              | $\sim$                 |           |                 |          |
| Effect on A/R: | O None<br>Reserv<br>Post to | e from availabilit<br>net collections | у            |                        |           |                 |          |
| Payment detail | s                           |                                       |              | I                      |           |                 | A        |
|                | e 4                         |                                       | Amount       | Reference #            | •         |                 |          |
| Date           |                             |                                       |              |                        |           |                 |          |
| / Date         | <u> </u>                    |                                       |              |                        |           |                 |          |
| 2/18           | /2013                       |                                       | 2,900        | .00 36365              |           |                 |          |
| 2/18<br>2/18   | 1/2013<br>1/2013            |                                       | 2,900<br>100 | .00 36365<br>.00 40235 |           |                 |          |

| Field    | Description                                                                      |
|----------|----------------------------------------------------------------------------------|
| Facility | Displays the name of the facility selected from the Facility Information screen. |

| Field           | Description                                                                                                    |
|-----------------|----------------------------------------------------------------------------------------------------|
| Post date       | Select the transaction posting date.                                                                                                    |
| Ref #           | Enter a transaction identification number. Typically the reference is a certificate number or a posting number.                                                                                                    |
| Source          | Select the payment source. The options in this list are set up in Check Source table.                                                                                                    |
| Amount          | Enter the total payment amount.                                                                                                    |
|                 | If this field is red-outlined, this indicates that detail entries in the Payment detail grid do not equal the total payment amount entered in this field.                                                                                                    |
| Collateral      | Select the accounts receivable borrowing base to which to post the payment.<br>This field is only available if Post to net collection is selected under Effect on A/R.                                                                                                    |
| Effect on A/R   | Select the option that determines the effect of the payment on the A/R balance:                                                                                                    |
|                 | None: pays down the loan balance                                                                                                    |
|                 | Reserve from availability: payment places a reserve against the collateral                                                                                                    |
|                 | <ul> <li>Post to Net Collections: reduce the selected Collateral by the payment<br/>amount. The posting updates collateral value and availability in the same<br/>manner as when you create a certificate and post the payment amount<br/>to net collections. The effect is that a system created certificate will report<br/>the net collections as established by the payment posting entry.</li> </ul>                                                                                                    |
|                 | You can set a default Effect on A/R on payment transactions for loans con-<br>taining A/R collateral types. Set System Preference Facility/Collateral Rules<br>(Formerly Asset Based Lending), Transactions, Default "Effect on A/R" for Pay-<br>ment Postings to the desired value.                                                                                                    |
|                 | The Effect on A/R functionality can allow a back-dated loan payment for a facil-<br>ity to affect the reserves or net collateral amount for the underlying collaterals.<br>To utilize this option, set System Preference Facility/Collateral Rules (Formerly<br>Asset Based Lending), Transactions, Allow post date on payment when effect on<br>A/R is used to <b>True</b> . Note that the posting date for the collateral posting will<br>always be the current FactorSoft processing date, and not the date of the facil-<br>ity loan payment. |
| Payment details | Record additional payment detail as line-items in this grid. For example, if you receive multiple checks from a lockbox, you can record each check separately                                                                                                    |

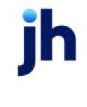

| Field | Description                                                                                                    |
|-------|----------------------------------------------------------------------------------------------------|
|       | in the Payment Details pane. These details are saved with the payment and are available for viewing.                                                                                                    |
|       | <ul> <li>Date: select the check/payment date</li> </ul>                                                                                                    |
|       | Amount: the detail payment amount                                                                                                    |
|       | Reference #: the detail transaction identification number.                                                                                                    |
|       | When details are entered into the Payment details grid, the outline of the <b>Amount</b> field turns red until the sum of detail entries equals the total amount of the payment transaction entered in the <b>Amount</b> field. When the total of details equals the Amount, the outline changes to green. |
| 2     | Click this button to edit an existing payment.                                                                                                    |
| Ľ     | Click this button to save changes to a payment.                                                                                                    |
| 5     | Click this button to undo unsaved changes to the payment.                                                                                                    |
| Void  | Click this button to void the payment transaction in the current day (on the Fact-<br>orSoft current processing date that the payment was formatted). Voiding a pay-<br>ment takes the following actions:                                                                                                  |
|       | Clears the transaction's financial posting from the loan balance                                                                                                    |
|       | <ul> <li>Erases the G/L entry for the transaction</li> </ul>                                                                                                    |
|       | Removes the transaction from the Facility Ledger                                                                                                    |
|       | Creates an entry in the Transaction Register for the void.                                                                                                    |
|       | To enable transaction voiding, System Preference Facility/Collateral Rules<br>(Formerly Asset Based Lending), Transactions, Allow voiding of facility trans-<br>actions for current day only must be set to <b>True</b> . The capability to void trans-<br>actions can also be limited by Security Role.   |
| &     | Click this button to open the Audit screen to view audit history for the payment.                                                                                                    |
|       | Click this button to generate a preview of the Payment screen, which can be printed or exported in a variety of formats.                                                                                                    |

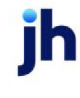

| Field | Description                            |
|-------|----------------------------------------|
| 8     | Click this button to close the screen. |

# NOTE

The Daily Transaction Journal (Daily Payments Journal) and the Cash Receipts Ledger report displays the payments processed during the course of the day.

**Facility Purchase Dialog** 

Purchase transactions can be created from several locations within FactorSoft:

- from the Client List by selecting the facility and then selecting the New Purchase option in the Bulk Purchase facility menu
- from the Facility Information Screen for the facility by selecting Purchases from the panel menu
- from the Ledger panel for a Bulk Purchase facility

The Purchase Certificate panel is used to create a new purchase transaction for the facility. Note that the top half of the screen provides the fields for creating the purchase transaction, while the bottom half provides the fields to create the corresponding disbursement transaction to fund the client. Only the purchase transaction detail is required complete a purchase transaction.

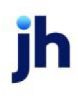

FactorSoft™ v4.7

| 👗 Purchase For    | ZIPTEST Corpora    | ition (45678    | 9) / ZIPTEST Corp I | Purchase Facility |          |               |               |   |                   |                |
|-------------------|--------------------|-----------------|---------------------|-------------------|----------|---------------|---------------|---|-------------------|----------------|
| Purchase Certific | ate                |                 |                     |                   |          |               |               |   |                   |                |
| Facility:         | ZIPTEST Corp Pu    | urchase Facilit | У                   |                   |          | Statu         | Processed     | E | Estimated Uncolle | ectible % 3.00 |
| Date:             | July 31, 2011      |                 |                     |                   |          |               |               |   | ,                 | Adv Rate 85.00 |
| Certificate No:   | 1                  |                 |                     |                   | Post t   | o Collateral: | V dear        |   | Credit Re         | serve % 2.00   |
| Limit Available:  |                    |                 |                     |                   |          |               |               |   | Discour           | nk Fee % 1.50  |
|                   | Gross Rec          | eivables        | Ucol RSV            | After GLR         | Credit F | eserve        | Discount Fee  |   |                   | Client Reserve |
| Purch             | hase: 150          | 0,000.00        | 4,500.00            | - 21,825.00       | -        | 3,000.00 -    | 2,250.00      | - | [                 | 118,425.00     |
|                   |                    |                 |                     |                   |          |               |               |   |                   |                |
|                   |                    |                 |                     |                   |          |               |               |   |                   |                |
|                   |                    |                 |                     |                   |          |               |               |   |                   |                |
| Disbursement Inf  | formation          |                 |                     |                   |          |               |               |   |                   |                |
| Bank acct:        | State Bank of Fran | ıklin           | v                   |                   |          | Description:  | 1             |   |                   |                |
| Payee:            | ZIPTEST Corporati  | ion             |                     |                   |          | Post date:    | July 31, 2011 |   | Client Reserve:   | 118,425.00     |
| Address:          | 950 South Test Str | reet            |                     |                   |          | Paid on:      | July 31, 2011 |   | Expenses:         |                |
|                   |                    |                 |                     |                   |          | Status:       | Pending       |   | Check amount:     | 118,425.00     |
| City:             | HOOVER             | AL.             | 35226 AL            |                   |          |               |               |   |                   |                |
| Collateral        |                    |                 |                     | Expenses          |          |               |               |   |                   |                |
| Name              |                    | *               | Available           | Account           |          | Description   |               |   |                   | Amount         |
| Purchased Rec     | eivable            |                 | 2,144,656.25        |                   |          |               |               |   |                   |                |
|                   | 🔊 🗙 voit           | >               |                     |                   |          |               |               |   | &                 |                |

| Field                | Description                                                                                                    |
|----------------------|----------------------------------------------------------------------------------------------------|
| Purchase Certificate |                                                                                                    |
| Facility             | Displays the name of the facility selected from the Facility Information screen.                                                                                                    |
| Date                 | Select the posting date of the purchase transaction. This field displays the Fact-<br>orSoft current processing date by default.                                                                                  |
| Certificate No       | Enter an identification number for the purchase certificate.                                                                                                    |
| Status               | Displays the current status of the purchase transaction. For a new purchase, this field displays <b>New</b> .                                                                                                    |
| Limit Available      | Displays the current available collateral amount.                                                                                                    |
| Post to Collateral   | Select the offset collateral to which to post the purchase offset entry. This field will only be available if there is an A/R Aging collateral in the borrowing base with the Aging Category set to Sales Posted. |

jh

| Field                 | Description                                                                                                    |
|-----------------------|----------------------------------------------------------------------------------------------------|
| (Purchase Rules)      | Displays the purchase rule percentages defined for the facility on the Purchase Rules panel:                                                                                                    |
|                       | Estimated Uncollectible %                                                                                                    |
|                       | • GLR %                                                                                                    |
|                       | Credit Reserve %                                                                                                    |
|                       | • Discount Fee %                                                                                                    |
| Purchase              | This row allows entry of the gross purchase amount, and provides a breakdown, as described below:                                                                                                    |
|                       | Gross Receivables                                                                                                    |
|                       | Adjust LEC/Billing                                                                                                    |
|                       | After GLR                                                                                                    |
|                       | Credit Reserve                                                                                                    |
|                       | Discount Fee                                                                                                    |
|                       | • Net Value                                                                                                    |
|                       | The labels for these headings can be customized in System Preferences.                                                                                                    |
| Disbursement Informat | ion                                                                                                    |
| Bank acct             | Select the bank account into which the disbursement is to be paid.                                                                                                    |
| Рауее                 | Enter the name to which the check is paid. Click the adjacent "Fill" button to pop-<br>ulate the payee and address fields automatically. If the check is for a third<br>party, enter the payee's name and address in the <b>Address</b> and <b>City</b> fields<br>provided. |
| Address               | Enter the payee street address. Two lines are available.                                                                                                    |
| City                  | Enter the city, state, and ZIP/Postal Code components of the payee address in the provided fields.                                                                                                    |
| Description           | Enter any applicable transaction details. This information will be particularly use-<br>ful when following an audit trail.                                                                                                    |
| Post date             | Select the transaction posting date.                                                                                                    |

jh

| Field          | Description                                                                                                    |
|----------------|----------------------------------------------------------------------------------------------------|
| Client Reserve | Displays the remainder of the purchase amount after the Purchase Rules are applied. This is the total amount available to fund.                                                                                                    |
| Paid on        | Enter the date on which the disbursement occurred. This is the date on which the check was (or is to be) printed, or the wire was sent.                                                                                                    |
| Expenses       | The total amount of expenses entered in the Expenses grid is displayed here.                                                                                                    |
| Check amount   | The total check amount for the disbursement, which is the Client Reserve amount minus any expenses recorded in the Expense grid.                                                                                                    |
| Status         | Displays the current status of the purchase transaction. For a new purchase, this field displays <b>New</b> .                                                                                                    |
| Collateral     | Displays each available collateral for the facility as a line-item.                                                                                                    |
| Expenses       | <ul> <li>Enter any expenses, such as a transaction fee, as line-items in this grid.</li> <li>Account: selecting the Account to which the expense is to be posted</li> <li>Description: automatically completed with the description for the associated Account - the description can be over-typed if required to enter an expense description</li> <li>Amount: enter the amount to be charged for the expense.</li> </ul> |
| 1              | Not available for Purchase transactions.                                                                                                    |
|                | Click this button to save the purchase. The transaction is placed in a 'Pending' status, and the purchase is completed in the Managing Pending Transactions screen.                                                                                                    |
| -7             | Not available for Purchase transactions.                                                                                                    |
| Void           | Click this button to void the purchase transaction in the current day (on the FactorSoft current processing date that the purchase was formatted). Voiding a facility purchase takes the following actions:                                                                                                    |

| Field | Description                                                                                                    |
|-------|----------------------------------------------------------------------------------------------------|
|       | Clears the transaction's financial posting from the loan balance                                                                                                    |
|       | • Erases the G/L entry for the transaction                                                                                                    |
|       | Removes the transaction from the Facility Ledger                                                                                                    |
|       | • Creates an entry in the Transaction Register for the void.                                                                                                    |
|       | To enable transaction voiding, System Preference Facility/Collateral Rules<br>(Formerly Asset Based Lending), Transactions, Allow voiding of facility trans-<br>actions for current day only must be set to <b>True</b> . The capability to void trans-<br>actions can also be limited by Security Role. |
| 8     | Click this button to open the Audit screen to view audit history for the purchase.                                                                                                    |
|       | Click this button to generate a preview of the Purchase screen, which can be printed or exported in a variety of formats.                                                                                                    |
| 8     | Click this button to close the screen.                                                                                                    |

#### Facility Purchase Adjustment Dialog

The Purchase Adjustment transaction, accessed exclusively from the Ledger panel of the Facility Information screen for a Bulk Purchase facility, enables the lender to reconcile the value of the borrowing base based on the collateral declarations entered for the bulk purchase. The screen displays the two views of the borrowing base: the **Collateral Totals** row shows the sum of the collateral declarations, and the **Account Balance** row shows the current value of the account at the Facility level. The Adjustment row shows the difference between the two, which is also the adjustment that will be applied to the account when the transaction is processed. When the Purchase Adjustment is saved, the Account Balance value will be adjusted to the collateral value, with any difference applied to the Client Reserve.

| chase Adjustment Certificate      |                     |                  |                               |
|-----------------------------------|---------------------|------------------|-------------------------------|
| Facility: Purchase Facility 9     | Stab                | us: New          | Estimated Uncollectible % 0.0 |
| Date: 7/14/2011                   |                     |                  | Adv Rate 0.0                  |
| artificate No:                    |                     |                  | Credit Reserve % 0.0          |
| nit Available: 500,000.00         |                     |                  | Post Discount Fee % 0.0       |
| Gross Receivables                 |                     |                  | Excess Availability           |
| Collateral Totals: 500,000.00     |                     |                  | 143,549.7                     |
| Account Balance: 510,000.00       |                     |                  |                               |
| Adjustment -10,000.00             |                     |                  |                               |
| As Of: July 14, 2011 Rework       |                     |                  |                               |
| ursement Information              |                     |                  |                               |
| Bank acct: State Bank of Franklin | Description         |                  |                               |
| Payee:                            | Post date:          | July 14, 2011    | Client Reserve: 143,549.7     |
| Address:                          | Paid on:            | July 14, 2011    | Expenses:                     |
|                                   | Status              | New              | Check amount: 143,549.7       |
| City:                             |                     |                  |                               |
| ateral                            | Expenses            |                  |                               |
| ame     Available                 | Account Description |                  | Amount                        |
| rchase Collateral 500,000.00      | Clickt              | o add an expense |                               |

| Field                           | Description                                                                                                    |  |  |
|---------------------------------|----------------------------------------------------------------------------------------------------|--|--|
| Purchase Adjustment Certificate |                                                                                                    |  |  |
| Facility                        | Displays the name of the facility selected from the Facility Information screen.                                                            |  |  |
| Date                            | Select the posting date of the purchase adjustment transaction. This field dis-<br>plays the FactorSoft current processing date by default. |  |  |
| Certificate No                  | Enter an identification number for the purchase adjustment.                                                                                 |  |  |
| Status                          | Displays the current status of the purchase adjustment transaction. For a new purchase adjustment, this field displays <b>New</b> .         |  |  |
| Limit Available                 | Displays the current available collateral amount.                                                                                           |  |  |
| (Purchase Rules)                | Displays the purchase rule percentages defined for the facility on the Purchase<br>Rules panel:                                             |  |  |

jh

| Field                    | Description                                                                                                    |
|--------------------------|----------------------------------------------------------------------------------------------------|
|                          | Estimated Uncollectible %                                                                                                    |
|                          | • GLR %                                                                                                    |
|                          | Credit Reserve %                                                                                                    |
|                          | Discount Fee %                                                                                                    |
| Excess Availability      | Displays the difference between net availability and the current loan balance.                                                                                                    |
| Gross Receivables        | This row allows entry of the gross purchase amount, and provides a breakdown, as described below:                                                                                                    |
|                          | Collateral Totals - displays the sum total of collateral for the facility                                                                                                    |
|                          | <ul> <li>Account Balance - displays the current value of the account at the facility<br/>level</li> </ul>                                                                                                    |
|                          | <ul> <li>Adjustment - displays the difference between the collateral and account<br/>balances</li> </ul>                                                                                                    |
| As Of                    | Select the date through which to display Gross Receivable data.                                                                                                    |
| Rework                   | Click this button to update the Gross Receivables information based on the As-<br>Of date.                                                                                                    |
| Disbursement Information |                                                                                                    |
| Bank acct                | Select the bank account into which the disbursement is to be paid.                                                                                                    |
| Payee                    | Enter the name to which the check is paid. Click the adjacent "Fill" button to pop-<br>ulate the payee and address fields automatically. If the check is for a third<br>party, enter the payee's name and address in the <b>Address</b> and <b>City</b> fields<br>provided. |
| Address                  | Enter the payee street address. Two lines are available.                                                                                                    |
| City                     | Enter the city, state, and ZIP/Postal Code components of the payee address in the provided fields.                                                                                                    |
| Description              | Enter any applicable transaction details. This information will be particularly use-<br>ful when following an audit trail.                                                                                                    |
| Post date                | Select the transaction posting date.                                                                                                    |
| Client Reserve           | Displays the Excess Availability amount. This is the total amount available to dis-                                                                                                    |
| Field        | Description                                                                                                    |
|--------------|----------------------------------------------------------------------------------------------------|
|              | burse.                                                                                                    |
| Paid on      | Enter the date on which the disbursement occurred. This is the date on which the check was (or is to be) printed, or the wire was sent.                                                            |
| Expenses     | The total amount of expenses entered in the Expenses grid is displayed here.                                                                                                    |
| Check amount | The total check amount for the disbursement, which is the Client Reserve amount minus any expenses recorded in the Expense grid.                                                                   |
| Status       | Displays the current status of the purchase transaction. For a new purchase, this field displays <b>New</b> .                                                                                      |
| Collateral   | Displays each available collateral for the facility as a line-item.                                                                                                    |
| Expenses     | Enter any expenses, such as a transaction fee, as line-items in this grid.                                                                                                    |
|              | Account: selecting the Account to which the expense is to be posted                                                                                                    |
|              | <ul> <li>Description: automatically completed with the description for the asso-<br/>ciated Account - the description can be over-typed if required to enter<br/>an expense description</li> </ul> |
|              | • <b>Amount</b> : enter the amount to be charged for the expense.                                                                                                    |
| 2            | Not available for Purchase Adjustment transactions.                                                                                                    |
| 8            | Click this button to save the purchase adjustment. The transaction is placed in<br>a 'Pending' status, and the purchase adjustment is completed in the Managing<br>Pending Transactions screen.    |
| 5            | Not available for Purchase Adjustment transactions.                                                                                                    |
| 8            | Click this button to open the Audit screen to view audit history for the purchase.                                                                                                    |
|              | Click this button to generate a preview of the Purchase screen, which can be printed or exported in a variety of formats.                                                                          |
| 8            | Click this button to close the screen.                                                                                                    |

#### Ledger Transactions - Facility Transfer

The Facility Transfer screen is accessed from the Ledger panel of the Facility Information screen and is used to transfer funds from one facility to another. Transfers are similar to adjustments except that transfers reduce one loan balance while increasing another. This transaction increases the loan balance of the sending facility (**From facility**) and reduces the loan balance of the receiving facility (**To facility**). This is a non-cash transaction sending "non-cash funds" from one facility to another.

### NOTE

The From Facility disburses the transfer funds, and its balance consequently increases. The funds are being applied to the To Facility, which results in a decrease in the loan balance.

| Facility Transfer fi | rom Apple Meat & Produc   | e (AM | IP) - Mix Collateral Lo | an 📃 🗶     |
|----------------------|---------------------------|-------|-------------------------|------------|
| From facility:       | Mix Collateral Loan       |       |                         |            |
| To facility:         |                           |       |                         |            |
| From Debit:          | 1000 - Loan Balance       |       | To Debit:               |            |
| From Credit:         | 2000 - Transfer (dearing) |       | To Credit:              |            |
| Post date:           | January 26, 2015          |       | Current balance:        | 500,000.00 |
| Amount:              |                           | 0.00  | Projected balance:      | 500,000.00 |
| From Currency Type:  | USD                       |       | Explanation:            |            |
| To Currency Type:    |                           |       |                         |            |
| Conversion Rate:     |                           |       |                         |            |
| Converted Amount:    |                           |       |                         |            |
|                      |                           |       |                         | la (2) (2) |

| Field         | Description                                                                                                    |
|---------------|----------------------------------------------------------------------------------------------------|
| From facility | Displays the name of the facility selected from the Facility Information screen, which will be the facility from which the funds are transferred. |
| To facility   | Select the facility to which to transfer funds.                                                                                                   |
| From Debit    | Displays the account set up as the Loan balance account in the Account Group for the From Facility.                                               |
| To Debit      | Displays the account set up as the Loan balance account in the Account Group for the To Facility.                                                 |
| From Credit   | Displays the account set up as the Accrued transaction fee account in the Account Group for the From Facility.                                    |

| Field              | Description                                                                                                    |  |
|--------------------|----------------------------------------------------------------------------------------------------|--|
| To Credit          | Displays the account set up as the Accrued transaction fee account in the Account Group for the To Facility.                                                                                                    |  |
| Post date          | Select the transaction posting date.                                                                                                    |  |
| Current balance    | Displays the current loan balance of the facility from which the transfer is being made.                                                                                                    |  |
| Amount             | Enter the amount of the transfer                                                                                                    |  |
| Projected balance  | Displays a calculated projection of the From Facility balance after the trans-<br>action is completed.                                                                                                    |  |
| From Currency Type | Displays the currency type of the From facility.                                                                                                    |  |
| To Currency Type   | Displays the currency type of the To facility.                                                                                                    |  |
| Conversion Rate    | Displays the calculated conversion rate for the From/To currency types. Cal-<br>culated as (From Facility Currency Value / To Facility Currency Value). The Cur-<br>rency Values are held in the Currency Denomination table. |  |
| Converted Amount   | the converted transaction amount, calculated by multiplying the transaction amount by the Conversion Rate.                                                                                                    |  |
| Explanation        | Enter descriptive text for the transfer.                                                                                                    |  |
| 2                  | Click this button to edit an existing transfer.                                                                                                    |  |
| 8                  | Click this button to save changes to a transfer.                                                                                                    |  |
| 5                  | Click this button to undo unsaved changes to the transfer.                                                                                                    |  |
| &                  | Click this button to open the Audit screen to view audit history for the transfer.                                                                                                    |  |
|                    | Click this button to generate a preview of the Facility Transfer screen, which can be printed or exported in a variety of formats.                                                                                            |  |
| 8                  | Click this button to close the screen.                                                                                                    |  |

# NOTE

The Daily Transaction Journal (Transaction Summary and Adjustment Journal formats) and the Trial

jh

Balance Reports display the transfers processed during the course of the day.

Ledger Transactions - Statement Payment

The Statement Payment screen is used to record loan statement payments. Outstanding fees and/or interest that have been accrued by a previously generated loan statement are displayed in the grid. This transaction is accessed by selecting **Statement Payment** from the actions list on the Ledger panel of the Facility Information screen, or from the **New Statement Payment** option in the Facility Functions list on the Client List (F3) screen.

This screen behaves differently depending on whether the Auto Distribute Payment is set on the Payment Rules tab of the Facility Information screen.

- If the Auto Distribute Payment option is set to **Do Not Use**, the outstanding **Fee Posting Amount** is populated in the **Variance** field, and the Post Amount for each fee line-item is the full outstanding balance of the fees. If the statement payment **Amount** is less than the variance, the user must account for the variance by reducing the **Posting Amount** of fees in the grid to remove the Variance before the transaction can be saved. This is done by entering the new amount directly in the **Post amount** column for the line-item.
- If the Auto Distribute payment feature is being employed in the facility (Auto Distribute Payment option is set to any value other than Do Not Use for the facility), the actual allocation of the payment distribution, based on the Payment Terms hierarchy and Payment Rule, is previewed for the affected fee line-items when the user enters the payment total in the Amount field and then tabs out of the field (note that the payment rule is displayed on the Facility Positing screen). The Post Amount column display the allocation of the amount to each terms type/transaction date, and the Principal Reduction field at the bottom of the screen displays the amount applied to the principal of the loan, if the payment amount exceeds the amount of all outstanding fees. There is only a Variance when the payment amount exceeds the amount of all outstanding fees.

| Facility Posting for I | Blue Corporation  |                   |            |             |              |
|------------------------|-------------------|-------------------|------------|-------------|--------------|
| ayment                 |                   |                   |            |             |              |
| Facility:              | Blue Corporation  |                   |            | Date:       | 2/6/2015     |
| Ref #:                 |                   | Source: Client    |            | Amount:     | 40,000.00    |
|                        |                   |                   |            | Variance:   | 0.00         |
|                        |                   |                   |            |             |              |
| Description 🔷          | Stmt date         | Post date         | Balance    | Projected b | Post amount  |
| Aval Col               | 10/13/2014        | 12/31/9998        | 17,963.70  | 0.00        | 17,963.70    |
| Avail Coll             | 11/3/2014         | 12/31/9998        | 17,963.70  | 17,963.70   | 0.00         |
| Avail Coll             | 12/31/2014        | 9/25/2017         | 18,350.16  | 18,350.16   | 0.00         |
| Avail Coll             | 1/31/2015         | 10/26/2017        | 18,689.20  | 18,689.20   | 0.00         |
| Eligible Coll          | 10/13/2014        | 12/31/9998        | 17,136.40  | 10,953.72   | 6,182.68     |
| Eligible Coll          | 11/3/2014         | 12/31/9998        | 19,959.67  | 19,959.67   | 0.00         |
| Eligible Coll          | 12/31/2014        | 9/25/2017         | 20,389.07  | 20,389.07   | 0.00         |
| Eligible Coll          | 1/31/2015         | 10/26/2017        | 20,765.78  | 20,765.78   | 0.00         |
| Gross Collateral       | 10/13/2014        | 12/31/9998        | 3,477.67   | 3,477.67    | 0.00         |
| Gross Collateral       | 11/3/2014         | 12/31/9998        | 3,477.67   | 3,477.67    | 0.00         |
| Gross Collateral       | 12/31/2014        | 9/25/2017         | 3,536.53   | 3,536.53    | 0.00         |
| Gross Collateral       | 1/31/2015         | 10/26/2017        | 3,599.31   | 3,599.31    | 0.00         |
| interest               | 10/13/2014        | 12/31/9998        | 12,260.88  | 0.00        | 12,260.88    |
| Interest               | 11/3/2014         | 12/31/9998        | 2,946.10   | 2,946.10    | 0.00 🔽       |
|                        |                   |                   | Currer     | nt balance: | 2,882,979.44 |
| Payment Distribution   | n - Oldest to New | est, PaymentLevel | Fee postir | ng amount:  | 40,000.00    |
|                        |                   |                   | Principal  | reduction:  | 0.00         |
|                        |                   |                   | Projecte   | d balance:  | 2,882,979.44 |
|                        |                   |                   |            | 3           |              |

| Column   | Description                                                                                                    |
|----------|----------------------------------------------------------------------------------------------------|
| Facility | Displays the facility name.                                                                                                    |
| Ref #    | Enter a transaction identification number.                                                                                                    |
| Source   | Select the payment source. The options in this list are set up in Check Source table.                                                                                                    |
| Date     | The transaction posting date for the statement payment. This field contains the current FactorSoft processing date by default. You can enter a different date directly in the field, or select the date from a calendar by clicking the calendar icon in the field. |
| Amount   | Enter the total payment amount.<br>When Auto Distribute is not used, if this field is red-outlined, this indicates that<br>detail fee line-items in the grid do not equal the total payment amount entered<br>in this field.                                        |

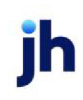

| Column              | Description                                                                                                    |
|---------------------|----------------------------------------------------------------------------------------------------|
| Variance            | If the Auto Distribute feature is not used, this field displays the full outstanding balance of the Fee Posting Amount, or the difference between the Fee Posting Amount and the payment Amount.                                        |
|                     | If the Auto Distribute feature is used, this field displays the portion entered in the<br>Amount field that is above the Fee Posting Amount, and will be applied to prin-<br>cipal.                                                     |
| Post date           | Click the calendar button and select the posting date for the accrual posting from the calendar. The current FactorSoft processing date is used by default.                                                                             |
| (Grid)              | Displays each posting as a line-item with the following data:                                                                                                    |
|                     | Description: the Statement Terms type description                                                                                                    |
|                     | • Stmt date: the statement date in which the interest or fee was accrued                                                                                                    |
|                     | Post Date: the posting date of the transaction                                                                                                    |
|                     | Balance: the line-item balance available to post to the loan                                                                                                    |
|                     | Projected balance: the line-item balance after the accrual is posted                                                                                                    |
|                     | • Post Amount: if Auto Distribute is not used, enter the actual amount to post to the loan balance and clear from the accrued fee balance. If Auto Distribute is used, displays the amount of the statement payment applied to the fee. |
| Refresh             | Click this button to display updated data in the grid.                                                                                                    |
| Clear               | Clears the Post Amount column and moves the amount to the Projected Bal-<br>ance column. This allows the user to post selected fees and/or fee amounts.                                                                                 |
| Current balance     | Current balance of the loan prior to posting the payment.                                                                                                    |
| Fee posting amount  | The sum total amount of the fees to be posted from the Statement Terms line-<br>items.                                                                                                    |
| Principal reduction | The amount applied to the principal of the loan, if the payment amount exceeds the amount of all outstanding fees.                                                                                                    |
| Projected balance   | The balance of the loan after the sum total of payment items is posted, which is<br>Current balance less Principal reduction.                                                                                                    |

FactorSoft™

v4.7

 $\ensuremath{\mathbb{C}}$  2022 Jack Henry & Associates, Inc.  $\ensuremath{^\circ}$ 

| Column | Description                                                                                                    |
|--------|----------------------------------------------------------------------------------------------------|
| 8      | Click this button to open the Audit screen to view audit history for the posting.                                                 |
| -      | Click this button to generate a preview of the Facility Posting screen, which can be printed or exported in a variety of formats. |
| 8      | Click this button to close the screen.                                                                                            |

## Facility Information - Letter of Credit

The Letter of Credit(LOC) panel shows all letters of credit defined for the facility. Letter of Credit is represented in FactorSoft as a facility reserve that covers the Lender's exposure as it relates to agreements (Letters of Credit) made on behalf of the borrower. The Letter of Credit function serves to reserve an amount sufficient to cover the Lender's guarantees made to a supplier in the event the borrower fails to make payments on purchases.

| Client Name:                                                      | : CLIENT - HYBRID             |                 |                 |                        | Facilit        | y Summary      |                  |           |           |
|-------------------------------------------------------------------|-------------------------------|-----------------|-----------------|------------------------|----------------|----------------|------------------|-----------|-----------|
| Name:                                                             | Factoring                     |                 | Gros            | s Collateral:          | 9,520,028.42   | Fee Reserve    | :                | 0.0       |           |
| Currency:                                                         | USD                           | -               | Term Loan       | Eligibl                | e Collateral:  | 9,424,195.65   | Facility Reserve |           | -         |
| Acet Course                                                       | CTAD                          |                 | Pulls Durshanne | Ne                     | et Collateral: | 2,635,566.30   | Letter of Credit | t:        | 25.0      |
| Acct Group:                                                       | JIAN V                        |                 | buik Purchase   | C                      | urrent Limit:  | 3,000,000.00   | Available        | e: 2,     | 635,541.3 |
| Preference:                                                       | Email                         |                 | Inactive        | Lower of Net or Limit: |                | 2,635,566.30   | Balance          | 2,        | 199,158.8 |
| oan Number:                                                       |                               |                 |                 |                        |                | Excess/Deficit | <b>t</b> -       | 436,382.4 |           |
| Category:                                                         |                               |                 | *               | Client                 | AP Space:      | 800,841.12     |                  |           |           |
|                                                                   |                               |                 |                 |                        |                |                |                  |           |           |
|                                                                   |                               | Letter of Credi | t               |                        |                |                |                  |           |           |
|                                                                   | ^                             |                 | -               |                        |                |                |                  |           |           |
| Address                                                           |                               | Title           |                 | LOC Number             | Amount         | Balance        | Issue Date       | Expir     | e Date    |
| Auto Expense                                                      |                               |                 | 11005396        | 25.00                  | 69,300.00      |                | 5/8/2019         |           |           |
| Auto Tra                                                          | nsfers                        | Test            |                 | 15674                  | 25.00          | 25.00          |                  |           |           |
| Collateral                                                        | s                             |                 |                 |                        |                |                |                  |           |           |
| Contacts                                                          |                               |                 |                 |                        |                |                |                  |           |           |
| Eurodina 1                                                        | netructions                   |                 |                 |                        |                |                |                  |           |           |
| Groups                                                            |                               |                 |                 |                        |                |                |                  |           |           |
| Groups                                                            |                               |                 |                 |                        |                |                |                  |           |           |
| Ledger                                                            | Condit                        | •               |                 |                        |                |                |                  |           |           |
| Ledger                                                            | Credit                        |                 |                 |                        |                |                |                  |           |           |
| Ledger<br>Letter of<br>Limits                                     | Credit                        |                 |                 |                        |                |                |                  |           |           |
| Ledger<br>Letter of<br>Limits<br>Reserves                         | Credit                        |                 |                 |                        |                |                |                  |           |           |
| Ledger<br>Letter of<br>Limits<br>Reserves                         |                               |                 |                 |                        |                |                |                  |           |           |
| Ledger<br>Letter of<br>Limits<br>Reserves                         | Pavable/Rece                  |                 |                 |                        |                |                |                  |           |           |
| Ledger<br>Letter of<br>Limits<br>Reserves<br>Accounts             | Payable/Rece                  |                 |                 |                        |                |                |                  |           |           |
| Ledger<br>Letter of<br>Limits<br>Reserves<br>Accounts<br>Custom D | Payable/Rece<br>Data Elements |                 |                 |                        |                |                | New              | View      | Termin    |

| Field  | Description                                                                 |
|--------|-----------------------------------------------------------------------------|
| (Grid) | Displays each facility reserve item as a line-item with the following data: |

ĭh

| Field     | Description                                                                                          |
|-----------|----------------------------------------------------------------------------------------------------|
|           | Title: The reserve title for the reserve item.                                                       |
|           | LOC Number: The Letter of Credit Number.                                                             |
|           | <ul> <li>Amount: The reserve amount to be held against availability for the reserve item.</li> </ul> |
|           | • <b>Balance</b> : Basis for the reserve calculation.                                                |
|           | • Issue Date: The date that the LOC takes effect.                                                    |
|           | • Expire Date: The date that the LOC expired.                                                        |
| New       | Click this button to create a LOC for the facility.                                                  |
| View      | Select an existing reserve item from the grid and click this button to view and/or edit the LOC.     |
| Terminate | Used to reset reserve amount to zero permanently andeEnters final date in Expired Date column.       |

System Preferences

To configure the Letter of Credit functionality, set the following System Preferences in the Facility/Collateral Rules (formerly Asset Based Lending) > Rules > Letters of Credit folder:

| Preference                       | Description                                                                                                    |
|----------------------------------|----------------------------------------------------------------------------------------------------|
| Use Facility Letter of<br>Credit | Set to <b>TRUE</b> to activate Letter of Credit functions.                                                                                                    |
| General Ledger Entry<br>Prefix   | Future use.                                                                                                    |
| Name of LC Type 1-12             | Enter the abbreviated descriptor for the type of Letter of Credit. User can name up to 12 different classifications for LC Type.                                                                                                    |
| Percentage for LC<br>Type 1-12   | Enter the default reserve rate for each associated LC Type<br>Note: any value entered in the Letter of Credit form for "LC Type" that is not saved<br>as one of the named preferences will have a default reserve rate of 100%<br>assigned. |

#### Adding a Letter of Credit

Add a Letter of Credit on the **Facility Information** screen > **Letter of Credit** panel > **New**. Fill out the fields as described in the table below.

|          | f Credi   | it - CLIEN | IT - HYBRID - Factori | ng          |            |           |           |                                      |                  | • |
|----------|-----------|------------|-----------------------|-------------|------------|-----------|-----------|--------------------------------------|------------------|---|
| Cli      | ent: 🤇    | CLIENT -   | HYBRID                |             |            | Facility: | Factoring |                                      |                  |   |
| т        | litle:    | Test       |                       |             |            | Ina       | ctive     | <ul> <li>Letter of Credit</li> </ul> |                  |   |
| Quali    | fier:     |            |                       |             | LOC        | Number:   | 11005396  |                                      |                  |   |
| Effect   | tive:     | 10/8/202   | 0                     | ~           | LC         | DC Type:  | DLC       |                                      |                  |   |
| LOC Exp  | pire:     | 5/8/2019   | 12:00:00 AM           | ~           | Reser      | ve Rate:  | 100.00    | Override: 100.00                     | ]                |   |
| Amo      | unt:      | 25.00      |                       |             |            | Balance:  | 69,300.00 |                                      |                  |   |
| Activity | Notes     | Docume     | ents                  |             |            |           |           |                                      |                  |   |
| Act      | tivity Da | ate        | Indicator             | Туре        |            | Tran Stat | tus       | Activity Amount                      | Last Modified By |   |
|          |           |            |                       |             |            |           |           |                                      |                  |   |
| 1/       | 28/201    | .9         | Trans                 | ISS - 13871 | - Converte |           |           | 66,000.00                            |                  |   |
| 1/       | /28/201   | .9         | Trans                 | ISS - 13871 | - Converte |           |           | 66,000.00                            |                  |   |
| 1/       | /28/201   | .9         | Trans                 | ISS - 13871 | - Converte |           |           | 66,000.00                            |                  |   |
| 1/       | /28/201   | .9         | Trans                 | ISS - 13871 | - Converte |           |           | 66,000.00                            |                  |   |
| 1/       | /28/201   | 9          | Trans                 | ISS - 13871 | - Converte |           |           | 66,000.00                            |                  |   |
| 1/       | /28/201   | 9          | Trans                 | ISS - 13871 | - Converte |           |           | 66,000.00                            |                  |   |
| 1/       | /28/201   | 9          | Trans                 | ISS - 13871 | - Converte |           |           | 66,000.00                            |                  |   |
| 1/       | /28/201   | .9         | Trans                 | ISS - 13871 | - Converte |           |           | 66,000.00                            |                  |   |

| Field             | Description                                                                                                    |
|-------------------|----------------------------------------------------------------------------------------------------|
| Required          |                                                                                                    |
| Title             | Enter the LOC reference name/label.                                                                                                    |
| LOC Number        | Enter the LOC reference number or abbreviation.                                                                                            |
| LOC Туре          | Enter LOC Type exactly as named in system preference. The associated default Reserve Rate will be used.                                    |
| Balance           | Represents the current LOC exposure which is the value used in cal-<br>culating the LOC Reserve.                                           |
| Optional          |                                                                                                    |
| Inactive Checkbox | Resets the Reserve Amount to zero when the override rate is zero.                                                                          |
| Qualifier         | User-defined purpose.                                                                                                    |
| Effective Date    | User-defined purpose.                                                                                                    |
| Override          | Enter the Override Rate. The rate entered in this field will be used to cal-<br>culate reserve amount instead of the default reserve rate. |
| Informational     |                                                                                                    |

| Field                          | Description                                                                                                    |
|--------------------------------|----------------------------------------------------------------------------------------------------|
| Client                         | Direct link to the Client Information screen.                                                                                         |
| Facility                       | Direct link to the Facility Information screen.                                                                                       |
| Letter of Credit Check-<br>box | Indicates reserve type is Letter of Credit.                                                                                           |
| LOC Expired                    | General Information Captured in the File Upload from Imported LOC.                                                                    |
| Reserve Rate                   | Displays the default reserve rate as assigned by system preference or 100% if no system preference is set for the associated LC Type. |
| Amount                         | Displays the calculated Reserve Amount.                                                                                               |
|                                | Reserve Amount = Balance * Reserve Rate or Override                                                                                   |

### Modifying a Letter of Credit

To modify a Letter of Credit on the **Facility Information** screen > **Letter of Credit** panel > click **Edit**. Fill out the fields as described in the table below.

1. Update the Required Fields from the table above.

### NOTE

Updating the balance will recalculate the reserve amount based on the new "Balance" amount entered. Also, a line will be added to the Activity grid that indicates the changes made to the LOC record.

2. Update the Optional Fields from the table above.

### NOTE

Entries saved in Override will reevaluate the reserve amount based on the rate entered over the original default reserve rate.

### Terminate a Letter of Credit

To Terminate a Letter of Credit on the **Facility Information** screen > **Letter of Credit** panel > click **Terminate**.

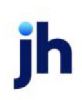

| Letter of Credit |            |        |           |         |       |        |           |
|------------------|------------|--------|-----------|---------|-------|--------|-----------|
| Title            | LOC Number | Amount | Balance   | Issue   | Date  | Expire | e Date    |
| Test             | 11005396   | 25.00  | 69,300.00 |         |       | 5/8/   | 2019      |
| Test             | 15674      | 25.00  | 25.00     |         |       |        |           |
|                  |            |        |           |         |       |        |           |
|                  |            |        |           |         |       |        |           |
|                  |            |        |           |         |       |        |           |
|                  |            |        |           |         |       |        |           |
|                  |            |        |           |         |       |        |           |
|                  |            |        |           |         |       |        |           |
|                  |            |        |           |         |       |        |           |
|                  |            |        |           |         |       |        |           |
|                  |            |        |           |         |       |        |           |
|                  |            |        |           |         |       |        |           |
|                  |            |        |           |         |       |        |           |
|                  |            |        |           |         | New   | View   | Terminate |
| Save Cancel      |            |        |           | Refresh | Audit | Print  | Help      |

Upon Terminating a Letter of Credit the following items are updated:

- 1. Reset reserve amount to zero permanently.
- 2. Enters final date in Expired Date column.

#### NOTE

To temporarily remove reserve, set LOC to inactive or set balance or override rate to zero.

### Letter Of Credit Tabs - Activity

| Client:     | CLIENT ·  | HYBRID        |                       | Facility:    | Factoring |                  |          |                  |
|-------------|-----------|---------------|-----------------------|--------------|-----------|------------------|----------|------------------|
| Title:      | Test      |               |                       | Ina          | ctive     | Letter of Credit |          |                  |
| Qualifier:  |           |               |                       | LOC Number:  | 11005396  |                  |          |                  |
| Effective:  | 10/8/202  | 20            | ~                     | LOC Type:    | DLC       |                  |          |                  |
| LOC Expire: | 5/8/2019  | 9 12:00:00 AM | - R                   | eserve Rate: | 100.00    | Override: 10     | 00.00    | ]                |
| Amount:     | 25.00     |               |                       | Balance:     | 69,300.00 |                  |          |                  |
| ctivity No  | tes Docum | ients         |                       |              |           |                  |          |                  |
| Activity    | Date      | Indicator     | Туре                  | Tran Stat    | us        | Activity         | Amount   | Last Modified By |
| 1/28/2      | 2019      | Trans         | ISS - 13871 - Convert | te           |           | 66               | 5,000.00 |                  |
|             |           |               |                       |              |           |                  |          |                  |

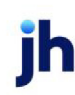

| Column           | Description                                                                                                    |
|------------------|----------------------------------------------------------------------------------------------------|
| Activity Date    | Event Date                                                                                                    |
| Indicator        | Originator of the event.                                                                                                    |
|                  | Balance indicates file upload or an automated import process.                                                                                                    |
|                  | Manual indicates a user has entered updated balance                                                                                                    |
| Туре             | Effect of the event                                                                                                    |
|                  | • Bal: The LOC balance has been updated                                                                                                    |
|                  | • <b>ADJ</b> : An administration fee has been charges against the loan for this LOC.                                                                                                    |
|                  | ADJ – LOC Adjustment -Indicates a transaction against the Letter of<br>Credit Loan Balance/Cash Reserve. The Facility transaction form has a<br>drop-down field (lower right) that allows the user to indicate the trans-<br>action against the Loan Balance/ Cash Reserve associated with a Letter<br>of Credit. When the Letter of Credit is selected the activity will be added to<br>the LOC Activity Grid history. |
| Tran Status      | Processes indicates the manual processing is completed.                                                                                                    |
| Activity Amount  | New "balance" as entered on edit. Reserve amount has been recal-<br>culated and updated in Facility Summary position.                                                                                                    |
| Last Modified By | Indicates the user or which process generated the event.                                                                                                    |

#### Letter Of Credit Tabs - Notes

| Circult      | CLIENT - HYBRID      |   | Facility:     | Factoring                |              |
|--------------|----------------------|---|---------------|--------------------------|--------------|
| Title:       | Test                 |   | Ina           | ctive 🗸 Letter of Credit |              |
| Qualifier:   |                      |   | LOC Number:   | 11005396                 |              |
| Effective:   | 10/8/2020            | Ŧ | LOC Type:     | DLC                      |              |
| LOC Expire:  | 5/8/2019 12:00:00 AM | ~ | Reserve Rate: | 100.00 Override: 100.00  |              |
| Amount:      | 25.00                |   | Balance:      | 69,300.00                |              |
|              | Current Note:        |   |               |                          | Add New Note |
|              | Natas                |   |               |                          |              |
| Created Date | loser notes          |   |               |                          |              |
| Created Date | Notes                |   |               |                          |              |

| Field        | Description                                                          |
|--------------|----------------------------------------------------------------------|
| Edit         | Click Edit button to add a new note.                                 |
| Current Note | Type Notes in the freeform text box and select Add New Note to save. |
| Grid         | Created Date: Date the Note was entered.                             |
|              | • User that entered note.                                            |
|              | Notes: Abbreviated note line                                         |

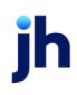

#### Letter Of Credit Tabs - Documents

| Letter of Credit - CLIENT - HYBRID - Factoring |                                       |
|------------------------------------------------|---------------------------------------|
| Client: <u>CLIENT - HYBRID</u>                 | Facility: <u>Factoring</u>            |
| Title: Test                                    | Inactive 🗸 Letter of Credit           |
| Qualifier:                                     | LOC Number: 11005396                  |
| Effective: 10/8/2020                           | - LOC Type: DLC                       |
| LOC Expire: 5/8/2019 12:00:00 AM               | Reserve Rate: 100.00 Override: 100.00 |
| Amount: 25.00                                  | Balance: 69,300.00                    |
| Activity Notes Documents                       |                                       |
| Description                                    | Date File Name                        |
| Edit Close                                     | Name – X<br>YBRID/Factoring<br>       |

| Column      | Description                                      |
|-------------|--------------------------------------------------|
| Edit        | Click Edit button to attach a new document.      |
| Description | Enter the document description or identifier.    |
| Browse      | Select Browse to locate the document for upload. |
| 1           | Click this button to edit an existing document.  |
| 8           | Click this button to save.                       |
| 5           | Click this button to undo unsaved changes.       |
| 8           | Click this button to display the Audit screen.   |
|             | Click this button to print.                      |
| <b>@</b>    | Click this button to open the help screen.       |
| 8           | Click this button to close the screen.           |

| Column | Description                                                 |
|--------|-------------------------------------------------------------|
| Grid   | Double-click line items in the grid to view saved document. |
|        | Description: The Document description.                      |
|        | • Date: Date the document was uploaded.                     |
|        | • File Name: File name of the uploaded document.            |

### Letter of Credit Search

You can search Letters of Credit at **fsMain > Search > Letters of Credit**. The user must have proper permissions set to access Search Capabilities.

| C Letters of Crea | dit Search     |          |            |         |            |             |
|-------------------|----------------|----------|------------|---------|------------|-------------|
| LOC Number:       |                |          | c          | lient:  |            | ✓ Clear     |
| Type:             |                |          | Fa         | cility: |            | - Search    |
|                   | Use Partial Lo | okup     | Client     | CIF:    |            |             |
| Client            | Client CIF     | Facility | LOC Number | Туре    | Issue Date | Expire Date |
|                   |                |          |            |         |            |             |
| View              |                |          |            |         |            | Help Close  |

| Field              | Description                                                      |
|--------------------|------------------------------------------------------------------|
| LOC Number         | Enter the LOC reference number or abbreviation.                  |
| Туре               | Enter LOC Type by which to limit the search.                     |
| Client             | Select the client by which to limit the search.                  |
| Facility           | Select the facility by which to limit the search.                |
| Client CIF         | LOC Account number                                               |
| Use Partial Lookup | Select this checkbox to search fields that contain your entries. |

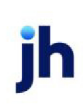

| Field  | Description                                                  |
|--------|--------------------------------------------------------------|
| Clear  | Removes all search settings.                                 |
| Search | Execute the search based on search criteria input.           |
| Grid   | Double-click results to open LOC form.                       |
|        | Client: Client name associated with LOC.                     |
|        | Client CIF: LOC Account number.                              |
|        | • Facility: The facility for the LOC.                        |
|        | LOC Number: The Letter of Credit Number.                     |
|        | • <b>Type</b> : The LOC Type as named in system preferences. |
|        | • Issue Date: The date that the LOC takes effect.            |
|        | • Expire Date: The date that the LOC expired.                |

#### Importing Letters of Credit

For information on Importing Letters of Credit, see the Import Guide.

### Facility Information - Limits Panel

The Limits panel of the Facility Information screen is used to set, update, and view the loan limits for the facility.

| Limits         |              |                |              |                |           |   |
|----------------|--------------|----------------|--------------|----------------|-----------|---|
| Loan Limit:    | 2,400,000,00 | Current Limit: | 2,400,000.00 | Established:   | 5/23/2010 | * |
| Decreased By:  | 0            | Interval:      | •            | Amortize From: |           | • |
| Maturity Date: | •            |                |              |                |           |   |
|                |              |                |              |                |           |   |
|                |              |                |              |                |           |   |
|                |              |                |              |                |           |   |
|                |              |                |              |                |           |   |
|                |              |                |              |                |           |   |
|                |              |                |              |                |           |   |
|                |              |                |              |                |           |   |
|                |              |                |              |                |           |   |
|                |              |                |              |                |           |   |
|                |              |                |              |                |           |   |

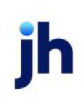

| Field          | Description                                                                                                    |
|----------------|----------------------------------------------------------------------------------------------------|
| Loan limit     | The maximum exposure for this loan agreement                                                                                                    |
| Decrease by    | The amount that will be used to reduce the Loan Limit over the interval selec-<br>ted.                                                                                                    |
| Current limit  | The system-generated amount representing the current loan limit as determ-<br>ined by the established amortization settings.                                                                                                    |
| Interval       | Select the frequency of the loan limit reductions (daily, weekly, monthly, quarterly, or annually).                                                                                                    |
| Established    | The date on which the lending facility was established. The system defaults to the current FactorSoft processing date when the facility is created.                                                                                                    |
| Amortized from | The date on which the amortization of the lending facility began. The system defaults to the current FactorSoft processing date.                                                                                                    |
| Maturity Date  | The maturity date of the loan.<br>A System Preference allows advances to be limited if the Maturity Date is<br>exceeded. Set System Preference Facility/Collateral Rules (Formerly Asset<br>Based Lending), Transactions, Do not allow disbursement transactions when<br>facility maturity date is expired or not set to <b>True</b> to prevent advances against<br>the facility if the Maturity Date is exceeded. |

Facility Information - Lock Box Panel

The Lock Box panel is used to create lock box name that is used to uniquely identify the facility for lock box posting.

| Lock Box   |              |          |                 |        |
|------------|--------------|----------|-----------------|--------|
| Created By | Date Created | Inactive | LockBox         |        |
| STEVE      | 6/9/2014     |          | ZIPTEST Lockbox |        |
|            |              |          |                 |        |
|            |              |          |                 |        |
|            |              |          |                 |        |
|            |              |          |                 |        |
|            |              |          |                 |        |
|            |              |          |                 |        |
|            |              |          |                 |        |
|            |              |          |                 |        |
|            |              |          |                 |        |
|            |              |          |                 |        |
|            |              |          |                 |        |
|            |              |          |                 |        |
|            |              |          |                 |        |
|            |              |          | New View        | Delete |

| Field  | Description                                                                                                    |
|--------|----------------------------------------------------------------------------------------------------|
| (Grid) | Displays each lock box definition as a line-item with the following data:                                                                               |
|        | • Created by: The user id of the user that created the definition.                                                                                      |
|        | <ul> <li>Date Created: The FactorSoft processing date on which the lock box defin-<br/>ition was created.</li> </ul>                                    |
|        | <ul> <li>Inactive: Indicates whether the lock box definition is inactive.</li> </ul>                                                                    |
|        | LockBox: The lock box name.                                                                                                    |
| New    | Click this button to add a new lock box definition to the facility. The Facility Lock-<br>Box screen opens to allow entry of a new lock box definition. |
| View   | Select an existing line-item from the grid and click this button to view and/or edit the lock box definition on the Facility LockBox screen.            |
| Delete | Select an existing line-item from the grid and click this button to remove the lock box definition from the facility record.                            |

### Facility LockBox

The Lock Box screen is accessed from the Lock Box panel of the Facility Information screen, and is used to create lock box names that are used to uniquely identify facilities for lock box posting.

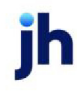

| Facility Lock          | Вож             |      | _ 🗆 🗵    |
|------------------------|-----------------|------|----------|
| Name                   | ZIPTEST Lockbox |      |          |
| Date Created:<br>STEVE | 6/9/2014        | г    | Inactive |
|                        |                 | Save | Cancel   |

| Field        | Description                                                                                                    |
|--------------|----------------------------------------------------------------------------------------------------|
| Name         | Enter a unique lock box name for the facility by which the facility is identified for lock box posting.                                                 |
| Date Created | Displays the date on which the lock box name was created for the facility. For new lock box names, the current FactorSoft processing date is displayed. |
| (User Name)  | Displays the user-id under which the lock box name was (or will be) created.                                                                            |
| Inactive     | Select this option to flag the lock box name as inactive to indicate that it is not available for use.                                                  |
| Save         | Click this button to save the lock box name to the facility.                                                                                            |
| Cancel       | Click this button to closed the screen without saving.                                                                                                  |

# Facility Information - Payment Rules Panel

The Facility Information -Payment Rules is used to set the Auto Distribute rule for the facility, and displays the Statement Terms set up for the facility. The Auto Distribute functionality is used to set up a hierarchy of payments for fees and financial terms (set up in the Statement Terms) at the Facility level, based on the Payment Rule applied here.

### NOTE

On the Statement Posting screen (accessed from the **New Statement Payment** option in the Facility Functions panel or the **Statement Payment** action in the Ledger panel), the actual effect of the payment distribution can be previewed. Enter the payment total in the **Amount** field and then tab out of the field to show the allocation based on the Payment Terms hierarchy and Payment Rule (note that the payment rule is displayed on the Facility Positing screen). The Post Amount column display the allocation of the amount to each terms type/transaction date, and the **Principal Reduction** field at the bottom of the screen displays the amount applied to the principal of the loan.

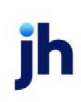

| Payment Rules                       |             |
|-------------------------------------|-------------|
| Auto Distribute Payment: Do Not Use | <b>_</b>    |
|                                     |             |
| Payment Level Description           | Fee Type    |
| 0 Service Fee                       | Maintenance |
| 0 Interest                          | Interest    |
|                                     |             |
|                                     |             |
|                                     |             |
|                                     |             |
|                                     |             |
|                                     |             |
|                                     |             |
|                                     |             |
|                                     |             |
|                                     |             |
|                                     |             |
| 1                                   |             |
|                                     | View        |

| Field                        | Description                                        |
|------------------------------|----------------------------------------------------|
| Auto Distribute Pay-<br>ment | Set the payment rule to be used for this facility: |

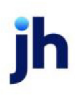

| Field                          | Description                                                                                                    |
|--------------------------------|----------------------------------------------------------------------------------------------------|
|                                | Do Not Use: Apply payments to principal only.                                                                                                    |
|                                | Oldest to Newest, Payment Level: Apply loan payments to payment terms types by Payment Level within transaction date, oldest to newest.                       |
|                                | For example, if there were 6 transactions, 3 on transaction date 1 and 3 on transaction date 2, and each date with terms types 1-3, the payments are applied: |
|                                | Date 1, priority 1                                                                                                    |
|                                | Date 1, priority 2                                                                                                    |
|                                | • Date 1, priority 3                                                                                                    |
|                                | Date 2, priority 1                                                                                                    |
|                                | Date 2, priority 2                                                                                                    |
|                                | • Date 2, priority 3                                                                                                    |
|                                | • Principal                                                                                                    |
|                                | • Newest to Oldest, Payment Level: Apply loan payments to payment terms types by Payment Level within transaction date, newest to oldest.                     |
|                                | For example, if there were 6 transactions, 3 on transaction date 1 and 3 on transaction date 2, and each date with terms types 1-3, the payments are applied: |
|                                | Date 2, priority 1                                                                                                    |
|                                | Date 2, priority 2                                                                                                    |
|                                | • Date 2, priority 3                                                                                                    |
|                                | Date 1, priority 1                                                                                                    |
|                                | Date 1, priority 2                                                                                                    |
|                                | • Date 1, priority 3                                                                                                    |
|                                | • Principal                                                                                                    |
|                                | • Payment Level, Oldest to Newest: Apply loan payments to payment terms types by transaction date, oldest to newest, within Payment Level.                    |
|                                | For example, if there were 6 transactions, 3 on transaction date 1 and 3 or                                                                                   |
| User Guide<br>Bulk Collaterals | transaction date 2, and each date with terms types 1-3, the payments are<br>© 2022 Jack Henry & Associates, Inc.®<br>FactorSoft™                              |
|                                | • Priority 1, date 1 v4.7                                                                                                    |

Priority 1 date 2

| Field  | Description                                                                                                    |
|--------|----------------------------------------------------------------------------------------------------|
| (Grid) | Each Statement Terms set up for the facility is displayed as a line-item, with the following information:                                       |
|        | <ul> <li>Payment Level: the hierarchical level of the statement term, as set on the<br/>Statement Terms screen</li> </ul>                       |
|        | Description: the Statement Terms description                                                                                                    |
|        | • Fee Type: the Fee Type set for the Statement Terms                                                                                            |
| View   | Select an existing statement terms from the grid and click this button to view and/or edit the terms on the Statement Terms Information screen. |

## Facility Information - Payment Stream

The Payment Stream defines the payment conditions for a Term Loan Facility. This definition determines the frequency with which statements are produced for the term loan, as well as the payment amount. The grid displays payment streams as line-items with the statement date, number of statements, payment amount.

| Payment Stream Payment Setup Payment Method: © Total Payme Payment Method: Days until payment is considered | t Payment Recurrence<br>Due: Weeks<br>Every 0 day(s) | •               |
|----------------------------------------------------------------------------------------------------|------------------------------------------------------|-----------------|
| Beginning Statement                                                                                         | Number of Statements                                 | Payment Amount  |
| 9/30/2010                                                                                                   |                                                      | \$0.00          |
| 10/30/2010                                                                                                  | 1                                                    | \$30,000.00     |
| 12/30/2010                                                                                                  | 1                                                    | \$35,000.00     |
|                                                                                                    |                                                      |                 |
|                                                                                                    |                                                      | New View Delete |

| Field          | Description                                                                               |
|----------------|-------------------------------------------------------------------------------------------|
| Payment Method | Select the payment method that determines how the statement payment amount is calculated: |

ih

| Field                                 | Description                                                                                                    |
|---------------------------------------|----------------------------------------------------------------------------------------------------|
|                                       | <ul> <li>Total Payment: the payment amount is a flat amount consisting of cal-<br/>culated interest and fees with the remainder applied to principle</li> </ul> |
|                                       | <ul> <li>Principal Payment: the full payment amount is applied to the principal<br/>amount, with calculated interest and fees added to the payment.</li> </ul>  |
| Days until payment is considered late | Enter the number of grace days from the payment due date until late fees are assessed.                                                                          |
| Payment Recurrence:<br>Due            | Select the statement due interval to be used with the Every setting to determine statement payment stream frequency.                                            |
|                                       | • Days                                                                                                    |
|                                       | • Weeks                                                                                                    |
|                                       | • Months                                                                                                    |
|                                       | • Years                                                                                                    |
| Payment Recurrence:<br>Every          | Enter the Payment Recurrence Due qualifier to determine statement payment stream frequency                                                                      |
| Grid                                  | Each payment stream for the facility is displayed as a line-item with the fol-<br>lowing information:                                                           |
|                                       | <ul> <li>Beginning statement: the first payment date defined for the payment stream</li> </ul>                                                                  |
|                                       | Number of statements: the number of statements in the payment stream                                                                                            |
|                                       | <ul> <li>Payment amount: the payment amount for the payment stream</li> </ul>                                                                                   |
| New                                   | Click this button to add a new payment stream to the facility. The Term Pay-<br>ment Group Information screen opens to allow entry of a new term.               |
| View                                  | Select an existing line-item from the grid and click this button to view and/or edit the additional term on the Additional Terms Information screen.            |
| Delete                                | Select an existing line-item from the grid and click this button to deleter the term.                                                                           |

The Term Payment Information Group Dialog accessed from the Payment Stream Panel of the Facility Information screen for a term loan facility. This screen is used to define the repayment schedule for the term loan facility.

| Term Payment Group Infor     | mation                                | × |
|------------------------------|---------------------------------------|---|
| Client/Facility:             | Machine Products, Inc./Term Loan #2   |   |
| Beginning statement:         |                                       |   |
| Payment amount:              |                                       |   |
| Number of statements:        | 0                                     |   |
| Payment setup:               | Total Payment     O Principal Payment |   |
| Days before payment is late: | 1                                     |   |
| Recurrence Setup:            | Due: Days 🗸                           |   |
|                              | la (                                  | 0 |

| Field                       | Description                                                                                                    |
|-----------------------------|----------------------------------------------------------------------------------------------------|
| Client/Facility             | Displays the client and facility name of the selected facility.                                                                                                    |
| Beginning statement         | Select the date of the first loan repayment statement.                                                                                                    |
| Payment amount              | Enter the payment or principal amount for each statement, depending on the setting of the Payment Method on the Payment Stream panel of the Facility Information screen. |
| Number of state-<br>ments   | Enter the number of loan repayment statements to be issued for the facility.                                                                                             |
| Payment setup               | Displays the Payment Method set for the payment stream on the Payment<br>Stream panel of the Facility information screen.                                                |
| Days before payment is late | Displays the Days before payment is late set for the payment stream on the Pay-<br>ment Stream panel of the Facility information screen.                                 |
| Recurrence Setup:<br>Due    | Displays the statement due interval selected for the payment stream repay-<br>ment schedule.                                                                             |
| Recurrence Setup:<br>Every  | Displays the payment recurrence qualifier for the payment stream repayment schedule.                                                                                     |

ih

| Field    | Description                                                                                                    |
|----------|----------------------------------------------------------------------------------------------------|
| 1        | Click this button to edit a Term Payment Group definition.                                                                          |
| <b>H</b> | Click this button to save a Term Payment Group definition.                                                                          |
| 9        | Click this button to undo unsaved changes to the Term Payment Group defin-<br>ition.                                                |
| 8        | Click this button to open the Audit screen to view audit history for the Term Pay-<br>ment Group definition.                        |
|          | Click this button to generate a preview of the Term Payment Group screen, which can be printed or exported in a variety of formats. |
| 8        | Click this button to close the screen.                                                                                              |

## Facility Information - Purchases Panel

The Purchase Certificate panel is used to create a new purchase transaction for the Bulk Purchase facility. You can also create a purchase transaction for the bulk purchase facility by selecting **New Purchase** in the Functions panel.

| Purchases                                |             |      |        |               |                        |       |                |        |             |
|------------------------------------------|-------------|------|--------|---------------|------------------------|-------|----------------|--------|-------------|
| From: 7/1/2011 To: 8/5/2011 Include Void |             |      |        |               |                        | Void  |                |        |             |
| Post Date                                | Certificate | Туре | Status | Gross Receiva | Adjustment LEC/Billing | After | Credit Reserve | Discou | Net Value   |
| 7/1/2011                                 |             |      |        |               |                        |       |                |        | -298,954.00 |
| 7/2/2011                                 | test        | 1    | 0      | 150,000.00    | 0.00                   | 0.00  | 0.00           | 0.00   | 150,000.00  |
| 7/3/2011                                 | test        | 1    | 0      | 150,000.00    | 0.00                   | 0.00  | 0.00           | 0.00   | 150,000.00  |
| 7/3/2011                                 | 1           | 1    | 0      | 0.00          | 0.00                   | 0.00  | 0.00           | 0.00   | 0.00        |
| 7/4/2011                                 | NegCk.      | 1    | 0      | 0.00          | 0.00                   | 0.00  | 0.00           | 0.00   | 0.00        |
| Void New View Delete                     |             |      |        |               |                        |       |                |        |             |
|                                          |             |      |        |               |                        |       | /oid New       | View   | Delete      |

| Field | Description                                                                |
|-------|----------------------------------------------------------------------------|
| From  | Select the starting posting date for purchases to be displayed in the grid |

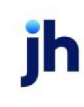

| Field        | Description                                                                                                    |  |  |  |  |
|--------------|----------------------------------------------------------------------------------------------------|--|--|--|--|
| То           | Select the ending posting date for purchases to be displayed in the grid.                                                                                                    |  |  |  |  |
| <b>?</b>     | Click this button to display purchases for the date range dates in the grid.                                                                                                    |  |  |  |  |
| Include Void | Select this option to included voided purchase transactions within the date range in the grid.                                                                                             |  |  |  |  |
| Grid         | Displays each purchase as a line-item with the following data:                                                                                                    |  |  |  |  |
|              | Post Date: the posting date of the transaction                                                                                                    |  |  |  |  |
|              | Certificate No: the certificate number associated with the purchase transaction                                                                                                    |  |  |  |  |
|              | <ul> <li>Type: The transaction type - BulkPurchase or TrueUp</li> </ul>                                                                                                    |  |  |  |  |
|              | • Status: the status of the purchase transaction - Pending, Processed, Void                                                                                                    |  |  |  |  |
|              | Gross Receivables: the collateral total for the facility                                                                                                    |  |  |  |  |
|              | <ul> <li>Adjustment LEC/Billing: the amount of receivables applied to estimated uncol-<br/>lectible reserve (Estimated Uncollectible rate applied)</li> </ul>                              |  |  |  |  |
|              | <ul> <li>After GLR: the amount of receivables after the GLR (gross lending rate) per-<br/>centage is applied</li> </ul>                                                                    |  |  |  |  |
|              | <ul> <li>Credit Reserve: the amount of receivables applied to credit reserve (Credit<br/>Reserve rate applied)</li> </ul>                                                                  |  |  |  |  |
|              | <ul> <li>Discount Fee: the amount of receivables deducted for fees (Discount Fee rate applied)</li> </ul>                                                                                  |  |  |  |  |
|              | Net Value: the receivable amount available to the client                                                                                                    |  |  |  |  |
| Void         | Select a line-item and click this button to void a purchase transaction.                                                                                                    |  |  |  |  |
|              | A confirmation message is displayed. Click <b>Yes</b> to void the transaction. The transaction is removed from the grid. The voided transaction can be viewed in the Transaction Register. |  |  |  |  |
| New          | Click this button to add a new purchase certificate to the facility. The Purchase screen opens to allow entry of a new term.                                                               |  |  |  |  |
| View         | Select an existing line-item from the grid and click this button to view and/or edit the purchase line item                                                                                |  |  |  |  |

jh

v4.7

| Field  | Description                                                                                      |
|--------|--------------------------------------------------------------------------------------------------|
| Delete | Select an existing line-item from the grid and click this button to delete a purchase line-item. |

#### Facility Purchase Dialog

Purchase transactions can be created from several locations within FactorSoft:

- from the Client List by selecting the facility and then selecting the New Purchase option in the Bulk Purchase facility menu
- from the Facility Information Screen for the facility by selecting **Purchases** from the panel menu
- from the Ledger panel for a Bulk Purchase facility

The Purchase Certificate panel is used to create a new purchase transaction for the facility. Note that the top half of the screen provides the fields for creating the purchase transaction, while the bottom half provides the fields to create the corresponding disbursement transaction to fund the client. Only the purchase transaction detail is required complete a purchase transaction.

| 👗 Purchase For    | ZIPTEST Corpora    | ition (45678    | 9) / ZIPTEST Corp I | Purchase Facility |          |               |               |   |                   |                |
|-------------------|--------------------|-----------------|---------------------|-------------------|----------|---------------|---------------|---|-------------------|----------------|
| Purchase Certific | ate                |                 |                     |                   |          |               |               |   |                   |                |
| Facility:         | ZIPTEST Corp Pu    | urchase Facilit | У                   |                   |          | Statu         | Processed     | E | Estimated Uncolle | ectible % 3.00 |
| Date:             | July 31, 2011      |                 |                     |                   |          |               |               |   | ,                 | Adv Rate 85.00 |
| Certificate No:   | 1                  |                 |                     |                   | Post t   | o Collateral: | V dear        |   | Credit Re         | serve % 2.00   |
| Limit Available:  |                    |                 |                     |                   |          |               |               |   | Discour           | nk Fee % 1.50  |
|                   | Gross Rec          | eivables        | Ucol RSV            | After GLR         | Credit F | eserve        | Discount Fee  |   |                   | Client Reserve |
| Purch             | hase: 150          | 0,000.00        | 4,500.00            | - 21,825.00       | -        | 3,000.00 -    | 2,250.00      | - | [                 | 118,425.00     |
|                   |                    |                 |                     |                   |          |               |               |   |                   |                |
|                   |                    |                 |                     |                   |          |               |               |   |                   |                |
|                   |                    |                 |                     |                   |          |               |               |   |                   |                |
| Disbursement Inf  | formation          |                 |                     |                   |          |               |               |   |                   |                |
| Bank acct:        | State Bank of Fran | ıklin           | v                   |                   |          | Description:  | 1             |   |                   |                |
| Payee:            | ZIPTEST Corporati  | ion             |                     |                   |          | Post date:    | July 31, 2011 |   | Client Reserve:   | 118,425.00     |
| Address:          | 950 South Test Str | reet            |                     |                   |          | Paid on:      | July 31, 2011 |   | Expenses:         |                |
|                   |                    |                 |                     |                   |          | Status:       | Pending       |   | Check amount:     | 118,425.00     |
| City:             | HOOVER             | AL.             | 35226 AL            |                   |          |               |               |   |                   |                |
| Collateral        |                    |                 |                     | Expenses          |          |               |               |   |                   |                |
| Name              |                    | *               | Available           | Account           |          | Description   |               |   |                   | Amount         |
| Purchased Rec     | eivable            |                 | 2,144,656.25        |                   |          |               |               |   |                   |                |
|                   | 🔊 🗙 voit           | >               |                     |                   |          |               |               |   | &                 |                |

| Field                | Description                                                                                                    |
|----------------------|----------------------------------------------------------------------------------------------------|
| Purchase Certificate |                                                                                                    |
| Facility             | Displays the name of the facility selected from the Facility Information screen.                                                                                                    |
| Date                 | Select the posting date of the purchase transaction. This field displays the Fact-<br>orSoft current processing date by default.                                                                                  |
| Certificate No       | Enter an identification number for the purchase certificate.                                                                                                    |
| Status               | Displays the current status of the purchase transaction. For a new purchase, this field displays <b>New</b> .                                                                                                    |
| Limit Available      | Displays the current available collateral amount.                                                                                                    |
| Post to Collateral   | Select the offset collateral to which to post the purchase offset entry. This field will only be available if there is an A/R Aging collateral in the borrowing base with the Aging Category set to Sales Posted. |

jh

| Field                 | Description                                                                                                    |
|-----------------------|----------------------------------------------------------------------------------------------------|
| (Purchase Rules)      | Displays the purchase rule percentages defined for the facility on the Purchase Rules panel:                                                                                                    |
|                       | Estimated Uncollectible %                                                                                                    |
|                       | • GLR %                                                                                                    |
|                       | Credit Reserve %                                                                                                    |
|                       | • Discount Fee %                                                                                                    |
| Purchase              | This row allows entry of the gross purchase amount, and provides a breakdown, as described below:                                                                                                    |
|                       | Gross Receivables                                                                                                    |
|                       | Adjust LEC/Billing                                                                                                    |
|                       | After GLR                                                                                                    |
|                       | Credit Reserve                                                                                                    |
|                       | Discount Fee                                                                                                    |
|                       | • Net Value                                                                                                    |
|                       | The labels for these headings can be customized in System Preferences.                                                                                                    |
| Disbursement Informat | ion                                                                                                    |
| Bank acct             | Select the bank account into which the disbursement is to be paid.                                                                                                    |
| Рауее                 | Enter the name to which the check is paid. Click the adjacent "Fill" button to pop-<br>ulate the payee and address fields automatically. If the check is for a third<br>party, enter the payee's name and address in the <b>Address</b> and <b>City</b> fields<br>provided. |
| Address               | Enter the payee street address. Two lines are available.                                                                                                    |
| City                  | Enter the city, state, and ZIP/Postal Code components of the payee address in the provided fields.                                                                                                    |
| Description           | Enter any applicable transaction details. This information will be particularly use-<br>ful when following an audit trail.                                                                                                    |
| Post date             | Select the transaction posting date.                                                                                                    |

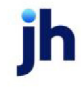

v4.7

| Field          | Description                                                                                                    |  |  |
|----------------|----------------------------------------------------------------------------------------------------|--|--|
| Client Reserve | Displays the remainder of the purchase amount after the Purchase Rules are applied. This is the total amount available to fund.                                                                             |  |  |
| Paid on        | Enter the date on which the disbursement occurred. This is the date on which the check was (or is to be) printed, or the wire was sent.                                                                     |  |  |
| Expenses       | The total amount of expenses entered in the Expenses grid is displayed here.                                                                                                    |  |  |
| Check amount   | The total check amount for the disbursement, which is the Client Reserve amount minus any expenses recorded in the Expense grid.                                                                            |  |  |
| Status         | Displays the current status of the purchase transaction. For a new purchase, this field displays <b>New</b> .                                                                                               |  |  |
| Collateral     | Displays each available collateral for the facility as a line-item.                                                                                                    |  |  |
| Expenses       | Enter any expenses, such as a transaction fee, as line-items in this grid.                                                                                                    |  |  |
|                | Account: selecting the Account to which the expense is to be posted                                                                                                    |  |  |
|                | <ul> <li>Description: automatically completed with the description for the asso-<br/>ciated Account - the description can be over-typed if required to enter<br/>an expense description</li> </ul>          |  |  |
|                | • Amount: enter the amount to be charged for the expense.                                                                                                    |  |  |
| 2              | Not available for Purchase transactions.                                                                                                    |  |  |
| H              | Click this button to save the purchase. The transaction is placed in a 'Pending'<br>status, and the purchase is completed in the Managing Pending Transactions<br>screen.                                   |  |  |
| -7             | Not available for Purchase transactions.                                                                                                    |  |  |
| Void           | Click this button to void the purchase transaction in the current day (on the FactorSoft current processing date that the purchase was formatted). Voiding a facility purchase takes the following actions: |  |  |

| Field | Description                                                                                                    |
|-------|----------------------------------------------------------------------------------------------------|
|       | Clears the transaction's financial posting from the loan balance                                                                                                    |
|       | • Erases the G/L entry for the transaction                                                                                                    |
|       | Removes the transaction from the Facility Ledger                                                                                                    |
|       | Creates an entry in the Transaction Register for the void.                                                                                                    |
|       | To enable transaction voiding, System Preference Facility/Collateral Rules<br>(Formerly Asset Based Lending), Transactions, Allow voiding of facility trans-<br>actions for current day only must be set to <b>True</b> . The capability to void trans-<br>actions can also be limited by Security Role. |
| 8     | Click this button to open the Audit screen to view audit history for the purchase.                                                                                                    |
|       | Click this button to generate a preview of the Purchase screen, which can be printed or exported in a variety of formats.                                                                                                    |
| 8     | Click this button to close the screen.                                                                                                    |

# Facility Information - Purchase Rules Panel

The Purchase Rules panel of the Facility Information screen is only available to Bulk Purchase facilities, and defines the deductions taken from the facility balance to determine the funding to the client.

| urchase R | ules                     |  |
|-----------|--------------------------|--|
|           | Estimated Uncollectible: |  |
|           | GLR:                     |  |
|           | Credit Reserve:          |  |
|           | Discount Fee:            |  |
|           | Post Discount Fee:       |  |
|           |                          |  |
|           |                          |  |
|           |                          |  |
|           |                          |  |
|           |                          |  |
|           |                          |  |
|           |                          |  |
|           |                          |  |

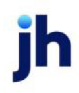

| Field                        | Description                                                                                                    |
|------------------------------|----------------------------------------------------------------------------------------------------|
| Estimated Uncol-<br>lectible | Enter the percentage to be deducted from the balance as uncollectible funds.                                                                |
| GLR                          | Enter the percentage to be advanced on the purchase. Calculated as a per-<br>centage of the gross purchase amount minus Uncollectible Rate. |
| Credit Reserve               | Enter the percentage of the balance to be withheld as credit reserve. Cal-<br>culated as a percentage of the gross purchase amount.         |
| Discount Fee                 | Enter the discount fee percentage applicable to the bulk purchase. Calculated as a percentage of the gross purchase amount.                 |
| Post Discount Fee            | Enter the post discount fee percentage applicable to the bulk purchase. Cal-<br>culated as a percentage of the gross purchase amount.       |

## Facility Information – Reserves Panel

The Reserves panel displays a list of all facility reserves created for the facility. This panel is only present if **System Preference**> Facility/Collateral Rules (Formerly Asset Based Lending) >Rules > General > Use multiple facility reserves is set to True, and is used to declare reserve amounts for multiple Reservation Titles.

| Reserves            |           |           |          |  |
|---------------------|-----------|-----------|----------|--|
|                     |           |           |          |  |
| Title               | Qualifier | Date      | Amount   |  |
| Unspecified Reserve | Reserves  | 7/31/2011 | 5,000.00 |  |
|                     |           |           |          |  |
|                     |           |           |          |  |
|                     |           |           |          |  |
|                     |           |           |          |  |
|                     |           |           |          |  |
|                     |           |           |          |  |
|                     |           |           |          |  |
|                     |           |           |          |  |
|                     |           |           |          |  |
|                     |           |           |          |  |
|                     |           |           |          |  |
|                     |           |           |          |  |
| ,                   |           | New       |          |  |
|                     |           | New       |          |  |

| Field  | Description                                                                 |
|--------|-----------------------------------------------------------------------------|
| (Grid) | Displays each facility reserve item as a line-item with the following data: |

| Field  | Description                                                                                                    |  |  |
|--------|----------------------------------------------------------------------------------------------------|--|--|
|        | • Title: The reserve title for the reserve item.                                                                                         |  |  |
|        | Qualifier: The unique description, if entered.                                                                                           |  |  |
|        | • Date: The date that the reserve takes effect.                                                                                          |  |  |
|        | <ul> <li>Amount: The reserve amount to be held against availability for the reserve item.</li> </ul>                                     |  |  |
| New    | Click this button to create a reserve item for the facility. See "Adding or Modi-<br>fying Facility Reserve" below for more information. |  |  |
| View   | Select an existing reserve item from the grid and click this button to view and/or edit the reserve item on the Facility Reserve screen. |  |  |
| Delete | Select an existing reserve item from the grid and click this button to remove the contact from the facility record.                      |  |  |

Adding or Modifying Facility Reserve

The Facility Reserve screen is accessed from the Reserves panel of the Facility Information screen and is used to add of edit facility reserve definitions used for facility reserve "carve-out".

| 🔛 Facility | Reserve             | _O×    |
|------------|---------------------|--------|
| Title:     | Unspecified Reserve |        |
| Qualifier: |                     |        |
| Effective: | 7/31/2011           |        |
| Amount:    | 1,000.00            |        |
| Notes:     | <u>^</u>            | Save   |
|            |                     | Cancel |
|            |                     | Help   |
|            |                     |        |
|            |                     |        |
|            |                     |        |
|            |                     |        |

| Field     | Description                                                                                                    |
|-----------|----------------------------------------------------------------------------------------------------|
| Title     | Select the reserve title for the reserve item. Reserve titles are created in the Ineligible/Reservation Title Tables Maintenance in the Tables module. |
| Qualifier | Enter a unique free-form description for the carve-out reserve. This                                                                                   |

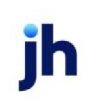

| Field     | Description                                                                                                    |
|-----------|----------------------------------------------------------------------------------------------------|
|           | field is optional.                                                                                                    |
| Effective | Select the date that the reserve takes effect. If the current date is selec-<br>ted, the reserve is effective immediately. |
| Amount    | Enter the reserve amount to be held against availability for this carve-<br>out reserve item.                              |
| Notes     | Enter free-form notes about this reserve. This note is viewed by double- clicking the specific reserve record.             |
| Save      | Click this button to save the carve-out reserve line-item to the facility.                                                 |
| Cancel    | Click this button to closed the screen without saving.                                                                     |

### Facility Information - Statement Panel

The Statements panel is used to define statements that detail the financial position of the client on a periodic basis. These parameters determine the following:

- 1. how are statements delivered
- 2. when are fees posted

Statement generation is a process in which periodic interest and fees are calculated and posted. The process uses the facility statement settings, both in this panel and Statement Terms, to establish daily loan balance information with summary billing fee information. Depending on the rules established, statements are generated either at the end of each month or a selected day(s) of the month other than the end of the month. Fees are posted either directly to the loan balance or accrued and automatically posted at a later date.

### TIP

You must click the edit (pencil) button between the Upper Fields and panels to open the Statement panel for editing.

692

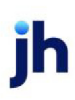

FactorSoft™

© 2022 Jack Henry & Associates, Inc.

| Statements                 |                                                                            |                                                         |                   |
|----------------------------|----------------------------------------------------------------------------|---------------------------------------------------------|-------------------|
| Run statement at:          | C EOM<br>C After EOM<br>C Specified interval<br>@ Manually<br>C 15th & EOM | Days After EOM:<br>Days to wait for posting:<br>Output: | 0<br>0<br>Print * |
| Next statement dated thru: | //                                                                         | First statement from: 1                                 | /                 |
| Next statement run date:   | 11 -                                                                       | Last statement thru: 📝                                  | / -               |
| Next fee posting:          | 11 -                                                                       |                                                         |                   |
| From facility:             |                                                                            |                                                         | *                 |
|                            |                                                                            |                                                         |                   |

| Field                         | Description                                                                                                    |
|-------------------------------|----------------------------------------------------------------------------------------------------|
| Run statement at              | Currently, the only available option is <b>Manually</b> to calculate statement fees and<br>run the statement when the Loan Statement report is generated with the Pre-<br>liminary option deselected from the <b>Reports Module</b> > <b>Facility</b> > <b>Loan State-</b><br><b>ment (crystal)</b> |
| Days after EOM                | Currently not used.                                                                                                    |
| Days to wait for post-<br>ing | Enter the number of days after the day indicated in <b>Run statement at</b> to actu-<br>ally post fees to the loan balance. Leaving this field blank indicates that fees are<br>posted as the statement is being generated.                                                                         |
| Output                        | Select the statement output option to be used from the <b>Reports Module &gt; Facil-</b><br>ity > Loan Statement (crystal):                                                                                                    |
|                               | Print: to print the statement to a local or network printer                                                                                                    |
|                               | • Fax: to fax the statement directly to the client                                                                                                    |
|                               | Email: to email the statement directly to the client                                                                                                    |
| Next statement date<br>thru   | Currently not used.                                                                                                    |
| Next statement run<br>date    | Currently not used.                                                                                                    |
| Next fee posting              | Currently not used.                                                                                                    |
| First statement from          | Displays the from date of the last run statement.                                                                                                    |
| Last statement thru           | Displays the thru date of the last run statement.                                                                                                    |
| From facility                 | Select the facility which will satisfy the statement balance. If a facility is selected here, a non-cash transfer transaction is created to satisfy the statement from                                                                                                    |

| Field | Description                |
|-------|----------------------------|
|       | the From facility's funds. |

## Facility Information – Statement Terms Panel

The Facility Information - Statement Terms panel lists the basic fee types and financial terms that are applied to the facility when statements are run.

| atement Terms |             |                   |          |
|---------------|-------------|-------------------|----------|
| Description   | Fee Type    | Fee Details       | Inactive |
| nterest       | Interest    | Fee Details To Do | Inactive |
| ervice Fee    | Maintenance | Fee Details To Do | Inactive |
|               |             |                   |          |
|               |             |                   |          |
|               |             |                   |          |
|               |             |                   |          |
|               |             |                   |          |
|               |             |                   |          |
|               |             |                   |          |
|               |             |                   |          |
|               |             |                   |          |
|               |             |                   |          |
|               |             |                   |          |
|               |             |                   |          |

| Field  | Description                                                                                                    |
|--------|----------------------------------------------------------------------------------------------------|
| (Grid) | Each fee type set up for the facility is displayed as a line-item, with the following information:                                          |
|        | <ul> <li>Description: the fee description created on the Statement Terms screen<br/>for the fee,</li> </ul>                                 |
|        | • Fee type: the fee type selected on the Statement Terms screen for the fee.                                                                |
|        | • Fee details: a synopsis of the fee settings created for the fee                                                                           |
|        | <ul> <li>Inactive: indicates whether the fee is active or inactive.</li> </ul>                                                              |
| New    | Click this button to create a new fee type for the facility. The Statement Terms<br>Information screen opens to allow entry of a new fee.   |
| View   | Select an existing fee type from the grid and click this button to view and/or edit the fee type on the Statement Terms Information screen. |
| Delete | Select an existing fee type from the grid and click this button to remove the fee                                                           |
| Field | Description                    |
|-------|--------------------------------|
|       | type from the facility record. |

**Statement Terms Information** 

The Statement Terms Definition screen is opened from the Statement Terms panel of the Facility Information screen. This screen is used to configure the various fee types and financial terms that are applied when a statement is run for a facility.

| Statement    | Terms Information                              | for Advanced System D | esign         |        |  |
|--------------|------------------------------------------------|-----------------------|---------------|--------|--|
| Description  | Include in minimum                             |                       |               |        |  |
| Fee type     | : Interest                                     | Interest 🔽 🗖 Inactive |               |        |  |
| Payment Leve | l:                                             | 0                     |               |        |  |
|              |                                                | - 1 9                 |               |        |  |
| nterest      |                                                |                       |               |        |  |
| nterest rate |                                                | Rate boundaries       | Float rules   |        |  |
| Rate:        | 0.0000                                         | Min rate: 0.00000     | Float days: 0 |        |  |
| Basis:       |                                                | Max rate: 0.00000     | Float type:   | $\sim$ |  |
| Year:        | 60 🔍                                           |                       |               |        |  |
| Tuper        |                                                |                       |               |        |  |
| Type.        | <ul> <li>Standard</li> <li>Compound</li> </ul> |                       |               |        |  |
| Г            | Accrued daily                                  |                       |               |        |  |
|              |                                                |                       |               |        |  |
|              |                                                |                       |               |        |  |
|              |                                                |                       |               |        |  |
|              |                                                |                       |               |        |  |
|              |                                                |                       |               |        |  |
|              |                                                |                       |               |        |  |
|              |                                                |                       |               |        |  |
|              |                                                |                       |               |        |  |

| Field       | Description                                                                                                    |
|-------------|----------------------------------------------------------------------------------------------------|
| Description | Enter a description for the fee to be displayed in the grid of the Statement<br>Terms panel of the Facility Information screen.            |
| Fee type    | Select the fee type to be configured for the statement terms. See the detailed descriptions of each fee type in the following subsections. |

| Field              | Description                                                                                                    |
|--------------------|----------------------------------------------------------------------------------------------------|
|                    | • Interest                                                                                                    |
|                    | • <u>Maintenance</u>                                                                                                    |
|                    | <u>Transaction</u>                                                                                                    |
|                    | • <u>One-Time</u>                                                                                                    |
|                    | • <u>Minimum</u>                                                                                                    |
|                    | <u>Reimbursement</u>                                                                                                    |
|                    | • <u>Exception</u>                                                                                                    |
|                    | Unused Line                                                                                                    |
|                    | • <u>Over/Under</u>                                                                                                    |
|                    | • <u>Tiered</u>                                                                                                    |
|                    | • Incremental                                                                                                    |
| Payment Level      | This field is used to set the Payment Level for each Payment Terms for the facil-<br>ity on the Statement Terms screen (accessed from the Statement Terms panel<br>of the Facility Information screen) for the Auto Distribute feature. The Auto Dis-<br>tribute feature allows you to configure a hierarchy for fees and financial terms<br>set up in the Statement Terms, and then apply a Payment Rule to determine<br>how the hierarchy is applied. |
|                    | Payment Level is a numeric field, 0-9 with 0 being highest priority and 9 lowest.<br>Zero is the default.                                                                                                    |
| Include in minimum | Select this option to indicate whether the fee is included in the minimum fee cal-<br>culation.                                                                                                    |
| Inactive           | Select this option to suspend the use of this statement term. The term will not be calculated and will not appear on the billing statement.                                                                                                    |
| 2                  | Click this button to edit an statement term.                                                                                                    |
| H                  | Click this button to save a statement term.                                                                                                    |

jh

| Field | Description                                                                                                    |
|-------|----------------------------------------------------------------------------------------------------|
| 5     | Click this button to undo unsaved changes to the statement term.                                                                             |
| 8     | Click this button to open the Audit screen to view audit history for the statement term.                                                     |
|       | Click this button to generate a preview of the Statement Terms Information screen, which can be printed or exported in a variety of formats. |
| 8     | Click this button to close the screen.                                                                                                    |

### Statement Terms - Interest

Used to set up facility statement terms based on a standard interest rate plus basis (LIBOR, Prime, etc.), usually within a minimum and maximum rate boundary, and optional float days.

| Interest rate              | Rate boundaries |        | Float rules   |
|----------------------------|-----------------|--------|---------------|
| Rate: 0.0000 View          | Min rate:       | 0.0000 | Float days: 0 |
| Basis:                     | Max rate:       | 0.0000 | Float type: 💟 |
| Year: 360 💟                |                 |        |               |
| Type: Standard<br>Compound |                 |        |               |
|                            |                 |        |               |
|                            |                 |        |               |

| Field         | Description                                                             |
|---------------|-------------------------------------------------------------------------|
| Interest rate | Enter the standard interest rate and select the basis and year options. |

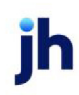

| Field           | Description                                                                                                    |  |  |
|-----------------|----------------------------------------------------------------------------------------------------|--|--|
|                 | Rate: the base interest rate                                                                                                    |  |  |
|                 | • View: click this button to open the <u>Interest Rate Detail</u> screen to create an<br>interest rate table and apply rates by effective date                                                                                                    |  |  |
|                 | • <b>Basis</b> : the fluctuating interest rate on which to base the interest. The choices are defined in the Daily Rate Basis table                                                                                                    |  |  |
|                 | <ul> <li>Year: the time unit on which the interest rate is calculated: 360, 365, or<br/>Actual</li> </ul>                                                                                                    |  |  |
|                 | • Type: the interest type: Standard or Compound                                                                                                    |  |  |
| Rate boundaries | Enter the minimum and maximum interest rates to charge for the facility.                                                                                                    |  |  |
|                 | • Min rate: the lowest rate to charge for the facility                                                                                                    |  |  |
|                 | • Max rate: the highest interest rate to charge for the facility                                                                                                    |  |  |
| Float rules     | Enter the float days detail for the facility interest:                                                                                                    |  |  |
|                 | • Float days: the number of float days for the facility                                                                                                    |  |  |
|                 | <ul> <li>Float type: the days on which to base float days - Calendar days,<br/>Monday-Friday, or Business days</li> </ul>                                                                                                    |  |  |
|                 | When calculating interest on collections for bulk collaterals via a statement posting, FactorSoft uses the Float increment from the Check Source specified in the payment posting when required. The logic follows the hierarchy below:                        |  |  |
|                 | • If no Float type is defined in the Statement Terms, no float is charged                                                                                                    |  |  |
|                 | <ul> <li>If a Float type and Float days are defined in the Statement Terms, these<br/>are the float parameters charged, and the Float increment in the Check<br/>Source is not considered</li> </ul>                                                           |  |  |
|                 | <ul> <li>If a Float type is defined in the Statement Terms, but no Float days are<br/>defined, the Float increment from the Check Source table for the check<br/>source specified in the payment posting is used to determine the float<br/>charged</li> </ul> |  |  |

### Interest Rate Detail

The Interest Rate Detail screen is accessed from the Interest panel of the Facility Statement Terms screen, and is used to create an interest rate table and apply rates by effective date for loan statements. The

jh

Effective Date, Basis Name, and Margin Rate are entered on the Interest Rate Detail screen, and when the statement is generated, the Effective Date and Margin Rate for the effective date on which the statement is generated are used to calculate interest.

|                    |            | _0          |
|--------------------|------------|-------------|
| Effective Date     | Basis Name | Margin Rate |
| 1/28/2016          | Prime      | 3.0000      |
| 1/15/2016          | Prime      | 2.7500      |
| 1/6/2016           | Prime      | 2.5000      |
| 12/2/2015          | Prime      | 2.0000      |
|                    |            |             |
| iterest Rate Setup |            |             |

| Field       | Description                                                                                                    |  |
|-------------|----------------------------------------------------------------------------------------------------|--|
| Grid        | Displays previously defined interest rate detail entries.                                                                                                    |  |
| As Of Date  | Select the date on which the Margin Rate for this interest rate detail table entry is effective. The rate is effective up to the date of an entry in the table with a newer <b>Effective Date</b> defined. |  |
| Basis Name  | Select the rate basis table used for interest calculation. The entries (and asso-<br>ciated rate tables) in this list are defined in the Daily Rate Basis Table in the<br>Tables module.                   |  |
| Margin Rate | Enter the rate to be used to calculate interest for the effective date entry.                                                                                                    |  |
| New         | Click this button to enter a new effective date entry to the table.                                                                                                    |  |
| Edit        | Select an existing effective date entry in the grid and click this button to edit the entry.                                                                                                    |  |
| Save        | Click this button to save a new effective date entry or edits to an existing entry.                                                                                                    |  |
| Delete      | Select an existing effective date entry in the grid and click this button to delete the entry.                                                                                                    |  |
| Audit       | Click this button to open the Audit screen, which displays the update and change history for the Interest Rate Detail screen.                                                                              |  |

### Statement Terms - Maintenance/Monitoring Fee

Used to set up a loan maintenance or monitoring fee based on either a percentage rate applied for the statement period or a flat fee. Fees can be based on several calculation bases, as described below. either the as the basis, loan limit, or the average daily net collateral value as the basis.

| Maintenance/Monitor | ring Fee                                                                                                    |    |                                                           |
|---------------------|----------------------------------------------------------------------------------------------------|----|-----------------------------------------------------------|
| Rate: 0.0000 /      | 0 = 0.0000                                                                                                    | OR | Flat amount:                                              |
| Calculate based on: | Average daily balance     Available Collateral     Eligible Collateral     Gross Collateral     Loan Limit Amount     Net Collateral     Supporting Collateral     Other     Out of Formula |    | Amount boundaries         Min amount:         Max amount: |
| Collateral:         | <u></u>                                                                                                    |    |                                                           |
| Other amount:       |                                                                                                    |    |                                                           |
| Calculate fee:      | Fixed Period     Standard Per Diem     Actual Per Diem                                                                                                    |    |                                                           |

| Field              | Description                                                                                                    |
|--------------------|----------------------------------------------------------------------------------------------------|
| Rate               | The first field is the maintenance or monitoring fee rate to charge, which is the rate applied to the statement period, based on the average daily loan balance or total of net collateral balances at the end of the period. If you wish to see the rate for a smaller period (daily, for instance), you can enter the divisor in the second field, and the calculated rate is displayed in the field following the equal sign. |
| Flat amount        | Enter a flat fee to be charged for the statement period.                                                                                                    |
| Calculate based on | Select the rate basis:                                                                                                    |

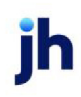

| Field         | Description                                                                                                    |  |  |
|---------------|----------------------------------------------------------------------------------------------------|--|--|
|               | Average Daily balance: Base the fee on the average daily loan balance                                                                                                    |  |  |
|               | <ul> <li>Available Collateral: Base the fee on the available collateral, which is the<br/>lower of the Loan Limit or Net Collateral (applicable only for A/R Aging, A/R<br/>Summary, Bulk A/R, and Inventory collateral types)</li> </ul>                                                                                                    |  |  |
|               | <ul> <li>Eligible Collateral: Base the fee on eligible collateral, which is calculated<br/>as the Gross Collateral minus ineligibles (applicable only for A/R Aging,<br/>A/R Summary, Bulk A/R, and Inventory collateral types)</li> </ul>                                                                                                   |  |  |
|               | <ul> <li>Gross Collateral: Base the fee on the reported value of the collateral<br/>(applicable only for A/R Aging, A/R Summary, Bulk A/R, and Inventory col-<br/>lateral types)</li> </ul>                                                                                                    |  |  |
|               | Loan Limit Amount: Base the fee on the loan limit                                                                                                    |  |  |
|               | <ul> <li>Net Collateral: Base the fee on the net collateral, which is calculated as<br/>the Available Collateral multiplied by the Advance Rate (applicable only<br/>for A/R Aging, A/R Summary, Bulk A/R, and Inventory collateral types)</li> </ul>                                                                                        |  |  |
|               | <ul> <li>Supporting Collateral: Base the fee on the collateral amount required to<br/>support the loan balance on a daily basis. Supporting collateral is cal-<br/>culated as the collateral balance divided by the advance rate (applic-<br/>able only for A/R Aging, A/R Summary, Bulk A/R, and Inventory collateral<br/>types)</li> </ul> |  |  |
|               | • Other: Base the fee on the amount entered in <b>Other amount</b> .                                                                                                    |  |  |
|               | Out of Formula:                                                                                                    |  |  |
| Collateral    | Select the collateral to which the fee type will apply. This selection is required if<br>Calculate based on is set to Available Collateral, Eligible Collateral, Gross Col-<br>lateral, Net Collateral, and Supporting Collateral.                                                                                                    |  |  |
| Other amount  | If Other is selected in the Calculate based on option, set the amount on which<br>to base the fee in this field. The Rate is applied to this amount to determine the<br>maintenance fee charged.                                                                                                    |  |  |
| Calculate fee | Select the period on which to base the fee:                                                                                                    |  |  |

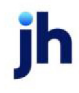

| Field           | Description                                                                                                    |  |  |  |
|-----------------|----------------------------------------------------------------------------------------------------|--|--|--|
|                 | <ul> <li>Fixed period - based on actual days - average balance * rate</li> </ul>                                               |  |  |  |
|                 | <ul> <li>Standard Per Diem - based on a 30 day month - ((average balance * rate) / 30) * 30</li> </ul>                         |  |  |  |
|                 | <ul> <li>Actual Per Diem - based on actual month - ((average balance * rate) / 30) * actual number of days in month</li> </ul> |  |  |  |
| Rate boundaries | Enter the minimum and maximum interest amount to charge for the facility.                                                      |  |  |  |
|                 | <ul> <li>Min amount: the lowest amount to charge for the facility</li> </ul>                                                   |  |  |  |
|                 | Max amount: the highest amount to charge for the facility                                                                      |  |  |  |

### Statement Terms - Transaction

Used to set up a transaction-based fee based on either a percentage of the transaction amount or a flat fee based upon either the total funding amount for the period as the basis, or the total payments posted to A/R as the basis.

| Transaction Fee                                                      |                   |
|----------------------------------------------------------------------|-------------------|
| Rate: 0.0000 / 0 = 0.000000 0R                                       | Flat amount:      |
| Collateral:                                                          | Amount boundaries |
| Other amount:                                                        | Min amount:       |
| Calculate based on:<br>Each funding amount<br>Each collection amount | Max amount:       |
|                                                                      |                   |
|                                                                      |                   |
|                                                                      |                   |

| Field | Description                                                                                                    |
|-------|----------------------------------------------------------------------------------------------------|
| Rate  | The first field is the transaction fee rate to charge, which is the rate applied to<br>the funding or payment amount. If you wish to see the rate for a smaller period<br>(daily, for instance), you can enter the divisor in the second field, and the cal-<br>culated rate is displayed in the field following the equal sign. |

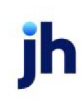

| Field              | Description                                                                                                    |  |
|--------------------|----------------------------------------------------------------------------------------------------|--|
| Flat amount        | Enter a flat fee to be charged for each transaction.                                                                                                    |  |
| Other amount       | Set the amount on which to base the fee in this field. The Rate is applied to this amount to determine the transaction fee charged.                                                  |  |
| Calculate based on | <ul> <li>Select the rate basis:</li> <li>Each funding amount: total funding for the period</li> <li>Each collection amount: total payments posted to the loan balance for</li> </ul> |  |
|                    | the period                                                                                                    |  |
| Rate boundaries    | Enter the minimum and maximum interest amount to charge for the facility.                                                                                                    |  |
|                    | • Min amount: the lowest transaction fee amount to charge for the facility.                                                                                                    |  |
|                    | • Max amount: the highest transaction fee amount to charge for the facility.                                                                                                    |  |

### Statement Terms - One-Time

Used to set up a One-Time fee based on a percentage of either the facility limit or the client limit as the basis. Alternately, a flat amount One-Time fee can be defined.

| One-Time     |                                                                                     |           |              |   |
|--------------|-------------------------------------------------------------------------------------|-----------|--------------|---|
| Rate Setup   |                                                                                     |           | -Flat Setup  | 7 |
| Rate:        | 0.0000                                                                              | OR        | Flat amount: |   |
| Based on:    | <ul> <li>● Facility limit</li> <li>○ Client limit</li> <li>○ Other limit</li> </ul> |           |              | _ |
| Other limit: |                                                                                     | - Post da | ate:         |   |
|              |                                                                                     |           |              |   |

| Field    | Description                                                                                                    |
|----------|----------------------------------------------------------------------------------------------------|
| Rate     | Enter the rate to charge for the annual fee. The fee uses the predetermined facil-<br>ity or client limit, or another user-specified limit, as the basis, as determined in<br>the <b>Based on</b> option. |
| Based on | Select the fee basis:                                                                                                    |

ih

| Field       | Description                                                  |  |  |
|-------------|--------------------------------------------------------------|--|--|
|             | Facility limit                                               |  |  |
|             | Client limit                                                 |  |  |
|             | Other limit                                                  |  |  |
| Other limit | Enter the user-defined limit amount to use as the fee basis. |  |  |
| Flat amount | Enter a flat fee to be charged for the annual fee.           |  |  |
| Post date   | Select the date on which the annual fee is to be posted.     |  |  |

### Statement Terms - Minimum

Used to set up a minimum fee to be charged to the facility. If the total fees calculated (Interest, Maintenance, etc.) do not exceed the minimum fee, a fee is charged to make up the shortage.

| - Minimum Fee       |  |
|---------------------|--|
| Minimum fee amount: |  |
|                     |  |
|                     |  |
|                     |  |
|                     |  |
|                     |  |
|                     |  |
|                     |  |
|                     |  |
|                     |  |
|                     |  |
|                     |  |
|                     |  |
|                     |  |
|                     |  |
|                     |  |

| Field              | Description                                                                                                    |
|--------------------|----------------------------------------------------------------------------------------------------|
| Minimum fee amount | Enter the minimum amount to be charged for all fees for the facility. If the sum of all fees does not meet or exceed this figure, an additional fee is charged in the amount of the shortage. |

### Statement Terms - Reimbursement

Used to set up a flat fee (such as a monthly expenses) that is charged at statement generation.

| Expense Reimbursement |      |  |
|-----------------------|------|--|
| mount:                |      |  |
|                       |      |  |
|                       |      |  |
|                       |      |  |
|                       |      |  |
|                       |      |  |
|                       |      |  |
|                       |      |  |
|                       |      |  |
|                       |      |  |
|                       |      |  |
|                       |      |  |
|                       |      |  |
|                       |      |  |
|                       |      |  |
|                       |      |  |
|                       |      |  |
|                       |      |  |
|                       |      |  |
|                       | <br> |  |

| Field  | Description                                       |
|--------|---------------------------------------------------|
| Amount | The amount to be charged at statement generation. |

### Statement Terms - Exception

Used to set up an exception fee that is a flat amount charged at statement generation.

| Exception Fee |  |  |
|---------------|--|--|
| Amount:       |  |  |
|               |  |  |
|               |  |  |
|               |  |  |
|               |  |  |
|               |  |  |
|               |  |  |
|               |  |  |
|               |  |  |
|               |  |  |
|               |  |  |
|               |  |  |
|               |  |  |
|               |  |  |
|               |  |  |
|               |  |  |
|               |  |  |

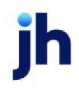

| Field  | Description                                       |
|--------|---------------------------------------------------|
| Amount | The amount to be charged at statement generation. |

### Statement Terms - Unused Line

Used to set up a fee based on the difference between the average daily loan balance and the basis limit (either facility or client).

An option to prevent periodic statements from calculating the Unused Line Fee on loans that have a negative average daily loan balance is available. To utilize this option, set System Preference Facility/Collateral Rules (Formerly Asset Based Lending), Periodic statement generation, Do not calculate unused line fee if loan balance is not positive to True.

| Fee rate:       0.0000       /       0       =       0.000000         Based on: <ul> <li>Facility limit</li> <li>Client limit</li> <li>Other Limit</li> </ul> Other Limit         Other Limit: <ul> <li>Fixed Period</li> <li>Standard Per Diem</li> <li>Actual Per Diem</li> </ul> <ul> <li>Actual Per Diem</li> <li> </li></ul> <ul> <li>Other Diem</li> <li>Other Diem</li> <li> </li></ul> | Fee rate:       0.0000       /       0       =       0.000000         Based on: <ul> <li>Facility limit</li> <li>Clent limit</li> <li>Other Limit</li> <li>Other Limit</li> <li>Other Limit</li> <li>Calculate Fee:</li> <li>Fixed Period</li> <li>Standard Per Diem</li> <li>Actual Per Diem</li> <li>Other Diem</li> <li>Other Diem</li> </ul> | Fee rate:       0.0000       i       0       =       0.000000         Based on: <ul> <li>Facility limit</li> <li>Client limit</li> <li>Other Limit</li> <li>Other Limit</li> <li>Calculate Fee:</li> <li>Fixed Period</li> <li>Standard Per Diem</li> <li>Actual Per Diem</li> <li>Standard Per Diem</li> <li>Other Diem</li> </ul> | Unused Line Fe |                                                        |  |
|----------------------------------------------------------------------------------------------------|----------------------------------------------------------------------------------------------------|----------------------------------------------------------------------------------------------------|----------------|--------------------------------------------------------|--|
| Based on:<br>Clent limit<br>Other Limit<br>Other Limit<br>Calculate Fee:<br>Fixed Period<br>Standard Per Diem<br>Actual Per Diem                                                                                                    | Based on:<br>Client limit<br>Other Limit<br>Other Limit<br>Calculate Fee:<br>Fixed Period<br>Standard Per Diem<br>Actual Per Diem                                                                                                    | Based on:<br>Clent limit<br>Other Limit<br>Other Limit<br>Calculate Fee:<br>Fixed Period<br>Standard Per Diem<br>Actual Per Diem                                                                                                    | Fee rate: 0.0  | 0000 / 0 = 0.000000                                    |  |
| Other Limit:<br>Calculate Fee:<br>Standard Per Diem<br>Actual Per Diem                                                                                                    | Other Limit:<br>Calculate Fee:<br>Standard Per Diem<br>Actual Per Diem                                                                                                    | Other Limit:<br>Calculate Fee:<br>Standard Per Diem<br>Actual Per Diem                                                                                                    | Based on:      | Facility limit     Client limit     Other Limit        |  |
| Calculate Fee:                                                                                                    | Calculate Fee:<br>Fixed Period<br>Standard Per Diem<br>Actual Per Diem                                                                                                    | Calculate Fee:   Fixed Period  Standard Per Diem  Actual Per Diem                                                                                                    | Other Limit:   |                                                        |  |
|                                                                                                    |                                                                                                    |                                                                                                    | Calculate Fee: | Fixed Period     Standard Per Diem     Actual Per Diem |  |
|                                                                                                    |                                                                                                    |                                                                                                    |                |                                                        |  |

| Field    | Description                                                                                                    |
|----------|----------------------------------------------------------------------------------------------------|
| Fee rate | The first field is the unused line fee rate to charge, which is calculated by mul-<br>tiplying the percentage rate by the basis (facility limit or client limit) minus the<br>average daily loan balance. If you wish to see the rate for a smaller period<br>(daily, for instance), you can enter the divisor in the second field, and the cal-<br>culated rate is displayed in the field following the equal sign. |
| Based on | Select the rate basis:                                                                                                    |

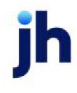

| Field         | Description                                                                                                    |
|---------------|----------------------------------------------------------------------------------------------------|
|               | Facility limit                                                                                                    |
|               | Client limit                                                                                                    |
|               | Other limit                                                                                                    |
| Other limit   | If Other limit is selected in the Based on option, set the amount on which to base<br>the fee in this field. The Rate is applied to this amount to determine the fee<br>charged. |
| Calculate fee | Select the period on which to base the fee:                                                                                                    |
|               | <ul> <li>Fixed period - based on actual days - average balance * rate</li> </ul>                                                                                                 |
|               | <ul> <li>Standard Per Diem - based on a 30 day month - ((average balance * rate) / 30) * 30</li> </ul>                                                                           |
|               | <ul> <li>Actual Per Diem - based on actual month - ((average balance * rate) /<br/>30) * actual number of days in month</li> </ul>                                               |

# Statement Terms - Over/Under

Used to set up a fee calculated off the average daily loan balance. If the average daily balance is over the specified threshold, the "above" rate or flat amount is charged. If the average daily balance is below the threshold, the "below" rate or flat amount is charged.

| Over/Under |        |        |             |
|------------|--------|--------|-------------|
| Threshold: | Rate   | - OR - | Flat amount |
|            | Above: | 0.0000 | Above:      |
|            | Below: | 0.0000 | Below:      |
|            |        |        |             |
|            |        |        |             |
|            |        |        |             |
|            |        |        |             |
|            |        |        |             |
|            |        |        |             |
|            |        |        |             |
|            |        |        |             |
|            |        |        |             |
|            |        |        |             |

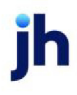

| Field      | Description                                                                                                    |
|------------|----------------------------------------------------------------------------------------------------|
| Threshold  | The threshold amount to which average daily balance is compared to determ-<br>ine whether the above or below rate is applied.                                                                                                    |
| Rate       | <ul> <li>Specify the percentage rates for the fee:</li> <li>Above: the percentage to be applied if average daily balance is above the threshold.</li> <li>Below: the percentage to be applied if average daily balance is below the</li> </ul> |
| Elatamount | threshold.                                                                                                    |
|            | <ul> <li>Above: the amount to be charged if average daily balance is above the<br/>threshold.</li> </ul>                                                                                                    |
|            | <ul> <li>Below: the amount to be charged if average daily balance is below the<br/>threshold.</li> </ul>                                                                                                    |

### Statement Terms - Tiered

Used to set up a tiered fee structure calculated from the average daily loan balance. When the average daily balance falls within a specified tier, the corresponding rate or flat amount is charged.

| iers          |              |         | Rates  | Flat amounts |
|---------------|--------------|---------|--------|--------------|
| From 1        | ſo           |         |        |              |
| 0.00          | 10,000.00    | Rates   | 7.0000 |              |
| 10,001.00     | 50,000.00    | Amounts | 5.0000 |              |
| 50,001.00     | 100,000.00   |         | 3.0000 |              |
| 100,001.00    | 9,999,999.00 |         | 1.0000 |              |
| 10,000,000.00 |              |         | 0.5000 |              |
|               |              |         |        |              |

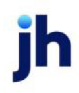

| Field           | Description                                                                                                    |
|-----------------|----------------------------------------------------------------------------------------------------|
| Tiers           | Enter the To dollar amounts to be used to compare to average daily balance to determine the fee tier to be applied. As each To amount is entered, the From amount on the following tier is automatically set to the appropriate amount (one dollar more than the previous To amount). |
| (Fee Selection) | <ul> <li>Select the option that determines how the fee is calculated.</li> <li>Rates: Percentage rates of the average daily balance are used to calculate the fee.</li> <li>Amounts: Fees are flat dollar amounts specified for each tier.</li> </ul>                                 |
| Rates           | Enter the percentage of average daily balance to charge for each tier.                                                                                                    |
| Flat amounts    | Enter the dollar amount to charge for each tier.                                                                                                    |

### Statement Terms - Incremental

Used to set up an incremental fee structure calculated off the average daily loan balance. This is similar to tiered, except that each level adds an incremental factor to the previous amount or percentage, so that the fee assessed is the sum of all the Levels up to the average daily balance. Fees are increased by the percentage factor or amount for the specified levels of average daily balance, until the fee reaches a capped percentage or amount.

| .evels |            |           | Rates  | Amounts |
|--------|------------|-----------|--------|---------|
| First: | 250,000.00 | Rates     | 1.0000 |         |
| Next:  | 200,000.00 |           | 0.7500 |         |
| Next:  | 100,000.00 | O Amounts | 0.5000 |         |
| Next:  | 25,000.00  |           | 0.2500 |         |
| Over:  | 575,000.00 |           | 0.0100 |         |
|        |            |           |        |         |

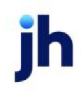

| Field           | Description                                                                                                 |
|-----------------|----------------------------------------------------------------------------------------------------|
| Levels          | Enter the dollar amounts to compare to average daily balance to determine the fee level to be applied.      |
| (Fee Selection) | Select the option that determines how the fee is calculated.                                                |
|                 | <ul> <li>Rates: Percentage rates of the average daily balance are used to<br/>calculate the fee.</li> </ul> |
|                 | • Amounts: Fees are flat dollar amounts specified for each level.                                           |
| Rates           | Enter the percentage of average daily balance to charge for each tier.                                      |
| Flat amounts    | Enter the dollar amount to charge for each tier.                                                            |

# Facility Summary

The Facility Summary screen provides, at the facility level, an analysis of the current position, as well as efficient access to the most critical posting transactions, thus consolidating the most used facility management tools on one simple to use form.

To access this form, select a bulk collateral facility from the Client List, and select Facility Summary from the Functions list for the facility. The Facility Summary screen consists of two tabs. The Borrowing Base tab displays the current position of each collateral for the facility, and the Loan Summary tab displays the loan activity on the facility for the current FactorSoft processing day. The Letters of Credit Tab may not display depending on system preferences. See the Letters of Credit section for more details. The Borrowing Base tab is illustrated and described in detail below:

| C Facility S | Summ    | ary - RE\ | /OLVER   | CLIENT -   | ABL OI  | NLY #2       |                          |                      |                | 8  |
|--------------|---------|-----------|----------|------------|---------|--------------|--------------------------|----------------------|----------------|----|
| Client Na    | ame:    | CLIENT    | - ABL (  | DNLY #2 (3 | 33333)  | Fa           | cility Name: <u>REVO</u> | DLVER                |                |    |
| Gro          | oss Col | llateral: | 1,0      | 00,000.00  |         |              |                          | Pending Summary      |                |    |
| Eligit       | ble Col | lateral:  | 1,0      | 00,000.00  | Fe      | e Reserve:   | 0.00                     |                      |                |    |
| N            | let Col | llateral: |          | 50,000.00  | Facilit | y Reserve:   |                          | Begin Pend Balance:  |                |    |
| (            | Curren  | nt Limit: | 6,0      | 00,000.00  | Lette   | r of Credit: |                          | Pending Funding:     |                |    |
| Lower of N   | Net or  | Limit:    |          | 50,000.00  |         | Available:   | 50,000.00                | End Pend Balance:    |                |    |
|              |         |           |          |            |         | Balance:     | 6,000.00                 |                      |                |    |
| Client       | CAP     | Space:    |          | -6,000.00  | Exces   | ss/Deficit:  | -6,000.00                | Pend Excess/Deficit: |                |    |
| Borrowing    | Base    | Loan Sur  | mmary    | Letters of | Credit  |              |                          |                      |                |    |
|              |         | Collater  | al Descr | ription    |         |              |                          |                      | Available A    | mt |
| New          | ĺ       | Invento   | ry       |            |         |              |                          |                      | 50,000.        | 00 |
|              |         |           |          |            |         |              |                          |                      |                |    |
|              |         |           |          |            |         |              |                          |                      |                |    |
|              |         |           |          |            |         |              |                          | New Borrowing B      | Base Certifica | te |

| Field         | Description                                                                                                    |
|---------------|----------------------------------------------------------------------------------------------------|
| Client Name   | Displays the client name and code for the client to which the facility belongs.<br>Click the link to open the Client Information detail screen for the client. |
| Facility Name | Displays the facility name and code of the selected facility. Click the link to open<br>the Facility Information detail screen.                                |

# Borrowing Base Tab

| Field             | Description                                                                                                    |
|-------------------|----------------------------------------------------------------------------------------------------|
| (Collateral Grid) | Each collateral for the facility is listed as a separate line item with the following information:                                                                                           |
|                   | • New: Click this button to open the appropriate new posting screen for the collateral to create a new posting. This button only appears for collaterals that support a posting transaction. |
|                   | Collateral Description: The collateral name.                                                                                                    |
|                   | <ul> <li>Available Amt: displays the sum total of the available collateral supporting the facility.</li> </ul>                                                                               |
| Available         | Displays the sum total of the net collateral supporting the facility.                                                                                                    |

| Field            | Description                                                                                            |
|------------------|----------------------------------------------------------------------------------------------------|
| Loan Limit       | Displays the loan limit for the facility.                                                              |
| Balance          | Displays the outstanding loan balance of the facility.                                                 |
| Excess/Deficit   | Displays the excess (cash that can be distributed) or deficit (amount to be made up) for the facility. |
| Client CAP Space | Displays the client CAP space (Client Limit less the sum of facility balances).                        |

### Loan Summary Tab

The Loan Summary tab displays the loan activity for the current FactorSoft processing date that has occurred on the facility. This tab allows you to view the transaction activity and access posting transactions directly from the screen.

The activity is displayed in grids for each posting type that has had activity. Double-clicking a line-item in the activity grid opens the corresponding posting detail screen for the transaction.

| E Facility Summ | nary - REVOL | VER\CLIENT -  | ABL ONLY #2       |                          |                      |          | 23  |
|-----------------|--------------|---------------|-------------------|--------------------------|----------------------|----------|-----|
| Client Name:    | CLIENT - AE  | BL ONLY #2 (3 | <u>13333)</u> Fa  | cility Name: <u>REV(</u> | DLVER                |          |     |
| Gross Co        | llateral:    | 1,000,000.00  |                   |                          | Pending Summary      |          |     |
| Eligible Co     | llateral:    | 1,000,000.00  | Fee Reserve:      | 0.00                     |                      |          |     |
| Net Co          | llateral:    | 50,000.00     | Facility Reserve: |                          | Begin Pend Balance:  |          |     |
| Curre           | nt Limit:    | 6,000,000.00  | Letter of Credit: |                          | Pending Funding:     |          |     |
| Lower of Net o  | r Limit:     | 50,000.00     | Available:        | 50,000.00                | End Pend Balance:    |          |     |
|                 |              |               | Balance:          | 6,000.00                 |                      |          |     |
| Client CAP      | Space:       | -6,000.00     | Excess/Deficit:   | -6,000.00                | Pend Excess/Deficit: |          |     |
| Borrowing Base  | Loan Summa   | ry Letters of | Credit            |                          |                      |          |     |
|                 |              |               |                   | Beginnin                 | g Balance:           | 0.00     |     |
| New             |              |               |                   | Loan F                   | avments              |          | Г   |
| Dat             | o            | Lice          | ,                 | Type                     | - I                  | Amount   |     |
|                 | -            | 030           |                   | Type                     |                      | Anount   |     |
|                 |              |               |                   |                          |                      |          | Ŀ   |
| New             |              |               |                   | Claimed Cash             | Postings             |          |     |
| Dat             | e            | Use           | r                 | Type                     |                      | Amount   |     |
|                 |              |               |                   |                          |                      |          |     |
| New             |              |               |                   | Adi                      | ustments             |          | L   |
| Dat             | e            | Use           | r                 | Type                     |                      | Amount   | L   |
|                 |              |               |                   |                          |                      |          |     |
| New             |              |               |                   | New Disbu                | rsements             | 6,000.00 |     |
|                 |              |               |                   | 0                        | ther Activity:       |          |     |
|                 |              |               |                   | En                       | ding Balance:        | 6,000.   | 00  |
|                 |              |               |                   |                          |                      | Help Can | cel |

| Field                | Description                                                                                                    |
|----------------------|----------------------------------------------------------------------------------------------------|
| Beginning<br>Balance | Displays the outstanding loan balance prior to any activity for the day.                                                                                                    |
| Loan Pay-<br>ments   | Displays the total amount of loan payments for the day, and each transaction as a line-<br>item in the grid. Double-clicking a line-item opens the transaction detail on the Payment |

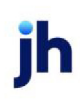

| Field                         | Description                                                                                                    |
|-------------------------------|----------------------------------------------------------------------------------------------------|
|                               | screen.                                                                                                    |
|                               | Click <b>New</b> to open the Payment screen to create a new loan payments posting.                                                                                                    |
|                               | <b>TIP</b><br>From Facility Loan Payments screen, line-items in the grid can be quickly deleted in<br>edit mode using Ctrl + Delete keys.                                                                                      |
| Claimed<br>Cash Post-<br>ings | Displays the total amount of claimed cash transfer postings for the day, and each trans-<br>action as a line-item in the grid. Double-clicking a line-item opens the transaction detail<br>on the Claimed Cash Posting screen. |
|                               | Click <b>New</b> to open the Claimed Cash Posting screen to create a new posting.                                                                                                    |
| Adjustments                   | Displays the total amount of adjustment postings for the day, and each transaction as a line-item in the grid. Double-clicking a line-item opens the transaction detail on the Facility Adjustment screen.                     |
|                               | Click <b>New</b> to open the Facility Adjustment screen to create a new posting.                                                                                                    |
| New Dis-<br>bursements        | Displays the total amount of disbursement postings for the day, and each transaction<br>as a line-item in the grid. Double-clicking a line-item opens the transaction detail on the<br>Disbursement screen.                    |
|                               | Click <b>New</b> to open the Disbursement screen to create a new posting.                                                                                                    |
| Other Activity                | Displays the sum total amount of other postings for the day.                                                                                                    |
| Ending Bal-<br>ance           | Displays the outstanding loan balance after activity for the day.                                                                                                    |
| Excess / Defi-<br>cit         | Displays the excess (cash that can be distributed) or deficit (amount to be made up) for the facility.                                                                                                    |

## Loan Payments

Selecting New on the **Facility Summary** > **Loan Summary** tab will open this screen to allow you to create a new loan payment.

| C              | 🔋 Loan Payment - Payment For CLIENT - ABL ONLY #2 (33333) / REVOLVER   |                                  |         |                 |          |                  |                    |       |      |      |
|----------------|------------------------------------------------------------------------|----------------------------------|---------|-----------------|----------|------------------|--------------------|-------|------|------|
| C<br>Fa<br>Eff | Client Name:<br>acility Name:<br>Ref #:<br>Collateral:<br>fect on A/R: | CLIENT - ABL ONLY #2<br>REVOLVER | Source: | •               |          | Post Da<br>Amour | e: 2/28/202<br>nt: | 0     | *    | 0.00 |
| Det            | ails Image                                                             | :S                               |         |                 |          |                  |                    |       |      |      |
|                |                                                                        | Date                             |         |                 | Amount   | Reference #      |                    |       |      |      |
| *              |                                                                        |                                  |         | Click here to a | dd a nev | w row            |                    |       |      |      |
|                |                                                                        |                                  |         |                 |          |                  |                    |       |      |      |
|                | Save                                                                   | Cancel                           |         |                 |          |                  | Au                 | dit P | rint | Help |

# ТΙР

Line-items in the grid can be quickly deleted in edit mode using Ctrl + Delete keys.

# **Collateral Information**

Borrowings under a bulk collateral facility are limited by a borrowing base, which is comprised of to the net realizable value of accounts receivable, inventory, and fixed assets with advance rates applied. These assets serve as collateral for the facility.

In FactorSoft, collateral is established as part of Facility Information. Part of each facility's profile in FactorSoft is the set up of collateral as security for the facility. The purpose of the FactorSoft Collateral Information profile is to set up and assign collateral to support a facility. The Collateral Information screen is used to both create new collateral and to manage existing collateral.

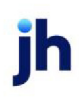

| Eacility:           | Does-It-All Ma  | nufacturing (DOES) |            | Current Collateral:   | 53,        | ,500.00               | Tracked     | <u>Varia</u> | <u>nce</u> |
|---------------------|-----------------|--------------------|------------|-----------------------|------------|-----------------------|-------------|--------------|------------|
|                     | lan Asian Cal   | labaval            |            | Less Ineligible:      | 30,        | ,000.000              |             |              |            |
| Description:        | live wightig Co | lateral            |            | Less Reserves:        |            |                       |             |              |            |
| Type:               | A/R Aging       | Ψ.                 | 🗆 Inactive | Less Set Asides:      |            |                       |             |              |            |
| er Fields           | CAN             | -                  |            | Eligible Collateral:  | 14,        | ,550.00               |             |              |            |
| Currency:           |                 |                    |            | Advance Rate:         |            | ***                   | ***         |              |            |
| Availability Limit: |                 | 500,000.00         |            | Net Collateral:       | 2,         | ,614.00               |             |              |            |
|                     |                 |                    |            | Collateral Limit:     | 500,       | ,000.00               |             |              |            |
|                     |                 |                    |            | Available Collateral: | 2          | ,614.00               |             |              |            |
|                     |                 |                    |            | Ineligibility Was Acc | urate As O | if July 14, 2011 at 1 | 2:00:00 AM. |              |            |
| Panel L             | ist             | Coloren Balan      |            | Data:                 | Devel      |                       |             |              |            |
|                     |                 | Category Rates     |            | Detai                 | Panel      |                       |             |              |            |
| Summary             |                 | A/R Category       | A/R Age    | NCV                   | Rate       | Adv Rate              | Limit       | Ineligi      | ble Age    |
| Advance Setting     | <b>35</b>       | Account Debtor A   | Unbilled   |                       | 90.00      | 80.00                 | 200,000.00  |              | 90         |
| Category Rates      |                 | Account Debtor A   | 1-30       |                       | 85.00      | 78.00                 | 250,000.00  |              | 90         |
| A/R Declaration     |                 | Account Debtor A   | 31-60      |                       | 80.00      | 76.00                 | 100,000.00  |              | 90         |
| Ineligible Postin   | g               | Account Debtor A   | 61-90      |                       | 80.00      | 74.00                 | 200,000.00  |              | 90         |
| Set Asides          |                 | Account Debtor A   | 91-120     |                       | 80.00      | 72.00                 | 100,000.00  |              | 90         |
|                     |                 | Account Debtor A   | 121-150    |                       | 75.00      | 70.00                 | 50,000.00   |              | 90         |
| Dependency Ru       | les             | Account Debtor A   | 151+       |                       | 75.00      | 68.00                 | 25,000.00   |              | 90         |
| Documents           |                 | Sales Posted       | Unbilled   | 1                     | 00.00      | 100.00                | 0.00        |              | 90         |
| Seasonal Avalia     | DBRY            | Sales Posted       | 1-30       | 1                     | 00.00      | 100.00                | 0.00        |              | 90         |
| Ineligibility Setti | nas             | Sales Posted       | 31-60      | 1                     | 00.00      | 100.00                | 0.00        |              | 90         |
| View Current Su     | bmission        | Sales Posted       | 61-90      | 1                     | 00.00      | 100.00                | 0.00        |              | 90         |
| Submission Tem      | plates          | Sales Posted       | 91-120     | 1                     | 00.00      | 100.00                | 0.00        |              | 90         |
| Submission Sche     | dules           | Sales Posted       | 121-150    | 1                     | 00.00      | 100.00                | 0.00        |              | 90         |
| Submission Histo    | ary .           | Sales Posted       | 151+       | 1                     | 00.00      | 100.00                | 0.00        |              | 90 *       |
| Exception Queu      | e               |                    |            |                       |            |                       | New         | View         | Delete     |
|                     |                 |                    |            |                       |            |                       |             |              |            |

# Upper Fields

### **Collateral Profile Fields**

| Field       | Description                                                                                                    |
|-------------|----------------------------------------------------------------------------------------------------|
| Client      | Displays the client name associated with the collateral.                                                                                                    |
| Facility    | Displays the facility name associated with the collateral.                                                                                                    |
| Description | The name of the collateral as it appears on screens and reports.                                                                                                    |
| Inactive    | Select this option to make the collateral unavailable within FactorSoft. Selecting<br>Inactive excludes the collateral from valuation calculations and reports and<br>allows the collateral to be filtered out of the Client List.<br>A message has been added on the Collateral Information screen to alert the<br>user that the collateral is set inactive and that calculations and updates are not<br>enabled for the collateral. The message "Setting the Collateral to inactive will |

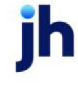

| Field            | Description                                                                                                    |
|------------------|----------------------------------------------------------------------------------------------------|
|                  | stop calculations and updates" appears when the user opens the Collateral<br>Information screen for a collateral previously set inactive, or when the Inactive<br>option on the Collateral Information screen is selected and the edit is saved.<br>Although the position of the collateral will be frozen, updates to the collateral<br>can still be performed, and on the event that the inactive status is removed, the<br>collateral position will be caught up on the first nightly processing run of Fact-<br>orSoft. |
| Туре             | Select the collateral type associated with the collateral to be managed:                                                                                                    |
|                  | • Bulk A/R                                                                                                    |
|                  | • Equipment                                                                                                    |
|                  | Inventory                                                                                                    |
|                  | Purchase Orders                                                                                                    |
|                  | • Real Estate                                                                                                    |
|                  | • Securities                                                                                                    |
|                  | Medical Receivable                                                                                                    |
|                  | • Factoring                                                                                                    |
|                  | • A/R Aging                                                                                                    |
|                  | • Other                                                                                                    |
|                  | These types are system-defined, and each has a unique set of dialogs, rules,<br>and valuation methods. See the Detail Panels section for the corresponding<br>type for help with configuring each type. Depending on the collateral types pur-<br>chased, you may not be able to save new collaterals for all types.                                                                                                    |
|                  | Note that once the Type is set and saved for the collateral, it cannot be changed.                                                                                                    |
| Currency         | Select the currency type with which to value the collateral.                                                                                                    |
|                  | Note that once the Currency is set and saved for the collateral, it cannot be changed.                                                                                                    |
| Advance rate (%) | Enter the percentage of the collateral value to offer as available credit.                                                                                                    |

| Field              | Description                                                                      |
|--------------------|----------------------------------------------------------------------------------|
| Availability Limit | Enter the dollar amount at which to cap available credit for this collateral.    |
| Save               | Click this button to save changes to the Collateral Information profile.         |
| Cancel             | Click this button to undo unsaved changes to the Collateral Information profile. |

**Collateral Balances** 

On the right-hand side of the upper fields, the collateral balances are displayed. The Declaration balances display the collateral balance fields as updated by collateral declarations in FactorSoft. The Tracked column displays balances most recently imported from the Tracked A/R module. This column only appears if the Tracked A/R module is enabled in your implementation of FactorSoft. The Variance figures display the difference between the Declaration and Tracked figures, and is also only displayed if Tracked A/R is enabled.

| Field                | Description                                                                                                    |
|----------------------|----------------------------------------------------------------------------------------------------|
| Current Collateral   | The gross reported collateral value.                                                                                                    |
|                      | Note that if there are pending postings for the collateral, this figure is displayed in red, and a the note "Pending" appears           |
| Less Ineligibles     | The current total ineligible amount for the collateral.                                                                                 |
| Less Reserves        | The balance of cash reserve against the reported collateral value.                                                                      |
| Less Set Asides      | The balance of ineligibility set asides defined for the collateral.                                                                     |
| Eligible Collateral  | The gross reported collateral value less ineligibles, reserves, and set-asides.                                                         |
| Advance Rate         | The Advance rate(%) defined for the collateral.                                                                                         |
| Net Collateral       | The eligible collateral value multiplied by the Advance Rate (%).                                                                       |
| Collateral Limit     | The Availability Limit defined for the collateral.                                                                                      |
| Available Collateral | The lower of the Net Collateral or the Available Limit. This amount will always be either the Availability limit or the Net collateral. |

# Panel Lists

The panels in the panel list are used to record collateral details, display postings and declarations, and access detail screens to create new posting and declarations. There are common detail panels as well as panels that are unique to specific collateral types.

Collateral Above-the-Line Panels

The topics for each <u>Collateral Type</u> list the detail panels that are used with that collateral.

Below-the-Line Panels

Select the link in the list below for help with each panel:

- Amortizing adv rate
- <u>Custom Data Elements</u>
- Dependency rules
- Documents
- Seasonal availability

Collateral Above-the-Line Panels

Each Collateral Type lists the detail panels that are used with that collateral. Refer to the specific collateral description in the following section for the panels that apply to that collateral.

Below-the-Line Panels

Below-the-line panels are common to all collateral types. These are presented in alphabetical order immediately following.

Tracked A/R and Loan Backed Collateral Panels

The last set of panels listed for A/R collateral types are used with the Tracked A/R and/or Loan Backed Collateral modules. Refer to Tracked A/R or Loan Backed Collateral Guides for descriptions of these panels. These panels will only appear in the list if the Tracked A/R or Loan Backed Collateral modules is enabled.

## SEPARATELY LICENSED ADD-ON MODULE

This feature is only available as a separately licensed upgrade. For more information, contact your Jack Henry<sup>TM</sup> representative at lendinginfo@jackhenry.com

### Common Collateral Panels

The panels and dialogs in the following section are common to all collateral type. These panels are referred to as "below-the-line" panels.

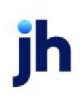

The Amortizing Available Rate feature allows you to add limitations on collateral limits by amortizing (reducing) the available rate by a flat amount at predetermined intervals. This feature is most commonly used with inventory collaterals.

| A | mortizing Adv Rate |                 |
|---|--------------------|-----------------|
| [ | Beginning Date     | Amortized Rate  |
|   |                    |                 |
|   |                    |                 |
|   |                    |                 |
|   |                    |                 |
|   |                    |                 |
|   |                    |                 |
|   |                    |                 |
|   |                    |                 |
|   |                    |                 |
|   |                    |                 |
| l |                    | New View Delete |

| Field                                                                                                    | Description                                                                                                    |  |
|----------------------------------------------------------------------------------------------------|----------------------------------------------------------------------------------------------------|--|
| (Grid)                                                                                                    | Displays each amortizing rate as a line-item with the following data:                                                            |  |
|                                                                                                    | • Beginning date: The beginning date for the amortization period.                                                                |  |
|                                                                                                    | • Amortized rate: The percentage rate to apply for the amortization period.                                                      |  |
| New                                                                                                    | Click this button to add a new amortized rate to the collateral. The Amortize<br>Rate screen opens to allow entry of a new rate. |  |
| ViewSelect an existing line-item from the grid and click this button to vie<br>edit the amortized rate on the Amortize Rate screen. |                                                                                                    |  |
| Remove                                                                                                    | Select an existing line-item from the grid and click this button to remove the rate from the collateral record.                  |  |

### Amortize Rate Dialog

Use the Amortize Rate screen to define a new amortization period and rate for the collateral. This screen is accessed from the Amortizing Adv Rate panel of the Collateral Information screen.

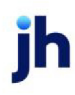

| 🖨 Amortize Rate |        |   |
|-----------------|--------|---|
| Beginning date: |        |   |
| Amortized rate: | 0.0000 |   |
|                 |        |   |
|                 |        |   |
|                 |        |   |
| 2 💾 🤊           |        | 1 |

| Field          | Description                                                                                                    |
|----------------|----------------------------------------------------------------------------------------------------|
| Beginning Date | Select the beginning date at which the amortization rate takes effect.                                                         |
| Amortized rate | Enter the percentage by which the collateral limit is reduced.                                                                 |
| 2              | Click this button to edit an existing rate.                                                                                    |
|                | Click this button to save the rate.                                                                                            |
| 5              | Click this button to undo unsaved changes to the rate.                                                                         |
| &              | Click this button to open the Audit screen to view audit history for the rate.                                                 |
|                | Click this button to generate a preview of the Amortize Rate screen, which can be printed or exported in a variety of formats. |
| 8              | Click this button to close the screen.                                                                                         |

Collateral Information - Custom Data Elements

The Custom Data Element Panel displays a grid of all the data elements set up in the Miscellaneous Data Elements table for the Collateral Information Screen, and allows you to create a value for any of these elements for the collateral.

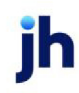

| Custom Data Elements     |       |  |
|--------------------------|-------|--|
| Element                  | Value |  |
| Business Type            |       |  |
| Collateral Miscellaneous |       |  |
| Special Requests         |       |  |
|                          |       |  |
|                          |       |  |
|                          |       |  |
|                          |       |  |
|                          |       |  |
|                          |       |  |
|                          |       |  |
|                          |       |  |
|                          |       |  |
|                          |       |  |
|                          |       |  |

| Column  | Description                                                                    |  |
|---------|--------------------------------------------------------------------------------|--|
| Element | Displays the element name as defined on the Miscellaneous Data Elements table. |  |
| Value   | Set a value for the data element in this column. To set a value:               |  |
|         | • click the Edit (pencil) button on the Facility Information screen            |  |
|         | <ul> <li>click in the Value column for the desired Element</li> </ul>          |  |
|         | enter the desired value                                                        |  |
|         | <ul> <li>click the Save (disk) button</li> </ul>                               |  |

Collateral Information - Dependency Rules Panel

The Collateral Dependency feature is used to calculate the collateral availability limit for one collateral (the "dependent" collateral) based on a percentage of the availability limit of another facility (the "dependency" collateral) within the same facility. This is typically used to limit the availability of a client's inventory collateral by making the availability of inventory collateral dependency involving a availability of the client's accounts receivable collateral. When calculating a dependency involving a factoring collateral, the program uses the Available Amount from FactorSoft for Detail Collaterals.

| ependency Rules  |           |                                 |                 |
|------------------|-----------|---------------------------------|-----------------|
| Dependency Group | Post Date | Collateral Dependency           | Dependency Rate |
| Group 3          | 2/2/2011  | Mortgage Harper Woods Mfg Plant | 50.000          |
| Group 3          | 2/2/2011  | PO Borrowing Base               | 50.000          |
| Group 1          | 2/2/2011  | AR Aging Collateral 2           | 10.000          |
|                  |           |                                 |                 |
|                  |           |                                 | New View Delete |

| Element | Description                                                                                                    |
|---------|----------------------------------------------------------------------------------------------------|
| (Grid)  | Displays each dependency rule as a line-item with the following data:                                                              |
|         | <ul> <li>Dependency Group: the dependency group name entered for the<br/>dependency rule</li> </ul>                                |
|         | Post Date: the effective date of the dependency rule                                                                               |
|         | Collateral Dependency: the dependency collateral name                                                                              |
|         | Dependency Rate: the dependency rate                                                                                               |
| New     | Click this button to add a new dependency rule. A blank Dependency Rule screen opens to allow entry of a new rule.                 |
| View    | Select an existing dependency rule from the grid and click this button to view and/or edit the rule on the Dependency Rule screen. |
| Remove  | Select an existing dependency rule from the grid and click this button to per-<br>manently delete the rule.                        |

# Collateral Dependency Rules Dialog

This screen is used to select the dependency facility for a dependent collateral and establish the dependency rate.

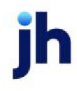

| Dependency Rule      |                     |  |
|----------------------|---------------------|--|
| Post date:           | July 14, 2011       |  |
| Current collateral:  | Accounts Receivable |  |
| Dependency group:    | Grp1                |  |
| Dependency:          | AR Aging Collateral |  |
| Dependency rate (%): | 75.00               |  |
|                      |                     |  |
|                      |                     |  |
| 2 💾 🤊                |                     |  |

| Field                                                                                                    | Description                                                                                                    |
|----------------------------------------------------------------------------------------------------|----------------------------------------------------------------------------------------------------|
| Post Date                                                                                                    | Select the effective date of the dependency rule.                                                                                                    |
| Current Collateral                                                                                                    | Displays the collateral name of the selected collateral. This is the dependent col-<br>lateral to which the dependency rule applies.                                               |
| Dependency Group                                                                                                    | Select the dependency group for the dependency rule.                                                                                                    |
| DependencySelect the dependency collateral whose current balance is used to<br>the limit for the dependent collateral. |                                                                                                    |
| Dependency Rate (%)                                                                                                    | Enter the percentage of the dependency available balance used to calculate the availability limit for the dependent collateral. Note that the percentage can be greater than 100%. |
| 1                                                                                                    | Click this button to edit an existing dependency rule.                                                                                                    |
| 1                                                                                                    | Click this button to save a dependency rule.                                                                                                    |
| 5                                                                                                    | Click this button to undo unsaved changes to the dependency rule.                                                                                                    |
| &                                                                                                    | Click this button to open the Audit screen to view audit history for the depend-<br>ency rule.                                                                                     |
|                                                                                                    | Click this button to generate a preview of the Dependency Rule screen, which can be printed or exported in a variety of formats.                                                   |
| 8                                                                                                    | Click this button to close the screen.                                                                                                    |

The Document panel is used to attach and view collateral-related documents to the collateral. Note that the grid displays each stored document by Description, Date, and File Name within document category.

| Documents          |               |      |           |
|--------------------|---------------|------|-----------|
| Category           | Description » | Date | File Name |
| GENERAL            |               |      |           |
| MISC               |               |      |           |
| NOTIFICATION LETTE |               |      |           |
| SIGNATURE CARD     |               |      |           |
|                    |               |      |           |
|                    |               |      |           |

| Field  | Description                                                                                                    |  |
|--------|----------------------------------------------------------------------------------------------------|--|
| (Grid) | Displays each attached document as a line-item with the following data:                                                                                                    |  |
|        | • <b>Description</b> : The document description entered for the document on the Attach Document to Collateral screen.                                                                                |  |
|        | <ul> <li>Date: The FactorSoft processing date on which the document was<br/>attached to the collateral.</li> </ul>                                                                                   |  |
|        | • File name: The actual file name of the attached document.                                                                                                    |  |
| New    | Click this button to attach a document to the facility. The Attach Document to Collateral screen opens to allow selection of a document.                                                             |  |
| View   | Select an existing document from the grid and click this button to view and/or edit the document attachment on the Attach Document to Collateral screen.                                             |  |
| Remove | Select an existing document from the grid and click this button to remove the attached document from the collateral record. This does <u>not</u> delete the doc-<br>ument from its source directory. |  |

### Attach Document to Collateral Dialog

Use the Attach Document screen to attach documents (such as word documents, spreadsheets, images, etc.) to a collateral record. This screen is accessed from the Document panel of the Collateral Information screen.

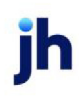

| 🕄 Attach Do  | cument to Collateral                       | _ 🗆 🗙                                    |
|--------------|--------------------------------------------|------------------------------------------|
| Collateral:  | Accounts Receivable                        |                                          |
| Description: | Collateral Document 1                      |                                          |
| Document:    | Y:\Documentation\Collateral Document 1.txt |                                          |
|              |                                            |                                          |
|              |                                            |                                          |
|              |                                            |                                          |
|              |                                            |                                          |
|              | <b>9</b>                                   | 1. 1. 1. 1. 1. 1. 1. 1. 1. 1. 1. 1. 1. 1 |

| Field       | Description                                                                                                    |
|-------------|----------------------------------------------------------------------------------------------------|
| Collateral  | Displays the collateral to which the document will be attached.                                                                                |
| Description | Enter a description for the document to assist in identifying it in the Document panel grid.                                                   |
| Document    | Displays the directory, folder , and name information for the document to attach to the collateral.                                            |
|             | Displays a browser screen that you can use to navigate to the document to attach to the collateral.                                            |
| 1           | Click this button to edit an existing attachment.                                                                                              |
|             | Click this button to save an attachment.                                                                                                    |
| 5           | Click this button to undo unsaved changes to the attachment.                                                                                   |
| &           | Click this button to open the Audit screen to view audit history for the attach-<br>ment.                                                      |
| -           | Click this button to generate a preview of the Attach Document to Collateral screen, which can be printed or exported in a variety of formats. |
| 8           | Click this button to close the screen.                                                                                                    |

Collateral Information - Seasonal Availability Panel

The Seasonal Availability feature allows you to add seasonal limitations that are placed on collateral limits over a specified period of time. Seasonal limits are pre-set to anticipate business changes that typically occur at given times throughout the calendar year.

| Seasonal Availability |        |      |                 |
|-----------------------|--------|------|-----------------|
| Description           | Amount | Туре | Date Range      |
|                       |        |      |                 |
|                       |        |      |                 |
|                       |        |      |                 |
|                       |        |      |                 |
|                       |        |      |                 |
|                       |        |      |                 |
|                       |        |      |                 |
|                       |        |      |                 |
|                       |        |      |                 |
|                       |        |      |                 |
|                       |        |      |                 |
|                       |        |      | New View Delete |

| Field  | Description                                                                                                    |
|--------|----------------------------------------------------------------------------------------------------|
| (Grid) | Displays each seasonal availability definition as a line-item with the fol-<br>lowing data:                                                                        |
|        | Descr: the seasonal variation description                                                                                                    |
|        | <ul> <li>Amount: the dollar amount or percentage of the seasonal adjust-<br/>ment</li> </ul>                                                                       |
|        | <ul> <li>Type: determines whether the amount is an amount or per-<br/>centage</li> </ul>                                                                           |
|        | • Date range: displays the months and days of the time period for the seasonal variation                                                                           |
| New    | Click this button to create a seasonal availability definition. The<br>Seasonal Variation screen opens to allow entry of a new variation.                          |
| View   | Select an existing seasonal availability definition from the grid and click<br>this button to view and/or edit the variation on the Seasonal Variations<br>screen. |
| Remove | Select an existing seasonal availability definition from the grid and click this button to remove the event from the collateral record.                            |

### **Seasonal Variations Dialog**

Use the Seasonal Availability screen to add seasonal limitation definitions that are placed on collateral limits over a specified period of time. This screen is accessed from the Seasonal Variations panel of the Collateral Information screen.

| Description: | pummer Redu | iction |       |         |      |
|--------------|-------------|--------|-------|---------|------|
| Amount:      |             | -25.00 | Type: | Percent |      |
| Month/Day R  | ange        |        |       |         |      |
| Start month: | July        |        | ~     | Day:    | 1 🚔  |
| End month:   | September   |        | ~     | Day:    | 30 💭 |
|              |             |        |       |         |      |
|              |             |        |       |         |      |

| Field       | Description                                                                                                    |
|-------------|----------------------------------------------------------------------------------------------------|
| Description | Enter a description of the seasonal limitation.                                                                                                    |
| Amount      | Enter the dollar amount or percentage of the seasonal adjustment. If the adjust-<br>ment is an increase, enter the figure unsigned. If the adjustment is a decrease,<br>enter the figure preceded by a minus sign. |
| Туре        | Select the amount type for the adjustment:                                                                                                    |
|             | Amount: adjustment is a flat dollar amount                                                                                                    |
|             | <ul> <li>Percent: adjustment is a percentage adjustment to availability</li> </ul>                                                                                                    |
| Start month | Select the month in which the seasonal adjustment takes effect.                                                                                                    |
| Day         | Select the day of the month on which the seasonal adjustment takes effect.                                                                                                    |
| End month   | Select the month in which the seasonal adjustment expires.                                                                                                    |
| Day         | Select the day of the month on which the seasonal adjustment expires.                                                                                                    |
| 2           | Click this button to edit an existing seasonal variation definition.                                                                                                    |
| Ľ           | Click this button to save a seasonal variation definition.                                                                                                    |

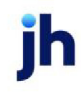

| Field | Description                                                                                                    |
|-------|----------------------------------------------------------------------------------------------------|
| 5     | Click this button to undo unsaved changes to the seasonal variation definition.                                                     |
| 8     | Click this button to open the Audit screen to view audit history for the seasonal variation definition.                             |
|       | Click this button to generate a preview of the Seasonal Variation screen, which can be printed or exported in a variety of formats. |
| 8     | Click this button to close the screen.                                                                                              |

# Collateral Types

This section provides a general description of each collateral type, and details the panels and dialogs used to create and update the collaterals. There are three categories of collaterals, which may or may not be available depending on the options configured in your implementation of FactorSoft.

### A/R Collaterals

The following collateral types are available to implementations of FactorSoft with A/R Collaterals enabled:

- <u>A/R Aging Collaterals</u>
- Bulk A/R Collaterals
- Summary A/R Collaterals
- A/R Aging Collaterals
- Bulk A/R Collaterals
- Summary A/R Collaterals

### Inventory Collaterals

The following collateral types are available to implementations of FactorSoft with A/R Collaterals enabled:

- Inventory Collaterals
- Bulk Inventory Collaterals
- Inventory Collaterals
- Bulk Inventory Collaterals

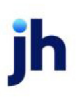

### Supplemental Collaterals

The following collateral types are available to implementations of FactorSoft with Supplemental Collaterals enabled.

- Equipment Collaterals
- Purchase Order Collaterals
- <u>Real Estate Collaterals</u>
- <u>Securities Collaterals</u>
- Other Collaterals

### AR Aging Collateral

A/R Aging collaterals allow you to manage an accounts receivable collaterals borrowing base. A/R Aging is a summary aging method with the availability percentages applied to aging day periods. The collateral is valued by declaration.

- A/R Aging value is configured by Category Rates
- A/R Aging categories are valued by Declaration
- The gross collateral value can be reduced by Ineligible Postings

### Panel List

Click the link for help with the panels associated with this collateral type

- <u>Summary</u>
- Advanced Settings
- A/R Aging Category Rates
- A/R Aging Declaration
- Ineligible Posting
- <u>Set Aside</u>

## Collateral Information - Summary Panel

The Summary panel displays collateral balances. The Declaration balances display the collateral balance fields as updated by collateral declarations in FactorSoft.

The Tracked column displays balances most recently imported from the Tracked A/R or Loan Backed Collateral modules. This column only appears if the Tracked A/R or Loan Backed Collateral module is enabled in your implementation of FactorSoft. Both previously posted and pending, to be posted figures are provided.

|                       | Declaration |         | Tracked    | 1 Aging      |
|-----------------------|-------------|---------|------------|--------------|
|                       | Posted      | Pending | Posted     | Pending      |
|                       |             |         |            | 7-31-2011    |
| Current Collateral:   | 209,197.84  |         |            | 7,476,219.77 |
| Less Ineligible:      | 365.00      |         |            | 7,238,026.38 |
| Less Reserves:        | 0.00        |         |            | 0.00         |
| Less Set Asides:      | 0.00        |         | 0.00       | 0.00         |
| Eligible Collateral:  | 208,832.84  |         |            | 238,193.39   |
| Advance Rate:         | 80.00       |         | 80.00      | 80.00        |
| Net Collateral:       | 167,066.27  |         |            | 190,554.71   |
| Collateral Limit:     | 250,000.00  |         | 250,000.00 | 250,000.00   |
| Available Collateral: | 167,066.27  |         | 250,000.00 | 190,554.71   |
|                       |             |         |            |              |
|                       |             |         |            |              |

| Field                | Description                                                                                                    |
|----------------------|----------------------------------------------------------------------------------------------------|
| Current Collateral   | The gross reported collateral value.                                                                                                    |
| Less Ineligibles     | The current total ineligible amount for the collateral.                                                                                 |
| Less Reserves        | The balance of cash reserve against the reported collateral value.                                                                      |
| Less Set Asides      | The balance of ineligibility set asides defined for the collateral.                                                                     |
| Eligible Collateral  | The gross reported collateral value less ineligibles, reserves, and set-<br>asides.                                                     |
| Advance Rate         | The Advance rate(%) defined for the collateral.                                                                                         |
|                      | If multiple advance rates are in use for the collateral, this field displays "***".                                                     |
| Net Collateral       | The eligible collateral value multiplied by the Advance Rate (%).                                                                       |
| Collateral Limit     | The Availability Limit defined for the collateral.                                                                                      |
| Available Collateral | The lower of the Net Collateral or the Available Limit. This amount will always be either the Availability limit or the Net collateral. |
| Action               | Select the action to perform and click this button to execute the selected function.                                                    |

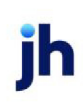
| Field         | Description                                                                                                    |
|---------------|----------------------------------------------------------------------------------------------------|
|               | <ul> <li>Post Ineligibles open the appropriate ineligible posting transaction<br/>screen for the A/R collateral type. The ineligible items are auto-<br/>matically added to the ineligible posting screen</li> </ul> |
|               | <ul> <li>Recalc Ineligibles update the displayed Tracked Aging data for the<br/>most recent borrower submission.</li> </ul>                                                                                          |
|               | This button is only active if either the Tracked A/R or Loan Backed Col-<br>lateral Add On modules is implemented.                                                                                                   |
| Aging Detail  | Click this button to open the Tracked Aging Detail screen, which displays the detailed aging for the most recently submitted report.                                                                                 |
|               | This button is only active if the Tracked A/R or Loan Backed Collateral<br>Add On module is implemented.                                                                                                    |
| Recent Report | Opens the Report History Details screen.                                                                                                    |
|               | This button is only active if the Tracked A/R or Loan Backed Collateral<br>Add On module is implemented.                                                                                                    |
| Refresh       | Click this button to update the data displayed in the panel.                                                                                                    |
| Print         | Click this button to generate a preview of the Summary panel that can be printed to a local or network printer.                                                                                                    |

# Collateral Information - Advanced Settings Panel (Aging Collaterals)

Select the aging type for Summary A/R or A/R Aging collaterals.

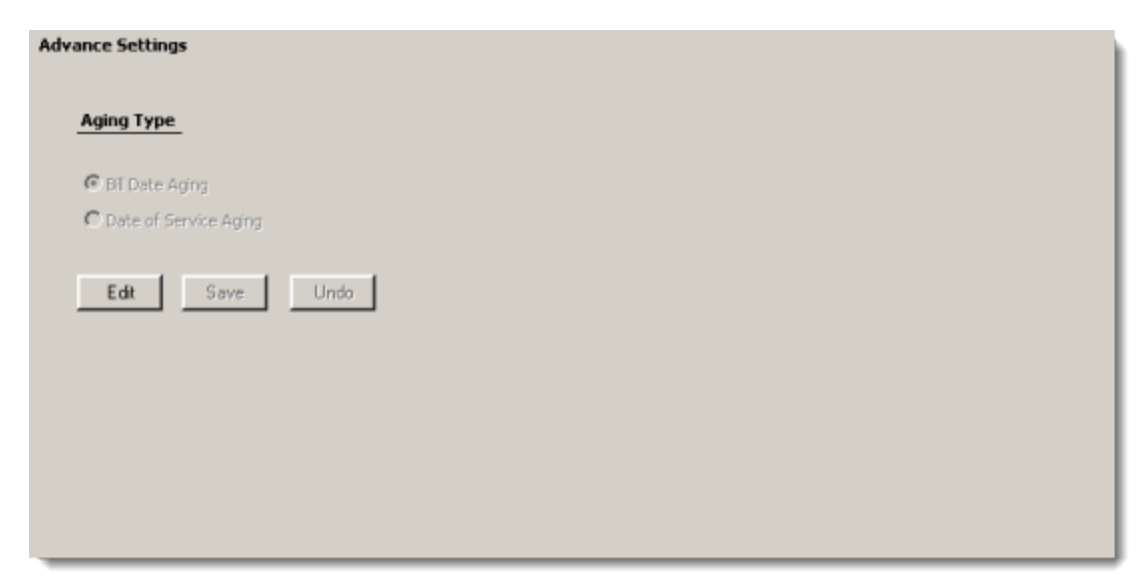

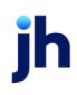

| Field      | Description                                                             |
|------------|-------------------------------------------------------------------------|
| Aging type | Select the aging type for the collateral.                               |
|            | Bill date aging: age by invoice date                                    |
|            | Date of service aging: age by due date                                  |
| Edit       | Click this button to edit the Aging Type setting.                       |
| Save       | Click this button to save the Aging Type setting.                       |
| Undo       | Click this button to undo unsaved changes to the Aging<br>Type setting. |

## Collateral Information - A/R Aging Category Rates Panel

The Category Rates panel lists the categories created to manage A/R Aging collateral borrowing bases. This panel is accessed from the panel list for an A/R Aging collateral from the Collateral Information screen. The Category Rates panel allows you to establish unique valuation rates and limits for each aging category.

| /P. Category       | NCV Pate | Adv Rate | Limit      | Ineligible Ag  |
|--------------------|----------|----------|------------|----------------|
| orcumts Reseivable | 90.00    | 90.00    | 500.000.00 | 1 Holg Life Ag |
| counts receivable  | 90.00    | 90,00    | 500,000.00 |                |
|                    |          |          |            |                |
|                    |          |          |            |                |
|                    |          |          |            |                |
|                    |          |          |            |                |
|                    |          |          |            |                |
|                    |          |          |            |                |
|                    |          |          |            |                |
|                    |          |          |            |                |
|                    |          |          |            |                |
|                    |          |          |            |                |
|                    |          |          |            |                |
|                    |          |          |            |                |
|                    |          |          |            |                |
|                    |          |          |            |                |
|                    |          |          |            |                |
|                    |          |          |            |                |
|                    |          |          |            |                |
|                    |          |          | New        |                |
|                    |          |          | New        | View Ueleb     |

| Field  | Description                                                    |
|--------|----------------------------------------------------------------|
| (Grid) | Displays each category as a line-item with the following data: |

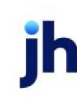

| Field  | Description                                                                                                    |
|--------|----------------------------------------------------------------------------------------------------|
|        | A/R Category: the category description                                                                                                    |
|        | • A/R Age: the aging bucket for which the rates and limits are established                                                                |
|        | NCV rate: the net collectible value rate                                                                                                  |
|        | Adv rate: the advance rate used for the collateral line-item                                                                              |
|        | Limit: the category limit                                                                                                    |
|        | <ul> <li>Ineligible age: the age at which A/R collateral within this category<br/>becomes ineligible</li> </ul>                           |
| New    | Click this button to add a new line item to the collateral. The A/R Aging Cat-<br>egory Info screen opens to allow entry of a category.   |
| View   | Select an existing line-item from the grid and click this button to view and/or edit the line-item on the A/R Aging Category Info screen. |
| Remove | Select an existing line-item from the grid and click this button to remove the cat-<br>egory from the collateral record.                  |

#### A/R Aging Category Info Dialog

The A/R Aging Category Info screen is used to establish category rates and limits for the aging buckets that determine the valuation of the collateral. This screen is accessed from the A/R Aging Category panel of the Collateral Information screen for an A/R Aging Collateral.

| A/R Aging Categor   | y Info                               |                        |      |
|---------------------|--------------------------------------|------------------------|------|
| Category:           |                                      | NCV rate:              | 0.00 |
| Category Age:       | Bucket 0 (Unbilled)                  | Advance rate:          | 0.00 |
| Category limit:     | 0.00                                 | Ineligible age (days): | 0    |
| C Automatically add | the remaining Category Rates using t | hese values.           |      |
| 2 19 9              |                                      | 1 (B)                  | 0    |

| Field    | Description                                                                                                   |
|----------|----------------------------------------------------------------------------------------------------|
| Category | Select the category for the A/R Aging collateral. Categories are established on the A/R Aging Category Table. |

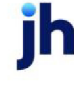

| Field                                                                        | Description                                                                                                    |
|------------------------------------------------------------------------------|----------------------------------------------------------------------------------------------------|
| Category Age                                                                 | Select the aging bucket for which the rates and limits are to be established.                                                                                                    |
|                                                                              | <ul> <li>Bucket 0 (Unbilled): select to define an unbilled A/R bucket.</li> </ul>                                                                                                    |
|                                                                              | <ul> <li>Bucket 1 (1-30): select to define a bucket for A/R aged 1-30 days.</li> </ul>                                                                                                    |
|                                                                              | <ul> <li>Bucket 2 (31-60): select to define a bucket for A/R aged 31-60 days.</li> </ul>                                                                                                    |
|                                                                              | <ul> <li>Bucket 3 (61-90): select to define a bucket for A/R aged 61-90 days.</li> </ul>                                                                                                    |
|                                                                              | • Bucket 4 (91-120): select to define a bucket for A/R aged 91-120 days.                                                                                                    |
|                                                                              | <ul> <li>Bucket 5 (121-150): select to define a bucket for A/R aged 121-150 days.</li> </ul>                                                                                                    |
|                                                                              | <ul> <li>Bucket 6 (over 150): select to define a bucket for A/R aged 151+ days.</li> </ul>                                                                                                    |
| Category limit                                                               | Enter the maximum dollar amount for the aging bucket. This amount is used as<br>an upper limit of availability for A/R collateral in the aging category. Availability<br>for the category is the lesser of this amount or the calculated amount.                                                                                           |
| NCV rate                                                                     | Enter the percentage rate to be discounted from the total for the A/R category to determine the Net Collectible Value. The NCV rate limits the collateral availability to a percentage of the category's overall total availability.                                                                                                    |
| Advance rate                                                                 | Enter the percentage rate to be applied to the Net Collectible Value to determ-<br>ine the advance for the A/R category.                                                                                                    |
| Ineligible age (days)                                                        | Enter the number of days at which collateral of this type becomes ineligible.                                                                                                    |
| Automatically add<br>the remaining Cat-<br>egory Rates using<br>these values | Select this option to automatically create all of the aging categories from the first category defined. Any parameters (limits or rates) created for the first aging category are duplicated in the remaining categories. You can use this option to create all of the aging buckets, and then edit each bucket to the desired parameters. |
| 2                                                                            | Click this button to edit a A/R Aging category definition.                                                                                                    |
| Ľ                                                                            | Click this button to save a A/R category definition.                                                                                                    |
| 5                                                                            | Click this button to undo unsaved changes to the A/R Aging category definition.                                                                                                    |
| &                                                                            | Click this button to open the Audit screen to view audit history for the A/R Aging                                                                                                    |

| Field | Description                                                                                                    |
|-------|----------------------------------------------------------------------------------------------------|
|       | category definition.                                                                                                    |
|       | Click this button to generate a preview of the A/R Aging category screen, which can be printed or exported in a variety of formats. |
| 8     | Click this button to close the screen.                                                                                              |

## Collateral Information - A/R Aging Declaration Panel

The A/R Declaration panel lists the A/R Aging collateral declarations, which are used to update the collateral value of A/R Aging borrowing bases. This panel is accessed from the panel list for an A/R Aging collateral from the Collateral Information screen. The Category Rates panel allows you to establish unique valuation rates for each aging category.

| ecl Date | Aging Date | Decl Type | Total Amount | Ref No |
|----------|------------|-----------|--------------|--------|
| /30/2010 | 9/30/2010  | Manual    | 923,000.00   | )      |
|          |            |           |              |        |
|          |            |           |              |        |
|          |            |           |              |        |
|          |            |           |              |        |
|          |            |           |              |        |
|          |            |           |              |        |
|          |            |           |              |        |
|          |            |           |              |        |
|          |            |           |              |        |
|          |            |           |              |        |
|          |            |           |              |        |
|          |            |           |              |        |
|          |            |           |              |        |

| Field  | Description                                                                                             |
|--------|----------------------------------------------------------------------------------------------------|
| (Grid) | Displays each A/R Aging declaration as a line-item with the following data:                             |
|        | • Decl Date: the declaration date, set on the A/R Aging Declaration screen                              |
|        | <ul> <li>Aging Date: the declaration aging date, set on the A/R Aging Declaration<br/>screen</li> </ul> |
|        | Decl Type: the declaration type, Manual or Automatic                                                    |
|        | • Total Amount: the total A/R Aging value as of the declaration                                         |
|        | Ref No: the user-entered transaction identification number                                              |

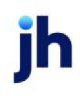

| Field  | Description                                                                                                    |
|--------|----------------------------------------------------------------------------------------------------|
| New    | Click this button to add a declaration to the collateral. The A/R Aging Declar-<br>ation screen opens to allow entry of a declaration.  |
| View   | Select an existing line-item from the grid and click this button to view and/or edit the line-item on the A/R Aging Declaration screen. |
| Remove | Select a declaration line-item and click this button to delete the declaration.                                                         |

A/R Aging Declaration Dialog

The A/R Declaration screen is used to set the dollar values for the aging buckets for an A/R Aging category. This screen shows each defined Aging Category for the collateral. Each aging cell in the grid is a data entry field, and you simply enter the dollar values for the aging category and then click the **Save** button. The A/R Declaration screen is accessed from the A/R Declaration panel of the Collateral Information screen.

| A/R Aging D   | eclaration   |            |                 |              |            |                                      |           |            |
|---------------|--------------|------------|-----------------|--------------|------------|--------------------------------------|-----------|------------|
| Date: Septemi | ber 30, 2010 | Agine      | g Date: Septemb | per 30, 2010 |            | Ref                                  | #:        |            |
| Category      | v Unbilled   | 1-30       | 31-60           | 61-90        | 91-120     | 121-150                              | 151+      | Total      |
| Account Deb.  | 225,000.00   | 198,000.00 | 120,000.00      | 120,000.00   | 185,000.00 | 50,000.00                            | 25,000.00 | 923,000.00 |
|               |              |            |                 |              |            |                                      |           |            |
|               |              |            |                 |              |            |                                      |           |            |
|               |              |            |                 |              |            |                                      |           |            |
|               |              |            |                 |              |            |                                      |           |            |
|               |              |            |                 |              |            |                                      |           |            |
|               |              |            |                 |              |            |                                      |           |            |
|               |              |            |                 |              |            |                                      |           |            |
|               |              |            |                 |              |            |                                      |           |            |
|               |              |            |                 |              |            | Aged ineligibles:                    |           |            |
|               |              |            |                 |              | Total      | Aged ineligibles:                    |           | 022.000.00 |
|               |              |            |                 |              | Total      | Aged ineligibles:<br>declared value: |           | 923,000.00 |

| Field      | Description                                                                                                    |
|------------|----------------------------------------------------------------------------------------------------|
| Date       | The valuation date for the A/R declaration. This field contains the current Fact-<br>orSoft processing date by default. You can enter a different date directly in the<br>field, or select the date from a calendar by clicking the calendar icon in the<br>field. |
| Aging Date | The aging date for the A/R declaration. This field contains the current FactorSoft processing date by default. You can enter a different date directly in the field, or select the date from a calendar by clicking the calendar icon in the field.                |

ih

| Field                | Description                                                                                                    |
|----------------------|----------------------------------------------------------------------------------------------------|
| Ref #                | Enter a transaction identification number.                                                                                                    |
| (Grid)               | The grid displays the Category name and all of the defined aging buckets. Each aging bucket column is a data entry field in which you enter the dollar amount of the A/R collateral for that aging category. |
| Aged ineligibles     | Once the declaration is saved, this field displays the dollar amount of A/R bal-<br>ances entered in the declaration that exceed limits of dollar or date, and are<br>therefore ineligible.                  |
| Total declared value | Once the declaration is saved, this field displays the total declared value of the A/R, including ineligible amounts.                                                                                        |
| 1                    | Click this button to edit a A/R Aging declaration.                                                                                                    |
| н                    | Click this button to save a A/R Aging declaration.                                                                                                    |
| &                    | Click this button to open the Audit screen to view audit history for the A/R Aging declaration.                                                                                                    |
|                      | Click this button to generate a preview of the A/R Aging Declaration screen, which can be printed or exported in a variety of formats.                                                                       |
| 8                    | Click this button to close the screen.                                                                                                    |
| Documents            | Click this button to open the Document List screen to attach supporting doc-<br>uments for the A/R Aging declaration.                                                                                        |

### Collateral Information - Ineligible Posting Panel

The Ineligibles Posting panel lists ineligible postings for the collateral. Ineligibles are deducted from availability before the advance rate is applied. This panel is accessed from the panel list for an A/R Aging, Bulk A/R, or Bulk Inventory collateral from the Collateral Information screen.

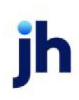

| Ineligible Posting |                   |        |          |
|--------------------|-------------------|--------|----------|
| Post Date          | Ineligible Amount | Ref No | User Key |
| 5/23/2010          | 481,096.52        |        | MIKE     |
| 7/2/2010           | 347,628.46        |        | MIKE     |
| 7/14/2011          | 347,629.46        |        | MIKE     |
|                    |                   |        |          |
|                    | N                 | ew Vie | Delete   |

| Field  | Description                                                                                                    |
|--------|----------------------------------------------------------------------------------------------------|
| (Grid) | Displays each facility event as a line-item with the following data:                                                                                                    |
|        | Post Date: the posting date of the ineligible posting                                                                                                    |
|        | <ul> <li>Ineligible amount: the dollar amount of the ineligible posting</li> </ul>                                                                                                    |
|        | Ref No: the transaction identification number                                                                                                    |
|        | User Key: the FactorSoft user who created the posting                                                                                                    |
| New    | Click this button to create an ineligible posting for the collateral. The <u>Bulk Ine</u> -<br><u>ligible Posting</u> screen opens to allow entry of a new ineligible posting.                                               |
| View   | Select an existing ineligible posting from the grid and click this button to view and/or edit the posting on the Bulk Ineligible Posting screen.                                                                             |
| Remove | Select an existing ineligible posting from the grid and click this button to<br>remove the posting from the collateral record. This option is only available<br>within the posting day, and can be limited by Security Role. |

A/R Aging Ineligible Posting Screen

The Ineligible Posting screen is used to record ineligible postings that reduce the available value of the collateral. This screen is accessed from the Ineligible Postings panel of the Collateral Information screen for A/R Aging collateral.

| Ineligible Posting fo | or ZIPTEST Con | poration (456789) /   | Purchase Facil   | ity 22 / Purch | ased R 📃 🗖 🛿 |
|-----------------------|----------------|-----------------------|------------------|----------------|--------------|
| Date: July 3          | 1, 2011        |                       | Ref #: 2323      | 456            |              |
| Category              | ↑              | Reason                |                  |                | Amount       |
| Account Debtor A      | 4              | Aged credits (over90) |                  |                | 7,500.00     |
|                       |                |                       |                  |                |              |
|                       |                |                       |                  |                |              |
|                       |                |                       |                  |                |              |
|                       |                |                       |                  |                |              |
|                       |                |                       |                  |                |              |
|                       |                |                       | Cubbabala        |                | 7 500 00     |
|                       |                |                       | Subcotai:        |                | 7,500.00     |
|                       |                |                       | Set Asides:      |                |              |
|                       |                | т                     | otal Ineligible: |                | 7,500.00     |
|                       |                |                       |                  |                |              |
|                       | •              |                       | 17               |                |              |
|                       | Reason         | Aged credits (over90  | )                | $\sim$         |              |
|                       | Category       | Account Debtor A - 9  | 1-120            | ~              |              |
|                       | Amount         | : 7,500.0             | 00               |                |              |
|                       |                |                       |                  |                |              |

| Field             | Description                                                                                                    |
|-------------------|----------------------------------------------------------------------------------------------------|
| Date              | Select the effective date of the ineligible posting. This field is set to the current FactorSoft working date by default.                            |
| Ref#              | Enter a transaction identification number.                                                                                                    |
| (Grid)            | Displays the Ineligible Titles (i.e, categories) set up in Ineligible/Reservation Title<br>Table and the ineligible <b>Amount</b> for each category. |
|                   | <ul> <li>Category: the A/R Aging category for which the ineligibility posting is<br/>saved</li> </ul>                                                |
|                   | Reason: displays the ineligibility reason                                                                                                    |
|                   | Amount: the ineligible amount for the category                                                                                                    |
| Subtotal          | Displays the total amount of ineligibles for the collateral.                                                                                         |
| Set Asides        | Displays the total amount of any set-aside ineligibility for the collateral.                                                                         |
| Total Ineligibles | Displays the total collateral ineligibility amount, which is the Subtotal plus Set<br>Asides.                                                        |

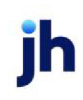

| Field     | Description                                                                                                    |
|-----------|----------------------------------------------------------------------------------------------------|
| •         | Click this button to add a new ineligible posting to the collateral. The Reason,<br>Category, and <b>Amount</b> fields are cleared for data entry.                                                                                                    |
| 2         | Click this button to edit an ineligible posting.                                                                                                    |
|           | Based on Security Role settings, this may be unavailable, available within pro-<br>cessing day, or available within month.                                                                                                    |
| 0         | Select an ineligible entry from the grid and click this button to delete the ineligible posting for the collateral.                                                                                                    |
| <b>Ľ</b>  | Click this button to save an ineligible posting.                                                                                                    |
| 5         | Click this button to undo unsaved changes to the ineligible posting.                                                                                                    |
| Reason    | Select the ineligible reason for the posting. Ineligible reasons are set up in the Ineligible/Reservation Title table.                                                                                                    |
| Category  | Select the ineligibility category for the posting. Ineligibility categories are set up<br>in the A/R Aging Category Info screen, which is accessed from the Category<br>Rates panel of the Collateral Information screen of the Collateral Information<br>screen. |
| Amount    | Enter the ineligible amount for the posting.                                                                                                    |
|           | To accommodate add-backs to gross ineligibles on AR Aging and AR Summary collaterals, negative may be entered in the <b>Amount</b> field for these two col-<br>lateral types.                                                                                     |
| Documents | Click this button to open the Document List screen to attach supporting doc-<br>uments for the ineligible posting.                                                                                                    |
| &         | Click this button to open the Audit screen to view audit history for the ineligible posting.                                                                                                    |
|           | Click this button to generate a preview of the Ineligible Posting screen, which can be printed or exported in a variety of formats.                                                                                                    |
| 8         | Click this button to close the screen.                                                                                                    |

jh

#### Collateral Information - Set Aside Panel

The Set Aside panel lists ineligibility set asides defined for the collateral, and is accessed from the Collateral Information panel list for a A/R Aging, Bulk A/R, Bulk Inventory, or Summary A/R collaterals.

| itle   | Qualifier | Date      | Amoun |
|--------|-----------|-----------|-------|
| iontra | Test      | 7/31/2011 | 100.0 |
|        |           |           |       |
|        |           |           |       |
|        |           |           |       |
|        |           |           |       |
|        |           |           |       |
|        |           |           |       |
|        |           |           |       |
|        |           |           |       |
|        |           |           |       |
|        |           |           |       |
|        |           |           |       |
|        |           |           |       |
|        |           |           |       |

| Field  | Description                                                                                                    |
|--------|----------------------------------------------------------------------------------------------------|
| (Grid) | Displays each set aside as a line-item with the following data:                                                                                                    |
|        | • Title: the set aside title                                                                                                    |
|        | Qualifier: qualifying text pertaining to the set aside                                                                                                    |
|        | • Date: the set aside date                                                                                                    |
|        | Amount: the set aside amount                                                                                                    |
| New    | Click this button to add a new set aside to the collateral. The <u>Collateral Ine-</u><br><u>ligibility</u> screen opens to allow entry of a new ineligibility set aside. |
| View   | Select an existing line-item from the grid and click this button to view and/or edit the ineligibility set aside on the Collateral Ineligibility screen.                  |
| Delete | Select an existing line-item from the grid and click this button to remove the set aside from the collateral record.                                                      |

Collateral Ineligibility Dialog

The Collateral Ineligibility screen, accessed from the Set Aside panel, is used to add a new set aside ineligibility amounts to A/R Aging, Bulk A/R, Bulk Inventory, or Summary A/R collaterals.

| 🕕 Collateral                                            | Ineligibility |                        |
|---------------------------------------------------------|---------------|------------------------|
| Title:<br>Qualifier:<br>Effective:<br>Amount:<br>Notes: | Contra        | Save<br>Cancel<br>Help |
| History:                                                |               |                        |

| Field     | Description                                                                                                    |
|-----------|----------------------------------------------------------------------------------------------------|
| Title     | Select the Ineligible Title that defines the ineligibility reason for the set aside. Ine-<br>ligible Titles are defined in the Ineligible/Reservation Titles table. |
| Qualifier | Enter qualifying text pertaining to the set aside.                                                                                                    |
| Effective | Select the date on which the set aside ineligibility amount is deducted from availability.                                                                          |
| Amount    | Enter the ineligibility amount.                                                                                                    |
| Notes     | Enter notes specific to the set aside in this field.                                                                                                    |
| History   | This grid lists any previously saved set aside ineligibility for the collateral.                                                                                    |
| Save      | Click this button to save changes to the Collateral Ineligibility and close the screen.                                                                             |
| Cancel    | Click this button to close the screen without saving.                                                                                                    |

Bulk AR Collaterals

Bulk A/R collaterals allow you to manage an accounts receivable collaterals borrowing base. When creating a new Bulk A/R collateral, you will typically work from a loan document and a facility set-up document.

The Bulk A/R collateral type is a balance-forward method that rolls the collateral values forward based on periodic certificate postings.

- Bulk A/R collaterals are established and updated in FactorSoft by Certificate Postings.
- The gross collateral value can be reduced by Ineligible Postings
- Bulk A/R availability can be increased by Reserve Release to release cash reserves

#### Panel List

Click the link for help with the panels associated with this collateral type

- <u>Summary</u>
- <u>Certificate Posting</u>
- Ineligible Posting
- <u>Set Aside</u>
- <u>Reserve Release</u>

### Collateral Information - Summary Panel

The Summary panel displays collateral balances. The Declaration balances display the collateral balance fields as updated by collateral declarations in FactorSoft.

The Tracked column displays balances most recently imported from the Tracked A/R or Loan Backed Collateral modules. This column only appears if the Tracked A/R or Loan Backed Collateral module is enabled in your implementation of FactorSoft. Both previously posted and pending, to be posted figures are provided.

|                       | Declara              | tion         | Tracked         | l Aging      |
|-----------------------|----------------------|--------------|-----------------|--------------|
|                       | Posted               | Pending      | Posted          | Pending      |
|                       |                      |              |                 | 7-31-2011    |
| Current Collateral:   | 209,197.84           |              |                 | 7,476,219.77 |
| Less Ineligible:      | 365.00               |              |                 | 7,238,026.38 |
| Less Reserves:        | 0.00                 |              |                 | 0.00         |
| Less Set Asides:      | 0.00                 |              | 0.00            | 0.00         |
| Eligible Collateral:  | 208,832.84           |              |                 | 238,193.39   |
| Advance Rate:         | 80.00                |              | 80.00           | 80.00        |
| Net Collateral:       | 167,066.27           |              |                 | 190,554.71   |
| Collateral Limit:     | 250,000.00           |              | 250,000.00      | 250,000.00   |
| Available Collateral: | 167,066.27           |              | 250,000.00      | 190,554.71   |
|                       |                      |              |                 |              |
| Act                   | ion Post Ineligibles | 👻 Aging Deta | al Becent Benot | Befresh F    |

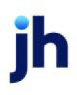

| Field                | Description                                                                                                    |
|----------------------|----------------------------------------------------------------------------------------------------|
| Current Collateral   | The gross reported collateral value.                                                                                                    |
| Less Ineligibles     | The current total ineligible amount for the collateral.                                                                                                    |
| Less Reserves        | The balance of cash reserve against the reported collateral value.                                                                                                    |
| Less Set Asides      | The balance of ineligibility set asides defined for the collateral.                                                                                                    |
| Eligible Collateral  | The gross reported collateral value less ineligibles, reserves, and set-<br>asides.                                                                                                    |
| Advance Rate         | The Advance rate(%) defined for the collateral.                                                                                                    |
|                      | If multiple advance rates are in use for the collateral, this field displays "***".                                                                                                    |
| Net Collateral       | The eligible collateral value multiplied by the Advance Rate (%).                                                                                                    |
| Collateral Limit     | The Availability Limit defined for the collateral.                                                                                                    |
| Available Collateral | The lower of the Net Collateral or the Available Limit. This amount will always be either the Availability limit or the Net collateral.                                                                              |
| Action               | Select the action to perform and click this button to execute the selected function.                                                                                                    |
|                      | <ul> <li>Post Ineligibles open the appropriate ineligible posting transaction<br/>screen for the A/R collateral type. The ineligible items are auto-<br/>matically added to the ineligible posting screen</li> </ul> |
|                      | <ul> <li>Recalc Ineligibles update the displayed Tracked Aging data for the<br/>most recent borrower submission.</li> </ul>                                                                                          |
|                      | This button is only active if either the Tracked A/R or Loan Backed Col-<br>lateral Add On modules is implemented.                                                                                                   |
| Aging Detail         | Click this button to open the Tracked Aging Detail screen, which displays the detailed aging for the most recently submitted report.                                                                                 |
|                      | This button is only active if the Tracked A/R or Loan Backed Collateral Add On module is implemented.                                                                                                    |
| Recent Report        | Opens the Report History Details screen.                                                                                                    |
|                      | This button is only active if the Tracked A/R or Loan Backed Collateral Add On module is implemented.                                                                                                    |

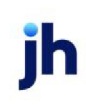

| Field   | Description                                                                                                    |
|---------|----------------------------------------------------------------------------------------------------|
| Refresh | Click this button to update the data displayed in the panel.                                                    |
| Print   | Click this button to generate a preview of the Summary panel that can be printed to a local or network printer. |

### Collateral Information - Certificate Posting Panel

The Certificate Posting panel lists Borrowing Certificates, which are the information used to update Bulk A/R or Bulk Inventory collateral values. This panel is accessed from the panel list for a Bulk A/R or Bulk Inventory collateral from the Collateral Information screen.

| Post Date | Beginning Collat | Current Collateral | Eligible Collateral | Source | User   | Ref No |  |
|-----------|------------------|--------------------|---------------------|--------|--------|--------|--|
| 7/31/2011 | 1,001,885,778.56 | 1,001,885,778.56   | 1,001,538,049.10    |        | STEVE  |        |  |
| 7/31/2011 | 1,001,885,778.56 | 1,001,885,778.56   | 1,001,538,049.10    |        | STEVE  |        |  |
| 7/14/2011 | 1,001,885,777.56 | 1,001,885,778.56   | 1,001,538,150.10    |        | MIKE   |        |  |
| 7/14/2011 | 1,001,885,776.56 | 1,001,885,777.56   | 1,001,538,149.10    |        | MIKE   |        |  |
| 7/14/2011 | 1,885,776.56     | 1,001,885,776.56   | 1,001,538,148.10    |        | MIKE   |        |  |
| 7/4/2011  | 1,885,526.56     | 1,885,776.56       | 1,538,148.10        |        | MIKE   |        |  |
| 7/4/2011  | 1,885,676.56     | 1,885,526.56       | 1,537,898.10        |        | MIKE   |        |  |
| 5/13/2011 | 1,835,675.56     | 1,885,676.56       | 1,538,048.10        |        | MIKE   |        |  |
| 5/6/2011  | 1,840,175.56     | 1,835,675.56       | 1,488,047.10        |        | ED     |        |  |
| 5/6/2011  | 1,850,174.56     | 1,840,175.56       | 1,492,547.10        |        | ED     |        |  |
| 2/3/2011  | 1,840,174.56     | 1,850,174.56       | 1,502,546.10        |        | MIKE   |        |  |
| 2/3/2011  | 1,840,249.56     | 1,840,174.56       | 1,492,546.10        |        | MIKE   |        |  |
| 2/3/2011  | 1,835,249.56     | 1,840,249.56       | 1,492,621.10        |        | CERRA1 |        |  |
| 2/3/2011  | 1,830,249.56     | 1,835,249.56       | 1,487,621.10        |        | CERRA1 |        |  |

| Field  | Description                                                               |
|--------|---------------------------------------------------------------------------|
| (Grid) | Displays each certificate posting as a line-item with the following data: |

745

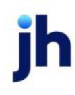

FactorSoft™

| Field  | Description                                                                                                    |
|--------|----------------------------------------------------------------------------------------------------|
|        | Post Date: the posting date of the certificate                                                                                                    |
|        | <ul> <li>Beginning collateral: the gross receivable balance prior to the certificate posting</li> </ul>                                                                                                    |
|        | Current collateral: the gross receivable balance after the certificate post-<br>ing                                                                                                    |
|        | <ul> <li>Eligible collateral: the current collateral less ineligibles and reserves - i.e.,<br/>available collateral</li> </ul>                                                                                                |
|        | <ul> <li>Source: indicates the source of the certificate posting - Manual, Web,<br/>~~Shadow (Tracked A/R)</li> </ul>                                                                                                    |
|        | User: the FactorSoft user who created the posting                                                                                                    |
|        | Ref No: the transaction identification number                                                                                                    |
| New    | Click this button to create a certificate posting for the collateral. The Certificate screen opens to allow entry of a new certificate posting.                                                                               |
| View   | Select an existing certificate posting from the grid and click this button to view and/or edit the posting on the Certificate screen.                                                                                         |
| Remove | Select an existing certificate posting from the grid and click this button to<br>remove the posting from the collateral record. This option is only available<br>within the posting day, and can be limited by Security Role. |

Certificate Dialog

The Certificate screen is used to record a new borrowing certificate for the collateral. This screen is accessed from the Certificate Posting panel of the Collateral Information screen.

|                  | Ref #: | 7/14/2011 | Date Posted:          |
|------------------|--------|-----------|-----------------------|
| 1,001,885,778.56 |        |           | Beginning collateral: |
| (+               |        |           | Sales:                |
| (-               |        |           | Credit:               |
| (+               |        |           | Adjustments:          |
| (-               |        |           | Adjustments:          |
| (-               |        |           | Discount:             |
| (-               |        |           | Net collections:      |
| (+               |        |           | Over payment:         |
| 1,001,685,778.56 |        |           | Current collateral:   |
| 347,629.46 (-    |        |           | Ineligible:           |
| 0.00 (-          |        |           | Reserve:              |
| 1,001,538,149.10 |        |           | Eligible collateral:  |
| ^                |        |           | Comment:              |
|                  |        |           |                       |
|                  |        |           |                       |
|                  |        |           |                       |
| ~                |        |           |                       |

| Field                | Description                                                                                                    |  |
|----------------------|----------------------------------------------------------------------------------------------------|--|
| Date Posted          | Select the effective date of the certificate posting. This field is set to the current FactorSoft working date by default. |  |
| Beginning collateral | Displays the current gross receivable balance prior to the certificate posting.                                            |  |
| Sales                | Enter the current reported sales amount (increases collateral value).                                                      |  |
| Credit               | Enter the current reported credits (reduces collateral value).                                                             |  |
| Adjustments (+)      | Enter the amount of adjustments that increase the collateral value.                                                        |  |
| Adjustments (-)      | Enter the amount of adjustments that decrease the collateral value.                                                        |  |
| Discount             | Enter the amount of discounts (reduces collateral value).                                                                  |  |
| Net Collections      | Enter the amount of A/R collections (reduces collateral value).                                                            |  |
| Over payment         | Enter the over payment amount received. (increases collateral value).                                                      |  |

| Field               | Description                                                                                                    |
|---------------------|----------------------------------------------------------------------------------------------------|
|                     | Note – when entered as a negative amount it will decrease collateral value.                                                               |
| Current collateral  | Displays the total receivable balance adjusted by the recorded certificate values.                                                        |
| Ineligible          | Displays the calculated ineligible balance for the collateral.                                                                            |
| Reserve             | Displays the cash reserves balance for the collateral.                                                                                    |
| Eligible collateral | Displays the calculated eligible collateral after the certificate posting, which is the Current Collateral less ineligibles and reserves. |
| Comment             | Enter certificate-related notes. This is a free-form field.                                                                               |
| 2                   | Click this button to edit a certificate posting.<br>Based on Security Role settings, this may be unavailable, available within pro-       |
| 4                   | Click this button to save a certificate                                                                                                   |
| 5                   | Click this button to undo unsaved changes to the certificate.                                                                             |
| 8                   | Click this button to open the Audit screen to view audit history for the certificate.                                                     |
| -                   | Click this button to generate a preview of the Certificate screen, which can be printed or exported in a variety of formats.              |
| 8                   | Click this button to close the screen.                                                                                                    |

## Collateral Information - Ineligible Posting Panel

The Ineligibles Posting panel lists ineligible postings for the collateral. Ineligibles are deducted from availability before the advance rate is applied. This panel is accessed from the panel list for an A/R Aging, Bulk A/R, or Bulk Inventory collateral from the Collateral Information screen.

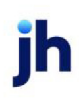

| Ineligible Posting |                   |         |          |
|--------------------|-------------------|---------|----------|
| Post Date          | Ineligible Amount | Ref No  | User Key |
| 5/23/2010          | 481,096.52        |         | MIKE     |
| 7/2/2010           | 347,628.46        |         | MIKE     |
| 7/14/2011          | 347,629.46        |         | MIKE     |
|                    | A                 | aug. [  | Delas    |
|                    | N                 | ew View | Delete   |

| Field  | Description                                                                                                    |
|--------|----------------------------------------------------------------------------------------------------|
| (Grid) | Displays each facility event as a line-item with the following data:                                                                                                    |
|        | Post Date: the posting date of the ineligible posting                                                                                                    |
|        | <ul> <li>Ineligible amount: the dollar amount of the ineligible posting</li> </ul>                                                                                                    |
|        | Ref No: the transaction identification number                                                                                                    |
|        | User Key: the FactorSoft user who created the posting                                                                                                    |
| New    | Click this button to create an ineligible posting for the collateral. The <u>Bulk Ine-</u><br><u>ligible Posting</u> screen opens to allow entry of a new ineligible posting.                                                |
| View   | Select an existing ineligible posting from the grid and click this button to view and/or edit the posting on the Bulk Ineligible Posting screen.                                                                             |
| Remove | Select an existing ineligible posting from the grid and click this button to<br>remove the posting from the collateral record. This option is only available<br>within the posting day, and can be limited by Security Role. |

Bulk Ineligible Posting

The Bulk Ineligible screen is used to record ineligible postings that reduce the available value of the collateral. This screen is accessed from the Ineligible Postings panel of the Collateral Information screen.

| Bulk Ineligible Posting for Does | It-All Manufacturing (DOES) / Does | -It-All Manufactu 🔳 🔲 🗙        |
|----------------------------------|------------------------------------|--------------------------------|
| Date Posted: May 23, 2010        | Ref #:                             |                                |
| Comment:                         |                                    | <ul> <li></li> <li></li> </ul> |
|                                  |                                    |                                |
| Ineligible title                 | Amount                             |                                |
| Contra                           |                                    | 0.00                           |
| Credit Card                      |                                    | 0.00                           |
| Cross Aged (35%)                 |                                    | 0.00                           |
| Cross Aged (25%)                 |                                    | 5,200.00 =                     |
| Over 90 Days                     |                                    | 0.00                           |
| Stan's Brokerage                 |                                    | 0.00                           |
| Trk Concentration Amt            |                                    | 0.00                           |
| Ink Credit Offset                |                                    | 250,000,00                     |
| Aged credits (over90)            |                                    | 0.00                           |
|                                  | Gabbabali                          | 401 004 50                     |
|                                  | Subtotai:                          | 401,090.52                     |
|                                  | Set Asides:                        |                                |
|                                  | Total Ineligible:                  | 481,096.52                     |
| Documents                        |                                    | 1                              |

| Field       | Description                                                                                                    |
|-------------|----------------------------------------------------------------------------------------------------|
| Date Posted | Select the effective date of the ineligible posting. This field is set to the current FactorSoft working date by default.                            |
| Ref#        | Enter a transaction identification number.                                                                                                    |
| Comment     | Enter ineligibles-related notes. This is a free-form field.                                                                                          |
| (Grid)      | Displays the Ineligible Titles (i.e, categories) set up in Ineligible/Reservation Title<br>Table and the ineligible <b>Amount</b> for each category. |
|             | To add ineligible reductions, enter the new ineligible amount for the category in the <b>Amount</b> column.                                          |
| 2           | Click this button to edit an ineligible posting.                                                                                                    |
|             | Based on Security Role settings, this may be unavailable, available within pro-<br>cessing day, or available within month.                           |

| Field             | Description                                                                                                    |
|-------------------|----------------------------------------------------------------------------------------------------|
|                   | Click this button to save a ineligible posting.                                                                                          |
| Subtotal          | Displays the total amount of ineligibles for the collateral.                                                                             |
| Set Asides        | Displays the total amount of any set-aside ineligibility for the collateral.                                                             |
| Total Ineligibles | Displays the total collateral ineligibility amount, which is the Subtotal plus Set<br>Asides.                                            |
| Documents         | Click this button to open the Document List screen, which is used to attach doc-<br>ument and image files for the posting.               |
| 5                 | Click this button to undo unsaved changes to the ineligible posting.                                                                     |
| &                 | Click this button to open the Audit screen to view audit history for the ineligible posting.                                             |
|                   | Click this button to generate a preview of the Bulk Ineligible Posting screen, which can be printed or exported in a variety of formats. |
| 8                 | Click this button to close the screen.                                                                                                   |

### Collateral Information - Set Aside Panel

The Set Aside panel lists ineligibility set asides defined for the collateral, and is accessed from the Collateral Information panel list for a A/R Aging, Bulk A/R, Bulk Inventory, or Summary A/R collaterals.

| icie  | Qualifier | Date      | Amoun |
|-------|-----------|-----------|-------|
| ontra | Test      | 7/31/2011 | 100.0 |
|       |           |           |       |
|       |           |           |       |
|       |           |           |       |
|       |           |           |       |
|       |           |           |       |
|       |           |           |       |
|       |           |           |       |
|       |           |           |       |
|       |           |           |       |
|       |           |           |       |
|       |           |           |       |
|       |           |           |       |
|       |           |           |       |

| Field  | Description                                                                                                    |
|--------|----------------------------------------------------------------------------------------------------|
| (Grid) | Displays each set aside as a line-item with the following data:                                                                                                    |
|        | • Title: the set aside title                                                                                                    |
|        | Qualifier: qualifying text pertaining to the set aside                                                                                                    |
|        | • Date: the set aside date                                                                                                    |
|        | Amount: the set aside amount                                                                                                    |
| New    | Click this button to add a new set aside to the collateral. The <u>Collateral Ine</u> -<br><u>ligibility</u> screen opens to allow entry of a new ineligibility set aside. |
| View   | Select an existing line-item from the grid and click this button to view and/or edit the ineligibility set aside on the Collateral Ineligibility screen.                   |
| Delete | Select an existing line-item from the grid and click this button to remove the set aside from the collateral record.                                                       |

Collateral Ineligibility Dialog

The Collateral Ineligibility screen, accessed from the Set Aside panel, is used to add a new set aside ineligibility amounts to A/R Aging, Bulk A/R, Bulk Inventory, or Summary A/R collaterals.

| Title:     | Casha       | - |        |
|------------|-------------|---|--------|
| Qualifiers |             |   |        |
| Quanter:   | lest        |   |        |
| Effective: | 7/31/2011 • |   |        |
| Amount:    | 100.00      |   |        |
| Notes:     |             | * | Save   |
|            |             |   | Cancel |
|            |             | - | Help   |
| History:   |             |   |        |
|            |             |   |        |
|            |             |   |        |
|            |             |   |        |

| Field | Description                                                                                                    |
|-------|----------------------------------------------------------------------------------------------------|
| Title | Select the Ineligible Title that defines the ineligibility reason for the set aside. Ine-<br>ligible Titles are defined in the Ineligible/Reservation Titles table. |

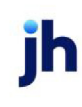

| Field     | Description                                                                                |
|-----------|--------------------------------------------------------------------------------------------|
| Qualifier | Enter qualifying text pertaining to the set aside.                                         |
| Effective | Select the date on which the set aside ineligibility amount is deducted from availability. |
| Amount    | Enter the ineligibility amount.                                                            |
| Notes     | Enter notes specific to the set aside in this field.                                       |
| History   | This grid lists any previously saved set aside ineligibility for the collateral.           |
| Save      | Click this button to save changes to the Collateral Ineligibility and close the screen.    |
| Cancel    | Click this button to close the screen without saving.                                      |

#### Collateral Information - Reserve Release Panel

The Reserve Release panel lists releases of set-aside reserve to the collateral. This panel is accessed from the panel list for Bulk A/R collaterals from the Collateral Information screen. Reserves are deducted from availability after the advance rate has been applied. Release of reserves reduces the cash reserve bal-ance and increases the available collateral amount.

| 9/3/2010  |           |          |         |           |          |
|-----------|-----------|----------|---------|-----------|----------|
|           |           | t1       | Release | 25,000.00 | 25,000.0 |
| 9/3/2010  |           | test rsv | Deposit | 50,000.00 | 50,000.0 |
| 9/5/2010  |           | £1       | Release | 25,000.00 | 0.0      |
| 6/30/2011 |           | Test Rel | Release | 99.99     | 400.0    |
| 6/30/2011 |           | t1       | Deposit | 500.00    | 500.0    |
| 7/31/2011 |           | t2       | Release | 100.00    | 300.0    |
| 7/31/2011 | 7/31/2011 | 0649     | Deposit | 100.00    | 400.0    |
|           |           |          |         |           |          |

| Field  | Description                                                          |
|--------|----------------------------------------------------------------------|
| (Grid) | Displays each facility event as a line-item with the following data: |

| Field | Description                                                                                                    |
|-------|----------------------------------------------------------------------------------------------------|
|       | Post Date: the transaction date of the reserve release                                                                                                    |
|       | • Effective Date: The collateral posting date from Facility Payments that were applied against reserves on the Payment transaction screen (Effect on A/R is set to Reserve from availability). |
|       | Ref#: the user-entered transaction identification number                                                                                                    |
|       | <ul> <li>Type: Deposit = reserves deducted from certificate posting, Release = reserves released to the collateral.</li> </ul>                                                                 |
|       | Amount: the posted transaction amount                                                                                                    |
|       | Balance: the reserve balance                                                                                                    |
| New   | Click this button to create a reserve release to the collateral. The Payment<br>Reserve Release screen opens to allow entry of a new reserve release.                                          |
| View  | Select an existing reserve release line-item from the grid and click this button to view the release on the Payment Reserve Release screen.                                                    |

Reserve Release Dialog

The Payment Reserve Release screen is used to record reserve releases that increase the available value of the collateral. This screen is accessed from the Reserve Release panel of the Collateral Information screen.

| Date: July 14 | (200   |                    |           |
|---------------|--------|--------------------|-----------|
|               | , 2011 | Projected balance: | 10,000.00 |
| Amount:       |        |                    |           |
|               |        |                    |           |

| Field  | Description                                                                                                    |
|--------|----------------------------------------------------------------------------------------------------|
| Ref#   | Enter a transaction identification number.                                                                             |
| Date   | Select the effective date of the reserve release. This field is set to the current FactorSoft working date by default. |
| Amount | Enter the dollar amount of the reserve release transaction.                                                            |

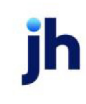

| Field             | Description                                                                                                    |
|-------------------|----------------------------------------------------------------------------------------------------|
| Current balance   | Displays the system-calculated reserve balance.                                                                                          |
| Projected balance | Displays the reserve balance with the transaction amount applied.                                                                        |
| 2                 | Not available for this transaction.                                                                                                    |
| <b>H</b>          | Click this button to save a reserve release.                                                                                             |
| 5                 | Not available for this transaction.                                                                                                    |
| 8                 | Click this button to open the Audit screen to view audit history for the reserve release.                                                |
|                   | Click this button to generate a preview of the Payment Reserve Release screen, which can be printed or exported in a variety of formats. |
| 8                 | Click this button to close the screen.                                                                                                   |

### Summary A/R Collateral

Summary A/R collateral manages a collateral borrowing base of your own description. A System Preference allows the screens and fields formerly labeled "Medical Receivables" to be labeled with words of your choice. Set System Preference Facility/Collateral Rules (Formerly Asset Based Lending), Terminology, Summary AR Collateral Type Name to the desired name for the collateral. The default name for these screens and fields is "Summary A/R".

- Summary A/R pricing structure is configured by Category Rates
- Summary A/R categories are valued by Declaration
- The gross collateral value can be reduced by Ineligible Postings

### Panel List

Click the link for help with the panels associated with this collateral type

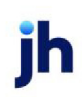

- <u>Summary</u>
- Advanced Settings
- Summary A/R Category Rates
- <u>Summary A/R Declaration</u>
- <u>Summary A/R Ineligible Posting</u>
- <u>Set Aside</u>

## Collateral Information - Summary Panel

The Summary panel displays collateral balances. The Declaration balances display the collateral balance fields as updated by collateral declarations in FactorSoft.

The Tracked column displays balances most recently imported from the Tracked A/R or Loan Backed Collateral modules. This column only appears if the Tracked A/R or Loan Backed Collateral module is enabled in your implementation of FactorSoft. Both previously posted and pending, to be posted figures are provided.

|                       | Declaration      |                   | Tracked           | Tracked Aging |  |
|-----------------------|------------------|-------------------|-------------------|---------------|--|
|                       | Posted           | Pending           | Posted            | Pending       |  |
|                       |                  |                   |                   | 7-31-2011     |  |
| Current Collateral:   | 209,197.84       |                   |                   | 7,476,219.77  |  |
| Less Ineligible:      | 365.00           |                   |                   | 7,238,026.38  |  |
| Less Reserves:        | 0.00             |                   |                   | 0.00          |  |
| Less Set Asides:      | 0.00             |                   | 0.00              | 0.00          |  |
| Eligible Collateral:  | 208,832.84       |                   |                   | 238,193.39    |  |
| Advance Rate:         | 80.00            |                   | 80.00             | 80.00         |  |
| Net Collateral:       | 167,066.27       | ***               |                   | 190,554.71    |  |
| Collateral Limit:     | 250,000.00       |                   | 250,000.00        | 250,000.00    |  |
| Available Collateral: | 167,066.27       |                   | 250,000.00        | 190,554.71    |  |
|                       |                  |                   |                   |               |  |
| A                     | Dest Ineligibles | The second second | a [ Provid Provid | L Bafeath L   |  |

| Field              | Description                                                         |
|--------------------|---------------------------------------------------------------------|
| Current Collateral | The gross reported collateral value.                                |
| Less Ineligibles   | The current total ineligible amount for the collateral.             |
| Less Reserves      | The balance of cash reserve against the reported collateral value.  |
| Less Set Asides    | The balance of ineligibility set asides defined for the collateral. |

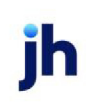

756

| Field                | Description                                                                                                    |
|----------------------|----------------------------------------------------------------------------------------------------|
| Eligible Collateral  | The gross reported collateral value less ineligibles, reserves, and set-<br>asides.                                                                                                    |
| Advance Rate         | The Advance rate(%) defined for the collateral.                                                                                                    |
|                      | If multiple advance rates are in use for the collateral, this field displays "***".                                                                                                    |
| Net Collateral       | The eligible collateral value multiplied by the Advance Rate (%).                                                                                                    |
| Collateral Limit     | The Availability Limit defined for the collateral.                                                                                                    |
| Available Collateral | The lower of the Net Collateral or the Available Limit. This amount will always be either the Availability limit or the Net collateral.                                                                              |
| Action               | Select the action to perform and click this button to execute the selected function.                                                                                                    |
|                      | <ul> <li>Post Ineligibles open the appropriate ineligible posting transaction<br/>screen for the A/R collateral type. The ineligible items are auto-<br/>matically added to the ineligible posting screen</li> </ul> |
|                      | <ul> <li>Recalc Ineligibles update the displayed Tracked Aging data for the<br/>most recent borrower submission.</li> </ul>                                                                                          |
|                      | This button is only active if either the Tracked A/R or Loan Backed Col-<br>lateral Add On modules is implemented.                                                                                                   |
| Aging Detail         | Click this button to open the Tracked Aging Detail screen, which displays the detailed aging for the most recently submitted report.                                                                                 |
|                      | This button is only active if the Tracked A/R or Loan Backed Collateral<br>Add On module is implemented.                                                                                                    |
| Recent Report        | Opens the Report History Details screen.                                                                                                    |
|                      | This button is only active if the Tracked A/R or Loan Backed Collateral<br>Add On module is implemented.                                                                                                    |
| Refresh              | Click this button to update the data displayed in the panel.                                                                                                    |
| Print                | Click this button to generate a preview of the Summary panel that can be printed to a local or network printer.                                                                                                    |

## Collateral Information - Advanced Settings Panel (Aging Collaterals)

Select the aging type for Summary A/R or A/R Aging collaterals.

| Advance Settings        |  |  |
|-------------------------|--|--|
| Aging Type              |  |  |
| 🕫 Bil Date Aging        |  |  |
| C Date of Service Aging |  |  |
| Edit Save Undo          |  |  |
|                         |  |  |
|                         |  |  |
|                         |  |  |

| Field      | Description                                                             |
|------------|-------------------------------------------------------------------------|
| Aging type | Select the aging type for the collateral.                               |
|            | Bill date aging: age by invoice date                                    |
|            | <ul> <li>Date of service aging: age by due date</li> </ul>              |
| Edit       | Click this button to edit the Aging Type setting.                       |
| Save       | Click this button to save the Aging Type setting.                       |
| Undo       | Click this button to undo unsaved changes to the Aging<br>Type setting. |

## Collateral Information - Summary A/R Category Rates Panel

The Category Rates panel lists the categories created to manage Summary A/R collateral borrowing bases. This panel is accessed from the panel list for an Summary A/R collateral from the Collateral Information screen. The Category Rates panel allows you to establish unique valuation rates for specific classes, such as third-party payers accepted by the client.

758

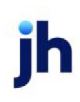

FactorSoft™

| tegory Rates        |          |          |            |                |
|---------------------|----------|----------|------------|----------------|
| A/R Category        | NCV Rate | Adv Rate | Limit      | Ineligible Age |
| Accounts Receivable | 90.00    | 90.00    | 500,000.00 | 45             |
|                     |          |          |            |                |
|                     |          |          |            |                |
|                     |          |          |            |                |
|                     |          |          |            |                |
|                     |          |          |            |                |
|                     |          |          |            |                |
|                     |          |          |            |                |
|                     |          |          |            |                |
|                     |          |          |            |                |
|                     |          |          |            |                |
|                     |          |          |            |                |
|                     |          |          |            |                |
|                     |          |          | New        | View Delete    |

| Field  | Description                                                                                                    |
|--------|----------------------------------------------------------------------------------------------------|
| (Grid) | Displays each category as a line-item with the following data:                                                                              |
|        | <ul> <li>A/R Category: the category description</li> </ul>                                                                                  |
|        | NCV rate: the net collectible value rate                                                                                                    |
|        | Adv rate: the advance rate used for the collateral line-item                                                                                |
|        | Limit: the category limit                                                                                                    |
|        | <ul> <li>Ineligible age: the age at which A/R collateral within this category<br/>becomes ineligible</li> </ul>                             |
| New    | Click this button to add a new line item to the collateral. The Summary A/R Cat-<br>egory Info screen opens to allow entry of a category.   |
| View   | Select an existing line-item from the grid and click this button to view and/or edit the line-item on the Summary A/R Category Info screen. |
| Remove | Select an existing line-item from the grid and click this button to remove the cat-<br>egory from the collateral record.                    |

Summary AR Category Info Dialog

The Summary A/R Category Rates screen is used to select Summary A/R categories for the collateral and establish category rates and limits for the collateral. This screen is accessed from the Category Rates panel of the Collateral Information screen for a Summary A/R collateral.

| 🚺 Summary A/R Cat | egory Info     |          |          |
|-------------------|----------------|----------|----------|
| Category:         |                | CV rate: | 0.00     |
| Category limit:   | Advan          | ce rate: | 0.00     |
|                   | Ineligible age | (days):  | 0        |
|                   |                |          |          |
|                   | <u>a</u>       |          | <b>@</b> |

| Field                 | Description                                                                                                    |
|-----------------------|----------------------------------------------------------------------------------------------------|
| Category              | Select the category for the Summary A/R collateral. Categories are established on the Summary A/R Category Table.                            |
| Category Limit        | Enter the dollar amount of the availability limit for the category.                                                                          |
| NCV rate              | Enter the Net Collectable Value rate, which limits the collateral availability to a percentage of the category's overall total availability. |
| Advance rate          | Enter the basic availability advance rate applied to the net collateral value.                                                               |
| Ineligible age (days) | Enter the number of days at which collateral of this type becomes ineligible.                                                                |
| 2                     | Click this button to edit a Summary A/R category definition.                                                                                 |
| 4                     | Click this button to save a Summary A/R category definition.                                                                                 |
| 5                     | Click this button to undo unsaved changes to the Summary A/R category defin-<br>ition.                                                       |
| &                     | Click this button to open the Audit screen to view audit history for the Summary A/R category definition.                                    |
|                       | Click this button to generate a preview of the Summary A/R Category screen, which can be printed or exported in a variety of formats.        |
| 8                     | Click this button to close the screen.                                                                                                    |

# Collateral Information - Summary A/R Declaration Panel

The Summary A/R Declaration panel lists the Summary A/R collateral declarations, which are used to update the collateral value of Summary A/R borrowing bases. This panel is accessed from the panel list

for an Summary A/R collateral from the Collateral Information screen. The Category Rates panel allows you to establish unique valuation rates for specific classes, such as third-party payers accepted by the client.

| A/R Declaration |            |                 |
|-----------------|------------|-----------------|
| Date            | Amount     | Ref No          |
| 7/31/2011       | 156,967.12 |                 |
|                 |            |                 |
|                 |            |                 |
|                 |            |                 |
|                 |            |                 |
|                 |            |                 |
|                 |            |                 |
|                 |            |                 |
|                 |            |                 |
|                 |            |                 |
|                 |            |                 |
|                 |            |                 |
|                 |            | New View Delete |
|                 |            |                 |

| Field  | Description                                                                                                    |
|--------|----------------------------------------------------------------------------------------------------|
| (Grid) | Displays each Summary A/R declaration as a line-item with the following data:                                                             |
|        | • Date: the declaration date                                                                                                    |
|        | • <b>Amount</b> : the total Summary A/R value as of the declaration                                                                       |
|        | Ref No: the user-entered transaction identification number                                                                                |
| New    | Click this button to add a declaration to the collateral. The Summary A/R Declar-<br>ation screen opens to allow entry of a declaration.  |
| View   | Select an existing line-item from the grid and click this button to view and/or edit the line-item on the Summary A/R Declaration screen. |
| Remove | Not available for Summary A/R declaration.                                                                                                |

Summary A/R Declaration Dialog

The Summary A/R Declaration screen is used to record Summary A/R declarations that create and update the available value of the collateral. This screen is accessed from the Summary A/R Declaration panel of the Collateral Information screen for a Summary A/R collateral.

User Guide

Bulk Collaterals

| Summary A/R Declar  | ation    |           |           |          |           |                |      |           |
|---------------------|----------|-----------|-----------|----------|-----------|----------------|------|-----------|
| Date: July 14, 2011 |          | 0         | Ref #:    |          |           |                |      |           |
| Category +          | Unbilled | 1-30      | 31-60     | 61-90    | 91-120    | 121-150        | 151+ | Total     |
| Financial Class 1   | 0.00     | 50,000.00 | 35,000.00 | 5,000.00 | 2,500.00  | 0.00           | 0.00 | 92,500.00 |
| Financial Class 2   | 0.00     | 0.00      | 0.00      | 0.00     | 0.00      | 0.00           | 0.00 | 0.00      |
| Financial Class 3   | 0.00     | 0.00      | 0.00      | 0.00     | 0.00      | 0.00           | 0.00 | 0.00      |
| Financial Class 4   | 0.00     | 0.00      | 0.00      | 0.00     | 0.00      | 0.00           | 0.00 | 0.00      |
| Financial Class 5   | 0.00     | 0.00      | 0.00      | 0.00     | 0.00      | 0.00           | 0.00 | 0.00      |
|                     |          |           |           |          |           |                |      |           |
|                     |          |           |           |          |           |                |      |           |
|                     |          |           |           |          |           |                |      |           |
|                     |          |           |           |          |           |                |      |           |
|                     |          |           |           |          | Age       | d ineligibles: |      | 2,500.00  |
|                     |          |           |           |          | Total dec | lared value:   |      | 92,500.00 |
|                     |          |           |           |          |           |                | &    | ) 🕐 📢     |

| Field                | Description                                                                                                    |  |
|----------------------|----------------------------------------------------------------------------------------------------|--|
| Declaration Date     | Select the effective date of the Summary A/R Aging declaration. This field is set to the current FactorSoft working date by default.                       |  |
| Ref#                 | Enter a transaction identification number.                                                                                                    |  |
| (Category Grid)      | Displays the Inventory Categories set up in Inventory Category Table and the fol-<br>lowing data for each category.                                        |  |
|                      | Unbilled: enter the total amount of unbilled receivables for declaration                                                                                   |  |
|                      | <ul> <li>(Aging Days Categories): enter the total amount of billed receivables<br/>within each aging days category</li> </ul>                              |  |
|                      | Total: calculated total amount of receivables entered in the category                                                                                      |  |
|                      | To add a Summary A/R declaration, enter the new declaration amounts for each category in the Unbilled and aging days columns.                              |  |
| Aged Ineligibles     | Displays the total amount of billed receivables that are older than the Ineligible age defined on the Summary A/R Category Info screen for the categories. |  |
| Total declared value | The total declared value of the Summary A/R collateral.                                                                                                    |  |
| 1                    | Click this button to edit an inventory declaration.                                                                                                    |  |
|                      | Based on Security Role settings, this may be unavailable, available within pro-<br>cessing day, or available within month.                                 |  |

| Field     | Description                                                                                                    |
|-----------|----------------------------------------------------------------------------------------------------|
|           | Click this button to save a Summary A/R declaration.                                                                                     |
| <b>9</b>  | Click this button to undo unsaved changes to the Summary A/R declaration.                                                                |
| •         | Click this button to open the Audit screen to view audit history for the Summary A/R declaration.                                        |
|           | Click this button to generate a preview of the Summary A/R Declaration screen, which can be printed or exported in a variety of formats. |
| 8         | Click this button to close the screen.                                                                                                   |
| Documents | Click this button to open the Document List screen to attach supporting doc-<br>uments for the Summary A/R declaration.                  |

## Collateral Information - Summary A/R Ineligible Panel

The Ineligibles Posting panel lists ineligible postings for the collateral. Ineligibles are deducted from availability before the advance rate is applied. This panel is accessed from the panel list for a Summary A/R collateral from the Collateral Information screen.

| Ineligible Posting |            |                 |
|--------------------|------------|-----------------|
| Date               | Amount     | Ref No          |
| 5/23/2010          | 8,699.00   |                 |
| 5/23/2010          | 12,500.00  |                 |
| 6/3/2010           | 5,000.00   |                 |
| 9/3/2010           | 100,000.00 |                 |
| 9/8/2010           | 2,715.00   |                 |
|                    |            |                 |
|                    |            | New View Delete |

| Field  | Description                                                              |
|--------|--------------------------------------------------------------------------|
| (Grid) | Displays each ineligible posting as a line-item with the following data: |

ĭh

| Field  | Description                                                                                                    |  |
|--------|----------------------------------------------------------------------------------------------------|--|
|        | Date: the posting date of the ineligible posting                                                                                                    |  |
|        | Amount: the dollar amount of the ineligible posting                                                                                                    |  |
|        | Ref No: the user-entered transaction identification number                                                                                                    |  |
| New    | Click this button to create an ineligible posting for the collateral. The Ineligible<br>Posting screen opens to allow entry of a new ineligible posting.                                                               |  |
| View   | Select an existing ineligible posting from the grid and click this button to view and/or edit the posting on the Ineligible Posting screen.                                                                            |  |
| Remove | Select an existing ineligible posting from the grid and click this button to remove the posting from the collateral record. This option is only available within the posting day, and can be limited by Security Role. |  |

Summary A/R Ineligible Posting Dialog

The Ineligible Posting screen is used to record ineligible postings that reduce the available value of the collateral. This screen is accessed from the Ineligible Postings panel of the Collateral Information screen for Summary A/R collateral.

| Ineligible Pos   | ting for Western Pi | roducts Corporatio   | on (WEST) / We    | stern Produc | ts Corp. / M 🔲 🗙 |
|------------------|---------------------|----------------------|-------------------|--------------|------------------|
| Date:            | May 23, 2010        |                      | Ref #:            |              |                  |
| Category         | ŕ                   | Reason               |                   |              | Amount           |
| Financial Class: | 2                   | Over 90 Days         |                   |              | 8,699.00         |
|                  |                     |                      |                   |              |                  |
|                  |                     |                      |                   |              |                  |
|                  |                     |                      |                   |              |                  |
|                  |                     |                      |                   |              |                  |
|                  |                     |                      |                   |              |                  |
| -                |                     |                      | Subtotal          | :            | 8,699.00         |
|                  |                     |                      | Set Asides        |              |                  |
|                  |                     |                      | Tabal Taskahlar   |              | 0.000.00         |
|                  |                     |                      | Total Ineligible: | :            | 8,699.00         |
|                  | •                   | 2 💿 🗎                | 17                |              |                  |
|                  | Reaso               | n: Over 90 Days      |                   | ~            |                  |
|                  | Categor             | y: Financial Class 2 |                   | $\sim$       |                  |
|                  | Amour               | nt: 8,6              | 99.00             |              |                  |
|                  |                     |                      |                   | -            |                  |

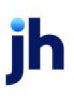

| Field             | Description                                                                                                    |  |
|-------------------|----------------------------------------------------------------------------------------------------|--|
| Date              | Select the effective date of the ineligible posting. This field is set to the current FactorSoft working date by default.                                                                                                    |  |
| Ref#              | Enter a transaction identification number.                                                                                                    |  |
| (Grid)            | Displays the Ineligible Titles (i.e, categories) set up in Ineligible/Reservation Title<br>Table and the ineligible <b>Amount</b> for each category.                                                                                                    |  |
|                   | <ul> <li>Category: the Summary A/R category for which the ineligibility posting is<br/>saved</li> </ul>                                                                                                    |  |
|                   | Reason: displays the ineligibility reason for the posting                                                                                                    |  |
|                   | Amount: the ineligible amount for the category                                                                                                    |  |
| Subtotal          | Displays the total amount of ineligibles for the collateral.                                                                                                    |  |
| Set Asides        | Displays the total amount of any set-aside ineligibility for the collateral.                                                                                                    |  |
| Total Ineligibles | Displays the total collateral ineligibility amount, which is the Subtotal plus Set<br>Asides.                                                                                                    |  |
| •                 | Click this button to add a new ineligible posting to the collateral. The Reason, Category, and <b>Amount</b> fields are cleared for data entry.                                                                                                    |  |
| 2                 | Click this button to edit an ineligible posting.                                                                                                    |  |
|                   | Based on Security Role settings, this may be unavailable, available within pro-<br>cessing day, or available within month.                                                                                                    |  |
| •                 | Select an ineligible entry from the grid and click this button to delete the ineligible posting for the collateral.                                                                                                    |  |
| 1                 | Click this button to save an ineligible posting.                                                                                                    |  |
| 5                 | Click this button to undo unsaved changes to the ineligible posting.                                                                                                    |  |
| Reason            | Select the ineligible reason for the posting. Ineligible reasons are set up in the Ineligible/Reservation Title table.                                                                                                    |  |
| Category          | Select the ineligibility category for the posting. Ineligibility categories are set up<br>in the Summary A/R Category Info screen, which is accessed from the Category<br>Rates panel of the Collateral Information screen of the Collateral Information |  |

jh

| Field     | Description                                                                                                    |  |
|-----------|----------------------------------------------------------------------------------------------------|--|
|           | screen.                                                                                                    |  |
| Amount    | nter the ineligible amount for the posting.                                                                                         |  |
| Documents | Click this button to open the Document List screen to attach supporting doc-<br>uments for the ineligible posting.                  |  |
| 8         | Click this button to open the Audit screen to view audit history for the ineligible posting.                                        |  |
|           | Click this button to generate a preview of the Ineligible Posting screen, which can be printed or exported in a variety of formats. |  |
| 8         | Click this button to close the screen.                                                                                              |  |

### Collateral Information - Set Aside Panel

The Set Aside panel lists ineligibility set asides defined for the collateral, and is accessed from the Collateral Information panel list for a A/R Aging, Bulk A/R, Bulk Inventory, or Summary A/R collaterals.

| Set Asides                            |           |           |                 |
|---------------------------------------|-----------|-----------|-----------------|
| Title                                 | Qualifier | Date      | Amount          |
| Contra                                | Test      | 7/31/2011 | 100.00          |
|                                       |           |           |                 |
|                                       |           |           |                 |
|                                       |           |           |                 |
|                                       |           |           |                 |
|                                       |           |           |                 |
|                                       |           |           |                 |
|                                       |           |           |                 |
|                                       |           |           |                 |
|                                       |           |           |                 |
|                                       |           |           |                 |
|                                       |           |           |                 |
| · · · · · · · · · · · · · · · · · · · |           |           | New View Delete |
|                                       |           |           |                 |

| Field  | Description                                                     |
|--------|-----------------------------------------------------------------|
| (Grid) | Displays each set aside as a line-item with the following data: |

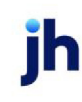
| Field  | Description                                                                                                    |
|--------|----------------------------------------------------------------------------------------------------|
|        | Title: the set aside title                                                                                                    |
|        | Qualifier: qualifying text pertaining to the set aside                                                                                                    |
|        | • Date: the set aside date                                                                                                    |
|        | Amount: the set aside amount                                                                                                    |
| New    | Click this button to add a new set aside to the collateral. The <u>Collateral Ine</u> -<br><u>ligibility</u> screen opens to allow entry of a new ineligibility set aside. |
| View   | Select an existing line-item from the grid and click this button to view and/or edit the ineligibility set aside on the Collateral Ineligibility screen.                   |
| Delete | Select an existing line-item from the grid and click this button to remove the set aside from the collateral record.                                                       |

Collateral Ineligibility Dialog

The Collateral Ineligibility screen, accessed from the Set Aside panel, is used to add a new set aside ineligibility amounts to A/R Aging, Bulk A/R, Bulk Inventory, or Summary A/R collaterals.

| Collateral                                    | Ineligibility | _ 🗆 X                  |
|-----------------------------------------------|---------------|------------------------|
| Title:<br>Qualifier:<br>Effective:<br>Amount: | Contra        |                        |
| Notes:                                        |               | Save<br>Cancel<br>Help |
| History:                                      |               |                        |

| Field     | Description                                                                                                    |
|-----------|----------------------------------------------------------------------------------------------------|
| Title     | Select the Ineligible Title that defines the ineligibility reason for the set aside. Ine-<br>ligible Titles are defined in the Ineligible/Reservation Titles table. |
| Qualifier | Enter qualifying text pertaining to the set aside.                                                                                                    |

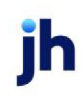

| Field     | Description                                                                                |
|-----------|--------------------------------------------------------------------------------------------|
| Effective | Select the date on which the set aside ineligibility amount is deducted from availability. |
| Amount    | Enter the ineligibility amount.                                                            |
| Notes     | Enter notes specific to the set aside in this field.                                       |
| History   | This grid lists any previously saved set aside ineligibility for the collateral.           |
| Save      | Click this button to save changes to the Collateral Ineligibility and close the screen.    |
| Cancel    | Click this button to close the screen without saving.                                      |

#### Equipment Collateral

Equipment collaterals are used to manage equipment borrowing bases. Each equipment type is individually valued by declaration and configured with its own depreciation calculation.

#### Panel List

Click the link for help with the panels associated with this collateral type

• Equipment list

### Collateral Information - Equipment List Panel

The Equipment List panel lists equipment being managed as collateral for the borrowing base. This panel is accessed from the panel list for an Equipment collateral from the Collateral Information screen.

| Description          | Acquired  | Basis Value | Depr Amt | Current Value |
|----------------------|-----------|-------------|----------|---------------|
| Atom Smasher         | 5/23/2009 | 100,000.00  | 1,500.00 | 59,500.0      |
| arge Hadron Collider | 10/1/2009 | 230,000.00  | 5,000.00 | 55,000.0      |
| est Depreciation     | 9/30/2010 | 40,000.00   | 0.00     | 40,000.0      |
|                      |           |             |          |               |
|                      |           |             |          |               |

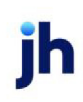

| Field  | Description                                                                                                    |
|--------|----------------------------------------------------------------------------------------------------|
| (Grid) | Displays each equipment collateral as a line-item with the following data:                                                                               |
|        | Description: the description of the equipment                                                                                                    |
|        | <ul> <li>Acquired: the date the equipment was acquired</li> </ul>                                                                                        |
|        | Basis value: the original value of the equipment                                                                                                    |
|        | <ul> <li>Depr amt: the depreciation value, which is either an amount or per-<br/>centage applied for a specified period</li> </ul>                       |
|        | Current value: the depreciated current value of the equipment                                                                                            |
| New    | Click this button to add a new equipment item to the collateral. The Equipment<br>Declaration screen opens to allow entry of a new equipment collateral. |
| View   | Select an existing line-item from the grid and click this button to view and/or edit the equipment collateral on the Equipment Declaration screen.       |
| Remove | Select an existing line-item from the grid and click this button to remove the equipment from the collateral record.                                     |

#### Equipment Declaration Dialog

The Equipment Declaration screen is used to record equipment items being managed as collateral for the borrowing base. This screen is accessed from the Equipment List panel of the Collateral Information screen.

| Post date:    | I 💼                    |                            |   |
|---------------|------------------------|----------------------------|---|
| Description:  |                        |                            |   |
| Manufacturer: |                        | Availability contribution: |   |
| Basis         |                        | Acquisition                |   |
| Date:         | July 14, 2011          | Date: July 14, 2011        |   |
| Value:        |                        | Cost:                      |   |
| Depreciation  |                        | Comment:                   | ~ |
| Type:         | Flat/Interval          |                            |   |
| Rate/Amount:  | 0.00 Interval: Monthly |                            |   |

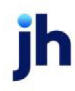

| Field                          | Description                                                                                                    |
|--------------------------------|----------------------------------------------------------------------------------------------------|
| Post Date                      | Select the effective date of the equipment declaration posting.                                                                                                    |
| Description                    | Enter a description of the equipment item.                                                                                                    |
| Manufacturer                   | Enter the brand name of the manufacturer of the equipment.                                                                                                    |
| Availability con-<br>tribution | Calculated current book value of the item (cost basis less all depreciation taken to date).                                                                           |
| Basis                          | Enter the basis value details for the equipment:                                                                                                    |
|                                | Date: the date for the current borrowing base                                                                                                    |
|                                | Value: the value for the current borrowing base                                                                                                    |
| Acquisition                    | Enter the acquisition details for the equipment:                                                                                                    |
|                                | Date: the date on which the equipment was acquired                                                                                                    |
|                                | Cost: the original cost of the equipment                                                                                                    |
| Depreciation                   | Enter the depreciation details for the equipment:                                                                                                    |
|                                | <ul> <li>Type: Flat/Interval = reduce value by a fixed dollar amount at the given interval,<br/>Percentage of Basis = reduce value by the given percentage</li> </ul> |
|                                | <ul> <li>Rate/Amount: the dollar amount or percentage by which to reduce the value of<br/>the equipment</li> </ul>                                                    |
|                                | <ul> <li>Interval: Monthly = apply depreciation monthly, Annual = apply depreciation<br/>yearly.</li> </ul>                                                           |
| Comment                        | Enter equipment-related notes. This is a free-form field.                                                                                                    |
| 1                              | Click this button to edit an equipment declaration.                                                                                                    |
| ۲                              | Click this button to save an equipment declaration.                                                                                                    |
| 5                              | Click this button to undo unsaved changes to the equipment declaration.                                                                                               |
| &                              | Click this button to open the Audit screen to view audit history for the equipment declaration.                                                                       |

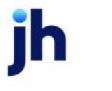

| Field | Description                                                                                                    |
|-------|----------------------------------------------------------------------------------------------------|
|       | Click this button to generate a preview of the Equipment Declaration screen, which can be printed or exported in a variety of formats. |
| 8     | Click this button to close the screen.                                                                                                 |

## **Inventory Collateral**

Inventory collaterals are used to manage inventory borrowing bases. Each inventory type is individually valued by declaration and configured with its own limits and advance rate, including primary and secondary valuation methods, reserve for liquidation costs, fluctuating seasonal date ranges and limits.

- Inventory pricing is configured by Category Rates
- Inventory categories are valued by Declaration

## Panel List

Click the link for help with the panels associated with this collateral type

- <u>Summary</u>
- Advanced Settings
- <u>Category Rates</u>
- Inventory Declaration

# Collateral Information - Summary Panel

The Summary panel displays collateral balances. The Declaration balances display the collateral balance fields as updated by collateral declarations in FactorSoft.

The Tracked column displays balances most recently imported from the Tracked A/R or Loan Backed Collateral modules. This column only appears if the Tracked A/R or Loan Backed Collateral module is enabled in your implementation of FactorSoft. Both previously posted and pending, to be posted figures are provided.

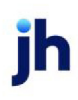

|                       | Declara             | tion        | Tracked          | 1 Aging     |
|-----------------------|---------------------|-------------|------------------|-------------|
|                       | Posted              | Pending     | Posted           | Pendin      |
|                       |                     |             |                  | 7-31-201    |
| Current Collateral:   | 209,197.84          |             |                  | 7,476,219.7 |
| Less Ineligible:      | 365.00              |             |                  | 7,238,026.3 |
| Less Reserves:        | 0.00                |             |                  | 0.0         |
| Less Set Asides:      | 0.00                |             | 0.00             | 0.0         |
| Eligible Collateral:  | 208,832.84          |             |                  | 238,193.3   |
| Advance Rate:         | 80.00               |             | 80.00            | 80.0        |
| Net Collateral:       | 167,066.27          |             |                  | 190,554.7   |
| Collateral Limit:     | 250,000.00          |             | 250,000.00       | 250,000.0   |
| Available Collateral: | 167,066.27          |             | 250,000.00       | 190,554.7   |
|                       |                     |             |                  |             |
| Act                   | on Post Ineligibles | × Aging Det | al Becard Becort | Befresh     |

| Field                | Description                                                                                                    |
|----------------------|----------------------------------------------------------------------------------------------------|
| Current Collateral   | The gross reported collateral value.                                                                                                    |
| Less Ineligibles     | The current total ineligible amount for the collateral.                                                                                 |
| Less Reserves        | The balance of cash reserve against the reported collateral value.                                                                      |
| Less Set Asides      | The balance of ineligibility set asides defined for the collateral.                                                                     |
| Eligible Collateral  | The gross reported collateral value less ineligibles, reserves, and set-<br>asides.                                                     |
| Advance Rate         | The Advance rate(%) defined for the collateral.                                                                                         |
|                      | If multiple advance rates are in use for the collateral, this field displays "***".                                                     |
| Net Collateral       | The eligible collateral value multiplied by the Advance Rate (%).                                                                       |
| Collateral Limit     | The Availability Limit defined for the collateral.                                                                                      |
| Available Collateral | The lower of the Net Collateral or the Available Limit. This amount will always be either the Availability limit or the Net collateral. |
| Action               | Select the action to perform and click this button to execute the selected function.                                                    |

| Field         | Description                                                                                                    |
|---------------|----------------------------------------------------------------------------------------------------|
|               | <ul> <li>Post Ineligibles open the appropriate ineligible posting transaction<br/>screen for the A/R collateral type. The ineligible items are auto-<br/>matically added to the ineligible posting screen</li> </ul> |
|               | <ul> <li>Recalc Ineligibles update the displayed Tracked Aging data for the<br/>most recent borrower submission.</li> </ul>                                                                                          |
|               | This button is only active if either the Tracked A/R or Loan Backed Col-<br>lateral Add On modules is implemented.                                                                                                   |
| Aging Detail  | Click this button to open the Tracked Aging Detail screen, which displays the detailed aging for the most recently submitted report.                                                                                 |
|               | This button is only active if the Tracked A/R or Loan Backed Collateral<br>Add On module is implemented.                                                                                                    |
| Recent Report | Opens the Report History Details screen.                                                                                                    |
|               | This button is only active if the Tracked A/R or Loan Backed Collateral<br>Add On module is implemented.                                                                                                    |
| Refresh       | Click this button to update the data displayed in the panel.                                                                                                    |
| Print         | Click this button to generate a preview of the Summary panel that can be printed to a local or network printer.                                                                                                    |

# Collateral Information - Advanced Setting Panel (Inventory)

The Valuation Methods are used to specify the method for valuing inventory collaterals. The Default Category Rates are used to set the default rates for inventory declarations.

| Validation Methods     |                       |
|------------------------|-----------------------|
| Apply liquidation to:  | Cost (reported value) |
| Apply ineligibles to:  | Cost (reported value) |
| Value availability as: | Cost (reported value) |
| Advance rate (%):      | 7.25                  |
|                        |                       |

| Field                 | Description                                                                                                    |
|-----------------------|----------------------------------------------------------------------------------------------------|
| Apply liquidation to  | Select the calculation to use for liquidation valuation.                                                                                                    |
|                       | Cost (reported value)                                                                                                    |
|                       | Market (alternate value)                                                                                                    |
|                       | Both cost and market value                                                                                                    |
| Apply ineligibles to  | Select which of the valuation methods to apply to ineligibles.                                                                                                    |
|                       | Cost (reported value)                                                                                                    |
|                       | Market (alternate value)                                                                                                    |
|                       | Both cost and market value                                                                                                    |
| Value availability as | Select method will be used to determine inventory availability.                                                                                                    |
|                       | Cost (reported value)                                                                                                    |
|                       | Market (alternate value)                                                                                                    |
|                       | Lesser of cost or market                                                                                                    |
| Advance rate (%)      | Enter the default inventory category rate at which the reported value is to be dis-<br>counted.                                                                                                    |
| Liquidation rate (%)  | Enter the default inventory category rate at which the reported value will be fur-<br>ther discounted to account for anticipated dilution as a result of expenses<br>occurred during the liquidation of the asset. |

jh

| Field | Description                                                         |
|-------|---------------------------------------------------------------------|
| Edit  | Click this button to edit the Advanced settings.                    |
| Save  | Click this button to save the Advanced settings.                    |
| Undo  | Click this button to undo unsaved changes to the Advanced settings. |

## Collateral Information - Category Rates Panel

The Category Rates panel lists the categories created to manage Inventory collateral borrowing bases. This panel is accessed from the panel list for an Inventory collateral from the Collateral Information screen.

| Category        | Alt Rate | Max Advance | Date Range | Adv Rate | Liq Rate | AVM Rate |
|-----------------|----------|-------------|------------|----------|----------|----------|
| inished Goods   | 0.00     | 150,000.00  |            | 40.0000  | Default  | 0.00     |
| aw Materials    | 0.00     | 100,000.00  |            | 25.0000  | 12.2500  | 0.0      |
| /ork in Process | 0.00     | 0.00        |            | Default  | Default  | 0.0      |
| em #3234-567890 | 0.00     | 50,000.00   |            | 100.0000 | Default  | 0.0      |
| pecial          | 0.00     | 50,000.00   |            | 25.0000  | Default  | 0.0      |
|                 |          |             |            |          |          |          |
|                 |          |             |            |          |          |          |

| Field  | Description                                                    |
|--------|----------------------------------------------------------------|
| (Grid) | Displays each category as a line-item with the following data: |

| Field  | Description                                                                                                    |
|--------|----------------------------------------------------------------------------------------------------|
|        | Category: the category description                                                                                                  |
|        | <ul> <li>Alt rate: the market advance rate used with the Alternate Valuation<br/>Method for the collateral line-item</li> </ul>     |
|        | <ul> <li>Max advance: the maximum advance rate for the collateral line-item</li> </ul>                                              |
|        | <ul> <li>Date Range: the date range limitations that are placed on the inventory rates</li> </ul>                                   |
|        | <ul> <li>Adv rate: the advance rate used with the Cost Valuation Method for the collateral line-item</li> </ul>                     |
|        | Liq rate: the liquidation expense rate for the collateral line-item                                                                 |
|        | <ul> <li>AVM rate: the market multiplier value used with the Alternate Valuation<br/>Method for the collateral line-item</li> </ul> |
| New    | Click this button to add a new line item to the collateral. The Inventory Rates screen opens to allow entry of a category.          |
| View   | Select an existing line-item from the grid and click this button to view and/or edit the line-item on the Inventory Rates screen.   |
| Remove | Select an existing line-item from the grid and click this button to remove the cat-<br>egory from the collateral record.            |

Inventory Rates Dialog

The Inventory Rates screen is used to select inventory categories for the collateral and establish the limits and valuation rates for each category. This screen is accessed from the Category Rates panel of the Collateral Information screen for an Inventory collateral.

776

FactorSoft™

 $\ensuremath{\mathbb{C}}$  2022 Jack Henry & Associates, Inc.  $\ensuremath{^\circ}$ 

| Inventory Rates for Inventory / Do | -s-It-All Manufacturing          |
|------------------------------------|----------------------------------|
| Category:                          | Max advance amount:              |
| Subcategory:                       | Liquidation expense rate: 7.2500 |
| Cost Valuation Method              | Date Range                       |
| Advance rate: 30.0000              | Start month: 🔽 Day:              |
| Alternate Valuation Method (AVM)   | End month: 🛶 💟 Day: 1 🖨          |
| Market multiplier: 0.0000          |                                  |
| Market advance rate: 0.0000        |                                  |
|                                    |                                  |
|                                    | la (a) (a) (a)                   |

| Field                               | Description                                                                                                    |  |
|-------------------------------------|----------------------------------------------------------------------------------------------------|--|
| Category                            | Select the category for the inventory collateral. Categories are established on the Inventory Category Table.                                                                                                    |  |
| Subcategory                         | Enter an additional category description for the inventory collateral to dis-<br>tinguish this inventory from others of the same category.                                                                                                    |  |
| Max advance amount                  | Enter the availability limit for the category.                                                                                                    |  |
| Liquidation expense<br>rate         | Enter the rate at which the reported value will be further discounted to account<br>for anticipated dilution as a result of expenses incurred during the liquidation of<br>the asset. The field displays the setting in the Default Inventory Rate section on<br>the Collateral Information screen by default.  |  |
| Cost valuation<br>method            | In the Advance rate field, enter the rate used for traditional cost method of valu-<br>ation. The advance rate is the rate at which the reported cost valued is to be dis-<br>counted. The field displays the setting in the Default Inventory Rate section of<br>the Collateral Information screen by default. |  |
|                                     | If the user changes an existing Advance rate, an informational message is dis-<br>played when the user clicks the Save button. The message informs the user that<br>they must post an Inventory Declaration transaction in order for the new rate to<br>be effective.                                           |  |
| Alternate Valuation<br>Method (AVM) | <ul> <li>Enter the alternate valuation factor and rate to be revised to market conditions.</li> <li>Market multiplier: set the discount for gross inventory. Collateral Balance times Market Multipliers = Gross AVM</li> </ul>                                                                                 |  |
|                                     | <ul> <li>Market advance rate: the rate at which the reported cost value adjusted<br/>for market is to be discounted</li> </ul>                                                                                                    |  |

| Field      | Description                                                                                                    |
|------------|----------------------------------------------------------------------------------------------------|
| Date Range | Enter the date range limitations that are placed on the inventory rates over a specified period of time:                                       |
|            | • Start month: select the month in which the inventory rates takes effect.                                                                     |
|            | • Day: select the day of the month on which the rates takes effect.                                                                            |
|            | • End month: select the month in which the inventory rates expire.                                                                             |
|            | • Day: select the day of the month on which the rates expire.                                                                                  |
| 2          | Click this button to edit an inventory rates definition.                                                                                       |
| <b>H</b>   | Click this button to save an inventory rates definition.                                                                                       |
| 5          | Click this button to undo unsaved changes to the inventory rates definition.                                                                   |
| &          | Click this button to open the Audit screen to view audit history for the inventory rates definitions.                                          |
| -          | Click this button to generate a preview of the Inventory Rates for Inventory screen, which can be printed or exported in a variety of formats. |
| 8          | Click this button to close the screen.                                                                                                    |

# Collateral Information - Inventory Declaration Panel

The Inventory Declaration panel lists inventory by category and includes columns that summarize the formula calculation.

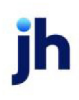

| Date      | Amount     | Available  | Ref No | User Key | Source |
|-----------|------------|------------|--------|----------|--------|
| 5/23/2010 | 813,250.00 | 199,005.88 |        | MIKE     |        |
| 6/3/2010  | 840,134.00 | 199,163.94 |        | MIKE     |        |
| 7/2/2010  | 789,769.24 | 188,977.05 |        | MIKE     |        |
| 8/3/2010  | 865,000.00 | 242,275.00 |        | MIKE     |        |
| 9/5/2010  | 910,000.00 | 232,906.25 |        | MIKE     |        |
| 7/4/2011  | 925,963.25 | 232,906.25 |        | MIKE     |        |
| 7/12/2011 | 926,464.25 | 232,906.25 |        | MIKE     |        |
| 7/12/2011 | 930,501.00 | 232,906.25 |        | MIKE     |        |
| 7/14/2011 | 930,501.00 | 232,906.25 |        | STEVE    |        |
|           |            |            |        |          |        |

| Field  | Description                                                                                                    |  |  |  |
|--------|----------------------------------------------------------------------------------------------------|--|--|--|
| (Grid) | Displays each inventory declaration as a line-item with the following data:                                                                       |  |  |  |
|        | • Date: the declaration date                                                                                                    |  |  |  |
|        | Amount: the total inventory value as of the declaration                                                                                           |  |  |  |
|        | • Available: the available amount of the inventory as of the declaration                                                                          |  |  |  |
|        | Ref No: the user-entered transaction identification number                                                                                        |  |  |  |
|        | User Key: the FactorSoft user who created the posting                                                                                             |  |  |  |
|        | • Source: indicates the source of the inventory declaration - Manual, Web                                                                         |  |  |  |
| New    | Click this button to add a new inventory declaration to the collateral. The Invent-<br>ory Declaration screen opens to allow entry of a category. |  |  |  |
| View   | Select an existing line-item from the grid and click this button to view the line-<br>item on the Inventory Declaration screen.                   |  |  |  |
| Remove | Select an existing line-item from the grid and click this button to remove the declaration from the collateral record.                            |  |  |  |

Inventory Declaration Dialog

The Inventory Declaration screen is used to record inventory declarations that create and update the available value of the collateral. This screen is accessed from the Inventory Declaration panel of the Collateral Information screen for an inventory collateral.

ih

| eclaration date: 7/14/2011 |            |                   | Ref #:     |           |                  |
|----------------------------|------------|-------------------|------------|-----------|------------------|
| Comment:                   |            |                   |            |           | ~ >              |
|                            | (          |                   | 3          |           |                  |
| Category +                 | Inventory  | Liq Cost          | Inv Avail  | Gross AVM | Available        |
| Item #3234-567890          | 220,000.00 | 15,950.00         | 204,050.00 | 0.00      | 50,000.00        |
| Raw Materials              | 150,000.00 | 18,375.00         | 32,906.25  | 0.00      | 32,906.25        |
| Special                    | 0.00       | 0.00              | 0.00       | 0.00      | 0.00             |
| Work in Process            | 65,000.00  | 4,712.50          | 18,086.25  | 0.00      | 0.00             |
|                            |            |                   |            |           |                  |
| Ineligible Category        | Rea        | son               |            | D         | neligible amount |
| *                          | Ci         | ick here to add a | new row    |           |                  |
| Finished Goods             | 🖂 Insu     | rance             |            |           | 15,000.00        |
|                            |            |                   |            |           |                  |
|                            |            |                   |            |           |                  |

| Field            | Description                                                                                                    |
|------------------|----------------------------------------------------------------------------------------------------|
| Declaration Date | Select the effective date of the inventory declaration. This field is set to the cur-<br>rent FactorSoft working date by default.                                    |
| Ref#             | Enter a transaction identification number.                                                                                                    |
| Comment          | Enter ineligibles-related notes. This is a free-form field.                                                                                                    |
| (Category Grid)  | Displays the Inventory Categories set up in Inventory Category Table with the fol-<br>lowing data for each category.                                                 |
|                  | Category: the inventory category name                                                                                                    |
|                  | Inventory: the total value of the inventory category for this collateral                                                                                             |
|                  | Liq Cost: the liquidation cost of the category for this collateral                                                                                                   |
|                  | Inv Avail: the total value minus liquidation cost                                                                                                    |
|                  | <ul> <li>Gross AVM: collateral balance adjusted by Alternate Valuation Method<br/>calculation set on the Inventory Category Rates screen for the category</li> </ul> |
|                  | Available: the category available amount for the collateral                                                                                                    |
|                  | To add an inventory declaration, enter the new inventory amount for the cat-                                                                                         |

jh

| Field             | Description                                                                                                    |
|-------------------|----------------------------------------------------------------------------------------------------|
|                   | egory in the Inventory column.                                                                                                    |
| (Ineligible Grid) | Displays existing ineligibility amounts declared for inventory categories and<br>allows entry of new ineligibility amounts within the inventory declaration for the<br>collateral. Clicking in an empty row activates the row for data entry. |
|                   | <ul> <li>Ineligibility Category: select the inventory category to which the ineligib-<br/>ility applies.</li> </ul>                                                                                                    |
|                   | Reason: enter an ineligibility reason                                                                                                    |
|                   | Ineligible amount: enter the ineligible amount                                                                                                    |
| 2                 | Click this button to edit an inventory declaration.                                                                                                    |
|                   | Based on Security Role settings, this may be unavailable, available within pro-<br>cessing day, or available within month.                                                                                                    |
| Н                 | Click this button to save an inventory declaration.                                                                                                    |
| 5                 | Click this button to undo unsaved changes to the inventory declaration.                                                                                                    |
| &                 | Click this button to open the Audit screen to view audit history for the inventory declaration.                                                                                                    |
|                   | Click this button to generate a preview of the Inventory Declaration screen, which can be printed or exported in a variety of formats.                                                                                                    |
| 8                 | Click this button to close the screen.                                                                                                    |
| Documents         | Click this button to open the Document List screen to attach supporting doc-<br>uments for the inventory declaration.                                                                                                    |

#### Purchase Order Collateral

Purchase order collaterals are used to manage purchase order borrowing bases. Each purchase order is individually valued by declaration.

#### Panel List

Click the link for help with the panels associated with this collateral type

Purchase orders

## Collateral Information - Purchase Order Panel

The Purchase Order panel lists current, active purchase orders being managed as collateral for the borrowing base. This panel is accessed from the panel list for a Purchase Order collateral from the Collateral Information screen.

| Post Date | Order No     | Order Date | Expires   | Ship Date | Amount    |
|-----------|--------------|------------|-----------|-----------|-----------|
| 7/4/2011  | A456-0897695 | 5/23/2010  | 7/2/2010  | 7/2/2010  | 600,000.0 |
| 7/14/2011 | A564-9086535 | 7/4/2011   | 8/31/2011 | 8/31/2011 | 50,000.0  |
|           |              |            |           |           |           |
|           |              |            |           |           |           |

| Field  | Description                                                                                                    |
|--------|----------------------------------------------------------------------------------------------------|
| (Grid) | Displays each Purchase order collateral as a line-item with the following data:                                                                        |
|        | <ul> <li>Post Date: the date that the purchase order was posted as collateral to<br/>the borrowing base</li> </ul>                                     |
|        | Order No: the purchase order number                                                                                                    |
|        | Order date: the purchase order date                                                                                                    |
|        | Expires: the purchase order expiration date                                                                                                    |
|        | Ship date: the purchase order ship date                                                                                                    |
|        | Amount: the purchase order amount                                                                                                    |
| New    | Click this button to add a new purchase order to the collateral. The Purchase<br>Order screen opens to allow entry of a new purchase order collateral. |
| View   | Select an existing line-item from the grid and click this button to view and/or edit the purchase order collateral on the Purchase Order screen.       |
| Remove | Select an existing line-item from the grid and click this button to remove the pur-                                                                    |

| Field | Description                             |
|-------|-----------------------------------------|
|       | chase order from the collateral record. |

Purchase Order Dialog

The Purchase Order screen is used to record open purchase orders being managed as collateral for the borrowing base. This screen is accessed from the Purchase Orders panel of the Collateral Information screen.

| ost date:   | July 14, 2011   |           |   |
|-------------|-----------------|-----------|---|
| order Infor | mation          |           |   |
| Order #:    | A564-9086535    | Debtor:   |   |
| Amount:     | 50,000.00       | Supplier: |   |
| Date:       | July 04, 2011   | Terms:    |   |
| Order Date  | s               | Comment:  | ^ |
| Expires:    | August 31, 2011 |           |   |
| Ship date:  | August 31, 2011 |           |   |
|             |                 |           | ~ |

| Field             | Description                                                         |
|-------------------|---------------------------------------------------------------------|
| Post Date         | Select the effective date of the purchase order posting.            |
| Order Information | Enter the purchase order identification details:                    |
|                   | Order #: the purchase order number                                  |
|                   | Amount: the purchase order amount                                   |
|                   | • Date: the purchase order date                                     |
| Order Dates       | Enter the purchase order date details:                              |
|                   | Expires: the purchase order expiration date                         |
|                   | Ship date: the purchase order ship date                             |
| Debtor            | Enter the debtor name of the debtor that issued the purchase order. |
| Supplier          | Enter the product supplier name, if required.                       |

| Field   | Description                                                                                                    |
|---------|----------------------------------------------------------------------------------------------------|
| Terms   | Enter the purchase order terms (e.g., Net 30).                                                                                  |
| Comment | Enter purchase order-related notes. This is a free-form field.                                                                  |
| 1       | Click this button to edit a purchase order collateral.                                                                          |
| 8       | Click this button to save a purchase order collateral.                                                                          |
| 5       | Click this button to undo unsaved changes to a purchase order collateral.                                                       |
| 8       | Click this button to open the Audit screen to view audit history for the purchase order collateral.                             |
|         | Click this button to generate a preview of the Purchase Order screen, which can be printed or exported in a variety of formats. |
| 8       | Click this button to close the screen.                                                                                          |

### Real Estate Collateral

Real Estate collaterals are used to manage real estate borrowing bases. Each property is individually valued by declaration and configured with original acquisition cost and appraised value.

#### Panel List

Click the link for help with the panels associated with this collateral type

Real estate list

## Collateral Information - Real Estate List Panel

The Real Estate List panel lists real estate being managed as collateral for the borrowing base. This panel is accessed from the panel list for a real estate collateral from the Collateral Information screen.

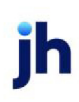

| eal Estate List |          |             |                |             |
|-----------------|----------|-------------|----------------|-------------|
| Descr           | Acquired | Acquis Cost | Building Value | Other Value |
| Property 1      | 2/2/2011 | 0.00        | 1,500,000.00   | 250000.0000 |
| Property 2      | 7/4/2011 | 50,000.00   | 10,000.00      | 2500.0000   |
|                 |          |             |                |             |
|                 |          |             |                |             |
|                 |          |             | New            | View Delete |

| Field  | Description                                                                                                    |
|--------|----------------------------------------------------------------------------------------------------|
| (Grid) | Displays each real estate collateral as a line-item with the following data:                                                                                   |
|        | Descr: the description of the real estate collateral                                                                                                    |
|        | <ul> <li>Acquired: the date the real estate was acquired</li> </ul>                                                                                            |
|        | <ul> <li>Acquis cost: the original cost to acquire the real estate</li> </ul>                                                                                  |
|        | Building value: the most recent valuation for the property                                                                                                    |
|        | Other value: the additional borrowing base value for the collateral                                                                                            |
| New    | Click this button to add a new real estate item to the collateral. The Real Estate<br>Declaration screen opens to allow entry of a new real estate collateral. |
| View   | Select an existing line-item from the grid and click this button to view and/or edit the real estate collateral on the Real Estate Declaration screen.         |
| Remove | Select an existing line-item from the grid and click this button to remove the real estate from the collateral record.                                         |

Real Estate Declaration Dialog

The Real Estate Declaration screen is used to record real estate being managed as collateral for the borrowing base. This screen is accessed from the Real Estate List panel of the Collateral Information screen.

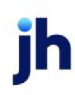

| Post date:  | June 09, 2011     |                    |              |            |
|-------------|-------------------|--------------------|--------------|------------|
| escription: | Land              |                    |              |            |
| Location:   |                   | Availability contr | ibution:     | 300,000.00 |
| cquisition  |                   | Appraisal          |              |            |
| Date:       | December 02, 2010 | Date:              | December 03, | 2010       |
| Cost:       |                   | Building value:    |              | 250,000.00 |
|             |                   | Other value:       |              | 50,000.00  |
|             |                   | Exc                | lude from 🔽  |            |
| Comment:    |                   |                    |              | <u>^</u>   |
|             |                   |                    |              |            |
|             |                   |                    |              |            |

| Field                          | Description                                                                                 |
|--------------------------------|---------------------------------------------------------------------------------------------|
| Post Date                      | Select the effective date of the real estate declaration posting.                           |
| Description                    | Enter a description of the real estate item.                                                |
| Location                       | Enter the real estate location.                                                             |
| Availability con-<br>tribution | Calculated current book value of the item (cost basis less all depreciation taken to date). |
| Acquisition                    | Enter the acquisition details:                                                              |
|                                | Date: the date of acquisition                                                               |
|                                | Cost: the original acquisition price                                                        |
| Appraisal                      | Enter the appraisal details for the real estate:                                            |
|                                | Date: the appraisal date                                                                    |
|                                | <ul> <li>Building value: the appraised value of the property</li> </ul>                     |
|                                | Other value: additional value not covered by appraisal                                      |
| Exclude from discount          | Select this option to exclude the property value from discount calculations.                |
| Comment                        | Enter real estate-related notes. This is a free-form field.                                 |

| Field | Description                                                                                                    |
|-------|----------------------------------------------------------------------------------------------------|
| _     | Click this button to edit a real estate declaration.                                                                                     |
|       | Click this button to save a real estate declaration.                                                                                     |
| 5     | Click this button to undo unsaved changes to the real estate declaration.                                                                |
| 8     | Click this button to open the Audit screen to view audit history for the real estate declaration.                                        |
|       | Click this button to generate a preview of the Real Estate Declaration screen, which can be printed or exported in a variety of formats. |
| 8     | Click this button to close the screen.                                                                                                   |

### Securities Collateral

Securities collaterals are used to manage securities borrowing bases. Each security holding is individually valued by declaration and configured with quantity and per unit value.

## Panel List

Click the link for help with the panels associated with this collateral type

• <u>Securities list</u>

## Collateral Information - Securities List Panel

The Securities List panel lists securities being managed as collateral for the borrowing base. This panel is accessed from the panel list for a securities collateral from the Collateral Information screen.

| Securities List  |        |       |            |               |
|------------------|--------|-------|------------|---------------|
| Descr            | Symbol | Qty   | Unit Value | Current Value |
| App Inc.         | ар     | 400   | 451.20     | 180,480.00    |
| Micro Corp       | mft    | 1,500 | 33.42      | 50,130.00     |
| South Company    | so     | 50    | 47.32      | 2,366.00      |
| Electric General | eg     | 100   | 22.82      | 2,281.80      |
|                  |        |       |            |               |
|                  |        |       | New        | View Delete   |

| Field  | Description                                                                                                    |
|--------|----------------------------------------------------------------------------------------------------|
| (Grid) | Displays each securities collateral as a line-item with the following data:                                                                                            |
|        | Descr: the description of the securities collateral                                                                                                    |
|        | Symbol: the market ticker symbol for the security                                                                                                    |
|        | Qty: the number of shares/units held                                                                                                    |
|        | <ul> <li>Unit value: the value of a single stock/unit</li> </ul>                                                                                                    |
|        | Current value: the calculated value of the securities holding                                                                                                    |
| New    | Click this button to add a new securities item to the collateral. The Stocks and<br>Securities Declaration screen opens to allow entry of a new securities collateral. |
| View   | Select an existing line-item from the grid and click this button to view and/or edit the securities collateral on the Stocks and Securities Declaration screen.        |
| Remove | Select an existing line-item from the grid and click this button to remove the security from the collateral record.                                                    |

Stock and Securities Declaration

The Stock and Securities Declaration screen is used to record securities being managed as collateral for the borrowing base. This screen is accessed from the Securities List panel of the Collateral Information screen.

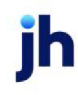

| Stocks and Securities Declaration For |                                 |
|---------------------------------------|---------------------------------|
| Post date: July 31, 2011              |                                 |
| Stock Information                     | Valuation                       |
| Symbol: Stocks and Securities         | Quantity: 0 Yalue per unit:     |
| Description                           | Availability contribution:      |
|                                       | Evaluation date: March 28, 2013 |
| Comment:                              |                                 |
|                                       |                                 |
|                                       | I                               |
|                                       |                                 |
|                                       |                                 |
|                                       | la 🔒 🙆 🥝                        |

| Field       | Description                                                                                                    |
|-------------|----------------------------------------------------------------------------------------------------|
| Post Date   | Select the effective date of the securities declaration posting.                                                                                                    |
| Symbol      | Enter the market ticker symbol for the stock or security.                                                                                                    |
| Description | Enter the stock or security name.                                                                                                    |
| Valuation   | Enter the valuation details:                                                                                                    |
|             | Quantity: the number of shares of securities                                                                                                    |
|             | <ul> <li>Value per unit: the stock/unit price</li> </ul>                                                                                                    |
|             | <ul> <li>\$: Click this button to retrieve the share value as it is being traded<br/>(real time) FactorSoft calculates and automatically fills the Value<br/>per Unit field</li> </ul> |
|             | <ul> <li>Availability contribution: calculated number of shares and value<br/>per unit. This field is updated based on changes in price</li> </ul>                                     |
|             | <ul> <li>Evaluation date: system-generated date based on the most recent update of the stock value</li> </ul>                                                                          |
| Comment     | Enter stock or security declaration-related notes. This is a free-form field.                                                                                                    |
| 2           | Click this button to edit a securities declaration.                                                                                                    |
| -           | Click this button to save securities declaration.                                                                                                    |

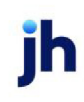

| Field | Description                                                                                                    |
|-------|----------------------------------------------------------------------------------------------------|
| 9     | Click this button to undo unsaved changes to the securities declaration.                                                                                 |
| 8     | Click this button to open the Audit screen to view audit history for the securities declaration.                                                         |
|       | Click this button to generate a preview of the Stocks and Securities<br>Declaration screen, which can be printed or exported in a variety of<br>formats. |
| 8     | Click this button to close the screen.                                                                                                    |

### Other Collateral

The Other collateral type is used to manage borrowing bases for assets that are not well defined by any of the defined collateral types. This is an item-based collateral type.

#### Panel List

Click the link for help with the panels associated with this collateral type

• Item Postings

## Collateral Information - Item Postings Panel

The Item Postings panel lists "other assets" (i.e., assets not well defined by any of the defined collateral types) being managed as collateral for the borrowing base. This panel is accessed from the panel list for an Other collateral from the Collateral Information screen.

| Post Date | Description    | Amount     | Comment       | Evaluation Date |
|-----------|----------------|------------|---------------|-----------------|
| 7/4/2011  | test           | 500,000.00 |               | 7/7/2011        |
| 2/2/2011  | test eval date | 230,000.00 |               | 6/8/2011        |
| 1/1/2011  | test 2         | 200,000.00 | test 2 coment | 6/21/2011       |
| 1/1/2011  | test           | 400,000.00 | test comments | 1/1/1800        |
|           |                |            |               |                 |
|           |                |            |               |                 |

| Field  | Description                                                                                                    |
|--------|----------------------------------------------------------------------------------------------------|
| (Grid) | Displays each "other" collateral as a line-item with the following data:                                                                      |
|        | <ul> <li>Post Date: the date that the items were posted as collateral to the bor-<br/>rowing base</li> </ul>                                  |
|        | Description: the description of the collateral                                                                                                |
|        | Amount: the dollar value of the collateral                                                                                                    |
|        | Comment: item related notes                                                                                                    |
|        | Evaluation Date: the date of collateral evaluation                                                                                            |
| New    | Click this button to add a new item posting to the collateral. The Other Amount screen opens to allow entry of a new item posting collateral. |
| View   | Select an existing line-item from the grid and click this button to view and/or edit the item posting collateral on the Other Amount screen.  |
| Remove | Select an existing line-item from the grid and click this button to remove the item from the collateral record.                               |

#### Other Amount Dialog

The Other Amount screen is used to record "other assets" (i.e., assets not well defined by any of the defined collateral types) being managed as collateral for the borrowing base. This screen is accessed from the Item Postings panel of the Collateral Information screen.

| Other Amount     | for           |                |
|------------------|---------------|----------------|
| Post date:       | July 31, 2011 |                |
| Description:     |               |                |
| Evaluation date: |               |                |
| Amount:          |               | 0.00           |
| Comments:        |               | ^              |
|                  |               | ✓              |
|                  | 0             | la (a) (a) (a) |

| Field     | Description                                    |
|-----------|------------------------------------------------|
| Post Date | Select the effective date of the item posting. |

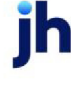

| Field           | Description                                                                                                    |
|-----------------|----------------------------------------------------------------------------------------------------|
| Description     | Enter a description of the item.                                                                                                  |
| Evaluation date | Select the date of last evaluation for the collateral.                                                                            |
| Amount          | Enter the dollar value of the collateral.                                                                                         |
| Comment         | Enter collateral-related notes. This is a free-form field.                                                                        |
| 2               | Click this button to edit an item posting.                                                                                        |
| 4               | Click this button to save the item posting.                                                                                       |
| 5               | Click this button to undo unsaved changes to the item posting.                                                                    |
| &               | Click this button to open the Audit screen to view audit history for the item post-<br>ing.                                       |
|                 | Click this button to generate a preview of the Other Amounts screen, which can<br>be printed or exported in a variety of formats. |
| 8               | Click this button to close the screen.                                                                                            |

## Bulk Inventory Collaterals

Bulk Inventory collaterals allow you to manage an inventory collateral borrowing base.

Bulk Inventory collaterals increase inventory through sales and decrease inventory through inventory removal. The Bulk A/R collateral type is a balance-forward method that rolls the inventory values forward based on periodic certificate postings.

- Bulk inventory collaterals are established and updated in FactorSoft by Certificate Postings.
- The gross collateral value can be reduced by Ineligible Postings

#### Panel List

Click the link for help with the panels associated with this collateral type

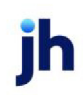

- Summary ٠
- **Certificate Posting** ٠
- Ineligible Posting
- ٠ Set Aside

# **Collateral Information - Summary Panel**

The Summary panel displays collateral balances. The Declaration balances display the collateral balance fields as updated by collateral declarations in FactorSoft.

The Tracked column displays balances most recently imported from the Tracked A/R or Loan Backed Collateral modules. This column only appears if the Tracked A/R or Loan Backed Collateral module is enabled in your implementation of FactorSoft. Both previously posted and pending, to be posted figures are provided.

|                       | Declaration |         | Tracked    | Tracked Aging |  |
|-----------------------|-------------|---------|------------|---------------|--|
|                       | Posted      | Pending | Posted     | Pending       |  |
|                       |             |         |            | 7-31-2011     |  |
| Current Collateral:   | 209,197.84  |         |            | 7,476,219.77  |  |
| Less Ineligible:      | 365.00      |         |            | 7,238,026.38  |  |
| Less Reserves:        | 0.00        |         |            | 0.00          |  |
| Less Set Asides:      | 0.00        |         | 0.00       | 0.00          |  |
| Eligible Collateral:  | 208,832.84  |         |            | 238,193.39    |  |
| Advance Rate:         | 80.00       |         | 80.00      | 80.00         |  |
| Net Collateral:       | 167,066.27  |         |            | 190,554.71    |  |
| Collateral Limit:     | 250,000.00  |         | 250,000.00 | 250,000.00    |  |
| Available Collateral: | 167,066.27  |         | 250,000.00 | 190,554.71    |  |
|                       |             |         |            |               |  |
|                       | 1           |         |            | 1             |  |

| Field               | Description                                                                         |
|---------------------|-------------------------------------------------------------------------------------|
| Current Collateral  | The gross reported collateral value.                                                |
| Less Ineligibles    | The current total ineligible amount for the collateral.                             |
| Less Reserves       | The balance of cash reserve against the reported collateral value.                  |
| Less Set Asides     | The balance of ineligibility set asides defined for the collateral.                 |
| Eligible Collateral | The gross reported collateral value less ineligibles, reserves, and set-<br>asides. |
| Advance Rate        | The Advance rate(%) defined for the collateral.                                     |

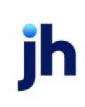

v4.7

| Field                | Description                                                                                                    |
|----------------------|----------------------------------------------------------------------------------------------------|
|                      | If multiple advance rates are in use for the collateral, this field displays "***".                                                                                                    |
| Net Collateral       | The eligible collateral value multiplied by the Advance Rate (%).                                                                                                    |
| Collateral Limit     | The Availability Limit defined for the collateral.                                                                                                    |
| Available Collateral | The lower of the Net Collateral or the Available Limit. This amount will always be either the Availability limit or the Net collateral.                                                                              |
| Action               | Select the action to perform and click this button to execute the selected function.                                                                                                    |
|                      | <ul> <li>Post Ineligibles open the appropriate ineligible posting transaction<br/>screen for the A/R collateral type. The ineligible items are auto-<br/>matically added to the ineligible posting screen</li> </ul> |
|                      | <ul> <li>Recalc Ineligibles update the displayed Tracked Aging data for the<br/>most recent borrower submission.</li> </ul>                                                                                          |
|                      | This button is only active if either the Tracked A/R or Loan Backed Col-<br>lateral Add On modules is implemented.                                                                                                   |
| Aging Detail         | Click this button to open the Tracked Aging Detail screen, which displays the detailed aging for the most recently submitted report.                                                                                 |
|                      | This button is only active if the Tracked A/R or Loan Backed Collateral Add On module is implemented.                                                                                                    |
| Recent Report        | Opens the Report History Details screen.                                                                                                    |
|                      | This button is only active if the Tracked A/R or Loan Backed Collateral<br>Add On module is implemented.                                                                                                    |
| Refresh              | Click this button to update the data displayed in the panel.                                                                                                    |
| Print                | Click this button to generate a preview of the Summary panel that can be printed to a local or network printer.                                                                                                    |

# Collateral Information - Certificate Posting Panel

The Certificate Posting panel lists Borrowing Certificates, which are the information used to update Bulk A/R or Bulk Inventory collateral values. This panel is accessed from the panel list for a Bulk A/R or Bulk Inventory collateral from the Collateral Information screen.

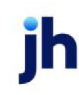

| Post Date | Beginning Collat | Current Collateral | Eligible Collateral | Source | User   | Ref No |  |
|-----------|------------------|--------------------|---------------------|--------|--------|--------|--|
| 7/31/2011 | 1,001,885,778.56 | 1,001,885,778.56   | 1,001,538,049.10    |        | STEVE  |        |  |
| 7/31/2011 | 1,001,885,778.56 | 1,001,885,778.56   | 1,001,538,049.10    |        | STEVE  |        |  |
| 7/14/2011 | 1,001,885,777.56 | 1,001,885,778.56   | 1,001,538,150.10    |        | MIKE   |        |  |
| 7/14/2011 | 1,001,885,776.56 | 1,001,885,777.56   | 1,001,538,149.10    |        | MIKE   |        |  |
| 7/14/2011 | 1,885,776.56     | 1,001,885,776.56   | 1,001,538,148.10    |        | MIKE   |        |  |
| 7/4/2011  | 1,885,526.56     | 1,885,776.56       | 1,538,148.10        |        | MIKE   |        |  |
| 7/4/2011  | 1,885,676.56     | 1,885,526.56       | 1,537,898.10        |        | MIKE   |        |  |
| 5/13/2011 | 1,835,675.56     | 1,885,676.56       | 1,538,048.10        |        | MIKE   |        |  |
| 5/6/2011  | 1,840,175.56     | 1,835,675.56       | 1,488,047.10        |        | ED     |        |  |
| 5/6/2011  | 1,850,174.56     | 1,840,175.56       | 1,492,547.10        |        | ED     |        |  |
| 2/3/2011  | 1,840,174.56     | 1,850,174.56       | 1,502,546.10        |        | MIKE   |        |  |
| 2/3/2011  | 1,840,249.56     | 1,840,174.56       | 1,492,546.10        |        | MIKE   |        |  |
| 2/3/2011  | 1,835,249.56     | 1,840,249.56       | 1,492,621.10        |        | CERRA1 |        |  |
| 2/3/2011  | 1,830,249.56     | 1,835,249.56       | 1,487,621.10        |        | CERRA1 |        |  |

| Field  | Description                                                                                                    |  |
|--------|----------------------------------------------------------------------------------------------------|--|
| (Grid) | Displays each certificate posting as a line-item with the following data:                                                                                                    |  |
|        | Post Date: the posting date of the certificate                                                                                                    |  |
|        | <ul> <li>Beginning collateral: the gross receivable balance prior to the certificate posting</li> </ul>                                                                                                    |  |
|        | Current collateral: the gross receivable balance after the certificate post-<br>ing                                                                                                    |  |
|        | <ul> <li>Eligible collateral: the current collateral less ineligibles and reserves - i.e.,<br/>available collateral</li> </ul>                                                                                                |  |
|        | <ul> <li>Source: indicates the source of the certificate posting - Manual, Web,<br/>~~Shadow (Tracked A/R)</li> </ul>                                                                                                    |  |
|        | User: the FactorSoft user who created the posting                                                                                                    |  |
|        | Ref No: the transaction identification number                                                                                                    |  |
| New    | Click this button to create a certificate posting for the collateral. The Certificate screen opens to allow entry of a new certificate posting.                                                                               |  |
| View   | Select an existing certificate posting from the grid and click this button to view and/or edit the posting on the Certificate screen.                                                                                         |  |
| Remove | Select an existing certificate posting from the grid and click this button to<br>remove the posting from the collateral record. This option is only available<br>within the posting day, and can be limited by Security Role. |  |

jh

#### Certificate Dialog

The Certificate screen is used to record a new borrowing certificate for the bulk inventory collateral. This screen is accessed from the Certificate Posting panel of the Collateral Information screen.

# NOTE

The labels for the bulk inventory collateral update fields can be customized by System preference. See the field descriptions for the specific system Preference names.

| Certificate for ATE   | ST Inventory Co | ompany (ATEST) / | ATEST Inv | entory Loa <mark>.</mark> | - I X  |
|-----------------------|-----------------|------------------|-----------|---------------------------|--------|
| Date Posted:          | July 31, 2013   |                  | Ref #:    |                           |        |
| Beginning collateral: |                 |                  |           | 1,020,0                   | 00.00  |
| Additional Inventory: |                 |                  |           |                           | (+)    |
| Removed Inventory:    |                 |                  |           |                           | (-)    |
| Adjustments+:         |                 |                  |           |                           | (+)    |
| Adjustments -:        |                 |                  |           |                           | •      |
| Discount:             |                 |                  |           |                           | (-)    |
| Reduction:            |                 |                  |           |                           | (•)    |
| Returns:              |                 |                  |           |                           | (+)    |
| Current collateral:   |                 |                  |           | 1,020,0                   | 00.00  |
| Ineligible:           |                 |                  |           | 55,000.00                 | (-)    |
| Reserve:              |                 |                  |           | 0.00                      | Θ      |
| Eligible collateral:  |                 |                  |           | 965,0                     | 00.00  |
| Comment:              |                 |                  |           |                           |        |
|                       |                 |                  |           |                           |        |
|                       |                 |                  |           |                           |        |
|                       |                 |                  |           |                           |        |
|                       |                 |                  |           |                           | $\sim$ |
|                       |                 |                  | 8         |                           | 8      |

| Field                   | Description                                                                                                    |
|-------------------------|----------------------------------------------------------------------------------------------------|
| Date Posted             | Select the effective date of the certificate posting. This field is set to the current FactorSoft working date by default.                                                                                                    |
| Beginning<br>collateral | Displays the current gross receivable balance prior to the certificate posting.                                                                                                    |
| Additional<br>Inventory | Enter the current reported inventory additions amount (increases inventory value).                                                                                                    |
|                         | You can customize this label by setting System Preference Facility/Collateral<br>Rules (Formerly Asset Based Lending), Terminology, Bulk Inventory, Override<br>default label caption (Additional Inventory) to the desired label text. |
| Removed                 | Enter the current reported inventory removals (reduces inventory value).                                                                                                    |

| Field               | Description                                                                                                    |
|---------------------|----------------------------------------------------------------------------------------------------|
| Inventory           | You can customize this label by setting System Preference Facility/Collateral<br>Rules (Formerly Asset Based Lending), Terminology, Bulk Inventory, Override<br>default label caption (Removed Inventory) to the desired label text. |
| Adjustments (+)     | Enter the amount of adjustments that increase the inventory value.                                                                                                    |
|                     | You can customize this label by setting System Preference Facility/Collateral<br>Rules (Formerly Asset Based Lending), Terminology, Bulk Inventory, Override<br>default label caption (Adjustments +) to the desired label text.     |
| Adjustments (-)     | Enter the amount of adjustments that decrease the inventory value.                                                                                                    |
|                     | You can customize this label by setting System Preference Facility/Collateral<br>Rules (Formerly Asset Based Lending), Terminology, Bulk Inventory, Override<br>default label caption (Adjustments -) to the desired label text.     |
| Discount            | Enter the amount of discounts (reduces inventory value).                                                                                                    |
|                     | You can customize this label by setting System Preference Facility/Collateral<br>Rules (Formerly Asset Based Lending), Terminology, Bulk Inventory, Override<br>default label caption (discounts) to the desired label text.         |
| Net Collections     | Enter the amount of inventory reduction (reduces inventory value).                                                                                                    |
|                     | You can customize this label by setting System Preference Facility/Collateral<br>Rules (Formerly Asset Based Lending), Terminology, Bulk Inventory, Override<br>default label caption (Reduction to the desired label text.          |
| Over payment        | Enter the amount of returns (increases inventory value).                                                                                                    |
|                     | You can customize this label by setting System Preference Facility/Collateral<br>Rules (Formerly Asset Based Lending), Terminology, Bulk Inventory, Override<br>default label caption (Returns) to the desired label text.           |
| Current collateral  | Displays the total receivable balance adjusted by the recorded certificate values.                                                                                                    |
| Ineligible          | Displays the calculated ineligible balance for the collateral.                                                                                                    |
| Reserve             | Displays the cash reserves balance for the collateral.                                                                                                    |
| Eligible collateral | Displays the calculated eligible collateral after the certificate posting, which is the Current Collateral less ineligibles and reserves.                                                                                            |
| Comment             | Enter certificate-related notes. This is a free-form field.                                                                                                    |

| Field | Description                                                                                                    |
|-------|----------------------------------------------------------------------------------------------------|
|       | Click this button to edit a certificate posting.                                                                             |
| 1     | Click this button to save a certificate                                                                                      |
| 9     | Click this button to undo unsaved changes to the certificate.                                                                |
| &     | Click this button to open the Audit screen to view audit history for the certificate.                                        |
|       | Click this button to generate a preview of the Certificate screen, which can be printed or exported in a variety of formats. |
| 8     | Click this button to close the screen.                                                                                       |

# Collateral Information - Ineligible Posting Panel

The Ineligibles Posting panel lists ineligible postings for the collateral. Ineligibles are deducted from availability before the advance rate is applied. This panel is accessed from the panel list for an A/R Aging, Bulk A/R, or Bulk Inventory collateral from the Collateral Information screen.

| eligible Posting |                   |          |             |
|------------------|-------------------|----------|-------------|
| Post Date        | Ineligible Amount | Ref No U | Jser Key    |
| 5/23/2010        | 481,096.52        |          | <b>IDKE</b> |
| 7/2/2010         | 347,628.46        | 1        | MIKE .      |
| 7/14/2011        | 347,629.46        |          | <b>MIKE</b> |
|                  |                   |          |             |
|                  | N                 | ew View  | Delet       |

| Field  | Description                                                          |
|--------|----------------------------------------------------------------------|
| (Grid) | Displays each facility event as a line-item with the following data: |

ĭh

| Field  | Description                                                                                                    |  |  |
|--------|----------------------------------------------------------------------------------------------------|--|--|
|        | Post Date: the posting date of the ineligible posting                                                                                                    |  |  |
|        | <ul> <li>Ineligible amount: the dollar amount of the ineligible posting</li> </ul>                                                                                                    |  |  |
|        | Ref No: the transaction identification number                                                                                                    |  |  |
|        | User Key: the FactorSoft user who created the posting                                                                                                    |  |  |
| New    | Click this button to create an ineligible posting for the collateral. The <u>Bulk Ine-</u><br><u>ligible Posting</u> screen opens to allow entry of a new ineligible posting.                                                |  |  |
| View   | Select an existing ineligible posting from the grid and click this button to view and/or edit the posting on the Bulk Ineligible Posting screen.                                                                             |  |  |
| Remove | Select an existing ineligible posting from the grid and click this button to<br>remove the posting from the collateral record. This option is only available<br>within the posting day, and can be limited by Security Role. |  |  |

Bulk Ineligible Posting

The Bulk Ineligible screen is used to record ineligible postings that reduce the available value of the collateral. This screen is accessed from the Ineligible Postings panel of the Collateral Information screen.

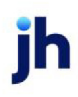

| Bulk Ineligible Posting for Does | It-All Manufacturing (DOES) / Does | -It-All Manufactu 🔳 🔲 🗙        |
|----------------------------------|------------------------------------|--------------------------------|
| Date Posted: May 23, 2010        | Ref #:                             |                                |
| Comment:                         |                                    | <ul> <li></li> <li></li> </ul> |
|                                  |                                    |                                |
| Ineligible title                 | Amount                             |                                |
| Contra                           |                                    | 0.00                           |
| Credit Card                      |                                    | 0.00                           |
| Cross Aged (35%)                 |                                    | 0.00                           |
| Cross Aged (25%)                 |                                    | 5,200.00 =                     |
| Over 90 Days                     |                                    | 0.00                           |
| Stan's Brokerage                 |                                    | 0.00                           |
| Trk Concentration Amt            |                                    | 0.00                           |
| Ink Credit Offset                |                                    | 250,000,00                     |
| Aged credits (over90)            |                                    | 0.00                           |
|                                  | Gabbabali                          | 401 004 50                     |
|                                  | Subtotai:                          | 401,090.52                     |
|                                  | Set Asides:                        |                                |
|                                  | Total Ineligible:                  | 481,096.52                     |
| Documents                        |                                    | 1                              |

| Field       | Description                                                                                                    |  |
|-------------|----------------------------------------------------------------------------------------------------|--|
| Date Posted | Select the effective date of the ineligible posting. This field is set to the current FactorSoft working date by default.                            |  |
| Ref#        | Enter a transaction identification number.                                                                                                    |  |
| Comment     | Enter ineligibles-related notes. This is a free-form field.                                                                                          |  |
| (Grid)      | Displays the Ineligible Titles (i.e, categories) set up in Ineligible/Reservation Title<br>Table and the ineligible <b>Amount</b> for each category. |  |
|             | To add ineligible reductions, enter the new ineligible amount for the category in the <b>Amount</b> column.                                          |  |
| 1           | Click this button to edit an ineligible posting.                                                                                                    |  |
|             | Based on Security Role settings, this may be unavailable, available within pro-<br>cessing day, or available within month.                           |  |

| Field             | Description                                                                                                    |  |
|-------------------|----------------------------------------------------------------------------------------------------|--|
|                   | Click this button to save a ineligible posting.                                                                                          |  |
| Subtotal          | Displays the total amount of ineligibles for the collateral.                                                                             |  |
| Set Asides        | Displays the total amount of any set-aside ineligibility for the collateral.                                                             |  |
| Total Ineligibles | Displays the total collateral ineligibility amount, which is the Subtotal plus Set<br>Asides.                                            |  |
| Documents         | Click this button to open the Document List screen, which is used to attach doc<br>ument and image files for the posting.                |  |
| 5                 | Click this button to undo unsaved changes to the ineligible posting.                                                                     |  |
| 8                 | Click this button to open the Audit screen to view audit history for the ineligible posting.                                             |  |
|                   | Click this button to generate a preview of the Bulk Ineligible Posting screen, which can be printed or exported in a variety of formats. |  |
| 8                 | Click this button to close the screen.                                                                                                   |  |

## Collateral Information - Set Aside Panel

The Set Aside panel lists ineligibility set asides defined for the collateral, and is accessed from the Collateral Information panel list for a A/R Aging, Bulk A/R, Bulk Inventory, or Summary A/R collaterals.

| itle  | Qualifier | Date      | Amoun |
|-------|-----------|-----------|-------|
| ontra | Test      | 7/31/2011 | 100.0 |
|       |           |           |       |
|       |           |           |       |
|       |           |           |       |
|       |           |           |       |
|       |           |           |       |
|       |           |           |       |
|       |           |           |       |
|       |           |           |       |
|       |           |           |       |
|       |           |           |       |
|       |           |           |       |
|       |           |           |       |
|       |           |           |       |

| Field  | Description                                                                                                    |  |
|--------|----------------------------------------------------------------------------------------------------|--|
| (Grid) | Displays each set aside as a line-item with the following data:                                                                                                    |  |
|        | • Title: the set aside title                                                                                                    |  |
|        | Qualifier: qualifying text pertaining to the set aside                                                                                                    |  |
|        | • Date: the set aside date                                                                                                    |  |
|        | Amount: the set aside amount                                                                                                    |  |
| New    | Click this button to add a new set aside to the collateral. The <u>Collateral Ine-</u><br><u>ligibility</u> screen opens to allow entry of a new ineligibility set aside. |  |
| View   | Select an existing line-item from the grid and click this button to view and/or edit the ineligibility set aside on the Collateral Ineligibility screen.                  |  |
| Delete | Select an existing line-item from the grid and click this button to remove the set aside from the collateral record.                                                      |  |

Collateral Ineligibility Dialog

The Collateral Ineligibility screen, accessed from the Set Aside panel, is used to add a new set aside ineligibility amounts to A/R Aging, Bulk A/R, Bulk Inventory, or Summary A/R collaterals.

| 💽 Collateral | Ineligibility |                        |
|--------------|---------------|------------------------|
| Title:       | Contra        |                        |
| Qualifier:   | fest          |                        |
| Effective:   | 7/31/2011     |                        |
| Amount:      | 100.00        |                        |
| Notes:       | ×             | Save<br>Cancel<br>Help |
| History:     |               |                        |

| Field | Description                                                                                                    |
|-------|----------------------------------------------------------------------------------------------------|
| Title | Select the Ineligible Title that defines the ineligibility reason for the set aside. Ine-<br>ligible Titles are defined in the Ineligible/Reservation Titles table. |
| Field     | Description                                                                                |
|-----------|--------------------------------------------------------------------------------------------|
| Qualifier | Enter qualifying text pertaining to the set aside.                                         |
| Effective | Select the date on which the set aside ineligibility amount is deducted from availability. |
| Amount    | Enter the ineligibility amount.                                                            |
| Notes     | Enter notes specific to the set aside in this field.                                       |
| History   | This grid lists any previously saved set aside ineligibility for the collateral.           |
| Save      | Click this button to save changes to the Collateral Ineligibility and close the screen.    |
| Cancel    | Click this button to close the screen without saving.                                      |

## Calculations

The following table details system calculations for the FactorSoft for Bulk Collaterals.

| Item                                  | Value  | Calculation                                                                                                    |
|---------------------------------------|--------|----------------------------------------------------------------------------------------------------|
| Client List                           |        |                                                                                                    |
| Cap Space                             | Amount | Total client credit limit less sum of facility balances (FAC<br>Excess Deficit).                                                                                                    |
| FAC Excess Deficit                    | Amount | Sum of client's facility balance. Note: no currency con-<br>version                                                                                                    |
| (Client) Excess                       | Amount | SP Option #1 - FAC Excess Deficit                                                                                                    |
| Deficit - see sys-<br>tem preference  |        | SP Option #2 - Cap Space (Capped excess availability)                                                                                                    |
|                                       |        | SP Option #3 - lower of SP Option #1 and SP Option #2                                                                                                    |
| Client Level Cur-<br>rency Conversion | Amount | Facility Data Element (when the facility currency type is dif-<br>ferent than the client currency type) multiplied by the Client<br>Currency exchange rate. The amount of the client level data<br>element is the sum of all converted facility data elements. |
| Inventory Collateral Category         |        |                                                                                                    |
| Cost Valuation<br>Method              | Amount | Current Collateral multiplied by CVM Advance Rate capped at Max advance amount                                                                                                    |

| Item                                | Value         | Calculation                                                                                                    |
|-------------------------------------|---------------|----------------------------------------------------------------------------------------------------|
| Alternate Valu-<br>ation Method     | Amount        | Current Collateral multiplied by the AVM Market Multiplier<br>multiplied by Market Advance Rate capped at Max advance<br>amount |
| Gross AVM                           | Amount        | Current Collateral multiplied by the AVM Market Multiplier                                                                      |
| Available (cat-                     | Amount        | Option #1 - Cost Valuation Method                                                                                               |
| egory)                              |               | Option #2 - Alternate Valuation Method                                                                                          |
|                                     |               | Option #3 - Lower of Cost Valuation Method and Alternate<br>Valuation Method.                                                   |
| Equipment Collateral Category       |               |                                                                                                    |
| Depreciation                        | Amount        | Option 1 - Rate Multiplied by Basis sum number of depre-<br>ciated intervals                                                    |
|                                     |               | Option 2 - Flat sum number of depreciated intervals                                                                             |
| Availability Con-<br>tribution      | Amount        | Category Basis Amount less accumulated depreciation                                                                             |
| Current Collateral                  | Amount        | Sum of Categories Availability Contributions                                                                                    |
| AR Aging                            |               |                                                                                                    |
| NCV Amount per<br>category (bucket) | Amount        | Current Age Bucket Amount multiplied by the NCV Rate mul-<br>tiplied by Advance Rate capped at Category Limit                   |
| Total Declared<br>Value             | Amount        | Sum of all age bucket amounts                                                                                                   |
| Aged Ineligibles                    | Amount        | Sum of all age bucket amounts in buckets flagged as over<br>Ineligible age (days)                                               |
| NCV Amount (per<br>bucket)          | Amount        | Age Bucket Amount multiplied by the NCV Rate                                                                                    |
| Net Collateral                      | Amount        | Sum of NCV Amount                                                                                                    |
| Available Col-<br>lateral           | Amount        | Sum of age buckets NCV amounts capped at Category<br>Limit less Aged Ineligible capped at available limit                       |
| AR Summary Collate                  | eral Category |                                                                                                    |

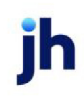

| Item                                                | Value  | Calculation                                                                                                    |
|-----------------------------------------------------|--------|----------------------------------------------------------------------------------------------------|
| NCV Amount per<br>category (fin-<br>ancial class)   | Amount | Sum Age Buckets Amount multiplied by the NCV Rate mul-<br>tiplied by Advance Rate capped at Category Limit           |
| Total Declared<br>Value                             | Amount | Sum of all categories aging bucket amounts                                                                           |
| Aged Ineligibles                                    | Amount | Sum of all age bucket amounts in buckets flagged as over<br>Ineligible age                                           |
| NCV Amount (per<br>bucket)                          | Amount | Age Bucket Amount multiplied by the NCV Rate                                                                         |
| Net Collateral                                      | Amount | Sum of Categories NCV Amount                                                                                         |
| Available Col-<br>lateral                           | Amount | Sum of categories age buckets NCV amounts capped at<br>Category Limit less Aged Ineligible capped at available limit |
| Collateral Summary                                  |        |                                                                                                    |
| Current Collateral                                  | Amount | Gross Value of the most recent collateral posting or edit                                                            |
| Eligible Collateral                                 | Amount | Gross Collateral less ineligibles, less reserves, less set asides                                                    |
| Net Collateral                                      | Amount | Eligible Collateral multiplied by Advance Rate                                                                       |
| Available Col-<br>lateral                           | Amount | Lower of Net Collateral and Available Limit (collateral limit)                                                       |
| Set Aside -apply<br>before eligible col-<br>lateral | Action | Reduces Eligible Collateral                                                                                          |
| Set Aside -apply<br>after eligible col-<br>lateral  | Action | Reduces Available Collateral                                                                                         |
| Dependency Rule<br>(collateral)                     | Action | Reduces Available Collateral                                                                                         |
| Facility                                            |        |                                                                                                    |
| Gross Collateral                                    | Amount | Sum of Current Collaterals                                                                                           |
| Eligible Collateral                                 | Amount | Sum of Eligible Collaterals                                                                                          |

| Item                                 | Value     | Calculation                                                                                                    |
|--------------------------------------|-----------|----------------------------------------------------------------------------------------------------|
| Net Collateral                       | Amount    | Sum of Net Collaterals                                                                                                    |
| Current Limit                        | Amount    | Loan Limit less decreased by amount                                                                                                |
| Available                            | Amount    | Sum of Available Collaterals capped at Current Limit                                                                               |
| Excess/Deficit                       | Amount    | Lower of Available less Loan Balance and Client Cap Space                                                                          |
| Dependency Rule<br>(facility)        | Action    | Reduces Available (facility)                                                                                                    |
| Additional Terms                     |           |                                                                                                    |
| Sales                                | Amount    | Bulk AR Posted Sales multiplied by Percentage Rate (sales)<br>or flat amount when sales are greater than zero                      |
| Collections                          | Amount    | Bulk AR Posted Collections multiplied by Percentage Rate<br>(collections) or flat amount when Collections are greater<br>than zero |
| Deferred Revenue<br>Amount           | Amount    | (Fee) Amount divided by No. of Payments                                                                                            |
| Fee Reserve                          | Amount    | Sum of statement fees accrued period to date                                                                                       |
| Payment Rules                        |           |                                                                                                    |
| Do Not Use                           | No Action | None Calculated                                                                                                    |
| Oldest to Newest,<br>Payment Level   | Priority  | Apply oldest first finish statement before moving to newer                                                                         |
| Newest to Oldest,<br>Payment Level   | Priority  | Apply newest first finish statement before move to older                                                                           |
| Payment Level,<br>Newest to Oldest   | Priority  | Apply fee type oldest to newest before moving on the next fee type                                                                 |
| Payment Level, Old-<br>est to Newest | Priority  | Apply fee type newest to oldest before moving on to the next fee type                                                              |
| STATEMENT TERMS                      |           |                                                                                                    |
| Interest                             |           |                                                                                                    |
| Average Loan Bal-                    | Amount    | Sum of loan balances at the end of each day in a period                                                                            |

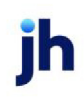

| Item                       | Value           | Calculation                                                                                                    |
|----------------------------|-----------------|----------------------------------------------------------------------------------------------------|
| ance                       |                 | divided by the number of days in the period                                                                                                    |
| Standard Interest          | Amount          | Average Loan Balance multiplied by the annual interest rate<br>divided by selected number of days in the year multiplied<br>by actual number of days in the period.                                        |
| Compound<br>Interest       | Amount          | Sum Average Loan Balance and calculated interest to date<br>multiplied by the annual interest rate divided by selected<br>number of days in the year multiplied by actual number of<br>days in the period. |
| Float Balance              | Amount          | Sum cash payments for the day multiplied by the number of defined float days and the end of day loan balance.                                                                                              |
| Maintenance: Fee c         | alculated based | on:                                                                                                    |
| Average daily bal-<br>ance | Amount          | Maintenance/Monitoring Fee Rate multiplied by the aver-<br>age daily loan balance                                                                                                    |
| Available Col-<br>lateral  | Amount          | Maintenance/Monitoring Fee Rate multiplied by the aver-<br>age daily selected Available Collateral balance                                                                                                 |
| Eligible Collateral        | Amount          | Maintenance/Monitoring Fee Rate multiplied by the aver-<br>age daily selected Eligible Collateral balance                                                                                                  |
| Gross Collateral           | Amount          | Maintenance/Monitoring Fee Rate multiplied by the aver-<br>age daily selected Gross/Current Collateral balance                                                                                             |
| Loan Limit Amount          | Amount          | Maintenance/Monitoring Fee Rate multiplied by the Current<br>Loan Limit Amount                                                                                                    |
| Net Collateral             | Amount          | Maintenance/Monitoring Fee Rate multiplied by the aver-<br>age daily selected Net Collateral balance                                                                                                    |
| Supporting Col-<br>lateral | Amount          | Maintenance/Monitoring Fee Rate multiplied by the aver-<br>age daily loan balance divided by the selected collateral<br>advance rate                                                                       |
| Other                      | Amount          | Maintenance/Monitoring Fee Rate multiplied by Other<br>Amount                                                                                                    |
| Out of Formula             | Amount          | Maintenance/Monitoring Fee Rate multiplied by sum of the daily out of formula amounts (when excess availability is less than zero).                                                                        |

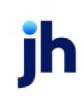

| Item                              | Value  | Calculation                                                                                                    |
|-----------------------------------|--------|----------------------------------------------------------------------------------------------------|
| Fixed Period                      | Amount | Rate multiplied by Basis multiplied by 100%                                                                                           |
| Standard Per Diem                 | Amount | Rate multiplied by Basis divided by 30 multiplied by days with active loan balance (fee pro-rata)                                     |
| Actual Per Diem                   | Amount | Rate multiplied by Basis divided by 30 multiplied by actual days in the period.                                                       |
| Transaction                       |        |                                                                                                    |
| Advances                          | Amount | Sum the funding amounts in the period multiplied by Option<br>#1 Transaction Fee Rate or Option #2 Sum flat amount per<br>occurrence. |
| Payments                          | Amount | Sum the payment amount in the period multiplied by<br>Option #1 Transaction Fee Rate or Option #2 Sum flat<br>amount per occurrence.  |
| Annual: Fee calculation based on  |        |                                                                                                    |
| Facility Limit                    | Amount | Annual Fee Rate multiplied by Facility Limit or Flat amount generated on scheduled post date                                          |
| Client Limit                      | Amount | Annual Fee Rate multiplied by Client Limit or Flat amount generated on scheduled post date                                            |
| Other Limit                       | Amount | Annual Fee Rate multiplied by Other Limit or Flat amount generated on scheduled post date                                             |
|                                   |        |                                                                                                    |
| Minimum                           | Amount | Minimum fee amount less Sum of Selected Fee Type<br>Amounts when greater than zero. (minimum not met)                                 |
| Reimbursement                     | Amount | Flat Amount                                                                                                    |
| Unused Line - Facil-<br>ity Limit | Amount | Unused Line Fee Rate multiplied by (Average Loan Balance<br>less Facility Limit)                                                      |
| Unused Line - Cli-<br>ent Limit   | Amount | Unused Line Fee Rate multiplied by (Average Loan Balance<br>less Client Limit)                                                        |
| Unused Line -<br>Other Limit      | Amount | Unused Line Fee Rate multiplied by (Average Loan Balance<br>less Other Limit)                                                         |

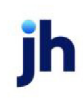

| Item                                                                            | Value  | Calculation                                                                                                    |
|---------------------------------------------------------------------------------|--------|----------------------------------------------------------------------------------------------------|
| Tiered                                                                          | Amount | Sum the Average Loan Balance Tiered Amount multiplied by<br>the tier rate or Sum the Average Loan Balance Tiered Flat<br>Amount                                                                                                    |
| Over Under                                                                      | Amount | Sum the Average Loan Balance Threshold Amount mul-<br>tiplied by the Over/Under rate or Sum the Average Loan Bal-<br>ance Threshold Flat Amount                                                                                                    |
| Exception                                                                       | Amount | Flat Amount                                                                                                    |
| Facility Level Cur-<br>rency Conversion                                         | Amount | Collateral Data Element (when the collateral currency type<br>is different than the facility Currency type) multiplied by the<br>Facility Currency exchange rate. The amount of the facility<br>level data element is the sum of all converted collateral<br>level data elements |
| Participation                                                                   |        |                                                                                                    |
| Settlement Due To<br>Participant -when<br>settlement<br>amount is neg-<br>ative | Amount | Settlement Amount = Current Ioan balance multiplied by<br>Participating Rate (%) less Participant's Current Investment.                                                                                                    |
| Settlement Due<br>From Participant -<br>when settlement<br>amount is positive   | Amount | Settlement Amount = Current loan balance multiplied by<br>Participating Rate (%) less Participant's Current Investment.                                                                                                    |
| LB Detail Ineligible                                                            |        |                                                                                                    |
| Calculated / Avail-<br>able                                                     | Amount | Lower of UPB or Purchase Price multiplied by Purch Rate and<br>Available (appraised) multiplied by Decreasing Value Rate                                                                                                    |
| Total Aging<br>Amount                                                           | Amount | Sum loan record Note Amounts less all payments on all<br>loans (UPB)                                                                                                    |
| Current Collateral<br>Value                                                     | Amount | Sum loan record Note Amounts less all payments on all<br>loans (UPB)                                                                                                    |
| Over Calculated<br>Availability<br>(ineligible type)                            | Amount | Sum each loan record UPB less (calculated) Available                                                                                                    |

| Item                                                                | Value  | Calculation                                                                                                    |
|---------------------------------------------------------------------|--------|----------------------------------------------------------------------------------------------------|
| Eligible Collateral                                                 | Amount | Gross Collateral less ineligibles, less reserves, less set<br>asides.                                                                                                    |
| Net Collateral                                                      | Amount | Eligible Collateral multiplied by Advance Rate                                                                                                    |
| Available Col-<br>lateral                                           | Amount | Lower of Net Collateral and Available Limit (collateral limit)                                                                                                    |
| Bulk Purchase                                                       |        |                                                                                                    |
| Purchase Trans-<br>action: Purchase<br>(amount)                     | Amount | Equal to the input amount in the bulk purchase Gross Receiv-<br>able field                                                                                                   |
| Uncollectable<br>Reserve                                            | Amount | Uncollectable RSC % multiplied by The Gross Receivable amount                                                                                                    |
| Advance Reserve<br>(escrow)                                         | Amount | Advance RSC % multiplied by The Gross Receivable amount                                                                                                    |
| Credit Reserve                                                      | Amount | Credit RSC % multiplied by The Gross Receivable amount                                                                                                    |
| Discount Fee -<br>Purchase                                          | Amount | Discount Fee % multiplied by The Gross Receivable amount                                                                                                    |
| Limit Available                                                     | Amount | Facility Limit less Eligible Collateral                                                                                                    |
| Reserves Earned<br>(cash reserve)                                   | Amount | Reserve Earned % multiplied by The Gross Receivable<br>amount                                                                                                    |
| Reserve Earned %<br>multiplied by The<br>Gross Receivable<br>amount | Amount | Cash Reserve Balance = sum of all Reserve Earned activity.                                                                                                    |
| True-up Adjustment Transaction                                      |        |                                                                                                    |
| Gross Receivable<br>Adjustment<br>Amount                            | Amount | Gross Receivable (AR Collateral Total) less Gross Receivable<br>(Facility AR Balance.                                                                                        |
| Uncollectable<br>Reserve                                            | Amount | Gross Receivable (AR Collateral Total) multiplied by Uncol-<br>lectable RSV Rate less Gross Receivable (Facility AR Bal-<br>ance) multiplied by the Uncollectable RSVP Rate. |

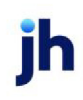

| Item                                           | Value      | Calculation                                                                                                    |  |
|------------------------------------------------|------------|----------------------------------------------------------------------------------------------------|--|
| Advance Reserve<br>(escrow)                    | Amount     | Gross Receivable (AR Collateral Total) multiplied by<br>Advance RSV Rate less Gross Receivable (Facility AR Bal-<br>ance) multiplied by the Advance RSVP Rate. |  |
| Credit Reserve                                 | Amount     | Gross Receivable (AR Collateral Total) multiplied by<br>Advance RSV Rate less Gross Receivable (Facility AR Bal-<br>ance) multiplied by the Advance RSVP Rate. |  |
| Post Discount Fee<br>- True Up Adjust-<br>ment | Amount     | Discount Fee % multiplied by The Gross Receivable Adjust-<br>ment amount                                                                                       |  |
| Tracked AR Ineligible                          | Э          |                                                                                                    |  |
| Cross Age                                      | Amount     | Total Receivables less Receivables Over Age when Receiv-<br>ables Over Age is greater than " X" percent of the Total<br>Receivable.                            |  |
| REPORTS                                        |            |                                                                                                    |  |
| AR Analysis                                    |            |                                                                                                    |  |
| Cash Turn                                      | # of Days  | Total End of period Accounts Receivable Balance divided by<br>the period total Collections multiplied by the actual number<br>of days in the period.           |  |
| Sales Turn                                     | # of Days  | Total End of period Accounts Receivable Balance divided by<br>the period total Sales multiplied by the actual number of<br>days in the period.                 |  |
| Dilution - AR Bal                              | Percentage | Period Total Credits divided by the end of period Accounts<br>Receivable Balance                                                                               |  |
| Dilution - Sales                               | Percentage | Period Total Credits divided by the end of period Total Sales                                                                                                  |  |
| Dilution - Col-<br>lections                    | Percentage | Period Total Credits divided by the end of period Total Col-<br>lections                                                                                       |  |
| Facility Analysis                              |            |                                                                                                    |  |
| Loan Turn                                      | # of Days  | Total End of period Loan Balance divided by the period total<br>Collections multiplied by the actual number of days in the<br>period.                          |  |

jh

| Item                            | Value      | Calculation                                                                                                    |
|---------------------------------|------------|----------------------------------------------------------------------------------------------------|
| Yield                           | Percentage | Period Ending Loan Balance plus Total Facility Posting<br>Amount divided by the period Total Revenue Amount (fee<br>column) divided by the actual number of days in the period<br>multiplied by 365. |
| Facility Trend Card             |            |                                                                                                    |
| Cash Turn                       | # of Days  | Total End of period Accounts Receivable Balance divided by<br>the period total Collections multiplied by the actual number<br>of days in the period.                                                 |
| Sales Turn                      | # of Days  | Total End of period Accounts Receivable Balance divided by<br>the period total Sales multiplied by the actual number of<br>days in the period.                                                       |
| Dilution - AR Bal               | Percentage | Period Total Credits divided by the end of period Accounts<br>Receivable Balance                                                                                                    |
| Dilution - Sales                | Percentage | Period Total Credits divided by the end of period Total Sales                                                                                                    |
| Dilution - Col-<br>lections     | Percentage | Period Total Credits divided by the end of period Total Col-<br>lections                                                                                                    |
| Loan Turn                       | # of Days  | Total End of period Loan Balance divided by the period total<br>Collections multiplied by the actual number of days in the<br>period.                                                                |
| Yield - All                     | Percentage | Average Daily Loan Balance for the period divided by the<br>period Total Revenue Amount divided by the actual number<br>of days in the period multiplied by 365                                      |
| Yield - Statement               | Percentage | Average Daily Loan Balance for the period divided by the<br>period Statement Posted Revenue Amount only divided by<br>the actual number of days in the period multiplied by 366                      |
| Average (daily)<br>Loan Balance | Amount     | Sum of the EOD loan balances for each day in the period divided by the actual number of days in the period.                                                                                          |

|                                           | Debtor Information 140                                     |  |
|-------------------------------------------|------------------------------------------------------------|--|
| Index                                     | Amortize Rate See Collateral Information                   |  |
|                                           | Analysis Panel                                             |  |
| Α                                         | Client Information 50                                      |  |
| A/R Aging See Collateral Types            | Approve purchases 255                                      |  |
| Account Table See Tables                  | AR Aging Category Maintenance See Tables                   |  |
| Accounts Payable/Receivable See Tables    | AR Aging Collateral 729                                    |  |
| Accrual Posting 637                       | Attach Decument to Collatoral Dialog 724                   |  |
| Add New                                   | Attach Document to Collateral Dialog 724                   |  |
| Client See Client Information             | Attach Document to Facility Dialog 630                     |  |
|                                           | Auto Transfer See Facility Information                     |  |
| ligibility                                | AutoCash See Client Information                            |  |
| Contact See Contact Information           | Automatic Check Interface See Check and Wire<br>Interfaces |  |
| Credit requests 337                       | Automatic Expenses                                         |  |
| Add New Credit Requests Screen 337        | Client Information 53                                      |  |
| Additional Fees See Client Terms          |                                                            |  |
| Additional Terms See Facility Information | B<br>Ralances See Debter Information                       |  |
| Address                                   | bulances see Deptor mornation                              |  |
| Alternate 140                             | Bank of America Interface See Check and Wire<br>Interfaces |  |
| Debtor Information 139                    | Bank of Oklahoma Interface See Check and                   |  |
| Facility Information 603                  | Wire Interfaces                                            |  |
| Adjustment Batch                          | Bank Relationships                                         |  |
| Create from Data Entry Tab 409            | Client Information 58                                      |  |
| Create from Selection Tab 414             | Client/Bank Relationships 59                               |  |
| Process 420                               | Broker Category See Tables                                 |  |
| Alternate Address                         | Broker Releationships                                      |  |
|                                           | Client Information 62                                      |  |

| Bulk A/R See Collateral Types                                                                 | Checks and Wires 317             |
|-----------------------------------------------------------------------------------------------|----------------------------------|
| Bulk Collaterals 577                                                                          | Write Checks 317                 |
| Bulk Inventory See Collateral Types                                                           | Claimed Cash Posting 642         |
| Business Type See Tables                                                                      | Client                           |
| C                                                                                             | copy 42                          |
| Call Queue See Debtor Information                                                             | Client and Debtor Notes 221      |
| Carrier Terms See Client Terms                                                                | Client Approval Rules See Tables |
| Category Rates                                                                                | Client Events 78                 |
| AR Aging                                                                                      | Client Groups See Tables         |
| Dialog 733                                                                                    | Client Information 39            |
| Panel 732                                                                                     | Analysis Panel 50                |
| Inventory                                                                                     | AutoCash Rules 50                |
| Dialog 776                                                                                    | Automatic Expenses 53            |
| Panel 775                                                                                     | Bank Relationships 58            |
| Summary AR                                                                                    | Broker Relationships 62          |
| Dialog 759                                                                                    | Collections 66                   |
| Panel 758                                                                                     | Contacts 68                      |
| Certificate Dialog                                                                            | Contracts 264                    |
| Collateral Information 746, 796                                                               | Control Panel 69                 |
| Certificate Posting See also Collateral Inform-                                               | Credit/No Buy 72                 |
| ation; Collateral Types, Bulk AR Collaterals;<br>Collateral Types, Bulk Inventory Collaterals | Debtor Charges 75                |
| Change password 2                                                                             | Deferred Accruals 75             |
| Check and Wire Interfaces 320                                                                 | Documents 76                     |
| Check Report Writer See Check and Wire Inter-                                                 | Events 77                        |
| faces                                                                                         | Financial Statements 80          |
| Check Source See Tables                                                                       |                                  |

| Funding Instructions 82       | Write Invoices 124                                  |
|-------------------------------|-----------------------------------------------------|
| Groups 83                     | Client List 12                                      |
| Identity 85                   | Control Tabs 16                                     |
| Import Rules 85               | Columns 16                                          |
| Ineligibility 87              | Filters 20                                          |
| Insurance 91                  | Functions 16                                        |
| Invoice Delivery 93           | Options 22                                          |
| Invoice Rules 94              | Print Preview 36                                    |
| Liens Monitoring 97           | View Type 23                                        |
| Load/Order Processing 98      | Client view 13                                      |
| Minimum Cash Reserves 100-101 | Collateral view 14                                  |
| Miscellaneous Data 104        | Facility view 13                                    |
| Miscellaneous Information 106 | Client participation See Participation              |
| Participation 107             | Client Summary/Reserves Release Screen 506          |
| PayerWeb Panel 108            | Collateral Tab 512                                  |
| Payment Terms 108             | Release Tab 515                                     |
| Policy Exceptions 110         | Reserves Tab 513                                    |
| Posted Statements 110         | Client Terms                                        |
| Purchase Approvals 111        | PO Finance Rates 547                                |
| Purchase Information 112      | PO Finance Table 548                                |
| Purchase Terms 115            | Collateral Ineligibility See Collateral Information |
| Red Flag Rules 118            | Collateral Information 714                          |
| Statement Terms 119           | Advanced Settings Panel (Aging                      |
| Termination 120               | Collaterals) 731, 758                               |
| Verification 120              | Amortize Rate Dialog 719                            |
|                               | Amortizing Adv Rate Panel 719                       |

AR Aging Category Info Dialog 733 Real Estate Declaration Dialog 785 AR Aging Category Rates Panel 732 Real Estate List Panel 784 AR Aging Declaration Dialog 736 Reserve Release Dialog 754 AR Aging Declaration Panel 735 **Reserve Release Panel** 753 Seasonal Availability Panel 725 AR Aging Ineligibles Posting Dialog 738 Attach Document to Collateral Dialog 724 Securities List Panel 787 Bulk Ineligible Posting Dialog 749, 799 Set Aside Panel 741, 751, 766, 801 Category Rates Panel 775 Stock and Securities Dialog 788 Certificate Dialog 746, 796 Summary AR Category Info Dialog 759 Certificate Posting Panel 745, 794 Summary AR Category Rates Panel 758 Collateral Ineligibility Dialog 741, 752, 767, 802 Summary AR Collateral 755 Dependency Rules Dialog 722 Summary AR Declaration Dialog 761 Dependency Rules Panel 721 Summary AR Declaration Panel 760 Documents Panel 724 Summary AR Ineligible Panel 763 Equipment Declaration Dialog 769 Summary AR Ineligible Posting Dialog 764 Summary Panel 729, 743, 756, 771, 793 Equipment List Panel 768 Ineligible Posting Panel 737, 748, 798 Collateral Types 728 Inventory Advanced Setting Panel 773 AR Aging Collateral 729 Bulk AR Collaterals 742 Inventory Declaration Dialog 779 **Inventory Declaration Panel** 778 Bulk Inventory Collaterals 792 Inventory Rates Dialog 776 Equipment Collaterals 768 Item Postings Panel 790 Inventory Collateral 771 Other Collateral 790 Other Amount Dialog 791 Purchase Order Collateral 781 Purchase Order Dialog 783 **Real Estate Collateral 784** Purchase Order Panel 782

| Securities Collaterals 787                   | Correspondence 534                |
|----------------------------------------------|-----------------------------------|
| Collaterals Panel, Facility Information 621  | Field Codes 541                   |
| Collection Fee Rules See Client Terms        | Notice of Assignment 534          |
| Collection Fee Table See Client Terms        | Verification Letters 536          |
| Collection Messages See Tables               | CPT Codes                         |
| Collections                                  | Authorizing 273                   |
| Client Information 66                        | Purchase Invoices With 275        |
| Collection Notes 426                         | Credit                            |
| Collection Queues 429                        | Debtor                            |
| Debtor Information 145                       | Availability 149                  |
| Taking Payment at Collection 453             | Information 149                   |
| Work Collection Queue 445                    | Requests 153                      |
| Comdata Express Interface See Check and Wire | Credit Agencies See Tables        |
| Interfaces                                   | Credit Approval Source See Tables |
| Contact Information 125, 217                 | Credit Reports                    |
| Contact Method See Tables                    | Debtor Information 152            |
| Contacts                                     | Credit requests 337               |
| Client Information 68                        | Credit Requests                   |
| Debtor Information 148                       | Add new 337                       |
| Facility Information 622                     | Approve and deny requests 340     |
| Contracts                                    | Credit Postion Reports 349        |
| Client Information 264                       | Debtor Information 153            |
| Control Panel                                | Print decision ticket 347         |
| Client Information 69                        | Credit Score                      |
| Copy client 42                               | Debtor Information 154            |

| Credit/No Buy                          | Call Queue 143               |
|----------------------------------------|------------------------------|
| Client Information 72                  | Collections 145              |
| Currency Denomination Table See Tables | Contacts 148                 |
| Customizing                            | Credit Availability 149      |
| User Interface See User Preferences    | Credit Information 149       |
| D                                      | Credit Reports 152           |
| Daily Rates See Tables                 | Credit Requests 153          |
| Data Entry                             | Credit Score 154             |
| Imaging                                | Documents 159                |
| assign images 308                      | Groups 164                   |
| Checks                                 | Identity 160                 |
| scan images to a batch 384             | Insurance 162, 168           |
| enter invoice detail 301               | Invoice Confirmation 163     |
| Invoice                                | Master/Alias 165             |
| scan or file to closed batch 304, 393  | Miscellaneous Data 167       |
| scan or file to open batch 298         | Sales Authorizations 169     |
| process batch with unassigned          | Debtor List 128              |
| Images 306                             | Debtor Rate Codes See Tables |
| Purchasing 251                         | Declaration                  |
| Data Hullsler See Tubles               | AR Aging                     |
| Debtor Croups See Client Information   | Dialog 736                   |
| Debtor Information 121                 | Panel 735                    |
| Address 120                            | Inventory                    |
| Alternate Address 140                  | Dialog 779                   |
| Ralances 142                           | Panel 778                    |

| Summary AR                                    | Debtor Information 159                         |
|-----------------------------------------------|------------------------------------------------|
| Panel 760                                     | Facility Information 630                       |
| Deferred Earnings 528                         | Due Date Fees See Client Terms                 |
| Client Information 75                         | E                                              |
| Viewing 532                                   | EFS Interface See Check and Wire Interfaces    |
| Deferred Revenue See Facility Information     | EFS/TS Interface See Check and Wire Interfaces |
| Delivery Methods See Tables                   | Electronic Payment Default Rules See Tables    |
| Dependency Rules                              | Electronic Payments 453                        |
| Collateral Information                        | Client-level Credit Card Payments 470          |
| Dialog 722                                    | Equipment See Collateral Types                 |
| Panel 721                                     | Events See Client Information                  |
| Dialog 627                                    | Extra Fees See Client Terms                    |
| Facility Information                          | F                                              |
| Panel 626                                     | F12 See Debtor Information                     |
| Disbursement Fees See Client Terms            | F3 See Client List                             |
| Disbursements                                 | F5 See Debtor List                             |
| Expense Dialog 647                            | F7 See Update Posted Payments                  |
| Ledger Disbursements Dialog 644               | Facility Adjustment 639                        |
| Reserves 506                                  | Facility Information 597                       |
| Disbursing Client Reserves 515                | Additional Terms 600                           |
| Dispute/Ineligibility/No Buy Codes See Tables | Additional Terms Dialog 601                    |
| Document Categories See Tables                | Address Panel 603                              |
| Documents                                     | Claimed Cash Posting 642                       |
| Client Information 76                         | Collaterals Panel 621                          |
| Collateral Information 724                    | Contacts Panel 622                             |
|                                               | Deferred Revenue Panel 625                     |

Dependency Rule Dialog 627 Exception Fee 705 Dependency Rules Panel 626 Incremental Fee 709 Interest 697 Documents Panel 630 Attach Document to Facility 630 Maintenance Monitoring Fee 700 Minimum Fee 704 Facility Auto Transfer Dialog 608 Over/Under Fee 707 Facility Transfer Dialog 660 Reimbursement Fee 704 Fee Reserve Panel 632 Tiered Fee 708 Ledger Panel 635 Accrual Posting 637 Transaction 702 Adjustment 639 Unused Line Fee 706 Disbursement 644 Term Payment Group 682 Statement Payment 662 **Transfers Panel 607** Limits Panel 674 Facility Informaton Lock Box dialog 676 Groups Panel 633 Lock Box Panel 675 Facility Purchase Dialog 652, 685 Facility Transactions See Ledger Payment Stream Panel 680 Payments Dialog 649 Facility Transfer Dialog 660 Purchase Adjustment Dialog 656 FactorSoft for Bulk Collaterals 577 Purchase Dialog 652, 685 Fee Adjustments See Client Terms Purchase Rules Panel 689 Fee Reserve See Facility Information Purchases Panel 683 Financial Statements See Client Information Statement Panel 692 FIS ConnectWare Interface See Check and Wire Interfaces Statement Terms Panel 694 FleetOne Interface See Check and Wire Inter-Statement Terms Dialog faces Annual Fee 703 Float Days See Client Terms

| Funding Instructions See Client Information | Bulk AR                                       |
|---------------------------------------------|-----------------------------------------------|
| G                                           | Dialog 749, 799                               |
| G/L Accounts Group See Tables               | Bulk AR and AR Aging                          |
| Gallium Parameters See Tables               | Panel 737, 748, 798                           |
| Groups                                      | Summary AR                                    |
| Client Information 83                       | Dialog 764                                    |
| Debtor Information 164                      | Panel 763                                     |
| н                                           | Insurance                                     |
| Hold Account                                | Client Information 91                         |
| Settling 404                                | Debtor Information 162, 168                   |
| Holiday Dates See Tables                    | Insurers See Tables                           |
| I                                           | Inventory                                     |
| Identity                                    | Collateral Information                        |
| Client Information 85                       | Advanced Settings Panel 773                   |
| Debtor Information 160                      | Inventory Category See Tables                 |
| Image Screen 311, 398                       | Inventory Rates See Client Terms              |
| Image Type See Tables                       | Invoice Confirmation                          |
| Import Rules See Client Information         | Debtor Information 163                        |
| Ineligibility                               | Invoice Information 92                        |
| Client Information 87                       | Invoice Delivery                              |
| Ineligible Reservation Titles See Tables    | Base functionality 280                        |
| Ineligible Titles See Tables                | Invoice Information                           |
| Ineligibles Posting                         | Invoice Confirmation 92                       |
| AR Aging                                    | Invoice Purchasing See Data Entry, Purchasing |
| Dialog 738                                  | Invoice Rules See Client Information          |

| Item Posting See Collateral Information                                                                                                    | Statement Payment 662                                                                                                    |
|----------------------------------------------------------------------------------------------------|----------------------------------------------------------------------------------------------------|
| J                                                                                                    | Letters See Correspondence                                                                                                    |
| Jack Henry Direct DDA Interface See Check and                                                                                                    | Liens Monitoring                                                                                                    |
| Wire Interfaces                                                                                                    | Client Information 97                                                                                                    |
| Jack Henry Federal Wire Interface See Check<br>and Wire Interfaces                                                                                                    | Limits Panel                                                                                                    |
| Journals                                                                                                    | Facility Information 674                                                                                                    |
| Accounting Journals, Checks and Wires                                                                                                    | Load/Order Processing                                                                                                    |
| Screen 320                                                                                                    | Client Information 98                                                                                                    |
| Entering new 328                                                                                                    | Loan Style Fees See Client Terms                                                                                                    |
| Listing 321                                                                                                    | Lock Box See Collateral Information                                                                                                    |
| Modifying 326                                                                                                    | Logging In 1                                                                                                    |
| К                                                                                                    | Change password 2                                                                                                    |
| Keyboard shorcuts 4                                                                                                    | First time 1                                                                                                    |
|                                                                                                    |                                                                                                    |
| L                                                                                                    | Loves Express (LEX) Fuel Card                                                                                                    |
| <b>L</b><br>Language Codes See Tables                                                                                                    | Loves Express (LEX) Fuel Card<br>Interface See Check and Wire Interfaces                                                                                                    |
| L<br>Language Codes See Tables<br>Ledger                                                                                                    | Loves Express (LEX) Fuel Card<br>Interface See Check and Wire Interfaces<br>M                                                                                                    |
| L<br>Language Codes See Tables<br>Ledger<br>Accrual Posting 637                                                                                                    | Loves Express (LEX) Fuel Card<br>Interface See Check and Wire Interfaces<br>M<br>Manage Credit Requests Screen 340                                                                                                    |
| L<br>Language Codes See Tables<br>Ledger<br>Accrual Posting 637<br>Adjustment 639                                                                                                    | Loves Express (LEX) Fuel Card<br>Interface See Check and Wire Interfaces<br><b>M</b><br>Manage Credit Requests Screen 340<br>Manage Hold Accounts Screen 404                                                                                                    |
| L<br>Language Codes See Tables<br>Ledger<br>Accrual Posting 637<br>Adjustment 639<br>Claimed Cash Posting 642                                                                                                    | Loves Express (LEX) Fuel Card<br>Interface See Check and Wire Interfaces<br>M<br>Manage Credit Requests Screen 340<br>Manage Hold Accounts Screen 404<br>Manage Posted Adjustments Screen 420                                                                                                    |
| L<br>Language Codes See Tables<br>Ledger<br>Accrual Posting 637<br>Adjustment 639<br>Claimed Cash Posting 642<br>Disbursements 644                                                                                                    | Loves Express (LEX) Fuel Card<br>Interface See Check and Wire Interfaces<br>M<br>Manage Credit Requests Screen 340<br>Manage Hold Accounts Screen 404<br>Manage Posted Adjustments Screen 420<br>Merchant Fees See Client Terms                                                                                                    |
| L<br>Language Codes See Tables<br>Ledger<br>Accrual Posting 637<br>Adjustment 639<br>Claimed Cash Posting 642<br>Disbursements 644                                                                                                    | Loves Express (LEX) Fuel Card<br>Interface See Check and Wire Interfaces<br><b>M</b><br>Manage Credit Requests Screen 340<br>Manage Hold Accounts Screen 404<br>Manage Posted Adjustments Screen 420<br>Merchant Fees See Client Terms                                                                                                    |
| L<br>Language Codes See Tables<br>Ledger<br>Accrual Posting 637<br>Adjustment 639<br>Claimed Cash Posting 642<br>Disbursements 644<br>Expenses 647<br>Facility Information 635                                                                             | Loves Express (LEX) Fuel Card<br>Interface See Check and Wire Interfaces<br><b>M</b><br>Manage Credit Requests Screen 340<br>Manage Hold Accounts Screen 404<br>Manage Posted Adjustments Screen 420<br>Merchant Fees See Client Terms<br>Minimum Cash Reserves See Client Information<br>Miscellaneous Charge Reasons See Tables                               |
| L<br>Language Codes See Tables<br>Ledger<br>Accrual Posting 637<br>Adjustment 639<br>Claimed Cash Posting 642<br>Disbursements 644<br>Expenses 647<br>Facility Information 635<br>Facility Transfer 660                                                    | Loves Express (LEX) Fuel Card<br>Interface See Check and Wire Interfaces<br><b>M</b><br>Manage Credit Requests Screen 340<br>Manage Hold Accounts Screen 404<br>Manage Posted Adjustments Screen 420<br>Merchant Fees See Client Terms<br>Minimum Cash Reserves See Client Information<br>Miscellaneous Charge Reasons See Tables                               |
| L<br>Language Codes See Tables<br>Ledger<br>Accrual Posting 637<br>Adjustment 639<br>Claimed Cash Posting 642<br>Disbursements 644<br>Expenses 647<br>Facility Information 635<br>Facility Information 635                                                 | Loves Express (LEX) Fuel Card<br>Interface See Check and Wire Interfaces<br>M<br>Manage Credit Requests Screen 340<br>Manage Hold Accounts Screen 404<br>Manage Posted Adjustments Screen 420<br>Merchant Fees See Client Terms<br>Minimum Cash Reserves See Client Information<br>Miscellaneous Charge Reasons See Tables<br>Miscellaneous Data                |
| L<br>Larguage Codes See Tables<br>Ledger<br>Accrual Posting 637<br>Adjustment 639<br>Claimed Cash Posting 642<br>Disbursements 644<br>Expenses 647<br>Facility Information 635<br>Facility Information 635<br>Facility Transfer 660<br>Payments Dialog 649 | Loves Express (LEX) Fuel Card<br>Interface See Check and Wire Interfaces<br>M<br>Manage Credit Requests Screen 340<br>Manage Hold Accounts Screen 404<br>Manage Posted Adjustments Screen 420<br>Merchant Fees See Client Terms<br>Minimum Cash Reserves See Client Information<br>Miscellaneous Charge Reasons See Tables<br>Miscellaneous Data<br>Letters 104 |

822

| Miscellaneous Information                        | Payment Terms See Client Information      |
|--------------------------------------------------|-------------------------------------------|
| Client Information 106                           | Payment Types See Tables                  |
| Ν                                                | Pending Reserves                          |
| NACHA ACH Interface See Check and Wire Inter-    | Releasing 520                             |
| laces                                            | PO Finance Rates See Client Terms         |
| New Statement Payment See Statement Pay-<br>ment | PO Finance Table See Client Terms         |
| NOA See Correspondence                           | PO Financing See Purchase Order Financing |
| Non-funded Fees See Client Terms                 | Policy Exceptions                         |
| Note Categories See Tables                       | Client Information 110                    |
| Notes                                            | Portfolio Fees See Client Terms           |
| Adding 224                                       | Post Payments 350                         |
| Client and Debtor 221                            | Full Payments 350                         |
| 0                                                | Over Payments 368                         |
| Office Maintenance See Tables                    | Short Payments 365                        |
| Order Details Screen 560                         | Skipped Payments 380                      |
| Order Entry Screen 553                           | Split Client Posting 374                  |
| Р                                                | Split Debtor 377                          |
| Participation 226                                | Update Posted Payments 371                |
| Assign to client 229                             | Posted Batches with Unassigned Images 306 |
| Client Information 107                           | Posted Statements See Client Information  |
| Create participant 228                           | Prefix Words See Tables                   |
| Set up account 226                               | Print Decision Ticket 347                 |
| Paying Agent Reporting 474                       | Print Server See Tables                   |
| Payment Services See Tables                      | Purchase                                  |
| Payment Stream See Facility Information          | Approvals See Client Information          |

| Information See Client Information  | Red Flag Queue See Client Information      |
|-------------------------------------|--------------------------------------------|
| Rules See Facility Information      | Red Flag Rules See Tables                  |
| Terms See Client Information        | Refactoring Rules See Client Terms         |
| Purchase Adjustment Dialog 656      | Referral Source See Tables                 |
| Purchase Fee Rules See Client Terms | Region Table See Tables                    |
| Purchase Order Financing 544        | Releasing Pending Reserves 520             |
| Advance Funds 564                   | Reserve Disbursements 506                  |
| Approve Pending Order 557           | Disbursing Client Reserves 515             |
| Order Details 560                   | Reserve Release                            |
| Order Entry 553                     | Collateral Information                     |
| Processing 553                      | Dialog 754                                 |
| Set up 544                          | Panel 753                                  |
| Settling Advances 572               | Returned Address 498                       |
| Purchase Order Panel                | Setup 498                                  |
| Collateral Information 782          | Using 499                                  |
| Purchases                           | S                                          |
| approve 255                         | Sales Authorization See Debtor Information |
| verify 235                          | Sales Tax Rate See Tables                  |
| R                                   | Scan to Existing Batch 304, 393            |
| Rate Codes See Tables               | Securities See Collateral Types            |
| Real Estate See Collateral Types    | Set Aside See Collateral Information       |
| Real Estate Declaration Dialog      | Shipment Types See Tables                  |
| Collateral Information 785          | shortcuts 4                                |
| Rebate Deductions See Client Terms  | Skipped Payments 380                       |
| Recourse Rules See Client Terms     | Smart Word Documents See Tables            |

| Statement Payment 662                           | Т                                                     |
|-------------------------------------------------|-------------------------------------------------------|
| Statement Terms See also Client Information     | Tables                                                |
| Facility Information                            | Gallium Parameters 475                                |
| Dialog 695                                      | Term Payment Group See Facility Information           |
| Panel 694                                       | Termination See Client Information                    |
| Statement Terms Dialog                          | Territory Names See Tables                            |
| Annual Fee 703                                  | Tiered Ineligibility See Tables                       |
| Exception Fee 705                               | Trade Discount Terms See Tables                       |
| Incremental Fee 709                             | Transfers See Facility Information                    |
| Interest 697                                    | U                                                     |
| Minimum Fee 704                                 | UMB Repetitive Wire Interface See Check and           |
| Over/Under Fee 707                              | Wire Interfaces                                       |
| Reimbursement Fee 704                           | UMB Wire Interface See Check and Wire Inter-<br>faces |
| Tiered Fee 708                                  | Update Posted Payments 371                            |
| Transaction 702                                 | User Preferences 5                                    |
| Unused Line Fee 706                             | V                                                     |
| Statement Terms Panel                           | Verification Messages See Tables                      |
| Statement Terms Dialog 695                      | Verify Invoices 235                                   |
| Statement Texts See Tables                      | Volume Rebates See Tables                             |
| Stock and Securities See Collateral Information | W                                                     |
| Summary Aging 25, 170                           | Word Document Control See Tables                      |
| Summary AR Categories See Tables                | Write Checks Screen 317                               |
| Summary Panel                                   | Write Invoices See Client Information                 |
| Collateral Information 729, 743, 756, 771, 793  |                                                       |